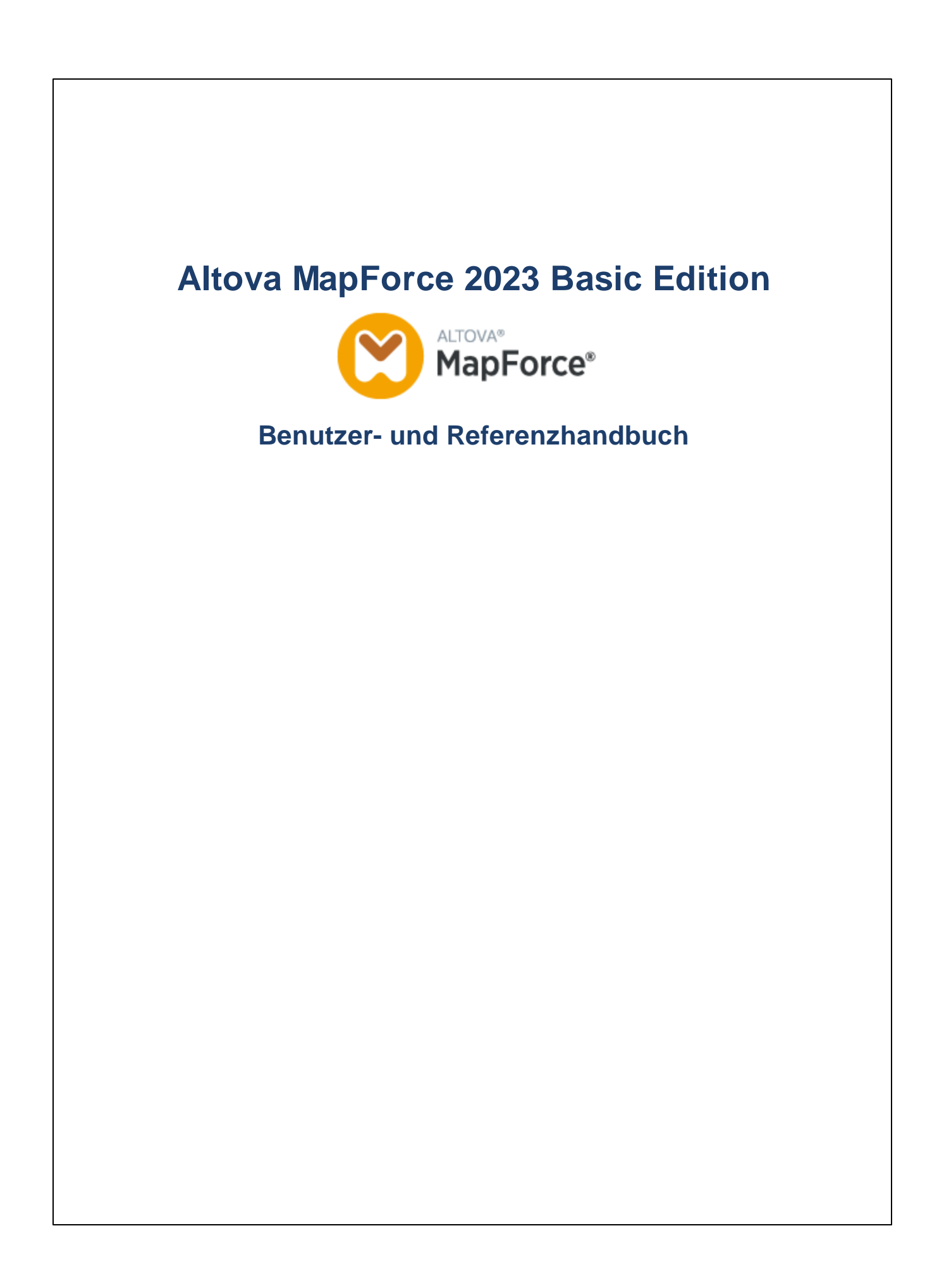

# Altova MapForce 2023 Basic Edition Benutzer- und Referenzhandbuch

All rights reserved. No parts of this work may be reproduced in any form or by any means - graphic, electronic, or mechanical, including photocopying, recording, taping, or information storage and retrieval systems - without the written permission of the publisher.

Products that are referred to in this document may be either trademarks and/or registered trademarks of the respective owners. The publisher and the author make no claim to these trademarks.

While every precaution has been taken in the preparation of this document, the publisher and the author assume no responsibility for errors or omissions, or for damages resulting from the use of information contained in this document or from the use of programs and source code that may accompany it. In no event shall the publisher and the author be liable for any loss of profit or any other commercial damage caused or alleged to have been caused directly or indirectly by this document.

Published: 2022

© 2016-2022 Altova GmbH

# Inhaltsverzeichnis

#### Einführung 1 11 1.1 1.1.1 1.1.2 1.1.3 Version 2021 13 114 1.1.5 1.2 Was ist MapForce? 15 1.2.1 Mapping: Quellen und Ziele...... 16 1.2.2 1.2.3 1.2.4 13 1.3.1 23 1.3.2 1.3.3 1.3.4

# 2 Tutorials

| 2.1 | Eine C | Quellkomponente auf eine Zielkomponente            |  |
|-----|--------|----------------------------------------------------|--|
|     | 2.1.1  | Erstellen und Speichern eines Designs              |  |
|     | 2.1.2  | Hinzufügen der Quellkomponente                     |  |
|     | 2.1.3  | Hinzufügen der Zielkomponente                      |  |
|     | 2.1.4  | Verbinden von Quell- und Zielkomponente            |  |
|     | 2.1.5  | Vorschau auf das Mapping-Ergebnis                  |  |
| 2.2 | Mehre  | re Quellkomponenten auf eine Zielkomponente        |  |
|     | 2.2.1  | Vorbereiten der Quelldateien                       |  |
|     | 2.2.2  | Hinzufügen der Zielkomponente                      |  |
|     | 2.2.3  | Überprüfen und Definieren der Input/Output-Dateien |  |

108

|     | 2.2.4    | Verbinden von Quell- und Zielkomponenten         | 47 |
|-----|----------|--------------------------------------------------|----|
| 2.3 | Verkette | etes Mapping                                     | 50 |
|     | 2.3.1    | Vorbereiten des Mapping-Designs                  | 50 |
|     | 2.3.2    | Konfigurieren der zweiten Zieldatei              | 51 |
|     | 2.3.3    | Ziehen der Verbindungen                          | 52 |
|     | 2.3.4    | Filtern der Daten                                | 53 |
|     | 2.3.5    | Anzeige einer Vorschau und Speichern der Ausgabe | 56 |
| 2.4 | Mehrer   | e Quellkomponenten auf mehrere Zielkomponenten   | 57 |
|     | 2.4.1    | Vorbereiten des Mapping-Designs                  | 59 |
|     | 2.4.2    | Konfigurieren des Input                          | 60 |
|     | 2.4.3    | Konfigurieren des Ausgabeteils 1                 | 60 |
|     | 2.4.4    | Konfigurieren des Ausgabeteils 2                 | 63 |

# 3 Mapping-Grundlagen

| 3.1 | Komp   | onenten                                                   |     |
|-----|--------|-----------------------------------------------------------|-----|
|     | 3.1.1  | Hinzufügen von Komponenten                                |     |
|     | 3.1.2  | Komponentengrundlagen                                     | 71  |
|     | 3.1.3  | Dateipfade                                                | 73  |
| 3.2 | Verbin | dungen                                                    |     |
|     | 3.2.1  | Verbindungsarten                                          | 82  |
|     | 3.2.2  | Verbindungseinstellungen                                  |     |
|     | 3.2.3  | Kontextmenü für Verbindungen                              |     |
|     | 3.2.4  | Fehlerhafte Verbindungen                                  |     |
|     | 3.2.5  | Beibehalten von Verbindungen nach Löschen von Komponenten |     |
| 3.3 | Allgem | neine Verfahren und Funktionalitäten                      |     |
|     | 3.3.1  | Validierung                                               |     |
|     | 3.3.2  | Codegenerierung                                           |     |
|     | 3.3.3  | Funktionalitäten der Textansicht                          |     |
|     | 3.3.4  | Suchen in der Textansicht                                 | 102 |
|     | 3.3.5  | Mapping-Einstellungen                                     | 105 |

# 4 Strukturkomponenten

| 4.1 | XML und XML-Schema | 09 |
|-----|--------------------|----|
|     |                    |    |

# 65

| 4.1.1 | XML-Komponenteneinstellungen           | 110 |
|-------|----------------------------------------|-----|
| 4.1.2 | Abgeleitete Typen                      | 114 |
| 4.1.3 | NULL-Werte                             | 116 |
| 4.1.4 | Kommentare und Processing Instructions | 118 |
| 4.1.5 | CDAT A-Abschnitte                      | 119 |
| 4.1.6 | Wildcards - xs:any / xs:anyAttribute   | 120 |
| 4.1.7 | Benutzerdefinierte Namespaces          | 123 |
| 4.1.8 | Schema-Manager                         | 126 |

# 5 Transformationskomponenten

| 5.1 | Einfac   | he Input-Komponente                                               | 143 |
|-----|----------|-------------------------------------------------------------------|-----|
|     | 5.1.1    | Hinzufügen von einfachen Input-Komponenten                        | 144 |
|     | 5.1.2    | Einstellungen für einfache Input-Komponenten                      | 145 |
|     | 5.1.3    | Erstellen eines Input-Standardwerts                               | 146 |
|     | 5.1.4    | Beispiel: Verwenden von Dateinamen als Mapping-Parameter          | 147 |
| 5.2 | Einfac   | he Output-Komponente                                              | 150 |
|     | 5.2.1    | Hinzufügen einfacher Output-Komponenten                           | 151 |
|     | 5.2.2    | Beispiel: Vorschau auf die Funktionsausgabe                       | 152 |
| 5.3 | Variab   | len                                                               | 154 |
|     | 5.3.1    | Hinzufügen einer Variablen                                        | 156 |
|     | 5.3.2    | Geltungsbereich und Kontext von Variablen                         | 160 |
|     | 5.3.3    | Beispiel: Filtern und Nummerieren von Nodes                       | 163 |
|     | 5.3.4    | Beispiel: Unterteilen von Datensätzen in Gruppen und Untergruppen | 164 |
| 5.4 | Sortie   | ren von Komponenten                                               | 167 |
|     | 5.4.1    | Sortieren nach mehreren Schlüsseln                                | 169 |
|     | 5.4.2    | Sortieren mit Variablen                                           | 171 |
| 5.5 | Filter u | und Bedingungen                                                   | 173 |
|     | 5.5.1    | Beispiel: Filtern von Nodes                                       | 175 |
|     | 5.5.2    | Beispiel: Rückgabe eines Werts auf Basis einer Bedingung          | 177 |
| 5.6 | Werte    | zuordnungen                                                       | 179 |
|     | 5.6.1    | Beispiel: Ersetzen von Wochentagen                                | 183 |
|     | 5.6.2    | Beispiel: Ersetzen von Stellenbezeichnungen                       | 185 |
| 5.7 | Grupp    | ierungsfunktionen                                                 |     |
|     | 5.7.1    | Beispiel: Gruppieren von Datensätzen nach Schlüssel               | 192 |

| 6   | Funk    | tionen                                                               | 196 |
|-----|---------|----------------------------------------------------------------------|-----|
| 6.1 | Grundle | egendes zu Funktionen                                                | 197 |
| 6.2 | Verwalt | en von Funktionsbibliotheken                                         | 200 |
|     | 6.2.1   | Lokale und globale Bibliotheken                                      | 202 |
|     | 6.2.2   | Relative Bibliothekspfade                                            | 203 |
| 6.3 | Benutz  | erdefinierte Funktionen                                              | 205 |
|     | 6.3.1   | Benutzerdefinierte Funktionen: Grundlagen                            | 206 |
|     | 6.3.2   | Parameter von benutzerdefinierten Funktionen                         |     |
|     | 6.3.3   | Rekursive benutzerdefinierte Funktionen                              |     |
|     | 6.3.4   | Look-up-Implementierung                                              | 218 |
| 6.4 | Speziel | lle benutzerdefinierte Funktionen                                    | 222 |
|     | 6.4.1   | Importieren benutzerdefinierter XSLT-Funktionen                      | 222 |
| 6.5 | Regula  | r Expressions                                                        | 230 |
| 6.6 | Referer | nz Funktionsbibliothek                                               |     |
|     | 6.6.1   | core   aggregate functions (Aggregatfunktionen)                      | 236 |
|     | 6.6.2   | core   conversion functions (Konvertierungsfunktionen)               |     |
|     | 6.6.3   | core   file path functions (Dateipfadfunktionen)                     |     |
|     | 6.6.4   | core   generator functions (Generierungsfunktionen)                  | 258 |
|     | 6.6.5   | core   logical functions (logische Funktionen)                       |     |
|     | 6.6.6   | core   math functions (mathematische Funktionen)                     |     |
|     | 6.6.7   | core   node functions (Node-Funktionen)                              | 272 |
|     | 6.6.8   | core   QName functions (QName-Funktionen)                            | 278 |
|     | 6.6.9   | core   sequence functions (Sequenzfunktionen)                        |     |
|     | 6.6.10  | core   string functions (String-Funktionen)                          | 307 |
|     | 6.6.11  | xpath2   accessors (Accessor-Funktionen)                             | 319 |
|     | 6.6.12  | xpath2   anyURI functions (anyURI-Funktionen)                        | 320 |
|     | 6.6.13  | xpath2   boolean functions (Boolesche Funktionen)                    | 321 |
|     | 6.6.14  | xpath2   constructors (Konstruktoren)                                | 322 |
|     | 6.6.15  | xpath2   context functions (Kontextfunktionen)                       | 323 |
|     | 6.6.16  | xpath2   durations, date and time functions (Zeitdauer-, Datums- und |     |
|     |         | Uhrzeitfunktionen)                                                   | 326 |
|     | 6.6.17  | xpath2   node functions (Node-Funktionen)                            |     |
|     | 6.6.18  | xpath2   numeric functions                                           | 350 |

# 400

| 6.6.19 | xpath2   string functions (String-Funktionen) | . 351 |
|--------|-----------------------------------------------|-------|
| 6.6.20 | xpath3   external information functions       | . 362 |
| 6.6.21 | xpath3   formatting functions                 | . 365 |
| 6.6.22 | xpath3   math functions                       | . 369 |
| 6.6.23 | xpath3   URI functions                        | . 375 |
| 6.6.24 | xslt   xpath functions                        | . 377 |
| 6.6.25 | xslt   xslt function (XSLT-Funktionen)        | . 379 |

# 7 Komplexe Mapping-Szenarien

| Verkette                                         | ete Mappings                                                                                                    | 385                                                                                                    |
|--------------------------------------------------|----------------------------------------------------------------------------------------------------|----------------------------------------------------------------------------------------------------|
| 7.1.1                                            | Beispiel: Weiterleitung aktiv                                                                                                    | 387                                                                                                    |
| 7.1.2                                            | Beispiel: Weiterleitung deaktiviert                                                                                                    | 392                                                                                                    |
| Mappen                                           | von Node-Namen                                                                                                    | 395                                                                                                    |
| 7.2.1                                            | Zugriff auf Node-Namen                                                                                                    | 396                                                                                                    |
| 7.2.2                                            | Zugriff auf Nodes eines bestimmten Typs                                                                                                    | 404                                                                                                    |
| 7.2.3                                            | Beispiel: Mappen von Elementnamen auf Attributwerte                                                                                                    | 408                                                                                                    |
| Mapping                                          | g-Regeln und Strategien                                                                                                    | 412                                                                                                    |
| 7.3.1                                            | Sequenzen                                                                                                    | 413                                                                                                    |
| 7.3.2                                            | Der Mapping-Kontext                                                                                                    | 415                                                                                                    |
| 7.3.3                                            | Prioritätskontext                                                                                                    | 424                                                                                                    |
| 7.3.4                                            | Mehrere Zielkomponenten                                                                                                    | 429                                                                                                    |
| Verarbeitung mehrerer Input- oder Output-Dateien |                                                                                                    |                                                                                                    |
| 7.4.1                                            | Mappen mehrerer Input-Dateien auf eine einzige Output-Datei                                                                                                    | 435                                                                                                    |
| 7.4.2                                            | Mappen mehrerer Input-Dateien auf mehrere Output-Dateien                                                                                                    | 437                                                                                                    |
| 7.4.3                                            | Bereitstellen von Dateinamen als Mapping-Parameter                                                                                                    | 438                                                                                                    |
| 7.4.4                                            | Anzeigen einer Vorschau auf mehrere Output-Dateien                                                                                                    | 439                                                                                                    |
| 7.4.5                                            | Beispiel: Aufteilen einer XML-Datei in mehrere                                                                                                    | 439                                                                                                    |
|                                                  | Verkette<br>7.1.1<br>7.1.2<br>Mappen<br>7.2.1<br>7.2.2<br>7.2.3<br>Mapping<br>7.3.1<br>7.3.2<br>7.3.3<br>7.3.4<br>Verarbe<br>7.4.1<br>7.4.2<br>7.4.3<br>7.4.4<br>7.4.5 | Verkettete Mappings.         7.1.1       Beispiel: Weiterleitung aktiv.         7.1.2       Beispiel: Weiterleitung deaktiviert.         Mappen von Node-Namen.         7.2.1       Zugriff auf Nodes eines bestimmten Typs.         7.2.2       Zugriff auf Nodes eines bestimmten Typs.         7.2.3       Beispiel: Mappen von Elementnamen auf Attributwerte.         Mapping-Regeln und Strategien.       7.3.1         7.3.1       Sequenzen.         7.3.2       Der Mapping-Kontext.         7.3.3       Prioritätskontext.         7.3.4       Mehrere Zielkomponenten.         Verarbeitung mehrerer Input- oder Output-Dateien.         7.4.1       Mappen mehrerer Input- oder Output-Dateien.         7.4.2       Mappen mehrerer Input-Dateien auf eine einzige Output-Datei.         7.4.3       Bereitstellen von Dateinamen als Mapping-Parameter.         7.4.4       Anzeigen einer Vorschau auf mehrere Output-Dateien.         7.4.5       Beispiel: Aufteilen einer XML-Datei in mehrere. |

# 8 Automatisieren mit Altova-Produkten 442

| 8.1 | Automatisierung mit RaptorXML Server | 443 |
|-----|--------------------------------------|-----|
| 8.2 | MapForce-Befehlszeilenschnittstelle  | 444 |

# 9 Globale Altova-Ressourcen

447

500

#### 

# 10 Kataloge in MapForce

| 10.1 | Funktionsweise von Katalogen | 458   |
|------|------------------------------|-------|
| 10.2 | Katalogstruktur in MapForce  | 460   |
| 10.3 | Anpassen Ihrer Kataloge      | 462   |
| 10.4 | Umgebungsvariablen           | . 464 |

# 11 Menübefehle

| 11.1  | Datei    |                              |     |
|-------|----------|------------------------------|-----|
| 11.2  | Bearbei  | ten                          | 470 |
| 11.3  | Einfüge  | n                            |     |
| 11.4  | Kompor   | nente                        | 474 |
| 11.5  | Verbind  | ung                          | 476 |
| 11.6  | Funktion | ٦                            | 477 |
| 11.7  | Ausgab   | e                            | 478 |
| 11.8  | Ansicht  |                              |     |
| 11.9  | Extras   |                              |     |
|       | 11.9.1   | Anpassen von Menüs           |     |
|       | 11.9.2   | Anpassen von Tastaturkürzeln |     |
|       | 11.9.3   | Optionen                     |     |
| 11.10 | Fenster  |                              | 493 |
| 11.11 | Hilfe    |                              | 495 |

# 12 Die MapForce API

| 12.1 | Aufruf der API         | 501 |
|------|------------------------|-----|
| 12.2 | Das Objektmodell       | 504 |
| 12.3 | Behandlung von Fehlern | 505 |
| 12.4 | C#-Beispielprojekt     | 507 |
| 12.5 | Java-Beispielprojekt   | 512 |

## **466**

457

| 12.6 | JScript- | Beispiele                             | 516 |
|------|----------|---------------------------------------|-----|
|      | 12.6.1   | Applikation starten                   | 516 |
|      | 12.6.2   | Einfacher Dokumentaufruf              | 517 |
|      | 12.6.3   | Code generieren                       | 518 |
|      | 12.6.4   | Codegenerierung (alternative Methode) | 520 |
|      | 12.6.5   | Ausführen eines Mappings              | 522 |
|      | 12.6.6   | Projektaufgaben                       | 525 |
| 12.7 | Objektr  | eferenz                               |     |
|      | 12.7.1   | Schnittstellen                        | 530 |
|      | 12.7.2   | Enumerationen                         |     |

# **13 ActiveX Integration**

| 13.1 | Voraus   | setzungen                                   | 698 |  |  |
|------|----------|---------------------------------------------|-----|--|--|
| 13.2 | Hinzufü  | Hinzufügen der ActiveX Controls zur Toolbox |     |  |  |
| 13.3 | Integrat | tion auf Applikationsebene                  | 701 |  |  |
| 13.4 | Integrat | tion auf Dokumentebene                      | 703 |  |  |
| 13.5 | Beispie  | ele zur ActiveX-Integration                 |     |  |  |
|      | 13.5.1   | C#                                          | 707 |  |  |
|      | 13.5.2   | Java                                        | 708 |  |  |
| 13.6 | Befehls  | sreferenz                                   |     |  |  |
| 13.7 | Objektr  |                                             |     |  |  |
|      | 13.7.1   | MapForceCommand                             |     |  |  |
|      | 13.7.2   | MapForceCommands                            |     |  |  |
|      | 13.7.3   | MapForceControl                             |     |  |  |
|      | 13.7.4   | MapForceControlDocument                     |     |  |  |
|      | 13.7.5   | MapForceControlPlaceHolder                  |     |  |  |
|      | 13.7.6   | Enumerationen                               |     |  |  |
|      |          |                                             |     |  |  |

# 14 Anhänge

14.1.1

14.1.2

# 734

| 14.2.1   | Informationen zum XSLT - und XQuery-Prozessor                                                                 | . 737                                                                  |
|----------|----------------------------------------------------------------------------------------------------|------------------------------------------------------------------------|
| 14.2.2   | XSLT - und XPath/XQuery-Funktionen                                                                            | . 742                                                                  |
| Technis  | che Daten                                                                                                    | . 842                                                                  |
| 14.3.1   | OS- und Arbeitsspeicheranforderungen                                                                          | . 842                                                                  |
| 14.3.2   | Altova-Prozessoren                                                                                            | . 842                                                                  |
| 14.3.3   | Unicode-Unterstützung                                                                                         | . 843                                                                  |
| 14.3.4   | Internet-Verwendung                                                                                           | . 843                                                                  |
| Lizenzir | nformationen                                                                                                  | . 845                                                                  |
| 14.4.1   | Electronic Software Distribution                                                                              | . 845                                                                  |
| 14.4.2   | Software-Aktivierung und Lizenzüberwachung                                                                    | . 846                                                                  |
| 14.4.3   | Altova Endbenutzer-Lizenzvereinbarung                                                                         | . 847                                                                  |
|          | 14.2.1<br>14.2.2<br>Technis<br>14.3.1<br>14.3.2<br>14.3.3<br>14.3.4<br>Lizenzin<br>14.4.1<br>14.4.2<br>14.4.3 | <ul> <li>14.2.1 Informationen zum XSLT- und XQuery-Prozessor</li></ul> |

# Index

# 1 Einführung

**MapForce® 2023 Basic Edition** ist ein visuelles Mapping Tool für professionelle Datenintegrationsprojekte. MapForce® ist eine 32/64-Bit Windows Applikation, die auf Windows 7 SP1 mit Plattformupdate, Windows 8, Windows 10, Windows 11 und Windows Server 2008 R2 SP1 mit Plattformupdate oder höher läuft. 64-Bit-Unterstützung steht für die Enterprise und die Professional Edition zur Verfügung.

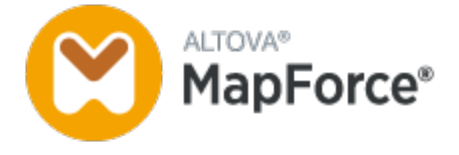

Letzte Aktualisierung: 06.10.2022

# 1.1 Neue Funktionen

In diesem Abschnitt finden Sie eine Beschreibung der neuen Funktionalitäten in den einzelnen MapForce Release-Versionen. Nähere Informationen dazu finden Sie im jeweiligen Unterabschnitt.

# 1.1.1 Version 2023

### Version 2023

- Es werden nun die folgenden Designs unterstützt: *Klassisch, Hell* und *Dunkel*. Nähere Informationen dazu finden Sie unter <u>Fenster</u><sup>433</sup>.
- Interne Aktualisierungen und Verbesserungen
- Die Eclipse-Unterstützung wurde aktualisiert und auf die folgenden Versionen ausgeweitet: 2022-09, 2022-06, 2022-03, 2021-12 (*Professional und Enterprise Edition*).
- Unterstützung für ODETTE EDI-Nachrichten (*Enterprise Edition*).
- Unterstützung für die <u>XII Transformation Registry 5 Specification</u> (*Enterprise Edition*).
- Es besteht nun die Möglichkeit, datenbankbasierte <u>UDF-Parameter</u><sup>213</sup> und <u>Variablen</u><sup>155</sup> mit einer hierarchischen Struktur damit in Zusammenhang stehender Tabellen zu erstellen (*Professional und Enterprise Edition*).
- Es ist nun möglich, eine application/x-www-form-urlencoded Request-Struktur an einen REST-Service zu senden (*Enterprise Edition*).
- Unterstützung für das UN/EDIFACT D.21B- und D.22A-Verzeichnis (Enterprise Edition).
- Unterstützung für SQLite 3.39.2, MariaDB 10.9.2 und PostgreSQL 14.5 (*Professional und Enterprise Edition*).
- Unterstützung für den XML-Schema-Manager<sup>(128)</sup>, ein Tool, mit dem Sie XML-Schemas installieren und zentral verwalten können, um diese in allen XML-Schema-fähigen Applikationen von Altova verwenden zu können.
- Unterstützung für mapbare EDI-Trennzeichen (*Enterprise Edition*). Diese Funktion wird derzeit für die folgenden EDI-Standards unterstützt: EDIFACT, X12 und NCPDP SCRIPT.

# 1.1.2 Version 2022

### Version 2022 Release 2

- Interne Aktualisierungen und Optimierungen
- Die Eclipse-Unterstützung wurde aktualisiert und auf die folgenden Versionen ausgeweitet: 2021-12; 2021-09; 2021-06; 2021-03 (*Professional und Enterprise Edition*).
- Unterstützung für Visual Studio 2022 im MapForce Plug-in für Visual Studio und bei der Codegenerierung (*Professional und Enterprise Edition*).
- Unterstützung für NET 6.0 bei der Codegenerierung (Professional und Enterprise Edition).
- Unterstützung neuer Datenbankversionen: PostgreSQL 14, SQLite 3.37.2, MariaDB 10.6.5, MySQL 8.0.28, IBM DB2 11.5.7 (*Professional und Enterprise Edition*).
- Von Bildern kann im Fenster **Projekt** nun eine Vorschau angezeigt werden (*Professional und Enterprise Edition*).
- Es können nun EBA-konforme Filing Indicators für XBRL-Zielkomponenten erstellt werden (*Enterprise Edition*).

# Version 2022

- Interne Aktualisierungen und Optimierungen
- Die Eclipse-Unterstützung wurde aktualisiert und auf die folgenden Versionen ausgeweitet: 2021-09; 2021-06; 2021-03; 2020-12 (*Professional und Enterprise Edition*).
- <u>"Alles kopieren"-Verbindungen</u><sup>(86)</sup> unterstützen nun JSON. Diese Funktionalität steht nur für kompatible JSON-Typen zur Verfügung (*Enterprise Edition*).
- Es gibt ein neues StyleVision-Ausgabefenster namens *Text*. Wenn einer Komponente eine SPS-Datei zugewiesen wird, können Sie in MapForce eine Vorschau auf das neue reine Textausgabeformat anzeigen (*Professional und Enterprise Edition*).
- anzeigen (*Professional und Enterprise Edition*).
   Unterstützung für JSON-Schema in <u>Variablen</u><sup>154</sup> und <u>Parametern von benutzerdefinierten</u> <u>Funktionen</u><sup>211</sup> (*Enterprise Edition*).
- Unterstützung für NoSQL-Datenbanken: MongoDB und CouchDB (Enterprise Edition).
- Es steht nun eine neue bson-Funktionsbibliothek zur Verfügung, mit Hilfe derer Sie einige der BSON-Typen erstellen und bearbeiten können (*Enterprise Edition*).
- Unterstützung für das EDIFACT D.20B- und D.21A-Verzeichnis.
- Unterstützung für SWIFT 2021.

# 1.1.3 Version 2021

### Version 2021 Release 3

• Unterstützung für den neuen JSON Schema Draft 2019-09 und Draft 2020-12 (nur Enterprise Edition).

### Version 2021 Release 2

- Unterstützung von XSLT 3.0 als Mapping-Sprache. Siehe <u>Generieren von XSLT-Code</u><sup>(33)</sup>. Außerdem enthält MapForce nun vordefinierte Funktionen, die unterstützt werden, wenn als Mapping-Sprache XSLT 3.0 ausgewählt ist. Nähere Informationen dazu finden Sie unter <u>Referenz Funktionsbibliothek</u><sup>(23)</sup>.
- Interne Aktualisierungen und Verbesserungen

### Version 2021

• Interne Aktualisierungen und Verbesserungen

# 1.1.4 Version 2020

### Version 2020 Release 2

• Es gibt ein neues Fenster <u>Bibliotheken verwalten</u><sup>(25)</sup>, über das Sie alle auf Dokument- oder Programmebene importierten Funktionsbibliotheken (darunter auch benutzerdefinierte MapForce-Funktionen und andere Arten von Bibliotheken) anzeigen und verwalten können. Dadurch können Sie etwa benutzerdefinierte Funktionen einfach von einem Mapping in ein anderes kopieren, siehe Kopieren und von benutzerdefinierten Funktionen in andere Mappings<sup>(210)</sup>.

- Der Pfad von in eine Mapping-Datei importierten Bibliotheken ist standardmäßig relativ zur Mapping-Datei, siehe <u>Relative Bibliothekspfade</u><sup>203</sup>. Sie können Mappings weiterhin wie in früheren Versionen auf Applikationsebene importieren, doch ist der Bibliothekspfad in diesem Fall immer absolut.
- Wenn XSLT- Bibliotheken in eine Mapping-Datei importiert werden, können Sie XSLT-Code generieren, in dem die importierten Bibliotheksdateien über einen relativen Pfad referenziert werden. Die neue Option steht im Dialogfeld <u>Mapping-Einstellungen</u> <sup>105</sup> zur Verfügung.
- Interne Aktualisierungen und Optimierungen

## Version 2020

- Bei der Ersetzung von Werten mit Hilfe einer Lookup-Tabelle können Tabellendaten (Wert-Schlüssel-Paare) aus externen Quellen wie CSV- oder Excel-Dateien in das Mapping eingefügt werden. Außerdem lassen sich Fälle, in denen ein Wert in der vordefinierten Lookup-Tabelle nicht gefunden wird, einfacher behandeln. Um solche Werte zu verarbeiten, wird die substitute-missing-Funktion nicht mehr benötigt. Siehe <u>Verwendung von Wertezuordnungen</u><sup>(77)</sup>.
- Interne Aktualisierungen und Optimierungen

# 1.1.5 Version 2019

### Version 2019 Release 3

- Ein Großteil der grafischen Benutzeroberfläche wurde für Monitore mit hoher Pixeldichte (HiDPI) optimiert.
- Unterstützung für die explizite Definition des Java Virtual Machine-Pfads von MapForce aus, siehe Java-Einstellungen
- Interne Aktualisierungen und Optimierungen

### Version 2019

• Interne Aktualisierungen und Optimierungen

# 1.2 Was ist MapForce?

### Altova Website: Solution Datenmapping-Tool

MapForce ist ein leistungsstarkes, flexibles Tool zum grafischen Mappen beliebiger unterschiedlicher Datenformate aufeinander. Eine vollständige Liste der verfügbaren Datenformate finden Sie unter <u>Mapping:</u> <u>Quellen und Ziele</u><sup>16</sup>. Mit MapForce können Sie eine Quellkomponente auf eine Zielkomponente, eine Quellkomponente auf mehrere Zielkomponenten, mehrere Quellkomponenten auf eine Zielkomponente oder mehrere Quellkomponenten auf mehrere Zielkomponenten mappen. Nähere Informationen über Mapping-Szenarien finden Sie unter <u>Mapping-Szenarien</u><sup>18</sup> und in den <u>Tutorials</u><sup>32</sup>. Außerdem bietet MapForce eine breite Palette an Datenverarbeitungs- und Filteroptionen, wie z.B. <u>Funktionen</u><sup>195</sup>, <u>Variablen</u><sup>153</sup>, <u>Filter und</u> <u>Bedingungen</u><sup>173</sup>, mit denen Sie Ihre Daten bearbeiten können.

Um ein Mapping durchführen zu können, müssen Sie eine Datenstruktur zur Beschreibung der Struktur der einzelnen Quell- und Zieldateien bereitstellen. So definiert etwa ein XML-Schema die Struktur eines XML-Dokuments. Das Mapping (der Quell- auf die Zieldaten) erfolgt über eine grafische Benutzeroberfläche mittels Drag-and-Drop. Für das Mapping muss kein Programmcode geschrieben werden, da der Code von MapForce für Sie generiert wird. Mit Hilfe dieses Codes können Sie Dokumente mit einer bestimmten Datenquellstruktur in Dokumente mit einer bestimmten Datenzielstruktur transformieren.

# Abstraktes Modell

Im unten gezeigten abstrakten Modell wird eines der grundlegende Szenarien einer Datentransformation in MapForce dargestellt. Im ersten Schritt wird eine abstrakte Struktur namens **sourceSchema.xsd** auf eine andere abstrakte Struktur namens **output schema.xsd** gemappt. Das Mapping generiert Transformationscode in der ausgewählten Transformationssprache. Im zweiten Schritt wird der Inhalt der auf **sourceSchema.xsd** basierenden XML-Quelldatei auf die auf **outputschema.xsd** basierende XML-Zieldatei gemappt. Das Mapping des Inhalts von der Quell- auf die Zieldatei wird mit Hilfe des im vorherigen Schritt generierten Transformationscodes ausgeführt.

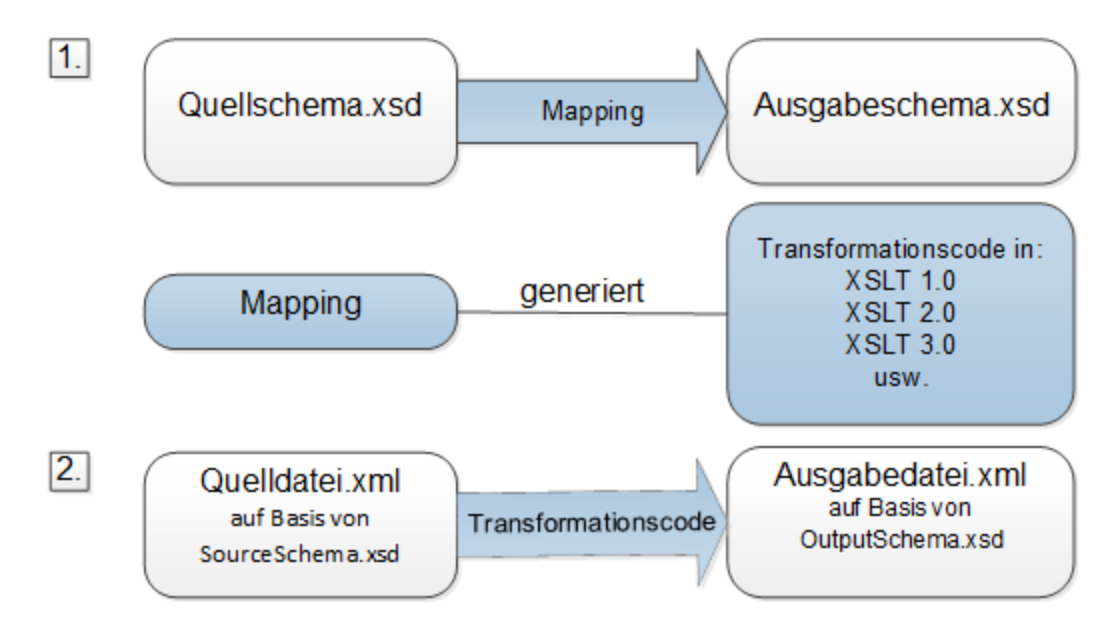

Alle Editionen von MapForce stehen als 32-Bit-Applikation zur Verfügung. Die MapForce Professional und die Enterprise Edition stehen zusätzlich dazu auch als 64-Bit-Applikation zur Verfügung.

### Konventionen

Die in diesem Handbuch dargestellten oder referenzierten Mapping-Dateien befinden sich in den folgenden Ordnern:

- C:\Benutzer\<Benutzername>\Dokumente\Altova\MapForce2023\MapForce Examples
- C:\Benutzer\<Benutzername>\Dokumente\Altova\MapForce2023\MapForceExamples\Tutorials.
- C:

\Benutzer\<Benutzername>\Dokumente\Altova\MapForce2023\MapForceExamples\Tutorials\Basi cTutorials

### In diesem Abschnitt

Dieser Abschnitt ist in die folgenden Kapitel gegliedert:

- Mapping: Quellen und Ziele
- <u>Transformationssprachen</u><sup>17</sup>
- Mapping-Szenarien<sup>18</sup>
- Integration mit Altova-Produkten<sup>20</sup>

# 1.2.1 Mapping: Quellen und Ziele

Mit den wichtigen Begriffen *Quelle* und *Ziel* werden in MapForce Datenstrukturen bezeichnet, von bzw. auf die Daten gemappt werden. Unten finden Sie eine Liste der Technologien, die als Mapping-Quellen und -Ziele verwendet werden können.

#### MapForce Basic Edition

XML und XML-Schema

MapForce Professional Edition

- XML und XML-Schema
- Flat Files, einschließlich der Formate CSV (Comma Separated Values = kommagetrennte Werte) und FLF (Fixed-Length Field = Felder mit fester Länge)
- Datenbanken (alle gebräuchlichen relationalen Datenbanken einschließlich Microsoft Access- und SQLite-Datenbanken)
- Binärdateien (BLOB-Rohinhalte)

MapForce Enterprise Edition

- XML und XML-Schema
- Flat Files, einschließlich der Formate CSV (Comma Separated Values = kommagetrennte Werte) und FLF (Fixed-Length Field = Felder mit fester Länge)
- Daten aus Altdatenbeständen aus Textdateien können mittels MapForce FlexText auf andere Formate gemappt und konvertiert werden;
- SQL-Datenbanken: alle gebräuchlichen relationalen Datenbanken einschlie
  ßlich Microsoft Access- und SQLite-Datenbanken
- NoSQL-Datenbanken
- Binärdateien (BLOB-Rohinhalte)
- EDI-Formatfamilie. Dazu gehören UN/EDIFACT, ANSI X12, HL7, IATA PADIS, SAP IDoc, TRADACOMS

- JSON-Dateien
- Microsoft Excel-Dateien ab Version 2007
- XBRL-Instanzdateien und Taxonomien
- Protocol Buffer

# 1.2.2 Transformationssprachen

Mit Hilfe einer Transformationssprache wird in MapForce Transformationscode zur Ausführung von Mappings generiert. Sie können eine Transformationssprache jederzeit auswählen/wechseln. MapForce ermöglicht die Anzeige des Transformationscodes in der ausgewählten Sprache. Nähere Informationen dazu finden Sie unter Codegenerierung <sup>33</sup>. Sie können diesen Code auch mit dem Menübefehl **Datei | Code generieren in** generieren und damit jedes Datendokument, das gemäß dem Schema der Quellkomponente gültig ist, transformieren. Je nach MapForce Edition stehen die folgenden Sprachen für Ihre Datentransformationen zur Verfügung:

| MapForce Basic Edition                                           | MapForce Professional und<br>Enterprise Edition                                                                                           |
|------------------------------------------------------------------|----------------------------------------------------------------------------------------------------|
| <ul> <li>XSLT 1.0</li> <li>XSLT 2.0</li> <li>XSLT 3.0</li> </ul> | <ul> <li>XSLT 1.0</li> <li>XSLT 2.0</li> <li>XSLT 3.0</li> <li>BUILT-IN</li> <li>XQuery</li> <li>Java</li> <li>C#</li> <li>C++</li> </ul> |

Zur Auswahl der Transformationssprache haben Sie folgende Möglichkeiten:

- Klicken Sie im Menü Ausgabe auf den Namen der Sprache, die Sie für die Transformation verwenden möchten.
- Klicken Sie in der Sprachauswahl-Symbolleiste (Abbildung unten) auf den Namen der Sprache.

# <u>XSLT XSLTa</u> XSLTa 🖕

Wenn Sie die Transformationssprache des Mappings wechseln, kann es vorkommen, dass bestimmte MapForce-Funktionalitäten für diese Sprache nicht unterstützt werden. Nähere Informationen dazu finden Sie unter <u>Anmerkungen zur Unterstützung</u><sup>735</sup>.

MapForce validiert bei der Erstellung von Mappings bzw. bei der Erstellung der Mapping-Vorschau die Gültigkeit Ihrer Schemas oder Transformationen. Wenn Validierungsfehler auftreten, werden diese von MapForce im Fenster "Meldungen" angezeigt. Dies ist hilfreich, weil Sie die Fehler dadurch sofort überprüfen und korrigieren können.

#### Transformationssprachen in der MapForce Professional und Enterprise Edition

Wenn Sie Java, C# oder C++ als Transformationssprache auswählen, generiert MapForce die erforderlichen Projekte und Projektmappen, sodass Sie diese direkt in Visual Studio oder Eclipse öffnen können. Sie können

das generierte Programm bei komplexeren Datenintegrationsszenarien mit Hilfe der Altova-Bibliotheken und der MapForce API auch durch eigenen Code ergänzen.

#### <u>BUILT-IN</u>

Bei Auswahl der Option BUILT-IN als Transformationssprache für Ihr Mapping wird zum Ausführen des Datenmappings der native MapForce-Transformationsprozessor verwendet. Bei Anzeige einer Vorschau auf die Mapping-Ausgabe verwendet MapForce diese Option auch implizit, wenn als Transformationssprache Java, C# oder C++ ausgewählt ist.

Der BUILT-IN-Prozessor verarbeitet Mappings, ohne dafür externe Prozessoren zu verwenden, was vor allem dann ratsam ist, wenn der Arbeitsspeicher knapp bemessen ist. Wenn kein Programmcode in einer bestimmten Sprache generiert werden muss, verwenden Sie BUILT-IN als die Standardoption, da diese im Vergleich zu anderen Sprachen die meisten MapForce-Funktionalitäten unterstützt (siehe <u>Anmerkungen zur Unterstützung</u><sup>763</sup>. Außerdem kann das Mapping bei Auswahl von BUILT-IN als Transformationssprache mit MapForce Server automatisiert werden. Nähere Informationen dazu finden Sie unter <u>Automatisieren mit Altova-Produkten</u><sup>442</sup>.

# 1.2.3 Mapping-Szenarien

Die Szenarien können sich nach den folgenden Kriterien unterscheiden: (i) nach Quellen und Zielen und (ii) der Komplexität von Mappings. Als Quellen und Ziele können unterschiedliche Datenstrukturen verwendet werden, z.B. ein XML-Schema, eine XML-Datei mit einem dieser zugewiesenen Schema, Datenbanken usw. Nähere Informationen über unterstützte Formate von Quellen und Zielen finden Sie unter <u>Mapping: Quellen und Ziele</u><sup>16</sup>

Die folgenden Szenarien sind nur einige Beispiele für die Komplexität von Mapping-Designs:

- Mappen einer Quellkomponente auf eine Zielkomponente. N\u00e4here Informationen zu dieser Art von Mapping finden Sie im <u>Tutorial 1</u><sup>(3)</sup>.
- Zusammenführen mehrerer Datenquellen in einer Zielstruktur. Nähere Informationen dazu finden Sie im <u>Tutorial 2</u><sup>43</sup>.
- Filtern der Daten auf eine Weise, dass nur eine Untergruppe dieser Daten auf die Zieldatei gemappt wird. Siehe <u>Tutorial 3</u><sup>50</sup>.
- Mappen von Struktur und Inhalt der Quell- auf die Zieldatei. Siehe <u>Tutorial 4</u><sup>57</sup>.

Unabhängig davon, mit welcher Technologie Sie arbeiten, ermittelt MapForce die Struktur Ihrer Daten normalerweise automatisch oder schlägt vor, dass Sie ein Schema für Ihre Daten bereitstellen. MapForce kann auch anhand einer Beispielinstanzdatei ein Schema generieren. Wenn Sie z.B. eine XML-Instanzdatei, aber keine Schemadefinition haben, kann MapForce eine für Sie generieren. Auf diese Art kann MapForce die Daten aus der XML-Datei für das Mappen auf andere Dateien oder Formate zur Verfügung stellen. Nähere Informationen über die Grundbegriffe und wichtigsten Funktionen von MapForce finden Sie unter <u>Grundlegende</u> Aufgaben<sup>(6)</sup> und <u>Übersicht über die Benutzeroberfläche</u><sup>(2)</sup>.

Um Ihre Datenmapping-Designs leichter aufrufen und verwalten zu können, können Sie diese In Mapping-Projekten organisieren. Diese Funktionalität steht in der MapForce Professional und der Enterprise Edition zur Verfügung. Code kann nicht nur für einzelne Mappings in Ihrem Projekt, sondern auch anhand eines gesamten Projekts generiert werden. Nicht nur Layout und Darstellung der Entwicklungsumgebung, sondern auch verschiedene andere Einstellungen für die einzelnen Technologien und Mapping-Komponententypen können in MapForce je nach Bedarf angepasst werden. Zum Beispiel:

- Sie können einstellen, ob beim Mappen von oder auf XML (i) eine Schemareferenz inkludiert werden soll oder (ii) ob die XML-Deklaration in den XML-Ausgabedateien unterdrückt werden soll. Sie können auch die Kodierung der generierten Dateien auswählen (z.B. UTF-8).
- Beim Mappen von oder auf Datenbanken könne Sie Einstellungen wie den Timeout-Wert für die Ausführung von Datenbankanweisungen definieren. Außerdem können Sie auswählen, ob MapForce Datenbanktransaktionen verwenden soll oder ob der Datenbankschemaname beim Generieren von Code aus Tabellennamen entfernt werden soll.
- Bei XBRL können Sie die Strukturansichten auswählen, die in MapForce angezeigt werden sollen (z.B. die **Presentation und Definition Linkbases**-Ansicht, die **Tabellen-Linkbase**-Ansicht oder die **Alle Concepts**-Ansicht).

In den Beispielen unten werden Mapping-Designs gezeigt, in denen dieselbe (*Beispiel 1*) und unterschiedliche Arten (*Beispiel 2*) von Quell- und Zielstrukturen verwendet werden. Beide Mapping-Beispiele sind einfach gehalten, es wird jeweils nur eine Datenquelle und ein Datenziel verwendet. Nähere Informationen zu komplexen Mappings, Aufgaben und Verfahren, finden Sie unter <u>Komplexe Mapping-Szenarien</u><sup>384</sup>.

## Beispiel 1: XML-Mapping

Das Design aller Mapping-Transformationen erfolgt in MapForce visuell. So können Sie etwa im Fall von XML jedes Element und Attribut in einer XML-Datei mit einem Element oder Attribut einer anderen XML-Datei verbinden. Dadurch wird MapForce angewiesen, Daten aus dem Quell-Node auszulesen und in den Ziel-Node zu schreiben. Unten sehen Sie die Transformation einer XML-Datei in eine andere XML-Datei.

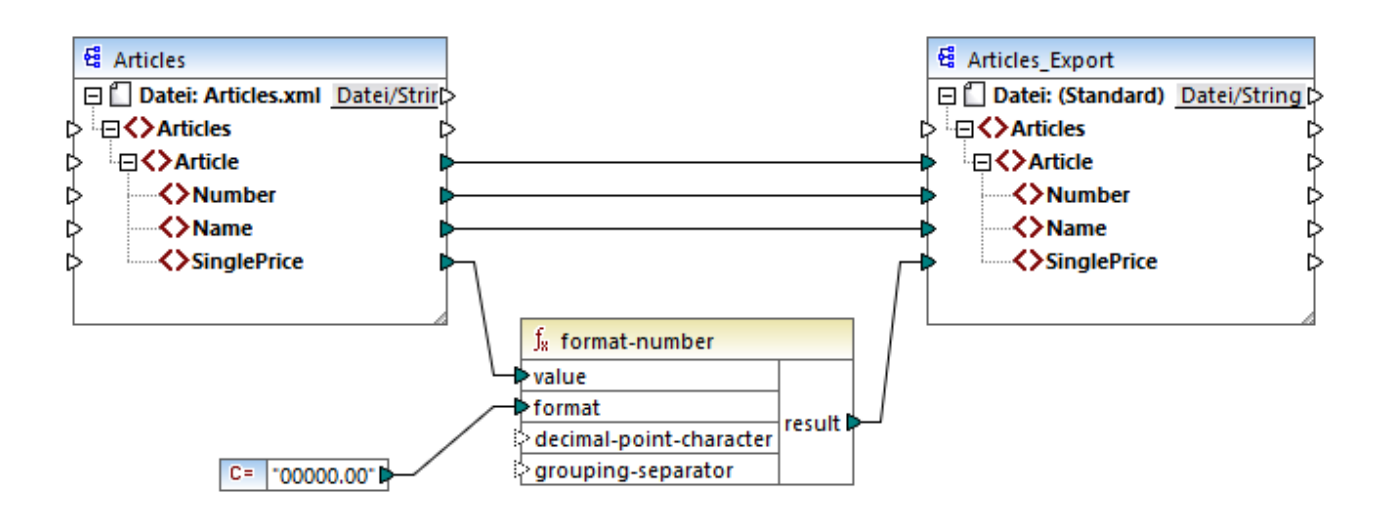

# Beispiel 2: Datenbank-Mapping

Beim Arbeiten mit Datenbanken in der MapForce Professional oder Enterprise Edition werden alle Datenbankspalten im MapForce Mapping-Bereich angezeigt. Hier können Sie Daten durch Ziehen von Verbindungslinien von oder auf diese Daten mappen. Wie bei anderen Altova MissionKit-Produkten können Sie beim Einrichten der Datenbankverbindung über MapForce den Datenbanktreiber und Verbindungstyp (ADO, ADO.NET, ODBC oder JDBC) ganz nach Bedarf und je nach Ihrer Infrastruktur flexibel auswählen. Zusätzlich dazu können Sie visuell SQL-Abfragen erstellen, gespeicherte Prozeduren verwenden oder eine Datenbank direkt abfragen (die Unterstützung variiert je nach Datenbanktyp, Edition und Treiber). Unten sehen Sie ein Beispiel für eine Datentransformation von einer Datenbank in eine XML-Datei:

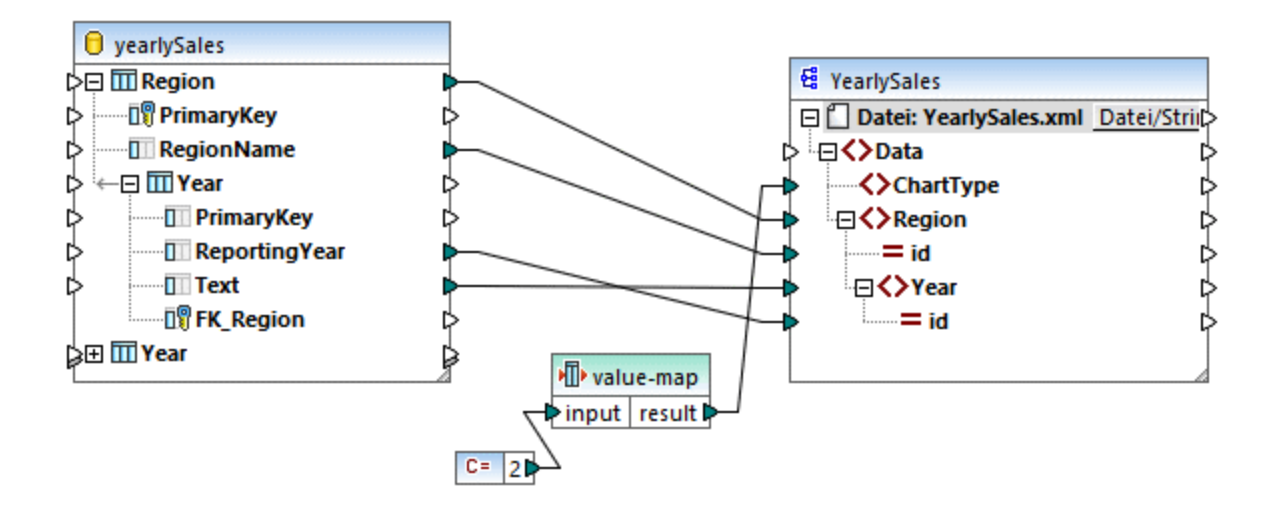

# 1.2.4 Integration mit Altova-Produkten

Mit Hilfe der integrierten XSLT/XQuery-Prozessoren können Transformationen innerhalb von MapForce durchgeführt werden. MapForce kann auch in Kombination mit anderen Altova-Produkten verwendet werden (siehe unten).

#### <u>XMLSpy</u>

Wenn <u>XMLSpy</u> auf demselben Rechner installiert ist, können Sie alle unterstützten Dateitypen direkt vom jeweiligen MapForce-Kontext aus in XMLSpy öffnen und bearbeiten. So steht z.B. bei Klick auf eine XML-Komponente der Menübefehl **Komponente | Schema-Definition in XMLSpy bearbeiten** zur Verfügung. <u>RaptorXML Server</u>

Sie können den generierten XSLT-Code direkt in MapForce ausführen und dort sofort eine Vorschau des Ergebnisses der Datentransformation anzeigen. Um die Verarbeitung schneller auszuführen, können Sie das Mapping auch mit <u>RaptorXML Server</u>, einem ultraschnellen XML-Transformationsprozessor, ausführen.

#### MapForce Server (Enterprise und Professional Edition)

Mit Hilfe von <u>Altova MapForce Server</u>, der auf Windows-, Linux- und macOS-Betriebssystemen installiert werden kann, lassen sich MapForce-Aufgaben automatisieren. Mit MapForce Server können Sie die in einem Mapping definierten Transformationen nicht nur über die Befehlszeile des jeweiligen Betriebssystems, sondern auch über API-Aufrufe (.NET, COM, Java) ausführen.

FlowForce Server (Enterprise und Professional Edition)

Mit Hilfe von <u>Altova FlowForce Server</u>, der auf Windows-, Linux- und macOS-Betriebssystemen installiert werden kann, lassen sich MapForce-Aufgaben ebenfalls automatisieren. Mit FlowForce Server können MapForce Server-Aufgaben nach einem Zeitplan ausgeführt werden.

StyleVision (Enterprise und Professional Edition)

Mit Hilfe von <u>StyleVision</u> können Sie StyleVision Power Stylesheets erstellen oder vorhandene wiederverwenden und eine Vorschau des Ergebnisses der Mapping-Transformationen als HTML-, RTF-, PDF- oder Word 2007+-Dokumente anzeigen.

### MapForce als Plug-in

Die MapForce Professional und Enterprise Edition können als Plug-in der IDEs Visual Studio und Eclipse installiert werden. Auf diese Art können Sie Mappings erstellen und erhalten Zugriff auf die MapForce-Funktionalitäten, ohne die Entwicklungsumgebung Ihrer Wahl verlassen zu müssen.

Nähere Informationen zur Automatisierung von Aufgaben finden Sie unter <u>Automatisieren von MapForce-Aufgaben mit Altova-Produkten</u><sup>442</sup>.

# 1.3 Übersicht über die Benutzeroberfläche

Die grafische Benutzeroberfläche von MapForce ist als integrierte Entwicklungsumgebung konzipiert. In der Abbildung unten sehen Sie die wichtigsten Komponenten der Benutzeroberfläche. Mit Hilfe des Menübefehls **Extras | Anpassen** können Sie die Einstellungen der Benutzeroberfläche ändern. Mit Hilfe der Schaltflächen • • • \* in der rechten oberen Ecke jedes Fensters können Sie das Fenster ein- und ausblenden sowie abund andocken. Um die Symbolleisten und Fenster wieder in Ihren ursprünglichen Zustand zurückzusetzen, verwenden Sie den Menübefehl **Extras | Symbolleisten und Fenster wiederherstellen**.

In der nachstehenden Abbildung sind die wichtigsten Bereiche der grafischen Benutzeroberfläche von MapForce dargestellt.

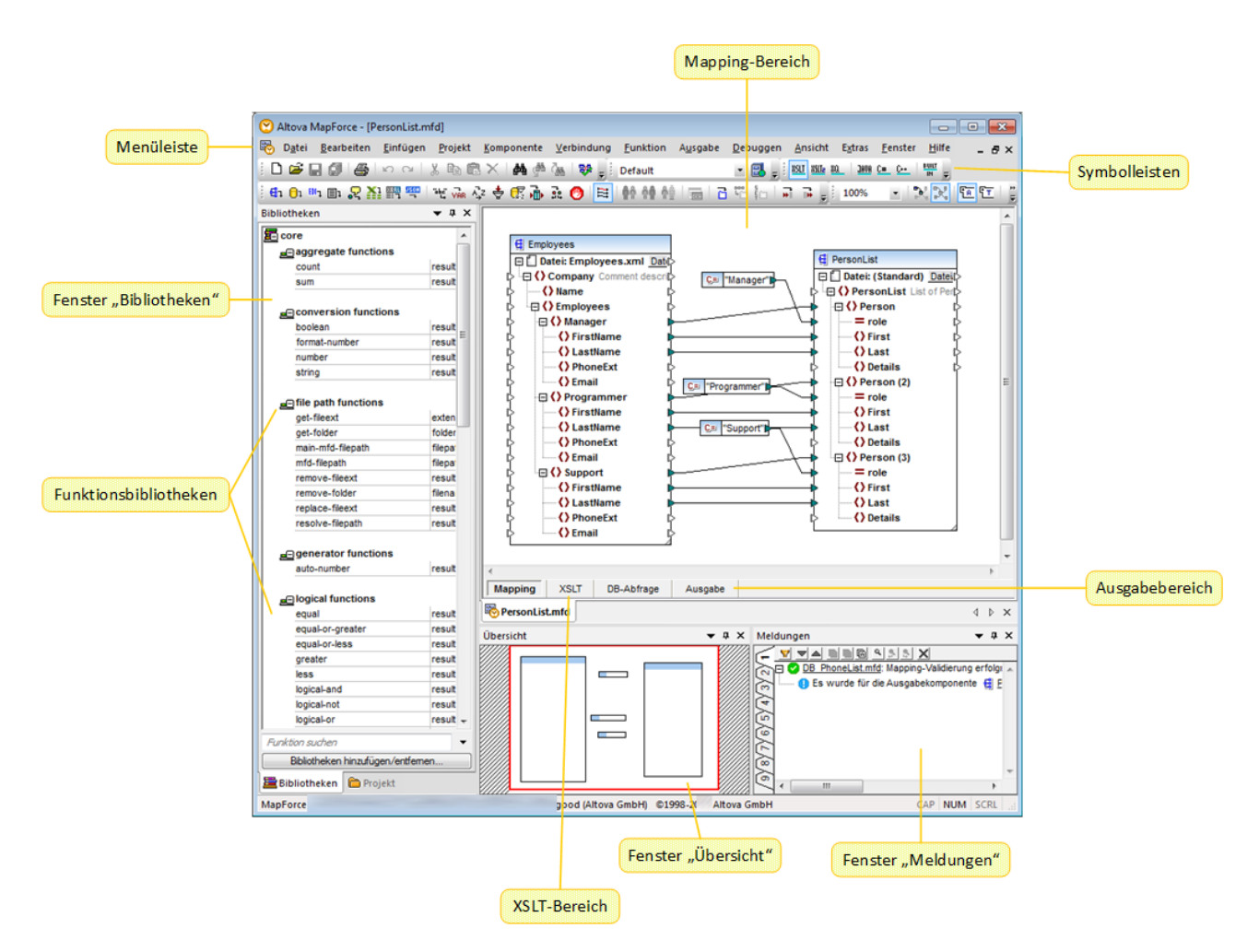

Nähere Informationen über die Features und Funktionen der einzelnen Bereiche finden Sie in den entsprechenden Kapiteln weiter unten.

### In diesem Abschnitt

Dieser Abschnitt ist in die folgenden Kapitel gegliedert:

• <u>Leisten</u><sup>23</sup>

- Fenster<sup>23</sup>
- <u>Fenster "Meldungen"</u><sup>27</sup>
- Bereiche<sup>28</sup>

# 1.3.1 Leisten

In diesem Kapitel finden Sie eine Übersicht über die verfügbaren Leisten.

### Menüleiste und Symbolleisten

In der **Menüleiste** werden die Menübefehle angezeigt. Jede Symbolleiste enthält eine Reihe von Schaltflächen für verschiedene MapForce-Befehle. Sie können die Symbolleisten an ihren Ziehpunkten mit der Maus an die gewünschte Stelle ziehen. In der Abbildung unten sehen Sie die **Menüleiste** und die Symbolleisten. Was genau auf der Benutzeroberfläche angezeigt wird, hängt von Ihrer MapForce Edition und den gewünschten Einstellungen ab.

| D <u>a</u> te | ei <u>B</u> earbeiten | Einf <u>ü</u> gen | <u>P</u> rojekt | <u>K</u> omponente | <u>V</u> erbindung | <u>F</u> unktion | A <u>u</u> sgabe | <u>D</u> ebuggen | <u>A</u> nsicht   | E <u>x</u> tras | <u>F</u> enster          | <u>H</u> ilfe |
|---------------|-----------------------|-------------------|-----------------|--------------------|--------------------|------------------|------------------|------------------|-------------------|-----------------|--------------------------|---------------|
| <br>26        | 8 🖗 🖨                 | S CI              | X 🖻 🖷           | ×   館 (単           | in   🗞 🕯 🗄         | Default          |                  | • 🛃 🗸 🗄          | <u>XSLT</u> XSLTe | XSLTa XQ        | <u>Java</u> <u>C</u> # 1 |               |
| <br>🛃 🖯       | 8017 🗐 🐙 🧎            |                   |                 | ÂR 🕅 🖓 🖓           | 🐯 के 🗟 🕻           | ) 😫 🎼            | ) 0 <b>0</b> 0   |                  |                   | ₩               | 100%                     | - 12          |

### Applikationsstatusleiste

Die Applikationsstatusleiste wird am unteren Rand des MapForce-Fensters angezeigt und enthält Informationen zur Applikation. Wenn Sie die Maus über eine Symbolleisten-Schaltflächen platzieren, werden Tooltips dazu angezeigt. Wenn Sie die 64-Bit-Version von MapForce verwenden, wird in der Statusleiste der Applikationsname mit dem Suffix x64 angezeigt. Die 32-Bit-Version hat kein Suffix.

# 1.3.2 Fenster

In diesem Kapitel finden Sie eine Übersicht über die verfügbaren Fenster.

### Fenster "Bibliotheken"

Im Fenster **Bibliotheken** wird eine Liste der vordefinierten MapForce-Funktionen, geordnet nach Bibliotheken, angezeigt. Je nachdem, welche Transformationssprache Sie entweder über das Menü **Ausgabe** oder über die **Sprachauswahl**-Symbolleiste auswählen, stehen unterschiedliche Funktionen zur Verfügung. Nähere Informationen dazu finden Sie unter <u>Transformationssprachen</u><sup>17</sup>. Wenn Sie benutzerdefinierte Funktionen erstellt oder externe Bibliotheken importiert haben, so werden auch diese im Fenster **Bibliotheken** angezeigt.

| Bibliotheken                     | ×    |  |  |
|----------------------------------|------|--|--|
| 🔁 core                           | ~    |  |  |
|                                  |      |  |  |
| avg re                           | su   |  |  |
| count re                         | su   |  |  |
| max re                           | su   |  |  |
| max-string re                    | su   |  |  |
| min re                           | su   |  |  |
| min-string re                    | su   |  |  |
| string-join re                   | su   |  |  |
| sum re                           | su   |  |  |
|                                  |      |  |  |
| a conversion functions           |      |  |  |
| boolean re                       | su   |  |  |
| format-date re                   | su   |  |  |
| format-dateTime re               | su   |  |  |
| format-number re                 | su   |  |  |
| format-time re                   | su   |  |  |
| number re                        | su   |  |  |
| parse-date re                    | su   |  |  |
| parse-dateTime re                | su   |  |  |
| parse-number re                  | su   |  |  |
| parse-time re                    | su   |  |  |
| string re                        | su 🗸 |  |  |
| Funktion suchen                  | •    |  |  |
| Bibliotheken hinzufügen/entfemen |      |  |  |
| 🗮 Bibliotheken                   |      |  |  |

Um eine Funktion nach Name oder Beschreibung zu suchen, geben Sie den Suchwert in das Textfeld am unteren Rand des Fensters **Bibliotheken** ein. Um alle Instanzen einer Funktion (im gerade aktiven Mapping) zu suchen, klicken Sie mit der rechten Maustaste auf die Funktion und wählen Sie im Kontextmenü den Befehl **Alle Aufrufe suchen** aus. Sie können den Datentyp der Funktion und ihre Beschreibung auch direkt im Fenster **Bibliotheken** anzeigen. Nähere Informationen dazu finden Sie unter <u>Funktionen</u>

# Projektfenster (Enterprise und Professional Edition)

MapForce unterstützt das Multiple Document Interface und gestattet Ihnen, Ihre Mappings in Mapping-Projekten zu gruppieren. Im **Projektfenster** sehen Sie alle Dateien und Ordner, die zum Projekt hinzugefügt wurden. Projektdateien haben die Dateierweiterung \*.mfp (MapForce-Projekt). Um in Projekten nach Mappings zu suchen, klicken Sie an eine beliebige Stelle im **Projektfenster** und drücken Sie **Strg + F**.

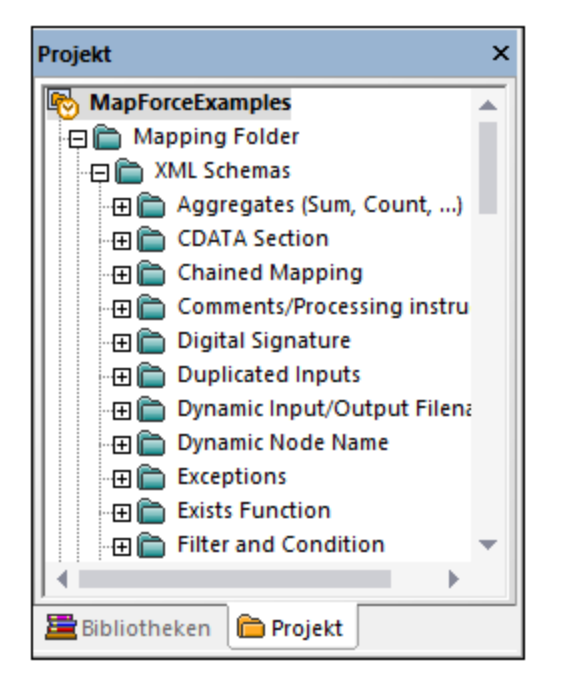

### Mapping-Fenster

In MapForce wird ein Multiple Document Interface (MDI) verwendet. Jede in MapForce geöffnete Mapping-Datei hat ein eigenes Fenster. Auf diese Art können Sie mit mehreren Mapping-Fenstern arbeiten und diese auf verschiedene Arten im Hauptfenster von MapForce anordnen und in der Größe anpassen. Sie können alle offenen Fenster auch nach den Windows-Standard-Layouts "Horizontal anordnen", "Vertikal anordnen" und "Überlappend" anordnen. Wenn mehrere Mappings in MapForce geöffnet sind, können Sie über die im unteren Bereich des **Mapping**-Fensters angezeigten Register jederzeit zwischen den Mappings wechseln (*siehe Abbildung unten*).

| Mapping    | g XSLT2 DB-Abfrage |               | Ausgabe   |        |  |
|------------|--------------------|---------------|-----------|--------|--|
| 🐯 Neues De | sign1 🛛 👦          | Neues Design2 | 😼 Neues D | esign3 |  |

Die Optionen zur Verwaltung der Fenster können über den Menübefehl **Fenster | Fenster** aufgerufen werden. Über das Dialogfeld **Fenster** können Sie an jedem bzw. allen der derzeit offenen Mapping-Fenstern Aktionen wie Speichern, Schließen oder Minimieren vornehmen. Um mehrere Fenster im Dialogfeld **Fenster** auszuwählen, klicken Sie auf die gewünschten Einträge, während Sie die **Strg**-Taste gedrückt halten.

### Fenster "Bibliotheken verwalten"

Über dieses Fenster können Sie alle benutzerdefinierten Funktionen (UDFs = user-defined functions) und importierten benutzerdefinierten Bibliotheken, die in derzeit geöffneten Mappings verwendet werden, anzeigen und verwalten.

Standardmäßig wird das Fenster **Bibliotheken verwalten** nicht angezeigt. Um es anzuzeigen, wählen Sie eine der folgenden Methoden:

- Klicken Sie im Menü Ansicht auf Bibliotheken verwalten.
- Klicken Sie im unteren Bereich des Fensters Bibliotheken auf die Schaltfläche Bibliotheken hinzufügen/entfernen.

| Bibliotheken verwalten                               | × |
|------------------------------------------------------|---|
| 🛱 🛃 BuildHierarchyRecursive.mfd                      | - |
| 🕀 Benutzerdefinierte Funktionen                      |   |
| Be user.BuildFileHierarchy                           |   |
| Eigene Bibliotheksimporter Hinzufügen                |   |
| 🕀 🙀 MyCustomLibrary.xslt 🔀 Optionen                  |   |
| - 📮 Funktionen                                       |   |
|                                                      |   |
|                                                      |   |
| f <sub>g</sub> MyCustomLibrary.func:time-parseHHMMSS |   |
|                                                      |   |
| 😢 Globale Bibliotheksimporte Hinzufügen              |   |
|                                                      | - |
| 4                                                    |   |

Sie können auswählen, ob benutzerdefinierte Funktionen (UDFs) und Bibliotheken nur für das gerade aktive Mapping-Dokument oder für alle geöffneten Mapping-Dokumente angezeigt werden sollen. Um die importierten Funktionen und Bibliotheken für alle gerade offenen Mapping-Dokumente anzuzeigen, klicken Sie mit der rechten Maustaste in das Fenster und wählen Sie im Kontextmenü den Befehl **Offene Dokumente anzeigen**.

Um anstelle des Namens den Pfad des geöffneten Mapping-Dokuments anzuzeigen, klicken Sie mit der rechten Maustaste in das Fenster und wählen Sie im Kontextmenü den Befehl **Dateipfade anzeigen**.

Nähere Informationen dazu finden Sie unter Verwalten von Funktionsbibliotheken. 2000.

### Fenster "Übersicht"

Im Fenster **Übersicht** sehen Sie eine Gesamtübersicht über den <u>Mapping-Bereich</u><sup>23</sup>. Wenn das Mapping sehr groß ist, können Sie hier schnell zu einer bestimmten Stelle im Mapping-Bereich navigieren. Klicken Sie dazu auf das rote Rechteck und ziehen Sie es an die gewünschte Stelle.

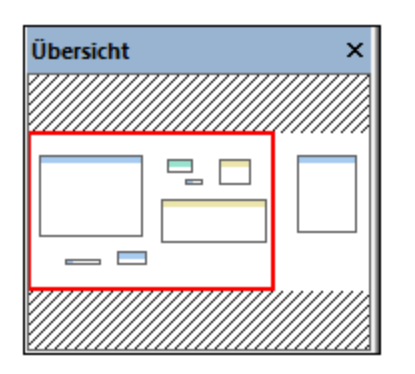

# 1.3.3 Fenster "Meldungen"

Im Fenster **Meldungen** (*siehe Abbildung unten*) werden bei der Mapping-Vorschau oder bei Durchführung einer Mapping-<u>Validierung</u> der Validierungsstatus, Meldungen, Fehler und/oder Warnungen angezeigt. Klicken Sie auf den unterstrichenen Text im Fenster **Meldungen**, um zur Komponente bzw. Struktur zu gelangen, die die Information, Warnung oder Fehlermeldung verursacht hat.

| Meldungen                                                                                                    | × |
|----------------------------------------------------------------------------------------------------|---|
| ▼ ▼▲ □ □ □ ● \$ \$ \$ X                                                                                                    |   |
| िर्म 🕑 BooksToLibrary.mfd: Mapping-Validierung erfolgreich 0 Fehler, 1 Warnung(en)                                         | • |
| 🖳 🛱 🛦 🗅 <u>publication</u> hat keine Input-Verbindung und wird nur einmal generiert.                                       |   |
| Sie können zur Behebung des Problems versuchen, eine Verbindung von ▷ <u>book</u> zu ▷ <u>publication</u> herzustellen.    |   |
| 🔽 🛄 Es wurde für die Ausgabekomponente 🤮 library kein Ausgabedateiname definiert. Es wird ein Standarddateiname verwendet. |   |
|                                                                                                    |   |
| A<br>V                                                                                                    | • |

### Symbole für den Validierungsstatus

Bei der Validierung eines Mappings überprüft MapForce auf nicht unterstützte Komponentenarten, falsche oder fehlende Verbindungen. Das Validierungsergebnis wird im **Fenster Meldungen** mit einem der folgenden Statussymbole angezeigt:

| Symbol  | Bedeutung                                                            |
|---------|----------------------------------------------------------------------|
| 0       | Die Validierung war erfolgreich.                                     |
| <u></u> | Die Validierung wurde abgeschlossen. Es wurden Warnungen ausgegeben. |
| 8       | Die Validierung ist fehlgeschlagen.                                  |

Zusätzlich dazu werden im Fenster **Meldungen** eventuell die folgenden Arten von Meldungen angezeigt: Informationen, Warnungen und Fehler.

| Symbol | Bedeutung                                                                                                    |
|--------|----------------------------------------------------------------------------------------------------|
| 0      | Kennzeichnet eine Informationsmeldung. Bei Informationsmeldungen wird die Mapping-<br>Ausführung nicht gestoppt.                                                                                                    |
| ▲      | Kennzeichnet eine Warnmeldung. Bei Warnungen wird die Mapping-Ausführung nicht gestoppt. Sie werden z.B. angezeigt, wenn keine Verbindungen zu obligatorischen Input-Konnektoren erstellt wurden. In solchen Fällen wird für diejenigen Komponenten, die eine gültige Verbindung haben, dennoch eine Ausgabe generiert. |
| 0      | Kennzeichnet einen Fehler. Bei einem Fehler schlägt die Mapping-Ausführung fehl und es wird keine Ausgabe generiert. Es kann keine Vorschau auf den XSLT- oder XQuery-Code generiert werden.                                                                                                    |

Um die Komponente oder Struktur, die die Informations-, Warn- oder Fehlermeldung verursacht hat, zu markieren, klicken Sie im Fenster **Meldungen** auf den unterstrichenen Text.

### Aktionen im Zusammenhang mit Meldungen

Im Fenster Meldungen können die folgenden Aktionen durchgeführt werden:

| Symbol   | Beschreibung                                                                                                    |
|----------|----------------------------------------------------------------------------------------------------|
|          | Filtert Meldungen nach ihrem Schweregrad (Informationsmeldungen, Fehler, und Warnungen). Wählen Sie <b>Alle aktivieren</b> , um alle Schweregrade zu inkludieren (dies ist die Standardeinstellung). Wählen Sie <b>Alle deaktivieren</b> , um alle Schweregrade aus dem Filter zu entfernen. In diesem Fall wird nur eine Meldung über den allgemeinen Ausführungs- oder Validierungsstatus angezeigt. |
|          | Geht zur nächsten Zeile.                                                                                                    |
|          | Geht zur vorherigen Zeile.                                                                                                    |
| <u>D</u> | Kopiert die ausgewählte Zeile in die Zwischenablage.                                                                                                    |
| Đ        | Kopiert die ausgewählte Zeile einschließlich aller untergeordneten Zeilen in die Zwischenablage.                                                                                                    |
| A        | Kopiert den gesamten Inhalt des Fensters <b>Meldungen</b> in die Zwischenablage.                                                                                                    |
| ٩        | Sucht im Fenster <b>Meldungen</b> nach einem bestimmten Text. Um optional nur nach Wörtern zu suchen, wählen Sie die Option <b>Ganzes Wort</b> . Um bei der Textsuche die Groß- und Kleinschreibung zu berücksichtigen, wählen Sie die Option <b>GROSS/klein beachten</b> .                                                                                                    |
| \$       | Sucht ab der aktuell ausgewählten Zeile bis zum Ende nach einem bestimmten Text.                                                                                                    |
| 2        | Sucht ab der aktuell ausgewählten Zeile bis zum Anfang nach einem bestimmten Text.                                                                                                    |
| ×        | Löscht die Meldungen im Fenster "Meldungen".                                                                                                    |

Wenn Sie gleichzeitig mit mehreren Mapping-Fenstern arbeiten, ist es sinnvoll, die Informationen, Warnungen und Fehlermeldungen für jedes Mapping auf einem eigenen Register anzuzeigen. Klicken Sie in diesem Fall auf die nummerierten Register auf der linken Seite des Fensters **Meldungen**, bevor Sie das Mapping validieren.

# 1.3.4 Bereiche

In diesem Kapitel finden Sie eine Übersicht über die verfügbaren Bereiche.

### Mapping-Bereich

Der **Mapping**-Bereich ist der Arbeitsbereich, in dem Sie <u>Mappings</u> erstellen. Über das Menü **Einfügen** können Sie Mapping-Komponenten (wie z.B. Dateien, Schemas, Konstanten, Variablen usw.) zum Mapping-Bereich hinzufügen. Nähere Informationen dazu finden Sie unter <u>Hinzufügen von Komponenten zum</u> <u>Mapping</u> <sup>60</sup>. Sie können auch Funktionen aus dem Fenster **Bibliotheken** in den **Mapping**-Bereich ziehen. Nähere Informationen dazu finden Sie unter <u>Hinzufügen einer Funktion zum Mapping</u> <sup>197</sup>.

### XSLT-Bereich

Im **XSLT**-Bereich wird der anhand Ihres Mappings generierte XSLT-Transformationscode angezeigt. Um zu diesem Fenster zu wechseln, wählen Sie als <u>Transformationssprache</u> XSLT, XSLT2 oder XSLT3 aus und klicken Sie auf das Register mit dem entsprechenden Namen.

Dieses Fenster bietet Funktionalitäten zur Anzeige von Zeilennummern und zum Ein- und Ausklappen von Codeabschnitten. Um Codeabschnitte ein- oder auszuklappen, klicken Sie auf das "+" bzw."-"-Symbol am linken Fensterrand. Eingeklappte Codeabschnitte werden mittels Auslassungspunkten markiert. Um eine Vorschau des eingeklappten Abschnitts zu sehen, ohne diesen Abschnitt ausklappen zu müssen, platzieren Sie die Mauszeiger über die Auslassungspunkte. Daraufhin wird ein Tooltip mit der Codevorschau angezeigt, wie in der Abbildung unten gezeigt. Wenn der Abschnitt zu groß für die Vorschau ist, wird am Ende des Tooltips ein weiteres Auslassungssymbol angezeigt.

| 1               | xml ver:</th <th>sion="1.0" encoding="UTF-8"?&gt;</th> <th></th> <th></th> <th></th>                                 | sion="1.0" encoding="UTF-8"?>                                                                                                    |                                    |            |                  |       |
|-----------------|----------------------------------------------------------------------------------------------------|----------------------------------------------------------------------------------------------------|------------------------------------|------------|------------------|-------|
| 2               | - </th <th>Ŭ</th> <th></th> <th></th> <th>3222</th>                                                                  | Ŭ                                                                                                    |                                    |            | 3222             |       |
| 3               | This file                                                                                                    | was generated by Altova MapForce 2021r3                                                                                                    |                                    |            |                  |       |
| 4               |                                                                                                    |                                                                                                    |                                    |            | 182              |       |
| 5               | YOU SHOULD                                                                                                    | NOT MODIFY THIS FILE, BECAUSE IT WILL BE                                                                                                    |                                    |            | - 333            |       |
| 6               | OVERWRITT                                                                                                    | EN WHEN YOU RE-RUN CODE GENERATION.                                                                                                    |                                    |            |                  |       |
| 7               |                                                                                                    |                                                                                                    |                                    |            | - 5363           |       |
| 8               | Refer to t                                                                                                    | the Altova MapForce Documentation for further de                                                                                                    | etails.                            |            | 822              |       |
| 9               | http://www                                                                                                    | v.altova.com/mapforce                                                                                                    |                                    |            | 200              |       |
| 10              | L>                                                                                                    |                                                                                                    |                                    |            | - 993            |       |
| 11              | <pre><xsl:style< pre=""></xsl:style<></pre>                                                                          | esheet version="1.0" xmlns:xsl="http://www.w3.or                                                                                                    | rg/1999/XSL/                       |            |                  |       |
|                 | Transform                                                                                                    | ' xmlns:xs="http://www.w3.org/2001/XMLSchema" ex                                                                                                    | clude-result                       | -          |                  |       |
|                 | prefixes=                                                                                                    | 'xs">                                                                                                    |                                    |            | -933             |       |
| 12              | <xsl:< th=""><th>output method="xml" encoding="UTF-8" indent="ye</th><th>s"/&gt;</th><th></th><th>- 665</th></xsl:<> | output method="xml" encoding="UTF-8" indent="ye                                                                                                    | s"/>                               |            | - 665            |       |
| 13              | <xsl:< p=""></xsl:<>                                                                                                 | template match="/">                                                                                                    |                                    |            | - 2255<br>- 5255 |       |
| 14              | <                                                                                                    | <pre>ksl:variable name="var1_initial" select="."/&gt;</pre>                                                                                                    |                                    |            | -                |       |
| 15              | e <                                                                                                    | PersonList>                                                                                                    |                                    |            | 393              |       |
| 16              |                                                                                                    | <pre><xsl:attribute <="" name="xsi:noNamespaceSchemaLo&lt;/pre&gt;&lt;/th&gt;&lt;th&gt;cation" th=""><th></th><th></th></xsl:attribute></pre>                                                                                                    |                                    |            |                  |       |
|                 | namespace                                                                                                    | "http://www.w3.org/2001/XMLSchema-instance">fi                                                                                                    | le:///C:/User                      | s/         | - 922            |       |
|                 | anf/Docume                                                                                                    | ents/Altova/MapForce2021/MapForceExamples/Person                                                                                                    | nList.xsd </th <th></th> <th></th> |            |                  |       |
|                 | xsl:attri                                                                                                    | oute>                                                                                                    |                                    |            |                  |       |
| 17              | €                                                                                                    | <pre><xsl:for-each <="" select="(./Company/Employees/n&lt;/pre&gt;&lt;/th&gt;&lt;th&gt;ode())[./&lt;/th&gt;&lt;th&gt;&lt;/th&gt;&lt;th&gt;&lt;/th&gt;&lt;/tr&gt;&lt;tr&gt;&lt;th&gt;&lt;/th&gt;&lt;th&gt;self::*]" th=""><th><pre></pre></th></xsl:for-each></pre> | <pre></pre>                        |            |                  | - 222 |
| 31              | -   <                                                                                                    | /PersonList>                                                                                                    |                                    |            | -83              |       |
| 32              | - <th><pre><xsl:variable name="var2 filter" select="."></xsl:variable></pre></th> <th></th> <th></th> <th>- 193</th> | <pre><xsl:variable name="var2 filter" select="."></xsl:variable></pre>                                                                                                    |                                    |            | - 193            |       |
| 33              | └ <th><person></person></th> <th></th> <th></th> <th></th>                                                           | <person></person>                                                                                                    |                                    |            |                  |       |
| 34              |                                                                                                    | <xsl:attribute name="role"></xsl:attribute>                                                                                                    |                                    |            | - 393            |       |
|                 |                                                                                                    | <pre><xsl:value-of select="local-name(.)"></xsl:value-of></pre>                                                                                                    |                                    |            | 163              |       |
|                 |                                                                                                    |                                                                                                    |                                    |            | - 983            |       |
|                 |                                                                                                    | <first></first>                                                                                                    |                                    |            | -283             |       |
|                 |                                                                                                    | <xsl:value-of select="FirstName"></xsl:value-of>                                                                                                    |                                    |            |                  |       |
| Mapp            | ing   XSLT                                                                                                    |                                                                                                    |                                    |            |                  |       |
| Pers            | onList.mfd                                                                                                    | <last></last>                                                                                                    |                                    | 1 Þ        | ×                |       |
|                 |                                                                                                    | <xsl:value-of select="LastName"></xsl:value-of>                                                                                                    |                                    |            |                  |       |
| Übersich        | nt 🔻 🗜                                                                                                    |                                                                                                    |                                    | <b>▼</b> 4 | ч×               |       |
| 11.11. Services |                                                                                                    |                                                                                                    |                                    | mimin.     |                  |       |

Um die Anzeigeeinstellungen einschließlich Einrückung, Zeilenendemarkierungen und anderen zu konfigurieren, klicken Sie mit der rechten Maustaste in den Bereich und wählen Sie im Kontextmenü den

Befehl **Einstellungen für Textansicht** aus. Alternativ dazu können Sie auch auf die Symbolleisten-Schaltfläche (Einstellungen für Textansicht) klicken.

## XQuery-Bereich (Enterprise und Professional Edition)

Im **XQuery**-Bereich wird der anhand Ihres Mappings generierte XQuery-Transformationscode angezeigt, wenn Sie auf die Schaltfläche **XQuery** klicken. Dieser Bereich steht zur Verfügung, wenn Sie XQuery als Transformationssprache auswählen. Dieser Bereich enthält auch eine Zeilennummerierung und eine Klappleiste, die ähnlich wie im Bereich "XSLT" (siehe oben) funktioniert.

### Bereich "DB-Abfrage" (Enterprise und Professional Edition)

Im Bereich **DB-Abfrage** können Sie Abfragen an allen gebräuchlichen Datenbanken durchführen. Sie können mit mehreren aktiven Verbindungen zu verschiedenen Datenbanken arbeiten.

| 🗏 altova                                                                                                    | ▼ al                           | tova                        |                     | • 🗖 🗗 🕨 🛓 🗠                                                               | ം 🙀                    | 0       |      |               |
|----------------------------------------------------------------------------------------------------|--------------------------------|-----------------------------|---------------------|---------------------------------------------------------------------------|------------------------|---------|------|---------------|
| Image: system table       Image: system table       Image: system table       Image: system table       Image: system table       Image: system table       Image: system table       Image: system table       Image: system table       Image: system table       Image: system table       Image: system table       Image: system table       Image: system table | abellen<br>s<br>ment<br>bellen |                             | 1 2                 | SELECT [PrimaryKey],                                                      | [Forei                 | gnKey], | [cit | SQL Editor    |
| 1 1 1 1 1 1 1 1 1 1 1 1 1 1 1 1 1 1 1 1                                                                                                    |                                |                             |                     |                                                                           |                        |         |      |               |
| PrimaryKey • F                                                                                                    | oreignKey 🔹                    | city •                      | state •             | street •                                                                  | zip 🔹                  |         | _    |               |
| PrimaryKey         F           1         1         1                                                                                                    | oreignKey •                    | city •<br>Vereno            | state •<br>CA       | street •<br>119 Oakstreet, Suite 4876                                     | zip •<br>29213         |         |      | Ouery-Frgebni |
| PrimaryKey         F           1         1         1           2         2         2                                                                                                    | ForeignKey •                   | city •<br>Vereno<br>Brenton | state •<br>CA<br>MA | street •<br>119 Oakstreet, Suite 4876<br>9865 Millenium Center, Suite 456 | zip •<br>29213<br>5985 |         |      | Query-Ergebn  |

### Fenster "Ausgabe"

Auf dem Register **Ausgabe** sehen Sie das Ergebnis der Mapping-Transformation. Wenn beim Mapping mehrere Dateien generiert werden, können Sie der Reihe nach durch die einzelnen generierten Dateien navigieren.

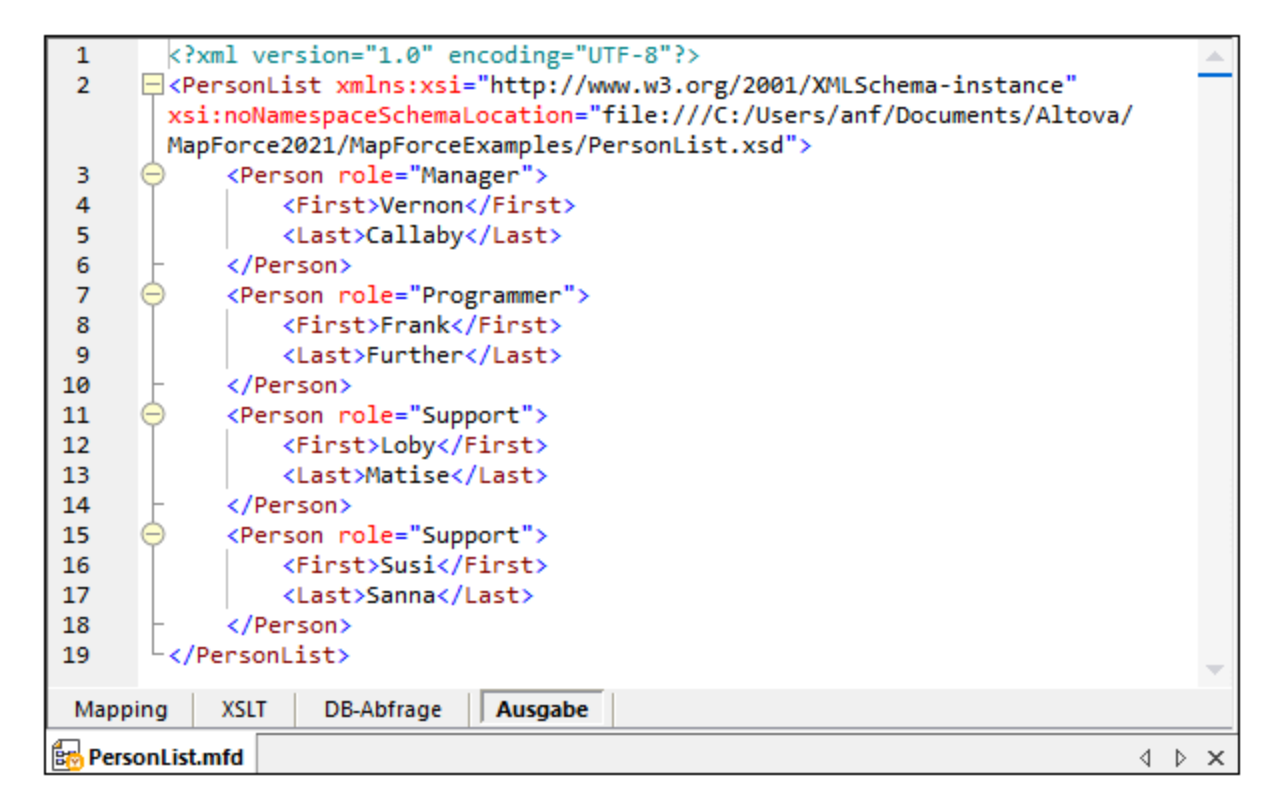

Dieses Fenster enthält auch Zeilennummerierung und eine Klappleiste, die ähnlich wie im Fenster "XSLT" (siehe oben) funktioniert.

### StyleVision-Ausgabebereiche (Enterprise und Professional Edition)

Wenn Sie <u>Altova StyleVision</u> installiert haben, stehen neben dem Fenster **Ausgabe** die StyleVision-Ausgabebereiche zur Verfügung. In den StyleVision-Ausgabebereichen können Sie eine Vorschau der Mapping-Ausgabe in HTML, RTF, PDF und Word 2007+ anzeigen und speichern. Dazu werden in StyleVision StyleVision Power Stylesheet (SPS)-Dateien erstellt und in MapForce einer Mapping-Komponente zugewiesen.

# 2 **Tutorials**

Die MapForce Tutorials sollen Ihnen dabei helfen, die grundlegenden Datentransformationsfunktionen von MapForce zu verstehen und verwenden zu können. Sie werden Schritt für Schritt durch die grundlegenden Funktionen geführt, wobei die Aufgaben stufenweise komplexer werden. Daher wird empfohlen, die Tutorials der Reihe nach durchzuarbeiten. Grundkenntnisse in XML und XML-Schema sind von Vorteil.

### <u>Beispieldateien</u>

Die in diesen Tutorials gezeigten oder referenzierten Mapping-Dateien stehen im <u>Ordner BasicTutorials</u><sup>(16)</sup> zur Verfügung. Wenn Sie sich nicht sicher sind, welche Auswirkungen Ihre Änderungen an den MapForce-Originaldateien haben werden, erstellen Sie Sicherungskopien der Originaldatei, bevor Sie damit zu arbeiten beginnen.

## Liste der Tutorials

### Eine Quellkomponente auf eine Zielkomponente

In <u>diesem Tutorial</u> wird beschrieben, wie Sie die Nodes einer Quelldatei mit Hilfe grundlegender MapForce-Mechanismen auf die Nodes einer Zieldatei mappen. In diesem Tutorial wird anschließend erläutert, wie Sie eine durch ein bestimmtes XML-Schema definierte XML-Datei in eine durch ein anderes Schema definierte XML-Datei konvertieren.

#### Mehrere Quellkomponenten auf eine Zielkomponente

In diesem <u>Tutorial</u><sup>43</sup> wird gezeigt, wie Sie Daten aus mehreren XML-Quelldateien in einer Zieldatei zusammenführen.

### Verkettete Mappings

In <u>diesem Tutorial</u> erstellen wir ein einfaches Mapping wie im ersten Tutorial, filtern anschließend die mit diesem Mapping erzeugten Daten und übergeben diese dann an die zweite Zielkomponente. <u>Mehrere Quellkomponenten auf mehrere Zielkomponenten</u>

In <u>diesem Tutorial</u><sup>67</sup> erfahren Sie, wie Sie Daten aus mehreren XML-Instanzdateien aus demselben Ordner auslesen und diese in mehrere on-the-fly generierte XML-Dateien schreiben.

# 2.1 Eine Quellkomponente auf eine Zielkomponente

In diesem Tutorial wird beschrieben, wie Sie ein Mapping für eines der einfachsten Szenarien erstellen. Ziel ist es, die Daten aus der XML-Datei A, der das XML-Schema A zugewiesen ist, in die XML-Datei B, der das XML-Schema B zugewiesen ist, zu schreiben. Unsere Zieldatei erhält somit dieselben Daten wie die Quelldatei, hat jedoch ein anderes Schema (eine andere Struktur). Dank des Transformationscodes können Sie sehen, wie sich die Struktur der Quelldatei geändert hat. Beachten Sie, dass auch nur die beiden Strukturen aufeinander gemappt werden könnten, jedoch könnte dann das Ergebnis der Transformation nicht in einer Vorschau im Ausgabefenster angezeigt werden. Zu Illustrationszwecken wird daher eine XML-Datei namens Books.xml verwendet (*siehe Codefragment unten*) verwendet. Im Prinzip wird dabei folgendermaßen vorgegangen:

- 1. Da wir zwei Datenstrukturen verwenden, werden wir in unserem Mapping-Design zwei Komponenten (eine *Quell-* und eine *Zielkomponente*) erstellen.
- Anschließend müssen wir Nodes mappen, indem wir einen Quell-Node mit dem gewünschten Ziel-Node verbinden. Diese Verbindungen bilden das Mapping und bestimmen, welcher Quell-Node auf welchen Ziel-Node gemappt wird.
- 3. Da die Transformation von einem Dokument in ein anderes mit Hilfe einer geeigneten Transformationssprache wie z.B. XSLT ausgeführt wird, wählen wir eine Transformationssprache aus.
- 4. Zum Transformieren des XML-Quelldokuments (Books.xml) in das gewünschte Zieldokument verwenden wir die integrierten Transformationsprozessoren von MapForce. Bei diesem Zieldokument handelt es sich um ein gemäß dem XSD-Zielschema (Library.xsd) gültiges XML-Dokument.
- 5. Schlussendlich können wir die XML-Ausgabedatei speichern.

In der Abbildung unten sehen Sie ein abstraktes Modell der in diesem Tutorial verwendeten Datentransformation:

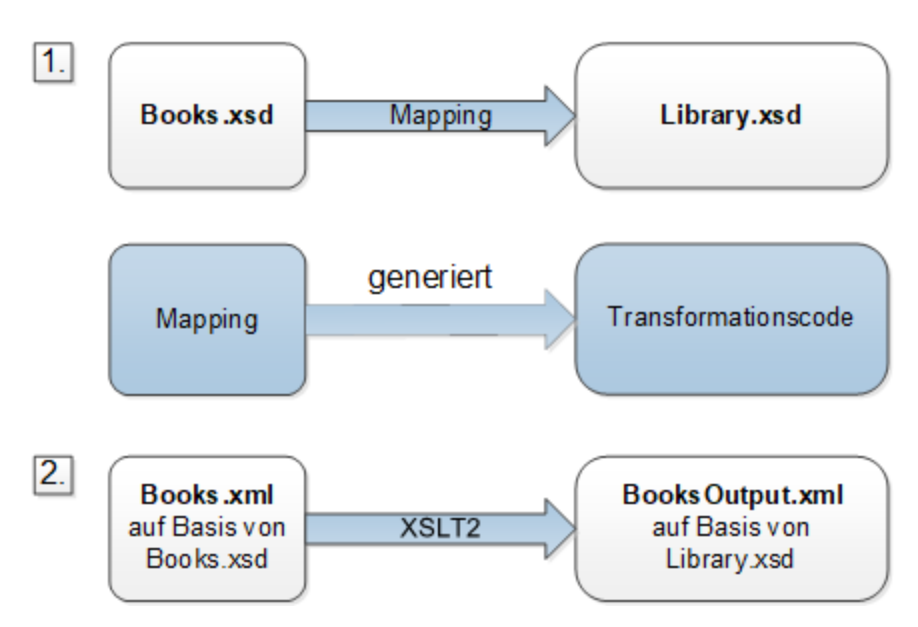

Im oben gezeigten abstrakten Modell sehen Sie die zwei Schritte des Mapping-Vorgangs. Im ersten Schritt wird die Struktur von Books.xsd auf eine neue Struktur namens Library.xsd gemappt. Das Mapping wird mit Hilfe einer <u>Transformationssprache</u> durchgeführt. Welche Transformationssprachen zur Auswahl stehen, hängt von Ihrer MapForce Edition ab. In unserem Fall wird als Transformationssprache XSLT2 gewählt. Im zweiten Schritt wird der Inhalt der Datei Books.xml, der Books.xsd zugewiesen wurde, auf die Zieldatei (BooksOutput.xml) gemappt, der ein neues Schema (Library.xsd) zugewiesen wurde. Das nachstehende Codefragment enthält die Beispieldaten aus der Datei Books.xml, die als Datenquelle verwendet wird.

```
<books>
<book id="1">
<book id="1">
<book id="1">
<book id="1">
<book id="1">
<book id="1">
<book id="2">
<book id="2">
<book id="2">
<book id="2">
<book id="2">
<book id="2">
<book id="2">
<book id="2">
<book id="2">
<book id="2">
<book id="2">
<book id="2">
<book id="2">
<book id="2">
<book id="2">
<book id="2">
<book id="2">
<book id="2">
<book id="2">
<book id="2">
<book id="2">
<book id="2">
<book id="2">
<book id="2">
<book id="2">
<book id="2">
<book id="2">
<book id="2">
<book id="2">
<book id="2">
<book id="2">
<book id="2">
<book id="2">
<book id="2">
<book id="2">
<book id="2">
<book id="2">
<book id="2">
<book id="2">
<book id="2">
<book id="2">
<book id="2">
<book id="2">
<book id="2">
<book id="2">
<book id="2">
<book id="2">
<book id="2">
<book id="2">
<book id="2">
<book id="2">
<book id="2">
<book id="2">
<book id="2">
<book id="2">
<book id="2">
<book id="2">
<book id="2">
<book id="2"</book id="2">
<book id="2"</book id="2"</book id="2">
<book id="2"</book id="2"</book id=
```

So sollten die Daten in der Zieldatei namens BooksOutput.xml aussehen:

```
<library>
  <last_updated>2015-06-02T16:26:55+02:00</last_updated>
   <publication>
      <id>1</id>
      <author>Mark Twain</author>
      <title>The Adventures of Tom Sawyer</title>
      <genre>Fiction</genre>
      <publish_year>1876</publish_year>
   </publication>
   <publication>
      <id>2</id>
      <author>Franz Kafka</author>
      <title>The Metamorphosis</title>
      <genre>Fiction</genre>
      <publish_year>1912</publish_year>
   </publication>
</library>
```

Einige Elementnamen in der XML-Quell- und Zieldatei sind nicht identisch. Unser Ziel ist, die Elemente <author>, <title>, <genre> und <publish\_year> der Zieldatei mit dem Inhalt aus den entsprechenden Elementen in der Quelldatei (<author>, <title>, <category>, <year>) zu befüllen. Das Attribut id in der Quelldatei muss auf das Element <id> in der Zieldatei gemappt werden. Schließlich müssen wir noch das Element <last\_updated> der Zieldatei mit dem Datum und der Uhrzeit der letzten Aktualisierung der Datei befüllen.

Um die erforderliche Datentransformation durchzuführen, gehen Sie vor, wie in den nachfolgenden Unterabschnitten beschrieben.

# 2.1.1 Erstellen und Speichern eines Designs

In diesem Kapitel wird erläutert, wie Sie ein neues Design erstellen, eine Transformationssprache auswählen und Ihr Mapping validieren und speichern.

### Erstellen eines neuen Designs

Um Daten transformieren zu können, müssen Sie ein neues Mapping-Design erstellen. Dies kann auf zwei Arten geschehen:

- Gehen Sie zum Menü Datei und klicken Sie auf Neu.
- Klicken Sie in der Symbolleiste auf

### Wählen Sie eine Transformationssprache aus.

Je nach MapForce Edition stehen verschiedene <u>Transformationssprachen</u><sup>177</sup> zur Verfügung. Für dieses Tutorial haben wir XSLT2 ausgewählt. Sie können diese Transformationssprache auf die folgenden zwei Arten auswählen:

- Klicken Sie in der Symbolleiste auf (XSLT2).
- Klicken Sie im Menü Ausgabe auf XSLT 2.0.

### Validieren und Speichern des Designs

Die Validierung des Mappings ist ein optionaler Schritt, mit Hilfe dessen Sie potenzielle Mapping-Fehler- und Warnungen sehen und beheben können, bevor Sie das Mapping ausführen. Sie können Ihr Mapping jederzeit validieren. Um zu überprüfen, ob das Mapping gültig ist, wählen Sie eine der folgenden Methoden:

- Klicken Sie im Menü Datei auf Mapping validieren.
- Klicken Sie in der Symbolleiste auf 📴 (Validieren).

Die Validierungsergebnisse werden im Fenster Meldungen folgendermaßen angezeigt:

| Meldungen                                                              | × |
|------------------------------------------------------------------------|---|
| ✓ ▼ ▲ □ □ ■ ● \$ \$ \$ X                                               |   |
| Neues Design1: Mapping-Validierung erfolgreich 0 Fehler, 0 Warnung(en) | • |

Wählen Sie dazu eine der folgenden Methoden:

- Klicken Sie im Menü Datei auf Speichern.
- Klicken Sie in der Symbolleiste auf 🖬 (Speichern).

Das Mapping aus diesem Tutorial wurde unter dem Namen Tut1\_schemaToSchema.mfd gespeichert.

# 2.1.2 Hinzufügen der Quellkomponente

Wir möchten nun eine XSD-Datei, die die Struktur der ersten Komponente bildet und eine XML-Datei, die die Daten für diese Komponente enthält, hinzufügen. Die Quelldatei namens Books.xsd kann auf eine der folgenden Arten zum Mapping hinzugefügt werden:

- Klicken Sie in der Symbolleiste auf <sup>(E1)</sup> (XML-Schema/Datei einfügen).
- Klicken Sie im Menü Einfügen auf XML-Schema/Datei.
- Ziehen Sie Books.xsd aus dem Windows Explorer in den Mapping-Bereich.

Wenn Sie ein Schema hinzufügen, schlägt MapForce vor, eine XML-Beispieldatei hinzuzufügen. Klicken Sie auf **Durchsuchen** und navigieren Sie zur Datei Books.xml im selben Ordner. Unsere Quelldatei enthält nun sowohl ein Schema als auch Inhalt. In den Eigenschaften der einzelnen Quell- oder Zielkomponenten kann eine XSDund eine XML-Datei definiert werden. Die XSD-Datei definiert die Struktur des Dokuments in dieser Komponente. Aus der XML-Datei stammen die Daten für diese Quell- oder Zielkomponente. Diese müssen gemäß dem Schema dieser Komponente gültig sein. Wenn eine Komponente anhand einer XSD-Datei erstellt wird, werden Sie aufgefordert, eine XML-Datei als Datendatei für diese Komponente anzugeben. Wenn eine Komponente anhand einer XML-Datei erstellt wird, wird die Struktur der Daten der Komponente anhand der von der XML-Datei referenzierten XSD-Datei definiert. Wenn keine Referenz auf eine XSD-Datei vorhanden ist, werden Sie gefragt, ob MapForce eine XSD-Datei für diese Komponente generieren soll.

### Anzeigen der Struktur

Nachdem Sie die Quelldatei nun zum Mapping-Bereich hinzugefügt haben, sehen Sie ihre Struktur. Diese Struktur wird in MapForce als Mapping-Komponente oder einfach <u>Komponente</u> bezeichnet. Durch Klick auf das E-Symbol können Sie Elemente in der Komponente erweitern. Alternativ dazu können Sie die +-Taste des Ziffernblocks drücken. In der Abbildung unten sehen Sie die Quellkomponente:

| £   | Books                         | 1 |
|-----|-------------------------------|---|
| Ę   | Datei: Books.xml Datei/String | ₽ |
| ¢ ! | <b>⊖ &lt;&gt;</b> books       | ⊧ |
| ¢   | ⊡ <>book                      | ⊧ |
| ¢   | = id                          | ⊧ |
| ¢   | Author                        | ⊧ |
| ¢   | title                         | ⊧ |
| ¢   | Category                      | ⊧ |
| ¢   | >year                         | ⊧ |
|     |                               |   |

Books in der Titelleiste ist der Name der Komponente. Der oberste Node bildet den Namen der XML-Instanzdatei: Datei: Books.xml. Die XML-Elemente in der Struktur werden durch das Symbol gekennzeichnet. XML-Attribute werden durch das Symbol Seiten der Komponente repräsentieren auf der linken Seite Daten-Inputs und auf der rechten Seite Daten-Outputs. Diese Dreiecke werden in MapForce als *Input*- bzw. *Output-Konnektoren* bezeichnet.
### Verschieben von Komponenten und Anpassen der Größe von Komponenten

Um die Komponente im Mapping-Fenster zu verschieben, klicken Sie auf die Komponentenüberschrift und ziehen Sie sie mit der Maus an die neue Position. Um die Größe der Komponente anzupassen, ziehen Sie die rechte untere Ecke der Komponente mit der Maus an eine andere Position. Sie können auch auf diese Ecke doppelklicken, damit MapForce die Größe automatisch anpasst.

# 2.1.3 Hinzufügen der Zielkomponente

In nächsten Schritt wird nun eine Zielkomponente hinzugefügt und ihre Einstellungen definiert. Um die Zieldatei

namens Library.xsd zum Mapping hinzuzufügen, klicken Sie auf (XML-Schema/Datei einfügen). Klicken Sie auf Überspringen, wenn Sie von MapForce aufgefordert werden, eine Instanzdatei bereitzustellen. Zu diesem Zeitpunkt sieht das Mapping-Design folgendermaßen aus:

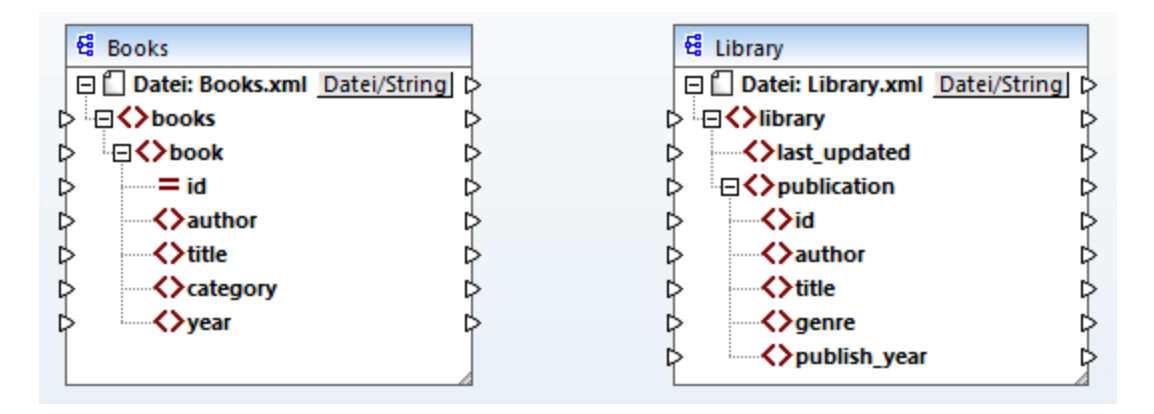

Wenn Sie Library.xsd öffnen, wird sie in der Komponente als XML-Datei angezeigt. Tatsächlich erzeugt MapForce nur eine Referenz auf die XML-Datei namens Library.xml, wobei diese XML-Datei selbst noch gar nicht existiert. Unsere Zielkomponente hat also ein Schema aber keinen Inhalt.

### Komponenteneinstellungen

Wir müssen die Zielkomponente zu diesem Zeitpunkt außerdem in BooksOutput.xml umbenennen. Dadurch vermeiden, wir, dass es in den nächsten Tutorials zu Verwirrung kommt, da wir dort eine separate Datei namens Library.xml verwenden werden, die ihren eigenen Inhalt hat und auf demselben Schema Library.xsd basiert. Um die Zielkomponente umzubenennen, doppelklicken Sie auf die Überschrift der Zielkomponente. Daraufhin wird das Dialogfeld Komponenteneinstellungen (siehe Abbildung unten) geöffnet, in dem wir den Namen der Zieldatei folgendermaßen ändern:

| 😢 Komponenteneir | nstellungen |             | :          | × |
|------------------|-------------|-------------|------------|---|
| Komponentenname: | BooksOutput |             |            |   |
| Schema-Datei     |             |             |            |   |
| Library.xsd      |             | Durchsuchen | Bearbeiten |   |
| XML-Input-Datei  |             | Durchsuchen | Bearbeiten |   |
| XML-Output-Datei |             |             |            |   |
| BooksOutput.xml  |             | Durchsuchen | Bearbeiten |   |

Das Mapping-Design sieht nun folgendermaßen aus:

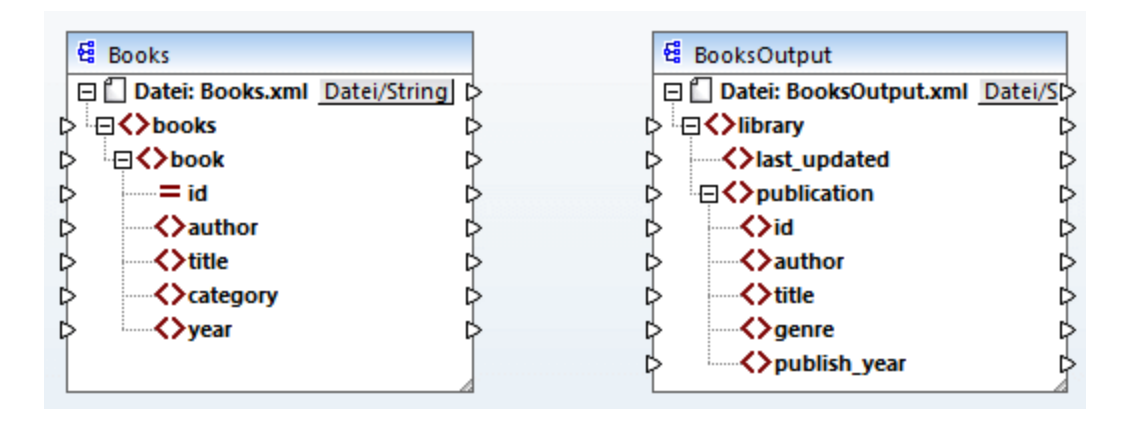

Anmerkung: Der Name der Überschrift bezieht sich nur auf den Namen der Komponente und nicht auf den Namen des Schemas, auf dem diese Datei basiert. Um den Namen des Schemas zu sehen, öffnen Sie das Dialogfeld Komponenteneinstellungen.

### 2.1.4 Verbinden von Quell- und Zielkomponente

In diesem Schritt werden wir die Daten in der Quelldatei auf die Zieldatei mappen. Es sollen zwei Arten von Input auf die Ziel-Nodes gemappt werden: (i) Quell-Nodes und (ii) Daten. Beide werden gleichzeitig gemappt. Die meisten Daten stammen aus Books.xml. Außerdem stellen wir in unserem Beispiel mit Hilfe der XPath-Funktion current-dateTime <sup>(22)</sup> Informationen über das aktuelle Datum und die aktuelle Uhrzeit bereit.

### Automatische Verbindungen

Wir werden nun eine Mapping-Verbindung zwischen dem <book>-Element in der Quellkomponente und dem <publication>-Element in der Zielkomponente erstellen. Klicken Sie dazu auf den Output-Konnektor (das kleine Dreieck) rechts vom Element <book> und ziehen Sie ihn auf den Input-Konnektor des Elements <publication> in der Zielkomponente. Bei Ziehen der Verbindungslinie verbindet MapForce unter Umständen automatisch alle Child-Elemente von <book> in der Quelldatei mit gleichnamigen Elementen in der Zieldatei. In

unserem Beispiel wurden vier Verbindungen gleichzeitig erstellt (*siehe Abbildung unten*). Dieses Funktion hat den Namen *Idente Sub-Einträge automatisch verbinden* und kann deaktiviert und gegebenenfalls angepasst werden.

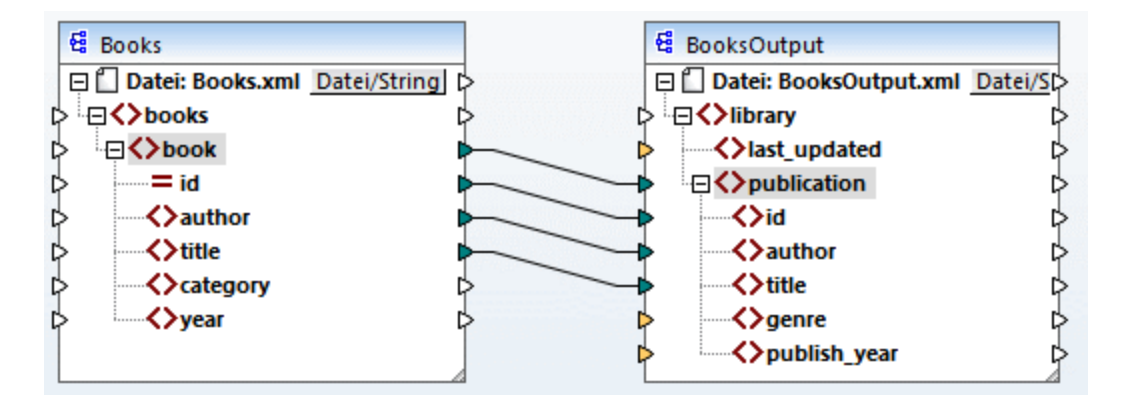

Sie können **Idente Sub-Einträge automatisch verbinden** auf eine der folgenden Arten aktivieren bzw. deaktivieren:

- Klicken in der Symbolleiste auf 🖹 (Aktiviert/Deaktiviert die automatische Verbindung von Sub-Einträgen.
- Klicken Sie im Menü Verbindung auf den Befehl Idente Sub-Einträge automatisch verbinden.

### Verbinden obligatorischer Datenelemente

Beachten Sie, dass einige der Input-Konnektoren der Zielkomponente von MapForce orange markiert wurden. Dies bedeutet, dass diese Datenelemente zwingend erforderlich sind. Sie sind obligatorisch, da Sie im Schema der Datei als obligatorisch definiert wurden. Damit die XML-Zieldatei gültig ist, müssen Sie für die obligatorischen Datenelemente auf folgende Art Werte bereitstellen:

- Verbinden Sie das Datenelement <category>in der Quellkomponente mit dem Datenelement <genre> in der Zielkomponente.
- Verbinden Sie das Datenelement <year> in der Quellkomponente mit dem Datenelement <publish\_year> in der Zielkomponente.

#### Hinzufügen des aktuellen Datums und der aktuellen Uhrzeit

Sie müssen nun nur noch einen Wert für das Element <last\_updated> bereitstellen. Wenn Sie die Maus über seinen Input-Konnektor platzieren, sehen Sie, dass das Element den Typ xs:dateTime hat (siehe Abbildung

*unten*). Damit Tipps angezeigt werden, aktivieren Sie die Symbolleisten-Schaltfläche 🕎 (**Tipps anzeigen**).

Durch Klick auf (Datentypen anzeigen) in der Symbolleiste können die Datentypen der einzelnen Datenelemente jederzeit sichtbar gemacht werden.

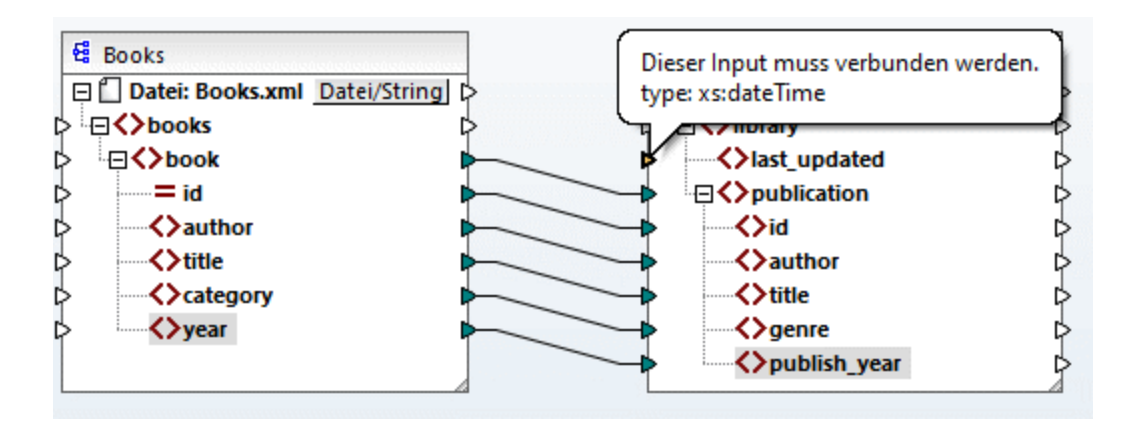

Sie können das aktuelle Datum und die aktuelle Uhrzeit mit Hilfe der XSLT2-Funktion current-dateTime abrufen. Um diese Funktion zu suchen, geben Sie den Namen der Funktion in das Textfeld im unteren Bereich des <u>Fensters "Bibliotheken"</u> ein (*siehe Abbildung unten*). Doppelklicken Sie alternativ dazu auf einen leeren Bereich im **Mapping** und beginnen Sie mit der Eingabe von current-date.

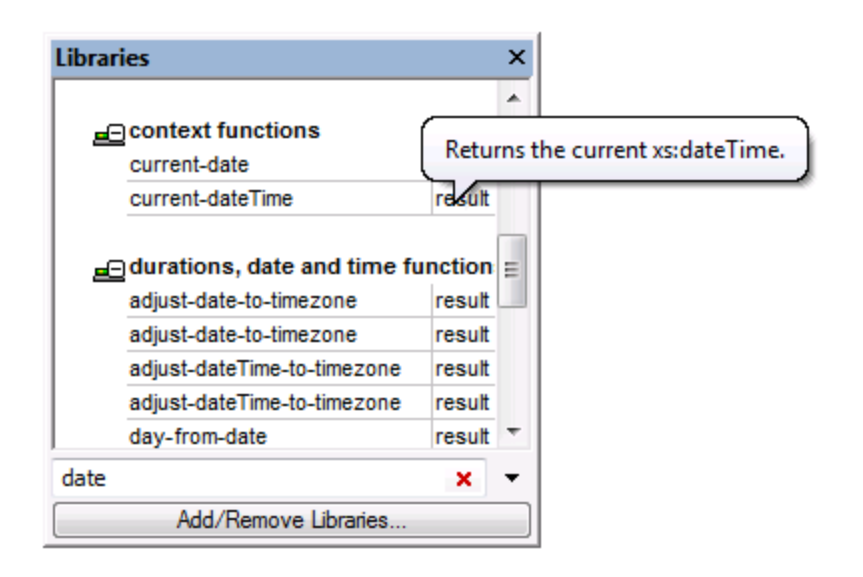

Um die Funktion zum Mapping hinzuzufügen, ziehen Sie die Funktion in den **Mapping**-Bereich und verbinden Sie ihren Output mit dem Input des Elements <last\_updated> (siehe Abbildung unten).

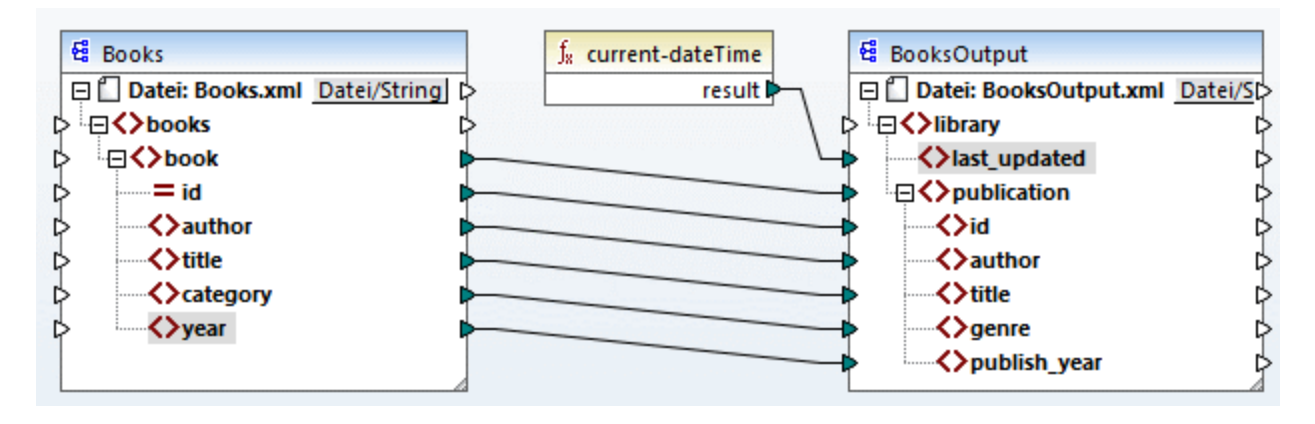

Sie können Ihr Mapping jetzt, wie in <u>Erstellen und Speichern eines Designs</u><sup>34</sup> beschrieben, validieren und speichern.

# 2.1.5 Vorschau auf das Mapping-Ergebnis

Mit Hilfe seiner integrierten Prozessoren können Sie in MapForce direkt im Bereich **Ausgabe** eine Vorschau auf das Mapping-Ergebnis anzeigen (*siehe Abbildung unten*).

| 3     | <lp><last_updated>2021-07-19T11:14:08+02:00</last_updated></lp> |
|-------|-----------------------------------------------------------------|
| 4     | <pre>cpublication&gt;</pre>                                     |
| 5     | <id>1</id>                                                      |
| 6     | <author>Mark Twain</author>                                     |
| 7     | <title>The Adventures of Tom Sawyer</title>                     |
| 8     | <pre><genre>Fiction</genre></pre>                               |
| 9     | <publish_year>1876</publish_year>                               |
| 10    | <pre>- </pre>                                                   |
| 11    | <pre> publication&gt; </pre>                                    |
| 12    | <id>2</id>                                                      |
| 13    | <author>Franz Kafka</author>                                    |
| 14    | <title>The Metamorphosis</title>                                |
| 15    | <pre><genre>Fiction</genre></pre>                               |
| 16    | <publish_year>1912</publish_year>                               |
| 17    | <pre>- </pre>                                                   |
| Mappi | ng XSLT2 DB-Abfrage Ausgabe                                     |
| Book  | sToLibrary.mfd                                                  |

Standardmäßig werden die im **Ausgabefenster** angezeigten Dateien nicht auf der Festplatte gespeichert. MapForce erstellt statt dessen temporäre Dateien. Um die Ausgabe zu speichern, öffnen Sie den **Ausgabebereich** und wählen Sie den Menübefehl **Ausgabe | Ausgabedatei speichern** oder klicken Sie in der Symbolleiste auf **Generierte Ausgabe speichern**).

Um MapForce so zu konfigurieren, dass die Ausgabe, anstatt in einer temporären Datei, direkt in einer endgültigen Datei gespeichert wird, gehen Sie zu Extras | Optionen | Allgemein und aktivieren Sie das Kontrollkästchen Direkt in die endgültigen Output-Dateien schreiben. Beachten Sie, dass nicht empfohlen

#### 42 Tutorials

wird, diese Option zu aktivieren, während Sie das Tutorial durchnehmen, da Sie dadurch die Originaldateien eventuell unabsichtlich überschreiben könnten.

Sie können auch eine Vorschau des generierten XSLT-Codes, der die Transformation durchführt, anzeigen. Klicken Sie dazu im unteren Bereich des **Mapping**-Fensters auf die Schaltfläche **XSLT2**. Um den XSLT2-Code zu generieren und in einer Datei zu speichern, wählen Sie den Menübefehl **Datei | Code generieren in | XSLT 2.0**. Wenn Sie dazu aufgefordert werden, geben Sie einen Ordner an, in dem der generierte Code gespeichert werden soll. Nach Fertigstellung der Codegenerierung enthält der Zielordner die folgenden beiden Dateien:

- 1. Eine nach dem Zielschema benannte XSLT-Transformationsdatei. Diese Transformationsdatei hat das folgende Format: MappingMapTo<TargetFileName>.xslt.
- 2. Die Datei DoTransform.bat, mit der Sie die XSLT-Transformation mit <u>Altova RaptorXML Server</u> über die Befehlszeile ausführen können. Um den Befehl ausführen zu können, müssen Sie RaptorXML installieren.

# 2.2 Mehrere Quellkomponenten auf eine Zielkomponente

In diesem Tutorial erfahren Sie, wie Sie die Daten aus einer neuen Datei namens Library.xml mit den Daten aus Books.xml zusammenführen. Es wird eine Zieldatei namens MergedLibrary.xml erzeugt, die die Daten aus beiden Quelldateien enthält. Die Zieldatei basiert auf dem Schema Library.xsd. Beachten Sie, dass beide Quelldateien unterschiedliche Schemas haben. Wenn die Quelldateien dasselbe Schema hätten, könnten Sie ihre Daten auch auf andere Art miteinander zusammenführen (siehe Mehrere Quellkomponenten auf mehrere Zielkomponenten ). In der Abbildung unten sehen Sie ein abstraktes Modell der in diesem Tutorial beschriebenen Datentransformation.

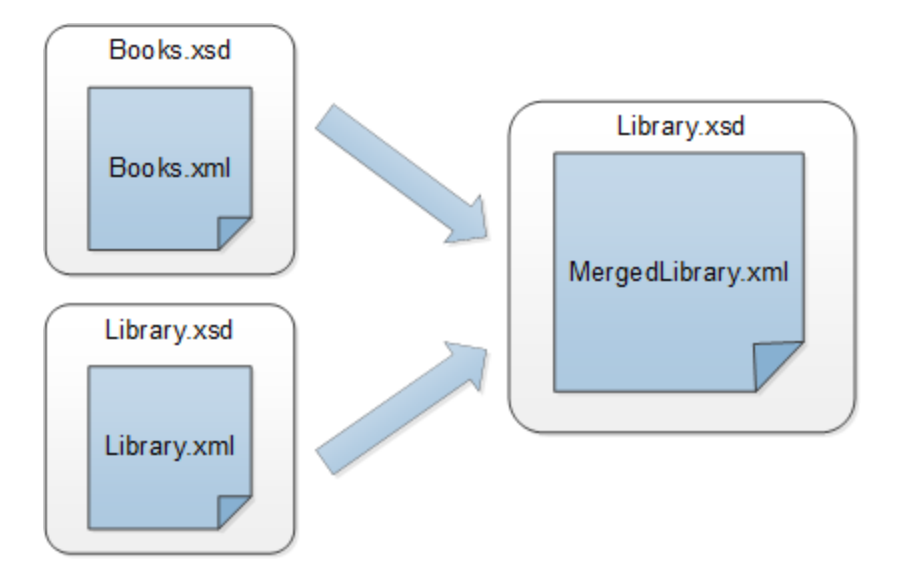

Das nachstehende Codefragment enthält einen Ausschnitt aus der Datei Books.ml, die als die erste Datenquelle verwendet wird.

```
<books>
  <book id="1">
      <author>Mark Twain</author>
      <title>The Adventures of Tom Sawyer</title>
      <category>Fiction</category>
      <year>1876</year>
  </book>
</books>
```

Das nachstehende Codefragment enthält einen Ausschnitt aus aus der Datei Library.xml, die als die zweite Datenquelle verwendet wird.

```
<library>
<publication>
<id>5</id>
<author>Alexandre Dumas</author>
<title>The Three Musketeers</title>
<genre>Fiction</genre>
<publish_year>1844</publish_year>
</publication>
</library>
```

So sollten die zusammengeführten Daten in der Zieldatei namens MergedLibrary.xml aussehen:

```
<library>
  <publication>
     <id>1</id>
      <author>Mark Twain</author>
      <title>The Adventures of Tom Sawyer</title>
      <genre>Fiction</genre>
      <publish_year>1876</publish_year>
   </publication>
   <publication>
      <id>5</id>
      <author>Alexandre Dumas</author>
      <title>The Three Musketeers</title>
      <genre>Fiction</genre>
      <publish_year>1844</publish_year>
   </publication>
</library>
```

Um die Datentransformation durchzuführen, gehen Sie vor, wie in den nachfolgenden Unterabschnitten beschrieben.

### 2.2.1 Vorbereiten der Quelldateien

Den Ausgangspunkt dieses Tutorials bilden zwei Quelldateien, die jeweils ein Schema (Books.xsd and Library.xsd) und Daten (Books.xml and Library.xml) haben. Um die Quelldateien für das Mapping vorzubereiten, führen Sie die folgenden Schritte durch:

- 1. Öffnen Sie Books.xsd.
- 2. Wenn MapForce Sie auffordert, eine XML-Beispieldatei hinzuzufügen, klicken Sie auf **Durchsuchen** und öffnen Sie Books.xml.
- 3. Öffnen Sie Library.xsd.
- 4. Wenn MapForce Sie auffordert, eine XML-Beispieldatei hinzuzufügen, klicken Sie auf **Durchsuchen** und öffnen Sie Library.xml.
- 5. Platzieren Sie die Quelldateien aus Gründen der Übersichtlichkeit übereinander (siehe Abbildung unten).

Zu diesem Zeitpunkt sieht das Mapping-Design folgendermaßen aus:

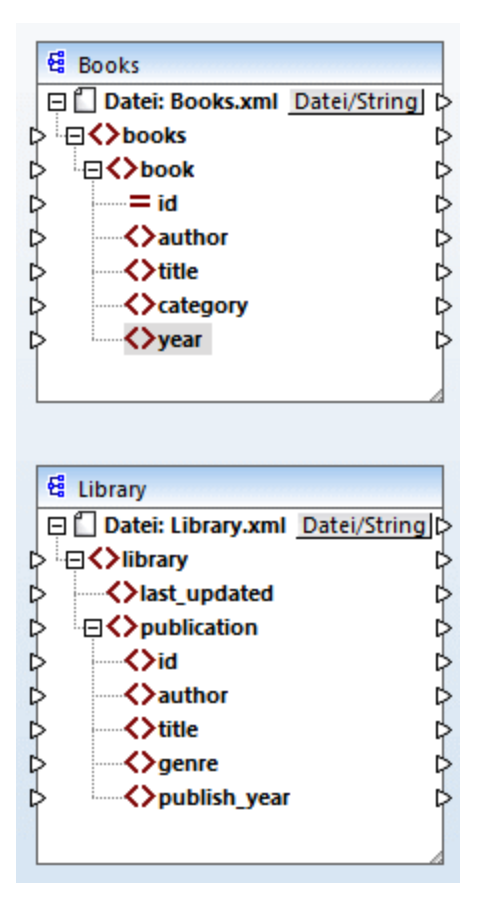

Da im neuen Mapping einige Dateien aus demselben Ordner referenziert werden, stellen Sie sicher, dass Sie dieses neue Mapping im Ordner BasicTutorials speichern.

# 2.2.2 Hinzufügen der Zielkomponente

In nächsten Schritt wird nun eine Zielkomponente namens Library.xsd hinzugefügt. Um die Zieldatei

hinzuzufügen, klicken Sie auf (XML-Schema/Datei einfügen). Klicken Sie auf Überspringen, wenn Sie von MapForce aufgefordert werden, eine Instanzdatei bereitzustellen. Klicken Sie anschließend auf die Überschrift der neuen Komponente und ziehen Sie sie auf die rechte Seite der beiden Quellkomponenten. Sie können Sie Mapping-Komponenten jederzeit beliebig verschieben. Wenn Sie eine Quellkomponente jedoch links von der Zielkomponente platzieren, wird das Mapping übersichtlicher und verständlicher. Dies ist auch die Konvention bei allen in dieser Dokumentation gezeigten Mappings und bei allen mit MapForce installierten Beispielmappingdateien.

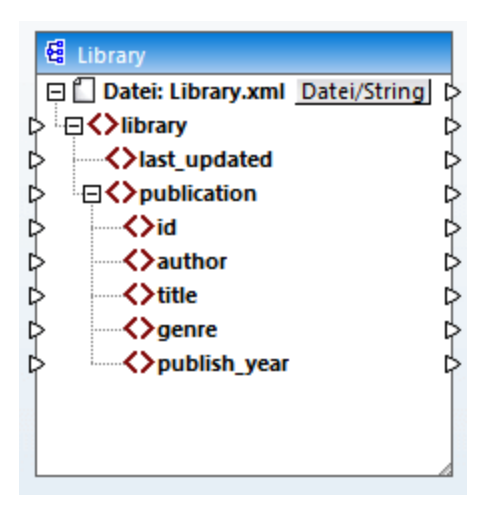

Die Zieldatei hat zu diesen Zeitpunkt nur eine Struktur, aber noch keine Daten. Die Daten werden später aus den beiden Quelldateien zusammengeführt und auf die Zieldatei gemappt.

# 2.2.3 Überprüfen und Definieren der Input/Output-Dateien

Das Mapping hat nun zwei Quellkomponenten: (Books und Library) und eine Zielkomponente (Library). Wir haben nun zwei Komponenten mit demselben Namen - Library.xml. Um Verwechslungen zu vermeiden, müssen wir die Einstellungen im <u>Dialogfeld "Komponenteneinstellungen"</u> <sup>110</sup> ändern. Doppelklicken Sie auf die Überschriften der einzelnen Komponenten. Überprüfen und ändern Sie die Namen und die Input/Output-Dateien der einzelnen Komponenten, wie unten gezeigt.

| 😤 Komponenteneinstellungen |                    | ×     |
|----------------------------|--------------------|-------|
| Komponentenname: Books     |                    |       |
| Schema-Datei               |                    |       |
| Books.xsd                  | Durchsuchen Bearbe | eiten |
| XML-Input-Datei            |                    |       |
| Books.xml                  | Durchsuchen Bearbe | eiten |
| XML-Output-Datei           |                    |       |
|                            | Durchsuchen Bearbe | eiten |

| 😢 Komponenteneir | ostellungen |             |            | × |
|------------------|-------------|-------------|------------|---|
| Komponentenname: | Library     |             |            |   |
| Schema-Datei     |             |             |            |   |
| Library.xsd      |             | Durchsuchen | Bearbeiten |   |
| XML-Input-Datei  |             |             |            |   |
| Library.xml      |             | Durchsuchen | Bearbeiten |   |
| XML-Output-Datei |             |             |            |   |
|                  |             | Durchsuchen | Bearbeiten |   |

| 😢 Komponenteneir  | stellungen    |             |            | Х |
|-------------------|---------------|-------------|------------|---|
| Komponentenname:  | MergedLibrary |             |            |   |
| Schema-Datei      |               |             |            |   |
| Library.xsd       |               | Durchsuchen | Bearbeiten |   |
| XML-Input-Datei   |               | Durchsuchen | Bearbeiten |   |
| XML-Output-Datei  |               |             |            |   |
| MergedLibrary.xml |               | Durchsuchen | Bearbeiten |   |

Wie oben gezeigt, liest die erste Quellkomponente Daten aus Books.xml. Die zweite Quellkomponente liest Daten aus Library.xml. Die Zielkomponente schließlich schreibt die Daten in eine Datei namens MergedLibrary.xml.

### 2.2.4 Verbinden von Quell- und Zielkomponenten

Wir wollen nun die Daten aus zwei Quelldateien (Books.xml und Library.xml) auf die Zieldatei (MergedLibrary.xml) mappen. Dazu gehen Sie folgendermaßen vor:

- Verbinden Sie das Element <book> in der ersten Quellkomponente mit dem Element publication> in MergedLibrary.xml. Bei Ziehen der Verbindungslinie verbindet MapForce unter Umständen automatisch alle Child-Elemente von <book> in der Quelldatei mit gleichnamigen Elementen in der Zieldatei. In unserem Beispiel wurden die vier Verbindungen gleichzeitig erstellt. N\u00e4here Informationen \u00fcber die automatische Verbindung von Sub-Eintr\u00e4gen finden Sie im ersten Tutorial
- Wenn Sie das Element <book> mit dem Element <publication> verbinden, werden Sie sehen, dass einige der Input-Konnektoren in der Zielkomponente orange markiert erscheinen. Dies bedeutet, dass diese Datenelemente obligatorisch sind. Um die Gültigkeit der XML-Zieldatei zu gewährleisten,

verbinden Sie das Element <category> mit dem Element <genre> und das Element <year> mit dem Element <publish\_year>.

- Um einen Wert für das Element <last\_updated> bereitzustellen, suchen Sie in der XSLT2-Bibliothek nach der Funktion mit dem Namen current-dateTime. Ziehen Sie die Funktion in den Mapping-Bereich und verbinden Sie result mit dem Element <last\_updated> in MergedLibrary.xml.
- Damit MapForce die Daten aus der zweiten Quellkomponente in die Zielkomponente schreibt, klicken Sie auf den Output-Konnektor des Elements <publication> in Library.xml und ziehen Sie ihn auf den Input-Konnektor des Elements <publication> in MergedLibrary.xml. Da der Input-Konnektor der Zielkomponente bereits eine Verbindung hat, wird die folgende Meldung angezeigt:

| MapForce                                                                                                    | × |
|----------------------------------------------------------------------------------------------------|---|
| Dem Input-Konnektor, zu dem die Verbindung erstellt werden soll, wurde<br>bereits eine Verbindung zugewiesen. Für jeden Input-Konnektor kann nur eine<br>Verbindung definiert werden. Was möchten Sie tun? |   |
| Verbindung ersetzen Duplikat erzeugen Abbrechen                                                                                                    |   |

Unser Ziel in diesem Tutorial ist es, Daten aus zwei Quellkomponenten auf eine Zielkomponente zu mappen. Klicken Sie daher auf **Duplikat erzeugen**. Dadurch konfigurieren Sie die Zielkomponente so, dass sie auch Daten aus der neuen Quellkomponente akzeptiert. Das Mapping sieht nun folgendermaßen aus:

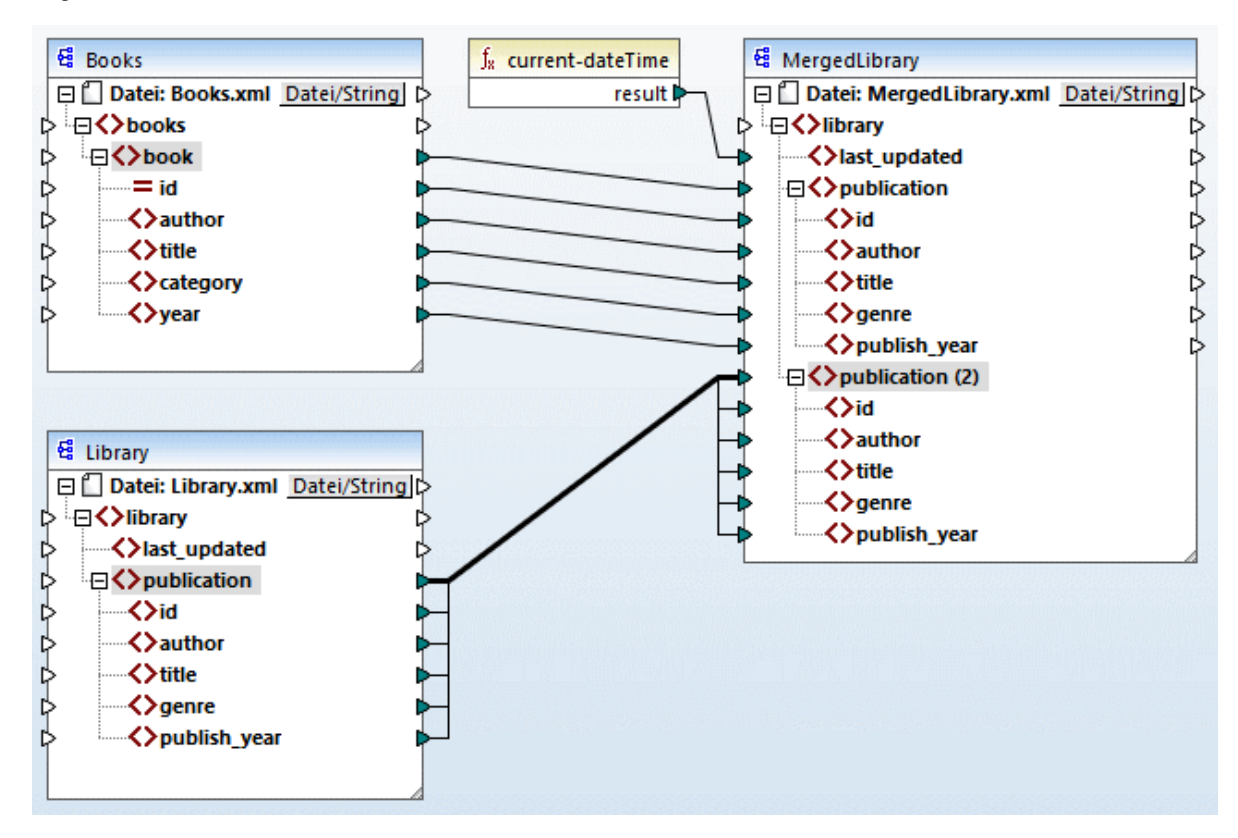

In der Abbildung oben sehen Sie, dass das Datenelement publication in der Zielkomponente nun dupliziert wurde. Der neue Node publication(2) akzeptiert Daten aus der Library-Quellkomponente. Beachten Sie

außerdem, dass als Name dieses Node im Mapping zwar publication(2) angezeigt wird, dass der Name in der XML-Zielkomponente aber, wie beabsichtigt, publication lautet.

Klicken Sie nun am unteren Rand des **Mapping**-Bereichs auf die Schaltfläche **Ausgabe**, um das Ergebnis das Mappings anzuzeigen. Sie werden sehen, dass die Daten aus den beiden Dateien Books.xml und Library.xml nun in der neuen Datei MergedLibrary.xml zusammengeführt wurden. Um die Ausgabe zu speichern, öffnen Sie den **Ausgabebereich** und wählen Sie den Menübefehl **Ausgabe | Ausgabedatei** speichern oder klicken Sie in der Symbolleiste auf 🔓 ( Generierte Ausgabe speichern).

Das Mapping-Design aus diesem Tutorial wurde unter dem Namen **Tut2\_MultipleToOne.mfd** gespeichert. Dies ist nützlich, da dieses Mapping als Ausgangsbasis für das <u>nächste Tutorial</u> dient.

# 2.3 Verkettetes Mapping

Ziel dieses Tutorials ist es die Daten in der im <u>vorherigen Tutorial</u><sup>(43)</sup> erstellten Datei <u>MergedLibrary.xml</u>, so zu filtern, dass nur eine Teilmenge dieser Daten in der Ausgabe angezeigt wird. Wir benötigen hier nur die nach 1900 veröffentlichten Bücher. In der Abbildung unten sehen Sie ein abstraktes Modell der in diesem Tutorial beschriebenen Datentransformation.

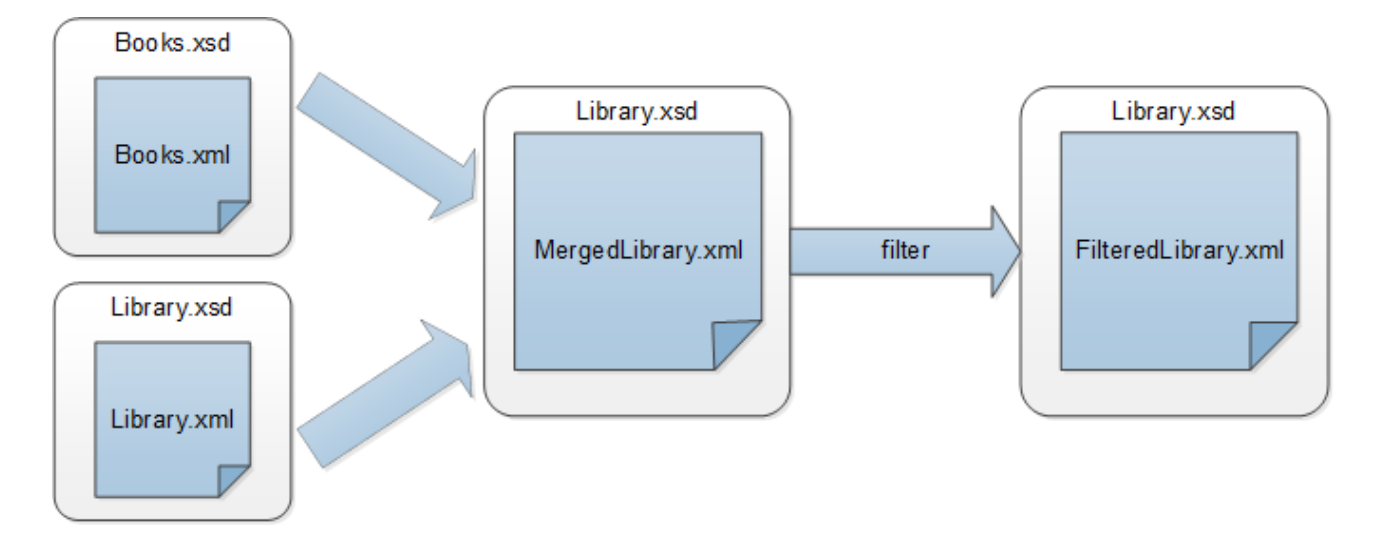

Im obigen Diagramm werden zuerst die Daten aus zwei Quelldateien (Books.xml und Library.xml) in einer einzigen Zieldatei namens MergedLibrary.xml zusammengeführt. Anschließend werden die Daten mit Hilfe einer Filterfunktion transformiert und an die nächste Komponente namens FilteredLibrary.xmlübergeben. Beachten Sie, dass FilteredLibrary.xml auf dem Schema Library.xsd basiert. Die Zwischenkomponente dient sowohl als Datenziel als auch als Datenquelle. Dieses Verfahren wird in MapForce als <u>verkettetes</u> <u>Mapping</u> bezeichnet.

Um dias Mapping durchzufühen, gehen Sie vor, wie in den nachfolgenden Unterabschnitten beschrieben.

# 2.3.1 Vorbereiten des Mapping-Designs

Als Ausgangsbasis für dieses Tutorial wird das Mapping Tut2\_MultipleToOne.mfd (siehe Abbildung unten) verwendet. Dieses Mapping wurde im vorherigen Tutorial 43 erstellt.

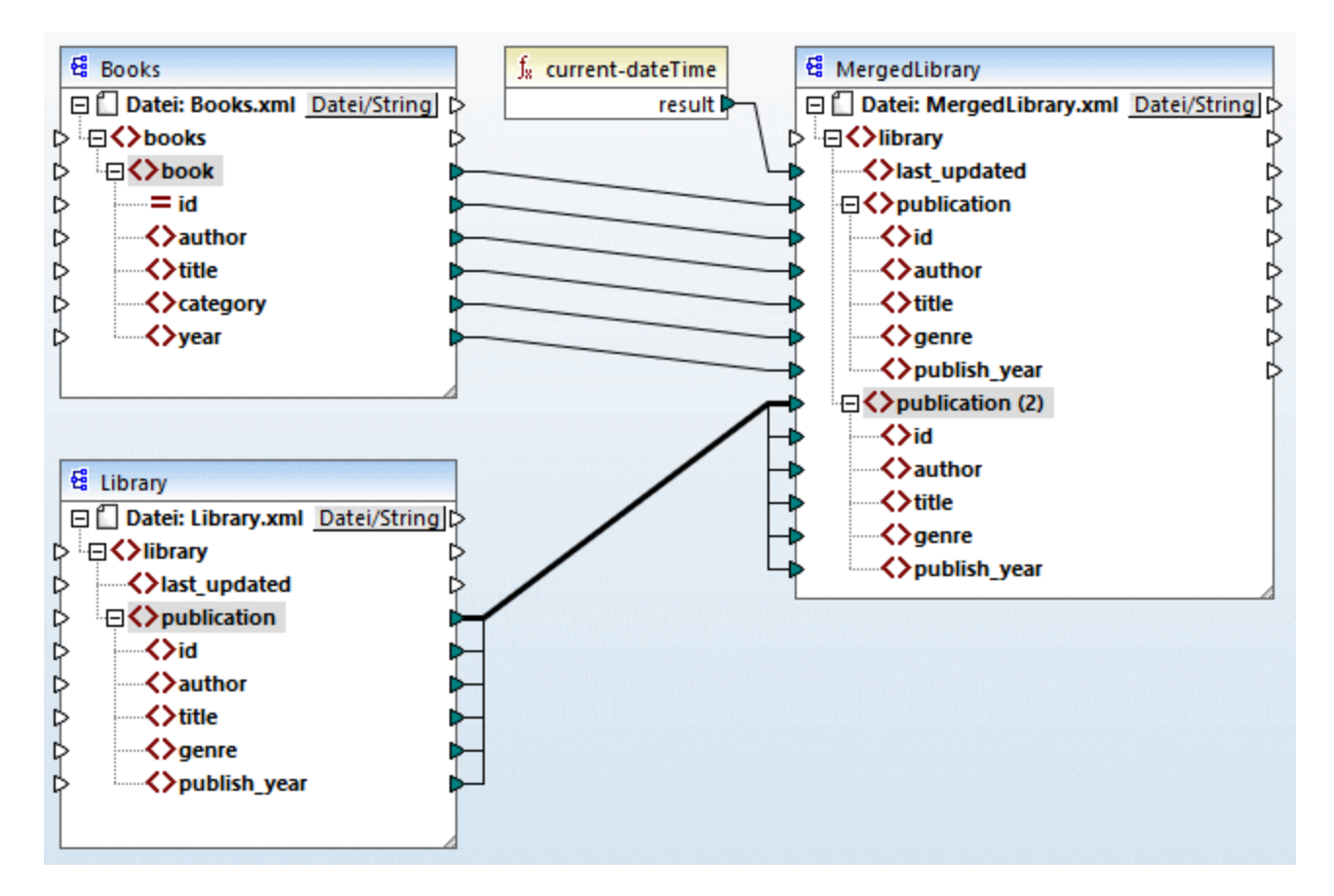

Da im neuen Mapping einige Dateien aus demselben Ordner referenziert werden, stellen Sie sicher, dass Sie dieses neue Mapping im Ordner BasicTutorials speichern.

# 2.3.2 Konfigurieren der zweiten Zieldatei

Wir müssen nun die zweite Zieldatei (FilteredLibrary.xml), die nur eine Teilmenge der <book>-Elemente aus MergedLibrary.xml enthalten wird, hinzufügen und konfigurieren.

### Hinzufügen der zweiten Zielkomponente

Um die zweite Zielkomponente hinzuzufügen, klicken Sie auf die Symbolleisten-Schaltfläche (XML-Schema/Datei einfügen) und öffnen Sie die Datei Library.xsd. Klicken Sie auf Überspringen, wenn Sie von MapForce aufgefordert werden, eine Instanzdatei bereitzustellen. Die zweite Zielkomponente hat nur eine Struktur, aber keinen Inhalt. Wir werden die gefilterten Daten später auf diese Zieldatei mappen. Das Mapping-Design sieht nun folgendermaßen aus:

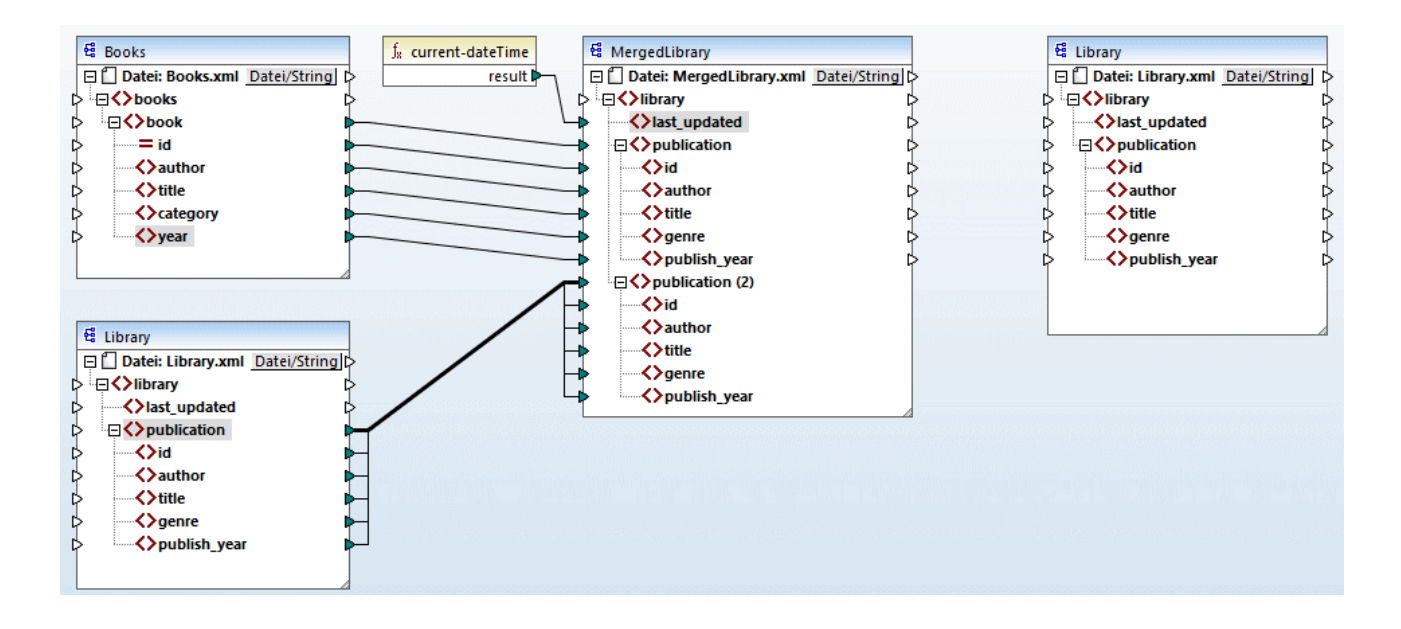

### Konfigurieren der zweiten Zielkomponente

Wie oben gezeigt, hat das Mapping nun zwei Quellkomponenten (Books und Library) und zwei Zielkomponenten (MergedLibrary und Library). Aus Gründen der Klarheit benennen wir die neu hinzugefügte Komponente in FilteredLibrary um. Doppelklicken Sie dazu auf die Überschrift der Komponente ganz rechts und bearbeiten Sie die Komponenteneinstellungen<sup>(11)</sup> wie folgt:

| 😢 Komponenteneinst  | tellungen       |             |            | × |
|---------------------|-----------------|-------------|------------|---|
| Komponentenname: F  | FilteredLibrary |             |            |   |
| Schema-Datei        |                 |             |            |   |
| Library.xsd         |                 | Durchsuchen | Bearbeiten |   |
| XML-Input-Datei     |                 | Durchsuchen | Bearbeiten |   |
| XML-Output-Datei    |                 |             |            |   |
| FilteredLibrary.xml |                 | Durchsuchen | Bearbeiten |   |

### 2.3.3 Ziehen der Verbindungen

Im nächsten Schritt wird das Element <publication> in MergedLibrary auf das Element <publication> in FilteredLibrary gemappt. Wenn Sie den Output-Konnektor <sup>60</sup> von MergedLibrary mit dem Input-Konnektor von FilteredLibrary verbinden, wird die folgende Meldung angezeigt: "Sie haben im Mapping-Projekt mehrere

#### Tutorials

Zielkomponenten erstellt. Um eine Vorschau der Ausgabe einer bestimmten Zielkomponente anzuzeigen, klicken Sie in der Titelleiste der Komponente auf die Schaltfläche "Preview" und anschließend auf das Register XSLT oder Ausgabe-Vorschau, um das Ergebnis anzuzeigen." Klicken Sie auf **OK**. Beachten Sie, dass in der rechten oberen Ecke beider Zielkomponenten nun neue Schaltflächen zur Verfügung stehen: (Vorschau) und (Weiterleitung). Diese Schaltflächen werden in den folgenden Schritten verwendet und erklärt.

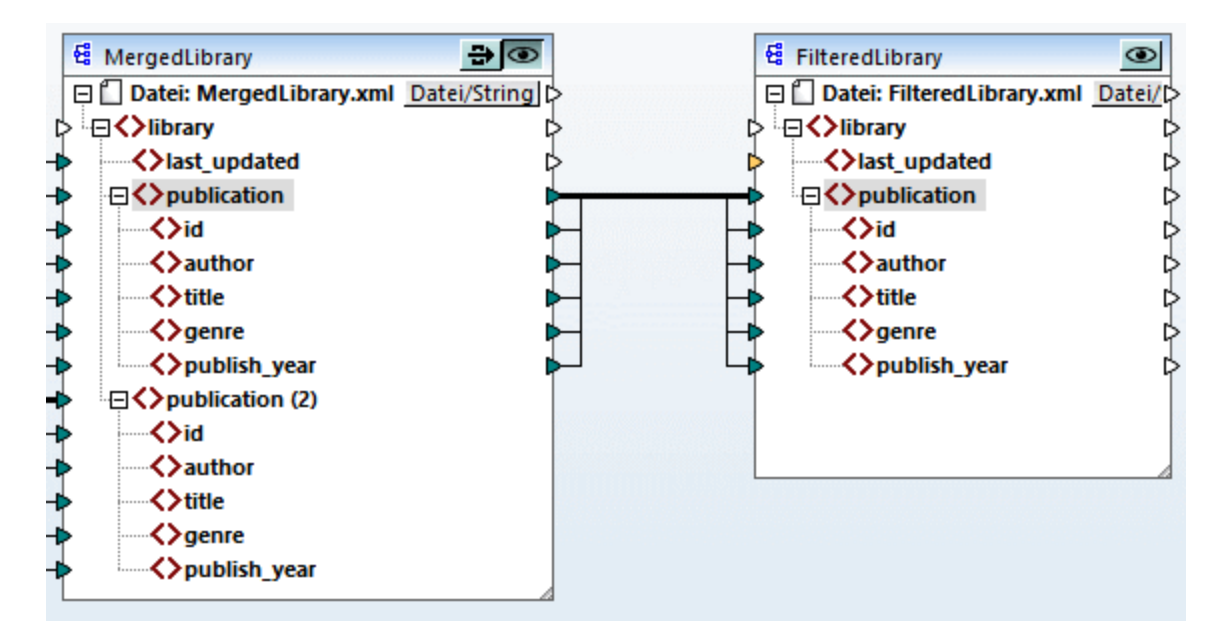

# 2.3.4 Filtern der Daten

In diesem Schritt werden wir die Daten aus MergedLibrary so filtern, dass nur die nach 1900 veröffentlichten Bücher an die Komponente FilteredLibrary übergeben werden. Zu diesem Zweck werden wir eine Filter-Komponente verwenden.

### Hinzufügen eines Filters

Um einen Filter hinzuzufügen, klicken Sie mit der rechten Maustaste auf die Verbindung zwischen MergedLibrary und FilteredLibrary und wählen Sie im Kontextmenü den Befehl Filter einfügen: Nodes/Zeilen.

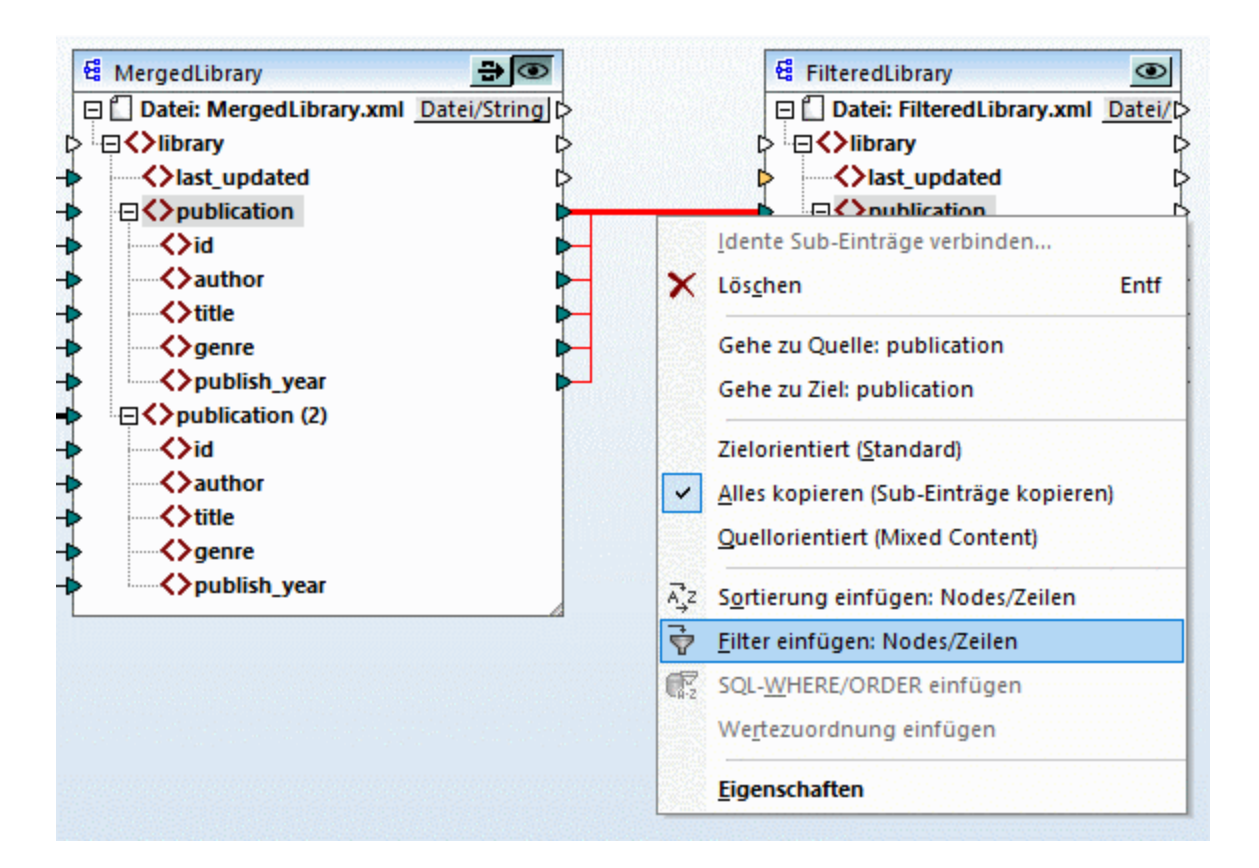

Daraufhin wird die Filterkomponente zum Mapping hinzugefügt (siehe Abbildung unten).

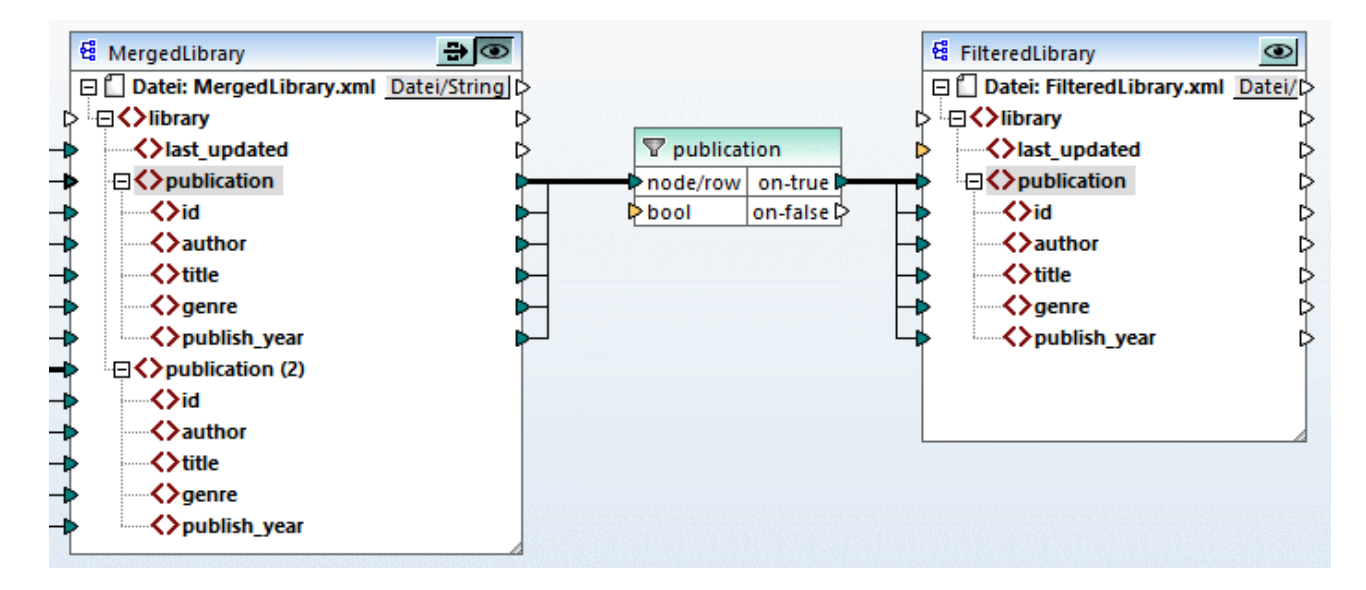

Wie oben gezeigt, erscheint der Input-Konnektor bool orange markiert, was bedeutet, dass ein Input zwingend erforderlich ist. Wenn Sie die Maus über den Konnektor platzieren, sehen Sie, dass ein Input vom Typ xs:boolean erforderlich ist (*siehe Abbildung unten*). Damit Tipps angezeigt werden, klicken Sie in der

Symbolleiste auf 🕎 (Tipps anzeigen).

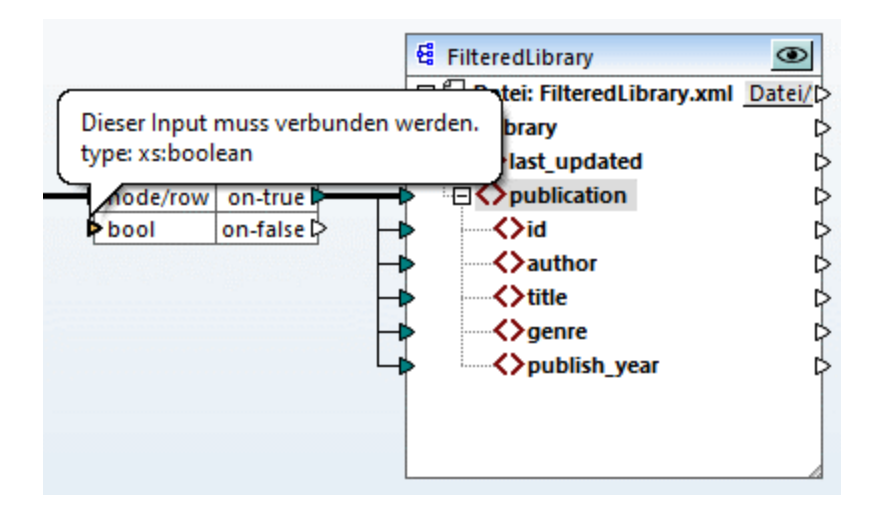

### Nur Bücher nach 1900

Für die Filterkomponente wird eine Bedingung benötigt, die entweder true oder false zurückgibt. Wenn die Boolesche Bedingung true zurückgibt, werden die Daten der aktuellen publication-Sequenz in die Zielkomponente kopiert. Wenn die Bedingung false zurückgibt, werden die Daten nicht kopiert. In diesem Tutorial muss die Bedingung lauten, dass alle nach 1900 veröffentlichten Bücher gefiltert werden sollen. Gehen Sie folgendermaßen vor, um die Bedingung zu erstellen:

- 1. Klicken Sie im Menü **Einfügen** auf **Konstante**. Fügen Sie eine Konstante mit dem Wert *1900* hinzu. Wählen Sie als Typ **Zahl** aus.
- 2. Suchen Sie im Fenster **Bibliotheken** die Funktion greater und ziehen Sie sie in den Mapping-Bereich.
- 3. Erstellen Sie die Mapping-Verbindungen zu und von der Funktion greater, wie unten gezeigt. Dadurch geben Sie MapForce die Anweisung, das aktuelle Quellelement cpublication> in das Element cpublication> in der Zielkomponente zu kopieren, wenn publish\_year größer ist als 1900.

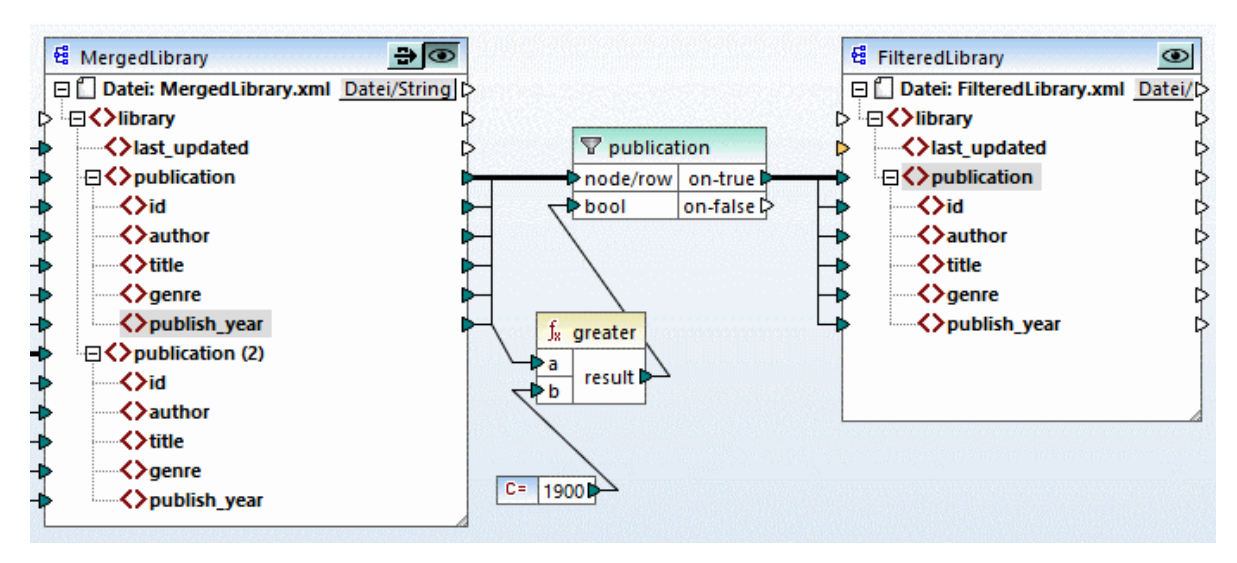

# 2.3.5 Anzeige einer Vorschau und Speichern der Ausgabe

Sie können nun eine Vorschau der Ausgaben der einzelnen Zielkomponenten anzeigen und speichern. Wenn im selben Mapping mehrere Zielkomponenten vorhanden sind, können Sie auswählen, von welcher eine Vorschau angezeigt werden soll, indem Sie auf die Schaltfläche Sel der jeweiligen Komponente klicken. Wenn die Schaltfläche Vorschau aktiviert ist, zeigt dies an, dass die jeweilige Komponente derzeit für die Vorschau aktiviert ist und dass diese Ausgabe im Ausgabefenster generiert wird. Die Vorschau kann immer nur für jeweils eine Komponente aktiviert werden.

Wenn Sie daher die Ausgabe der Zwischenkomponente MergedLibrary in der Vorschau sehen und speichern möchten, gehen Sie folgendermaßen vor:

- 1. Klicken Sie in der Komponente MergedLibrary auf 🔍.
- 2. Klicken Sie am unteren Rand des Mapping-Bereichs auf die Schaltfläche Ausgabe.
- 3. Klicken Sie im Menü **Ausgabe** auf **Ausgabedatei speichern**, wenn Sie die Ausgabe in einer Datei speichern möchten.

Wenn Sie die Ausgabe der Komponente FilteredLibrary in der Vorschau sehen und speichern wollen:

- 1. Klicken Sie in der Komponente MergedLibrary auf
- 2. Klicken Sie in der Komponente FilteredLibrary auf
- 3. Klicken Sie am unteren Rand des Mapping-Bereichs auf die Schaltfläche Ausgabe.
- 4. Klicken Sie im Menü **Ausgabe** auf **Ausgabedatei speichern**, wenn Sie die Ausgabe in einer Datei speichern möchten.

Sie haben nun ein Mapping erstellt, das zwei Zielkomponenten hat. Nähere Informationen zum Arbeiten mit Weiterleitungskomponenten finden Sie unter <u>Verkettete Mappings</u><sup>335</sup>. Das Mapping-Design aus diesem Tutorial wurde unter dem Namen Tut3\_ChainedMapping.mfd gespeichert.

# 2.4 Mehrere Quellkomponenten auf mehrere Zielkomponenten

In diesem Tutorial wird gezeigt, wie Sie mit derselben Transformation Daten aus mehreren Quelldateien auf mehrere Zieldateien mappen. Um dies zu veranschaulichen, werden wir nun ein Mapping erstellen, mit dem Folgendes bewerkstelligt werden soll:

- 1. Auslesen der Daten aus mehreren XML-Dateien im selben Verzeichnis.
- 2. Mappen der Schemas der einzelnen Dateien auf ein neues Schema.
- 3. Generieren einer neuen XML-Zieldatei mit dem neuen Schema für jede XML-Quelldatei.
- 4. Entfernen der XML- und Namespace-Deklaration aus den generierten Dateien.

In der Abbildung unten sehen Sie ein abstraktes Modell der in diesem Tutorial verwendeten Datentransformation:

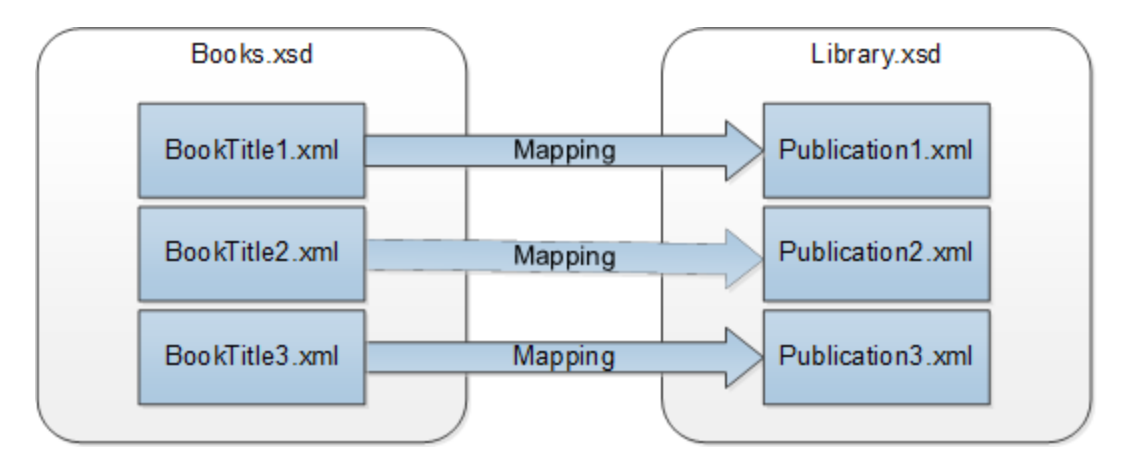

### Ausgangspunkt

Als XML-Quelldateien verwenden wir die drei Dateien BookTitle1.xml, BookTitle2.xml und BookTitle3.xml. Jede der drei Dateien basiert auf Books.xsd und es ist darin ein einziges Buch gespeichert (*siehe unten*).

#### BookTitle1.xml

#### BookTitle2.xml

#### BookTitle3.xml

### Weitere Schritte

Wir gehen nun folgendermaßen vor:

- 1. Zuerst muss das Quellschema (Books.xsd) auf das Zielschema (Library.xsd) gemappt werden.
- 2. Nach der Transformation generiert das Mapping drei Dateien anhand dieses neuen Schemas (*siehe Codefragmente unten*).
- 3. Wir werden das Mapping so konfigurieren, dass die Namen der drei generierten Dateien Publication1.xml, Publication2.xml und Publication3.xml lauten. Beachten Sie, dass die XML-Deklaration und die Namespace-Deklaration entfernt werden müssen.

#### Publication1.xml

```
<library>
<publication>
<id>1</id>
<author>Mark Twain</author>
<title>The Adventures of Tom Sawyer</title>
<genre>Fiction</genre>
<publish_year>1876</publish_year>
</publication>
</library>
```

#### Publication2.xml

```
<library>
  <publication>
    <id>2</id>
    <author>Franz Kafka</author>
    <title>The Metamorphosis</title>
    <genre>Fiction</genre>
```

```
 <publish_year>1912</publish_year>
 </publication>
</library>
Publication3.xml

<library>
 <publication>
        <id>>3</id>

            <author>Herman Melville</author>
            <litle>Moby Dick</title>
            <genre>Fiction</genre>
            <publish_year>1851</publish_year>
            </publication>
            </library></library>
```

Um die erforderliche Datentransformation durchzuführen, gehen Sie vor, wie in den nachfolgenden Unterabschnitten beschrieben.

# 2.4.1 Vorbereiten des Mapping-Designs

Die Ausgangsbasis in diesem Tutorial ähnelt dem Mapping BooksToLibrary.mfd aus dem ersten Tutorial <sup>33</sup>, mit dem Unterschied, dass zu diesem Zeitpunkt keine XML-Dateien bereitgestellt werden. In diesem Schritt soll eine abstrakte Struktur (Books.xsd) auf eine andere abstrakte Struktur (Library.xsd) gemappt werden. Um das in der Abbildung unten dargestellte Szenario zu reproduzieren, gehen Sie folgendermaßen vor:

- 1. Öffnen Sie Books.xsd.
- 2. Wenn Sie aufgefordert werden, eine XML-Beispieldatei anzugeben, klicken Sie auf Überspringen.
- 3. Öffnen Sie Library.xsd.
- 4. Wenn Sie aufgefordert werden, eine XML-Beispieldatei anzugeben, klicken Sie auf Überspringen.
- 5. Verbinden Sie die entsprechenden Nodes, wie unten gezeigt.
- 6. Suchen Sie im Fenster Bibliotheken die Funktion current-dateTime.
- 7. Ziehen Sie die Funktion in den Mapping-Bereich und verbinden Sie result mit dem Element last\_updated.

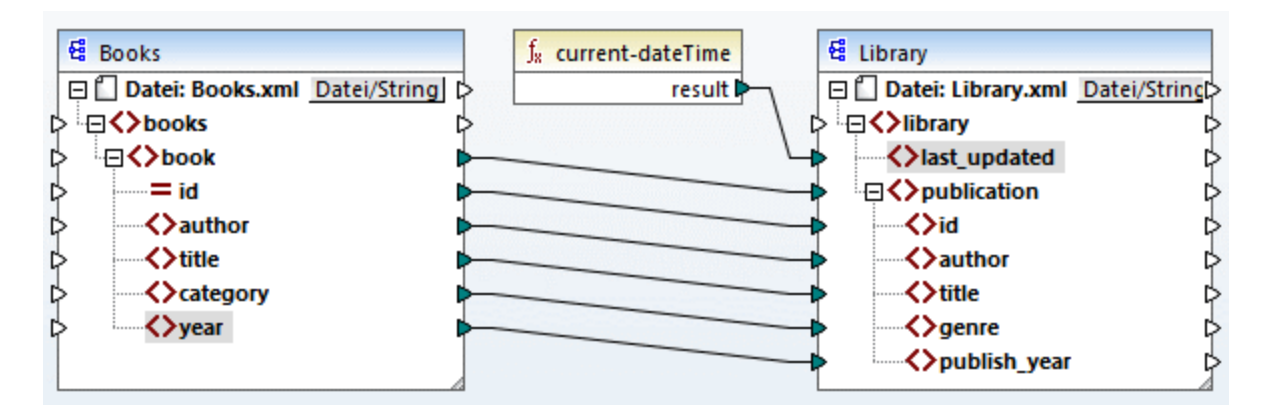

# 2.4.2 Konfigurieren des Input

Wir brauchen nun drei XML-Dateien, von denen jede ein Buch enthält, die alle auf demselben Schema Books.xsd basieren. Diese XML-Dateien mit den Namen BookTitle1.xml, BookTitle2.xml und BookTitle3.xml werden als Input-Dateien verwendet. Bevor Sie die Komponenteneinstellungen ändern, speichern Sie Ihr Mapping als .mfd-Datei im Ordner BasicTutorials. Damit in MapForce mehrere XML-Instanzdateien verarbeitet werden, doppelklicken Sie auf die Überschrift der Quellkomponente. Geben Sie im Dialogfeld Komponenteneinstellungen <sup>110</sup> BookTitle\*.xmlals Input-Datei ein. Aufgrund des Sternchens (\*) im Dateinamen verwendet MapForce alle Dateien mit dem Präfix BookTitle als Mapping-Input. Da es sich um einen relativen Pfad handelt, sucht MapForce nach allen BookTitle-Dateien im selben Verzeichnis wie die Mapping-Datei. Sie können gegebenenfalls auch einen absoluten Pfad eingeben.

| 😢 Komponenteneir    | nstellungen                      |             |            | × |
|---------------------|----------------------------------|-------------|------------|---|
| Komponentenname:    | Books                            |             |            |   |
| Schema-Datei        |                                  |             |            |   |
| serdocu\tutorials\M | apForce\BasicTutorials\Books.xsd | Durchsuchen | Bearbeiten |   |
| XML-Input-Datei     |                                  |             |            |   |
| BookTitle*.xml      |                                  | Durchsuchen | Bearbeiten |   |
| XML-Output-Datei    |                                  |             |            |   |
|                     |                                  | Durchsuchen | Bearbeiten |   |

# 2.4.3 Konfigurieren des Ausgabeteils 1

In nächsten Schritt werden nun die Dateinamen für die einzelnen Ausgabedateien erstellt. Dazu verwenden wir die concat-Funktion, die alle als Argument gelieferten Werte miteinander verbindet. Wenn diese Werte miteinander verbunden werden, wird daraus ein Ausgabedateiname gebildet (z.B. Publication1.xml). Um die Dateinamen mit Hilfe der concat-Funktion zu generieren, gehen Sie folgendermaßen vor:

### Hinzufügen der concat-Funktion

Suchen Sie die concat-Funktion im Fenster **Bibliotheken** und ziehen Sie sie in den Mapping-Bereich (*siehe Abbildung unten*). Diese Funktion hat standardmäßig zwei Parameter, wenn Sie zum Mapping hinzugefügt wird. Wir benötigen in unserem Beispiel drei Parameter. Klicken Sie in der Funktionskomponente auf (**Parameter hinzufügen**) und fügen Sie einen dritten Parameter hinzu. Beachten Sie, dass Sie einen Parameter durch Klicken auf (**Parameter löschen**) löschen können.

| f <sup>/</sup> <sub>8</sub> conca | it       |
|-----------------------------------|----------|
| (Svalue1 ⊗                        |          |
| [Svalue2 ⊗                        | result(; |
| [Svalue3 ⊠                        |          |

### Einfügen einer Konstante

Um eine Konstante hinzuzufügen, klicken Sie im Menü **Einfügen** auf **Konstante**. Wenn Sie aufgefordert werden, einen Wert anzugeben, geben Sie publication ein und belassen Sie die Option **String** aktiviert. Die Konstante publication liefert den Konstanten-String-Wert publication. Verbinden Sie die Konstante mit valuel der concat-Funktion, wie in der Abbildung unten gezeigt:

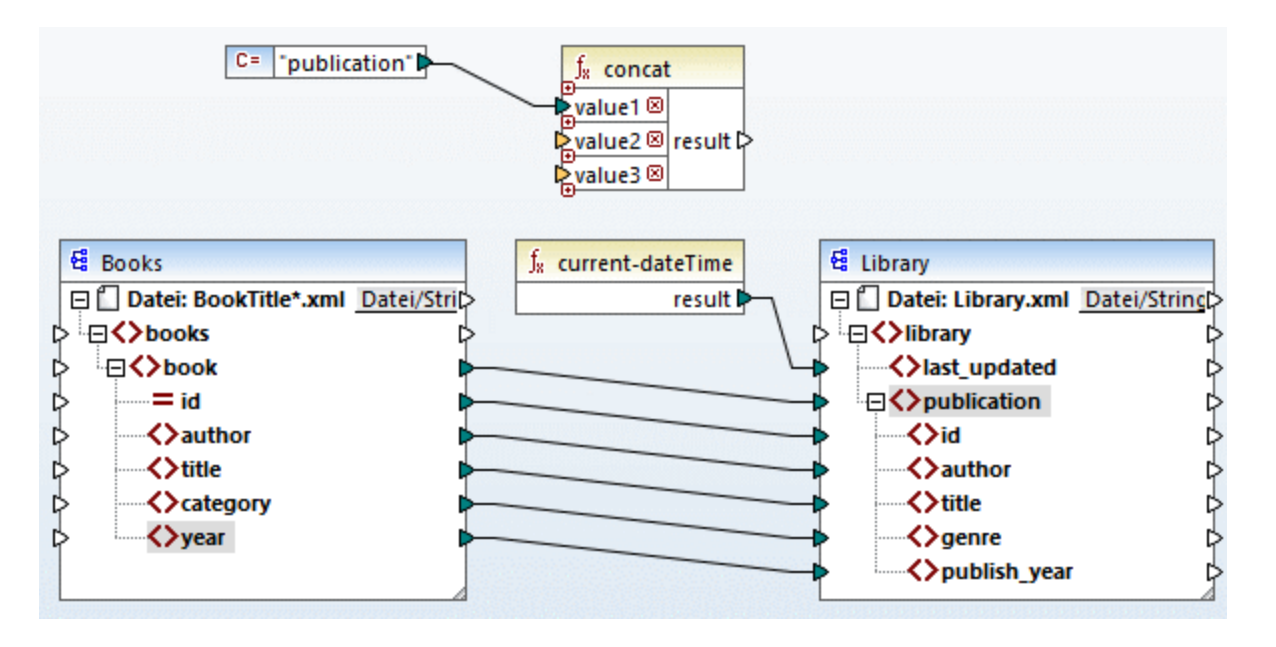

### Angabe der ID

Verbinden Sie das Attribut id der Quellkomponente mit value2 der concat-Funktion. Das Attribut id der XML-Quelldatei liefert den eindeutigen ID-Wert für die einzelnen Dateien. Dadurch wird verhindert, dass alle Dateien mit demselben Namen generiert werden. Die Verbindung wird rot angezeigt, wenn Sie darauf klicken.

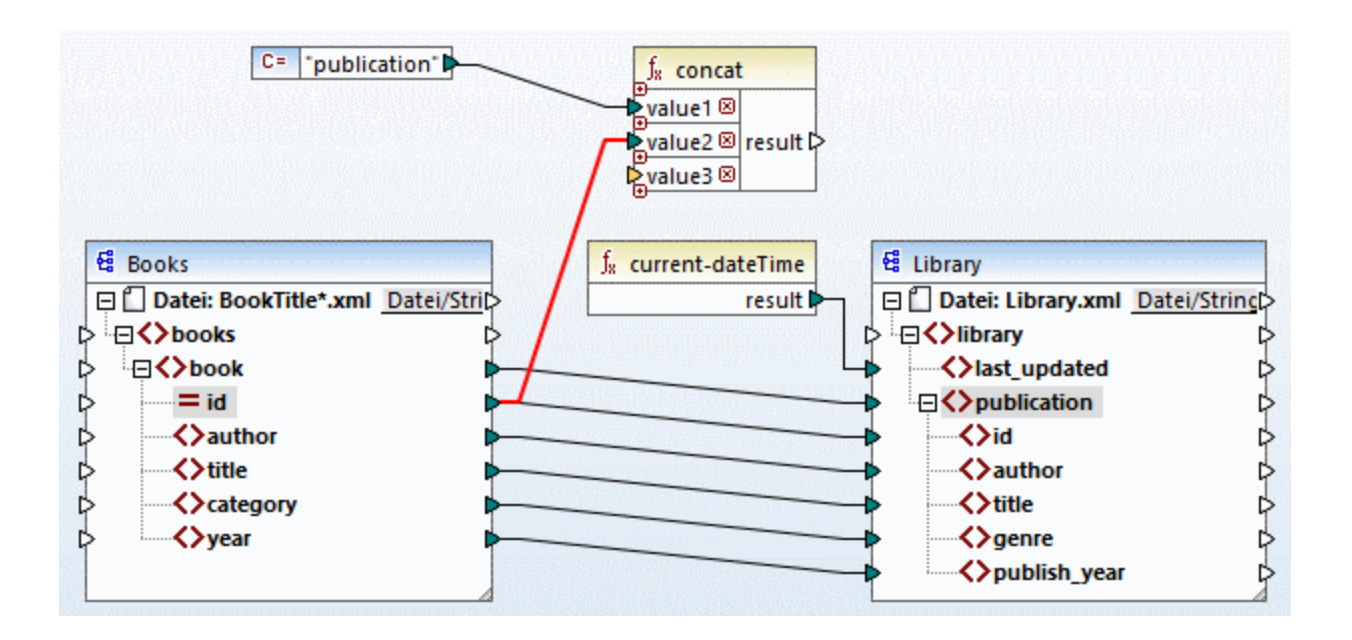

### Extraktion der Dateierweiterung

Suchen Sie im **Bibliotheksfenster** die Funktion get-fileext und ziehen Sie sie in den Mapping-Bereich. Erstellen Sie eine Verbindung vom obersten Node der Quellkomponente (<code>Datei: BookTitle\*.xml</code>) zum Parameter filepath dieser Funktion. Verbinden Sie anschließend den Parameter extension der getfileext-Funktion mit value3 der concat-Funktion. Auf diese Art extrahieren Sie nur die Dateierweiterung (in diesem Fall .xml) aus dem Namen der Quelldatei und übergeben sie an den Namen der Ausgabedatei.

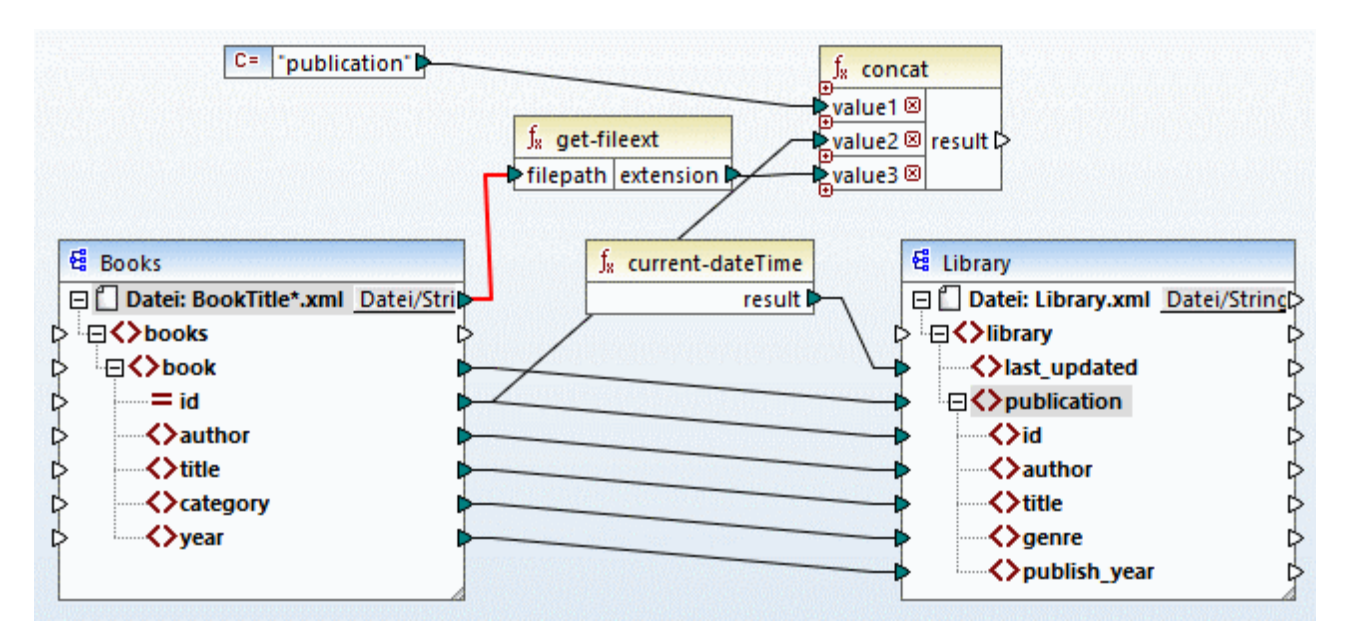

# 2.4.4 Konfigurieren des Ausgabeteils 2

bereitgestellte dynamische Dateinamen verwenden.

Wir können MapForce nun anweisen, die Dateinamen bei der Ausführung des Mappings zu erstellen. Dazu verwenden wir dynamische Dateinamen (siehe Unterabschnitte weiter unter).

### Dynamische Dateinamen

Wir wollen nun, dass MapForce die Instanzdateien dynamisch generiert, d.h. jede Ausgabedatei erhält ihren Namen auf Basis der durch die concat-Funktion bereitgestellten Argumente. Klicken Sie dazu auf die Schaltfläche Datei bzw. Datei/String der Zielkomponente und wählen Sie die Option Über das Mapping

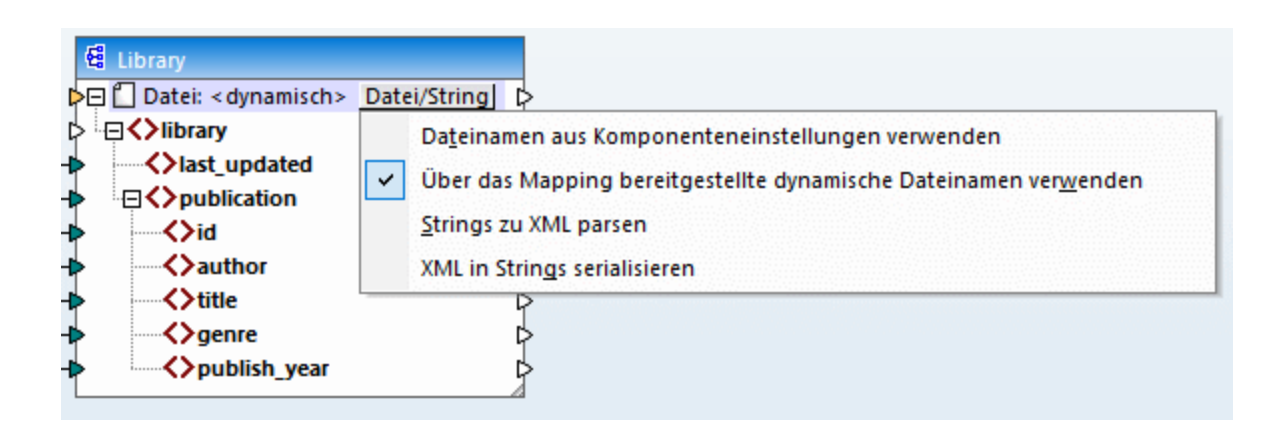

### Verbinden der Funktion mit dem dynamischen Node

Im nächsten Schritt wird das Ergebnis der concat-Funktion mit dem Node Datei: <dynamisch> der Zielkomponente verbunden.

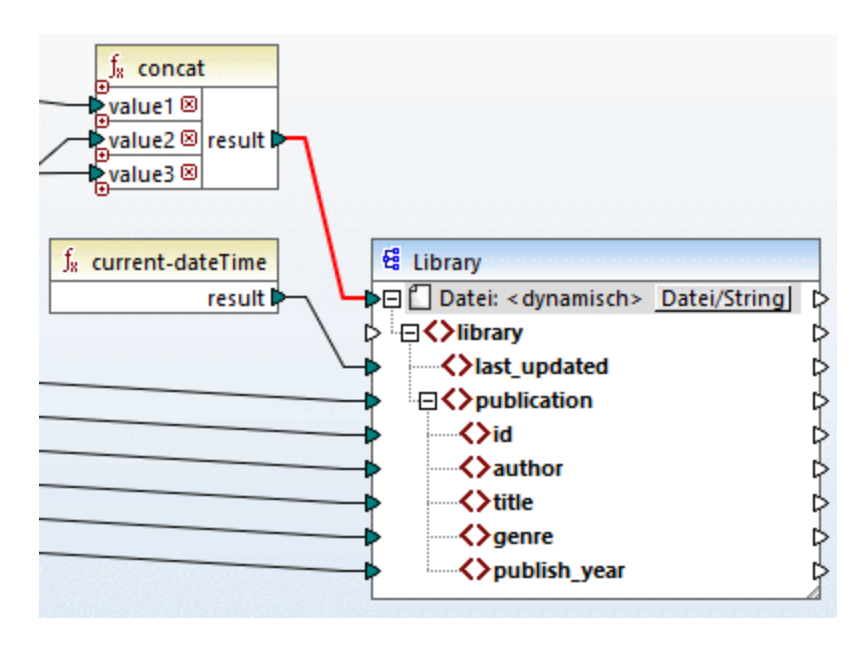

#### Überprüfen der Komponenteneinstellungen

Wenn Sie jetzt auf die Überschrift der Zielkomponente doppelklicken, sehen Sie, dass die Textfelder XML-Input-Datei und XML-Output-Datei deaktiviert sind und darin angezeigt wird < *Vom Mapping bereitgestellte Dateinamen>* (*siehe Abbildung unten*). Dies gibt an, dass die Instanzdateinamen dynamisch über ein Mapping bereitgestellt werden, daher müssen diese nicht mehr in den Komponenteneinstellungen definiert werden.

| 😢 Komponenteneinstellungen                                           |             |            | Х |
|----------------------------------------------------------------------|-------------|------------|---|
| Komponentenname: Library                                             |             |            |   |
| Schema-Datei<br>erdocu\tutorials\MapEorce\BasicTutorials\Library.xsd | Durchsuchen | Rearbeiten |   |
| XML-Input-Datei                                                      | Daransaaran | beaberten  |   |
| <vom bereitgestellte="" dateinamen="" mapping=""></vom>              | Durchsuchen | Bearbeiten |   |
| XML-Output-Datei                                                     |             |            |   |
| <vom bereitgestellte="" dateinamen="" mapping=""></vom>              | Durchsuchen | Bearbeiten |   |

Sie können das Mapping nun ausführen und das Ergebnis sowie die Namen der generierten Dateien sehen. Mit diesem Mapping werden mehrere Ausgabedateien generiert. Um durch die Ausgabedateien zu navigieren, verwenden Sie die Pfeilschaltflächen in der linken oberen Ecke des **Ausgabefensters** oder wählen Sie eine Datei aus der daneben liegenden Dropdown-Liste aus (*siehe Abbildung unten*).

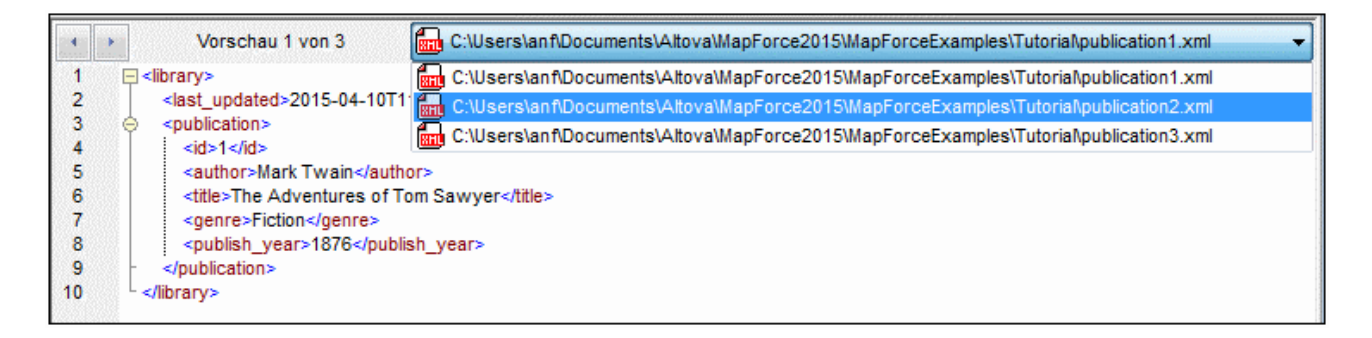

Das Mapping-Design aus diesem Tutorial wurde unter dem Namen Tut4\_MultipleToMultiple.mfd gespeichert.

# 3 Mapping-Grundlagen

Ein MapForce Mapping-Design (oder "Mapping") ist eine visuelle Darstellung davon, wie Daten von einem Format in ein anderes transformiert werden sollen. Ein Mapping besteht aus *Komponenten*, die zum Mapping-Bereich hinzugefügt werden, um Datentransformationen zu erstellen. Ein gültiges Mapping besteht aus einer oder mehreren *Quellkomponenten*, die mit einer oder mehreren *Zielkomponenten* verbunden werden. Sie können ein Mapping ausführen und direkt in MapForce eine Vorschau auf das Ergebnis anzeigen. Sie können Code generieren und ihn extern ausführen. Sie können ein Mapping auch zu einer MapForce-Ausführungsdatei kompilieren und die Ausführung des Mappings mit <u>MapForce Server</u> oder <u>FlowForce Server</u> automatisieren. MapForce speichert Mappings als .mfd-Dateien.

In der Abbildung unten sehen Sie die grundlegende Struktur eines Mappings:

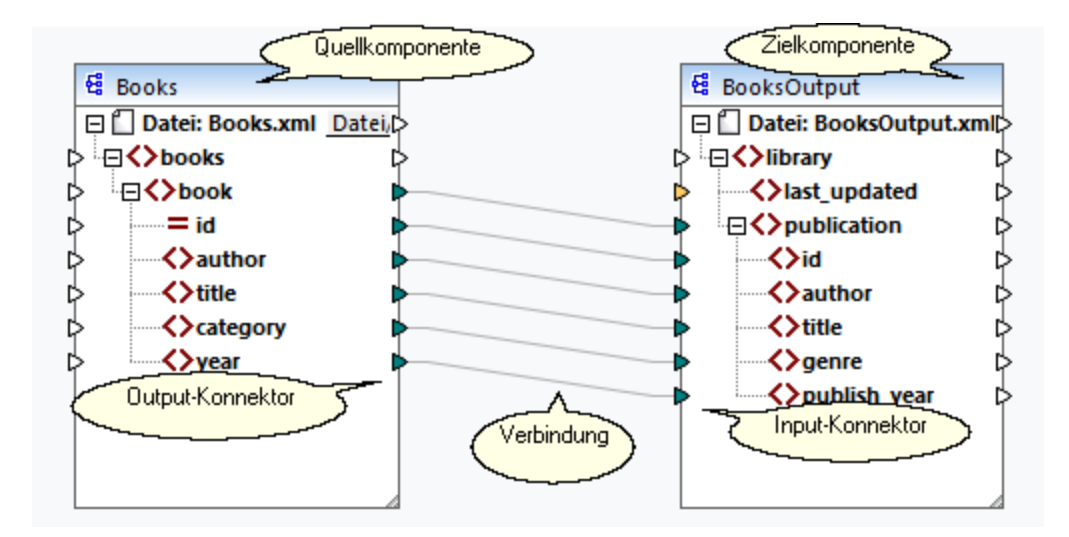

#### Neues Mapping

Um ein neues Mapping zu erstellen, klicken Sie in der Symbolleiste auf die Schaltfläche (Neu). Klicken Sie alternativ dazu im Menü Datei auf Neu. Wir werden als nächstes Komponenten zum Mapping hinzufügen wir Verbindungen zwischen den Komponenten erstellen.

### Hauptbereiche eines Mappings

In den folgenden Unterabschnitten werden die Hauptbereiche eines Mapping-Designs beschrieben. <u>Komponente</u>

Als *Komponente* wird in MapForce die visuelle Darstellung der Struktur Ihrer Daten bzw. die Art, wie die Daten transformiert werden sollen, bezeichnet. Komponenten bilden die zentralen Bestandteile eines jeden Mappings und werden in Form von rechteckigen Kästen dargestellt. Komponenten können in zwei große Gruppen unterteilt werden:

- Quell- und Zielkomponenten
- <u>Struktur-</u><sup>108</sup> und <u>Transformationskomponenten</u><sup>142</sup>.

Beachten Sie, dass diese beiden Gruppen einander nicht gegenseitig ausschließen. In der ersten Gruppe werden die Beziehungen zwischen Komponenten dargestellt. So kann etwa eine Komponente eine Quellkomponente für eine Komponente und für eine andere eine Zielkomponente bilden. MapForce liest die Daten aus einer Quellkomponente aus und schreibt sie in eine Zielkomponente. Bei der Ausführung des

#### 66 Mapping-Grundlagen

Mappings generiert MapForce anhand der Zielkomponente eine (oder mehrere Dateien) oder übergibt das Ergebnis als String-Wert für die weitere Verarbeitung an ein externes Programm. Unten sind die Komponentenarten aus der ersten Gruppe beschrieben:

- Eine *Quellkomponente* befindet sich auf der linken Seite des Mapping-Bereichs. Aus der Quellkomponente werden Daten ausgelesen.
- Eine *Zielkomponente* befindet sich rechts von der Quellkomponente. In die Zielkomponente werden Daten geschrieben.
- Eine Weiterleitungskomponente ist ein Subtyp von Quell- und Zielkomponenten. Eine Weiterleitungskomponente fungiert sowohl als Quell- als auch Zielkomponente. N\u00e4here Informationen dazu finden Sie unter <u>Verkettete Mappings</u>
   Beachten Sie, dass nur Strukturkomponenten als Weiterleitungskomponenten fungieren k\u00f6nnen.

In der zweiten Gruppe wird dargestellt, ob eine Komponente eine Datenstruktur hat oder zum Transformieren von aus einer anderen Komponente gemappten Daten verwendet wird.

Nähere Informationen über Komponenten und Aktionen im Zusammenhang mit Komponenten finden Sie unter Komponenten<sup>67</sup>.

#### <u>Konnektor</u>

Als Konnektor wird das kleine Dreieck auf der linken oder rechten Seite einer Komponente bezeichnet. Über die Input-Konnektoren auf der linken Seite einer Komponente werden Daten *in diese Komponente eingegeben*. Über die Output-Konnektoren auf der rechten Seite einer Komponente werden Daten *aus dieser Komponente* ausgegeben.

#### <u>Verbindung</u>

Eine Verbindung ist eine Linie, die Sie zwischen zwei MapForce-Konnektoren ziehen. Durch Erstellen von Verbindungen weisen Sie MapForce an, Daten auf eine bestimmte Art zu transformieren: z.B. Daten aus einem XML-Dokument zu lesen und in ein anderes XML-Dokument zu schreiben.

#### In diesem Abschnitt

In diesem Kapitel werden die häufigsten MapForce-Aufgaben und Konzepte beschrieben. Dieser Abschnitt ist in die folgenden Unterabschnitte gegliedert:

- Komponenten<sup>67</sup>
- Verbindungen
   <sup>78</sup>
- <u>Allgemeine Verfahren und Funktionalitäten</u>
   <sup>99</sup>

# 3.1 Komponenten

Komponenten bilden das zentrale Element eines jeden Mapping-Designs in MapForce. Komponenten werden im Mapping-Bereich als rechteckige Kästen dargestellt. Dieses Kapitel enthält eine Übersicht über Strukturund Transformationskomponenten (*siehe Beispiel unten*). Der Unterschied besteht darin, ob eine Komponente eine Datenstruktur hat oder zum Transformieren von Daten verwendet wird. Eine Beschreibung dieser beiden Arten finden Sie in den Unterabschnitten weiter unten. Siehe auch <u>Mapping-Grundlagen</u><sup>(65)</sup>.

#### <u>Beispiel für Komponenten</u>

Im unten gezeigten Beispiel-Mapping sehen Sie zwei Quellkomponenten (Books und Library), eine Zielkomponente (MergedLibrary) sowie eine Transformationskomponente (die Funktion current-dateTime).

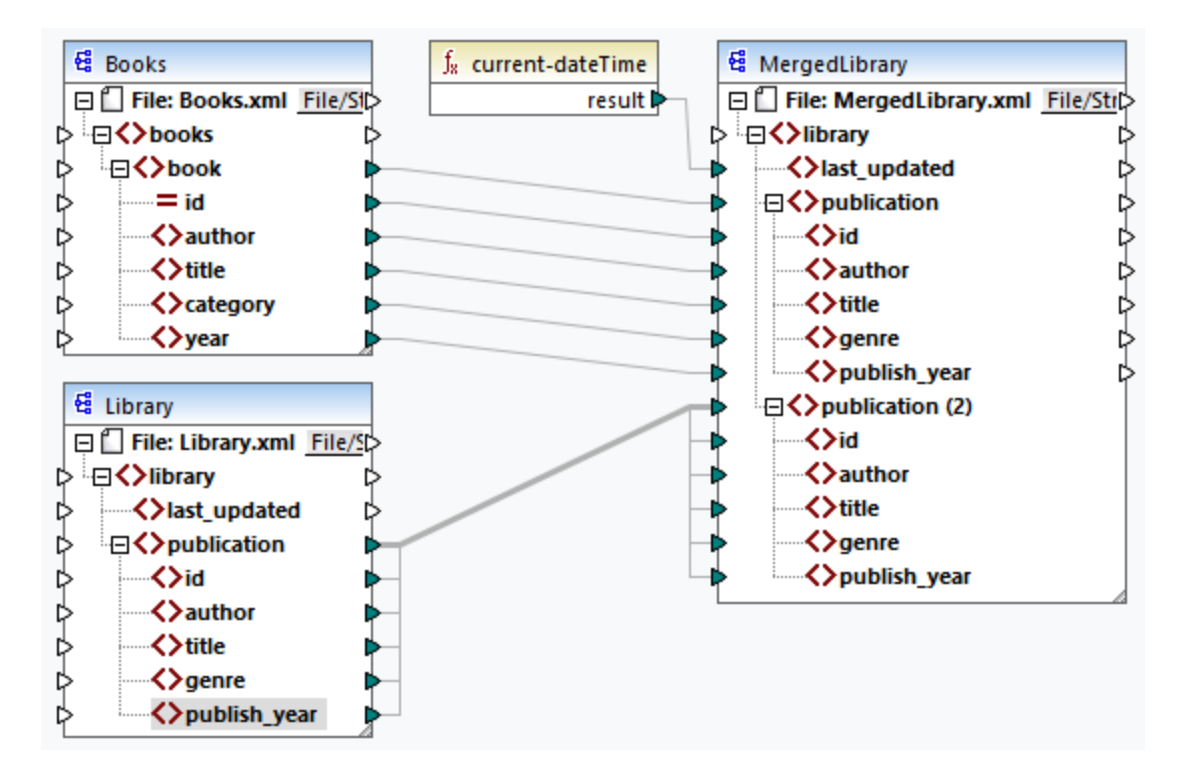

#### Strukturkomponenten

Mit Strukturkomponenten wird eine abstrakte Struktur Ihrer Daten dargestellt (z.B. eine XML-Datei). Unter <u>Strukturkomponenten</u> finden Sie eine Liste von Strukturkomponenten, die als Datenquellen und -ziele verwendet werden können. Mit Hilfe von Strukturkomponenten können Sie Daten aus Dateien oder anderen Quellen auslesen, Daten in Dateien oder andere Quellen schreiben und Daten in einer Zwischenphase des Mappings speichern (z.B. um eine Vorschau der Daten anzuzeigen). Die nachstehende Tabelle enthält eine Übersicht über Strukturkomponenten und die dazugehörigen Symbolleisten-Schaltflächen.

| Symbol | Beschreibung                                         |
|--------|------------------------------------------------------|
|        | XML-Komponente                                       |
|        | Textkomponente (Professional und Enterprise Edition) |

| Symbol     | Beschreibung                                                                                                    |
|------------|----------------------------------------------------------------------------------------------------|
| •          | Datenbankkomponente ( <i>Professional und Enterprise Edition</i> für SQL-Datenbanken; <i>Enterprise Edition</i> für NoSQL-Datenbanken) |
| J50H       | JSON-Komponente (Enterprise Edition)                                                                                                   |
| XI         | Microsoft Excel-Komponente (Enterprise Edition)                                                                                        |
|            | WSDL-Komponente (Enterprise Edition)                                                                                                   |
| EDI        | EDI-Komponente (Enterprise Edition)                                                                                                    |
| XBRL       | XBRL-Komponente (Enterprise Edition)                                                                                                   |
| 101<br>010 | Protocol Buffer (Enterprise Edition)                                                                                                   |

### Transformationskomponenten

Mit Hilfe von Transformationskomponenten können Sie <u>Daten transformieren</u><sup>(160)</sup>, <u>ein Mapping-Zwischenergebnis</u> <u>für die weitere Verarbeitung speichern</u><sup>(164)</sup>, <u>einen Wert durch einen anderen ersetzen</u><sup>(179)</sup> und Ihre Daten <u>sortieren</u><sup>(167)</sup>, <u>gruppieren</u><sup>(189)</sup> und <u>filtern</u><sup>(173)</sup>. Die nachstehende Tabelle enthält eine Übersicht über Transformationskomponenten und die dazugehörigen Symbolleisten-Schaltflächen.

| Symbol            | Beschreibung                                                              |
|-------------------|---------------------------------------------------------------------------|
| ¥                 | Einfache Input-Komponente                                                 |
| <b>&gt;</b>       | Einfache Output-Komponente                                                |
| <b>P</b>          | Filter-Komponente                                                         |
| A <u>Z</u>        | Sortierkomponente                                                         |
| $f_{81}^{\prime}$ | Vordefinierte Funktion                                                    |
|                   | Benutzerdefinierte Funktion                                               |
| (A:Z)             | SQL/NoSQL-WHERE/ORDER-Komponente<br>(Professional und Enterprise Edition) |
| 1                 | Wertezuordnungskomponente                                                 |
| VAR               | Variable                                                                  |
| <b>"</b>          | Webservice-Funktion (Enterprise Edition)                                  |
| 0                 | Ausnahme (Professional und Enterprise Edition)                            |
| "ebc"             | Konstante                                                                 |
| fe <sup>1</sup>   | lf-Else-Bedingung                                                         |

| Symbol | Beschreibung                                                   |
|--------|----------------------------------------------------------------|
| M      | Join-Komponente ( <i>Professional und Enterprise Edition</i> ) |

### In diesem Abschnitt

Dieser Abschnitt enthält eine Übersicht über Komponenten und ist in die folgenden Kapitel gegliedert:

- Hinzufügen von Komponenten
   <sup>69</sup>
- Komponentengrundlagen<sup>71</sup>
- Dateipfade
   <sup>73</sup>

# 3.1.1 Hinzufügen von Komponenten

In diesem Kapitel wird erklärt, wie Sie Komponenten zu einem Mapping hinzufügen. Um eine Komponente hinzuzufügen, müssen Sie zuerst ein <u>neues Mapping-Design erstellen</u><sup>65</sup>. Wählen Sie anschließend eine der folgenden Methoden:

- Wählen Sie im Menü Einfügen einen Komponententyp aus (z.B. XML-Schema/Datei).
- Ziehen Sie eine Datei aus dem Windows Datei-Explorer in den Mapping-Bereich. Beachten Sie, dass dies nur bei kompatiblen dabeibasierten Komponenten möglich ist.
- Klicken Sie in der Komponente einfügen-Symbolleiste auf die entsprechende Schaltfläche (siehe Abbildung unten).

| Komponente einfügen                 | ▼ ×                          |
|-------------------------------------|------------------------------|
| 📽 🕞 🕮 🗉 🗶 🎬 🚟 🚟 💀 👘 🐝 🖉 🖓 🎝 🔅 👘 🔅 🤭 | 🗮   🏘 🟘 🎼   🚍   🗗 🌇 to   🖬 🖬 |

Jede Komponente hat einen bestimmten Zweck und weist ein bestimmtes Verhalten auf. Eine Übersicht über Komponenten finden Sie unter Komponenten<sup>67</sup>. Nähere Informationen über Datenstrukturen, die als Quell- und Zielkomponenten verwendet werden können, finden Sie unter <u>Strukturkomponenten<sup>108</sup></u>. Informationen zu vordefinierten MapForce-Komponenten, mit denen Daten temporär gespeichert oder transformiert werden, finden Sie unter <u>Transformationskomponenten<sup>142</sup></u>.

Eine vollständige Liste der Komponenten finden Sie in der Referenz der Komponentensymbole weiter unten.

### Hinzufügen von Komponenten über eine URL

Sie können nicht nur lokale Dateien als Mapping-Komponenten hinzufügen, sondern Dateien auch über eine URL hinzufügen. Beachten Sie, dass dieser Vorgang unterstützt wird, wenn Sie eine Datei als Quellkomponente <sup>65</sup> hinzufügen. Es werden die Protokolle HTTP, HTTPS und FTP unterstützt. Um eine Komponente über eine URL hinzuzufügen, gehen Sie folgendermaßen vor:

- 1. Wählen Sie im Menü Einfügen den gewünschten Komponententyp aus (z.B. XML-Schema/Datei).
- 2. Klicken Sie im Dialogfeld Öffnen (Abbildung unten) auf Zu URL wechseln.
- 3. Geben Sie die URL der Datei in das Textfeld **Datei-URL** ein und klicken Sie auf **Öffnen**. Der Dateityp im Textfeld **Datei-URL** muss mit dem in Schritt 1 angegebenen Dateityp übereinstimmen.

| Open                                                     | <b>X</b>                                     |  |  |  |
|----------------------------------------------------------|----------------------------------------------|--|--|--|
| File URL: http:// /Documents/BookL                       | ist.xsd 💌                                    |  |  |  |
| Open as:<br>O Auto O XML O DTD                           | File load<br>O Reload                        |  |  |  |
| User: Password: ••••••                                   | Remember password between application starts |  |  |  |
| Available files<br>Server URL: http://<br>Image: http:// | ■ Browse                                     |  |  |  |
| Cache Profiles                                           | A<br>E                                       |  |  |  |
| BookList.xml                                             |                                              |  |  |  |
| Empl Check In                                            | +                                            |  |  |  |
| Undo Check Out                                           | New Folder Delete                            |  |  |  |
| Switch to File Dialog Switch to Global Resources         | Open Cancel                                  |  |  |  |

In der folgenden Liste sind die verschiedenen Optionen des Dialogfelds Öffnen beschrieben.

- Passwort speichern: Falls für den Server eine Passwort-Authentifizierung erforderlich ist, werden Sie aufgefordert, den Benutzernamen und das Passwort einzugeben. Wenn sich MapForce Ihren Benutzernamen und Ihr Passwort für das nächste Mal merken soll, so geben Sie diese im Dialogfeld Öffnen ein und aktivieren Sie das Kontrollkästchen Passwort speichern zwischen Applikationsstarts.
- *Öffnen als:* Definiert die Grammatik für den Parser. Die Standardeinstellung, die auch die empfohlene Option ist, ist **Auto**.
- Cache/proxy verwenden: Wenn die Datei, die geladen wird, höchstwahrscheinlich nicht geändert wird, wählen Sie die Option Cache/proxy verw., um Daten im Cache zu speichern und den Ladevorgang zu beschleunigen. Wenn Sie jedoch möchten, dass die Datei jedes Mal, wenn Sie das Mapping öffnen, neu geladen wird, wählen Sie die Option Neu laden.
- Server URL: Bei Servern mit WebDAV- (Web Distributed Authoring and Versioning)-Support können Sie Dateien nach Eingabe der Server-URL in das Textfeld **Server URL** und Klicken auf **Durchsuchen**, durchsuchen. In der Vorschau werden alle Dateitypen angezeigt, stellen Sie daher sicher, dass Sie denselben Dateityp wie in Schritt 1 auswählen. Andernfalls kommt es zu Fehlern.
- *Ein/Auschecken:* Wenn Sie einen Microsoft SharePoint Server verwenden, aktivieren Sie das Kontrollkästchen **Microsoft SharePoint Server**. Daraufhin wird im Vorschaubereich angezeigt, ob die

Datei eingecheckt oder ausgecheckt ist. Wenn Sie sicher stellen möchten, dass niemand anderer die Datei auf dem Server bearbeiten kann, während Sie diese verwenden, klicken Sie mit der rechten Maustaste auf die Datei und wählen Sie den Befehl **Auschecken**(*siehe Abbildung oben*). Um eine von Ihnen vorher ausgecheckte Datei einzuchecken, klicken Sie mit der rechten Maustaste auf die Datei und wählen Sie **Einchecken**.

### 3.1.2 Komponentengrundlagen

In diesem Kapitel wird beschrieben, wie Sie <u>Strukturkomponenten</u><sup>67</sup> konfigurieren, durchsuchen und bearbeiten. Nähere Informationen dazu finden Sie in den Unterabschnitten weiter unten.

### Ändern der Komponenteneinstellungen

Nachdem Sie eine Komponente zum Mapping-Bereich hinzugefügt haben, können Sie die Einstellungen dafür über das Dialogfeld **Komponenteneinstellungen** konfigurieren. Sie können das Dialogfeld **Komponenteneinstellungen** auf eine der folgenden Arten öffnen:

- Doppelklicken Sie auf den Komponententitel.
- Wählen Sie die Komponente aus und klicken Sie im Menü Komponente auf Eigenschaften.
- Klicken Sie mit der rechten Maustaste auf den Komponententitel und wählen Sie Eigenschaften.

Eine Liste der verfügbaren Einstellungen finden Sie unter <u>XML-Komponenteneinstellungen</u><sup>110</sup>.

Bei allen dateibasierten Komponenten, wie z.B. einer XML-Datei wird neben dem Root-Node die Schaltfläche Datei (*Basic Edition*) bzw. <u>Datei/String</u> (*Professional und Enterprise Edition*) angezeigt. Über diese Schaltfläche werden erweiterte Optionen zum Verarbeiten oder Generieren mehrerer Dateien in einem einzigen Mapping angezeigt. Nähere Informationen dazu finden Sie unter <u>Verarbeitung mehrerer Input- oder Output-</u> <u>Dateien</u><sup>439</sup>.

### Durchsuchen einer Komponente

Um in einer Komponente nach einem bestimmten Node zu suchen, gehen Sie folgendermaßen vor:

- 1. Klicken Sie auf die gewünschte Komponente und drücken Sie die Tasten Strg+F.
- 2. Geben Sie einen Suchbegriff ein und klicken Sie auf Weitersuchen/Vorheriges suchen/Alle suchen (siehe Abbildung unten).

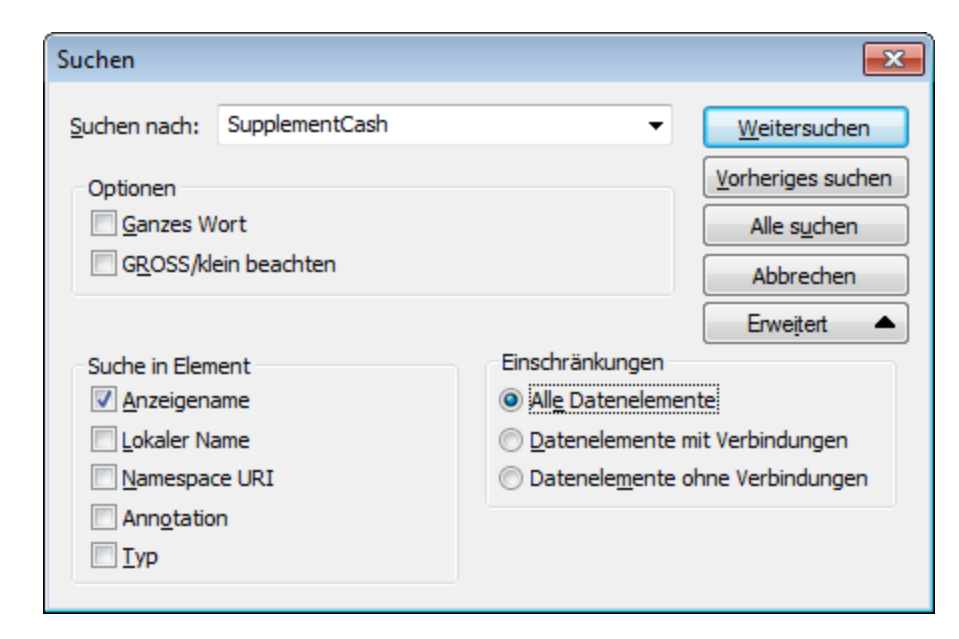

Über Option **Erweitert** können Sie festlegen, welche Datenelemente (Nodes) durchsucht werden sollen. Außerdem können Sie die Suchoptionen auf Basis bestimmter Verbindungen einschränken.

#### Ausrichten von Komponenten

Wenn Sie Komponenten im Mapping-Bereich verschieben, werden Hilfslinien (gepunktete Linien) zur Ausrichtung der Komponenten angezeigt (siehe Abbildung unten).

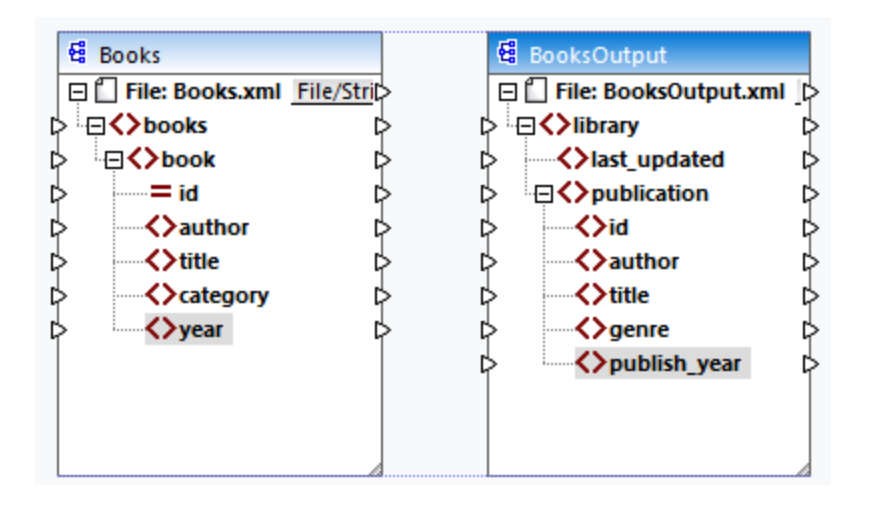

Um diese Option zu aktivieren, gehen Sie folgendermaßen vor:

- 1. Klicken Sie im Menü Extras auf Optionen.
- 2. Aktivieren Sie in der Gruppe Bearbeiten das Kontrollkästchen Komponenten beim Ziehen mit der Maus aneinander ausrichten.
## Input duplizieren

Manchmal muss eine Komponente so konfiguriert werden, dass sie Daten aus mehr als einer Datenquelle erhalten kann. Damit das Zielschema die Daten aus mehr als einem Quellschemas akzeptiert, können Sie jeden beliebigen Input-Node in Ihrer Zielkomponente duplizieren. Das Duplizieren von Input-Nodes ist nur bei Zielkomponenten sinnvoll. Duplizierte Nodes können Daten nur aufnehmen, Daten aus duplizierten Nodes können aber nicht gemappt werden. Sie können beliebig viele Nodes duplizieren.

Es gibt zwei Methoden, um einen Input zu duplizieren: (i) durch Auswahl des Befehls **Duplikat davor einfügen/Duplikat danach einfügen** aus dem Kontextmenü und (ii) durch Verbinden eines Quell-Node mit einem Ziel-Node, der bereits mit einem anderen Node verbunden ist. Die erste Option ist unten beschrieben. Informationen über die zweite Option finden Sie im <u>zweiten Tutorial</u>

### Duplikat davor/danach einfügen

Um einen bestimmten Input-Node zu duplizieren, klicken Sie mit der rechten Maustaste darauf und wählen Sie im Kontextmenü den Befehl **Duplikat davor einfügen/Duplikat danach einfügen** (*siehe Abbildung unten*). In der Abbildung oben wird der Node author dupliziert, damit Sie Daten von einem anderen Quell-Node darauf mappen können.

| Ę     | MergedLibrary                           |                                   |  |  |  |  |  |  |
|-------|-----------------------------------------|-----------------------------------|--|--|--|--|--|--|
| 1   8 | Datei: MergedLibrary.xml Date           |                                   |  |  |  |  |  |  |
| P     | ¢ <sup>i</sup> · <b>⊖&lt;</b> library Þ |                                   |  |  |  |  |  |  |
| -•    | Iast_update                             | ed D>                             |  |  |  |  |  |  |
| -     | ▶ 🗗 🗘 publication 🛛 🗘                   |                                   |  |  |  |  |  |  |
| -     | ▶ <mark>····{&gt;</mark> id Þ           |                                   |  |  |  |  |  |  |
| -     | Author                                  | K                                 |  |  |  |  |  |  |
| +     | ✓>title 🛱                               | <u>D</u> uplikat davor einfügen   |  |  |  |  |  |  |
| •     | ✓>genr mån                              | Dup <u>l</u> ikat danach einfügen |  |  |  |  |  |  |
| -     | >publ AA                                | Duplikat löschen                  |  |  |  |  |  |  |
| -     | ▶ □ <> public =                         |                                   |  |  |  |  |  |  |
| •     |                                         | N <u>a</u> ch oben                |  |  |  |  |  |  |
| •     | <>auth                                  | Nach unten                        |  |  |  |  |  |  |
|       | ♦ title                                 |                                   |  |  |  |  |  |  |

Anmerkung: Das Duplizieren von XML-Attributen ist unzulässig, da die XML-Instanz dadurch ungültig würde.

# 3.1.3 Dateipfade

Ein Mapping-Design (\*.mfd) kann Referenzen zu mehreren Schema- und Instanzdateien enthalten. Anhand der Schemadateien ermittelt MapForce die Struktur der zu mappenden Daten und validiert diese. In der MapForce Professional und Enterprise Edition können Mappings auch Referenzen zu StyleVision Power Stylesheet-Dateien (\*.sps) enthalten. Anhand dieser Dateien werden Daten für Ausgabeformate wie PDF, HTML und Word generiert. Mappings können auch Referenzen zu dateibasierten Datenbanken wie Microsoft Access oder SQLite haben.

Referenzen zu Dateien werden von MapForce erstellt, wenn Sie eine Komponente zum Mapping hinzufügen. Sie können solche Pfadreferenzen jedoch gegebenenfalls immer manuell einstellen oder ändern.

Dieser Abschnitt enthält eine Anleitung, wie Sie Pfade zu anderen von einem Mapping referenzierten Dateitypen konfigurieren oder ändern. Dieser Abschnitt ist in die folgenden Kapitel gegliedert:

- <u>Relative und absolute Pfade</u><sup>74</sup>
- Pfade in Ausführungsumgebungen
   <sup>76</sup>

# 3.1.3.1 Relative und absolute Pfade

In diesem Kapitel wird erläutert, wie Sie in den von Ihrer Komponente referenzierten Dateien absolute und relative Pfade verwenden. Ein absoluter Pfad enthält den vollständigen Pfad zu einer Datei, beginnend mit dem Root-Verzeichnis (*siehe Beispiel XML-Komponenten unten*). Ein relativer Pfad gibt den Pfad der Datei relativ zu aktuellen Arbeitsverzeichnis an, z.B. Books.xml.

Sie können im Dialogfeld **Komponenteneinstellungen** (*siehe Beispiel unten*) absolute oder relative Pfade für verschiedene Dateien, die von der Komponente referenziert werden können, definieren. Im Folgenden finden Sie eine Liste dieser Dateien:

- Input-Dateien, aus denen MapForce Daten ausliest.
- Output-Dateien, in die MapForce Daten schreibt.
- Schema-Dateien (gilt für Komponenten, die ein Schema haben)
- Strukturdateien, die als Input- oder Output-Parameter von benutzerdefinierten Funktionen oder Variablen verwendet werden.
- StyleVision Power Stylesheet (\*.sps)-Dateien, anhand derer Daten für Ausgabeformate wie PDF, HTML und Word formatiert werden.
- Datenbankdateien bei Datenbankkomponenten (Professional und Enterprise Edition)

#### Kopieren-Einfügen und relative Pfade

Wenn Sie eine Komponente aus einem Mapping in ein anderes kopieren, wird überprüft, ob sich die relativen Pfade von Schema-Dateien anhand des Ordners des Ziel-Mappings auflösen lassen. Wenn die Pfade nicht aufgelöst werden können, werden Sie aufgefordert, die relativen Pfade zu absoluten zu machen.

### Falsche Pfade

Wenn Sie eine Dateireferenz zu einem Mapping hinzufügen oder diese ändern und der Pfad nicht aufgelöst werden kann, zeigt MapForce eine Warnmeldung an. In den folgenden Fällen kann es zu falschen Pfadreferenzen kommen:

- Wenn Sie relative Pfade verwenden und die Mapping-Datei anschließend in ein neues Verzeichnis verschieben, ohne die Schema- und Instanzdatei ebenfalls zu verschieben.
- Wenn Sie absolute Pfade zu Dateien, die sich im selben Verzeichnis wie die Mapping-Datei befinden, verwenden und das Verzeichnis anschließend in einen anderen Ordner verschieben.

Wenn dies passiert, markiert MapForce die Komponente rot. Um das Problem zu beheben, doppelklicken Sie auf die Überschrift der Komponente und aktualisieren Sie die fehlerhaften Pfadreferenzen im Dialogfeld **Komponenteneinstellungen**. Siehe auch Ändern der Komponenteneinstellungen<sup>(71)</sup>.

## Beispiel: XML-Komponente

Im Beispiel unten wird gezeigt, wie Dateipfade in einer XML-Komponente verwendet werden. Wenn Sie alle mit dem Mapping in Zusammenhang stehenden Dateien relativ zur Mapping-Datei (.mfd) speichern möchten,

aktivieren Sie das Kontrollkästchen Alle Dateipfade relativ zur MFD-Datei speichern am unteren Rand des Dialogfelds **Komponenteneinstellungen**. Dies ist eine Standardoption, die empfohlen wird. Sie wirkt sich auf alle von der Komponente referenzierten Dateien (*in der Abbildung unten rot umrandet*) aus. Wenn Sie Ihr Mapping noch nicht gespeichert haben, werden im Dialogfeld **Komponenteneinstellungen** absolute Pfade zum Schema und/oder den Instanzdateien angezeigt. Damit im Dialogfeld **Komponenteneinstellungen** relative Pfade angezeigt werden, gehen Sie folgendermaßen vor:

- 1. <u>Erstellen Sie ein neues Mapping</u><sup>65</sup> und <u>fügen Sie eine Strukturkomponente</u><sup>60</sup>, z.B. eine XML-Datei, der ein XML-Schema zugewiesen wurden, hinzu.
- 2. Doppelklicken Sie auf die Titelleiste der Komponente, um das Dialogfeld **Komponenteneinstellungen** zu öffnen.
- 3. Aktivieren Sie am unteren Rand des Dialogfelds **Komponenteneinstellungen** das Kontrollkästchen *Alle Dateipfade relativ zur MFD-Datei speichern*.
- 4. Speichern Sie Ihr Mapping.
- 5. Sie können die **Komponenteneinstellungen** nun erneut öffnen, um die relativen Pfade in den jeweiligen Textfeldern zu überprüfen.

| 😢 Komponenteneinstellungen                          |             | <b>—</b> ——————————————————————————————————— |
|-----------------------------------------------------|-------------|----------------------------------------------|
| Komponentenname: books                              |             |                                              |
| <u>S</u> chema-Datei                                |             |                                              |
| Benutzer \altova \Dokumente \MeinMapping \books.xsd | Durchsuchen | <u>B</u> earbeiten                           |
| XML-Input-Datei                                     |             |                                              |
| Benutzer \altova \Dokumente \MeinMapping \books.xml | Durchsuchen | B <u>e</u> arbeiten                          |
| XML-Output-Datei                                    |             |                                              |
|                                                     | Durchsuchen | Bearbeiten                                   |

Wenn das Kontrollkästchen Alle Dateipfade relativ zur MFD-Datei speichern aktiviert ist, aktualisiert MapForce die von der Komponente referenzierten Dateien auch dann, wenn Sie das Mapping in einem anderen Ordner speichern. Wenn sich alle Dateien im selben Verzeichnis wie das Mapping befinden, funktionieren die Pfadreferenzen weiterhin, auch wenn Sie das gesamte Verzeichnis in einen anderen Ordner auf dem Rechner verschieben.

Die Einstellung Alle Dateipfade relativ zur MFD-Datei speichern wird auf die folgenden Dateien angewendet:

- Von komplexen Input- oder Output-Parametern benutzerdefinierter Funktionen verwendete Strukturdateien und Variablen vom Typ "complex"
- Input- oder Output-Dateien (*Professional and Enterprise Edition*).
- Von Datenbankkomponenten, die XML-Felder unterstützen, referenzierte Schema-Dateien (*Professional und Enterprise Edition*).
- Datenbankdateien (Professional und Enterprise Edition)
- XBRL-, FlexText-, EDI-, Excel 2007+-, JSON-Input- oder Output-Dateien (nur Enterprise Edition)

Anmerkung: Pfade, die kein lokales Laufwerk referenzieren und Pfade, in denen eine URL verwendet wird, werden nicht relativ gemacht.

## Beispiel: Datenbankkomponente (Professional und Enterprise Edition)

Wenn Sie eine Datenbankdatei wie Microsoft Access oder SQLite zum Mapping hinzufügen, können Sie im Dialogfeld **Datenbank auswählen** anstelle eines absoluten Pfads einen relativen Pfad eingeben (*siehe Abbildung unten*). Bevor Sie relative Dateipfade eingeben, stellen Sie sicher, dass Sie die .mfd-Datei zuerst speichern. Wenn Sie den Pfad einer Datenbankkomponente, die bereits im Mapping verwendet wird, ändern möchten, klicken Sie im Dialogfeld **Komponenteneinstellungen** auf **Ändern**.

| 😤 Datenbank auswählen                                              |                                                                                                    | × |
|--------------------------------------------------------------------|----------------------------------------------------------------------------------------------------|---|
| Verbindungsassistent                                               | Mit SQLite verbinden                                                                                                    |   |
| Klicken Sie auf "Durchsuchen" u<br>anschließend auf "Verbinden", u | Klicken Sie auf "Durchsuchen" und wählen Sie eine SQLite-Datenbank aus. Klicken Sie<br>anschließend auf "Verbinden", um fortzufahren. |   |
| ADO-Verbindungen                                                   | Nanonull.sqlite Durchsuchen                                                                                                    |   |

Anmerkung: Wenn Sie Programmcode generieren oder MapForce Server-Ausführungsdateien (.mfx) kompilieren oder wenn Sie das Mapping auf FlowForce Server bereitstellen, wird ein relativer Pfad in einen absoluten Pfad konvertiert, wenn in den Mapping-Einstellunge<sup>105</sup>n das Kontrollkästchen *Pfade im generierten Code absolut machen* aktiviert ist. Nähere Informationen dazu finden Sie unter <u>Pfade</u> im generierten Code<sup>76</sup>.

# 3.1.3.2 Pfade in Ausführungsumgebungen

Wenn Sie Code anhand von Mappings generieren, werden die generierten Dateien von der gewählten Zielumgebung, z.B. <u>RaptorXML Server</u> ausgeführt. Damit das Mapping erfolgreich ausgeführt werden kann, müssen alle relativen Pfade auch in der Umgebung, in der das Mapping ausgeführt wird, funktionieren. Im Folgenden sehen Sie die Basispfade für die einzelnen Zielsprachen.

| Zielsprache                                                 | Basispfad                                      |
|-------------------------------------------------------------|------------------------------------------------|
| XSLT, XSLT2, XSLT3                                          | Pfad der XSLT-Datei                            |
| XQuery*                                                     | Pfad der XQuery-Datei                          |
| C++, C#, Java*                                              | Arbeitsverzeichnis der generierten Applikation |
| Built-In* (bei Anzeige einer Mapping-Vorschau in MapForce)  | Pfad der Mapping-Datei (.mfd).                 |
| Build-In* (bei Ausführung des Mappings mit MapForce Server) | Das aktuelle Arbeitsverzeichnis                |

| Zielsprache                                                                        | Basispfad                                                                                |
|------------------------------------------------------------------------------------|------------------------------------------------------------------------------------------|
| Built-In* (bei Ausführung des Mappings mit MapForce Server durch FlowForce Server) | Das Arbeitsverzeichnis für den Auftrag oder das Arbeitsverzeichnis von FlowForce Server. |

\* In der MapForce Professional und Enterprise Edition verfügbare Sprachen

## Konvertierung relativer Pfade in absolute

Wenn Sie Programmcode generieren oder MapForce Server-Ausführungsdateien (.mfx) kompilieren oder wenn Sie das Mapping auf <u>FlowForce Server</u> bereitstellen, wird ein relativer Pfad in einen absoluten Pfad konvertiert, wenn in den <u>Mapping-Einstellungen</u><sup>(105)</sup> das Kontrollkästchen **Pfade im generierten Code absolut machen** aktiviert ist.

Wenn Sie Code generieren und das Kontrollkästchen aktiviert ist, löst MapForce alle relativen Pfade anhand des Verzeichnisses der .mfd-Datei auf und macht sie im generierten Code zu absoluten Pfaden. Diese Einstellung wirkt sich auf die Pfade der folgenden Dateien aus:

- Input- und Output-Instanzdateien für alle dateibasierten Komponenten
- Access- und SQLite-Datenbankdateien, die als Mapping-Komponenten verwendet werden (*Professional und Enterprise Edition*).

# Bibliothekspfade im generierten Code

Mapping-Dateien können optional Pfadreferenzen zu verschiedenen Bibliotheken enthalten. So können etwa benutzerdefinierte Funktionen aus anderen Mapping-Dateien oder Funktionen aus benutzerdefinierten XSLT-, XQuery-\*, C#-\* oder Java-Bibliotheken\* aus .mff\*-Dateien (MapForce Funktionsdateien) importiert werden. Nähere Informationen dazu finden Sie unter <u>Verwalten von Funktionsbibliotheken</u>.<sup>200</sup>.

## \* In der MapForce Professional und Enterprise Edition verfügbare Funktionalitäten

Die Option **Pfade im generierten Code absolut machen** gilt nur für Mapping-Komponenten und wirkt sich nicht auf die Pfade zu externen Bibliotheken aus. Pfade zu allen anderen Bibliotheken als XSLT und XQuery werden im generierten Code in absolute Pfade konvertiert. Wenn Ihre Mapping-Datei z.B. Bibliotheksreferenzen wie .NET-, .dll- oder Java-Klassendateien enthält und der generierte Code in einer anderen Umgebung ausgeführt werden soll, so müssen die referenzierten Bibliotheken in der Zielumgebung unter demselben Pfad vorhanden sein.

Wenn Sie beabsichtigen, eine XSLT- oder XQuery-Datei anhand eines Mappings zu generieren, können Sie den Bibliothekspfad folgendermaßen relativ zur generierten XSLT- oder XQuery-Datei machen:

- 1. Öffnen Sie die <u>Mapping-Einstellungen</u><sup>105</sup>.
- Aktivieren Sie das Kontrollkästchen Bibliotheken relativ zu den generierten XSLT / XQuery-Dateien referenzieren. Stellen Sie sicher, dass die XSLT- oder XQuery-Bibliotheksdatei unter diesem Pfad auch tatsächlich vorhanden ist.

# 3.2 Verbindungen

Eine Verbindung ist eine Linie, die eine Quellkomponente mit einer Zielkomponente verbindet. Verbindungen zeigen visuell an, wie Daten von einem Node auf einen anderen gemappt sind. In den Unterabschnitten weiter unten werden verschiedene Aktionen beschrieben, die Sie im Zusammenhang mit Verbindungen durchführen können.

# Erstellen, Kopieren, Löschen einer Verbindung

Um eine Verbindung zwischen zwei Datenelementen zu erstellen, klicken Sie auf den <u>Output-Konnektor</u><sup>(66)</sup> eines Quell-Node und ziehen Sie ihn auf einen Ziel-Node. Ein Input-Konnektor kann *nur eine* eingehende Verbindung haben. Wenn Sie versuchen, eine zweite Verbindung zum selben Input hinzuzufügen, werden Sie gefragt, ob Sie die Verbindung durch eine neue ersetzen oder das <u>Input-Datenelement duplizieren</u><sup>(73)</sup> möchten. Ein Output-Konnektor kann mehrere Verbindungen zu unterschiedlichen Inputs haben.

Um eine Verbindung auf ein anderes Datenelement zu kopieren, klicken Sie auf den dick angezeigten Abschnitt des Verbindungsendes (*siehe Abbildung in Verschieben einer Verbindung*) und ziehen Sie ihn bei gedrückter **Strg**-Taste auf das ausgewählte Zieldatenelement.

Um eine Verbindung zu löschen, klicken Sie darauf und drücken Sie die Taste **Löschen**. Klicken Sie alternativ dazu mit der rechten Maustaste auf die Verbindung und wählen Sie im Kontextmenü den Befehl **Löschen**.

### Obligatorische Inputs

Als Hilfe beim Mapping werden obligatorische Inputs in Zielkomponenten orange markiert. Im Beispiel unten sehen Sie, dass bei Verbindung des Elements book der Komponente Books mit dem Element publication der Komponente BookOutput die Konnektoren der obligatorischen Nodes der Komponente BookSOutput markiert werden. Wenn obligatorische Inputs nicht verbunden werden, werden die entsprechenden Nodes nicht auf die Zielkomponente gemappt und das Mapping wird ungültig.

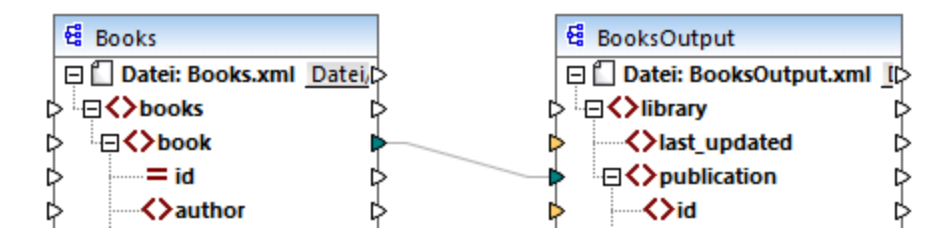

### Fehlende Parent-Verbindungen

Wenn Sie manuell eine Verbindung zwischen einem Quell- und einem Ziel-Node erstellen, analysiert MapForce die möglichen Mapping-Ergebnisse. Wenn Sie zwei Child-Nodes verbinden, ohne ihre Parent-Nodes zu verbinden, wird eine Meldung angezeigt, in der vorgeschlagen wird, auch den Parent des Quell-Node mit dem Parent des Ziel-Node zu verbinden. Dadurch wird verhindert, dass eventuell nur ein einziger Child-Node im **Ausgabefenster** angezeigt wird.

Um die Anzeige solcher Meldungen zu deaktivieren, gehen Sie folgendermaßen vor:

- 1. Klicken Sie im Menü Extras auf Optionen.
- 2. Öffnen Sie die Gruppe Meldungen.
- 3. Deaktivieren Sie das Kontrollkästchen Verbindung von übergeordneten Datenelementen beim Verbinden von Datenelementen vorschlagen.

## Verschieben einer Verbindung

Um eine Verbindung auf einen anderen Node zu verschieben, klicken Sie auf den dick angezeigten Abschnitt des Verbindungsendes (*siehe Abbildung unten*) und ziehen Sie ihn auf den ausgewählten Ziel-Node.

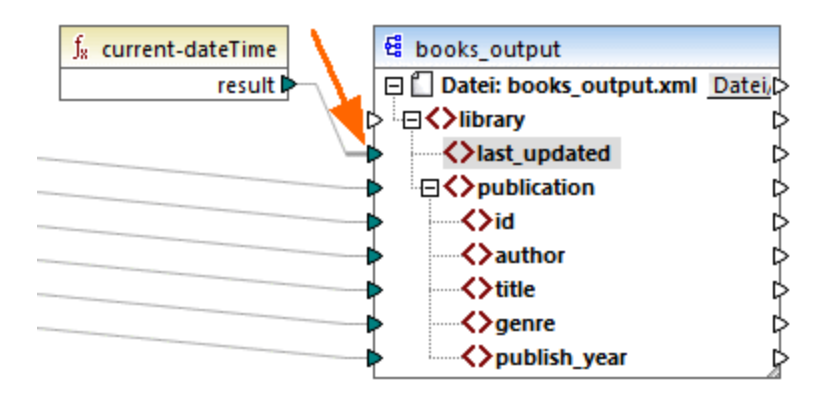

# Tooltips zu Verbindungen anzeigen

Mit Hilfe von Tooltips zu Verbindungen könne Sie die Namen von (i) Nodes, auf die Daten gemappt werden oder (ii) Nodes, von denen aus Daten gemappt werden, anzeigen. Damit Tipps angezeigt werden, aktivieren Sie die Symbolleisten-Schaltfläche (Tipps anzeigen). Um die Namen von Nodes, auf die Daten gemappt werden, zu sehen, platzieren Sie den Cursor über den dicken Abschnitt einer Verbindung neben dem Output-Konnektor (*siehe Abbildung unten*). Um den Namen eines Node, von dem aus Daten gemappt werden, zu sehen,

platzieren Sie den Cursor über den dicken Abschnitt einer Verbindung in der Nähe des Input-Konnektors. Wenn vom selben Output aus mehrere Verbindungen definiert wurden, werden im Tooltip maximal zehn Datenelementnamen angezeigt.

Im Beispiel unten hat der Ziel-Node, auf den die Daten aus dem Element book gemappt werden, den Namen publication.

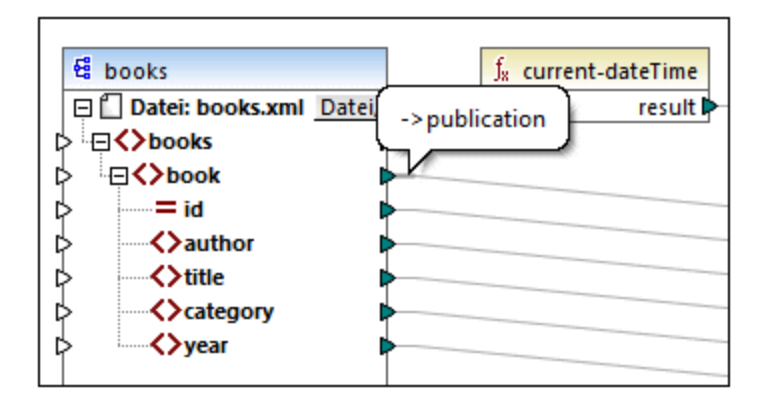

# Ändern der Verbindungseinstellungen

Um die Verbindungseinstellungen zu ändern, wählen Sie eine der folgenden Methoden:

- Wählen Sie eine Verbindung aus. Klicken Sie anschließend im Menü Verbindung auf Eigenschaften
- Doppelklicken Sie auf die Verbindung.
- Klicken Sie mit der rechten Maustaste auf die Verbindung und wählen Sie den Befehl Eigenschaften.

Nähere Informationen dazu finden Sie unter Verbindungseinstellungen<sup>(88)</sup>.

## Selektives Markieren von Verbindungen

Sie können in MapForce Verbindungen in einem Mapping selektiv hervorheben. Diese Funktionalität ist nützlich, wenn Ihr Mapping mehrere Komponenten mit mehreren Verbindungen aufweist. Durch selektives Hervorheben der Verbindungen können Sie besser überprüfen, ob die Nodes der ausgewählten Komponente korrekt gemappt wurden. Beachten Sie, dass mit dem für die Symbolleisten-Schaltflächen verwendeten Begriff *Konnektor* eine Verbindung gemeint ist, d.h. eine Verbindungslinie zwischen den Komponenten-Nodes. Siehe verfügbare Optionen unten.

|   | Ausgewählte Komponentenkonnektoren anzeigen (nur direkte Verbindungen)             |  |
|---|------------------------------------------------------------------------------------|--|
| 2 | Konnektoren zwischen Quelle und Ziel anzeigen (direkte und indirekte Verbindungen) |  |

## Nur direkte Verbindungen

Wenn die Schaltfläche **Direkte Verbindungen** *nicht* aktiv ist, werden alle Verbindungen schwarz angezeigt. Wenn die Schaltfläche **Direkte Verbindungen** aktiv ist, werden nur Verbindungen, die mit der aktuell ausgewählten Komponente in Zusammenhang stehen, schwarz angezeigt. Andere Verbindungen erscheinen hellgrau.

### Direkte und indirekte Verbindungen

Die Schaltfläche **Quelle-Ziel-Verbindungen** steht nur zur Verfügung, wenn die Schaltfläche **Direkte Verbindungen** aktiv ist. Wenn die Schaltfläche **Quelle-Ziel-Verbindungen** gedrückt wird, können Sie Verbindungen der aktuell ausgewählten Komponente, einschließlich ihrer direkten Verbindungen und der Verbindungen der damit verbundenen Komponenten bis zu den Quell- und Zieldateien zurückverfolgen.

Ein Beispiel für die Funktionsweise dieser beiden Optionen finden Sie unten.

### <u>Beispiel</u>

In der Abbildung unten sehen Sie einen Ausschnitt aus dem Mapping ChainedPersonList.mfd aus dem Ordner MapForceExamples. Im unten gezeigten Mapping haben wir die Schaltfläche Direkte Verbindungen gedrückt und auf die Titelleiste der Komponente concat geklickt, die Schaltfläche Quelle-Ziel-Verbindungen aber noch nicht gedrückt. Wir sehen daher nun, dass nur die direkten Verbindungen der concat-Funktion zur Konstante "-" und den Komponenten substring, position und Contacts schwarz angezeigt werden. Die anderen Verbindungen im Mapping sind hellgrau.

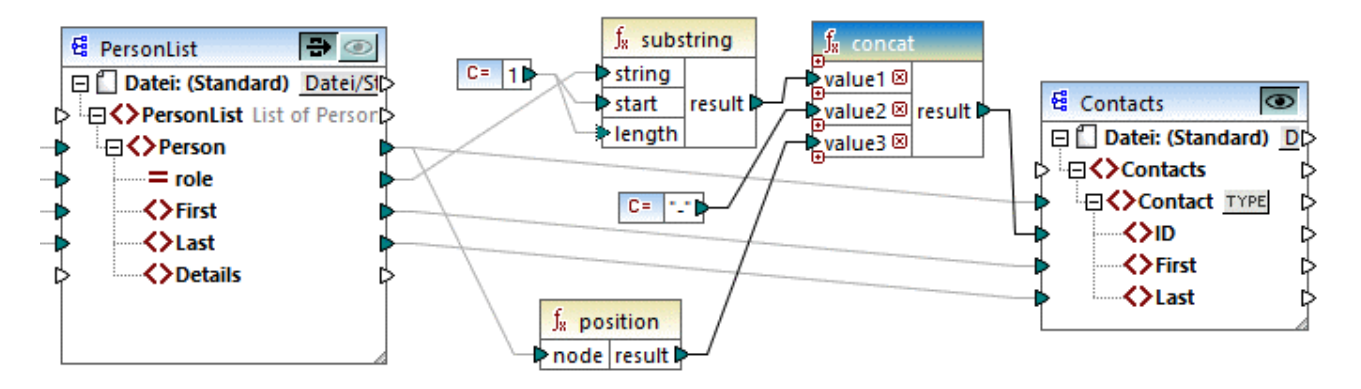

Als nächstes werden wir nun auf die Schaltfläche **Quelle-Ziel-Verbindungen** drücken. In der Abbildung unten sehen Sie, was sich geändert hat:

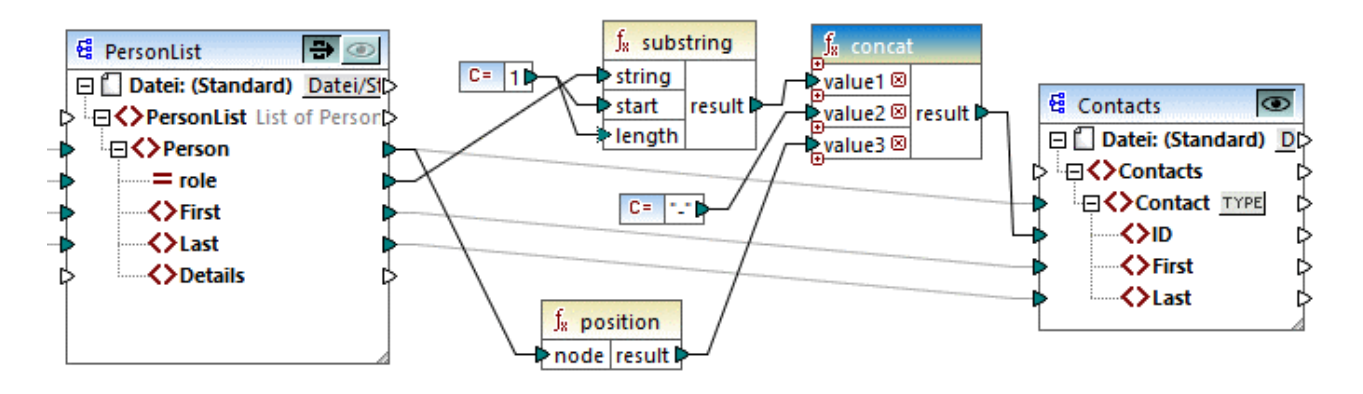

Wenn die Schaltfläche **Quelle-Ziel-Verbindungen** aktivist, werden einige weitere Verbindungen schwarz angezeigt: (i) die Verbindungen der **substring**-Funktion zur Konstante 1 und der Komponente PersonList und (ii) die Verbindung der **position**-Funktion mit der Komponente PersonList. Die Verbindungen zwischen der Komponente PersonList und der davor liegenden Komponente bleiben hingegen hellgrau. Wenn Sie also die Schaltfläche **Quelle-Ziel-Verbindungen** aktivieren und auf eine Komponente klicken, können Sie die direkten Verbindungen der Komponente zurückverfolgen. Wenn die ausgewählte Komponente mit <u>Transformationskomponenten</u><sup>(63)</sup> (z.B. Funktionen, Konstanten, Filtern, Sortierkomponenten, SQL-NoSQL-WHERE/ORDER-Komponenten, if-else-Bedingungen, Wertezuordnungen) verbunden ist, sehen Sie auch deren Verbindungen bis zu den <u>Strukturkomponenten</u><sup>(67)</sup> (wie z.B. PersonList oben), Variablen, Join-Komponenten oder Webservice-Funktion, mit denen diese Transformationskomponenten verbunden sind.

## In diesem Abschnitt

Dieser Abschnitt enthält eine Übersicht über Verbindungen und ist in die folgenden Kapitel gegliedert:

- Verbindungsarten
   <sup>82</sup>
- Verbindungseinstellungen
   <sup>88</sup>
- Kontextmenü für Verbindungen<sup>90</sup>
- <u>Fehlerhafte Verbindungen</u>
   <sup>92</sup>
- Beibehalten von Verbindungen nach Löschen von Komponenten<sup>94</sup>

# 3.2.1 Verbindungsarten

In MapForce stehen die folgenden Verbindungsarten zur Verfügung:

- <u>Zielorientierte Verbindungen</u><sup>(82)</sup> (Standard)
- Quellorientierte Verbindungen<sup>(82)</sup> (Mixed Content)
- Verbindungen mit identen Sub-Einträgen<sup>85</sup>
- <u>Alles kopieren-Verbindungen</u><sup>(86)</sup> (Sub-Einträge kopieren)

# Zielorientierte im Vergleich zu quellorientierten Verbindungen

Zielorientierte und quellorientierte Verbindungen schließen einander gegenseitig aus. Welche dieser beiden Optionen Sie auswählen sollten, hängt von der Reihenfolge, in der Nodes gemappt werden müssen, ab. In zielorientierten Verbindungen wird die Reihenfolge der Nodes in der Ausgabe durch das *Ziel*-Schema vorgegeben. Diese Verbindungsart eignet sich für die meisten Mapping-Szenarien und ist der Standardverbindungstyp in MapForce. Zielorientierte Verbindungen werden in einem Mapping als durchgezogene Linien angezeigt (*siehe Abbildung unten*).

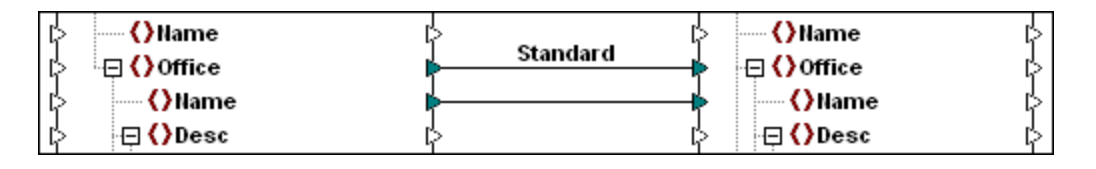

Wenn Sie XML-Nodes mit gemischtem Inhalt (mixed content, d.h. Child Nodes und Text) mappen möchten, sind zielorientierte Verbindungen manchmal nicht geeignet. In diesem Fall wird eine <u>quellorientierte</u> <u>Verbindung</u> mpfohlen. Dabei wird die Reihenfolge der Nodes in der Ausgabe durch das *Quell*-Schema vorgegeben.

# Idente Sub-Einträge und "Alles kopieren"-Verbindungen

Idente Sub-Einträge und "Alles kopieren"-Verbindungen gehören zu einer Untergruppe von ziel- und quellorientierte Verbindungen. Damit werden Daten zwischen Nodes mit Child-Nodes, die in der Quell- und Zielkomponente ähnlich oder identisch sind, gemappt. "Alles kopieren"-Verbindungen sind Verbindungen mit identen Sub-Einträgen ähnlich, weisen aber anstelle mehrerer Verbindungen nur eine dicke Verbindung auf, wodurch das Mapping übersichtlicher wird.

In diesem Abschnitt finden Sie Informationen über die einzelnen Verbindungsarten und die Szenarien, in denen diese Verbindungsarten sich als nützlich erweisen.

# 3.2.1.1 Quellorientierte Verbindungen

Bei einer quellorientierten Verbindung, kann gemischter Inhalt (Mixed Content) (Text- und Child-Nodes) automatisch in derselben Reihenfolge, wie er in der XML-Quelldatei vorkommt, gemappt werden. Mixed Content-Verbindungen werden auf Ebene des Parent-Node als gepunktete Linien angezeigt (*siehe Mappen des* <*para>-Elements*). In diesem Kapitel wird erläutert, wie Sie Mixed Content mappen. Außerdem wird gezeigt, wie sich die Verwendung von Standardverbindungen (zielorientierten Verbindungen) mit Mixed Content auswirkt.

- Anmerkung: Auch in Datenbankfeldern mit gemischtem Inhalt (Mixed Content) können quellorientierte Verbindungen verwendet werden (*Professional und Enterprise Edition*).
- Anmerkung: Damit Mixed Content akzeptiert wird, müssen die Zielkomponenten Mixed Content Nodes haben.

## Mappen von gemischtem Inhalt

In diesem Kapitel wird erläutert, wie Sie Mixed Content (gemischten Inhalt) mittels einer quellorientierten Verbindung mappen. Sie benötigen die folgenden Dateien: Tut-OrgChart.xml, Tut-OrgChart.mfd, Tut-Person.xsd und Tut-OrgChart.xsd, die sich im Ordner Tutorial <sup>16</sup> befinden.

## <u>XML-Quellinstanz</u>

Unten sehen Sie einen Ausschnitt aus der Datei Tut-OrgChart.xml. In diesem Beispiel geht es um das Mixed Content-Element cpara> mit seinen Child-Nodes <bold> und <italic>. Das Element para enthält auch eine Processing Instruction (<?sort alpha-ascending?>) sowie einen Kommentar (<!--Company details... -->), die, wie unten gezeigt, ebenfalls gemappt werden können. Beachten Sie die Reihenfolge der text-Nodes und der bold/italic Nodes in der XML-Instanzdatei.

| 8  | e                                                                                             | <desc></desc>                                                                                           |  |  |  |
|----|-----------------------------------------------------------------------------------------------|----------------------------------------------------------------------------------------------------|--|--|--|
| 9  | 0                                                                                             | <pre><pre><pre><pre><pre><pre><pre><pre></pre></pre></pre></pre></pre></pre></pre></pre>                |  |  |  |
|    | nanoelectronic technologies for <italic>multi-core processors.</italic> February 1999 saw the |                                                                                                    |  |  |  |
|    | unveiling of the first prototype <bold>Nano-grid.</bold> The company hopes to expand its      |                                                                                                    |  |  |  |
|    | oper                                                                                          | ations <italic>offshore</italic> to drive down operational costs.                                       |  |  |  |
| 10 |                                                                                               | <pre><?sort alpha-ascending?></pre>                                                                     |  |  |  |
| 11 |                                                                                               | <pre><!--Company details: location and general company information--></pre>                             |  |  |  |
| 12 |                                                                                               |                                                                                                    |  |  |  |
| 13 | 0                                                                                             | <pre><para>White papers and further information will be made available in the near future.</para></pre> |  |  |  |
| 14 | -                                                                                             |                                                                                                    |  |  |  |
| 15 | -                                                                                             |                                                                                                    |  |  |  |

### Mappen des <para>-Elements

In der Abbildung unten sehen Sie einen Ausschnitt aus Tut-Orgchart.mfd. Die gepunktete Linie im Beispiel unten zeigt, dass das Element <para> Mixed Content hat. Um manuell Mixed Content-Verbindungen zu erstellen, gehen Sie folgendermaßen vor:

- Wählen Sie die Menüoption Verbindung | Idente Sub-Einträge automatisch verbinden, um idente Sub-Einträge automatisch zu verbinden. Alternativ dazu können Sie den Node <para> mit seinen Sub-Einträgen manuell mappen.
- 2. Verbinden Sie das Datenelement <para> in der Quellkomponente mit dem Datenelement <para> in der Zielkomponente. Daraufhin wird eine Meldung angezeigt, in der Sie gefragt werden, ob die Verbindung als quellorientierte Verbindung definiert werden soll.
- 3. Klicken Sie auf Ja, um eine Mixed Content-Verbindung zu erstellen.
- 4. Klicken Sie auf Ausgabe, um das Ergebnis des Mappings zu sehen. Klicken Sie in der Symbolleiste

im **Ausgabebereich** auf die Schaltfläche (Zeilenumbruch), um das Codefragment zur Gänze (d.h. so dass es nicht über die Bildlaufleiste hinausragt) im **Ausgabebereich** zu sehen. Der gemischte Inhalt des <para>-Node wurde in derselben Reihenfolge, wie er in der XML-Quelldatei aufscheint, gemappt.

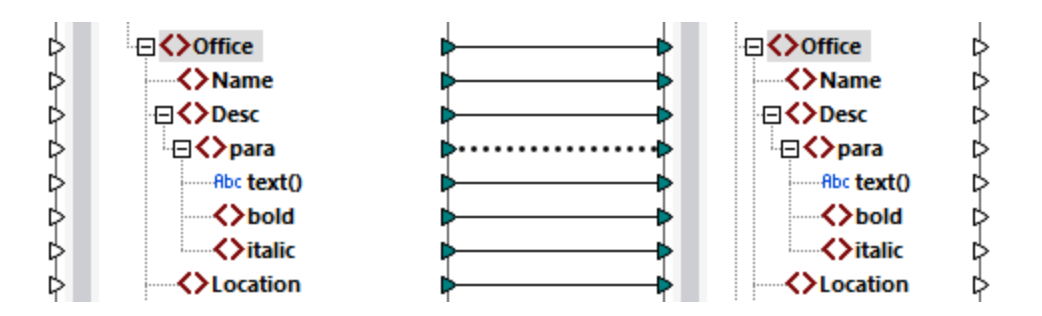

### Processing Instructions und Kommentare

Um Processing Instructions und/oder Kommentare zu mappen, gehen Sie folgendermaßen vor:

- 1. Klicken Sie mit der rechten Maustaste auf die Mixed Content-Verbindung (gepunktete Linie) und wählen Sie **Eigenschaften**.
- 2. Aktivieren Sie unter **Quellorientiert (Mixed content)**, die Optionen **Processing Instructions mappen** und **Comments mappen**.

### Zielorientierte Verbindungen mit Mixed Content

Wenn Sie für Mixed Content zielorientierte Verbindungen verwenden, erhalten Sie eventuell unerwünschte Ergebnisse. Um zu sehen, wie sich zielorientierte Verbindungen auf die Reihenfolge von Mixed Content Nodes auswirken, befolgen Sie die Anweisungen unten:

- 1. Öffnen Sie Tut-OrgChart.mfd aus dem Ordner Tutorial.
- Aktivieren Sie die Symbolleisten-Schaltfläche III (<u>Idente Sub-Einträge automatisch verbinden</u>). Deaktivieren Sie in den <u>Einstellungen für "Idente Sub-Einträge"</u> das Kontrollkästchen Alles kopieren"-Verbindungen erstellen. Dadurch wird verhindert, dass automatisch <u>"Alles kopieren"-Verbindungen</u> erstellt werden.
- Erstellen Sie eine Verbindung zwischen dem Node para in der Quellkomponente und dem Node para in der Zielkomponente. Daraufhin wird eine Meldung angezeigt, in der Sie gefragt werden, ob die Verbindung als quellorientierte Verbindung definiert werden soll. Klicken Sie auf Nein. Dadurch wird eine zielorientierte Verbindung erstellt.
- 4. Klicken Sie auf den **Ausgabe**-Bereich, um das Ergebnis des Mappings zu sehen (*siehe Abbildung unten*).

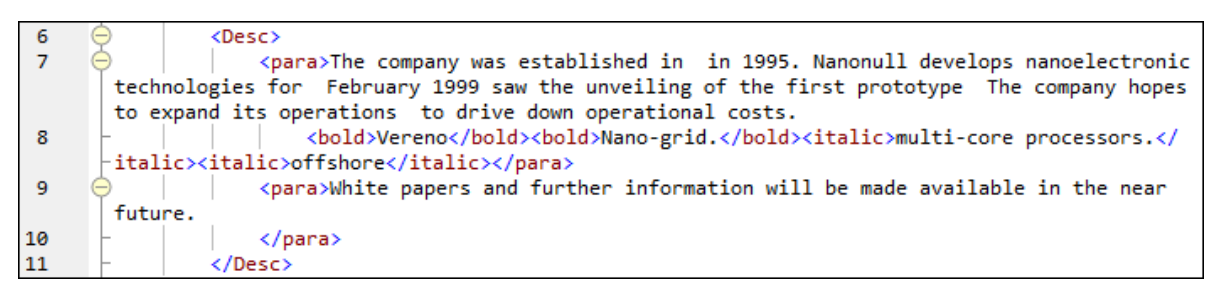

In der Abbildung oben sehen Sie, dass der Inhalt des Datenelements text() aus der Quellkomponente auf die Zielkomponente gemappt wurde. Die Reihenfolge der Child-Nodes (bold und italic) entspricht in der Ausgabe allerdings der im XML-Zielschema vorgegebenen Reihenfolge dieser Nodes, d.h. die Elemente bold und italic wurden nicht in den Text integriert, sondern separat gemappt.

# 3.2.1.2 Verbindungen mit identen Sub-Einträgen

Bei Verbindungen mit identen Sub-Einträgen werden alle Sub-Einträge, die in der Quell- und Zieldatei denselben Namen haben, automatisch miteinander verbunden. Um diese Option zu aktivieren, wählen Sie eine der folgenden Methoden:

- Aktivieren Sie die Symbolleisten-Schaltfläche 🗮 (Idente Sub-Einträge automatisch verbinden).
- Klicken Sie im Menü Verbindung auf den Befehl Idente Sub-Einträge automatisch verbinden.

# Einstellungen für Verbindungen mit identen Sub-Einträgen

Um die Einstellungen für die Verbindung identischer Sub-Einträge zu ändern, klicken Sie mit der rechten Maustaste auf eine beliebige Verbindung und wählen Sie im Kontextmenü die Option Idente Sub-Einträge verbinden (*siehe Abbildung unten*). Klicken Sie alternativ dazu im Menü Verbindung auf den Befehl Einstellungen für 'Idente Sub-Einträge verbinden'.

| Idente Sub-Einträge verbinden            |  |  |  |  |
|------------------------------------------|--|--|--|--|
| Groß/Kleinschreibung ignorieren          |  |  |  |  |
| Namespaces ignorieren                    |  |  |  |  |
| Rekursiv                                 |  |  |  |  |
| Attribute und Elemente mischen           |  |  |  |  |
| Alles kopieren"-Verbindungen erstellen   |  |  |  |  |
| Bestehende Verbindungen                  |  |  |  |  |
| Bestehende Output-Konnektoren ignorieren |  |  |  |  |
| Beibehalten                              |  |  |  |  |
| 🔘 Überschreiben                          |  |  |  |  |
| Alle bestehenden löschen                 |  |  |  |  |
| OK                                       |  |  |  |  |

In der nachstehenden Liste finden Sie eine Beschreibung der Optionen im Dialogfeld **Einstellungen für 'Idente Sub-Einträge verbinden'**. Die Einstellungen in diesem Dialogfeld werden nur wirksam, wenn die

Symbolleisten-Schaltfläche 🗮 (Aktiviert/Deaktiviert die automatische Verbindung von Sub-Einträgen) aktivist.

Allgemeine Einstellungen

- Groß/Kleinschreibung ignorieren: Idente Sub-Einträge werden unabhängig von der Groß- und Kleinschreibung der Child-Node-Namen verbunden.
- Namespaces ignorieren: Idente Sub-Einträge werden unabhängig von den Namespaces von Child-Nodes verbunden.
- *Rekursiv:* Erstellt zwischen identen Nodes neue Verbindungen, wenn Sie denselben Namen haben. Es spielt keine Rolle, wie tief die Nodes in der Struktur verschachtelt sind.
- Attribute und Elemente mischen: Damit können Verbindungen zwischen Attributen und Elementen desselben Namens erzeugt werden. So wird z.B. zwischen zwei Nodes mit dem Namen Name eine

Verbindung erstellt, selbst wenn es sich bei einem der Nodes um ein Element und beim anderen um ein Attribut handelt.

 "Alles kopieren"-Verbindungen erstellen: Diese Einstellung ist standardmäßigt aktiv. Damit wird (wenn möglich) eine <u>"Alles kopieren"-Verbindung</u><sup>36</sup> erstellt, die Daten zwischen Nodes mit Child-Nodes, die einander ähnlich oder miteinander identisch sind, mappt.

#### Bestehende Verbindungen

- Bestehende Output-Verbindungen ignorieren: Mit dieser Option werden zusätzliche Verbindungen für alle identischen Nodes erstellt, selbst wenn diese bereits ausgehende Verbindungen aufweisen.
- Beibehalten: Mit dieser Option werden bestehende Verbindungen beibehalten.
- Überschreiben: Mit dieser Option werden bestehende Verbindungen überschrieben.
- Alle bestehenden löschen: Mit dieser Option werden alle bestehenden Verbindungen gelöscht, bevor neue erzeugt werden.

## Löschen von Verbindungen als Gruppe

Um Verbindungen als Gruppe zu löschen, gehen Sie vor, wie unten beschrieben:

- 1. Klicken Sie mit der rechten Maustaste auf einen Node-Namen in der Komponente.
- 2. Wählen Sie im Kontextmenü den Befehl Verbindungen löschen | Alle <...> Verbindungen löschen (siehe Abbildung unten).

| Verbindungen löschen |   | Alle direkten Verbindungen löschen             |
|----------------------|---|------------------------------------------------|
| . Komponente 🕨       | • | Alle eingehenden Child-Verbindungen löschen    |
|                      |   | Alle hinausgehenden Child-Verbindungen löschen |

- Alle direkten Verbindungen löschen: Mit dieser Option löschen Sie alle Verbindungen, die direkt auf den oder vom ausgewählten Node aus gemappt sind.
- Alle eingehenden Child-Verbindungen löschen: Diese Option ist nur aktiv, wenn Sie mit der rechten Maustaste auf einen Parent Node in einer Zielkomponente geklickt haben. Mit dieser Option löschen Sie alle eingehenden Child-Verbindungen des ausgewählten Parent Node.
- Alle hinausgehenden Child-Verbindungen löschen: Diese Option ist nur aktiv, wenn Sie mit der rechten Maustaste auf einen Parent Node in einer Quellkomponente geklickt haben. Mit dieser Option löschen Sie alle ausgehenden Child-Verbindungen des ausgewählten Parent Node.

# 3.2.1.3 "Alles kopieren"-Verbindungen

Mit "Alles kopieren"-Verbindungen werden Daten zwischen Nodes mit Child-Nodes, die einander ähnlich oder miteinander identisch sind, gemappt. Alles kopieren"-Verbindungen sind nur für dasselbe Format (z.B. JSON auf JSON oder XML auf XML) möglich. Dies gilt auch für alle Textkomponenten: Flat Flat Files, FlexText- und EDI-Dateien. Da es sich bei allen diesen Formaten um Textdateien handelt, können Sie jedes davon miteinander kombinieren und z.B. zwischen EDI- und FlexText-Dateien eine "Alles kopieren"-Verbindung erstellen. Nähere Informationen zu den Formaten, die als Datenquell- und -zielkomponenten verwendet werden können, finden Sie unter Mapping: Quellen und Ziele<sup>16</sup>.

Der Hauptvorteil von "Alles kopieren"-Verbindungen ist, dass der Mapping-Arbeitsbereich dadurch übersichtlicher wird: Anstelle mehrerer Verbindungen wird eine einzige "dicke" Verbindungslinie gezogen (siehe

Beispiel unter Manuelles Erstellen von "Alles kopieren"-Verbindungen). In den folgenden Unterabschnitten wird erläutert, wie Sie "Alles kopieren"-Verbindungen automatisch und manuell erstellen.

# Erstellen einer "Alles kopieren"-Verbindung

Um eine "Alles kopieren"-Verbindung automatisch zu erstellen, gehen Sie folgendermaßen vor:

- 1. Gehen Sie zum Menü Verbindung.
- 2. Klicken Sie auf Einstellungen für 'Idente Sub-Einträge verbinden'.
- 3. Aktivieren Sie das Kontrollkästchen "Alles kopieren"-Verbindungen erstellen und klicken Sie auf OK.
- Klicken Sie auf die Symbolleisten-Schaltfläche Aktiviert/Deaktiviert die automatische Verbindung von Sub-Einträgen. Klicken Sie alternativ dazu im Menü Verbindung auf den Befehl Idente Sub-Einträge automatisch verbinden.

Wenn der Typ und/oder Name von Child-Nodes in der Quell- und der Zielkomponente nicht identisch ist, wird nicht automatisch eine "Alles kopieren"-Verbindung erstellt und Sie müssen diese manuell herstellen.

## Manuelles Erstellen von "Alles kopieren"-Verbindungen

Um manuell eine "Alles kopieren"-Verbindung zu erstellen, gehen Sie folgendermaßen vor:

- 1. Fügen Sie eine Quelldatei hinzu: Klicken Sie im Menü **Einfügen** auf **XML-Schema/Datei** und navigieren Sie zur Datei Books.xml im Ordner <u>BasicTutorials</u><sup>16</sup>.
- 2. Fügen Sie eine Zieldatei hinzu: Klicken Sie im Menü **Einfügen** auf **XML-Schema/Datei** und navigieren Sie zur Datei Library.xsd im selben Ordner wie Books.xml. Klicken Sie auf **Überspringen**, wenn Sie von MapForce aufgefordert werden, eine XML-Beispieldatei hinzuzufügen.
- Mappen Sie den Node <book> der Komponente Books auf den Node <publication> der Komponente Library. Da die Struktur der Elemente <book> und <publication> nicht vollständig identisch ist, wird keine "Alles kopieren"-Verbindung erstellt. Statt dessen werden mit Hilfe der Funktion Idente Sub-Einträge automatisch verbinden automatisch alle Child-Nodes desselben Namens miteinander verbunden, wie im Tutorial 1<sup>(3)</sup> beschrieben.
- 4. Um die automatische Verbindung in eine "Alles kopieren-Verbindung zu ändern, klicken Sie mit der rechten Maustaste auf die Verbindung zwischen <book> und <publication> und wählen Sie im Kontextmenü den Befehl Alles kopieren (Sub-Einträge kopieren).
- 5. Daraufhin erscheint ein Fenster, in dem vorgeschlagen wird, die vorhandenen Verbindungen durch eine "Alles kopieren"-Verbindung zu ersetzen. Klicken Sie auf **OK.** Die Quell- und Zielkomponente haben nun eine "Alles kopieren"-Verbindung (*siehe Abbildung unten*).

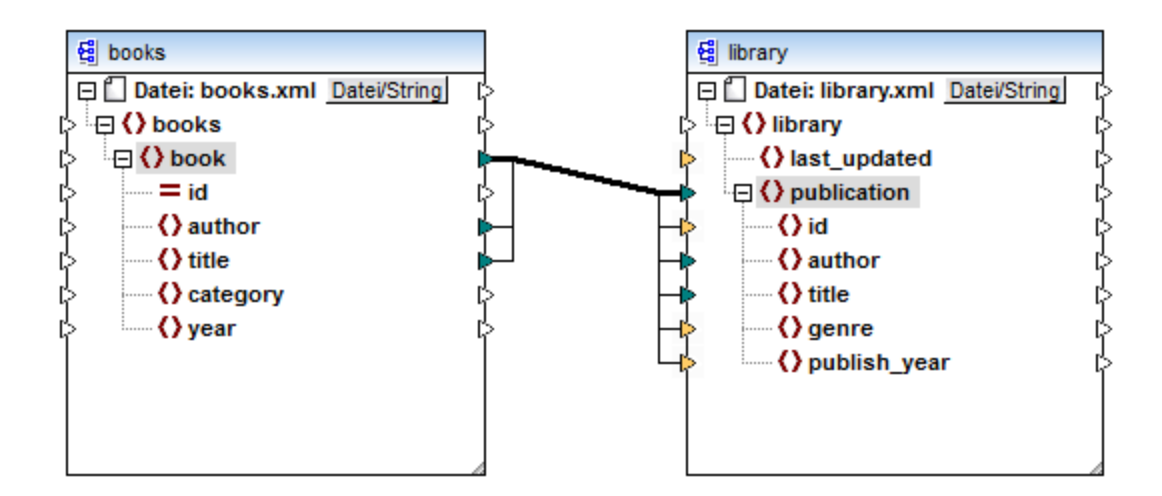

Im obigen Mapping sind nur zwei Child-Nodes in den beiden Strukturen miteinander identisch: <author> und <title>. Daher bestehen keine "Alles kopieren"-Verbindungen zwischen diesen Nodes. Child-Nodes, die nicht identisch sind, können nicht miteinander verbunden werden. In der Abbildung sehen Sie, dass id nicht in die "Alles kopieren"-Verbindung miteinbezogen wird, da der Typ in der Quell- und Zielkomponente nicht derselbe ist: id ist in der Quellkomponente ein Attribut und in der Zielkomponente ein Element. Wenn Sie versuchen, zwischen nicht identischen Nodes wie z.B. zwischen <category> und <genre> eine Verbindung zu erstellen, fragt MapForce Sie, ob diese Verbindung ersetzt oder der Input dupliziert werden soll.

Eine <u>Duplizierung des Input</u> ist nur dann sinnvoll, wenn die Zielkomponente Daten aus mehr als einem Input erhalten soll, was hier nicht erforderlich ist. Wenn Sie die "Alles kopieren"-Verbindung ersetzen, werden Sie in einem Meldungsfeld noch einmal aufgefordert, die "Alles kopieren"-Verbindung aufzulösen oder zu löschen. Klicken Sie auf **"Alles kopieren"-Verbindung auflösen**, wenn Sie die "Alles kopieren"-Verbindung durch einzelne <u>zielorientierte Verbindungen</u> ersetzen möchten. Wenn Sie die "Alles kopieren"-Verbindung lieber vollständig entfernen möchten, klicken Sie auf **Child-Verbindungen löschen**.

## Achtung:

Bei der Erstellung von "Alles kopieren"-Verbindungen zwischen einem Schema und einem Parameter einer <u>benutzerdefinierten Funktion</u><sup>205</sup> muss den beiden Komponenten dasselbe Schema zugrunde liegen. Die beiden Komponenten müssen dabei aber nicht dasselbe Root-Element haben.

# 3.2.2 Verbindungseinstellungen

Im Dialogfeld **Verbindungseinstellungen** können Sie die Einstellungen einer Verbindung definieren. Um dieses Dialogfeld zu öffnen, doppelklicken Sie auf die Verbindung. Klicken Sie alternativ dazu mit der rechten Maustaste auf die Verbindung und wählen Sie im Kontextmenü den Befehl **Eigenschaften**. Die Einstellungen sind in zwei Bereiche unterteilt: "Verbindungsart" und "Annotationseinstellungen". Nähere Informationen dazu finden Sie in den Unterabschnitten weiter unten.

| Verbindungseinstellungen                                                                                                    |  |  |  |  |  |
|----------------------------------------------------------------------------------------------------|--|--|--|--|--|
| Verbindungsart                                                                                                    |  |  |  |  |  |
| Zielorientiert (Standard)                                                                                                    |  |  |  |  |  |
| Alles kopieren (Sub-Einträge kopieren)     Alles kopierent (Mixed Content)                                                                                                    |  |  |  |  |  |
| Comments mappen                                                                                                    |  |  |  |  |  |
| Annotationseinstellungen<br>Beschreibung: gemischt<br>Ausgangspunkt<br>Quellkomponente<br>@ Mitte<br>② Zielkomponente<br>Ausrichtung<br>③ Horizontal<br>③ Vertikal<br>④ Schräg |  |  |  |  |  |
|                                                                                                    |  |  |  |  |  |

### Verbindungsarten

Sie können eine der unten beschriebenen Verbindungsarten auswählen:

- <u>Zielorientierte (Standard)</u><sup>22</sup>-Verbindungen eignen sich für die meisten Mapping-Szenarien.
- <u>Alles kopieren (Sub-Einträge kopieren)</u><sup>86</sup>-Verbindungen: Wenn eine Quell- und Zielkomponente identische oder ähnliche Nodes mit identischen Child-Nodes hat, wird zwischen diesen identischen Nodes automatisch eine "Alles kopieren"-Verbindung erstellt.
- Bei einer <u>quellorientierten (Mixed Content</u>) <sup>(22)</sup>-Verbindung, kann gemischter Inhalt (Mixed Content) (Text- und Child-Nodes) in derselben Reihenfolge, wie er in der XML-Quelldatei vorkommt, gemappt werden. Wenn Sie die Kontrollkästchen **Processing Instructions mappen** und/oder **Comments mappen** aktivieren, werden diese Datengruppen in die Ausgabedatei inkludiert (*siehe Abbildung unten*).

| 6   |                                                                                                    |  |  |  |  |
|-----|----------------------------------------------------------------------------------------------------|--|--|--|--|
| 7   | <                                                                                                   |  |  |  |  |
|     | italic>multi-core processors.February 1999 saw the unveiling of the first prototype <b< th=""></b<> |  |  |  |  |
|     | hopes to expand its operations <italic>offshore</italic> to drive down operational costs.           |  |  |  |  |
| 8 🔵 | sort alpha-ascending?                                                                               |  |  |  |  |
| 9 🔵 | Company details: location and general company information                                           |  |  |  |  |
| 10  |                                                                                                    |  |  |  |  |
| 11  | ara>White papers and further information will be made available in the near future.                 |  |  |  |  |

#### Annotationseinstellungen

Über den Abschnitt **Annotationseinstellungen** können Sie eine Verbindung beschriften. Diese Option steht für alle Verbindungsarten zur Verfügung. Um eine Verbindung zu beschriften, gehen Sie folgendermaßen vor:

- 1. Klicken Sie mit der rechten Maustaste auf die Verbindung und wählen Sie im Kontextmenü den Befehl **Eigenschaften**. Doppelklicken Sie alternativ dazu auf die Verbindung.
- 2. Geben Sie den Namen der ausgewählten Verbindung in das Feld **Beschreibung** ein. Dadurch werden alle Optionen im Bereich **Annotationseinstellungen** aktiv.
- 2. In den restlichen Bereichen können Sie den Ausgangspunkt, die Ausrichtung und Position der Beschriftung definieren.
- 3. Aktivieren Sie die Symbolleisten-Schaltflächen (Annotationen anzeigen). Wenn die Schaltfläche in der Symbolleiste noch nicht zu sehen ist, aktivieren Sie in der Symbolleiste die Schaltfläche Optionen anzeigen.

|           | Mortgage servicing | E footnote  |
|-----------|--------------------|-------------|
| id        |                    | id          |
| = unitRef |                    | ▼ = unitRef |

Anmerkung: Wenn die Schaltfläche Annotationen anzeigen deaktiviert ist, können Sie den Annotationstext dennoch sehen, wenn Sie den Mauszeiger über die Verbindung platzieren. Die

Annotation wird als Tooltip angezeigt, wenn die Schaltfläche (Tipps anzeigen) in der Symbolleiste Anzeigeoptionen aktivist.

# 3.2.3 Kontextmenü für Verbindungen

In diesem Kapitel werden Befehle aus dem Kontextmenü für Verbindungen beschrieben. Wenn Sie mit der rechen Maustaste auf eine Verbindung klicken, stehen die folgenden Kontextmenübefehle zur Verfügung:

|       | Idente Sub-Einträge verbinden          |
|-------|----------------------------------------|
| ×     | Löschen Entf                           |
|       | Gehe zu Quelle: book                   |
|       | Gehe zu Ziel: publication              |
| ~     | Zielorientiert (Standard)              |
|       | Alles kopieren (Sub-Einträge kopieren) |
|       | Quellorientiert (Mixed Content)        |
| Å,₹Z  | Sortierung einfügen: Nodes/Zeilen      |
| ÷     | Filter einfügen: Nodes/Zeilen          |
| C.P.Z | SQL-WHERE/ORDER einfügen               |
|       | Wertezuordnung einfügen                |
|       | Eigenschaften                          |

Nähere Informationen dazu finden Sie in den Unterabschnitten weiter unten. <u>Allgemeine Einstellungen</u>

- *Idente Sub-Einträge verbinden:* Öffnet das Dialogfeld <u>Idente Sub-Einträge verbinden</u><sup>65</sup>. Dieser Befehl ist aktiv, wenn die Verbindung idente Sub-Einträge haben kann.
- Löschen: Löscht die markierte Verbindung.
- Gehe zu Quelle: <Datenelementname> Markiert den Output<sup>66</sup>-Konnektor der ausgewählten Verbindung.
- Gehe zu Ziel: < Datenelementname> Markiert den Input<sup>66</sup>-Konnektor der ausgewählten Verbindung.

### Verbindungsarten

Nähere Informationen zu den Verbindungsarten finden Sie unter <u>Verbindungsarten</u><sup>(82)</sup> und <u>Verbindungseinstellungen</u><sup>(83)</sup>.

## <u>Einfügebefehle</u>

- Sortierung einfügen: Nodes/Zeilen: Fügt zwischen einem Quell- und Ziel-Node eine Sortierkomponente<sup>167</sup> ein.
- *Filter einfügen: Nodes/Zeilen:* Fügt zwischen einem Quell- und Ziel-Node eine <u>Filter</u><sup>173</sup>-Komponente ein.
- SQL/NoSQL-WHERE/ORDER einfügen: Fügt zwischen einem Quell- und Ziel-Node eine SQL/NoSQL-WHERE/ORDER-Komponente ein (*Professional und Enterprise Edition*).
- Wertezuordnung einfügen: Fügt zwischen einem Quell- und Ziel-Node eine Wertezuordnung<sup>179</sup> ein.

## <u>Eigenschaften</u>

Öffnet das Dialogfeld Verbindungseinstellungen 88.

# 3.2.4 Fehlerhafte Verbindungen

Manchmal muss ein Schema in einer Quell- oder Zielkomponente geändert werden. Änderungen an einem Schema können sich auf die Gültigkeit Ihres Mappings auswirken und zu einer Reihe fehlerhafter Verbindungen führen. In diesem Kapitel wird erläutert, wie Sie solche Verbindungen reparieren, nachdem Sie die Schema-Datei geändert haben. Befolgen Sie die Anleitung im Beispiel unten, um zu sehen, wie Sie fehlerhafte Verbindungen Verbindungen reparieren können.

1. Öffnen Sie Tut-ExpReport.mfd aus dem <u>Tutorial-Ordner</u><sup>(16)</sup>. Unterhalb sehen Sie einen Ausschnitt aus diesem Mapping.

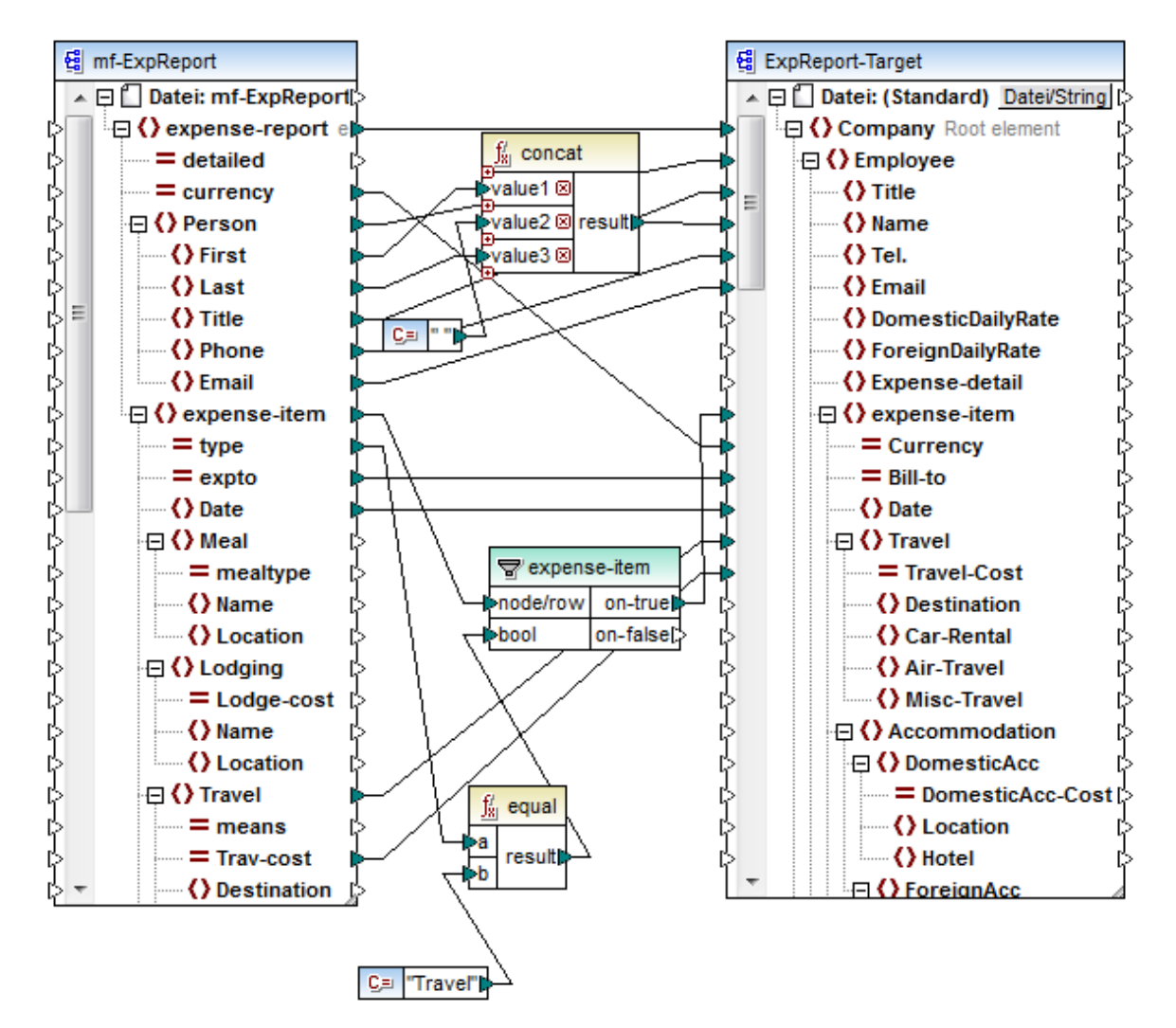

- 2. Öffnen Sie ExpReport-Target.xsd in einem Editor (z.B., <u>Altova XMLSpy</u>) und ändern Sie das Root-Element Company im Ziel-Schema in Company-EU. Sie müssen MapForce dazu nicht schließen.
- 3. Nachdem Sie das Root-Element des Ziel-Schemas bearbeitet haben, wird in MapForce eine **Meldung über geänderte Dateien** angezeigt. Klicken Sie auf die Schaltfläche **Neu laden**. Da das Root-Element geändert wurde, werden in der Komponente mehrere fehlende Nodes angezeigt.

4. Klicken Sie oben in der Komponente auf Neues Root-Element auswählen (siehe Abbildung unten). Sie können das Root-Element auch ändern, indem Sie mit der rechten Maustause auf die Titelleiste der Komponente klicken und im Kontextmenü den Befehl Root-Element ändern auswählen.

| 😢 Root-Element auswählen 🛛 💽 |             |                                 |  |  |
|------------------------------|-------------|---------------------------------|--|--|
|                              | Name        | Namespace URI                   |  |  |
|                              | CashAdvance | http://my-company.com/namespace |  |  |
|                              | Company-EU  | http://my-company.com/namespace |  |  |
|                              | Date        | http://my-company.com/namespace |  |  |

- 5. Wählen Sie als neues Root-Element Company-EU aus und klicken Sie auf **OK**. Das Root-Element Company-EU wird nun auf der obersten Ebene der Komponente angezeigt.
- 6. Sie müssen die Verbindung nun vom fehlenden Node Company auf das neue Root-Element verschieben. Klicken Sie auf den dicken Abschnitt der Verbindung von Company (*siehe roter Pfeil unten*). Ziehen Sie anschließend die Verbindung auf das Root-Element Company-EU.

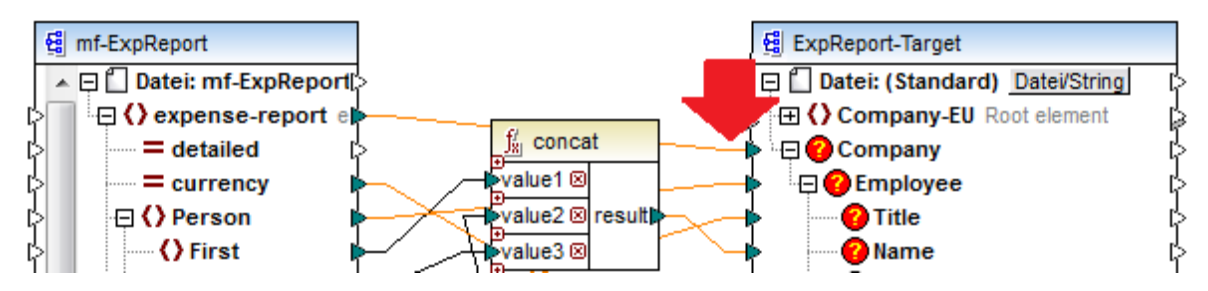

Daraufhin wird ein Dialogfeld mit der Frage angezeigt, ob Sie alle übereinstimmenden verbundenen Child-Nodes verschieben möchten. Sie können wählen, ob Sie nur die ausgewählte Verbindung oder die ausgewählte Verbindung mit ihren Child-Nodes, die mit den Child-Nodes im neuen Root-Element übereinstimmen, verschoben werden soll. In unserem Beispiel haben wir die Option **Child-Verbindungen inkludieren** gewählt. Sobald Sie auf diese Schaltfläche klicken, verschwinden alle fehlerhaften Nodes aus der Komponente.

Anmerkung: Wenn der Node, auf den gemappt werden soll, zwar denselben Namen wie der Quell-Node, aber einen anderen Namespace hat, wird im Benachrichtigungsdialogfeld eine zusätzliche Schaltfläche Child-Verbindungen inkludieren und Namespace mappen angezeigt. Wenn Sie auf diese Schaltfläche klicken, werden Child-Verbindungen desselben Namespace wie die des Parent-Node der Quellkomponente auf dieselben Child-Nodes unter dem Node des anderen Namespace verschoben.

# Alternative Lösung

Eine andere Lösung für das oben beschriebene Problem wäre, die in Ihrem Mapping nicht mehr benötigten fehlerhaften Nodes zu löschen. Wenn Sie z.B. die Verbindung zwischen der concat-Funktion und Name löschen, verschwindet der Node Name aus der ExpReport-Target-Komponente.

# Fehlerhafte Verbindungen in Datenbanken (Professional und Enterprise Edition)

Wenn Ihre Datenbankkomponente fehlerhafte Verbindungen aufweist, müssen Sie die <u>Komponenteneinstellungen ändern</u>. Wenn Sie im Dialogfeld **Komponenteneinstellungen** auf die Schaltfläche **Ändern** klicken, können Sie eine andere Datenbank auswählen oder Tabellen in Ihrer Datenbankkomponente ändern. Alle gültigen/korrekten Verbindungen und relevanten Datenbankdaten bleiben erhalten, wenn Sie eine Datenbank mit derselben Struktur auswählen.

# 3.2.5 Beibehalten von Verbindungen nach Löschen von Komponenten

Sie können in MapForce Verbindungen auch nach Löschen einiger <u>Transformationskomponenten</u> (z.B. Variablen, Sortier- und Filter-Komponenten, Wertezuordnungen, einfache Input-Komponenten, SQL/NoSQL-WHERE/ORDER-Komponenten) beibehalten. Bei Verbindungen kann es sich um Einfach- und Mehrfachverbindungen handeln. Vor allem die Beibehaltung von Verbindungen mit mehreren Child-Verbindungen kann sich als nützlich erweisen, da Sie dadurch nach Löschung einer Transformationskomponente nicht jede einzelne Child-Verbindung manuell wiederherstellen müssen. Um diese Option zu aktivieren, wählen Sie **Extras | Optionen | Bearbeiten** und aktivieren Sie **Intelligente Komponentenlöschung (nützliche Verbindungen beibehalten)**. Diese Option ist standardmäßig deaktiviert, sodass bei Löschung einer Transformationskomponente auch die direkten Verbindungen dazu gelöscht werden.

## Beispiel

Zur Veranschaulichung einer intelligenten Komponentenlöschung werfen Sie einen Blick in die Beispieldatei Tut3-ChainedMapping. Die Beispieldatei steht im Ordner <u>BasicTutorials</u><sup>16</sup> zur Verfügung.

## Vor der Löschung

In der Abbildung unten sehen Sie, dass zwischen der Komponente MergedLibrary und dem Filter publication und zwischen dem Filter publication und der Komponente FilteredLibrary <u>Alles kopieren-</u> <u>Verbindungen</u> <sup>30</sup> bestehen. Der Filter publication soll nun gelöscht werden, aber die "Alles kopieren"-Verbindungen sollen bestehen bleiben. Aktivieren Sie nun im Dialogfeld **Optionen** das Kontrollkästchen **Intelligente Komponentenlöschung** (*siehe oben*).

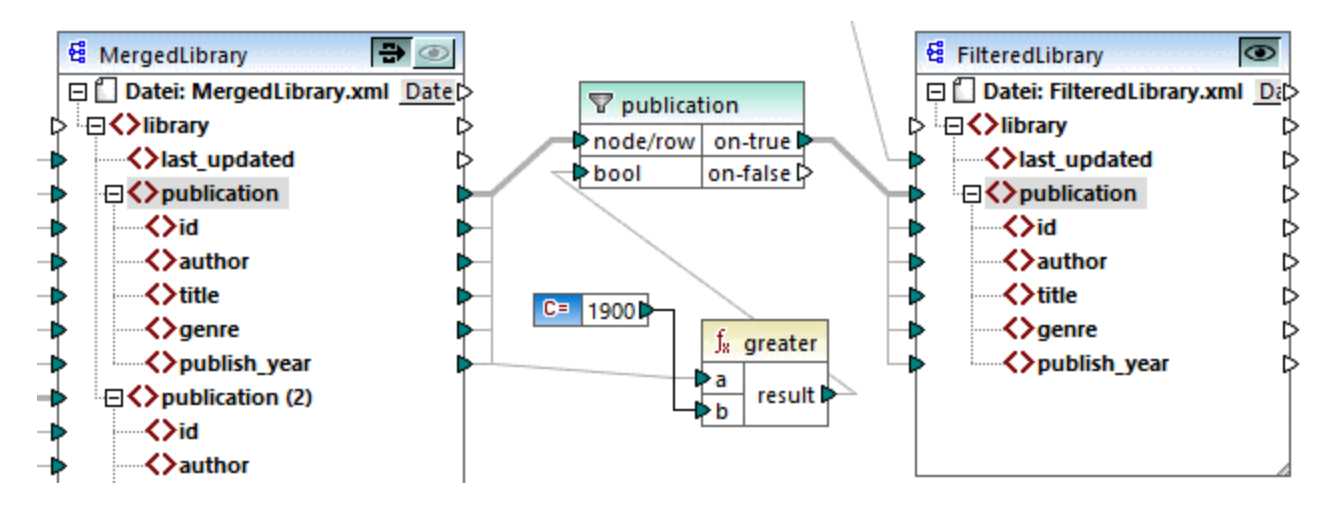

## Nach der Löschung

Nachdem die publication-Funktion gelöscht wurde, wird die "Alles kopieren"-Verbindung direkt zwischen dem Node publication in MergedLibrary und dem Node publication in FilteredLibrary erstellt (siehe Abbildung unten).

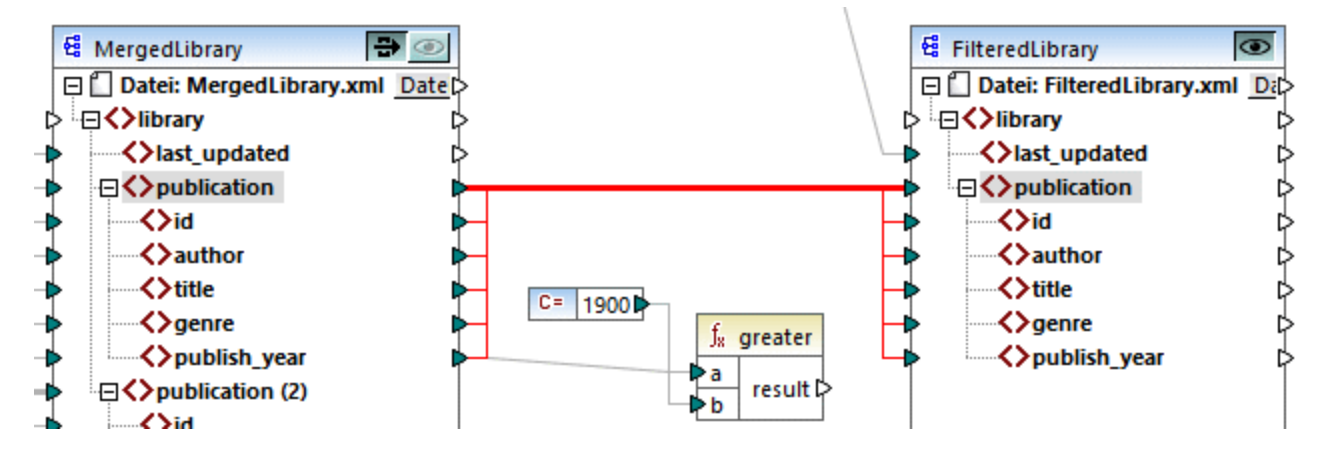

Anmerkung: Wenn bei einer Filter-Komponente sowohl der on-true als auch der on-false-Output verbunden ist, bleiben die Verbindungen beider Outputs erhalten.

# 3.3 Allgemeine Verfahren und Funktionalitäten

Neben der Erstellung von Mappings stehen auch Funktionen zum Validieren Ihres Mappings und Ihrer Ausgabe, zum Generieren von Code, zur Verwendung der Textansicht und zum Definieren von Mapping-Einstellungen zur Verfügung. Dieser Abschnitt ist in die folgenden Kapitel gegliedert:

- Validierung
- <u>Codegenerierung</u>
   <sup>98</sup>
- Funktionalitäten der Textansicht<sup>99</sup>
- Suchen in der Textansicht<sup>102</sup>
- Mapping-Einstellungen<sup>105</sup>

# 3.3.1 Validierung

In diesem Kapitel wird erläutert, wie Sie Mappings validieren. Außerdem erfahren Sie hier, wie Sie eine Vorschau auf die Ausgabe anzeigen und diese speichern und validieren.

## Validieren von Mappings

MapForce validiert Mappings automatisch, wenn Sie auf das Register **Ausgabe** klicken. Sie können Ihr Mapping auch manuell validieren. Auf diese Art können Sie potenzielle Fehler und Warnungen ausfindig machen und korrigieren, bevor das Mapping ausgeführt wird. Um ein Mapping manuell zu validieren, klicken Sie in den **Mapping**-Bereich und wählen Sie eine der folgenden Methoden:

- Klicken Sie im Menü Datei auf Mapping validieren.
- Klicken Sie in der Symbolleiste auf 📴 (Validieren).

Bei der Validierung eines Mappings überprüft MapForce das Mapping auf nicht unterstützte Komponentenarten, falsche oder fehlende Verbindungen. Nähere Informationen zum Validierungsstatus finden Sie unter <u>Fenster</u> <u>"Meldungen</u><sup>22</sup>. Außerdem können Sie im Fenster **Meldungen** Aktionen im Zusammenhang mit <u>Meldungen</u><sup>23</sup> durchführen. Um das Ergebnis jeder einzelnen Validierung auf einem eigenen Register anzuzeigen, klicken Sie auf der linken Seite des **Meldungsfensters** auf die nummerierten Register. Dies ist z.B. hilfreich, wenn Sie gleichzeitig mit mehreren Mappings arbeiten.

### Validierung von Transformationskomponenten

<u>Transformationskomponenten</u><sup>689</sup> werden folgendermaßen validiert:

- Wenn ein zwingend erforderlicher **Input-Konnektor** nicht verbunden ist, wird eine Fehlermeldung generiert und die Transformation wird gestoppt.
- Wenn ein **Output-Konnektor** nicht verbunden ist, wird eine Warnmeldung generiert und die Transformation wird fortgesetzt. Die Komponente, die die Warnung verursacht hat, und ihre Daten werden ignoriert und nicht auf die Zielkomponente gemappt.

# Anzeige einer Vorschau und Validieren der Ausgabe

Sie können in MapForce eine Vorschau der Ausgabe anzeigen, ohne den generierten Code mit einem externen Prozessor oder Compiler ausführen und kompilieren zu müssen. Bevor Sie den generierten Code extern

verarbeiten, sollten Sie eine Vorschau der Transformationsausgabe in MapForce anzeigen. Bei einer Vorschau auf das Mapping-Ergebnis führt MapForce das Mapping aus und zeigt die Ausgabe im <u>Ausgabefenster</u><sup>30</sup> an.

Sobald die Daten im **Ausgabefenster** zur Verfügung stehen, können Sie diese validieren und gegebenenfalls speichern. Außerdem können Sie mit dem Befehl **Suchen** (**Strg + F)** schnell nach einem bestimmten Textmuster in der Ausgabedatei suchen. Nähere Informationen dazu finden Sie unter <u>Suchen in der</u> <u>Textansicht</u> <sup>102</sup>. Alle Fehler, Warnungen oder Informationsmeldungen im Zusammenhang mit der Mapping-Ausführung werden im <u>Fenster "Meldungen"</u> <sup>27</sup> angezeigt.

Bei Auswahl von C++, C# oder Java (*Professional und Enterprise Edition*) als <u>Transformationssprache</u>, führt MapForce das Mapping mit dem Built-in-Transformationsprozessor aus und zeigt das Ergebnis im **Ausgabefenster** an.

Um die Transformationsausgabe zu speichern, klicken Sie in den **Mapping**-Bereich und wählen Sie eine der folgenden Methoden:

- Klicken Sie im Menü Ausgabe auf Ausgabedatei speichern.
- Klicken Sie in der Symbolleiste auf 🛄 (Generierte Ausgabe speichern).

### <u>Optionen zum Laden</u>

Bei großen Ausgabedateien beschränkt MapForce die Menge der im **Ausgabefenster** angezeigten Daten, d.h. es wird nur ein Teil der Daten im Ausgabefenster angezeigt. In diesem Fall erscheint im unteren Bereich eine Schaltfläche **Mehr laden** (*siehe Abbildung unten*). Wenn Sie darauf klicken, wird der nächste Teil angezeigt. Die Vorschaueinstellungen können im Dialogfeld **Optionen** auf dem Register **Allgemein** konfiguriert werden. Nähere Informationen dazu finden Sie unter <u>MapForce Optionen</u><sup>460</sup>.

| Größe der Ergebnisdatei: 22.3 MB. 44% des Ergebnisses werden angezeigt. | Mehr laden | Alles laden |  |
|-------------------------------------------------------------------------|------------|-------------|--|
|-------------------------------------------------------------------------|------------|-------------|--|

### Validieren der Ausgabe

Sobald die Ausgabe im Fenster **Ausgabe** zur Verfügung steht, können Sie diese anhand des damit verknüpften Schemas validieren. Anmerkung: Die Schaltfläche **Ausgabe validieren** und der entsprechende Menübefehl (**Ausgabe | Ausgabedatei validieren**) sind nur aktiv, wenn die Ausgabedatei die Validierung anhand eines Schemas unterstützt. Das Ergebnis der Validierung wird im Fenster **Meldungen** angezeigt. Wählen Sie eine der folgenden Methoden, um die Ausgabe zu validieren:

- Öffnen Sie den Ausgabebereich und klicken Sie in der Symbolleiste auf 🖾 (Ausgabe validieren).
- Öffnen Sie den Ausgabebereich und klicken Sie im Menü Ausgabe auf Ausgabedatei validieren.

In der Abbildung unten sehen Sie eine nicht erfolgreiche Validierung. Das Fenster **Meldungen** enthält ausführliche Informationen über die Fehler. Wenn Sie z.B. auf den <Name>-Link klicken, wird dieses Element im **Ausgabebereich** markiert.

| e ( | CompletePO.mfd: Mapping-Validierung fehlgeschlagen - 1 Fehler, 2 Warnung(en)                                                                              |
|-----|----------------------------------------------------------------------------------------------------|
| Ð   | 🟮 Die Komponente 🦉 <u>CompletePO</u> hat keine gültigen Strukturinformationen.                                                                            |
|     | 🛱 🕽 Die Datei 'C:\Users\anf\Documents\Altova\MapForce2015\MapForceExamples\CompletePO.xsd' konnte nicht geladen werden                                    |
|     | Das Element < <u>xsequence&gt;</u> ist unterhalb des Elements < <u>xs:complexType&gt;</u> nicht zulässig.                                                 |
|     | Ursache: Die folgenden Elemente werden an dieser Position erwartet (siehe unten)                                                                          |
|     | Fehlerpfad: xs:schema / xs:element / xs:complexType / xsequence                                                                                           |
|     | Details                                                                                                    |
|     | <u>cvc-complex-type.1.4</u> : Element < <u>xsequence&gt;</u> wurde von Type 'xs:localComplexType' von Element < <u>xs:complexType&gt;</u> nicht erwartet. |
|     | 👘 cvc-type.3.2; Das Element <xs:complextype> ist in Bezug auf die Typdefinition 'xs:localComplexType' nicht gültig.</xs:complextype>                      |
|     | 🖞 cvc-elt.5.2.1: Das Element <xs:complextype> ist in Bezug auf die tatsächliche Typdefinition 'xs:localComplexType' nicht gültig.</xs:complextype>        |

# 3.3.2 Codegenerierung

Je nachdem, welche Sprache Sie als <u>Datentransformationssprache</u><sup>17</sup> ausgewählt haben, können Sie anhand eines Mappings Code generieren. Code kann in den folgenden Sprachen generiert werden:

- XSLT 1.0/XSLT 2.0/XSLT 3.0
- XQuery (*Professional und Enterprise Edition*)
- Java (Professional und Enterprise Edition)
- C# (Professional und Enterprise Edition)
- C++ (Professional und Enterprise Edition)

### <u>Beispiel</u>

Um XSLT-Code zu generieren, gehen Sie folgendermaßen vor:

- 1. Wählen Sie die Menüoption Datei | Code generieren in | XSLT.
- Geben Sie den Ordner an, in dem die generierte XSLT-Datei gespeichert werden soll und bestätigen Sie dies mit OK. MapForce generiert den Code und zeigt das Ergebnis der Operation im Fenster Meldungen<sup>(27)</sup> an.

Zur Anzeige einer Vorschau auf den generierten XSLT-Code klicken Sie auf **XSLT** unterhalb des **Mapping**-Fensters. Dieselbe Anleitung lässt sich auch für jede andere der oben aufgelisteten Sprachen anwenden.

Nach Fertigstellung der Codegenerierung enthält der Zielordner die folgenden beiden Dateien:

- Eine nach dem Zielschema benannte XSLT-Transformationsdatei. Diese Transformationsdatei hat das folgende Format: <a href="Mapping>MapTo<Zieldateiname>.xslt">Mapping> ist der Wert des Felds</a>
   Applikationsname in den Mapping-Einstellungen
   . <Zieldateiname> ist der Name der Mapping-Zielkomponente. Öffnen Sie die Einstellungen der Zielkomponente und bearbeiten Sie den Wert des Felds Komponentenname, um den Wert zu ändern. Nähere Informationen dazu finden Sie unter Ändern der Komponenteneinstellungen
   und Bibliothekspfade im generierten Code
- 2. Die Datei potransform.bat, mit der Sie die XSLT-Transformation mit <u>Altova RaptorXML Server</u> über die Befehlszeile ausführen können. Um den Befehl ausführen zu können, müssen Sie RaptorXML installieren.

# 3.3.3 Funktionalitäten der Textansicht

Die Fenster Ausgabe <sup>(30)</sup> und XSLT<sup>(29)</sup> verfügen über eine Reihe von visuellen Hilfsmitteln für die Textanzeige, wie Leisten, Textmarkierung, Einrücklinien, Zeilenendezeichen und Whitespace-Markierungen. Sie können diese Funktionalitäten im Dialogfeld **Einstellungen für die Textansicht** anpassen (*siehe Abbildung unten*). Die Einstellungen in diesem Dialogfeld gelten für die gesamte Applikation.

| 😢 Einstellungen für Textansicht 🛛 🕹 🗙                                                                                                    |                                                                                                    |                     |   |  |  |
|----------------------------------------------------------------------------------------------------|----------------------------------------------------------------------------------------------------|---------------------|---|--|--|
| Leisten<br>Zeilennummernleiste<br>Lesezeichen-Leiste<br>Klappleiste                                                                                                    | Leisten       Tabulatoren       Visuelle Hilfen         Zeilennummernleiste       Tabulatorgröße:       4       Zeilennucklinien         Lesezeichen-Leiste       Image: Tabulatoren einfügen       Zeilenendemarkierungen         Klappleiste       Leerzeichen einfügen       Whitespace-Markierungen |                     |   |  |  |
| 🗹 Automatische Markieru                                                                                                    | ng aktivieren                                                                                                    |                     |   |  |  |
| Ausgewähltes Wort                                                                                                    |                                                                                                    |                     |   |  |  |
| O Ausgewählte Zeichen a                                                                                                    | ab: 🔍 Zeichen.                                                                                                    |                     |   |  |  |
| 🖂 GROSS/klein beachter                                                                                                    | <u>וווווווווווווווווווווווווווווווווווו</u>                                                                                                    |                     |   |  |  |
| Tastaturkürzel                                                                                                    |                                                                                                    |                     |   |  |  |
| Nach oben                                                                                                    | Eine Zeile nach oben                                                                                                    |                     | ~ |  |  |
| Nach unten                                                                                                    | Eine Zeile nach unten                                                                                                    |                     |   |  |  |
| Nach links                                                                                                    | Nach links Eine Spalte nach links                                                                                                    |                     |   |  |  |
| Nach rechts                                                                                                    | Nach rechts Eine Spalte nach rechts                                                                                                    |                     |   |  |  |
| Strg + Nach oben                                                                                                    | Strg + Nach oben Eine Zeile nach oben blättern                                                                                                    |                     |   |  |  |
| Strg + Nach unten                                                                                                    | Eine Zeile nach untern                                                                                                    |                     |   |  |  |
| Strg + Nach links                                                                                                    | Ein Wort nach links                                                                                                    | Ein Wort nach links |   |  |  |
| Strg + Nach rechts                                                                                                    | Nach rechts Ein Wort nach rechts                                                                                                    |                     |   |  |  |
| Hansahah (Mashakan 7-Banasah) ang kabupatèn ang kabupatèn kabupatèn ka |                                                                                                    |                     |   |  |  |

Um das Dialogfeld Einstellungen für Textansicht zu öffnen, wählen Sie eine der folgenden Methoden:

- Wählen Sie Ausgabe | Einstellungen für Textansicht.
- Klicken Sie in der Symbolleiste auf 🖾 (Einstellungen für Textansicht).
- Klicken Sie mit der rechten Maustaste in einen leeren Bereich des **Ausgabefensters** und wählen Sie im Kontextmenü den Befehl **Einstellungen für Textansicht**.

Einige der Navigationshilfen können auch über die Symbolleiste **Textansicht**, das Applikationsmenü oder Tastaturkürzel ein- und ausgeschaltet werden. Nähere Informationen zu Tastaturkürzeln finden Sie im Abschnitt **Tastaturkürzel** des oben gezeigten Dialogfelds **Einstellungen für Textansicht**.

Siehe die Liste der verfügbaren Einstellungen unten.

Leisten

### <u>Zeilennummernleiste</u>

Die Zeilennummern werden in der Zeilennummernleiste angezeigt, die über das Dialogfeld **Einstellungen** für **Textansicht** ein- und ausgeblendet werden können. Wenn ein Textabschnitt eingeklappt ist, werden auch die Zeilennummern der entsprechenden Textzeilen ausgeblendet.

### Lesezeichenleiste

Für den raschen Zugriff darauf können Zeilen in einem Dokument mit Lesezeichen versehen werden. Wenn im Dialogfeld **Einstellungen für Textansicht** das Kontrollkästchen **Lesezeichenleiste** aktiviert ist, werden die Lesezeichen in der Lesezeichenleiste angezeigt (*siehe Abbildung unten*). Wenn das Kontrollkästchen **Lesezeichenleiste** nicht aktiviert ist, werden mit Lesezeichen versehene Zeilen in Zyan markiert.

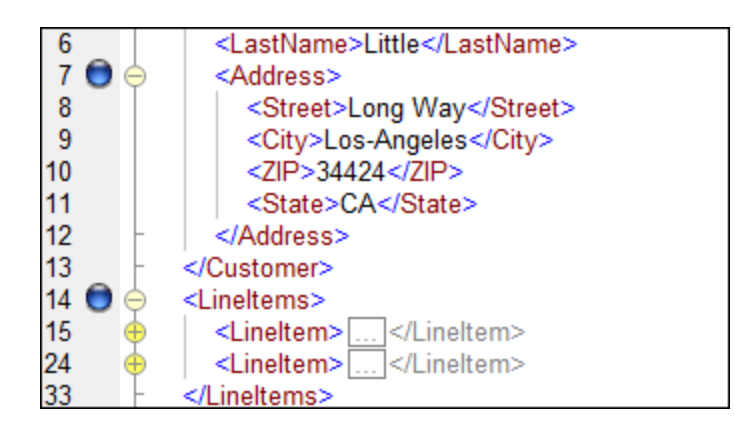

Die Bearbeitung von und Navigation zwischen Lesezeichen erfolgt über die Befehle in der Tabelle unten. Diese Befehle stehen im Menü **Ausgabe** zur Verfügung. Außerdem finden Sie die Lesezeichenbefehle im Kontextmenü, wenn Sie mit der rechten Maustaste in das Fenster **Ausgabe**, **XSLT** oder **XQuery** klicken.

| <b>F</b> | Lesezeichen einfügen/löschen (Strg + F2)        |
|----------|-------------------------------------------------|
| 1        | Nächstes Lesezeichen (F2)                       |
|          | Vorhergehendes Lesezeichen (Umschalt + F2)      |
| <b>L</b> | Alle Lesezeichen löschen (Strg + Umschalt + F2) |

### <u>Klappleiste</u>

Mit Hilfe der Klappleiste können Sie Nodes erweitern und reduzieren. Diese Funktionalität wird in der der Klappleiste angezeigt. Die Klappleiste kann über das Dialogfeld **Einstellungen für Textansicht** ein- und ausgeblendet werden. Um Textabschnitte ein- oder auszuklappen, klicken Sie auf das "+" bzw."-"-Symbol am linken Fensterrand. Eingeklappte Codeabschnitte werden mittels Auslassungspunkten markiert (*siehe Abbildung unten*). Um eine Vorschau des eingeklappten Abschnitts zu sehen, ohne diesen Abschnitt ausklappen zu müssen, platzieren Sie die Mauszeiger über die Auslassungspunkte. Daraufhin wird ein Tooltipp mit der Codevorschau angezeigt, wie in der Abbildung unten gezeigt. Wenn der Abschnitt zu groß für die Vorschau ist, wird am Ende des Tooltipps ein weiteres Auslassungssymbol angezeigt.

| 5  |   | <number>1</number>                                |  |  |
|----|---|---------------------------------------------------|--|--|
| 6  |   | <firstname>Fred</firstname>                       |  |  |
| 7  |   | <lastname>Landis</lastname>                       |  |  |
| 8  |   | <address> </address>                              |  |  |
| 14 | - | Street>Oakstreet                                  |  |  |
| 15 | 0 | <customer></customer>                             |  |  |
| 16 |   | <number>2&lt; &lt;710&gt;23320<!--710--></number> |  |  |
| 17 |   | <firstname> <state>MA</state></firstname>         |  |  |
| 18 |   | <lastname>buter</lastname>                        |  |  |

■ Automatische Markierung aktivieren

Mit der Einstellung **Automatische Markierung aktivieren** können Sie alle Übereinstimmungen mit dem ausgewählten Textabschnitt anzeigen. Der ausgewählte Text wird hellblau markiert und die Übereinstimmungen erscheinen hellbraun markiert. Die Auswahl und die Übereinstimmungen werden in der Bildlaufleiste durch graue Markierungsquadrate gekennzeichnet. Die aktuelle Cursorposition wird in der Bildlaufleiste durch die blaue Cursormarkierung markiert. Als Auswahl kann ein ganzes Wort oder eine festgelegte Anzahl von Zeichen definiert werden. Sie können außerdem definieren, ob die Groß- und Kleinschreibung berücksichtigt werden soll.

Bei Auswahl einer Anzahl von Zeichen können Sie die Mindestanzahl der Zeichen ab dem ersten Zeichen in der Auswahl, für die eine Übereinstimmung gefunden werden soll, definieren. So können Sie z.B. nach zwei oder mehr Zeichen suchen. Bei Wortsuchen werden folgende Einträge als separate Wörter behandelt: Elementnamen (ohne spitze Klammern), die spitzen Klammern von Element-Tags, Attributnamen und Attributwerte ohne Anführungszeichen.

Visuelle Hilfen

### <u>Einrücklinien</u>

Einrücklinien sind vertikal Linien, anhand derer Sie den Einrückungsgrad einer Zeile sehen können. Sie können im Dialogfeld **Einstellungen für Textansicht** ein- und ausgeblendet werden. Die Optionen **Tabulatoren einfügen** und **Leerzeichen einfügen** werden wirksam, wenn Sie die Option **Ausgabe** | **Pretty-Print** verwenden.

### Zeilenendezeichen und Whitespace-Markierungen

Zeilenendezeichen und Whitespace-Markierungen (*siehe Abbildung unten*) können im Dialogfeld **Einstellungen für Textansicht** ein- und ausgeblendet werden. Die Pfeile stehen für Tabulatorzeichen. Die Abkürzung *CR* steht für Carriage Return (Wagenrücklauf). Die Punkte stehen für Leerzeichen.

| 1 | xml·version="1.0"·encoding="UTF-8"? CR                                      |
|---|-----------------------------------------------------------------------------|
| 2 | <pre>cbooks xmlns:xsi="http://www.w3.org/2001/XMLSchema-instance"</pre>     |
|   | <pre>xsi:noNamespaceSchemaLocation="books.xsd"&gt;</pre>                    |
| 3 | ⊖ → <book id="1" ·="">CR</book>                                             |
| 4 | → → <author>Mark Twain</author>                                             |
| 5 | → → <title>The Adventures of Tom Sawyer</title>                             |
| 6 | → <category>Fiction</category>                                              |
| 7 | $\rightarrow \rightarrow \langle year \rangle 1876 \langle year \rangle CR$ |
| 8 |                                                                             |
| 9 | L                                                                           |

### Weitere Einstellungen der Textansicht

## Syntaxfärbung

Eine weitere visuelle Hilfe ist die Syntaxfärbung. Sie macht Codefragmente übersichtlicher. Die Syntaxfärbung richtet sich nach dem semantischen Wert des Texts. So hat der Node-Name (und in einigen Fällen der Node-Inhalt) z.B. in XML-Dokumenten, je nachdem, ob es sich beim XML-Node um ein Element, Attribut, Inhalt, einen CDATA-Abschnitt, Kommentar oder eine Processing Instruction handelt, eine andere Farbe.

### Vergrößern und Verkleinern

Durch Scrollen mit der Maus und gleichzeitiges Gedrückthalten der **Strg**-Taste können Sie in die Textansicht hinein- und daraus herauszoomen. Drücken Sie alternativ dazu die "-" bzw. "+"-Taste, während Sie die **Strg**-Taste gedrückt halten.

## Pretty-Print-Anzeige

Mit dem Befehl **Pretty-Print** wird das aktive XML-Dokument in der **Textansicht** neu formatiert, um das Dokument strukturiert anzuzeigen. Standardmäßig wird jeder Child-Node wird um vier Leerzeichen vom Parent eingerückt. Diese Einstellung kann im Dialogfeld **Einstellungen für Textansicht** angepasst werden. Um ein XML-Dokument mit der Pretty-Print-Option anzuzeigen, wählen Sie den Menübefehl

Ausgabe | Pretty-Print oder klicken Sie in der Symbolleiste auf 🗐 (Pretty-Print).

## <u>Zeilenumbruch</u>

Mit Hilfe von Zeilenumbrüchen kann ein Codefragment innerhalb des Arbeitsbereichs angezeigt werden. Wenn Zeilenumbrüche nicht aktiviert sind, sind einige Textabschnitte im Arbeitsbereich eventuell nicht zu sehen. Um Zeilenumbrüche im gerade aktiven Dokument zu aktivieren bzw. zu deaktivieren, wählen Sie

den Menübefehl **Ausgabe | Zeilenumbruch** oder klicken Sie in der Symbolleiste auf (Zeilenumbruch).

# 3.3.4 Suchen in der Textansicht

Der Text in den Fenstern **Ausgabe** und **XSLT** kann unter Verwendung einer Reihen von Optionen und visuellen Hilfsmitteln durchsucht werden.

Sie können im gesamten Dokument oder in einem ausgewählten Textbereich nach einem Begriff suchen. Drücken Sie **Strg+F** oder wählen Sie den Menübefehl **Bearbeiten | Suchen**, um eine Suche zu starten. Geben Sie den gewünschten String ein oder verwenden Sie die Auswahlliste, um einen String aus den letzten 10 Such-Strings auszuwählen. Nach Eingabe bzw. Auswahl des gewünschten String werden alle Übereinstimmungen markiert und die Position der Treffer wird durch orange Markierungen in der Bildlaufleiste gekennzeichnet (*siehe Abbildung unten*). Die Position der aktuell ausgewählten Übereinstimmung (grau markiert) hängt davon ab, wo sich der Cursor zuletzt befunden hat.

Sie sehen die Gesamtzahl der Treffer sowie die Indexposition des aktuell ausgewählten Treffers. Über die

Schaltflächen (Gehe zu vorherigem Ergebnis) und (Gehe zu nächstem Ergebnis) gelangen Sie von einem Treffer zum nächsten.

| 1  | xml vers Vumber V * X</th                                   |
|----|-------------------------------------------------------------|
| 2  | <pre><!-- edite</pre--></pre>                               |
|    | Nobody (Al Aa Abc * 🔂 💶 1 von 8                             |
| 3  | Articles                                                    |
|    | <pre>xsi:noNamespaceSchemaLocation="Articles.xsd"&gt;</pre> |
| 4  |                                                             |
| 5  | <number>1</number>                                          |
| 6  | <name>T-Shirt</name>                                        |
| 7  | <singleprice>25</singleprice>                               |
| 8  | -                                                           |
| 9  |                                                             |
| 10 | <number>2</number>                                          |
| 11 | <name>Socks</name>                                          |
| 12 | <singleprice>2.30</singleprice>                             |
| 13 | -                                                           |
| 14 |                                                             |

# Suchoptionen

Über Schaltflächen unterhalb des Suchfelds können Sie Suchkriterien festlegen. In der folgenden Tabelle, finden Sie eine Liste der verfügbaren Optionen:

| Option                       | Sym<br>bol | Beschreibung                                                                                                    |
|------------------------------|------------|----------------------------------------------------------------------------------------------------|
| GROSS/klein<br>beachten      | Aa         | Wenn die Schaltfläche aktiv ist, wird die Groß- und Kleinschreibung bei der<br>Suche berücksichtigt (Address ist nicht gleich address).                                                                                                    |
| Ganzes Wort                  | Abc        | Nur die exakte Wortentsprechung wird gefunden.                                                                                                    |
| Regular Expression verwenden | .*         | Wenn diese Option aktiv ist, wird der Suchbegriff als Regular Expression gelesen. Siehe <i>Regular Expressions</i> unten.                                                                                                    |
| Anker suchen                 | I          | Die Position des Ankers hängt von der Stelle ab, an der sich der Cursor<br>zuletzt befunden hat. Die Position des Ankers ändert sich nicht durch<br>Klicken auf <b>Gehe zu vorherigem Ergebnis</b> ) und <b>Gehe zu nächstem</b><br><b>Ergebnis</b> .                                                                             |
| In Auswahl suchen            | ыł         | Bei einer Auswahl handelt es sich um einen markierten Textbereich. Um<br>einen Begriff innerhalb einer Auswahl zu suchen, markieren Sie einen<br>Textbereich, drücken Sie <b>Strg + F</b> , stellen Sie sicher, dass die Schaltfläche<br><b>In Auswahl suchen</b> aktiv ist und geben Sie den Suchbegriff in das Suchfeld<br>ein. |

# Regular Expressions

Sie können zum Suchen eines Text-String Regular Expressions verwenden. Aktivieren Sie dazu zuerst die Option **Regular Expression** (*siehe Tabelle oben*). Geben Sie anschließend die Regular Expression in das

Suchfeld ein. Bei Klick auf (**Regular Expression Builder**) erhalten Sie eine Liste von Beispielausdrücken für Regular Expressions (*siehe unten*). In der Abbildung unten sehen Sie eine Regular Expression zum Suchen von E-Mail-Adressen.

| 1      |                                                                                   | 【▼ [A-Za-z0-9.]+@[A-za-z0-9]+.[a-z]+                                                                                                    | * X 1                          |  |  |  |
|--------|-----------------------------------------------------------------------------------|----------------------------------------------------------------------------------------------------|--------------------------------|--|--|--|
| _      | by V: Aa Abc 🔹 🔂 🚍 1 von 1 🔳 Beliebiges Zeichen                                   |                                                                                                    |                                |  |  |  |
| 3      | a]</td <td></td> <td>Zeichen in Deusich</td>                                      |                                                                                                    | Zeichen in Deusich             |  |  |  |
| 4      | - <exp< td=""><td>pense-report xmlns:xsi="</td><td>Zeichen in Bereich</td></exp<> | pense-report xmlns:xsi="                                                                                                    | Zeichen in Bereich             |  |  |  |
|        | http                                                                              | p://www.w3.org/2001/XMLSchema-instance"                                                                                                    | Zeichen außerhalb des Bereichs |  |  |  |
|        | xsi:<br>det                                                                       | noNamespaceSchemaLocation="ExpReport.xsd" currency<br>tailed="false" total-sum="556.9">                                                                                                    | Wortanfang                     |  |  |  |
| 5      | <del>\</del>                                                                      | <person></person>                                                                                                    | Wortende                       |  |  |  |
| 6      |                                                                                   | <first>Fred</first>                                                                                                    | Zeilenanfang                   |  |  |  |
| 6      |                                                                                   | <last>Landis</last>                                                                                                    | Zeilenende                     |  |  |  |
| 0<br>0 |                                                                                   | (Phone 123-456-7890/ Phone )                                                                                                    | Zellenende                     |  |  |  |
| 10     |                                                                                   | <pre><fmail>f.landis@nanonull.com</fmail></pre>                                                                                                    | Getaggter Ausdruck             |  |  |  |
| 11     | -                                                                                 |                                                                                                    | 0 oder mehr Übereinstimmungen  |  |  |  |
| 12     | <del>\</del>                                                                      | <pre><expense-item expto="Sales" type="Lodging"></expense-item></pre>                                                                                                    | 1 oder mehr Übereinstimmungen  |  |  |  |
| 13     |                                                                                   | <date>2003-01-01</date>                                                                                                    | i oder mehr obereinstimmungen  |  |  |  |
| 14     |                                                                                   | <expense>122.11</expense>                                                                                                    |                                |  |  |  |
| 15     |                                                                                   |                                                                                                    |                                |  |  |  |
| 16     | $\ominus$                                                                         | <expense-item expto="Development" type="Lodging"></expense-item>                                                                                                    |                                |  |  |  |
| 17     |                                                                                   | <date>2003-01-02</date>                                                                                                    |                                |  |  |  |
| 18     |                                                                                   | <expense>122.12</expense>                                                                                                    |                                |  |  |  |
| 19     |                                                                                   | <pre><description>Played penny arcade</description></pre>                                                                                                    |                                |  |  |  |
| 20     | 1                                                                                 |                                                                                                    |                                |  |  |  |
| 21     | Ÿ                                                                                 | <pre><expense-item expto="Marketing" type="Lodging"> </expense-item></pre>                                                                                                    |                                |  |  |  |
| 22     |                                                                                   | <pre><date>2003-01-02</date></pre>                                                                                                    |                                |  |  |  |
| 25     |                                                                                   | <pre><code contraction=""> contraction &gt; contraction &gt; contr</code></pre> |                                |  |  |  |
| 24     | L                                                                                 | (expense item)                                                                                                    |                                |  |  |  |
| 26     |                                                                                   | <pre><pre>/expense-item type="Entertainment" eypto-"Development"</pre></pre>                                                                                                    | ent"                           |  |  |  |
| 27     | Ť                                                                                 | <pre><date>2003-01-02</date></pre>                                                                                                    |                                |  |  |  |
| 28     |                                                                                   | <expense>13.22</expense>                                                                                                    |                                |  |  |  |

## Regular Expression-Metazeichen

Die unten stehende Tabelle enthält Metazeichen, die Sie zum Suchen und Ersetzen von Text verwenden können. Alle Metazeichen mit Ausnahme der beiden letzten entsprechen Menüeinträgen im **Regular Expression Builder** (*siehe oben*).

| Menübefehl                  | Metazeichen | Beschreibung                                                                                                    |
|-----------------------------|-------------|----------------------------------------------------------------------------------------------------|
| Beliebiges<br>Zeichen       | -           | Steht für jedes beliebige Zeichen. Dies ist ein Platzhalter für ein einzelnes Zeichen.                                                                                                    |
| Zeichen im<br>Bereich       | []          | Steht für jedes beliebige Zeichen in dieser Gruppe. [abc] z.B. steht<br>für jedes der Zeichen a, b oder c. Sie können auch Bereiche<br>angeben, z.B. [a-z] für alle klein geschriebenen Zeichen. |
| Zeichen nicht im<br>Bereich | [^]         | Steht für jedes beliebige Zeichen in dieser Gruppe. [^A-za-z] z.B. steht für jedes Zeichen mit Ausnahme alphabetischer Zeichen.                                                                  |
| Wortanfang                  | \<          | Steht für den Anfang eines Worts.                                                                                                    |
| Wortende                    | />          | Steht für das Ende eines Worts.                                                                                                    |
| Zeilenanfang                | ^           | Steht für den Zeilenanfang, es sei denn dieses Zeichen wird innerhalb einer Menge verwendet ( <i>siehe oben</i> ).                                                                               |

| Menübefehl                           | Metazeichen | Beschreibung                                                                                                    |
|--------------------------------------|-------------|----------------------------------------------------------------------------------------------------|
| Zeilenende                           | \$          | Steht für das Zeilenende. Beispiel: A+\$ findet ein oder mehrere As am Ende der Zeile.                                                                                                    |
| Getaggter<br>Ausdruck                | (abc)       | Die Klammern markieren Beginn und Ende eines getaggten<br>Ausdrucks. Getaggte (markierte) Ausdrücke eignen sich dazu, eine<br>gesuchte Region zu markieren ("sich diese zu merken"), um diese<br>später referenzieren zu können. Es können bis zu neun<br>Unterausdrücke getaggt und später rückreferenziert werden.<br>So wird etwa mit (the) \1 der String the the gefunden. Diese<br>Funktion bedeutet Folgendes: Suche den String the und merke ihn<br>Dir als getaggte Region; der Ausdruck muss von einem Leerzeichen<br>und einer Rückreferenz auf die zuvor gesuchte getaggte Region<br>gefolgt sein. |
| 0 oder mehr<br>Übereinstimmung<br>en | *           | Steht für 0 oder mehr Übereinstimmungen mit dem vorhergehenden<br>Ausdruck. Mit sa*m werden z.B. sm, sam, saam, saaam usw.<br>gefunden.                                                                                                    |
| 1 oder mehr<br>Übereinstimmung<br>en | +           | Steht für 1 oder mehrere Instanzen des vorhergehenden Ausdrucks.<br>Mit <b>sa+m</b> werden z.B. Sam, Saam, Saaam usw. gefunden.                                                                                                    |
|                                      | \n          | n steht für 1 bis 9 und bezieht sich auf die erste bis neunte getaggte Region ( <i>siehe obe</i> n).                                                                                                    |
|                                      | x/          | Damit können Sie ein Zeichen x verwenden, das sonst eine spezielle<br>Bedeutung hätte. So würde z.B. \[ als [ und nicht als der Beginn<br>einer Zeichengruppe interpretiert werden.                                                                                                    |

# Suchen von Sonderzeichen

Wenn die Option **Regular Expression verwenden** aktivist, können Sie im Text nach einem beliebigen der folgenden Sonderzeichen suchen.

- \t (Tab)
- \r (Wagenrücklauf)
- \n (Neue Zeile)
- \\ (Umgekehrter Schrägstrich)

Um z.B. ein Tabulatorzeichen zu suchen, drücken Sie **Strg + F**, aktivieren Sie die Option **Regular Expression** verwenden und geben Sie in das **Suchfeld** \t ein.

# 3.3.5 Mapping-Einstellungen

Im Dialogfeld **Mapping-Einstellungen** (*siehe Abbildung unten*) können Sie dokumentspezifische Einstellungen definieren. Um dieses Dialogfeld zu öffnen, gehen Sie zum Menü **Datei** und klicken Sie auf **Mapping-Einstellungen**. Klicken Sie alternativ dazu mit der rechten Maustaste in einen leeren Bereich des Mappings und wählen Sie im Kontextmenü den Befehl **Mapping-Einstellungen**.

| 😤 Mapping-Einstellungen                                                                         | × |
|-------------------------------------------------------------------------------------------------|---|
| Code-Generierung<br>Applikationsname: Mapping                                                   |   |
| Java Base Package-Name: com.mapforce                                                            |   |
| Pfade im generierten Code absolut machen                                                        |   |
| Bibliotheken relativ zu den generierten XSLT / XQuery-Dateien referenzieren                     |   |
| Windows-Pfadkonvention für Dateipfadausgabe für Dateien von einem lokalen Dateisystem verwenden |   |
| XML-Schema-Version                                                                              |   |
| <pre>v1.1 wenn <xs:schema vc:minversion="1.1"> v1.0 andernfalls</xs:schema></pre>               |   |
| O Immer v1.1                                                                                    |   |
| O Immer v1.0                                                                                    |   |
|                                                                                                 |   |
| OK Abbreche                                                                                     | n |

Weiter unten finden Sie eine Beschreibung der verfügbaren Einstellungen.

- Codegenerierung
  - *Applikationsname:* Definiert das Präfix der generierten XSLT-Datei oder den Namen der generierten Java-, C#- oder C++-Applikation (*Professional und Enterprise Edition*).
  - Java Base Package-Name (Professional und Enterprise Edition) Diese Option ist anwendbar, wenn als Transformationssprache Java ausgewählt ist. Sie definiert den Base Package-Namen für die Java-Ausgabe.
  - Pfade im generierten Code absolut machen: Dieses Kontrollkästchen wirkt sich auf alle Pfade in Mapping-Komponenten mit Ausnahme von Pfaden zu externen Bibliotheksdateien (wie z.B. XSLT-Bibliotheken) aus. Über das Kontrollkästchen wird definiert, ob die Dateipfade im generierten Programmcode relativ oder absolut sein sollen. Nähere Informationen dazu finden Sie unter <u>Pfade</u> in Ausführungsumgebungen<sup>76</sup>.
  - Bibliotheken relativ zu den generierten XSLT / XQuery-Dateien referenzieren: Dieses Kontrollkästchen wird angewendet, wenn die Mapping-Sprache entweder XQuery (Professional und Enterprise Edition) oder XSLT ist. Normalerweise ist diese Option nützlich, wenn in Ihrem Mapping eine XSLT- oder XQuery-Bibliothek referenziert wird und Sie beabsichtigen, anhand des Mappings XSLT- oder XQuery-Dateien zu generieren. Aktivieren Sie dieses Kontrollkästchen, wenn die Bibliothekspfade relativ zum Verzeichnis des generierten XSLT- oder XQuery-Code gemacht werden sollen. Wenn das Kontrollkästchen deaktiviert ist, werden die Bibliothekspfade im generierten Code absolut. Siehe auch <u>Bibliothekspfade im generierten Code</u>
  - Windows-Pfadkonvention für Dateipfadausgaben von einem lokalen Dateisystem verwenden: Dieses Kontrollkästchen wird angewendet, wenn die Mapping-Sprache entweder XQuery

(*MapForce Professional und Enterprise Edition*), XSLT 2.0 oder XSLT 3.0 ist. Durch Aktivieren des Kontrollkästchens stellen Sie sicher, dass die Windows-Pfadkonventionen eingehalten werden. Bei der Ausgabe von XSLT 2.0-, XSLT 3.0- oder XQuery-Dokumenten wird die aktuell verarbeitete Datei intern über die document-uri-Funktion aufgerufen, die einen Pfad im Format file://URI für lokale Dateien zurückgibt. Wenn dieses Kontrollkästchen aktiviert ist, wird eine file://URI-Pfadspezifikation automatisch in einen vollständigen Windows-Dateipfad (z.B. C:\...) konvertiert, um die weitere Verarbeitung zu vereinfachen.

### Ausgabedateieinstellungen (Professional und Enterprise Edition)

Über die Auswahlliste **Zeilenenden** können Sie die Zeilenenden der Ausgabedateien definieren. *Betriebssystemstandardeinstellung* ist die jeweilige Standardeinstellung für das Zielbetriebssystem, z.B. Windows (CR+LF), macOS (LF), oder Linux (LF). Sie können auch manuell ein bestimmtes Zeilenende auswählen. Die hier ausgewählten Einstellungen sind wichtig, wenn Sie ein Mapping zu einer <u>MapForce</u> <u>Server-Ausführungsdatei (.mfx)</u> kompilieren oder wenn Sie ein Mapping auf einem <u>FlowForce Server</u> bereitstellen, der auf einem anderen Betriebssystem installiert ist.

## SML-Schema-Version

Diese Option dient zum Definieren der in der Mapping-Datei verwendeten XML-Schema-Version. Beachten Sie, dass nicht alle Version 1.1-spezifischen Funktionen derzeit unterstützt werden. Wenn die Deklaration xs:schema vc:minVersion="1.1" vorhanden ist, wird Version 1.1 verwendet; falls nicht, wird Version 1.0 verwendet.

Wenn das XSD-Dokument kein vc:minVersion Attribut hat oder der Wert des Attributs vc:minVersion nicht 1.0 oder 1.1 ist, wird XSD 1.0 als Standardmodus verwendet. Verwechseln Sie das vc:minVersion Attribut nicht mit dem xsd:version Attribut. Das erste Attribut hat die XSD-Versionsnummer, während das zweite die Dokument-Versionsnummer enthält. Wenn diese Einstellung in einem vorhandenen Mapping geändert wird, werden alle Schemas der ausgewählten XML-Schema-Version neu geladen, was sich auch auf die Gültigkeit auswirken kann.

Webservice Operation - Einstellungen (Enterprise Edition)

Die Felder **WSDL-Definitionen**, **Service**, **Endpoint** und **Operation** werden automatisch ausgefüllt, wenn das Mapping-Dokument Teil einer Webservice-Implementierung ist.

# 4 Strukturkomponenten

Dieser Abschnitt enthält Informationen über verschiedene Datenformate, die als Quell- und Zielkomponenten verwendet werden können.

• XML und XML-Schema<sup>109</sup>
# 4.1 XML und XML-Schema

## Altova Website: SML-Mapping

Dieser Abschnitt enthält Informationen über XML-Komponenten-spezifische Aspekte. Informationen zu grundlegenden Datentransformationsszenarien finden Sie in den <u>Tutorials</u><sup>32</sup>.

## Einfügen eines XML-Schemas/einer XML-Datei

Mit dem Menübefehl **Einfügen | XML-Schema/Datei** oder über die Symbolleisten-Schaltfläche können Sie ein XML-Schema/eine XML-Datei einfügen. Im Dialogfeld (*siehe Abbildung unten*) werden Sie gefragt, ob Sie ein vorverpacktes Branchenstandardschema oder ein lokales bzw. eine entfernte Schema/Instanzdatei einfügen möchten. Wenn Sie sich für ein vorverpacktes Schema entscheiden, werden Sie aufgefordert, einen Eintrittspunkt auszuwählen. Wenn das gewünschte Schema noch nicht installiert ist, wird es automatisch vom XML-Schema-Manager <sup>(20)</sup> heruntergeladen.

| 😢 XML-Schema/Datei einfügen                                                                                                    | $\times$ |
|----------------------------------------------------------------------------------------------------|----------|
| Altova stellt eine Reihe gebräuchlicher Brachenstandardschemas in Form fertiger Pakete zur Verfügung.                                                                                                    |          |
| Klicken Sie auf diese Schaltfläche, um eines der vorverpackten Schemas zu verwenden. Falls das Schema noch<br>nicht installiert wurde, wird es automatisch vom XML-Schema-Manager heruntergeladen.                                          | h        |
| Schema-Paket auswählen                                                                                                    |          |
| Klicken Sie auf diese Schaltfläche, um ein lokales oder entferntes Schema oder eine XML-Instanzdatei zu<br>verwenden. Wenn Sie eine XML-Instanzdatei ohne Schemareferenz auswählen, kann MapForce auf Wunsch e<br>Schema für Sie erstellen. | in       |
| Datei auswählen                                                                                                    |          |
| Abbrechen                                                                                                    |          |

### Generieren eines XML-Schemas

Wenn Sie eine lokale oder entfernte XML-Datei ohne eine Schemareferenz hinzufügen, wird Ihnen von MapForce vorgeschlagen, ein XML-Schema zu generieren. Anschließend werden Sie gefragt, in welchem Verzeichnis das generierte Schema gespeichert werden soll.

Bei Generierung eines Schemas anhand einer XML-Datei müssen die Datentypen für Elemente/Attribute anhand des XML-Instanzdokuments abgeleitet werden und entsprechen eventuell nicht genau Ihren Erwartungen. Überprüfen Sie bitte, ob das generierte Schema tatsächlich die Instanzdaten genau darstellt.

Wenn Elemente oder Attribute in mehr als einem Namespace vorhanden sind, generiert MapForce für jeden Namespace ein separates XML-Schema, es können daher mehrere Dateien auf der Festplatte generiert werden.

### DTD als Dokumentstruktur

Versionen ab MapForce 2006 SP2 unterstützen Namespace-fähige DTDs für Quell- und Zielkomponenten. Die Namespace URIs werden aus den DTD xmlns-Attributdeklarationen extrahiert, um Mappings zu ermöglichen. Einige DTDs enthalten allerdings xmlns\*-Attributdeklarationen ohne Namespace-URIs (z.B. von StyleVision verwendete DTDs). Um solche DTDs in MapForce verwenden zu können, definieren Sie das xmlns-Attribut mit der Namespace-URI folgendermaßen:

## In diesem Abschnitt

Dieser Abschnitt ist in die folgenden Kapitel gegliedert:

- <u>XML-Komponenteneinstellungen</u><sup>110</sup>
- Abgeleitete Typen<sup>114</sup>
- NULL-Werte<sup>116</sup>
- Kommentare und Processing Instructions
   <sup>118</sup>
- CDATA-Abschnitte<sup>[119]</sup>
- <u>Wildcards: xs:any/xs:anyAttribute<sup>120</sup></u>
- Benutzerdefinierte Namespaces<sup>123</sup>
- XML-Schema-Manager<sup>126</sup>

## 4.1.1 XML-Komponenteneinstellungen

Nachdem Sie eine XML-Komponente zum Mapping-Bereich hinzugefügt haben, können Sie die Einstellungen dafür über das Dialogfeld **Komponenteneinstellungen** (*siehe Abbildung unten*) konfigurieren. Sie können das Dialogfeld **Komponenteneinstellungen** auf eine der folgenden Arten öffnen:

- durch Doppelklick auf den Komponententitel
- durch Klick mit der rechten Maustaste auf den Komponententitel und Auswahl von Eigenschaften
- durch Auswahl der Komponente im Mapping und Klick auf Eigenschaften im Menü Komponente

| 😢 Komponentenein                                                          | stellungen                            |                      | ×                |
|---------------------------------------------------------------------------|---------------------------------------|----------------------|------------------|
| Komponentenname:                                                          | Books                                 |                      |                  |
| Schema Datai                                                              |                                       |                      |                  |
| Books.xsd                                                                 |                                       | Durchsuchen          | Rearbeiten       |
|                                                                           |                                       | Durchsdehen          | bearbeiten       |
| XML-Input-Datei                                                           |                                       |                      |                  |
| Books.xml                                                                 |                                       | Durchsuchen          | Bearbeiten       |
| XML-Output-Datei                                                          |                                       |                      |                  |
|                                                                           |                                       | Durchsuchen          | Bearbeiten       |
| Target-Namespace-Pr                                                       | äfix:                                 |                      |                  |
| Schema-/DTD-Re                                                            | ferenz hinzufügen (leeres Feld für    | absoluten Pfad des : | Schemas):        |
|                                                                           |                                       |                      | ochemosy.        |
|                                                                           |                                       |                      |                  |
| Masta is Tisltures                                                        | threiben                              |                      |                  |
| beizubehalten, auf                                                        | f die Gefahr hin, dass eine ungültige | e Ausgabe erzeugt v  | nswerte<br>vird) |
| Pretty Print für Au                                                       | sgabe                                 |                      |                  |
| Digitale Signatur er                                                      | rstellen (nur Built-in-Ausführung)    | Signature            | einstellungen    |
| Falls Signatur nicht                                                      | erstellt werden kann: 🔘 Verarbei      | tung stoppen         |                  |
|                                                                           | Ohne Sig                              | natur fortfahren     |                  |
| Ausgabekodierung                                                          |                                       |                      |                  |
| Kodierungsname:                                                           | Unicode UTF-8                         |                      | $\sim$           |
| Bytefolge:                                                                | Little Endian $\sim$                  | Bytefolge-Mark       | ierung inkl.     |
|                                                                           |                                       |                      |                  |
| StyleVision Power Sty                                                     | lesheet-Datei                         |                      |                  |
|                                                                           |                                       | Durchsuchen          | Erstellen        |
|                                                                           |                                       |                      |                  |
| ✓ Input-Verarbeitungsoptimierungen auf Basis von min/maxOccurs aktivieren |                                       |                      |                  |
| Alle Dateipfade rel                                                       | ativ zur MFD-Datei speichern          |                      |                  |
|                                                                           |                                       | ОК                   | Abbrechen        |
|                                                                           |                                       |                      |                  |

Weiter unten finden Sie eine Beschreibung der verfügbaren Einstellungen.

## Allgemeine Einstellungen

Komponentenname

Der Komponentenname wird bei der Erstellung der Komponente automatisch generiert. Sie können den Namen jedoch jederzeit ändern. Der Komponentenname kann Leerzeichen und Punkte enthalten, darf aber keine Schrägstriche, umgekehrten Schrägstriche, Doppelpunkte, doppelten Anführungszeichen und voran- oder nachgestellte Leerzeichen enthalten. Beachten Sie beim Ändern des Namens einer Komponente Folgendes:

- Wenn Sie das Mapping auf FlowForce Server bereitstellen möchten, muss der Komponentenname eindeutig sein.
- Es wird empfohlen, nur Zeichen zu verwenden, die über die Befehlszeile eingegeben werden können. Länderspezifische Sonderzeichen sind in Windows und der Befehlszeile eventuell unterschiedlich kodiert.

### Schema-Datei

Definiert den Namen und Pfad der XML-Schema-Datei, die von MapForce zum Validieren und Mappen der Daten verwendet wird. Um den Pfad der Datei zu ändern, klicken Sie auf **Durchsuchen** und wählen Sie eine neue Datei aus. Um die Datei in <u>Altova XMLSpy</u> zu bearbeiten, klicken Sie auf **Bearbeiten**.

Definiert die XML-Instanzdatei, aus der MapForce die Daten ausliest. Dieses Feld hat bei einer Quellkomponente eine Bedeutung und wird ausgefüllt, wenn Sie die Komponente erstellen und dieser Komponente eine XML-Instanzdatei zuweisen. In einer Quellkomponente werden anhand des Namens der Instanzdatei das XML-Root-Element und das referenzierte Schema, anhand dessen die Datei validiert werden soll, ermittelt. Um den Pfad der Datei zu ändern, klicken Sie auf **Durchsuchen** und wählen Sie eine neue Datei aus. Um die Datei in <u>Altova XMLSpy</u> zu bearbeiten, klicken Sie auf **Bearbeiten**.

SML-Output-Datei

Definiert die XML-Instanzdatei, in die MapForce die Daten schreibt. Dieses Feld hat bei einer Zielkomponente eine Bedeutung. Um den Pfad der Datei zu ändern, klicken Sie auf **Durchsuchen** und wählen Sie eine neue Datei aus. Um die Datei in <u>Altova XMLSpy</u> zu bearbeiten, klicken Sie auf **Bearbeiten**.

### ■ Target-Namespace-Präfix

Hier können Sie ein Präfix für den Target Namespace eingeben. Stellen Sie sicher, dass der Target Namespace im Zielschema definiert ist, bevor Sie ein Präfix zuweisen.

### Schema-/DTD-Referenz hinzufügen

Fügt den Pfad der referenzierten XML-Schema-Datei zum Root-Element der XML-Ausgabe hinzu. Der in dieses Feld eingegebene Schemapfad wird in das Attribut xsi:schemaLocation oder (bei Verwendung einer DTD) die DOCTYPE-Deklaration der generierten Instanz-Zieldateien geschrieben.

*MapForce Professional und Enterprise Edition*: Bei der Generierung von Code in XQuery oder C++ wird das Hinzufügen einer DTD-Referenz nicht unterstützt.

Wenn Sie einen Pfad in dieses Feld eingeben, können Sie definieren, wo sich die von der XML-Instanzdatei referenzierte Schemadatei befindet. Damit stellen Sie sicher, dass die Ausgabeinstanz im Mapping-Ordner bei Ausführung des Mappings validiert werden kann. Sie können in dieses Feld eine http://-Adresse sowie einen absoluten oder relativen Pfad eingeben. Wenn Sie diese Option deaktivieren, können Sie die XML-Instanz vom referenzierten XML-Schema oder der DTD entkoppeln. Verwenden Sie diese Option z.B., wenn Sie die erzeugte XML-Ausgabedatei an jemanden senden möchten, der keinen Zugriff auf das zugrunde liegende XML-Schema hat.

### ■ XML-Deklaration schreiben

Standardmäßig ist die Option aktiviert, d.h. die XML-Deklaration wird in die Ausgabe geschrieben. Diese Funktionalität wird in den folgenden MapForce-Zielsprachen und Ausführungsprozessoren unterstützt.

| Zielsprache / Ausführungsprozessor                                      | Wenn die Ausgabe<br>eine Datei ist | Wenn die Ausgabe ein<br>String ist |
|-------------------------------------------------------------------------|------------------------------------|------------------------------------|
| Built-in (Professional und Enterprise Edition)                          | Ja                                 | Ja                                 |
| MapForce Server ( <i>Professional und</i> Enterprise Edition)           | Ja                                 | Ja                                 |
| XSLT, XQuery                                                            | Ja                                 | Nein                               |
| Code Generator (C++, C#, Java)<br>(Professional und Enterprise Edition) | Ja                                 | Ja                                 |

### Werte in Zieltypen konvertieren

Damit können Sie festlegen, ob (i) im Mapping die XML-Zielschematypen verwendet werden sollen oder (ii) ob alle Daten, die auf die Zielkomponenten gemappt werden, als Stringwerte behandelt werden sollen. Standardmäßig ist diese Einstellung aktiviert. Wenn Sie diese Option deaktivieren, können Sie die exakte Formatierung der Werte beibehalten, z.B. eignet sich die Option, wenn ein Inhalt genau einem Pattern Facet in einem Schema entsprechen muss, demzufolge ein numerischer Wert eine bestimmte Anzahl an Dezimalstellen aufweisen muss. Sie können die Zahl mit Hilfe von Mapping-Funktionen als String im gewünschten Format formatieren und diesen String dann auf die Zielkomponente mappen.

Wenn Sie diese Option deaktivieren, wird auch die Erkennung ungültiger Werte deaktiviert, z.B. das Schreiben von Buchstaben in numerische Felder.

### Pretty Print f ür Ausgabe

Formatiert Ihr XML-Ausgabedokument neu, um eine strukturierte Anzeige des Dokuments zu generieren. Jedes Subelement ist einen Tabstopp vom übergeordneten Element eingerückt.

### ■ Digitale Signatur erstellen (*Enterprise Edition*)

Gestattet Ihnen, eine digitale Signatur zur XML-Ausgabeinstanzdatei hinzuzufügen. Digitale Signaturen können nur generiert werden, wenn als Transformationssprache Built-In gewählt wurde.

### Ausgabekodierung

Damit können Sie die folgenden Einstellungen der Output-Instanzdatei definieren:

- Kodierungsname
- Bytefolge
- Ob das Bytefolge-Markierungszeichen (BOM) inkludiert werden soll.

Standardmäßig haben alle neuen Komponenten die in der Option *Standardkodierung für neue Komponenten* definierte Kodierung. Sie können diese Option über **Extras | Optionen** (Abschnitt *Allgemein*) aufrufen.

Wenn mit dem Mapping XSLT 1.0/2.0-Code generiert wird, hat die Aktivierung des Kontrollkästchens *Bytefolge-Markierung* keine Auswirkung, da diese Sprachen Bytefolge-Markierungen nicht unterstützen.

## StyleVision Power Stylesheet-Datei

Über diese Option können Sie eine Altova StyleVision Stylesheet-Datei auswählen oder erstellen. Mit Hilfe einer solchen Daten können Sie Daten aus der XML-Instanzdatei in die verschiedensten Berichtsformate wie z.B. HTML, RTF und andere transformieren. Siehe auch <u>Verwenden relativer Pfade in einer Komponente</u><sup>74</sup>.

## Andere Einstellungen

□ Input-Verarbeitungsoptimierungen auf Basis von min/maxOccurs aktivieren

Diese Option ermöglicht die Sonderbehandlung bei Sequenzen, von denen bekannt ist, dass sie nur genau ein Datenelement enthalten, z.B. erforderliche Attribute oder Child-Elemente mit minOccurs und maxOccurs="1". In diesem Fall wird das erste Datenelement der Sequenz extrahiert, anschließend wird das Datenelement direkt als atomarer Wert (und nicht als Sequenz) verarbeitet.

Wenn die Input-Daten gemäß dem Schema **nicht gültig** sind, könnte eine leere Sequenz in einem Mapping vorkommen, sodass das Mapping mit einer Fehlermeldung abgebrochen wird. Damit auch ein solcher **ungültiger Input** verarbeitet werden kann, deaktivieren Sie dieses Kontrolllkästchen.

Alle Dateipfade relativ zur MFD-Datei speichern

Wenn diese Option aktiviert ist, speichert MapForce die im Dialogfeld **Komponenteneinstellungen** angezeigten Dateipfade relativ zum Ordner, in dem sich die MapForce Design (.mfd)-Datei befindet. Siehe auch <u>Relative und absolute Pfade</u><sup>74</sup>.

# 4.1.2 Abgeleitete Typen

In diesem Kapitel wird beschrieben, wie Sie abgeleitete Typen in Mappings verwenden. Abgeleitete Typen sind in der <u>W3C XML Schema-Spezifikation (Abschnitt 2.5.2)</u> definiert. Eine kurze Übersicht über primitive und abgeleitete Typen finden Sie in der <u>Microsoft-Dokumentation</u>. Um abgeleitete Typen in einem Mapping verwenden zu können, müssen Sie das xsi:type-Attribut in Ihrer XML-Datei definieren (z.B., <Address xsi:type="UK-Address">).

## Mögliches Szenario

In diesem Unterabschnitt wird ein mögliches Szenario für die Verwendung eines abgeleiteten Typs beschrieben. Angenommen, wir haben eine Firma mit zwei Niederlassungen, einer in GB und der anderen in den USA. Wir hätten nun gerne zwei Listen (UKCustomers und USCustomers). Jede davon soll Informationen über die Adresse der jeweiligen Niederlassung und alle Kunden im Zusammenhang mit dieser Niederlassung enthalten.

### Definition von abgeleiteten Typen

In der Abbildung unten sehen Sie die Definition von abgeleiteten Typen namens US-Address und UK-Address (<u>XMLSpy</u> Schema-Ansicht). Die Elemente UK-Address und UK-Address haben denselben Basistyp namens AddressType, der die Elemente Name, Street und City enthält. Im Element US-Address wurde der Basistyp erweitert und enthält zip und State, während das Element UK-Address den Basistyp und das Element Postcode enthält. Wir werden nun zur Veranschaulichung nur das Element UK-Address auf die Zieldatei mappen.

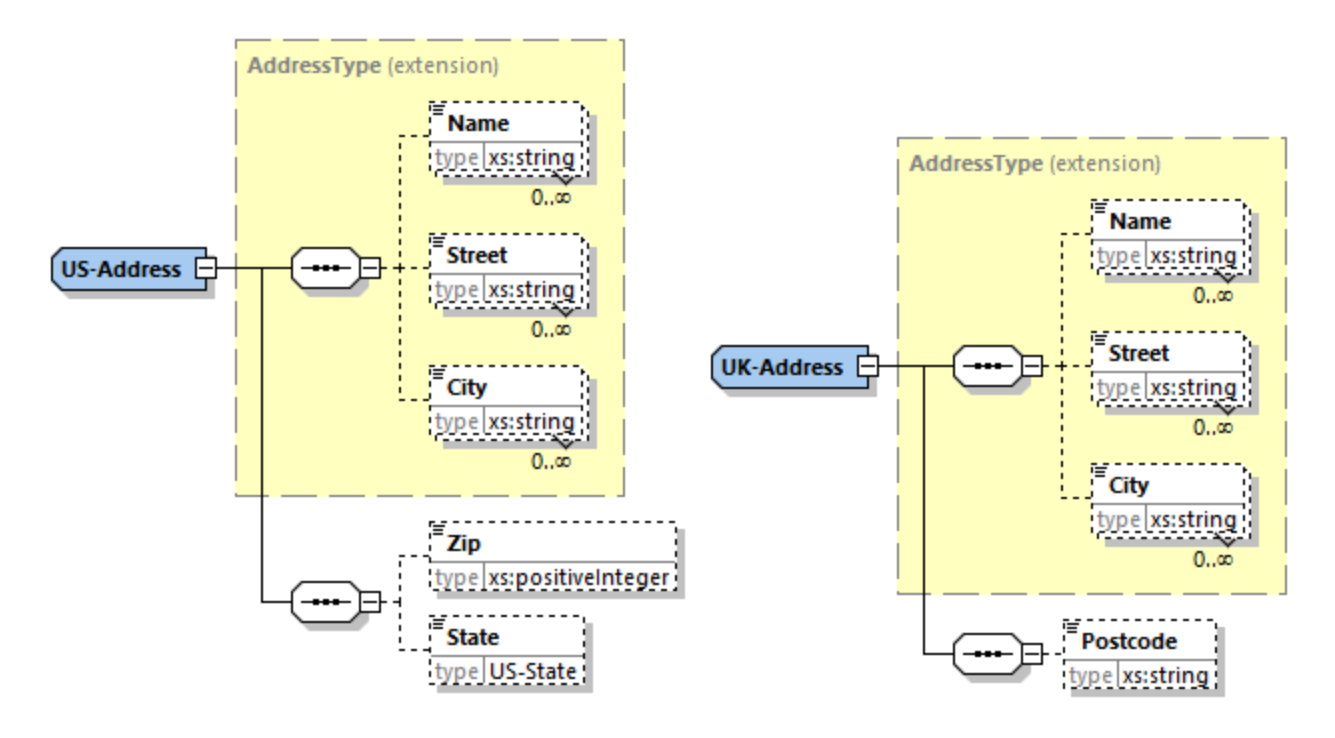

### Abgeleiteter Typ in einem Mapping

In der Anleitung unten wird beschrieben, wie Sie Daten vom abgeleiteten Typ aus mappen. Ziel ist es, Informationen über das UK-Büro auf das Element UKCustomers zu mappen. Die Beispieldateien stehen im Ordner Tutorial zur Verfügung.

- 1. Klicken Sie im Menü **Einfügen** auf **XML-Schema/Datei**, und öffnen Sie die Datei DerivedTypeSource.xml. Diese XML-Datei basiert auf DerivedTypeSource.xsd.
- 2. Fügen Sie die Zieldatei DerivedTypeTarget.xsd ein. Beachten Sie, dass das Zielschema das Attribut xsi:type nicht enthalten muss.
- 3. Klicken Sie in der Quellkomponente neben dem Element Address auf die Schaltfläche TYPE. Diese Schaltfläche gibt an, dass es für dieses Element abgeleitete Typen im Schema gibt.
- 4. Über das Dialogfeld **Abgeleitete Typen** (*siehe Abbildung unten*) können Sie einen beliebigen abgeleiteten Typ für dieses bestimmte Element auswählen. In unserem Beispielmapping soll nur UK-Address gemappt werden.

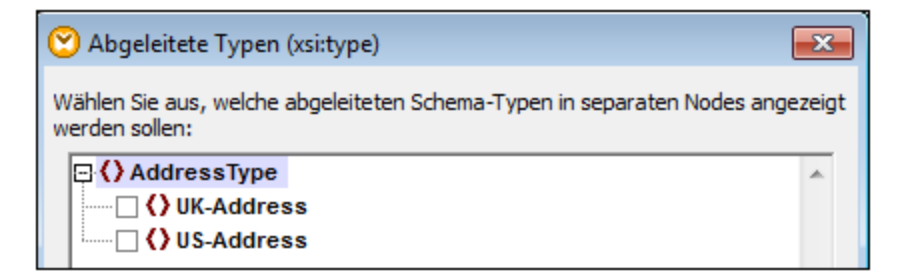

- 5. Sobald Sie das Kontrollkästchen neben dem abgeleiteten UK-Address-Typ auswählen, steht in der Komponente ein neues Element namens Address xsi:type="UK-Address" zur Verfügung.
- 6. Verbinden Sie nun die Nodes, wie im Mapping unten gezeigt.

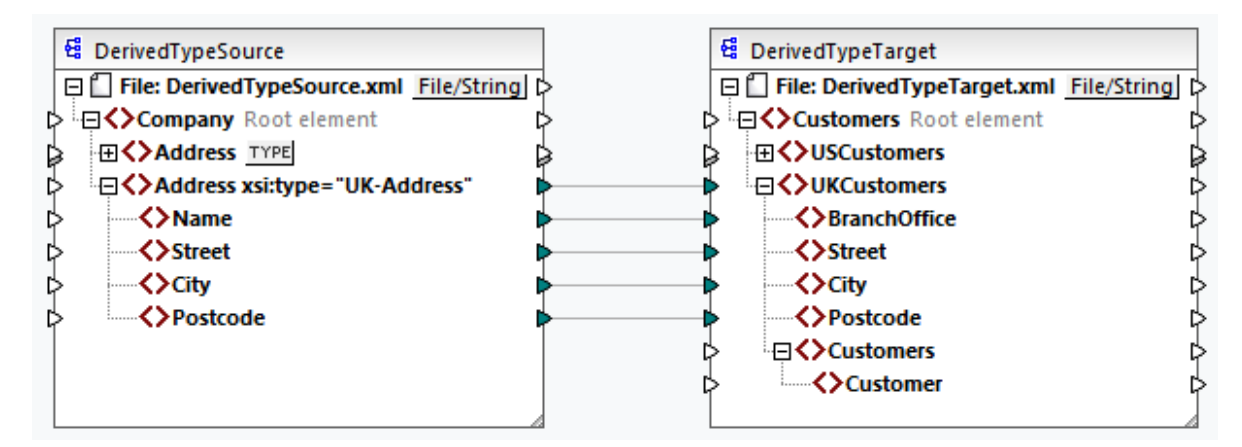

### <u>Ausgabe</u>

Wenn Sie auf das Ausgabe-Fenster klicken, sehen Sie das folgende Resultat:

Das Beispielmapping ist unter dem Namen Tutorial\DerivedType.mfd gespeichert. Sie können auch eine weitere XML-Quellkomponente hinzufügen, die Informationen über die Kunden in UK enthält, und diese Daten auf den Node Customers in der Zielkomponente mappen. Dadurch enthält das Element UKCustomers in der Folge Informationen über die UK-Adresse und alle mit dieser Niederlassung verknüpften Kunden.

## 4.1.3 NULL-Werte

In diesem Abschnitt wird erläutert, wie MapForce NULL-Werte in Quell- und Zielkomponenten behandelt. Um das Attribut xsi:nil="true" in Ihrer XML-Datei verwenden zu können, müssen Sie in Ihrer Schema-Datei für das/die relevante(n) Element(e) das Attribut nillable="true" definieren. Nähere Informationen über die Attribute nillable und xsi:nil finden Sie in der <u>W3C-Spezifikation</u>. Beachten Sie, dass das Attribut xsi:nil im **Mapping-**Fenster in der Struktur einer Komponente nicht sichtbar ist.

In den folgenden Unterabschnitten werden einige mögliche Szenarien beim Mappen von NULL-Werten beschrieben.

## NULL-Werte in XML-Komponenten

In diesem Unterabschnitt werden einige mögliche Szenarien beim Mappen von Elementen mit einem xsi:nil="true"-Attribut beschrieben.

*Nur das Quellelement hat xsi:nil="true"/Sowohl Quell- als auch Zielelementen haben xsi:nil="true"* Für dieses Szenario gelten die folgenden Bedingungen:

- Die Verbindung ist <u>zielorientiert</u><sup>82</sup>.
- Das Quellelement hat ein xsi:nil="true"-Attribut. Das dazugehörige Zielelement hat dieses Attribut nicht.
- Alternativ dazu können sowohl Quell- als auch Zielelemente xsi:nil="true"-Attribute haben.
- Die nillable="true"-Attribute müssen im Quell- und im Zielschema definiert sein.
- Quell- und Zielelement haben den Typ simpleType.

In diesem Fall erhält das Zielelement in der Ausgabedatei das Attribut xsi:nil="true", wie in der Beispiel-Ausgabedatei unten gezeigt (gelb markiert).

```
<book id="7">
    <author>Edgar Allan Poe</author>
    <title>The Murders in the Rue Morgue</title>
    <category xsi:nil="true"/>
    <year>1841</year>
    <OrderID id="213"/>
</book>
```

Anmerkung: Wenn das Attribut nillable="true" im Zielschema nicht definiert ist, bleibt das entsprechende Zielelement in der Ausgabe leer.

Nur das Zielelement hat xsi:nil="true"

Für dieses Szenario gelten die folgenden Bedingungen:

- Die Verbindung ist <u>zielorientiert</u><sup>82</sup>.
- Das Quellelement hat kein xsi:nil="true"-Attribut.
- Das dazugehörige Zielelement hat ein xsi:nil="true"-Attribut.
- Quell- und Zielelement können den Typ simpleType oder complexType haben.

In diesem Fall überschreibt das Quellelement das Zielelement, das das Attribut xsi:nil="true" enthält. Unten sehen Sie ein Beispiel für eine Ausgabedatei. Das Element <genre> enthält im Zielelement das Attribut xsi:nil="true". Dieses Element wurde zur Mapping-Laufzeit jedoch überschrieben. Daher hat das Element <genre> (gelb markiert) in der Ausgabe Fiction.

```
<publication>
<id>l</id>
<author>Mark Twain</author>
<title>The Adventures of Tom Sawyer</title>
<genre>Fiction</genre>
<year>1876</year>
<OrderID id="124"/>
</publication>
```

<u>Das Quellelement vom ComplexType/beide Elemente vom ComplexType haben xsi:nil="true"</u> Für dieses Szenario gelten die folgenden Bedingungen:

- Die Verbindung ist <u>zielorientiert</u><sup>82</sup>.
- Das Quellelement hat den Typ complexType. Das Quellelement hat in unserem Beispiel ein Attribut id="213" und ein Attribut xsi:nil="true". Das dazugehörige Zielelement hat ebenfalls den Typ complexType und ein Attribut id="124", hat aber kein xsi:nil="true"-Attribut.
- Alternativ dazu können das Quell- und das Zielelement, beide vom Typ complexType, xsi:nil="true"-Attribute haben.

In diesem Fall überschreibt das Quellelement das Zielelement (*unten gelb markiert*). Das Attribut xsi:nil="true" wird jedoch nicht automatisch in die Ausgabe geschrieben. Damit das Attribut xsi:nil="true" in der Ausgabedatei im Zielelement aufscheint, verwenden Sie eine <u>Alles kopieren</u> <sup>66</sup>-Verbindung.

```
<book id="7">
    <author>Edgar Allan Poe</author>
    <title>The Murders in the Rue Morgue</title>
    <year>1841</year>
    <OrderID id="213"/>
</book>
```

## Nützliche Funktionen

Mit Hilfe der folgenden Funktionen können Sie NULL-Werte überprüfen, ersetzen und zuweisen:

- <u>is-xsi-nil</u><sup>273</sup>: Damit können Sie explizit überprüfen, ob in einem Quellelement das Attribut xsi:nil auf true gesetzt ist. \_\_
- **substitute-missing**<sup>306</sup>: Ersetzt einen NULL-Wert im Quellelement durch etwas Bestimmtes.
- **set-xsi-nil**<sup>276</sup>: Weist einem Zielelement das Attribut xsi:nil="true" zu. Dies funktioniert bei Zieldatenelementen vom Typ "simpleType" und "complexType".
- <u>substitute-missing-with-xsi-nil</u><sup>277</sup>: Wenn Inhalt vorhanden ist, wird dieser in das Zielelement geschrieben; wenn Werte fehlen, wird das Zielelement in der Ausgabe mit dieser Funktion mit dem Attribut xsi:nil="true" versehen.
- Wenn Sie die <u>exists</u><sup>282</sup>-Funktion mit einem Quellelement mit einem NULL-Wert verbinden, wird true zurückgegeben, selbst wenn das Element keinen Inhalt hat.

Beachten Sie, dass Funktionen, die xsi:nil generieren, nicht über Funktionen oder Komponenten übergeben werden können, die nur an Werten operieren (wie z.B. die **if-else**-Funktion).

## 4.1.4 Kommentare und Processing Instructions

Kommentare und Processing Instructions sind in der <u>W3C-Spezifikation</u> definiert. In diesem Kapitel wird erläutert, wie Sie Kommentare und Processing Instructions in XML-Zielkomponenten einfügen. Beachten Sie, dass Kommentare und Processing Instructions nur Input-Verbindungen haben. Kommentare und Processing Instructions können nicht für Nodes definiert werden, die Teil einer <u>"Alles kopieren"</u><sup>(86)</sup>-Verbindung sind.

### Einfügen eines Kommentars/einer Processing Instruction

Um eine Processing Instruction oder einen Kommentar einzufügen, gehen Sie folgendermaßen vor:

 Klicken Sie mit der rechten Maustaste auf ein Element in der Komponente und wählen Sie Kommentar/Processing Instruction davor/danach einfügen. Wenn Sie eine Processing Instruction einfügen, müssen Sie auch ihren Namen eingeben. Im Beispiel unten wurde nach dem Element State eine Processing Instruction namens xml-stylesheet eingefügt.

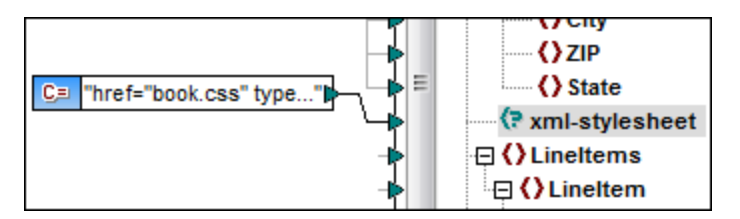

- 3. Den Wert eines Kommentars oder einer Processing Instruction können Sie mit Hilfe einer Konstanten angeben, z.B. (siehe Abbildung oben).
- Anmerkung: Sie können vor oder nach jedem Element in der Zielkomponente mehrere Processing Instructions hinzufügen.
- Anmerkung: Vor oder nach einem einzigen Ziel-Node kann nur ein einziger Kommentar hinzugefügt werden. Um mehrere Kommentare zu erstellen, verwenden Sie die Funktion <u>Duplikat einfügen</u><sup>73</sup>.

### Löschen eines Kommentars/einer Processing Instruction

Um einen Kommentar/eine Processing Instruction zu löschen, klicken Sie mit der rechten Maustaste auf den entsprechenden Node, wählen Sie **Kommentar/Processing Instruction** und anschließend aus dem Untermenü den Befehl **Kommentar/Processing Instruction löschen**.

# 4.1.5 CDATA-Abschnitte

CDATA-Abschnitte dienen dazu, Abschnitte eines Dokuments, die normalerweise als Markup interpretiert würden, als Zeichendaten darzustellen. Nähere Informationen zu CDATA-Abschnitten finden Sie in der <u>W3C-Spezifikation</u>. Die folgenden Ziel-Nodes können CDATA-Abschnitte erhalten: XML-Daten, in Datenbankfelder eingebettete XML-Daten und XML-Child-Elemente von typisierten Dimensions in einer XBRL-Zielkomponente. CDATA-Abschnitte können auch in duplizierten Nodes und xsi:type-Nodes definiert werden.

Um einen CDATA-Abschnitt zu erstellen, klicken Sie mit der rechten Maustaste auf den entsprechenden Ziel-Node und wählen Sie die Befehl **Inhalt als CDATA-Abschnitt schreiben**. Daraufhin erscheint eine Meldung, in der Sie gewarnt werden, dass die Input-Daten das schließende CDATA-Abschnittstrennzeichen <u>11></u> nicht enthalten dürfen. Das Symbol <u>[C.</u> wird unterhalb des Element-Tags angezeigt und bedeutet, dass dieser Node nun als CDATA-Abschnitt definiert ist.

## Beispiel

Im Beispiel unten sehen Sie ein Szenario, in dem sich ein CDATA-Abschnitt als nützlich erweisen könnte. Das Beispielmapping MapForceExamples\HTMLinCDATA.mfd (siehe Abbildung unten) hat die folgenden Aspekte:

- Das Element SubSection hat gemischten Inhalt. Nähere Informationen zu Nodes mit gemischtem Inhalt finden Sie unter <u>Quellorientierte Verbindungen</u><sup>82</sup>.
- Mit Hilfe der Funktion concat erhält der Inhalt des Elements Trademark die Tags <b></b>.
- Der Inhalt des Elements Keyword erhält die Tags <i></i>.

- Die Daten mit den neuen Tags werden in derselben Reihenfolge wie im Quelldokument an die duplizierten text()-Nodes übergeben.
- Die Ausgabe des MixedContent Node wird anschließend an den Description Node in der Zielkomponente ShortInfo übergeben. Der Description-Node wurde als CDATA-Abschnitt definiert.

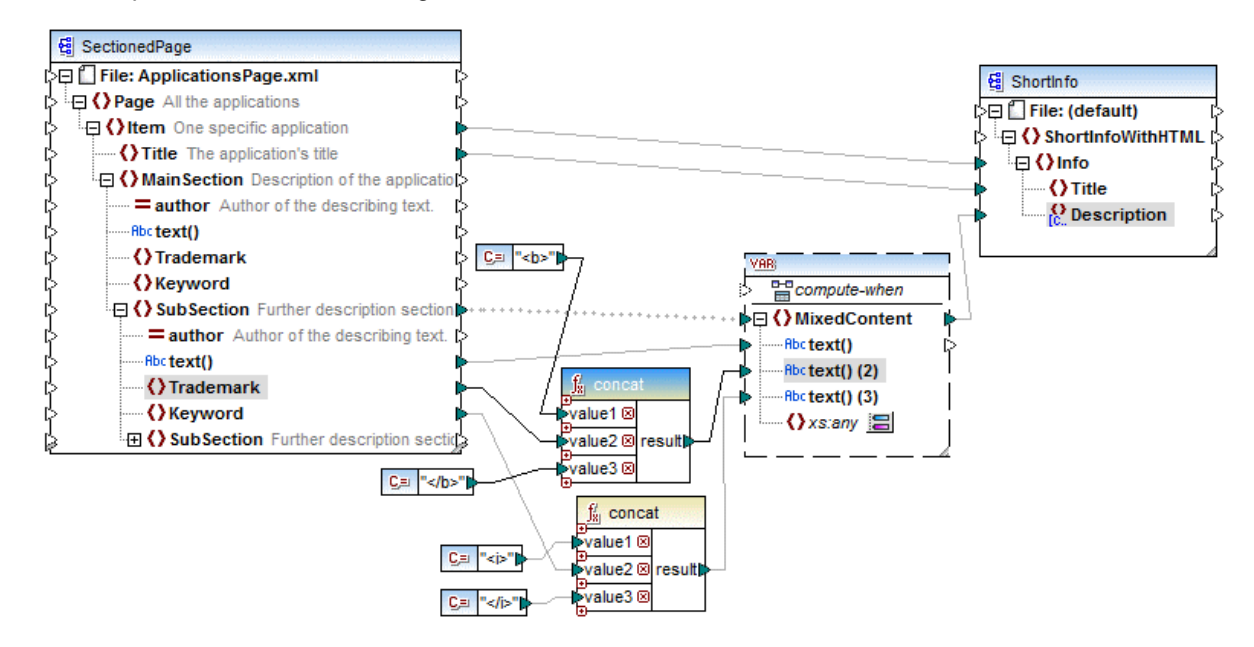

### <u>Ausgabe</u>

Klicken Sie auf das Fenster Ausgabe, um den CDATA-Abschnitt im Node Description zu sehen (Abbildung unten).

| 7  | 🔶 <info></info>                                                                                             |
|----|----------------------------------------------------------------------------------------------------|
| 8  | <title>MapForce</title>                                                                                     |
| 9  | <description> [CDATA[Altova <b>MapForce</b> 2014 Enterprise Edition is the premier <i>XML</i></description> |
|    | / <i>database</i> / <i>flat file</i> / <i>EDI</i> data mapping tool that auto-generates mapping code in     |
|    | <i>XSLT</i> 1.0/2.0, <i>XQuery</i> , <i>Java</i> , <i>C++</i> and <i>C#</i> . It is the definitive tool for |
|    | data integration and information leverage.]]>                                                               |
| 10 | -                                                                                                    |

## 4.1.6 Wildcards - xs:any / xs:anyAttribute

In diesem Kapitel wird beschrieben, wie Sie Wildcards in Mappings behandeln können. Mit Hilfe der Wildcards xs:any und xs:anyAttribute können Sie in Ihrer Schema-Datei definierte any-Elemente/Attribute verwenden. Nähere Informationen zu Wildcards finden Sie in der <u>W3C-Spezifikation</u>.

#### Wildcards in der Schema-Definition

In der Abbildung unten wurde ein xs:any-Element als Child-Element des Person-Elements definiert (Schema-Ansicht in <u>Altova XMLSpy</u>).

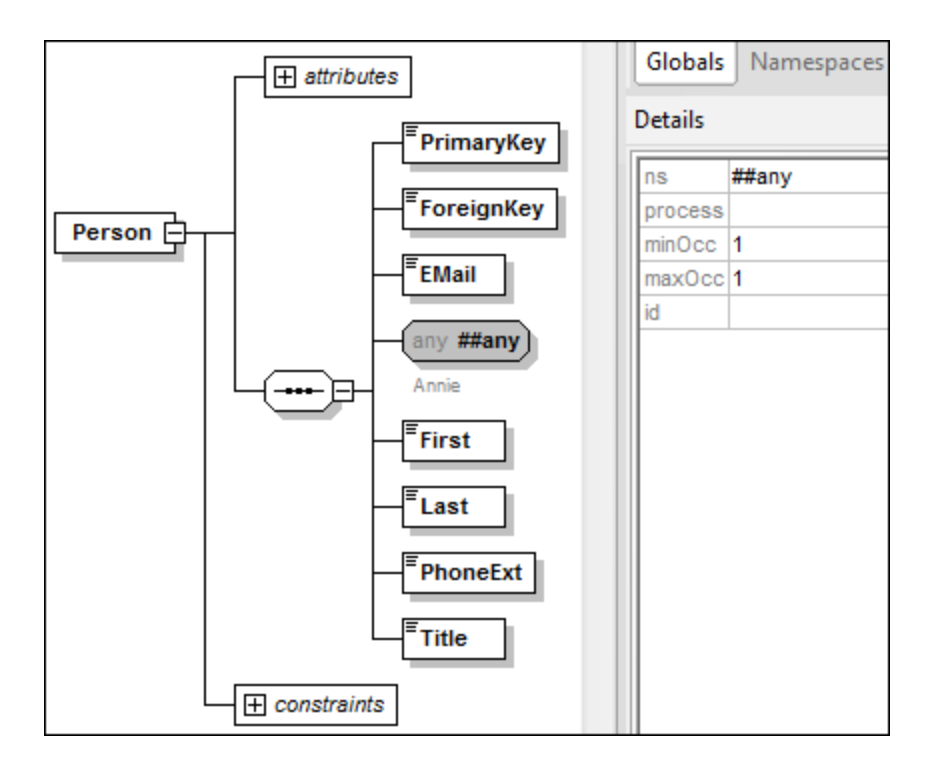

### Wildcards in MapForce

Wenn für ein Element und/oder Attribut eine Wildcard definiert wurde, wird neben diesem Node eine El-Schaltfläche (**Auswahl ändern**) angezeigt (*siehe Abbildung unten*).

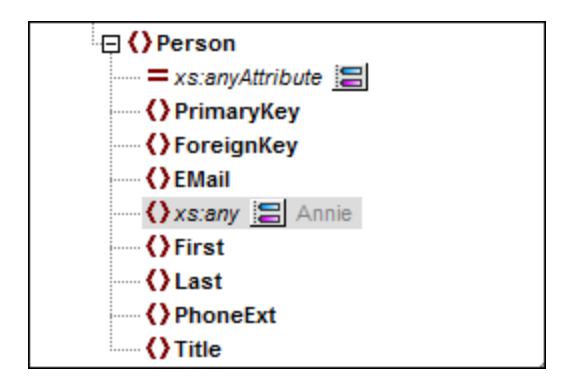

### Wildcard-Auswahl

Wir möchten nun ein weiteres Element als separaten Node hinzufügen. Klicken Sie auf die Schaltfläche E, um die Liste der Elemente, die zur Struktur hinzugefügt werden können, zu sehen. Beachten Sie, dass im Dialogfeld **Wildcard-Auswahl** nur Elemente und Attribute angezeigt werden, die in Ihrem Schema global deklariert wurden (*siehe Abbildung unten*).

|      | Elemente                              | Namespace                                                         |
|------|---------------------------------------|-------------------------------------------------------------------|
|      | Address                               |                                                                   |
|      | Altova                                |                                                                   |
| •    | Department                            |                                                                   |
|      | Office                                |                                                                   |
|      | Person                                |                                                                   |
| Eler | nente oder Attribute aus einem andere | n Schema zu verwenden, klicken Sie auf Anderes Schema importieren |

Für dieses Beispiel haben wir Department ausgewählt. Beachten Sie, dass Wildcard-Elemente und -Attribute nach dem Node mit der Schaltfläche 📰 eingefügt werden. Unsere Komponente sieht nun folgendermaßen aus:

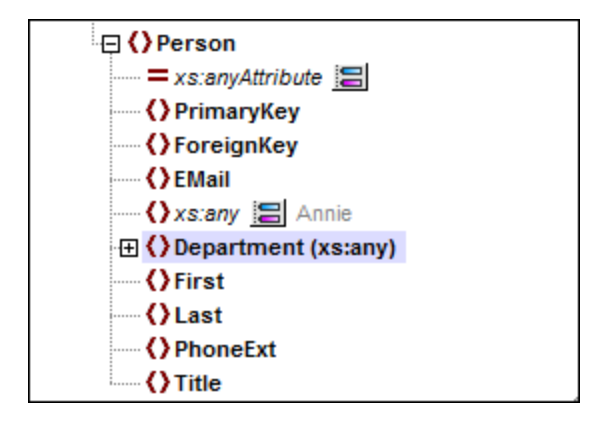

Sie können nun zwischen diesen Nodes wie gewöhnlich Mapping-Verbindungen erstellen. Wildcard-Elemente und -Attribute werden in einer Komponente mit (xs:any) bzw. (xs:anyAttribute) gekennzeichnet (siehe Abbildung oben).

### Entfernen von Wildcards

Um einen Wildcard-Node zu entfernen, klicken Sie auf die 📰 und deaktivieren Sie das entsprechende Kontrollkästchen im Dialogfeld **Wildcard-Auswahl**.

## Elemente/Attribute aus einem anderen Schema

Über das Dialogfeld **Wildcard-Auswahl** (*siehe oben*) können Elemente/Attribute aus einem anderen Schema verwendet werden. Wenn Sie auf die Schaltfläche **Anderes Schema importieren** klicken, haben Sie die folgenden Optionen: (i) Import einer Schema-Datei und (ii) Generierung eines Wrapper-Schemas (*siehe Beschreibung unten*).

### Import eines Schemas

Mit der Option **Schema importieren** wird das externe Schema in das aktuelle, der Komponente zugewiesene Schema importiert. Beachten Sie, dass mit dieser Option das vorhandene Schema auf der Festplatte ersetzt wird. Wenn es sich beim aktuellen Schema nicht um ein entferntes über eine URL geöffnetes Schema (siehe <u>Hinzufügen von Komponenten über eine URL</u>) handelt und das Schema nicht von der lokalen Festplatte stammt, kann es nicht geändert werden. Verwenden Sie in diesem Fall die Option **Wrapper-Schema generieren**.

### Generieren eines Wrapper-Schemas

Mit der Option **Wrapper-Schema generieren** wird eine neue als *Wrapper-Schema* bezeichnete Schema-Datei erstellt. Der Vorteil bei dieser Option ist, dass das bestehende Schema der Komponente nicht geändert wird. Stattdessen wird ein neues Schema erstellt, das sowohl das vorhandene Schema als auch das importierte Schema enthält. Wenn Sie diese Option auswählen, werden Sie gefragt, wo das Wrapper-Schema gespeichert werden soll. Standardmäßig hat das Wrapper-Schema das Format dateiname-wrapper.xsd.

Nachdem Sie das Wrapper-Schema gespeichert haben, wird es der Komponente standardmäßig automatisch zugewiesen. Außerdem werden Sie gefragt, ob Sie den Schemapfad anpassen möchten, um das vorherige Hauptschema referenzieren zu können. Klicken Sie auf **Ja**, um zum vorherigen Schema zurückzuwechseln oder auf **Nein**, damit das neu erstellte Wrapper-Schema der Komponente zugewiesen wird.

## Wildcards oder dynamische Node-Namen

Es gibt Fälle, in denen eine Instanz zu viele Elemente und/oder Attribute enthält, als dass diese im Schema deklariert werden können. Betrachten Sie die folgende Beispieldatei:

In solchen Fällen wird empfohlen, anstelle von Wildcards dynamische Node-Namen zu verwenden. Nähere Informationen dazu finden Sie unter <u>Mappen von Node-Namen</u><sup>335</sup>.

# 4.1.7 Benutzerdefinierte Namespaces

Wenn mit einem Mapping eine XML-Ausgabe erzeugt wird, so übernimmt MapForce den Namespace (oder eine Gruppe von Namespaces) für die einzelnen Elemente und Attribute automatisch aus dem Ziel-Schema. Dies ist das Standardverhalten, das für die meisten Szenarien, in denen eine XML-Ausgabe generiert werden soll, geeignet ist. In einigen Fällen müssen Sie den Namespace eines Elements jedoch direkt über das Mapping manuell deklarieren.

Die Deklaration benutzerdefinierter Namespaces ist nur bei XML-Zielkomponenten sinnvoll und gilt nur für Elemente. Der Befehl **Namespace hinzufügen** steht für Attribute, Wildcard Nodes und für Nodes, die Daten aus einer <u>"Alles kopieren"-Verbindung</u><sup>(6)</sup> erhalten, nicht zur Verfügung.

Um zu verstehen, wie benutzerdefinierte Namespaces funktionieren, folgen Sie der Anleitung in Unterabschnitt weiter unten.

## Manuelle Deklaration eines Namespace

Sie benötigen für dieses Beispiel das folgende Mapping: BasicTutorials\Tutl-SchemaToSchema.mfd.

### Hinzufügen eines Namespace

Öffnen Sie das Mapping, kllicken Sie in der Komponente BooksOutput mit der rechten Maustaste auf den Node library und wählen Sie im Kontextmenü den Befehl **Namespace hinzufügen**. Unter dem Element library stehen nun zwei neue Nodes zur Verfügung: namespace und prefix (*siehe Abbildung unten*).

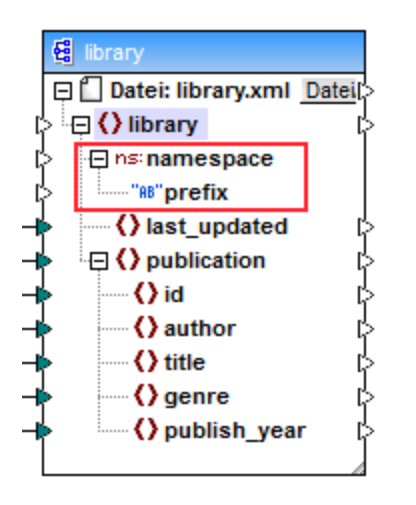

### Bereitstellen von Namespace-Werten

Im nächsten Schritt müssen nun Werte für die Nodes namespace und prefix angegeben werden. Zu diesem Zweck verwenden wir zwei Konstanten mit den folgenden String-Werten: altova.library und lib (siehe Abbildung unten).

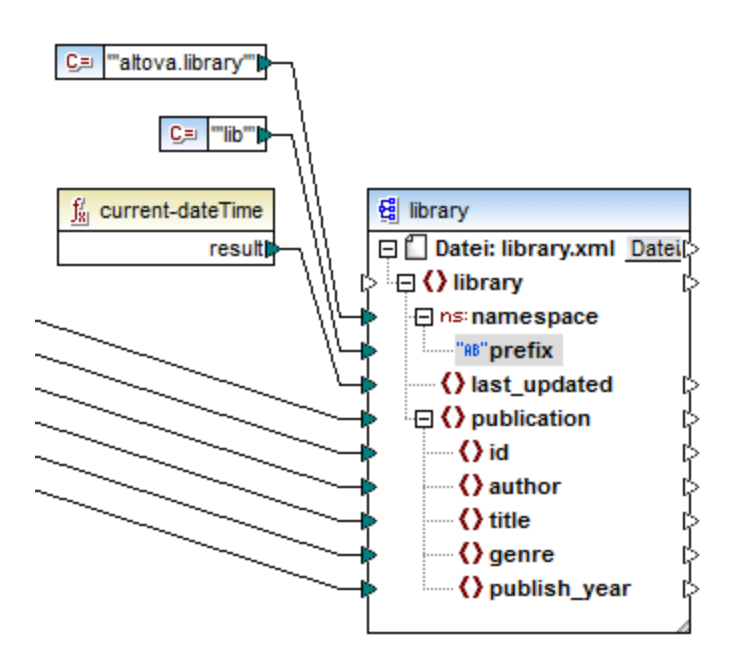

Anmerkung: Sowohl der namespace- aus auch der prefix-Input-Konnektor muss gemappt werden, auch wenn Sie dafür leere Werte angeben.

### <u>Ausgabe</u>

In der generieren Ausgabe wird zum Element ein xmlns:<prefix>="<namespace>"-Attribut hinzugefügt, wobei <prefix> und <namespace> Werte sind, die vom Mapping geliefert werden. Die Ausgabe sieht nun folgendermaßen aus (*Beachten Sie den markierten Teil*):

```
<?xml version="1.0" encoding="UTF-8"?>
<library xmlns:xsi="http://www.w3.org/2001/XMLSchema-instance"
xmlns:lib="altova.library" xsi:noNamespaceSchemaLocation="Library.xsd">
...
```

Sie können für dasselbe Element auch mehrere Namespaces deklarieren, falls nötig. Klicken Sie dazu mit der rechten Maustaste auf den Node und wählen Sie im Kontextmenü den Befehl **Namespace hinzufügen**. Es steht nun ein neues Paar an "namespace" und "prefix"-Nodes zur Verfügung, mit dem Sie neue Präfix- und Namespace-Werte verbinden können.

### Deklarieren eines Standard-Namespace

Wenn Sie einen Standard-Namespace deklarieren möchten, mappen Sie einen leeren String-Wert auf prefix. Die Ausgabe würden dann folgendermaßen aussehen (*Beachten Sie den markierten Teil*):

```
<?xml version="1.0" encoding="UTF-8"?>
<library xmlns="altova.library" xmlns:xsi="http://www.w3.org/2001/XMLSchema-
instance" xsi:noNamespaceSchemaLocation="Library.xsd">
...
```

Wenn Sie Präfixe für Attributnamen erstellen müssen, z.B. <number prod:id="prod57">557</number>, können Sie dies durch dynamischen Zugriff auf die Attribute eines Node (siehe <u>Mappen von Node-Namen.</u>) oder durch Bearbeiten des Schemas tun, so dass es ein prod:id-Attribut für <number> hat.

### Entfernen eines Namespace

Um eine zuvor hinzugefügte Namespace-Deklaration zu entfernen, klicken Sie mit der rechten Maustaste auf den Node ns:namespace und wählen Sie im Kontextmenü den Befehl **Namespace entfernen**.

## 4.1.8 Schema-Manager

Der XML-Schema-Manager ist ein Altova-Tool, mit dem Sie XML-Schemas (DTDs für XML-Dateien und XML-Schemas) zentral installieren und verwalten können, um diese in allen XML-fähigen Applikationen von Altova einschließlich MapForce verwenden zu können.

- Unter Windows hat der Schema-Manager eine grafische Benutzeroberfläche (*siehe Abbildung unten*) und steht auch über die Befehlszeile zur Verfügung. (Die Desktop-Applikationen von Altova stehen nur unter Windows zur Verfügung; *siehe Liste unten*).
- Unter Linux und MacOS steht der Schema-Manager nur über die Befehlszeile zur Verfügung. (Die Server-Applikationen von Altova stehen unter Windows, Linux und macOS zur Verfügung; *siehe Liste unten*).

| 🔯 XML-Schema-Manager                                                                                                    | ×         |
|----------------------------------------------------------------------------------------------------|-----------|
| E CBCR - Country-by-Country Reporting                                                                                                    |           |
| CML - Chemical Markup Language                                                                                                    |           |
| 🗄 🗌 DAISY (DTD) - Document Type Definition files for the Digital Accessible Information System                                                                                                    |           |
| 🗄 🗌 DITA - OASIS Darwin Information Typing Architecture                                                                                                    |           |
| 🗄 🗌 DITA (DTD) - OASIS Darwin Information Typing Architecture                                                                                                    |           |
| 🗄 🗹 DOCBOOK (DTD) - Docbook Markup Language                                                                                                    |           |
| EPUB - Electronic Publication                                                                                                    |           |
| Im HL7v3 NE - Health Level 7 V3, Normative Edition                                                                                                    |           |
| HR-XML - Human Resources Open Standards                                                                                                    |           |
| I J2EE (DTD) - Java 2 Platform Enterprise Edition DTDs                                                                                                    |           |
| Image: NCAXML - National Coffee Association XML                                                                                                    |           |
| VEWSML (DTD) - News Markup Language                                                                                                    |           |
|                                                                                                    |           |
| OOXML - Office Open ECMA-376 XML Schema files                                                                                                    |           |
| P3P - Platform for Privacy Preferences Project                                                                                                    |           |
| RIXML - Research Information Exchange Markup Language                                                                                                    |           |
| SMIL (DTD) - Synchronized Multimedia Integration Language                                                                                                    |           |
| E SVG (DTD) - Scalable Vector Graphics                                                                                                    |           |
| Interfection of the second second secon |           |
| H □ ILD (DID) - Java Server Pages Tag Library                                                                                                    | •         |
| Wählen Sie bitte die gewünschten Pakete aus und klicken Sie anschließend auf die Schaltfläche "Anwenden".                                                                                                    |           |
| Patch-Auswahl         Auswahl für alle aufheben         Auswahl zurücksetzen         Anwenden         Schließer                                                                                                    | :n<br>.:: |

## Altova-Applikationen, die mit Schema-Manager arbeiten:

| Desktop-Applikationen (nur Windows)  | Server-Applikationen (Windows, Linux, macOS) |
|--------------------------------------|----------------------------------------------|
| XMLSpy (alle Editionen)              | RaptorXML Server, RaptorXML+XBRL Server      |
| MapForce (alle Editionen)            | StyleVision Server                           |
| StyleVision (alle Editionen)         |                                              |
| Authentic Desktop Enterprise Edition |                                              |

## Installation und Deinstallation des Schema-Managers

Der Schema-Manager wird bei der ersten Installation einer neuen Version der Altova Mission Kit Enterprise Edition oder einer der XML-Schema-fähigen Applikationen von Altova (*siehe Tabelle oben*) automatisch installiert.

Ebenso wird er auch automatisch entfernt, wenn Sie die letzte XML-Schema-fähige Applikation von Altova auf Ihrem Rechner deinstallieren.

## Schema-Manager-Funktionalitäten

Im Schema-Manager stehen die folgenden Funktionalitäten zur Verfügung:

- Download neuer Versionen von XML-Schemas unabhängig vom Altova Produkt-Release-Zyklus. (Die Schemas werden von Altova online bereitgestellt und können über den Schema-Manager heruntergeladen werden).
- Installation oder Deinstallation jeder beliebigen (oder ggf. aller) der zahlreichen Versionen eines bestimmten Schemas.
- Ein XML-Schema kann Abhängigkeiten von anderen Schemas aufweisen. Bei der Installation oder Deinstallation eines bestimmten Schemas informiert Sie der Schema-Manager über davon abhängige Schemas und installiert bzw. entfernt diese ebenfalls automatisch.
- Der Schema-Manager ordnet Schema-Referenzen mit Hilfe des <u>XML-Katalogs</u> lokalen Dateien zu. Dadurch lassen sich große XML-Schemas schneller verarbeiten, als wenn sie sich unter einem entfernten Pfad befinden.
- Alle wichtigen Schemas werden über den Schema-Manager bereitgestellt und regelmäßig auf die jeweils neuesten Version aktualisiert. Dadurch können alle Ihre Schemas zentral verwaltet werden und stehen allen XML-Schema-fähigen Applikationen von Altova jederzeit zur Verfügung.
- Im Schema-Manager vorgenommene Änderungen werden f
  ür alle auf dem Rechner installierten Altova-Produkte wirksam.

## Funktionsweise

Alle in Altova-Produkten verwendeten XML-Schemas werden von Altova online bereitgestellt. Dieser Speicher wird bei Veröffentlichung neuer Versionen der Schemas aktualisiert. Im Schema-Manager werden sowohl bei Aufruf über die Benutzeroberfläche als auch über das CLI Informationen über die neuesten verfügbaren Schemas angezeigt. Sie können die gewünschten Schemas dann über den Schema-Manager installieren, aktualisieren oder deinstallieren.

Schemas können vom Schema-Manager auch auf eine weitere Art installiert werden. Sie können ein Schemas und die davon abhängigen Schemas auf der Altova Website (<u>https://www.altova.com/de/schema-manager</u>) auswählen. Daraufhin wird auf der Website eine Datei des Typs <code>.altova\_xmlschemas</code> mit Informationen über Ihre ausgewählten Schemas zum Download vorbereitet. Bei Doppelklick auf diese Datei oder bei Übergabe an den Schema-Manager über das CLI als Argument des Befehls <u>install</u> (133) installiert der Schema-Manager die ausgewählten Schemas.

### Lokaler Cache: Überprüfung Ihrer Schemas

Alle Informationen über installierte Schemas werden in einem zentralen Cache-Verzeichnis auf Ihrem Rechner aufgezeichnet. Das Verzeichnis befindet sich hier:

| Windows | C:\ProgramData\Altova\pkgs\.cache |
|---------|-----------------------------------|
|---------|-----------------------------------|

| Linux | /var/opt/Altova/pkgs\.cache |
|-------|-----------------------------|
| macOS | /var/Altova/pkgs            |

Dieses Cache-Verzeichnis wird regelmäßig mit dem neuesten Status der Schemas aus dem Online-Speicher von Altova aktualisiert. Diese Aktualisierungen finden unter den folgenden Bedingungen statt:

- bei jedem Start von Schema-Manager.
- Wenn Sie MapForce zum ersten Mal an einem bestimmten Kalendertag starten.
- Wenn MapForce länger als 24 Stunden geöffnet ist, findet alle 24 Stunden eine Aktualisierung des Cache statt.
- Sie können den Cache auch durch Ausführung des <u>update</u><sup>140</sup>-Befehls über die Befehlszeilenschnittstelle aktualisieren.

Der Schema-Manager kann somit Ihre installierten Schemas über den Cache ständig anhand der online verfügbaren Schemas auf der Altova Website überprüfen.

## Nehmen Sie keine manuellen Änderungen am Cache vor!

Das lokale Cache-Verzeichnis wird automatisch auf Basis der installierten oder deinstallierten Schemas verwaltet; es sollte nicht manuell geändert oder gelöscht werden. Falls Sie den Schema-Manager je in seinen Originalzustand zurücksetzen möchten, (i) führen Sie den CLI-Befehl <u>reset</u><sup>133</sup> der Befehlszeilenschnittstelle und (ii) anschließend den Befehl <u>initialize</u><sup>136</sup> aus. (Führen Sie alternativ dazu den Befehl <u>reset</u> mit der Option -i aus).

# 4.1.8.1 Ausführen des Schema-Managers

## Grafische Benutzeroberfläche

Sie können die Benutzeroberfläche des Schema-Managers auf eine der folgenden Arten aufrufen:

- Bei der Installationen von MapForce: Aktivieren Sie gegen Ende der Installation das Kontrollkästchen Altova-Schema-Manager aufrufen, wodurch Sie die Benutzeroberfläche des Schema-Managers direkt aufrufen können. Auf diese Art können Sie Schemas während der Installation Ihrer Altova-Applikation installieren.
- Nach der Installation von MapForce: Nachdem die Applikation installiert wurde, können Sie die Benutzeroberfläche des Schema-Managers jederzeit über den Menübefehl Tools | XML-Schemas-Manager aufrufen.
- über die von der <u>Altova Webseite</u> heruntergeladene .altova\_xmlschemas</u>-Datei: Doppelklicken Sie auf die heruntergeladene Datei, um den Schema-Manager zu starten, der daraufhin die (auf der Website) ausgewählten Schemas installiert.

Nachdem die Benutzeroberfläche des Schema-Managers geöffnet wurde (*Abbildung unten*), werden bereits installierte Schemas markiert angezeigt. Wenn ein zusätzliches Schema installiert werden soll, aktivieren Sie dieses. Wenn ein bereits installiertes Schema deinstalliert werden soll, deaktivieren Sie dieses. Nachdem Sie Ihre Auswahl getroffen haben, können Ihre Änderungen angewendet werden. Die Schemas, die installiert bzw. deinstalliert werden, werden markiert und im Fenster "Meldungen" am unteren Rand des Schema-Manager-Fensters (*siehe Abbildung*) erscheint eine Meldung über die bevorstehenden Änderungen.

| □ DITA - OASIS Darwin Information Typing Architecture         □ DITA (DTD) - OASIS Darwin Information Typing Architecture         □ DOCBOOK (DTD) - Docbook Markup Language         ○ EPUB - Electronic Publication         XML Schema files for the Electronic Publication file format.<br>https://www.N3.org/community/epub3/         ○ 2008         □ HL7v3 NE - Health Level 7 V3. Normative Editions.<br>https://www.h1/arg/implement/standards/         ○ 2008         □ J2EE (DTD) - Java 2 Platform Enterprise Edition DTDs         □ NCAXML - National Coffee Association XML         ○ NEWSML (DTD) - News Markup Language         ○ NITF - News Industry Text Format.<br>https://jptc.org/std/NITF/         > 34         ○ OOXML - Office Open ECMA-376 XML Schema files         Die folgenden Pakete werden deinstalliert:<br>DOCBOOK (DTD) 4.5 - Occbook Markup Language<br>XMLRESUME (DTD) 5 - ML Resume Library         Die folgenden Pakete werden deinstalliert:<br>DC60OK (DTD) 4.5 - Occbook Markup Language<br>XMLRESUME (DTD) 5 - ML Resume Library         Die folgenden Pakete werden installiert:<br>C6CR 2.0 - Country-by-Country Reporting<br>C8CR 1.0 - Country-by-Country Reporting<br>C8CR 1.0 - Country-by-Country Reporting                                                                                                    | 🤯 XML-Schema-Manager                                                                                                    | ×     |
|----------------------------------------------------------------------------------------------------|----------------------------------------------------------------------------------------------------|-------|
| <ul> <li>□ DITA (DTD) - OASIS Darwin Information Typing Architecture</li> <li>□ DOCBOOK (DTD) - Docbook Markup Language</li> <li>□ EPUB - Electronic Publication III format.<br/>https://www.w3.org/community/epub3/</li> <li>□ FLTv3 NE - Health Level 7 V3. Normative Edition<br/>XML schema files for Health Level 7 V3. Normative Editions.<br/>https://www.hDf.org/implement/standards/</li> <li>□ 2000</li> <li>□ HR-XML - Human Resources Open Standards</li> <li>□ J2EE (DTD) - Java 2 Platform Enterprise Edition DTDs</li> <li>□ NCAXML - National Coffee Association XML</li> <li>□ MITF - News Industry Text Format.<br/>https://www.Bl.org/into/into/into/into/into/into/into/into</li></ul>                                                                                                    | 🖽 🗌 DITA - OASIS Darwin Information Typing Architecture                                                                                                    |       |
| ■ DOCBOOK (DTD) - Docbook Markup Language         ■ EPUB - Electronic Publication         NkL Schema files for the Electronic Publication file format.         https://www.w3.org/community/epub3/         ■ HL7v3 NE - Health Level 7 V3. Normative Edition         XML schema files for Health Level 7 V3. Normative Editions.         https://www.hl7.org/implement/standards/         ■ J2EE (DTD) - Java 2 Platform Enterprise Edition DTDs         ■ ACXXML - Human Resources Open Standards         ■ J2EE (DTD) - Java 2 Platform Enterprise Edition DTDs         ■ MCXXML - National Coffee Association XML         ■ WWSML (DTD) - News Markup Language         ■ WINTF - News Industry Text Format.         https://iptc.org/std/NITF/         ■ accose         ■ OOXML - Office Open ECMA-376 XML Schema files         ■ DoceBoOK (DTD) 1.5 - XML Resume Library         Die folgenden Pakete werden installiert:         DOCEROCK (DTD) 1.5 - XML Resume Library         Die folgenden Pakete werden installiert:         CBCR 2.0 - Country-by-Country Reporting         C         Z         Patch-Auswahl       Auswahl für alle aufheben       Auswahl zurücksetzen                                                                                                    | 🗄 🗌 DITA (DTD) - OASIS Darwin Information Typing Architecture                                                                                                    |       |
| Image: Section Publication         ML Schema files for the Electronic Publication file format.         https://www.w3.org/community/epub3/         Image: Publication file format.         https://www.h17.org/implement/standards/         Image: Publication Publication File format.         https://www.h17.org/implement/standards/         Image: Publication Publication                                                                                                    | DOCBOOK (DTD) - Docbook Markup Language                                                                                                    |       |
| XML Schema files for the Electronic Publication file format.         https://www.w3.org/community/epub3/                                                                                                    | □ 🗹 EPUB - Electronic Publication                                                                                                    | 1.1   |
| Image: Section 1         Image: Section 2         Image: Section 2                                                                                                    | XML Schema files for the Electronic Publication file format.                                                                                                    |       |
| □       H HL73 NE - Health Level 7 V3, Normative Editions.                                                                                                    | Rups//www.ws.org/community/epubs/                                                                                                    |       |
| Intros Nr. Health Level 7 v3, Normative Editions.         Mttps://www.hl7.org/implement/standards/         Implement/standards/         Implement/standards/      <                                                                                                    | III 7/2 NE - Health Level 7 V2 Normative Edition                                                                                                    |       |
| https://www.hl7.org/implement/standards/         2010         2008         HR-XML - Human Resources Open Standards         J2EE (DTD) - Java 2 Platform Enterprise Edition DTDs         NCAXML - National Coffee Association XML         NEWSML (DTD) - News Markup Language         NITF - News Industry Text Format<br>XML schema files for the News Industry Text Format.<br>https://iptc.org/std/NITF/         Image: State and the state werden deinstalliert:<br>DOCBOOK (DTD) 4.5 - Docbook Markup Language<br>XMLRESUME (DTD) 1.5 - XML Resume Library         Die folgenden Pakete werden nistalliert:<br>CBCR 2.0 - Country-by-Country Reporting<br>CBCR 1.0 - Country-by-Country Reporting         Certain Country-by-Country Reporting         Patch-Auswahl       Auswahl für alle aufneben                                                                                                    | XML schema files for Health Level 7 V3 Normative Editions.                                                                                                    |       |
| Image: Second Second Secon  | https://www.hl7.org/implement/standards/                                                                                                    |       |
| Patch-Auswahl          Patch-Auswahl       Auswahl für alle aufheben                                                                                                    | 2010                                                                                                    |       |
| <ul> <li>HR-XML - Human Resources Open Standards</li> <li>J2EE (DTD) - Java 2 Platform Enterprise Edition DTDs</li> <li>NCAXML - National Coffee Association XML</li> <li>NEWSML (DTD) - News Markup Language</li> <li>NITF - News Industry Text Format<br/>XML schema files for the News Industry Text Format.<br/>https://iptc.org/std/NITF/</li> <li>3.4</li> <li>OOXML - Office Open ECMA-376 XML Schema files</li> </ul>                                                                                                    | 2008                                                                                                    |       |
| <ul> <li>B ] J2EE (DTD) - Java 2 Platform Enterprise Edition DTDs</li> <li>NCAXML - National Coffee Association XML</li> <li>NEWSML (DTD) - News Markup Language</li> <li>NITF - News Industry Text Format<br/>XML schema files for the News Industry Text Format.<br/>https://iptc.org/std/NITF/</li> <li>3.4</li> <li>OOXML - Office Open ECMA-376 XML Schema files</li> </ul>                                                                                                    | 🗄 🗌 HR-XML - Human Resources Open Standards                                                                                                    |       |
| <ul> <li>NCAXML - National Coffee Association XML</li> <li>NEWSML (DTD) - News Markup Language</li> <li>NITF - News Industry Text Format<br/>XML schema files for the News Industry Text Format.<br/>https://iptc.org/std/NITF/</li> <li>3.4</li> <li>OOXML - Office Open ECMA-376 XML Schema files</li> </ul> Die folgenden Pakete werden deinstalliert:<br>DOCBOOK (DTD) 4.5 - Docbook Markup Language<br>XMLRESUME (DTD) 1.5 - XML Resume Library Die folgenden Pakete werden installiert:<br>CBCR 2.0 - Country-by-Country Reporting<br>CBCR 1.0 - Country-by-Country Reporting Patch-Auswahl Auswahl für alle aufheben Auswahl zurücksetzen Anwenden Abbrechen                                                                                                    | ⊞ 🗌 J2EE (DTD) - Java 2 Platform Enterprise Edition DTDs                                                                                                    |       |
| <ul> <li>■ NEWSML (DTD) - News Markup Language</li> <li>NITF - News Industry Text Format<br/>XML schema files for the News Industry Text Format.<br/>https://iptc.org/std/NITF/</li> <li>■ 3.4</li> <li>■ OOXML - Office Open ECMA-376 XML Schema files</li> <li>■ OOXML - Office Open ECMA-376 XML Schema files</li> <li>■ OOCBOOK (DTD) 4.5 - Docbook Markup Language<br/>XMLRESUME (DTD) 1.5 - XML Resume Library</li> <li>Die folgenden Pakete werden installiert:<br/>CBCR 2.0 - Country-by-Country Reporting<br/>CBCR 1.0 - Country-by-Country Reporting</li> <li></li> <li>■ Patch-Auswahl Auswahl für alle aufheben Auswahl zurücksetzen Anwenden Abbrechen</li> </ul>                                                                                                    | Image: Image: Imag |       |
| Image: NITF - News Industry Text Format.         ML schema files for the News Industry Text Format.         https://iptc.org/std/NITF/         Image: State in the installier installier in                                                                                |                                                                                                    |       |
| XML schema files for the News Industry Text Format.<br>https://iptc.org/std/NITF/         Image: State in the industry of the industry industry induction industry industry i                         | □ 🗹 NITF - News Industry Text Format                                                                                                    |       |
| https://iptc.org/std/Nifr/     Image: Std/Nifr/     Image: St                                                                                                    | XML schema files for the News Industry Text Format.                                                                                                    |       |
| Image: Second state of the second state of the second s | https://iptc.org/std/NiTr/                                                                                                    |       |
| Die folgenden Pakete werden deinstalliert:         DOCBOOK (DTD) 4.5 - Docbook Markup Language         XMLRESUME (DTD) 1.5 - XML Resume Library         Die folgenden Pakete werden installiert:         CBCR 2.0 - Country-by-Country Reporting         CBCR 1.0 - Country-by-Country Reporting            Patch-Auswahl       Auswahl für alle aufheben         Auswahl zurücksetzen       Anwenden                                                                                                    |                                                                                                    |       |
| Die folgenden Pakete werden deinstalliert:<br>DOCBOOK (DTD) 4.5 - Docbook Markup Language<br>XMLRESUME (DTD) 1.5 - XML Resume Library<br>Die folgenden Pakete werden installiert:<br>CBCR 2.0 - Country-by-Country Reporting<br>CBCR 1.0 - Country-by-Country Reporting<br>CBCR 1.0 - Country-by-Country Reporting<br>Patch-Auswahl Auswahl für alle aufheben Auswahl zurücksetzen Anwenden Abbrechen                                                                                                    |                                                                                                    | -     |
| XMLRESUME (DTD) 1.5 - XML Resume Library       Die folgenden Pakete werden installiert:       CBCR 2.0 - Country-by-Country Reporting       CBCR 1.0 - Country-by-Country Reporting          Patch-Auswahl       Auswahl für alle aufheben       Auswahl zurücksetzen       Anwenden                                                                                                    | Die folgenden Pakete werden deinstalliert:<br>DOCBOOK (DID) 4.5 - Dochook Markun Language                                                                                                    | ^     |
| Die folgenden Pakete werden installiert:<br>CBCR 2.0 - Country-by-Country Reporting<br>CBCR 1.0 - Country-by-Country Reporting<br>Patch-Auswahl Auswahl für alle aufheben Auswahl zurücksetzen Anwenden Abbrechen                                                                                                    | XMLRESUME (DTD) 1.5 - XML Resume Library                                                                                                    |       |
| CBCR 2.0 - Country-by-Country Reporting<br>CBCR 1.0 - Country-by-Country Reporting                                                                                                    | Die folgenden Pakete werden installiert:                                                                                                    |       |
|                                                                                                    | CBCR 2.0 - Country-by-Country Reporting                                                                                                    |       |
| < <p>Patch-Auswahl Auswahl für alle aufheben Auswahl zurücksetzen Anwenden Abbrechen</p>                                                                                                    | country-country reporting                                                                                                    |       |
| Patch-Auswahl Auswahl für alle aufheben Auswahl zurücksetzen Anwenden Abbrechen                                                                                                    |                                                                                                    | ~     |
| Patch-Auswahl Auswahl für alle aufheben Auswahl zurücksetzen Anwenden Abbrechen                                                                                                    |                                                                                                    |       |
|                                                                                                    | Patch-Auswahl Auswahl für alle aufheben Auswahl zurücksetzen Anwenden Abbr                                                                                                    | echen |

## Befehlszeilenschnittstelle

Sie können den Schema-Manager über eine Befehlszeilenschnittstelle starten, indem Sie Befehle an die ausführbare Datei xmlschemanager.exe senden.

Die Datei xmlschemamanager.exe steht im folgenden Ordner zur Verfügung:

- unter Windows: C:\ProgramData\Altova\SharedBetweenVersions
- Unter Linux oder macOS (nur Server-Applikationen): %INSTALLDIR%/bin, wobei %INSTALLDIR% das Installationsverzeichnis des Programms ist.

Anschließend können Sie jeden der im <u>Abschnitt zur CLI-Befehlsreferenz</u><sup>134</sup> aufgelisteten Befehle verwenden.

Um die Hilfe zu den Befehlen anzuzeigen, führen Sie den folgenden Befehl aus:

- unter Windows: xmlschemamanager.exe --help
- Unter Linux oder macOS (nur Server-Applikationen): sudo ./xmlschemamanager --help

## 4.1.8.2 Statuskategorien

Der Schema-Manager unterscheidet folgendermaßen zwischen den von ihm verwalteten Schemas:

- installierte Schemas. Diese werden auf der Benutzeroberfläche mit einem Häkchen angezeigt (in der Abbildung unten sind die mit einem Häkchen versehenen und blau angezeigten Versionen der EPUBund HL7v3 NE-Schemas installiert). Wenn alle Versionen eines Schemas ausgewählt sind, wird ein Häkchen angezeigt. Wenn zumindest eine Version nicht ausgewählt ist, wird ein gefülltes Quadrat angezeigt. Sie können das Kontrollkästchen für ein installiertes Schema deaktivieren, um es zu deinstallieren; (in der Abbildung unten ist die DocBook DTD installiert und wurde deaktiviert; sie wird daher für die Deinstallation vorbereitet).
- Nicht installierte verfügbare Schemas. Diese werden auf der Benutzeroberfläche mit einem deaktivierten Kontrollkästchen angezeigt. Sie können die Schemas, die **installiert** werden sollen, auswählen.

| □ ✓ CBCR - Country-by-Country Reporting                                                             |     |
|----------------------------------------------------------------------------------------------------|-----|
| XML Schema files for the Country-by-Country Reporting.                                              |     |
| https://www.oecd.org/ctp/country-by-country-reporting-xml-schema-user-guide-for-tax-administrations | htm |
| 2.0                                                                                                 |     |
| <b>V 3</b> 1.0                                                                                      |     |
| 🗄 🗌 CML - Chemical Markup Language                                                                  |     |
| 🗄 🗌 DAISY (DTD) - Document Type Definition files for the Digital Accessible Information System      |     |
| DITA - OASIS Darwin Information Typing Architecture                                                 |     |
| 🗄 🗌 DITA (DTD) - OASIS Darwin Information Typing Architecture                                       |     |
| DOCBOOK (DTD) - Docbook Markup Language                                                             |     |
| EPUB - Electronic Publication                                                                       |     |
| XML Schema files for the Electronic Publication file format.                                        |     |
| https://www.w3.org/community/epub3/                                                                 |     |
| 2.0                                                                                                 |     |
| HL7v3 NE - Health Level 7 V3, Normative Edition                                                     |     |
| XML schema files for Health Level 7 V3 Normative Editions.                                          |     |
| https://www.hl7.org/implement/standards/                                                            |     |
| 2010                                                                                                |     |
| 2008                                                                                                |     |

• Schemas, für die ein Upgrade zur Verfügung steht sind diejenigen, die seit ihrer Installation vom Herausgeber überarbeitet wurden. Sie werden auf der Benutzeroberfläche durch ein Symbol gekennzeichnet. Sie können für ein installiertes Schema ein **Patch** der verfügbaren überarbeiteten Version installieren.

### Wichtige Punkte

- In der Abbildung oben sind beide CBCR-Schemas ausgewählt. Dasjenige mit einem blauen Hintergrund ist bereits installiert. Dasjenige mit dem gelben Hintergrund ist nicht installiert und wurde für die Installation ausgewählt. Beachten Sie, dass das Schema "HL7v3 NE 2010" nicht installiert ist und nicht für die Installation ausgewählt wurde.
- Ein gelber Hintergrund bedeutet, dass das Schema auf irgendeine Art geändert wird, wenn Sie auf die Schaltfläche **Anwenden** klicken. Wenn ein Schema deaktiviert ist und einen gelben Hintergrund hat, bedeutet dies, dass es bei Klick auf die Schaltfläche **Anwenden** deinstalliert wird. In der Abbildung oben ist dies bei der DocBook DTD der Fall.
- Bei Ausführung des Schema-Managers über die Befehlszeile wird der Befehl <u>list</u><sup>137</sup> mit verschiedenen Optionen verwendet, um verschiedene Schemakategorien aufzulisten:

| xmlschemamanager.exe list       | Listet alle installierten und verfügbaren Schemas auf; auch verfügbare Upgrades werden angezeigt. |
|---------------------------------|---------------------------------------------------------------------------------------------------|
| xmlschemamanager.exe list<br>-i | Listet nur installierte Schemas auf; auch verfügbare Upgrades werden angezeigt.                   |
| xmlschemamanager.exe list<br>-u | Listet Schemas auf, für die Upgrades zur Verfügung stehen                                         |

Anmerkung: Verwenden Sie unter Linux und macOS sudo ./xmlschemamanager list

## 4.1.8.3 Anwenden eines Patch oder Installation eines Schemas

### Anwenden eines Patch auf ein installiertes Schema

Von Zeit zu Zeit werden von den Herausgebern der XML-Schemas Patches (Upgrades oder Überarbeitungen) veröffentlicht. Wenn der Schema-Manager erkennt, dass Patches zur Verfügung stehen, werden diese in der Schemaliste des Schema-Managers angezeigt und Sie können diese Patches schnell installieren.

### <u>Über die Benutzeroberfläche</u>

Patches werden mit dem Symbol seigekennzeichnet. (*Siehe auch vorhergehendes Kapitel über* <u>Statuskategorien</u><sup>131</sup>). Falls Patches zur Verfügung stehen, ist die Schaltfläche **Patch-Auswahl** aktiv. Klicken Sie darauf, um alle Patches für die Installation auszuwählen und vorzubereiten. Auf der Benutzeroberfläche ändert sich das Symbol von Schemas, für die ein Patch installiert wird von in in in in the Fenster "Meldungen" am unteren Rand des Dialogfelds werden die Patches, die angewendet werden, aufgelistet. Sobald Sie mit der Auswahl fertig sind, klicken Sie auf **Anwenden**. Alle Patches werden gemeinsam angewendet. Beachten Sie, dass ein für die Installation eines Patch markiertes Schema deinstalliert wird, wenn Sie die Auswahl aufheben.

### <u>Über das CLI</u>

So wenden Sie einen Patch über die Befehlszeilenschnittstelle an:

- 1. Führen Sie den Befehl <u>list -u</u> aus. Daraufhin werden alle Schemas, für die Upgrades zur Verfügung stehen, aufgelistet.
- 2. Führen Sie den Befehl upgrade 40 aus, um alle Patches zu installieren.

### Installieren eines verfügbaren Schemas

Sie können Schemas entweder über die Benutzeroberfläche des Schema-Managers oder durch Senden der Schema-Manager-Installationsbefehle über die Befehlszeile installieren.

Anmerkung: Wenn das aktuelle Schema andere Schemas referenziert, werden auch die referenzierten Schemas installiert.

#### Über die Benutzeroberfläche

Um Schemas über die Benutzeroberfläche des Schema-Managers zu installieren, wählen Sie die gewünschten Schemas aus und klicken Sie auf **Anwenden**.

Sie können die gewünschten Schemas auch auf der <u>Altova Website</u> auswählen und eine herunterladbare .altova\_xmlschemas-Datei generieren. Bei Doppelklick auf diese Datei wird der Schema-Manager aufgerufen, in dem die gewünschten Schemas bereits vorausgewählt sind. Sie müssen nur mehr auf **Anwenden** klicken.

<u>Über das CLI</u> Um Schemas über die Befehlszeile zu installieren, rufen Sie den Befehl <u>install</u><sup>136</sup> auf:

xmlschemamanager.exe install [options] Schema+

wobei es sich bei schema um das/die gewünschte(n) Schema(s) bzw. eine .altova\_xmlschemas-Datei handelt. Ein Schema wird von einem Identifier im Format <a href="mailto:anme>-<version>">-<version>">> referenziert. (Die Identifier von Schemas werden angezeigt, wenn Sie den Befehl <u>list</u><sup>137</sup> ausführen.) Sie können beliebig viele Schemas eingeben. Nähere Informationen dazu finden Sie unter der Beschreibung des Befehls <u>install</u><sup>136</sup>.

Anmerkung: Verwenden Sie unter Linux oder macOS den Befehl sudo ./xmlschemamanager.

#### Installation eines benötigten Schemas

Wenn Sie einen XML-Schema-Befehl in MapForce ausführen und MapForce erkennt, dass ein zur Ausführung des Befehls erforderliches Schema nicht vorhanden oder unvollständig ist, wird der Schema-Manager mit Informationen über das/die fehlende(n) Schema(s) aufgerufen. Sie können die gewünschten Schemas dann über den Schema-Manager direkt installieren.

Alle bereits installierten Schemas können jederzeit durch Aufruf des Schema-Managers über Extras | Schema-Manager über die Benutzeroberfläche des Schema-Managers angezeigt werden.

## 4.1.8.4 Deinstallieren eines Schemas, Zurücksetzen

### Deinstallieren eines Schemas

Sie können Schemas entweder über die Benutzeroberfläche des Schema-Managers oder durch Senden der Schema-Manager-Deinstallationsbefehle über die Befehlszeile deinstallieren.

Anmerkung: Wenn das gewünschte Schema andere Schemas referenziert, so werden auch die referenzierten Schemas deinstalliert.

### <u>Über die Benutzeroberfläche</u>

Um Schemas über die Benutzeroberfläche des Schema-Managers zu deinstallieren, deaktivieren Sie die Kontrollkästchen der entsprechenden Schemas und klicken Sie auf **Anwenden**. Daraufhin werden die ausgewählten Schemas und die davon referenzierten Schemas deinstalliert.

Um alle Schemas zu deinstallieren, klicken Sie auf **Auswahl für alle aufheben** und anschließend auf **Anwenden**.

### <u>Über das CLI</u>

Um Schemas über die Befehlszeile zu deinstallieren, rufen Sie den Befehl uninstall (139) auf:

xmlschemamanager.exe uninstall [options] Schema+

wobei es sich beim Argument schema ein zu deinstallierendes Schema oder eine .altova\_xmlschemas-Datei handelt. Ein Schema wird von einem Identifier im Format <a href="mailto:schemas--version">schemas-version</a>> definiert. (Die Identifier von Schemas werden angezeigt, wenn Sie den Befehl <a href="mailto:list">list</a> <a href="mailto:schemas--version">schemas-version</a>> definiert. (Die Identifier von Schemas werden angezeigt, wenn Sie den Befehl <a href="mailto:list">list</a> <a href="mailto:schemas--version">schemas-version</a>> definiert. (Die Identifier schemas eingeben. Nähere Informationen dazu finden Sie unter der Beschreibung des Befehls uninstall</a>

Anmerkung: Verwenden Sie unter Linux oder macOS den Befehl sudo ./xmlschemamanager.

## Zurücksetzen des Schema-Managers

Sie können den Schema-Manager zurücksetzen. Damit werden alle installierten Schemas und das Cache-Verzeichnis entfernt.

- Klicken Sie auf der Benutzeroberfläche auf Auswahl zurücksetzen.
- Führen Sie über die Benutzeroberfläche den Befehl <u>reset</u><sup>133</sup> aus.

Nachdem Sie diesen Befehl ausgeführt haben, muss der Befehl <u>initialize</u><sup>133</sup> ausgeführt werden, um das Cache-Verzeichnis neu zu erstellen. Führen Sie alternativ dazu den Befehl <u>reset</u><sup>133</sup> mit der Option -i aus.

Beachten Sie, dass mit <u>reset-i</u><sup>(133)</sup> die Originalinstallation des Produkts wiederhergestellt wird, daher wird empfohlen, nach dem Zurücksetzen auch den Befehl <u>update</u><sup>(140)</sup> auszuführen. Führen Sie alternativ dazu den Befehl <u>reset</u><sup>(133)</sup> mit den Optionen -i und -u aus.

## 4.1.8.5 Befehlszeilenschnittstelle (CLI)

Um den Schema-Manager über die Befehlszeile aufzurufen, müssen Sie den Pfad zur ausführbaren Datei kennen. Standardmäßig befindet sich die ausführbare Schema-Manager-Datei hier:

C:\ProgramData\Altova\SharedBetweenVersions\XMLSchemaManager.exe

Anmerkung: Nachdem Sie auf Linux- und macOS-Systemen das Verzeichnis in dasjenige, das die ausführbare Datei enthält, geändert haben, können Sie die ausführbare Datei mit sudo ./xmlschemamanager aufrufen. Das Präfix ./ gibt an, dass sich die ausführbare Datei im aktuellen Verzeichnis befindet. Das Präfix sudo gibt an, dass der Befehl mit Root-Rechten ausgeführt werden muss.

### Befehlszeilensyntax

Die allgemeine Syntax zur Verwendung der Befehlszeile lautet folgendermaßen:

<exec> -h | --help | --version | <command> [options] [arguments]

Der senkrechte Balken im Codefragment oben trennt eine Gruppe einander gegenseitig ausschließender Elemente. Optionale Elemente stehen innerhalb von eckigen Klammern []. Im Prinzip können Sie den Pfad zur ausführbaren Datei, gefolgt von entweder --h, --help oder --version-Optionen oder gefolgt von einem Befehl eingeben. Jeder Befehl kann Optionen und Argumente haben. Die Liste der Befehle wird in den folgenden Abschnitten beschrieben.

## 4.1.8.5.1 help

Mit diesem Befehl erhalten Sie Hilfe zu Befehlen zur ausführbaren Schema-Manager-Datei.

## Syntax

<exec> help [Befehl]

[Befehl] ist hierbei ein optionales Argument zur Angabe jedes beliebigen gültigen Befehlsnamens.

Beachten Sie dazu Folgendes:

- Sie können die Hilfe zu einem Befehl auch durch Eingabe des Befehls, gefolgt von -h oder --help aufrufen, z.B: <exec> list -h
- Wenn Sie -h oder --help direkt nach dem Namen der ausführbaren Datei und vor einem Befehl eingeben, wird die allgemeine Hilfe (und nicht die Hilfe zu einem bestimmten Befehl) angezeigt, z.B:
   <exec> -h list

### Beispiel

Mit dem folgenden Befehl wird Hilfe zum Befehl list angezeigt:

xmlschemamanager help list

### 4.1.8.5.2 info

Mit diesem Befehl werden ausführliche Informationen über die einzelnen als Schema-Argument angegebenen Schemas angezeigt. Darin enthalten sind Titel, Version, Beschreibung, Herausgeber der jeweils angegebenen Schemas und davon referenzierte Schemas sowie die Information, ob das Schema installiert ist oder nicht.

## Syntax

<exec> info [options] Schema+

- Das Argument schema ist der Name eines Schemas oder Teil eines Schemanamens. (Die Paket-ID eines Schemas und detaillierte Informationen über ihren Installationsstatus erhalten Sie mit dem Befehl list<sup>137</sup>.)
- Mit <exec> info -h können Sie die Hilfe zum Befehl anzeigen.

### **Beispiel**

Mit dem folgenden Befehl werden Informationen über das jeweils neueste DocBook-DTD- und NITF-Schemas angezeigt.

xmlschemamanager info doc nitf

## 4.1.8.5.3 initialize

Mit diesem Befehl wird die Schema-Manager-Umgebung initialisiert. Sie erstellen damit ein Cache-Verzeichnis, in dem Informationen über alle Schemas lokal gespeichert werden. Die Initialisierung erfolgt automatisch bei der ersten Installation einer Schema-fähigen Altova-Applikation. Normalerweise muss dieser Befehl nicht ausgeführt werden. Nach Ausführung des reset-Befehls ist dies allerdings erforderlich.

### Syntax

<exec> initialize | init [options]

#### **Optionen**

Für den Befehl initialize stehen die folgenden Optionen zur Verfügung:

| silent,s  | Nur Fehlermeldungen anzeigen. Der Standardwert ist false.                               |
|-----------|-----------------------------------------------------------------------------------------|
| verbose,v | Anzeige detaillierter Informationen während der Ausführung. Der Standardwert ist false. |
| help,h    | Anzeige der Hilfe zum Befehl.                                                           |

### Beispiel

Mit dem folgenden Befehl wird der Schema-Manager initialisiert:

xmlschemamanager initialize

## 4.1.8.5.4 install

Mit diesem Befehl installieren Sie ein oder mehrere Schemas.

## Syntax

<exec> install [options] Schema+

Um mehrere Schemas zu installieren, fügen Sie das Argument schema mehrmals hinzu.

Als schema-Argument kann eines der folgenden verwendet werden:

- Ein Schema-Identifier (im Format <name>-<version>, z.B: cbcr-2.0). Um die Schema-Identifier der gewünschten Schemas zu eruieren, führen Sie den Befehl <u>list</u> aus. Sie können auch einen abgekürzten Identifier verwenden, sofern dieser eindeutig ist, z.B. docbook. Falls Sie einen abgekürzten Identifier verwenden, wird die neueste Version dieses Schemas installiert.
- Der Pfad zu einer von der Altova-Website heruntergeladenen .altova\_xmlschemas-Datei. Informationen zu diesen Dateien finden Sie in der <u>Einführung zu Schema-Manager: Funktionsweise</u><sup>126</sup>.

### <u>Optionen</u>

Für den Befehl install stehen die folgenden Optionen zur Verfügung:

| silent,s  | Nur Fehlermeldungen anzeigen. Der Standardwert ist false.                               |
|-----------|-----------------------------------------------------------------------------------------|
| verbose,v | Anzeige detaillierter Informationen während der Ausführung. Der Standardwert ist false. |
| help,h    | Anzeige der Hilfe zum Befehl.                                                           |

## Beispiel

Mit dem folgenden Befehl werden das CBCR 2.0 (Country-By-Country Reporting)-Schema und die neueste DocBook-DTD installiert:

xmlschemamanager install cbcr-2.0 docbook

## 4.1.8.5.5 list

Mit diesem Befehl werden vom Schema-Manager verwaltete Schemas aufgelistet. In der Liste wird eine der folgenden Informationen angezeigt:

- alle verfügbaren Schemas
- Schemas, die im Namen den im Argument schema angegebenen String enthalten
- nur installierte Schemas
- Nur Schemas, für die ein Upgrade installiert werden kann

## Syntax

<exec> list | ls [options] Schema?

Wenn kein schema-Argument angegeben wird, werden alle verfügbaren Schemas aufgelistet. Andernfalls werden die durch die angegebenen Optionen definierten Schemas aufgelistet (*siehe Beispiel unten*). Beachten Sie, dass Sie das Argument schema mehrfach angeben können.

### <u>Optionen</u>

Für den Befehl list stehen die folgenden Optionen zur Verfügung:

| installed,i   | Auflisten nur der installierten Schemas. Der Standardwert ist false.                                           |
|---------------|----------------------------------------------------------------------------------------------------|
| upgradeable,u | Auflisten nur derjenigen Schemas, für die Upgrades (Patches) zur Verfügung stehen. Der Standardwert ist false. |
| help,h        | Anzeige der Hilfe zum Befehl.                                                                                  |

## Beispiele

- Um alle verfügbaren Schemas aufzulisten, führen Sie den folgenden Befehl aus: xmlschemamanager list
- Um nur installierte Schemas aufzulisten, führen Sie xmlschemamanager list -i aus.
- Um Schemas, die in ihrem Namen entweder "doc" oder "nitf" enthalten, aufzulisten, führen Sie xmlschemamanager list doc nitf aus.

### 4.1.8.5.6 reset

Mit diesem Befehl werden alle installierten Schemas und das Cache-Verzeichnis entfernt. Ihre Schemaumgebung wird vollständig zurückgesetzt. Nachdem Sie diesen Befehl ausgeführt haben, muss der Befehl <u>initialize</u> ausgeführt werden, um das Cache-Verzeichnis neu zu erstellen. Führen Sie alternativ dazu den Befehl reset mit der Option -i aus. Da mit reset-i die Originalinstallation des Produkts wiederhergestellt wird, wird empfohlen, nach dem Zurücksetzen und Initialisieren auch den Befehl <u>update</u> auszuführen. Führen Sie alternativ dazu den Befehl <u>reset</u> mit den Optionen -i und -u aus.

## Syntax

```
<exec> reset [Optionen]
```

### <u>Optionen</u>

Für den Befehl reset stehen die folgenden Optionen zur Verfügung:

| init,i    | Initialisierung des Schema-Managers nach dem Zurücksetzen. Der Standardwert ist false.  |
|-----------|-----------------------------------------------------------------------------------------|
| update,u  | Aktualisiert die Liste der verfügbaren Schemas im Cache. Der Standardwert ist false.    |
| silent,s  | Nur Fehlermeldungen anzeigen. Der Standardwert ist false.                               |
| verbose,v | Anzeige detaillierter Informationen während der Ausführung. Der Standardwert ist false. |
| help,h    | Anzeige der Hilfe zum Befehl.                                                           |

## Beispiele

- Um den Schema-Manager zurückzusetzen, führen Sie den folgenden Befehl aus: xmlschemamanager reset
- Um den Schema-Manager zurückzusetzen und ihn zu initialisieren, führen Sie xmlschemamanager reset -i aus.
- Um den Schema-Manager zurückzusetzen, ihn zu initialisieren und seine Schemaliste zu aktualisieren, führen Sie xmlschemamanager reset -i -u aus.

## 4.1.8.5.7 uninstall

Mit diesem Befehl deinstallieren Sie ein oder mehrere Schemas. Standardmäßig werden auch alle Schemas, die vom der aktuellen Schema referenziert werden, deinstalliert. Um nur das aktuelle Schema zu deinstallieren und die referenzierten Schemas beizubehalten, setzen Sie die Option --k.

## Syntax

<exec> uninstall [options] Schema+

Um mehrere Schemas zu deinstallieren, fügen Sie das Argument schema mehrmals hinzu.

Als schema-Argument kann eines der folgenden verwendet werden:

- Ein Schema-Identifier (im Format <name>-<version>, z.B: cbcr-2.0). Um die Schema-Identifier der installierten Schemas zu eruieren, führen Sie den Befehl <u>list -i</u> aus. Sie können auch einen abgekürzten Schemanamen verwenden, sofern dieser eindeutig ist, z.B. docbook. Falls Sie einen abgekürzten Namen verwenden, werden alle Schemas, die die Abkürzung in ihrem Namen enthalten, deinstalliert.
- Der Pfad zu einer von der Altova-Website heruntergeladenen .altova\_xmlschemas-Datei.
   Informationen zu diesen Dateien finden Sie in der <u>Einführung zu Schema-Manager: Funktionsweise</u><sup>126</sup>.

### <u>Optionen</u>

Für den Befehl uninstall stehen die folgenden Optionen zur Verfügung:

| keep-references,k | Definieren Sie diese Option, um referenzierte Schemas beizubehalten. Der Standardwert ist false. |
|-------------------|--------------------------------------------------------------------------------------------------|
| silent,s          | Nur Fehlermeldungen anzeigen. Der Standardwert ist false.                                        |
| verbose,v         | Anzeige detaillierter Informationen während der Ausführung. Der Standardwert ist false.          |
| help,h            | Anzeige der Hilfe zum Befehl.                                                                    |

## Beispiel

Mit dem folgenden Befehl werden die Schemas CBCR 2.0 und EPUB 2.0 und deren Abhängigkeiten deinstalliert:

```
xmlschemamanager uninstall cbcr-2.0 epub-2.0
```

Mit dem folgenden Befehl wird das eba-2.10-Schema, nicht aber die davon referenzierten Schemas deinstalliert:

```
xmlschemamanager uninstall --k cbcr-2.0
```

### 4.1.8.5.8 update

Mit diesem Befehl wird die Liste der über den Online-Speicher verfügbaren Schemas abgefragt und das lokale Cache-Verzeichnis wird aktualisiert. Normalerweise muss dieser Befehl nur ausgeführt werden, wenn Sie reset<sup>[133]</sup> und initialize<sup>[133]</sup> ausgeführt haben.

### Syntax

<exec> update [options]

#### **Optionen**

Für den Befehl update stehen die folgenden Optionen zur Verfügung:

| silent,s  | Nur Fehlermeldungen anzeigen. Der Standardwert ist false.                               |
|-----------|-----------------------------------------------------------------------------------------|
| verbose,v | Anzeige detaillierter Informationen während der Ausführung. Der Standardwert ist false. |
| help,h    | Anzeige der Hilfe zum Befehl.                                                           |

### Beispiel

Mit dem folgenden Befehl wird der lokale Cache mit der Liste der neuesten Schemas aktualisiert:

xmlschemamanager update

### 4.1.8.5.9 upgrade

Mit diesem Befehl werden alle installierten Schemas, für die ein Upgrade installiert werden kann, auf die neueste verfügbare *Patch*-Version aktualisiert. Um herauszufinden, welche Schemas aktualisiert werden können, starten Sie den Befehl <u>list-u</u><sup>(37)</sup>.

Anmerkung: Der Befehl upgrade entfernt ein veraltetes Schema, falls keine neuere Version zur Verfügung steht.

#### **Syntax**

<exec> upgrade [Optionen]

#### <u>Optionen</u>

Für den Befehl upgrade stehen die folgenden Optionen zur Verfügung:

--silent, --s

Nur Fehlermeldungen anzeigen. Der Standardwert ist false.

| verbose,v | Anzeige detaillierter Informationen während der Ausführung. Der Standardwert ist false. |
|-----------|-----------------------------------------------------------------------------------------|
| help,h    | Anzeige der Hilfe zum Befehl.                                                           |

# 5 Transformationskomponenten

In diesem Abschnitt werden Transformationskomponenten zur Transformation von Daten oder zum temporären Speichern von Daten für die weitere Verarbeitung beschrieben. Im Folgenden finden Sie eine Liste von Transformationskomponenten:

- Einfache Input-Komponente<sup>143</sup>
- Einfache Output-Komponente<sup>150</sup>
- Variablen<sup>154</sup>
- Sortieren von Komponenten<sup>167</sup>
- Filter und Bedingungen
   <sup>173</sup>
- Wertezuordnungen<sup>179</sup>
- Gruppierungsfunktionen<sup>189</sup>

Beachten Sie, dass auch Funktionen zu den Transformationskomponenten gehören. <u>Funktionen</u><sup>193</sup> werden jedoch in einem eigenen Abschnitt beschrieben.

# 5.1 Einfache Input-Komponente

Wenn Sie ein Mapping erstellen müssen, das als Input Parameter erhält, können Sie das durch Hinzufügen einer speziellen Input-Komponente namens "einfache Input-Komponente" bewerkstelligen. Einfache Input-Komponenten haben immer einen einfachen Datentyp (z.B. String, Ganzzahl usw.) anstelle einer Struktur von Datenelementen und Sequenzen. So enthält etwa das Mapping unten die einfache Input-Komponente **count**. Sie hat die Aufgabe, die maximale Zeilenanzahl, die aus der XML-Quelldatei abgerufen werden soll (mit dem Wert **10** als Standardeinstellung), in Form eines Parameters bereitzustellen. Beachten Sie, dass die als Input für die Funktion <u>first-items</u> bereitgestellten Nodes mit Hilfe einer Sortierkomponente sortiert werden, sodass im Mapping nur die höchsten *N* Temperaturen ausgegeben werden, wobei *N* der Wert des Parameters ist.

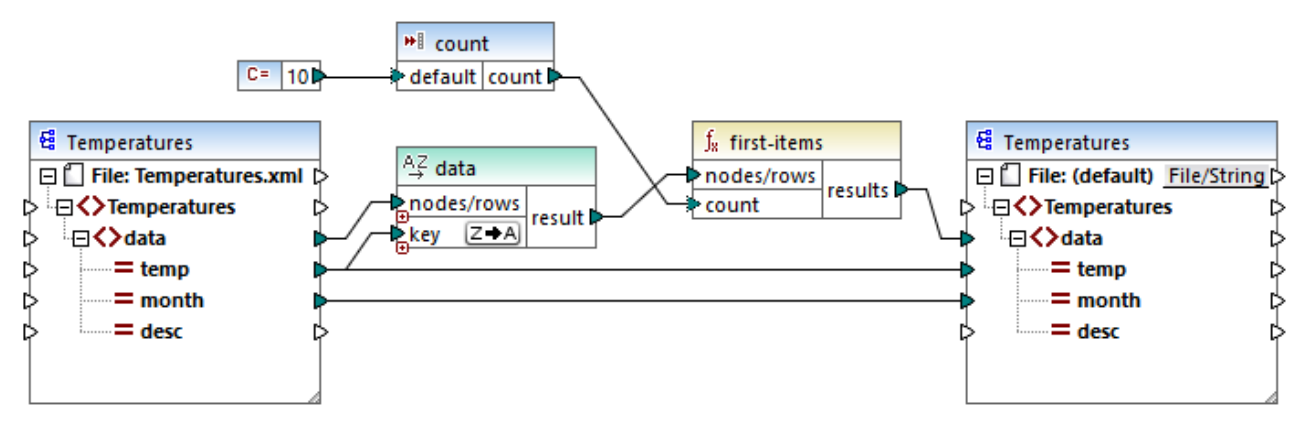

FindHighestTemperatures.mfd

Eine weitere häufige Einsatzmöglichkeit für einfache Input-Komponenten ist die Bereitstellung eines Dateinamens für das Mapping. Dies ist in Mappings, in denen Daten dynamisch aus Input-Dateien ausgelesen oder in Output-Dateien geschrieben werden sollen, hilfreich, siehe <u>Dynamische Verarbeitung mehrerer Input-oder Output-Dateien</u><sup>433</sup>. In der generierten XSLT-Datei entsprechen einfache Input-Komponenten Stylesheet-Parametern.

Sie können jede einzelne Input-Komponente (oder jeden Parameter) als optional oder obligatorisch erstellen (siehe <u>Hinzufügen von einfachen Input-Komponenten</u><sup>144</sup>). Bei Bedarf können Sie auch Standardwerte für die Input-Mapping-Parameter erstellen (siehe <u>Erstellen eines Input-Standardwerts</u><sup>146</sup>). Dadurch können Sie das Mapping ohne Probleme ausführen, selbst wenn Sie während der Ausführung des Mappings nicht explizit einen Parameterwert bereitstellen. Ein Beispiel dazu finden Sie unter <u>Beispiel: Verwenden von Dateinamen als</u> <u>Mapping-Parameter</u><sup>147</sup>.

Input-Parameter, die zum Mapping-Bereich hinzugefügt werden, sind nicht mit Input-Parametern in <u>benutzerdefinierten Funktionen</u><sup>205</sup> zu verwechseln. Die beiden Parameterarten weisen die folgenden Ähnlichkeiten und Unterschiede auf:

| Input-Parameter im Mapping-Bereich                                 | Input-Parameter von benutzerdefinierten<br>Funktionen              |
|--------------------------------------------------------------------|--------------------------------------------------------------------|
| Werden über das Menü <b>Funktion   Input einfügen</b> hinzugefügt. | Werden über das Menü <b>Funktion   Input einfügen</b> hinzugefügt. |

| Input-Parameter im Mapping-Bereich                            | Input-Parameter von benutzerdefinierten<br>Funktionen                               |
|---------------------------------------------------------------|-------------------------------------------------------------------------------------|
| Können einfache Datentypen haben (String,<br>Ganzzahl, usw.). | Können sowohl einfache als auch komplexe<br>Datentypen haben.                       |
| Anwendbar auf das gesamte Mapping.                            | Können nur im Kontext der Funktion, in der sie definiert wurden, angewendet werden. |

Wenn Sie (mit dem Menübefehl **Extras | Umgekehrtes Mapping erstellen**) ein umgekehrtes Mapping erstellen, wird eine einfache Input-Komponente zu einer einfachen Output-Komponente.

## 5.1.1 Hinzufügen von einfachen Input-Komponenten

### So fügen Sie eine einfache Input-Komponente zum Mapping hinzu:

- 1. Stellen Sie sicher, dass im Mapping-Fenster das Hauptmapping (und keine benutzerdefinierte Funktion) angezeigt wird.
- 2. Wählen Sie eine der folgendem Methoden:
  - Klicken Sie im Menü Funktion auf Input-Komponente einfügen.
  - Klicken Sie im Menü Einfügen auf Input-Komponente einfügen.
  - Klicken Sie auf die Symbolleisten-Schaltfläche Input-Komponente einfügen \*\* .

| 🙁 Create          | Input X             |
|-------------------|---------------------|
| <u>N</u> ame:     | input               |
| <u>D</u> atatype: | string ~            |
|                   | ✓ Input is required |
| Design-tir        | me Execution        |
| Speci             | fy value            |
| <u>V</u> alue:    |                     |
|                   | OK Cancel           |
|                   |                     |

- 3. Geben Sie einen Namen ein und wählen Sie den gewünschten Datentyp für diesen Input aus. Wenn der Input als zwingend erforderlicher Mapping-Parameter behandelt werden soll, aktivieren Sie das Kontrollkästchen **Input ist erforderlich**. Eine vollständige Liste der Einstellungen finden Sie unter Einstellungen für einfache Input-Komponenten
- Anmerkung: Der Parametername darf nur Buchstaben, Zahlen und Unterstrichzeichen enthalten. Andere Zeichen sind nicht zulässig. Dadurch funktioniert das Mapping in allen Codegenerierungssprachen.
4. Klicken Sie auf OK.

Sie können jede der hier definierten Einstellungen später ändern (siehe <u>Einstellungen für einfache Input-</u> <u>Komponenten</u><sup>[145]</sup>).

# 5.1.2 Einstellungen für einfache Input-Komponenten

Sie können die Einstellungen für eine einfache Input-Komponente beim Hinzufügen der Komponente zum Mapping-Bereich definieren. Sie können die Einstellungen später über das Dialogfeld "Input bearbeiten" jederzeit ändern.

### Um das Dialogfeld "Input bearbeiten" zu öffnen, wählen Sie eine der folgenden Methoden:

- Wählen Sie die Komponente aus und klicken Sie im Menü Komponente auf Eigenschaften.
- Doppelklicken Sie auf die Komponente.
- Klicken Sie mit der rechten Maustaste auf die Komponente und wählen Sie den Befehl **Eigenschaften**.

| 🙁 Create          | Input X           |
|-------------------|-------------------|
| <u>N</u> ame:     | InputFileName     |
| <u>D</u> atatype: | string ~          |
|                   | Input is required |
| Design-ti         | me Execution      |
| Spec              | ify value         |
| <u>V</u> alue:    |                   |
|                   |                   |
|                   | OK Cancel         |

Dialogfeld "Input bearbeiten"

Es stehen die folgenden Einstellungen zur Verfügung.

| Name     | Geben Sie einen beschreibenden Namen für den Input-Parameter, der dieser<br>Komponente entspricht, ein. Zum Zeitpunkt der Mapping-Ausführung wird der in dieses<br>Textfeld eingegebene Wert der Name des für das Mapping bereitgestellten<br>Parameters; es sind daher keine Leer- oder Sonderzeichen zulässig. |
|----------|----------------------------------------------------------------------------------------------------|
| Datentyp | Standardmäßig wird der Input-Parameter als String-Datentyp behandelt. Wenn der Parameter einen anderen Datentyp haben soll, wählen Sie den entsprechenden Wert                                                                                                    |

|                        | aus der Liste aus. MapForce konvertiert den Input-Parameter bei der Ausführung des<br>Mappings in den hier ausgewählten Datentyp.                                                                                                    |  |
|------------------------|----------------------------------------------------------------------------------------------------|--|
| Input ist erforderlich | Wenn dieses Kontrollkästchen aktiviert ist, wird der Input-Parameter zu einem zwingend erforderlichen Parameter, d.h. das Mapping kann nur dann ausgeführt werden, wenn Sie einen Parameterwert angeben.                                                                                                    |  |
|                        | Deaktivieren Sie dieses Kontrollkästchen, wenn Sie einen Standardwert für den Input-<br>Parameter definieren möchten (siehe <u>Erstellen eines Input-Standardwerts</u> <sup>146</sup> ).                                                                                                    |  |
| Wert definieren        | Diese Einstellung wird nur angewendet, wenn Sie das Mapping während des Designs<br>durch Klicken auf das Register <b>Vorschau</b> ausführen. Über diese Einstellung können<br>Sie den als Mapping-Input zu verwendenden Wert direkt in der Komponente eingeben.                                                                                                    |  |
| Wert                   | Diese Einstellung wird nur angewendet, wenn Sie das Mapping während des Designs<br>durch Klicken auf das Register <b>Vorschau</b> ausführen. Um den gewünschten Wert für<br>MapForce einzugeben, aktivieren Sie das Kontrollkästchen <b>Wert definieren</b> und<br>geben Sie anschließend den gewünschten Wert ein.                                                                                                    |  |
|                        | Anmerkung: Wenn Sie das Kontrollkästchen Wert definieren aktivieren und in<br>das benachbarte Feld einen Wert eingeben, hat der eingegebene Wert<br>Vorrang vor dem Standardwert, wenn Sie eine Vorschau auf das Mapping<br>anzeigen (d.h. bei der Ausführung während des Designs). Der Design-Zeit-<br>Wert hat jedoch im generierten XSLT-, XQuery- oder Programmcode, bei der<br>Ausführung durch MapForce Server oder bei Bereitstellung auf FlowForce<br>Server keine Auswirkung. |  |

# 5.1.3 Erstellen eines Input-Standardwerts

Beachten Sie nach Hinzufügen einer Input-Komponente zum Mapping-Bereich das Datenelement **default** links von der Komponente.

|   | 👷 🛛 inpu | t       |
|---|----------|---------|
| ţ | ⊳default | input[; |

### Einfache Input-Komponente

Über das Datenelement **default** können Sie wie folgt einen optionalen Standardwert zu dieser Input-Komponente hinzufügen:

1. Fügen Sie eine Konstantenkomponente hinzu (Menü **Einfügen | Konstante)** und verbinden Sie diese mit dem Datenelement **default** der Input-Komponente.

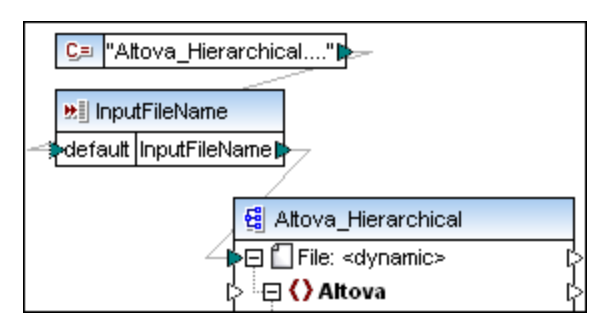

2. Doppelklicken Sie auf die Input-Komponente und deaktivieren Sie das Kontrollkästchen Input ist erforderlich. Wenn Sie einen Input-Standardwert erstellen, hat diese Einstellung keine Bedeutung und verursacht Mapping-Validierungswarnungen.

| 🙁 Create          | e Input X         |
|-------------------|-------------------|
| <u>N</u> ame:     | InputFileName     |
| <u>D</u> atatype: | string ~          |
|                   | Input is required |
| Design-ti         | me Execution      |
|                   | ify value         |
| <u>V</u> alue:    |                   |
|                   |                   |
|                   | OK Cancel         |

- 3. Klicken Sie auf OK.
- Anmerkung: Wenn Sie das Kontrollkästchen Wert definieren aktivieren und in das benachbarte Feld einen Wert eingeben, hat der eingegebene Wert Vorrang vor dem Standardwert, wenn Sie eine Vorschau auf das Mapping anzeigen (d.h. bei der Ausführung während des Designs). Der Design-Zeit-Wert hat jedoch im generierten XSLT-, XQuery- oder Programmcode, bei der Ausführung durch MapForce Server oder bei Bereitstellung auf FlowForce Server keine Auswirkung.

## 5.1.4 Beispiel: Verwenden von Dateinamen als Mapping-Parameter

In diesem Beispiel wird Schritt für Schritt beschrieben, wie Sie ein Mapping ausführen, das zur Laufzeit Input-Parameter erhält. Sie finden die in diesem Beispiel verwendete Mapping-Design-Datei unter dem Pfad: <Dokumente>\Altova\MapForce2023\MapForceExamples\FileNamesAsParameters.mfd.

In diesem Mapping werden Daten aus einer XML-Quelldatei ausgelesen und in eine XML-Zieldatei geschrieben. Die Daten werden beinahe unverändert in die Zieldatei geschrieben; nur die Attribute **PrimaryKey** und **Name** werden mit Konstantenwerten aus dem Mapping befüllt. Hauptaufgabe des Mappings ist, dem Aufrufenden eine Möglichkeit zu geben, die Namen der Input- und Output-Datei zur Mapping-Laufzeit in Form von Mapping-Parametern anzugeben.

Das Mapping hat zu diesem Zweck zwei Input-Komponenten: InputFileName und OutputFileName. Diese Komponenten stellen den Input-Dateinamen (bzw. den Output-Dateinamen) der XML-Quell- und der XML-Zieldatei bereit. Aus diesem Grund wurden Sie mit dem Datenelement Datei:<dynamisch> verbunden. Durch Klicken auf die Schaltfläche Datei ( Datei ) und Auswahl der Option Über das Mapping bereitgestellte dynamische Dateinamen verwenden können Sie eine Komponente in diesen Modus schalten.

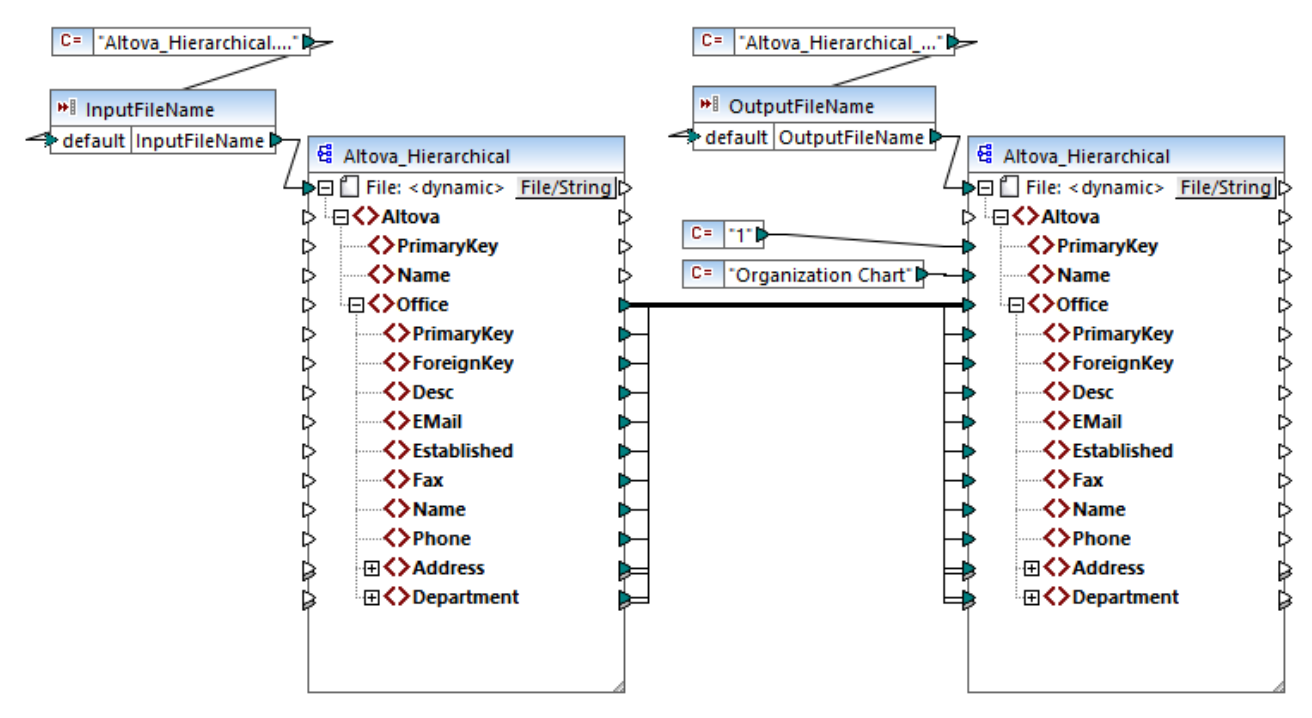

FileNamesAsParameters.mfd (MapForce Enterprise Edition)

Wenn Sie auf die Titelleiste einer der Komponenten (**InputFileName** oder **OutputFileName**) doppelklicken, sehen Sie deren Eigenschaften. So können Sie etwa den Datentyp des Input-Parameters definieren oder den Namen des Input-Parameters ändern, wie unter <u>Einstellungen für einfache Input-Komponenten</u><sup>(45)</sup> beschrieben. In diesem Beispiel sind die Input- und Output-Parameter folgendermaßen konfiguriert:

- Der Parameter **InputFileName** hat den Typ "string" und hat einen Standardwert, der von einer im selben Mapping definierten Konstante stammt. Die Konstante hat den Typ "string" und den Wert "Altova\_Hierarchical.xml". Bei Ausführung dieses Mappings wird daher versucht, Daten aus einer Datei namens "Altova\_Hierarchical.xml" zu lesen, vorausgesetzt Sie geben keinen anderen Wert als Parameter an.
- Der Parameter **OutputFileName** hat den Typ "string" und hat einen Standardwert, der von einer im selben Mapping definierten Konstante stammt. Die Konstante hat den Typ "string" und den Wert "Altova\_Hierarchical\_output.xml". Das Mapping erstellt daher bei seiner Ausführung eine XML-Ausgabedatei namens "Altova\_Hierarchical\_output.xml", vorausgesetzt Sie geben keinen anderen Wert als Parameter an.

In den folgenden Abschnitten wird beschrieben, wie Sie das Mapping ausführen und in den folgenden Transformationssprachen Parameter bereitstellen:

• XSLT 2.0<sup>149</sup> mit Hilfe von RaptorXML Server

### XSLT 2.0

Wenn Sie Code in XSLT 1.0, XSLT 2.0 oder XSLT 3.0 generieren, wird im gewählten Zielverzeichnis zusätzlich zur XSLT-Datei die Batch-Datei **DoTransform.bat** generiert. Mit Hilfe von **DoTransform.bat** können Sie das Mapping mit RaptorXML Server ausführen, siehe <u>Automatisierung mit RaptorXML Server</u><sup>443</sup>.

Um eine andere Input (oder Output)-Datei zu verwenden, bearbeiten Sie die Datei **DoTransform.bat**, damit Sie die erforderlichen Parameter enthält. Gehen Sie dazu folgendermaßen vor:

- 1. Generieren Sie zuerst den XSLT-Code (Um z.B. XSLT 2.0 zu generieren, klicken Sie im Menü Datei auf Code generieren in | XSLT 2.0).
- Kopieren Sie die Datei Altova\_Hierarchical.xml aus
   <Dokumente>\Altova\MapForce2023\MapForceExamples\ in das Verzeichnis, in dem Sie XSLT
   2.0-Code generiert haben (in diesem Beispiel c:\codegen\examples\xslt2\). Wie zuvor erwähnt, versucht das Mapping diese Datei zu lesen, wenn Sie keinen benutzerdefinierten Wert für den Parameter InputFileName bereitstellen.
- 3. Bearbeiten Sie DoTransform.bat, sodass diese den benutzerdefinierten Input-Parameter entweder vor oder nach \*\* enthält. Beachten Sie, dass der Parameterwert innerhalb von einfache Anführungszeichen gesetzt wird. Die verfügbaren Input-Parameter werden im Abschnitt rem (Remark) aufgelistet. Angenommen, Sie möchten eine Output-Datei mit dem Namen output.xml generieren. Ändern Sie dazu die Datei DoTransform.bat folgendermaßen:

```
@echo off
RaptorXML xslt --xslt-version=2
    --input="MappingMapToAltova_Hierarchical.xslt"
    --param=OutputFileName:'output.xml' %* "MappingMapToAltova_Hierarchical.xslt"
rem --param=InputFileName:
rem --param=OutputFileName:
IF ERRORLEVEL 1 EXIT/B %ERRORLEVEL%
```

Wenn Sie die Datei **DoTransform.bat** ausführen, stellt RaptorXML Server die Transformation mit Hilfe von **Altova\_Hierarchical.xml** als Input fertig. Wenn Sie die obige Anleitung befolgt haben, erhält die generierte Ausgabedatei den Namen **output.xml**.

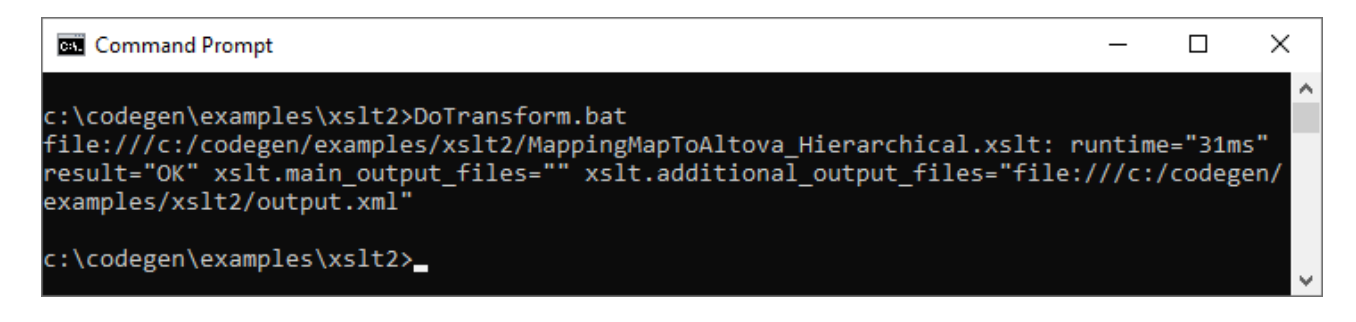

# 5.2 Einfache Output-Komponente

Eine Output-Komponente (oder "einfacher Output") ist eine MapForce Komponente, über die ein String-Wert aus dem Mapping zurückgegeben wird. Output-Komponenten sind nur eine mögliche Art von Zielkomponenten <sup>65</sup>, sind aber nicht damit zu verwechseln. Verwenden Sie eine einfache Output-Komponente, wenn Sie einen String-Wert anhand des Mappings zurückgeben möchten. Einfache Output-Komponenten spielen im Mapping-Bereich die Rolle einer Zielkomponente mit einem String-Datentyp anstelle einer Struktur von Datenelementen und Sequenzen. Infolgedessen können Sie anstelle (oder zusätzlich zu) einer dateibasierten Zielkomponente eine einfache Output-Komponente erstellen. So können Sie eine einfache Output-Komponente z.B. verwenden, um die Ausgabe einer Funktion schnell zu testen und eine Vorschau des Ergebnisses anzuzeigen (siehe <u>Beispiel: Testen der Funktionsausgabe</u><sup>152</sup>).

Einfache Output-Komponenten sollten nicht mit Output-Parametern in benutzerdefinierten Funktionen verwechselt werden (siehe <u>Benutzerdefinierte Funktionen</u><sup>203</sup>). Die beiden Parameterarten weisen die folgenden Ähnlichkeiten und Unterschiede auf:

| Output-Komponenten                                                                  | Output-Parameter von benutzerdefinierten<br>Funktionen                              |
|-------------------------------------------------------------------------------------|-------------------------------------------------------------------------------------|
| Werden über das Menü <b>Funktion   Output-<br/>Komponente einfügen</b> hinzugefügt. | Werden über das Menü Funktion   Output-<br>Komponente einfügen hinzugefügt.         |
| Haben "string" als Datentyp.                                                        | Können sowohl einfache als auch komplexe<br>Datentypen haben.                       |
| Anwendbar auf das gesamte Mapping.                                                  | Können nur im Kontext der Funktion, in der sie definiert wurden, angewendet werden. |

Bei Bedarf können Sie mehrere einfache Output-Komponenten zu einem Mapping hinzufügen. Sie können einfache Output-Komponenten auch in Kombination mit dateibasierten Zielkomponenten verwenden. Wenn Ihr Mapping mehrere Zielkomponenten enthält, können Sie eine Vorschau der von einer bestimmten Komponenten zurückgegebenen Daten anzeigen, indem Sie in der Titelleiste der Komponente auf die Schaltfläche **Vorschau** (Importent und anschließend im Mapping-Fenster auf das Register **Ausgabe** klicken.

Sie können einfache Output-Komponenten folgendermaßen in MapForce-Transformationssprachen verwenden:

| Sprache                      | Funktionsweise                                                                                                    |
|------------------------------|----------------------------------------------------------------------------------------------------|
| XSLT 1.0, XSLT 2.0, XSLT 3.0 | Wenn Sie XSLT-Dateien generieren, wird eine im Mapping definierte einfache Output-Komponente zur Ausgabe der XSLT-Transformation.                                                                                                    |
|                              | Wenn Sie RaptorXML Server verwenden, können Sie RaptorXML Server<br>anweisen, die Mapping-Ausgabe in die Datei zu schreiben, die als Wert an<br>den Parameteroutput übergeben wird.                                                                                                    |
|                              | Um die Ausgabe in eine Datei zu schreiben, fügen Sie in der Datei<br><b>DoTransform.bat</b> den Parameteroutput hinzu oder bearbeiten Sie<br>ihn. Die folgende Datei <b>DoTransform.bat</b> wurde z.B. so bearbeitet, dass<br>sie die Mapping-Ausgabe in die Datei <b>Output.txt</b> schreibt (siehe markierter<br>Text). |

| Sprache | Funktionsweise                                                                                                    |
|---------|----------------------------------------------------------------------------------------------------|
|         | RaptorXML xsltxslt-version=2<br>input="MappingMapToResult1.xslt" <mark>output="Output.txt"</mark> %*<br>"MappingMapToResult1.xslt"                      |
|         | Wenn keinoutput Parameter definiert ist, wird die Mapping-Ausgabe<br>bei Ausführung des Mappings in den Output-Standard-Stream (stdout)<br>geschrieben. |

Wenn Sie (mit dem Menübefehl **Extras | Umgekehrtes Mapping erstellen**) ein umgekehrtes Mapping erstellen, wird eine einfache Output-Komponente zu einer einfachen Input-Komponente.

# 5.2.1 Hinzufügen einfacher Output-Komponenten

So fügen Sie eine Output-Komponente zum Mapping-Bereich hinzu:

- 1. Stellen Sie sicher, dass im Mapping-Fenster das Hauptmapping (und keine benutzerdefinierte Funktion) angezeigt wird.
- 2. Wählen Sie eine der folgenden Methoden:
  - a. Klicken Sie im Menü Funktion auf Output-Komponente einfügen.
  - b. Klicken Sie auf die Symbolleisten-Schaltfläche Output-Komponente einfügen .
- 3. Geben Sie einen Namen für die Komponente ein.
- 4. Klicken Sie auf OK.

| 🙁 Output  | erstellen 💌  |
|-----------|--------------|
| Name:     | result       |
| Datentyp: | string       |
|           |              |
|           | OK Abbrechen |

Dialogfeld "Output erstellen"

Sie können den Komponentennamen später auf eine der folgenden Arten ändern:

- Wählen Sie die Komponente aus und klicken Sie im Menü Komponente auf Eigenschaften.
- Doppelklicken Sie auf den Komponententitel.
- Klicken Sie mit der rechten Maustaste auf den Komponententitel und wählen Sie Eigenschaften.

# 5.2.2 Beispiel: Vorschau auf die Funktionsausgabe

In diesem Beispiel wird gezeigt, wie Sie mit Hilfe einfacher Output-Komponenten eine Vorschau der von MapForce-Funktionen zurückgegebenen Ausgabe anzeigen können. Sie sollten bereits über ein grundlegendes Verständnis über Funktionen im Allgemeinen und MapForce-Funktionen im Besonderen verfügen. Wenn MapForce-Funktionen neu für Sie sind, lesen Sie bitte zuerst den Abschnitt <u>Verwendung von Funktionen</u><sup>(195)</sup>, bevor Sie fortfahren..

Wir wollen in diesem Beispiel eine Reihe von Funktionen zum Mapping-Bereich hinzufügen und lernen, wie man eine Vorschau ihrer Ausgabe mit Hilfe von einfachen Output-Komponenten anzeigt. In diesem Beispiel werden einige einfache Funktionen aus der core-Bibliothek verwendet. Hier sehen Sie eine Zusammenfassung ihrer Verwendung:

| string-length <sup>311</sup>        | Gibt die Anzahl der Zeichen in dem als Argument angegebenen String zurück. Wenn Sie z.B. den Wert "Lorem ipsum" an diese Funktion übergeben, so ist das Ergebnis "11", da dies die Anzahl der Zeichen im Text "Lorem ipsum" ist. |
|-------------------------------------|----------------------------------------------------------------------------------------------------|
| substring-<br>after <sup>313</sup>  | Gibt den Teil des String zurück, der hinter dem als Argument angegebenen<br>Trennzeichen steht. Wenn Sie z.B. den Wert "Lorem ipsum" und das Trennzeichen ("<br>") an diese Funktion übergeben, ist das Ergebnis "ipsum".        |
| substring-<br>before <sup>313</sup> | Gibt den Teil des String zurück, der vor dem als Argument angegebenen<br>Trennzeichen steht. Wenn Sie z.B. den Wert "Lorem ipsum" und das Trennzeichen ("<br>") an diese Funktion übergeben, ist das Ergebnis "Lorem".           |

Um jede dieser Funktionen anhand eines benutzerdefinierten Textwerts (in diesem Beispiel "Lorem ipsum") zu testen, gehen Sie folgendermaßen vor:

- Fügen Sie (mit dem Menübefehl Einfügen | Konstante) eine Konstante mit dem Wert "Lorem ipsum" zum Mapping-Bereich hinzu. Die Konstante bildet den Input-Parameter für jede der zu testenden Funktionen.
- 2. Fügen Sie die Funktionen string-length, substring-after und substring-before zum Mapping-Bereich hinzu, indem Sie sie aus der core-Bibliothek, Abschnitt string functions, in den Mapping-Bereich ziehen.
- 3. Fügen Sie eine Konstante mit einem Leerzeichen (" ") als Wert hinzu. Dieses Leerzeichen dient als Trennzeichenparameter für die Funktionen substring-after und substring-before.
- 4. Fügen Sie (mit dem Menübefehl **Funktion | Output-Komponente einfügen)** drei einfache Output-Komponenten hinzu. In diesem Beispiel haben wir die Komponenten *Result1*, *Result2* und *Result3* genannt, Sie können aber auch einen anderen Namen wählen.
- 5. Verbinden Sie die Komponenten wie unten gezeigt.

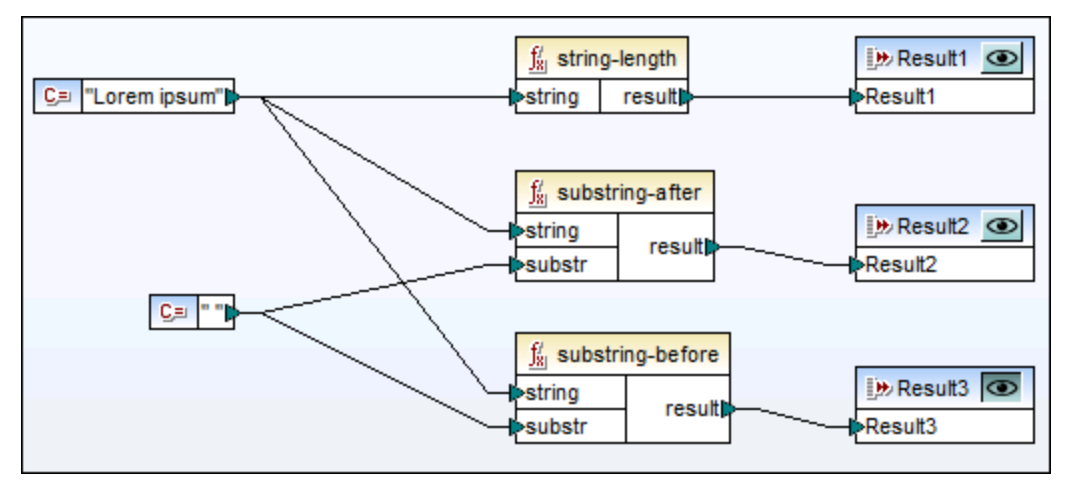

Testen der Funktionsausgabe mit Hilfe von einfachen Output-Komponenten

Wie im Beispiel oben gezeigt, wird der String "Lorem ipsum" als Input-Parameter für die Funktionen stringlength, substring-after und substring-before verwendet. Zusätzlich dazu erhalten die Funktionen substring-after und substring-before einen Leerzeichenwert als zweiten Input-Parameter. Mit Hilfe der Komponenten *Result1*, *Result2* und *Result3* können Sie eine Vorschau des Ergebnisses jeder Funktion anzeigen.

### So zeigen Sie eine Vorschau der Ausgabe einer Funktion an:

 Klicken Sie in der Titelleiste der Komponente auf die Schaltfläche Vorschau (
 ) und klicken Sie anschließend im Mapping-Fenster auf das Register Ausgabe.

# 5.3 Variablen

Bei Variablen handelt es sich um eine spezielle Art von Komponente, in der ein Mapping-Zwischenergebnis für die weitere Verarbeitung gespeichert wird. Variablen können einen simpleType (z.B. String, Ganzzahl, Boolsche Werte, usw.) oder complexType (eine Baumstruktur) haben. Beispiele für diese beiden Arten finden Sie in den Unterabschnitten weiter unten.

Einer der wichtigsten Aspekte von Variablen ist, dass es sich dabei um Sequenzen handelt und dass sie zum Erstellen von Sequenzen verwendet werden können. Mit dem Begriff *Sequenz* wird eine Liste von null oder mehr Datenelementen bezeichnet. Dadurch können mit Hilfe einer Variable mehrere Datenelemente im Laufe des Mappings verarbeitet werden. Nähere Informationen dazu finden Sie auch unter <u>Mapping-Regeln und</u> <u>Strategien</u><sup>412</sup>. Sie können einer Variablen auch ein Mal einen Wert zuweisen und diesen Wert im restlichen Mapping beibehalten. Nähere Informationen dazu finden Sie unter <u>Ändern von Kontext und Geltungsbereich von Variablen</u><sup>410</sup>.

### Einfache Variablen

Eine einfache Variable dient zur Darstellung eines atomaren Typs wie z.B. Strings, Zahlen und Booleschen Werten (siehe Abbildung unten).

| VAR                     |   |
|-------------------------|---|
| compute-when            |   |
| ⊳ <mark>⊭i value</mark> | þ |

## Komplexe Variablen

Eine komplexe Variable hat eine Baumstruktur. In der Liste unten sehen Sie, auf welchen Strukturen eine komplexe Variable basieren kann.

## MapForce Basic Edition:

• XML-Schema-Struktur

MapForce Professional Edition:

- XML-Schema-Struktur
- Datenbankstruktur

MapForce Enterprise Edition:

- XML-Schema-Struktur
- Datenbankstruktur
- EDI-Struktur
- FlexText Structure
- JSON-Schema-Struktur

### Beispiel 1: Auf einem XML-Schema basierende Variable

Sie können eine Variable vom Typ complexType erstellen, indem Sie ein XML-Schema bereitstellen, das die Struktur der Variablen beschreibt (*siehe Abbildung unten*). Wenn das Schema globale Elemente enthält, können Sie auswählen, welches davon den Root-Node der Variablenstruktur bilden soll. Beachten Sie, dass mit einer Variablen keine XML-Instanzdatei verknüpft ist. Die Daten der Variablen werden zur Mapping-Laufzeit berechnet.

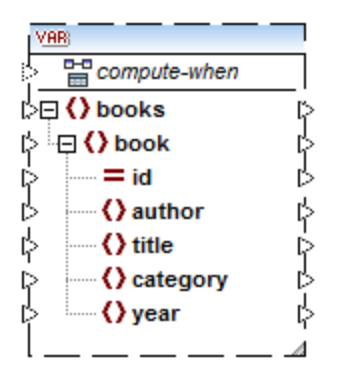

Beispiel 2: Auf einer Datenbank basierende Variable (MapForce Professional und Enterprise Edition) Wenn Sie eine Datenbankstruktur für Ihre Variable auswählen (siehe Abbildung unten), können Sie eine bestimmte Datenbanktabelle als Root-Datenelement für die Variablenstruktur auswählen. Sie können in MapForce datenbankbasierte Variablen mit einer Struktur damit in Zusammenhang stehender Tabellen erstellen. Die Struktur dieser Tabellen bildet eine speicherresidente Struktur, die keine Verbindung zur Datenbank zur Laufzeit hat. Das heißt auch, dass es keine automatische Behandlung von Sekundärschlüsseln und keine Tabellenaktionen in Parametern oder Variablen gibt.

| VAR              |    |
|------------------|----|
| compute-when     |    |
| P m Applications | _Þ |
| 🖒 🔤 🖫 AppID      | Þ  |
| 🗅 🔲 AppName      | ķ  |
| 🖒 🖳 Description  | Þ  |
| Category         | Þ  |
| 🖒 🦾 🔲 URL        | P  |
| L                |    |

### Compute-when

In beiden Beispielen oben hat jede Variable ein Datenelement namens compute-when. Die Verbindung mit diesem Datenelement ist optional. Dadurch können Sie festlegen, wie der Variablenwert im Mapping berechnet werden soll. Nähere Informationen dazu finden Sie unter <u>Ändern von Kontext und Geltungsbereich von</u> Variablen<sup>(60)</sup>.

### Variablen mit duplizierten Inputs

Falls nötig, können Datenelemente einer Variablenstruktur dupliziert werden, damit Daten aus mehr als einer Quellverbindung verbunden werden können. Dies ist ähnlich dem <u>Duplizieren von Inputs</u><sup>(73)</sup> in Standardverbindungen. Dies gilt jedoch nicht für Variablen, die anhand von Datenbanktabellen erstellt wurden. In der Abbildung unten sehen Sie eine einfache Variable mit duplizierten Inputs.

| VAR:                          |   |
|-------------------------------|---|
| Compute-when                  |   |
| ¦> <b>₩≣ value</b>            | ķ |
| [>₩İ value (2)                |   |
| <mark>⇒ ₩   </mark> value (3) | ┘ |

### Verkettete Mappings im Gegensatz zu Variablen

Variablen können mit Zwischenkomponenten eines verketteten Mappings [385] verglichen werden. Sie sind jedoch flexibler und praktischer, wenn in den einzelnen Phasen des Mappings keine Zwischendateien erzeugt werden müssen. In der folgenden Tabelle wurden die Unterschiede zwischen Variablen und verketteten Mappings gegenübergestellt.

| Verkettete Mappings                                                                                                    | Variablen                                                                                                    |
|----------------------------------------------------------------------------------------------------|----------------------------------------------------------------------------------------------------|
| Verkettete Mappings bestehen aus zwei voneinander<br>unabhängigen Schritten. So kann ein Mapping z.B.<br>aus den drei Komponenten A, B, und C bestehen.<br>Schritt 1: Mappen der Daten A auf die Daten B.<br>Schritt 2: Mappen der Daten von B auf C. | Sie können steuern, wann und wie oft der<br>Variablenwert bei der Ausführung des Mappings<br>berechnet wird. Nähere Informationen dazu finden Sie<br>unter <u>Ändern von Kontext und Geltungsbereich von</u><br><u>Variablen</u> <sup>(60)</sup> . |
| Wenn das Mapping ausgeführt wird, werden die Zwischenergebnisse extern in Dateien gespeichert.                                                                                                    | Wenn das Mapping ausgeführt wird, werden die<br>Zwischenergebnisse intern gespeichert. Es werden<br>keine externen Dateien, die die Ergebnisse einer<br>Variablen enthalten, erzeugt.                                                              |
| Das Zwischenergebnis kann über die Vorschau-<br>Schaltfläche in einer Vorschau angezeigt werden.                                                                                                    | Sie können keine Vorschau auf das Ergebnis einer<br>Variablen anzeigen, da diese zur Mapping-Laufzeit<br>berechnet wird.                                                                                                    |

Variablen werden nicht unterstützt, wenn als Mapping-Transformationssprache XSLT 1.0 Anmerkung: ausgewählt ist.

#### 5.3.1 Hinzufügen einer Variablen

In diesem Kapitel wird erklärt, wie Sie eine Variable zu einem Mapping hinzufügen. Die erste Option ist, eine Variable über das Menü oder einen Symbolleistenbefehl hinzuzufügen. Bei der zweiten Option können Sie eine Variable über das Kontextmenü hinzufügen.

### Option 1: über das Menü oder einen Symbolleistenbefehl

Mit Hilfe dieser Option können Sie eine Variable über das Menü oder einen Symbolleistenbefehl hinzuzufügen. Gehen Sie folgendermaßen vor:

1. Gehen Sie zum Menü Datei und klicken Sie auf Variable. Klicken Sie alternativ dazu auf die Symbolleisten-Schaltfläche (Variable).

| 😢 Variable erstelle    | en                                                | × |
|------------------------|---------------------------------------------------|---|
| Typ<br>O Einfacher Typ | (Integer, String, usw.)                           |   |
| Datentyp:              | string $\checkmark$                               |   |
| Complex Type           | (Baumstruktur)                                    |   |
| Struktur:              | Auswählen Bearbeiten                              |   |
| Root:                  | Auswählen                                         |   |
|                        | Strukturdateipfad relativ zur MFD-Datei speichern |   |
|                        | OK Abbrecher                                      | 1 |

2. Wählen Sie den Typ der gewünschten Variable aus (einfacher Typ oder complex Type).

Bei Auswahl von **Complex Type** müssen einige zusätzliche Schritte durchgeführt werden:

3. Klicken Sie auf **Auswählen**, um die Quelldatei für die <u>Struktur der Variablen</u><sup>153</sup> auszuwählen. Die Strukturen in der Abbildung unten beziehen sich nur auf die MapForce Enterprise Edition. Eine Liste der für andere MapForce Editionen relevanten Strukturen finden Sie im <u>vorhergehenden Kapitel</u><sup>154</sup>.

| 😢 Variable erstell  | en                     |                  |       | ×         |
|---------------------|------------------------|------------------|-------|-----------|
| Wählen Sie eine vor | handene oder eine ne   | ue Struktur aus: |       |           |
| O Vorhandene Str    | uktur als Parameter ei | nfügen:          |       |           |
| Dateiname           | / Verbindung           | Pfad / Beschre   | ibung | ^         |
|                     |                        |                  |       |           |
|                     |                        |                  |       |           |
|                     |                        |                  |       |           |
|                     |                        |                  |       |           |
|                     |                        |                  |       |           |
|                     |                        |                  |       | ~         |
| 🔘 Neue Struktur ir  | einen der folgenden    | Typen einfügen:  |       |           |
| Stake Stake         | mastruktur             | rypen einigen    |       |           |
| 🖯 Datenbank         | struktur               |                  |       |           |
| EDI-Struktu         | ır                     |                  |       |           |
| FlexText-S          | truktur                |                  |       |           |
| ,                   |                        |                  |       |           |
|                     |                        |                  | OK    | Abbrechen |

4. Definieren Sie das Root-Datenelement für die Struktur der Variablen, wenn Sie danach gefragt werden. So können Sie z.B. in XML-Schemas jedes beliebige Element oder jeden beliebigen Typ aus der ausgewählten Quelldatei auswählen (*siehe Abbildung unten*).

| 😢 Root-Element auswählen                                 | ×         |
|----------------------------------------------------------|-----------|
| Wählen Sie bitte ein Root-Element für den Parameter aus: |           |
| <pre></pre>                                              | ^         |
| <                                                        | >         |
| Annotationen anzeigen Datentypen anzeigen OK             | Abbrechen |

## Option 2: über das Kontextmenü

Bei der zweiten Option können Sie eine Variable über das Kontextmenü erstellen. Unten finden Sie eine Liste der möglichen Optionen.

### Variable anhand eines Quell-Node

Um anhand eines Quell-Node eine Variable zu erstellen, klicken Sie mit der rechten Maustaste auf den Output-Konnektor einer Komponente (in diesem Beispiel den Output-Konnektor des Elements <a href="https://www.articlescondersellencember">Articlescondersellencember</a>) und wählen Sie den Befehl Variable anhand von Quell-Node erstellen (siehe Abbildung unten).

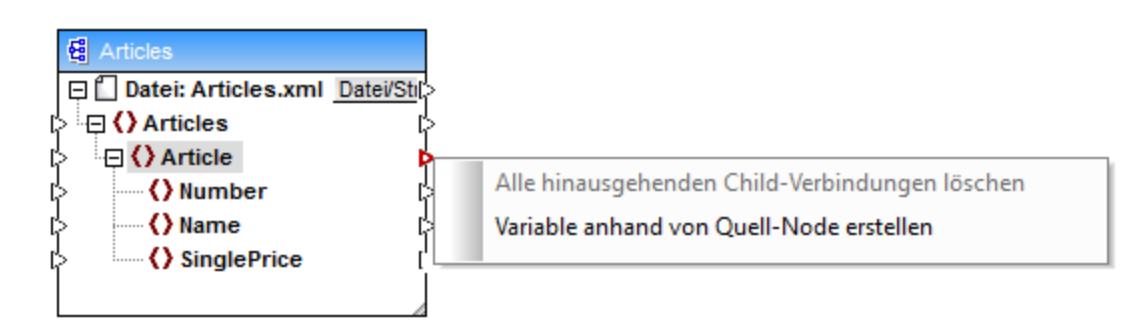

Daraufhin wird eine komplexe Variable mit dem Quellschema der Komponente Articles erstellt. Alle Datenelemente werden automatisch mittels einer <u>"Alles kopieren"-Verbindung</u> verbunden (*siehe Abbildung unten*).

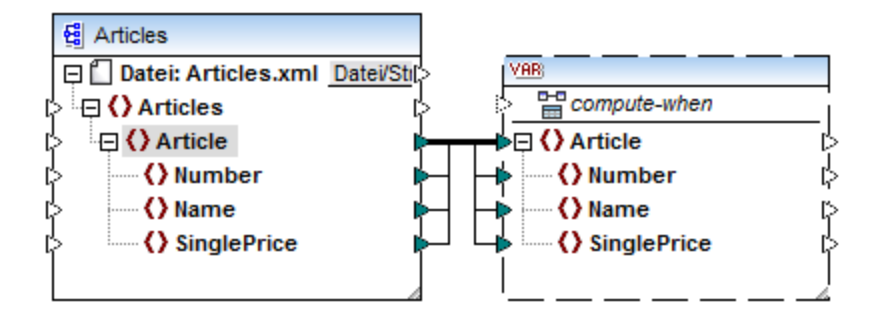

### Variable anhand eines Ziel-Node

Um eine Variable anhand eines Ziel-Node zu erstellen, klicken Sie mit der rechten Maustaste auf den Input-Konnektor einer Zielkomponente und wählen Sie **Variable für Ziel-Node erstellen**. Daraufhin wird eine komplexe Variable mit demselben Schema, das auch in der Zielkomponente verwendet wird, erstellt. Alle Datenelemente werden automatisch mittels einer "Alles kopieren"-Verbindung verbunden.

#### Variable anhand eines Filters:

Um eine Variable mit Hilfe eines Filters zu erstellen, klicken Sie mit der rechten Maustaste auf den Output-Konnektor einer Filterkomponente (on-true/on-false) und wählen Sie den Befehl **Variable anhand von Quell-Node erstellen**. Daraufhin wird anhand des Quellschemas eine komplexe Komponente erstellt, wobei das mit dem Filter-Input verbundene Datenelement automatisch als Root-Element der Zwischenkomponente verwendet wird.

## 5.3.2 Geltungsbereich und Kontext von Variablen

Jede Variable hat ein compute-when Input-Datenelement (*siehe Abbildung unten*), mit dem Sie den Geltungsbereich der Variablen festlegen können, d.h. Sie können damit festlegen, wann und wie oft der Wert der Variablen bei der Ausführung des Mappings berechnet werden soll. Sie müssen diesen Input in vielen Fällen nicht verbinden, doch ist er manchmal wichtig, um den Standardkontext außer Kraft zu setzen oder die Mapping-Leistung zu optimieren.

| VAR;                       | i |
|----------------------------|---|
| Compute-when               | 1 |
| [≥ <mark>₩] value</mark> [ | Ş |

In der Erläuterung von Geltungsbereich und Kontext von Variablen werden die folgenden Begriffe verwendet: *Substruktur* und *Variablenwert*. Als Substruktur wird eine Gruppe eines Datenelements/Node in einer Zielkomponente und aller seiner Nachfahren bezeichnet, z.B. ein Element Person> mit seinen Child-Elementen <firstName> und <LastName>.

Als Variablenwert werden die auf der Output-Seite der Variablenkomponente verfügbaren Daten bezeichnet.

• Bei einfachen Variablen handelt es sich um eine Sequenz atomarer Werte, die den in den Komponenteneigenschaften definierten Datentyp haben.

• Bei komplexen Variablen handelt es sich um eine Sequenz von Root Nodes (des in den Komponenteneigenschaften definierten Typs), einschließlich aller Nachfahren-Nodes der einzelnen Root Nodes.

Die Sequenz der atomaren Werte (oder Nodes) kann ein oder auch null Elemente enthalten. Dies ist abhängig davon, was mit der Input-Seite der Variablen und etwaigen übergeordneten Datenelementen in der Quell- und Zielkomponente verbunden ist.

## "Compute-when" ist nicht verbunden (Standardeinstellung)

Wenn das compute-when-Input-Datenelement nicht (mit einem Output Node einer Quellkomponente) verbunden ist, wird der Variablenwert berechnet, *sobald er das erste Mal in einer Zielsubstruktur* (direkt über einen Konnektor von der Variablenkomponente zu einem Node in der Zielkomponente oder indirekt über Funktionen) verwendet wird. Derselbe Variablenwert wird auch für alle Child-Ziel-Nodes innerhalb der Substruktur verwendet.

Der tatsächliche Wert der Variablen hängt von etwaigen Verbindungen zwischen übergeordneten Datenelementen der Quell- und Zielkomponente ab. Dieses Standardverhalten ist dasselbe wie das von "complex" Outputs von <u>regulären benutzerdefinierten Funktionen</u> und Webservice-Funktionsaufrufen. Wenn die Variable mit mehreren nicht miteinander in Zusammenhang stehenden Ziel-Nodes verbunden ist, wird der Wert der Variablen *für jeden davon separat berechnet*. Dabei können in jedem Fall unterschiedliche Ergebnisse erzeugt werden, da unterschiedliche Parent-Verbindungen sich auf den Kontext auswirken, in dem der Wert der Variablen ausgewertet wird.

## "Compute-when" ist verbunden

Wenn ein Output Node einer Quellkomponente mit compute-when verbunden ist, wird die Variable immer dann berechnet, wenn das Quelldatenelement in der Zielsubstruktur zum ersten Mal verwendet wird.

Die Variable verhält sich so, als wäre sie ein Child-Element des mit compute-when verbundenen Datenelements. Auf diese Art kann die Variable an ein bestimmtes Quelldatenelement gebunden werden, d.h. die Variable wird zur Laufzeit immer dann neu ausgewertet, wenn ein neues Datenelement aus der Sequenz in der Quellkomponente gelesen wird. Dies steht im Zusammenhang mit der allgemeinen Regel zu Verbindungen in MapForce: Erstelle für jedes Quelldatenelement ein Zieldatenelement. In diesem Fall berechnet MapForce aufgrund von compute-when den Variablenwert für jedes Quelldatenelement. Nähere Informationen dazu finden Sie unter Mapping-Regeln und Strategien<sup>(412)</sup>.

## Compute-once

Falls nötig, können Sie festlegen, dass der Variablenwert *einmal vor jedem Wert der Zielkomponenten berechnet wird*, sodass die Variable praktisch zu einer globalen Konstante für das restliche Mapping wird. Klicken Sie dazu mit der rechten Maustaste auf den Eintrag compute-when und wählen Sie im Kontextmenü den Befehl **Einmal berechnen**:

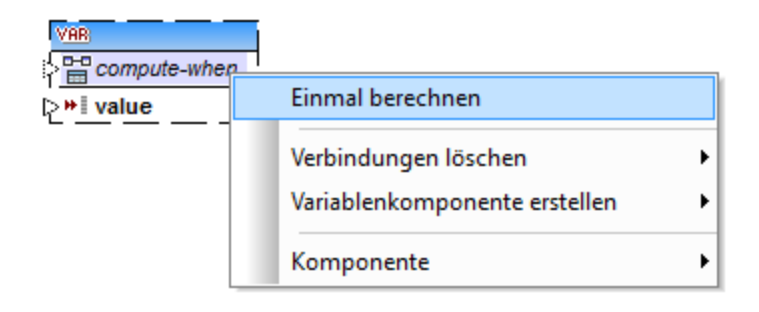

Wenn Sie den Geltungsbereich der Variablen in compute-when=once ändern, wird der Input-Konnektor aus dem compute-when-Datenelement entfernt, da eine solche Variable nur einmal ausgewertet wird. In einer benutzerdefinierten Funktion wird die Variable compute-when=once bei jedem Funktionsaufruf ausgewertet, bevor das tatsächliche Funktionsergebnis ausgewertet wird.

### Parent-context

Das Argument parent-context ist ein optionales Argument in einigen MapForce Aggregatfunktionen der core-Bibliothek wie z.B. min, max, avg, count. Der parent-context bestimmt in einer Quellkomponente mit mehreren hierarchischen Sequenzen, an welcher Node-Gruppe die Funktion ausgeführt werden soll.

Ein parent-context-Datenelement muss z.B. dann hinzugefügt werden, wenn in Ihrem Mapping mehrere Filter verwendet werden, und Sie einen zusätzlichen Parent-Node benötigen, über den iteriert werden kann. Nähere Informationen dazu finden Sie unter <u>Beispiel: Ändern des Parent-Kontexts</u> 2000. Um einen parent-context zu einer Variablen hinzuzufügen, klicken Sie mit der rechten Maustaste auf den Root Node, (in diesem Beispiel PersonList) und wählen Sie im Kontextmenü den Befehl **parent-context hinzufügen**. Daraufhin wird ein neuer Node parent-context zur bestehenden Hierarchie hinzugefügt.

Durch den parent-context wird innerhalb der Komponente ein virtueller übergeordneter (Parent) Node zur Hierarchie hinzugefügt. Auf diese Art können Sie über einen zusätzlichen Node in derselben oder einer anderen Quellkomponente iterieren.

# 5.3.3 Beispiel: Filtern und Nummerieren von Nodes

Das in diesem Beispiel beschriebene Mapping finden Sie unter dem Namen PositionInFilteredSequence.mfd im Ordner <Dokumente>\Altova\MapForce2023\MapForceExamples\.

Dieses Mapping liest eine XML-Datei mit Kontaktdaten mehrerer Personen, filtert die Daten und schreibt sie in eine XML-Zieldatei. Ziel des Mappings ist es, nur die Personen aus der XML-Quelldatei zu filtern, deren Nachname mit dem Buchstaben "M" oder einem nachfolgenden Buchstaben beginnt. Außerdem müssen die extrahierten Kontakte nummeriert werden. Die Nummerierung dient als eindeutiger Identifier für die einzelnen Kontakte in der XML-Zieldatei.

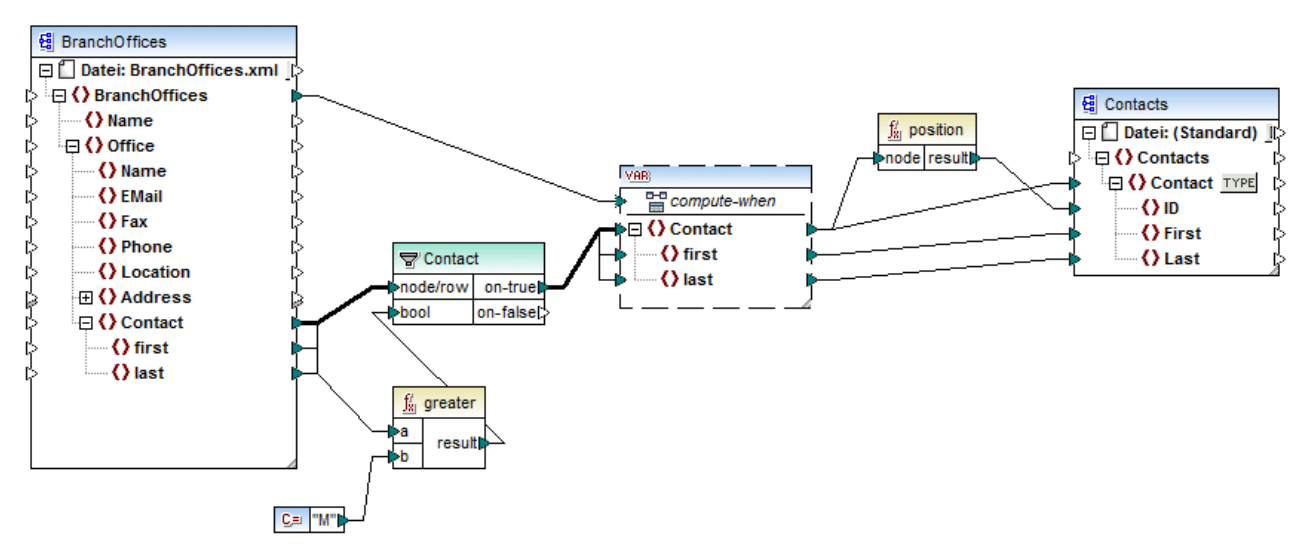

PositionInFilteredSequence.mfd

Um das obige Ziel zu erreichen, wurden die folgenden Komponententypen zum Mapping hinzugefügt:

- ein Filter (siehe <u>Filter und Bedingungen</u><sup>(173)</sup>)
- eine komplexe Variable (siehe <u>Hinzufügen von Variablen</u><sup>156</sup>)
- die Funktionen greater<sup>203</sup> und position<sup>209</sup> (siehe <u>Hinzufügen einer Funktion zum Mapping<sup>197</sup></u>)
- eine Konstante (Um eine Konstante hinzuzufügen, wählen Sie den Menübefehl Einfügen | Konstante).

Für die Variable wird dasselbe Schema wie für die Quellkomponente verwendet. Wenn Sie mit der rechten Maustaste auf die Variable klicken und im Kontextmenü den Befehl **Eigenschaften** wählen, sehen Sie, dass der Node **BranchOffices/Office/Contact** als Root-Node für diese Variablenstruktur ausgewählt ist.

Zuerst werden die Daten der Quellkomponente an den Filter übergeben. Der Filter übergibt nur die Datensätze an die Variable, die die Filterbedingungen erfüllen. In diesem Fall wurde der Filter so konfiguriert, dass nur die Contact Nodes abgerufen werden, deren Nachname gleich oder größer "M" ist. Zu diesem Zweck vergleicht die Funktion greater<sup>203</sup> jedes last-Datenelement mit dem Konstantenwert "M".

In der Variable wurde der compute-when Input mit dem Root-Datenelement der Quellkomponente (BranchOffices) verbunden. Dadurch wird die Variable zur Laufzeit jedes Mal, wenn ein neues Datenelement aus der Sequenz in der Quellkomponente gelesen wird, erneut ausgewertet. In diesem Mapping macht es jedoch keinen Unterschied, ob das compute-when-Datenelement verbunden ist oder nicht, da die Variable

(indirekt über den Filter) mit dem Quelldatenelement Contact verbunden ist und so oft, wie Instanzen von Contact, die die Filterbedingungen erfüllen, vorhanden sind, berechnet wird.

Die Funktion <u>position</u><sup>(23)</sup> gibt für jede Iteration der Variablen die Nummer der aktuellen Sequenz zurück. Nur acht Kontakte erfüllen die Filterbedingungen; wenn Sie eine Vorschau des Mappings anzeigen und sich die Ausgabe ansehen, sehen Sie daher, dass die IDs 1 bis 8 in das ID-Element der Zielkomponente geschrieben wurden.

Falls Sie sich fragen, wozu die Variable überhaupt benötigt wurde: Der Grund dafür ist, dass alle Datensätze nummeriert werden müssen. Hätten wir das Filterergebnis direkt mit der Zielkomponente verbunden, hätte es keine Möglichkeit gegeben, die einzelnen Instanzen von Contact durchzunummerieren. Die Aufgabe der Variablen in diesem Mapping ist somit, die einzelnen Instanzen von Contact temporär im Mapping zu speichern, damit diese nummeriert werden können, bevor sie in die Zielkomponente geschrieben werden.

## 5.3.4 Beispiel: Unterteilen von Datensätzen in Gruppen und Untergruppen

Das in diesem Beispiel beschriebene Mapping finden Sie unter dem Namen DividePersonsByDepartmentIntoGroups.mfd im Ordner <Dokumente>\Altova\MapForce2023\MapForceExamples\.

Das Mapping verarbeitet eine XML-Datei, die Mitarbeiterdatensätze einer fiktiven Firma enthält. Die Firma hat zwei Niederlassungen: "Nanonull, Inc." und "Nanonull Partners, Inc". Jede Niederlassung hat mehrere Abteilungen (departments) (z.B. "IT", "Marketing" usw.) und jede Abteilung hat einen oder mehrere Mitarbeiter. Ziel des Mappings ist es, unabhängig von der Niederlassung, aus jeder Abteilung Gruppen von maximal drei Mitarbeitern zu erstellen. Die Größe jeder Gruppe beträgt standardmäßig drei; dies sollte man jedoch bei Bedarf leicht ändern können. Jede Gruppe muss als separate XML-Datei mit dem Namen im Format "<Abteilungsname>\_GruppeN" (z.B. **Marketing\_Group1.xml**, **Marketing\_Group2.xml**, usw.) gespeichert werden.

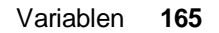

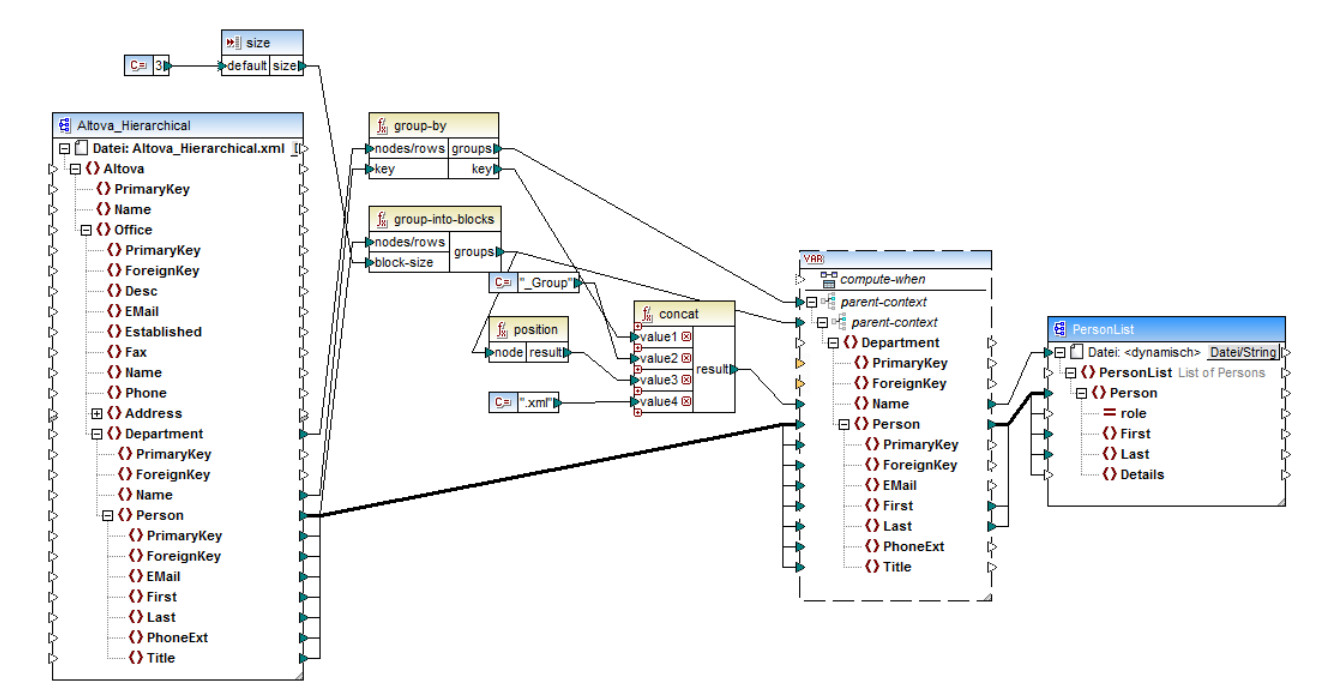

DividePersonsByDepartmentIntoGroups.mfd

Wie in der Abbildung oben gezeigt, wurden eine komplexe Variable sowie einige andere Komponententypen (hauptsächlich Funktionen) zum Mapping hinzugefügt. Die Variable hat dieselbe Struktur wie ein Department-Datenelement in der XML-Quelldatei. Wenn Sie mit der rechten Maustaste auf die Variable klicken, um ihre Eigenschaften anzuzeigen, sehen Sie, dass dafür dasselbe XML-Schema wie für die Quellkomponente verwendet wird und dass ihr Root Element Department ist. Wichtig ist vor allem, dass die Variable zwei ineinander verschachtelte parent-context-Datenelemente hat, mit denen sichergestellt wird, dass die Variable zuerst im Kontext jeder einzelnen Abteilung und anschließend im Kontext der einzelnen Gruppen in diesen Abteilungen berechnet wird (siehe auch Ändern von Kontext und Geltungsbereich von Variablen<sup>(60)</sup>).

Das Mapping iteriert zuerst durch alle Abteilungen, um die Namen der einzelnen Abteilungen zu erhalten (diese Namen werden anschließend benötigt, um die Dateinamen für die einzelnen Gruppen zu erstellen). Zu diesem Zweck wird die <u>group-by</u><sup>203</sup>-Funktion mit dem Quelldatenelement Department verbunden und der Abteilungsname wird als Gruppierungsschlüssel bereitgestellt.

Als nächstes findet innerhalb des Kontexts der einzelnen Abteilungen eine zweite Gruppierung statt. Dabei ruft das Mapping die Funktion <u>group-into-blocks</u><sup>232</sup> auf, um die gewünschten Mitarbeitergruppen zu erstellen. Die Größe der Gruppen wird durch eine einfache Input-Komponente mit dem Standardwert "3" angegeben. Der Standardwert stammt aus einer Konstante. Um die Gruppengröße in diesem Beispiel zu ändern, muss man nur die Konstantenwert nach Bedarf anpassen. Sie können allerdings auch die "size" Input-Komponente ändern, sodass die Größe jeder Gruppe dem Mapping einfach als Parameter bereitgestellt wird, wenn das Mapping durch generierten Code oder mit MapForce Server ausgeführt wird. Nähere Informationen dazu finden Sie unter Bereitstellen von Parametern für das Mapping<sup>[13]</sup>.

Als nächstes wird der Wert der Variablen an die XML-Zielkomponente PersonList geliefert. Die Dateinamen der einzelnen erstellten Gruppen wurden durch Verkettung der folgenden Teile mit Hilfe der <u>concat</u><sup>303</sup>-Funktion berechnet:</sup>

- 1. Der Name der jeweiligen Abteilung
- 2. Der String "\_Group"
- 3. Die Nummer der Gruppe in der aktuellen Sequenz (z.B. "1", wenn es sich um die erste Gruppe in dieser Abteilung handelt)
- 4. Der String ".xml"

Das Ergebnis dieser Verkettung wird im Datenelement Name der Variablen gespeichert und anschließend als dynamischer Dateiname an die Zielkomponente weitergeleitet. Dadurch wird für jeden erhaltenen Wert ein neuer Dateiname erstellt. In diesem Beispiel werden anhand der Variablen insgesamt acht Gruppen erstellt, d.h. es werden bei Ausführung des Mappings, wie gewünscht, acht Ausgabedateien erstellt. Nähere Informationen zu diesem Methode finden Sie unter Dynamische Verarbeitung mehrerer Input- oder Output-Dateien

# 5.4 Sortieren von Komponenten

Um Input-Daten auf Basis eines bestimmten Sortierschlüssels zu sortieren, verwenden Sie bitte die Sortierkomponente ("sort"). Die Sortierkomponente unterstützt die folgenden Zielsprachen: XSLT2, XQuery und den Built-in-Ausführungsprozessor.

### Um eine Sortierkomponente zum Mapping hinzuzufügen, gehen Sie folgendermaßen vor:

 Klicken Sie mit der rechten Maustaste auf eine vorhandene Verbindung und wählen Sie im Kontextmenü den Befehl Sortierung einfügen: Nodes/Zeilen. Daraufhin wird die Sortierkomponente eingefügt und automatisch mit der Quell- und Zielkomponente verbunden. Im unten gezeigten Mapping wurde die Sortierkomponente z.B. zwischen einer Variablen und einer XML-Komponente eingefügt. Jetzt muss nur noch der Sortierschlüssel (das Feld, anhand dessen sortiert werden soll) manuell verbunden werden.

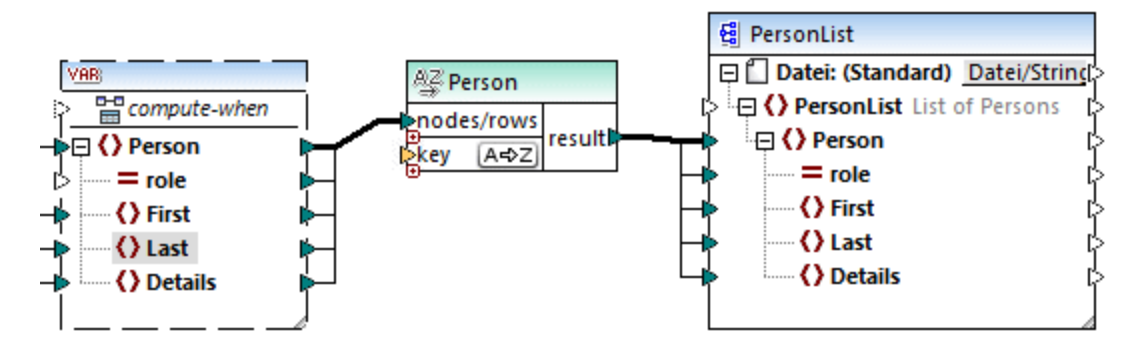

 Klicken Sie im Menü Einfügen auf Sortieren (oder alternativ dazu auf die Symbolleisten-Schaltfläche Sortieren .). Daraufhin wird die Sortierkomponente in ihrer nicht verbundenen Form eingefügt.

|   | A⊈sort     |         |   |
|---|------------|---------|---|
| ն | nodes/rows | roou#P  | l |
| Ľ | key A⇔Z    | resuirt | ſ |

Sobald eine Verbindung zur Quellkomponente hergestellt wurde, ändert sich der Name der Titelleiste in denjenigen des mit dem Datenelement nodes/rows verbundenen Datenelements.

### So definieren Sie, nach welchem Datenelement sortiert werden soll:

• Verbinden Sie das Datenelement, nach dem sortiert werden soll, mit dem Parameter key der Sortierkomponente. Im unten gezeigten Mapping wurden die Person-Nodes/Zeilen z.B. nach dem Feld Last sortiert.

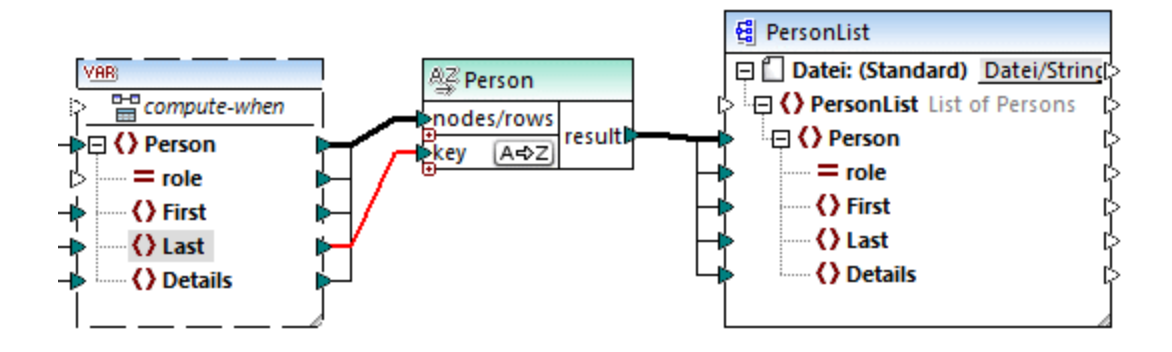

#### So ändern Sie die Sortierreihenfolge:

• Klicken Sie in der Sortierkomponente auf das Symbol ▲ Es ändert sich daraufhin in ∠ M, um anzuzeigen, das die Sortierreihenfolge umgekehrt wurde.

### So sortieren Sie Input-Daten, die aus Einträgen vom Typ "simpleType" bestehen:

• Verbinden Sie das Datenelement mit den beiden Parametern nodes/rows und key der Sortierkomponente. Im unten gezeigten Mapping wird das Element vom simpleType first sortiert.

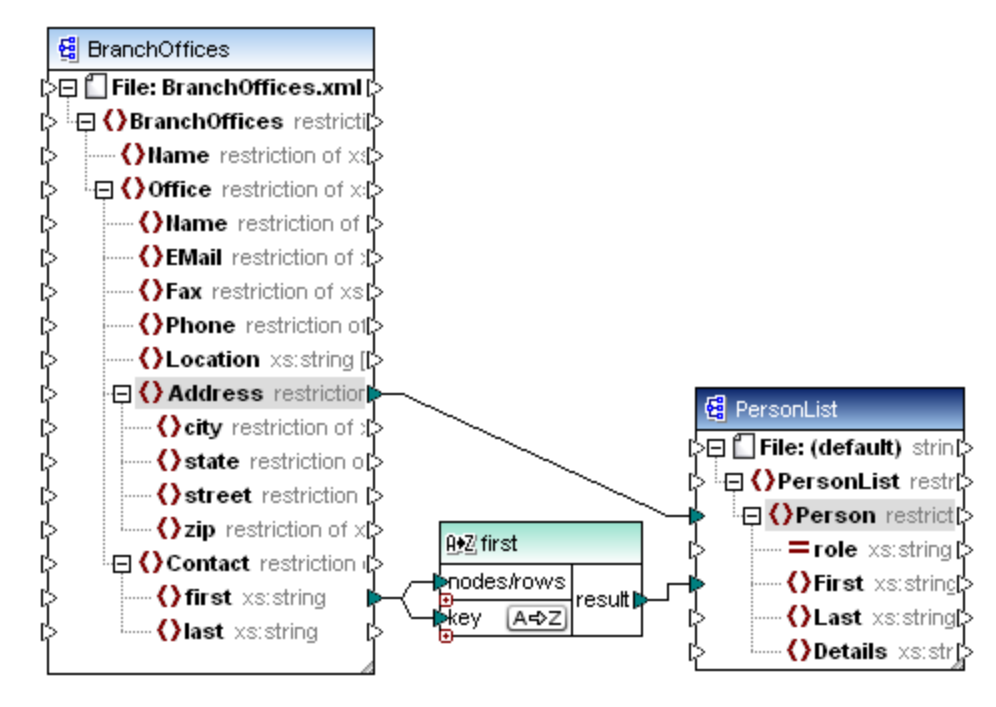

### So sortieren Sie Strings mit Hilfe von sprachspezifischen Regeln:

 Doppelklicken Sie auf die Titelleiste der Sortierkomponente, um das Dialogfeld "Sortiereigenschaften" zu öffnen.

| 🙁 Sortiereigenscha  | often                                          | ×  |
|---------------------|------------------------------------------------|----|
| Wählen Sie die gewü | nschte Collation für die Stringsortierung aus. |    |
| Unicode Codepoir    | nt Collation                                   |    |
| ○ Sprachspezifische | Collation                                      |    |
| Gebietsschema       |                                                |    |
| Sprache:            |                                                |    |
| Land:               |                                                |    |
|                     |                                                |    |
|                     | OK Abbrech                                     | en |

**Unicode Codepoint Collation:** Mit dieser Standardoption werden Strings auf Basis ihrer Codepoint-Werte verglichen/sortiert. Codepoint-Werte sind Ganzzahlen, die abstrakten Zeichen in dem vom Unicode Consortium abgesegneten universalen Zeichensatz zugewiesen sind. Mit Hilfe dieser Option kann eine Sortierung in den verschiedensten Sprachen und Scripts vorgenommen werden.

**Sprachspezifische Collation**: Mit dieser Option können Sie die Variante für eine bestimmte Sprache und ein bestimmtes Land festlegen, nach dem sortiert werden soll. Diese Option wird bei Verwendung des BUILT-IN-Ausführungsprozessors unterstützt. Im Fall von XSLT hängt die Unterstützung vom Prozessor ab, der für die Ausführung des Codes verwendet wird.

## 5.4.1 Sortieren nach mehreren Schlüsseln

Nachdem Sie eine Sortierkomponente zum Mapping hinzugefügt haben, wird standardmäßig ein einziger Sortierschlüssel namens key erstellt.

| A⊈ sort      |        |
|--------------|--------|
| [_nodes/rows | recutt |
| [¥ey A⊲>Z    | result |

#### Standardsortierk omponente

Wenn Sie nach mehreren Schlüsseln sortieren möchten, passen Sie die Sortierkomponente folgendermaßen an:

- Klicken Sie auf das Symbol Schlüssel hinzufügen (
  ), um einen neuen Schlüssel (z.B. key2 im Mapping unten) hinzuzufügen.
- Klicken Sie auf das Symbol Schlüssel löschen ( 🗵 ), um einen Schlüssel zu löschen.
- Ziehen Sie eine Verbindung auf das Symbol 
  , um einen Schlüssel hinzuzufügen und gleichzeitig zu verbinden.

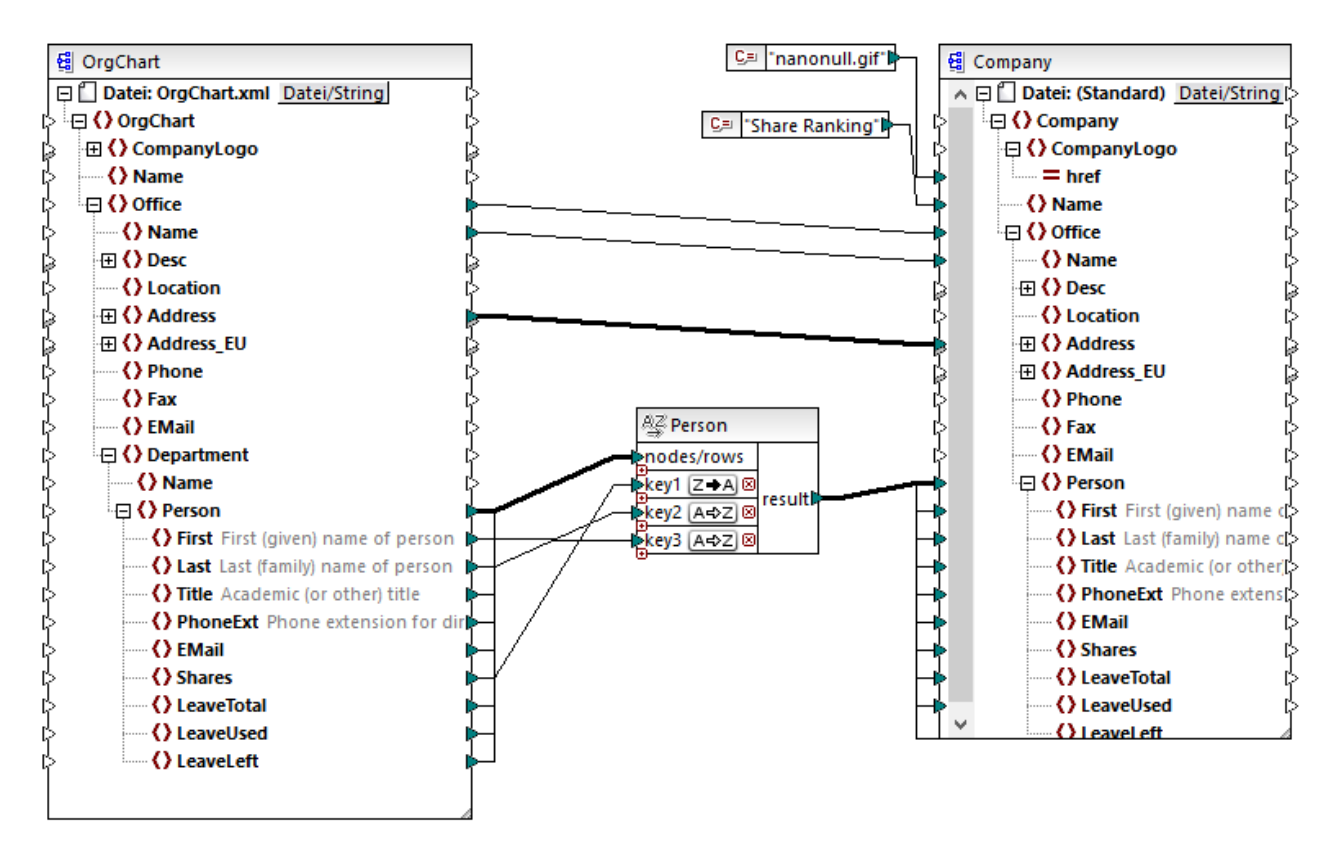

Unter dem folgenden Pfad finden Sie ein Mapping zum Veranschaulichung der Sortierung nach mehreren Schlüsseln: <Dokumente>\Altova\MapForce2023\MapForceExamples\SortByMultipleKeys.mfd.

SortByMultipleKeys.mfd

Im oben gezeigten Mapping wurden die Person-Datensätze nach drei Sortierschlüsseln sortiert:

- 1. Shares (Anzahl der Aktien im Besitz einer Person)
- 2. Last (Nachname)
- 3. First (Vorname)

Beachten Sie, dass die Position des Sortierschlüssels in der Sortierkomponente die Sortierpriorität festlegt. So werden die Datensätze etwa im Beispiel oben zuerst nach der Anzahl der Aktien (shares) sortiert. Dies ist der Sortierschlüssel mit der höchsten Priorität. Wenn die Anzahl der Aktien dieselbe ist, werden die Personen nach ihrem Nachnamen sortiert. Wenn schließlich mehrere Personen dieselbe Anzahl von Aktien und denselben Nachnamen haben, wird der Vorname der Person berücksichtigt.

Die Sortierreihenfolge kann für jeden Schlüssel unterschiedlich sein. Im oben gezeigten Mapping hat der Schlüssel shares eine absteigende Sortierreihenfolge (Z-A), während die anderen beiden Schlüssel eine aufsteigende Sortierreihenfolge haben (A-Z).

# 5.4.2 Sortieren mit Variablen

In einigen Fälle müssen eventuell Zwischenvariablen zum Mapping hinzugefügt werden, um das gewünschte Ergebnis zu erzielen. In diesem Beispiel wird gezeigt, wie Sie Datensätze aus einer XML-Dati extrahieren und mit Hilfe von Zwischenvariablen sortieren. Das Mapping-Beispiel dazu finden Sie unter dem folgenden Pfad: <br/>
<Dokumente>\Altova\MapForce2023\MapForceExamples\Altova\_Hierarchical\_Sort.mfd.

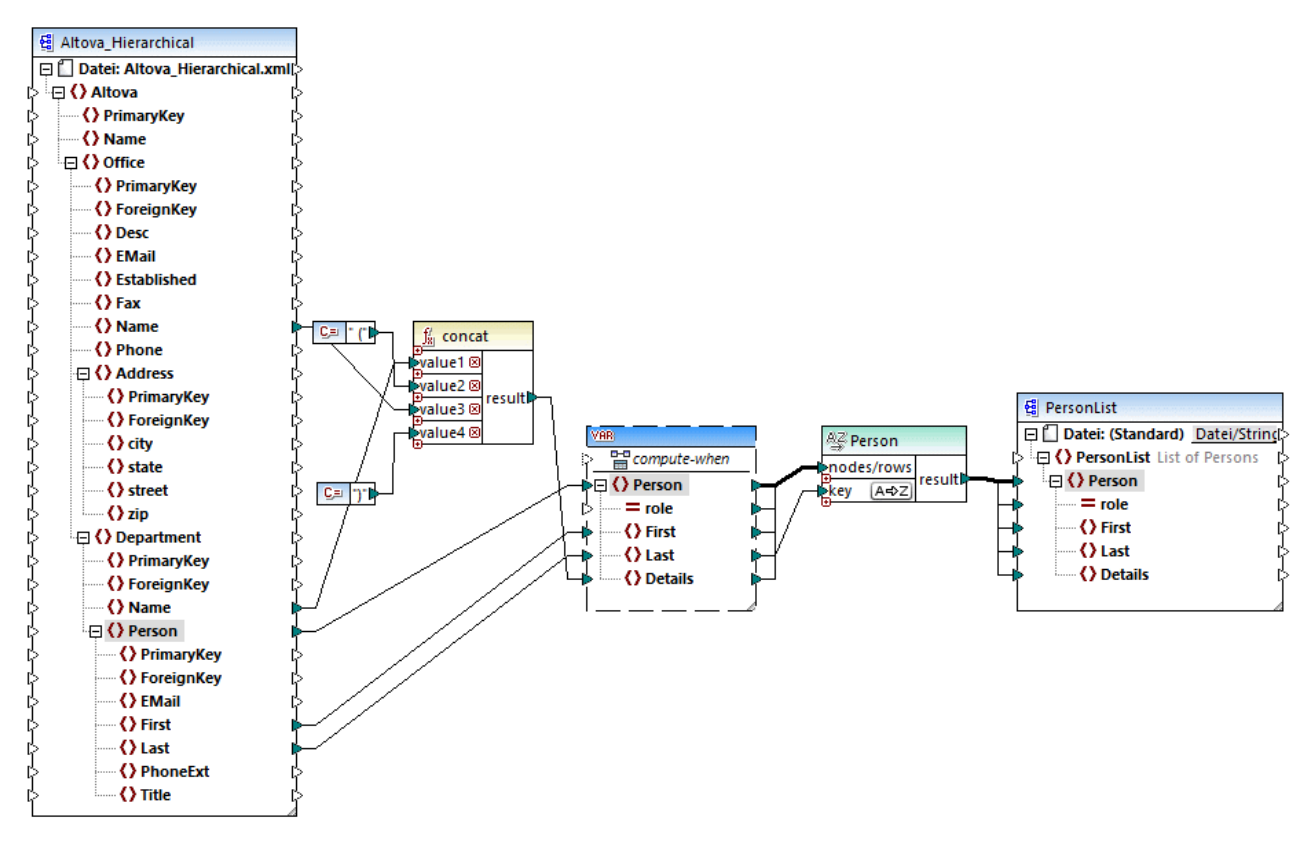

Altova\_Hierarchical\_Sort.mfd

In diesem Mapping werden Daten aus einer XML-Quelldatei namens **Altova\_Hierarchical.xml** gelesen und in eine XML-Zieldatei geschrieben. Wie Sie oben sehen, enthält die XML-Quellkomponente Informationen über ein fiktives Unternehmen. Die Firma besteht aus Niederlassungen (Office). Die Niederlassungen sind in Abteilungen (Department) unterteilt, die wiederum aus Personen (Person) bestehen.

Die XML-Zielkomponente PersonList enthält eine Liste von Person-Datensätzen. Das Datenelement Details dient zur Aufnahme von Informationen über die Niederlassung und Abteilung, zu der die Person gehört.

Ziel ist es, alle Personen aus der XML-Quelldatei zu extrahieren und alphabetisch nach dem Nachnamen (last name) zu sortieren. Außerdem müssen der Name der Niederlassung und der Abteilung, zu der jede Person gehört, in das Datenelement Details geschrieben werden.

Um dies zu erreichen, werden in diesem Beispiel die folgenden Komponententypen verwendet:

- die Funktion concat. Diese Funktion gibt in diesem Mapping einen String im Format Office(Department) zurück. Sie erhält als Input den Namen der Niederlassung und den Abteilungsnamen und zwei Konstanten, die die öffnende und schließende Klammer bereitstellen. Siehe auch <u>Hinzufügen einer Funktion zum Mapping</u><sup>197</sup>.
- eine Zwischenvariable. Die Rolle der Variablen ist es, alle für eine Person relevanten Daten in denselben Mapping-Kontext zu bringen. Aufgrund der Variablen werden im Kontext jeder Person jeweils die Abteilung und die Niederlassung einer Person nachgesehen. Anders ausgedrückt, merkt sich die Variable den Namen der Niederlassung und Abteilung, zu der eine Person gehört. Ohne die Variable wäre der Kontext falsch, was im Mapping zu unerwünschten Ergebnissen führen würde (eine genauere Anleitung zum Ausführen eines Mappings finden Sie unter <u>Mapping-Regeln und -</u> <u>Strategien</u><sup>412</sup>). Beachten Sie, dass die Variable die Struktur der XML-Zieldatei repliziert (sie verwendet dasselbe XML-Schema). Auf diese Art kann das Sortierergebnis mittels einer "Alles kopieren"-Verbindung mit der Zielkomponente verbunden werden. Siehe auch <u>Verwendung von Variablen</u><sup>154</sup> und <u>"Alles kopieren"-Verbindungen</u><sup>68</sup>.
- eine Sortierkomponente, die die eigentliche Sortierung durchführt. Beachten Sie, dass der Input "key" der sort-Komponente mit dem Datenelement Last der Variablen verbunden ist, wodurch alle Personendatensätze nach dem Nachnamen sortiert werden.

# 5.5 Filter und Bedingungen

Wenn Sie Daten filtern oder basierend auf einer Bedingung einen Wert ermitteln müssen, können Sie dazu die folgenden Komponententypen verwenden:

- Filter: Nodes/Zeilen ( 축 )
- If-Else-Bedingung ( 🚉 )

Sie können diese Komponenten entweder über das Menü **Einfügen** oder über die Symbolleiste **Komponente einfügen** zum Mapping hinzufügen. Beachten Sie, dass jede der obigen Komponenten ein bestimmtes Verhalten aufweist und bestimmte Voraussetzungen hat. Die Unterschiede sind in den folgenden Abschnitten erklärt.

## Filtern von Nodes oder Zeilen

Um Daten, darunter XML-Nodes, zu filtern, verwenden Sie eine **Filter: Nodes/Zeilen**-Komponente. Mit Hilfe der **Filter: Nodes/Zeilen**-Komponente können Sie eine Untergruppe von Nodes anhand einer true- oder false-Bedingung aus einer größeren Datenmenge abrufen. Ihre Struktur im Mapping-Bereich sieht folgendermaßen aus:

| 😴 filter   |            |
|------------|------------|
| [>node/row | on-true(;  |
| (>bool     | on-false[; |

In der oben gezeigten Struktur definiert die mit **bool** verbundene Bedingung, ob der verbundene Node/die verbundene Zeile in den **on-true** oder in den **on-false** Output geleitet wird. Wenn die Bedingung true lautet, wird **der Node/die Zeile** an den **on-true**-Output übergeben. Umgekehrt, wenn die Bedingung false ist, wird der **Node/die Zeile** an den **on-false**-Output übergeben.

Wenn Sie in Ihrem Mapping nur Datenelemente, die die Filterbedingung erfüllen, verwenden möchten, können Sie den **on-false**-Output unverbunden lassen. Wenn die Datenelemente, die die Filterbedingung *nicht erfüllen*, verarbeitet werden müssen, verbinden Sie den **on-false**-Output mit einer Zielkomponente für solche Datenelemente.

Eine schrittweise Anleitung anhand eines Mapping-Beispiels finden Sie unter Beispiel: Filtern von Nodes<sup>175</sup>.

### Rückgabe eines Werts auf Basis einer Bedingung

Wenn Sie einen einzelnen Wert (und nicht einen Node oder eine Zeile) auf Basis einer Bedingung abrufen möchten, verwenden Sie eine **If-Else-Bedingung**. Beachten Sie, dass If-Else-Bedingungen sich nicht zum Filtern von Nodes oder Zeilen eignen. Im Gegensatz zu **Filter: Nodes/Zeilen**-Komponenten gibt eine **If-Else-Bedingung** einen Wert vom Typ simpleType (z.B. einen String oder eine Ganzzahl) zurück. **If-Else-Bedingung** eignen sich daher nur für Szenarien, in denen ein einzelner Wert anhand einer Bedingung verarbeitet werden soll. Angenommen, Sie haben eine Liste von Durchschnittstemperaturen pro Monat im folgenden Format:

Mit Hilfe einer **If-Else-Bedingung** können Sie für jedes Datenelement in der Liste, dessen Temperaturwert höher als 20 Grad Celsius beträgt, den Wert "hoch" und für jedes Datenelement, dessen Temperaturwert niedriger als 5 Grad Celsius beträgt, "niedrig" zurückgeben.

Im Mapping sieht die Struktur der If-Else-Bedingung folgendermaßen aus:

| ∬ <sub>8</sub> if-else |         |
|------------------------|---------|
| bool                   |         |
| value-true             | result[ |
| value-false            |         |

Wenn die mit **bool** verbundene Bedingung true ist, so wird der mit **value-true** verbundene Wert als **result** ausgegeben. Wenn die Bedingung false ist, so wird der mit **value-false** verbundene Wert als **result** ausgegeben. Der Datentyp von **result** ist im Vorhinein nicht bekannt; er hängt vom Datentyp des mit **valuetrue** oder **value-false** verbundenen Werts ab. Wichtig ist, dass es sich immer um einen simpleType (String, Ganzzahl, usw.) handeln muss. Die Verbindung von Input-Werten von complexTypes (wie Nodes oder Zeilen) wird von **If-Else-Bedingungen** nicht unterstützt.

If-Else-Bedingungen sind erweiterbar, d.h. Sie können durch Klick auf die Schaltfläche **Hinzufügen** () mehrere Bedingungen zur Komponente hinzufügen. Um eine zuvor hinzugefügte Bedingung zu löschen, klicken Sie auf die Schaltfläche **Löschen** (). Auf diese Art können Sie mehrere Bedingungen überprüfen und für jede Bedingung einen anderen Wert zurückgeben, falls die Bedingung true ist.

|   | $\int_{8}^{t}$ if-else |          |   |
|---|------------------------|----------|---|
| ĥ | bool1 🛛                |          |   |
| 1 | value-true1            |          |   |
| կ | bool2 🗵                |          |   |
| ł | value-true2            | result[; | > |
| կ | obool3 🛛 🗵             |          |   |
| 1 | value-true3            |          |   |
| 1 | otherwise              |          |   |

Erweiterte **If-Else-Bedingungen** werden von oben nach unten ausgewertet (die erste Bedingung wird als erste überprüft, anschließend die zweite, usw.). Wenn ein Wert zurückgegeben werden soll, wenn keine der Bedingungen true ist, verbinden Sie sie mit **otherwise**.

Eine schrittweise Anleitung anhand eines Mapping-Beispiels finden Sie unter <u>Beispiel: Rückgabe eines Werts</u> auf Basis einer Bedingung<sup>177</sup>.

# 5.5.1 Beispiel: Filtern von Nodes

In diesem Beispiel wird gezeigt, wie Sie Nodes auf Basis einer true/false-Bedingung filtern können. Zu diesem Zweck wird eine Filter: Nodes/Zeilen ( 🔄 )-Bedingung eingesetzt.

Das in diesem Beispiel beschriebene Mapping befindet sich unter dem folgenden Pfad: <br/>
<Dokumente>\Altova\MapForce2023\MapForceExamples\MarketingExpenses.mfd.

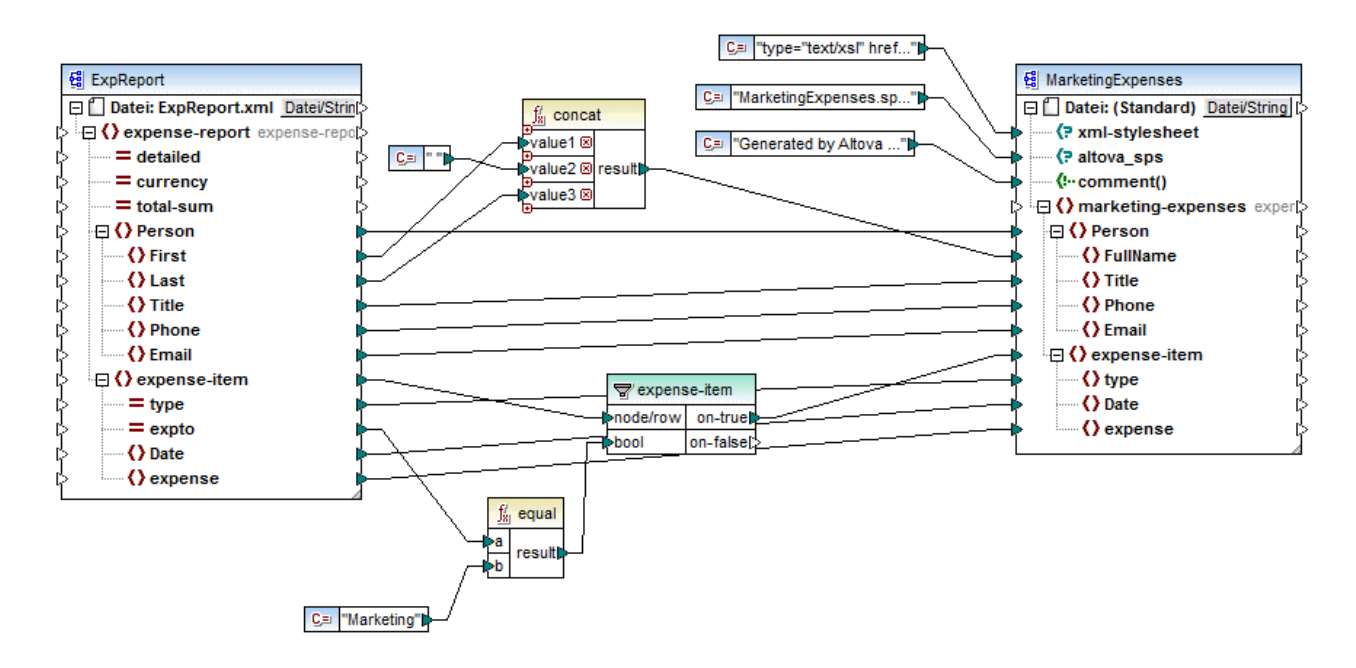

Wie oben gezeigt, liest das Mapping Daten aus einer XML-Quelldatei, die einen Spesenbericht enthält aus ("ExpReport") und schreibt Daten in eine XML-Zieldatei ("MarketingExpenses"). Zwischen der Ziel- und der Quellkomponente befinden sich einige weitere Komponenten. Die wichtigste davon ist der **expense-item**-Filter ( T), der das Thema dieses Kapitels ist.

Ziel des Mappings ist es, nur die Ausgabenposten herauszufiltern, die der Marketing-Abteilung zugeschrieben werden. Zu diesem Zweck wurde eine Filter-Komponente zum Mapping hinzugefügt. (Um einen Filter hinzuzufügen, klicken Sie auf das Menü **Einfügen** und wählen Sie den Befehl **Filter: Nodes/Zeilen**.)

Um festzustellen, ob ein Ausgabenposten zu Marketing gehört, wird der Wert des Attributs "expto" in der Quellkomponente überprüft. Dieses Attribut hat den Wert "Marketing", wenn es sich um eine Marketing-Ausgabe handelt. Im Codefragment unten gehören das erste und dritte Datenelement zu Marketing, das zweite zu Development und das vierte zu Sales:

```
<expense>122.12</expense>
</expense-item>
<expense-item type="Lodging" expto="Marketing">
<Date>2003-01-02</Date>
<expense>299.45</expense>
</expense-item>
<expense-item type="Entertainment" expto="Sales">
<Date>2003-01-02</Date>
<expense>13.22</expense>
<//expense-item>
<//expense-item>
```

XML-Input vor Ausführung des Mappings

Im Mapping-Bereich wird der **node/row**-Input des Filters mit dem **expense-item**-Node in der Quellkomponente verbunden. Damit wird gewährleistet, dass die Filterkomponente die Liste der zu verarbeitenden Nodes erhält.

Als Bedingung, anhand welcher die Filterung erfolgen soll, haben wir die equal-Funktion aus der MapForce core-Bibliothek hinzugefügt (nähere Informationen dazu finden Sie unter <u>Hinzufügen einer Funktion zum</u> <u>Mapping</u>). Die equal-Funktion vergleicht den Wert des Attributs expto mit einer Konstante, die den Wert "Marketing" hat. (Um eine Konstante hinzuzufügen, klicken Sie auf das Menü **Einfügen** und anschließend auf **Konstante**.)

Da wir nur diejenigen Datenelemente, die die Bedingung erfüllen, filtern müssen, haben wir nur den **on-true**-Input des Filters mit der Zielkomponente verbunden.

Wenn Sie durch Klicken auf das Register **Ausgabe** eine Vorschau auf das Mapping-Ergebnis anzeigen, wertet MapForce für jeden expense-item-Node die mit dem **bool**-Input des Filters verbundene Bedingung aus. Wenn die Bedingung true ist, wird der expense-item-Node an die Zielkomponente übergeben; andernfalls wird er ignoriert. In der Ausgabe werden folglich nur die Ausgabenposten, die den Kriterien entsprechen, angezeigt:

XML-Ausgabe nach Ausführung des Mappings

# 5.5.2 Beispiel: Rückgabe eines Werts auf Basis einer Bedingung

In diesem Beispiel wird gezeigt, wie Sie einen einfachen Wert auf Basis einer true/false-Bedingung aus einer Komponente abrufen. Zu diesem Zweck wird eine **If-Else-Bedingung** ( ) verwendet. **If-Else-Bedingungen** dürfen nicht mit Filterkomponenten verwechselt werden. **If-Else-Bedingungen** eignen sich nur, um einfache Werte (Strings, Ganzzahlen, usw.) auf Basis einer Bedingung zu verarbeiten. Wenn Sie komplexe Werte wie Nodes filtern müssen, verwenden Sie stattdessen einen Filter (siehe <u>Beispiel: Filtern von Nodes</u>).

Das in diesem Beispiel beschriebene Mapping befindet sich unter dem folgenden Pfad: **%EXFOLDER%** >ClassifyTemperatures.mfd.

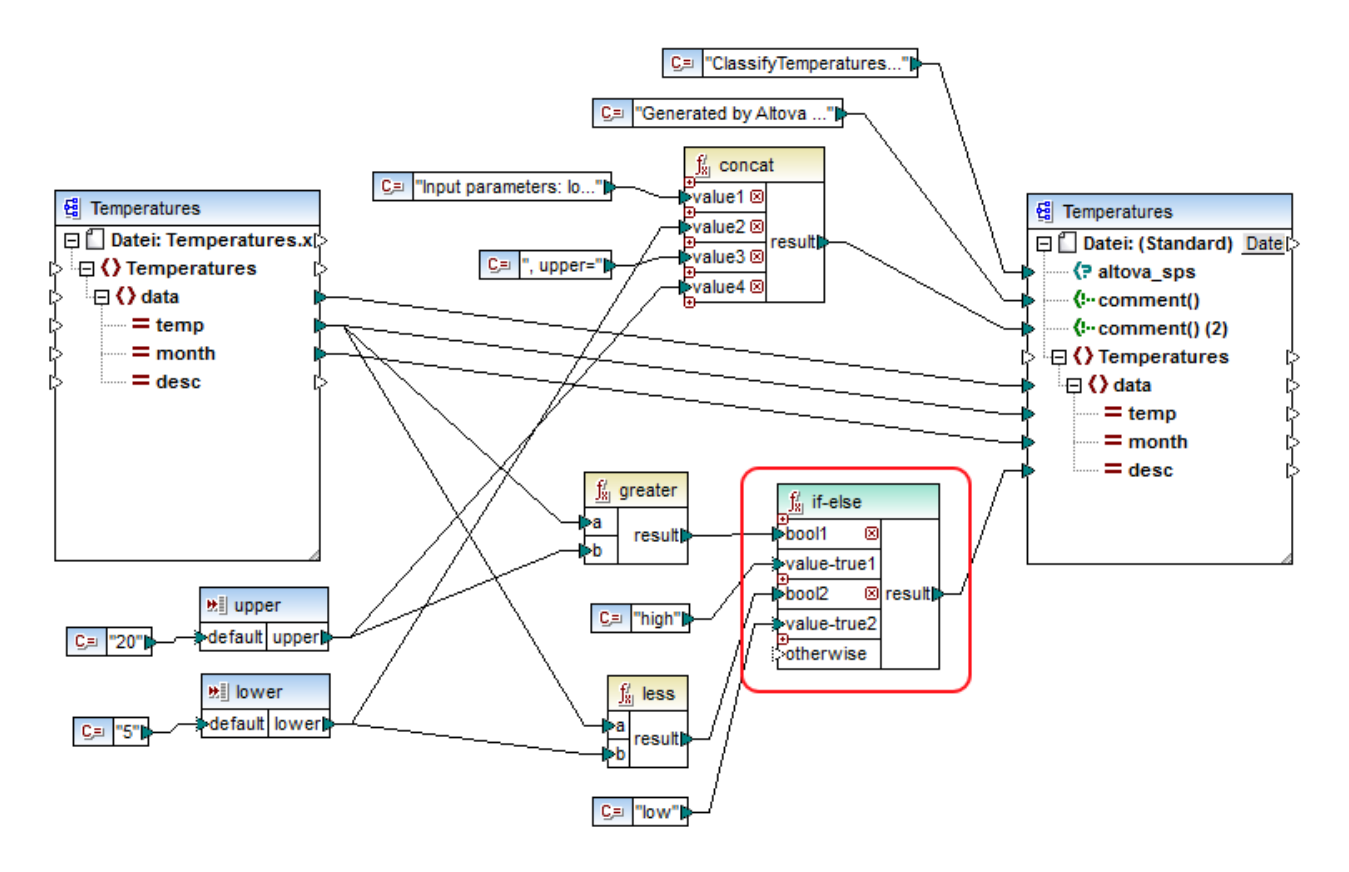

In diesem Mapping werden aus einer XML-Quelldatei, die Temperaturdaten ("Temperatures") enthält, Daten ausgelesen und in eine XML-Zieldatei geschrieben, die demselben Schema entspricht. Zwischen der Ziel- und der Quellkomponente befinden sich einige weitere Komponenten. Eine davon ist die hier beschriebene **if-else**-Bedingung (rot markiert).

Ziel des Mappings ist es, zu jedem Temperaturdatensatz in der Zielkomponente eine kurze Beschreibung hinzuzufügen. Wenn die Temperatur mehr als 20 Grad Celsius ist, so soll die Beschreibung "high" lauten. Wenn die Temperatur weniger als 5 Grad Celsius ist, soll die Beschreibung "low" lauten. In allen anderen Fällen soll keine Beschreibung hinzugefügt werden.

Zu diesem Zweck benötigen wir eine bedingte Verarbeitung. Um dies zu erreichen, wurde eine If-Else-Bedingung zum Mapping hinzugefügt. (Um eine If-Else-Bedingung hinzuzufügen, klicken Sie auf das Menü **Einfügen** und wählen Sie den Befehl **If-Else-Bedingung**.). Die If-Else-Bedingung in diesem Mapping wurde (mittels der Schaltfläche ) erweitert, um zwei Bedingungen Platz zu bieten: **bool1** und **bool2**.

Die Bedingungen selbst werden von den aus der MapForce Core-Bibliothek hinzugefügten Funktionen greater und **less** bereitgestellt (nähere Informationen dazu finden Sie unter <u>Hinzufügen einer Funktion zum Mapping</u><sup>(197)</sup>). Diese Funktionen werten die von den beiden Input-Komponenten "upper" und "lower" bereitgestellten Werte aus. (Um eine Input-Komponente hinzuzufügen, klicken Sie auf das Menü **Einfügen** und anschließend auf **Input-Komponente einfügen**. Nähere Informationen zu Input-Komponenten finden Sie unter <u>Bereitstellen von</u> Parametern für das Mapping<sup>(143)</sup>.)

Die Funktionen greater und less geben entweder true oder false zurück. Vom Ergebnis der Funktion ist es abhängig, was in die Zielinstanz geschrieben wird. Wenn also der Wert des Attributs "temp" in der Quellkomponente größer als 20 ist, so wird der Konstantenwert "high" an die **if-else**-Bedingung übergeben. Wenn der Wert des Attributs "temp" in der Quellkomponente kleiner als 5 ist, so wird der Konstantenwert "low" an die **if-else**-Bedingung übergeben. Der **otherwise**-Input wird nicht verbunden. Wenn daher keine der obigen Bedingungen zutrifft, wird nichts an den **result**-Output-Konnektor übergeben.

Der **result** Output-Konnektor übergibt schließlich diesen Wert (einmal für jeden Temperaturdatensatz) an das Attribut "desc" in der Zielkomponente.

Wenn Sie fertig sind, klicken Sie auf das Register **Ausgabe**, um eine Vorschau auf das Mapping-Ergebnis zu sehen. Beachten Sie, dass die erzeugte XML-Ausgabe nun in allen Nodes, in denen "temperature" größer als 20 oder kleiner als 5 ist, das Attribut "desc" enthält.

XML-Ausgabe nach Ausführung des Mappings

# 5.6 Wertezuordnungen

Mit Hilfe der Wertezuordnungskomponente können Sie einen Wert mit Hilfe einer Lookup-Tabelle durch einen anderen Wert ersetzen. Eine solche Komponente verarbeitet immer nur einen Wert auf einmal, daher hat sie im Mapping einen **Input** und ein Ergebnis (**result**).

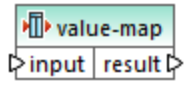

Eine Wertezuordnung eignet sich, um einzelne Datenelemente in zwei Datensätzen zu mappen, um Datenelemente zu ersetzen. So könnten Sie z.B. in Form von Zahlen ausgedrückte Wochentage (1, 2, 3, 4, 5, 6 und 7) auf die Namen der einzelnen Wochentage ("Montag", "Dienstag", usw.) mappen. Oder Sie können die Namen der Monate ("Januar", "Februar", "März", usw.) auf die Zahlendarstellung der einzelnen Monate (1, 2, 3, usw.) mappen. Zur Mapping-Laufzeit werden die entsprechenden Werte entsprechend Ihrer benutzerdefinierten Lookup-Tabelle ersetzt. Die Werte in den beiden Datensätzen können einen unterschiedlichen Typ haben, doch müssen für jeden Datensatz Werte desselben Datentyps gespeichert sein.

Wertezuordnungskomponenten eignen sich für einfache Lookup-Verfahren, bei denen jeder Wert im ersten Datensatz einem einzigen Wert im zweiten Datensatz entspricht. Wenn ein Wert nicht in der Lookup-Tabelle gefunden wird, können Sie ihn entweder durch einen benutzerdefinierten Wert oder durch einen leeren Wert ersetzen oder ihn unverändert an die zweite Komponente übergeben. Wenn Sie Werte anhand komplexerer Kriterien nachschlagen oder filtern müssen, verwenden Sie stattdessen eine der <u>Filterkomponenten</u><sup>173</sup>.

Wenn Sie Code generieren oder eine MapForce Server-Ausführungsdatei anhand des Mappings generieren, wird die Lookup-Tabelle in den generierten Code bzw. die generierte Datei eingebettet. Daher empfiehlt es sich nur dann direkt im Mapping eine Lookup-Tabelle zu definieren, wenn sich Ihre Daten nicht ständig ändern und die Tabelle nicht sehr groß ist (nicht größer als einige hundert Einträge). Wenn sich die Lookup-Daten regelmäßig ändern, ist es oft schwierig sowohl das Mapping als auch den generierten Code regelmäßig auf aktuellem Stand zu halten. Es ist einfacher, die Lookup-Tabelle in Form einer Text-, XML-, Datenbank- oder eventuell Excel-Datei zu warten.

Bei sehr großen Lookup-Tabellen wird die Mapping-Ausführung durch die Lookup-Tabelle verlangsamt. In diesem Fall wird empfohlen, stattdessen eine Datenbankkomponente mit SQL-Where zu verwenden. Datenbankkomponenten stehen in der MapForce Professional und Enterprise Edition zur Verfügung. Besonders gut dafür eigenen sich aufgrund Ihrer Portabilität SQLite-Datenbanken. Serverseitig können Sie die Performance von Lookup-Tabellen durch Ausführung eines Mappings mit der MapForce Server oder MapForce Server Advanced Edition verbessern.

### Erstellen von Wertezuordnungen

Um eine Wertezuordnungskomponente zum Mapping hinzuzufügen, wählen Sie eine der folgenden Methoden:

- Klicken Sie auf die Symbolleisten-Schaltfläche Wertezuordnung einfügen
- Klicken Sie im Menü Einfügen auf Wertezuordnung.
- Klicken Sie mit der rechten Maustaste auf eine Verbindung und wählen Sie im Kontextmenü den Befehl Wertezuordnung einfügen.

Daraufhin wird eine neue Wertezuordnungskomponente zum Mapping hinzugefügt. Sie können nun Datenelementpaare zur Lookup-Tabelle hinzufügen. Doppelklicken Sie dazu auf die Titelleiste der Komponente oder rechtsklicken Sie auf die Komponente und wählen Sie im Kontextmenü den Befehl **Eigenschaften** 

|    |                 | result 🥖              |  |
|----|-----------------|-----------------------|--|
|    | integer 💻       | string 🔄              |  |
|    | 1               | Sunday                |  |
|    | 2               | Monday                |  |
|    | 3               | Tuesday               |  |
|    | 4               | Wednesday             |  |
|    | 5               | Thursday              |  |
|    | 6               | Friday                |  |
|    | 7               | Saturday              |  |
| *> | (neuer Eintrag) |                       |  |
|    | Andernfalls     | Wert: incorrect date  |  |
|    |                 | O Original-Input-Wert |  |

MapForce ersetzt die einzelnen Werte, die zum **Input** der Wertezuordnung gelangen zur Mapping-Laufzeit. Wenn die *linke Spalte* der Lookup-Tabelle einen übereinstimmenden Wert enthält, wird der Original-Input-Wert durch den Wert aus der *rechten Spalte* ersetzt. Andernfalls haben Sie die Möglichkeit, folgende Alternativen zu konfigurieren:

- einen Ersetzungswert. Im obigen Beispiel ist der Ersetzungswert der Text "incorrect date" (falsches Datum). Sie können auch festlegen, dass der Ersetzungswert leer ist, indem Sie keinen Text eingeben.
- den Original-Input-Wert: In diesem Fall wird der Original-Input-Wert unverändert an das Mapping übergeben, wenn die Lookup-Tabelle keine Entsprechung enthält.

Wenn Sie keine "Andernfalls"-Bedingung konfigurieren, wird jedes mal, wenn keine Entsprechung gefunden wird, ein **leerer Node** zurückgegeben. In diesem Fall wird nichts an die Zielkomponente übergeben und die Ausgabe enthält fehlende Felder. Um dies zu vermeiden, sollten Sie entweder die Andernfalls-Bedingung konfigurieren oder die Funktion substitute-missing <sup>(30)</sup> verwenden.

Es gibt einen Unterschied zwischen der Definition eines leeren Ersetzungswerts und einer überhaupt fehlenden Definition der Andernfalls-Bedingung. Im ersten Fall wird das Feld in der Ausgabe generiert, hat aber einen
leeren Wert. Im zweiten Fall wird das Feld (oder XML-Element), das den Wert enthält, gar nicht erstellt. Nähere Informationen dazu finden Sie unter <u>Beispiel: Ersetzen von Stellenbezeichnungen</u><sup>185</sup>.

## Befüllen einer Wertezuordnung

Sie können so viele Wertpaare wie nötig in einer Lookup-Tabelle definieren. Sie können die Werte manuell eingeben oder Tabellendaten aus Text-, CSV-, oder Excel-Tabellen hineinkopieren. In den meisten Fällen funktioniert es auch, wenn Sie Tabellen über einen gebräuchlichen Browser aus einer HTML-Seite kopieren und einfügen. Wenn Sie Daten aus Textdateien kopieren, müssen die Felder durch Tabulatorzeichen voneinander getrennt sein. Außerdem erkennt MapForce in den meisten Fällen durch Kommas oder Semikola getrennten Text.

Beachten Sie bei der Erstellung von Lookup-Tabellen die folgenden Punkte:

- 1. Alle Datenelemente in der linken Spalte müssen eindeutig sein. Andernfalls ließe sich nicht ermitteln, für welches Datenelement genau eine Entsprechung benötigt wird.
- Datenelemente, die zur selben Spalte gehören, müssen denselben Datentyp haben. Sie können den Datentyp aus der Dropdown-Liste am oberen Rand der jeweiligen Spalte der Lookup-Tabelle auswählen. Um Boolesche Typen zu konvertieren, geben Sie den Text "true" oder "false" wortwörtlich ein. Ein Beispiel dazu finden Sie unter <u>Beispiel: Ersetzen von Wochentagen</u><sup>(183)</sup>.

Wenn MapForce in der Lookup-Tabelle ungültige Daten findet, wird eine Fehlermeldung angezeigt und die ungültigen Zeilen werden rosa markiert, z.B:

| 😢 E  | igenschaften Wertezuordnung             |       |                               | × |
|------|-----------------------------------------|-------|-------------------------------|---|
| Wert | ezuordnungstabelle für die Zuordnung be | estim | mter Werte zu anderen Werten: |   |
| 冒    |                                         |       |                               | X |
|      | input                                   | Ϊ     | result                        |   |
|      | integer                                 | •     | string                        | - |
| 8    | 1                                       |       | Sunday                        |   |
| =    | 1                                       |       | Monday                        |   |

#### So importieren Sie Daten aus einer externen Quelle in die Wertezuordnungskomponente:

- 1. Wählen Sie im Ausgangsprogramm (z.B. Excel) die entsprechenden Zellen aus. Dabei kann es sich entweder um eine einzelne Spalte oder um zwei benachbarte Spalten handeln.
- 2. Kopieren Sie die Daten mit dem Befehl Kopieren des externen Programms in die Zwischenablage.
- 3. Klicken Sie in der Wertezuordnungskomponente auf die Zeile, vor der die Daten eingefügt werden sollen.
- Anmerkung: Die Schaltfläche Tabelle aus der Zwischenablage einfügen ist nur dann aktiv, wenn Sie vorher Daten aus einer Ausgangsdatei kopiert haben (d.h. wenn sich in der Zwischenablage Daten befinden).

Wenn Ihre Zwischenablage mehrere Spalten enthält, werden nur Daten aus den beiden ersten Spalten in die Lookup-Tabelle eingefügt, weitere Spalten werden ignoriert. Wenn Sie Daten aus einer einzigen Spalte über

vorhandene Werte einfügen, erscheint ein Kontextmenü, in dem Sie gefragt werden, ob die Daten aus der Zwischenablage als neue Zeilen eingefügt werden sollen oder ob die vorhandenen Zeilen überschrieben werden sollen. Stellen Sie daher sicher, dass die Zwischenablage nur eine Spalte und nicht mehrere enthält, wenn Sie vorhandene Werte in der Lookup-Tabelle überschreiben möchten, anstatt neue Zeilen einzufügen.

| Um Zei  | len manuel | l vor einer | vorhandenen   | Zeile einzufügen, | klicken | Sie auf d | lie betreffende | Zeile und |
|---------|------------|-------------|---------------|-------------------|---------|-----------|-----------------|-----------|
| anschli | eßend auf  | die Schalt  | fläche Einfüg | aen 🗟 .           |         |           |                 |           |

Um eine vorhandene Zeile an eine andere Position zu verschieben, ziehen Sie die Zeile (noch oben oder nach unten) an die neue Position, während Sie die linke Maustaste gedrückt halten.

Um Zeilen zu kopieren oder auszuschneiden, um sie an einer anderen Position einzufügen, wählen Sie die

Zeile zuerst aus und klicken Sie anschließend auf die Schaltfläche **Kopieren** (bzw. **Ausschneiden**). Sie können auch mehrere nicht unbedingt aufeinander folgende Zeilen kopieren oder ausschneiden. Halten Sie dazu beim Auswählen der Zeilen die **Strg**-Taste gedrückt. Beachten Sie, dass ausgeschnittener oder kopierter Text immer Werte aus beiden Spalten enthält. Sie können nicht Werte aus nur einer Spalte ausschneiden oder kopieren.

Um eine Zeile zu entfernen, klicken Sie darauf und anschließend auf die Schaltfläche Löschen 🔀 .

Um die linke und die rechte Spalte zu vertauschen, klicken Sie auf die Schaltfläche Spalten tauschen

### Umbenennen von Wertezuordnungsparametern

Standardmäßig hat der Input-Parameter einer Wertezuordnungskomponente den Namen "input" und der Output-Parameter den Namen "result". Um das Mapping übersichtlicher zu machen, haben Sie die Möglichkeit, jeden dieser Parameter durch Klicken auf die Schaltfläche **Bearbeiten** neben dem jeweiligen Namen umzubenennen. Im Folgenden sehen Sie ein Beispiel für eine Wertezuordnung mit benutzerdefinierten Parameternamen:

₩ value-map ¢ day-as-number day-as-text ¢

## Vorschau auf eine Wertezuordnung

Nachdem Sie mit der Erstellung einer Wertezuordnung fertig sind, können Sie direkt über das Mapping schnell eine Vorschau darauf anzeigen, indem Sie die Maus über die Titelleiste der Komponente platzieren:

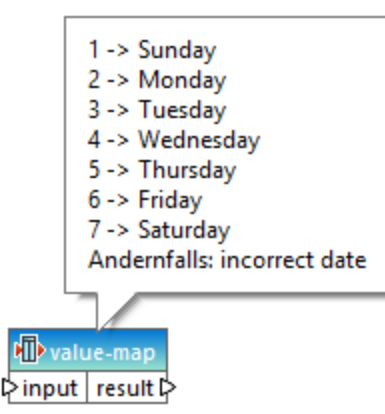

## 5.6.1 Beispiel: Ersetzen von Wochentagen

In diesem Beispiel sehen Sie eine Wertezuordnung, mit der Ganzzahlwerte durch Wochentagsnamen (1 = Sunday, 2 = Monday, usw.) ersetzt werden. Das Mapping zu diesem Beispiel befindet sich unter dem folgenden Pfad: <Dokumente>\Altova\MapForce2023\MapForceExamples\Expense-valmap.mfd.

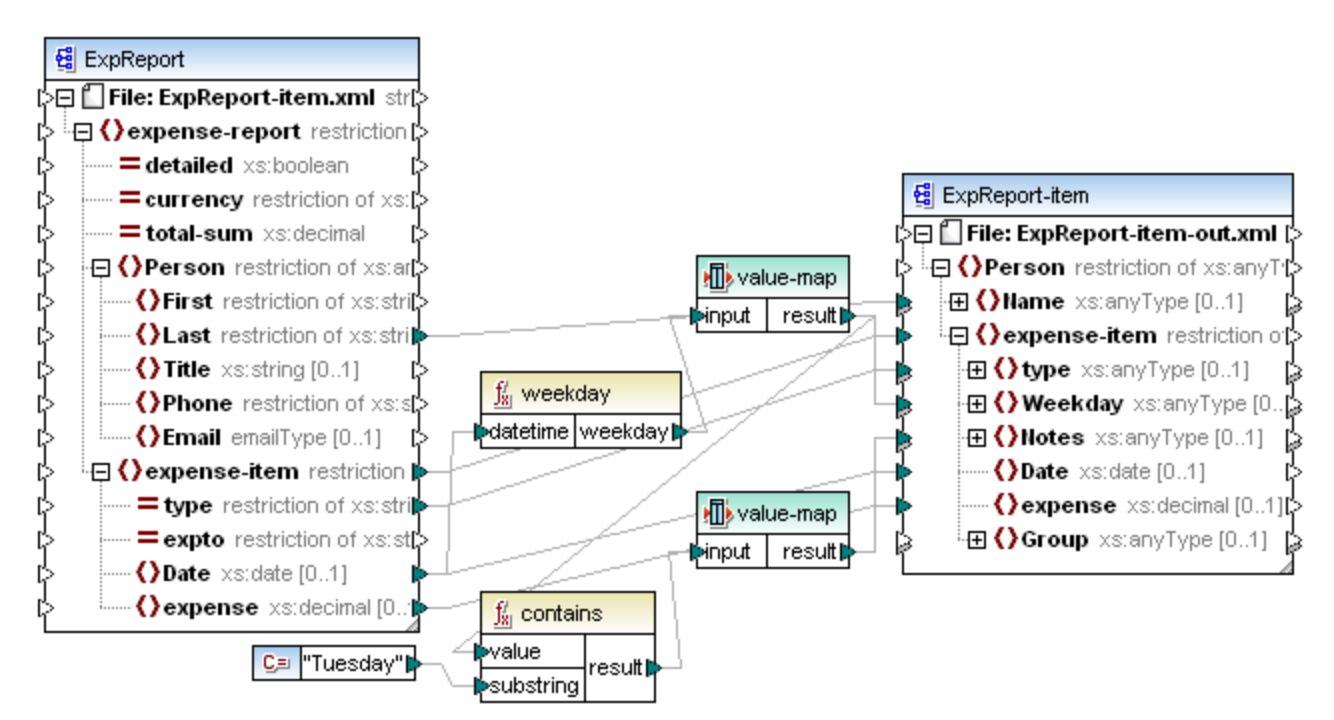

#### Expense-valmap.mfd

Der Wochentag wird aus dem Datenelement "**Date**" in der Datenquelle extrahiert, der numerische Wert wird in Text konvertiert und dieser Text wird in das Datenelement "**Weekday**" der Zielkomponente eingefügt. Dabei geschieht Folgendes:

- Die Funktion weekday extrahiert die Zahl für den Wochentag aus dem Datenelement **Date** in der Quelldatei. Das Ergebnis dieser Funktion sind Ganzzahlen von 1 bis 7.
- Die erste Wertezuordnungskomponente transformiert die Ganzzahlen in Wochentage (1 = Sunday, 2 = Monday, usw.). Wenn ein ungültiger Ganzzahlwert außerhalb des Bereichs von 1-7 gefunden wird, wird der Text "incorrect date" (falsches Datum) zurückgegeben.

| 1    | nteger         | string                |
|------|----------------|-----------------------|
| 1    |                |                       |
|      |                | Sunday                |
| 4    | 2              | Monday                |
| 3    | }              | Tuesday               |
| 4    | ł              | Wednesday             |
| 5    | 5              | Thursday              |
| 6    | 5              | Friday                |
| 7    | 7              | Saturday              |
| ·> ( | neuer Eintrag) |                       |
|      | Andernfalls    | Wert: incorrect date  |
|      |                | O Original-Input-Wert |

• Wenn der Wochentag den Wert "Tuesday" enthält, so wird der Text "Prepare Financial Reports" in das Datenelement "**Notes**" in der Zielkomponente geschrieben. Dies erfolgt mit Hilfe der Funktion contains, die einen Booleschen Wert (**true** oder **false**) an eine zweite Wertezuordnungskomponente übergibt. Die zweite Wertezuordnung hat die folgende Konfiguration:

| 💙 E  | Eigenschaften Wertezuordnu      | ing             |                               | × |
|------|---------------------------------|-----------------|-------------------------------|---|
| Wert | tezuordnungstabelle für die Zuo | ordnung bestimr | nter Werte zu anderen Werten: |   |
| F    | X 🖻 🛱 🕏                         |                 |                               | × |
|      | input                           | 1               | result                        | 1 |
|      | boolean                         | -               | string                        | • |
|      | true                            |                 | Prepare financial reports !   |   |
| *>   | (neuer Eintrag)                 |                 |                               |   |
|      | ✓ Andernfalls                   |                 | ⊙ Wert:                       |   |
|      |                                 |                 | O Original-Input-Wert         |   |

Die oben gezeigte Wertezuordnung ist folgendermaßen zu interpretieren:

Immer, wenn der Boolesche Wert true ist, muss der Wert in den Text "-- Prepare financial reports -- !
 ". konvertiert werden. In allen anderen Fällen wird der Text "--" zurückgegeben.

Beachten Sie, dass der Datentyp der ersten Spalte als "boolean" definiert ist. Damit wird sichergestellt, dass der Boolesche Input-Wert **true** als Boolescher Wert erkannt wird.

## 5.6.2 Beispiel: Ersetzen von Stellenbezeichnungen

In diesem Beispiel wird gezeigt, wie Sie Werte von bestimmten Elementen in einer XML-Datei mit Hilfe von Wertezuordnungskomponenten (d.h. mit Hilfe einer vordefinierten Lookup-Tabelle) ersetzen.

Sie finden die XML-Datei zu diesem Beispiel unter dem folgenden Pfad:

<Dokumente>\Altova\MapForce2023\MapForceExamples\MFCompany.xml. Unter anderem sind darin Informationen über die Angestellten einer Firma und deren Stellenbezeichnungen gespeichert, z.B.:

```
<Person>

<Person>
<last>Butler</Last>
<last>Butler</Last>
<Itle>Software Engineer</Title>
</Person>
<Person>
<last>King</Last>
<last>King</Last>
</Person>
<Person>
<person>
<person>
<last>Steve</First>
<last>Meier</Last>
Title>Office Manager</Title>
</person>
</person>
</person>
</person>
```

Angenommen, Sie müssen einige der Stellenbezeichnungen in der obigen XML-Datei ersetzen. So soll etwa der Titel "Software Engineer" durch "Code Magician" und der Titel "Support Engineer" durch "Support Magician" ersetzt werden. Alle anderen Stellenbezeichnungen sollen unverändert bleiben.

Fügen Sie für diese Aufgabe die XML-Datei durch Klicken auf die Symbolleisten-Schaltfläche XML-

Schema/Datei einfügen <sup>1</sup> oder Auswahl des Menübefehls Einfügen | XML-Schema/Datei zum Mapping hinzu. Kopieren Sie als nächstes die XML-Komponente im Mapping, fügen Sie sie ein und erstellen Sie die

Verbindungen wie unten gezeigt. Eventuell müssen Sie zuerst die Symbolleisten-Schaltfläche Automatische Verbindung von Sub-Einträge aktivieren/deaktivieren deaktivieren, damit nicht benötigte Verbindungen nicht automatisch erstellt werden.

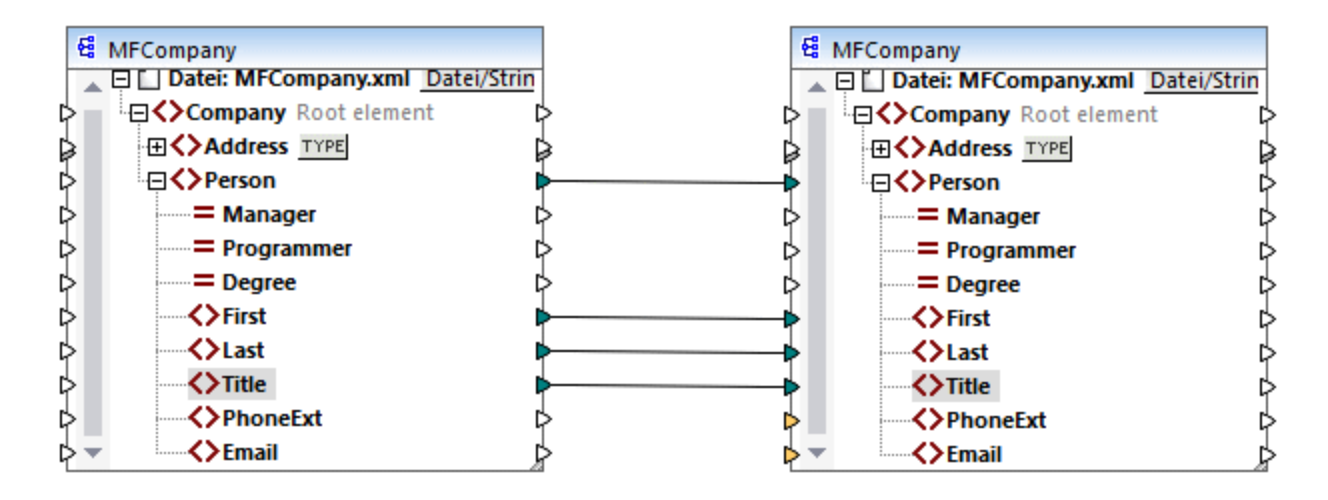

Im bisher erstellten Mapping werden die **Person**-Elemente einfach in die XML-Zieldatei kopiert, ohne dass an den Elementen **First**, **Last** und **Title** irgendwelche Änderungen vorgenommen werden.

Um die benötigten Stellenbezeichnungen zu ersetzen, fügen Sie eine Wertezuordnungskomponente hinzu. Klicken Sie mit der rechten Maustaste auf die Verbindung zwischen den beiden **Title**-Elementen und wählen Sie im Kontextmenü den Befehl **Wertezuordnung einfügen.** Konfigurieren Sie die Wertezuordnungseigenschaften, wie unten gezeigt:

| ( | 💙 E   | igenschaften Wertezuordnung                 | ×                             |
|---|-------|---------------------------------------------|-------------------------------|
| ١ | Nerte | ezuordnungstabelle für die Zuordnung bestim | nter Werte zu anderen Werten: |
|   | 冒     | 1 k 🖻 🛱 💈                                   | ×                             |
|   |       | Input 🥖                                     | result 🥖                      |
|   |       | string 💌                                    | string 💌                      |
|   |       | Software Engineer                           | Code Magician                 |
|   |       | Support Engineer                            | Support Magician              |
|   | *>    | (neuer Eintrag)                             |                               |
|   |       | Andernfalls                                 | Wert:                         |
|   |       |                                             | Original-Input-Wert           |

Gemäß der obigen Konfiguration wird jede Instanz von "Software Engineer" durch "Code Magician" und jede Instanz von "Support Engineer" durch "Support Magician" ersetzt. Beachten Sie, dass die **Andernfalls**-Bedingung noch nicht definiert wurde, daher gibt die Wertezuordnung überall dort, wo die Stellenbezeichnug eine andere als "Software Engineer" und "Support Engineer" ist, einen *leeren Node* zurück. Wenn Sie daher auf das Register Ausgabe klicken und eine Vorschau auf das Mapping anzeigen, fehlt bei einigen der Person-Elemente das Element **Title**, z.B.:

| <person></person>     |
|-----------------------|
| <first>Vernon</first> |
| <last>Callaby</last>  |
|                       |
| <person></person>     |
|                       |

```
<First>Frank</First>
<Last>Further</Last>
</Person>
<Person>
<First>Michelle</First>
<Last>Butler</Last>
<Title>Code Magician</Title>
</Person>
```

Wie zuvor erwähnt, verursachen fehlende Nodes fehlende Einträge in der generierten Ausgabe, daher wurde im obigen XML-Fragment nur bei Michelle Butler die Stellenbezeichnung (title) ersetzt, da ihre Stellenbezeichnung in der Lookup-Tabelle vorhanden war. Die bisher erstellte Konfiguration muss daher folgendermaßen ergänzt werden:

| 🙁 E  | 😤 Eigenschaften Wertezuordnung               |                                  |  |  |  |
|------|----------------------------------------------|----------------------------------|--|--|--|
| Wert | tezuordnungstabelle für die Zuordnung bestim | mter Werte zu anderen Werten:    |  |  |  |
|      | Input 🥖                                      | result 🥖                         |  |  |  |
|      | string 💌                                     | string 💌                         |  |  |  |
|      | Software Engineer                            | Code Magician                    |  |  |  |
|      | Support Engineer                             | Support Magician                 |  |  |  |
| *>   | (neuer Eintrag)                              |                                  |  |  |  |
|      | Andernfalls                                  | O Wert:<br>● Original-Input-Wert |  |  |  |

Mit der obigen Konfiguration geschieht zur Mapping-Laufzeit Folgendes:

- Jede einzelne Instanz von "Software Engineer" wird durch "Code Magician" ersetzt.
- Jede einzelne Instanz von "Support Engineer" wird durch "Support Magician" ersetzt.
- Wenn die ursprüngliche Stellenbezeichnung in der Lookup-Tabelle nicht gefunden wird, gibt die Wertezuordnung die Stellenbezeichnung unverändert zurück..

Zu Demonstrationszwecken können wir alle anderen Stellenbezeichnungen mit Ausnahme von "Software Engineer" und "Support Engineer", auch in einen benutzerdefinierten Wert, z.B. in "N/A" ändern. Definieren Sie dazu die Eigenschaften, wie unten gezeigt:

| 🙁 E  | 🞽 Eigenschaften Wertezuordnung 🛛 🗙 🗙 |             |                               |          |  |
|------|--------------------------------------|-------------|-------------------------------|----------|--|
| Wert | tezuordnungstabelle für die Zuordr   | nung bestim | nter Werte zu anderen Werten: |          |  |
|      | X 🖻 🛍 孝                              |             |                               | $\times$ |  |
|      | Input                                | Ì           | result                        | 1        |  |
|      | string                               | •           | string                        | •        |  |
|      | Software Engineer                    |             | Code Magician                 |          |  |
|      | Support Engineer                     |             | Support Magician              |          |  |
| *>   | (neuer Eintrag)                      |             |                               |          |  |
|      | Andernfalls                          |             | • Wert: N/A                   |          |  |
|      |                                      |             | O Original-Input-Wert         |          |  |

Wenn Sie jetzt eine Vorschau auf das Mapping anzeigen, sind alle Stellenbezeichnungen in der Ausgabe vorhanden, doch weisen diejenigen ohne Entsprechung in der Lookup-Tabelle den Wert "N/A" auf, z.B.:

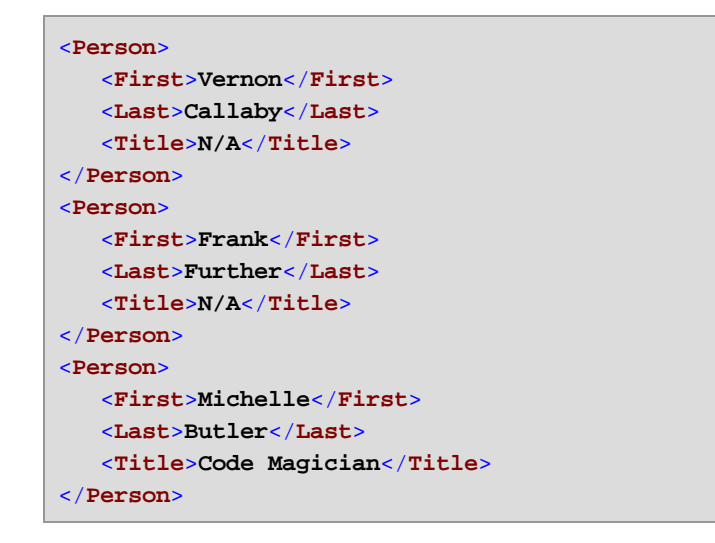

Damit ist das Wertezuordnungsbeispiel abgeschlossen. Durch Anwendung der oben gezeigten Logik können Sie das gewünschte Ergebnis nun auch in anderen Mappings erzielen.

# 5.7 Gruppierungsfunktionen

Wenn in Ihrem Mappings Nodes oder Zeilen gruppiert werden müssen, können Sie dies mit Hilfe der folgenden vordefinierten MapForce-Funktionen tun:

- group-by
- group-adjacent
- group-into-blocks
- group-starting-with
- group-ending-with

Um eine dieser Funktionen im Mapping zu verwenden, ziehen Sie sie aus dem Fenster "Bibliotheken" in das Mapping. Siehe auch <u>Hinzufügen einer Funktion zu einem Mapping</u><sup>197</sup>.

In den folgenden Abschnitten finden Sie typische Verwendungsbeispiele für die Gruppierung von Funktionen. Dazu gibt es das folgende Demo-Mapping:

<Dokumente>\Altova\MapForce2023\MapForceExamples\GroupingFunctions.mfd. Beachten Sie, dass das Demo-Mapping mehrere Transformationen enthält, nämlich eine für jede Funktion. Da immer nur eine Ausgabevorschau auf einmal angezeigt werden kann, klicken Sie auf die Vorschau Schaltfläche für die gewünschte Transformation, bevor Sie auf das Ausgaberegister klicken.

#### group-by

Mit der Funktion group-by werden anhand eines von Ihnen definierten Gruppierungsschlüssels Datensatzstrukturen erstellt.

|   | f <sub>x</sub> group-by |          |
|---|-------------------------|----------|
| Ç | >nodes/rows             | groups Þ |
| Ç | >key                    | key 🖓    |

So ist etwa in der unten gezeigten abstrakten Transformation der Gruppierungsschlüssel "Department". Da es insgesamt drei eindeutige Abteilungen (Departments) gibt, würden bei Anwendung der Funktion group-by drei Gruppen erstellt:

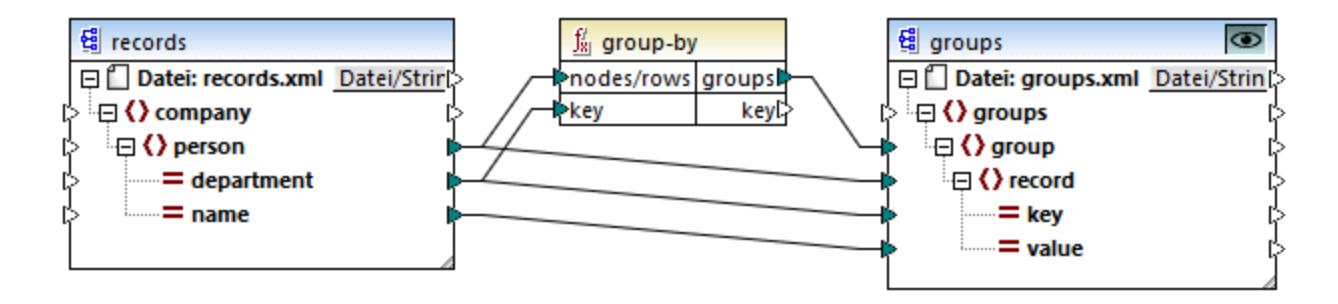

Nähere Informationen dazu finden Sie unter der Funktion group-by<sup>288</sup>.

Anmerkung: Gruppierfunktionen stehen in den folgenden Sprachen nicht zur Verfügung: XSLT 2.0, XSLT 3.0, C++, C#, Java, Built-In.

## group-adjacent

Für die Funktion group-adjacent ist, ähnlich wie für die Funktion group-by, als Argument ein Gruppierungsschlüssel erforderlich. Im Gegensatz zur Funktion group-by wird mit dieser Funktion immer dann eine neue Gruppe erstellt, wenn der nächste Schlüssel ein anderer ist. Wenn zwei benachbarte Datensätze denselben Schlüssel haben, werden sie in dieselbe Gruppe eingeordnet.

So ist etwa in der unten gezeigten abstrakten Transformation der Gruppierungsschlüssel "Department". Auf der linken Seite des Diagramms sehen Sie die Input-Daten, während rechts die Ausgabedaten nach der Gruppierung angezeigt werden. Bei Ausführung der Transformation geschieht Folgendes:

- Anfangs wird anhand des ersten Schlüssels "Administration" eine neue Gruppe erstellt.
- Der nächste Schlüssel ist ein anderer, daher wird eine zweite Gruppe "Marketing" erstellt.
- Der dritte Schlüssel ist ebenfalls ein anderer, daher wird eine weitere Gruppe namens "Engineering" erstellt.
- Der vierte Schlüssel ist derselbe wie der dritte, daher wird dieser Datensatz in die bereits vorhandene Gruppe platziert.
- Der fünfte Schlüssel schließlich ist anders als der vierte, weshalb die letzte Gruppe erstellt wird.

Wie unten gezeigt, landen "Michelle Butler" und "Fred Landis" in derselben Gruppe, weil sie denselben Schlüssel aufweisen und nebeneinander liegen. "Vernon Callaby" und "Frank Further" hingegen befinden sich in separaten Gruppen, weil sie nicht benachbart sind, obwohl sie denselben Schlüssel aufweisen.

|                |                 |                  | Department     | Name            |
|----------------|-----------------|------------------|----------------|-----------------|
|                |                 |                  | Administration | Vernon Callaby  |
| Department     | Name            |                  |                |                 |
| Administration | Vernon Callaby  |                  | Department     | Name            |
| Marketing      | Susi Sanna      |                  | Marketing      | Susi Sanna      |
| Engineering    | Michelle Butler | group-adjacent() |                |                 |
| Engineering    | Fred Landis     |                  |                |                 |
| Administration | Frank Further   |                  | Department     | Name            |
|                |                 |                  | Engineering    | Michelle Butler |
|                |                 |                  | Engineering    | Fred Landis     |
|                |                 |                  |                |                 |
|                |                 |                  |                |                 |

| Department     | Name  |         |
|----------------|-------|---------|
| Administration | Frank | Further |

Nähere Informationen dazu finden Sie unter der Funktion group-adjacent<sup>286</sup>.

#### group-into-blocks

Mit der Funktion group-into-blocks werden gleiche Gruppen erstellt, die genau N Elemente enthalten, wobei N der an das Argument block-size (Blockgröße) gelieferte Wert ist. Beachten Sie, dass die letzte Gruppe, je nach Anzahl der Elemente in der Quellkomponente, N oder weniger Elemente enthalten kann.

| f <sub>8</sub> group-into-blocks |        |  |  |
|----------------------------------|--------|--|--|
| hodes/rows                       |        |  |  |
| block-size                       | groups |  |  |

Im Beispiel unten ist block-size gleich 2. Da es insgesamt fünf Elemente gibt, enthält jede Gruppe mit Ausnahme der letzten genau zwei Elemente.

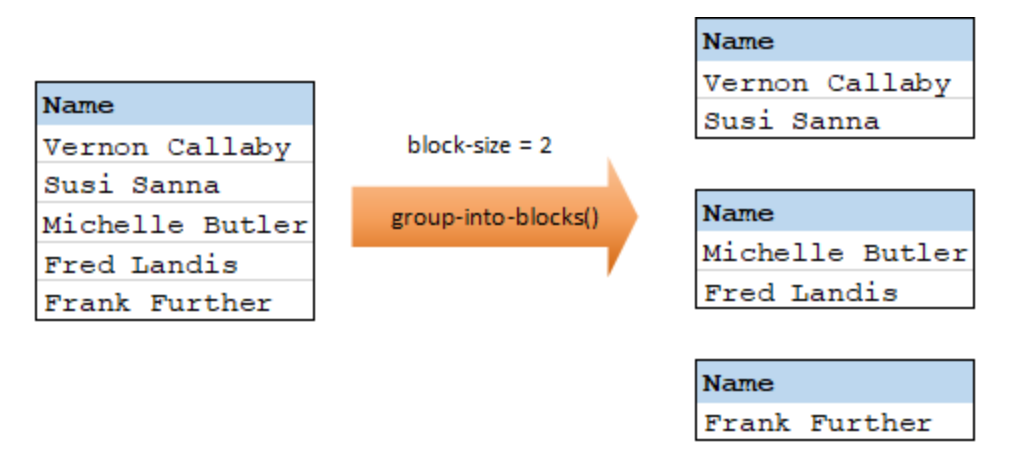

Nähere Informationen dazu finden Sie unter der Funktion group-into-blocks<sup>292</sup>.

## group-starting-with

Die Funktion group-starting-with erhält eine Boolsche Bedingung als Argument. Wenn die Boolsche Bedingung "true" ergibt, wird ab dem Datensatz, auf den die Bedingung zutrifft, eine neue Gruppe erstellt.

| f <sub>8</sub> group-starting-with |        |
|------------------------------------|--------|
| nodes/rows                         |        |
| ⊳bool                              | groups |

Im Beispiel unten ist die Bedingung, dass "Key" (Schlüssel) gleich "heading" sein soll. Diese Bedingung triftt auf den ersten und vierten Datensatz zu, daher werden als Ergebnis zwei Gruppen erstellt:

|         |       | 1                                     | Кеу     | Value |
|---------|-------|---------------------------------------|---------|-------|
| Кеу     | Value | group-starting-with()                 | heading | Intro |
| heading | Intro |                                       | line    | A     |
| line    | A     |                                       | line    | в     |
| line    | в     |                                       |         |       |
| heading | Body  | · · · · · · · · · · · · · · · · · · · |         | _     |
| line    | С     |                                       | Кеу     | Value |
|         |       | 1                                     | heading | Body  |
|         |       |                                       | line    | С     |

Anmerkung: Wenn vor dem ersten Datensatz, auf den die Bedingung zutrifft, weitere Datensätze vorhanden sind, wird eine zusätzliche Gruppe erstellt. Wenn vor dem ersten "heading"-Datensatz z.B. weitere

"line"-Datensätze vorhanden waren, würden diese in eine neue Gruppe platziert.

Nähere Informationen dazu finden Sie unter der Funktion group-starting-with<sup>294</sup>.

#### group-ending-with

Die Funktion group-ending-with erhält eine Boolsche Bedingung als Argument. Wenn die Boolsche Bedingung "true" ergibt, wird bis inklusive dem Datensatz, auf den die Bedingung zutrifft, eine neue Gruppe erstellt.

| $f_{\!8}$ group-ending-with |        |
|-----------------------------|--------|
| hodes/rows                  |        |
| bool                        | groups |

Im Beispiel unten ist die Bedingung, dass "Key" (Schlüssel) gleich "trailing" sein soll. Diese Bedingung triftt auf den dritten und fünften Datensatz zu, daher werden als Ergebnis zwei Gruppen erstellt:

|          |         | 1                   | Кеу      | Value   |
|----------|---------|---------------------|----------|---------|
| Кеу      | Value   |                     | line     | A       |
| line     | A       | × 1                 | line     | в       |
| line     | в       | 1                   | trailing | Total 1 |
| trailing | Total 1 | group-ending-with() |          |         |
| line     | C       |                     |          |         |
| trailing | Total 2 |                     | Кеу      | Value   |
|          |         |                     | line     | C       |
|          |         |                     | trailing | Total 2 |

Anmerkung: Wenn nach dem letzten Datensatz, auf den die Bedingung zutrifft, weitere Datensätze vorhanden sind, wird eine zusätzliche Gruppe erstellt. Wenn z.B. nach dem letzten "trailing"-Datensatz z.B. weitere "line"-Datensätze vorhanden wären, würden diese in eine neue Gruppe platziert.

Nähere Informationen dazu finden Sie unter der Funktion group-ending-with<sup>200</sup>.

## 5.7.1 Beispiel: Gruppieren von Datensätzen nach Schlüssel

In diesem Beispiel wird gezeigt, wie Sie Datensätze mit Hilfe der group-by-Funktion gruppieren. Außerdem wird darin gezeigt, wie Sie Daten aggregieren. Das Demo-Mapping zu diesem Beispiel finden Sie unter dem folgenden Pfad:

<Dokumente>\Altova\MapForce2023\MapForceExamples\GroupTemperaturesByYear.mfd. In diesem Mapping werden Daten aus einer XML-Datei ausgelesen, die ein Protokoll monatlicher Temperaturen enthält, siehe Codefragment unten:

```
<Temperatures>

<data temp="-3.6" month="2006-01" />

<data temp="-0.7" month="2006-02" />

<data temp="7.5" month="2006-03" />

<data temp="12.4" month="2006-04" />
```

```
<data temp="16.2" month="2006-05" />
  <data temp="19" month="2006-06" />
  <data temp="22.7" month="2006-07" />
  <data temp="23.2" month="2006-08" />
  <data temp="18.7" month="2006-09" />
  <data temp="11.2" month="2006-10" />
  <data temp="9.1" month="2006-11" />
  <data temp="0.8" month="2006-12" />
  <data temp="-3.2" month="2007-01" />
  <data temp="-0.3" month="2007-02" />
  <data temp="6.5" month="2007-03" />
  <data temp="10.6" month="2007-04" />
  <data temp="19" month="2007-05" />
  <data temp="20.3" month="2007-06" />
  <data temp="22.3" month="2007-07" />
  <data temp="20.7" month="2007-08" />
  <data temp="19.2" month="2007-09" />
  <data temp="12.9" month="2007-10" />
  <data temp="8.1" month="2007-11" />
  <data temp="1.9" month="2007-12" />
</Temperatures>
```

Dieses Mapping hat zwei Aufgaben:

- 1. Zusammengruppierung der Temperaturen jedes Jahres
- 2. Eruierung der jeweiligen Minima, Maxima und Durchschnittstemperaturen jedes Jahres

Für Aufgabe Nr. 1 wird die Funktion <u>group-by</u><sup>233</sup> im Mapping aufgerufen. Für Aufgabe Nr. 2 werden die Aggregierungsfunktionen <u>min</u><sup>240</sup>, <u>max</u><sup>233</sup> und <u>avg</u><sup>237</sup> aufgerufen. Alle diese Funktionen sind vordefinierte MapForce-Funktionen, die Sie durch Ziehen aus dem Fenster "Bibliotheken" in jedes beliebige Mapping einfügen können, siehe <u>Hinzufügen einer Funktion zum Mapping</u><sup>197</sup>.

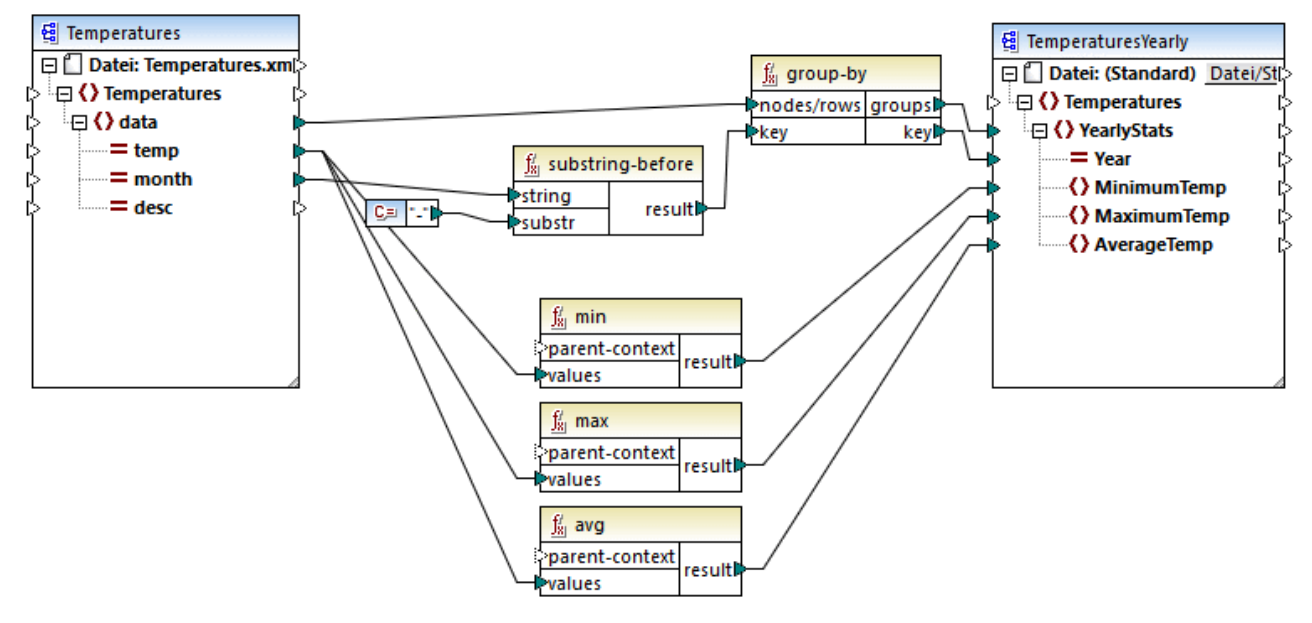

#### GroupTemperaturesByYear.mfd

Bei der Ausführung eines MapForce-Mappings (dies ist auch die empfohlene Methode, um ein Mapping zu lesen), wird mit dem obersten Datenelement der Zielkomponente begonnen. In diesem Beispiel wird für jede von der Funktion group-by zurückgegebene Gruppe ein YearlySales-Datenelement zurückgegeben. Die Funktion group-by nimmt als erstes Argument alle data-Datenelemente aus der Quellkomponente und gruppiert diese nach dem Input, der mit dem Input "key" verbunden ist. Da die Temperaturen nach Jahr gruppiert werden sollen, muss zuerst das Jahr ermittelt werden. Zu diesem Zweck extrahiert die Funktion <u>substring-before</u> als Jahr aus dem Attribut month der einzelnen data-Elemente. Dabei wird als Argument der Wert von month verwendet und es wird der Teil vor der ersten Instanz von substr zurückgegeben. Wie oben gezeigt, wird in diesem Beispiel für substr das Bindestrichzeichen definiert. Wenn die Funktion daher den Wert "2006-01" verarbeitet, ist das Ergebnis der Funktion "2006".

Die Werte von **MinimumTemp**, **MaximumTemp** und **AverageTemp** werden schließlich durch Verbinden dieser Datenelemente mit der jeweiligen Aggregationsfunktion min, max und avg ermittelt. Alle drei Funktionen erhalten als Input die aus der Quellkomponente ausgelesene Sequenz von Temperaturen. Für diese Funktionen wird kein **parent-context**-Argument benötigt, da sie bereits im Kontext der einzelnen Gruppen verwendet werden, d.h. es gibt eine übergeordnete Verbindung von **data** zu **YearlyStats**, die den Kontext für die einzelnen Aggrationsfunktionen liefert.

Um eine Vorschau auf die Mapping-Ausgabe zu sehen, klicken Sie auf das Register **Ausgabe**. Beachten Sie, dass die Anzahl der Gruppen der Anzahl der in der Quelldatei vorhandenen Jahre entspricht, z.B.:

```
<Temperatures>

<YearlyStats Year="2006">

<MinimumTemp>-3.6</MinimumTemp>

<MaximumTemp>23.2</MaximumTemp>

<AverageTemp>11.375</AverageTemp>

</YearlyStats>

<YearlyStats Year="2007">

<MinimumTemp>-3.2</MinimumTemp>
```

```
<MaximumTemp>22.3</MaximumTemp>
<AverageTemp>11.5</AverageTemp>
</YearlyStats>
</Temperatures>
```

Anmerkung: Die oben gezeigten Codefragmente enthalten aus Gründen der Einfachheit weniger Daten als die tatsächliche Input- und Output-Datei aus dem Demo-Mapping.

# 6 Funktionen

Sie können Daten in MapForce mit Hilfe der folgenden Funktionskategorien gemäß Ihren Anforderungen transformieren:

- Vordefinierte MapForce-Funktionen diese Funktionen wurden in MapForce vordefiniert und Sie können damit in Ihren Mappings die verschiedensten Verarbeitungsaufgaben im Zusammenhang mit Strings, Datumswerten und anderen Datentypen durchführen. Des Weiteren können damit Gruppierungen, Aggregationen, automatische Nummerierung und verschiedene andere Aufgaben durchgeführt werden. Informationen zu den einzelnen vordefinierten Funktionen finden Sie unter Referenz Funktionsbibliothek
- Benutzerdefinierte Funktionen (UDFs = user-defined functions) es handelt sich hierbei um MapForce-Funktionen, die Sie selbst anhand der nativen Komponentenarten und der bereits in MapForce verfügbaren vordefinierten Funktionen erstellen können, siehe <u>Benutzerdefinierte</u> <u>Funktionen</u><sup>205</sup>.
- Benutzerdefinierte (angepasste) Funktionen es handelt sich hierbei um Funktionen, die Sie aus externen Quellen wie XSLT-Bibliotheken importieren und an MapForce anpassen können. Damit diese Funktionen in MapForce wiederverwendet werden können, muss der Rückgabetyp dieser angepassten Funktionen ein simple type (wie String oder Ganzzahl) sein und auch die Parameter dieser Funktionen müssen den Typ simple type haben. Nähere Informationen dazu finden Sie unter Importieren benutzerdefinierter XSLT-Funktionen

# 6.1 Grundlegendes zu Funktionen

Die folgenden Unterabschnitte enthalten eine Übersicht über grundlegende Aktionen im Zusammenhang mit Funktionen. Welche Funktionen im Fenster **Bibliotheken** angezeigt werden, hängt von der ausgewählten Transformationssprache ab. Nähere Informationen dazu finden Sie unter <u>Transformationssprachen</u><sup>(17)</sup>.

## Hinzufügen einer Funktion

MapForce enthält eine große Zahl vordefinierter Funktionen, die Sie zum Mapping hinzufügen können. Nähere Informationen zu den einzelnen vordefinierten Funktionen finden Sie unter <u>Referenz Funktionsbibliothek</u><sup>23</sup>. Wählen Sie eine der folgenden Methoden, um eine Funktion zu einem Mapping hinzuzufügen:

- Klicken Sie im Fenster **Bibliotheken** auf die benötigte Funktion und ziehen Sie sie in den Mapping-Bereich. Um Funktionen nach Namen zu filtern, beginnen Sie mit der Eingabe des Funktionsnamens in das Textfeld im unteren Bereich des Fensters.
- Doppelklicken Sie in den leeren Bereich des Mappings und beginnen Sie mit der Eingabe des Funktionsnamens (*siehe Abbildung unten*). Um einen Tooltip mit näheren Informationen zu einer Funktion zu sehen, wählen Sie die Funktion in der Liste aus. Um eine Funktion zu Ihrem Mapping hinzuzufügen, doppelklicken Sie auf die entsprechende Funktion in der Auswahlliste.

| con                                                                                                    |
|----------------------------------------------------------------------------------------------------|
| core.concat<br>core.contains<br>xpath2.seconds-from-dateTime<br>xpath2.seconds-from-duration<br>xpath2.seconds-from-time |

#### Hinzufügen einer benutzerdefinierten Funktion

Sie können benutzerdefinierte Funktionen (UDFs) auf dieselbe Art, wie oben beschrieben, zum Mapping hinzufügen, vorausgesetzt (i) die UDF wurde bereits im selben Mapping erstellt oder (ii) Sie haben ein Mapping importiert, das UDFs als lokale oder globale Bibliothek enthält.

## Hinzufügen einer Konstante

Mit Hilfe von Konstanten können Sie benutzerdefinierten Text und Zahlen zu einem Mapping hinzufügen. Wählen Sie eine der folgenden Optionen, um eine Konstante zu einem Mapping hinzuzufügen:

- Klicken Sie mit der rechten Maustaste in den leeren Mapping-Bereich und wählen Sie im Kontextmenü Konstante einfügen. Geben Sie den Wert ein und wählen Sie einen Datentyp aus: *String, Zahl* oder *alle anderen.*
- Klicken Sie auf dem Menübefehl **Einfügen | Konstante**. Geben Sie den Wert ein und wählen Sie einen Datentyp aus: *String, Zahl* oder *alle anderen*.
- Klicken Sie auf die Symbolleisten-Schaltfläche **Konstante**. Geben Sie den Wert ein und wählen Sie einen Datentyp aus: *String*, *Zahl* oder *alle anderen*.
- Doppelklicken Sie in den leeren Bereich des Mappings. Geben Sie ein doppeltes Anführungszeichen, gefolgt vom Wert der Konstante ein. Das schließende Anführungszeichen ist optional. Um eine numerische Konstante einzufügen, geben Sie einfach die Zahl ein.

## Suchen nach einer Funktion

Um im Fenster Bibliotheken nach einer Funktion zu suchen, geben Sie die ersten Zeichen des Funktionsnamens in das Textfeld im unteren Bereich des Fensters ein. Standardmäßig sucht MapForce nach Funktionsnamen und Beschreibungstext. Wenn Sie die Funktionsbeschreibung bei der Suche exkludieren möchten, klicken Sie auf den Nach unten-Pfeil und deaktivieren Sie die Option In Funktionsbeschreibungen suchen. Um die Suche abzubrechen, drücken Sie die Esc-Taste oder klicken Sie auf X.

Um nach allen Instanzen einer Funktion im gerade aktiven Mapping zu suchen, klicken Sie im Fenster Bibliotheken mit der rechten Maustaste auf den Funktionsnamen und wählen Sie im Kontextmenü den Befehl Alle Aufrufe suchen. Die Suchergebnisse werden im Fenster Meldungen angezeigt.

## Anzeigen von Typ und Beschreibung einer Funktion

Um den Datentyp eines Funktions-Input- oder -Output-Arguments zu sehen, platzieren Sie den Mauszeiger über den Argumentbereich einer Funktion (siehe Abbildung unten). Stellen Sie sicher, dass die Symbolleisten-INFO

(Tipps anzeigen) aktiviert ist. Schaltfläche

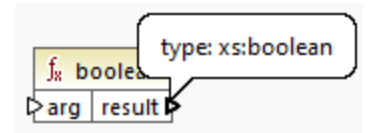

Um die Beschreibung einer Funktion anzuzeigen, platzieren Sie den Mauszeiger über die Titelleiste der

Funktion (siehe Abbildung unten). Stellen Sie sicher, dass die Symbolleisten-Schaltfläche (Tipps anzeigen) aktiviert ist.

|    | Resu    | It is true if a is equal b, otherwise false. |  |
|----|---------|----------------------------------------------|--|
| f, | equal   |                                              |  |
| ×a | result  | Į                                            |  |
| ж  | result. | ſ                                            |  |

## Hinzufügen/Löschen von Funktionsargumenten

Einige vordefinierte MapForce-Funktionen können erweitert werden, d.h. Sie können so viele Parameter, wie Sie für Ihre Mapping-Zwecke benötigen, hinzufügen. Ein gutes Beispiel dafür ist die Funktion concat 📟. Um (bei Funktionen, die dies unterstützen) Funktionsargumente hinzuzufügen oder zu löschen, klicken Sie neben dem entsprechenden Parameter auf Parameter hinzufügen ( ... ) bzw. Parameter löschen ( ... ) (siehe unten). Wenn Sie eine Verbindung auf das Symbol 
ziehen, wird ein weiterer Parameter hinzugefügt und verbunden.

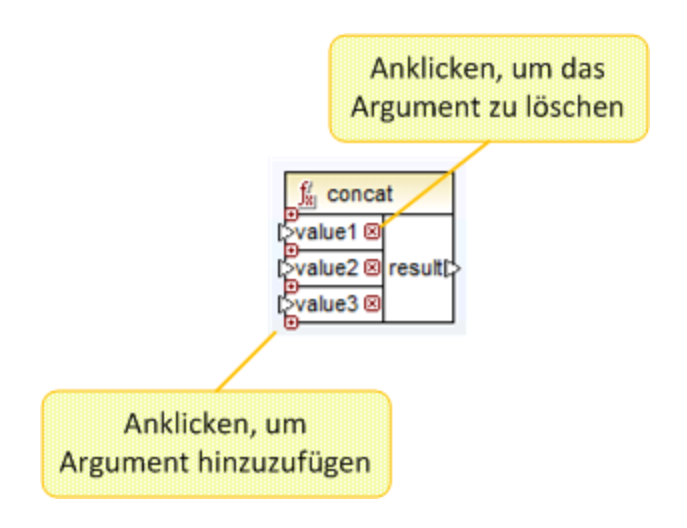

# 6.2 Verwalten von Funktionsbibliotheken

Sie können in MapForce die folgenden Arten von Bibliotheken in ein Mapping importieren und darin verwenden:

- Alle Mapping-Design-Dateien (\*.mfd), die benutzerdefinierte Funktionen (UDFs) enthalten. Dies bezieht sich speziell auf Mapping-Dateien, die mit MapForce anhand von vordefinierten MapForce-Funktionen und Komponentenbausteinen erstellte benutzerdefinierte Funktionen (UDFs) enthalten. Nähere Informationen dazu finden Sie unter <u>Benutzerdefinierte Funktionen</u><sup>200</sup>.
- Benutzerdefinierte XSLT-Dateien, die Funktionen enthalten. Dies bezieht sich auf außerhalb von MapForce geschriebene XSLT-Funktionen, die sich wie unter <u>Importieren benutzerdefinierter XSLT-Funktionen</u><sup>222</sup> beschrieben, für den Import in MapForce eignen.

## Fenster "Bibliotheken verwalten"

Alle von einer Mapping-Datei verwendeten Bibliotheken können im Fenster "Bibliotheken verwalten" angezeigt und verwaltet werden. Dazu gehören auch benutzerdefinierte Funktionen (UDFs) und benutzerdefinierte Bibliotheken.

Standardmäßig wird das Fenster **Bibliotheken verwalten** nicht angezeigt. Um es anzuzeigen, wählen Sie eine der folgenden Methoden:

- Klicken Sie im Menü Ansicht auf Bibliotheken verwalten.
- Klicken Sie im unteren Bereich des Fensters **Bibliotheken** auf die Schaltfläche **Bibliotheken** hinzufügen/entfernen.

| Bibliotheken verwalten                  | x |
|-----------------------------------------|---|
| 🛱 🛃 BuildHierarchyRecursive.mfd         |   |
| 🔁 Benutzerdefinierte Funktionen         |   |
| Be user.BuildFileHierarchy              |   |
| Eigene Bibliotheksimporter Hinzufügen   |   |
| 🕀 🙀 MyCustomLibrary.xslt 🔀 Optionen     |   |
| - 📮 Funktionen                          |   |
|                                         |   |
|                                         |   |
|                                         |   |
|                                         |   |
| 😢 Globale Bibliotheksimporte Hinzufügen |   |
|                                         | - |
| 4                                       |   |

Sie können auswählen, ob benutzerdefinierte Funktionen (UDFs) und Bibliotheken nur für das gerade aktive Mapping-Dokument oder für alle geöffneten Mapping-Dokumente angezeigt werden sollen. Um die importierten Funktionen und Bibliotheken für alle gerade offenen Mapping-Dokumente anzuzeigen, klicken Sie mit der rechten Maustaste in das Fenster und wählen Sie im Kontextmenü den Befehl **Offene Dokumente anzeigen**.

Um anstelle des Namens den Pfad des geöffneten Mapping-Dokuments anzuzeigen, klicken Sie mit der rechten Maustaste in das Fenster und wählen Sie im Kontextmenü den Befehl **Dateipfade anzeigen**.

Die im Fenster "Bibliotheken verwalten" angezeigten Daten sind folgendermaßen hierarchisch gegliedert:

- Alle gerade offenen Mapping-Dokumente werden auf oberster Ebene angezeigt. Jeder Eintrag hat zwei Verzweigungen: Benutzerdefinierte Funktionen und Eigene Bibliotheksimporte.
  - Unter **Benutzerdefinierte Funktionen** werden alle in diesem Dokument enthaltenen UDFs angezeigt.
  - Unter Eigene Bibliotheksdateien werden *lokal* in das aktuelle Mapping-Dokument importierte Bibliotheken angezeigt. Mit dem Begriff "Bibliotheken" sind andere Mapping-Dokumente (.mfd-Dateien, die benutzerdefinierte Funktionen enthalten) oder externe in XSLT 1.0, XSLT 2.0, XQuery 1.0\*, Java\*, C#\* geschriebene benutzerdefinierte Bibliotheken oder zuvor erwähnte .mff-Dateien gemeint. Beachten Sie, dass die Struktur Eigene Bibliotheksimporte mehrere Ebenen tief sein könnte, da in ein Mapping-Dokument wiederum weitere Mapping-Dokumente als Bibliothek importiert sein können.
- Der Eintrag **Globale Bibliotheksimporte** umfasst alle *global* auf Applikationsebene importierten benutzerdefinierten Bibliotheken. Auch im Fall von .mfd-Dateien könnte die Struktur aus den oben genannten Gründen mehrere Ebenen tief sein.

\* Diese Sprachen werden nur in der MapForce Professional oder Enterprise Edition unterstützt.

Anmerkung: Die XSLT-, XQuery-, C#- und Java-Bibliotheken können eigene Abhängigkeiten aufweisen. Solche Abhängigkeiten werden im Fenster "Bibliotheken" nicht angezeigt.

## Kontextmenübefehle

Durch Rechtsklick auf ein Objekt und Auswahl einer der folgenden Kontextmenüoptionen können Sie verschiedene Operationen an Objekten im Fenster "Bibliotheken" ausführen.

| Befehl                                          | Beschreibung                                                                                                    | Anwendbar auf                    |
|-------------------------------------------------|----------------------------------------------------------------------------------------------------|----------------------------------|
| Öffnen                                          | Öffnet das Mapping.                                                                                                    | Mappings                         |
| Hinzufügen                                      | Öffnet ein Dialogfeld, in dem Sie zu einer<br>Bibliothek mit benutzerdefinierten Funktionen<br>navigieren können.                                                                                                    | Eigene<br>Bibliotheksimporte     |
| Sucht die Funktion im<br>Fenster "Bibliotheken" | Ändert den Fokus in das Fenster "Bibliotheken"<br>und wählt die Funktion aus.                                                                                                    | Funktionen                       |
| Ausschneiden, Kopieren,<br>Löschen              | Diese Windows-Standardbefehle können nur auf<br>benutzerdefinierte MapForce-Funktionen<br>angewendet werden. Funktionen aus externen<br>XSLT-Dateien oder anderen Bibliotheksarten<br>können nicht kopiert und eingefügt werden. | Benutzerdefinierte<br>Funktionen |
| Einfügen                                        | Damit kann eine zuvor in die Zwischenablage<br>kopierte benutzerdefinierte Funktion in die<br>aktuelle Bibliothek eingefügt werden.                                                                                              | Bibliotheken (UDF)               |
| Optionen                                        | Öffnet ein Dialogfeld, in dem Sie Optionen für<br>die aktuelle Bibliothek definieren oder ändern<br>können.                                                                                                    | Bibliotheken                     |

| Befehl                             | Beschreibung                                                                                                    | Anwendbar auf |
|------------------------------------|----------------------------------------------------------------------------------------------------|---------------|
| Alle offenen Dokumente<br>anzeigen | Wenn diese Option aktiviert ist, werden im<br>Fenster "Bibliotheken verwalten" alle derzeit<br>geöffneten Mappings angezeigt. Dies ist<br>normalerweise dann nützlich, wenn Sie<br>Funktionen zwischen Mappings kopieren und<br>einfügen möchten. Andernfalls wird nur das<br>Mapping angezeigt, auf dem sich gerade der<br>Fokus befindet. | Immer         |
| Dateipfade anzeigen                | Wenn diese Option aktiviert ist, werden die<br>Objekte im Fenster "Bibliotheken verwalten" mit<br>ihrem vollständigen Dateipfad angezeigt.<br>Andernfalls wird nur der Objektname angezeigt.                                                                                                    | Immer         |

# 6.2.1 Lokale und globale Bibliotheken

Sie können Bibliotheken *lokal* oder *global* importieren. Globale Importe erfolgen auf Applikationsebene. Wenn eine Bibliothek global importiert wurde, können Sie ihre Funktionen von jedem Mapping aus verwenden.

Lokale Importe erfolgen auf Dateiebene. Angenommen, Sie entschließen sich bei der Arbeit am Mapping **A.mfd** dazu, alle benutzerdefinierten Funktionen aus dem Mapping **B.mfd** zu importieren. In diesem Fall gilt das Mapping **B.mfd** als lokale in das Mapping **A.mfd** importierte Bibliothek und Sie können Funktionen aus **B.mfd** auch in **A.mfd** verwenden. Auch wenn Sie Funktionen aus einer XSLT-Datei in **A.mfd** importieren, ist dies ein lokaler Import.

Alle lokalen und globalen Importe können im Fenster "Bibliotheken verwalten" angezeigt und verwaltet werden. Um eine Bibliothek zu importieren, wählen Sie eine der folgenden Methoden:

1. Klicken Sie im unteren Bereich des Fensters <u>Bibliotheken</u><sup>(23)</sup> auf die Schaltfläche **Bibliotheken hinzufügen/entfernen**. Daraufhin wird das Fenster **Bibliotheken verwalten** geöffnet (*siehe Abbildung unten*).

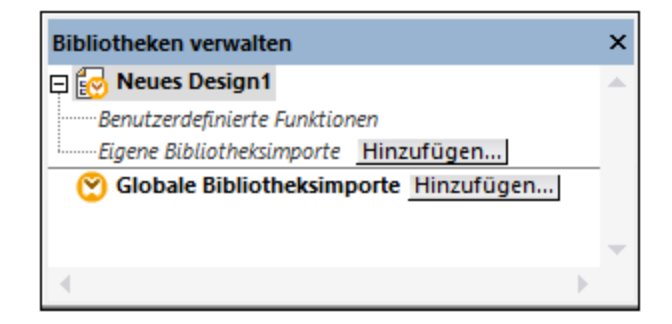

2. Um Funktionen als *lokale* Bibliothek (nur im Geltungsbereich des aktuellen Dokuments) zu importieren, klicken Sie auf die Schaltfläche **Hinzufügen** unterhalb des aktuellen Mapping-Namens. Um Funktionen als *globale* Bibliothek (auf Programmebene zu importieren, klicken Sie auf die Schaltfläche **Hinzufügen** neben **Globale** Bibliotheksimporte. Wenn Sie eine Bibliothek *lokal* importieren, können Sie den Pfad zur Bibliotheksdatei als relativ zur Mapping-Datei definieren. Bei gobal importierten Bibliotheken ist der Pfad zur importierten Bibliothek immer absolut.

### Miteinander in Konflikt stehende Funktionsnamen

Manchmal kommt es vor, dass derselbe Funktionsname auf jeder der folgenden Ebenen definiert ist.

- im Hauptmapping
- in einer lokal importierten Bibliothek
- in einer global importierten Bibliothek

Um Unklarheiten zu vermeiden, versucht MapForce in einem solchen Fall, die Funktion in genau der oben angeführten Reihenfolge aufzurufen. D.h. die direkt im Mapping definierte Funktion hat Vorrang, wenn derselbe Funktionsname in einer lokal importierten Bibliothek vorkommt. Außerdem hat die lokal importierte Funktion Vorrang vor der global importierten Funktion (vorausgesetzt beide Funktionen haben denselben Namen).

Wenn mehrere Funktionen desselben Namens vorhanden sind, wird nur die Funktion aufgerufen, die gemäß der obigen Regel Vorrang hat; andere nicht eindeutige Funktionsnamen werden blockiert. Diese blockierten Funktionen werden im Fenster "Bibliotheken" ausgegraut angezeigt und können im Mapping nicht verwendet werden.

## 6.2.2 Relative Bibliothekspfade

Sie können den Pfad jeder importierten Bibliotheksdatei als relativ zur Mapping-Design-Datei (.mfd) definieren, vorausgesetzt, die Bibliothek wurde lokal (und nicht global) importiert, wie unter Lokale und globale Bibliotheken<sup>(202)</sup> beschrieben.

Relative Bibliothekspfade können nur für *lokal* auf Dokumentebene importierte Bibliotheken definiert werden. Wenn ein Mapping *global* auf Programmebene importiert wurde, ist sein Pfad immer absolut.

#### So definieren Sie einen Bibliothekspfad als relativ zur Mapping-Design-Datei:

- 1. Klicken Sie im unteren Bereich des Fensters "Bibliotheken" auf die Schaltfläche **Bibliotheken** hinzufügen/entfernen. Daraufhin wird das <u>Fenster "Bibliotheken verwalten"</u> geöffnet.
- 2. Klicken Sie neben der gewünschten Bibliothek auf **Optionen**. (Klicken Sie alternativ dazu mit der rechten Maustaste auf die Bibliothek und wählen Sie im Kontextmenü den Befehl **Optionen** aus).

| 🙁 Optionen    | für den Bibliotheksimport X       |
|---------------|-----------------------------------|
| Datei:        | C:\Libraries\MyCustomLibrary.xslt |
| 🗹 Dateipfad r | elativ zur MFD-Datei speichern    |
|               | OK Abbrechen                      |

3. Aktivieren Sie das Kontrollkästchen Alle Dateipfade relativ zur MFD-Datei speichern.

Anmerkung: Wenn das Kontrollkästchen ausgegraut ist, vergewissern Sie sich, dass die Bibliothek tatsächlich lokal und nicht global importiert wurde.

Wenn das Kontrollkästchen aktiviert ist, aktualisiert MapForce den Pfad zu von der Komponente referenzierten Bibliotheksdateien, wenn Sie die Mapping-Datei mit dem Menübefehl **Speichern unter** in einem anderen Verzeichnis speichern. Wenn sich Bibliotheksdateien im selben Verzeichnis wie die Mapping-Datei befinden, funktioniert die Pfadreferenz weiterhin, wenn Sie das gesamte Verzeichnis in einen anderen Ordner auf dem Rechner verschieben, siehe auch <u>Verwenden relativer Pfade in einer Komponente</u><sup>74</sup>.

Beachten Sie, dass im Kontrollkästchen **Alle Dateipfade relativ zur MFD-Datei speichern** definiert ist, dass Pfade *relativ zur Mapping-Datei* sein sollen. Dies hat keine Auswirkung auf Pfade im generierten Code. Informationen zur Behandlung von Pfadreferenzen im generierten Code finden Sie unter <u>Pfade in verschiedenen</u> <u>Ausführungsumgebungen</u><sup>76</sup>.

# 6.3 Benutzerdefinierte Funktionen

Benutzerdefinierte Funktionen (UDFs = User Defined Functions) sind eigene Funktionen, die der Benutzer einmal definiert und die anschließend im selben oder in mehreren Mappings wiederverwendet werden können. Benutzerdefinierte Funktionen bilden selbst eine Art von Mini-Mapping: Normalerweise bestehen sie aus einem oder mehreren Input-Parametern, einigen Datenverarbeitungszwischenkomponenten und einem Output zur Rückgabe der Daten an das aufrufende Mapping bzw. eine andere benutzerdefinierte Funktion, die diese aufruft.

## Vorteile von benutzerdefinierten Funktionen

Benutzerdefinierte Funktionen haben folgende Vorteile:

- Sie können mehrmals in einem Mapping oder auch in mehreren Mappings verwendet werden.
- Benutzerdefinierte Funktionen machen Ihr Mapping übersichtlicher. So können darin etwa Teile eines Mappings in kleinere Bausteine verpackt werden, sodass die Implementierungsdetails ausgeblendet werden. Ein Beispiel dafür sehen Sie im nachstehenden Diagramm.

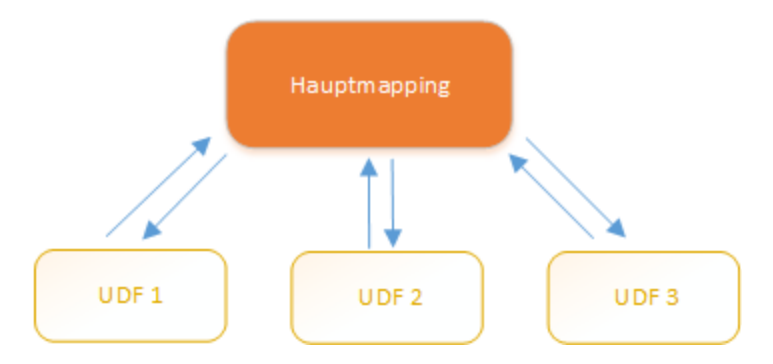

- Benutzerdefinierte Funktionen sind flexibel und dienen dazu, Strings, Zahlen, Datumsangaben und andere Daten auf eine bestimmte über vordefinierte MapForce-Funktionen hinausgehende Weise zu verarbeiten. So können Sie etwa Text auf eine bestimmte Art verketten oder aufteilen, komplexe Berechnungen durchführen, Datums- und Uhrzeitangaben bearbeiten usw.
- Eine weitere häufige Anwendungsmöglichkeit von benutzerdefinierten Funktionen ist, den Inhalt eines bestimmten Felds in einer XML-Datei, einer Datenbank oder einem anderen von Ihrer MapForce Edition unterstützten Datenformat abzurufen und diese Daten auf geeignete Weise darzustellen. Nähere Informationen dazu finden Sie unter Look-up-Implementierung<sup>218</sup>.
- Benutzerdefinierte Funktionen können rekursiv aufgerufen werden (d.h. die benutzerdefinierte Funktion ruft sich selbst auf). Die benutzerdefinierte Funktion muss dazu als reguläre Funktion (nicht inline gesetzte Funktion)<sup>203</sup> definiert sein. Mit Hilfe rekursiver benutzerdefinierter Funktionen<sup>215</sup> können Sie verschiedene komplexe Mapping-Aufgaben lösen, wie z.B. das Iterieren über Datenstrukturen mit einer Tiefe von N Children, wobei N im Vorhinein nicht bekannt ist.

## Beispiel

Im Folgenden sehen Sie ein Beispiel für eine einfache benutzerdefinierte Funktion, die einen String in zwei separate Strings aufteilt. Diese benutzerdefinierte Funktion ist Teil eines größeren Mappings mit dem Namen MapForceExamples\ContactsFromPO.mfd. Sie erhält als Parameter einen Namen (z.B. Helen Smith), wendet die vordefinierten Funktionen substring-before und substring-after darauf an und gibt anschließend als Ergebnis zwei Werte zurück: Helen und Smith.

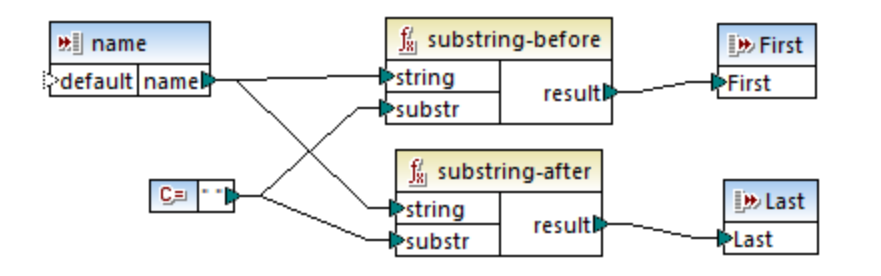

## In diesem Abschnitt

In diesem Abschnitt wird erläutert, wie Sie mit benutzerdefinierten Funktionen arbeiten. Er ist in die folgenden Kapitel gegliedert:

- Benutzerdefinierte Funktionen: Grundlagen<sup>206</sup>
- Parameter von benutzerdefinierten Funktionen<sup>211</sup>
- Rekursive benutzerdefinierte Funktionen<sup>216</sup>
- Look-up-Implementierung<sup>218</sup>

## 6.3.1 Benutzerdefinierte Funktionen: Grundlagen

In diesem Kapitel wird beschrieben, wie Sie benutzerdefinierte Funktionen (kurz UDFs = User-Defined Functions) erstellen, importieren, bearbeiten, kopieren und einfügen und löschen.

#### Erstellen einer benutzerdefinierten Funktion

In diesem Unterabschnitt erfahren Sie, wie Sie eine benutzerdefinierte Funktion von Grund auf neu oder anhand bestehender Komponenten erstellen. Sie benötigen dazu mindestens eine Ausgabekomponente, mit der einige Daten verbunden sind. Als Input-Parameter kann eine Funktion null, einen oder mehrere Inputs haben. Die Input- und Output-Parameter können den Typ simpleType (z.B. String) oder complexType (eine Struktur) haben. Nähere Informationen zu einfachen und komplexen Parametern finden Sie unter <u>Parameter von benutzerdefinierten Funktionen</u><sup>211</sup>.

#### Neuerstellung einer benutzerdefinierten Funktion

Um eine benutzerdefinierte Funktion von Grund auf neu zu erstellen, gehen Sie folgendermaßen vor:

- Wählen Sie Funktion | Benutzerdefinierte Funktion erstellen. Klicken Sie alternativ dazu auf die Symbolleisten-Schaltfläche
- 2. Geben Sie die entsprechenden Informationen in das Dialogfeld **Benutzerdefinierte Funktion** erstellen ein (*siehe Abbildung unten*).

| Benutzerdefin                                                                                                    | nierte Funktion erstellen                                                              | ×   |
|----------------------------------------------------------------------------------------------------|----------------------------------------------------------------------------------------|-----|
| Einstellunger                                                                                                    | n                                                                                      |     |
| Funktionsna                                                                                                    | me: LookupPerson                                                                       |     |
| Bibliotheksna                                                                                                    | ame: user                                                                              |     |
| Beschreibung                                                                                                    | g                                                                                      |     |
| Syntax: Lo                                                                                                    | okupPerson( OfficeName, First, Last )                                                  |     |
| Detail: Se<br>Alt                                                                                                    | Detail: Searches für detailed information about the person in Altova_Hierarchical.xml. |     |
| Implementierung         Inline-Verwendung         "Bei Inline-Verwendung" extrahiert MapForce den Inhalt dieser         Funktion an allen Stellen, an denen sie verwendet wird. Dadurch wird         der generierte Code länger, ist aber etwas schneller und ermöglicht         die Definition mehrerer Outputs in einer Funktion.         Deaktivieren Sie "Inline-Verwendung", wenn diese Funktion rekursiv         aufgerufen werden soll. Wenn mehrere Werte zurückgegeben werden sollen, können Sie z.B. eine XML-Struktur bestehend aus mehreren Elementen verwenden. |                                                                                        |     |
|                                                                                                    | OK Abbred                                                                              | hen |

Es stehen die folgenden Optionen zur Verfügung:

- *Funktionsname:* Obligatorisches Feld. Im Namen der benutzerdefinierten Funktion können die folgenden Zeichen verwendet werden: Alphanumerische Zeichen (a-z, A-Z, 0-9), ein Unterstrich (\_), ein Bindestrich (-) und ein Doppelpunkt (:).
- *Bibliotheksname:* Obligatorisches Feld. Dies ist der Name einer Funktionsbibliothek (im <u>Fenster</u> <u>"Bibliotheken</u>"), in dem Ihre Funktion gespeichert wird. Wenn Sie keine Bibliothek angeben, wird die Funktion in eine Standardbibliothek namens user platziert.
- Syntax: Optionales Feld. Geben Sie hier Text ein, um die Syntax der Funktion genau zu beschreiben (z.B. die erwarteten Parameter). Dieser Text wird im Fenster **Bibliotheken** neben der Funktion angezeigt. Er hat keine Auswirkung auf die Implementierung der Funktion.
- Detail: Optionales Feld. Diese Beschreibung wird angezeigt, wenn Sie im Fenster **Bibliotheken** oder an anderen Stellen den Cursor über die Funktion platzieren.
- Inline-Verwendung: Aktivieren Sie dieses Kontrollkästchen, wenn die Funktion als Inline-Funktion erstellt werden soll. Nähere Informationen dazu finden Sie weiter unten unter *Reguläre* benutzerdefinierte Funktionen und Inline-Funktionen.

- Klicken Sie auf OK. Die Funktion wird daraufhin sofort im Fenster Bibliotheken unter dem oben angegebenen Bibliotheksnamen angezeigt. Das Mapping-Fenster wird nun neu gezeichnet, damit Sie eine neue Funktion erstellen können (es handelt sich hierbei um ein eigenständiges Mapping, das so genannte *Funktionsmapping*). Das Funktionsmapping enthält standardmäßig eine Ausgabekomponente.
- 4. Fügen Sie alle erforderlichen Komponenten zum Funktionsmapping hinzu. Gehen Sie dabei auf die gleiche Weise vor, wie in einem Standard-Mapping.

Um die benutzerdefinierte Funktion in einem Mapping zu verwenden, ziehen Sie diese aus dem Fenster **Bibliotheken** in den Hauptmapping-Bereich. Siehe auch *Aufrufen und Importieren von benutzerdefinerten Funktionen* wieder unten.

#### Benutzerdefinierte Funktionen anhand bestehender Komponenten

Um eine benutzerdefinierte Funktion anhand bestehender Komponenten zu erstellen, gehen Sie folgendermaßen vor:

- 1. Wählen Sie die gewünschten Komponenten im Mapping aus, indem Sie mit der Maus ein Rechteck aufziehen. Sie können die Komponenten auch durch Anklicken bei gedrückter **Strg**-Taste auswählen.
- Wählen Sie den Menübefehl Funktion | Benutzerdefinierte Funktion von Auswahl erstellen. Klicken Sie alternativ dazu auf die Symbolleisten-Schaltfläche <sup>1</sup>/<sub>1</sub>.
- 3. Gehen Sie vor, wie in Schritt 2-4 unter Neuerstellung einer benutzerdefinierten Funktion beschrieben.

#### Reguläre benutzerdefinierte Funktionen und Inline-Funktionen

Es gibt zwei Arten von benutzerdefinierten Funktionen: *Reguläre Funktionen* und *Inline-Funktionen*. Sie können beim Erstellen der Funktion den Typ Ihrer benutzerdefinierten Funktion definieren. Inline-Funktionen und reguläre Funktionen verhalten sich in Bezug auf die Codegenerierung, Rekursivität und die Möglichkeit, mehrere Output-Parameter zu haben, unterschiedlich. Die Tabelle unten enthält eine Übersicht über die wichtigsten Unterschiede zwischen regulären benutzerdefinierten Funktionen und inline gesetzten benutzerdefinierten Funktionen.

| Inline-Funktionen (strichlierter Rand)                                                                                                    | Reguläre Funktionen (durchgezogener Rand)                                                                                                    |
|----------------------------------------------------------------------------------------------------|----------------------------------------------------------------------------------------------------|
| Bei Inline-Funktionen wird der Code der<br>benutzerdefinierten Funktion an allen Stellen, an<br>denen die Funktion aufgerufen wird, eingefügt. Wenn<br>die benutzerdefinierte Funktion mehrmals aufgerufen<br>wird, würde der generierte Programmcode<br>beträchtlich länger. | Der Code für die benutzerdefinierte Funktion wird<br>einmal aufgerufen und die Inputs dazu werden als<br>Parameterwerte übergeben. Wenn die<br>benutzerdefinierte Funktion mehrmals aufgerufen<br>wird, wird sie jedes Mal mit den entsprechenden<br>Parameterwerten ausgewertet. |
| Inline-Funktionen können mehrere Outputs haben<br>und daher als Resultat mehrere Werte haben.                                                                                                    | Reguläre Funktionen können nur einen Output haben.<br>Um mehrere Werte zurückzugeben, können Sie den<br>Output als complexType (z.B. als XML-Struktur)<br>deklarieren. Auf diese Art könnten mehrere Werte an<br>die aufrufende Komponente zurückgegeben werden.                  |
| Inline-Funktionen können nicht rekursiv aufgerufen werden.                                                                                                    | Reguläre Funktionen können rekursiv aufgerufen werden.                                                                                                    |
| Bei Inline-Funktionen kann kein <u>Prioritätskontext</u> (424)<br>für einen Parameter definiert werden.                                                                                                    | Bei regulären Funktionen kann ein Prioritätskontext für einen Parameter definiert werden.                                                                                                    |

Anmerkung: Das Umschalten einer benutzerdefinierten Funktion zwischen "regulär" und "inline" kann sich auf den <u>Mapping-Kontext</u> auswirken, wodurch im Mapping ein anderes Ergebnis erzeugt werden kann.

### Aufrufen und Importieren von benutzerdefinierten Funktionen

Nachdem Sie eine benutzerdefinierte Funktion erstellt haben, können Sie diese entweder vom selben Mapping, in dem Sie diese erstellt haben, oder von einem beliebigen anderen Mapping aus aufrufen.

#### Aufrufen von benutzerdefinierten Funktionen über dasselbe Mapping

Um eine benutzerdefinierte Funktion vom selben Mapping aus aufzurufen, gehen Sie folgendermaßen vor:

- 1. Suchen Sie die gewünschte Funktion im Fenster **Bibliotheken** unter der Bibliothek, die Sie bei der Erstellung der Funktion definiert haben. Geben Sie dazu die ersten Buchstaben des Namens in der Fenster **Bibliotheken** ein.
- 2. Ziehen Sie die Funktion aus dem Fenster **Bibliotheken** in das Mapping. Sie können nun alle erforderlichen Parameter damit verbinden.

#### Importieren einer benutzerdefinierten Funktion aus einem anderen Mapping

Um eine benutzerdefinierte Funktion aus einem anderen Mapping zu importieren, gehen Sie folgendermaßen vor:

1. Klicken Sie im unteren Bereich des Fensters <u>Bibliotheken</u><sup>(23)</sup> auf die Schaltfläche **Bibliotheken hinzufügen/entfernen**. Daraufhin wird das Fenster **Bibliotheken verwalten** geöffnet (*siehe Abbildung unten*).

| Bibliotheken verwalten                  |  | × |  |  |  |  |
|-----------------------------------------|--|---|--|--|--|--|
| 🔁 🛃 Neues Design1                       |  | * |  |  |  |  |
| Benutzerdefinierte Funktionen           |  |   |  |  |  |  |
| Eigene Bibliotheksimporte Hinzufügen    |  |   |  |  |  |  |
| 😢 Globale Bibliotheksimporte Hinzufügen |  |   |  |  |  |  |
|                                         |  |   |  |  |  |  |
|                                         |  | • |  |  |  |  |
| . 4                                     |  |   |  |  |  |  |

- 2. Um Funktionen als *lokale* Bibliothek (nur im Geltungsbereich des aktuellen Dokuments) zu importieren, klicken Sie auf die Schaltfläche **Hinzufügen** unterhalb des aktuellen Mapping-Namens. Um Funktionen als *globale* Bibliothek (auf Programmebene zu importieren, klicken Sie auf die Schaltfläche **Hinzufügen** neben **Globale** Bibliotheksimporte. Wenn Sie eine Bibliothek *lokal* importieren, können Sie den Pfad zur Bibliotheksdatei als relativ zur Mapping-Datei definieren. Bei gobal importierten Bibliotheken ist der Pfad zur importierten Bibliothek immer absolut.
- Navigieren Sie zur .mfa-Datei, die die benutzerdefinierte Funktion enthält und klicken Sie auf Öffnen. Daraufhin erscheint ein Meldungsfeld, in dem Sie darüber informiert werden, dass eine neue Bibliothek hinzugefügt wurde und über das Fenster Bibliotheken aufgerufen werden kann.

Sie können nun jede der importierten Funktionen im aktuellen Mapping verwenden, indem Sie die Funktion aus dem **Bibliotheksfenster** in das Mapping ziehen. Nähere Informationen zum Anzeigen und Organisieren von Funktionsbibliotheken finden Sie unter <u>Verwalten von Funktionsbibliotheken</u><sup>200</sup>.

#### Mapping mit Anmeldeinformationen (Enterprise Edition)

Wenn die importierte .mfd-Datei Anmeldeinformationen enthält, werden diese im Anmeldeinformationen-Manager als importiert (gelb hinterlegt) angezeigt. Importierte Anmeldeinformationen werden standardmäßig nicht mit dem Mapping gespeichert. Sie können jedoch optional eine lokale Kopie anlegen und diese im Mapping speichern

## Bearbeiten von benutzerdefinierten Funktionen

Um eine benutzerdefinierte Funktion zu bearbeiten, gehen Sie folgendermaßen vor:

- 1. Öffnen Sie das Mapping, das die benutzerdefinierte Funktion enthält.
- 2. Doppelklicken Sie im Mapping auf die Titelleiste der benutzerdefinierten Funktion, um den Inhalt der Funktion zu sehen. Sie können Komponenten darin je nach Bedarf hinzufügen, bearbeiten oder entfernen.
- Um die Eigenschaften der Funktion (wie Name oder Beschreibung) zu ändern, klicken Sie mit der rechten Maustaste in einen leeren Bereich des Mappings und wählen Sie im Kontextmenü den Befehl Funktionseinstellungen. Klicken Sie alternativ dazu auf die Symbolleisten-Schaltfläche <sup>§</sup>

Sie können eine Funktion auch durch Doppelklick auf ihren Namen im Fenster **Bibliotheken** bearbeiten, doch können nur Funktionen im derzeit aktiven Dokument auf diese Art geöffnet werden. Wenn Sie auf eine benutzerdefinierte Funktion doppelklicken, die in einem anderen Mapping erstellt wurde, so wird dieses Mapping in einem neuen Fenster geöffnet. Wenn Sie eine benutzerdefinierte Funktion, die in mehrere Mappings importiert wurde, bearbeiten oder löschen, so wirkt sich diese Änderung auf alle diese Mappings aus.

Um zum Hauptmapping zurückzugelangen, klicken Sie in der linken oberen Ecke des Mapping-Fensters auf die Schaltfläche 🛱.

Mit Hilfe der Symbolleisten-Schaltflächen 🖙 und 🗟 können Sie in MapForce durch verschiedene Mappings und benutzerdefinierte Funktionen navigieren. Die Tastaturkürzel für diese Schaltflächen sind Alt+nach links bzw. Alt+nach rechts.

## Kopieren und Einfügen von benutzerdefinierten Funktionen

Um eine benutzerdefinierte Funktion zu kopieren und in ein anderes Mapping einzufügen, gehen Sie folgendermaßen vor:

- 1. Öffnen Sie das <u>Fenster "Bibliotheken verwalten"</u><sup>200</sup>.
- 2. Klicken Sie mit der rechten Maustaste auf einen leeren Bereich im Fenster **Bibliotheken** und wählen Sie die Option **Alle offenen Dokumente anzeigen**.
- 3. Öffnen Sie das Quell- und das Zielmapping. Beide Mappings müssen unbedingt gespeichert worden sein, damit die Pfade korrekt aufgelöst werden. Siehe auch Kopieren-Einfügen und relative Pfade<sup>74</sup>.
- 4. Klicken Sie mit der rechten Maustaste im Fenster **Bibliotheken verwalten** auf die gewünschte benutzerdefinierte Funktion aus dem Quellmapping und wählen Sie im Kontextmenü den Befehl **Kopieren** (*siehe Abbildung unten*) oder drücken Sie **Strg+C**. Lassen Sie des Fenster **Bibliotheken verwalten** geöffnet.

| Bibliotheken verwalten            |     |                                               |          |  |
|-----------------------------------|-----|-----------------------------------------------|----------|--|
| 🛱 🛃 BuildHierarchyRecursive.      | mfd |                                               |          |  |
| - 🕀 Benutzerdefinierte Funktioner | 1   |                                               |          |  |
| Be user.BuildFileHierarc          |     | Öttara                                        |          |  |
| Eigene Bibliotheksimporter        |     | Offnen                                        |          |  |
| 📮 🔯 New.mfd                       |     | <u>F</u> unktion im Bibliotheksfenster suchen |          |  |
| Benutzerdefinierte Funktioner     | v   | Ausschneiden                                  | Ctra . V |  |
| Eigene Bibliotheksimporter        | 60  | Ausschneiden                                  | Sug+A    |  |
| 🙁 Globale Bibliotheksimpo         | ЦЭ. | <u>K</u> opieren                              | Strg+C   |  |
|                                   | ×   | <u>L</u> öschen                               | Entf     |  |
|                                   |     | Alle offenen Dekumente anzeigen               |          |  |
|                                   | Ľ   | Alle offen Dokumente anzeigen                 |          |  |
|                                   |     | <u>D</u> ateipfade anzeigen                   |          |  |

5. Wechseln Sie in das Zielmapping (das Fenster **Bibliotheken verwalten** ändert sich entsprechend), klicken Sie mit der rechten Maustaste auf *Benutzerdefinierte Funktionen* und wählen Sie im Kontextmenü den Befehl **Einfügen**.

## Löschen von benutzerdefinierten Funktionen

Um eine benutzerdefinierte Funktion zu löschen, gehen Sie folgendermaßen vor:

- 1. Doppelklicken Sie im Mapping auf die Titelleiste der Komponente.
- 2. Klicken Sie in der rechten oberen Ecke des Mappingfensters auf die Schaltfläche 🎰.
- 3. Falls die Funktion im aktuell geöffneten Mapping verwendet wird, werden Sie gefragt, ob alle Instanzen mit der internen Komponente gelöscht werden sollen. Klicken Sie auf Ja, wenn die Funktion gelöscht werden soll und alle Instanzen, in denen diese aufgerufen wird, durch die Komponenten der Funktion ersetzt werden sollen. Auf diese Art bleibt das Hauptmapping gültig, auch wenn die Funktion gelöscht wird. Wenn die gelöschte Funktion jedoch in anderen externen Mappings verwendet wird, werden diese ungültig. Klicken Sie auf Nein, wenn Sie die Funktion und alle ihre internen Komponenten permanent löschen möchten. In diesem Fall werden alle Mappings, in denen die Funktion verwendet wird, ungültig.

## 6.3.2 Parameter von benutzerdefinierten Funktionen

Wenn Sie eine benutzerdefinierte Funktion erstellen, müssen Sie angeben, welche Input-Parameter (falls überhaupt) diese erhalten soll und welchen Output die Funktion erzeugen soll. Während Input-Parameter manchmal nicht benötigt werden, ist ein Output-Parameter in jedem Fall erforderlich.. Funktionsparameter können einen simpleType (wie z.B. String oder Ganzzahl) oder eine komplexe Struktur haben. So hat etwa die unten gezeigte benutzerdefinierte Funktion FindArticle zwei Input- und einen Output-Parameter:

- POArtNr ist ein Input-Parameter vom simpleType string.
- Amount ist ein Input-Parameter vom Typ integer.
- CompletePO ist ein Output-Parameter mit einer komplexen XML-Struktur.

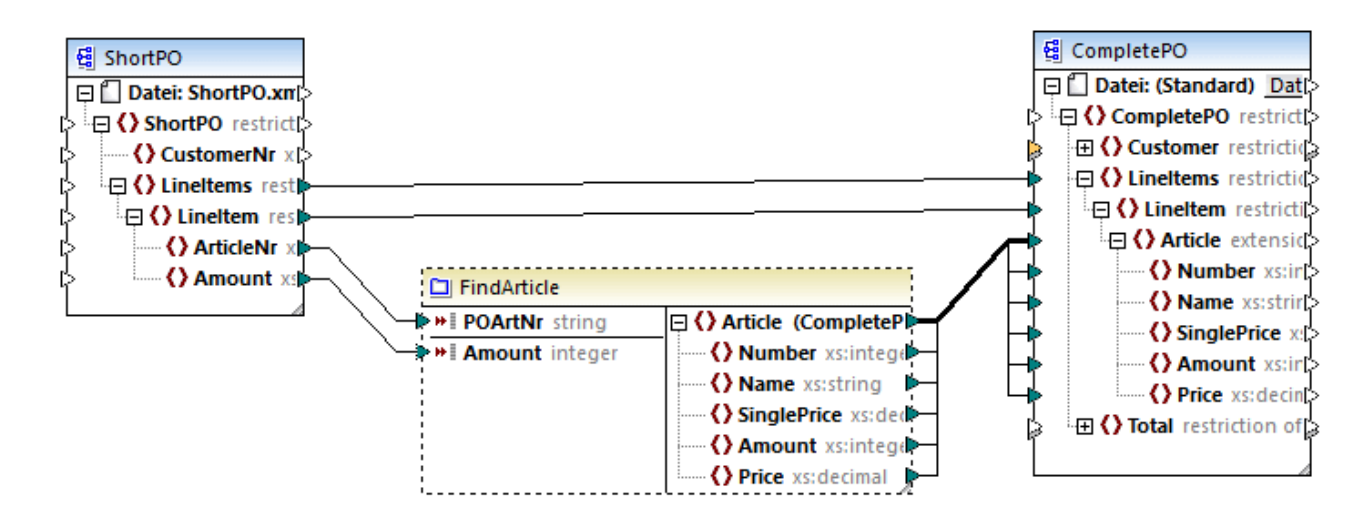

#### Parameterreihenfolge

Wenn eine benutzerdefinierte Funktion mehrere Input- oder Output-Parameter hat, können Sie die Reihenfolge ändern, in der die Parameter für aufrufende Komponenten dieser Funktion erscheinen. Die Reihenfolge der Parameter im Funktionsmapping (von oben nach unten) bestimmt die Reihenfolge, in der diese für aufrufende Komponenten dieser Funktion angezeigt werden.

#### Achtung

- Input- und Output-Parameter werden nach ihrer Position von oben nach unten gereiht. Wenn Sie also den Parameter input3 im Funktionsmapping an die oberste Stelle verschieben, wird dieser zum ersten Parameter dieser Funktion.
- Wenn zwei Parameter dieselbe vertikale Position haben, so wird zuerst der am weitesten links liegende Parameter verarbeitet.
- In den seltenen Fällen, in denen zwei Parameter genau die gleiche Position haben, wird automatisch die interne Komponenten-ID verwendet.

## Strukturen vom Typ "complexType"

In der Liste unten sehen Sie, auf welchen Strukturen ein Parameter in einer benutzerdefinierten Funktion basieren kann.

#### MapForce Basic Edition

• XML-Schema-Struktur

- MapForce Professional Edition
  - XML-Schema-Struktur
  - Datenbankstruktur
- MapForce Enterprise Edition
  - XML-Schema-Struktur
  - Datenbankstruktur
  - EDI-Struktur
  - FlexText Structure
  - JSON-Schema-Struktur

Auf Datenbankstrukturen basierende benutzerdefinierte Funktionen (Professional und Enterprise Edition) Sie können in MapForce datenbankbasierte Parameter von benutzerdefinierten Funktionen mit einer Struktur damit in Zusammenhang stehender Tabellen erstellen und verwenden. Die Struktur dieser Tabellen bildet eine speicherresidente Struktur, die keine Verbindung zur Datenbank zur Laufzeit hat. Das heißt auch, dass es keine automatische Behandlung von Sekundärschlüsseln und keine Tabellenaktionen in Parametern oder Variablen gibt.

## Hinzufügen von Parametern

Um einen Input- oder Output-Parameter hinzuzufügen, gehen Sie folgendermaßen vor:

- 1. <u>Erstellen Sie eine benutzerdefinierte Funktion</u><sup>206</sup> oder <u>öffnen Sie eine vorhandene</u><sup>209</sup>.
- Wählen Sie den Menübefehl Funktion | Input-Komponente einfügen bzw. Funktion | Output-Komponente einfügen (siehe Abbildung unten). Klicken Sie alternativ dazu in der Symbolleiste auf die Schaltfläche *in (Input-Komponente einfügen)* oder *in (Output-Komponente einfügen)*.

| 🙁 Input e   | einfügen   |                                         |           | ×           |
|-------------|------------|-----------------------------------------|-----------|-------------|
| Name:       | ShortPO    |                                         |           |             |
| Тур         |            |                                         |           |             |
| ◯ Einfa     | cher Typ ( | (Integer, String, usw.)                 |           |             |
| Dat         | entyp:     | string ~                                |           |             |
| Comp        | lex Type   | (Baumstruktur)                          | Auswählen | Rearbeiten  |
| Boo         | .+.        | e2019@apForceExamples/ShortPO.xsd       | Auswahlen | DearDeiteri |
| KOO         |            | ShortPO/LineItems/LineItem              | Auswanien |             |
|             |            | Strukturdateipfad relativ zur MFD-Datei | speichern |             |
| ✓ Input ist | t erforder | lich                                    |           |             |
| ✓ Input ist | t eine Seq | uenz                                    |           |             |
|             |            | C                                       | OK        | Abbrechen   |

3. Wählen Sie beim Input- bzw. Output-Parameter um einen simpleType oder einen complexType handeln soll (*siehe Dialogfeld oben*). Siehe die Liste der verfügbaren komplexen Strukturen weiter oben. Um einen Parameter zu erstellen, der ein komplexer XML-Typ ist, klicken Sie neben *Struktur* auf **Auswählen** und navigieren Sie zum XML-Schema, das die erforderliche Struktur beschreibt.

Wenn das Funktionsmapping bereits XML-Schemas enthält, stehen sie als Strukturen zur Auswahl. Andernfalls können Sie ein komplett neues Schema für die Struktur des Parameters auswählen. Dasselbe gilt für Datenbanken und andere komplexe Strukturen, falls diese von Ihrer MapForce Edition unterstützt werden. Sie können bei XML-Strukturen ein Root-Element für Ihre Struktur auswählen, wenn es das XML-Schema erlaubt. Um ein Root-Element zu definieren, klicken Sie neben *Root* auf **Auswählen** und wählen Sie die Root im daraufhin angezeigten Dialogfeld aus. Falls das Kontrollkästchen *Strukturdateipfad relativ zur MFD-Datei speichern* aktiviert ist, wird der absolute Pfad der Strukturdatei beim Speichern des Mappings in einen Pfad umgewandelt, der relativ zum aktuellen Mapping ist. Nähere Informationen dazu finden Sie unter <u>Relative und absolute Pfade</u><sup>74</sup>. Eine Erläuterung zu den Kontrollkästchen *Input ist erforderlich* und *Input ist eine Sequenz* finden Sie weiter unten.

#### Input ist erforderlich

Um einen Parameter in einer benutzerdefinierten Funktion zu einem obligatorischen Parameter zu machen, aktivieren Sie das Kontrollkästchen *Input ist erforderlich* (*siehe Dialogfeld oben*). Wenn Sie das Kontrollkästchen *Input ist erforderlich* deaktivieren, wird der Parameter optional und im Mapping mit einem strichlierten Rahmen angezeigt.

Außerdem können Sie einen Standardparameterwert definieren, indem Sie ihn mit dem Input "default" eines Parameters verbinden (*siehe Beispiel unten*). Der Standardwert wird nur wirksam, wenn kein anderer Wert vorhanden ist. Wenn der optionale Parameter bei Aufruf der Funktion einen Wert erhält, so hat dieser Wert Vorrang vor dem Standardwert.

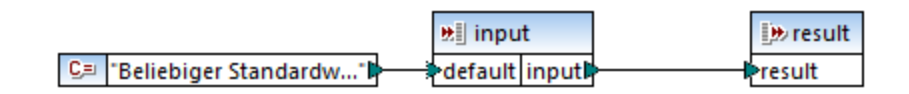

#### Input ist eine Sequenz

Sie können optional festlegen, ob ein Funktionsparameter als Einzelwert (Standardverhalten) oder als Sequenz behandelt werden soll. Eine Sequenz ist ein Bereich von null oder mehr Werten. Eine Sequenz kann sich als nützlich erweisen, wenn in Ihrer benutzerdefinierten Funktion Input-Daten in Form einer Sequenz erwartet werden, um in dieser Sequenz Werte zu berechnen (z.B. durch Aufruf von Funktionen wie avg, min, max. Damit der Input des Parameters als Sequenz behandelt wird, aktivieren Sie das Kontrollkästchen *Input ist eine Sequenz*. Beachten Sie, dass dieses Kontrollkästchen nur dann aktiv ist, wenn es sich um eine reguläre benutzerdefinierte Funktion handelt.

Ein Beispiel für die Verwendung einer Sequenz sehen Sie im folgenden Mapping:

MapForceExamples\InputIsSequence.mfd. In dem Ausschnitt aus diesem Mapping (*siehe Abbildung unten*) ist der Filter data mit der benutzerdefinierten Funktion Calculate verbunden. Das Ergebnis des Filters ist eine Sequenz von Datenelementen, sodass der Input-Parameter der Funktion als Sequenz definiert wurde.

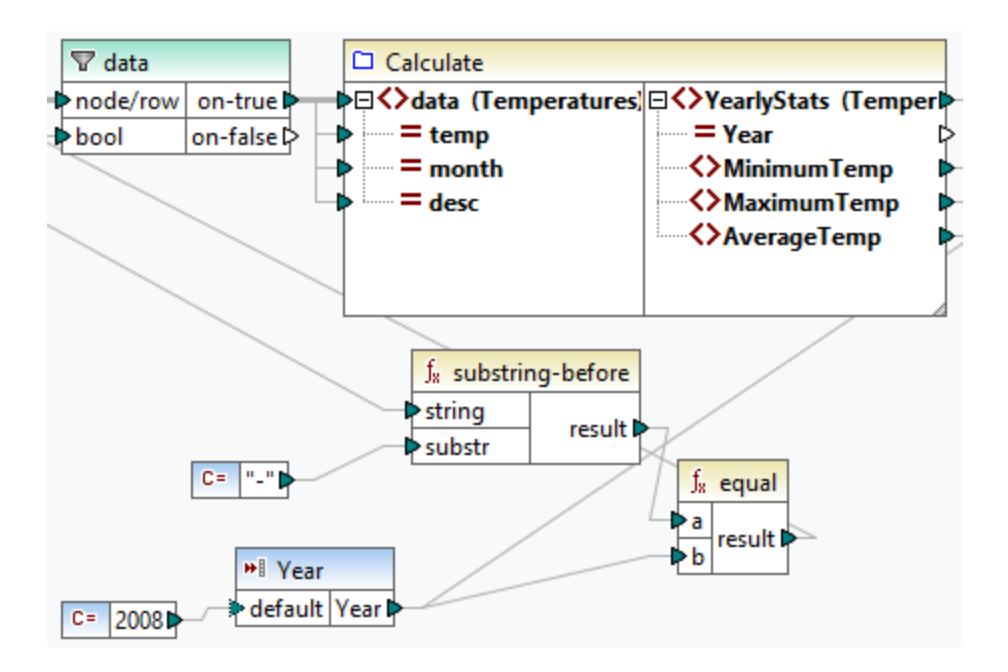

Unten sehen Sie die Implementierung der Funktion Calculate, die alle Sequenzwerte aggregiert: Sie führt, die Funktionen avg, min, max an der Input-Sequenz aus. Um die interne Struktur der Funktion Calculate zu sehen, doppelklicken Sie im Mapping oben auf die Überschrift der Calculate-Komponente.

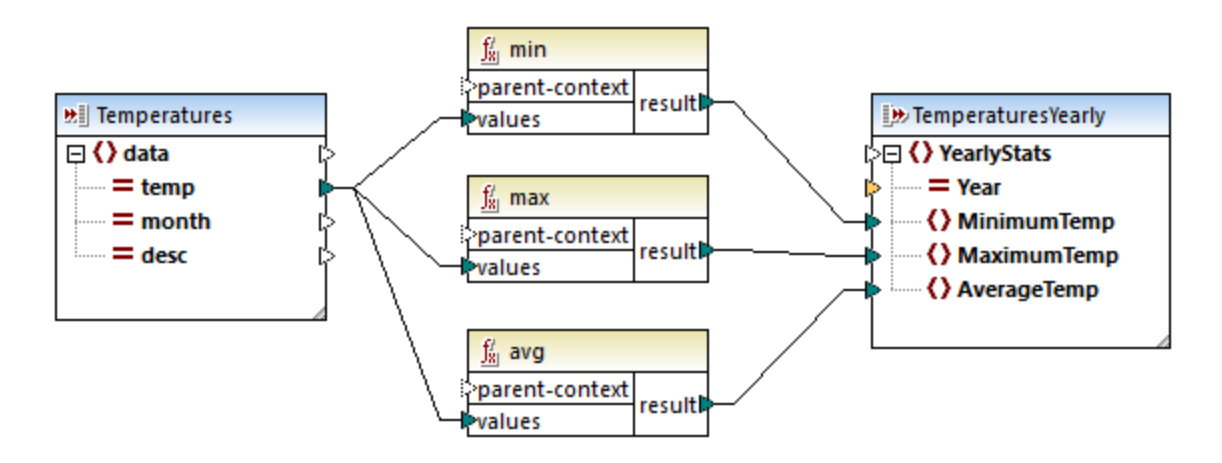

Im Allgemeinen gilt, dass es von den Input-Daten, bei denen es sich um eine Sequenz oder nicht um eine Sequenz handelt, abhängt, wie oft die Funktion aufgerufen wird:

- Wenn Input-Daten mit einem *Sequenzparameter* verbunden sind, wird die benutzerdefinierte Funktion nur *einmal* aufgerufen und die vollständige Sequenz wird an die benutzerdefinierte Funktion übergeben.
- Wenn Input-Daten mit einem *Nicht-Sequenzparameter* verbunden sind, wird die benutzerdefinierte Funktion *für jedes Datenelement in der Sequenz einmal* aufgerufen.
- Wenn Sie eine leere Sequenz mit einem Nicht-Sequenz-Parameter verbinden, wird die Funktion gar nicht aufgerufen. Dies kann vorkommen, wenn die Quellstruktur optionale Datenelemente hat oder wenn eine Filterbedingung keine übereinstimmenden Datenelemente zurückgibt. Um dies zu vermeiden, verwenden Sie vor dem Funktions-Input entweder die Funktion <u>substitute-missing</u><sup>(00)</sup>,

um sicherzustellen, dass die Sequenz nie leer ist oder setzen Sie den Parameter auf Sequenz und fügen Sie innerhalb der Funktion eine Behandlung für die leere Sequenz hinzu.

Das Kontrollkästchen *Output ist eine Sequenz* kann auch für Output-Parameter erforderlich sein. Wenn eine Funktion eine Sequenz aus mehreren Werten an ihre Output-Komponente übergibt und die Output-Komponente nicht auf Sequenz gesetzt ist, gibt die Funktion nur das erste Datenelement in der Sequenz zurück.

## 6.3.3 Rekursive benutzerdefinierte Funktionen

In diesem Beispiel wird beschrieben, wie Sie mit Hilfe einer rekursiven benutzerdefinierten Funktion nach Daten in einer XML-Quelldatei suchen. Um die rekursive benutzerdefinierte Funktion auszuprobieren, benötigen Sie das folgende Mapping: MapForceExamples\RecursiveDirectoryFilter.mfd. Im unten gezeigten Mapping erhält die benutzerdefinierte Funktion FilterDirectory Daten aus der Quelldatei Directory.xml und der einfachen Input-Komponente SearchFor, die die .xml-Erweiterung liefert. Nachdem die Daten von der benutzerdefinierten Funktion verarbeitet wurden, werden sie auf die Zieldatei gemappt.

Im Hauptmapping (*siehe Abbildung unten*) ist das allgemeine Mapping-Layout beschrieben. Wie die benutzerdefinierte Funktion die Daten verarbeitet, ist separat im Funktionsmapping definiert (*siehe UDF-Implementierung weiter unten*).

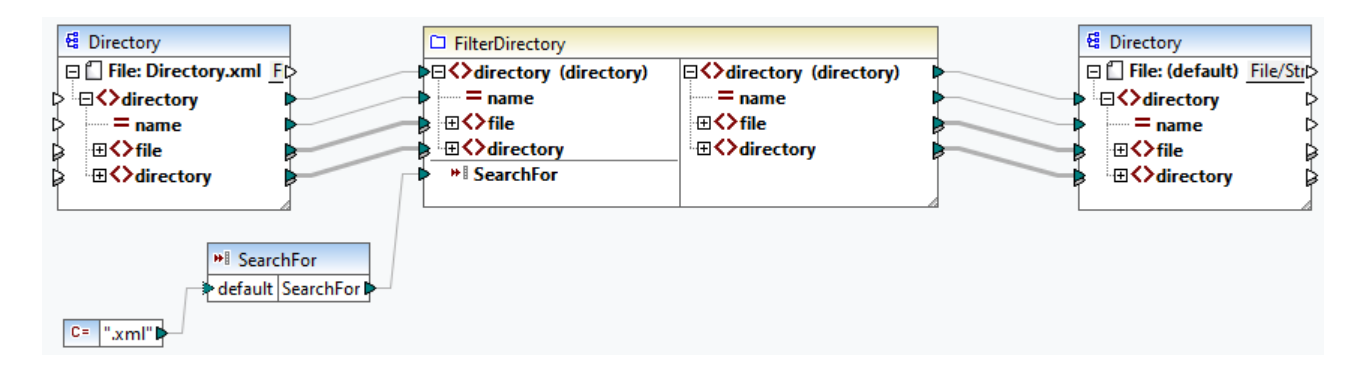

#### Aufgabenstellung

Ziel ist es, Dateien mit der Erweiterung .xml in der Ausgabe aufzulisten, wobei die gesamte Verzeichnisstruktur erhalten bleiben soll. In den folgenden Unterabschnitten wird das Mapping im Detail erläutert.

#### Quelldatei

Unten sehen Sie einen Ausschnitt aus der XML-Quelldatei (Directory.xml), die Informationen über Dateien und Verzeichnisse enthält. Beachten Sie, dass die Dateien in dieser Liste unterschiedliche Erweiterungen haben (z.B. .xml, .dtd, .sps). Gemäß dem Schema (Directory.xsd), kann das Element directory fileund directory-Children haben. Alle directory-Elemente sind rekursiv.

```
<directory name="ExampleSite">
   <file name="blocks.sps" size="7473"/>
   <file name="blocks.xml" size="670"/>
   <file name="block_file.xml" size="992"/>
   <file name="block_schema.xml" size="1170"/>
   <file name="contact.xml" size="453"/>
   <file name="dictionaries.xml" size="206"/>
```
```
<file name="examplesite.dtd" size="230"/>
<file name="examplesite.spp" size="1270"/>
<file name="examplesite.sps" size="20968"/>
...
<directory name="output">
<file name="output">
<file name="examplesitel.css" size="3174"/>
<directory name="images">
<file name="blank.gif" size="88"/>
<file name="blank.gif" size="13179"/>
<file name="block_file.gif" size="13179"/>
<file name="block_schema.gif" size="9211"/>
<file name="nav_file.gif" size="60868"/>
<file name="nav_schema.gif" size="6002"/>
</directory>
</directory>
```

# Implementierung der benutzerdefinierten Funktion

Um die interne Implementierung der benutzerdefinierten Funktion zu sehen, doppelklicken Sie im Hauptmapping auf ihre Titelleiste. Die Funktion ist rekursiv, d.h. sie ruft sich selbst auf. Da die Funktion mit dem rekursiven Element directory verbunden ist, wird diese Funktion so oft aufgerufen, wie sich in der XML-Quellinstanz verschachtelte directory-Elemente befinden. Damit rekursive Aufrufe unterstützt werden, muss die Funktion <u>regulär</u><sup>200</sup> sein.

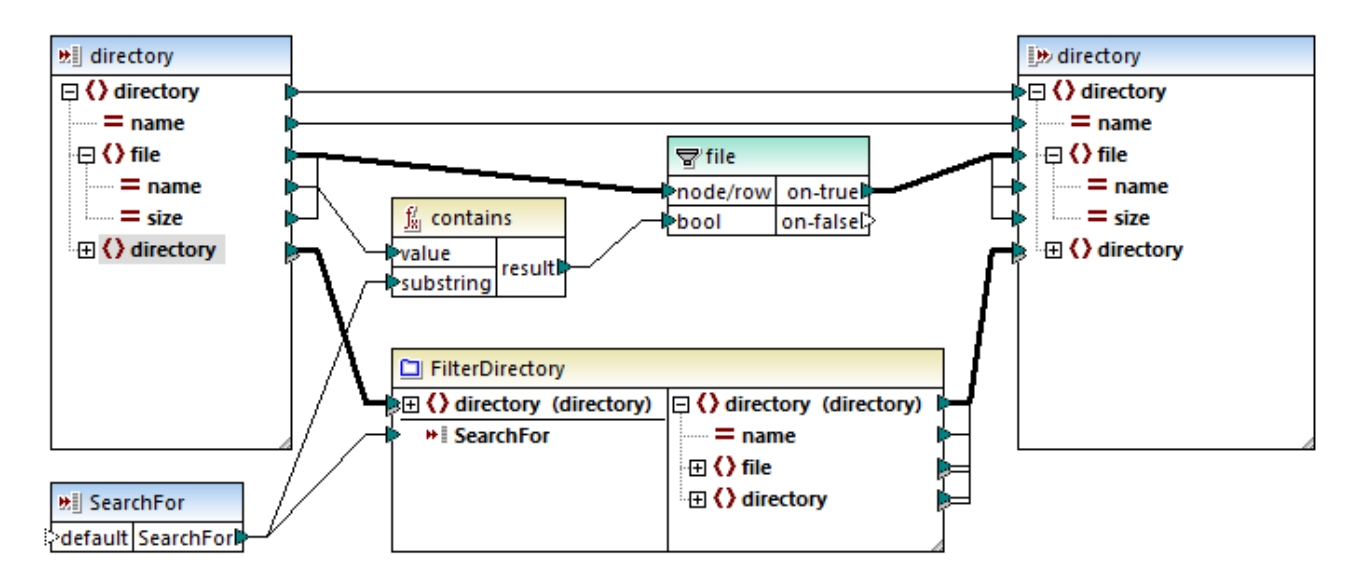

Die Implementierung der benutzerdefinierten Funktion erfolgt in zwei Phasen: (i) der Definition der Dateien und (ii) der Definition der zu durchsuchenden Verzeichnisse.

#### Definition der Dateien

Die Dateien werden von der benutzerdefinierten Funktion folgendermaßen verarbeitet: Die Funktion contains überprüft, ob der erste String (der Dateiname) den (von der einfachen Input-Komponente searchFor) gelieferten Substring .xml enthält. Wenn das Ergebnis der Funktion true ist, wird der Dateiname mit einer .xml-Erweiterung in die Ausgabe geschrieben.

### Verarbeitung von untergeordneten Verzeichnissen

Die untergeordneten Verzeichnisse des aktuellen Verzeichnisses werden als Input an die aktuelle benutzerdefinierte Funktion gesendet. Die benutzerdefinierte Funktion iteriert somit durch alle directory-Elemente und überprüft, ob Dateien mit der Erweiterung .xml vorhanden sind.

# Ausgabe

Wenn Sie auf das Fenster **Ausgabe** klicken, werden nur Dateien mit der Erweiterung.xml angezeigt (*siehe Codefragment unten*).

# 6.3.4 Look-up-Implementierung

In diesem Kapitel wird erläutert, wie Sie Mitarbeiterdaten abrufen (Look-up) und auf geeignete Weise darstellen können. Um die Look-up-Implementierung auszuprobieren, benötigen Sie das folgende Mapping: MapForceExamples\PersonListByBranchOffice.mfd.

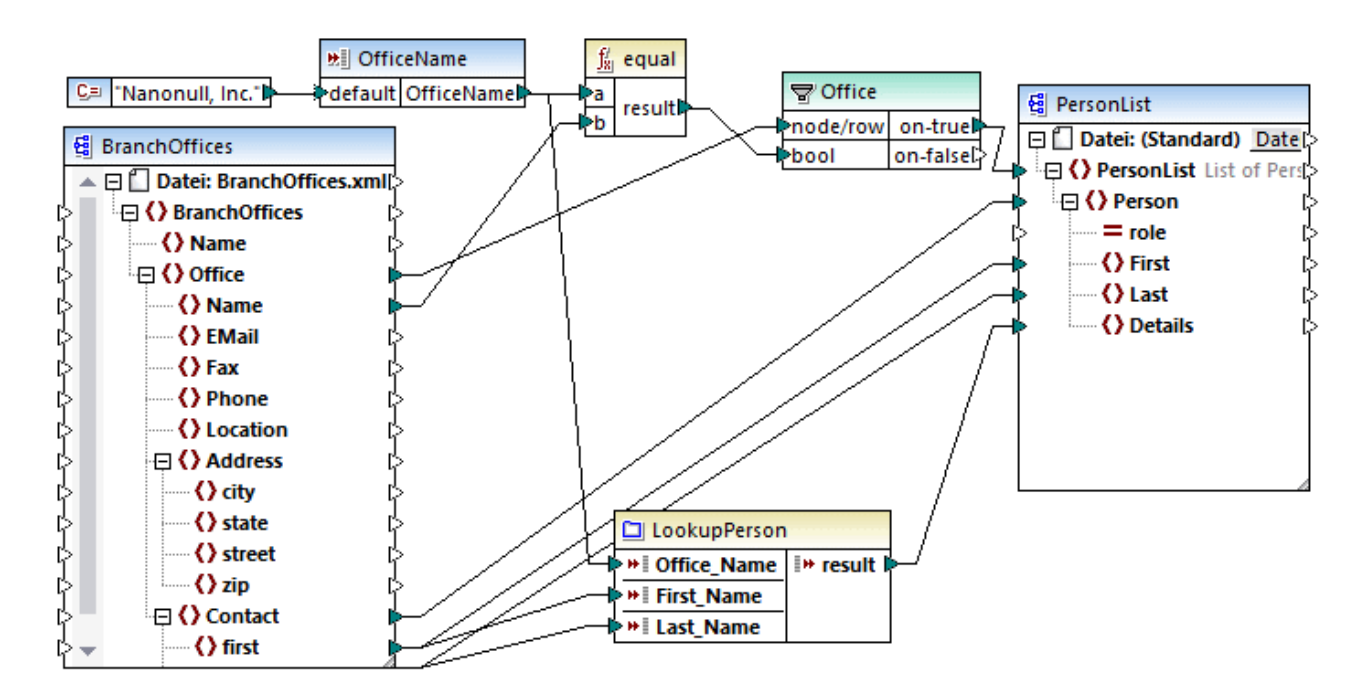

## <u>Aufgabenstellung</u>

Wir möchten Folgendes erreichen:

- Suchen bestimmter Daten über die einzelnen Mitarbeiter (Telnr., E-Mail-Adresse, Position) mittels Look-up in einer separaten XML-Datei.
- Darstellung dieser Daten in Form einer kommagetrennten Liste und Mappen dieser Liste auf das Element Details der XML-Zieldatei.
- Extraktion von Informationen über Mitarbeiter nur aus der Zweigniederlassung namens Nanonull, Inc.

Wir haben unser Mapping zu diesem Zweck folgendermaßen erstellt:

- Mit Hilfe des Filters Office werden nur die Mitarbeiter aus Nanonull, Inc. herausgefiltert.
- Um mittels Look-up Informationen aus einer anderen XML-Datei abzurufen, wird im Mapping die benutzerdefinierte Funktion LookupPerson aufgerufen. Die Implementierung dieser benutzerdefinierten Funktion wird im folgenden Unterabschnitt beschrieben.
- Zur Verarbeitung der Mitarbeiterdaten ruft die Funktion LookupPerson intern weitere Funktionen auf, die Informationen über die einzelnen Mitarbeiter abrufen und miteinander verketten. All diese Operationen befinden sich im Mapping dieser Funktion und sind im Hauptmapping nicht sichtbar. Mit Hilfe der Funktion LookupPerson werden anschließend die Mitarbeiterdaten auf das Datenelement Details in PersonList gemappt.

# Implementierung von LookupPerson

Die Look-up-Funktionalität wird über die Funktion LookupPerson, deren Definition Sie unten sehen, bereitgestellt. Um die interne Implementierung der benutzerdefinierten Funktion zu sehen, doppelklicken Sie im Hauptmapping auf deren Titelleiste.

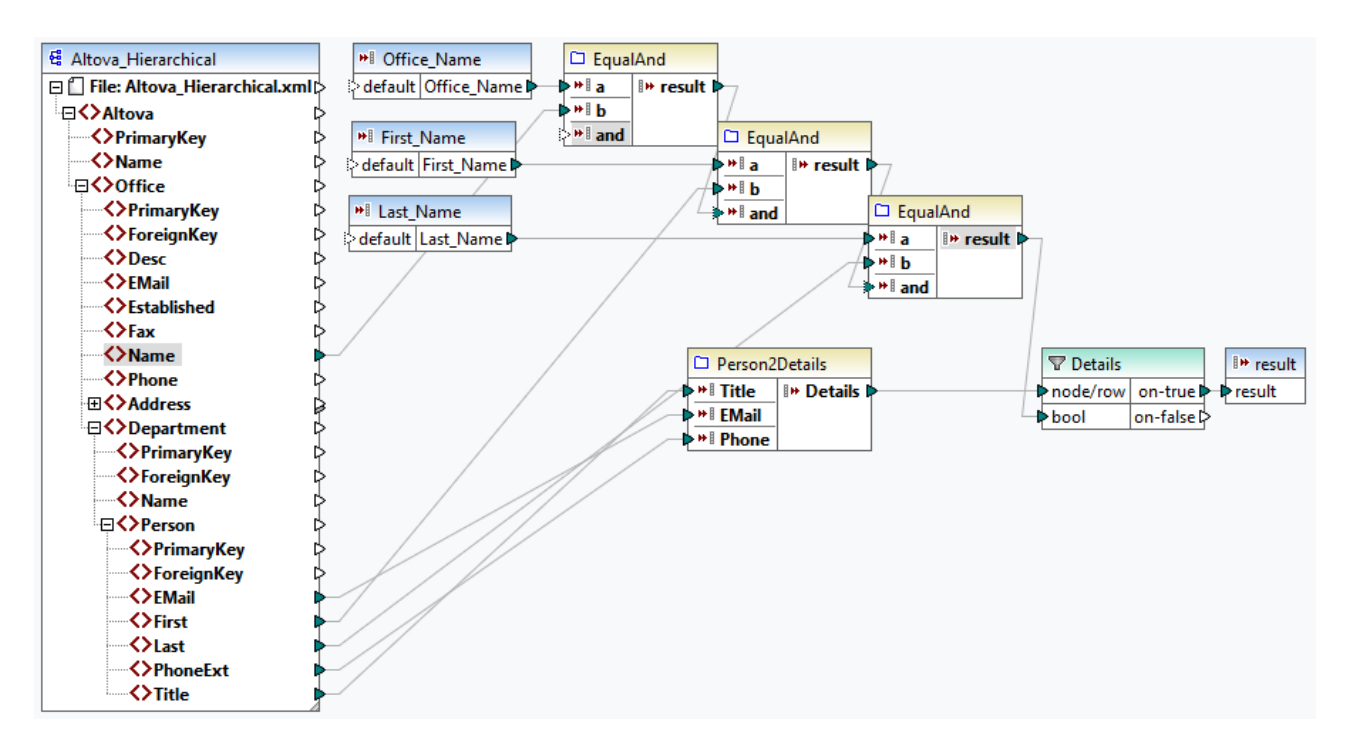

Die benutzerdefinierte Funktion ist folgendermaßen definiert:

• Die Daten werden aus der XML-Datei Altova\_Hierarchical.xml abgerufen: (i) der Name des Büros und die Vor- und Nachnamen der Mitarbeiter, anhand derer Mitarbeiter nur aus Nanonull, Inc. ausgewählt werden und (ii) die E-Mail, der Titel und die Durchwahl, die zu einem String verkettet werden. Unten finden Sie eine Beschreibung der Definition der Funktionen  ${\tt EqualAnd}$  und Person2Detail.

- Außerdem hat die benutzerdefinierte Funktion drei Input-Parameter, die die Look-up-Werte Office\_Name, First\_Name und Last\_Name bereitstellen. Der Wert des Parameters Office\_Name wird aus dem OfficeName-Input aus dem Hauptmapping abgerufen und die Werte von First\_Name und Last\_Name stammen aus der Komponente BranchOffices aus dem Hauptmapping.
- Der Wert der Funktion EqaulAnd (true oder false) wird jedes Mal, wenn die Daten eines neuen Mitarbeiters (title, email, phone) verarbeitet werden, an den Details-Filter übergeben. Wenn der Details-Filter den Wert true erhält, ist die Look-up-Operation erfolgreich und die Mitarbeiterdaten werden abgerufen und an das Hauptmapping übergeben. Andernfalls wird das nächste Datenelement im Kontext überprüft usw., bis die Schleife fertig verarbeitet ist.

### EqualAnd-Implementierung

Die EqualAnd-Funktion (*siehe unten*) ist eine separate innerhalb der LookupPerson-Funktion definierte benutzerdefinierte Funktion. Die interne Struktur der benutzerdefinierten Funktion EqualAnd sehen Sie bei Doppelklick auf die Überschrift der Funktion.

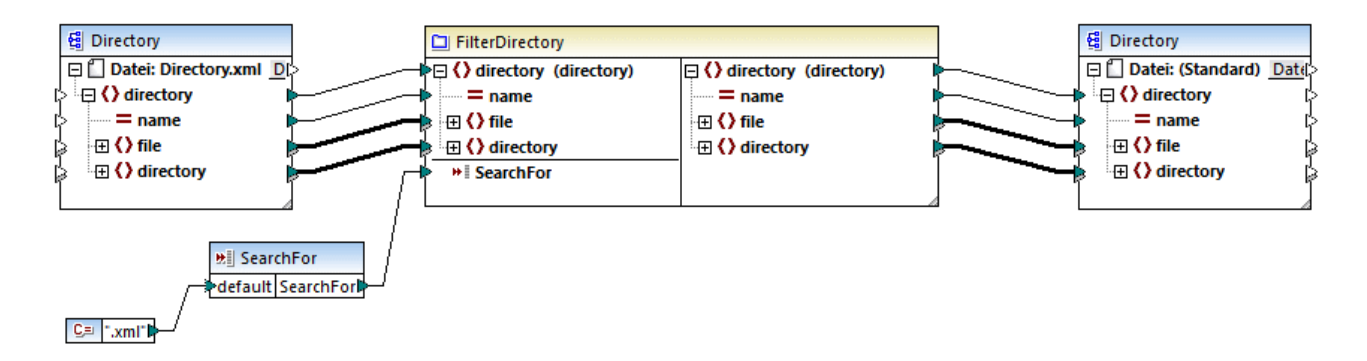

Die benutzerdefinierte Funktion EqualAnd überprüft zuerst, ob a gleich b ist; wenn das Ergebnis true ist, wird es als erster Parameter der logical-and-Funktion übergeben. Wenn beide Werte in der logical-and-Funktion "true" sind, ist das Ergebnis ebenfalls "true" und wird an die nächste EqualAnd-Funktion übergeben. Das Ergebnis der dritten EqualAnd-Funktion (*siehe LookupPerson Funktion oben*) wird an den Details-Filter übergeben.

#### Person2Detail-Implementierung

Eine weitere in die benutzerdefinierte Funktion LookupPerson verschachtelte Funktion ist die Funktion Person2Details. Die benutzerdefinierte Funktion Person2Details (*siehe unten*) verkettet drei Werte (aus Altova\_Hierarchical.xml) und zwei Textkonstanten miteinander.

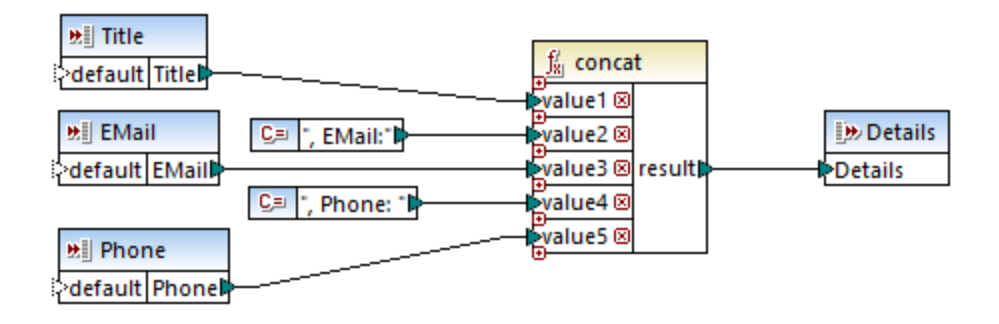

# Ausgabe

Wenn Sie auf das Fenster **Ausgabe** klicken, werden in MapForce nur die Vor- und Nachnamen sowie die Daten der Mitarbeiter aus Nanonull, Inc angezeigt (*siehe Codefragment unten*).

```
<PersonList>

        <Person>
            <first>Vernon</First>
            <Last>Callaby</Last>
            <Details>Office Manager, EMail:v.callaby@nanonull.com, Phone:

582</Details>
        </Person>
        </Person>
        <First>Frank</First>
        <Last>Further</Last>
        <Details>Accounts Receivable, EMail:f.further@nanonull.com, Phone:

471</Details>
        </Person>
        ...
</PersonList>
```

# 6.4 Spezielle benutzerdefinierte Funktionen

In diesem Abschnitt wird erläutert, wie Sie benutzerdefinierte XSLT-222 Funktionen importieren.

# 6.4.1 Importieren benutzerdefinierter XSLT-Funktionen

In MapForce haben Sie die Möglichkeit, die XSLT 1.0-, XSLT 2.0-, und XSLT 3.0-Funktionsbibliothek durch Ihre eigenen benutzerdefinierten Funktionen zu ergänzen, vorausgesetzt, das Ergebnis Ihrer benutzerdefinierten Funktionen sind simpleTypes.

Es werden nur benutzerdefinierte Funktionen unterstützt, deren Ergebnis einfache Datentypen (z.B. Strings) sind.

### So importieren Sie Funktionen aus einer XSLT-Datei:

1. Klicken Sie im unteren Bereich des Fensters <u>Bibliotheken</u><sup>(23)</sup> auf die Schaltfläche **Bibliotheken hinzufügen/entfernen**. Daraufhin wird das Fenster **Bibliotheken verwalten** geöffnet (*siehe Abbildung unten*).

| Bibliotheken verwalten                  | ×            |
|-----------------------------------------|--------------|
| 🖃 🛃 Neues Design1                       | -            |
| Benutzerdefinierte Funktionen           |              |
| Eigene Bibliotheksimporte Hinzufügen    |              |
| 😢 Globale Bibliotheksimporte Hinzufügen |              |
|                                         |              |
|                                         | $\mathbf{v}$ |
|                                         |              |

- 2. Um Funktionen als *lokale* Bibliothek (nur im Geltungsbereich des aktuellen Dokuments) zu importieren, klicken Sie auf die Schaltfläche **Hinzufügen** unterhalb des aktuellen Mapping-Namens. Um Funktionen als *globale* Bibliothek (auf Programmebene zu importieren, klicken Sie auf die Schaltfläche **Hinzufügen** neben **Globale** Bibliotheksimporte. Wenn Sie eine Bibliothek *lokal* importieren, können Sie den Pfad zur Bibliotheksdatei als relativ zur Mapping-Datei definieren. Bei gobal importierten Bibliotheken ist der Pfad zur importierten Bibliothek immer absolut.
- 3. Navigieren Sie zur .xsl-Datei, die die Funktionen enthält und klicken Sie auf Öffnen. Daraufhin wird ein Meldungsfeld, in dem Sie informiert werden, dass eine neue Bibliothek hinzugefügt wurde, angezeigt.

Importierte XSLT-Dateien werden im Fenster "Bibliotheken" als Bibliotheken angezeigt. Unterhalb des Bibliotheksnamens werden alle Named Templates als Funktionen angezeigt. Wenn Sie die importierte Bibliothek nicht sehen, stellen Sie sicher, dass Sie XSLT als <u>Transformationssprache</u><sup>17</sup> ausgewählt haben. Siehe <u>Verwalten von Funktionsbibliotheken</u><sup>200</sup>.

Beachten Sie dazu Folgendes:

- Funktionen müssen als Named Templates deklariert werden, die der XSLT-Spezifikation in der XSLT-Datei entsprechen, damit die Funktionen in MapForce importiert werden können. Sie können auch Funktionen, die in einem XSLT 2.0-Dokument in der Form <xsl:function name="MyFunction"> vorkommen, importieren. Wenn die importierte XSLT-Datei andere XSLT-Dateien importiert oder beinhaltet, so werden auch diese XSLT-Dateien und Funktionen importiert.
- Die mapbaren Input-Konnektoren von importierten benutzerdefinierten Funktionen hängen von der Anzahl der Parameter ab, die im Template Call verwendet werden; auch optionale Parameter werden unterstützt.
- Namespaces werden unterstützt.
- Wenn Sie Änderungen an XSLT-Dateien, die bereits in MapForce importiert wurden, vornehmen, so werden die Änderungen automatisch erkannt und MapForce fragt Sie, ob die Dateien neu geladen werden sollen.
- Stellen Sie beim Erstellen von Named Templates sicher, dass die im Template verwendeten XPath-Anweisungen an den/die richtigen Namespace(s) gebunden sind. Um die Namespace Bindings des Mappings zu sehen, zeigen Sie eine <u>Vorschau des generierten XSLT-Codes</u><sup>(33)</sup> an.

# Datentypen in XPath 2.0

Wenn Ihr XML-Dokument ein XML-Schema referenziert und gemäß diesem Schema gültig ist, müssen Sie Datentypen, die nicht durch eine Operation implizit in den benötigten Datentyp konvertiert werden, explizit konstruieren oder konvertieren.

Im XPath 2.0 Datenmodell, das vom Altova XSLT 2.0-Prozessor verwendet wird, wird allen **atomized** Nodewerten aus dem XML-Dokument der Datentyp xs:untypedAtomic zugewiesen. Der Typ xs:untypedAtomic funktioniert gut mit impliziten Typkonvertierungen.

#### Beispiel:

- Der Ausdruck xs:untypedAtomic("1") + 1 hat als Ergebnis den Wert 2, da der Wert xdt:untypedAtomic *implizit* vom Plus-Zeichen in xs:double geändert wird.
- Arithmetische Operatoren konvertieren Operanden implizit in xs:double.
- Operatoren zum Vergleich von Werten konvertieren Operanden vor dem Vergleich in xs:string.

### Siehe auch:

Beispiel: Hinzufügen benutzerdefinierter XSLT-Funktionen<sup>223</sup> Beispiel: Summieren von Node-Werten<sup>226</sup> Implementierung des XSLT 1.0-Prozessors<sup>737</sup> Implementierung des XSLT 2.0-Prozessors<sup>738</sup>

# 6.4.1.1 Beispiel: Hinzufügen benutzerdefinierter XSLT-Funktionen

In diesem Beispiel wird gezeigt, wie Sie benutzerdefinierte XSLT 1.0-Funktionen in MapForce importieren. Die für dieses Beispiel benötigten Dateien befinden sich im Verzeichnis c:

\Users\<username>\Documents\Altova\MapForce2023\MapForceExamples.

- **Name-splitter.xslt**. In dieser XSLT-Datei ist ein Named Template namens **tokenize** mit einem einzigen Parameter "string" definiert. Das Template funktioniert über einen Input-String und trennt Großbuchstaben durch ein Leerzeichen für jede Instanz.
- Name-splitter.xml (die zu verarbeitende XML-Quellinstanzdatei)
- **Customers.xsd** (das XML-Quellschema)

• **CompletePO.xsd** (das XML-Zielschema)

#### So fügen Sie eine benutzerdefinierte XSLT-Funktion hinzu:

1. Klicken Sie im unteren Bereich des Fensters <u>Bibliotheken</u><sup>(23)</sup> auf die Schaltfläche **Bibliotheken** hinzufügen/entfernen. Daraufhin wird das Fenster **Bibliotheken verwalten** geöffnet (*siehe Abbildung unten*).

| Bibliotheken verwalten      |                 | х |
|-----------------------------|-----------------|---|
| 📮 🗑 Neues Design1           |                 | * |
| Benutzerdefinierte Funktion | en              |   |
| Eigene Bibliotheksimporte   | Hinzufügen      |   |
| 🙁 Globale Bibliotheksimp    | orte Hinzufügen |   |
|                             |                 |   |
|                             |                 | • |
|                             |                 |   |

- 2. Um Funktionen als *lokale* Bibliothek (nur im Geltungsbereich des aktuellen Dokuments) zu importieren, klicken Sie auf die Schaltfläche **Hinzufügen** unterhalb des aktuellen Mapping-Namens. Um Funktionen als *globale* Bibliothek (auf Programmebene zu importieren, klicken Sie auf die Schaltfläche **Hinzufügen** neben **Globale** Bibliotheksimporte. Wenn Sie eine Bibliothek *lokal* importieren, können Sie den Pfad zur Bibliotheksdatei als relativ zur Mapping-Datei definieren. Bei gobal importierten Bibliotheken ist der Pfad zur importierten Bibliothek immer absolut.
- 3. Navigieren Sie zur .xsl- oder .xslt-Datei, die das Named Template, das Sie als Funktion hinzufügen möchten, enthält in diesem Fall zu Name-splitter.xslt und klicken Sie auf Öffnen. Daraufhin erscheint ein Meldungsfeld, in dem Sie darüber informiert werden, dass eine neue Bibliothek hinzugefügt wurde und der Name der XSLT-Datei sowie die als Named Templates definierten Funktionen (in diesem Beispiel Name-splitter mit der Funktion tokenize) werden im Fenster "Bibliotheken" angezeigt.

| Bibliotheken                    |                                  | × |
|---------------------------------|----------------------------------|---|
| E core                          |                                  | ^ |
| 🔁 Name-splitter                 |                                  |   |
| tokenize                        | result = tokenize( [string] )    | _ |
| an xlsx<br>an xpath2<br>an xsit |                                  | ~ |
| Funktion suchen                 |                                  | • |
|                                 | Bibliotheken hinzufügen/entfemen |   |
| Bibliotheken                    | 🛅 Projekt                        |   |

### So verwenden Sie die XSLT-Funktion in Ihrem Mapping:

1. Ziehen Sie die tokenize-Funktion in das Mapping-Fenster und mappen Sie die Datenelemente wie folgt.

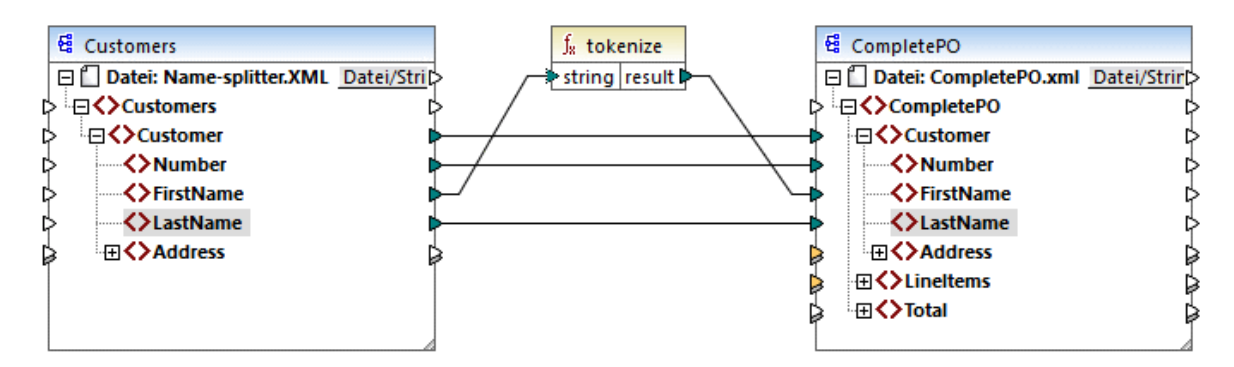

2. Klicken Sie auf das Register XSLT, um den erzeugten XSLT-Code zu sehen.

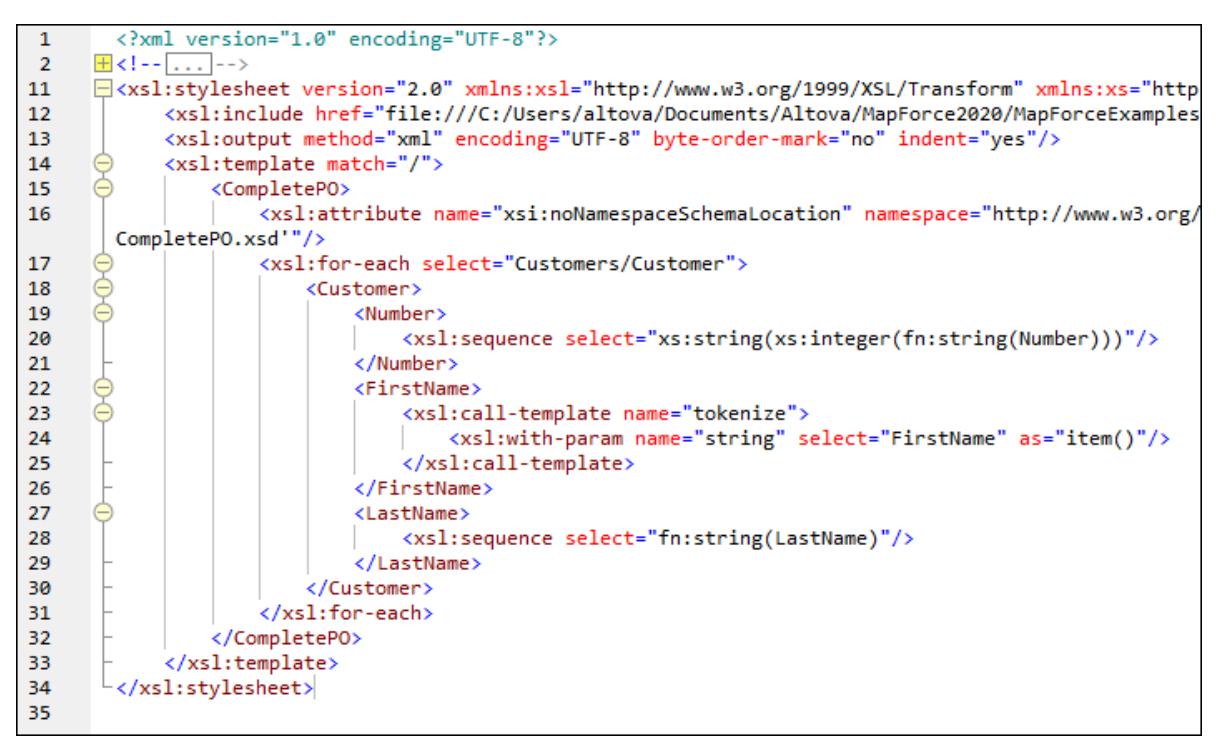

- Anmerkung: Sobald eine Named Template in einem Mapping verwendet wird, wird die XSLT-Datei, die den Namen des Named Template enthält, im generierten XSLT-Code inkludiert (xsl:include href...) und mit dem Befehl xsl:call-template aufgerufen.
  - 3. Klicken Sie auf das Register Ausgabe, um das Ergebnis des Mappings zu sehen.

#### So entfernen Sie benutzerdefinierte XSLT-Funktionen aus MapForce:

- 1. Klicken Sie im unteren Bereich des Fensters "Bibliotheken" auf die Schaltfläche **Bibliotheken** hinzufügen/entfernen. Daraufhin wird das Fenster "Bibliotheken verwalten" geöffnet.
- 2. Klicken Sie neben der zu löschenden XSLT-Bibliothek auf Bibliothek löschen X.

# 6.4.1.2 Beispiel: Summieren von Node-Werten

In diesem Beispiel wird gezeigt, wie Sie mehrere Nodes eines XML-Dokuments verarbeiten und die Ergebnisse als einen einzigen Wert auf ein XML-Zieldokument mappen können. Ziel des Mappings ist es, den Preis aller Produkte in einer XML-Quelldatei zu berechnen und diesen als einen einzigen Wert in eine XML-Ausgabedatei zu schreiben. Die in diesem Beispiel verwendeten Dateien stehen im Ordner

<Dokumente>\Altova\MapForce2023\MapForceExamples\ zur Verfügung.

- Summing-nodes.mfd -die Mapping-Datei
- input.xml die XML-Quelldatei
- input.xsd das XML-Quellschema
- output.xsd die XML-Zieldatei
- **Summing-nodes.xslt** ein benutzerdefiniertes XSLT-Stylesheet, das eine benannte Vorlage zum Summieren der einzelnen Nodes enthält.

Es gibt zwei verschiedene Methoden, mit denen Sie das Ziel des Mappings erreichen können:

- Verwendung der <u>sum</u><sup>243</sup>-Funktion. Diese vordefinierte MapForce-Funktion steht im Fenster "Bibliotheken" zur Verfügung.
- durch Import eines benutzerdefinierten XSLT-Stylesheet in MapForce.

## Lösungsvariante 1: Verwendung der Aggregatfunktion "sum"

Um die Funktion sum im Mapping zu verwenden, ziehen Sie sie aus dem Fenster Bibliotheken in das Mapping. Beachten Sie, dass es von der ausgewählten XSLT-Version abhängt (XSLT1 oder XSLT2), welche Funktionen im Fenster Bibliotheken zur Verfügung stehen. Erstellen Sie nun die Mapping-Verbindungen wie unten gezeigt.

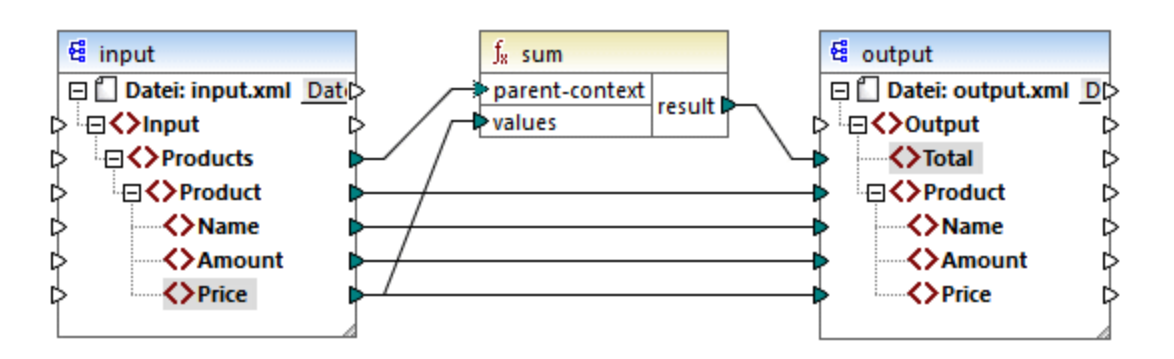

Nähere Informationen zu Aggregatfunktionen der core-Bibliothek finden Sie unter <u>core | aggregate functions</u> (Aggregatfunktionen)<sup>239</sup>.

# Lösungsvariante 2: Verwendung eines benutzerdefinierten XSLT-Stylesheet

Wie oben erwähnt, ist das Ziel des Beispiels, die Price-Felder von Produkten in der XML-Quelldatei, in diesem Fall der Produkte A und B, zu summieren.

```
<?xml version="1.0" encoding="UTF-8"?>
<Input xmlns:xsi="http://www.w3.org/2001/XMLSchema-instance"
xsi:noNamespaceSchemaLocation="input.xsd">
   <Products>
      <Product>
         <Name>ProductA</Name>
         <Amount>10</Amount>
         <Price>5</Price>
      </Product>
      <Product>
         <Name>ProductB</Name>
         <Amount>5</Amount>
         <Price>20</Price>
      </Product>
   </Products>
</Input>
```

Im Codefragment unten sehen Sie ein benutzerdefiniertes XSLT-Stylesheet, in dem die benannte Vorlage (named template) "Total" und ein einziger Parameter string verwendet werden. Die Vorlage verarbeitet die XML-Input-Datei und summiert alle durch den XPath-Ausdruck /Product/Price bereitgestellten Werte.

```
<?xml version="1.0" encoding="UTF-8"?>
<xsl:stylesheet version="1.0" xmlns:xsl="http://www.w3.org/1999/XSL/Transform">
<xsl:output method="xml" version="1.0" encoding="UTF-8" indent="yes"/>
<xsl:template match="*">
<xsl:template match="*">
<xsl:template match="*">
<xsl:call-template name="Total">
<xsl:call-template name="Total">
</xsl:call-template name="Total">
</xsl:call-template name="Total">
</xsl:call-template name="Total">
</xsl:template name="Total">
</xsl:template name="Total">
</xsl:template name="Total">
</xsl:template name="Total">
</xsl:template name="Total">
</xsl:template name="Total">
</xsl:template name="Total">
</xsl:template name="Total">
</xsl:template name="Total">
</xsl:template name="Total">
</xsl:template name="Total">
</xsl:template name="Total">
</xsl:template name="Total">
</xsl:template name="Total">
</xsl:template name="Total">
</xsl:template name="Total">
</xsl:template name="Total">
</xsl:template name="Total">
</xsl:template name="Total">
</xsl:template name="Total">
</xsl:template name="Total">
</xsl:template name="Total">
</xsl:template name="Total">
</xsl:template name="Total">
</xsl:template name="Total">
</xsl:template>
```

Anmerkung: Um die Nodes in XSLT 2.0 zu summieren, ändern Sie die Stylesheet-Deklaration in version="2.0".

Bevor Sie das XSLT-Stylesheet in MapForce importieren, wählen Sie als <u>Transformationssprache</u> XSLT 1.0. aus. Sie können die benutzerdefinierte Funktion nun folgendermaßen importieren:

1. Klicken Sie im unteren Bereich des Fensters <u>Bibliotheken</u><sup>(23)</sup> auf die Schaltfläche **Bibliotheken hinzufügen/entfernen**. Daraufhin wird das Fenster **Bibliotheken verwalten** geöffnet (*siehe Abbildung unten*).

| Bibliotheken verwalten                 | ×  |
|----------------------------------------|----|
| 🔁 🛃 Neues Design1                      |    |
| Benutzerdefinierte Funktionen          |    |
| Eigene Bibliotheksimporte Hinzufügen   |    |
| 🕑 Globale Bibliotheksimporte Hinzufüge | en |
|                                        |    |
|                                        | -  |
|                                        |    |

- 2. Um Funktionen als *lokale* Bibliothek (nur im Geltungsbereich des aktuellen Dokuments) zu importieren, klicken Sie auf die Schaltfläche **Hinzufügen** unterhalb des aktuellen Mapping-Namens. Um Funktionen als *globale* Bibliothek (auf Programmebene zu importieren, klicken Sie auf die Schaltfläche **Hinzufügen** neben **Globale** Bibliotheksimporte. Wenn Sie eine Bibliothek *lokal* importieren, können Sie den Pfad zur Bibliotheksdatei als relativ zur Mapping-Datei definieren. Bei gobal importierten Bibliotheken ist der Pfad zur importierten Bibliothek immer absolut.
- Navigieren Sie zur Datei <Dokumente>\Altova\MapForce2023\MapForceExamples\Summingnodes.xslt und klicken Sie auf Öffnen. Daraufhin erscheint ein Meldungsfeld, in dem Sie darüber informiert werden, dass eine neue Bibliothek hinzugefügt wurde, und die neue Bibliothek wird im Fenster "Bibliotheken" angezeigt.

| Bibliotheken               |                          | × |
|----------------------------|--------------------------|---|
| 🖅 core                     |                          | ^ |
| 🔁 Summing-nodes            |                          |   |
| Total                      | result = Total( string ) |   |
| <b>₽</b> xslt              |                          | ~ |
| Funktion suchen            |                          | • |
| Bibliotheken hinz          | ufügen/entfemen          |   |
| 🗏 Bibliotheken   ि Projekt |                          |   |

4. Ziehen Sie die Funktion **Total** aus der Bibliothek ins Mapping und erstellen Sie die Mapping-Verbindungen, wie unten gezeigt.

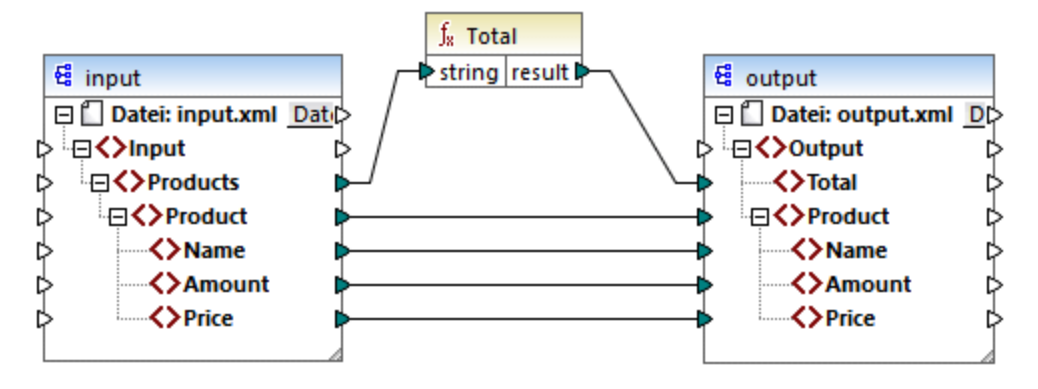

Um eine Vorschau auf das Mapping-Ergebnis zu sehen, klicken Sie auf das Register **Ausgabe**. Im Feld Total wird nun die Summe der zwei Price-Felder angezeigt.

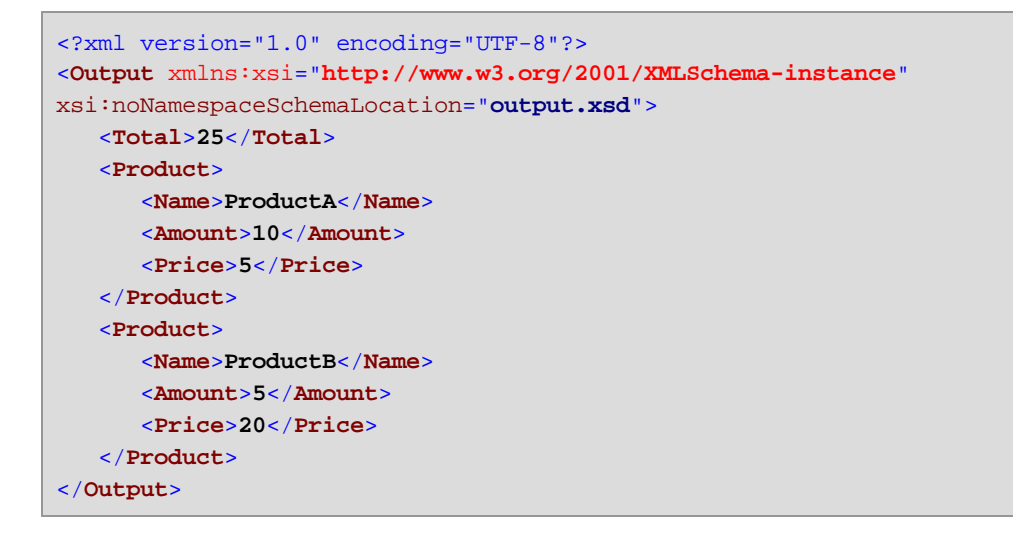

# 6.5 Regular Expressions

Sie können Regular Expressions ("regex") bei der Erstellung eines MapForce Mappings in folgenden Situationen verwenden:

• im **pattern**-Parameter der Funktion **tokenize-regexp**<sup>316</sup>.

Die Syntax und Semantik von Regular Expressions für XSLT und XQuery entspricht den in <u>Appendix F von</u> <u>"XML Schema Part 2: Datatypes Second Edition"</u> definierten Regeln.

Anmerkung: Die komplexen Funktionalitäten der Regular Expression-Syntax können bei der Generierung von C++-, C#- oder Java-Code etwas unterschiedlich sein. Nähere Informationen dazu finden Sie in der regex-Dokumentation zu den einzelnen Sprachen.

# Terminologie

Die grundlegende Terminologie von Regular Expressions wird hier anhand des Beispiels tokenize-regexp erläutert. Diese Funktion teilt Text mit Hilfe von Regular Expressions in eine Sequenz von Strings auf. Zu diesem Zweck erhält die Funktion die folgenden Input-Parameter:

| input   | Der Input-String, der von der Funktion verarbeitet werden soll. Die Regular Expression wird an diesem String angewendet.                                                        |
|---------|----------------------------------------------------------------------------------------------------|
| pattern | Das eigentliche Muster der Regular Expression, die angewendet werden soll.                                                                                                    |
| flags   | Dies ist ein optionaler Parameter, der zusätzliche Optionen (Flags) definiert, die festlegen, wie die Regular Expression interpretiert werden soll, siehe "Flags" weiter unten. |

Der Input-String im Mapping unten ist "Altova MapForce". Der Parameter **pattern** ist ein Leerzeichen. Es werden keine Regular Expression Flags verwendet.

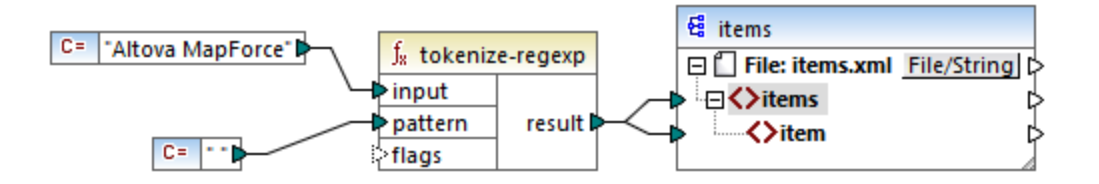

Der Text wird dadurch überall dort, wo ein Leerzeichen steht, aufgeteilt, daher ist die Ausgabe des Mappings:

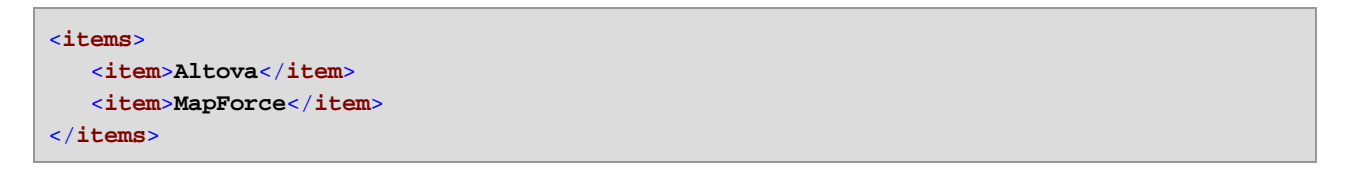

Beachten Sie, dass die Funktion tokenize-regexp die übereinstimmenden Zeichen aus dem Ergebnis ausschließt. D.h. das Leerzeichen wird in diesem Beispiel aus der Ausgabe entfernt.

Das obige Beispiel ist sehr einfach gehalten. Dasselbe Ergebnis kann auch ohne Regular Expressions, mit Hilfe der Funktion tokenize<sup>314</sup> erzielt werden. In einem realistischeren Szenario würde der Parameter **pattern** 

eine komplexere Regular Expression enthalten. Die Regular Expression kann aus beliebigen der folgenden Bestandteile bestehen:

- Literale
- Zeichenklassen
- Zeichenbereiche
- Negierte Klassen
- Metazeichen
- Quantifizierer

# Literale

Literale dienen zum Finden von Zeichen in exakt dieser Schreibweise. Wenn der Input-String z.B. abracadabra lautet und **pattern** das Literal br ist, so ist die Ausgabe die folgende:

```
<items>
<item>a</item>
<item>acada</item>
<item>a</item>
</items>
```

Der Grund dafür ist, dass das Literal **br** im Input-String **abracadabra** zwei Übereinstimmungen hat. Nachdem die übereinstimmenden Zeichen aus der Ausgabe entfernt wurden, wird die oben gezeigte Sequenz von drei Strings erzeugt.

## Zeichenklassen

Wenn Sie eine Gruppe von Zeichen in eckige Klammern ([ und ]) setzen, wird dadurch eine Zeichenklasse erstellt. Es wird immer nur jeweils ein einziges der Zeichen innerhalb der Zeichenklasse gefunden, z.B:

- Mit dem Muster [aeiou] werden alle klein geschriebenen Vokale gefunden.
- Mit dem Muster [mj]ust werden "must" und "just" gefunden.
- Anmerkung: Die Groß- und Kleinschreibung spielt beim Muster eine Rolle, d.h. ein kleingeschriebenes "a" stimmt nicht mit dem Großbuchstaben "A" überein. Damit Groß- und Kleinschreibung ignoriert werden, verwenden Sie das Flag i, siehe unten.

## Zeichenbereiche

Mit [a-z] erstellen Sie einen Bereich zwischen den beiden Zeichen. Es wird immer nur jeweils eines der Zeichen gefunden. So wird etwa mit dem Muster [a-z] jeder Kleinbuchstabe zwischen "a" und "z" gefunden.

# Negierte Klassen

Mit dem Zikumflexzeichen ( ^ ) als erstem Zeichen nach der öffnenden Klammer wird die Zeichenklasse negiert. Mit dem Muster [^a-z] wird z.B. jedes Zeichen außerhalb der Zeichenklasse, einschließlich Zeilenschaltungen (newline-Zeichen) gefunden.

# Übereinstimmung mit jedem beliebigen Zeichen.

Mit Hilfe des Punkt-Metazeichens (.) wird jedes beliebige Einzelzeichen mit Ausnahme einer Zeilenschaltung (newline) gefunden. So wird z.B. mit dem Muster . jedes einzelne Zeichen gefunden.

# Quantifizierer

Quantifizierer definieren in einer Regular Expression, wie oft das vorangestellte Zeichen oder der vorangestellte Unterausdruck vorkommen darf, damit eine Übereinstimmung gefunden wird.

| ?         | Steht für null oder eine Instanz des direkt davor stehenden Elements. Das Muster mo? steht z.B. für "m" und "mo".                    |  |
|-----------|----------------------------------------------------------------------------------------------------|--|
| +         | Steht für eine oder mehr Instanzen des direkt davor stehenden Elements.<br>Das Muster mo+ steht z.B. für "mo", "moo", "mooo", usw.   |  |
| *         | Steht für null oder mehr Instanzen direkt davor stehenden Elements.                                                                  |  |
| {min,max} | Steht für beliebig viele Instanzen zwischen <i>min</i> und <i>max</i> . So steht etwa das Muster mo{1,3} für "mo", "moo" und "mooo". |  |

# Klammern

Mit Hilfe von Klammern ( und ) werden Teile eines regex-Ausdrucks gruppiert. Sie können damit Quantifizierer auf einen Unterausdruck (anstatt auf nur ein Zeichen) anwenden. Oder Sie verwenden diese mit einer Alternative (siehe unten).

## Alternative

Der senkrechte Strich (Pipe-Zeichen) | bedeutet "oder". Er findet einen beliebigen von mehreren durch | getrennte Unterausdrücke. So findet etwa das Muster (horse|make) sense sowohl "horse sense" und "make sense".

# Flags

Flags sind optionale Parameter, die definieren, wie die Regular Expression interpretiert werden soll. Jedes Flag entspricht einem Buchstaben. Die Buchstaben können in jeder Reihenfolge vorkommen und auch wiederholt werden.

| s | Falls dieses Flag vorhanden ist, wird der Suchvorgang im "dot-all"-Modus durchgeführt.                                                                                                    |
|---|----------------------------------------------------------------------------------------------------|
|   | Wenn der Input-String "hello" und "world" in zwei <i>verschiedenen</i> Zeilen vorkommt, findet die<br>Regular Expression hello*world nur dann eine Übereinstimmung, wenn das Flag <b>s</b> gesetzt<br>wurde. |
| m | Wenn dieses Flag vorhanden ist, wird der Suchvorgang im mehrzeiligen Modus durchgeführt.                                                                                                    |
|   | Im mehrzeiligen Modus steht das Zirkumflexzeichen A für den Beginn jeder Zeile, d.h. den Beginn des gesamten Strings und das erste Zeichen nach einem "newline"-Zeichen.                                     |

|   | Das Dollarzeichen <b>\$</b> steht für das Ende jeder Zeile, d.h. das Ende des gesamten Strings und das Zeichen unmittelbar vor einem "newline" Zeichen.<br>Newline (Neue Zeile) ist das Zeichen <b>#x0A</b> .                                                                                                    |
|---|----------------------------------------------------------------------------------------------------|
| i | Wenn dieses Flag vorhanden ist, wird die Groß- und Kleinschreibung ignoriert. So würden etwa<br>mit der Regular Expression [a-z] plus dem i Flag alle Buchstaben von a-z und A-Z gefunden.                                                                                                    |
| x | <ul> <li>Falls dieses Flag vorhanden ist, werden Leerzeichen und andere Whitespace-Zeichen vor dem Suchvorgang aus der Regular Expression entfernt. Whitespace-Zeichen sind #x09, #x0A, #x0D und #x20.</li> <li>Anmerkung: Whitespace-Zeichen innerhalb einer Zeichenklasse z.B. [#x20] werden nicht entfernt.</li> </ul> |

# 6.6 Referenz Funktionsbibliothek

In diesem Kapitel werden die vordefinierten MapForce-Funktionen, die im <u>Fenster "Bibliotheken"</u> zur Verfügung stehen, nach Bibliothek geordnet, beschrieben. Welche Funktionsbibliotheken im Fenster **Bibliotheken** verfügbar sind, hängt von der ausgewählten Transformationssprache ab. Nähere Informationen über die Liste der verfügbaren Transformationssprachen finden Sie in <u>diesem Kapitel</u>.

Die folgenden Unterabschnitte enthalten Informationen über die Kompatibilität von Funktionen mit Transformationssprachen.

# core functions (core-Funktionen)

Die nachfolgenden Listen enthalten eine Übersicht über die Kompatibilität von core-Funktionen mit Transformationssprachen. <u>core | aggregate functions (Aggregatfunktionen)</u>

- avg, max, max-string, min, min-string: XSLT 2.0, XSLT 3.0, XQuery 1.0, C#, C++, Java, Built-In.
- **count**, **sum**: alle Transformationssprachen.

### core | conversion functions (Konvertierungsfunktionen)

- **boolean**, string, **number**: alle Transformationssprachen.
- format-date, format-dateTime, format-time: XSLT 2.0, XSLT 3.0, C#, C++, Java, Built-In.
- format-number: XSLT 1.0, XSLT 2.0, XSLT 3.0, C#, C++, Java, Built-In.
- parse-date, parse-dateTime, parse-number, parse-time: C#, C++, Java, Built-In.

#### core | file path functions (Dateipfadfunktionen)

Alle Dateipfadfunktionen sind mit allen Transformationssprachen kompatibel.

<u>core | generator functions (Generierungsfunktionen)</u>

Die Funktion auto-number steht für alle Transformationssprachen zur Verfügung.

#### core | logical functions (logische Funktionen)

Die logischen Funktionen sind mit allen Transformationssprachen kompatibel.

### core | math functions (mathematische Funktionen)

- add, ceiling, divide, floor, modulus, multiply, round, subtract: alle Transformationssprachen.
- round-precision: C#, C++, Java, Built-In.

#### core | node functions (Node-Funktionen)

- is-xsi-nil, local-name, static-node-annotation, static-node-name: alle Transformationssprachen.
- node-name, set-xsi-nil, substitute-missing-with-xsi-nil: XSLT 2.0, XSLT 3.0, XQuery 1.0, C#, C++, Java, Built-In.

#### <u>core | QName functions (QName-Funktionen)</u>

Die QName-Funktionen sind mit allen Transformationssprachen mit Ausnahme von XSLT 1.0 kompatibel.

### core | sequence functions (Sequenzfunktionen)

- exists, not-exists, position, substitute-missing: alle Transformationssprachen.
- distinct-values, first-items, generate-sequence, item-at, items-from-till, last-items, replicate-item, replicate-sequence, set-empty, skip-first-items: XSLT 2.0, XSLT 3.0, XQuery 1.0, C#, C++, Java, Built-In.
- group-adjacent, group-by, group-ending-with, group-into-blocks, group-starting-with: XSLT 2.0, XSLT 3.0, C#, C++, Java, Built-In.

### core | string functions (String-Funktionen)

- concat, contains, normalize-space, starts-with, string-length, substring, substring-after, substring-before, translate: alle Transformationssprachen.
- char-from-code, code-from-char, tokenize, tokenize-by-length, tokenize-regexp: XSLT 2.0, XSLT 3.0, XQuery 1.0, C#, C++, Java, Built-In.

## bson functions (BSON-Funktionen) (nur MapForce Enterprise Edition)

Alle BSON-Funktionen sind nur mit Built-in kompatibel.

# db functions (DB-Funktionen) (MapForce Professional und Enterprise Edition)

Die db-Funktionen sind mit C#, C++, Java, Built-In kompatibel.

# edifact functions (EDIFACT-Funktionen) (nur MapForce Enterprise Edition)

Die edifact-Funktionen sind mit C#, C++, Java, Built-In kompatibel.

# lang functions (MapForce Professional und Enterprise Edition)

Die nachfolgenden Listen enthalten eine Übersicht über die Kompatibilität von lang-Funktionen mit Transformationssprachen. Iang | datetime functions (Datums- und Uhrzeitfunktionen)

Die lang | datetime-Funktionen sind mit C#, C++, Java, Built-In kompatibel.

<u>lang | file functions (Dateifunktionen)</u> Die Funktionen **read-binary-file** und **write-binary-file** sind nur mit Built-in kompatibel.

*lang | generator functions (Generierungsfunktionen)* Die **create-guid**-Funktionen stehen für C#, C++, Java, Built-In zur Verfügung.

<u>lang | logical functions (logische Funktionen)</u> Die lang | logical-Funktionen stehen für C#, C++, Java, Built-In zur Verfügung.

<u>lang | math functions (mathematische Funktionen)</u> Die lang | math-Funktionen stehen für C#, C++, Java, Built-In zur Verfügung.

<u>Iang | QName functions (QName-Funktionen)</u> Die lang | QName-Funktionen stehen für C#, C++, Java, Built-In zur Verfügung.

#### lang | string functions (String-Funktionen)

- charset-decode, charset-encode: Built-In.
- match-pattern: C#, Java, Built-In.
- capitalize, count-substring, empty, find-substring, format-guid-string, left, left-trim, lowercase, pad-string-left, pad-string-right, repeat-string, replace, reversefind-substring, right, right-trim, string-compare, string-compare-ignore-case, uppercase: C#, C++, Java, Built-In.

mime functions (MIME-Funktionen) (nur MapForce Enterprise Edition) Die mime-Funktionen stehen nur für Built-In zur Verfügung.

xbrl functions (XBRL-Funktionen) (nur MapForce Enterprise Edition) Die xbrl-Funktionen sind mit C#, C++, Java, Built-In kompatibel.

## xslx functions (XSLT-Funktionen) (nur MapForce Enterprise Edition)

Die x1sx-Funktionen sind mit XSLT 2.0, XSLT 3.0, C#, Java und Built-In kompatibel.

## xpath2 functions (XPath2-Funktionen)

Alle xpath2-Funktionen sind mit XSLT 2.0, XSLT 3.0 und XQuery 1.0 kompatibel.

## xpath3 functions (XPath3-Funktionen)

Alle xpath3-Funktionen sind nur mit XSLT 3.0 kompatibel.

## xslt10 functions (XSLT10-Funktionen)

Die nachfolgenden Listen enthalten eine Übersicht über die Kompatibilität von xslt10-Funktionen mit Transformationssprachen. xslt10 | xpath functions (XPath-Funktionen)

- local-name, name, namespace-uri: XSLT 1.0, XSLT 2.0 und XSLT 3.0.
- lang, last, position: XSLT 1.0.

#### xslt10 | xslt functions (XSLT-Funktionen)

- generate-id, system-property: XSLT 1.0, XSLT 2.0 und XSLT 3.0.
- current, document, element-available, function-available, unparsed-entity-uri: XSLT 1.0.

# 6.6.1 core | aggregate functions (Aggregatfunktionen)

"Aggregieren" bedeutet mehrere Werte desselben Typs zu verarbeiten, um ein einziges Resultat wie z.B. eine Summe, eine Anzahl oder einen Durchschnitt zu erhalten. Datenaggregationen können in MapForce mit Hilfe von Aggregatfunktionen wie avg, count, max und anderen durchgeführt werden.

Die folgenden beiden Argumente werden in allen Aggregatfunktionen verwendet:

- 1. **parent-context**. Dieses Argument ist optional. Sie können damit den Standard-Mapping-Kontext außer Kraft setzen (und dadurch den Geltungsbereich der Funktion oder die Werte, über die die Funktion iterieren muss, ändern). Ein Arbeitsbeispiel dazu finden Sie unter <u>Beispiel: Ändern des Parent-Kontexts</u>
- 2. values. Dieses Argument muss mit einem Quell-Datenelement, das die zu verarbeitenden Werte bereitstellt, verbunden sein. So erhält etwa die sum-Funktion im unten gezeigten Mapping als Input eine Sequenz numerischer Werte, die aus einer XML-Quelldatei stammen. Für jedes Datenelement in der XML-Quelldatei ermittelt die multiply-Funktion den Preis (price) des Datenelements mal Anzahl (quantity) und übergibt das Ergebnis an die sum-Funktion. Die sum-Funktion aggregiert alle Input-Werte und erzeugt eine Gesamtsumme, die auch den Output des Mappings bildet. Sie finden das Mapping im Ordner MapForceExamples.

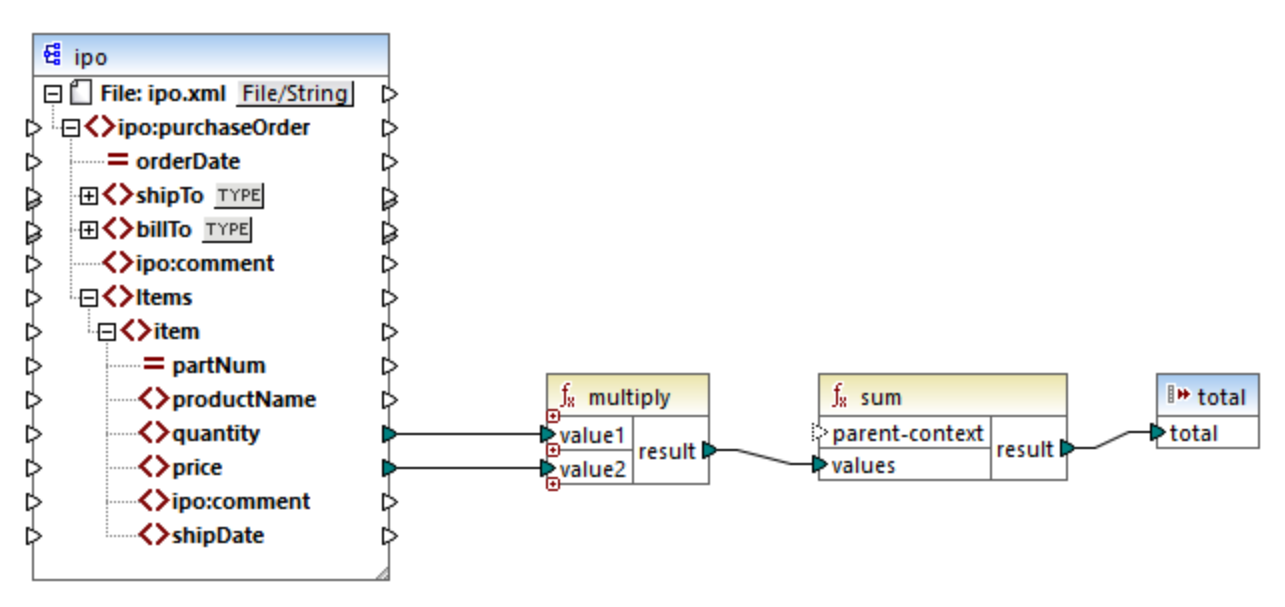

SimpleTotal.mfd

Einige Aggregatfunktionen wie min, max, sum und avg funktionieren ausschließlich mit numerischen Werten. Die Input-Daten dieser Funktionen werden für die Verarbeitung in den Datentyp **decimal** konvertiert.

# 6.6.1.1 avg

Gibt den Durchschnittswert aller Werte in der Input-Sequenz zurück. Der Durchschnittswert einer leeren Gruppe ist eine leere Gruppe.

| $f_{\rm x}$ avg |   |
|-----------------|---|
| parent-contex   | t |
| ↓ values        |   |

# Sprachen

Built-in, C++, C#, Java, XQuery, XSLT 2.0, XSLT 3.0.

## Parameter

| Argument       | Beschreibung                                                                                                    |
|----------------|----------------------------------------------------------------------------------------------------|
| parent-context | Optionales Argument. Liefert den parent context. Siehe auch <u>Beispiel: Ändern des</u><br>Parent-Kontexts <sup>420</sup> .                                                                                                    |
|                | Das Argument parent-context ist ein optionales Argument in einigen MapForce<br>Aggregatfunktionen der core-Bibliothek wie z.B. min, max, avg, count. Der parent-<br>context bestimmt in einer Quellkomponente mit mehreren hierarchischen Sequenzen,<br>an welcher Node-Gruppe die Funktion ausgeführt werden soll. |
| values         | Dieses Argument muss mit einem Quelldatenelement verbunden sein, aus dem die eigentlichen Daten stammen. Beachten Sie, dass der bereitgestellte Argumentwert numerisch sein muss.                                                                                                    |

## Beispiel

Siehe Beispiel: Gruppieren von Datensätzen nach Schlüssel

# 6.6.1.2 count

Gibt die Anzahl der einzelnen Datenelemente zurück, aus denen die Input-Sequenz besteht. Die Anzahl einer leeren Gruppe ist Null.

|   | $f_{x}$ count  |        |
|---|----------------|--------|
| ľ | parent-context |        |
| 0 | >nodes/rows    | result |

# Sprachen

Built-in, C++, C#, Java, XQuery, XSLT 1.0, XSLT 2.0, XSLT 3.0.

Beachten Sie, dass diese Funktion in XSLT 1.0 eingeschränkte Funktionen hat.

# Parameter

| Argument       | Beschreibung                                                                                                    |
|----------------|----------------------------------------------------------------------------------------------------|
| parent-context | Optionales Argument. Liefert den parent-context. Siehe auch <u>Beispiel: Ändern des</u><br><u>Parent-Kontexts</u><br>Das Argument <u>parent-context</u> ist ein optionales Argument in einigen MapForce<br>Aggregatfunktionen der core-Bibliothek wie z.B. <u>min</u> , <u>max</u> , <u>avg</u> , <u>count</u> . Der parent-<br>context bestimmt in einer Quellkomponente mit mehreren hierarchischen Sequenzen,<br>an welcher Node-Gruppe die Funktion ausgeführt werden soll. |

| Argument   | Beschreibung                                                                                      |  |
|------------|---------------------------------------------------------------------------------------------------|--|
| nodes/rows | Dieses Argument muss mit einem Quelldatenelement verbunden sein, damit die Zählung erfolgen kann. |  |

# **Beispiel**

Siehe Beispiel: Ändern des Parent-Kontexts<sup>420</sup>.

# 6.6.1.3 max

Gibt den Maximalwert aller numerischen Werte in der Input-Sequenz zurück. Der Maximalwert einer leeren Gruppe ist eine leere Gruppe.

|   | f <sub>8</sub> max |          |
|---|--------------------|----------|
| ţ | parent-context     | recult b |
| Ç | >values            | result   |

# Sprachen

Built-in, C++, C#, Java, XQuery, XSLT 2.0, XSLT 3.0.

## Parameter

| Argument       | Beschreibung                                                                                                    |  |
|----------------|----------------------------------------------------------------------------------------------------|--|
| parent-context | Optionales Argument. Liefert den parent-context. Siehe auch <u>Beispiel: Ändern des</u><br><u>Parent-Kontexts</u> <sup>(420)</sup> .                                                                                                    |  |
|                | Das Argument parent-context ist ein optionales Argument in einigen MapForce<br>Aggregatfunktionen der core-Bibliothek wie z.B. min, max, avg, count. Der parent-<br>context bestimmt in einer Quellkomponente mit mehreren hierarchischen Sequenzen,<br>an welcher Node-Gruppe die Funktion ausgeführt werden soll. |  |
| values         | Dieses Argument muss mit einem Quelldatenelement verbunden sein, aus dem die eigentlichen Daten stammen. Beachten Sie, dass der bereitgestellte Argumentwert numerisch sein muss. Um den Maximalwert einer Sequenz von Strings zu ermitteln, verwenden Sie die Funktion max-string <sup>240</sup> .                 |  |

# Beispiel

Siehe Beispiel: Gruppieren von Datensätzen nach Schlüssel

# 6.6.1.4 max-string

Gibt den Maximalwert aller String-Werte in der Input-Sequenz zurück. So gibt max-string("a", "b", "c") z.B. "c" zurück. Die Funktion gibt eine leere Gruppe zurück, wenn das Argument **strings** eine leere Gruppe ist.

| f <sub>8</sub> max-string |        |
|---------------------------|--------|
| parent-context            |        |
| strings                   | result |

# Sprachen

Built-in, C++, C#, Java, XQuery, XSLT 2.0, XSLT 3.0..

### Parameter

| Argument       | Beschreibung                                                                                                    |
|----------------|----------------------------------------------------------------------------------------------------|
| parent-context | Optionales Argument. Liefert den parent-context. Siehe auch <u>Beispiel: Ändern des</u><br>Parent-Kontexts <sup>420</sup> .                                                                                                    |
|                | Das Argument parent-context ist ein optionales Argument in einigen MapForce<br>Aggregatfunktionen der core-Bibliothek wie z.B. min, max, avg, count. Der parent-<br>context bestimmt in einer Quellkomponente mit mehreren hierarchischen Sequenzen,<br>an welcher Node-Gruppe die Funktion ausgeführt werden soll. |
| strings        | Dieses Argument muss mit einem Quelldatenelement verbunden sein, aus dem die<br>eigentlichen Daten stammen. Der bereitgestellte Argumentwert muss eine Sequenz<br>(Null oder viele) von xs:string sein.                                                                                                    |

# 6.6.1.5 min

Gibt den Minimalwert aller numerischen Werte in der Input-Sequenz zurück. Der Minimalwert einer leeren Gruppe ist eine leere Gruppe.

| $f_{\rm s}$ min |        |
|-----------------|--------|
| parent-context  |        |
| ▷ values        | result |

# Sprachen

Built-in, C++, C#, Java, XQuery, XSLT 2.0, XSLT 3.0..

# Parameter

| Argument       | Beschreibung                                                                                                    |
|----------------|----------------------------------------------------------------------------------------------------|
| parent-context | Optionales Argument. Liefert den parent-context. Siehe auch <u>Beispiel: Ändern des</u> <u>Parent-Kontexts</u> <sup>420</sup> .                                                                                                    |
|                | Das Argument parent-context ist ein optionales Argument in einigen MapForce<br>Aggregatfunktionen der core-Bibliothek wie z.B. min, max, avg, count. Der parent-<br>context bestimmt in einer Quellkomponente mit mehreren hierarchischen Sequenzen,<br>an welcher Node-Gruppe die Funktion ausgeführt werden soll. |
| values         | Dieses Argument muss mit einem Quelldatenelement verbunden sein, aus dem die eigentlichen Daten stammen. Beachten Sie, dass der bereitgestellte Argumentwert numerisch sein muss. Um den Minimalwert einer Sequenz von Strings zu ermitteln, verwenden Sie die Funktion min-string <sup>241</sup> .                 |

# Beispiel

Siehe Beispiel: Gruppieren von Datensätzen nach Schlüssel

# 6.6.1.6 min-string

Gibt den Minimalwert aller String-Werte in der Input-Sequenz zurück. So gibt min-string("a", "b", "c") z.B. "a" zurück. Die Funktion gibt eine leere Gruppe zurück, wenn das Argument **strings** eine leere Gruppe ist.

| f <sub>8</sub> min-string |        |
|---------------------------|--------|
| parent-context            |        |
| strings                   | result |

# Sprachen

Built-in, C++, C#, Java, XQuery, XSLT 2.0, XSLT 3.0..

# Parameter

| Argument       | Beschreibung                                                                                                    |
|----------------|----------------------------------------------------------------------------------------------------|
| parent-context | Optionales Argument. Liefert den parent-context. Siehe auch <u>Beispiel: Ändern des</u><br><u>Parent-Kontexts</u><br>Das Argument parent-context ist ein optionales Argument in einigen MapForce |
|                | context bestimmt in einer Quellkomponente mit mehreren hierarchischen Sequenzen,                                                                                                    |

| Argument | Beschreibung                                                                                                    |  |
|----------|----------------------------------------------------------------------------------------------------|--|
|          | an welcher Node-Gruppe die Funktion ausgeführt werden soll.                                                                                                    |  |
| strings  | Dieses Argument muss mit einem Quelldatenelement verbunden sein, aus dem die<br>eigentlichen Daten stammen. Der bereitgestellte Argumentwert muss eine Sequenz<br>(Null oder viele) von xs:string sein. |  |

# 6.6.1.7 string-join

Verkettet alle Werte der Input-Sequenz zu einem String, der durch ein beliebiges von Ihnen ausgewähltes Trennzeichen getrennt ist. Die Funktion gibt einen leeren String zurück, wenn das Argument **strings** eine leere Gruppe ist.

| $f_{\rm x}$ string-join |          |
|-------------------------|----------|
| parent-context          |          |
| strings                 | result 🖡 |
| delimiter               |          |

# Sprachen

Built-in, C++, C#, Java, XQuery, XSLT 2.0, XSLT 3.0..

# Parameter

| Argument       | Beschreibung                                                                                                    |
|----------------|----------------------------------------------------------------------------------------------------|
| parent-context | Optionales Argument. Liefert den parent-context. Siehe auch <u>Beispiel: Ändern des</u><br>Parent-Kontexts <sup>420</sup> .                                                                                                    |
|                | Das Argument parent-context ist ein optionales Argument in einigen MapForce<br>Aggregatfunktionen der core-Bibliothek wie z.B. min, max, avg, count. Der parent-<br>context bestimmt in einer Quellkomponente mit mehreren hierarchischen Sequenzen,<br>an welcher Node-Gruppe die Funktion ausgeführt werden soll. |
| strings        | Dieses Argument muss mit einem Quelldatenelement verbunden sein, aus dem die<br>eigentlichen Daten stammen. Der bereitgestellte Argumentwert muss eine Sequenz<br>(Null oder viele) von xs:string sein.                                                                                                    |
| delimiter      | Optionales Argument. Definiert, welches Trennzeichen zwischen zwei aufeinander folgende Strings eingefügt werden soll.                                                                                                    |

# Beispiel

So enthält etwa die XML-Quelldatei vier Article-Datenelemente mit den folgenden Zahlen. 1, 2, 3 und 4.

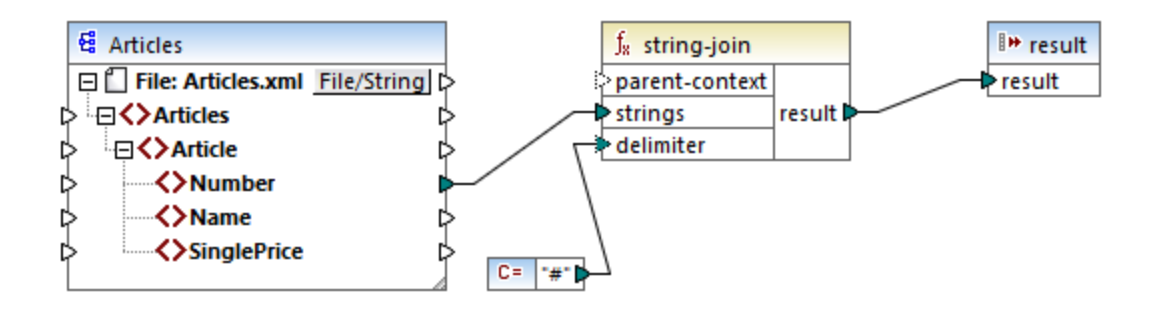

Die Konstante liefert als Trennzeichen eine Raute "#". Das Mapping-Ergebnis lautet daher 1#2#3#4. Wenn Sie kein Trennzeichen angeben, wird das Ergebnis zu 1234.

# 6.6.1.8 sum

Gibt die arithmetische Summe aller Werte in der Input-Sequenz zurück. Die Summe einer leeren Gruppe ist Null.

| f <sub>8</sub> sum |        |
|--------------------|--------|
| parent-context     |        |
| ⊳values            | result |

# Sprachen

Built-in, C++, C#, Java, XQuery, XSLT 1.0, XSLT 2.0, XSLT 3.0..

## Parameter

| Argument       | Beschreibung                                                                                                    |  |
|----------------|----------------------------------------------------------------------------------------------------|--|
| parent-context | Optionales Argument. Liefert den parent-context. Siehe auch <u>Beispiel: Ändern des</u><br><u>Parent-Kontexts</u> <sup>420</sup> .                                                                                                    |  |
|                | Das Argument parent-context ist ein optionales Argument in einigen MapForce<br>Aggregatfunktionen der core-Bibliothek wie z.B. min, max, avg, count. Der parent-<br>context bestimmt in einer Quellkomponente mit mehreren hierarchischen Sequenzen,<br>an welcher Node-Gruppe die Funktion ausgeführt werden soll. |  |
| values         | Dieses Argument muss mit einem Quelldatenelement verbunden sein, aus dem die eigentlichen Daten stammen. Beachten Sie, dass der bereitgestellte Argumentwert numerisch sein muss.                                                                                                    |  |

## Beispiel

Siehe Beispiel: Summieren von Node-Werten<sup>220</sup>.

# 6.6.2 core | conversion functions (Konvertierungsfunktionen)

Zur Unterstützung expliziter Datentypkonvertierungen steht in der Bibliothek **conversion** eine ganze Reihe von Konvertierungsfunktionen zur Verfügung. Beachten Sie, dass Konvertierungsfunktionen nicht immer notwendig sind, da MapForce die erforderlichen Konvertierungen in den meisten Fällen automatisch durchführt. Konvertierungsfunktionen dienen normalerweise zum Formatieren von Datums- und Uhrzeitwerten oder zum Vergleichen von Werten. Wenn einige Mapping-Datenelemente z.B. einen unterschiedlichen Typ haben (wie z.B. String und Integer), können Sie mit Hilfe der number and terschiedlichen einen numerischen Vergleich erzwingen.

# 6.6.2.1 boolean

Konvertiert den Wert von **arg** in einen Booleschen Wert. Dies eignet sich für die Arbeit mit logischen Funktionen (wie z.B. **equal**, **greater**, usw.) sowie <u>Filtern und if-else-Bedingungen</u><sup>(173)</sup>. Um den Booleschen Wert **false** zu erhalten, geben Sie als Argument einen leeren String oder den numerischen Wert 0 an. Um den Booleschen Wert **true** zu erhalten, geben Sie als Argument einen nicht leeren String oder den numerischen Wert 1 an.

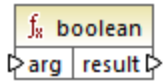

## Sprachen

Built-in, C++, C#, Java, XQuery, XSLT 1.0, XSLT 2.0, XSLT 3.0..

### Parameter

| Argument | Beschreibung                                               |
|----------|------------------------------------------------------------|
| arg      | Obligatorisches Argument. Liefert den konvertierende Wert. |

# 6.6.2.2 format-date

Konvertiert einen Datumswert vom Typ xs: date in einen String und formatiert ihn gemäß den definierten Optionen.

| $f_8$ format- | f <sub>x</sub> format-date |  |  |
|---------------|----------------------------|--|--|
| value         |                            |  |  |
| format        | result 🕻                   |  |  |
| language      |                            |  |  |

# Sprachen

Built-in, C++, C#, Java, XSLT 2.0, XSLT 3.0..

# Parameter

| Argument | Beschreibung                                                                                                    |                                                                                                    |  |  |
|----------|----------------------------------------------------------------------------------------------------|----------------------------------------------------------------------------------------------------|--|--|
| value    | Der zu formatierer                                                                                                    | Der zu formatierende xs:date-Wert                                                                                                    |  |  |
| format   | Ein Formatstring, der angibt, wie das Datum formatiert werden soll. Dieses Argument wird auf dieselbe Art, wie das Argument <b>format</b> in der Funktion <u>format-dateTime</u> <sup>246</sup> verwendet. |                                                                                                    |  |  |
| language | Optionales Argum<br>Monats und der W<br>sind:<br>de<br>en<br>(Standardeins<br>tellung)<br>es                                                                                                    | hent. Wird dieses Argument zur Verfügung gestellt, werden der Name des<br>Vochentag in einer bestimmten Sprache zurückgegeben. Gültige Werte<br>Deutsch<br>Englisch<br>Spanisch |  |  |
|          | fr                                                                                                    | Französisch                                                                                                    |  |  |
|          | ja                                                                                                    | Japanisch                                                                                                    |  |  |

# Beispiel

Im folgenden Mapping wird das aktuelle Datum in einem Format wie "25 March 2020, Wednesday" ausgegeben. Um diesen Wert ins Spanische zu übersetzen, setzen Sie den Wert des Arguments **language** auf **es**.

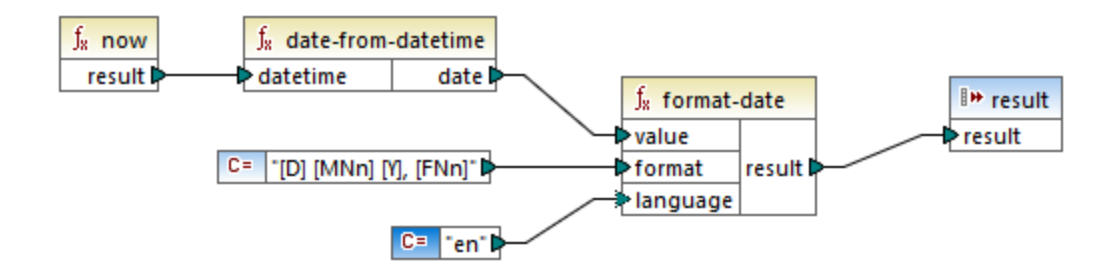

Beachten Sie, dass das obige Mapping für die Transformationssprachen Built-in, C++, C# oder Java erstellt wurde. In XSLT 2.0 kann dasselbe Ergebnis mit dem folgenden Mapping erzielt werden:

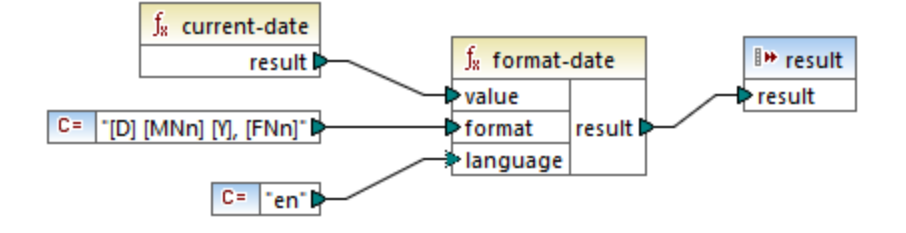

# 6.6.2.3 format-dateTime

Konvertiert einen Wert vom Typ xs:dateTime in einen String. Die String-Darstellung von Datum und Uhrzeit wird entsprechend dem Wert des Arguments **format** formatiert.

| J <sub>8</sub> format-d | ateTime |
|-------------------------|---------|
| ¢ value                 |         |
| format result נ         |         |
| language                |         |

# Sprachen

Built-in, C++, C#, Java, XSLT 2.0, XSLT 3.0..

# Parameter

| Argument | Beschreibung                                                                                              |                                                                                                    |  |  |
|----------|----------------------------------------------------------------------------------------------------|----------------------------------------------------------------------------------------------------|--|--|
| value    | Der zu formatierer                                                                                        | Der zu formatierenden xs:dateTime-Wert.                                                                                                    |  |  |
| format   | Ein Formatstring, der definiert, wie <b>value</b> formatiert werden soll. Siehe Anmerkungen weiter unten. |                                                                                                    |  |  |
| language | Optionales Argum<br>Monats und der W                                                                      | rgument. Wird dieses Argument zur Verfügung gestellt, werden der Name des<br>der Wochentag in einer bestimmten Sprache zurückgegeben. Gültige Werte: |  |  |
|          | de                                                                                                    | Deutsch                                                                                                    |  |  |
|          | en<br>(Standardeins<br>tellung)                                                                           | Englisch                                                                                                    |  |  |
|          | es                                                                                                    | Spanisch                                                                                                    |  |  |
|          | fr                                                                                                    | Französisch                                                                                                    |  |  |
|          | ja                                                                                                    | Japanisch                                                                                                    |  |  |

Anmerkung: Wenn die Ausgabe der Funktion (result) mit einem Node verbunden ist, dessen Typ nicht "string" ist, kann die Formatierung verloren gehen, da der Wert in den Zieltyp konvertiert wird. Diese automatische Konvertierung kann durch Deaktivieren des Kontrollkästchens Zielwerte in Zieltypen konvertieren in den Komponenteneinstellungen

# Anmerkungen

Das Argument **format** besteht aus einem String, der so genannte Variablen-Marker enthält, die innerhalb von eckigen Klammern stehen, z.B. [J]/[M]/[T]. Zeichen außerhalb von eckigen Klammern sind Literalzeichen. Wenn das Ergebnis eckige Klammern als Literalzeichen enthalten soll, so sollten diese eckigen Klammern verdoppelt werden.

Jeder Variablen-Marker besteht aus einem Komponenten-Specifier, der angibt, welche Komponente des Datums oder der Uhrzeit angezeigt werden soll, einem optionalen Formatierungs-Modifier, einem weiteren optionalen Darstellungs-Modifier und einem optionalen Breiten-Modifier. Vor diesen Modifiern steht, falls vorhanden, ein Komma.

```
format := (literal | argument)*
argument := [component(format)?(presentation)?(width)?]
width := , min-width ("-" max-width)?
```

| Specifier | Beschreibung                      | Standarddarstellung             |  |
|-----------|-----------------------------------|---------------------------------|--|
| Y         | Jahr (absoluter Wert)             | vier Stellen (2010)             |  |
| Μ         | Monat des Jahres                  | 1-12                            |  |
| D         | Tag des Monats                    | 1-31                            |  |
| d         | Tag des Jahres                    | 1-366                           |  |
| F         | Wochentag                         | Name des Tages (sprachabhängig) |  |
| w         | Woche des Jahres                  | 1-53                            |  |
| w         | Woche des Monats                  | 1-5                             |  |
| н         | Stunde (24 Stunden)               | 0-23                            |  |
| h         | Stunde (12 Stunden)               | 1-12                            |  |
| Р         | A.M. oder P.M.                    | alphabetisch (sprachabhängig)   |  |
| m         | Minuten in Stunde                 | 00-59                           |  |
| S         | Sekunden in Minute                | 00-59                           |  |
| f         | Sekundenbruchteile                | numerisch, eine Dezimalstelle   |  |
| Z         | Zeitzone, als Zeitabstand von UTC | +08:00                          |  |
| z         | Zeitzone als Zeitabstand von GMT  | GMT+n                           |  |

Die Komponenten sind:

| Zeichen | Beschreibung                                                         | Beispiel         |
|---------|----------------------------------------------------------------------|------------------|
| 1       | Numerisches Dezimalformat ohne vorangestellte Null:                  | 1, 2, 3          |
| 01      | Dezimalformat, zwei Stellen:                                         | 01, 02, 03       |
| Ν       | Name der Komponente, Großbuchstaben <sup>1</sup>                     | MONTAG, DIENSTAG |
| n       | Name der Komponente, Kleinbuchstaben <sup>1</sup>                    | monday, tuesday  |
| Nn      | Name der Komponente, beginnend mit einem Großbuchstaben <sup>1</sup> | Montag, Dienstag |

Als Formatierungs-Modifier kann eines der folgenden Zeichen verwendet werden:

#### Fußnoten:

1. Die Modifier N, n und Nn werden nur von den folgenden Komponenten unterstützt: M, d, D.

Der Breiten-Modifier wird, falls erforderlich, durch ein Komma, gefolgt von einer Ziffer, die für die Mindestbreite steht, eingefügt. Optional können Sie einen Bindestrich, gefolgt von einer weiteren Ziffer, die die Maximalbreite angibt, hinzufügen. Zum Beispiel:

- [D,2] ist der Tag des Monats mit einer vorangestellten Null (zwei Stellen).
- [MNn, 3-3] ist der Name des Monats in Form einer Abkürzung bestehend aus drei Buchstaben, z.B. Jan, Feb, Mar usw.

### Beispiele

In der nachstehenden Tabelle sehen Sie einige Beispiele für die Formatierung von xs:dateTime-Werten mit Hilfe der format-dateTime-Funktion. In der Spalte "Wert" finden Sie den Wert, der für das Argument value bereitgestellt wird. In der Spalte "Format" ist der Wert des Arguments format angegeben. In der Spalte "Ergebnis" finden Sie das Ergebnis der Funktion.

| Wert                    | Format                                             | Ergebnis                                      |
|-------------------------|----------------------------------------------------|-----------------------------------------------|
| 2003-11-<br>03T00:00:00 | [D]/[M]/[Y]                                        | 3/11/2003                                     |
| 2003-11-<br>03T00:00:00 | [Y]-[M,2]-[D,2]                                    | 2003-11-03                                    |
| 2003-11-<br>03T00:00:00 | [Y]-[M,2]-[D,2] [H,2]:[m]:[s]                      | 2003-11-03 00:00:00                           |
| 2010-06-02T08:02        | [Y] [MNn] [D01] [F,3-3] [d] [H]:[m]:[s].[f]        | 2010 June 02 Wed 153<br>8:02:12.054           |
| 2010-06-02T08:02        | [Y] [MNn] [D01] [F,3-3] [d] [H]:[m]:[s].[f]<br>[z] | 2010 June 02 Wed 153<br>8:02:12.054 GMT+02:00 |

| Wert             | Format                                 | Ergebnis                                    |
|------------------|----------------------------------------|---------------------------------------------|
| 2010-06-02T08:02 | [Y] [MNn] [D1] [F] [H]:[m]:[s].[f] [Z] | 2010 June 2 Wednesday<br>8:02:12.054 +02:00 |
| 2010-06-02T08:02 | [Y] [MNn] [D] [F,3-3] [H01]:[m]:[s]    | 2010 June 2 Wed 08:02:12                    |

# 6.6.2.4 format-number

Konvertiert eine Zahl in einen String und formatiert ihn gemäß den definierten Optionen.

| f <sub>8</sub> format-number |        |
|------------------------------|--------|
| ⊳value                       |        |
| Provide text → format        |        |
| decimal-point-character      | result |
| separator                    |        |

# Sprachen

Built-in, C++, C#, Java, XSLT 1.0, XSLT 2.0, XSLT 3.0..

### Parameter

| Argument             | Beschreibung                                                                                                    |
|----------------------|----------------------------------------------------------------------------------------------------|
| value                | Obligatorisches Argument. Liefert die zu formatierende Zahl.                                                                                           |
| format               | Obligatorisches Argument. Liefert einen Formatierungsstring, der festlegt, wie die Zahl formatiert werden soll. Siehe Anmerkungen weiter unten.        |
| decimal-point-format | Optionales Argument. Liefert das Zeichen, das für das Dezimalzeichen, also im Deutschen das Komma, verwendet wird. Der Standardwert ist der Punkt (.). |
| grouping-seperator   | Optionales Argument. Liefert das Trennzeichen, das zur Trennung von<br>Tausenderstellen verwendet werden soll. Der Standardwert ist das Komma<br>(, ). |

Anmerkung: Wenn die Ausgabe der Funktion (result) mit einem Node verbunden ist, dessen Typ nicht "string" ist, kann die Formatierung verloren gehen, da der Wert in den Zieltyp konvertiert wird. Diese automatische Konvertierung kann durch Deaktivieren des Kontrollkästchens **Zielwerte in Zieltypen** konvertieren in den Komponenteneinstellungen<sup>(7)</sup> der Zielkomponente deaktiviert werden.

## Anmerkungen

Das Argument format hat die folgende Form:

```
format := subformat (;subformat)?
subformat := (prefix)? integer (.fraction)? (suffix)?
prefix := any characters except special characters
suffix := any characters except special characters
integer := (#)* (0)* ( allowing ',' to appear)
fraction := (0)* (#)* (allowing ',' to appear)
```

Das erste *subformat* dient zum Formatieren positiver Zahlen, das zweite zum Formatieren negativer Zahlen. Wenn nur ein *subformat* definiert ist, so wird dasselbe Unterformat auch für negative Zahlen verwendet, wobei aber vor dem *prefix* ein Minuszeichen steht.

| Sonderzeichen      | Standardwert | Beschreibung                                                                                                    |
|--------------------|--------------|----------------------------------------------------------------------------------------------------|
| zero-digit         | 0            | Eine Stelle, die immer an dieser Stelle im Ergebnis angezeigt wird                                                                                           |
| digit              | #            | An dieser Stelle erscheint im Ergebnisstring eine Ziffer,<br>es sei denn, es handelt sich um eine nicht benötigte<br>vorangestellte oder nachgestellte Null. |
| decimal-point      |              | Trennt den Ganzzahlenbereich in der Zahl von den Kommastellen.                                                                                               |
| grouping-seperator | 3            | Trennt Zifferngruppen (Tausender-Trennzeichen).                                                                                                    |
| percent-sign       | %            | Multipliziert die Zahl mit 100 und zeigt sie als<br>Prozentwert an                                                                                           |
| per-mille          | ‰            | Multipliziert die Zahl mit 1000 und zeigt sie als<br>Promilwert an                                                                                           |

In der Tabelle unten finden Sie Beispiele für Formatierungsstrings und deren Ergebnis.

Anmerkung: Die für die Funktion format-number verwendete Rundungsmethode ist, Aufrunden ab der Hälfte, d.h. wenn der Wert hinter dem Komma größer oder gleich, 0,5 ist, so wird aufgerundet. Wenn der Wert hinter dem Komma kleiner als 0,5 ist, wird abgerundet. Diese Rundungsmethode gilt nur für generierten Programmcode und für den Built-in-Ausführungsprozessor. In XSLT 1.0 ist die Rundungsmethode nicht definiert. In XSLT 2.0 ist die Rundungsmethod die mathematisch unverzerrte Rundung (half-to-even), also die Auf- oder Abrundung auf die nächste gerade Ziffer.

| Zahl    | Formatierungsstring | Ergebnis     |
|---------|---------------------|--------------|
| 1234.5  | #,##0.00            | 1,234.50     |
| 123.456 | #,##0.00            | 123.46       |
| 1000000 | #,##0.00            | 1,000,000.00 |
| -59     | #,##0.00            | -59.00       |
| 1234    | ###0.0###           | 1234.0       |

| Zahl   | Formatierungsstring | Ergebnis |
|--------|---------------------|----------|
| 1234.5 | ###0.0###           | 1234.5   |
| .00025 | ###0.0###           | 0.0003   |
| .00035 | ###0.0###           | 0.0004   |
| 0.25   | #00%                | 25%      |
| 0.736  | #00%                | 74%      |
| 1      | #00%                | 100%     |
| -42    | #00%                | -4200%   |
| -3.12  | #.00;(#.00)         | (3.12)   |
| -3,12  | #.00;#.00CR         | 3.12CR   |

# Beispiel

Im unten gezeigten Mapping werden Daten aus der XML-Quelldatei gelesen und in eine XML-Zieldatei geschrieben. Die Quellkomponente enthält mehrere **SinglePrice**-Elemente, die die folgenden Dezimalwerte enthalten: **25**, **2.30**, **34**, **57.50**. Das Mapping hat zwei Aufgaben:

- 1. Allen Werte links Nullen voranstellen, so dass der wichtige Teil genau 5 Stellen hat.
- 2. Allen Werte rechts Nullen hinzufügen, so dass der Kommastellenteil genau 2 Stellen hat.

Zu diesem Zweck wurde der Formatierungsstring 00000.00 als Argument für die Funktion format-number bereitgestellt.

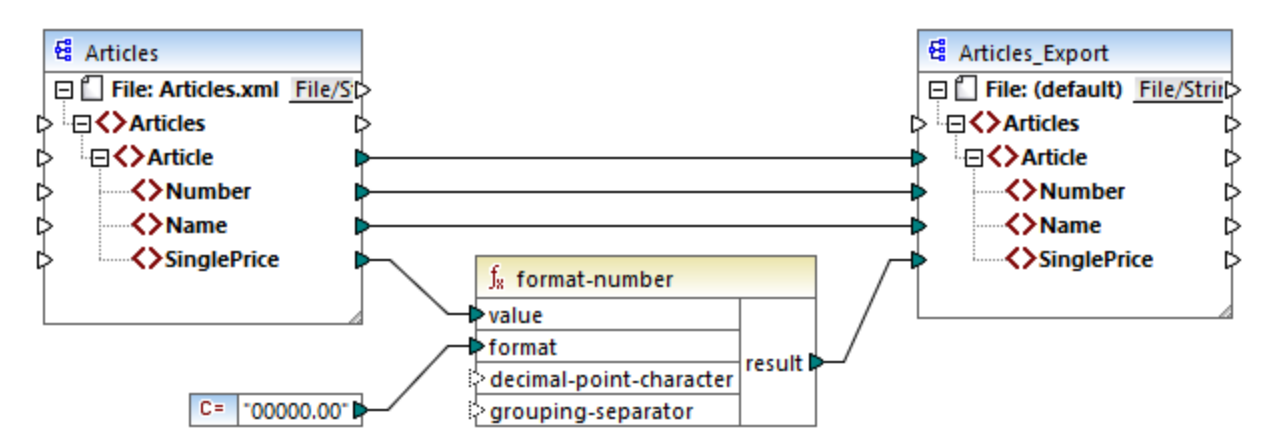

## PreserveFormatting.mfd

Die Werte in der Zielkomponente wurden folglich zu:

00025.00 00002.30 00034.00 00057.50

Sie finden die Mapping-Design-Datei unter dem folgenden Pfad: <br/> **Ookumente>\Altova\MapForce2023\MapForceExamples\PreserveFormatting.mfd**.

# 6.6.2.5 format-time

Konvertiert einen xs:time-Eingabewert in einen String.

| $f_{\!\scriptscriptstyle R}$ format-time |        |
|------------------------------------------|--------|
| <b>⊳</b> value                           |        |
| <b>⊳</b> format                          | result |

# Sprachen

Built-in, C++, C#, Java, XSLT 2.0, XSLT 3.0..

### Parameter

| Argument | Beschreibung                                                                                                    |
|----------|----------------------------------------------------------------------------------------------------|
| value    | Obligatorisches Argument. Der zu formatierenden $xs:time-Wert$ .                                                                                                    |
| format   | Obligatorisches Argument. Liefert einen Formatierungsstring. Dieses<br>Argument wird auf dieselbe Art, wie das Argument <b>format</b> in der Funktion<br><u>format-dateTime</u> <sup>246</sup> verwendet. |

# Beispiel

Im folgenden Mapping wird das aktuelle Datum in einem Format wie 2:15 p.m. ausgegeben. Zu diesem Zweck wird der Formatierungsstring [h]:[m] [P] verwendet, wobei:

- [h] die aktuelle Stunde im 12-Stunden-Format ist.
- [m] die aktuelle Minute ist
- [P] den Teil "a.m." oder "p.m." darstellt

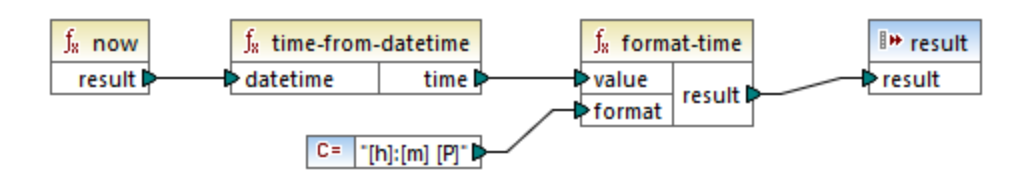

Beachten Sie, dass das obige Mapping für die Transformationssprachen Built-in, C++, C# oder Java erstellt wurde. In XSLT 2.0 kann dasselbe Ergebnis mit dem folgenden Mapping erzielt werden:
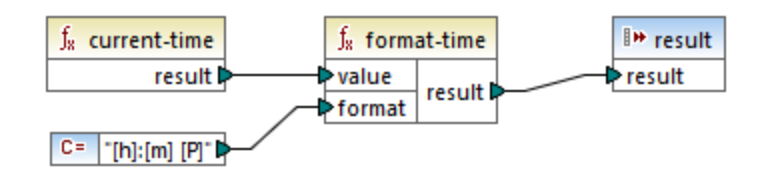

# 6.6.2.6 number

Konvertiert den Wert von **arg** in eine Zahl, wobei **arg** ein String oder ein Boolescher Wert ist. Wenn **arg** ein String ist, versucht MapForce ihn als Zahl zu parsen. So wird z.B. ein String wie "12.56" in den Dezimalwert 12.56 konvertiert. Wenn **arg** der Boolesche Wert **true** ist, wird er in das numerische **1** konvertiert. Wenn **arg** der Boolesche Wert **true** ist, wird er in das numerische **1** konvertiert. Wenn **arg** der Boolesche Wert **true** ist, wird er in das numerische **1** konvertiert. Wenn **arg** der Boolesche Wert **false** ist, wird er in das numerische **0** konvertiert.

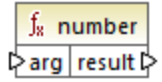

## Sprachen

Built-in, C++, C#, Java, XQuery, XSLT 1.0, XSLT 2.0, XSLT 3.0..

## Parameter

| Argument | Beschreibung                                                   |
|----------|----------------------------------------------------------------|
| arg      | Obligatorisches Argument. Liefert den zu konvertierenden Wert. |

## Beispiel

Im Beispiel unten hat die erste Konstante den Typ string und enthält den String "4". Die zweite Konstante enthält die numerische Konstante 12. Um die beiden Werte als Zahlen vergleichen zu können, muss der Typ übereinstimmen.

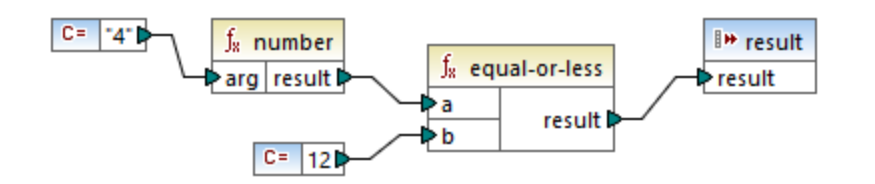

Durch Hinzufügen einer number-Funktion zur ersten Konstante wird der String "4" in den numerischen Wert 4 konvertiert. Das Ergebnis des Vergleich ist dann "true". Würde die Funktion number nicht verwendet (d.h. wenn "4" direkt mit **a** verbunden würde), würde es zu einem String-Vergleich kommen und das Ergebnis wäre "false".

## 6.6.2.7 string

Konvertiert einen Input-Wert in einen String. Sie können mit dieser Funktion auch den Textinhalt eines Node abrufen. Wenn es sich beim Input-Node um einen XML-complexType handelt, so werden alle untergeordneten Nodes ebenfalls als einzelner String ausgegeben.

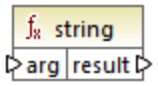

### Sprachen

Built-in, C++, C#, Java, XQuery, XSLT 1.0, XSLT 2.0, XSLT 3.0..

#### Parameter

| Argument | Beschreibung                                                   |
|----------|----------------------------------------------------------------|
| arg      | Obligatorisches Argument. Liefert den zu konvertierenden Wert. |

# 6.6.3 core | file path functions (Dateipfadfunktionen)

Mit Hilfe von **file path-**Funktionen können Sie Dateipfaddaten wie Ordner, Dateinamen und Dateierweiterungen direkt aufrufen und für die weitere Verarbeitung in Ihren Mappings bearbeiten. Diese Funktionen können in allen Sprachen, die von MapForce unterstützt werden, verwendet werden.

## 6.6.3.1 get-fileext

Gibt die Erweiterung des Dateipfads einschließlich des Punktzeichens "." zurück.

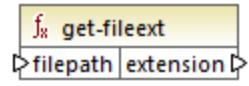

### Sprachen

Built-in, C++, C#, Java, XQuery, XSLT 1.0, XSLT 2.0, XSLT 3.0..

| Argument | Beschreibung                                                       |  |
|----------|--------------------------------------------------------------------|--|
| filepath | Obligatorisches Argument. Gibt den zu verarbeitenden Dateipfad an. |  |

### **Beispiel**

Wenn Sie "c:\data\Sample.mfd" als Argument angeben, ist das Ergebnis .mfd.

## 6.6.3.2 get-folder

Gibt den Ordnernamen des Dateipfads einschließlich des Schrägstrichs oder umgekehrten Schrägstrichs zurück.

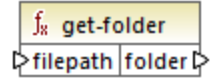

### Sprachen

Built-in, C++, C#, Java, XQuery, XSLT 1.0, XSLT 2.0, XSLT 3.0..

#### Parameter

| Argument | Beschreibung                                                       |
|----------|--------------------------------------------------------------------|
| filepath | Obligatorisches Argument. Gibt den zu verarbeitenden Dateipfad an. |

### Beispiel

Wenn Sie "c:\data\Sample.mfd" als Argument angeben, ist das Ergebnis c:\data\.

# 6.6.3.3 main-mfd-filepath

Gibt den vollständigen Pfad der Mapping-Design-Datei (.mfd), die das Hauptmapping enthält, zurück. Wenn die mfd-Datei derzeit noch nicht gespeichert ist, wird ein leerer String zurückgegeben.

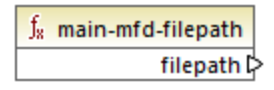

### Sprachen

Built-in, C++, C#, Java, XQuery, XSLT 1.0, XSLT 2.0, XSLT 3.0..

## 6.6.3.4 mfd-filepath

Wenn die Funktion im Hauptmapping aufgerufen wird, gibt die Funktion dasselbe wie die Funktion <u>main-mfd-filepath</u><sup>255</sup> zurück, also den vollständigen Dateipfad der mfd-Datei, die das Haupt-Mapping enthält. Wenn die mfd-Datei derzeit noch nicht gespeichert ist, wird ein leerer String zurückgegeben. Wenn die Funktion von einer

*importierten* benutzerdefinierten Funktion aus aufgerufen wird, gibt sie den vollständigen Pfad der *importierten* mfd-Datei, die die Definition der benutzerdefinierten Funktion enthält, zurück.

| $f_{8}$ | mfd-filepath |
|---------|--------------|
|         | filepath 🕻   |

### Sprachen

Built-in, C++, C#, Java, XQuery, XSLT 1.0, XSLT 2.0, XSLT 3.0..

## 6.6.3.5 remove-fileext

Entfernt die Erweiterung des Dateipfads einschließlich des Punkts.

| f <sub>8</sub> remove-fileext |      | re-fileext |                   |
|-------------------------------|------|------------|-------------------|
| Ç                             | >fil | epath      | result-filepath 🕻 |

### Sprachen

Built-in, C++, C#, Java, XQuery, XSLT 1.0, XSLT 2.0, XSLT 3.0..

### Parameter

| Argument | Beschreibung                                                       |
|----------|--------------------------------------------------------------------|
| filepath | Obligatorisches Argument. Gibt den zu verarbeitenden Dateipfad an. |

### Beispiel

Wenn Sie "c:\data\Sample.mfd" als Argument angeben, ist das Ergebnis c:\data\sample.

## 6.6.3.6 remove-folder

Entfernt das Verzeichnis des Dateipfads einschließlich des nachgestellten oder umgekehrten Schrägstrichs.

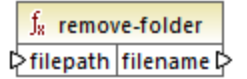

### Sprachen

Built-in, C++, C#, Java, XQuery, XSLT 1.0, XSLT 2.0, XSLT 3.0..

#### Parameter

| Argument | Beschreibung                                                       |
|----------|--------------------------------------------------------------------|
| filepath | Obligatorisches Argument. Gibt den zu verarbeitenden Dateipfad an. |

### Beispiel

Wenn Sie "c:\data\Sample.mfd" als Argument angeben, ist das Ergebnis sample.mfd.

# 6.6.3.7 replace-fileext

Ersetzt die durch den **filepath**-Parameter bereitgestellte Erweiterung des Dateipfads durch die Erweiterung, die durch die Verbindung zum **extension**-Parameter bereitgestellt wird.

| f <sub>8</sub> replace-fileext |                   |  |
|--------------------------------|-------------------|--|
| > filepath                     | secult filmsth    |  |
| extension                      | result-filepath L |  |

### Sprachen

Built-in, C++, C#, Java, XQuery, XSLT 1.0, XSLT 2.0, XSLT 3.0..

### Parameter

| Argument  | Beschreibung                                                                       |  |
|-----------|------------------------------------------------------------------------------------|--|
| filepath  | Obligatorisches Argument. Gibt den zu verarbeitenden Dateipfad an.                 |  |
| extension | Obligatorisches Argument. Gibt die neue Erweiterung an, die verwendet werden soll. |  |

## Beispiel

Wenn Sie "c:\data\Sample.log" als **filepath** und ".txt" als **extension** angeben, ist das Ergebnis **c:** \data\Sample.txt.

## 6.6.3.8 resolve-filepath

Löst einen relativen Dateipfad anhand eines Basisordners auf. Die Funktion unterstützt '.' (aktuelles Verzeichnis) und '..' (übergeordnetes Verzeichnis).

|   | ${ m f}_8$ resolve-filepath |                  |
|---|-----------------------------|------------------|
| 0 | >basefolder                 | secult files ath |
| C | >filepath                   | result-mepath    |

### Sprachen

Built-in, C++, C#, Java, XQuery, XSLT 1.0, XSLT 2.0, XSLT 3.0..

#### Parameter

| Argument   | Beschreibung                                                                                                    |  |
|------------|----------------------------------------------------------------------------------------------------|--|
| basefolder | Obligatorisches Argument. Gibt das Basisverzeichnis an, relativ zu dem der<br>Pfad aufgelöst werden soll. Dabei kann es sich um einen absoluten oder<br>einen relativen Pfad handeln. |  |
| filepath   | Obligatorisches Argument. Gibt den aufzulösenden relativen Dateipfad an.                                                                                                    |  |

#### Beispiele

Im unten gezeigten Mapping wird der relative Dateipfad ...\route.gpx anhand des Verzeichnisses C:\data aufgelöst.

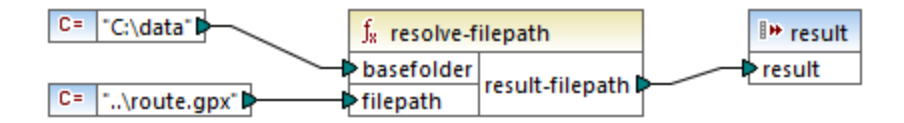

Das Ergebnis des Mappings ist C:\route.gpx.

# 6.6.4 core | generator functions (Generierungsfunktionen)

Die core / generator Funktionsbibliothek enthält Funktionen zum Generieren von Werten.

## 6.6.4.1 auto-number

Generiert Ganzzahlen in einer Sequenz (z.B. 1,2,3,4,...). Mit Hilfe von Parametern können Sie eine Anfangszahl (Ganzzahl), den Inkrementierungswert und andere Optionen angeben.

| f <sub>8</sub> auto-number |        |
|----------------------------|--------|
| >global-id                 |        |
| >start-with                |        |
| increment                  | result |
| >restart-on-change         |        |

Die genaue Reihenfolge, in der Funktionen vom generierten Mapping-Code aufgerufen werden, ist nicht definiert. MapForce kann die berechneten Ergebnisse zur Wiederverwendung im Cache aufbewahren oder Ausdrücke in jeder beliebigen Reihenfolge auswerten. Im Gegensatz zu anderen Funktionen gibt die Funktion <u>auto-number</u> ein anderes Ergebnis zurück, wenn sie mehrmals mit denselben Input-Parametern aufgerufen wird. Es wird daher dringend empfohlen, die Funktion <u>auto-number</u> mit Vorsicht zu verwenden. In einigen Fällen erzielen Sie mit der Funktion <u>position</u> dasselbe Ergebnis.

### Sprachen

Built-in, C++, C#, Java, XQuery, XSLT 1.0, XSLT 2.0, XSLT 3.0..

### Parameter

| Argument          | Beschreibung                                                                                                    |
|-------------------|----------------------------------------------------------------------------------------------------|
| global-id         | Optionaler Parameter. Wenn ein Mapping mehrere auto-number-<br>Funktionen enthält, generieren diese Sequenzen mit doppelt vorhandenen<br>Zahlen. Damit alle auto-number-Funktionen voneinander wissen und<br>dadurch keine Sequenzen mit doppelten Werten generieren, verbinden Sie<br>einen gemeinsamen String (z.B. eine Konstante) mit dem <b>global-id</b> -Input<br>jeder auto-number-Funktion. |
| start-with        | Optionaler Parameter. Definiert die Ganzzahl, mit der die generierte Sequenz beginnt. Der Standardwert ist <b>1</b> .                                                                                                    |
| increment         | Optionaler Parameter. Definiert den Inkrementierungswert. Der Standardwert ist <b>1</b> .                                                                                                    |
| restart-on-change | Optionaler Parameter. Setzt den Zähler auf <b>start-with</b> zurück, wenn sich der Inhalt des damit verbundenen Datenelements ändert.                                                                                                    |

## Beispiel

Das folgende Mapping ist eine Variante des im <u>Beispiel: Ändern des Parent-Kontexts</u><sup>420</sup> beschriebenen Mappings **ParentContext.mfd**.

Ziel des unten gezeigten Mappings ist es, mehrere XML-Dateien zu generieren, eine für jede Abteilung (department) in der XML-Quelldatei. Es gibt einige Abteilungen mit demselben Namen (da diese zu unterschiedlichen übergeordneten Büros gehören). Aus diesem Grund muss jeder generierte Dateiname mit einer sequenziellen Nummerierung beginnen, z.B. **1-Administration.xml**, **2-Marketing.xml**, usw.

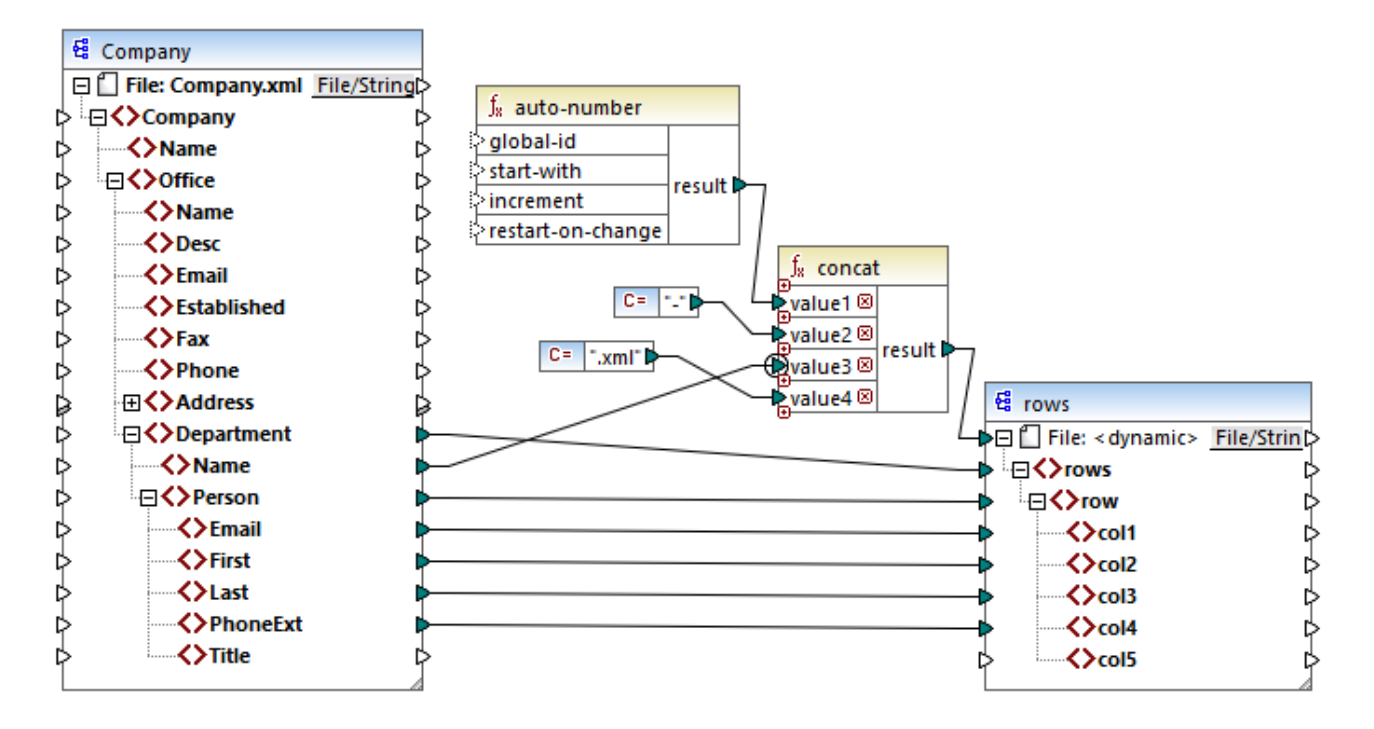

Um das gewünschte Mapping-Resultat zu erhalten, wurde die Funktion auto-number verwendet. Das Ergebnis dieser Funktion wird mit Hilfe eines Bindestrichs, gefolgt vom Abteilungsnamen, gefolgt vom String ".xml" verkettet, um für die generierte Datei einen eindeutigen Namen zu erstellen. Beachten Sie, dass auf den dritten Parameter der concat-Funktion (den Abteilungsnamen) ein <u>Prioritätskontext</u> angewendet wurde. Dadurch wird die Funktion auto-number im Kontext jeder einzelnen Abteilung aufgerufen und erzeugt die erforderlichen Sequenzwerte. Würde kein Prioritätskontext verwendet, würde die Funktion auto-number (in Abwesenheit irgendeines Kontexts) immer wieder die Zahl 1 generieren, wodurch doppelt vorhandene Dateinamen generiert würden.

# 6.6.5 core | logical functions (logische Funktionen)

Logische Funktionen dienen (im Allgemeinen) dazu, Input-Daten miteinander zu vergleichen und als Ergebnis den Boolschen Wert "true" oder "false" zurückzugeben. Normalerweise werden Daten damit überprüft, bevor sie mittels eines <u>Filters</u> an eine Untergruppe der Zielkomponente übergeben werden. Nahezu alle logischen Funktionen haben die folgende Struktur:

Input-Parameter = **a** | **b** oder **value1** | **value2** Output-Parameter = result

Das ausgewertete Ergebnis hängt sowohl von den Eingabewerten als auch von den für den Vergleich verwendeten Datentypen ab. Der Vergleich "kleiner als" der Integerwerte **4** und **12** ergibt den Booleschen Wert "true", da 4 kleiner als 12 ist. Wenn die beiden Input-Parameter die String-Werte **4** und **12** enthalten, ist das Ergebnis der lexikalischen Analyse der Output-Wert "false", da '4' alphabetisch größer als das erste Zeichen '1' des zweiten Operanden (12) ist.

Wenn es sich bei allen Input-Werten um denselben Datentyp handelt, wird der Vergleich für den gemeinsamen Typ durchgeführt. Wenn die Input-Werte unterschiedliche Typen haben (z.B. integer und string oder string

und date), wird als Datentyp für den Vergleich der allgemeingültigste (am wenigsten restriktive) der beiden verwendet.

Bevor zwei Werte unterschiedlichen Typs verglichen werden, werden alle Werte in einen gemeinsamen Datentyp konvertiert. Um beim vorhergehenden Beispiel zu bleiben: Der Datentyp string ist weniger restriktiv als integer. Wenn Sie den Integer-Wert **4** mit dem String "12" vergleichen, wird der Integer-Wert **4** in den String "4" konvertiert, der anschließend mit dem String"12" verglichen wird.

Anmerkung: Logische Funktionen können nicht zum Prüfen des Vorhandenseins von Null-Werten verwendet werden. Wenn Sie einen Null-Wert als Argument für eine logische Funktion bereitstellen, gibt diese einen Null-Wert zurück. Nähere Informationen zur Behandlung von Nullwerten finden Sie unter <u>Nullwerte / Nillable Werte</u>.

# 6.6.5.1 equal

Die equal-Funktion (*siehe Abbildung unten*) gibt den Booleschen Wert true zurück, wenn a gleich b; false ist; gibt andernfalls false zurück. Die Groß- und Kleinschreibung wird beim Vergleich berücksichtigt.

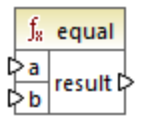

#### Beispiel:

a = hi b = hi

In diesem Beispiel sind beide Werte gleich. Daher ist das Ergebnis true. Wenn b z.B. gleich Hi wäre, wäre das Ergebnis der Funktion false.

## Sprachen

Built-in, C++, C#, Java, XQuery, XSLT 1.0, XSLT 2.0, XSLT 3.0.

| Argument | Beschreibung                                                           |
|----------|------------------------------------------------------------------------|
| a        | Obligatorischer Parameter. Gibt den ersten zu vergleichenden Wert an.  |
| b        | Obligatorischer Parameter. Gibt den zweiten zu vergleichenden Wert an. |

## 6.6.5.2 equal-or-greater

Gibt den Booleschen Wert true zurück, wenn a größer oder gleich b ist; gibt andernfalls false zurück.

|   | $\mathbf{f}_{\mathbf{z}}$ | equa | l-or-greater |
|---|---------------------------|------|--------------|
| Ç | >a                        |      |              |
| ç | >b                        |      | result       |

### Sprachen

Built-in, C++, C#, Java, XQuery, XSLT 1.0, XSLT 2.0, XSLT 3.0..

### Parameter

| Argument | Beschreibung                                                           |
|----------|------------------------------------------------------------------------|
| а        | Obligatorischer Parameter. Gibt den ersten zu vergleichenden Wert an.  |
| b        | Obligatorischer Parameter. Gibt den zweiten zu vergleichenden Wert an. |

## 6.6.5.3 equal-or-less

Gibt den Booleschen Wert true zurück, wenn a kleiner oder gleich b ist; gibt andernfalls false zurück.

|   | $\mathbf{f}_{\mathbf{x}}$ | eq | ual-or-less |
|---|---------------------------|----|-------------|
| Ç | >a                        |    |             |
| Ç | >b                        |    | result      |

## Sprachen

Built-in, C++, C#, Java, XQuery, XSLT 1.0, XSLT 2.0, XSLT 3.0..

| Argument | Beschreibung                                                           |
|----------|------------------------------------------------------------------------|
| а        | Obligatorischer Parameter. Gibt den ersten zu vergleichenden Wert an.  |
| b        | Obligatorischer Parameter. Gibt den zweiten zu vergleichenden Wert an. |

## 6.6.5.4 greater

Gibt den Booleschen Wert true zurück, wenn a größer als b ist; gibt andernfalls false zurück.

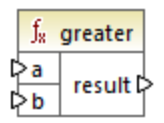

## Sprachen

Built-in, C++, C#, Java, XQuery, XSLT 1.0, XSLT 2.0, XSLT 3.0..

#### Parameter

| Argument | Beschreibung                                                           |
|----------|------------------------------------------------------------------------|
| а        | Obligatorischer Parameter. Gibt den ersten zu vergleichenden Wert an.  |
| b        | Obligatorischer Parameter. Gibt den zweiten zu vergleichenden Wert an. |

## 6.6.5.5 less

Gibt den Booleschen Wert true zurück, wenn a kleiner als b ist; gibt andernfalls false zurück.

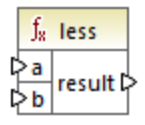

## Sprachen

Built-in, C++, C#, Java, XQuery, XSLT 1.0, XSLT 2.0, XSLT 3.0..

| Argument | Beschreibung                                                           |
|----------|------------------------------------------------------------------------|
| а        | Obligatorischer Parameter. Gibt den ersten zu vergleichenden Wert an.  |
| b        | Obligatorischer Parameter. Gibt den zweiten zu vergleichenden Wert an. |

# 6.6.5.6 logical-and

Gibt den Booleschen Wert **true** nur dann zurück, wenn jeder Input-Wert true ist; gibt andernfalls **false** zurück. Sie können das Ergebnis mit einer weiteren **logical-and**-Funktion verbinden und dadurch eine beliebig gewählte Anzahl von Bedingungen mit einem logischen UND verbinden, um zu überprüfen, ob alle **true** zurückgeben. Diese Funktion außerdem erweitert werden und zusätzliche Argumente erhalten, siehe <u>Hinzufügen oder Löschen von Funktionsargumenten</u>

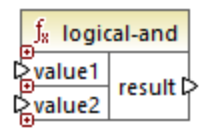

## Sprachen

Built-in, C++, C#, Java, XQuery, XSLT 1.0, XSLT 2.0, XSLT 3.0..

#### Parameter

| Argument | Beschreibung                                                           |
|----------|------------------------------------------------------------------------|
| value1   | Obligatorischer Parameter. Gibt den ersten zu vergleichenden Wert an.  |
| value2   | Obligatorischer Parameter. Gibt den zweiten zu vergleichenden Wert an. |

## Beispiel

Das Ergebnis im unten gezeigten Mapping ist **true**, da alle Input-Werte für die **logical-and**-Funktion ebenfalls **true** sind. Wäre einer der Input-Werte **false**, wäre auch das Ergebnis des Mappings **false**.

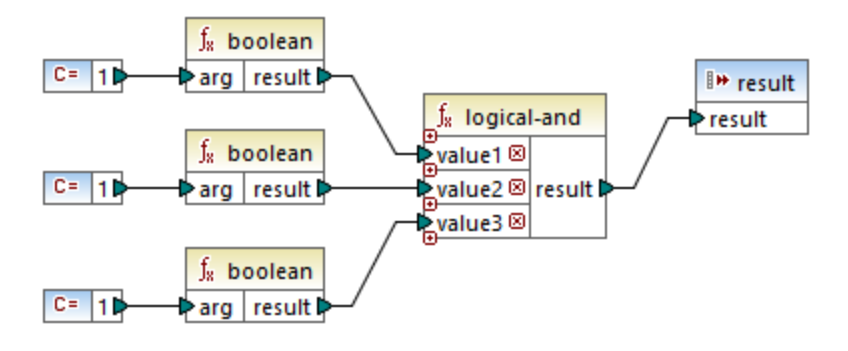

Siehe auch <u>Beispiel: Look-up und Verkettung</u><sup>218</sup>.

# 6.6.5.7 logical-not

Invertiert oder spiegelt das logische Ergebnis des Input-Werts. Wenn *value* z.B. **true** ist, ist das Ergebnis der "false". Wenn *value* **false** ist, ist das Ergebnis "true".

<mark>f<sub>\*</sub> logical-not</mark> Value result D

### Sprachen

Built-in, C++, C#, Java, XQuery, XSLT 1.0, XSLT 2.0, XSLT 3.0..

#### Parameter

| Argument | Beschreibung                                       |
|----------|----------------------------------------------------|
| value    | Obligatorischer Parameter. Liefert den Input-Wert. |

## 6.6.5.8 logical-or

Bei dieser Funktion müssen beide Input-Werte Boolesche Werte sein. Wenn zumindest einer der Input-Werte true ist, ist das Ergebnis true. Andernfalls ist das Ergebnis false.

Diese Funktion kann außerdem erweitert werden und zusätzliche Argumente erhalten, siehe <u>Hinzufügen oder</u> <u>Löschen von Funktionsargumenten</u><sup>[133]</sup>.

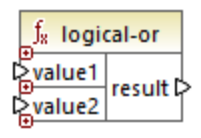

## Sprachen

Built-in, C++, C#, Java, XQuery, XSLT 1.0, XSLT 2.0, XSLT 3.0..

## Parameter

| Argument | Beschreibung                                                           |  |
|----------|------------------------------------------------------------------------|--|
| value1   | Obligatorischer Parameter. Gibt den ersten zu vergleichenden Wert an.  |  |
| value2   | Obligatorischer Parameter. Gibt den zweiten zu vergleichenden Wert an. |  |

### Beispiel

Das Ergebnis des unten gezeigten Mappings ist **true**, da mindestens eines der Argumente der Funktion **true** ist.

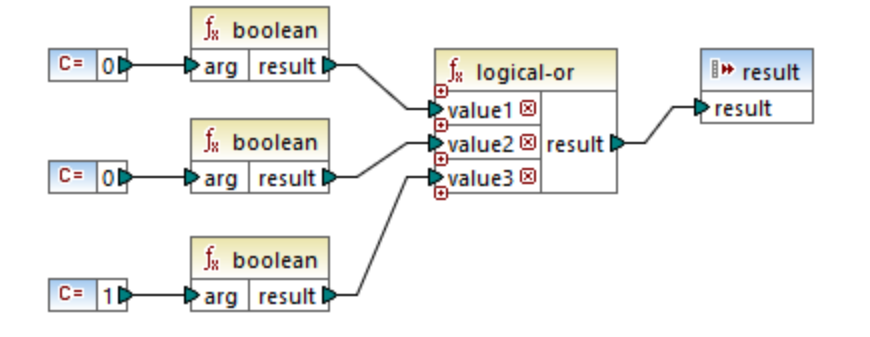

## 6.6.5.9 not-equal

Gibt den Booleschen Wert true zurück, wenn a nicht gleich b ist; gibt andernfalls false zurück.

|   | $f_{x}$ | not-equal |        |  |
|---|---------|-----------|--------|--|
| Ç | >a      |           |        |  |
| ç | >b      |           | result |  |

### Sprachen

Built-in, C++, C#, Java, XQuery, XSLT 1.0, XSLT 2.0, XSLT 3.0..

#### Parameter

| Argument | Beschreibung                                                           |
|----------|------------------------------------------------------------------------|
| а        | Obligatorischer Parameter. Gibt den ersten zu vergleichenden Wert an.  |
| b        | Obligatorischer Parameter. Gibt den zweiten zu vergleichenden Wert an. |

# 6.6.6 core | math functions (mathematische Funktionen)

Mathematische Funktionen dienen zur Durchführung grundlegender mathematischer Operationen an Daten. Beachten Sie, dass diese Funktionen nicht zur Berechnung einer Zeitdauer oder zur Berechnung von datetime-Werten verwendet werden können.

Die meisten mathematischen Funktionen erhalten zwei Input-Parameter (**value1**, **value2**), die Operanden der mathematischen Operation sind. Die Input-Werte werden zur weiteren Verarbeitung automatisch in Werte vom Typ decimal (Dezimalwerte) konvertiert. Das Ergebnis von mathematischen Funktionen hat ebenfalls den Typ decimal.

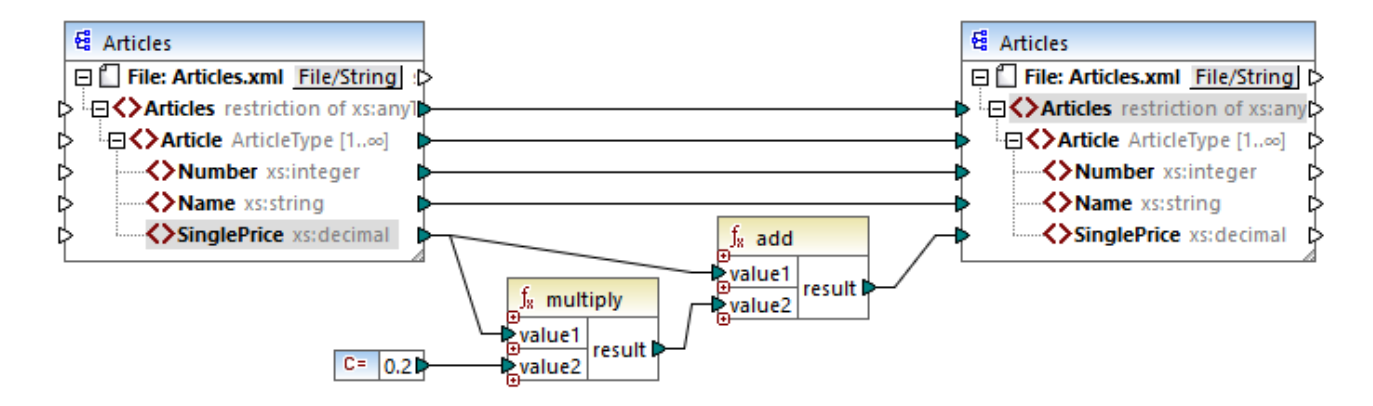

Im obigen Beispiel werden 20 % Umsatzsteuer zu den einzelnen auf die Zielkomponente gemappten Artikeln hinzugefügt.

## 6.6.6.1 add

Addiert **value1** zu **value2** und gibt das Ergebnis als Dezimalwert zurück. Diese Funktion kann außerdem erweitert werden und zusätzliche Argumente erhalten, siehe <u>Hinzufügen oder Löschen von</u> <u>Funktionsargumenten</u><sup>(193)</sup>.

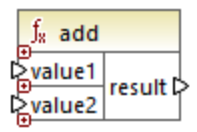

### Sprachen

Built-in, C++, C#, Java, XQuery, XSLT 1.0, XSLT 2.0, XSLT 3.0..

| Argument | Beschreibung                                              |
|----------|-----------------------------------------------------------|
| value1   | Obligatorischer Parameter. Gibt den ersten Operanden an.  |
| value2   | Obligatorischer Parameter. Gibt den zweiten Operanden an. |

## 6.6.6.2 ceiling

Gibt die kleinste Ganzzahl zurück, die größer oder gleich value ist, zurück.

|   | $f_{\rm 8}$ ceil | ing      |
|---|------------------|----------|
| Ç | >value           | result 🕻 |

### Sprachen

Built-in, C++, C#, Java, XQuery, XSLT 1.0, XSLT 2.0, XSLT 3.0..

#### Parameter

| Argument | Beschreibung                                                    |
|----------|-----------------------------------------------------------------|
| value    | Obligatorischer Parameter. Liefert den Input-Wert der Funktion. |

#### Beispiel

Wenn der Input-Wert **11.2** ist, wird das Ergebnis durch Anwendung der **ceiling**-Funktion zu **12**, d.h. zur kleinsten Ganzzahl, die größer als **11.2** ist.

## 6.6.6.3 divide

Dividiert **value1** durch **value2** und gibt das Ergebnis als Dezimalwert zurück. Die Präzision des Ergebnisses hängt von der Zielsprache ab. Mit Hilfe der <u>round-precision</u><sup>271</sup> Funktion können Sie die Präzision des Ergebnisses definieren.

|   | $f_{\!\scriptscriptstyle 8}$ divide |        |  |
|---|-------------------------------------|--------|--|
| 0 | >value1                             |        |  |
| 0 | >value2                             | result |  |

#### Sprachen

Built-in, C++, C#, Java, XQuery, XSLT 1.0, XSLT 2.0, XSLT 3.0..

| Argument | Beschreibung                                              |
|----------|-----------------------------------------------------------|
| value1   | Obligatorischer Parameter. Gibt den ersten Operanden an.  |
| value2   | Obligatorischer Parameter. Gibt den zweiten Operanden an. |

## 6.6.6.4 floor

Gibt die größte Ganzzahl zurück, die kleiner oder gleich value ist, zurück.

|   | ∫ <sub>8</sub> fl | 0 | or       |   |
|---|-------------------|---|----------|---|
| Ç | >valu             | e | result [ | 2 |

## Sprachen

Built-in, C++, C#, Java, XQuery, XSLT 1.0, XSLT 2.0, XSLT 3.0..

#### Parameter

| Argument | Beschreibung                                                    |
|----------|-----------------------------------------------------------------|
| value    | Obligatorischer Parameter. Liefert den Input-Wert der Funktion. |

### **Beispiel**

Wenn der Input-Wert **11.7** ist, wird das Ergebnis durch Anwendung der **floor**-Funktion zu **11**, d.h. zur größten Ganzzahl, die kleiner als **11.7** ist.

## 6.6.6.5 modulus

Gibt den Rest, der sich bei der Division von value1 durch value2 ergibt, zurück.

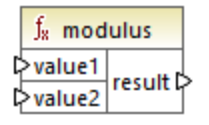

## Sprachen

Built-in, C++, C#, Java, XQuery, XSLT 1.0, XSLT 2.0, XSLT 3.0..

| Argument | Beschreibung                                              |
|----------|-----------------------------------------------------------|
| value1   | Obligatorischer Parameter. Gibt den ersten Operanden an.  |
| value2   | Obligatorischer Parameter. Gibt den zweiten Operanden an. |

### Beispiel

Wenn die Input Werte **1.5** und **1** sind, ist das Ergebnis der **modulus**-Funktion **0.5**. Die Erklärung dafür ist, dass bei **1.5** / **1** der Rest **0.5** bleibt.

Wenn die Input-Werte 9 und 3 sind, ist das Ergebnis 0, da bei 9 / 3 kein Rest bleibt.

# 6.6.6.6 multiply

Multipliziert value1 mit value2 und gibt das Ergebnis als Dezimalwert zurück.

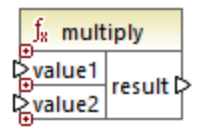

## Sprachen

Built-in, C++, C#, Java, XQuery, XSLT 1.0, XSLT 2.0, XSLT 3.0..

#### Parameter

| Argument | Beschreibung                                              |
|----------|-----------------------------------------------------------|
| value1   | Obligatorischer Parameter. Gibt den ersten Operanden an.  |
| value2   | Obligatorischer Parameter. Gibt den zweiten Operanden an. |

## 6.6.6.7 round

Gibt den auf die nächste Ganzzahl gerundeten Wert zurück. Wenn sich der Wert genau zwischen zwei Ganzzahlen befindet, wird der Algorithmus "Rundung Richtung positiv unendlich" verwendet. So wird z.B. der Wert "10,5" auf "11" und der Wert "-10,5" auf "-10" gerundet.

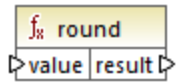

## Sprachen

Built-in, C++, C#, Java, XQuery, XSLT 1.0, XSLT 2.0, XSLT 3.0..

### Parameter

| Argument | Beschreibung                                                    |
|----------|-----------------------------------------------------------------|
| value    | Obligatorischer Parameter. Liefert den Input-Wert der Funktion. |

## 6.6.6.8 round-precision

Rundet den Input-Wert auf N Dezimalstellen, wobei N das Argument decimals ist.

| $f_{\!\!\!8}$ round-precision |        |
|-------------------------------|--------|
| ₽ value                       |        |
| decimals                      | result |

### Sprachen

Built-in, C++, C#, Java.

#### Parameter

| Argument | Beschreibung                                                                               |
|----------|--------------------------------------------------------------------------------------------|
| value    | Obligatorischer Parameter. Liefert den Input-Wert der Funktion.                            |
| decimals | Obligatorischer Parameter. Definiert die Anzahl der Stellen, auf die gerundet werden soll. |

### Beispiel

Die Rundung des Werts **2,777777** auf 2 Dezimalstellen ergibt **2,78**. Die Rundung des Werts **0,1234** auf 3 Dezimalstellen ergibt **0,123**.

## 6.6.6.9 subtract

Subtrahiert value2 von value1 und gibt das Ergebnis als Dezimalwert zurück.

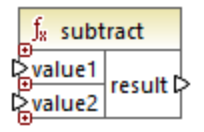

### Sprachen

Built-in, C++, C#, Java, XQuery, XSLT 1.0, XSLT 2.0, XSLT 3.0..

#### Parameter

| Argument | Beschreibung                                              |
|----------|-----------------------------------------------------------|
| value1   | Obligatorischer Parameter. Gibt den ersten Operanden an.  |
| value2   | Obligatorischer Parameter. Gibt den zweiten Operanden an. |

# 6.6.7 core | node functions (Node-Funktionen)

Mit Hilfe der Funktionen aus den **core | node-Funktionen** können Sie Informationen über Nodes in einer Mapping-Komponente (wie z.B. den Node-Namen oder die Annotation) aufrufen oder nillable Elemente verarbeiten, siehe auch <u>Nullwerte / Nillable Werte</u><sup>(116)</sup>.

Es gibt auch eine alternative Methode, um Node-Namen aufzurufen, für die gar keine Node-Funktionen benötigt werden, siehe <u>Mappen von Node-Namen</u><sup>(355)</sup>.

Im unten gezeigten Mapping sehen Sie einige Node-Funktionen, die Informationen aus dem Node **msg:InterchangeHeader** der XML-Quelldatei abrufen. Dabei werden die folgenden Informationen extrahiert:

- 1. Die Funktion node-name gibt den qualifizierten Namen des Node einschließlich des Node-Präfix zurück.
- 2. Die Funktion local-name gibt nur den lokalen Teil zurück.
- 3. Die Funktion static-node-name ist ähnlich der Funktion node-name, steht aber auch in XSLT 1.0 zur Verfügung.
- 4. Die Funktion **static-node-annotation** ruft die gemäß dem XML-Schema definierte Annotation des Elements ab.

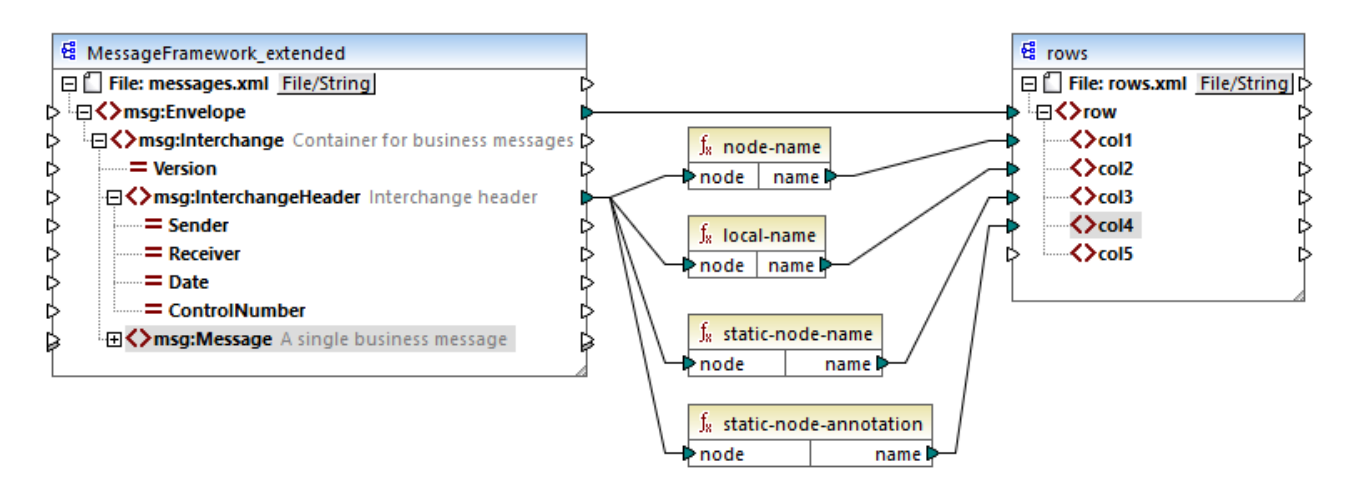

Das Mapping-Ergebnis ist das folgende (ausschließlich der XML- und Namespace-Deklaration):

<row>
<coll>msg:InterchangeHeader</coll>
<col2>InterchangeHeader</col2>

```
<col3>msg:InterchangeHeader</col3>
<col4>Interchange header</col4>
</row>
```

# 6.6.7.1 is-xsi-nil

Gibt true zurück, wenn das xsi:nil-Attribut des element-Node auf true gesetzt ist.

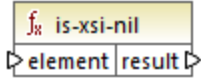

### Sprachen

Built-in, C++, C#, Java, XQuery, XSLT 1.0, XSLT 2.0, XSLT 3.0..

#### Parameter

| Argument | Beschreibung                                                                        |
|----------|-------------------------------------------------------------------------------------|
| element  | Obligatorischer Parameter. Muss mit dem zu überprüfenden Quell-Node verbunden sein. |

### **Beispiel**

Im unten gezeigten Mapping-Design werden Daten auf Basis von Bedingungen aus einer XML-Quelldatei in eine XML-Zieldatei kopiert. Außerdem wird hier die Verwendung einer Reihe von Funktionen, darunter der Funktion is-xsi-nil veranschaulicht. Das Mapping hat den Namen HandlingXsiNil.mfd und befindet sich im Verzeichnis <Dokumente>\Altova\MapForce2023\MapForceExamples\.

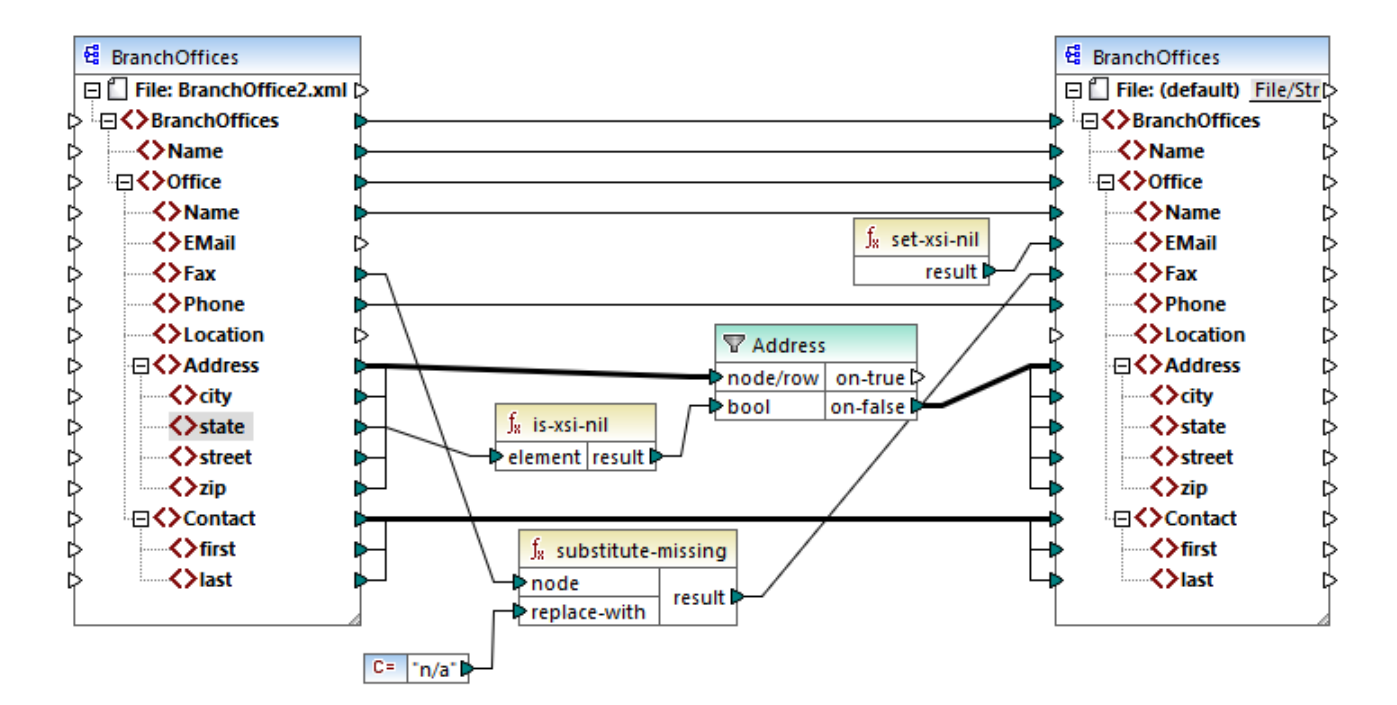

Wie oben gezeigt, überprüft die Funktion is-xsi-nil, ob das Attribut xsi:nil für das Datenelement state der Quelldatei "true" ist. Wenn dieses Attribut "false" ist, kopiert der Filter das übergeordnete Address-Element in die Zielkomponente. Die XML-Quelldatei sieht folgendermaßen aus (ausschließlich der XML- und Namespace-Deklaration):

```
<BranchOffices>
   <Name>Nanonull</Name>
   <Office>
      <Name>Nanonull Research Outpost</Name>
      <EMail>sp@nanonull.com</EMail>
      <Fax xsi:nil="true"/>
      <Phone>+8817 3141 5926</Phone>
      <Address>
         <city>South Pole</city>
         <state xsi:nil="true"/>
         <street xsi:nil="true"/>
         <zip xsi:nil="true"/>
      </Address>
      <Contact>
         <first>Scott</first>
         <last>Amundsen</last>
      </Contact>
   </Office>
</BranchOffices>
```

Das Ergebnis des Mappings ist, dass gar kein **Address**-Element in die Zielkomponente kopiert wird, da die Quelldatei nur ein **Address**-Element enthält und dessen Attribut xsi:nil für das Element **state** auf "true" gesetzt ist. Die Mapping-Ausgabe sieht daher folgendermaßen aus:

```
<BranchOffices>

<Name>Nanonull</Name>

<Office>

<Name>Nanonull Research Outpost</Name>

<EMail xsi:nil="true"/>

<Fax>n/a</Fax>

<Phone>+8817 3141 5926</Phone>

<Contact>

<first>Scott</first>

<last>Amundsen</last>

</Office>

</BranchOffices>
```

# 6.6.7.2 local-name

Gibt den lokalen Namen des Node zurück. Im Gegensatz zur Funktion <u>node-name</u> gibt <u>local-name</u> das Präfix des Node nicht zurück. Wenn der Node kein Präfix hat, geben <u>local-name</u> und <u>node-name</u> denselben Wert zurück.

|   | f <sub>8</sub> loca | l-name  |
|---|---------------------|---------|
| ¢ | >node               | name ပြ |

## Sprachen

Built-in, C++, C#, Java, XQuery, XSLT 1.0, XSLT 2.0, XSLT 3.0..

### Parameter

| Argument | Beschreibung                                                                                          |
|----------|----------------------------------------------------------------------------------------------------|
| node     | Obligatorischer Parameter. Verbinden Sie diesen Input mit den Node, dessen Namen Sie abrufen möchten. |

## 6.6.7.3 node-name

Gibt den qualifizierten Namen (QName) des verbundenen Node zurück. Wenn es sich um einen XML **text()**-Node handelt, wird ein leerer QName zurückgegeben. Die Funktion funktioniert nur mit Nodes, die einen Namen haben. Wenn XSLT 2.0 die Zielsprache ist (die fn:node-name aufruft), wird eine leere Sequenz für Nodes, die keinen Namen haben, zurückgegeben.

Anmerkung: Der Abruf des Node-Namens wird für "Datei Input"-Nodes, Datenbanktabellen oder -felder, XBRL, Excel, JSON, oder Protocol Buffer-Felder nicht unterstützt.

|   | $f_8 \ \text{nod}$ | e-name |   |
|---|--------------------|--------|---|
| Ç | >node              | name 🕻 | 2 |

#### Sprachen

Built-in, C++, C#, Java, XQuery, XSLT 2.0, XSLT 3.0..

#### Parameter

| Argument | Beschreibung                                                                                          |
|----------|----------------------------------------------------------------------------------------------------|
| node     | Obligatorischer Parameter. Verbinden Sie diesen Input mit den Node, dessen Namen Sie abrufen möchten. |

## 6.6.7.4 set-xsi-nil

Setzt den Ziel-Node auf xsi:nil.

∫<sub>8</sub> set-xsi-nil result⊅

### Sprachen

Built-in, C++, C#, Java, XQuery, XSLT 2.0, XSLT 3.0..

## 6.6.7.5 static-node-annotation

Gibt den String mit der Annotation des verbundenen Node zurück. Beim Input muss es sich: (i) um eine Quellkomponente oder (ii) um eine benutzerdefinierte Funktion vom Typ <u>inline</u><sup>203</sup> handeln, die direkt mit einerm <u>Parameter</u><sup>211</sup> verbunden ist, der wiederum direkt mit einem Node im aufrufenden Mapping verbunden ist.

Die Verbindung muss direkt erfolgen und darf nicht über einen Filter oder eine reguläre benutzerdefinierte (Nicht-Inline gesetzte) Funktion laufen. Dies ist eine Pseudofunktion, die bei der Generierung durch den aus dem verbundenen Node abgerufenen Text ersetzt wird und daher für alle Programmiersprachen zur Verfügung steht.

|   | $\mathbf{f}_{\mathbf{x}}$ | static-nod | e-annotation |
|---|---------------------------|------------|--------------|
| Ç | >nc                       | ode        | name 🗘       |

### Sprachen

Built-in, C++, C#, Java, XQuery, XSLT 1.0, XSLT 2.0, XSLT 3.0..

#### Parameter

| Argument | Beschreibung                                                                                               |
|----------|----------------------------------------------------------------------------------------------------|
| node     | Obligatorischer Parameter. Verbinden Sie diesen Input mit den Node, dessen Annotation Sie abrufen möchten. |

## 6.6.7.6 static-node-name

Gibt den String mit dem Names des damit verbundenen Node zurück. Beim Input muss es sich: (i) um eine Quellkomponente oder (ii) um eine benutzerdefinierte Funktion vom Typ <u>inline</u><sup>203</sup> handeln, die direkt mit einerm <u>Parameter</u><sup>211</sup> verbunden ist, der wiederum direkt mit einem Node im aufrufenden Mapping verbunden ist.

Die Verbindung muss direkt erfolgen und darf nicht über einen Filter oder eine benutzerdefinierte (nicht-Inline gesetzte) Funktion laufen. Dies ist eine Pseudofunktion, die bei der Generierung durch den aus dem verbundenen Node abgerufenen Text ersetzt wird und daher für alle Programmiersprachen zur Verfügung steht.

|   | $f_{\!\!8}$ static-node-name |        |
|---|------------------------------|--------|
| 0 | >node                        | name Þ |

### Sprachen

Built-in, C++, C#, Java, XQuery, XSLT 1.0, XSLT 2.0, XSLT 3.0..

### Parameter

| Argument | Beschreibung                                                                                          |
|----------|----------------------------------------------------------------------------------------------------|
| node     | Obligatorischer Parameter. Verbinden Sie diesen Input mit den Node, dessen Namen Sie abrufen möchten. |

## 6.6.7.7 substitute-missing-with-xsi-nil

Ersetzt bei Nodes mit Simple Content alle fehlenden (oder Null-Werte) der Quellkomponente im Ziel-Node durch das xsi:nil Attribut.

∫x substitute-missing-with-xsi-nil ⊳input result ⊳

### Sprachen

Built-in, C++, C#, Java, XQuery, XSLT 2.0, XSLT 3.0..

#### Parameter

| Argument | Beschreibung                                                                                          |  |
|----------|----------------------------------------------------------------------------------------------------|--|
| input    | Obligatorischer Parameter. Verbinden Sie diesen Input mit den Node, dessen Namen Sie abrufen möchten. |  |

# 6.6.8 core | QName functions (QName-Funktionen)

QName--Funktionen bieten eine Methode, um die qualifizierten Namen (QName) in XML-Dokumenten zu bearbeiten.

## 6.6.8.1 QName

Konstruiert anhand einer Namespace URI und eines lokalen Teils einen QName. Mit Hilfe dieser Funktion können Sie einen QName in einer Zielkomponente erstellen. Die Parameter **uri** und **node-name** können mit Hilfe einer Konstantenfunktion bereitgestellt werden.

| f <sub>8</sub> QName |        |
|----------------------|--------|
| l>uri                |        |
| node-name            | result |

### Sprachen

Built-in, C++, C#, Java, XQuery, XSLT 2.0, XSLT 3.0..

#### Parameter

| Name                                                 | Beschreibung                          |  |
|------------------------------------------------------|---------------------------------------|--|
| uri                                                  | Obligatorisch. Stellt die URI bereit. |  |
| node-name Obligatorisch. Liefert den Namen des Node. |                                       |  |

## 6.6.8.2 local-name-from-QName

Extrahiert den lokalen Namensteil aus einem Wert vom Typ xs: QName. Beachten Sie, dass diese Funktion im Gegensatz zur Funktion local-name<sup>275</sup>, die den lokalen Namen des *Node*zurückgibt, den *Inhalt* des mit dem Input **qname** verbundenen Datenelements zurückgibt.

|   | f <sub>8</sub> local-name-from-QName |      |          |   |
|---|--------------------------------------|------|----------|---|
| Ç | > qr                                 | name | result 🖡 | > |

### Sprachen

Built-in, C++, C#, Java, XQuery, XSLT 2.0, XSLT 3.0..

### Parameter

| Name  | Beschreibung                                                             |  |
|-------|--------------------------------------------------------------------------|--|
| qname | Obligatorisch. Liefert den Input-Wert der Funktion, vom Typ $xs:QName$ . |  |

# 6.6.8.3 namespace-uri-from-QName

Gibt den Namespace URI-Teil des als Argument bereitgestellten QName-Werts zurück.

|   | $f_{\rm x}$ | ${\rm f}_{\rm x}$ namespace-uri-from-QName |          |
|---|-------------|--------------------------------------------|----------|
| Ç | >qr         | name                                       | result 🖗 |

## Sprachen

Built-in, C++, C#, Java, XQuery, XSLT 2.0, XSLT 3.0..

### Parameter

| Name  | Beschreibung                                        |  |
|-------|-----------------------------------------------------|--|
| qname | Obligatorisch. Liefert den Input-Wert der Funktion. |  |

## Beispiel

Die folgende XML-Datei enthält den QName-Wert **o:name**. Beachten Sie, dass das Präfix "o" auf den Namespace http://NamespaceTest.com/Order gemappt ist.

Unten sehen Sie ein Mapping, in dem der QName-Wert verarbeitet wird und die Namespace URI abgerufen wird:

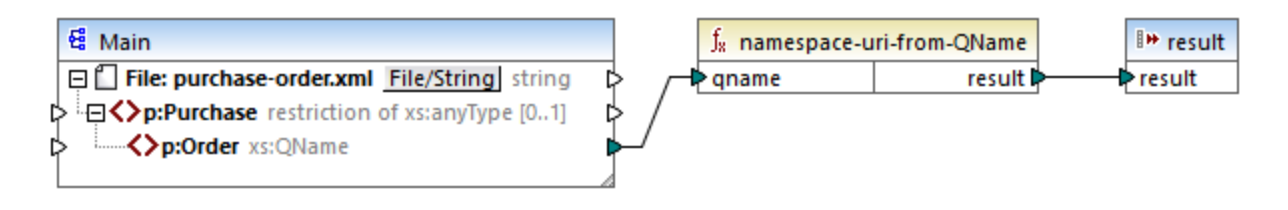

Die Ausgabe des Mappings ist http://NamespaceTest.com/Order.

# 6.6.9 **core** | sequence functions (Sequenzfunktionen)

Mit Hilfe von Sequenzfunktionen können Input-<u>Sequenzen<sup>413</sup></u> verarbeitet und ihr Inhalt gruppiert werden.

## 6.6.9.1 distinct-values

Verarbeitet die mit dem **values** Input verbundene Wertesequenz und gibt nur die eindeutigen Werte als Sequenz zurück. Dies dient zum Entfernen doppelt vorhandener Werte aus einer Sequenz und zum Mappen der eindeutigen Datenelemente auf die Zielkomponente.

|                | f <sub>8</sub> distinct-values |           |
|----------------|--------------------------------|-----------|
| values results |                                | results 🖗 |

#### Sprachen

Built-in, C++, C#, Java, XQuery, XSLT 2.0, XSLT 3.0..

#### Parameter

| Name   | Beschreibung                                                                                                    |  |
|--------|----------------------------------------------------------------------------------------------------|--|
| values | Mit diesem Input muss ein Mapping-Datenelement verbunden werden, das eine <u>Sequenz</u> <sup>413</sup> von null oder mehr Werten liefert. So kann damit etwa ein Datenelement aus einer XML-Quelldatei verbunden werden. |  |

### Beispiel

Die folgende XML-Datei enthält Informationen über Mitarbeiter einer Demo-Firma. Einige Mitarbeiter haben dieselbe Rolle (role), daher enthält das Attribut "role" doppelt vorhandene Werte. So haben etwa sowohl "Loby Matise" als auch "Susi Sanna" die Rolle "Support".

```
<?xml version="1.0" encoding="UTF-8"?>
<KeyValueList xmlns:xsi="http://www.w3.org/2001/XMLSchema-instance"
xsi:noNamespaceSchemaLocation="KeyValueList.xsd">
<Item>
```

```
<Property Key="role">Manager</Property>
      <Property Key="First">Vernon</Property>
      <Property Key="Last">Callaby</Property></property>
  </Item>
  <Item>
      <Property Key="role">Programmer</Property>
      <Property Key="First">Frank</Property>
      <Property Key="Last">Further</Property>
  </Ttem>
   <Item>
      <Property Key="role">Support</Property>
      <Property Key="First">Loby</Property>
      <Property Key="Last">Matise</Property>
  </Item>
  <Item>
      <Property Key="role">Support</Property>
      <Property Key="First">Susi</Property>
      <Property Key="Last">Sanna</Property>
   </Item>
</KeyValueList>
```

Angenommen, Sie möchten eine Liste aller *eindeutigen* Rollennamen, die in dieser XML-Datei vorkommen, extrahieren. Dies lässt sich mit einem Mapping wie dem unten gezeigten, ermitteln:

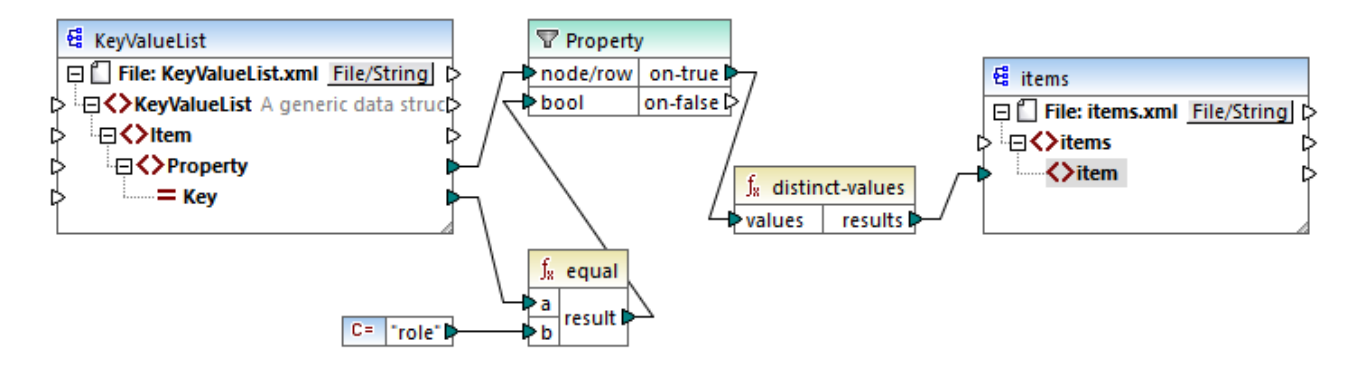

Im oben gezeigten Mapping geschieht Folgendes:

- Jedes Property-Element aus der XML-Quelldatei wird durch einen Filter verarbeitet.
- Mit Hilfe der Verbindung mit dem Input bool des Filters wird sichergestellt, dass an die Zielkomponente nur Property-Elemente, deren Key-Attribut gleich "role" ist, übergeben werden. Der String "role" wird von einer Konstanten bereitgestellt. Beachten Sie, dass die Ausgabe des Filters an diesem Punkt immer noch Duplikate enthält (da es zwei "Support"-Eigenschaften gibt, die den Filterbedingungen entsprechen).
- Die vom Filter erzeuge Sequenz wird von der **distinct-values**-Funktion verarbeitet, die etwaige doppelt vorhandenen Werte ausschließt.

Infolgedessen erhalten wir die folgende Mapping-Ausgabe (ausschließlich der XML- und Schema-Deklaration):

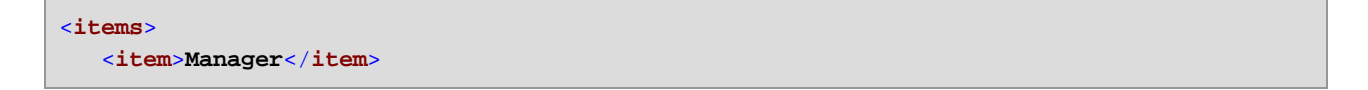

```
<item>Programmer</item>
<item>Support</item>
</items>
```

# 6.6.9.2 exists

Gibt **true** zurück, wenn der verbundene Node vorhanden ist und **false**, wenn dies nicht der Fall ist. Da ein Boolescher Wert zurückgegeben wird, wird diese Funktion normalerweise mit <u>Filtern</u> verwendet, um nur Datensätze herauszufiltern, die ein Child-Element oder Attribut haben (oder eventuell nicht haben).

|   | $f_{\rm X}$ exists |          |
|---|--------------------|----------|
| Ç | >node              | result 🕻 |

### Sprachen

Built-in, C++, C#, Java, XQuery, XSLT 1.0, XSLT 2.0, XSLT 3.0..

#### Parameter

| Name | Beschreibung                                          |  |
|------|-------------------------------------------------------|--|
| node | Der Node, dessen Vorhandensein überprüft werden soll. |  |

### Beispiele

Im folgenden Mapping wird gezeigt, wie Sie Daten mit Hilfe einer **exists**-Funktion filtern. Dieses Mapping hat den Namen **PersonListsForAllBranchOffices.mfd** und befindet sich im Verzeichnis **<Dokumente>\Altova\MapForce2023\MapForceExamples\**.

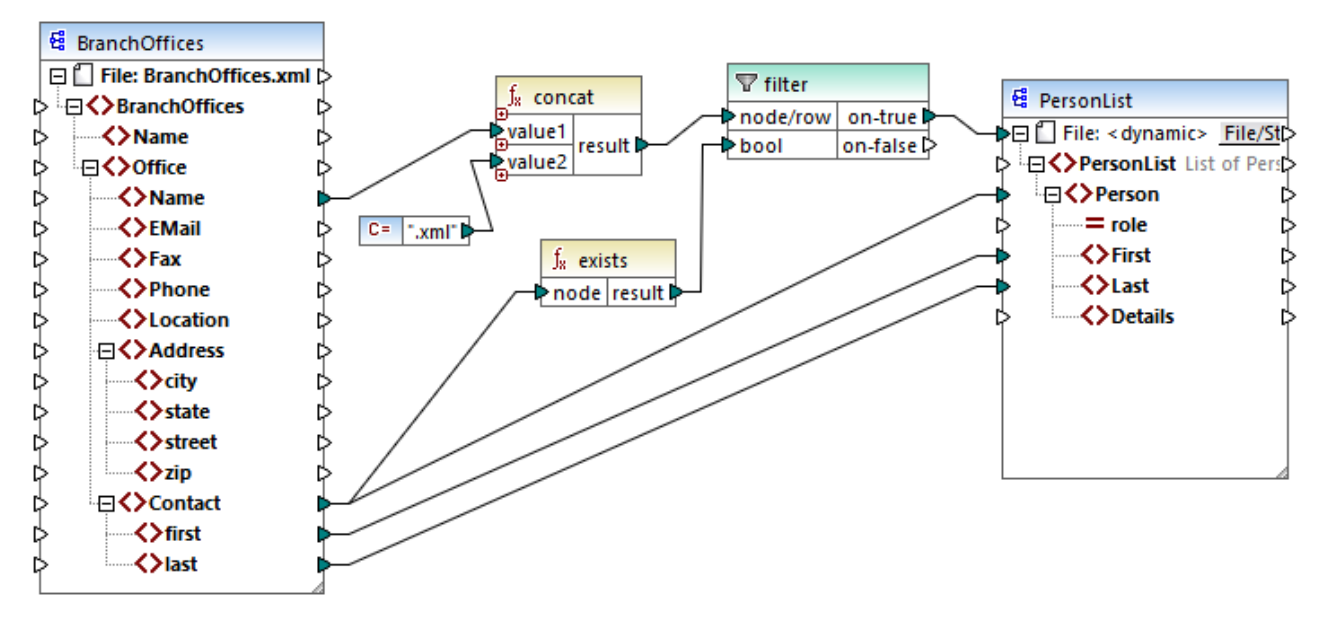

PersonListsForAllBranchOffices.mfd

In der Quelldatei **BranchOffices.xml** gibt es drei **Office**-Elemente. Eines der Büros (office-Elemente) hat kein **Contact** Child-Element. Dieses Mapping hat mehrere Aufgaben:

- a) Extraktion einer Liste der in jedem einzelnen Büro vorhandenen Kontakte.
- b) Erstellung einer separaten XML-Datei für jedes Büro, wobei diese Datei denselben Namen wie das Büro hat.
- c) Wenn das Büro keine Kontakte enthält, soll keine XML-Datei generiert werden.

Zu diesem Zweck wurde ein Filter zum Mapping hinzugefügt. Der Filter übergibt nur diejenigen **Office**-Datenelemente an die Zielkomponente, die mindestens ein **Contact**-Datenelement enthalten. Diese Boolesche Bedingung wird durch die <u>exists</u>-Funktion bereitgestellt. Wenn das Ergebnis der Funktion "true" ist, wird der Name des Büros (office) mit dem String ...ml verkettet, um den Zieldateinamen zu erzeugen. Nähere Informationen zum Generieren von Dateinamen anhand des Mappings finden Sie unter <u>Dynamische</u> <u>Verarbeitung mehrerer Input- oder Output-Dateien</u>

Ein weiteres Beispiel ist das folgende Mapping:

<Dokumente>\Altova\MapForce2023\MapForceExamples\HasMarketingExpenses.mfd. Wenn hier in der XML-Quelldatei ein Datenelement expense-item existiert, wird das Attribut hasExpenses in der XML-Zieldatei auf true gesetzt.

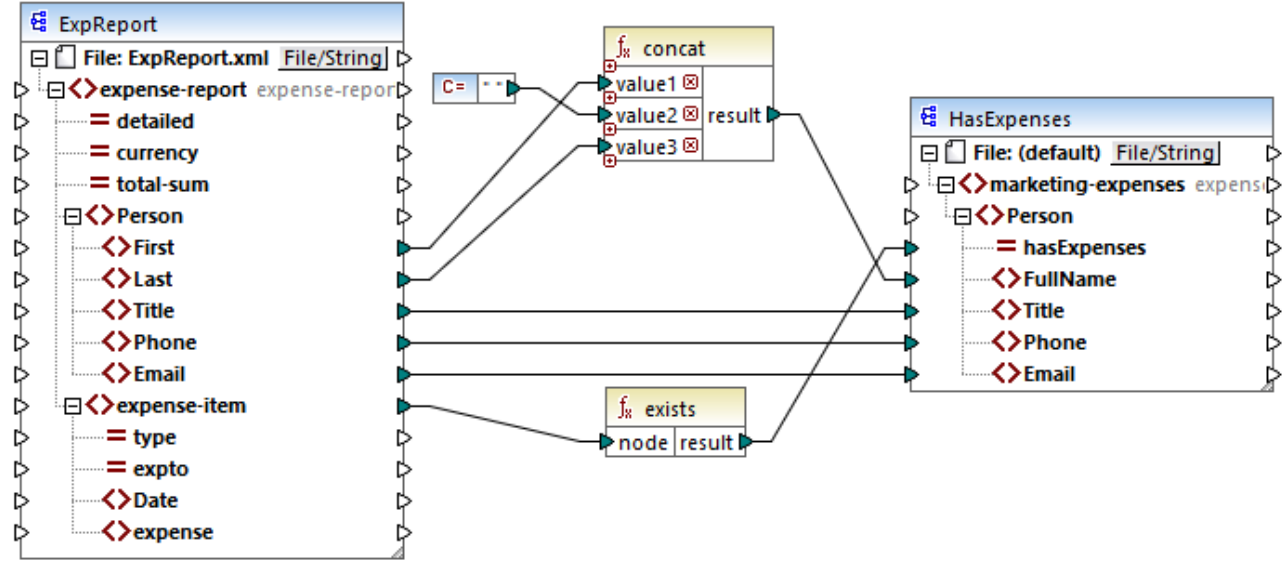

HasMark etingExpenses.mfd

## 6.6.9.3 first-items

Gibt die ersten *N* Datenelemente der Input-Sequenz zurück, wobei *N* die vom Parameter **count** bereitgestellte Anzahl ist.

|   | f <sub>8</sub> first-items |           |
|---|----------------------------|-----------|
| Ç | >nodes/rows                | raculte N |
| ţ | > count                    | results   |

## Sprachen

Built-in, C++, C#, Java, XQuery, XSLT 2.0, XSLT 3.0..

| Name       | Beschreibung                                                                                                    |
|------------|----------------------------------------------------------------------------------------------------|
| nodes/rows | Mit diesem Input muss ein Mapping-Datenelement verbunden werden, das<br>eine <u>Sequenz</u> <sup>413</sup> von null oder mehr Werten liefert. So kann damit etwa ein<br>Datenelement aus einer XML-Quelldatei verbunden werden. |
| count      | Optionaler Parameter. Definiert, wie viele Datenelemente aus der Input-<br>Sequenz abgerufen werden sollen. Der Standardwert ist <b>1</b> .                                                                                     |

### Beispiel

Im folgenden Modell-Mapping wird eine Sequenz von 10 Werten generiert. Die Sequenz wird von der Funktion **first-items** verarbeitet und das Ergebnis wird in eine XML-Zieldatei geschrieben.

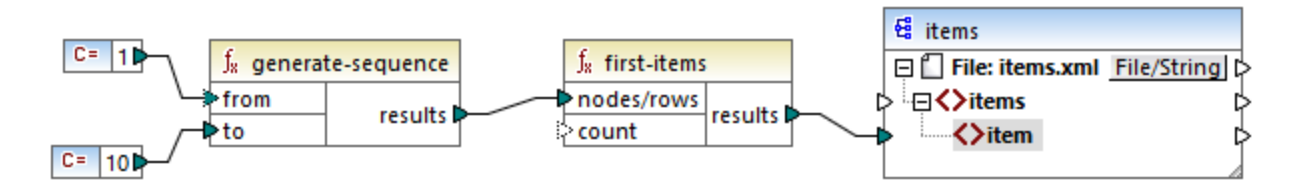

Da das Argument **count** keinen Wert hat, wird der Standardwert **1** angewendet. Infolgedessen wird nur der erste Wert aus der Sequenz in der Mapping-Ausgabe generiert:

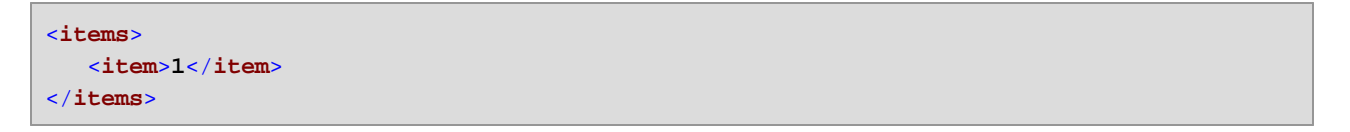

Ein realistisches Beispiel dazu finden Sie in dem in <u>Bereitstellen von Parametern für das Mapping</u><sup>[143]</sup> beschriebenen Mapping **FindHighestTemperatures.mfd**.

## 6.6.9.4 generate-sequence

Erstellt eine Ganzzahlsequenz unter Verwendung der Parameter "from" und "to", um den Bereich einzugrenzen.

| f <sub>8</sub> genera | te-sequence |
|-----------------------|-------------|
| from                  |             |
| Þto                   |             |

## Sprachen

Built-in, C++, C#, Java, XQuery, XSLT 2.0, XSLT 3.0..

| Name | Beschreibung                                                                                                    |
|------|----------------------------------------------------------------------------------------------------|
| from | Optionaler Parameter. Definiert die Ganzzahl, mit der die Sequenz beginnen soll (untere Grenze). Der Standardwert ist <b>1</b> . |
| to   | Obligatorischer Parameter. Definiert die Ganzzahl, mit der die Sequenz enden soll (obere Grenze).                                |

# 6.6.9.5 group-adjacent

Die Funktion group-adjacent gruppiert die mit dem Input **nodes/rows** verbundenen Datenelemente nach dem mit dem **key**-Input verbundenen Schlüssel. Beachten Sie, dass Datenelemente mit demselben Schlüssel in separate Gruppen platziert werden, wenn sie nicht benachbart sind. Wenn mehrere aufeinander folgende (benachbarte) Datenelemente denselben Schlüssel haben, werden sie in dieselbe Gruppe platziert.

| f <sub>8</sub> group-adjacent |          |
|-------------------------------|----------|
| nodes/rows                    | groups Þ |
| key                           | key Þ    |

So ist etwa in der unten gezeigten abstrakten Transformation der Gruppierungsschlüssel "Department". Auf der linken Seite des Diagramms sehen Sie die Input-Daten, während rechts die Ausgabedaten nach der Gruppierung angezeigt werden. Bei Ausführung der Transformation geschieht Folgendes:

- Anfangs wird anhand des ersten Schlüssels "Administration" eine neue Gruppe erstellt.
- Der nächste Schlüssel ist ein anderer, daher wird eine zweite Gruppe "Marketing" erstellt.
- Der dritte Schlüssel ist ebenfalls ein anderer, daher wird eine weitere Gruppe namens "Engineering" erstellt.
- Der vierte Schlüssel ist derselbe wie der dritte, daher wird dieser Datensatz in die bereits vorhandene Gruppe platziert.
- Der fünfte Schlüssel schließlich ist anders als der vierte, weshalb die letzte Gruppe erstellt wird.

Wie unten gezeigt, landen "Michelle Butler" und "Fred Landis" in derselben Gruppe, weil sie denselben Schlüssel aufweisen und nebeneinander liegen. "Vernon Callaby" und "Frank Further" hingegen befinden sich in separaten Gruppen, weil sie nicht benachbart sind, obwohl sie denselben Schlüssel aufweisen.

Demontmont

|                 |                                                                                         | Department                                                                              | Natifie                                                                                                    |
|-----------------|-----------------------------------------------------------------------------------------|-----------------------------------------------------------------------------------------|----------------------------------------------------------------------------------------------------|
|                 |                                                                                         | Administration                                                                          | Vernon Calla                                                                                                    |
| Name            |                                                                                         |                                                                                         |                                                                                                    |
| Vernon Callaby  |                                                                                         | Department                                                                              | Name                                                                                                    |
| Susi Sanna      |                                                                                         | Marketing                                                                               | Susi Sanna                                                                                                    |
| Michelle Butler | group-adjacent()                                                                        |                                                                                         |                                                                                                    |
| Fred Landis     |                                                                                         |                                                                                         |                                                                                                    |
| Frank Further   |                                                                                         | Department                                                                              | Name                                                                                                    |
|                 |                                                                                         | Engineering                                                                             | Michelle But                                                                                                    |
|                 |                                                                                         | Engineering                                                                             | Fred Landis                                                                                                    |
|                 | Name<br>Vernon Callaby<br>Susi Sanna<br>Michelle Butler<br>Fred Landis<br>Frank Further | Name<br>Vernon Callaby<br>Susi Sanna<br>Michelle Butler<br>Fred Landis<br>Frank Further | Name<br>Vernon Callaby<br>Susi Sanna<br>Michelle Butler<br>Fred Landis<br>Frank Further<br>Department<br>Marketing<br>Department<br>Engineering<br>Engineering |

| Department     | Name  |         |
|----------------|-------|---------|
| Administration | Frank | Further |

### Sprachen

Built-in, C++, C#, Java, XSLT 2.0, XSLT 3.0..

### Parameter

| Name       | Beschreibung                                                                                                    |
|------------|----------------------------------------------------------------------------------------------------|
| nodes/rows | Mit diesem Input muss ein Mapping-Datenelement verbunden werden, das<br>eine <u>Sequenz</u> <sup>413</sup> von null oder mehr Werten liefert. So kann damit etwa ein<br>Datenelement aus einer XML-Quelldatei verbunden werden. |
| key        | Der Schlüssel, nach dem Datenelemente gruppiert werden sollen.                                                                                                    |

## Beispiel

Angenommen, bei Ihren Quelldaten handelt es sich um eine XML-Datei folgenden Inhalts (Beachten Sie, dass der Namespace und die XML-Deklarationen im Codefragment unten aus Gründen der Einfachheit entfernt wurden).

| <company></company>                                                                                 |                                                                   |
|----------------------------------------------------------------------------------------------------|-------------------------------------------------------------------|
| <person< th=""><th><pre>department="Administration" name="Vernon Callaby"/&gt;</pre></th></person<> | <pre>department="Administration" name="Vernon Callaby"/&gt;</pre> |
| <person< th=""><th><pre>department="Marketing" name="Susi Sanna"/&gt;</pre></th></person<>          | <pre>department="Marketing" name="Susi Sanna"/&gt;</pre>          |
| <person< th=""><th><pre>department="Engineering" name="Michelle Butler"/&gt;</pre></th></person<>   | <pre>department="Engineering" name="Michelle Butler"/&gt;</pre>   |
| <person< th=""><th>department="Engineering" name="Fred Landis"/&gt;</th></person<>                  | department="Engineering" name="Fred Landis"/>                     |
| <person< th=""><th><pre>department="Administration" name="Frank Further"/&gt;</pre></th></person<>  | <pre>department="Administration" name="Frank Further"/&gt;</pre>  |
|                                                                                                    |                                                                   |

Die Personendatensätze sollen nach Abteilung (department) gruppiert werden, vorausgesetzt die Datensätze sind benachbart. Zu diesem Zweck wird im folgenden Mapping die Funktion group-adjacent aufgerufen und **department** wird als **key** (Schlüssel) bereitgestellt.

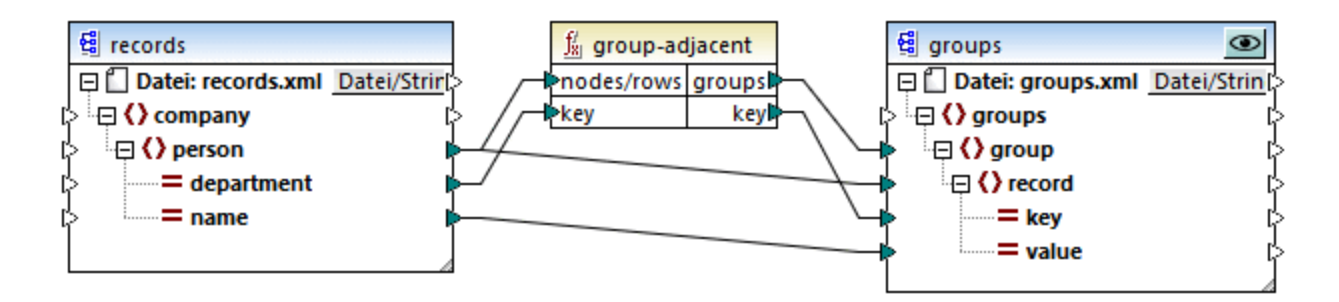

Das Ergebnis des Mappings sieht folgendermaßen aus:

```
<groups>
<group>
<record key="Administration" value="Vernon Callaby"/>
</group>
<group>
<record key="Marketing" value="Susi Sanna"/>
</group>
<group>
```

```
<record key="Engineering" value="Michelle Butler"/>
        <record key="Engineering" value="Fred Landis"/>
        </group>
        <record key="Administration" value="Frank Further"/>
        </group>
    </group>
<//group>
```

Sie finden dieses Beispiel sowie einige weitere Gruppierungsbeispiele in der folgenden Mapping-Datei: <br/>
<Dokumente>\Altova\MapForce2023\MapForceExamples\GroupingFunctions.mfd. Klicken Sie auf die Schaltfläche Vorschau für die jeweilige Funktion, bevor Sie auf das Register Ausgabe klicken.

## 6.6.9.6 group-by

Mit der Funktion group-by werden anhand eines von Ihnen definierten Gruppierungsschlüssels Datensatzstrukturen erstellt.

|   | f <sub>x</sub> group-by |          |
|---|-------------------------|----------|
| ç | >nodes/rows             | groups Þ |
| ç | >key                    | key Þ    |

So ist etwa in der unten gezeigten abstrakten Transformation der Gruppierungsschlüssel "Department". Da es insgesamt drei eindeutige Abteilungen (Departments) gibt, würden bei Anwendung der Funktion group-by drei Gruppen erstellt:

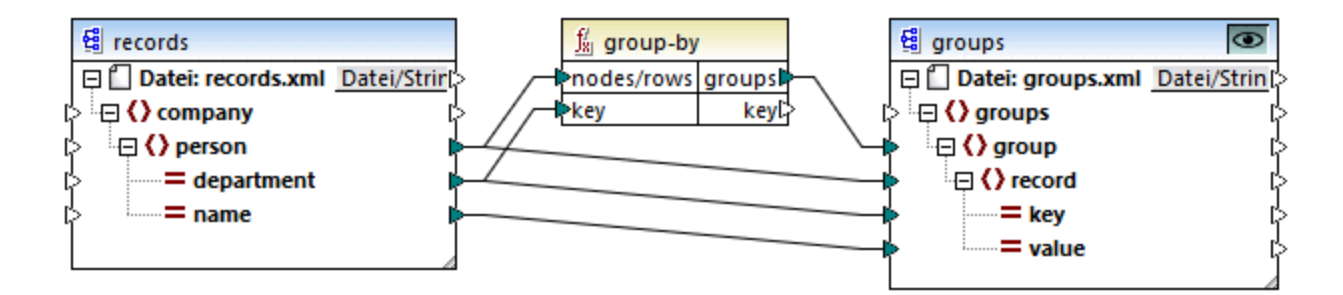

### Sprachen

Built-in, C++, C#, Java, XSLT 2.0, XSLT 3.0..

| Name       | Beschreibung                                                                                                    |
|------------|----------------------------------------------------------------------------------------------------|
| nodes/rows | Mit diesem Input muss ein Mapping-Datenelement verbunden werden, das eine <u>Sequenz</u> <sup>413</sup> von null oder mehr Werten liefert. So kann damit etwa ein Datenelement aus einer XML-Quelldatei verbunden werden. |
| Name | Beschreibung                                                   |
|------|----------------------------------------------------------------|
| key  | Der Schlüssel, nach dem Datenelemente gruppiert werden sollen. |

Angenommen, bei Ihren Quelldaten handelt es sich um eine XML-Datei folgenden Inhalts (Beachten Sie, dass der Namespace und die XML-Deklarationen im Codefragment unten aus Gründen der Einfachheit entfernt wurden).

| <company></company>                                                                               |                                                                 |
|---------------------------------------------------------------------------------------------------|-----------------------------------------------------------------|
| <person< th=""><th>department="Administration" name="Vernon Callaby"/&gt;</th></person<>          | department="Administration" name="Vernon Callaby"/>             |
| <person< th=""><th><pre>department="Marketing" name="Susi Sanna"/&gt;</pre></th></person<>        | <pre>department="Marketing" name="Susi Sanna"/&gt;</pre>        |
| <person< th=""><th><pre>department="Engineering" name="Michelle Butler"/&gt;</pre></th></person<> | <pre>department="Engineering" name="Michelle Butler"/&gt;</pre> |
| <person< th=""><th>department="Engineering" name="Fred Landis"/&gt;</th></person<>                | department="Engineering" name="Fred Landis"/>                   |
| <person< th=""><th>department="Administration" name="Frank Further"/&gt;</th></person<>           | department="Administration" name="Frank Further"/>              |
|                                                                                                   |                                                                 |

Die Personendatensätze sollen nach Abteilung (department) gruppiert werden. Zu diesem Zweck wird im folgenden Mapping die Funktion group-by aufgerufen und **department** wird als key (Schlüssel) bereitgestellt.

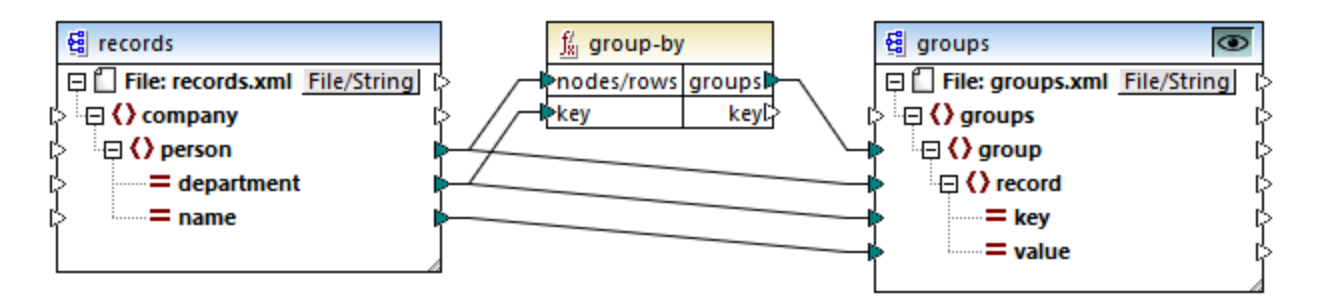

Das Ergebnis des Mappings sieht folgendermaßen aus:

```
<groups>
<group>
<record key="Administration" value="Vernon Callaby"/>
<record key="Administration" value="Frank Further"/>
</group>
<record key="Marketing" value="Susi Sanna"/>
</group>
<group>
<record key="Engineering" value="Michelle Butler"/>
<record key="Engineering" value="Fred Landis"/>
</group>
</group>
```

Sie finden dieses Beispiel sowie einige weitere Gruppierungsbeispiele in der folgenden Mapping-Datei: <br/>
<Dokumente>\Altova\MapForce2023\MapForceExamples\GroupingFunctions.mfd. Klicken Sie auf die Schaltfläche Vorschau für die jeweilige Funktion, bevor Sie auf das Register Ausgabe klicken.

## 6.6.9.7 group-ending-with

Die Funktion group-ending-with erhält eine Boolsche Bedingung als Argument. Wenn die Boolsche Bedingung "true" ergibt, wird bis inklusive dem Datensatz, auf den die Bedingung zutrifft, eine neue Gruppe erstellt.

| f <sub>8</sub> group-end | ling-with |
|--------------------------|-----------|
| nodes/rows               |           |
| bool                     | groups    |

Im Beispiel unten ist die Bedingung, dass "Key" (Schlüssel) gleich "trailing" sein soll. Diese Bedingung triftt auf den dritten und fünften Datensatz zu, daher werden als Ergebnis zwei Gruppen erstellt:

|          |         | 1                   | Кеу      | Value   |
|----------|---------|---------------------|----------|---------|
| Кеу      | Value   |                     | line     | A       |
| line     | A       |                     | line     | в       |
| line     | В       |                     | trailing | Total 1 |
| trailing | Total 1 | group-ending-with() |          |         |
| line     | C       | <b>/</b>            |          |         |
| trailing | Total 2 |                     | Кеу      | Value   |
|          |         |                     | line     | C       |
|          |         |                     | trailing | Total 2 |

Anmerkung: Wenn nach dem letzten Datensatz, auf den die Bedingung zutrifft, weitere Datensätze vorhanden sind, wird eine zusätzliche Gruppe erstellt. Wenn z.B. nach dem letzten "trailing"-Datensatz z.B. weitere "line"-Datensätze vorhanden wären, würden diese in eine neue Gruppe platziert.

### Sprachen

Built-in, C++, C#, Java, XSLT 2.0, XSLT 3.0..

| Name       | Beschreibung                                                                                                    |
|------------|----------------------------------------------------------------------------------------------------|
| nodes/rows | Mit diesem Input muss ein Mapping-Datenelement verbunden werden, das<br>eine <u>Sequenz</u> <sup>413</sup> von null oder mehr Werten liefert. So kann damit etwa ein<br>Datenelement aus einer XML-Quelldatei verbunden werden. |
| bool       | Liefert die Boolsche Bedingung, durch die bei <b>true</b> eine neue Gruppe begonnen werden soll.                                                                                                    |

Angenommen, bei Ihren Quelldaten handelt es sich um eine XML-Datei folgenden Inhalts (Beachten Sie, dass der Namespace und die XML-Deklarationen im Codefragment unten aus Gründen der Einfachheit entfernt wurden).

```
<records>
<record key="line" value="A"/>
<record key="line" value="B"/>
<record key="trailing" value="Total 1"/>
<record key="line" value="C"/>
<record key="trailing" value="Total 2"/>
</records>
```

Die Aufgabe ist es, für jeden nachfolgenden ("trailing") Datensatz Gruppen zu erstellen. Außerdem muss jede Gruppe auch alle "line" (Zeilen)-Datensätze enthalten, die vor dem nachfolgenden Datensatz stehen. Zu diesem Zweck wird im folgenden Mapping die Funktion group-ending-with aufgerufen. Immer, wenn der **key**-Name im nachstehenden Mapping gleich "trailing" ist, wird das an **bool** gelieferte Argument **true** und es wird eine neue Gruppe erstellt.

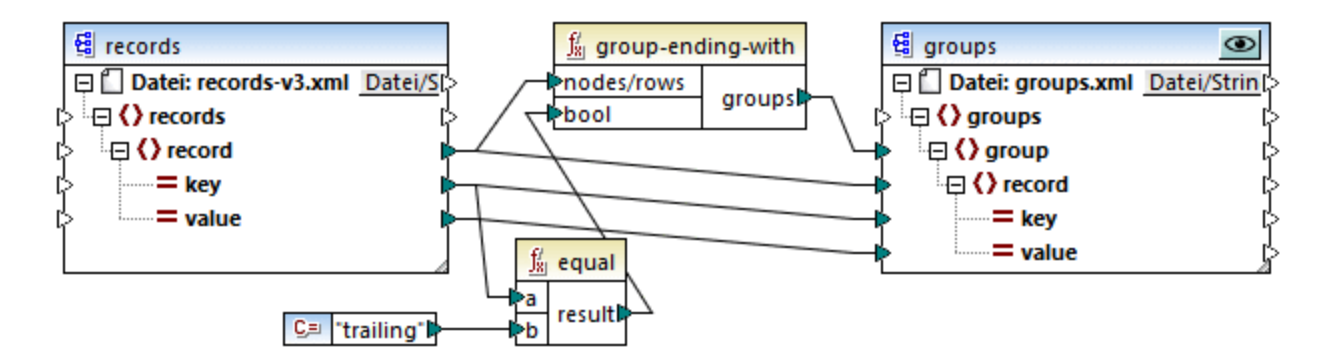

Das Ergebnis des Mappings sieht folgendermaßen aus:

```
<groups>
<groups>
<groups
<groups
<record key="line" value="A"/>
<record key="line" value="B"/>
<record key="trailing" value="Total 1"/>
</group>
<group>
<groups
<record key="line" value="C"/>
<record key="trailing" value="Total 2"/>
</group>
<//groups>
```

Sie finden dieses Beispiel sowie einige weitere Gruppierungsbeispiele in der folgenden Mapping-Datei: <br/>
<Dokumente>\Altova\MapForce2023\MapForceExamples\GroupingFunctions.mfd. Klicken Sie auf die Schaltfläche Vorschau für die jeweilige Funktion, bevor Sie auf das Register Ausgabe klicken.

# 6.6.9.8 group-into-blocks

Mit der Funktion group-into-blocks werden gleiche Gruppen erstellt, die genau N Elemente enthalten, wobei N der an das Argument block-size (Blockgröße) gelieferte Wert ist. Beachten Sie, dass die letzte Gruppe, je nach Anzahl der Elemente in der Quellkomponente, N oder weniger Elemente enthalten kann.

| f <sub>8</sub> group-int | o-blocks |
|--------------------------|----------|
| hodes/rows               |          |
| block-size               | groupsi  |

Im Beispiel unten ist block-size gleich 2. Da es insgesamt fünf Elemente gibt, enthält jede Gruppe mit Ausnahme der letzten genau zwei Elemente.

|                 |                     | Name                         |
|-----------------|---------------------|------------------------------|
| Name            |                     | Vernon Callaby<br>Susi Sanna |
| Vernon Callaby  | block-size = 2      | oubl build                   |
| Susi Sanna      |                     |                              |
| Michelle Butler | group-into-blocks() | Name                         |
| Fred Landis     |                     | Michelle Butler              |
| Frank Further   |                     | Fred Landis                  |
|                 |                     |                              |
|                 |                     | Name                         |
|                 |                     | Frank Further                |

### Sprachen

Built-in, C++, C#, Java, XSLT 2.0, XSLT 3.0..

#### Parameter

| Name       | Beschreibung                                                                                                    |
|------------|----------------------------------------------------------------------------------------------------|
| nodes/rows | Mit diesem Input muss ein Mapping-Datenelement verbunden werden, das<br>eine <u>Sequenz</u> <sup>413</sup> von null oder mehr Werten liefert. So kann damit etwa ein<br>Datenelement aus einer XML-Quelldatei verbunden werden. |
| block-size | Definiert die Größe der einzelnen Gruppen.                                                                                                    |

### Beispiel

Angenommen, bei Ihren Quelldaten handelt es sich um eine XML-Datei folgenden Inhalts (Beachten Sie, dass der Namespace und die XML-Deklarationen im Codefragment unten aus Gründen der Einfachheit entfernt wurden).

| <company></company>                                                                                 |                                                                   |
|----------------------------------------------------------------------------------------------------|-------------------------------------------------------------------|
| <person< th=""><th><pre>department="Administration" name="Vernon Callaby"/&gt;</pre></th></person<> | <pre>department="Administration" name="Vernon Callaby"/&gt;</pre> |
| <person< th=""><th>department="Marketing" name="Susi Sanna"/&gt;</th></person<>                     | department="Marketing" name="Susi Sanna"/>                        |
| <person< th=""><th><pre>department="Engineering" name="Michelle Butler"/&gt;</pre></th></person<>   | <pre>department="Engineering" name="Michelle Butler"/&gt;</pre>   |
| <person< th=""><th><pre>department="Engineering" name="Fred Landis"/&gt;</pre></th></person<>       | <pre>department="Engineering" name="Fred Landis"/&gt;</pre>       |
| <person< th=""><th><pre>department="Administration" name="Frank Further"/&gt;</pre></th></person<>  | <pre>department="Administration" name="Frank Further"/&gt;</pre>  |
|                                                                                                    |                                                                   |

Die Personendatensätze sollen in Blöcke zu jeweils zwei Datenelementen gruppiert werden. Zu diesem Zweck wird im folgenden Mapping die Funktion group-into-blocks aufgerufen und es wird der Ganzzahlwert "2" als block-size bereitgestellt.

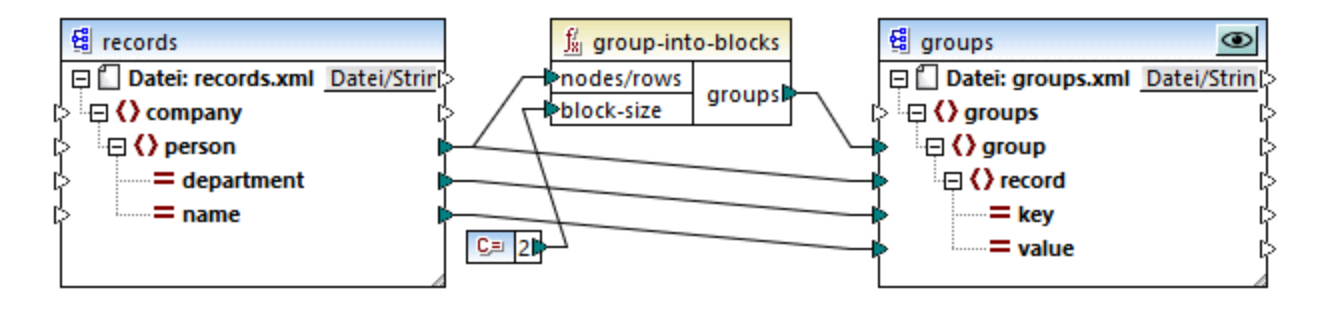

Das Ergebnis des Mappings sieht folgendermaßen aus:

```
<groups>

<groups>

<groups

<record key="Administration" value="Vernon Callaby"/>

<record key="Marketing" value="Susi Sanna"/>

</groups

<groups

<record key="Engineering" value="Michelle Butler"/>

<record key="Engineering" value="Fred Landis"/>

</groups

<record key="Administration" value="Frank Further"/>

</groups
```

Beachten Sie, dass die letzte Gruppe nur ein Datenelement enthält, da die Summe aller Datenelemente (5) nicht gerade durch 2 dividiert werden kann.

Sie finden dieses Beispiel sowie einige weitere Gruppierungsbeispiele in der folgenden Mapping-Datei: **Dokumente>\Altova\MapForce2023\MapForceExamples\GroupingFunctions.mfd**. Klicken Sie auf die Schaltfläche **Vorschau** für die jeweilige Funktion, bevor Sie auf das Register **Ausgabe** klicken.

## 6.6.9.9 group-starting-with

Die Funktion group-starting-with erhält eine Boolsche Bedingung als Argument. Wenn die Boolsche Bedingung "true" ergibt, wird ab dem Datensatz, auf den die Bedingung zutrifft, eine neue Gruppe erstellt.

|   | $\mathbf{f}_{\mathbf{x}}$ | group-star | ting-with |
|---|---------------------------|------------|-----------|
| þ | 'n                        | odes/rows  |           |
| þ | <mark>⊳bool</mark>        |            | groups    |

Im Beispiel unten ist die Bedingung, dass "Key" (Schlüssel) gleich "heading" sein soll. Diese Bedingung triftt auf den ersten und vierten Datensatz zu, daher werden als Ergebnis zwei Gruppen erstellt:

|         |       |                       | Кеу     | Value |
|---------|-------|-----------------------|---------|-------|
| Кеу     | Value |                       | heading | Intro |
| heading | Intro | × 1                   | line    | A     |
| line    | A     | group-starting-with() | line    | в     |
| line    | в     |                       |         |       |
| heading | Body  |                       |         |       |
| line    | С     |                       | Кеу     | Value |
|         |       | I                     | heading | Body  |
|         |       |                       | line    | С     |

Anmerkung: Wenn vor dem ersten Datensatz, auf den die Bedingung zutrifft, weitere Datensätze vorhanden sind, wird eine zusätzliche Gruppe erstellt. Wenn vor dem ersten "heading"-Datensatz z.B. weitere "line"-Datensätze vorhanden waren, würden diese in eine neue Gruppe platziert.

#### Sprachen

Built-in, C++, C#, Java, XSLT 2.0, XSLT 3.0..

#### Parameter

| Name       | Beschreibung                                                                                                    |
|------------|----------------------------------------------------------------------------------------------------|
| nodes/rows | Mit diesem Input muss ein Mapping-Datenelement verbunden werden, das<br>eine <u>Sequenz</u> <sup>413</sup> von null oder mehr Werten liefert. So kann damit etwa ein<br>Datenelement aus einer XML-Quelldatei verbunden werden. |
| bool       | Liefert die Boolsche Bedingung, durch die bei true eine neue Gruppe begonnen werden soll.                                                                                                    |

### Beispiel

Angenommen, bei Ihren Quelldaten handelt es sich um eine XML-Datei folgenden Inhalts (Beachten Sie, dass der Namespace und die XML-Deklarationen im Codefragment unten aus Gründen der Einfachheit entfernt wurden).

```
<records>
<record key="heading" value="Intro"/>
<record key="line" value="A"/>
<record key="line" value="B"/>
<record key="heading" value="Body"/>
<record key="line" value="C"/>
</records>
```

Die Aufgabe ist es, für jeden vorangestellten ("heading") Datensatz Gruppen zu erstellen. Außerdem muss jede Gruppe auch alle "line" (Zeilen)-Datensätze enthalten, die auf den "heading"-Datensatz folgen. Zu diesem Zweck wird im folgenden Mapping die Funktion group-starting-with aufgerufen. Immer, wenn der key-Name im nachstehenden Mapping gleich "heading" ist, wird das an **bool** gelieferte Argument **true** und es wird eine neue Gruppe erstellt.

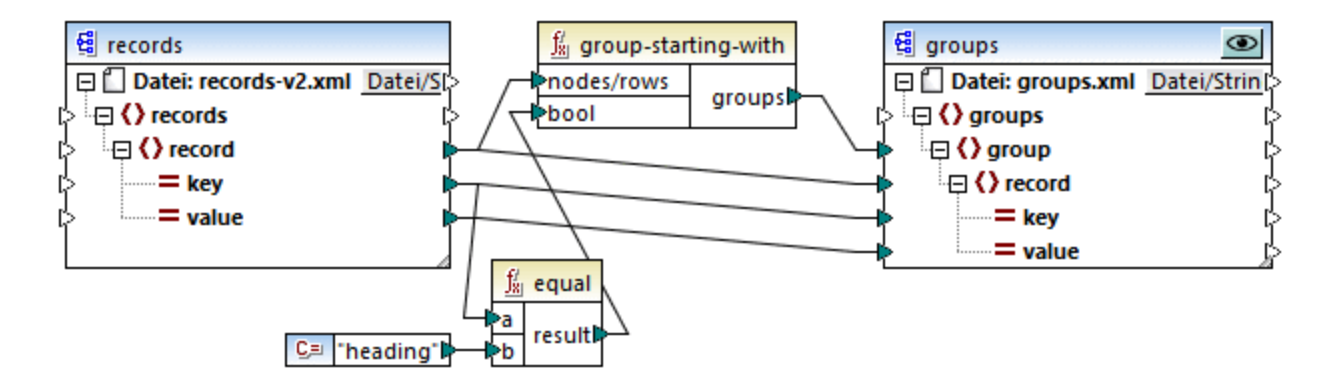

Das Ergebnis des Mappings sieht folgendermaßen aus:

```
<groups>
<groups>
<groups
<groups
<record key="heading" value="Intro"/>
<record key="line" value="A"/>
<record key="line" value="B"/>
</group>
<group>
<record key="heading" value="Body"/>
<record key="line" value="C"/>
</groups>
</groups>
```

Sie finden dieses Beispiel sowie einige weitere Gruppierungsbeispiele in der folgenden Mapping-Datei: <br/>
<Dokumente>\Altova\MapForce2023\MapForceExamples\GroupingFunctions.mfd. Klicken Sie auf die Schaltfläche Vorschau für die jeweilige Funktion, bevor Sie auf das Register Ausgabe klicken.

### 6.6.9.10 item-at

Gibt ein Datenelement aus einer als Argument bereitgestellten Sequenz von **nodes/rows** (Nodes/Zeilen) zurück, das sich an der durch das Argument **position** angegebenen Position befindet. Das erste Datenelement befindet sich an der Position **1**.

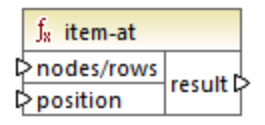

#### Sprachen

Built-in, C++, C#, Java, XQuery, XSLT 2.0, XSLT 3.0..

#### Parameter

| Name       | Beschreibung                                                                                                    |
|------------|----------------------------------------------------------------------------------------------------|
| nodes/rows | Mit diesem Input muss ein Mapping-Datenelement verbunden werden, das<br>eine <u>Sequenz</u> <sup>413</sup> von null oder mehr Werten liefert. So kann damit etwa ein<br>Datenelement aus einer XML-Quelldatei verbunden werden. |
| position   | Diese Ganzzahl gibt an, welches Datenelement aus der Sequenz von Datenelementen zurückgegeben werden soll.                                                                                                    |

#### Beispiel

Im folgenden Modell-Mapping wird eine Sequenz von 10 Werten generiert. Die Sequenz wird von der Funktion item-at verarbeitet und das Ergebnis wird in eine XML-Zieldatei geschrieben.

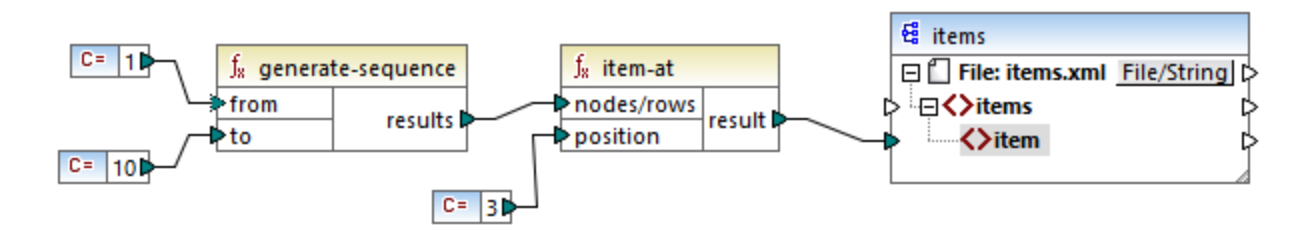

Da das **position**-Argument auf **3** gesetzt wurde, wird nur der dritte Wert aus der Sequenz an die Zielkomponente übergeben. Infolgedessen erhalten wir die folgende Mapping-Ausgabe (ausschließlich der XMLund Schema-Deklaration):

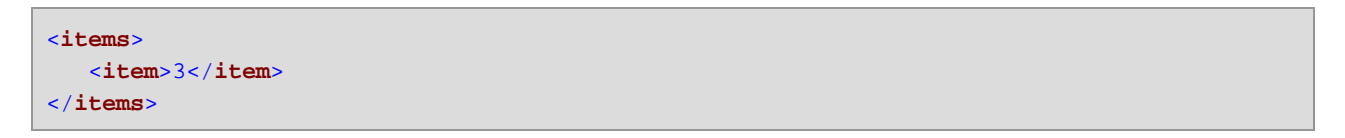

## 6.6.9.11 items-from-till

Gibt eine Sequenz von **nodes/rows** (Nodes/Zeilen) unter Verwendung der Parameter "from" und "till" zur Eingrenzung des Bereichs zurück. Das erste Datenelement befindet sich an der Position **1**.

| $f_{\rm s}$ items-from | n-till    |
|------------------------|-----------|
| hodes/rows             |           |
| ₽ from                 | results 🖡 |
| ¢till                  |           |

#### Sprachen

Built-in, C++, C#, Java, XQuery, XSLT 2.0, XSLT 3.0..

#### Parameter

| Name       | Beschreibung                                                                                                    |
|------------|----------------------------------------------------------------------------------------------------|
| nodes/rows | Mit diesem Input muss ein Mapping-Datenelement verbunden werden, das<br>eine <u>Sequenz</u> <sup>413</sup> von null oder mehr Werten liefert. So kann damit etwa ein<br>Datenelement aus einer XML-Quelldatei verbunden werden. |
| from       | Diese Ganzzahl gibt die Startposition, ab welcher Datenelemente abgerufen werden sollen, an.                                                                                                    |
| till       | Diese Ganzzahl gibt die Position, bis zu welcher Datenelemente abgerufen werden sollen, an.                                                                                                    |

### Beispiel

Im folgenden Modell-Mapping wird eine Sequenz von 10 Werten generiert. Die Sequenz wird von der Funktion items-from-till verarbeitet und das Ergebnis wird in eine XML-Zieldatei geschrieben.

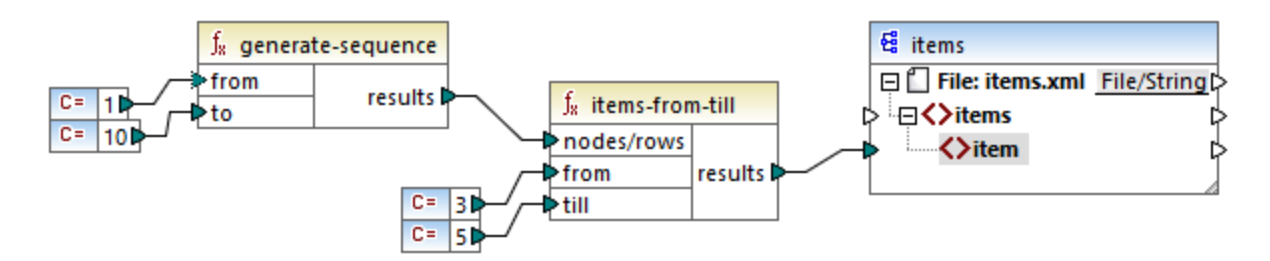

Da die Argumente **from** und **till** auf **3** bzw. **5** gesetzt wurden, wird nur die Untergruppe der Werte von **3** bis **5** an die Zielkomponente übergeben. Infolgedessen erhalten wir die folgende Mapping-Ausgabe (ausschließlich der XML- und Schema-Deklaration):

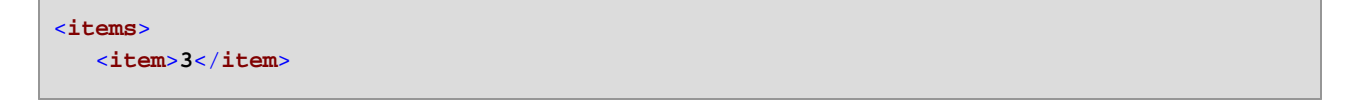

```
<item>4</item>
<item>5</item>
</items>
```

## 6.6.9.12 last-items

Gibt die letzten *N* Datenelemente der Input-Sequenz zurück, wobei *N* die vom Parameter **count** bereitgestellte Anzahl ist. Das erste Datenelement befindet sich an der Position "1".

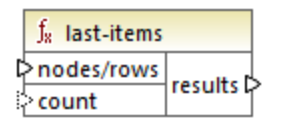

#### Sprachen

Built-in, C++, C#, Java, XQuery, XSLT 2.0, XSLT 3.0..

#### Parameter

| Name       | Beschreibung                                                                                                    |
|------------|----------------------------------------------------------------------------------------------------|
| nodes/rows | Mit diesem Input muss ein Mapping-Datenelement verbunden werden, das eine <u>Sequenz</u> <sup>413</sup> von null oder mehr Werten liefert. So kann damit etwa ein Datenelement aus einer XML-Quelldatei verbunden werden. |
| count      | Optionaler Parameter. Definiert, wie viele Datenelemente aus der Input-<br>Sequenz abgerufen werden sollen. Der Standardwert ist <b>1</b> .                                                                               |

#### Beispiel

Im folgenden Modell-Mapping wird eine Sequenz von 10 Werten generiert. Die Sequenz wird von der Funktion last-items verarbeitet und das Ergebnis wird in eine XML-Zieldatei geschrieben.

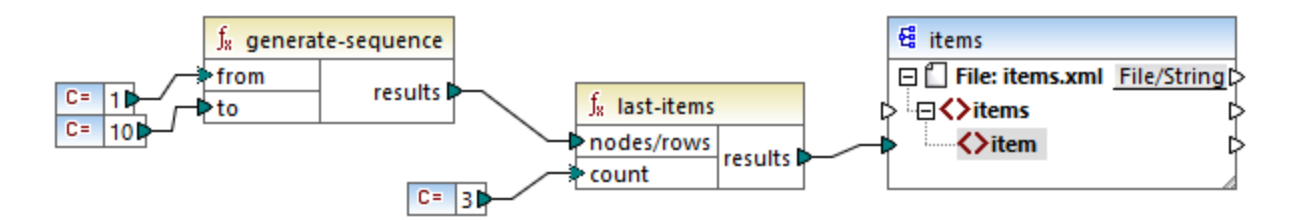

Da das count-Argument auf **3** gesetzt wurde, werden nur die drei letzten Werte aus der Sequenz an die Zielkomponente übergeben. Infolgedessen erhalten wir die folgende Mapping-Ausgabe (ausschließlich der XMLund Schema-Deklaration):

#### <items>

```
<item>8</item>
<item>9</item>
<item>10</item>
</items>
```

### 6.6.9.13 not-exists

Gibt **false** zurück, wenn der verbundene Node vorhanden ist und **true**, wenn dies nicht der Fall ist. Diese Funktion ist das Gegenteil der Funktion <u>exists</u><sup>282</sup> und wird ansonsten auf dieselbe Art verwendet.

|   | $f_8$ not-exists |          |  |
|---|------------------|----------|--|
| ç | >node            | result 🕻 |  |

#### Sprachen

Built-in, C++, C#, Java, XQuery, XSLT 1.0, XSLT 2.0, XSLT 3.0..

#### Parameter

| Name | Beschreibung                                   |
|------|------------------------------------------------|
| node | Der Node, dessen Fehlen überprüft werden soll. |

### 6.6.9.14 position

Gibt die Position eines Datenelements innerhalb der gerade verarbeiteten Sequenz von Datenelementen zurück. Damit können Datenelemente z.B. automatisch sequenziell nummeriert werden.

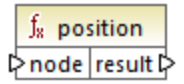

### Sprachen

Built-in, C++, C#, Java, XQuery, XSLT 1.0, XSLT 2.0, XSLT 3.0..

| Name | Beschreibung                                                                                                    |
|------|----------------------------------------------------------------------------------------------------|
| node | Mit diesem Input muss ein Mapping-Datenelement verbunden werden, das eine <u>Sequenz</u> <sup>413</sup> von null oder mehr Werten liefert. So kann damit etwa ein Datenelement aus einer XML-Quelldatei verbunden werden. |

Im folgenden Mapping wird gezeigt, wie Sie mit Hilfe der **position**-Funktion in den vom Mapping generierten Daten eindeutige Identifikationswerte generieren. Die Mapping-Design-Datei zu diesem Beispiel finden Sie unter dem folgenden Pfad:

<Dokumente>\Altova\MapForce2023\MapForceExamples\ContactsFromBranchOffices.mfd.

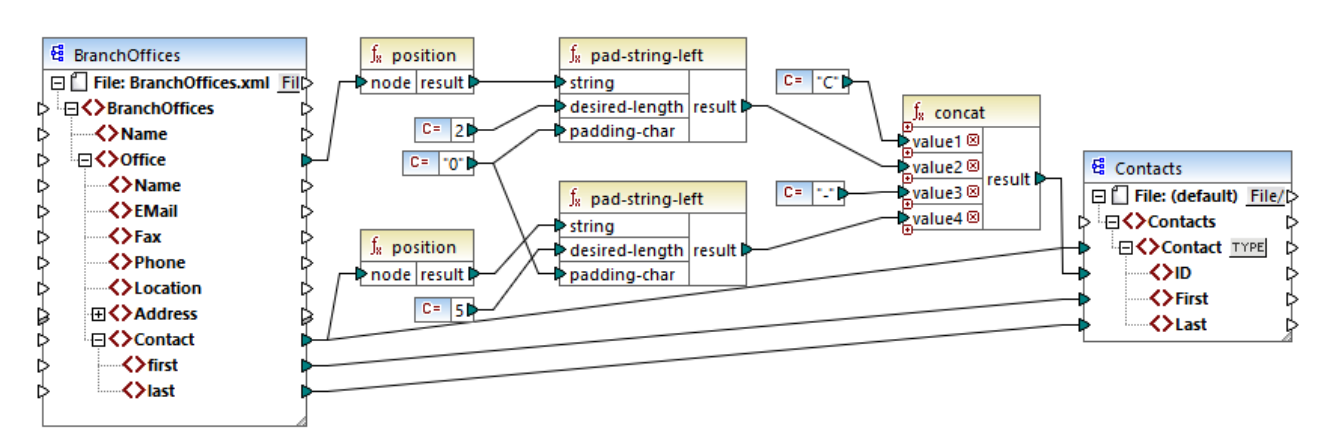

ContactsFromBranchOffices.mfd

Die XML-Quelldatei im obigen Mapping enthält drei Niederlassungen (branch offices). Eine Niederlassung kann beliebig viele **Contact** Child-Elemente enthalten. Ziel des Mappings ist folgendes:

- Extrahierung aller **Contact**-Datenelemente aus der XML-Quelldatei und Schreiben der Daten in eine XML-Zieldatei.
- Jedem Kontakt muss eine eindeutige Idenifikationsnummer zugewiesen werden (das Datenelement ID in der XML-Zielkomponente).
- Die ID jedes Kontakts muss die Form **CXX-YYYYY** haben, wobei X die Nummer der Niederlassung (Office) und Y die Nummer des Kontakts (Contact) ist. Wenn die Niederlassungsnummer weniger als zwei Zeichen hat, müssen ihr links Nullen vorangestellt werden. Wenn die Kontaktnummer weniger als fünf Zeichen hat, müssen ihr links ebenfalls Nullen vorangestellt werden. Eine gültige Identifikationsnummer des ersten Kontakts aus der ersten Niederlassung wäre folglich **c01-00001**.

Dieses Ziel wurde mit Hilfe einer Reihe von MapForce-Funktionen, darunter der Funktion **position**, erreicht. Die obere **position**-Funktion ruft die Position der einzelnen office-Elemente ab. Die untere ruft die Position der einzelnen Kontakte im Kontext der einzelnen office-Elemente ab.

Bei Verwendung der **position**-Funktion muss der aktuelle <u>Mapping-Kontext</u> berücksichtigt werden. Das heißt, bei Ausführung des Mappings wird der Anfangs-Mapping-Kontext anhand des Root-Elements der Zielkomponente zu dem damit (auch indirekt über Funktionen) verbundenen Quelldatenelement ermittelt. In diesem Beispiel verarbeitet die obere **position**-Funktion die *Sequenz aller Niederlassungen (office)* und generiert anfangs für die erste Niederlassung in der Sequenz den Wert 1. Die untere **position**-Funktion generiert eine sequenzielle Nummerierung für die Position des Kontakts (Contact) *im Kontext dieses office-Elements* (1, 2, 3, usw.). Beachten Sie, dass diese "innere" Sequenz zurückgesetzt wird (und daher wieder mit 1 beginnt), wenn das nächste office-Element verarbeitet wird. Beide **pad-string-left**-Funktionen wenden gemäß den zuvor angeführten Anforderungen Füllzeichen auf die generierten Nummern an. Die **concat**-Funktion wird (aufgrund der übergeordneten Verbindung vom **Contact**-Element in der Quellkomponente zum **Contact**-Element in der Zielkomponente) im *Kontext der einzelnen Kontakte* angewendet. Sie verbindet alle berechneten Werte und gibt die eindeutige Identifikationsnummer der einzelnen Kontakte zurück. Unten sehen Sie das Ergebnis, das vom oben gezeigten Mapping generiert wird (beachten Sie, dass einige der Datensätze aus Gründen der Übersichtlichkeit entfernt wurden):

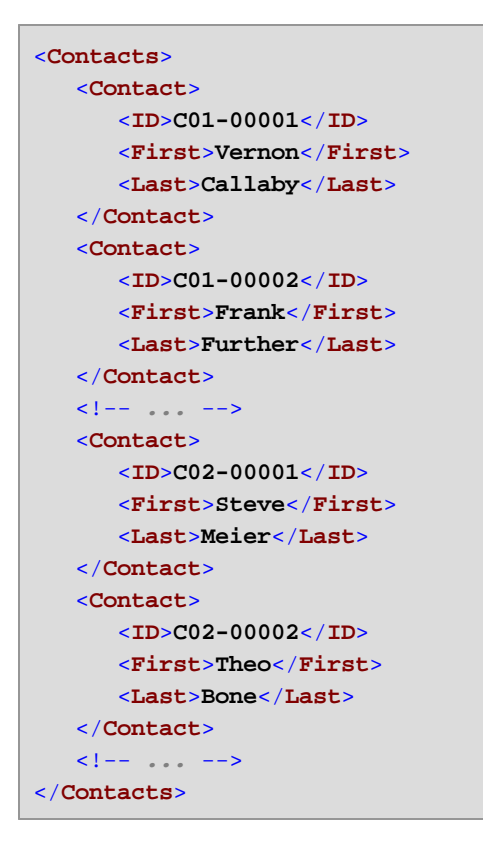

In einigen Fällen müssen Sie eventuell die Position von Datenelementen nach Anwendung eines <u>Filters</u> <sup>(73)</sup> ermitteln. Beachten Sie, dass es sich bei der Filterkomponente nicht um eine Sequenz-Funktion handelt. Sie kann nicht *direkt* zusammen mit der **position**-Funktion verwendet werden, um die Position gefilterter Datenelemente zu finden. Dies kann indirekt durch Hinzufügen einer <u>Variablen</u> <sup>(54)</sup>-Komponente zum Mapping ermittelt werden. Das unten gezeigte Mapping ist eine vereinfachte Version des vorherigen Mappings. Die verwendete Mapping-Design-Datei finden Sie unter dem folgenden Pfad:

<Dokumente>\Altova\MapForce2023\MapForceExamples\PositionInFilteredSequence.mfd.

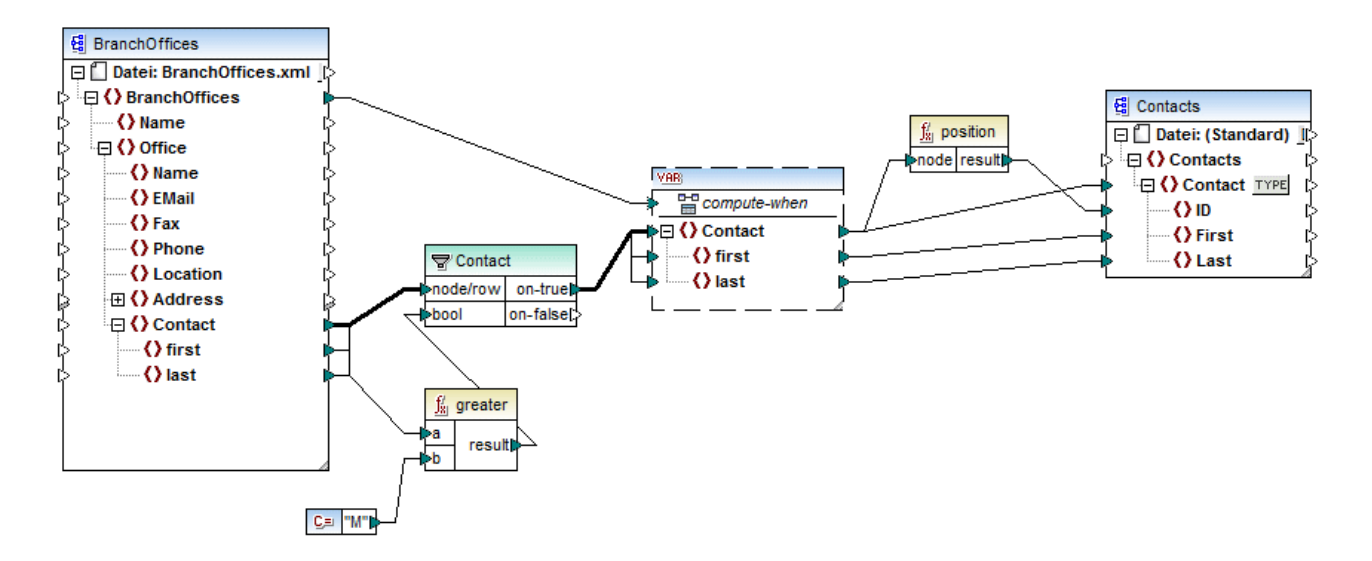

Das Ergebnis von Variablen in MapForce sind immer Sequenzen. Daher iteriert die **position**-Funktion im obigen Mapping durch die durch die Variable erstellte Sequenz und gibt die Position in den einzelnen Datenelementen in dieser Sequenz zurück. Dieses Mapping wird unter <u>Beispiel: Filtern und Nummerieren von</u> <u>Nodes</u> ausführlicher erläutert.

### 6.6.9.15 replicate-item

Repliziert alle Datenelement in der Input-Sequenz so oft, wie im Argument **count** definiert. Wenn Sie ein einziges Datenelement mit dem **node/row** Input verbinden, gibt die Funktion *N* Datenelemente zurück, wobei *N* der Wert des Arguments **count** ist. Wenn Sie eine Sequenz von Datenelementen mit dem **node/row** Input verbinden, repliziert die Funktion jedes einzelne Datenelement in der Sequenz **count** Mal, wobei die Datenelemente der Reihe nach verarbeitet werden. Wenn z.B. count **2** ist, so erzeugt die Sequenz **1,2,3** das Ergebnis **1,1,2,2,3,3**. Es kann auch für jedes Datenelement in der Input-Sequenz ein anderer **count**-Wert angegeben werden, wie im Beispiel unten gezeigt.

| $f_8$ replicate | e-item  |
|-----------------|---------|
| node/row        |         |
| ¢ count         | results |

### Sprachen

Built-in, C++, C#, Java, XQuery, XSLT 2.0, XSLT 3.0..

| Name     | Beschreibung                                                                                                    |
|----------|----------------------------------------------------------------------------------------------------|
| node/row | Mit diesem Input muss ein Mapping-Datenelement verbunden werden, das eine <u>Sequenz</u> 413 von null oder mehr Werten liefert. So kann damit etwa ein |

| Name  | Beschreibung                                                                                                   |  |
|-------|----------------------------------------------------------------------------------------------------|--|
|       | Datenelement aus einer XML-Quelldatei verbunden werden.                                                        |  |
| count | Definiert, wie oft jedes Datenelement oder jede mit <b>node/row</b> verbundene Sequenz repliziert werden soll. |  |

Angenommen, Sie haben eine XML-Quelldatei mit der folgenden Struktur:

```
<SourceList>

<count>Ite</name>
<count>2</count>
```

Mit Hilfe der Funktion **replicate-item** können Sie jeden Personennamen unterschiedlich oft in der Zielkomponente replizieren. Verbinden Sie dazu den Node **count** der einzelnen person-Elemente mit dem **count**-Input der Funktion **replicate-item**:

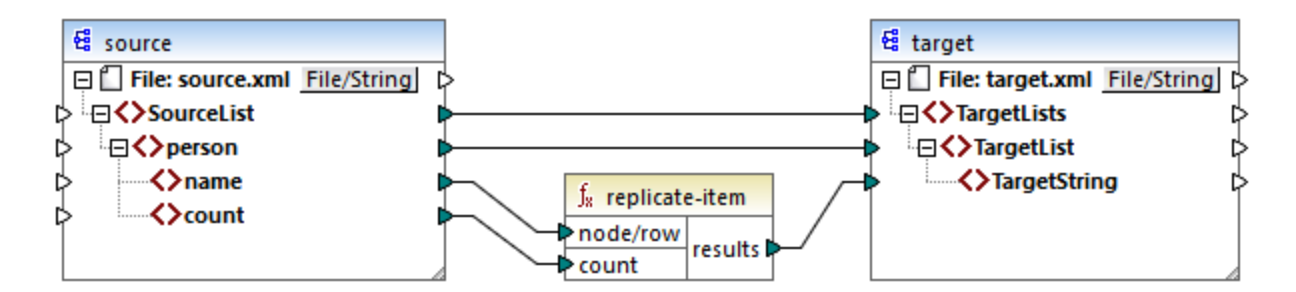

Das Ergebnis ist das folgende:

```
<TargetLists>
<TargetLists>
<TargetString>Michelle</TargetString>
<TargetString>Michelle</TargetString>
</TargetList>
<TargetList>
<TargetString>Ted</TargetString>
<TargetString>Ted</TargetString>
</TargetString>Ted</TargetString>
```

```
<TargetString>Ted</TargetString>
<TargetString>Ted</TargetString>
</TargetList>
<TargetList>
<TargetString>Ann</TargetString>
<TargetString>Ann</TargetString>
<TargetString>Ann</TargetString>
</TargetList>
</TargetList>
```

## 6.6.9.16 replicate-sequence

Repliziert alle Datenelement in der Input-Sequenz so oft, wie im Argument **count** definiert. Wenn z.B. count **2** ist, so erzeugt die Sequenz **1,2,3** das Ergebnis **1,2,3,1,2,3**.

|            | <b>f</b> <sub>8</sub> replicate-sequence |           |  |
|------------|------------------------------------------|-----------|--|
| nodes/rows |                                          |           |  |
| ¢ count    |                                          | results L |  |

#### Sprachen

Built-in, C++, C#, Java, XQuery, XSLT 2.0, XSLT 3.0..

#### Parameter

| Name      | Beschreibung                                                                                                    |
|-----------|----------------------------------------------------------------------------------------------------|
| node-rows | Mit diesem Input muss ein Mapping-Datenelement verbunden werden, das eine <u>Sequenz</u> <sup>413</sup> von null oder mehr Werten liefert. So kann damit etwa ein Datenelement aus einer XML-Quelldatei verbunden werden. |
| count     | Definiert, wie oft die verbundene Sequenz repliziert werden soll.                                                                                                    |

### Beispiel

Im folgenden Modell-Mapping wird die Sequenz 1,2,3 generiert. Die Sequenz wird von der Funktion replicate-sequence verarbeitet und das Ergebnis wird in eine XML-Zieldatei geschrieben.

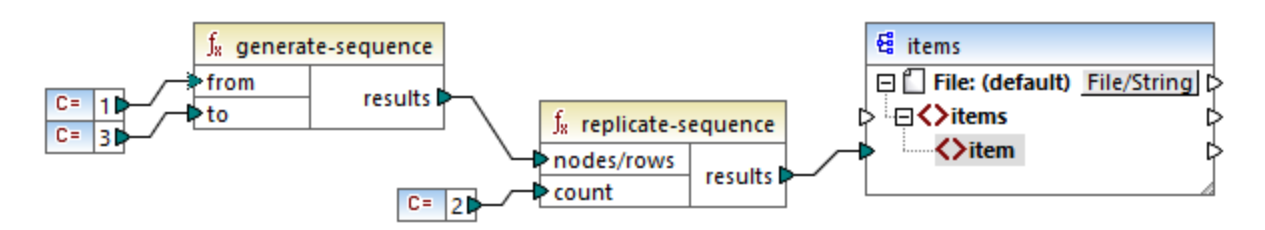

Da das **count**-Argument auf **2** gesetzt wurde, wird die Sequenz zwei Mal repliziert und an die Zielkomponente übergeben. Infolgedessen erhalten wir die folgende Mapping-Ausgabe (ausschließlich der XML- und Schema-Deklaration):

```
<items>
<item>l</item>
<item>2</item>
<item>3</item>
<item>l</item>
<item>2</item>
<item>3</item>
</items>
```

## 6.6.9.17 set-empty

Gibt eine leere Sequenz zurück.

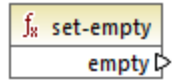

#### Sprachen

Built-in, C++, C#, Java, XQuery, XSLT 2.0, XSLT 3.0..

### 6.6.9.18 skip-first-items

Überspringt die ersten N Datenelemente der Input-Sequenz, wobei N durch das **count** Argument angegeben wird, und gibt den Rest der Sequenz zurück.

|   | f <sub>8</sub> skip-first-items |              |   |
|---|---------------------------------|--------------|---|
| Ç | >nodes/rows                     | na nu lita P | Ĺ |
| ļ | >count                          | results L    | ſ |

#### Sprachen

Built-in, C++, C#, Java, XQuery, XSLT 2.0, XSLT 3.0..

| Name      | Beschreibung                                                                                                    |
|-----------|----------------------------------------------------------------------------------------------------|
| node-rows | Mit diesem Input muss ein Mapping-Datenelement verbunden werden, das eine <u>Sequenz</u> <sup>410</sup> von null oder mehr Werten liefert. So kann damit etwa ein Datenelement aus einer XML-Quelldatei verbunden werden. |

| Name  | Beschreibung                                                                                                    |
|-------|----------------------------------------------------------------------------------------------------|
| count | Optionales Argument. Definiert die Anzahl der Datenelemente, die übersprungen werden sollen. Der Standardwert ist <b>1</b> . |

Im folgenden Modell-Mapping wird die Sequenz 1,2,3 generiert. Die Sequenz wird von der Funktion skipfirst-items verarbeitet und das Ergebnis wird in eine XML-Zieldatei geschrieben.

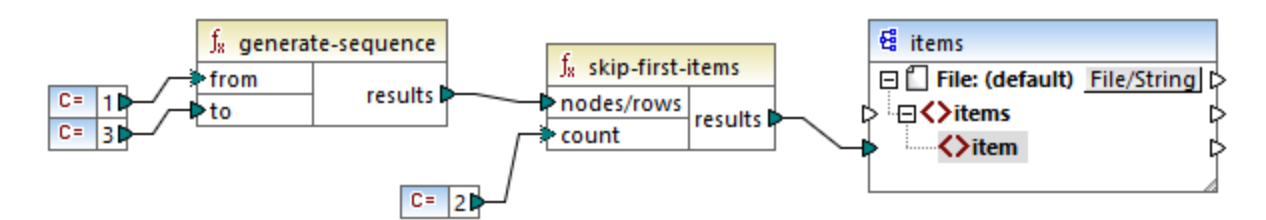

Da das **count**-Argument auf **2** gesetzt wurde, werden die ersten zwei Datenelemente übersprungen und die restlichen Datenelementen an die Zielkomponente übergeben. Infolgedessen erhalten wir die folgende Mapping-Ausgabe (ausschließlich der XML- und Schema-Deklaration):

| <items></items> |  |  |
|-----------------|--|--|
| <item>3</item>  |  |  |
|                 |  |  |

### 6.6.9.19 substitute-missing

Diese Funktion ist eine praktische Kombination aus der Funktion <u>exists</u><sup>222</sup> und einer <u>"if-else"-Bedingung</u><sup>177</sup>. Wenn das mit dem **node** Input verbundene Datenelement vorhanden ist, wird dessen Inhalt in die Zielkomponente kopiert. Andernfalls wird der Inhalt des mit dem **replace-with** Input verbundenen Datenelements in die Zielkomponente kopiert.

| $f_{\!\!8}$ substitute-missing |               |  |
|--------------------------------|---------------|--|
| Pnode                          | and the first |  |
| replace-with                   | result        |  |

### Sprachen

Built-in, C++, C#, Java, XQuery, XSLT 1.0, XSLT 2.0, XSLT 3.0..

| Name | Beschreibung                                                                                                    |
|------|----------------------------------------------------------------------------------------------------|
| node | Mit diesem Input muss ein Mapping-Datenelement verbunden werden, das eine <u>Sequenz</u> <sup>413</sup> von null oder mehr Werten liefert. So kann damit etwa ein |

| Name         | Beschreibung                                                                                          |
|--------------|----------------------------------------------------------------------------------------------------|
|              | Datenelement aus einer XML-Quelldatei verbunden werden.                                               |
| replace-with | Mit diesem Input muss ein Mapping-Datenelement verbunden werden, das den Ersetzungswert bereitstellt. |

# 6.6.10 core | string functions (String-Funktionen)

Mit Hilfe von String-Funktionen können Sie String-Daten bearbeiten, um Abschnitte von Strings zu extrahieren, den String auf darin enthaltene Strings zu überprüfen oder Informationen über Strings abzurufen, Strings zu trennen usw.

## 6.6.10.1 char-from-code

Gibt die Zeichendarstellung des als Argument angegebenen Unicode-Dezimalwerts (Code) zurück. **Tipp:** Sie können den Unicode-Dezimalcode eines Zeichens mit Hilfe der Funktion <u>code-from-char</u> <sup>307</sup> finden.

∫<sub>x</sub> char-from-code ▷ code char ▷

#### Sprachen

Built-in, C++, C#, Java, XQuery, XSLT 2.0, XSLT 3.0..

#### Parameter

| Name | Beschreibung                      |
|------|-----------------------------------|
| code | Der Unicode-Wert als Dezimalzahl. |

### Beispiel

Laut den Tabellen auf der Unicode-Website (<u>https://www.unicode.org/charts/</u>) hat das Ausrufezeichen den Hexadezimalwert 0021. Der entsprechende Wert im Dezimalformat ist **33**. Wenn Sie daher **33** als Argument für die Funktion <u>char-from-code</u> bereitstellen, erhalten Sie das Zeichen **1**.

## 6.6.10.2 code-from-char

Gibt den Unicode-Dezimalwert (Code) des als Argument bereitgestellten Zeichens zurück. Wenn der als Argument bereitgestellte String mehrere Zeichen hat, wird der Code des ersten Zeichens zurückgegeben.

| $f_{\rm 8}$ code | $f_{\rm R}$ code-from-char |  |  |
|------------------|----------------------------|--|--|
| 🗘 char           | code 🖓                     |  |  |

#### Sprachen

Built-in, C++, C#, Java, XQuery, XSLT 2.0, XSLT 3.0..

#### Parameter

| Name | Beschreibung           |
|------|------------------------|
| char | Der Input-String-Wert. |

#### Beispiel

Wenn der Input **char** das Zeichen **\$** (Dollarzeichen) ist, gibt die Funktion **36** zurück (Dies ist der Unicode-Dezimalwert dieses Zeichens).

### 6.6.10.3 concat

Verkettet zwei oder mehr Werte zu einem einzigen Ergebnisstring. Alle Input-Werte werden automatisch in den Typ "string" konvertiert. Standardmäßig hat diese Funktion nur zwei Parameter, Sie können jedoch weitere hinzufügen. Klicken Sie auf **Parameter hinzufügen** ( □ ) oder **Parameter löschen** ( ⊠ ), um Parameter hinzuzufügen oder zu löschen.

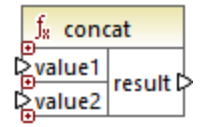

Anmerkung: Alle Inputs für die concat-Funktion müssen einen Wert haben. Wenn einer der Inputs keinen Wert hat, wird die Funktion nicht aufgerufen und es tritt ein Fehler auf. Bedenken Sie, dass auch ein leerer String ein gültiger Input-Wert ist; eine leere Sequenz (wie z.B. das Ergebnis der Funktion setempty) ist hingegen kein gültiger Wert, weswegen die Funktion als Ergebnis fehlschlägt. Um dies zu vermeiden, können Sie Werte zuerst mit der Funktion <u>substitute-missing</u><sup>300</sup> verarbeiten und das Ergebnis anschließend als Input für die concat-Funktion bereitstellen.

#### Sprachen

Built-in, C++, C#, Java, XQuery, XSLT 1.0, XSLT 2.0, XSLT 3.0..

| Name   | Beschreibung          |
|--------|-----------------------|
| value1 | Der erste Input-Wert. |

| Name   | Beschreibung              |
|--------|---------------------------|
| value2 | Der zweite Input-Wert.    |
| valueN | Der Input-Wert <i>N</i> . |

Die concat-Funktion im unten gezeigten Mapping verbindet den Vornamen, die Konstante " " und den Nachnamen miteinander. Der Ergebniswert wird anschließend in das Zieldatenelement **FullName** geschrieben. Sie finden das Mapping dieser Funktion unter dem folgenden Pfad:

<Dokumente>\Altova\MapForce2023\MapForceExamples\HasMarketingExpenses.mfd.

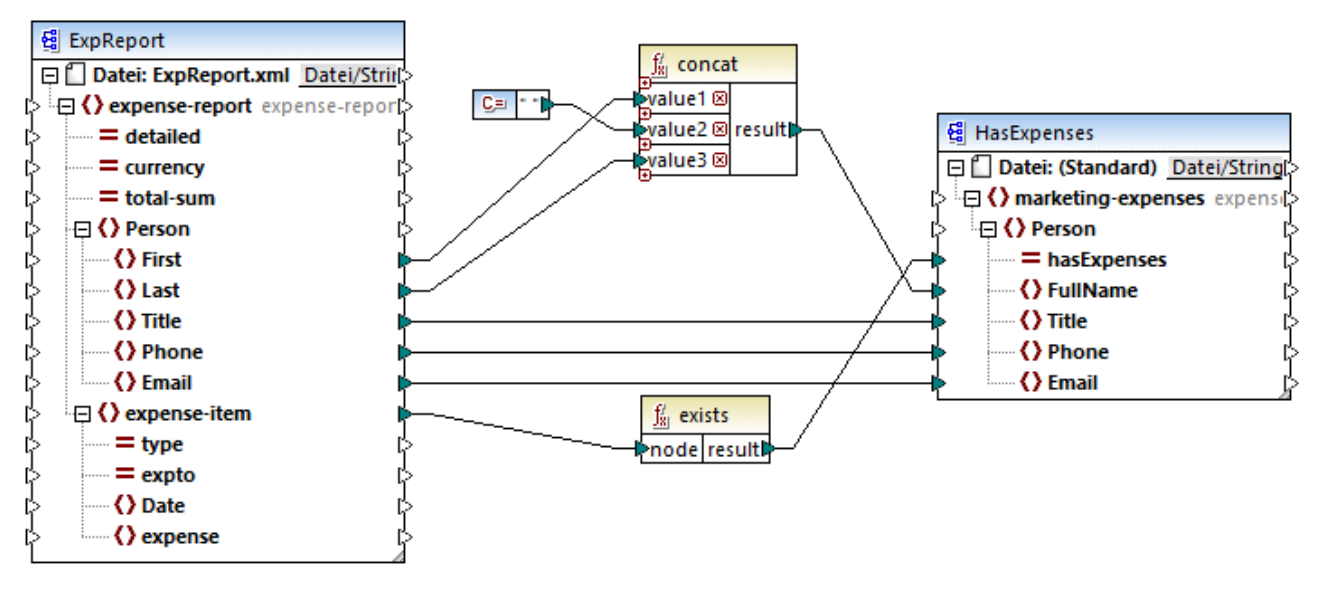

HasMark etingExpenses.mfd

### 6.6.10.4 contains

Gibt den Booleschen Wert **true** zurück, wenn das als String-Wert bereitgestellte Argument den als Argument bereitgestellten Substring enthält.

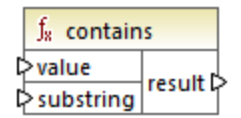

### Sprachen

Built-in, C++, C#, Java, XQuery, XSLT 1.0, XSLT 2.0, XSLT 3.0..

#### Parameter

| Name      | Beschreibung                                             |  |
|-----------|----------------------------------------------------------|--|
| value     | Der Input-Wert (d.h. der "Heuhaufen").                   |  |
| substring | Der Substring, nach dem gesucht wird (d.h. die "Nadel"). |  |

#### Beispiel

Wenn der Input value "category" und der Substring substring "cat" ist, gibt die Funktion true zurück.

## 6.6.10.5 normalize-space

Die Funktion normalize-space function (*siehe Abbildung unten*) entfernt vorangestellte und nachgestellte Leerzeichen aus einem String und ersetzt interne Whitespace-Zeichen durch ein einziges Whitespace-Zeichen. Zu den Whitespace-Zeichen zählen das Leerzeichen (U+0020), der Tabulator (U+0009), der Wagenrücklauf (U+000D) und der Zeilenvorschub (U+000A). Nähere Informationen zu Whitespaces finden Sie in der <u>XML</u> <u>Recommendation</u>.

| ∫ <sub>8</sub> norma | lize-space |
|----------------------|------------|
| ⊳ string             | result 🗅   |

#### Informationen zu geschützten Leerzeichen

Die Funktionen left-trim, right-trim und normalize-space entfernen geschützte Leerzeichen nicht. Eine mögliche Lösung wäre, ein geschütztes Leerzeichen, dessen Dezimaldarstellung 160 ist, durch ein Leerzeichen mit der Dezimaldarstellung 32 zu ersetzen. Im nächsten Schritt wird der gekürzte Wert Wert auf das Zieldatenelement gemappt (*siehe Mapping unten*).

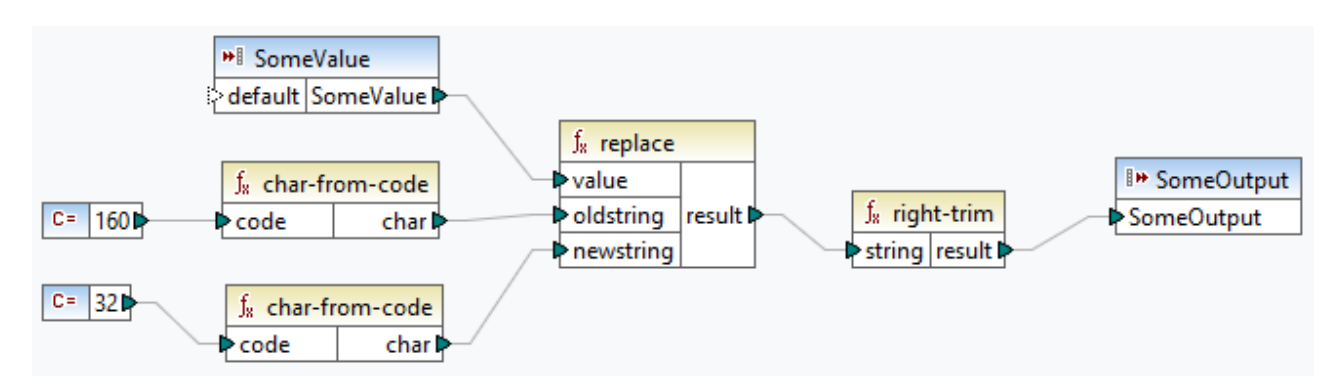

Wenn es sich bei Ihrer Quellkomponente um eine Excel-Datei handelt, können Sie überschüssige Leerzeichen in Excel mit Hilfe einer Kombination aus den Funktionen TRIM, CLEAN und SUBSTITUTE entfernen. Nähere Informationen dazu finden Sie unter <u>Entfernen von Leerzeichen und nicht druckbaren Zeichen aus dem Text</u>.

### Sprachen

Built-in, C++, C#, Java, XQuery, XSLT 1.0, XSLT 2.0, XSLT 3.0.

#### Parameter

| Name   | Beschreibung                         |
|--------|--------------------------------------|
| String | Der zu normalisierende Input-String. |

#### Beispiel

Wenn der Input String The quick brown fox ist, gibt die Funktion The quick brown fox zurück.

### 6.6.10.6 starts-with

Gibt den Booleschen Wert **true** zurück, wenn das als String bereitgestellte Argument mit dem als Argument bereitgestellten Substring beginnt; gibt andernfalls **false** zurück.

|   | f <sub>8</sub> starts-with |          |
|---|----------------------------|----------|
| Ç | > string                   | rocult C |
| ç | > substr                   | result   |

#### Sprachen

Built-in, C++, C#, Java, XQuery, XSLT 1.0, XSLT 2.0, XSLT 3.0..

#### Parameter

| Name   | Beschreibung                                           |  |
|--------|--------------------------------------------------------|--|
| string | Der Input-String.                                      |  |
| substr | Der Substring, auf den der Wert überprüft werden soll. |  |

#### **Beispiel**

Wenn der Input string category und substr cat ist, gibt die Funktion true zurück.

### 6.6.10.7 string-length

Gibt die Anzahl der Zeichen in dem als Argument angegebenen String zurück.

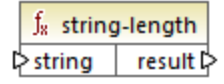

#### Sprachen

Built-in, C++, C#, Java, XQuery, XSLT 1.0, XSLT 2.0, XSLT 3.0..

#### Parameter

| Name   | Beschreibung      |
|--------|-------------------|
| string | Der Input-String. |

### Beispiel

Wenn der Input-String car ist, gibt die Funktion 3 zurück. Wenn der Input-String ein leerer String ist, gibt die Funktion 0 zurück.

### 6.6.10.8 substring

Gibt den Anteil des durch die Parameter start und length definierten Strings zurück.

| $f_{\rm x}$ substring |          |   |
|-----------------------|----------|---|
| string                |          |   |
| start                 | result 🕻 | > |
| length                |          |   |

### Sprachen

Built-in, C++, C#, Java, XQuery, XSLT 1.0, XSLT 2.0, XSLT 3.0..

#### Parameter

| Name   | Beschreibung                                                                                                    |
|--------|----------------------------------------------------------------------------------------------------|
| string | Der Input-String.                                                                                                    |
| start  | Definiert die Anfangsposition (Index), ab der der Substring abgerufen werden soll. Der erste Index ist <b>1</b> .                                                                                    |
| length | Optional. Definiert die Anzahl der abzurufenden Zeichen. Wenn der Parameter <b>length</b> nicht angegeben wird, ist das Ergebnis ein Fragment ab der Position <b>start</b> bis zum Ende des Strings. |

#### Beispiel

Wenn der Input-String MapForce ist, "start" 1 und length 3 ist, gibt die Funktion Map zurück. Wenn der Input-String MapForce, "start" 4 ist und "length" nicht angegeben wird, gibt die Funktion Force zurück.

## 6.6.10.9 substring-after

Gibt den Teil des String zurück, der hinter der ersten Instanz von **substr** steht. Wenn **substr** in **string** nicht vorkommt, gibt die Funktion einen leeren String zurück.

|   | $f_{\rm s}$ substr | ing-after |
|---|--------------------|-----------|
| 0 | > string           | recult    |
| 0 | > substr           | result    |

#### Sprachen

Built-in, C++, C#, Java, XQuery, XSLT 1.0, XSLT 2.0, XSLT 3.0..

#### Parameter

| Name   | Beschreibung                                                                                              |  |
|--------|----------------------------------------------------------------------------------------------------|--|
| string | Der Input-String.                                                                                         |  |
| substr | Der Substring. Das Ergebnis dieser Funktion sind alle Zeichen nach der ersten Instanz von <b>substr</b> . |  |

### **Beispiel**

Wenn der Input-String MapForce und substr Map ist, gibt die Funktion Force zurück. Wenn der Input-String 2020/01/04 und substr / ist, gibt die Funktion 01/04 zurück.

## 6.6.10.10 substring-before

Gibt den Teil des String zurück, der vor der ersten Instanz von **substr** steht. Wenn **substr** in **string** nicht vorkommt, gibt die Funktion einen leeren String zurück.

| $f_{\rm X}$ substring-before |              |  |
|------------------------------|--------------|--|
| ⊳ string                     | and the base |  |
| ⊳substr                      | result       |  |

#### Sprachen

Built-in, C++, C#, Java, XQuery, XSLT 1.0, XSLT 2.0, XSLT 3.0..

| Name   | Beschreibung      |
|--------|-------------------|
| string | Der Input-String. |

| Name   | Beschreibung                                                                                             |
|--------|----------------------------------------------------------------------------------------------------|
| substr | Der Substring. Das Ergebnis dieser Funktion sind alle Zeichen vor der ersten Instanz von <b>substr</b> . |

Wenn der Input-String MapForce und substr Force ist, gibt die Funktion Map zurück. Wenn der Input-String 2020/01/04 und substr / ist, gibt die Funktion 2020 zurück.

### 6.6.10.11 tokenize

Teilt den Input-String mit Hilfe des als Argument angegebenen Trennzeichens in eine Sequenz von Strings auf.

| ${ m f}_{ m 8}$ tokenize |        |  |
|--------------------------|--------|--|
| ⊳input                   |        |  |
| delimiter                | result |  |

### Sprachen

Built-in, C++, C#, Java, XQuery, XSLT 2.0, XSLT 3.0..

#### Parameter

| Name      | Beschreibung                     |
|-----------|----------------------------------|
| input     | Der Input-String.                |
| delimiter | Das zu verwendende Trennzeichen. |

### Beispiel

Wenn der Input-String A, B, C und "delimiter", ist, gibt die Funktion eine Sequenz von drei Strings zurück: A, B und C.

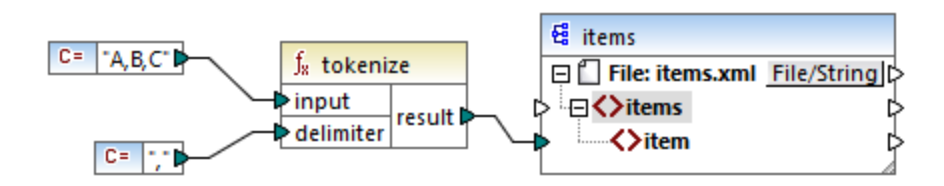

Im oben gezeigten Modell-Mapping ist das Ergebnis der Funktion eine Sequenz von Strings. Entsprechend den allgemeinen Mappingregeln<sup>413</sup> wird für jedes Datenelement in der Quellsequenz ein neues Datenelement **item** in der Zielkomponente erstellt. Die Mapping-Ausgabe sieht daher folgendermaßen aus:

| <items></items> |  |  |  |
|-----------------|--|--|--|
| <item>A</item>  |  |  |  |
| <item>B</item>  |  |  |  |
| <item>C</item>  |  |  |  |
|                 |  |  |  |

# 6.6.10.12 tokenize-by-length

Teilt den Input-String in eine Sequenz von Strings auf. Die Größe der einzelnen erzeugten Strings wird durch den Parameter **length** definiert.

| $f_{x}$ tokenize-by-length |        |
|----------------------------|--------|
| l>input                    |        |
| length                     | result |

### Sprachen

Built-in, C++, C#, Java, XQuery, XSLT 2.0, XSLT 3.0..

#### Parameter

| Name   | Beschreibung                                                                |
|--------|-----------------------------------------------------------------------------|
| input  | Der Input-String.                                                           |
| length | Definiert die Länge der einzelnen Strings in der generierten Stringsequenz. |

### Beispiel

Wenn der Input-String ABCDEF und "length " 2 ist, gibt die Funktion eine Sequenz von drei Strings zurück: AB, CD und EF.

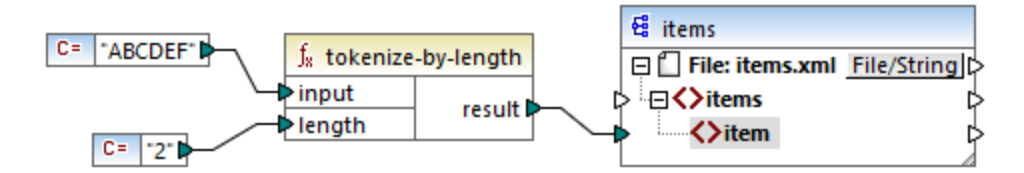

Im oben gezeigten Modell-Mapping ist das Ergebnis der Funktion eine Sequenz von Strings. Entsprechend den allgemeinen Mappingregeln<sup>413</sup> wird für jedes Datenelement in der Quellsequenz ein neues Datenelement **item** in der Zielkomponente erstellt. Die Mapping-Ausgabe sieht daher folgendermaßen aus:

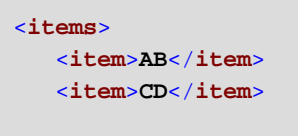

```
<item>EF</item></items>
```

### 6.6.10.13 tokenize-regexp

Teilt den Input-String in eine Sequenz von Strings auf. Als Trennzeichen wird ein beliebiger Substring definiert, der mit dem **pattern** (Muster) der als Argument bereitgestellten Regular Expression übereinstimmt. Die gefundenen Trennzeichen-Strings werden nicht in das durch die Funktion zurückgegebene Ergebnis inkludiert.

Anmerkung: Die komplexen Funktionalitäten der Regular Expression-Syntax können bei der Generierung von C++-, C#- oder Java-Code etwas unterschiedlich sein. Nähere Informationen dazu finden Sie in der regex-Dokumentation zu den einzelnen Sprachen.

| f <sub>x</sub> tokenize-regexp |          |  |
|--------------------------------|----------|--|
| l>input                        |          |  |
| ¢ pattern                      | result 🖡 |  |
| flags                          |          |  |

#### Sprachen

Built-in, C++, C#, Java, XQuery, XSLT 2.0, XSLT 3.0..

#### Parameter

| Name    | Beschreibung                                                                                                    |
|---------|----------------------------------------------------------------------------------------------------|
| input   | Der Input-String.                                                                                                    |
| pattern | Gibt ein Muster für eine Regular Expression an. Jeder beliebige Substring, der mit dem Muster übereinstimmt, wird als Trennzeichen verwendet. Nähere Informationen dazu finden Sie unter <u>Regular Expressions</u> <sup>230</sup> .               |
| flags   | Optionaler Parameter. Stellt die <u>Flags</u> <sup>222</sup> bereit, die für die Regular Expression verwendet werden sollen. So verarbeitet das Mapping etwa den Input aufgrund des Flags "i" ohne Berücksichtigung der Groß- und Kleinschreibung. |

### Beispiel

Ziel des unten gezeigten Mappings ist es, den String **a**, **b** c, **d** in eine Stringsequenz aufzuteilen, wobei jedes alphabetische Zeichen ein Element in der Sequenz bildet. Überzählige Whitespace-Zeichen oder Kommas müssen entfernt werden.

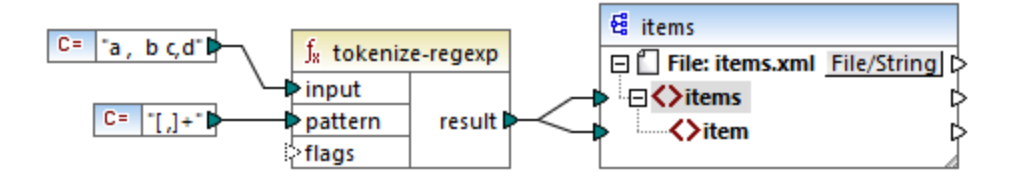

Zu diesem Zweck wurde als Parameter für die tokenize-regexp Funktion das Ausdrucksmuster [,]+ bereitgestellt. Dieses Muster hat folgende Bedeutung:

- Es steht für jedes der Zeichen innerhalb der Zeichenklasse [,]. Daher wird der Input-String überall dort, wo ein Komma oder Leerzeichen steht, aufgeteilt.
- Der Quantifizierer + gibt an, dass eine oder mehrere Instanzen des vorangestellten Zeichens übereinstimmen müssen. Ohne diesen Quantifizierer würde für jede Instanz eines Leerzeichens oder Kommas ein separates Datenelement in der Stringsequenz erzeugt, was nicht das Ziel der Aufgabe ist.

Das Ergebnis des Mappings sieht folgendermaßen aus:

```
<items>
<item>a</item>
<item>b</item>
<item>c</item>
<item>d</item>
</items>
```

### 6.6.10.14 translate

Führt eine Zeichen-für-Zeichen-Ersetzung durch. Sucht in **value** nach in **string1** enthaltenen Zeichen und ersetzt jedes Zeichen durch das Zeichen an derselben Position in **string2**. Wenn es in **string2** keine entsprechenden Zeichen gibt, wird das Zeichen entfernt.

| f <sub>8</sub> trans | f <sub>8</sub> translate |  |  |
|----------------------|--------------------------|--|--|
| <b>⊳value</b>        |                          |  |  |
| ⊳string1             | result 🛱                 |  |  |
| ⊳string2             |                          |  |  |

#### Sprachen

Built-in, C++, C#, Java, XQuery, XSLT 1.0, XSLT 2.0, XSLT 3.0..

| Name  | Beschreibung      |
|-------|-------------------|
| value | Der Input-String. |

| Name    | Beschreibung                                                                                                    |
|---------|----------------------------------------------------------------------------------------------------|
| string1 | Stellt eine Liste von zu suchenden Zeichen bereit. Die Position der einzelnen Zeichen im String ist von Bedeutung.                          |
| string2 | Stellt eine Liste von Ersetzungszeichen bereit. Die Position der einzelnen Ersetzungszeichen muss derjenigen in <b>string1</b> entsprechen. |

Angenommen, Sie möchten den String [12,3] in (12.3) konvertieren. D.h. die eckigen Klammern müssen durch runde Klammern, Kommas durch einen Punkt ersetzt werden. Sie können zu diesem Zweck die Funktion translate folgendermaßen verwenden:

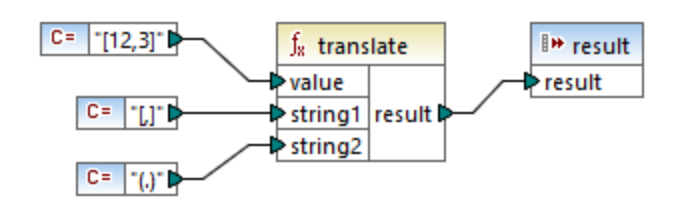

Die erste Konstante im oben gezeigten Mapping liefert den zu verarbeitenden Input-String. Die zweite und dritte Konstante liefern als **string1** bzw. **string2**eine Liste von Zeichen.

| string1 | [,] |
|---------|-----|
| string2 | (.) |

Beachten Sie dass **string1** und **string2** dieselbe Anzahl an Zeichen haben. Für jedes Zeichen in **string1** wird als Ersetzungszeichen das entsprechende Zeichen an derselben Position aus **string2** verwendet. Folglich werden die folgenden Ersetzungen vorgenommen:

- Jedes [-Zeichen wird durch ein (-Zeichen ersetzt.
- Jedes ,-Zeichen wird durch ein .-Zeichen ersetzt.
- Jedes ]-Zeichen wird durch ein )-Zeichen ersetzt.

Das Ergebnis des Mappings sieht folgendermaßen aus:

#### (12,3)

Diese Funktion kann auch dazu verwendet werden, um bestimmte Zeichen selektiv aus einem String zu entfernen. Setzen Sie dazu den Parameter **string1** auf das Zeichen, das entfernt werden soll und **string2** auf einen leeren String. Im unten gezeigten Mapping werden z.B. alle Ziffern aus dem String **38ab8a7a65xkh3** entfernt.

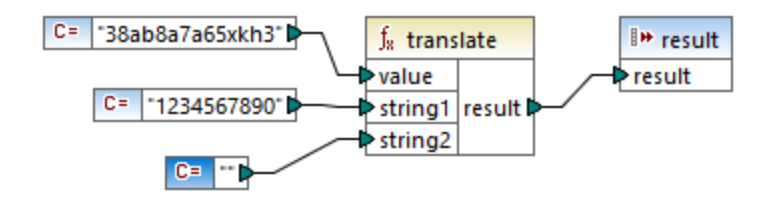

Das Ergebnis des Mappings sieht folgendermaßen aus:

abaaxkh

# 6.6.11 xpath2 | accessors (Accessor-Funktionen)

Die Funktionen aus der Unterbibliothek **xpath2 | accessors** rufen Informationen über XML-Nodes oder Datenelemente ab. Diese Funktionen stehen zur Verfügung, wenn entweder die Sprache XSLT2 oder XQuery ausgewählt ist.

### 6.6.11.1 base-uri

Die base-uri Funktion erhält ein Node-Argument als Input und gibt die URI der XML-Ressource, die den Node enthält, zurück. Die Ausgabe hat den Typ xs:string.

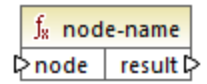

#### Sprachen

XQuery, XSLT 2.0, XSLT 3.0..

#### Parameter

| Name | Тур     | Beschreibung    |
|------|---------|-----------------|
| node | mf:node | Der Input-Node. |

### 6.6.11.2 node-name

Die node-name-Funktion erhält einen Node-Namen als Input-Argument und gibt seinen QName zurück. Wenn der QName als String dargestellt wird, hat er die Form präfix:lokalerName, wenn der Node ein Präfix hat, oder lokalerName, wenn der Node kein Präfix hat. Um die Namespace URI eines Node zu eruieren, verwenden Sie die namespace-URI-from-QName<sup>279</sup> Funktion.

∫<mark>x node-name</mark> ⊳node result ⊳

#### Sprachen

XQuery, XSLT 2.0, XSLT 3.0..

#### Parameter

| Name | Тур     | Beschreibung    |
|------|---------|-----------------|
| node | mf:node | Der Input-Node. |

### 6.6.11.3 string

Die string Funktion funktioniert wie der xs:string Konstruktor: Sie konvertiert ihr Argument in xs:string.

Wenn das Input-Argument ein Wert eines atomaren Typs ist (z.B. xs:decimal), wird dieser atomare Wert in einen Wert vom Typ xs:string konvertiert. Wenn das Input-Argument ein Node ist, wird der String-Wert des Node extrahiert. (Der String-Wert eines Node ist eine Verkettung der Werte der untergeordneten Nodes des Node.)

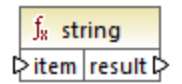

### Sprachen

XQuery, XSLT 2.0, XSLT 3.0..

#### Parameter

| Name | Тур     | Beschreibung    |
|------|---------|-----------------|
| item | mf:item | Der Input-Wert. |

# 6.6.12 xpath2 | anyURI functions (anyURI-Funktionen)

Die Unterbibliothek **xpath2 | anyURI** enthält die **resolve-uri**-Funktion. Diese Funktion steht zur Verfügung, wenn entweder die Sprache XSLT2 oder XQuery ausgewählt ist.

## 6.6.12.1 resolve-uri

Die **resolve-uri** Funktion erhält eine URI als erstes Argument und löst diese anhand der Basis-URI im zweiten Argument auf. Die Ausgabe hat den Datentyp xs:string. Beide Inputs werden von der Funktion als Strings behandelt; es wird nicht überprüft, ob die von diesen URIs angegebenen Ressourcen tatsächlich vorhanden sind.

#### Sprachen

XQuery, XSLT 2.0, XSLT 3.0..

#### Parameter

| Name     | Тур       | Beschreibung                                                     |
|----------|-----------|------------------------------------------------------------------|
| relative | xs:string | Die relative URI, die anhand der<br>Basis aufgelöst werden soll. |
| base     | xs:string | Die Basis-URI.                                                   |

#### Beispiel

Im Mapping unten liefert das erste Argument die relative URI MyFile.html und das zweite Argument die Basis-URI file:///C:/Dir/. Die aufgelöste URI ist eine Verkettung aus diesen beiden und lautet file:///C:/Dir/MyFile.html.

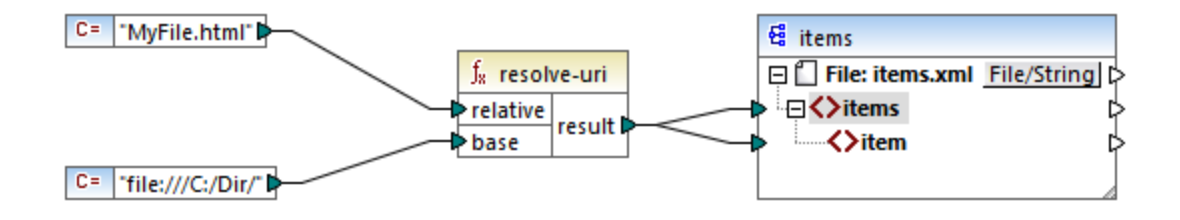

# 6.6.13 xpath2 | boolean functions (Boolesche Funktionen)

Die Booleschen Funktionen true und false erhalten kein Argument und geben die Booleschen Konstantenwerte true und false zurück. Sie können verwendet werden, wenn ein Boolescher Konstantenwert benötigt wird.

### 6.6.13.1 false

Gibt den Booleschen Wert false zurück.

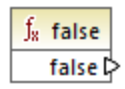

Sprachen XQuery, XSLT 2.0, XSLT 3.0..

### 6.6.13.2 true

Gibt den Booleschen Wert true zurück.

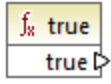

#### Sprachen

XQuery, XSLT 2.0, XSLT 3.0..

# 6.6.14 xpath2 | constructors (Konstruktoren)

Mit den Funktionen aus der Unterbibliothek "constructors" der XPath 2.0-Bibliothek werden anhand des Input-Texts bestimmte Datentypen konstruiert. In der folgenden Tabelle sind die verfügbaren Konstruktorfunktionen aufgelistet.

| xs:ENTITY       | xs:double     | xs:nonPositiveInteger |
|-----------------|---------------|-----------------------|
| xs:ID           | xs:duration   | xs:normalizedString   |
| xs:IDREF        | xs:float      | xs:positiveInteger    |
| xs:NCName       | xs:gDay       | xs:short              |
| xs:NMTOKEN      | xs:gMonth     | xs:string             |
| xs:Name         | xs:gMonthDay  | xs:time               |
| xs:QName        | xs:gYear      | xs:token              |
| xs:anyURI       | xs:gYearMonth | xs:unsignedByte       |
| xs:base64Binary | xs:hexBinary  | xs:unsignedInt        |

| xs:boolean         | xs:int                | xs:unsignedLong      |
|--------------------|-----------------------|----------------------|
| xs:byte            | xs:integer            | xs:unsignedShort     |
| xs:date            | xs:language           | xs:untypedAtomic     |
| xs:dateTime        | xs:long               | xs:yearMonthDuration |
| xs:dayTimeDuration | xs:negativeInteger    |                      |
| xs:decimal         | xs:nonNegativeInteger |                      |

#### Sprachen

XQuery, XSLT 2.0, XSLT 3.0..

### Beispiel

Normalerweise muss das lexikalische Format des Input-Texts dem vom zu konstruierenden Datentyp erwarteten entsprechen. Andernfalls ist die Transformation nicht erfolgreich. Um z.B. mit Hilfe der **xs:dateTime**-Konstruktorfunktion einen xs:dateTime-Wert zu konstruieren, muss der Input-Text das lexikalische Format des xs:dateTime-Datentyps haben. Dieses Format ist **YYYY-MM-DDTHH:mm:ss**.

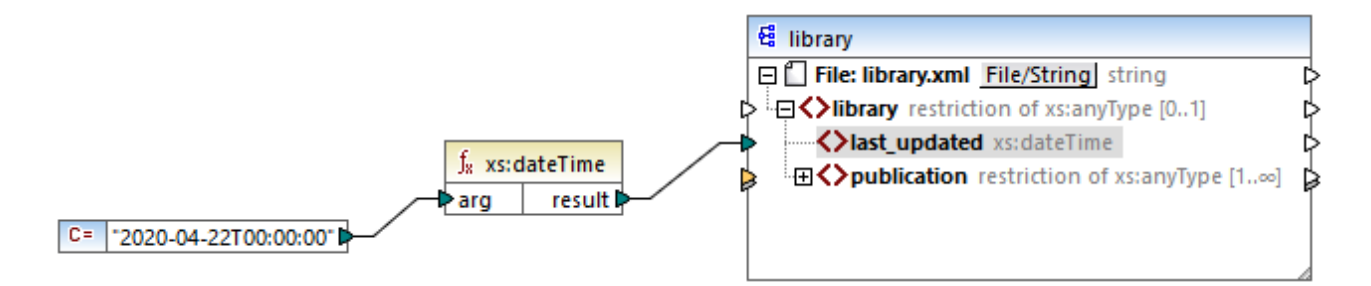

Im oben gezeigten Mapping wurde als Input-Argument der Funktion eine String-Konstante ("2020-04-28T00:00:00") verwendet. Dieser Input hätte auch aus einem Datenelement im Quelldokument abgerufen werden können. Die xs:dateTime-Funktion gibt den Wert 2020-04-28T00:00:00 vom Typ xs:dateTime zurück.

Um zu sehen, welcher Datentyp (einschließlich des Datentyps der Funktionsargumente) von einem Mapping-Datenelement erwartet wird, platzieren Sie den Mauszeiger über den entsprechenden Input- oder Output-Konnektor.

# 6.6.15 xpath2 | context functions (Kontextfunktionen)

Die Kontextfunktionen aus der **xpath2**-Bibliothek stellen verschiedene Informationen über das aktuelle Datum und die Uhrzeit, die vom Prozessor verwendete Standard-Collation, die Größe der aktuellen Sequenz und die Position des aktuellen Node bereit.

### 6.6.15.1 current-date

Gibt das aktuelle Datum (xs:date) anhand der Systemuhr zurück.

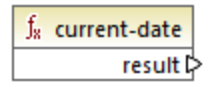

Sprachen XQuery, XSLT 2.0, XSLT 3.0..

### 6.6.15.2 current-dateTime

Gibt das aktuelle Datum und die aktuelle Uhrzeit (xs:dateTime) anhand der Systemuhr zurück.

<u>f</u><sub>8</sub> current-dateTime result D

Sprachen XQuery, XSLT 2.0, XSLT 3.0..

### 6.6.15.3 current-time

Gibt die aktuelle Uhrzeit (xs:time) anhand der Systemuhr zurück.

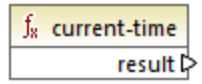

Sprachen XQuery, XSLT 2.0, XSLT 3.0..

## 6.6.15.4 default-collation

Die Funktion **default-collation** erhält kein Argument und gibt die Standard-Collation zurück, d.h. die Collation, die verwendet wird, wenn keine Collation für eine Funktion, für die eine solche definiert werden kann, festgelegt ist.

Vergleiche wie für die Funktionen max-string und min-string basieren auf der Standard-Collation.
∫<sub>8</sub> default-collation result ▷

### Sprachen

XQuery, XSLT 2.0, XSLT 3.0..

# 6.6.15.5 implicit-timezone

Gibt den Wert der Eigenschaft "implizite Zeitzone" aus dem Auswertungskontext zurück.

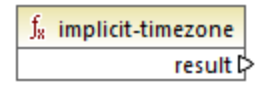

### Sprachen

XQuery, XSLT 2.0, XSLT 3.0..

### 6.6.15.6 last

Gibt die Anzahl der Datenelemente innerhalb der gerade verarbeiteten Sequenz von Datenelementen zurück. Beachten Sie, dass die Sequenz der Datenelemente durch den aktuellen <u>Mapping-Kontext</u><sup>415</sup> bestimmt wird, wie im Beispiel unten beschrieben.

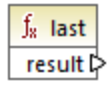

# Sprachen

XQuery, XSLT 2.0, XSLT 3.0..

### Beispiel

Angenommen, Sie haben die folgende XML-Quelldatei:

```
<Articles>
<Article>
<Name>T-Shirt</Name>
<SinglePrice>25</SinglePrice>
</Article>
<Article>
<Name>Socks</Name>
```

```
<SinglePrice>2.30</SinglePrice>
</Article>
<Article>
<Name>Jacket</Name>
<SinglePrice>57.50</SinglePrice>
</Article>
</Article>
```

Es sollen Daten in eine XML-Datei mit einem anderen Schema kopiert werden. Außerdem muss die Anzahl aller Datenelemente in der XML-Zieldatei gespeichert werden. Dies lässt sich mit einem Mapping wie dem unten gezeigten, ermitteln:

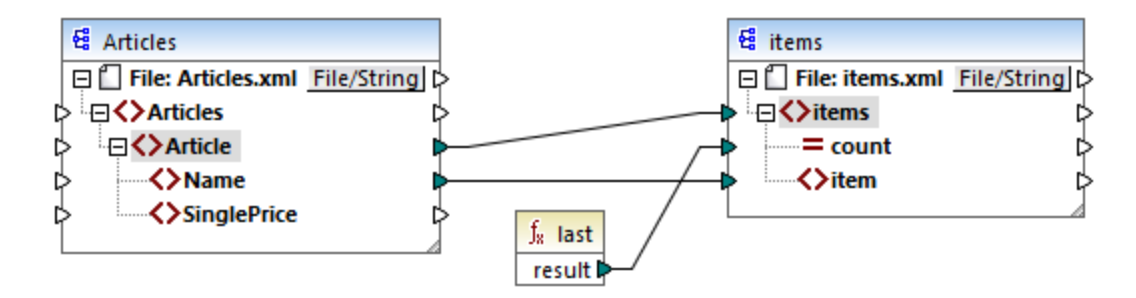

Im Beispiel unten gibt die Funktion last die Position des letzten Node im aktuellen Parent-Kontext zurück und befüllt das Attribut **count** mit dem Wert **3**.

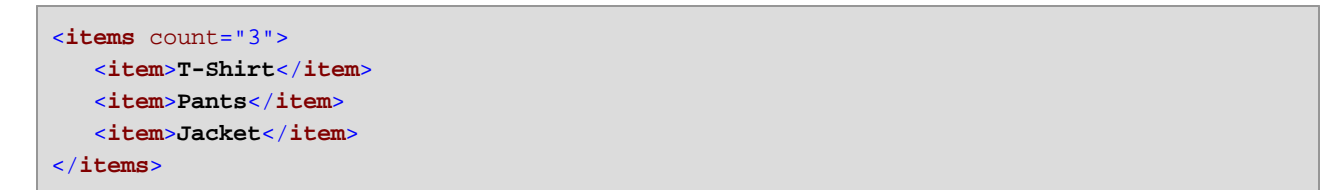

Beachten Sie, dass der Wert **3** die Position des letzen Datenelements (also die Anzahl aller Datenelemente) in dem durch die Verbindung zwischen **Article** und **items** erstellten Mapping-Kontext ist. Wäre diese Verbindung nicht vorhanden, würden dennoch Datenelemente in die Zielkomponente kopiert werden, doch würde die Funktion **last** fälschlicherweise den Wert **1** zurückgeben, da sie keinen <u>Parent-Kontext</u><sup>420</sup> hätte, über den sie iterieren kann. (Genauer gesagt, würde die Funktion den impliziten zwischen den Root-Elementen der beiden Komponenten erstellten Standardkontext verwenden, der eine Sequenz von 1- und nicht, wie erwartet 3 - Datenelementen erzeugt).

Im Allgemeinen empfiehlt es sich, anstelle der last-Funktion, die <u>count</u><sup>233</sup>-Funktion aus der **core**-Bibliothek zu verwenden, da die count-Funktion ein **parent-context**-Argument hat, mit Hilfe dessen Sie den Mapping-Kontext explizit ändern können.

# 6.6.16 xpath2 | durations, date and time functions (Zeitdauer-, Datums- und Uhrzeitfunktionen)

Mit Hilfe der Zeitdauer-, Datums- und Uhrzeitfunktionen aus der **xpath2**-Bibliothek können Sie die Zeitzone in Datums- und Uhrzeitwerten anpassen, bestimmte Komponenten aus Datums-, Uhrzeit- und Zeitdauerwerten extrahieren und Datums- und Uhrzeitwerte subtrahieren.

### Anpassen der Zeitzone

Zum Anpassen der Zeitzone in Datums- und Uhrzeitwerten stehen die folgenden Funktionen zur Verfügung:

- adjust-date-to-timezone
- adjust-date-to-timezone (mit Zeitzonenargument)
- adjust-dateTime-to-timezone
- adjust-dateTime-to-timezone (mit Zeitzonenargument)
- adjust-time-to-timezone
- adjust-time-to-timezone (mit Zeitzonenargument)

Jede dieser Funktionen erhält einen xs:date, xs:time oder xs:dateTime-Wert als erstes Argument und passt die Input-Daten je nach dem Wert des zweiten Arguments (falls eines vorhanden ist) durch Hinzufügen, Entfernen oder Ändern der Zeitzonen-Komponente an.

Wenn das erste Argument keine Zeitzone enthält, (z.B. das Datum 2009–01 oder die Uhrzeit 14:00:00), ergeben sich die folgenden Möglichkeiten:

- Wenn das **Zeitzonenargument** vorhanden ist, enthält das Ergebnis die im zweiten Argument angegebene Zeitzone. Die Zeitzone im zweiten Argument wird hinzugefügt.
- Wenn das **Zeitzonenargument** fehlt, enthält das Ergebnis die implizite Zeitzone, d.h. die Zeitzone des Systems. Die Zeitzone des Systems wird hinzugefügt.
- Wenn das Zeitzonenargument leer ist, enthält das Ergebnis keine Zeitzone.

Wenn das erste Argument eine Zeitzone enthält, (z.B. das Datum 01.01.2020+01:00 oder die Uhrzeit 14:00:00+01:00), ergeben sich die folgenden Möglichkeiten:

- Wenn das **Zeitzonenargument** vorhanden ist, enthält das Ergebnis die im zweiten Argument angegebene Zeitzone. Die ursprüngliche Zeitzone wird durch die im zweiten Argument definierte Zeitzone ersetzt.
- Wenn das **Zeitzonenargument** fehlt, enthält das Ergebnis die implizite Zeitzone, d.h. die Zeitzone des Systems. Die ursprüngliche Zeitzone wird durch die Zeitzone des Systems ersetzt.
- Wenn das Zeitzonenargument leer ist, enthält das Ergebnis keine Zeitzone.

### Extrahieren von Komponenten von Datums- und Uhrzeitwerten

Um aus Datums- und Uhrzeitwerten numerische Werte wie Stunden, Minuten, Monate, usw. zu extrahieren, stehen die folgenden Funktionen zur Verfügung:

- day-from-date
- day-from-dateTime
- hours-from-dateTime
- hours-from-time
- minutes-from-dateTime
- minutes-from-time
- month-from-date
- month-from-dateTime
- seconds-from-dateTime
- seconds-from-time
- timezone-from-date
- timezone-from-dateTime

- timezone-from-time
- year-from-date
- year-from-dateTime

Jede dieser Funktionen extrahiert eine bestimmte Komponente aus xs:date-, xs:time-, xs:dateTime- und xs:duration-Werten. Das Ergebnis ist entweder ein xs:integer- oder xs:decimal-Typ.

#### Extrahieren von Zeitdauerkomponenten

Um aus einer Zeitdauer Uhrzeitkomponenten zu extrahieren, stehen die folgenden Funktionen zur Verfügung:

- days-from-duration
- hours-from-duration
- minutes-from-duration
- months-from-duration
- seconds-from-duration
- years-from-duration

Die Zeitdauer muss entweder als xs:yearMonthDuration (zum Extrahieren von Jahren und Monaten) oder als xs:dayTimeDuration (zum Extrahieren von Tagen, Stunden, Minuten und Sekunden) definiert werden. Alle Funktionen geben ein Ergebnis vom Typ xs:integer zurück; ausgenommen davon ist die Funktion seconds-from-duration, die ein Ergebnis vom Typ xs:decimal zurückgibt.

#### Subtrahieren von Datums- und Uhrzeitwerten

Zum Subtrahieren von Datums- und Uhrzeitwerten stehen die folgenden Funktionen zur Verfügung:

- subtract-dateTimes
- subtract-dates
- subtract-times

Mit Hilfe der Subtraktionsfunktionen können Sie einen Uhrzeitwert von einem anderen subtrahieren und einen Zeitdauerwert errechnen.

### 6.6.16.1 adjust-date-to-timezone

Passt einen xs:date-Wert an die implizite Zeitzone im Auswertungskontext (die Zeitzzone des Systems) an.

|   | $f_{\rm R}$ adjust-date-to-timezone |  |          |
|---|-------------------------------------|--|----------|
| ç | date                                |  | result 🗘 |

Sprachen

XQuery, XSLT 2.0, XSLT 3.0..

| Name | Тур     | Beschreibung                    |
|------|---------|---------------------------------|
| date | xs:date | Der Input-Wert vom Typ xs:date. |

### Beispiel

Im folgenden Mapping wird anhand eines String ein xs:date-Wert konstruiert und als Argument für die adjustdate-to-timezone bereitgestellt.

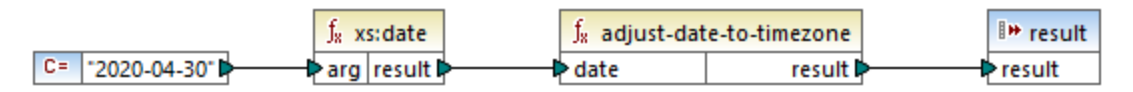

#### XSLT 2.0-Mapping

Wenn das Mapping auf einem Rechner läuft, dessen Systemzeitzone +02:00 ist, passt die Funktion den Datumswert an, um die Zeitzone des Systems zu inkludieren. Die Mapping-Ausgabe ist daher 2020-04-30+02:00.

# 6.6.16.2 adjust-date-to-timezone

Passt einen xs:date-Wert an eine bestimmte Zeitzone oder gar keine Zeitzone an. Wenn das Argument **timezone** eine leere Sequenz ist, gibt die Funktion einen xs:date-Wert ohne eine Zeitzone zurück. Andernfalls gibt sie einen xs:date-Wert mit einer Zeitzone zurück.

| f <sub>x</sub> adjust-date-to-timezone |        |  |
|----------------------------------------|--------|--|
| ▷ date                                 |        |  |
| ↓ timezone                             | result |  |

### Sprachen

XQuery, XSLT 2.0, XSLT 3.0..

| Name     | Тур                | Beschreibung                                                                                                    |
|----------|--------------------|----------------------------------------------------------------------------------------------------|
| date     | xs:date            | Der Input-Wert vom Typ xs:date.                                                                                                    |
| timezone | xs:dayTimeDuration | Die als xs:dayTimeDuration-<br>Wert ausgedrückte Zeitzone. Der<br>Wert kann negativ sein. So kann<br>etwa ein Zeitzonenwert von -5 |

| Name | Тур | Beschreibung                          |
|------|-----|---------------------------------------|
|      |     | Stunden als -рт5н ausgedrückt werden. |

### Beispiel

Im folgenden Mapping werden beide Parameter für die Funktion adjust-date-to-timezone mit Hilfe der entsprechenden XPath 2 Konstruktorfunktionen 2022 anhand von Strings konstruiert. Ziel des Mappings ist eine Anpassung der Zeitzone an -5 Stunden. Diese Zeitzone kann als -pt5# ausgedrückt werden.

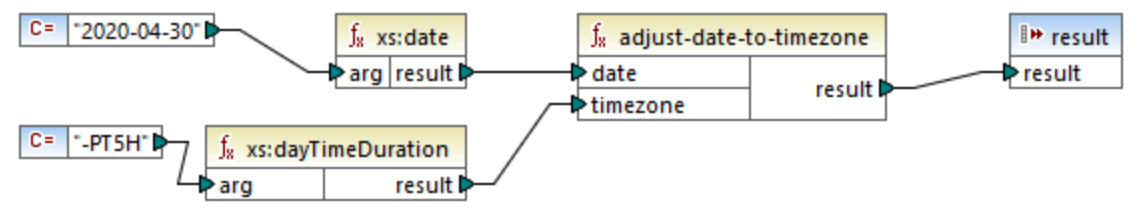

XSLT 2.0-Mapping

Die Funktion passt den Datumswert an die als Argument bereitgestellte Zeitzone an. Die Mapping-Ausgabe ist daher 2020-04-30-05:00.

# 6.6.16.3 adjust-dateTime-to-timezone

 $\label{eq:label} \mbox{Passt einen } xs: \mbox{dateTime-Wert an die implizite Zeitzone im Auswertungskontext (die Zeitzzone des Systems) an.}$ 

<mark>∫∗ adjust-dateTime-to-timezone</mark> ¢ dateTime result ¢

### Sprachen

XQuery, XSLT 2.0, XSLT 3.0..

| Name     | Тур         | Beschreibung                                  |
|----------|-------------|-----------------------------------------------|
| dateTime | xs:dateTime | <b>Der Input-Wert vom Typ</b><br>xs:dateTime. |

# 6.6.16.4 adjust-dateTime-to-timezone

Passt einen xs:dateTime-Wert an eine bestimmte Zeitzone oder gar keine Zeitzone an. Wenn das Argument **timezone** eine leere Sequenz ist, gibt die Funktion einen xs:dateTime-Wert ohne eine Zeitzone zurück. Andernfalls gibt sie einen xs:dateTime-Wert mit einer Zeitzone zurück.

| f <sub>x</sub> adjust-dateTime-to-timezone |        |
|--------------------------------------------|--------|
| ▷ dateTime                                 |        |
| timezone                                   | result |

### Sprachen

XQuery, XSLT 2.0, XSLT 3.0..

### Parameter

| Name     | Тур                | Beschreibung                                                                                                    |
|----------|--------------------|----------------------------------------------------------------------------------------------------|
| dateTime | xs:dateTime        | <b>Der Input-Wert vom Typ</b><br>xs:dateTime.                                                                                                    |
| timezone | xs:dayTimeDuration | Die als xs:dayTimeDuration-<br>Wert ausgedrückte Zeitzone. Der<br>Wert kann negativ sein. So kann<br>etwa ein Zeitzonenwert von -5<br>Stunden als -PT5H ausgedrückt<br>werden. |

# 6.6.16.5 adjust-time-to-timezone

Passt einen xs:Time-Wert an die implizite Zeitzone im Auswertungskontext (die Zeitzzone des Systems) an.

| $f_{\rm R}$ adjust-time-to-timezone |          |  |
|-------------------------------------|----------|--|
| ¢time                               | result 🗅 |  |

### Sprachen

XQuery, XSLT 2.0, XSLT 3.0..

| Name | Тур     | Beschreibung                    |
|------|---------|---------------------------------|
| time | xs:time | Der Input-Wert vom Typ xs:time. |

# 6.6.16.6 adjust-time-to-timezone

Passt einen xs:time-Wert an eine bestimmte Zeitzone oder gar keine Zeitzone an. Wenn das Argument **timezone** eine leere Sequenz ist, gibt die Funktion einen xs:time-Wert ohne eine Zeitzone zurück. Andernfalls gibt sie einen xs:time-Wert mit einer Zeitzone zurück.

| f <sub>x</sub> adjust-time-to-timezone |          |  |
|----------------------------------------|----------|--|
| <b>⊳time</b>                           | recult [ |  |
| timezone                               | result   |  |

### Sprachen

XQuery, XSLT 2.0, XSLT 3.0..

#### Parameter

| Name     | Тур                | Beschreibung                                                                                                    |
|----------|--------------------|----------------------------------------------------------------------------------------------------|
| time     | xs:time            | Der Input-Wert vom Typ xs:time.                                                                                                    |
| timezone | xs:dayTimeDuration | Die als xs:dayTimeDuration-<br>Wert ausgedrückte Zeitzone. Der<br>Wert kann negativ sein. So kann<br>etwa ein Zeitzonenwert von -5<br>Stunden als -PT5H ausgedrückt<br>werden. |

# 6.6.16.7 day-from-date

Gibt einen xs:integer-Wert für den Tagesteil des als Argument bereitgestellten xs:date-Werts zurück.

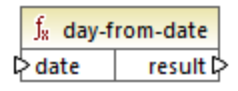

### Sprachen

XQuery, XSLT 2.0, XSLT 3.0..

| Name | Тур     | Beschreibung                    |
|------|---------|---------------------------------|
| date | xs:date | Der Input-Wert vom Typ xs:date. |

### Beispiel

Im folgenden Mapping wird ein String mit Hilfe der xs:date-Konstruktorfunktion in einen xs:date-Wert konvertiert. Die Funktionen day-from-date, month-from-date und year-from-date extrahieren jeweils den entsprechenden Teil des Datums und schreiben ihn in ein separates Datenelement in der XML-Zieldatei.

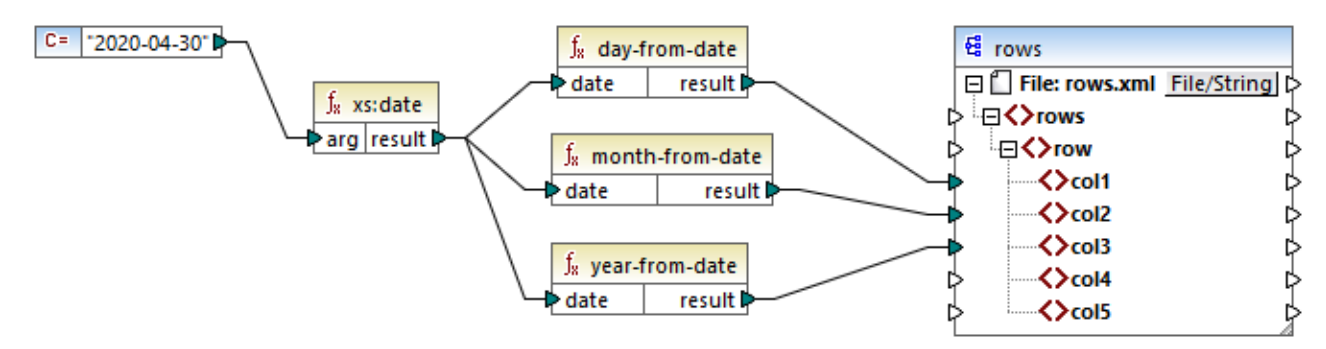

#### XQuery 1.0-Mapping

Das Ergebnis des Mappings sieht folgendermaßen aus:

```
<rows>
        <row>
            <coll>30</coll>
            <coll>4</coll>
            <coll>2020</coll>
            </row>
</rows>
```

# 6.6.16.8 day-from-dateTime

Gibt einen xs:integer-Wert für den Tagesteil des als Argument bereitgestellten xs:dateTime-Werts zurück.

|   | $f_{x}$ day-from-dateTime |         |          |   |
|---|---------------------------|---------|----------|---|
| Ç | >da                       | ateTime | result 🗘 | > |

### Sprachen

XQuery, XSLT 2.0, XSLT 3.0..

| Name     | Тур         | Beschreibung                                  |
|----------|-------------|-----------------------------------------------|
| dateTime | xs:dateTime | <b>Der Input-Wert vom Typ</b><br>xs:dateTime. |

# 6.6.16.9 days-from-duration

Gibt einen xs:integer-Wert für die "Tage"-Komponente der kanonischen Darstellung des als Argument bereitgestellten Zeitdauerwerts zurück.

### Sprachen

XQuery, XSLT 2.0, XSLT 3.0..

### Parameter

| Name     | Тур         | Beschreibung                        |
|----------|-------------|-------------------------------------|
| duration | xs:duration | Der Input-Wert vom Typ xs:duration. |

### Beispiel

Im unten gezeigten Mapping wird der xs:dayTimeDuration-Wert anhand von P2DT1H (2 Tage und 1 Stunde) konstruiert und als Input für die Funktion days-from-duration bereitgestellt. Das Ergebnis ist **2**.

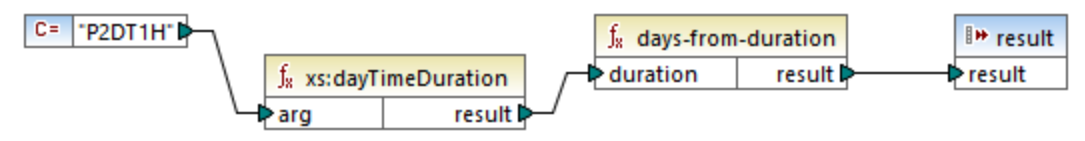

XSLT 2.0-Mapping

Anmerkung: Wenn die Zeitdauer P1DT24H (1 Tag und 24 Stunden) ist, gibt die Funktion 2 und nicht 1 zurück. Der Grund dafür ist, dass die kanonische Darstellung von P1DT24H tatsächlich P2D (2 Tage) ist.

# 6.6.16.10 hours-from-dateTime

Gibt einen xs:integer-Wert für den Stundenteil des als Argument bereitgestellten xs:dateTime-Werts zurück.

### Sprachen

XQuery, XSLT 2.0, XSLT 3.0..

| Name     | Тур         | Beschreibung                                  |
|----------|-------------|-----------------------------------------------|
| dateTime | xs:dateTime | <b>Der Input-Wert vom Typ</b><br>xs:dateTime. |

# 6.6.16.11 hours-from-duration

Gibt einen xs:integer-Wert für die "Stunden"-Komponente der kanonischen Darstellung des als Argument bereitgestellten Zeitdauerwerts zurück.

### Sprachen

XQuery, XSLT 2.0, XSLT 3.0..

### Parameter

| Name     | Тур         | Beschreibung                        |
|----------|-------------|-------------------------------------|
| duration | xs:duration | Der Input-Wert vom Typ xs:duration. |

#### Beispiel

Wenn die Zeitdauer **PTIH60M** (1 Stunde und 60 Minuten) ist, gibt die Funktion **2** und nicht **1** zurück. Der Grund dafür ist, dass die kanonische Darstellung von **PTIH60M** tatsächlich **PT2H** (2 Stunden) ist.

# 6.6.16.12 hours-from-time

Gibt einen xs:integer-Wert für den Stundenteil des als Argument bereitgestellten xs:time-Werts zurück.

#### Sprachen

XQuery, XSLT 2.0, XSLT 3.0..

#### Parameter

| Name | Тур     | Beschreibung                    |
|------|---------|---------------------------------|
| time | xs:time | Der Input-Wert vom Typ xs:time. |

# 6.6.16.13 minutes-from-dateTime

Gibt einen xs:integer-Wert für den Minutenteil des als Argument bereitgestellten xs:dateTime-Werts zurück.

### Sprachen

XQuery, XSLT 2.0, XSLT 3.0..

| Name     | Тур         | Beschreibung                                  |
|----------|-------------|-----------------------------------------------|
| dateTime | xs:dateTime | <b>Der Input-Wert vom Typ</b><br>xs:dateTime. |

# 6.6.16.14 minutes-from-duration

Gibt einen xs:integer-Wert für die "Minuten"-Komponente der kanonischen Darstellung des als Argument bereitgestellten Zeitdauerwerts zurück.

### Sprachen

XQuery, XSLT 2.0, XSLT 3.0..

#### Parameter

| Name     | Тур         | Beschreibung                           |
|----------|-------------|----------------------------------------|
| duration | xs:duration | Der Input-Wert vom Typ<br>xs:duration. |

### Beispiel

Wenn die Zeitdauer **PT1M60s** (1 Minute und 60 Sekunden) ist, gibt die Funktion **2** und nicht **1** zurück. Der Grund dafür ist, dass die kanonische Darstellung von **PT1M60s** tatsächlich **PT2M** (2 Minuten) ist.

# 6.6.16.15 minutes-from-time

Gibt einen xs:integer-Wert für den Minutenteil des als Argument bereitgestellten xs:time-Werts zurück.

### Sprachen

XQuery, XSLT 2.0, XSLT 3.0..

| Name | Тур     | Beschreibung                    |
|------|---------|---------------------------------|
| time | xs:time | Der Input-Wert vom Typ xs:time. |

# 6.6.16.16 month-from-date

Gibt einen xs:integer-Wert für den Monatsteil des als Argument bereitgestellten xs:date-Werts zurück.

### Sprachen

XQuery, XSLT 2.0, XSLT 3.0..

#### Parameter

| Name | Тур     | Beschreibung                    |
|------|---------|---------------------------------|
| date | xs:date | Der Input-Wert vom Typ xs:date. |

# 6.6.16.17 month-from-dateTime

Gibt einen xs:integer-Wert für den Monatsteil des als Argument bereitgestellten xs:dateTime-Werts zurück.

### Sprachen

XQuery, XSLT 2.0, XSLT 3.0..

#### Parameter

| Name     | Тур         | Beschreibung                                  |
|----------|-------------|-----------------------------------------------|
| dateTime | xs:dateTime | <b>Der Input-Wert vom Typ</b><br>xs:dateTime. |

# 6.6.16.18 months-from-duration

Gibt einen xs:integer-Wert für die Monatskomponente der kanonischen Darstellung des als Argument bereitgestellten Zeitdauerwerts zurück.

### Sprachen

XQuery, XSLT 2.0, XSLT 3.0..

| Name     | Тур         | Beschreibung                                  |
|----------|-------------|-----------------------------------------------|
| duration | xs:duration | <b>Der Input-Wert vom Typ</b><br>xs:duration. |

# 6.6.16.19 seconds-from-dateTime

Gibt einen xs:integer-Wert zurück, der für die Sekundenkomponente im lokalisierten Wert von dateTime steht.

#### Sprachen

XQuery, XSLT 2.0, XSLT 3.0..

#### Parameter

| Name     | Тур         | Beschreibung |
|----------|-------------|--------------|
| dateTime | xs:dateTime |              |

# 6.6.16.20 seconds-from-duration

Gibt einen xs:integer-Wert für die Sekundenkomponente der kanonischen Darstellung des als Argument bereitgestellten Zeitdauerwerts zurück.

### Sprachen

XQuery, XSLT 2.0, XSLT 3.0..

#### Parameter

| Name     | Тур         | Beschreibung                                  |
|----------|-------------|-----------------------------------------------|
| duration | xs:duration | <b>Der Input-Wert vom Typ</b><br>xs:duration. |

### 6.6.16.21 seconds-from-time

Gibt einen xs:integer-Wert für den Sekundenteil des als Argument bereitgestellten xs:time-Werts zurück.

#### Sprachen

XQuery, XSLT 2.0, XSLT 3.0..

| Name | Тур     | Beschreibung                    |
|------|---------|---------------------------------|
| time | xs:time | Der Input-Wert vom Typ xs:time. |

# 6.6.16.22 subtract-dateTimes

Gibt den xs:dayTimeDuration-Wert zurück, der der Differenz zwischen dem normalisierten Wert von **dateTime1** und dem normalisierten Wert von **dateTime2** entspricht, zurück.

### Sprachen

XQuery, XSLT 2.0, XSLT 3.0..

### Parameter

| Name      | Тур         | Beschreibung           |
|-----------|-------------|------------------------|
| dateTime1 | xs:dateTime | Der erste Input-Wert.  |
| dateTime2 | xs:dateTime | Der zweite Input-Wert. |

# 6.6.16.23 subtract-dates

Gibt den xs:dayTimeDuration-Wert, der der Differenz zwischen dem normalisierten Wert von **date1** und dem normalisierten Wert von **date2** entspricht, zurück.

### Sprachen

XQuery, XSLT 2.0, XSLT 3.0..

#### Parameter

| Name  | Тур     | Beschreibung           |
|-------|---------|------------------------|
| date1 | xs:date | Der erste Input-Wert.  |
| date2 | xs:date | Der zweite Input-Wert. |

### Beispiel

Im unten gezeigten Mapping werden zwei Datumswerte voneinander subtrahiert (2020-10-22 minus 2020-09-22). Das Ergebnis ist der Wert p30D vom Typ xs:dayTimeDuration, der eine Zeitdauer von 30 Tagen darstellt.

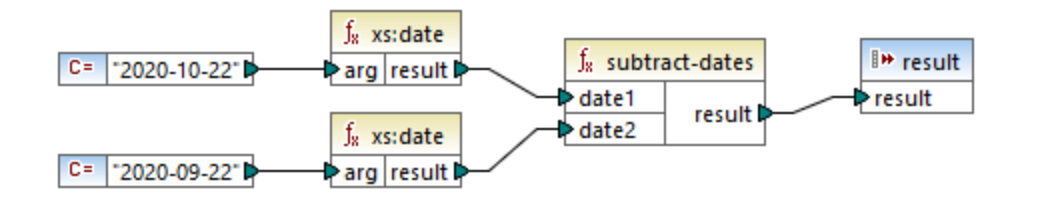

# 6.6.16.24 subtract-times

Gibt den xs:dayTimeDuration-Wert, der der Differenz zwischen dem normalisierten Wert von time1 und dem normalisierten Wert von time2 entspricht, zurück.

### Sprachen

XQuery, XSLT 2.0, XSLT 3.0..

### Parameter

| Name  | Тур     | Beschreibung           |
|-------|---------|------------------------|
| time1 | xs:time | Der erste Input-Wert.  |
| time2 | xs:time | Der zweite Input-Wert. |

# 6.6.16.25 timezone-from-date

Gibt die Zeitzonenkomponente des als Argument bereitgestellten Datums zurück. Das Ergebnis ist ein xs:dayTimeDuration-Wert, der die Abweichung von UTC angibt; der Wert kann von +14:00 bis einschließlich - 14:00 Stunden reichen.

### Sprachen

XQuery, XSLT 2.0, XSLT 3.0..

#### Parameter

| Name | Тур     | Beschreibung                       |
|------|---------|------------------------------------|
| date | xs:date | Der Input-Wert vom Typ $xs:date$ . |

# 6.6.16.26 timezone-from-dateTime

Gibt die Zeitzonenkomponente des als Argument bereitgestellten xs:dateTime-Werts zurück. Das Ergebnis ist ein xs:dayTimeDuration-Wert, der die Abweichung von UTC angibt; der Wert kann von +14:00 bis einschließlich -14:00 Stunden reichen.

### Sprachen

XQuery, XSLT 2.0, XSLT 3.0..

| Name     | Тур         | Beschreibung                           |
|----------|-------------|----------------------------------------|
| dateTime | xs:dateTime | Der Input-Wert vom Typ<br>xs:dateTime. |

# 6.6.16.27 timezone-from-time

Gibt die Zeitzonenkomponente des als Argument bereitgestellten xs:time-Werts zurück. Das Ergebnis ist ein xs:dayTimeDuration-Wert, der die Abweichung von UTC angibt; der Wert kann von +14:00 bis einschließlich - 14:00 Stunden reichen.

### Sprachen

XQuery, XSLT 2.0, XSLT 3.0..

#### Parameter

| Name | Тур     | Beschreibung                    |
|------|---------|---------------------------------|
| time | xs:time | Der Input-Wert vom Typ xs:time. |

# 6.6.16.28 year-from-date

Gibt einen xs:integer-Wert für den Jahresteil des als Argument bereitgestellten xs:date-Werts zurück.

### Sprachen

XQuery, XSLT 2.0, XSLT 3.0..

#### Parameter

| Name | Тур     | Beschreibung                    |
|------|---------|---------------------------------|
| date | xs:date | Der Input-Wert vom Typ xs:date. |

# 6.6.16.29 year-from-dateTime

Gibt einen xs:integer-Wert für den Jahresteil des als Argument bereitgestellten xs:dateTime-Werts zurück.

#### Sprachen

XQuery, XSLT 2.0, XSLT 3.0..

| Name     | Тур         | Beschreibung                           |
|----------|-------------|----------------------------------------|
| dateTime | xs:dateTime | Der Input-Wert vom Typ<br>xs:dateTime. |

# 6.6.16.30 years-from-duration

Gibt einen xs:integer-Wert für die Jahreskomponente in der kanonisch-lexikalischen Darstellung des als Argument bereitgestellten Zeitdauerwerts zurück.

### Sprachen

XQuery, XSLT 2.0, XSLT 3.0..

#### Parameter

| Name     | Тур         | Beschreibung                           |
|----------|-------------|----------------------------------------|
| duration | xs:duration | Der Input-Wert vom Typ<br>xs:duration. |

# 6.6.17 xpath2 | node functions (Node-Funktionen)

Die Node-Funktionen aus der **xpath2**-Bibliothek liefern Informationen über Nodes (Datenelemente) in einer Mapping-Komponente.

Die lang Funktion erhält ein String-Argument, das einen Sprachcode definiert (wie z.B. "en"). Die Funktion gibt je nachdem, ob der Kontext-Node ein **xml:lang** Attribut mit einem Wert hat, der mit dem Argument der Funktion übereinstimmt, entweder **true** oder false zurück.

Die Funktionen local-name, name und namespace-uri geben den lokalen Namen, den Namen bzw. die Namespace URI des Input-Node zurück. So ist z.B. beim Node **altova:Products** der lokale Name **products**, der Name **altova:Products** und die Namespace URI die URI des Namespace, an den das Präfix altova: gebunden ist (siehe Beispiel zur Funktion <u>local-name</u><sup>345</sup>). Jede dieser drei Funktionen hat zwei Varianten:

- ohne Argument: In diesem Fall wird die Funktion auf den Kontext-Node (ein Beispiel f
  ür einen Kontext-Node finden Sie im Beispiel oben zur <u>lang</u><sup>[343]</sup> Funktion) angewendet.
- mit einem Argument, das ein Node sein muss: Die Funktion wird auf den verbundenen Node angewendet.

Die number-Funktion erhält einen Node als Input, zerlegt den Node in seine Bestandteile (d.h. extrahiert seinen Inhalt), konvertiert den Wert in eine Dezimalzahl und gibt den konvertierten Wert zurück. Die number-Funktion hat zwei Varianten:

- ohne Argument: In diesem Fall wird die Funktion auf den Kontext-Node (ein Beispiel für einen Kontext-Node finden Sie im Beispiel oben zur lang<sup>343</sup> Funktion) angewendet.
- mit einem Argument, das ein Node sein muss: Die Funktion wird auf den verbundenen Node angewendet.

# 6.6.17.1 lang

Gibt **true** zurück, wenn der Kontext-Node ein xml:lang-Attribut mit einem Wert hat, der entweder genau mit dem Argument **testlang** übereinstimmt oder eine Untergruppe davon ist. Andernfalls gibt die Funktion **false** zurück.

| $f_{\rm R}$ | lang   |          |
|-------------|--------|----------|
| ⊳te         | stlang | result 🕻 |

### Sprachen

XQuery, XSLT 2.0, XSLT 3.0..

#### Parameter

| Name     | Тур       | Beschreibung                                    |
|----------|-----------|-------------------------------------------------|
| testlang | xs:string | Der zu überprüfende<br>Sprachencode, z.B. "en". |

### **Beispiel**

Die folgende XML-Datei enthält para-Elemente mit verschiedenen Werten für das Attribut xml:lang.

```
<page>
<page>
<para xml:lang="en">Good day!</para>
<para xml:lang="fr">Bonjour!</para>
<para xml:lang="de-AT">Grüss Gott!</para>
<para xml:lang="de-DE">Guten Tag!</para>
<para xml:lang="de-CH">Grüezi!</para>
</page>
```

Im unten gezeigten Mapping werden mit Hilfe der Funktion lang unabhängig von der Landesvariante nur die deutschen Absätze gefiltert.

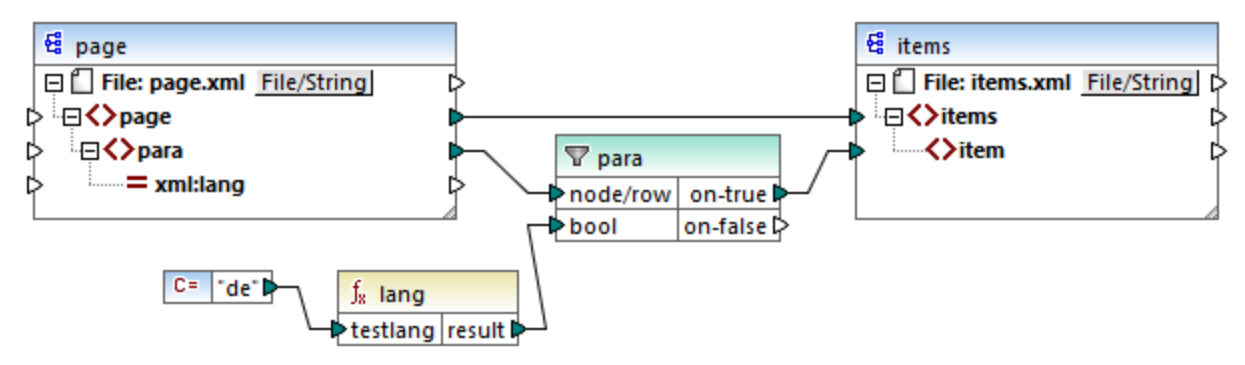

XSLT 2.0-Mapping

Im obigen Mapping wird für jedes **para**-Element in der Quellkomponente auf Basis von Bedingungen ein **item**Element in der Zielkomponente erstellt. Die Bedingung wird durch einen Filter bereitgestellt, der nur die Nodes an die Zielkomponente übergibt, für die die Funktion lang true, zurückgibt. D.h. nur die Nodes, deren xml:lang-Attribut auf "de" (oder eine Untergruppe von "de") gesetzt ist, erfüllen die Filterbedingung. Die Mapping-Ausgabe sieht daher folgendermaßen aus:

```
<items>
<item>Grüss Gott!</item>
<item>Guten Tag!</item>
<item>Grüezi!</item>
</items>
```

Beachten Sie, dass die lang-Funktion aufgrund der Parent-Verbindung zwischen **para** und **item** im Kontext der einzelnen **para**-Elemente ausgeführt wird, siehe auch <u>Der Mapping-Kontext</u><sup>415</sup>.

# 6.6.17.2 local-name

Gibt den lokalen Teil des Namens des Kontext-Node als xs:string zurück. Dies ist eine parameterlose Variante der local-name-Funktion, bei der der Kontext-Node durch die Verbindungen in Ihrem Mapping festgelegt wird. Um einen Node explizit zu definieren, verwenden Sie die Funktion local-name die Input-Node als Parameter erhält.

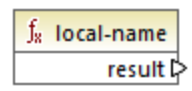

Sprachen XQuery, XSLT 2.0, XSLT 3.0..

# 6.6.17.3 local-name

Gibt den lokalen Teil des Namens des Node als xs:string zurück.

|   | $f_{\rm x}$ loca | l-name   |
|---|------------------|----------|
| Ç | >node            | result 🖓 |

### Sprachen

XQuery, XSLT 2.0, XSLT 3.0..

#### Parameter

| Name | Тур    | Beschreibung    |
|------|--------|-----------------|
| node | node() | Der Input-Node. |

### Beispiel

In der folgenden XML-Datei ist der Name des Elements p:product ein qualifizierter Name (QName) mit einem Präfix. Das Präfix "p" ist auf den Namespace "http://mycompany.com" gemappt.

Im folgenden Mapping werden der lokale Name, der Name und die Namespace URI des Node extrahiert und diese Werte werden in eine Zieldatei geschrieben:

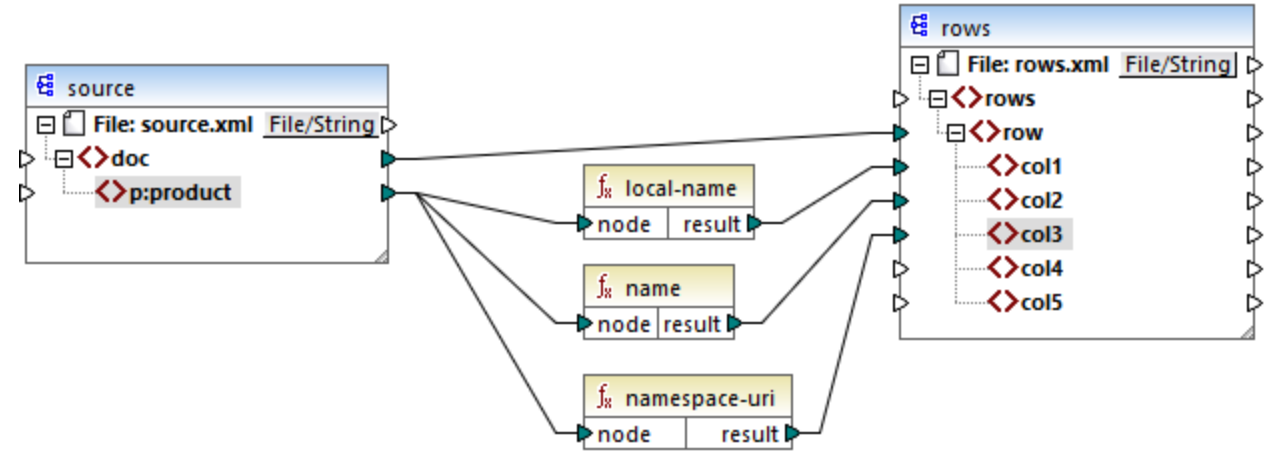

```
XSLT 2.0-Mapping
```

Weiter unten sehen Sie das Ergebnis des Mappings. In den einzelnen **col**-Datenelementen wird das Ergebnis der Funktion <u>local-name</u>, <u>name</u> bzw. <u>namespace-uri</u> aufgelistet.

# 6.6.17.4 name

Gibt den Namen des Kontext-Node zurück. Dies ist eine parameterlose Variante der name-Funktion, bei der der Kontext-Node durch die Verbindungen in Ihrem Mapping festgelegt wird. Um einen Node explizit zu definieren, verwenden Sie die Funktion name<sup>(47)</sup>, die einen Input-Node als Parameter erhält.

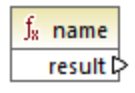

Sprachen XQuery, XSLT 2.0, XSLT 3.0..

### 6.6.17.5 name

Gibt den Namen eines Node zurück.

| f  | ,<br>x na | me       |
|----|-----------|----------|
| ¢r | node      | result 🕻 |

### Sprachen

XQuery, XSLT 2.0, XSLT 3.0..

#### Parameter

| Name | Тур    | Beschreibung    |
|------|--------|-----------------|
| node | node() | Der Input-Node. |

### Beispiel

Siehe das Beispiel zur Funktion <u>local-name</u><sup>345</sup>.

# 6.6.17.6 namespace-uri

Gibt die Namespace URI des QName des Kontext-Node als xs:string zurück. Dies ist eine parameterlose Variante der namespace-uri-Funktion, bei der der Kontext-Node durch die Verbindungen in Ihrem Mapping festgelegt wird. Um einen Node explizit zu definieren, verwenden Sie die Funktion <u>namespace-uri</u><sup>G47</sup>, die einen Input-Node als Parameter erhält.

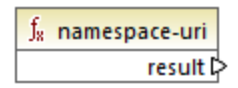

Sprachen XQuery, XSLT 2.0, XSLT 3.0..

### 6.6.17.7 namespace-uri

Gibt die Namespace URI des QName von **node** als xs:string zurück.

| $f_8$ nam    | nespace-uri |
|--------------|-------------|
| <b>⊳node</b> | result 🖓    |

#### Sprachen

XQuery, XSLT 2.0, XSLT 3.0..

#### Parameter

| Name | Тур    | Beschreibung    |
|------|--------|-----------------|
| node | node() | Der Input-Node. |

### Beispiel

Siehe das Beispiel zur Funktion local-name<sup>345</sup>.

### 6.6.17.8 number

Gibt den in einen xs:double-Typ konvertierten Wert des Kontext-Node zurück. Dies ist eine parameterlose Variante der number-Funktion, bei der der Kontext-Node durch die Verbindungen in Ihrem Mapping festgelegt wird. Um einen Node explizit zu definieren, verwenden Sie die Funktion <u>number</u><sup>449</sup>, die einen Input-Node als Parameter erhält.

Die einzigen Typen, die in Zahlen konvertiert werden können, sind Boolesche Werte, numerische Strings und andere numerische Typen. Nicht numerische Input-Werte (wie z.B. ein nicht numerischer String) führen zum Resultat NaN (Not a Number).

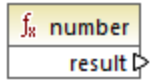

### Sprachen

XQuery, XSLT 2.0, XSLT 3.0..

# 6.6.17.9 number

Gibt den in einen xs:double-Typ konvertierten Wert von **node** zurück. Die einzigen Typen, die in Zahlen konvertiert werden können, sind Boolesche Werte, numerische Strings und andere numerische Typen. Nicht numerische Input-Werte (wie z.B. ein nicht numerischer String) führen zum Resultat NaN (Not a Number).

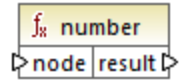

Sprachen XQuery, XSLT 2.0, XSLT 3.0..

| Name | Тур       | Beschreibung    |
|------|-----------|-----------------|
| node | mf:atomic | Der Input-Node. |

### Beispiel

Die folgende XML-Datei enthält Datenelemente vom Typ string:

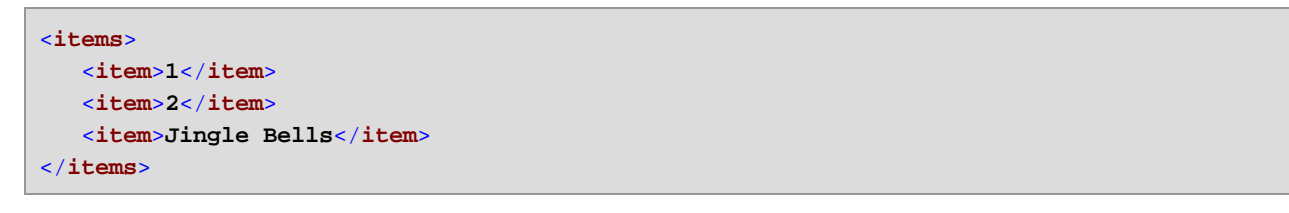

Im unten gezeigten Mapping wird versucht, alle diese Strings in numerische Werte zu konvertieren und diese in eine XML-Zieldatei zu schreiben. Beachten Sie, dass der Datentyp von **item** in der XML-Zielkomponente xs:integer ist, während das Quelldatenelement **item** den Datentyp xs:string hat. Wenn die Konvertierung nicht erfolgreich war, muss das Datenelement übersprungen werden und darf nicht in die Zieldatei kopiert werden.

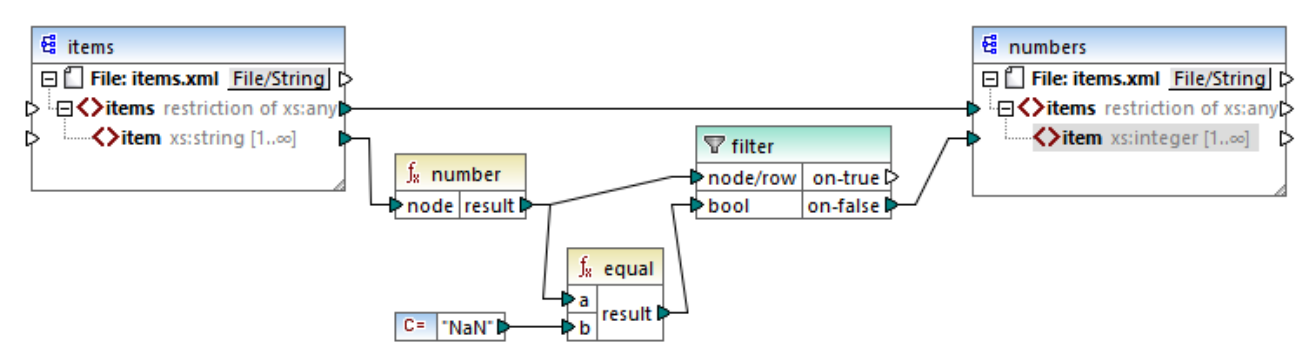

#### XSLT 2.0-Mapping

Um das gewünschte Mapping-Resultat zu erhalten, wurde ein Filter verwendet. Mit der Funktion equal wird überprüft, ob das Ergebnis der Konvertierung "NaN" ist. Wenn dies false ist, weist dies darauf hin, dass die Konvertierung erfolgreich war. Daher wird das Datenelement in die Zielkomponente kopiert. Des Ergebnis des Mappings sieht folgendermaßen aus:

```
<items>
<item>1</item>
<item>2</item>
</items>
```

# 6.6.18 xpath2 | numeric functions

Zu den numerischen Funktionen der **xpath2**-Bibliothek gehören die Funktionen **abs** und **round-half-to-even**.

### 6.6.18.1 abs

Gibt den absoluten Wert des Arguments zurück. Wenn das Input-Argument z.B. -2 oder 2 ist, gibt die Funktion 2 zurück.

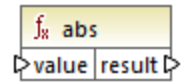

#### Sprachen

XQuery, XSLT 2.0, XSLT 3.0..

#### Parameter

| Name  | Тур        | Beschreibung    |
|-------|------------|-----------------|
| value | xs:decimal | Der Input-Wert. |

# 6.6.18.2 round-half-to-even

Die **round-half-to-even** Funktion rundet die bereitgestellte Zahl (das erste Argument) auf den Präzisionsgrad (Anzahl der Dezimalstellen) auf bzw. ab, der im optionalen zweiten Argument definiert ist. Wenn z.B. das erste Argument **2,141567** und das zweite Argument **3** ist, dann wird das erste Argument (die Zahl) auf drei Dezimalstellen gerundet, d.h. das Ergebnis ist **2,142**. Wenn kein Präzisionsgrad (zweites Argument) angegeben ist, wird die Zahl auf null Dezimalstellen, also eine Ganzzahl gerundet.

"even" im Funktionsnamen bezieht sich auf die Rundung auf eine gerade Zahl, wenn eine Ziffer in einer Zahl sich genau in der Mitte zwischen zwei Werten befindet. round-half-to-even(3,475, 2) ergäbe z.B. **3,48**.

|       | fx round-half-to-even |        |
|-------|-----------------------|--------|
| value |                       |        |
| ł     | precision             | result |

Sprachen XQuery, XSLT 2.0, XSLT 3.0..

| Name      | Тур        | Beschreibung                                                                                                    |
|-----------|------------|----------------------------------------------------------------------------------------------------|
| value     | xs:decimal | Obligatorisches Argument, das<br>den zu rundenden Input-Wert<br>bereitstellt.                                                         |
| precision | xs:integer | Optionales Argument, das die<br>Anzahl der Dezimalstellen angibt,<br>auf die gerundet werden soll. Der<br>Standardwert ist <b>0</b> . |

# 6.6.19 xpath2 | string functions (String-Funktionen)

Mit Hilfe der String-Funktionen der **xpath2**-Bibliothek können Sie Strings verarbeiten (dazu gehören der Vergleich von Strings, die Konvertierung von Strings in Groß- und Kleinbuchstaben, die Extraktion von Substrings aus Strings und andere).

# 6.6.19.1 codepoints-to-string

Erstellt anhand einer Sequenz von Unicode-Codepoints einen String. Diese Funktoin ist das Gegenteil der Funktion <u>string-to-codepoints</u><sup>360</sup>.

 f<sub>x</sub>
 codepoints-to-string

 P
 codepoints

 result P

### Sprachen

XQuery, XSLT 2.0, XSLT 3.0..

#### Parameter

| Name       | Тур                   | Beschreibung                                                                                                    |
|------------|-----------------------|----------------------------------------------------------------------------------------------------|
| codepoints | ZeroOrMore xs:integer | Dieser Input muss mit einer<br>Sequenz von Datenelementen vom<br>Typ Ganzzahl verbunden werden,<br>wobei jede Ganzzahl einen<br>Unicode-Codepoint definiert. |

### Beispiel

Die folgende XML-Datei enthält mehrere **item**-Elemente, in denen jeweils Unicode-Codepoint-Werte gespeichert sind.

| <items></items>  |
|------------------|
| <item>77</item>  |
| <item>97</item>  |
| <item>112</item> |
| <item>70</item>  |
| <item>111</item> |
| <item>114</item> |
| <item>99</item>  |
| <item>101</item> |
|                  |

Im unten gezeigten Mapping wird die Sequenz von Datenelementen für die Funktion codepoint-to-string bereitgestellt.

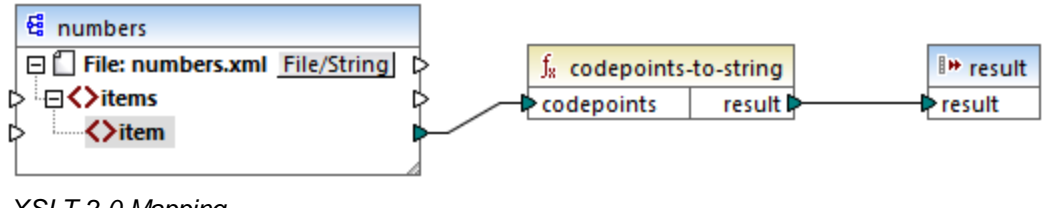

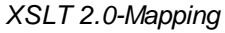

Die Mapping-Ausgabe ist MapForce.

# 6.6.19.2 compare

Die compare-Funktion erhält zwei Strings als Argumente und vergleicht diese alphabetisch und überprüft, ob diese identisch sind. Wenn **string1** im Alphabet vor **string2** (z.B. bei zwei Strings A und B) vorkommt, dann gibt die Funktion **-1** zurück. Wenn die beiden Strings gleich sind (z.B. A und A), gibt die Funktion **0** zurück. Wenn **string1** im Alphabet nach **string2** (z.B. bei zwei Strings B und A) vorkommt, dann gibt die Funktion **1** zurück.

In dieser Variante der Funktion wird die Standard-Collation, also Unicode verwendet. Es gibt eine weitere <u>Variante</u><sup>353</sup> dieser Funktion, bei der Sie die Collation als Argument angeben können.

|   | f <sub>x</sub> compare |          |
|---|------------------------|----------|
| Ç | >string1               | recult [ |
| ç | >string2               | result   |

Sprachen XQuery, XSLT 2.0, XSLT 3.0..

| Name    | Тур       | Beschreibung             |
|---------|-----------|--------------------------|
| string1 | xs:string | Der erste Input-String.  |
| string2 | xs:string | Der zweite Input-String. |

# 6.6.19.3 compare

Die compare-Funktion erhält zwei Strings als Argumente und vergleicht diese unter Verwendung der als Argument bereitgestellten Collation alphabetisch und überprüft, ob diese identisch sind. Wenn **string1** im Alphabet vor **string2** (z.B. bei zwei Strings A und B) vorkommt, dann gibt die Funktion -1 zurück. Wenn die beiden Strings gleich sind (z.B. A und A), gibt die Funktion 0 zurück. Wenn **string1** im Alphabet nach **string2** (z.B. bei zwei Strings B und A) vorkommt, dann gibt die Funktion 1 zurück.

| f <sub>x</sub> compare |          |
|------------------------|----------|
| ⊳string1               |          |
| ⊳string2               | result 🕻 |
| Collation              |          |

### Sprachen

XQuery, XSLT 2.0, XSLT 3.0..

| Name      | Тур       | Beschreibung                                                                                                    |
|-----------|-----------|----------------------------------------------------------------------------------------------------|
| string1   | xs:string | Der erste Input-String.                                                                                                    |
| string2   | xs:string | Der zweite Input-String.                                                                                                    |
| collation | xs:string | Definiert, welche Collation für den<br>String-Vergleich verwendet werden<br>soll. Dieser Input kann aus der<br>Ausgabe der Funktion <u>default-</u><br><u>collation</u> <sup>323</sup> stammen oder<br>kann eine Collation wie z.B.<br>http://www.w3.org/2005/xpath<br>-functions/collation/html-<br>ascii-case-insensitive Sein. |

### Beispiel

Im folgenden Mapping werden die Strings "A" und "a" mit Hilfe der durch eine Konstante bereitgestellten Collation http://www.w3.org/2005/xpath-functions/collation/html-ascii-case-insensitive, in der die Groß- und Kleinschreibung keine Rolle spielt, verglichen.

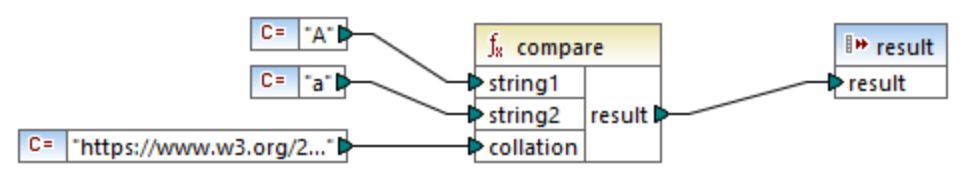

#### XSLT 2.0 Mapping

Das Ergebnis des obigen Mappings ist **0**, was bedeutet, dass beide Strings als identisch betrachtet werden. Wenn Sie die Collation jedoch durch die durch die Funktion <u>default-collation</u> bereitgestellte Collation ersetzen, wird stattdessen die Standard-Unicode Codepoint Collation verwendet und das Ergebnis des Mappings ist **-1** ("A" kommt im Alphabet vor "a").

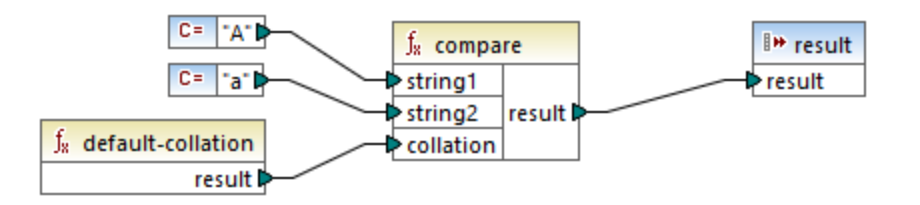

# 6.6.19.4 ends-with

Gibt **true** zurück, wenn **string** mit **substr** endet; gibt andernfalls **false** zurück. Der Rückgabewert hat den Typ xs:boolean.

In dieser Variante der Funktion wird die Standard-Collation, also Unicode verwendet. Es gibt eine weitere <u>Variante</u><sup>355</sup> dieser Funktion, bei der Sie die Collation als Argument angeben können.

|   | $f_{\!\scriptscriptstyle R}$ ends-with |        |  |
|---|----------------------------------------|--------|--|
| Ç | > string                               |        |  |
| Ç | > substr                               | result |  |

Sprachen XQuery, XSLT 2.0, XSLT 3.0..

| Name   | Тур       | Beschreibung                                |
|--------|-----------|---------------------------------------------|
| string | xs:string | Der Input-String (d.h. der<br>"Heuhaufen"). |
| substr | xs:string | Der Substring (d.h. die "Nadel").           |

### 6.6.19.5 ends-with

Gibt **true** zurück, wenn **string** mit **substr** endet; gibt andernfalls **false** zurück. Der Rückgabewert hat den Typ xs:boolean.

| $f_{s}$ ends-with |          |
|-------------------|----------|
| string            |          |
| ⊳substr           | result 🕻 |
| Collation         |          |

### Sprachen

XQuery, XSLT 2.0, XSLT 3.0..

| Name      | Тур       | Beschreibung                                                                                                    |
|-----------|-----------|----------------------------------------------------------------------------------------------------|
| string    | xs:string | Der Input-String (d.h. der<br>"Heuhaufen").                                                                                                    |
| substr    | xs:string | Der Substring (d.h. die "Nadel").                                                                                                    |
| collation | xs:string | Definiert, welche Collation für den<br>String-Vergleich verwendet werden<br>soll. Dieser Input kann aus der<br>Ausgabe der Funktion <u>default-</u><br><u>collation</u> <sup>323</sup> stammen oder<br>kann eine Collation wie z.B.<br>http://www.w3.org/2005/xpath<br>-functions/collation/html-<br>ascii-case-insensitive Sein. |

### 6.6.19.6 lower-case

Gibt den Wert von string nach Konvertierung der einzelnen Zeichen in Kleinbuchstaben zurück.

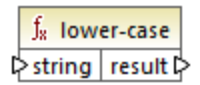

### Sprachen

XQuery, XSLT 2.0, XSLT 3.0..

#### Parameter

| Name   | Тур       | Beschreibung    |
|--------|-----------|-----------------|
| string | xs:string | Der Input-Wert. |

# 6.6.19.7 matches

Die matches Funktion überprüft, ob ein bereitgestellter String (das erste Argument) einer Regular Expression (dem zweiten Argument) entspricht. Die Syntax der Regular Expression muss die Syntax sein, die für das pattern Facet von XML-Schema definiert wurde. Die Funktion gibt **true** zurück, wenn der String der Regular Expression entspricht, und andernfalls **false**.

|   | f <sub>8</sub> matches |          |  |
|---|------------------------|----------|--|
| Ç | >input                 |          |  |
| Ç | >pattern               | result 🕻 |  |
| ţ | >flags                 |          |  |

### Sprachen

XQuery, XSLT 2.0, XSLT 3.0..

| Name    | Тур       | Beschreibung                                                                                                    |
|---------|-----------|----------------------------------------------------------------------------------------------------|
| input   | xs:string | Der Input-String.                                                                                                    |
| pattern | xs:string | Die Regular Expression, der der String entsprechen muss, siehe Regular Expressions <sup>230</sup> .                                                                                          |
| flags   | xs:string | Optionales Argument, das die Übereinstimmung beeinflusst. In<br>diesem Argument kann jede beliebige Kombination der folgenden<br>Flags angegeben werden: i, m, s, x. Es können mehrere Flags |

| Name | Тур | Beschreibung                                                                                                    |  |
|------|-----|----------------------------------------------------------------------------------------------------|--|
|      |     | verwendet werden, z.B. imx. Wenn kein Flag verwendet wird, werden die Standardwerte aller vier Flags verwendet. Es gibt die folgenden vier Flags:                                                                                                    |  |
|      |     | <ul> <li>Modus "Groß/Kleinschreibung wird nicht berücksichtigt"<br/>verwenden. Die Standardeinstellung ist<br/>"Groß-/Kleinschreibung berücksichtigen".</li> </ul>                                                                                                    |  |
|      |     | <ul> <li>Mehrzeiligen Modus verwenden. In diesem Modus wird der<br/>Input-String als mehrzeilig betrachtet, wobei jede Zeile durch<br/>ein newline-Zeichen (x0a) getrennt wird. Die Metazeichen </li> <li>und \$ kennzeichnen den Beginn und das Ende der<br/>einzelnen Zeilen. Die Standardeinstellung ist der String-<br/>Modus, in dem der String mit den Metazeichen </li> <li>und \$ beginnt und endet.</li> </ul> |  |
|      |     | <ul> <li>dot-all Modus verwenden. Die Standardeinstellung ist der<br/>not-dot-all Modus, in dem das Metazeichen , für alle<br/>Zeichen mit Ausnahme des newline-Zeichens (x0a) steht.<br/>Im dot-all Modus steht der Punkt auch für das newline-<br/>Zeichen.</li> </ul>                                                                                                    |  |
|      |     | <ul> <li>Whitespaces ignorieren. Standardmäßig werden</li> <li>Whitespace-Zeichen nicht ignoriert.</li> </ul>                                                                                                    |  |

# 6.6.19.8 normalize-unicode

Gibt den Wert von **string** zurück, der entsprechend den Regeln des definierten Normalisierungsprotokolls (zweites Argument) normalisiert ist. Nähere Informationen zur Unicode-Normalisierung siehe §2.2 von <u>https://www.w3.org/TR/charmod-norm/</u>.

|   | f <sub>x</sub> normalize-unicode |                  |        |
|---|----------------------------------|------------------|--------|
| ç | string                           |                  |        |
| ł | >nc                              | ormalizationForm | result |

# Sprachen

XQuery, XSLT 2.0, XSLT 3.0..

| Name   | Тур       | Beschreibung                       |
|--------|-----------|------------------------------------|
| string | xs:string | Der zu normalisierende Stringwert. |

| Name              | Тур       | Beschreibung                                                                                                    |
|-------------------|-----------|----------------------------------------------------------------------------------------------------|
| normalizationForm | xs:string | Optionales Argument, das das<br>Normalisierungsprotokoll angibt.<br>Das Standardprotokoll ist Unicode<br>Normalization Form C (NFC).<br>Es werden die<br>Normalisierungsprotokolle NFC,<br>NFD, NFKC und NFKD<br>unterstützt. |

# 6.6.19.9 replace

Diese Funktion erhält einen Input-String, eine Regular Expression und einen Ersetzungsstring als Argumente. Sie ersetzt alle Übereinstimmungen mit der Regular Expression im Input-String durch den Ersetzungsstring. Wenn zwei einander überlappende Strings im Input-String mit der Regular Expression übereinstimmen, wird nur die erste Entsprechung ersetzt.

| $f_{\rm x}$ replace |          |   |
|---------------------|----------|---|
| l≎input             |          |   |
| pattern             |          | l |
| replacement         | result L | ſ |
| flags               |          |   |

### Sprachen

XQuery, XSLT 2.0, XSLT 3.0..

| Name        | Тур       | Beschreibung                                                                                                    |
|-------------|-----------|----------------------------------------------------------------------------------------------------|
| input       | xs:string | Der Input-String.                                                                                                    |
| pattern     | xs:string | Die Regular Expression, der der<br>String entsprechen muss, siehe<br><u>Regular Expressions</u> <sup>230</sup> .                                                                                     |
| replacement | xs:string | Der Ersetzungsstring.                                                                                                    |
| flags       | xs:string | Optionales Argument, das die<br>Übereinstimmung beeinflusst.<br>Dieses Argument wird auf dieselbe<br>Art, wie das Argument <b>flags</b> in der<br>Funktion <u>matches</u> <sup>(36)</sup> verwendet. |

# 6.6.19.10 starts-with

Gibt **true** zurück, wenn **string** mit **substr** beginnt; gibt andernfalls **false** zurück. Der Rückgabewert hat den Typ xs:boolean. Der String-Vergleich erfolgt gemäß der angegebenen Collation.

| f <sub>8</sub> starts-with |          |  |
|----------------------------|----------|--|
| string                     |          |  |
| ⊳substr                    | result 🕻 |  |
| Collation                  |          |  |

### Sprachen

XQuery, XSLT 2.0, XSLT 3.0..

#### Parameter

| Name      | Тур       | Beschreibung                                                                                                    |
|-----------|-----------|----------------------------------------------------------------------------------------------------|
| string    | xs:string | Der Input-String (d.h. der<br>"Heuhaufen").                                                                                                    |
| substr    | xs:string | Der Substring (d.h. die "Nadel").                                                                                                    |
| collation | xs:string | Definiert, welche Collation für den<br>String-Vergleich verwendet werden<br>soll. Dieser Input kann aus der<br>Ausgabe der Funktion <u>default-</u><br><u>collation</u> <sup>620</sup> stammen oder<br>kann eine Collation wie z.B.<br>http://www.w3.org/2005/xpath<br>-functions/collation/html-<br>ascii-case-insensitive Sein. |

### Beispiel

Im folgenden Mapping wird der Wert true zurückgegeben , da der Input-String "MapForce" mit dem Substring "Map" beginnt, vorausgesetzt, es wird die Standard-Unicode Collation verwendet.

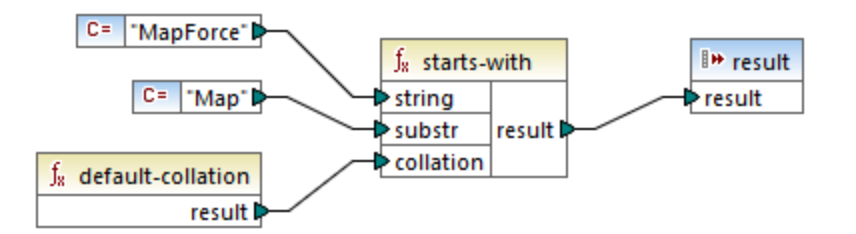

# 6.6.19.11 string-to-codepoints

Gibt die Sequenz von Unicode Codepoints (Ganzzahlwerte), die den als Argument bereitgestellten String darstellen, zurück. Diese Funktoin ist das Gegenteil der Funktion <u>codepoints-to-string</u><sup>(51)</sup>.

| $f_8$ string-to-codepoints |          |  |
|----------------------------|----------|--|
| l>input                    | result 🕻 |  |

### Sprachen

XQuery, XSLT 2.0, XSLT 3.0..

#### Parameter

| Name  | Тур       | Beschreibung     |
|-------|-----------|------------------|
| input | xs:string | Der Input-String |

# 6.6.19.12 substring-after

Gibt den Teil des String arg1 zurück, der nach dem String arg2 kommt.

| $f_{\!\scriptscriptstyle 8}$ substring-after |            |  |
|----------------------------------------------|------------|--|
| >arg1                                        |            |  |
| Þarg2                                        | ] result 🛱 |  |
| Collation                                    | ]          |  |

### Sprachen

XQuery, XSLT 2.0, XSLT 3.0..

| Name      | Тур       | Beschreibung                                                                                                    |
|-----------|-----------|----------------------------------------------------------------------------------------------------|
| arg1      | xs:string | Der Input-String (d.h. der<br>"Heuhaufen").                                                                                                    |
| arg2      | xs:string | Der Substring (d.h. die "Nadel").                                                                                                    |
| collation | xs:string | Definiert, welche Collation für den<br>String-Vergleich verwendet werden<br>soll. Dieser Input kann aus der<br>Ausgabe der Funktion <u>default-</u> |
| Name | Тур | Beschreibung                                                                                                    |
|------|-----|----------------------------------------------------------------------------------------------------|
|      |     | collation <sup>323</sup> stammen oder<br>kann eine Collation wie z.B.<br>http://www.w3.org/2005/xpath<br>-functions/collation/html-<br>ascii-case-insensitive Sein. |

### Beispiel

Wenn **arg1** "MapForce" ist, **arg2** "Map" und **collation** die <u>default-collation</u> <sup>323</sup> ist, gibt die Funktion "Force" zurück.

# 6.6.19.13 substring-before

Gibt den Teil des String arg1 zurück, der vor dem String arg2 kommt.

| $f_{\rm s}$ substring-before |          |
|------------------------------|----------|
| >arg1                        |          |
| Parg2                        | result 🗟 |
| Collation                    |          |

## Sprachen

XQuery, XSLT 2.0, XSLT 3.0..

| Name      | Тур       | Beschreibung                                                                                                    |
|-----------|-----------|----------------------------------------------------------------------------------------------------|
| arg1      | xs:string | Der Input-String (d.h. der<br>"Heuhaufen").                                                                                                    |
| arg2      | xs:string | Der Substring (d.h. die "Nadel").                                                                                                    |
| collation | xs:string | Definiert, welche Collation für den<br>String-Vergleich verwendet werden<br>soll. Dieser Input kann aus der<br>Ausgabe der Funktion <u>default-</u><br><u>collation</u> <sup>322</sup> stammen oder<br>kann eine Collation wie z.B.<br>http://www.w3.org/2005/xpath<br>-functions/collation/html-<br>ascii-case-insensitive Sein. |

### Beispiel

Wenn **arg1** "MapForce" ist, **arg2** "Force" und **collation** die <u>default-collation</u> (22) ist, gibt die Funktion "Map" zurück.

### 6.6.19.14 upper-case

Gibt den Wert von string nach Konvertierung der einzelnen Zeichen in Großbuchstaben zurück.

<mark>∫∗ upper-case</mark> ⊳string result ⊳

#### Sprachen

XQuery, XSLT 2.0, XSLT 3.0..

#### Parameter

| Name   | Тур       | Beschreibung      |
|--------|-----------|-------------------|
| string | xs:string | Der Input-String. |

## 6.6.20 xpath3 | external information functions

Mit Hilfe der Funktionen für externe Informationen der **xpath3**-Bibliothek können Sie Informationen über die XSLT-Ausführungsumgebung aufrufen oder Daten aus externen Ressourcen abrufen.

## 6.6.20.1 available-environment-variables

Gibt eine Liste von Umgebungsvariablennamen zurück, die sich für die Übergabe an die environmentvariable-Funktion in Form einer (möglicherweise leeren) Stringsequenz eignen.

∫<sub>8</sub> available-environment-variables names ▷

Sprachen XSLT 3.0.

## 6.6.20.2 environment-variable

Gibt den Wert einer Systemumgebungsvariablen, falls vorhanden, zurück. Der Rückgabetyp ist xs:string.

| $f_{\rm R}$ environment-variable |          |
|----------------------------------|----------|
| l> name                          | result 🖓 |

### Sprachen

XSLT 3.0.

### Parameter

| Name | Тур       | Beschreibung                        |
|------|-----------|-------------------------------------|
| name | xs:string | Der Name der<br>Umgebungsvariablen. |

## 6.6.20.3 unparsed-text

Liest eine externe Ressource (z.B. eine Datei) und gibt eine String-Darstellung der Ressource zurück.

| f <sub>8</sub> unparsed-text |        |
|------------------------------|--------|
| l> href                      |        |
| encoding                     | result |

### Sprachen

XSLT 3.0.

| Name     | Тур       | Beschreibung                                                                                                    |
|----------|-----------|----------------------------------------------------------------------------------------------------|
| href     | xs:string | Ein String in der Form einer URI-<br>Referenz.                                                                                                    |
| encoding | xs:string | Optionales Argument. Definiert<br>den Namen der Kodierung, z.B.<br>"UTF-8", "UTF-16". Wenn die<br>Kodierung nicht ermittelt werden<br>kann, wird automatisch UTF-8<br>angenommen. |

## 6.6.20.4 unparsed-text-available

Stellt fest, ob ein Aufruf von unparsed-text mit bestimmten Argumenten erfolgreich wäre. Der Rückgabetyp ist xs: boolean.

| $f_8$ unparsed-text-available |        |
|-------------------------------|--------|
| href                          |        |
| encoding                      | result |

### Sprachen

XSLT 3.0.

#### Parameter

| Name     | Тур       | Beschreibung                                                                                                    |
|----------|-----------|----------------------------------------------------------------------------------------------------|
| href     | xs:string | Ein String in der Form einer URI-<br>Referenz.                                                                                                    |
| encoding | xs:string | Optionales Argument. Definiert<br>den Namen der Kodierung, z.B.<br>"UTF-8", "UTF-16". Wenn die<br>Kodierung nicht ermittelt werden<br>kann, wird automatisch UTF-8<br>angenommen. |

## 6.6.20.5 unparsed-text-lines

Liest eine externe Ressource (z.B. eine Datei) und gibt ihren Inhalt als String-Sequenz zurück, und zwar eine für jede Textzeile in der String-Darstellung der Ressource.

| f <sub>8</sub> unparsed-text-lines |       |
|------------------------------------|-------|
| ⊳href                              | lines |
| encoding                           | lines |

### Sprachen

XSLT 3.0.

### Parameter

| Name     | Тур       | Beschreibung                                                                                                    |
|----------|-----------|----------------------------------------------------------------------------------------------------|
| href     | xs:string | Ein String in der Form einer URI-<br>Referenz.                                                                                                    |
| encoding | xs:string | Optionales Argument. Definiert<br>den Namen der Kodierung, z.B.<br>"UTF-8", "UTF-16". Wenn die<br>Kodierung nicht ermittelt werden<br>kann, wird automatisch UTF-8<br>angenommen. |

# 6.6.21 xpath3 | formatting functions

Die Formatierungsfunktionen der **xpath3**-Bibliothek dienen zum Formatieren von Datums-, Uhrzeit und Ganzzahlwerten.

## 6.6.21.1 format-date

Gibt einen String zurück, der einen für die Anzeige formatierten xs:date-Wert enthält.

| f <sub>8</sub> format-date |          |
|----------------------------|----------|
| Value                      |          |
| <b>⊳</b> picture           |          |
| language                   | result 🕻 |
| calendar                   |          |
| place                      |          |

### Sprachen

XSLT 3.0.

| Name    | Тур       | Beschreibung                                                               |
|---------|-----------|----------------------------------------------------------------------------|
| value   | xs:date   | Der zu formatierende xs:date-<br>Input-Wert. Obligatorischer<br>Parameter. |
| picture | xs:string | Obligatorischer Parameter.                                                 |

| Name     | Тур       | Beschreibung                                                                                                    |
|----------|-----------|----------------------------------------------------------------------------------------------------|
|          |           | Siehe Abschnitt 9.8.4.1 der "XPath<br>and XQuery Functions and<br>Operators 3.1" W3C<br>Recommendation<br>(https://www.w3.org/TR/xpath-<br>functions-31).                          |
| language | xs:string | Optionaler Parameter.<br>Siehe Abschnitt 9.8.4.8 der "XPath<br>and XQuery Functions and<br>Operators 3.1" W3C<br>Recommendation<br>(https://www.w3.org/TR/xpath-<br>functions-31). |
| calendar | xs:string | Wie oben.                                                                                                    |
| place    | xs:string | Wie oben.                                                                                                    |

## 6.6.21.2 format-dateTime

Gibt einen String zurück, der einen für die Anzeige formatierten xs:dateTime-Wert enthält.

| f <sub>8</sub> format-dateTime |          |
|--------------------------------|----------|
| value                          |          |
| ¢ picture                      |          |
| language                       | result 🛱 |
| calendar                       |          |
| place                          | ]        |

### Sprachen

XSLT 3.0.

| Name    | Тур         | Beschreibung                                                   |
|---------|-------------|----------------------------------------------------------------|
| value   | xs:dateTime | Der zu formatierende<br>xs:dateTime-Input-Wert.                |
| picture | xs:string   | Obligatorischer Parameter.                                     |
|         |             | Siehe Abschnitt 9.8.4.1 der "XPath<br>and XQuery Functions and |

| Name     | Тур       | Beschreibung                                                                                                    |
|----------|-----------|----------------------------------------------------------------------------------------------------|
|          |           | Operators 3.1" W3C<br>Recommendation<br>(https://www.w3.org/TR/xpath-<br>functions-31).                                                                                            |
| language | xs:string | Optionaler Parameter.<br>Siehe Abschnitt 9.8.4.8 der "XPath<br>and XQuery Functions and<br>Operators 3.1" W3C<br>Recommendation<br>(https://www.w3.org/TR/xpath-<br>functions-31). |
| calendar | xs:string | Wie oben.                                                                                                    |
| place    | xs:string | Wie oben.                                                                                                    |

## 6.6.21.3 format-integer

Formatiert eine Ganzzahl anhand der Konventionen einer angegebenen natürlichen Sprache (falls angegeben) gemäß einem angegebenen picture-String.

| $f_{\rm R}$ format-integer |          |
|----------------------------|----------|
| <b>⊳</b> value             |          |
| picture                    | result 🖡 |
| language                   |          |

### Sprachen

XSLT 3.0.

| Name    | Тур        | Beschreibung                                                                                                    |
|---------|------------|----------------------------------------------------------------------------------------------------|
| value   | xs:integer | Der zu formatierende Integer-Input-<br>Wert.                                                                                       |
| picture | xs:string  | Obligatorischer Parameter.<br>Siehe Abschnitt 4.6.1 der "XPath<br>and XQuery Functions and<br>Operators 3.1" W3C<br>Recommendation |

| Name     | Тур       | Beschreibung                                                                                                    |
|----------|-----------|----------------------------------------------------------------------------------------------------|
|          |           | (https://www.w3.org/TR/xpath-<br>functions-31).                                                                                                    |
| language | xs:string | Optionaler Parameter.                                                                                                    |
|          |           | Definiert die natürliche Sprache,<br>gemäß der der Wert formatiert<br>werden soll. Falls angegeben,<br>muss es sich bei diesem Wert<br>entweder um eine leeren String<br>oder einen beliebigen für das<br>xml:lang-Attribut gemäß der<br>"Extensible Markup Language<br>(XML) 1.0 W3C Recommendation<br>(https://www.w3.org/TR/xml)<br>zulässigen Wert handeln. |

## 6.6.21.4 format-time

Gibt einen String zurück, der einen für die Anzeige formatierten xs:time-Wert enthält.

| f <sub>8</sub> format-time |          |
|----------------------------|----------|
| value                      |          |
| picture                    |          |
| language                   | result 🕻 |
| calendar                   |          |
| place                      |          |

## Sprachen

XSLT 3.0.

| Name    | Тур       | Beschreibung                                                                                           |
|---------|-----------|----------------------------------------------------------------------------------------------------|
| value   | xs:time   | Der zu formatierende xs:time-<br>Input-Wert.                                                           |
| picture | xs:string | Obligatorischer Parameter.                                                                             |
|         |           | Siehe Abschnitt 9.8.4.1 der "XPath<br>and XQuery Functions and<br>Operators 3.1" W3C<br>Recommendation |

| Name     | Тур       | Beschreibung                                                                                                    |
|----------|-----------|----------------------------------------------------------------------------------------------------|
|          |           | ( <u>https://www.w3.org/TR/xpath-</u><br>functions-31).                                                                                                    |
| language | xs:string | Optionaler Parameter.<br>Siehe Abschnitt 9.8.4.8 der "XPath<br>and XQuery Functions and<br>Operators 3.1" W3C<br>Recommendation<br>(https://www.w3.org/TR/xpath-<br>functions-31). |
| calendar | xs:string | Wie oben.                                                                                                    |
| place    | xs:string | Wie oben.                                                                                                    |

# 6.6.22 xpath3 | math functions

Mit Hilfe der math-Funktionen der **xpath3**-Bibliothek können Sie trigonometrische und andere mathematische Berechnungen durchführen.

## 6.6.22.1 acos

Gibt den Arkuscosinus eines Winkels im Bereich von 0 bis pi zurück.

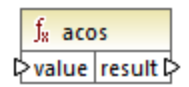

### Sprachen

XSLT 3.0.

| Name  | Тур       | Beschreibung    |
|-------|-----------|-----------------|
| value | xs:double | Der Input-Wert. |

### 6.6.22.2 asin

Gibt den ArkusSinus eines Winkels im Bereich von -pi/2 bis pi/2 zurück.

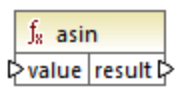

### Sprachen

XSLT 3.0.

#### Parameter

| Name  | Тур       | Beschreibung    |
|-------|-----------|-----------------|
| value | xs:double | Der Input-Wert. |

## 6.6.22.3 atan

Gibt den Arkustangens eines Winkels im Bereich von -pi/2 bis pi/2 zurück.

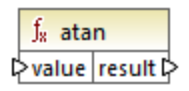

### Sprachen

XSLT 3.0.

#### Parameter

| Name  | Тур       | Beschreibung    |
|-------|-----------|-----------------|
| value | xs:double | Der Input-Wert. |

## 6.6.22.4 atan2

Gibt den Winkel in Bogenmaß zwischen einem Punkt auf einer Fläche mit den Koordinaten (x,y) und der positiven X-Achse zurück.

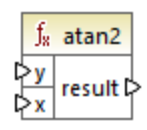

## Sprachen

XSLT 3.0.

### Parameter

| Name | Тур       | Beschreibung      |
|------|-----------|-------------------|
| у    | xs:double | Die x-Koordinate. |
| x    | xs:double | The y-Koordinate. |

## 6.6.22.5 cos

Gibt den trigonometrischen Cosinus des durch value angegebenen Winkels zurück. Die Werteinheit ist radians.

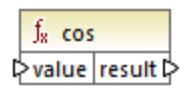

## Sprachen

XSLT 3.0.

#### Parameter

| Name  | Тур       | Beschreibung    |
|-------|-----------|-----------------|
| value | xs:double | Der Input-Wert. |

## 6.6.22.6 exp

Gibt die Eulersche Zahl e hoch value zurück.

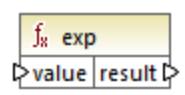

### Sprachen

XSLT 3.0.

#### Parameter

| Name  | Тур       | Beschreibung    |
|-------|-----------|-----------------|
| value | xs:double | Der Input-Wert. |

## 6.6.22.7 exp10

Gibt 10 hoch value zurück.

∫<sub>x</sub> exp10 ⊳value result ⊳

## Sprachen

XSLT 3.0.

#### Parameter

| Name  | Тур       | Beschreibung    |
|-------|-----------|-----------------|
| value | xs:double | Der Input-Wert. |

## 6.6.22.8 log

Gibt den natürlichen Logarithmus (Basis e) eines Werts zurück.

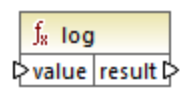

## Sprachen

XSLT 3.0.

| Name  | Тур       | Beschreibung    |
|-------|-----------|-----------------|
| value | xs:double | Der Input-Wert. |

## 6.6.22.9 log10

Gibt den dekadischen Logarithmus (Basis 10) eines Werts zurück.

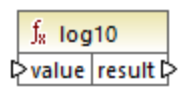

## Sprachen

XSLT 3.0.

### Parameter

| Name  | Тур       | Beschreibung    |
|-------|-----------|-----------------|
| value | xs:double | Der Input-Wert. |

## 6.6.22.10 pi

Gibt einen Näherungswert an die mathematische Konstante Pi zurück.

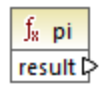

### Sprachen

XSLT 3.0.

## 6.6.22.11 pow

Gibt den Wert von a hoch b zurück.

|   | $f_{s}$ | pow      |   |
|---|---------|----------|---|
| Ç | >a      | rocult [ | l |
| Ç | >b      | result L | ſ |

Sprachen XSLT 3.0.

#### Parameter

| Name | Тур       | Beschreibung              |
|------|-----------|---------------------------|
| а    | xs:double | Der Input-Wert <b>a</b> . |
| b    | xs:double | Der Input-Wert <b>b</b> . |

## 6.6.22.12 sin

Gibt den trigonometrischen Sinus des durch value angegebenen Winkels zurück. Die Werteinheit ist Radians.

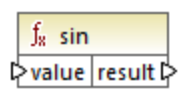

## Sprachen

XSLT 3.0.

#### Parameter

| Name  | Тур       | Beschreibung    |
|-------|-----------|-----------------|
| value | xs:double | Der Input-Wert. |

## 6.6.22.13 sqrt

Gibt die nicht negative Quadratwurzel des Arguments zurück.

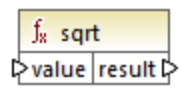

# Sprachen

XSLT 3.0.

| Name  | Тур       | Beschreibung    |
|-------|-----------|-----------------|
| value | xs:double | Der Input-Wert. |

### 6.6.22.14 tan

Gibt den trigonometrischen Tangens des durch value angegebenen Winkels zurück. Die Werteinheit ist Radians.

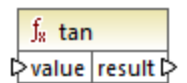

### Sprachen

XSLT 3.0.

Parameter

| Name  | Тур       | Beschreibung    |
|-------|-----------|-----------------|
| value | xs:double | Der Input-Wert. |

## 6.6.23 xpath3 | URI functions

Die URI-Funktionen in der **xpath3**-Bibliothek dienen zum Kodieren, mit Escape-Zeichen Versehen und Konvertieren von Werte, die in URIs zur Verwendung kommen sollen.

## 6.6.23.1 encode-for-uri

Kodiert reservierte Zeichen in einem String, die im Pfadsegment einer URI verwendet werden sollen. Nähere Informationen zu dieser Funktion finden Sie im Abschnitt 6.2 der "XPath and XQuery Functions and Operators 3.1" W3C Recommendation (<u>https://www.w3.org/TR/xpath-functions-31</u>).

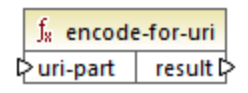

Sprachen XSLT 3.0.

| Name     | Тур       | Beschreibung                      |
|----------|-----------|-----------------------------------|
| uri-part | xs:string | Der zu kodierende URI-Input-Wert. |

## 6.6.23.2 escape-html-uri

Versieht eine URI auf dieselbe Art, auf die auch HTML-Benutzer-Agenten Attributwerte behandeln, die wahrscheinlich URIs enthalten, mit Escape-Zeichen. Nähere Informationen zu dieser Funktion finden Sie im Abschnitt 6.4 der "XPath and XQuery Functions and Operators 3.1" W3C Recommendation (<u>https://www.w3.org/TR/xpath-functions-31</u>).

| ${ m f}_{ m 8}$ escape-html-uri |  |
|---------------------------------|--|
| 🖓 uri 🔰 result 🕻                |  |

### Sprachen

XSLT 3.0.

#### Parameter

| Name | Тур       | Beschreibung                                            |
|------|-----------|---------------------------------------------------------|
| uri  | xs:string | Der mit Escape-Zeichen zu<br>versehende URI-Input-Wert. |

## 6.6.23.3 iri-to-uri

Konvertiert einen String, der einen IRI (Internationalized Resource Identifier) enthält in eine URI (Uniform Resource Identifier). Nähere Informationen zu dieser Funktion finden Sie im Abschnitt 6.3 der "XPath and XQuery Functions and Operators 3.1" W3C Recommendation (<u>https://www.w3.org/TR/xpath-functions-31</u>).

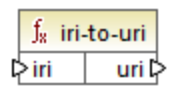

### Sprachen

XSLT 3.0.

| Name | Тур       | Beschreibung        |
|------|-----------|---------------------|
| iri  | xs:string | Der IRI-Input-Wert. |

## 6.6.24 xslt | xpath functions

Die Funktionen in dieser Untergruppe sind XPath 1.0-Funktionen, die Informationen über Mapping-Datenelemente (oder Nodes) zurückgeben. Die meisten dieser Funktionen erhalten einen Node als Argument und geben Informationen über diesen Node zurück. Die Funktionen **last** und **position** werden im aktuellen <u>Mapping-Kontext</u> (415), der durch die Verbindungen in Ihrem Mapping bestimmt wird, ausgeführt.

Anmerkung: Weitere XPath 1.0-Funktionen finden Sie in der core-Bibliothek.

## 6.6.24.1 lang

Gibt **true** zurück, wenn der Kontext-Node ein xml:lang-Attribut mit einem Wert hat, der entweder genau mit dem Argument **string** übereinstimmt oder eine Untergruppe davon ist. Andernfalls gibt die Funktion **false** zurück.

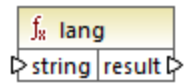

### Sprachen

XSLT 1.0.

### Parameter

| Name   | Тур       | Beschreibung                                    |
|--------|-----------|-------------------------------------------------|
| string | xs:string | Der zu überprüfende<br>Sprachencode, z.B. "en". |

### Beispiel

Siehe das Beispiel unter der Funktion <u>lang</u><sup>343</sup> der **xpath2**-Bibliothek.

### 6.6.24.2 last

Gibt die Position des letzten Node in der Liste der verarbeiteten Nodes zurück.

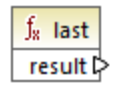

### Sprachen XSLT 1.0.

#### **Beispiel**

Siehe das Beispiel unter der Funktion <u>last</u><sup>325</sup> der **xpath2**-Bibliothek.

### 6.6.24.3 local-name

Gibt den lokalen Teil des Namens des als Argument bereitgestellten Node zurück.

∫<sub>8</sub> local-name ⊳node result ⊳

### Sprachen

XSLT 1.0, XSLT 2.0, XSLT 3.0.

#### Parameter

| Name | Тур    | Beschreibung    |
|------|--------|-----------------|
| node | node() | Der Input-Node. |

#### Beispiel

Siehe das Beispiel unter der Funktion local-name der **xpath2**-Bibliothek.

### 6.6.24.4 name

Gibt den Namen des als Argument bereitgestellten Node zurück.

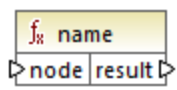

### Sprachen

XSLT 1.0, XSLT 2.0, XSLT 3.0.

| Name | Тур    | Beschreibung    |
|------|--------|-----------------|
| node | node() | Der Input-Node. |

### **Beispiel**

Siehe das Beispiel unter der Funktion <u>local-name</u><sup>345</sup> der **xpath2**-Bibliothek.

### 6.6.24.5 namespace-uri

Gibt die Namespace URI des als Argument bereitgestellten Node zurück.

∫<mark>x namespace-uri</mark> ₽ node result ₽

### Sprachen

XSLT 1.0, XSLT 2.0, XSLT 3.0.

#### Parameter

| Name | Тур    | Beschreibung    |
|------|--------|-----------------|
| node | node() | Der Input-Node. |

### Beispiel

Siehe das Beispiel unter der Funktion local-name der xpath2-Bibliothek.

## 6.6.24.6 position

Gibt die Position des aktuellen Node im gerade verarbeiteten Nodeset zurück.

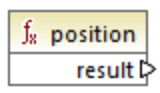

# Sprachen

XSLT 1.0.

## 6.6.25 xslt | xslt function (XSLT-Funktionen)

Bei den Funktionen in dieser Gruppe handelt es sich um diverse XSLT 1.0-Funktionen.

### 6.6.25.1 current

Die current-Funktion erhält kein Argument und gibt den aktuellen Node zurück.

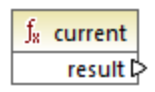

### Sprachen

XSLT 1.0.

## 6.6.25.2 document

Ruft Nodes aus einem externen XML-Dokument auf. Das Ergebnis wird in einen Node im Ausgabedokument ausgegeben.

| f <sub>x</sub> document |          |
|-------------------------|----------|
| ⊳uri                    |          |
| nodeset                 | result i |

### Sprachen

XSLT 1.0.

### Parameter

| Name    | Тур       | Beschreibung                                                                                                    |
|---------|-----------|----------------------------------------------------------------------------------------------------|
| uri     | xs:string | Obligatorisch. Definiert den Pfad<br>zum XML-Dokument. Das XML-<br>Dokument muss gültig und<br>parsebar sein.                                                        |
| nodeset | node()    | Optional. Definiert einen Node,<br>anhand dessen Basis-URI die URI<br>aufgelöst wird, die als erstes<br>Argument bereitgestellt wird, wenn<br>diese URI relativ ist. |

## 6.6.25.3 element-available

Die element-available Funktion überprüft, ob ein Element, das als das einzige String-Argument der Funktion bereitgestellt wird, vom XSLT-Prozessor unterstützt wird. Der Argument-String wird als QName ausgewertet. Daher müssen XSLT-Elemente ein xs1:-Präfix und XML-Schema-Elemente ein xs:-Präfix haben, da dies die

Präfixe sind, die im zugrunde liegenden XSLT-Dokument, das für das Mapping erstellt wird, deklariert sind. Die Funktion gibt einen Booleschen Wert zurück.

|   | $f_{\rm x}$ element-available |          |  |
|---|-------------------------------|----------|--|
| ę | element                       | result 🗅 |  |

### Sprachen

XSLT 1.0.

### Parameter

| Name    | Тур       | Beschreibung     |
|---------|-----------|------------------|
| element | xs:string | Der Elementname. |

## 6.6.25.4 function-available

Die function-available-Funktion ähnelt der element-available-Funktion und überprüft, ob der als Argument der Funktion bereitgestellte Funktionsname vom XSLT-Prozessor unterstützt wird. Der Input-String wird als QName ausgewertet. Die Funktion gibt einen Booleschen Wert zurück.

|   | ${\bf f}_{\! 8}$ function-available |          |   |
|---|-------------------------------------|----------|---|
| ç | >function                           | result 🕻 | > |

### Sprachen

XSLT 1.0.

#### Parameter

| Name     | Typ Beschreibung |                    |
|----------|------------------|--------------------|
| function | xs:string        | Der Funktionsname. |

## 6.6.25.5 generate-id

Die generate-id-Funktion generiert einen eindeutigen String, der den ersten Node des Nodeset anhand des optionalen Input-Arguments identifiziert. Wenn kein Argument bereitgestellt wird, wird die ID am Kontext-Node generiert. Das Ergebnis kann an jeden Node im Ausgabedokument gerichtet werden.

∫∗ generate-id ≥nodeset result D

### Sprachen

XSLT 1.0, XSLT 2.0, XSLT 3.0.

#### Parameter

| Name    | Тур    | Beschreibung                                             |
|---------|--------|----------------------------------------------------------|
| nodeset | node() | Optionales Argument, das den<br>Input-Node bereitstellt. |

## 6.6.25.6 system-property

Die system-property-Funktion gibt die Eigenschaften des XSLT-Prozessors (des Systems) zurück. Drei Systemeigenschaften, alle im XSLT-Namespace, sind bei XSLT-Prozessoren obligatorisch, nämlich xsl:version, xsl:vendor und xsl:vendor-url. Der Input-String wird als QName ausgewertet und muss daher das Präfix xsl: haben, da dies das Präfix ist, das im zugrunde liegenden XSLT-Stylesheet mit dem XSLT-Namespace verknüpft ist.

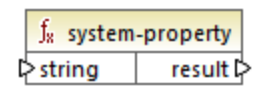

### Sprachen

XSLT 1.0, XSLT 2.0, XSLT 3.0.

#### Parameter

| Name   | Тур       | Beschreibung                                                                                                    |
|--------|-----------|----------------------------------------------------------------------------------------------------|
| string | xs:string | Definiert den Eigenschaftsnamen.<br>Dieser kann einer der folgenden<br>sein: xsl:version, xsl:vendor,<br>xsl:vendor-url. |

## 6.6.25.7 unparsed-entity-uri

Wenn Sie eine DTD verwenden, können Sie darin eine ungeparste Entity deklarieren. Diese ungeparste Entity, z.B. ein Bild, hat eine URI, die den Pfad zur Entity angibt. Der Input-String der Funktion muss dem Namen der

in der DTD deklarierten ungeparsten Entity entsprechen, dann gibt die Funktion die URI der ungeparsten Entity zurück. Diese URI kann dann an einen Node im Ausgabedokument, z.B. an einen href Node gerichtet werden.

| f <sub>8</sub> unparsed-entity-uri |  |  |
|------------------------------------|--|--|
| string result 🕻                    |  |  |

### Sprachen

XSLT 1.0.

| Name   | Тур       | Beschreibung                                                         |
|--------|-----------|----------------------------------------------------------------------|
| string | xs:string | Der Name der ungeparsten Entity,<br>deren URI abgerufen werden soll. |

#### **Komplexe Mapping-Szenarien** 7

Altova Website: & Datenintegrationstool

In diesem Abschnitt sind komplexe Mapping-Szenarien beschrieben. Er enthält die folgenden Kapitel:

- •
- <u>Verkettete Mappings<sup>385</sup> Mappen von Node-Namen<sup>395</sup></u> •
- Mapping-Regeln und -Strategien<sup>412</sup>
- Verarbeitung mehrerer Input- oder Output-Dateien<sup>433</sup>

# 7.1 Verkettete Mappings

MapForce unterstützt Mappings, die aus mehreren Komponenten in einer Mapping-Kette bestehen. Verkettete Mappings sind Mappings, in denen mindestens eine Komponente gleichzeitig als Quell- und Zielkomponente fungiert. Mit Hilfe einer solchen Komponente wird eine Ausgabe erzeugt, die später als Input für den nächsten Mapping-Schritt in der Kette verwendet wird. Eine solche Komponente wird als "Zwischenkomponente" bezeichnet.

So sehen Sie etwa im unten gezeigten Mapping einen Spesenbericht (im XML-Format), der in zwei Phasen verarbeitet wird. In dem Teil des Mappings von A auf B werden nur die Spesen herausgefiltert, die als "Travel" (Reisekosten) markiert sind. Im Mapping von B auf C werden nur die Reisekosten herausgefiltert, die weniger als 1500 betragen. Die Komponente B ist die "Zwischenkomponente", da sie sowohl Input- als auch Output-Verbindungen hat. Dieses Mapping steht unter folgendem Pfad zur Verfügung: **<Dokumente>\Altova\MapForce2023\MapForceExamples\ChainedReports.mfd**.

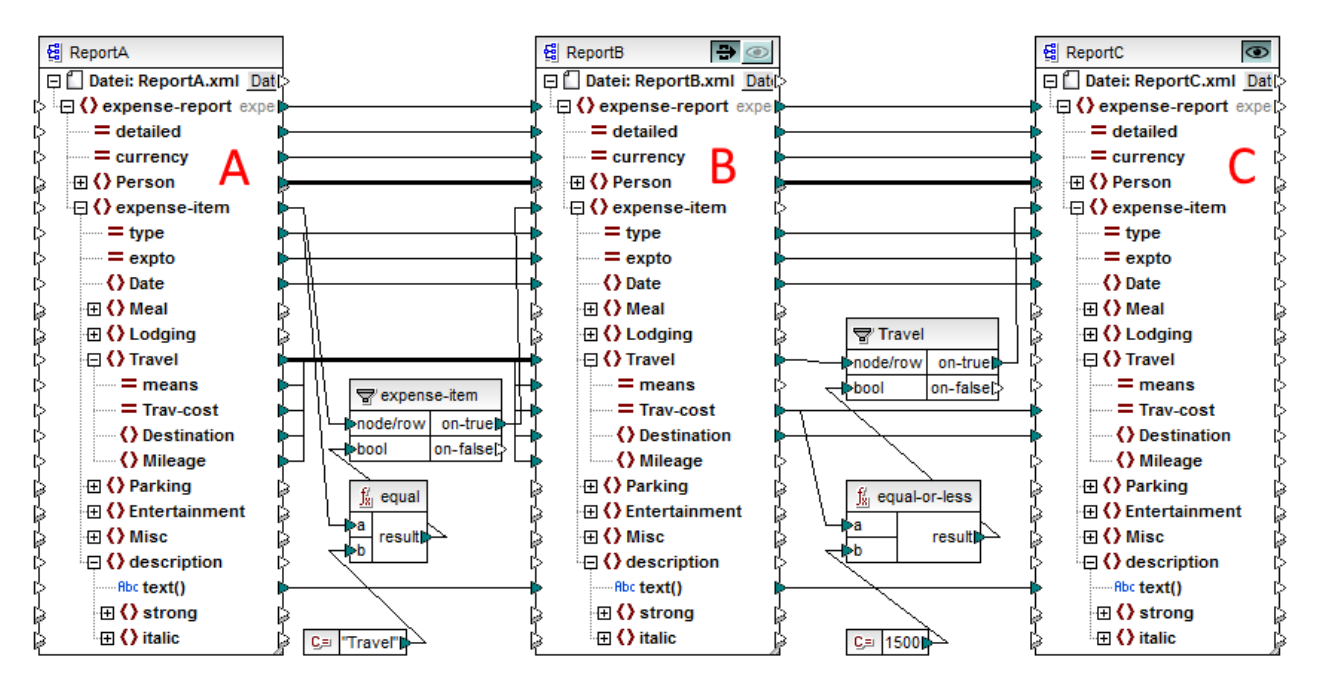

ChainedReports.mfd

In verketteten Mappings wird eine Funktion namens "Weiterleitung" verwendet. Die Weiterleitungsfunktion ist eine Vorschaufunktion, mit der Sie die in verschiedenen Phasen eines verketteten Mappings erzeugte Ausgabe im Fenster "Ausgabe" anzeigen können. So können Sie z.B. im oben gezeigten Mapping sowohl eine Vorschau auf das XML-Ergebnis des Mappings von A auf B anzeigen und speichern als auch dasselbe für das XML-Ergebnis des Mappings von B auf C tun.

#### Anmerkung:

Die Funktion "Weiterleitung" steht nur für dateibasierte "Zwischenkomponenten" (z.B. XML-, CSV-, TXT-Dateien) zur Verfügung. Datenbankkomponenten können als Zwischenkomponenten verwendet werden, doch wird die Schaltfläche "Weiterleitung" nicht angezeigt. Die Zwischenkomponente wird für die Ausgabevorschau oder die Codegenerierung immer von Grund auf neu generiert. Dies wäre mit einer Datenbank nicht möglich, da sie vor jeder Neugenerierung gelöscht werden müsste. Wenn das Mapping von MapForce Server oder durch generierten Code ausgeführt wird, so wird die gesamte Mapping-Kette ausgeführt. Mit dem Mapping werden in den einzelnen Schritten der Kette die erforderlichen Ausgabedateien generiert. Die Ausgabe eines Mapping-Schritts wird als Input für den darauf folgenden Mapping-Schritt weitergeleitet.

Auch für Zwischenkomponenten können dynamische Dateinamen generiert werden, d.h. diese Zwischenkomponenten gestatten Verbindungen mit dem Datenelement "Datei" aus dem Mapping, wenn die Komponente entsprechend konfiguriert wurde. Nähere Informationen dazu finden Sie unter <u>Dynamische Verarbeitung mehrerer Input- oder Output-Dateien</u><sup>433</sup>.

### 👁 Schaltfläche "Vorschau"

Sowohl die Komponente B als auch die Komponente C verfügt über eine Vorschau-Schaltfläche. Auf diese Art können Sie sowohl das Mapping-Zwischenergebnis von B als auch das endgültige Ergebnis des verketteten Mappings der Komponente C in MapForce anzeigen. Klicken Sie auf die Vorschau-Schaltfläche der jeweiligen Komponente und anschließend auf "Ausgabe", um das Mapping-Ergebnis zu sehen.

"Zwischenkomponenten", bei denen die Schaltfläche "Weiterleitung" aktiv ist, können nicht in der Vorschau angezeigt werden. Ihre Vorschau-Schaltfläche wird automatisch deaktiviert, da eine Vorschau bei gleichzeitiger Datenweiterleitung nicht sinnvoll ist. Um die Ausgabe einer solchen Komponente zu sehen, klicken Sie zuerst auf die Schaltfläche "Weiterleitung" um sie zu deaktivieren und klicken Sie anschließend auf die Vorschau-Schaltfläche.

## Schaltfläche "Weiterleitung"

Die Zwischenkomponente B verfügt in der Titelleiste der Komponente über eine zusätzliche Schaltfläche mit dem Namen "Weiterleitung".

Wenn die Schaltfläche "Weiterleitung" **aktiv** ist 🗭, werden alle Daten auf einmal - von Komponente A auf Komponente B und weiter auf Komponente C - in das Vorschaufenster gemappt. Es werden zwei separate Datengruppen generiert:

- das Ergebnis des Mappings von Komponente A auf die Zwischenkomponente B
- das Ergebnis des Mappings der Zwischenkomponente B auf die Zielkomponente C.

Wenn die Schaltfläche "Weiterleitung" **deaktiviert** 🗎 ist, wird nur ein Teil der kompletten Mapping-Kette ausgeführt. Welche Daten generiert werden, hängt davon ab, welche Vorschau-Schaltfläche aktivist:

- Wenn die Schaltfläche "Vorschau" der Komponente B aktiv ist, so wird das Ergebnis des Mappings von Komponente A auf Komponente B generiert. Die Mapping-Kette endet somit bei Komponente B. Die Komponente C wird in der Vorschau gänzlich ignoriert.
- Wenn die Schaltfläche "Vorschau" der Komponente C aktiv ist, so wird das Ergebnis des Mappings von Komponente B auf Komponente C generiert. Da die Schaltfläche "Weiterleitung" deaktiviert ist, wurde die automatische Verkettung zur Komponente B unterbrochen. Nur der rechte Teil des Mappings wird ausgeführt. Komponente A wird nicht verwendet.

Wenn die Schaltfläche "Weiterleitung" deaktiviert ist, ist es wichtig, dass die in den Feldern "XML-Input-

Datei" und "XML-Output-Datei" definierte Zwischenkomponente denselben Namen hat. Damit stellen Sie sicher, dass die bei der Vorschau des Mappings zwischen A und B als Output-Datei generierte Datei als Input-Datei verwendet wird, wenn Sie eine Vorschau des Mappings zwischen B und C anzeigen. Auch im generierten Code oder bei der Ausführung mit MapForce Server gewährleisten Sie dadurch, dass die Mapping-Kette nicht unterbrochen wird.

Wenn das Mapping von MapForce Server oder generierten Code ausgeführt wird, so wird, wie bereits erwähnt, die Ausgabe aller Komponenten generiert. In diesem Fall werden die Einstellungen der Weiterleitungsschaltfläche von Komponente B sowie die der gerade ausgewählte Vorschaukomponente ignoriert. Wenn Sie das oben gezeigte Mapping als Beispiel nehmen, werden die folgenden zwei Ergebnisdateien generiert:

- 1. Die Ausgabedatei, die das Ergebnis des Mappings von Komponente A auf B bildet.
- 2. Die Ausgabedatei, die das Ergebnis des Mappings von Komponente B auf C bildet.

In den folgenden Abschnitten, <u>Beispiel: Weiterleitung aktiv</u><sup>337</sup> und <u>Beispiel: Weiterleitung deaktiviert</u><sup>332</sup>, wird näher erläutert, welche Unterschiede bei der Übertragung der Quelldaten entstehen, wenn die Weiterleitungsschaltfläche aktiv bzw. deaktiviert ist.

## 7.1.1 Beispiel: Weiterleitung aktiv

Das in diesem Beispiel verwendete Mapping (ChainedReports.mfd) steht im Ordner <Dokumente>\Altova\MapForce2023\MapForceExamples\ zur Verfügung. In diesem Mapping wird eine XML-Datei namens ReportA.xml, die Reisekosten enthält und wie unten gezeigt aussieht, verarbeitet. Die Namespace-Deklaration und einige expense-item-Datenelemente wurden aus Gründen der Übersichtlichkeit weggelassen:

```
<?xml version="1.0" encoding="UTF-8"?>
<expense-report currency="USD" detailed="true">
   <Person>
      <First>Fred</First>
      <Last>Landis</Last>
      <Title>Project Manager</Title>
      <Phone>123-456-78</Phone>
      <Email>f.landis@nanonull.com</Email>
  </Person>
   <expense-item type="Travel" expto="Development">
      <Date>2003-01-02</Date>
      <Travel Trav-cost="337.88">
         <Destination/>
      </Travel>
      <description>Biz jet</description>
  </expense-item>
   <expense-item type="Lodging" expto="Sales">
      <Date>2003-01-01</Date>
      <Lodging Lodge-cost="121.2">
         <Location/>
      </Lodging>
```

```
<description>Motel mania</description>
</expense-item>
<expense-item type="Travel" expto="Marketing">
<Date>2003-02-02</Date>
<Travel Trav-cost="2000">
<Destination/>
</Travel>
<description>Hong Kong</description>
</expense-item>
</expense-report>
```

#### ReportA.xml

Ziel des Mappings ist die Erzeugung zweiter Berichte anhand der obigen Datei:

- **ReportB.xml** dieser Bericht soll nur die Reisekosten vom Typ "Travel" enthalten.
- **ReportC.xml** dieser Bericht soll nur die Reisekosten enthalten, die vom Typ "Travel" sind und 1500 nicht übersteigen.

Die Weiterleitungsschaltfläche der Zwischenkomponente des Mappings (Komponente B) wurde zu diesem Zweck aktiviert B, wie unten gezeigt, sodass das Mapping in Phasen ausgeführt wird: von A auf B und anschließend von B auf C. Die durch die Zwischenkomponente erzeugte Ausgabe wird als Input für das Mapping zwischen B und C verwendet.

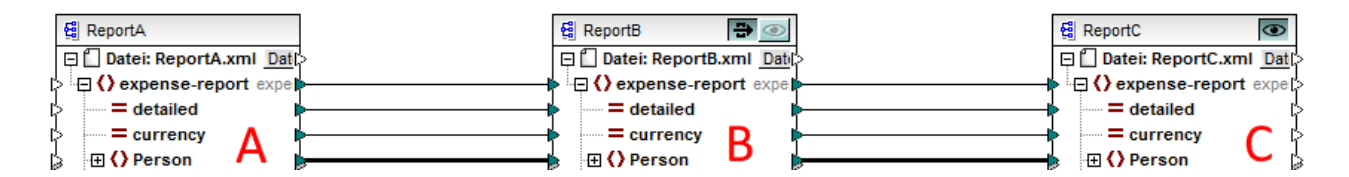

Die Namen der in den einzelnen Phasen der Mapping-Kette generierten Ausgabedateien sind in den Einstellungen der einzelnen Komponenten definiert. (Um die Komponenteneinstellungen zu öffnen, klicken Sie mit der rechten Maustaste auf die Komponente und wählen Sie im Kontextmenü den Befehl **Eigenschaften**). Die erste Komponente wurde so konfiguriert, dass sie Daten aus einer XML-Datei namens **ReportA.xml** liest. Da es sich hierbei um eine Quellkomponente handelt, ist das Feld **XML-Output-Datei** hier nicht von Bedeutung und wurde leer gelassen.

| Komponentenname: ReportA |             |            |
|--------------------------|-------------|------------|
| Schema-Datei             |             |            |
| ExpenseReport.xsd        | Durchsuchen | Bearbeiten |
| XML-Input-Datei          |             |            |
| ReportA.xml              | Durchsuchen | Bearbeiten |
| XML-Output-Datei         |             |            |
|                          | Durchsuchen | Bearbeiten |

Einstellungen der Quellkomponente

Wie unten gezeigt, wurde für die zweite Komponente (**ReportB**) eine Output-Datei namens **ReportB.xml** konfiguriert. Beachten Sie, dass das Feld **XML-Input-Datei** ausgegraut ist. Wenn die Weiterleitung wie in diesem Beispiel aktivist, so wird das Feld **XML-Input-Datei** der Zwischenkomponente automatisch deaktiviert. Ein Input-Dateiname ist hier nicht nötig, damit das Mapping ausgeführt wird, da die in dieser Phase des Mappings erzeugte Ausgabe in einer temporären Datei gespeichert wird und im Mapping weiterverwendet wird. Wenn, wie unten gezeigt, eine XML-Output-Datei definiert wird, so wird dieser Name als Name der Zwischenausgabedatei verwendet. Wenn keine **XML-Output-Datei** definiert ist, so wird automatisch ein Standarddateiname verwendet.

| Komponentenname: ReportB |             |            |
|--------------------------|-------------|------------|
| Schema-Datei             |             |            |
| ExpenseReport.xsd        | Durchsuchen | Bearbeiten |
| XML-Input-Datei          |             |            |
| ReportB.xml              | Durchsuchen | Bearbeiten |
| XML-Output-Datei         |             |            |
| ReportB.xml              | Durchsuchen | Bearbeiten |

Einstellungen der Zwischenkomponente

Schlussendlich wird die dritte Komponente konfiguriert. Sie soll eine Ausgabedatei namens **ReportC.xml** erzeugen. Das Feld **XML-Input-Datei** ist hier nicht relevant, da es sich hier um eine Zielkomponente handelt.

| Komponentenname: ReportC |             |            |
|--------------------------|-------------|------------|
| Schema-Datei             |             |            |
| ExpenseReport.xsd        | Durchsuchen | Bearbeiten |
| XML-Input-Datei          |             |            |
|                          | Durchsuchen | Bearbeiten |
| XML-Output-Datei         |             |            |
| ReportC.xml              | Durchsuchen | Bearbeiten |

Einstellungen der Zielkomponente

Wenn Sie durch Klick auf das Register **Ausgabe** im Mapping-Fenster eine Vorschau auf das Mapping anzeigen, werden in der Ausgabe, wie erwartet, zwei Dateien angezeigt:

- 1. ReportB.xml, welcher das Ergebnis des Mappings A auf B darstellt
- 2. ReportC.xml, welcher das Ergebnis des Mappings B auf C darstellt

Um auszuwählen, welche der beiden generierten Ausgabedateien in Fenster "Ausgabe" angezeigt werden soll, klicken Sie entweder auf die Pfeilschaltflächen oder wählen Sie den gewünschten Eintrag aus der Dropdown-Liste aus.

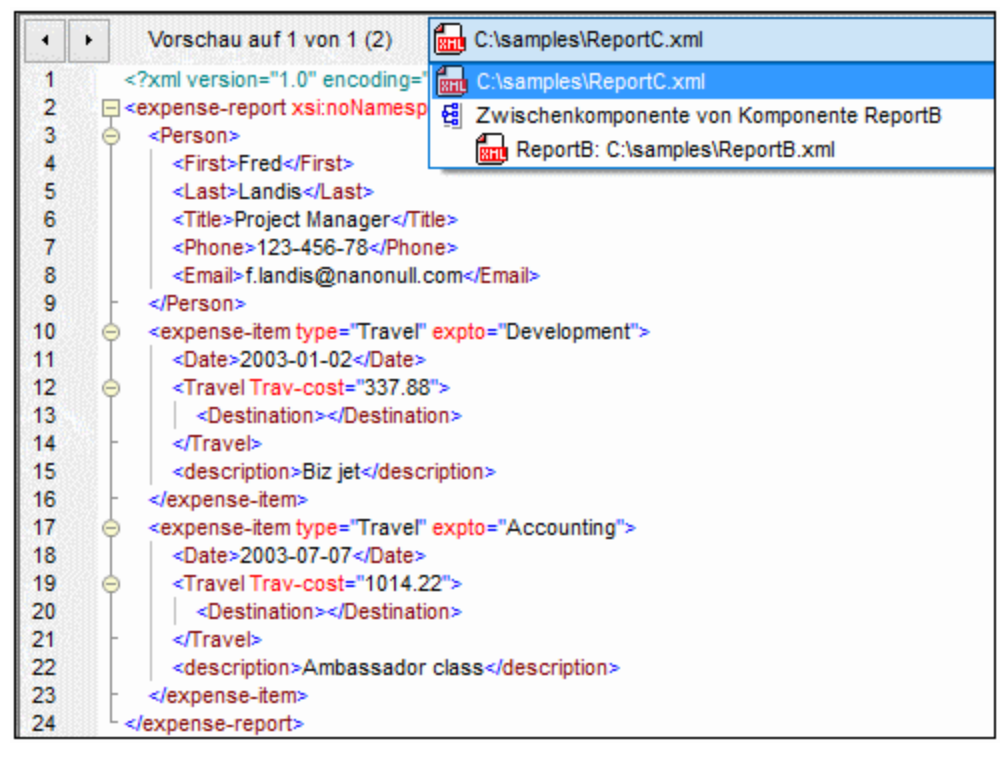

Generierte Ausgabedateien

Wenn das Mapping mit MapForce ausgeführt wird, gibt die Einstellung "Direkt in die endgültigen Output-Dateien schreiben" (aus dem Menü **Extras | Optionen | Allgemein**) an, ob die Zwischendateien als temporäre oder als physischen Dateien gespeichert werden sollen. Beachten Sie, dass diese Einstellung nur dann gilt, wenn die Vorschau direkt in MapForce erfolgt. Würde dieses Mapping mit MapForce Server oder durch generierten Code ausgeführt, würden in jeder Phase der Mapping-Kette tatsächlich Dateien erzeugt.

Wenn StyleVision installiert ist und der Zielkomponente (wie in diesem Beispiel) eine StyleVision Power Stylesheet (SPS)-Datei zugewiesen wurde, so kann die endgültige Mapping-Ausgabe als HTML-, RTF-Datei angezeigt (und gespeichert) werden. Um diese Ausgabe in MapForce zu generieren und anzuzeigen, klicken Sie auf das Register mit dem entsprechenden Namen.

| Nanmull                             |                        |                                        |                    |  |
|-------------------------------------|------------------------|----------------------------------------|--------------------|--|
| Personal Expense Repo               | ort <mark>⊂urre</mark> | ency:   Dollars  Euro: Detailed report | s OYen Currency \$ |  |
| Employee Information                |                        |                                        |                    |  |
| Fred Landis<br>First Name Last Name |                        | Project Manager<br>Title               |                    |  |
| f.landis@nanonull.com               |                        | 123-456-78                             |                    |  |
| E-Mail                              |                        | Phone                                  |                    |  |
| Expense List                        |                        |                                        |                    |  |
| Type Expense To                     | Date (yyyy-mm-<br>dd)  | Expenses \$                            | Description        |  |
| Travel V Development V              | 2003-01-<br>02         | TravelLodging37.88                     | Biz jet            |  |
| Travel                              | 2003-07-<br>07         | Image: Cravel Lodging014.22            | Ambassador class   |  |
| Mapping DB-Abfrage Ausgabe          | OHTML OR               | RTF S PDF S Wor                        | d 2007+            |  |

Generierte HTML-Ausgabe

Beachten Sie, dass nur die Ausgabe der endgültigen Zielkomponente in der Mapping-Kette angezeigt wird. Um die StyleVision-Ausgabe von Zwischenkomponenten anzuzeigen, müssten Sie die Weiterleitungsschaltfläche deaktivieren und die Vorschau der Zwischenkomponente anzeigen (wie im <u>Beispiel: Weiterleitung deaktiviert</u> gezeigt).

## 7.1.2 Beispiel: Weiterleitung deaktiviert

#### Das in diesem Beispiel verwendete Mapping (**ChainedReports.mfd**) steht im Ordner **<Dokumente>\Altova\MapForce2023\MapForceExamples\** zur Verfügung. In diesem Beispiel wird gezeigt, inwiefern sich die Generierung der Ausgabe unterscheidet, wenn die Schaltfläche "Weiterleitung" 한 in der Zwischenkomponente deaktiviert ist.

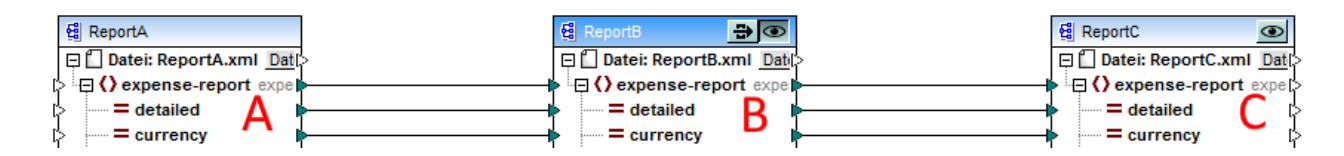

Wie im <u>Beispiel: Weiterleitung aktiv</u><sup>(327)</sup> erläutert, ist das Ziel des Mappings die Erzeugung zweier separater Berichte. Im vorherigen Beispiel war die Schaltfläche "Weiterleitung" aktiv erwartet generiert und konnten auf dem Register **Ausgabe** angezeigt werden. Wenn Sie aber nur einen der Berichte anzeigen möchten (entweder **ReportB.xml** oder **ReportC.xml**), so muss die

Weiterleitungsschaltfläche deaktiviert werden ( 🖻 ), d.h. es ist dann sinnvoll, die Weiterleitungsschaltfläche zu deaktivieren, wenn Sie folgendes Ziel erreichen wollen:

- Nur Vorschau auf die durch das Mappen von A auf B generierten Ausgabe, wobei der Mapping-Abschnitt B auf C ignoriert wird.
- Nur Vorschau auf die durch das Mappen von B auf C generierte Ausgabe, wobei der Mapping-Abschnitt A auf B ignoriert wird.

Wenn Sie die Weiterleitungsschaltfläche, wie oben gezeigt, deaktivieren, können Sie auswählen, ob Sie entweder eine Vorschau auf **ReportB** oder eine auf **ReportC** sehen möchten (Beachten Sie, dass beide Vorschauschaltflächen shaben).

Wenn Sie die Weiterleitungsschaltfläche deaktivieren, können Sie auch auswählen, welche Input-Datei von der Zwischenkomponente gelesen werden soll. In den meisten Fällen sollte es sich hierbei um dieselbe Datei handeln, wie im Feld **XML-Output-Datei** definiert (wie in diesem Beispiel gezeigt).

| Komponentenname: ReportB |                        |
|--------------------------|------------------------|
| Schema-Datei             |                        |
| ExpenseReport.xsd        | Durchsuchen Bearbeiten |
| XML-Input-Datei          |                        |
| ReportB.xml              | Durchsuchen Bearbeiten |
| XML-Output-Datei         |                        |
| ReportB.xml              | Durchsuchen Bearbeiten |

Einstellungen der Zwischenkomponente

Dass in der Zwischenkomponente dieselbe Input- und Output-Datei definiert ist, ist vor allem dann wichtig, wenn Sie beabsichtigen, Code anhand des Mappings zu generieren oder das Mapping mit MapForce Server auszuführen. Wie bereits erwähnt, werden in diesen Umgebungen alle von den einzelnen Komponenten in der

Mapping-Kette erzeugten Ausgaben generiert. Daher ist es normalerweise sinnvoll, dass die Zwischenkomponente eine Datei für die Verarbeitung erhält (in diesem Fall **ReportB.xml**) und dieselbe Datei an das darauf folgende Mapping weiterleitet, anstatt nach einem anderen Dateinamen zu suchen. Beachten Sie, dass die Verwendung unterschiedlicher Dateinamen für die Input- und Output-Datei in der Zwischenkomponente (bei deaktivierter Weiterleitungsschaltfläche) im generierten Code oder bei der MapForce Server-Ausführungen zu Fehlern wie "Das System kann die definierte Datei nicht finden" führen kann.

Wenn Sie in der dritten Komponente (**ReportC**) auf die Vorschau-Schaltfläche 💽 klicken und versuchen, eine Vorschau auf das Mapping in MapForce anzuzeigen, werden Sie sehen, dass es zu einem Ausführungsfehler kommt. Dies ist ein erwartetes Verhalten, da gemäß den Einstellungen als Input eine Datei namens **ReportB.xml** erwartet wird. Eine solche Datei wurde vom Mapping aber noch nicht erzeugt (da die Weiterleitungsschaltfläche nicht aktiv ist und nur der Mapping-Abschnitt B auf C ausgeführt wurde). Sie können dieses Problem ganz einfach folgendermaßen beheben:

- 1. Klicken Sie auf die Vorschauschaltfläche der Zwischenkomponente.
- 2. Klicken Sie auf das Register Ausgabe, um eine Vorschau auf das Mapping anzuzeigen.
- 3. Speichern Sie die erzeugte Ausgabedatei im selben Ordner wie das Mapping (<Dokumente>\Altova\MapForce2023\MapForceExamples\) als ReportB.xml.

Wenn Sie jetzt erneut auf die Vorschauschaltfläche der dritten Komponente klicken (**ReportC**), wird der Fehler nicht mehr angezeigt.

Wenn die Weiterleitungsschaltfläche deaktiviert ist, können Sie für die einzelnen Komponenten auch eine Vorschau auf die mit StyleVision generierte Ausgabe anzeigen, wenn diesen Komponenten eine StyleVision Power StyleSheet (SPS)-Datei zugewiesen wurde. So können Sie etwa auch die HTML-Version des Zwischenberichts (zusätzlich zum Endbericht) anzeigen:

| Nangull                                                    |                     |                              |                      |  |
|------------------------------------------------------------|---------------------|------------------------------|----------------------|--|
| Personal Expense R                                         | eport               | Currency: O Dollars Currency | os O Yen Currency \$ |  |
| Employee Information                                       |                     |                              |                      |  |
| Fred Land<br>First Name Last N                             | lis<br>ame          | Project Manager<br>Title     |                      |  |
| f.landis@nanonull.com 123-456-78                           |                     |                              |                      |  |
| Expense List                                               |                     |                              |                      |  |
| Type Expense To                                            | Date ())))-#<br>dd) | Expenses \$                  | Description          |  |
| Travel V Development                                       | ✓ 2003-01-<br>02    | Travel Lodging               | Biz jet              |  |
| Travel 🔽 Accounting                                        | ✓ 2003-07-<br>07    | Travel Lodging               | Ambassador class     |  |
| Mapping DB-Abfrage Ausgabe O HTML O RTF O PDF O Word 2007+ |                     |                              |                      |  |

HTML-Ausgabe der Zwischenkomponente

# 7.2 Mappen von Node-Namen

Wenn Sie ein Mapping mit MapForce erstellen, ist das Ziel in den meisten Fällen, *Werte* aus einer Quelldatei zu lesen und *Werte* in eine Zieldatei zu schreiben. In manchen Fällen benötigen Sie jedoch nicht nur Zugriff auf die Node-*Werte* aus der Quelldatei, sondern auch auf die Node-Namen. Sie könnten z.B. ein Mapping benötigen, in dem die Element- oder Attributnamen (nicht die Werte) aus einer XML-Quelldatei gelesen und in Element- oder Attributwerte (nicht Namen) in einer XML-Zieldatei konvertiert werden.

Betrachten Sie das folgende Beispiel: Sie haben eine XML-Datei, die eine Liste von Produkten enthält. Jedes Produkt hat das folgende Format:

```
<product>
<id>l</id>
<color>red</color>
<size>10</size>
</product>
```

Ihr Ziel ist es, Informationen über jedes Produkt in Namen-Wert-Paare zu konvertieren, z.B.:

```
cattribute name="id" value="1" />
        <attribute name="color" value="red" />
        <attribute name="size" value="10" />
</product>
```

In diesem Szenario benötigen Sie im Mapping Zugriff auf den Node-Namen. Beim *dynamischen* Zugriff auf Node-Namen können Sie Datenkonvertierungen wie die oben beschriebene durchführen.

Anmerkung: Sie können die Transformation auch mit Hilfe der Funktionen <u>node-name</u> und <u>static-</u> <u>node-name</u> us der core-Bibliothek durchführen. In diesem Fall müssen Sie jedoch genau wissen, welche Element-Namen in der Quelldatei vorkommen und Sie müssen jedes einzelne Element manuell mit der Zielkomponente verbinden. Diese Funktionen genügen oft außerdem nicht, wenn Sie z.B. Nodes nach Namen filtern oder gruppieren müssen oder den Datentyp des Node im Mapping bearbeiten müssen.

Ein dynamischer Zugriff auf Node-Namen ist nicht nur beim Lesen von Node-Namen, sondern auch beim Schreiben von Node-Namen möglich. In einem Standard-Mapping sind die Namen von Attributen oder Elementen in einer Zieldatei immer noch vor Ausführung des Mappings bekannt; sie stammen aus dem Schema, das der Komponente zugrunde liegt. Bei dynamischen Node-Namen können Sie hingegen neue Attribute oder Elemente erstellen, deren Namen vor Ausführung des Mappings nicht bekannt sind. Der Name des Attributs oder Elements kommt in diesem Fall aus dem Mapping selbst, nämlich aus jeder beliebigen von MapForce unterstützten Quelldatei.

Damit ein dynamischer Zugriff auf die Child-Elemente oder -Attribute eines Node möglich ist, muss der Node tatsächlich Child-Elemente oder -Attribute haben und darf nicht der XML-Node sein.

Dynamische Node-Namen werden unterstützt, wenn Sie von oder auf die folgenden Komponententypen mappen:

- XML
- CSV/FLF\*
- \* MapForce Professional oder Enterprise Edition erforderlich.

Dynamische Node-Namen werden unterstützt in jeder der folgenden Mapping-Sprachen unterstützt: Built-In\*, XSLT2, XSLT 3.0, XQuery\*, C#\*, C++\*, Java\*.

\* MapForce Professional oder Enterprise Edition erforderlich.

Informationen zur Funktionsweise von dynamischen Node-Namen finden Sie unter <u>Zugriff auf Node-Namen</u><sup>336</sup>. Ein Schritt-für-Schritt-Beispiel für ein solches Mapping finden Sie unter <u>Beispiel: Mappen von Elementnamen</u> <u>auf Attributwerte</u><sup>403</sup>.

## 7.2.1 Zugriff auf Node-Namen

Wenn ein Node in einer XML-Komponente Child-Nodes hat, können sowohl der Name als auch der Wert jedes einzelnen Child-Node direkt im Mapping abgerufen werden. Diese Methode wird als "dynamische Node-Namen" bezeichnet. "Dynamisch" bezieht sich darauf, dass die Verarbeitung "on-the-fly" zur Mapping-Laufzeit und nicht auf Basis statischer noch vor Ausführung des Mappings bekannter Schemainformationen erfolgt. In diesem Kapitel wird näher erläutert, wie Sie dynamischen Zugriff auf Node-Namen erhalten und was Sie damit erreichen können.

Wenn Daten aus einer Quelldatei ausgelesen werden, bedeutet "dynamische Node-Namen", dass Folgendes möglich ist:

- Abrufen einer Liste aller Child-Nodes (oder Attribute) eines Node als Sequenz. Eine "Sequenz" in MapForce ist eine Liste von null oder mehr Datenelementen, die mit einer Zielkomponente verbunden werden können, sodass in der Zielkomponente dieselbe Anzahl an Datenelementen wie in der Quelldatei erstellt werden kann. Wenn z.B. ein Node fünf Attribute in der Quelldatei hat, so könnten in der Zieldatei fünf neue Elemente, eines für jedes Attribut, erstellt werden.
- Lesen nicht nur der Child-Node-Werte (wie bei einem Standard-Mapping), sondern auch der Namen dieser Nodes.

Wenn Daten in eine Zieldatei geschrieben werden sollen, bedeutet "dynamische Node-Namen", dass Folgendes möglich ist:

 Erstellung neuer Nodes anhand von Namen aus dem Mapping (so genannter "dynamischer" Namen) anstelle von Namen, die von den Komponenteneinstellungen bereitgestellt werden (so genannte "statische" Namen).

Zur Veranschaulichung dynamischer Node-Namen wird in diesem Kapitel das folgende XML-Schema verwendet: <Dokumente>\Altova\MapForce2023\MapForceExamples\Products.xsd. Das Beispielinstanzdokument zu diesem Schema ist Products.xml. Um Schema und Instanzdatei zum Mapping-Bereich hinzuzufügen, wählen Sie den Befehl Einfügen | XML-Schema/Datei und navigieren Sie zum Ordner <Dokumente>\Altova\MapForce2023\MapForceExamples\Products.xml. Wenn Sie aufgefordert werden, ein Root-Element auszuwählen, klicken Sie auf products.

Um dynamische Node-Namen für den Node product zu aktivieren, klicken Sie mit der rechten Maustaste darauf und wählen Sie einen der folgenden Kontextmenübefehle:
- Attribute mit dynamischem Namen anzeigen, wenn Sie Zugriff auf die Attribute des Node benötigen
- Child-Elemente mit dynamischem Namen anzeigen, wenn Sie Zugriff auf die Child-Elemente des Node benötigen

| Products | ts.xml <u>Datei/String</u> C                                                                                                    |
|----------|----------------------------------------------------------------------------------------------------|
| [>       | Duplikat davor einfügen<br>Duplikat danach einfügen<br>Duplikat löschen<br>Nach oben<br>Nach unten<br>Kommentar/Processing Instruction<br>Namespace hinzufügen<br>Attribute mit dynamischem Namen anzeigen |
|          | Child-Elemente mit dynamischem Namen anzeigen<br>Inhalt als CDATA-Abschnitt schreiben                                                                                                    |
|          | Verbindungen löschen  Variablenkomponente erstellen Komponente                                                                                                    |

Abb. 1 Aktivieren dynamischer Node-Namen (für Child-Elemente)

Anmerkung: Die oben beschriebenen Befehle stehen nur für Nodes zur Verfügung, die Child-Nodes haben. Außerdem stehen die Befehle auch nicht für Root-Nodes zur Verfügung.

Wenn Sie bei einem Node in den dynamischen Modus wechseln, wird ein Dialogfeld wie das unten gezeigte, angezeigt. Wählen Sie für das Beispiel in diesem Kapitel die unten gezeigten Optionen aus; eine nähere Beschreibung zu diesen Optionen finden Sie unter Zugriff auf Nodes eines bestimmten Typs<sup>404</sup>.

| 😢 Einstellungen für dynamisch benannte Child-Elemente                                                                                                    | ×   |
|----------------------------------------------------------------------------------------------------|-----|
| Über diese Einstellungen können Sie den Zugriff auf Child-Elemente über eine generische Struktur<br>konfigurieren.                                                                                                    |     |
| Wählen Sie die Typen für den Zugriff auf den Inhalt der dynamisch benannten Datenelemente aus:                                                                                                    |     |
| □ 唱 xs:anyType                                                                                                    | ~   |
| Image: Vertication of the second second | ~   |
| Wenn Sie hier einen Typ auswählen, steht nur seine Struktur für das Mapping zur Verfügung. Der<br>tatsächliche Typ wird zur Laufzeit nicht überprüft.                                                                                                    |     |
| Name-Test-Nodes zum Filtern oder Erstellen von Elementen nach festgelegtem Node-Namen anzeig                                                                                                    | gen |
| Schema-Child-Elemente des Parent-Elements anzeigen                                                                                                    |     |
| OK Abbreche                                                                                                    | en  |

Abb. 2 Dialogfeld "Einstellungen für dynamisch benannte Child-Elemente"

In Abb. 3 sehen Sie, wie die Komponente aussieht, wenn dynamische Node-Namen für den product Node aktiviert sind. Beachten Sie, wie sehr sich das Aussehen der Komponente jetzt geändert hat.

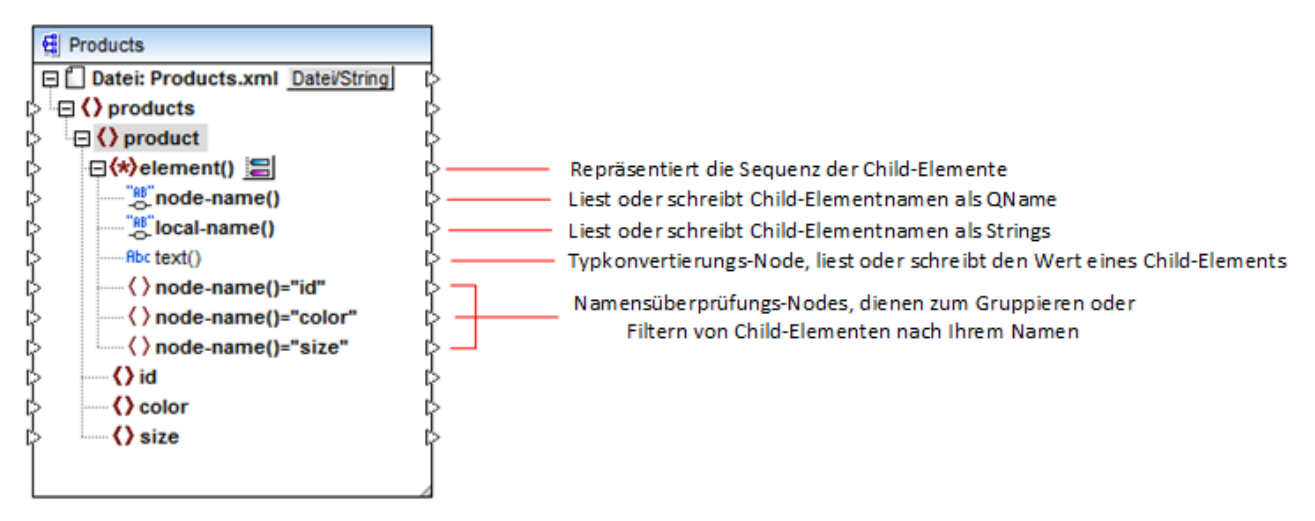

Abb.3 Aktivieren dynamischer Node-Namen (für Elemente)

Um die Komponente wieder zurück in den Standardmodus zu schalten, klicken Sie mit der rechten Maustaste auf den Node product und deaktivieren Sie die Option **Child-Elemente mit dynamischem Namen anzeigen** im Kontextmenü.

In der Abbildung unten sehen Sie, wie dieselbe Komponente aussieht, wenn der dynamische Zugriff auf Attribute eines Node aktiviert ist. Die Komponente wurde durch Rechtsklick auf das Element product und Auswahl des Kontextmenübefehls Attribute mit dynamischem Namen anzeigen definiert.

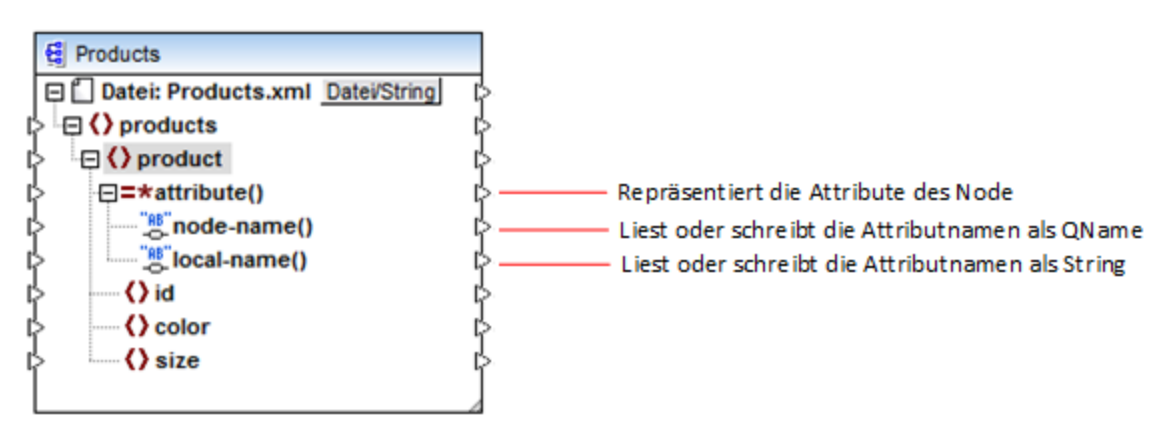

Abb. 4 Dynamische Node-Namen (für Attribute) sind aktiviert

Um die Komponente wieder zurück in den Standardmodus zu schalten, klicken Sie mit der rechten Maustaste auf den Node product und deaktivieren Sie die Option Attribute mit dynamischem Namen anzeigen im Kontextmenü.

Wie Sie in Abbildung 3 und 4 sehen, ändert sich das Aussehen der Komponente, wenn ein Node (in diesem Fall product) in den Modus "dynamischer Node-Name" wechselt. In diesem Modus ist nun Folgendes möglich:

• Lesen oder Schreiben einer Liste alle Child-Elemente oder -Attribute eines Node. Diese werden vom Datenelement element() bzw. attribute() bereitgestellt.

- Lesen oder Schreiben der Namen der einzelnen Child-Elemente oder -Attribute. Der Name wird von den Datenelementen node-name() und local-name() bereitgestellt.
- Lesen oder Schreiben des Werts von einzelnen Child-Elementen (bei Elementen) als spezifischer Datentyp. Dieser Wert wird vom Typkonvertierungs-Node (in diesem Fall dem Datenelement text()) bereitgestellt. Beachten Sie, dass nur Elemente Typkonvertierungs-Nodes haben. Attribute werden immer als "String"-Typ behandelt.
- Gruppieren oder Filtern generischer Child-Elemente nach Namen.

Im Folgenden finden Sie eine Beschreibung der Node-Typen, mit denen Sie im Modus "dynamischer Node-Name" arbeiten können.

### element()

Dieser Node weist in einer Quellkomponente ein anderes Verhalten als in einer Zielkomponente auf. Er stellt in der Quellkomponente die Child-Elemente des Node als Sequenz bereit. In Abb.3 stellt <code>element()</code> eine Liste (Sequenz) aller Child-Elemente von <code>product</code> bereit. Die anhand des folgenden XML-Fragments erstellte Sequenz würde z.B. drei Datenelemente enthalten (da <code>product</code> drei Child-Elemente hat):

```
<product>
    <id>l</id>
    <color>red</color>
      <size>10</size>
</product>
```

Beachten Sie, dass der tatsächliche Name und Typ der einzelnen Datenelemente in der Sequenz vom Node node-name() bzw. dem Typkonvertierungs-Node bereitgestellt wird (Beschreibung siehe unten). Um dies zu veranschaulichen, stellen Sie sich vor, Sie müssen Daten folgendermaßen aus einer XML-Quelldatei in eine XML-Zieldatei transformieren:

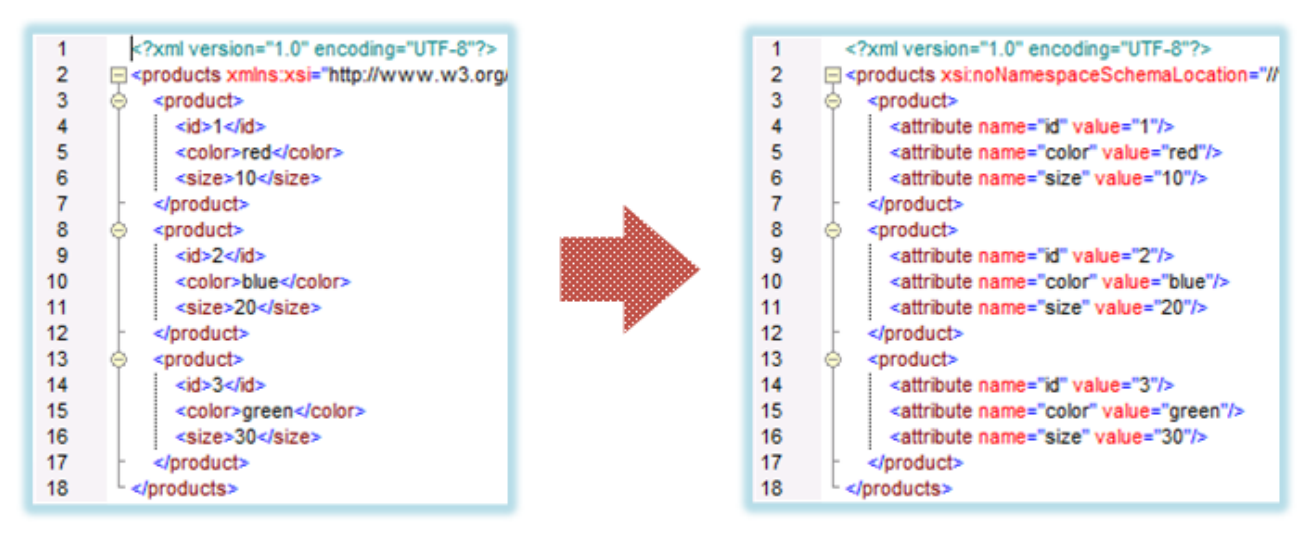

Abb. 6 Mappen von XML-Elementnamen auf Attributwerte (Aufgabe)

Das Mapping, mit dem Sie dies erreichen, sieht folgendermaßen aus:

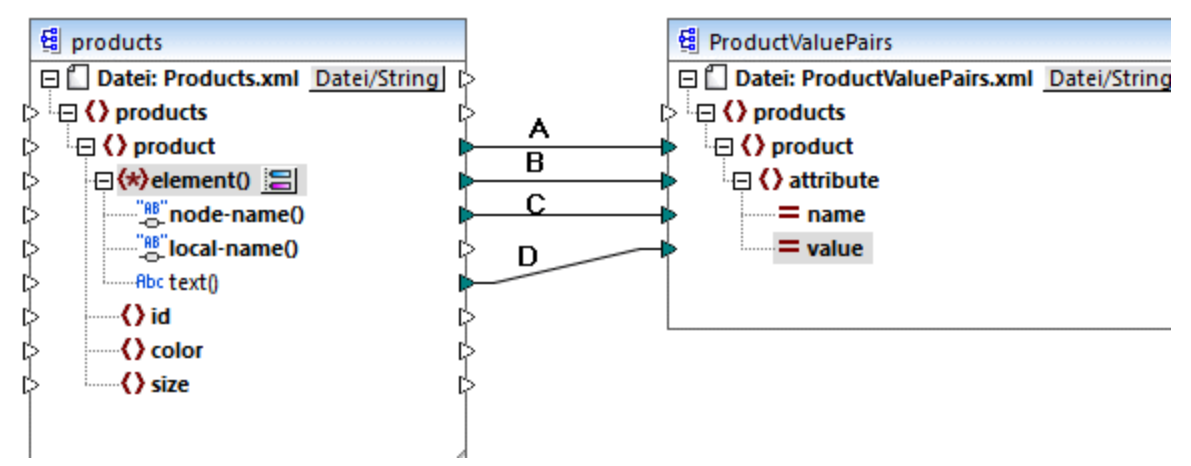

Abb. 7 Mappen von XML-Elementnamen auf Attributwerte (in MapForce)

Die Rolle von element() ist es hier, die Sequenz von Child-Elementen von product, bereitzustellen, während node-name() und text() den tatsächlichen Namen und Wert der einzelnen Datenelemente in der Sequenz bereitstellen. Zu diesem Mapping gibt es ein Tutorial-Beispiel, das unter <u>Beispiel: Mappen von Elementnamen auf Attributwerte</u> <sup>403</sup> näher beschrieben ist.

element() selbst erstellt nichts in der Zielkomponente. Dies stellt eine Ausnahme der Grundregel "Erstelle für jedes Datenelement in der Quellkomponente ein Datenelement in der Zielkomponente" dar. Die eigentlichen Elemente werden (unter Verwendung des Werts von node-name()) durch die Typkonvertierungs- und (unter Verwendung der eigenen Namen) durch die Namensüberprüfungs-Nodes erstellt.

## attribute()

Wie Sie in Abb. 4 sehen, ermöglicht dieses Datenelement zur Mapping-Laufzeit den Zugriff auf alle Attribute des Node. Es stellt in einer Quellkomponente die Attribute des damit verbundenen Quell-Node als Sequenz bereit. So würde die Sequenz im folgenden XML-Fragment etwas zwei Datenelemente enthalten (da product zwei Attribute hat):

```
product id="1" color="red" />
```

Beachten Sie, dass der attribute()-Node nur den Wert der einzelnen Attribute in der Sequenz, und zwar immer als String-Typ, bereitstellt. Der Name der einzelnen Attribute wird vom Node node-name() bereitgestellt.

In einer Zielkomponente wird über diesen Node eine verbundene Sequenz verarbeitet und für jedes Datenelement in der Sequenz wird ein Attributwert erstellt. Der Attributname wird vom Node node-name() bereitgestellt. Angenommen, Sie möchten Daten aus einer XML-Quelldatei folgendermaßen in eine XML-Zieldatei transformieren:

| 1<br>2<br>3<br>4<br>5<br>6<br>7 | <pre><?xml version="1.0" encoding="UTF-8"?>  </pre> <pre>cyroducts xst:noNamespaceSchemaLocation="// </pre> <pre></pre> <pre>&lt;</pre> |             |   |                                                    |
|---------------------------------|----------------------------------------------------------------------------------------------------|-------------|---|----------------------------------------------------|
| 8                               | <pre><pre>&gt; <pre>product&gt;</pre></pre></pre>                                                                                                    |             | 1 | xml version="1.0" encoding="UTF-8"?                |
| 9                               | <attribute name="id" value="2"></attribute>                                                                                                    |             | 2 | <pre></pre>                                        |
| 10                              | <attribute name="color" value="blue"></attribute>                                                                                                    |             | 3 | <product color="red" id="1" size="10"></product>   |
| 11                              | <attribute name="size" value="20"></attribute>                                                                                                    |             | 4 | <product color="blue" id="2" size="20"></product>  |
| 12                              | -                                                                                                    |             | 5 | <product color="green" id="3" size="30"></product> |
| 13                              |                                                                                                    | <b>9</b> ** | 6 | <pre>L </pre>                                      |
| 14                              | <attribute name="id" value="3"></attribute>                                                                                                    |             |   |                                                    |
| 15                              | <attribute name="color" value="green"></attribute>                                                                                                    |             |   |                                                    |
| 16                              | <attribute name="size" value="30"></attribute>                                                                                                    |             |   |                                                    |
| 17                              | -                                                                                                    |             |   |                                                    |
| 18                              | <pre>L </pre>                                                                                                    |             |   |                                                    |

Abb. 8 Mappen von Attributwerten auf Attributnamen (Aufgabe)

Das Mapping, mit dem Sie dies erreichen, sieht folgendermaßen aus:

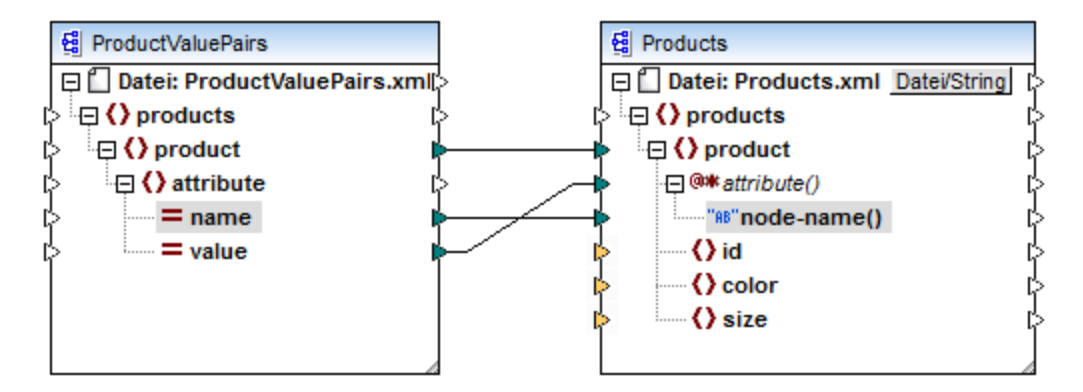

Abb. 9 Mappen von Attributwerten auf Attributnamen (in MapForce)

Anmerkung: Diese Transformation lässt sich auch ohne Aktivierung des dynamischen Zugriffs auf die Attribute eines Node bewerkstelligen. Hier wird nur gezeigt, wie attribute() in einer Zielkomponente funktioniert.

Wenn Sie dieses Mapping nachstellen möchten, verwenden Sie dazu dieselben XML-Komponenten wie im Mapping **ConvertProducts.mfd** aus dem Ordner

<Dokumente>\Altova\MapForce2023\MapForceExamples\. Der einzige Unterschied besteht darin, dass die Zieldatei nun als Quelldatei und die Quelldatei als Zieldatei verwendet wird. Sie benötigen als Input-Daten für die Quellkomponente eine XML-Instanz, die tatsächlich Attribute-Werte enthält, wie z.B.:

```
<?xml version="1.0" encoding="UTF-8"?>
<products>
        <product>
        <attribute name="id" value="1"/>
```

```
<attribute name="color" value="red"/>
<attribute name="size" value="big"/>
</product>
</products>
```

Beachten Sie, dass die Namespace- und die Schema-Deklaration im obigen Codefragment aus Gründen der Einfachheit weggelassen wurden.

### node-name()

In einer Quellkomponente stellt node-name() die Namen der einzelnen Child-Elemente von element() bzw. die Namen der einzelnen Child-Attribute von attribute() bereit. Standardmäßig hat der bereitgestellte Name den Typ xs:QName. Um den Namen als String zu erhalten, verwenden Sie den Node local-name() (siehe Abb. 3).

In einer Zielkomponente schreibt node-name() die Namen der einzelnen in element() oder attribute() enthaltenen Elemente bzw. Attribute.

## local-name()

Dieser Node funktioniert auf dieselbe Art wie node-name() mit dem Unterschied, dass der Typ ist xs:string anstelle von xs:QName.

## Typkonvertierungs-Node

Der Typkonvertierungs-Node in einer Quellkomponente stellt den Wert der einzelnen in element() enthaltenen Child-Elemente bereit. Der Name und die Struktur dieses Node hängen von dem im Dialogfeld "Einstellungen für dynamisch benannte Child-Elemente" ausgewählten Typ ab (Abb. 2).

Um den Typ des Node zu ändern, klicken Sie auf die Schaltfläche **Auswahl ändern** ( ) und wählen Sie einen Typ aus der Liste der verfügbaren Typen (darunter auch eine Schema Wildcard (xs:any)) aus. Nähere Informationen dazu finden Sie unter Zugriff auf Nodes eines bestimmten Typs

In einer Zielkomponente wird über den Typkonvertierungs-Node der Wert der einzelnen in element() enthaltenen Child-Elemente als spezifischer Datentyp geschrieben. Der gewünschte Datentyp kann auch hier über die Schaltfläche **Auswahl ändern** (🔤) ausgewählt werden.

### Namensüberprüfungs-Nodes

Namensüberprüfiungs-Nodes bieten in einer Quellkomponente eine Möglichkeit, Child-Elemente aus einer Quellinstanz nach Namen zu filtern. Child-Elemente müssen eventuell nach Namen gefiltert werden, um sicherzustellen, dass das Mapping den korrekten Typ verwendet, um auf die Instanzdaten zuzugreifen (siehe Zugriff auf Nodes eines bestimmten Typs<sup>404</sup>).

Im Allgemeinen funktionieren Namensüberprüfungs-Nodes beim Lesen und Schreiben von Werten und hierarchisch untergeordneten Strukturen fast wie normale Element-Nodes. Da sich die Mapping-Semantik aber unterscheidet, wenn der dynamische Zugriff aktiviert ist, gibt es einige Einschränkungen. So können Sie etwa die Werte von zwei Namensüberprüfungs-Nodes nicht miteinander verknüpfen.

In der Zielkomponente werden für Namensüberprüfungs-Nodes in der Ausgabe so viele Elemente erstellt, wie Datenelemente in der verbundenen Quellsequenz vorhanden sind. Ihr Name setzt den auf node-name() gemappten Wert außer Kraft.

Falls erforderlich, können Sie die Namensüberprüfungs-Nodes aus der Komponente ausblenden. Klicken Sie dazu auf die Schaltfläche **Auswahl ändern** ( ) neben dem element()-Node. Deaktivieren Sie anschließend im Dialogfeld "*Einstellungen für dynamisch benannte Child-Elemente*" (Abb. 2) das Kontrollkästchen **Name-Test-Nodes ...anzeigen**".

# 7.2.2 Zugriff auf Nodes eines bestimmten Typs

Wie in vorherigen Abschnitt, Zugriff auf Node-Namen<sup>333</sup>, erwähnt, erhalten Sie durch Rechtsklick auf den Node und Auswahl des Kontextmenübefehls **Child-Elemente mit generischem Namen anzeigen** Zugriff auf alle Chld-Elemente eines Node. Auf diese Art stehen die Namen der einzelnen Child-Elemente über den Node node-name() zur Mapping-Laufzeit Verfügung, während der Wert des Node über einen speziellen Typkonvertierungsnode (im Bild unten der Node text()) zur Verfügung steht.

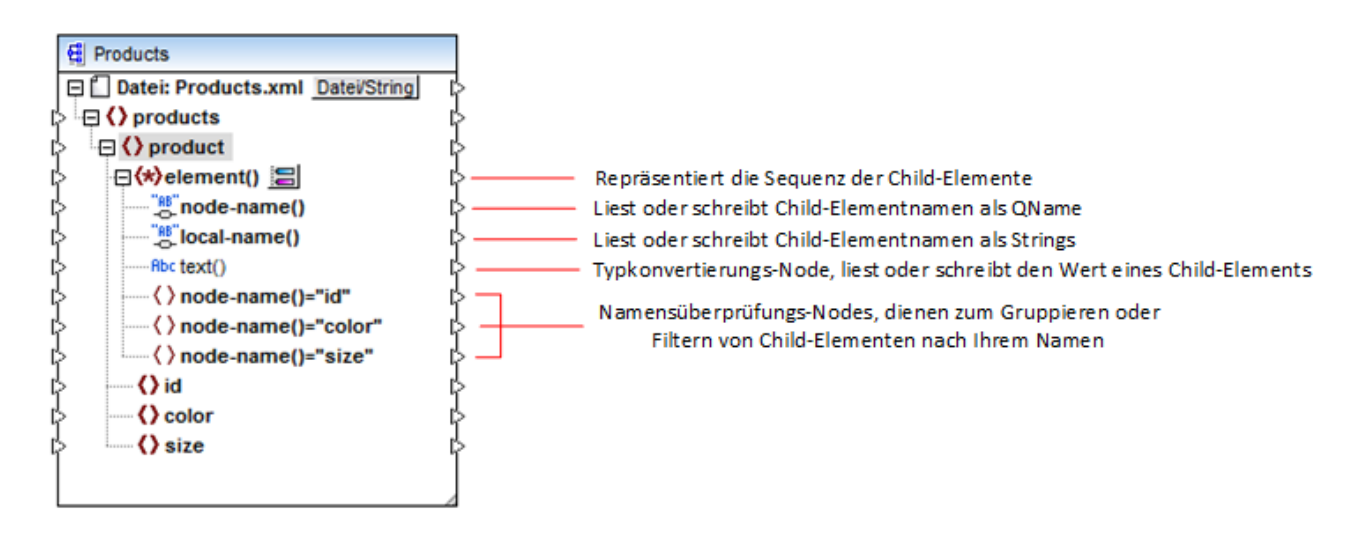

Beachten Sie, dass der Datentyp der einzelnen Child-Elemente vor der Mapping-Laufzeit nicht bekannt ist. Jedes Child-Element kann außerdem einen anderen Datentyp haben. So kann z.B. ein product-Node in der XML-Instanz ein Child-Element id vom Typ xs:integer und ein Child-Element size vom Typ xs:string haben. Damit Sie Zugriff auf den Node-Inhalt eines bestimmten Typs haben, wird jedes Mal, wenn Sie den dynamischen Zugriff auf die Child-Elemente eines Node aktivieren, das unten gezeigte Dialogfeld geöffnet. Sie können dieses Dialogfeld auch später jederzeit durch Klick auf die Schaltfläche **Auswahl ändern** ( ) neben einem element (-Node aufrufen.

| 😢 Einstellungen für dynamisch benannte Child-Elemente                                                                                                    | ×      |
|----------------------------------------------------------------------------------------------------|--------|
| Über diese Einstellungen können Sie den Zugriff auf Child-Elemente über eine generische Struktur<br>konfigurieren.                                                                                                    |        |
| Wählen Sie die Typen für den Zugriff auf den Inhalt der dynamisch benannten Datenelemente aus:                                                                                                    |        |
|                                                                                                    | $\sim$ |
| Image: Vertication of the second second | ~      |
| Wenn Sie hier einen Typ auswählen, steht nur seine Struktur für das Mapping zur Verfügung. Der<br>tatsächliche Typ wird zur Laufzeit nicht überprüft.                                                                                                    |        |
| Name-Test-Nodes zum Filtern oder Erstellen von Elementen nach festgelegtem Node-Namen anze                                                                                                    | igen   |
| Schema-Child-Elemente des Parent-Elements anzeigen                                                                                                    |        |
| OK Abbrech                                                                                                    | en     |

Dialogfeld "Einstellungen für dynamisch benannte Child-Elemente"

Es gibt verschiedene Möglichkeiten, um zur Laufzeit Zugriff auf den Inhalt der einzelnen Child-Elemente zu erhalten:

- Aufruf des Inhalts als String. Aktivieren Sie dazu das Kontrollkästchen text() im oben gezeigten Dialogfeld. In diesem Fall wird beim Schließend des Dialogfelds in der Komponente ein text()-Node erstellt. Diese Option eignet sich, wenn der Inhalt einen simpleType hat (xs:int, xs:string, usw.). Eine Beschreibung dazu finden Sie unter <u>Beispiel: Mappen von Elementnamen auf Attributwerte</u>. Beachten Sie, dass ein text()-Node nur angezeigt wird, wenn ein Child Node des aktuellen Node Text enthalten kann.
- 2. Aufruf des Inhalts als bestimmter complexType, der laut Schema zulässig ist. Wenn laut Schemadefinition global definierte benutzerdefinierte complexTypes für den ausgewählten Node zulässig sind, stehen diese ebenfalls im obigen Dialogfeld zur Verfügung und Sie können das Kontrollkästchen daneben aktivieren. In der Abbildung oben sind im Schema keine complexTypes definiert, daher stehen keine zur Auswahl zur Verfügung.
- Aufruf des Inhalts als any-Typ. Dies kann in komplexen Mapping-Szenarien hilfreich sein (siehe Zugriff auf tiefer verschachtelte Strukturen") weiter unten. Aktivieren Sie dazu das Kontrollkästchen neben xs:anyType.

Beachten Sie, dass MapForce (über den Typkonvertierungs-Node) keinerlei Informationen darüber hat, was für einen Datentyp der Instanz-Node zur Mapping-Laufzeit tatsächlich haben wird. Ihr Mapping muss daher

den Node-Inhalt mit dem richtigen Typ aufrufen. Wenn Sie z.B. erwarten, dass der Node einer XML-Quellinstanz Child-Nodes verschiedener complexType-Arten haben kann, gehen Sie folgendermaßen vor: a) Setzen Sie den Typkonvertierungs-Node auf den complexTyp, mit dem er übereinstimmen muss (siehe Punkt 2 in der Liste oben).

b) Fügen Sie einen Filter hinzu, damit nur der gewünschte complexType aus der Instanz ausgelesen wird. Nähere Informationen zu Filtern finden Sie unter Filter und Bedingungen<sup>173</sup>.

### Zugriff auf tiefer verschachtelte Strukturen

Es ist möglich, Zugriff auf Nodes, die sich auf einer Ebene noch unterhalb der unmittelbaren Child-Nodes eines Node befinden, zu erhalten. Dies eignet sich für komplexe Mapping-Szenarien. Bei einfachen Mappings wie z.B. im <u>Beispiel: Mappen von Elementnamen auf Attributwerte</u> ist diese Methode nicht notwendig, da im Mapping nur die unmittelbaren Child-Nodes eines XML-Node aufgerufen werden. Wenn Sie jedoch dynamischen Zugriff auf tiefer gelegene Strukturen wie z.B. "Enkel" und "Urenkel" usw. benötigen, so gehen Sie vor, wie unten gezeigt.

- 1. Erstellen Sie ein neues Mapping.
- Klicken Sie im Menü "Einfügen" auf XML-Schema/Datei einfügen und navigieren Sie zur XML-Instanzdatei (in diesem Beispiel die Datei Articles.xml aus dem Ordner <Dokumente>\Altova\MapForce2023\MapForceExamples\).
- 3. Klicken Sie mit der rechten Maustaste auf den Node Articles und wählen Sie den Kontextmenübefehl Child-Elemente mit dynamischem Namen anzeigen.
- 4. Wählen Sie im Dialogfeld "Einstellungen für dynamisch benannte Child-Elemente" **xs:anyType** aus.
- 5. Klicken Sie mit der rechten Maustaste auf den Node **xs:anyType** und wählen Sie erneut den Kontextmenübefehl **Child-Elemente mit dynamischem Namen anzeigen**.
- 6. Wählen Sie im Dialogfeld "Einstellungen für dynamisch benannte Child-Elemente" text() aus.

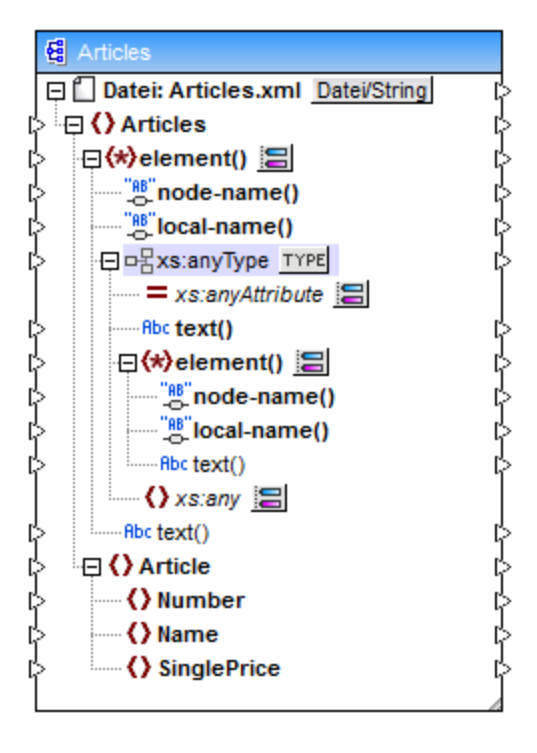

Beachten Sie, dass die Komponente oben zwei element() Nodes enthält. Der zweite element()-Node ermöglicht dynamischen Zugriff auf die Enkel des Node <Articles> in der Instanz Articles.xml.

```
<?xml version="1.0" encoding="UTF-8"?>
<Articles xmlns:xsi="http://www.w3.org/2001/XMLSchema-instance"</pre>
xsi:noNamespaceSchemaLocation="Articles.xsd">
   <Article>
      <Number>1</Number>
      <Name>T-Shirt</Name>
      <SinglePrice>25</SinglePrice>
   </Article>
   <Article>
      <Number>2</Number>
      <Name>Socks</Name>
      <SinglePrice>2.30</SinglePrice>
   </Article>
   <Article>
      <Number>3</Number>
      <Name>Pants</Name>
      <SinglePrice>34</SinglePrice>
   </Article>
   <Article>
      <Number>4</Number>
      <Name>Jacket</Name>
      <SinglePrice>57.50</SinglePrice>
   </Article>
</Articles>
```

### Articles.xml

Um z.B. die Enkelelementnamen (Number, Name, SinglePrice) abzurufen, würden Sie eine Verbindung vom Node local-name() unterhalb des zweiten element() Node zu einem Zieldatenelement ziehen. Um die Enkelelementwerte (1, T-Shirt, 25) abzurufen, würden Sie eine Verbindung vom Node text() ziehen.

Zwar gilt dies nicht für dieses Beispiel, doch können Sie in realen Einsatzszenarien auch für jeden nachfolgenden xs:anyType Node den dynamischen Zugriff auf Node-Namen aktivieren, um noch tiefer gelegene Ebenen zu erreichen.

Beachten Sie bitte Folgendes:

- Über die Schaltfläche TYPE können Sie jeden abgeleiteten Typ aus dem aktuellen Schema auswählen und in einem separaten Node anzeigen. Dies ist nur dann nützlich, wenn Sie von oder auf abgeleitete Schematypen mappen müssen (siehe <u>Abgeleitete XML-Schema-Typen</u><sup>114</sup>).
- Über die neben einem element () Node gelegene Schaltfläche Auswahl ändern ( 🔤 ) rufen Sie das in diesem Kapitel beschriebene Dialogfeld "Einstellungen für dynamisch benannte Child-Elemente" auf.
- Über die Schaltfläche **Auswahl ändern** ( ) neben dem xs:anyAttribute-Attribut können Sie jedes beliebige global im Schema definierte Attribut auswählen. Auf die gleiche Art können Sie über die Schaltfläche **Auswahl ändern** ( ) neben dem xs:any-Element jedes beliebige global im Schema definierte Element auswählen. Dies funktioniert auf dieselbe Art und Weise wie das Mappen von oder auf Schema-Wildcards (siehe auch <u>Wildcards - xs:any / xs:anyAttribute</u>). Vergewissern Sie sich

bei Verwendung dieser Option, dass das ausgewählte Attribut oder Element gemäß dem Schema auf dieser Ebene auch wirklich zulässig ist.

# 7.2.3 Beispiel: Mappen von Elementnamen auf Attributwerte

In diesem Beispiel wird gezeigt, wie Sie Elementnamen aus einem XML-Dokument auf Attributwerte in einem XML-Zieldokument mappen. Das Mapping zu diesem Beispiel finden Sie im folgenden Ordner: <br/>
<Dokumente>\Altova\MapForce2023\MapForceExamples\ConvertProducts.mfd.

Betrachten wir zur Erläuterung des Beispiels folgendes Szenario: Angenommen Sie haben eine XML-Datei, die eine Liste von Produkten enthält. Jedes Produkt hat das folgende Format:

```
cproduct>
    <id>l</id>
    <color>red</color>
    <size>10</size>
</product>
```

Unser Ziel ist es, Informationen zu jedem Produkt in ein Namen-Wert-Paar zu konvertieren, z.B.:

```
<attribute name="id" value="1" />
        <attribute name="color" value="red" />
        <attribute name="size" value="10" />
</product>
```

Um ein Mapping wie das oben beschriebene mit möglichst wenig Aufwand durchzuführen, wird in diesem Beispiel eine MapForce-Funktion namens "dynamischer Zugriff auf Node-Namen" verwendet. "Dynamisch" bedeutet, dass die Node-Namen (und nicht nur die Werte) während der Ausführung des Mappings gelesen und als Werte geschrieben werden. Das Mapping dazu wird in wenigen Schritten folgendermaßen erstellt:

### Schritt 1: Hinzufügen der XML-Quellkomponente zum Mapping

 Klicken Sie im Menü Einfügen auf XML-Schema/Datei und navigieren Sie zur folgenden Datei: <Dokumente>\Altova\MapForce2023\MapForceExamples\Products.xml. Diese XML-Datei verweist auf das Schema Products.xsd im selben Ordner.

### Schritt 2: Fügen Sie die XML-Zielkomponente zum Mapping hinzu

 Klicken Sie im Menü Einfügen auf XML-Schema/Datei und navigieren Sie zur folgenden Datei: <Dokumente>\Altova\MapForce2023\MapForceExamples\ProductValuePairs.xsd. Wenn Sie aufgefordert werden, eine Instanzdatei anzugeben, klicken Sie auf Überspringen. Wenn Sie aufgefordert werden, ein Root-Element auszuwählen, wählen Sie products als Root-Element.

Das Mapping sollte zu diesem Zeitpunkt folgendermaßen aussehen:

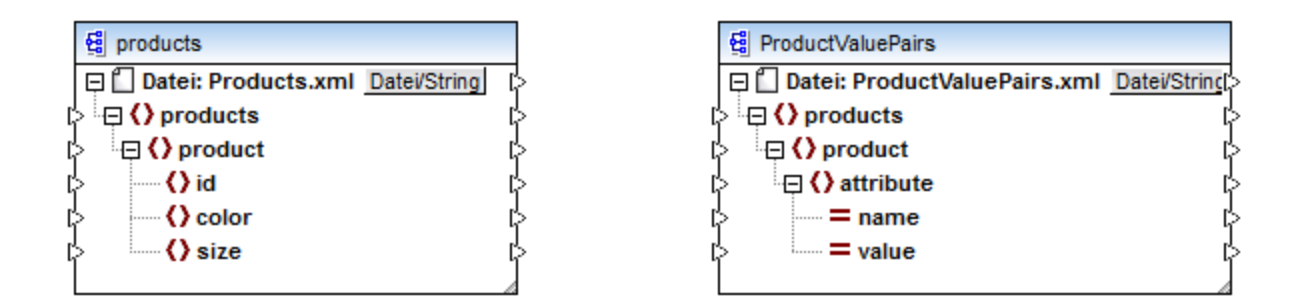

## Schritt 3: Aktivieren Sie den dynamischen Zugriff auf Child-Nodes

- 1. Klicken Sie mit der rechten Maustaste in der Quellkomponente auf den Node product und wählen Sie im Kontextmenü den Befehl Child-Elemente mit dynamischem Namen anzeigen.
- 2. Wählen Sie im Dialogfeld, das daraufhin geöffnet wird, **text()** als Typ aus. Belassen Sie andere Optionen unverändert.

| 😤 Einstellungen für dynamisch benannte Child-Elemente                                                                                                 | ×    |
|----------------------------------------------------------------------------------------------------|------|
| Über diese Einstellungen können Sie den Zugriff auf Child-Elemente über eine generische Struktur<br>konfigurieren.                                    |      |
| Wählen Sie die Typen für den Zugriff auf den Inhalt der dynamisch benannten Datenelemente aus:                                                        |      |
| 🗆 唱 xs:anyType                                                                                                    | ~    |
| ✓ □ H text()                                                                                                    | ~    |
| Wenn Sie hier einen Typ auswählen, steht nur seine Struktur für das Mapping zur Verfügung. Der<br>tatsächliche Typ wird zur Laufzeit nicht überprüft. |      |
| Name-Test-Nodes zum Filtern oder Erstellen von Elementen nach festgelegtem Node-Namen anze                                                            | igen |
| Schema-Child-Elemente des Parent-Elements anzeigen                                                                                                    |      |
| OK Abbrech                                                                                                    | ien  |

Beachten Sie, dass nun ein text()-Node zur Quellkomponente hinzugefügt wurde. Dieser Node stellt den Inhalt der einzelnen Child-Elemente für das Mapping bereit (in diesem Fall den Wert von "id", "color" und "size").

| Ē                 | products                         |   |
|-------------------|----------------------------------|---|
| Ę                 | Datei: Products.xml Datei/String | þ |
| цþ <sup>i</sup> . | 🔁 🔇 products                     | ¢ |
| ¢                 | 🔁 ( ) product                    | ¢ |
| ¢                 | 🖃 🛠 element () 🔚                 | ¢ |
| ¢                 | node-name()                      | ¢ |
| ¢                 | B_local-name()                   | ¢ |
| ¢                 | Abc text()                       | ¢ |
| ¢                 | {) id                            | ¢ |
| ¢                 | Color                            | ¢ |
| ¢                 | size                             | ¢ |
|                   |                                  |   |
|                   |                                  |   |

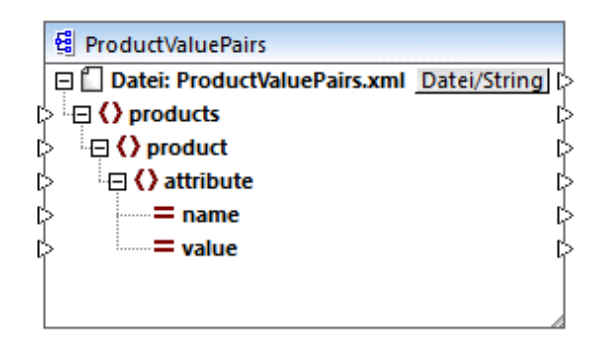

## Schritt 4: Ziehen Sie die Mapping-Verbindungen

Ziehen Sie schließlich die Mapping-Verbindungen A, B, C, D, wie unten gezeigt. Doppelklicken Sie optional auf die einzelnen Verbindungen und geben Sie von oben nach unten die Buchstaben "A", "B", "C" und "D" in die einzelnen Beschreibungsfelder ein.

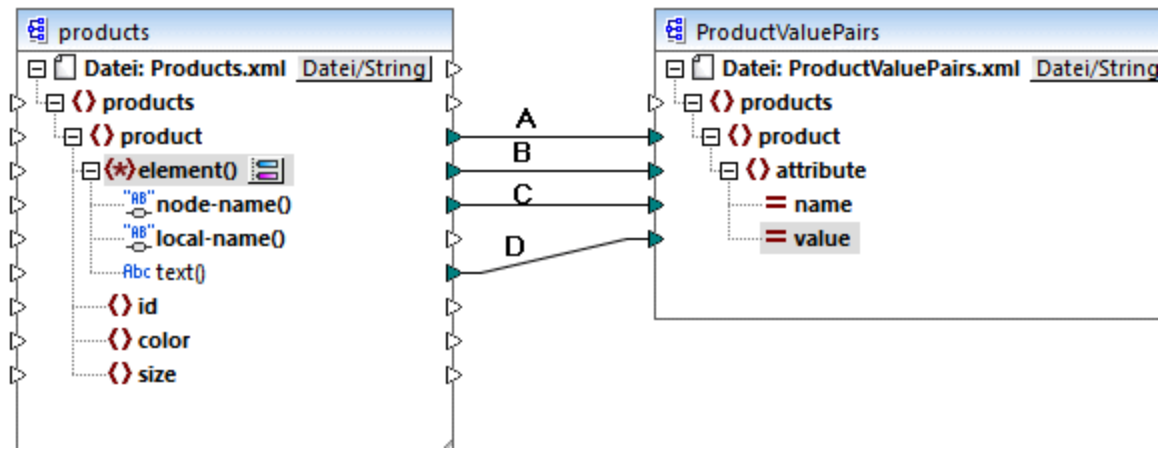

### ConvertProducts.mfd

Im oben gezeigten Mapping wird mit Verbindung A für jedes Produkt in der Quellkomponente ein Produkt in der Zielkomponente erstellt. Bis jetzt handelt es sich um eine Standard-Mapping-Verbindung, die die Node-Namen nicht berücksichtigt. In Verbindung B wird jedoch für jedes Child-Element von product in der Zielkomponente ein neues Element namens attribute erstellt.

Die Verbindung B ist eine entscheidende Verbindung im Mapping, da damit eine Sequenz von Child-Elementen von product von der Quellkomponente in die Zielkomponente übertragen wird. Dabei werden nicht die tatsächlichen *Namen* oder *Werte* übertragen. Diese Verbindung ist folgendermaßen zu verstehen: Wenn **element()** in der Quellkomponente N Child-Elemente hat, so werden in der Zielkomponente N Instanzen dieses Datenelements erstellt. In diesem konkreten Beispiel hat product in der Quellkomponente drei Child-Elemente (id, color und size). Das bedeutet, dass jedes product-Element in der Zieldatei drei Child-Elemente mit dem Namen attribute hat.

In diesem Beispiel wird dies zwar nicht gezeigt, doch wird dieselbe Regel auch auf das Mappen von Child-Elemente von **attribute()** angewendet. Wenn das Datenelement **attribute()** in der Quellkomponente N Child-Attribute hat, so werden in der Zielkomponente N Instanzen dieses Datenelements erstellt.

Als Nächstes werden in Verbindung C die tatsächlichen Namen der einzelnen Child-Elemente von product in die Zielkomponente kopiert (nämlich "id", "color" und "size").

Schlussendlich werden in Verbindung D die Werte der einzelnen Child-Elemente von product als String-Typ in die Zielkomponente kopiert.

Um eine Vorschau auf die Mapping-Ausgabe zu sehen, klicken Sie auf das Register **Ausgabe** und werfen Sie einen Blick auf die generierte XML-Datei. Wie erwartet und beabsichtigt, enthält die Ausgabe mehrere Produkte, deren Daten als Namen-Wert-Paare gespeichert sind.

```
<?xml version="1.0" encoding="UTF-8"?>
products xsi:noNamespaceSchemaLocation="ProductValuePairs.xsd"
xmlns:xsi="http://www.w3.org/2001/XMLSchema-instance">
   <product>
      <attribute name="id" value="1"/>
      <attribute name="color" value="red"/>
      <attribute name="size" value="10"/>
   </product>
   <product>
      <attribute name="id" value="2"/>
      <attribute name="color" value="blue"/>
      <attribute name="size" value="20"/>
   </product>
   <product>
      <attribute name="id" value="3"/>
      <attribute name="color" value="green"/>
      <attribute name="size" value="30"/>
   </product>
</products>
```

Generierte Mapping-Ausgabe

# 7.3 Mapping-Regeln und Strategien

MapForce mappt Daten im Allgemeinen auf intuitive Art, doch gibt es einige Situationen, in denen die erzeugte Ausgabe zu viele oder zu wenige Datenelemente enthält. In diesem Kapitel wird beschrieben, wie Sie Situationen vermeiden, in denen infolge falscher Verbindungen oder des falschen Kontexts unerwünschte Ergebnisse erzeugt werden.

## Mapping-Regeln

Damit ein Mapping gültig ist, muss es mindestens eine Quell- und Zielkomponente enthalten. Eine Quellkomponente ist eine Komponente, mit der Daten normalerweise aus einer Daten oder Datenbank ausgelesen werden. Eine Zielkomponente ist eine Komponente, mit der Daten normalerweise in eine Datei oder Datenbank geschrieben werden. Wenn Sie versuchen, ein Mapping zu speichern, in dem diese Voraussetzungen nicht erfüllt werden, wird im Fenster "Meldungen" ein Fehler angezeigt: "Für ein Mapping sind mindestens zwei miteinander verbundene Strukturen erforderlich, z.B. eine Schema- oder eine Datenbank-Struktur."

Um ein Datenmapping zu erstellen, ziehen Sie Mapping-Verbindungen zwischen Datenelementen in der Quellkomponente und Datenelementen in der Zielkomponente.

Alle erstellten Mapping-Verbindungen bilden gemeinsam einen Mapping-Algorithmus. Zur Laufzeit des Mappings wertet MapForce den Algorithmus aus und verarbeitet Daten anhand dessen. Ob und wie effizient der Mapping-Algorithmus funktioniert, hängt in erster Linie von den Verbindungen ab. Einige Einstellungen können außerdem auf <u>Mapping-</u><sup>105</sup>, <u>Komponenten-</u><sup>71</sup> oder sogar <u>Verbindungsebene</u><sup>12</sup> angepasst werden, doch im Prinzip wird mit den Mapping-*Verbindungen* festgelegt, wie Ihre Daten verarbeitet werden.

Beachten Sie beim Ziehen von Verbindung Folgendes:

1. Wenn Sie eine Verbindung von einem Quelldatenelement aus ziehen, liest das Mapping die mit diesem Datenelement verknüpften Daten aus der Quelldatei oder -datenbank aus. Die Daten können null, eine oder mehrere Instanzen haben (d.h. es kann sich dabei, wie weiter unten beschrieben, um eine Sequenz handeln). Wenn z.B. Daten aus einer XML-Datei, die Bücher enthält, ausgelesen werden, kann die XML-Quelldatei null, ein oder mehrere **book**-Elemente enthalten. Beachten Sie, dass das Datenelement **book** im unten gezeigten Mapping in der Mapping-Komponente nur einmal angezeigt wird, obwohl die Quelldatei (Instanzdatei) mehrere **book**-Elemente oder keines enthalten kann.

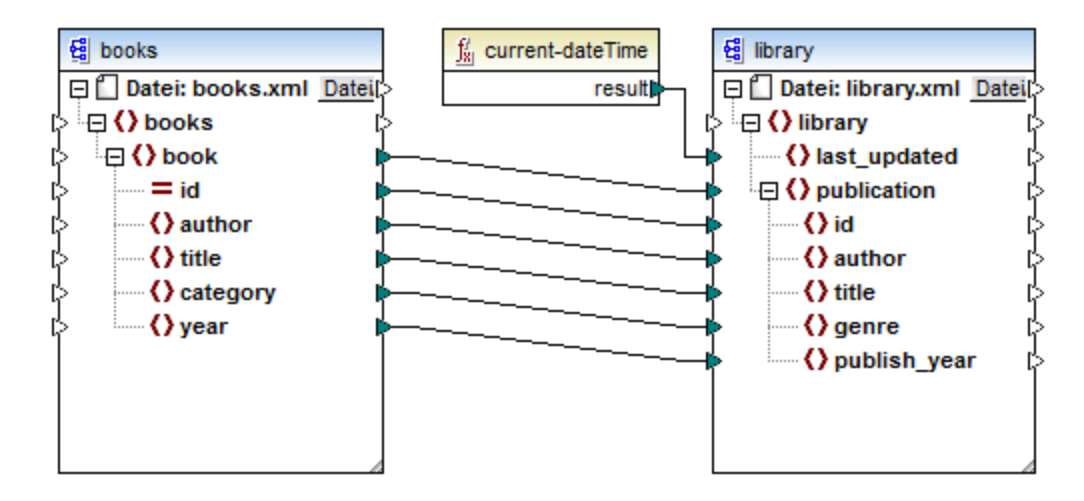

- 2. Wenn Sie eine Verbindung zu einem Zieldatenelement ziehen, generiert das Mapping Instanzdaten dieser Art. Wenn das Quelldatenelement einfachen Inhalt (z.B. Strings oder Ganzzahlen) enthält und im Zieldatenelement einfacher Inhalt zulässig ist, wird der Inhalt in das Zieldatenelement kopiert und der Datentyp, falls nötig, konvertiert. Es können je nach Quelldaten null, ein oder mehrere Werte generiert werden, siehe nächster Punkt.
- Für jedes (Instanz)datenelement in der Quellkomponente wird ein (Instanz)datenelement in der Zielkomponente erstellt. So lautet die allgemeine Mapping-Regel in MapForce. Wenn also die XML-Quelldatei, wie in der Abbildung oben, drei book-Elemente enthält,so werden in der Zielkomponente drei publication-Elemente erstellt. Beachten Sie, dass es auch einige Sonderfälle gibt, siehe <u>Sequenzen</u>
- 4. Für jede Verbindung wird ein aktueller Mapping-Kontext erstellt. Der Kontext legt fest, welche Daten aktuell gerade für den aktuellen Ziel-Node zur Verfügung stehen, d.h. mit dem Kontext wird festgelegt, welche Quelldatenelemente tatsächlich aus der Quell- in die Zielkomponente kopiert werden. Indem Sie eine Verbindung ziehen oder nicht erstellen, ändern Sie eventuell unabsichtlich den aktuellen Kontext, was sich auf die Ausgabe des Mappings auswirkt. So könnte z.B. eine Datenbank oder ein Webservice unnötigerweise mehrmals während derselben Mapping-Ausführung aufgerufen werden. Eine ausführlichere Beschreibung dazu finden Sie weiter unten unter <u>Der Mapping-Kontext</u> <sup>(415)</sup>.

# 7.3.1 Sequenzen

Wie bereits erwähnt, lautet die allgemeine Mapping-Regel: "Erstelle für jedes Datenelement in der Quellkomponente eines in der Zielkomponente". Mit "Datenelement" ist hier eines der folgenden gemeint:

- ein einzelner Instanz-Node der Input-Datei oder Datenbank
- eine Sequenz von null bis zu mehreren Instanz-Nodes der Input-Datei oder Datenbank

Wenn bei der Mapping-Ausführung bei einer Sequenz ein Ziel-Datenelement erreicht wird, wird eine Schleife erstellt, mit der so viele Ziel-Nodes generiert werden, wie Quell-Nodes vorhanden sind. Für diese Regel gibt es jedoch einige Ausnahmen:

• Wenn es sich beim Zieldatenelement um ein XML-Root-Element handelt, wird dieses nur genau einmal erstellt. Wenn Sie damit eine Sequenz verbinden, ist das Ergebnis dem Schema gemäß möglicherweise nicht gültig. Wenn auch Attribute des Root-Elements verbunden werden, schlägt die

XML-Serialisierung zur Laufzeit fehl. Vermeiden Sie es daher, eine Sequenz mit dem XML-Root-Element zu verbinden.

• Wenn im Zieldatenelement nur ein einziger Wert zulässig ist, wird es nur einmal erstellt. Beispiele für Datenelemente, in denen nur ein einziger Wert zulässig ist: XML-Attribute, Datenbankfelder, einfache Output-Komponenten. So wird etwa mit dem unten gezeigten Mapping mit Hilfe der generate-sequence-Funktion eine Sequenz von drei Ganzzahlen (1, 2, 3) generiert. Trotzdem enthält die Ausgabe nur eine Ganzzahl, da es sich bei der Zielkomponente um eine einfache Output-Komponente handelt, in der nur ein einziger Wert zulässig ist. Die anderen beiden Werte werden ignoriert.

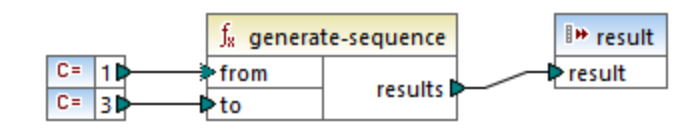

 Wenn im Quellschema festgelegt ist, dass ein bestimmtes Datenelement nur einmal vorkommen darf, die Instanzdatei aber viele davon enthält, extrahiert MapForce unter Umständen das erste Datenelement aus der Quelldatei (das laut Schema vorhanden sein muss) und erstellt in der Zielkomponente nur ein Datenelement. Um dieses Verhalten zu verhindern, deaktivieren Sie in den Komponenteneinstellungen das Kontrollkästchen Input-Verarbeitungsoptimierungen auf Basis von min/maxOccurs aktivieren, siehe auch XML-Komponenteneinstellungen<sup>110</sup>.

Wenn die Sequenz leer ist, wird auf Seite der Zielkomponente nichts generiert. Wenn die Zielkomponente z.B. ein XML-Dokument ist und die Quellsequenz leer ist, werden in der Zielkomponente gar keine XML-Elemente erstellt.

Funktionen verhalten sich ähnlich: Wenn Sie als Input eine Sequenz erhalten, werden sie so oft aufgerufen (und erzeugen so viele Ergebnisse) wie Datenelemente in der Sequenz vorhanden sind.

Wenn eine Funktion als Input eine leere Sequenz erhält, gibt sie auch ein leeres Ergebnis zurück und erzeugt somit gar keine Ausgabe.

Es gibt jedoch einige Funktionskategorien, die aufgrund ihres Designs auch dann einen Wert zurückgeben, wenn Sie als Input eine leere Sequenz erhalten:

- exists, not-exists, substitute-missing
- **is-not-null**, **is-null**, **substitute-null** (Diese drei Funktionen sind Aliasnamen für die erstgenannten drei Funktionen)
- aggregate-Funktionen (sum, count, usw.)
- benutzerdefinierte Funktionen, die Sequenzen unterstützen und regulär sind (also nicht-inline-Funktionen)

Wenn Sie einen leeren Wert ersetzen müssen, fügen Sie die Funktion **substitute-missing** zum Mapping hinzu und ersetzen sie den leeren Wert durch den Ersetzungswert Ihrer Wahl.

Funktionen können mehrere Inputs haben. Wenn eine Sequenz mit jedem einzelnen Input verbunden wird, wird dadurch ein kartesisches Produkt aller Inputs erzeugt, was normalerweise nicht das gewünschte Ergebnis ist. Um dies zu vermeiden, verbinden Sie nur eine Sequenz mit einer Funktion mit mehreren Parametern; alle anderen Parameter müssen von übergeordneten Elementen oder anderen Komponenten aus mit Einzeldatenelementen verbunden werden.

# 7.3.2 Der Mapping-Kontext

Mapping-Komponenten sind hierarchische Strukturen, die viele Ebenen tief verschachtelt sein können. Zudem kann ein Mapping mehrere Quell- und Zielkomponenten sowie Zwischenkomponente wie Funktionen, Filter, Wertezuordnungen, usw. enthalten. Dies verkompliziert den Mapping-Algorithmus, vor allem, wenn mehrere nicht miteinander in Zusammenhang stehende Komponenten miteinander verbunden sind. Damit das Mapping Schritt für Schritt abschnittsweise ausgeführt werden kann, muss für jede Verbindung ein aktueller Kontext festgelegt sein.

Man könnte auch sagen, dass für die Dauer der Mapping-Ausführung mehrere "aktuelle Kontexte" festgelegt werden, da sich der aktuelle Kontext bei jeder verarbeiteten Verbindung ändert.

MapForce ermittelt den aktuellen Kontext immer vom *Root-Zieldatenelement (Node)* aus. Die Mapping-Ausführung beginnt immer hier. Die Verbindung zum Root-Zieldatenelement wird zu allen direkt oder indirekt auch über Funktionen oder andere Zwischenkomponenten - damit verbundenen Quelldatenelementen, zurückverfolgt. Alle Quelldatenelemente und durch Funktionen erzeugten Ergebnisse werden zum aktuellen Kontext hinzugefügt.

Nachdem der Ziel-Node verarbeitet wurde arbeitet sich MapForce von oben nach unten durch die Hierarchie durch. Dabei werden alle *gemappten Datenelemente* der Zielkomponente von oben nach unten verarbeitet. Für jedes neue Datenelement wird ein neuer Kontext ermittelt, der anfangs alle Datenelemente des Parent-Kontexts enthält. Folglich sind alle gemappten gleichrangigen Datenelemente einer Zielkomponente voneinander unabhängig, haben aber Zugriff auf alle Quelldatenelemente ihrer übergeordneten Datenelemente.

Ein praktisches Beispiel dazu sehen Sie im Beispielmapping **PersonListByBranchOffice.mfd** aus dem Verzeichnis **<Dokumente>\Altova\MapForce2023\MapForceExamples\**.

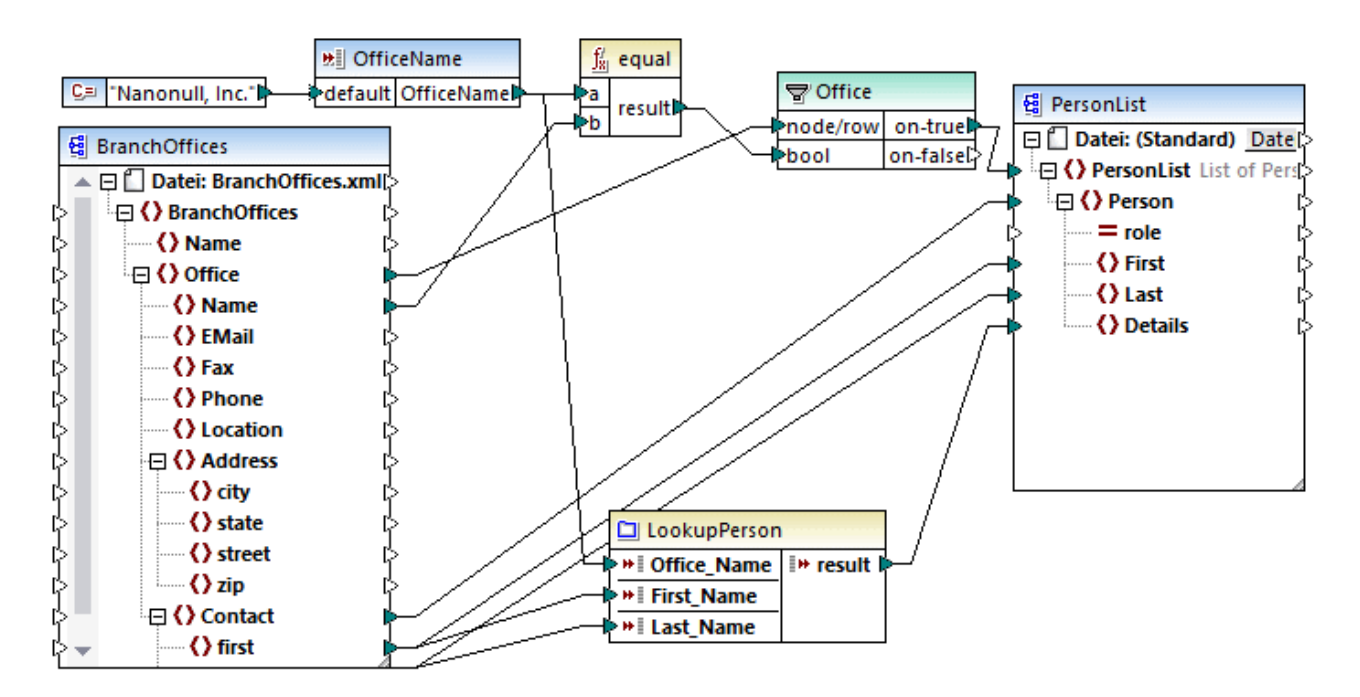

Im oben gezeigten Mapping handelt es sich sowohl bei der Quell- als auch der Zielkomponente um XML-Dateien. Die XML-Quelldatei enthält zwei **Office**-Elemente. Wie bereits zuvor erwähnt, beginnt die Mapping-Ausführung immer am Ziel-Root-Node (in diesem Beispiel **PersonList)**. Wenn Sie die Verbindung (über den Filter und die Funktion) zu einem Quelldatenelement zurückverfolgen, sehen Sie, dass das Quelldatenelement **Office** ist. (Der andere Verbindungspfad führt zu einem Input-Parameter, dessen Zweck weiter unten erläutert wird).

Gäbe es eine einfache direkte Verbindung zwischen **Office** und **PersonList**, würden gemäß der allgemeinen Mapping-Regel genauso viele **PersonList**-Instanzdatenelemente erstellt, wie in der Quelldatei **Office**-Datenelemente vorhanden sind. Dies ist hier jedoch nicht der Fall, weil sich dazwischen ein Filter befindet. Der Filter liefert an die Zielkomponente nur einen Datensatz, der die mit dem Input **bool** des Filters verbundene Boolesche Bedingung erfüllt. Die Funktion equal gibt **true** zurück, wenn der Name (Name) des Büros "Nanonull, Inc." ist. Diese Bedingung trifft nur einmal zu, da die XML-Quelldatei nur einen solchen Office-Namen enthält.

Mit der Verbindung zwischen **Office** und **PersonList** wird folglich nur ein einziges Büro (Office) als Kontext für das gesamte Zieldokument definiert. Das bedeutet, alle Nachfahren des Datenelements **PersonList** haben Zugriff auf die Daten des Büros "Nanonull, Inc." und es gibt im aktuellen Kontext keine weiteren Büros.

Die nächste Verbindung ist die zwischen **Contact** und **Person**. Gemäß der allgemeinen Mapping-Regel wird dadurch für jedes **Contact**.-Quelldatenelement ein **Person**-Zieldatenelement erstellt. Bei jeder Iteration wird mit dieser Verbindung ein neuer aktueller Kontext festgelegt. Daher liefern die Child-Verbindungen (**first** zu **First**, **last** zu **Last**) im Kontext jeder einzelnen **Person** Daten aus der Quellkomponente an das Zieldatenelement.

Würden Sie die Verbindung zwischen **Contact** und **Person** weglassen, würde nur ein Person-Datenelement mit mehreren **First-**, **Last-** und **Details-**Nodes erstellt. In solchen Fällen gibt MapForce im Fenster "Meldungen" eine Warnmeldung sowie einen Lösungsvorschlag aus, z.B.:

| Meldungen                                                                                                    | x |
|----------------------------------------------------------------------------------------------------|---|
| ▼ ▼ ▲ □ □ ■ ۹ ୬ ୬ X                                                                                                    |   |
| CapersonListByBranchOffice.mfd: Mapping-Validierung erfolgreich - 0 Fehler, 1 Warnung(en)                                              |   |
| 🖳 🔄 🛕 > Person hat keine Input-Verbindung und wird nur einmal generiert.                                                               |   |
| Sie können zur Behebung des Problems versuchen, eine Verbindung von ▷ Contact zu ▷ Person herzustellen.                                |   |
| 🔚 🔚 🔚 Es wurde für die Ausgabekomponente 🤮 <u>PersonList</u> kein Ausgabedateiname definiert. Es wird ein Standarddateiname verwendet. |   |
| Series on ListByBranchOffice.mfd: Ausführung erfolgreich - 0 Fehler, 0 Warnung(en)                                                     |   |
| A                                                                                                    |   |

Schließlich enthält das Mapping noch eine benutzerdefinierte Funktion LookupPerson. Aufgrund der übergeordneten Verbindung zwischen **Contact** und **Person** wird die benutzerdefinierte Funktion ebenfalls im Kontext der einzelnen **Person**-Datenelemente ausgeführt. So wird die Funktion jedes Mal, wenn in der Zielkomponente ein neues Person-Datenelement erstellt wird, aufgerufen, um das Element **Details** der jeweiligen Person zu befüllen. Diese Funktion hat drei Input-Parameter. Mit dem ersten (**OfficeName**) werden Daten aus dem Input-Parameter des Mappings ausgelesen. Die Quelldaten für diesen Parameter könnten genauso gut durch das Quelldatenelement **Name** bereitgestellt werden, ohne dass sich die Mapping-Ausgabe auf irgendeine Art ändern würde. Der Ausgangswert ist in beiden Fällen derselbe und stammt aus einem Parent-Kontext. Intern verkettet die Look-up-Funktion die als Argumente erhaltenen Werte und erzeugt einen einzigen Wert. Nähere Informationen zur LookupPerson-Funktion finden Sie unter <u>Beispiel: Look-up und</u> <u>Verkettung</u><sup>213</sup>.

# 7.3.2.1 Benutzerdefinierte Funktionen

Benutzerdefinierte Funktionen (UDFs = User Defined Functions) sind eigens erstellte Funktionen, die in ein Mapping eingebettet werden, in denen Sie die Inputs, Outputs und Verarbeitungslogik definieren. Jede benutzerdefinierte Funktion kann dieselben Komponentenarten wie ein Hauptmapping, darunter auch Webservices und Datenbanken, enthalten.

Wenn eine UDF eine Datenbank oder einen Webservice enthält und es sich bei den Input-Daten für die UDF um eine Sequenz aus mehreren Werten handelt, wird die UDF standardmäßig mit jedem Input-Wert aufgerufen, was einen Datenbank- oder Webservice-Aufruf zur Folge hat.

Das oben beschriebene Verhalten ist unter Umständen in Mappings, in denen die UDF wirklich so oft, wie Input-Werte vorhanden sind, aufgerufen werden muss, und in denen es keine andere Methode gibt, akzeptabel.

Wenn Sie das oben beschriebene Verhalten vermeiden möchten, können Sie die UDF so konfigurieren, dass sie, selbst wenn sie als Input eine Sequenz von Werten erhält, nur einmal aufgerufen wird. Normalerweise empfiehlt sich dies bei den UDFs, die an einer Gruppe von Werte ausgeführt werden, bevor sie ein Ergebnis zurückgeben (z.B. Funktionen, die Durchschnittswerte oder Summen berechnen).

Eine UDF so zu konfigurieren, dass sie im selben Funktionsaufruf mehrere Input-Werte akzeptiert, ist dann möglich, wenn es sich bei der UDF um eine reguläre UDF und nicht um eine "Inline"-UDF handelt (Nähere Informationen dazu finden Sie im Kapitel <u>Benutzerdefinierte Funktionen</u><sup>(105)</sup>.) Bei regulären Funktionen können Sie durch Aktivierung des Kontrollkästchens **Input ist eine Sequenz** definieren, dass der Input-Parameter eine Sequenz ist. Dieses Kontrollkästchen finden Sie in den Komponenteneinstellungen, die angezeigt werden, wenn Sie auf die Titelleiste eines Input-Parameters doppelklicken. Das Kontrollkästchen wirkt sich folgendermaßen darauf aus, wie oft die Funktion aufgerufen wird:

- Wenn Input-Daten mit einem **Sequenz**-Parameter verbunden werden, wird die benutzerdefinierte Funktion *nur einmal* aufgerufen und die vollständige Sequenz wird an die benutzerdefinierte Funktion übergeben.
- Wenn Input-Daten mit einem **Nicht-Sequenz**-Parameter verbunden werden, wird die benutzerdefinierte Funktion *für jedes einzelne Datenelement in der Sequenz nur einmal* aufgerufen.

Ein Beispiel dazu finden Sie im folgenden Demo-Mapping: <Dokumente>\Altova\MapForce2023\MapForceExamples\InputIsSequence.mfd.

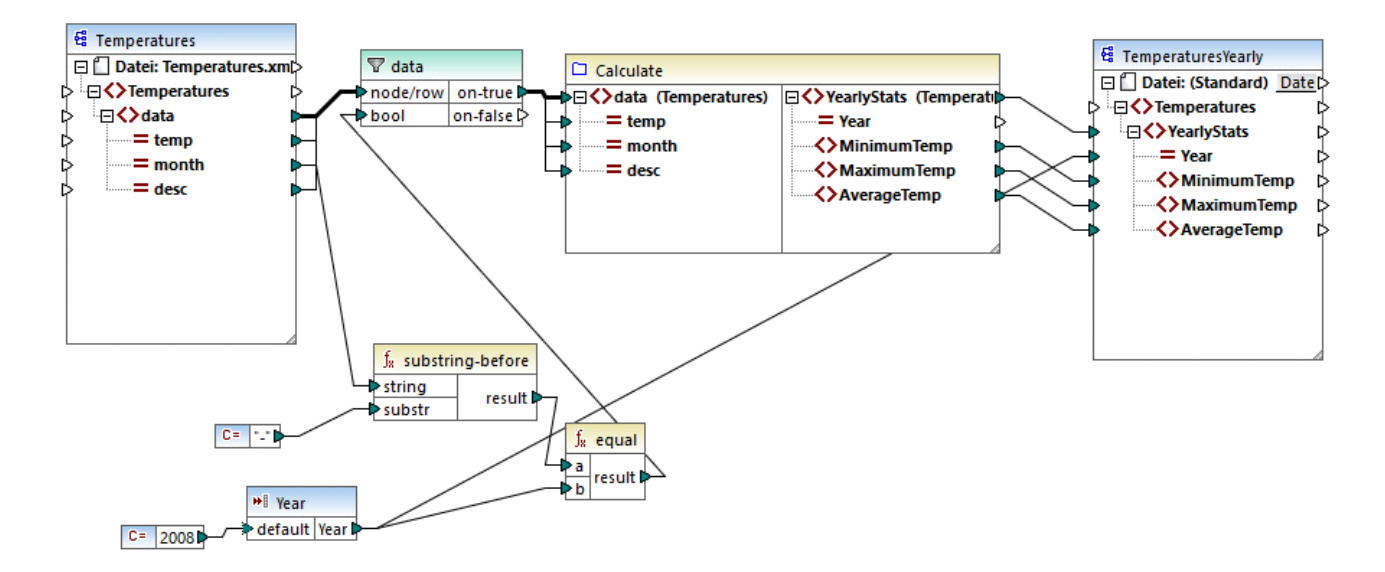

Im obigen Mapping sehen Sie ein Beispiel für einen typischen Fall einer UDF, die an einer Gruppe von Werten ausgeführt wird und für die daher alle Input-Werte in einem einzigen Aufruf abgerufen werden müssen. Die benutzerdefinierte Funktion Calculate gibt hier die Temperaturminima, -maxima und die Durchschnittstemperaturen zurück. Die Input-Daten dafür stammen aus einer XML-Quelldatei. Die erwartete Mapping-Ausgabe sieht folgendermaßen aus:

| <temperatures></temperatures>           |  |
|-----------------------------------------|--|
| <yearlystats year="2008"></yearlystats> |  |
| <minimumtemp>-0.5</minimumtemp>         |  |
| <maximumtemp>24</maximumtemp>           |  |
| <averagetemp>11.6</averagetemp>         |  |
|                                         |  |
|                                         |  |

Wie gewöhnlich beginnt die Mapping-Ausführung beim obersten Datenelement der Zielkomponente (in diesem Beispiel **YearlyStats**). Um diesen Node zu befüllen, versucht das Mapping die Quelldaten aus der UDF zu holen, welche wiederum den Filter auslöst. Die Rolle des Filters ist es, nur Temperaturen aus dem Jahr 2008 an die UDF zu übergeben.

Für den Input-Parameter der UDF wurde das Kontrollkästchen **Input ist eine Sequenz** aktiviert (um dieses Kontrollkästchen zu sehen, doppelklicken Sie auf die Titelleiste der Funktion Calculate, um das Mapping der Funktion aufzurufen. Doppelklicken Sie anschließend auf die Titelleiste des Input-Parameters). Wie zuvor erwähnt, wird aufgrund der Option **Input ist eine Sequenz** die vollständige Sequenz der Werte als Input an die Funktion geliefert und die Funktion wird nur einmal aufgerufen.

| 🙁 Input bearbeit                        | en                                      |           | ×          |
|-----------------------------------------|-----------------------------------------|-----------|------------|
| Name: Temper                            | ratures                                 |           |            |
| Тур                                     |                                         |           |            |
| Einfacher Typ                           | (Integer, String, usw.)                 |           |            |
| Datentyp:                               | ~                                       |           |            |
| Complex Type     Struktur:              | e (Baumstruktur)<br>Temperatures.xsd    | Auswählen | Bearbeiten |
| Root:                                   | Temperatures/data                       | Auswählen |            |
|                                         | Strukturdateipfad relativ zur MFD-Datei | speichern |            |
| ✓ Input ist erforde ✓ Input ist eine Se | rlich<br>quenz                          |           |            |
|                                         | E                                       | OK        | Abbrechen  |

Wäre das Kontrollkästchen **Input ist eine Sequenz** nicht aktiviert, wäre die UDF für jeden Wert in der Quellkomponente einzeln aufgerufen worden, sodass die Minima, Maxima und Durchschnittstemperaturen für jeden Wert einzeln berechnet würden, wodurch eine falsche Ausgabe erzeugt würde.

Durch Anwendung derselben Logik in komplexeren UDFs, die Datenbank- oder Webservice-Aufrufe enthalten, kann die Ausführung unter Umständen optimiert und unnötige Datenbank- oder Webservice-Aufrufe können vermieden werden. Bedenken Sie jedoch, dass das Kontrollkästchen **Input ist eine Sequenz** keinen Einfluss darauf hat, was mit der Wertesequenz *nach* ihrem Eintritt in die Funktion passiert, d.h. die eingehende Wertesequenz könnte auch mit dem Input eines Webservice verbunden werden, wodurch dieser mehrmals aufgerufen würde. Werfen Sie einen Blick auf das folgende Beispiel:

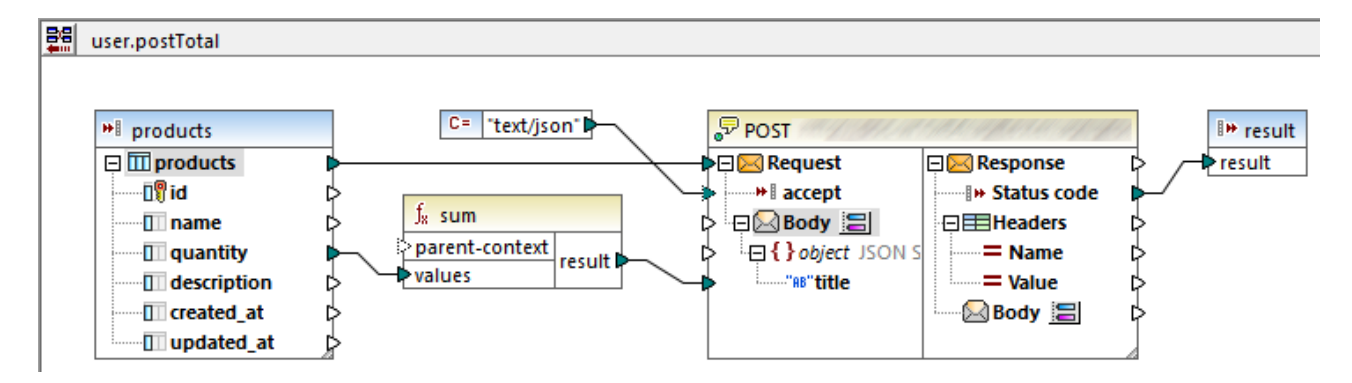

Die oben gezeigte UDF erhält aus dem externen Mapping eine Sequenz von Werten. Die an den Input-Parameter gelieferten Daten stammen in diesem Fall aus einer Datenbank. Für den Input-Parameter wurde die Option **Input ist eine Sequenz** aktiviert, daher wird die gesamte Sequenz in einem einzigen Aufruf an die Funktion geliefert. Mit der Funktion sollen mehrere **quantity**-Werte addiert und an einen Webservice gesendet

### 420 Komplexe Mapping-Szenarien

werden. Es wird genau ein Webservice-Aufruf erwartet. Bei Ausführung des Mappings wird der Webservice jedoch fehlerhafter Weise mehrmals aufgerufen. Der Grund dafür ist, dass der **Request**-Input des Webservice eine *Sequenz von Werten* anstatt eines einzigen Werts erhält

Um dieses Problem zu beheben, verbinden Sie den **Request**-Input des Webservice mit dem Ergebnis (result) der sum-Funktion. Das Ergebnis der Funktion ist ein einziger Wert, sodass auch der Webservice nur einmal aufgerufen wird:

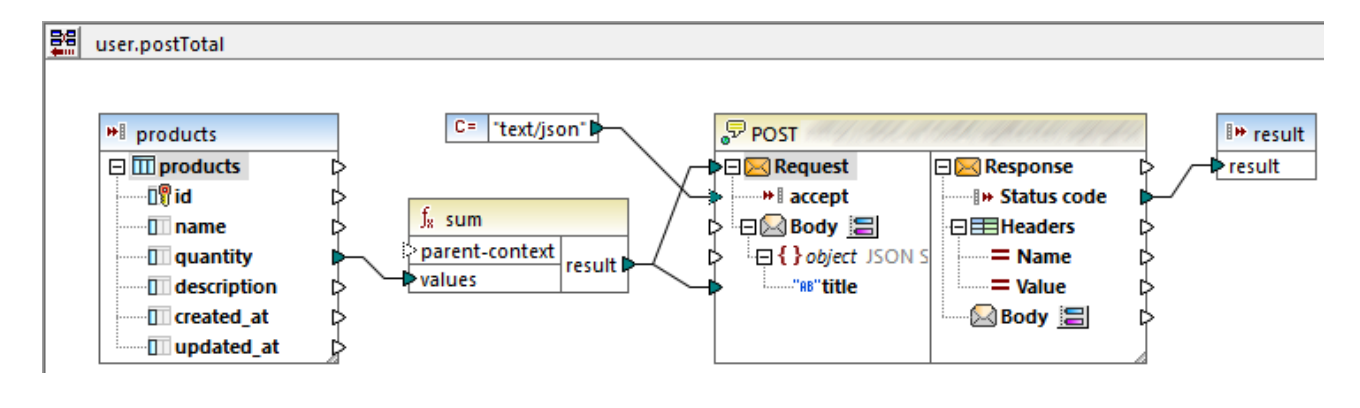

Normalerweise erzeugen Aggregatsfunktionen wie sum, count, einen einzigen Wert. Wenn es jedoch eine übergeordnete Verbindung gibt, die dies zulässt, können sie auch, wie im <u>Beispiel: Ändern des Parent-Kontexts</u><sup>420</sup> näher beschrieben, eine Sequenz von Werten erzeugen.

# 7.3.2.2 Beispiel: Ändern des Parent-Kontexts

Einige Mapping-Komponenten haben ein optionales Parent-Kontext-Datenelement.

Das Argument parent-context ist ein optionales Argument in einigen MapForce Aggregatfunktionen der core-Bibliothek wie z.B. min, max, avg, count. Der parent-context bestimmt in einer Quellkomponente mit mehreren hierarchischen Sequenzen, an welcher Node-Gruppe die Funktion ausgeführt werden soll.

Mit Hilfe dieses Datenelements können Sie den Mapping-Kontext, in dem diese Komponente verwendet werden soll, beeinflussen und somit die Mapping-Ausgabe ändern. Die Komponenten, die einen optionalen **Parent-Kontext** haben, sind: Aggregatfunktionen, Variablen und Join-Komponenten.

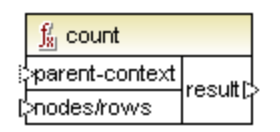

Um ein Beispiel dafür zu sehen, wie Sie mit der Änderung des Parent-Kontexts arbeiten können, öffnen Sie das folgende Mapping:

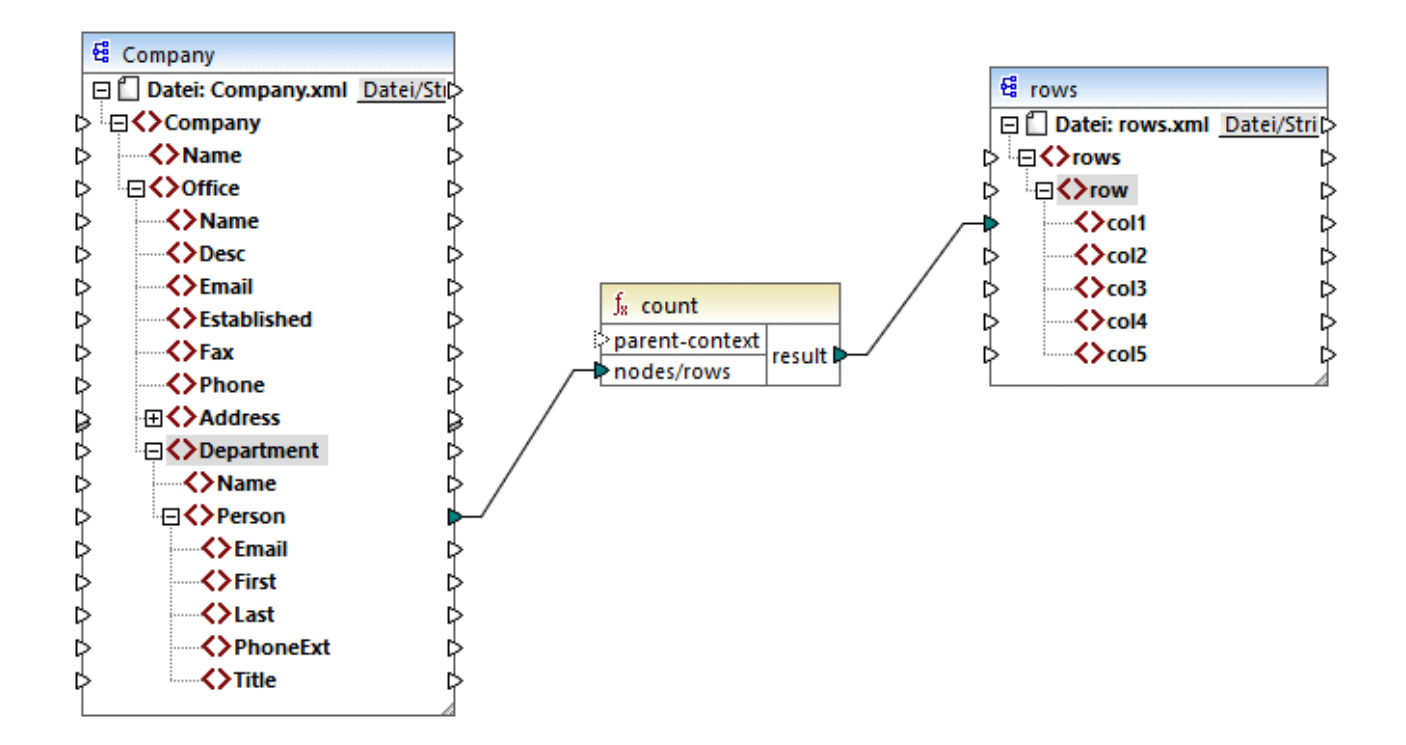

Die XML-Quelldatei im Mapping oben enthält einen einzigen **Company**-Node, der zwei **Office**-Nodes enthält. Jeder **Office**-Noden enthält mehrere **Department**-Nodes und jeder **Department**-Node enthält mehrere **Person**-Nodes. Wenn Sie die XML-Datei in einem XML-Editor öffnen, sehen Sie folgende Aufteilung von Personen nach Büro (Office) und Abteilung (Department):

| Office                  | Department             | Personenzahl |
|-------------------------|------------------------|--------------|
| Nanonull, Inc.          | Administration         | 3            |
|                         | Marketing              | 2            |
|                         | Engineering            | 6            |
|                         | IT & Technical Support | 4            |
| Nanonull Partners, Inc. | Administration         | 2            |
|                         | Marketing              | 1            |
|                         | IT & Technical Support | 3            |

Im Mapping werden alle Personen in allen Abteilungen gezählt. Dazu wird die count-Funktion aus der core-Bibliothek verwendet. Wenn Sie auf das Register **Ausgabe** klicken, um eine Vorschau auf das Mapping anzuzeigen, sehen Sie, dass als Ergebnis ein einziger Wert, nämlich **21**, erzeugt wird, was der Gesamtanzahl aller Personen in der XML-Quelldatei entspricht.

Das Mapping funktioniert folgendermaßen:

- Das Mapping wird wie gewöhnlich ab dem obersten Node der Zielkomponente (in diesem Beispiel rows) ausgeführt. rows hat keine eingehende Verbindung. Infolgedessen wird zwischen Company (oberstes Datenelement der Quellkomponente) und rows (oberstes Datenelement der Zielkomponente) ein impliziter Mapping-Kontext erstellt.
- Das Resultat der Funktion ist ein einziger Wert, da die Quelldatei nur eine Firma (Company) enthält.
- Um das Zieldatenelement col1 zu befüllen, führt MapForce die count-Funktion im oben erwähnten impliziten Parent-Kontext aus, d.h. es werden alle Person-Nodes aus allen Büros und allen Abteilungen gezählt.

Mit Hilfe des Arguments **parent-context** der Funktion können Sie den Mapping-Kontext ändern. Dadurch kann z.B. die Anzahl der Personen in jeder einzelnen Abteilung gezählt werden. Ziehen Sie dazu, wie unten gezeigt, zwei weitere Verbindungen:

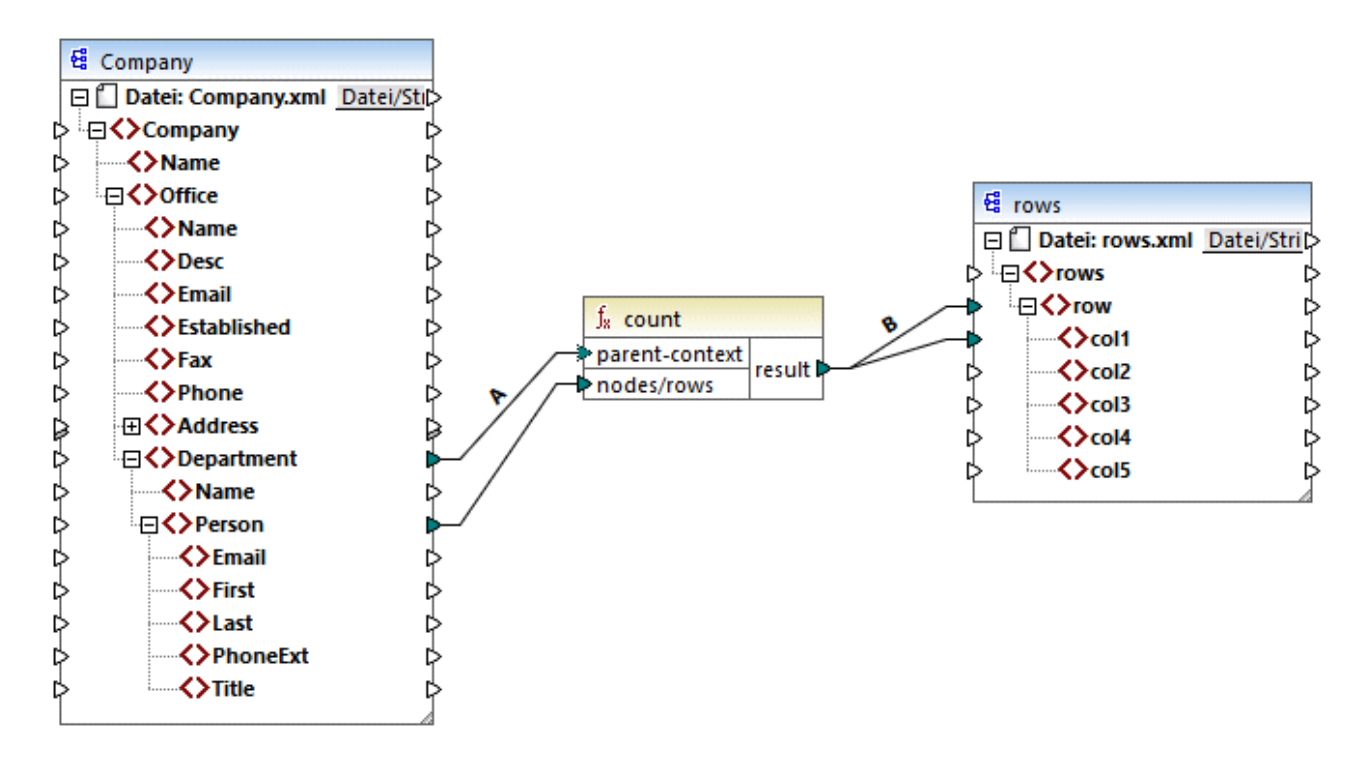

Im oben gezeigten Mapping wird durch die Verbindung A der Parent-Kontext der count-Funktion in **Department** geändert, wodurch die Funktion die Anzahl der Personen in jeder einzelnen Abteilung zählt. Beachten Sie, dass die Funktion nun eine Sequenz von Ergebnissen anstatt eines einzigen Ergebnisses zurückgibt, da in der Quelldatei mehrere Abteilungen (Department) vorhanden sind. Aus diesem Grund wurde die Verbindung B erstellt: Für jedes Datenelement in der erzeugten Sequenz wird in der Zieldatei eine neue Zeile (row) erstellt. Die Mapping-Ausgabe hat sich nun entsprechend geändert (Beachten Sie, dass die Zahlen genau der Anzahl der Personen in den einzelnen Abteilungen entspricht):

```
<rows>
        <row>
            <coll>3</coll>
        </row>
        <row>
        <coll>2</coll>
```

```
</row>
    <row>
        <col1>6</col1>
    </row>
    <row>
        <col1>4</col1>
    </row>
    <row>
        <col1>2</col1>
    </row>
    <row>
        <col1>1</col1>
    </row>
    <row>
        <col1>3</col1>
    </row>
</rows>
```

Da im aktuellen Mapping für jede Abteilung (Department) eine Zeile (row) erstellt wird, können Sie durch Ziehen der Verbindungen C und D den Office-Namen und den Abteilungsnamen ebenfalls in die Zieldatei kopieren:

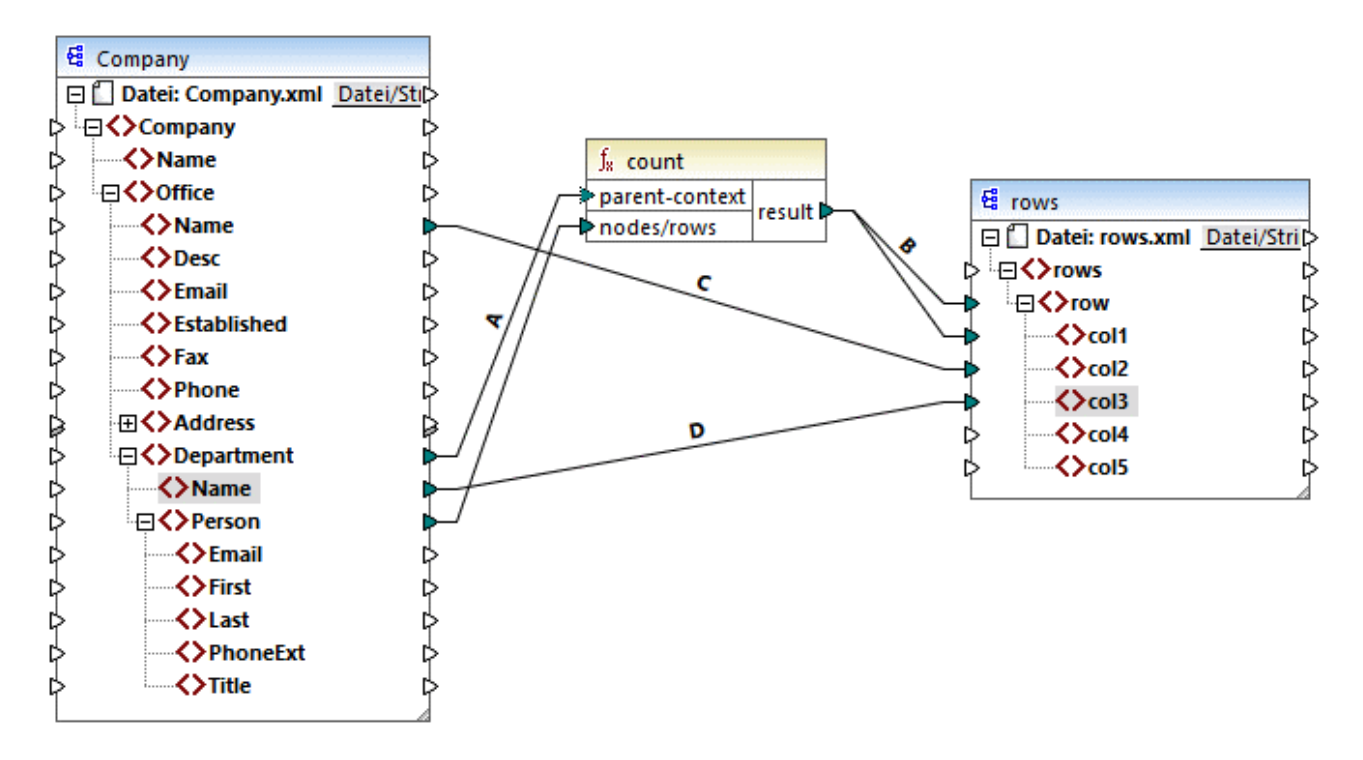

Dadurch wird in der Ausgabe nicht nur die Anzahl der Personen, sondern auch der entsprechende Büro- und Abteilungsname angezeigt.

Wenn Sie die Anzahl der Personen in den einzelnen Büros (Office) zählen möchten, verbinden Sie den Parent-Kontext der count-Funktion mit dem Datenelement **Office** in der Quellkomponente.

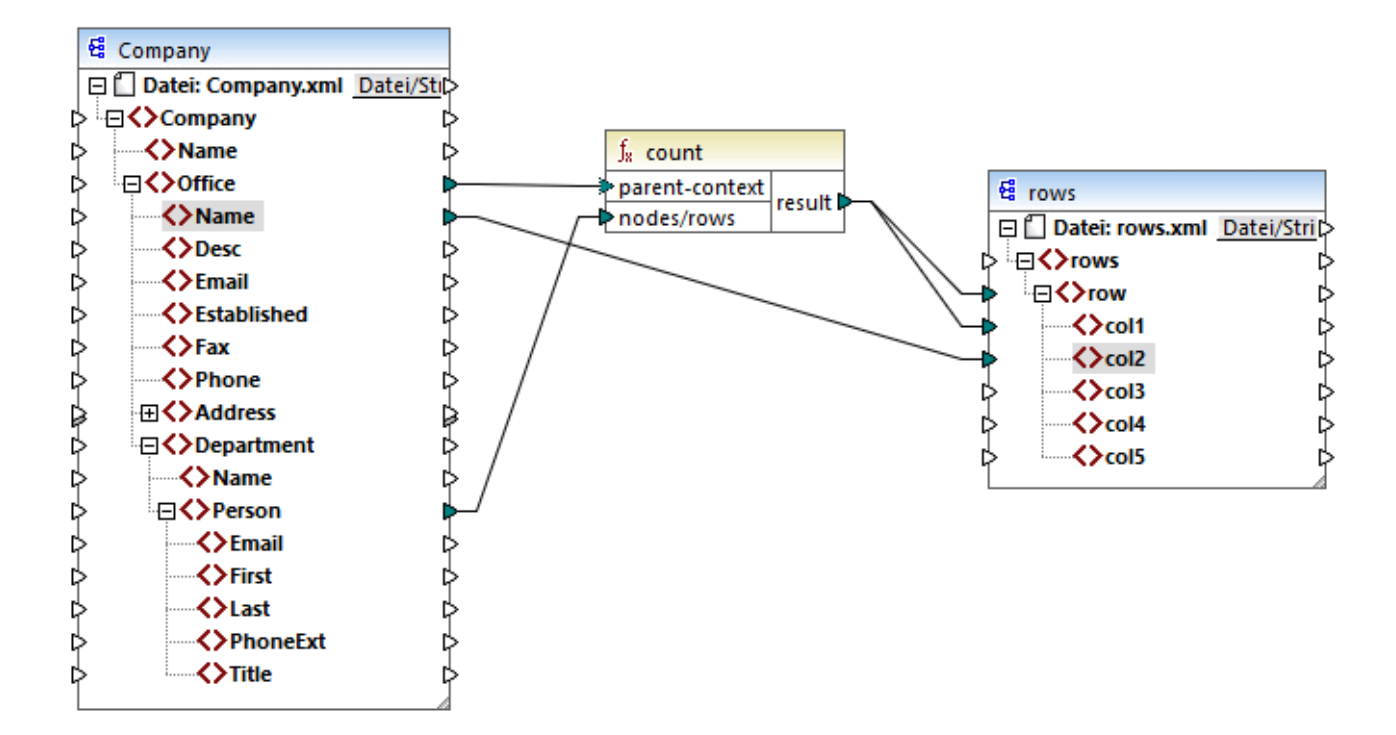

Mit den oben gezeigten Verbindungen gibt die count-Funktion ein Ergebnis für jedes Büro zurück. Die Quelldatei enthält zwei Büros, daher gibt die Funktion nun zwei Sequenzen zurück. Infolgedessen enthält die Ausgabe zwei Zeilen (row), von denen jede die Anzahl der Personen in diesem Büro enthält:

```
<rows>
<rows>
<row>
<coll>15</coll>
<coll>Nanonull, Inc.</coll>
</row>
<row>
<coll>6</coll>
<coll>nanonull Partners, Inc.</coll>
</row>
</row>
```

# 7.3.3 Prioritätskontext

Der Prioritätskontext ist eine Methode, mit der Sie festlegen können, in welcher Reihenfolge die Input-Parameter einer Funktion ausgewertet werden. Unter Umständen muss ein Prioritätskontext definiert werden, wenn in Ihrem Mapping Daten aus zwei nicht miteinander in Zusammenhang stehenden Quelldateien verbunden werden müssen.

Um zu verstehen, wie der Prioritätskontext funktioniert, denken Sie daran, dass bei Ausführung eines Mappings die Verbindung zu einem Input-Datenelement eine *Sequenz* aus mehreren Werten übertragen kann. Bei Funktionen mit zwei Input-Parametern bedeutet dies, dass zwei Schleifen erstellt werden müssen, von denen eine zuerst verarbeitet werden muss. Die zuerst verarbeitete Schleife ist die äußere Schleife. So erhält z.B. die

equal-Funktion zwei Parameter: *a* und *b*. Wenn sowohl *a* als auch *b* eine Wertesequenz erhält, verarbeitet MapForce diese folgendermaßen:

- Für jede Instanz von a
  - Für jede Instanz von b
    - Ist a gleich b?

Wie Sie oben sehen, wird jedes *b* im Kontext eines jeden *a* ausgewertet. Mit Hilfe des Prioritätskontexts können Sie die Verarbeitungslogik ändern, sodass jedes a im Kontext eines jeden *b* ausgewertet wird, d.h. Sie können die innere Schleife mit der äußeren vertauschen, z.B:

- Für jede Instanz von b
  - Für jede Instanz von a
    - Ist a gleich b?

Betrachten wir nun ein Mapping, in dem sich der Prioritätskontext auf die Mapping-Ausgabe auswirkt. Die concat-Funktion im unten gezeigten Mapping hat zwei Input-Parameter. Jeder Input-Parameter ist eine Sequenz, die mit Hilfe der generate-sequence-Funktion generiert wurde. Die erste Sequenz ist "1,2"und die zweite Sequenz ist "3,4".

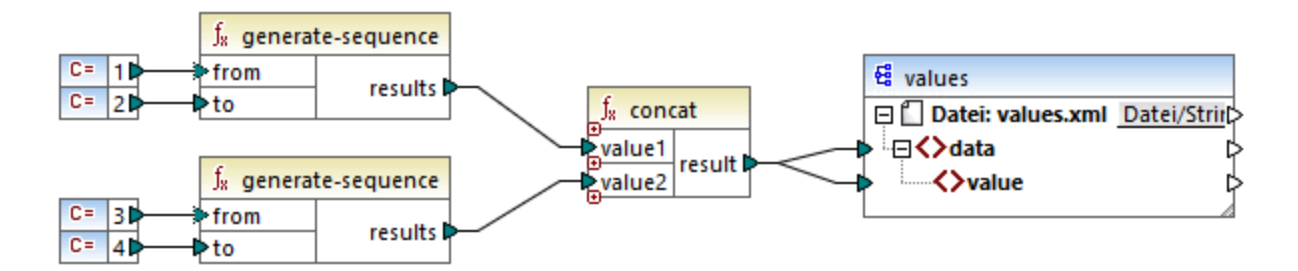

Führen wir das Mapping zuerst aus, ohne einen Prioritätskontext zu definieren. Die concat-Funktion beginnt zuerst mit der Auswertung der obersten Sequenz, daher werden die Werte in der folgenden Reihenfolge miteinander kombiniert:

- 1 mit 3
- 1 mit 4
- 2 mit 3
- 2 mit 4

Dies wirkt sich auf die Mapping-Ausgabe folgendermaßen aus:

```
<data>

<value>13</value>

<value>14</value>

<value>23</value>

<value>24</value>

</data>
```

Wenn Sie mit der rechten Maustaste auf den zweiten Input-Parameter klicken und im Kontextmenü den Eintrag **Prioritätskontext** auswählen, wird dieser zum Prioritätskontext. Wie Sie in der Abbildung unten sehen, ist der Prioritätskontext-Input mit einem Kreis umrandet.

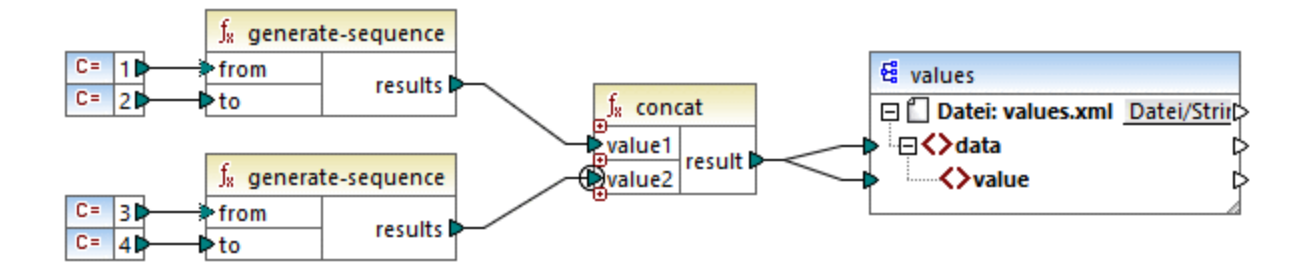

Dieses Mal wird der zweite Input-Parameter zuerst ausgewertet. Die concat-Funktion verkettet nach wie vor dieselben Werte, diesmal wird jedoch die Sequenz '3,4' zuerst ausgewertet. Die Ausgabe wird folglich zu:

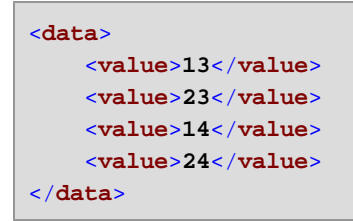

Bisher wurde nur der theoretische Hintergrund des Prioritätskontexts beschrieben. Ein praktisches Anwendungsszenario finden Sie im <u>Beispiel: Filtern mit Prioritätskontext</u><sup>426</sup>.

# 7.3.3.1 Beispiel: Filtern mit Prioritätskontext

Wenn eine Funktion mit einem Filter verbunden wird, wirkt sich der Prioritätskontext nicht nur auf die Funktion selbst, sondern auch auf die Auswertung des Filters aus. Im Mapping unten sehen Sie ein Beispiel für einen typischen Fall, in dem ein Prioritätskontext definiert werden muss, um das korrekte Ergebnis zu erhalten. Sie finden dieses Mapping unter dem folgenden Pfad:

<Dokumente>\Altova\MapForce2023\MapForceExamples\FilterWithPriority.mfd.

Anmerkung: In diesem Mapping werden XML-Komponenten verwendet, doch gilt dieselbe unten beschriebene Logik auch für allen anderen in MapForce verwendeten Komponententypen, darunter auch für EDI, JSON usw.

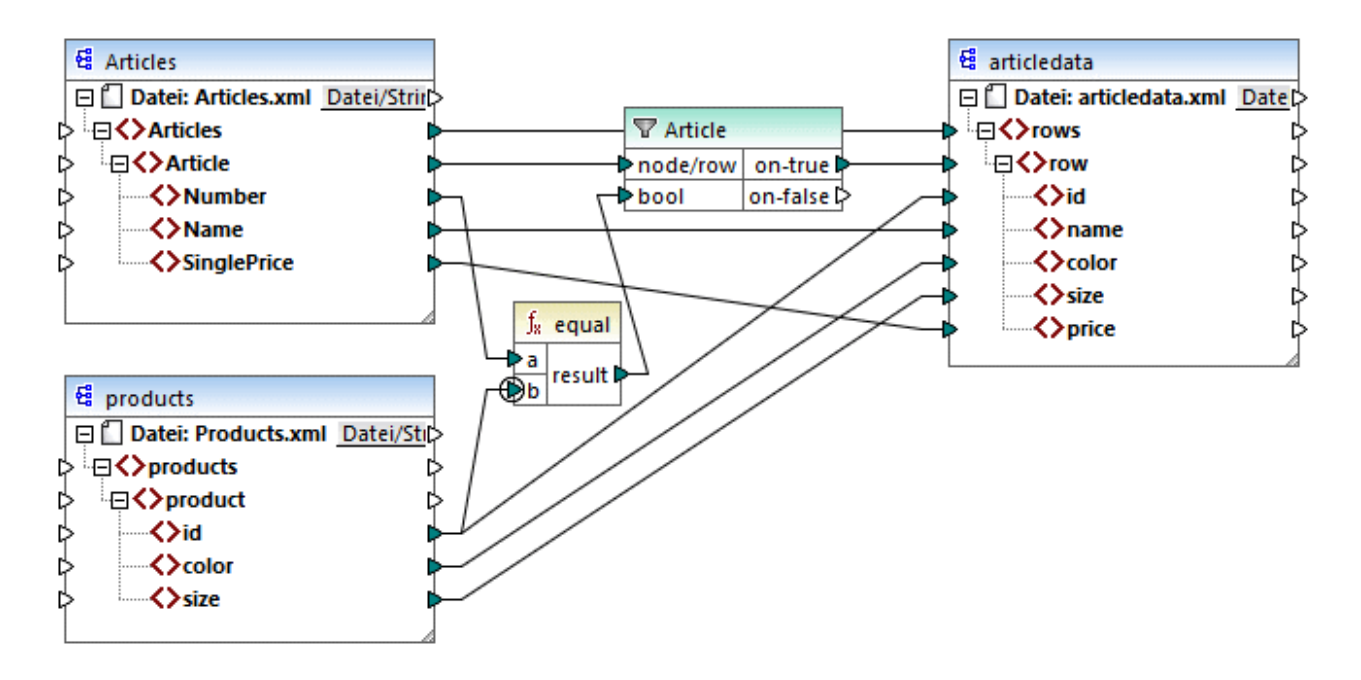

Ziel des oben gezeigten Mappings ist es, Daten aus **Articles.xml** in eine neue XML-Datei mit einem anderen Schema, nämlich **articledata.xml**, zu kopieren. Gleichzeitig sollen die Informationen zu jedem Artikel (Article) in der Datei **Products.xml** abgerufen und mit dem entsprechenden Artikeldatensatz verbunden werden. Beachten Sie, dass jeder Datensatz in **Articles.xml** eine Nummer (**Number**) und jeder Datensatz in **Products.xml** eine id hat. Wenn diese beiden Werte identisch sind, sollen alle andere Werte (**Name**, **SinglePrice**, **color**, **size**) in dieselbe Zeile (**row**) in der Zielkomponente kopiert werden.

Dieses Ziel wurde durch Hinzufügen eines Filters erreicht. Für jeden Filter wird als Input eine Boolesche Bedingung benötigt. Nur die Nodes/Zeilen, die die Bedingung erfüllen, werden in die Zielkomponente kopiert. Zu diesem Zweck gibt es im Mapping eine equal-Funktion. Mit der equal-Funktion wird überprüft, ob die Artikelnummer und die Produkt-ID in beiden Quelldateien identisch sind. Das Ergebnis wird anschließend als Input für den Filter bereitgestellt. Bei **true** wird das **Article**-Datenelement in die Zielkomponente kopiert.

Beachten Sie, dass für den zweiten Input-Parameter der zweiten equal-Funktion ein Prioritätskontext definiert wurde. Der Prioritätskontext macht in diesem Mapping einen großen Unterschied. Wenn er nicht definiert wird, führt dies zu einer falschen Mapping-Ausgabe.

## Anfängliches Mapping: Kein Prioritätskontext

Hier die Mapping-Logik ohne Prioritätskontext:

- Gemäß der allgemeinen Mapping-Regel wird für jedes Article-Element, das die Filter-Bedingung erfüllt, in der Zielkomponente eine neuen Zeile (row) erstellt. Dafür sorgt die Verbindung zwischen Article und row (via die Funktion und den Filter).
- Mit dem Filter wird für jeden Artikel die Bedingung überprüft. Dazu iteriert der Filter durch alle Produkte und bringt mehrere Produkte in den aktuellen Kontext.
- Um in der Zielkomponente das Element id zu befüllen, geht MapForce nach der allgemeinen Regel vor (Erstelle für jedes Datenelement in der Quelldatei ein Datenelement in der Zielkomponente). Wie jedoch oben erläutert, befinden sich alle Produkte aus **Products.xml** im aktuellen Kontext. Es gibt keine Verbindung zwischen **product** und irgendeinem anderen Node in der Zielkomponente, damit nur

die id eines bestimmten Produkts ausgelesen wird. Folglich werden für jeden Artikel (Article) mehrere id-Elemente in der Zielkomponente erstellt. Dasselbe geschieht mit color und size.

Zusammenfassung: Die Datenelemente aus **Products.xml** haben den Kontext des Filters (der durch jedes Produkt iterieren muss). Daher werden die **id-**, **color-** und **size**-Werte so oft in die einzelnen **row**-Elemente in der Zielkomponente kopiert, wie sich in der Quelldatei Produkte befinden und es wird eine falsche Ausgabe wie die unten gezeigte generiert:

| <rows></rows>        |
|----------------------|
| <row></row>          |
| <id>1</id>           |
| <id>2</id>           |
| <id>3</id>           |
| <name>T-Shirt</name> |
| <color>red</color>   |
| <color>blue</color>  |
| <color>green</color> |
| <size>10</size>      |
| <size>20</size>      |
| <size>30</size>      |
| <price>25</price>    |
|                      |
|                      |

## Lösung A: Verwendung eines Prioritätskontexts

Das obige Problem wurde durch Hinzufügen eines Prioritätskontexts zur Funktion, die die Boolesche Bedingung des Filters berechnet, gelöst.

Wenn in diesem Fall der zweite Input-Parameter der equal-Funktion als Prioritätskontext definiert wird, erhält die Sequenz, die aus **Products.xml** eingeht, Priorität. Dies wird in die folgende Mapping-Logik übersetzt:

- Befülle für jedes Produkt den Input **b** der equal-Funktion (anders ausgedrückt: gib **b** Priorität). In dieser Phase befinden sich die Informationen des aktuellen Produkts im Kontext.
- Befülle für jeden Artikel den Input **a** der **equal**-Funktion und überprüfe, ob die Filterbedingung "true" ist. Falls ja, setze auch die Artikelinformationen in den aktuellen Kontext.
- Kopiere als nächstes die Artikel- und Produktinformationen aus dem aktuellen Kontext in die entsprechenden Datenelemente in der Zielkomponente.

Mit der obigen Mapping-Logik wird eine korrekte Ausgabe erzeugt, z.B:

```
<rows>
<rows>
<row>
<id>l</id>
</row>
<id>l</id>
</row>
<row>
<row>
</row>
</row>
</row>
```

## Lösung B: Verwendung einer Variablen

Als Alternativlösung dazu können Sie auch mit Hilfe einer Zwischenvariablen die einzelnen Artikel und Produkte, die die Filterbedingung erfüllen, in denselben Kontext bringen. Variablen eignen sich für derartige Szenarien, da Sie damit Daten temporär im Mapping speichern und dadurch bei Bedarf den Kontext ändern können.

In Szenarien wie diesem können Sie eine Variable zum Mapping hinzufügen, die dasselbe Schema wie die Zielkomponente hat. Klicken Sie im Menü **Einfügen** auf **Variablen** und geben Sie das Schema **articledata.xsd** als Struktur an, wenn Sie gefragt werden.

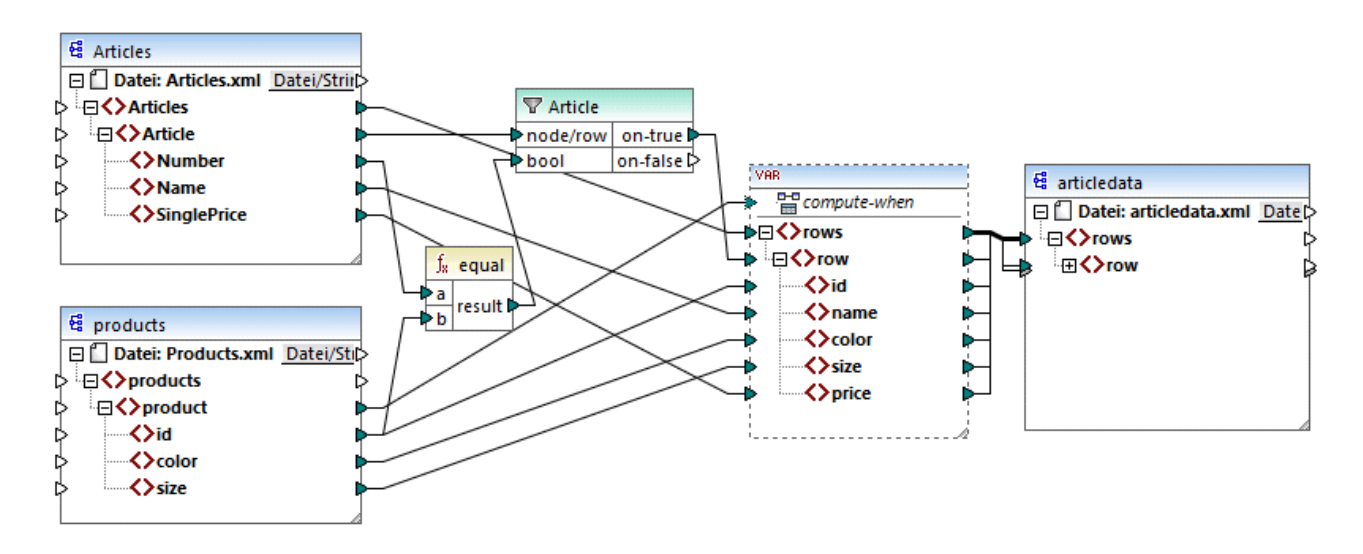

Im oben gezeigten Mapping geschieht Folgendes:

- Es wird kein Prioritätskontext mehr verwendet. Statt dessen gibt es eine Variable, die dieselbe Struktur wie die Zielkomponente hat.
- Das Mapping beginnt wie gewöhnlich am Ziel-Root-Node. Bevor die Zielkomponente befüllt wird, werden die Daten in der Variablen gesammelt.
- Die Variable wird im Kontext jedes einzelnen Produkts berechnet, da eine Verbindung von **product** zum **compute-when**-Input der Variablen besteht.
- Die Filterbedingung wird daher im Kontext jedes einzelnen Produkts überprüft. Nur, wenn die Bedingung "true" ist, wird die Variablenstruktur befüllt und an die Zielkomponente übergeben.

# 7.3.4 Mehrere Zielkomponenten

Ein Mapping kann mehrere Quell- und Zielkomponenten haben. Wenn mehrere Zielkomponenten vorhanden sind, können Sie in der MapForce-Vorschau immer nur eine Komponentenausgabe auf einmal anzeigen, nämlich diejenige, die Sie durch Klick auf die **Vorschau-**Schaltfläche for markiert haben. In anderen Ausführungsumgebungen (MapForce Server oder generierter Code) werden alle Zielkomponente der Reihe nach ausgeführt und es wird die entsprechende Ausgabe für die einzelnen Komponente erzeugt.

Standardmäßig werden Zielkomponenten von oben nach unten und von links nach rechts verarbeitet. Bei Bedarf können Sie diese Reihenfolge durch Ändern der Position der Zielkomponenten im Mapping-Fenster

beeinflussen. Der Referenzpunkt ist jeweils die linke obere Ecke einer Komponente. Beachten Sie die folgenden Punkte:

- Wenn zwei Komponenten dieselbe vertikale Position haben, so wird zuerst die am weitesten links liegende Komponente verarbeitet.
- Wenn zwei Komponenten dieselbe horizontale Position haben, so wird die weiter oben liegende Komponente zuerst verarbeitet.
- In den seltenen Fällen, in denen zwei Komponenten sich an exakt derselben Stelle befinden, wird automatisch eine eindeutige interne Komponenten-ID verwendet. Damit ist eine genau definierte Reihenfolge definiert, die allerdings nicht geändert werden kann.

Um ein Beispiel dafür zu sehen, wie dies funktioniert, öffnen Sie das folgende Demo-Mapping: **<Dokumente>\Altova\MapForce2023\MapForceExamples\GroupingFunctions.mfd**. Dieses Mapping besteht aus mehreren Quell- und Zielkomponenten. Unten sehen Sie nur ein Fragment davon.

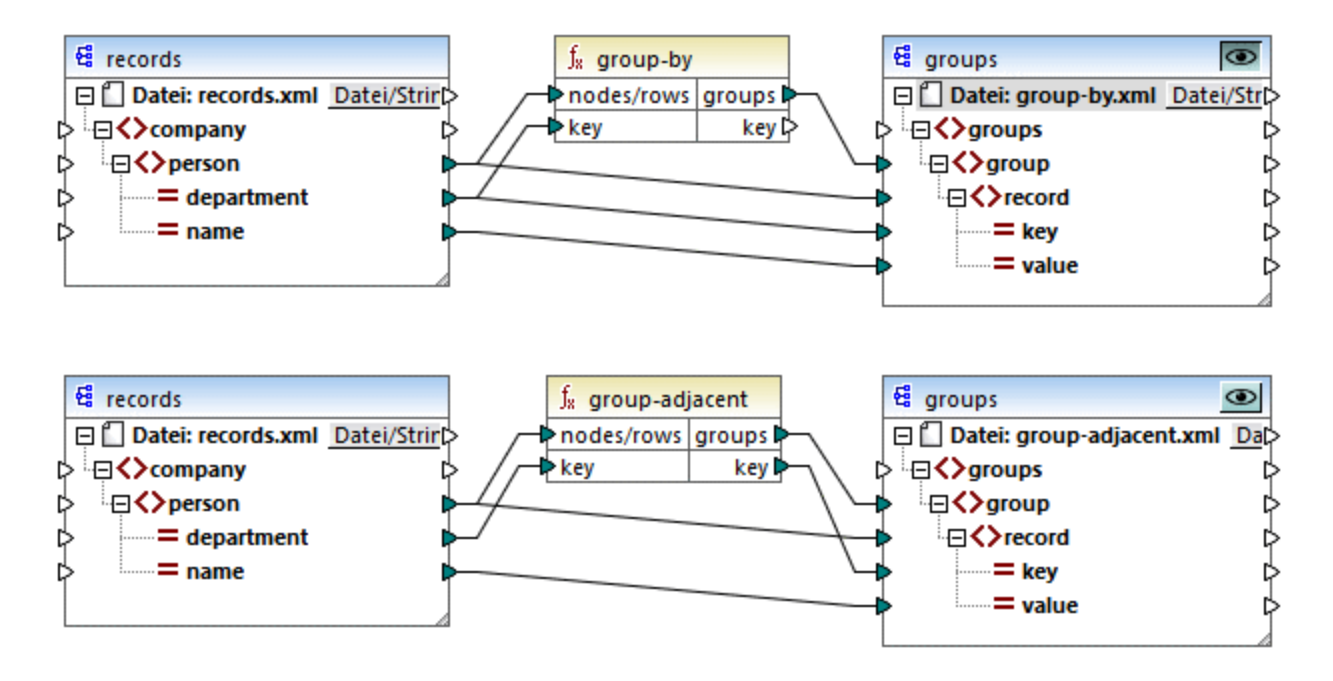

Gemäß der Regel ist die Standard-Verarbeitungsreihenfolge dieses Mappings in MapForce Server und im generierten Code von oben nach unten. Sie können dies überprüfen, indem Sie z.B. XSLT 2.0-Code generieren:

- 1. Klicken Sie im Menü Datei auf Code generieren in | XSLT 2.0.
- 2. Wenn Sie dazu aufgefordert werden, wählen Sie ein Zielverzeichnis für den generierten Code aus.

Das Zielverzeichnis enthält nach der Generierung mehrere XSLT-Dateien und eine **DoTransform.bat**-Datei. Letztere kann mit RaptorXML Server (eigene Lizenz erforderlich) ausgeführt werden. Die Datei **DoTransform.bat** verarbeitet Komponenten in derselben Reihenfolge, wie diese im Mapping definiert wurden, nämlich von oben nach unten. Überprüfen Sie dies, in dem Sie sich den --output-Parameter der einzelnen Transformationen ansehen.

```
RaptorXML xslt --xslt-version=2 --input="records.xml" --output="group-by.xml" --xml-
validation-error-as-warning=true %* "MappingMapTogroups.xslt"
IF ERRORLEVEL 1 EXIT/B %ERRORLEVEL%
```

| RaptorXML xsltxslt-version=2input="records.xml"output="group-adjacent.xml"                  |
|---------------------------------------------------------------------------------------------|
| xml-validation-error-as-warning=true %* "MappingMapTogroups2.xslt"                          |
| IF ERRORLEVEL 1 EXIT/B %ERRORLEVEL%                                                         |
| RaptorXML xsltxslt-version=2input="records.xml"output="group-into-blocks.xml"               |
| xml-validation-error-as-warning=true %* "MappingMapTogroups3.xslt"                          |
| IF ERRORLEVEL 1 EXIT/B %ERRORLEVEL%                                                         |
| RaptorXML xsltxslt-version=2input="records-v2.xml"output="group-starting-                   |
| with.xml"xml-validation-error-as-warning=true %* "MappingMapTogroups4.xslt"                 |
| IF ERRORLEVEL 1 EXIT/B %ERRORLEVEL%                                                         |
| <pre>RaptorXML xsltxslt-version=2input="records-v3.xml"output="group_ending_with.xml"</pre> |
| xml-validation-error-as-warning=true %* "MappingMapTogroups5.xslt"                          |
| IF ERRORLEVEL 1 EXIT/B %ERRORLEVEL%                                                         |

Mit der letzten Transformation wird eine Ausgabedatei namens **group-ending-with.xml** erzeugt. Verschieben wir diese Zielkomponente nun im Mapping ganz nach oben:

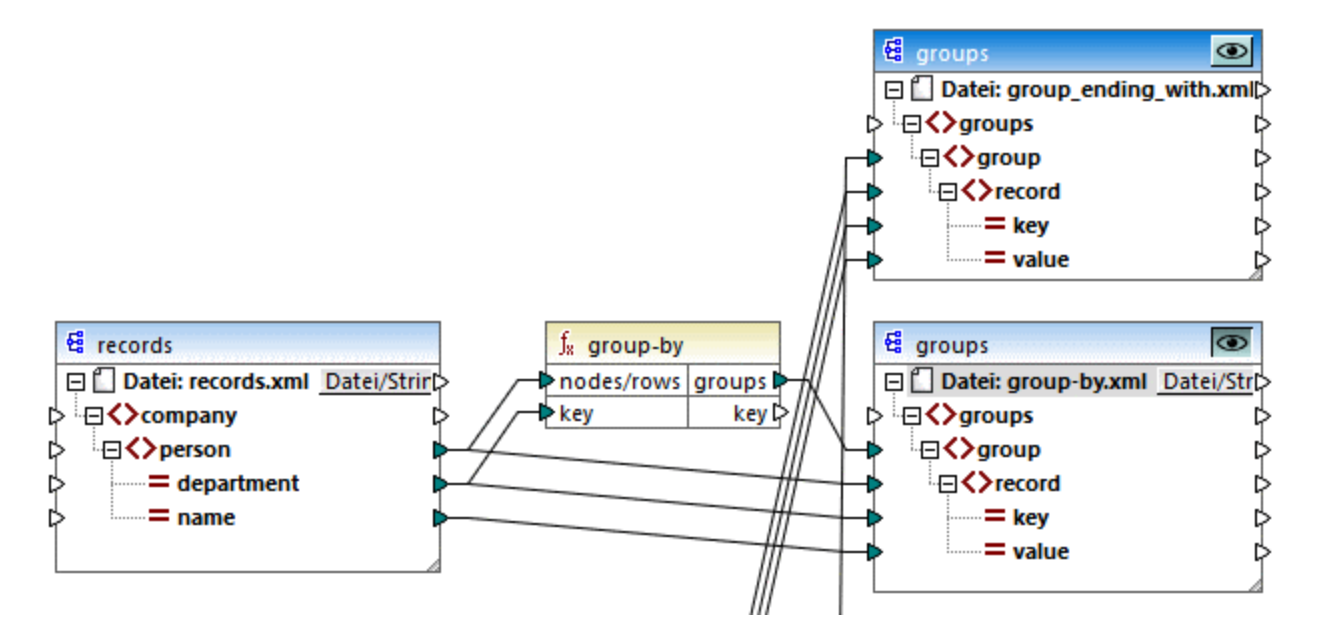

Wenn Sie nun erneut XSLT 2.0-Code generieren, ändert sich die Verarbeitungsreihenfolge entsprechend:

```
RaptorXML xslt --xslt-version=2 --input="records-v3.xml" --output="group_ending_with.xml"
--xml-validation-error-as-warning=true %* "MappingMapTogroups.xslt"
IF ERRORLEVEL 1 EXIT/B %ERRORLEVEL%
RaptorXML xslt --xslt-version=2 --input="records.xml" --output="group-by.xml" --xml-
validation-error-as-warning=true %* "MappingMapTogroups2.xslt"
IF ERRORLEVEL 1 EXIT/B %ERRORLEVEL%
RaptorXML xslt --xslt-version=2 --input="records.xml" --output="group-adjacent.xml" --
xml-validation-error-as-warning=true %* "MappingMapTogroups3.xslt"
IF ERRORLEVEL 1 EXIT/B %ERRORLEVEL%
RaptorXML xslt --xslt-version=2 --input="records.xml" --output="group-into-blocks.xml" --
xml-validation-error-as-warning=true %* "MappingMapTogroups3.xslt"
IF ERRORLEVEL 1 EXIT/B %ERRORLEVEL%
RaptorXML xslt --xslt-version=2 --input="records.xml" --output="group-into-blocks.xml" --
xml-validation-error-as-warning=true %* "MappingMapTogroups4.xslt"
IF ERRORLEVEL 1 EXIT/B %ERRORLEVEL%
RaptorXML xslt --xslt-version=2 --input="records-v2.xml" --output="group-starting-
with.xml" --xml-validation-error-as-warning=true %* "MappingMapTogroups5.xslt"
```

```
IF ERRORLEVEL 1 EXIT/B %ERRORLEVEL%
```

Mit dem ersten Aufruf im oben gezeigten Codefragment wird nun group-ending-with.xml erzeugt.,

Sie können die Verarbeitungsreihenfolge auch in andere Codesprachen und in kompilierten MapForceServer-Ausführungsdateien (.mfx) auf ähnliche Weise ändern.

### Verkettete Mappings

Dieselbe oben beschriebene Verarbeitungsreihenfolge gilt auch für verkettete Mappings. Die verkettete Mapping-Gruppe wird jedoch als eine einzige Einheit behandelt. Wenn Sie die Zwischen- oder Endkomponente eines einzigen verketteten Mappings verschieben, hat dies keine Auswirkung auf die Verarbeitungsreihenfolge. Die Position der Endkomponenten von einzelnen Gruppen hat nur dann einen Einfluss auf die Verarbeitungsreihenfolge, wenn mehrere Ketten bzw. mehrere Zielkomponenten in einem Mapping vorhanden sind.

- Wenn zwei Endkomponenten dieselbe vertikale Position einnehmen, so wird zuerst die weiter links gelegene verarbeitet.
- Wenn zwei Endkomponenten dieselbe horizontale Position einnehmen, so wird zuerst die weiter oben gelegene verarbeitet.
- In den seltenen Fällen, in denen zwei Komponenten sich an exakt derselben Stelle befinden, wird automatisch eine eindeutige interne Komponenten-ID verwendet. Damit ist eine genau definierte Reihenfolge definiert, die allerdings nicht geändert werden kann.
# 7.4 Verarbeitung mehrerer Input- oder Output-Dateien

Sie können MapForce so konfigurieren, dass das Programm bei der Ausführung des Mappings mehrere Dateien (z.B. alle Dateien in einem Verzeichnis) verarbeitet. Mit Hilfe dieser Funktion können Sie die folgenden Aufgaben durchführen:

- Bereitstellen einer Liste von Input-Dateien, die vom Mapping verarbeitet werden sollen
- Generieren einer Liste von Dateien anstelle einer einzigen Ausgabedatei als Mapping-Ausgabe
- Generieren einer Mapping-Applikation, in der sowohl die Namen der Input- als auch die der Output-Dateien zur Laufzeit definiert werden
- Konvertieren einer Gruppe von Dateien in ein anderes Format
- Aufteilen einer großen Datei in kleinere Teile
- Zusammenführen mehrerer Dateien in einer großen Datei

Sie können eine MapForce-Komponente so konfigurieren, dass mehrere Dateien auf eine der folgenden Arten verarbeitet werden:

- Bereitstellung des Pfads zur/zu den gewünschten Input- oder Output-Datei(en) mit Hilfe von Platzhalterzeichen anstelle eines festgelegten Dateinamens in den Komponenteneinstellungen (siehe <u>Ändern der Komponenteneinstellungen</u><sup>71</sup>). Sie können im Dialogfeld "Komponenteneinstellungen" die Platzhalterzeichen \* und ? verwenden, sodass MapForce bei der Ausführung des Mappings den entsprechenden Pfad auflöst.
- Verbinden mit dem Root-Node einer Komponente einer Sequenz, die den Pfad dynamisch bereitstellt (z.B. das Ergebnis der Funktion replace-fileext). MapForce liest bei der Ausführung des Mappings alle Input-Dateien dynamisch bzw. generiert alle Output-Dateien dynamisch.

Je nachdem, welches Ergebnis Sie erzielen möchten, können Sie im selben Mapping entweder eine oder beide dieser Methoden verwenden. Es ist jedoch nicht sinnvoll, beide Methoden gleichzeitig für dieselbe Komponente zu verwenden. Um diese Methode für eine bestimmte Komponente auszuwählen, klicken Sie auf die

Schaltfläche **Datei** ( Datei ) oder **Datei/String** ( Datei/String ) neben dem Root-Node einer Komponente. Über diese Schaltfläche können Sie die folgenden Einstellungen vornehmen:

| Wenn die Komponente eine oder mehrere Instanzdateien<br>verarbeiten soll, verarbeitet MapForce bei Auswahl dieser<br>Option den/die im Dialogfeld "Komponenteneinstellungen"<br>definierten Dateinamen.<br>Wenn Sie diese Option auswählen, hat der Root-Node<br>keinen Input-Konnektor, da dieser keine Bedeutung hat.                                                                                                    |
|----------------------------------------------------------------------------------------------------|
| Image: Articles         Image: Datei: (Standard)         Image: Datei: (Standard)         Image: Datei: (Sta |
| Wenn Sie im D<br>keine Input- ode                                                                                                    |

|                                                                     | Name des Root-Node <b>Datei: (Standard)</b> . Andernfalls wird<br>im Root-Node der Name der Input-Datei, gefolgt von einem<br>Semikolon ( ;), gefolgt vom Namen der Output-Datei<br>angezeigt.<br>Wenn der Name der Input-Datei mit dem der Output-Datei<br>identisch ist, wird er als Name des Root-Node angezeigt.                       |
|---------------------------------------------------------------------|----------------------------------------------------------------------------------------------------|
|                                                                     | Beachten Sie, dass Sie entweder diese Option oder die<br>Option <i>Über das Mapping bereitgestellte dynamische</i><br>Dateinamen verwenden verwenden können.                                                                                                    |
| Über das Mapping bereitgestellte dynamische<br>Dateinamen verwenden | Bei Auswahl dieser Option verarbeitet MapForce den/die<br>im Mapping-Bereich definierten Dateinamen, indem das<br>Programm Werte mit dem Root-Node der Komponente<br>verbindet.                                                                                                    |
|                                                                     | Bei Auswahl dieser Option erhält der Root-Node einen<br>Input-Konnektor, mit dem Sie Werte verbinden können, die<br>die zu verarbeitenden Dateinamen während der Mapping-<br>Ausführung dynamisch bereitstellen. Wenn Sie auch im<br>Dialogfeld "Komponenteneinstellungen" Dateinamen<br>definiert haben, so werden diese Werte ignoriert. |
|                                                                     | Wenn diese Option ausgewählt ist, wird als Name des Root-Node <b>Datei: <dynamisch></dynamisch></b> angezeigt.                                                                                                    |
|                                                                     | Articles                                                                                                    |
|                                                                     | Diese Option kann nicht gleichzeitig mit der Option<br>Dateinamen aus Komponenteneinstellungen verwenden<br>verwendet werden.                                                                                                    |

Für die folgenden Komponenten können mehrere Input- oder Output-Dateien definiert werden:

- XML-Dateien
- Textdateien (CSV-\*, FLF-\* und FlexText\*\*-Dateien)

- EDI-Dokumente\*\*
- Excel-Arbeitsblätter\*\*
- XBRL-Dokumente\*\*
- JSON-Dateien\*\*
- Protocol Buffer-Dateien\*\*

#### \* MapForce Professional Edition erforderlich

\*\* MapForce Enterprise Edition erforderlich

In der folgenden Tabelle finden Sie Informationen über die Unterstützung für dynamische Input- und Output-Dateien und Platzhalter in MapForce-Sprachen.

| Zielsprache | Dynamischer Input-<br>Dateiname | Unterstützung von Platzhaltern<br>für Input-Dateinamen | Dynamischer Output-<br>Dateiname  |
|-------------|---------------------------------|--------------------------------------------------------|-----------------------------------|
| XSLT 1.0    | *                               | Nicht von XSLT 1.0 unterstützt                         | Nicht von XSLT 1.0<br>unterstützt |
| XSLT 2.0    | *                               | *(1)                                                   | *                                 |
| XSLT 3.0    | *                               | *(1)                                                   | *                                 |
| C++         | *                               | *                                                      | *                                 |
| C#          | *                               | *                                                      | *                                 |
| Java        | *                               | *                                                      | *                                 |
| BUILT-IN    | *                               | *                                                      | *                                 |

Legende:

| *   | Unterstützt                                                                                                    |
|-----|----------------------------------------------------------------------------------------------------|
| (1) | Für XSLT 2.0, XSLT 3.0 und XQuery wird die Funktion fn:collection verwendet. In der Implementierung im Altova XSLT 2.0-, XSLT 3.0- und XQuery-Prozessor werden Platzhalter aufgelöst. Andere Prozessoren verhalten sich eventuell anders. |

### 7.4.1 Mappen mehrerer Input-Dateien auf eine einzige Output-Datei

Um mehrere Input-Dateien zu verarbeiten, wählen Sie eine der folgenden Methoden:

Geben Sie im Dialogfeld "Komponenteneinstellungen" einen Dateipfad mit Platzhalterzeichen (\* oder ?) als Input-Datei ein. Dadurch werden alle damit übereinstimmenden Dateien verarbeitet. Im Beispiel unten wird in der XML-Input-Datei das Platzhalterzeichen \* verwendet, um alle Dateien, deren Name mit "Nanonull-" beginnt als Mapping-Input bereitzustellen. Mehrere Input-Dateien werden zu einer einzigen Output-Datei zusammengeführt, da es keinen dynamischen Konnektor zur Zielkomponente gibt, während die Quellkomponente über das Platzhalterzeichen \* mehrere Dateien aufruft. Beachten Sie, dass der Name des Root-Node in der Zielkomponente Datei: <Standard> lautet, was darauf hinweist,

dass im Dialogfeld "Komponenteneinstellungen" kein Output-Dateipfad definiert wurde. Die Quelldateien werden somit in der Zielkomponente angehängt.

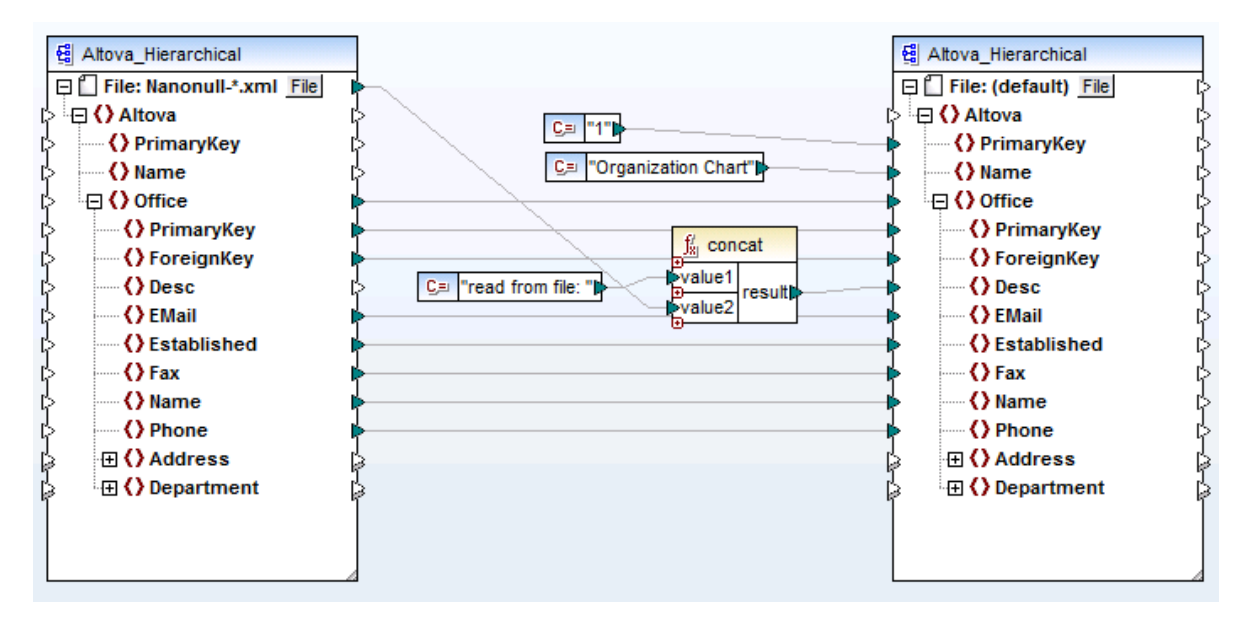

MergeMultipleFiles.mfd (MapForce Basic Edition)

 Mappen Sie eine Sequenz von Strings auf den Node Datei der Quellkomponente. Jeder String in der Sequenz entspricht einem Dateinamen. Die Strings können auch Platzhalterzeichen enthalten, die automatisch aufgelöst werden. Eine Sequenz von Dateinamen kann von Komponenten wie einer XML-Datei.

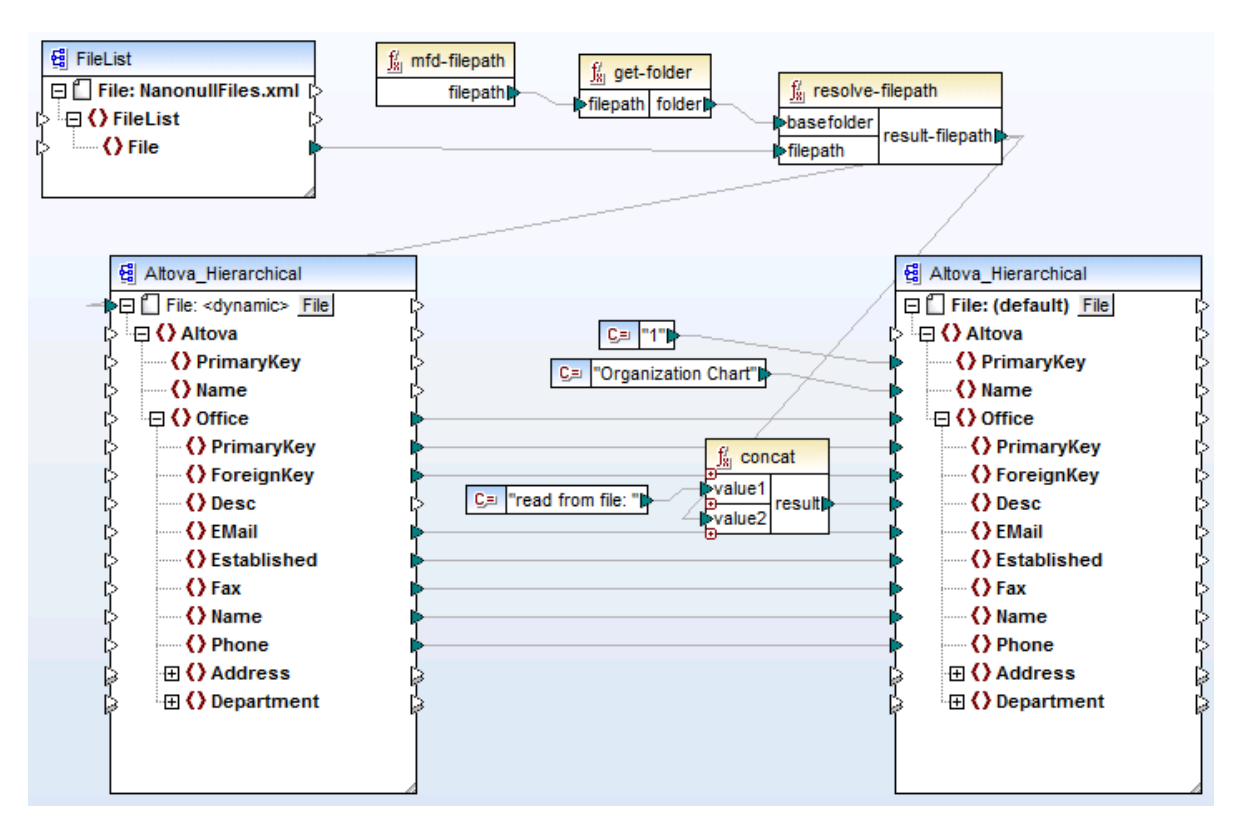

MergeMultipleFiles\_List.mfd (MapForce Basic Edition)

# 7.4.2 Mappen mehrerer Input-Dateien auf mehrere Output-Dateien

Um mehrere Dateien auf mehrere Zieldateien zu mappen, müssen Sie eindeutige Output-Dateinamen generieren. In einigen Fällen können die Output-Dateinamen von Strings in den Input-Daten abgeleitet werden, in anderen Fällen ist es sinnvoll, den Output-Dateinamen vom Input-Dateinamen abzuleiten, z.B. durch Änderung der Dateierweiterung.

Im folgenden Mapping wird der Name der Output-Datei vom Namen der Input-Datei abgeleitet, indem mit Hilfe der concat-Funktion das Präfix "Persons-" hinzugefügt wird.

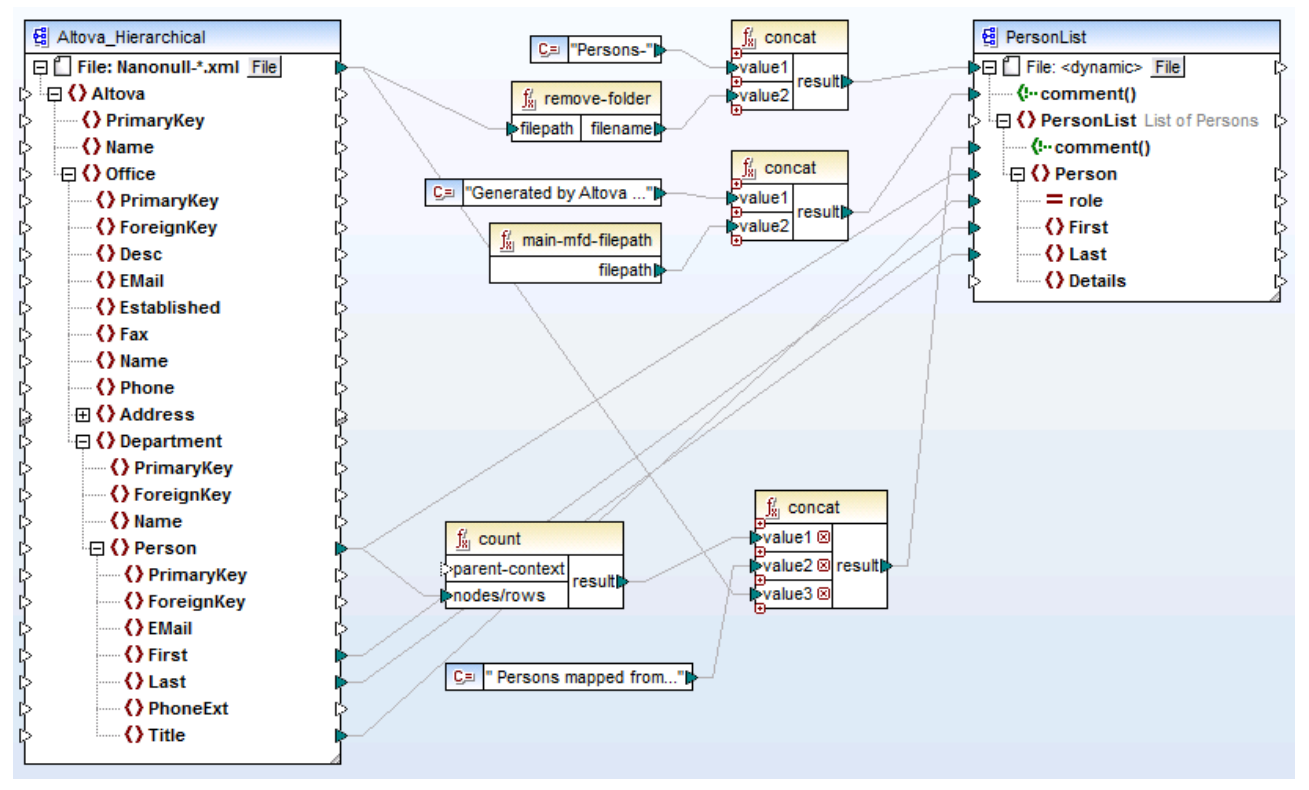

MultipleInputToMultipleOutputFiles.mfd (MapForce Basic Edition)

**Anmerkung**: Vermeiden Sie es, einfach die Input- und Output-Root-Nodes direkt und ohne Verwendung von Verarbeitungsfunktionen miteinander zu verbinden, da sonst Ihre Input-Dateien bei Ausführung des Mappings überschrieben werden. Sie können die Output-Dateinamen mit Hilfe einer Reihe von Funktionen wie z.B. der oben gezeigten concat-Funktion, ändern.

Mit Hilfe der Menüoption **Datei | Mapping-Einstellungen** können Sie die für das Mapping-Projekt verwendeten Dateipfadeinstellungen global definieren (siehe <u>Ändern der Mapping-Einstellungen</u><sup>105</sup>).

## 7.4.3 Bereitstellen von Dateinamen als Mapping-Parameter

Um benutzerdefinierte Dateinamen als Input-Parameter für das Mapping bereitzustellen, gehen Sie folgendermaßen vor:

- Fügen Sie eine einfache Input-Komponente zum Mapping hinzu (Klicken Sie im Menü Funktion auf Input-Komponente einfügen). Nähere Informationen zu solchen Komponenten finden Sie unter Bereitstellen von Parametern für das Mapping<sup>143</sup>.)
- 2. Klicken Sie auf die Schaltfläche Datei ( Datei ) oder Datei/String ( Datei/String ) der Quellkomponente und wählen Sie Über das Mapping bereitgestellte dynamische Dateinamen verwenden.
- 3. Verbinden Sie die einfache Input-Komponente mit dem Root-Node der Komponente, die als Mapping-Quelle fungiert.

Ein Arbeitsbeispiel dazu finden Sie unter <u>Beispiel: Verwenden von Dateinamen als Mapping-Parameter</u><sup>147</sup>.

## 7.4.4 Anzeigen einer Vorschau auf mehrere Output-Dateien

Klicken Sie auf das Register "Ausgabe", um das Mapping-Ergebnis in einem Vorschaufenster zu sehen. Wenn das Mapping mehrere Output-Dateien erzeugt, wird jede Datei auf einem eigenen nummerierten Register in der Vorschau angezeigt. Klicken Sie auf die Pfeilschaltflächen, um die einzelnen Output-Dateien zu sehen.

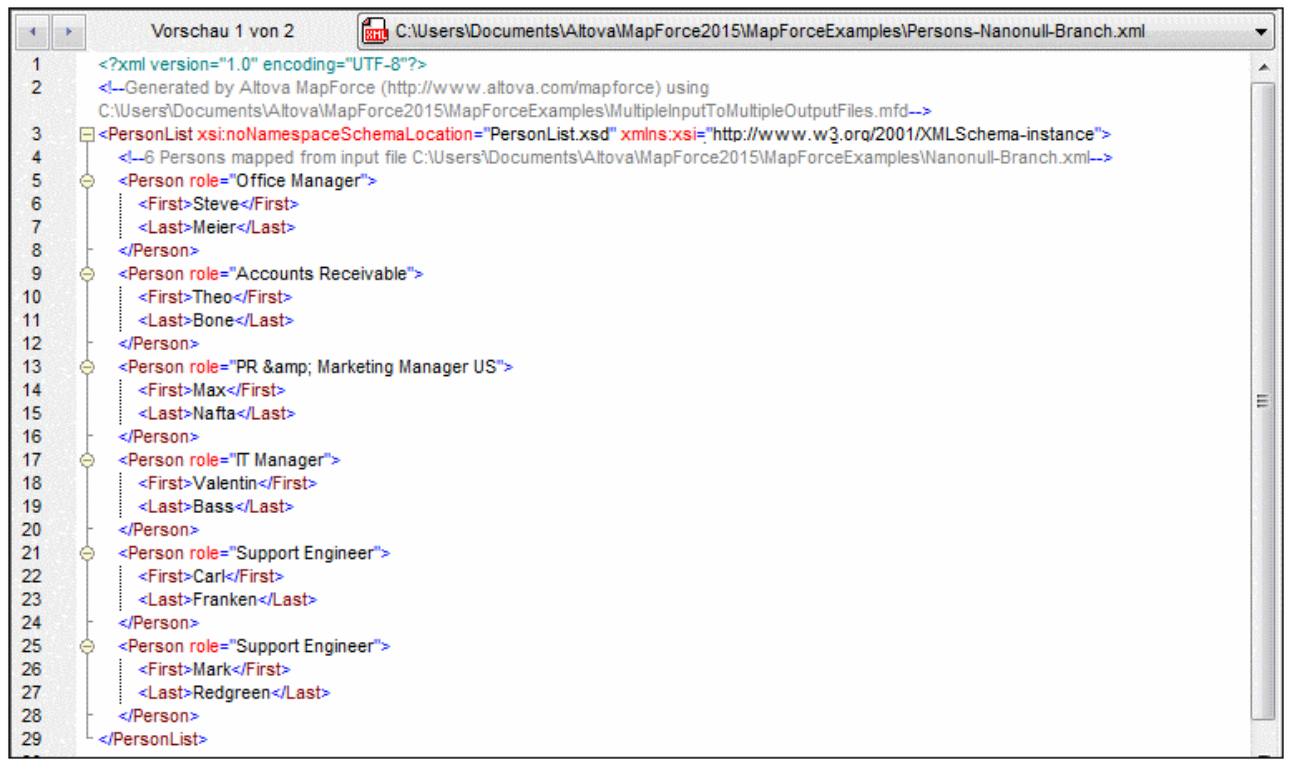

MultipleInputToMultipleOutputFiles.mfd

Um die generierten Ausgabedateien zu speichern, wählen Sie eine der folgenden Methoden:

- Klicken Sie im Menü Ausgabe auf Alle Ausgabedateien speichern ( 🗐 ).
- Klicken Sie auf die Symbolleistenschaltfläche Alle generierten Ausgaben speichern ( 🗐 ).

## 7.4.5 Beispiel: Aufteilen einer XML-Datei in mehrere

In diesem Beispiel wird gezeigt, wie Sie anhand einer einzigen XML-Quelldatei dynamisch mehrere XML-Dateien generieren. Sie finden die Mapping-Beispieldatei dazu unter dem folgenden Pfad: <Dokumente>\Altova\MapForce2023\MapForceExamples\Tut-ExpReport-dyn.mfd.

Die XML-Quelldatei (die im selben Ordner wie das Mapping liegt) besteht aus der Spesenabrechnung für eine Person namens Fred Landis und enthält fünf Spesenposten (expense-item) unterschiedlichen Typs. Ziel dieses Beispiels ist es, für jeden der unten aufgelisteten Spesenposten eine separate XML-Datei zu generieren.

| Person |       |              |                 |            |                          |             |
|--------|-------|--------------|-----------------|------------|--------------------------|-------------|
|        |       | First        | Fred            |            |                          |             |
|        |       | () Last      | Landis          |            |                          |             |
|        |       | () Title     | Project Manager |            |                          |             |
|        |       | Phone        | 123-456-78      |            |                          |             |
|        |       | () Email     | f.landis@nand   | null.com   |                          |             |
| expens | e-ite | <b>m</b> (5) |                 |            |                          |             |
|        |       | = type       | = expto         | () Date    | Travel                   | Lodging     |
|        | 1     | Travel       | Development     | 2003-01-02 | Travel Trav-cost=337.88  |             |
|        | 2     | Lodging      | Sales           | 2003-01-01 |                          | 🔳 Lodging l |
|        | 3     | Travel       | Accounting      | 2003-07-07 | Travel Trav-cost=1014.22 |             |
|        | 4     | Travel       | Marketing       | 2003-02-02 | Travel Trav-cost=2000    |             |
|        | 5     | Meal         | Sales           | 2003-03-03 |                          |             |

*mf-ExpReport.xml (in der XMLSpy Grid-Ansicht)* 

Da das Attribut "type" den jeweiligen Spesentyp definiert, ist dies das Datenelement, das wir zum Aufteilen der Quelldatei verwenden werden. Gehen Sie dazu folgendermaßen vor:

- 1. Fügen Sie eine concat-Funktion ein (Sie können diese mit der Maus aus der Bibliothek **core | string functions** in den Mapping-Bereich ziehen).
- 2. Fügen Sie (über das Menü **Einfügen | Konstante**) eine Konstante ein und geben Sie als ihren Wert ".xml" ein.
- 3. Ziehen Sie die Funktion auto-number aus der Bibliothek core | generator functions mit der Maus in den Mapping-Bereich.
- 4. Klicken Sie auf die Schaltfläche Datei ( Datei ) oder Datei/String ( Datei/String ) der Zielkomponente und wählen Sie den Befehl Über das Mapping bereitgestellte dynamische Dateinamen verwenden.
- 5. Erstellen Sie die Verbindungen wie oben gezeigt und klicken Sie auf das Register "Ausgabe", um das Ergebnis des Mappings zu sehen.

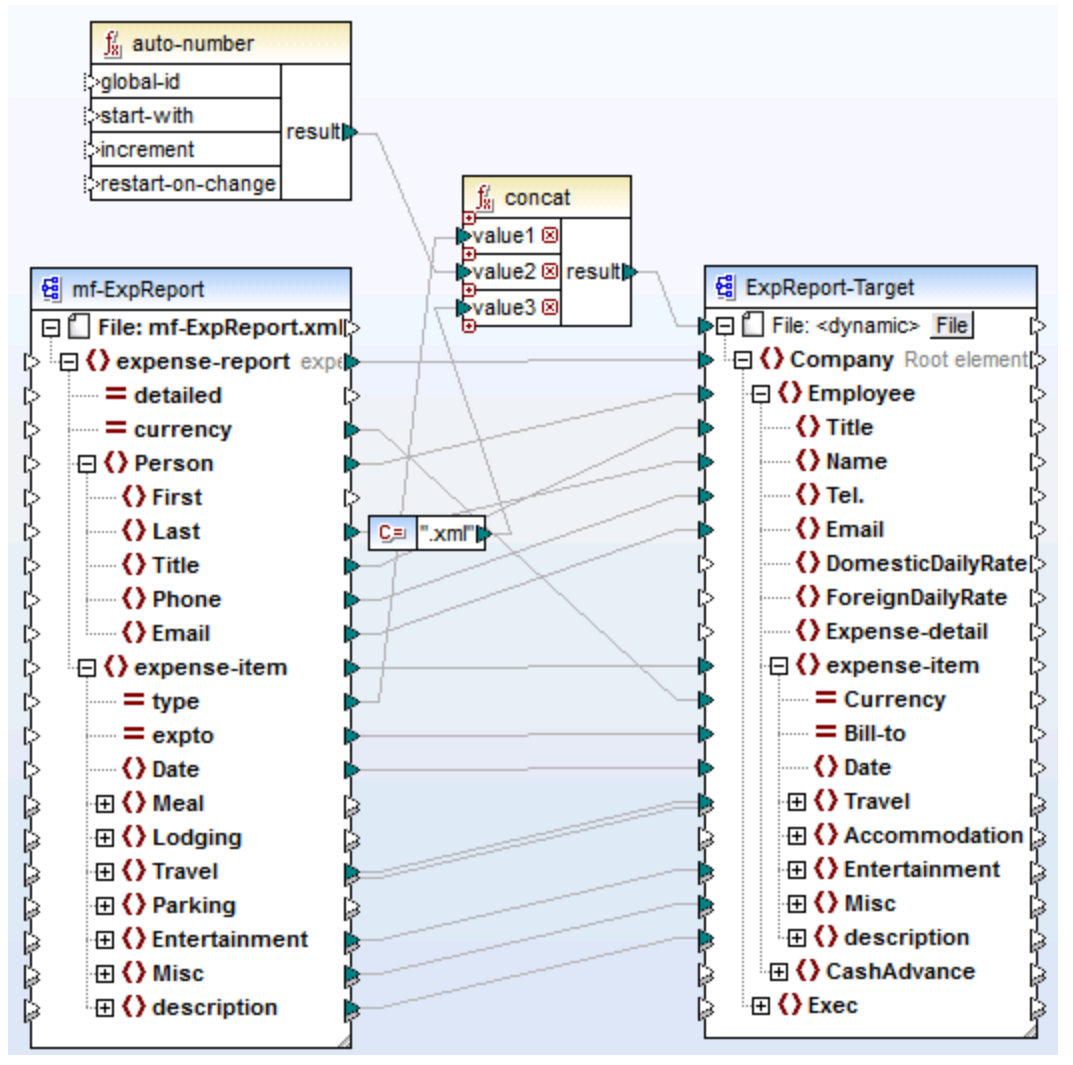

Tut-ExpReport-dyn.mfd (MapForce Basic Edition)

Beachten Sie, dass die erzeugten Ausgabedateien folgendermaßen dynamisch benannt werden:

- Das Attribut type liefert den ersten Teil des Dateinamens, z.B. Travel.
- Die Funktion auto-number liefert die fortlaufend nummerierten Dateinummern (z.B. "Travel1", "Travel2", usw.)
- Die Konstante liefert die Dateierweiterung, d.h. .xml, also lautet der Dateiname der ersten Datei Travel1.xml.

# 8 Automatisieren mit Altova-Produkten

Mit MapForce erstellte Mappings können von den folgenden (separate lizenzierten) Altova-Transformationsprozessoren in einer Server-Umgebung (u.a. auch mit Linux und macOS-Servern) und mit der Leistung eines Servers ausgeführt werden:

- RaptorXML Server. Dieser Prozessor eignet sich f
  ür die Ausf
  ührung des Mappings, wenn die Transformationssprache des Mappings XSLT 1.0, XSLT 2.0, XSLT 3.0 oder XQuery ist. Siehe Automatisierung mit RaptorXML Server<sup>443</sup>.
- MapForce Server (oder MapForce Server Advanced Edition). Dieser Prozessor eignet sich f
  ür Mappings, deren Transformationssprache BUILT-IN\* ist. Die Sprache BUILT-IN unterst
  ützt die meisten Mapping-Funktionen in MapForce, w
  ährend MapForce Server (und v.a. die MapForce Server Advanced Edition) die h
  öchste Leistung f
  ür die Verarbeitung eines Mappings bietet.
- \* Für die Transformationssprache BUILT-IN wird MapForce Professional oder Enterprise Edition benötigt.

Zusätzlich dazu bietet MapForce die Möglichkeit, die Generierung von XSLT-Code über die Befehlszeile zu automatisieren. Nähere Informationen dazu finden Sie unter <u>MapForce-Befehlszeilenschnittstelle</u><sup>444</sup>.

# 8.1 Automatisierung mit RaptorXML Server

Altova RaptorXML Server (in der Folge als RaptorXML bezeichnet) ist Altovas ultraschneller XML- und XBRL-Prozessor der dritten Generation, der für die neuesten Standards und parallele Rechnerumgebungen optimiert wurde. RaptorXML lässt sich plattformübergreifend einsetzen und ermöglicht dank der Nutzung moderner Multi-Core Computer die ultraschnelle Verarbeitung von XML- und XBRL-Daten.

RaptorXML steht in mehreren Editionen zur Verfügung, die von der Altova Download-Seite heruntergeladen und anschließend installiert werden können (<u>https://www.altova.com/de/download-trial-server.html</u>):

- RaptorXML Server ist ein sehr schneller Prozessor zur Verarbeitung von XML, der XML, XML-Schema, XSLT, XPath, XQuery und mehr.
- RaptorXML+XBRL Server unterstützt alle Funktionen von RaptorXML Server und kann zusätzlich XBRL-Daten verarbeiten und validieren.

Beim Generieren von Code in XSLT generiert MapForce eine Batch-Datei namens **DoTransform.bat**, die in dem bei der Generierung gewählten Ausgabeordner gespeichert wird. Die Batch-Datei ruft RaptorXML Server auf und führt die XSLT-Transformation auf dem Server aus.

Anmerkung: Sie können mit dem Built-in-Ausführungsprozessor eine Vorschau des XSLT-<sup>98</sup>Codes anzeigen.

# 8.2 MapForce-Befehlszeilenschnittstelle

Die allgemeine Syntax eines MapForce-Befehls in der Befehlszeile lautet:

```
MapForce.exe <dateiname> [/{ziel} [[<ausgabeverz>] [/optionen]]]
```

### Legende

Die Befehlszeilensyntax wird folgendermaßen notiert:

| Notation                                                    | Beschreibung                                                                        |
|-------------------------------------------------------------|-------------------------------------------------------------------------------------|
| Text ohne runde oder geschweifte<br>Klammern                | Elemente, die Sie so, wie angezeigt, eingeben müssen                                |
| <text innerhalb="" spitzen<br="" von="">Klammern&gt;</text> | Platzhalter, für die Sie einen Wert angeben müssen                                  |
| [Text innerhalb von eckigen<br>Klammern]                    | Optionale Elemente                                                                  |
| {Text innerhalb von geschweiften<br>Klammern}               | Eine Gruppe zwingend erforderlicher Elemente; wählen Sie eines aus                  |
| Pipe-Zeichen ( )                                            | Trennzeichen für einander gegenseitig ausschließende Elemente; wählen Sie eines aus |
| Auslassungszeichen ()                                       | Elemente, die wiederholt werden können                                              |

### <dateiname>

Das Mapping-Design (.mfd), anhand dessen Code generiert werden soll.

### /{ziel}

Definiert die Zielsprache oder Zielumgebung, für die Code generiert werden soll. Es werden die folgenden Codegenerierungsziele unterstützt.

| Ziel   | Beschreibung             |
|--------|--------------------------|
| /XSLT  | Generiert XSLT 1.0-Code. |
| /XSLT2 | Generiert XSLT 2.0-Code. |
| /XSLT3 | Generiert XSLT 3.0-Code. |

#### <ausgabeverz>

Optionaler Parameter, mit dem das Ausgabeverzeichnis definiert wird. Wenn kein Ausgabepfad angegeben wird, wird das aktuelle Arbeitsverzeichnis verwendet. Beachten Sie, dass relative Dateipfade relativ zum aktuellen Arbeitsverzeichnis sind.

#### /optionen

Die /optionen schließen einander nicht gegenseitig aus. Sie können eine oder mehrere der folgenden Optionen definieren.

| Option                                         | Beschreibung                                                                                                    |
|------------------------------------------------|----------------------------------------------------------------------------------------------------|
| /GLOBALRESOURCEFILE<br><dateiname></dateiname> | Diese Option kann verwendet werden, wenn im Mapping zum Auflösen<br>von Input- oder Output-Datei- oder -Ordnerpfaden oder -Datenbanken<br>globale Ressourcen verwendet werden. Nähere Informationen dazu<br>finden Sie unter <u>Globale Altova-Ressourcen</u> <sup>447</sup> .                                                                                                    |
|                                                | Mit der Option /globalResourcefile wird der Pfad zu einer globalen<br>XML-Ressourcendatei definiert. Beachten Sie:<br>Wenn /globalResourcefile definiert ist, muss<br>auch /globalResourceConfig definiert sein.                                                                                                    |
| /GLOBALRESOURCECONFIG<br><konfig></konfig>     | Mit dieser Option wird der Name der globalen Ressourcen-<br>Konfigurationsdatei definiert (siehe auch vorhergehende Option).<br>Beachten Sie: Wenn /gLOBALRESOURCEFILE definiert ist, muss<br>auch /gLOBALRESOURCECONFIG definiert sein.                                                                                                    |
| /LOG <logdateiname></logdateiname>             | Generiert eine Log-Datei unter dem angegebenen Pfad.<br><logdateiname> kann ein vollständiger Pfadname sein. Er kann z.B.<br/>sowohl einen Verzeichnis- als auch einen Dateinamen enthalten. Wenn<br/>jedoch ein vollständiger Pfad angegeben wird, muss das Verzeichnis<br/>für die zu generierende Log-Datei vorhanden sein. Wenn Sie nur den<br/>Dateinamen angeben, wird die Datei in das aktuelle Verzeichnis der<br/>Windows-Befehlszeile geschrieben.</logdateiname> |

### Anmerkungen

- Relative Pfade sind relativ zum Arbeitsverzeichnis, welches das aktuelle Verzeichnis der Applikation ist, die MapForce aufruft. Dies gilt für den Pfad der .mfd-Datei, das Ausgabeverzeichnis, den Log-Dateinamen und die globale Ressourcendatei.
- Verwenden Sie in der Befehlszeile am Ende nicht den umgekehrten Schrägstrich und das schließende Anführungszeichen (z.B., "C:\My directory\"). Diese beiden Zeichen werden vom Befehlszeilenparser als Literalzeichen, d.h. als doppeltes Anführungszeichen interpretiert. Verwenden Sie den doppelten umgekehrten Schrägstrich \\, wenn in der Befehlszeile Leerzeichen vorkommen und Sie die Anführungszeichen ("c:\Mein Verzeichnis\\") benötigen oder vermeiden Sie Leerzeichen nach Möglichkeit überhaupt.

### Beispiele

1) Um MapForce zu starten, und das Mapping <dateiname>.mfd zu öffnen, verwenden sie:

MapForce.exe <dateiname>.mfd

2) Um XSLT 2.0-Code zu generieren und auch eine Log-Datei mit dem Namen <logdateiname> zu erstellen, verwenden Sie:

MapForce.exe <dateiname>.mfd /XSLT2 <ausgabeverz> /LOG <logdateiname>

3) Um unter Verwendung der globalen Ressourcenkonfiguration <grkonfigname> aus der globalen Ressourcendatei <grdateiname> XSLT 2.0-Code zu generieren, verwenden Sie:

```
Mapforce.exe <dateiname>.mfd /XSLT2 <ausgabeverz> /GLOBALRESOURCEFILE
<grdateiname> /GLOBALRESOURCECONFIG <grkonfigname>
```

# 9 Globale Altova-Ressourcen

Globale Altova-Ressourcen sind Aliasse für Datei-, Ordner und Datenbankressourcen. Jeder Alias kann mehrere Konfigurationen haben, wobei jede Konfiguration genau einer Ressource zugeordnet wird. Wenn Sie daher eine globale Ressource verwenden, können Sie zwischen ihren Konfigurationen wechseln. So könnten Sie etwa eine Datenbank-Ressource mit zwei Konfigurationen erstellen: Entwicklung und Produktion. Je nachdem, was Sie bezwecken möchten, können Sie zwischen diesen Konfiguration wechseln.

Globale Ressourcen können applikationsübergreifend in verschiedenen Altova Applikationen verwendet werden (siehe Unterabschnitt weiter unten).

### Globale Ressourcen in anderen Altova-Produkten

Wenn Datei-, Ordner- und Datenbankverbindungsinformationen als globale Ressourcen gespeichert werden, lassen sich diese in mehreren Altova-Applikationen wiederverwenden. Wenn Sie ein und dieselbe Datei z.B. häufig in verschiedenen Altova Desktop-Applikationen öffnen müssen, können Sie diese als globale Ressource definieren. Wenn Sie den Dateipfad ändern müssen, muss er nur an einer einzigen Stelle geändert werden. Derzeit können globale Ressourcen in den folgenden Altova-Produkten definiert und verwendet werden:

- Altova Authentic
- DatabaseSpy
- MobileTogether Designer
- <u>MapForce</u>
- <u>StyleVision</u>
- <u>XMLSpy</u>
- FlowForce Server
- MapForce Server
- RaptorXML Server/RaptorXML+XBRL Server

### In diesem Abschnitt

In diesem Abschnitt wird erläutert, wie Sie verschiedene Arten von globalen Ressourcen erstellen und konfigurieren. Dieser Abschnitt ist in die folgenden Kapitel gegliedert:

- <u>Einrichten globaler Ressourcen Teil 1</u>
- Einrichten globaler Ressourcen Teil 2 450
- <u>XML-Dateien als globale Ressourcen<sup>453</sup>
  </u>
- Ordner als globale Ressourcen<sup>455</sup>

# 9.1 Einrichten globaler Ressourcen Teil 1

Die Konfiguration globaler Ressourcen besteht aus zwei Teilen: (i) dem Erstellen einer globalen Ressource im Dialogfeld **Globale Ressourcen verwalten** (*siehe unten*) und (ii) dem Definieren der Eigenschaften dieser globalen Ressource im Dialogfeld **Globale Ressource**. Der zweite Teil wird im <u>nächsten Kapitel</u> <sup>450</sup> behandelt.

Globale Altova-Ressourcen werden im Dialogfeld **Globale Ressourcen verwalten** definiert. Dieses Dialogfeld kann auf zwei Arten aufgerufen werden:

- Wählen Sie den Menübefehl Extras | Globale Ressourcen.
- Klicken Sie in der Symbolleiste "Globale Ressourcen" auf das Symbol Globale Ressourcen verwalten (Abbildung unten).

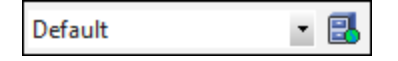

#### Die Definitionsdatei für globale Ressourcen

Die Informationen über globale Ressourcen, werden in einer XML-Datei, der Definitionsdatei für globale Ressourcen, gespeichert. Diese Datei wird erstellt, sobald die erste globale Ressource im Dialogfeld **Globale Ressourcen verwalten** (*Abbildung unten*) definiert und gespeichert wird.

| Globale Ressourcen verwalten                                                  |        |   | ×                                   |
|-------------------------------------------------------------------------------|--------|---|-------------------------------------|
| Definitionsdatei: f\Documents\Altova\GlobalResources Auf Server bereitstellen | s, xml | è | <u>D</u> urchsuchen                 |
| [] Dateien<br>@ Ordner / Basis-URLs<br>⊞ 🍘 Datenbanken                        | *      | + | Hinzufügen<br>Bearbeiten<br>Löschen |
|                                                                               | 0      | K | Abbrechen                           |

Wenn Sie das Dialogfeld **Globale Ressourcen verwalten** zum ersten Mal öffnen, wird der Standardpfad und name der Definitionsdatei für globale Ressourcen im Textfeld *Definitionsdatei* (*siehe Abbildung oben*) definiert:

#### C:\Benutzer\<Benutzername>\Dokumente\Altova\GlobalResources.xml.

Diese Datei ist bei allen Altova-Applikationen als Standard-Definitionsdatei für globale Ressourcen definiert. Eine globale Ressource kann von einer beliebigen Altova-Applikation aus in dieser Datei gespeichert werden und steht dann allen anderen Altova-Applikationen sofort als globale Ressource zur Verfügung. Um eine globale Ressource zu definieren und in der Definitionsdatei für globale Ressourcen zu speichern, fügen Sie die globale Ressource im Dialogfeld Globale Ressourcen verwalten hinzu und klicken Sie auf OK.

Um eine bereits vorhandene Definitionsdatei für globale Ressourcen als aktive Definitionsdatei einer bestimmten Altova-Applikation auszuwählen, navigieren Sie über die Schaltfläche **Durchsuchen** des Textfelds *Definitionen* zu dieser Datei (*siehe Abbildung oben*).

Über das Dialogfeld **Globale Ressourcen verwalten** können Sie vorhandene globale Ressourcen auch bearbeiten und löschen.

#### Anmerkungen:

- Sie können der Definitionsdatei für globale Ressourcen jeden beliebigen Namen geben und ihn in einem beliebigen Ordner, auf den Ihre Altova-Applikationen Zugriff haben, speichern. Sie müssen diese Datei in Ihrer Applikation nur (im Textfeld *Definitionen*) als die Definitionsdatei für globale Ressourcen für die jeweilige Applikation definieren. Die Ressourcen lassen sich in allen Altova-Produkten als globale Ressourcen verwenden, wenn Sie in allen Altova-Produkten eine einzige Definitionsdatei verwenden.
- Sie können auch mehrere Definitionsdateien für globale Ressourcen erstellen. Es kann aber immer nur eine davon in einer Altova-Applikation aktiv sein und nur die in dieser Datei enthaltenen Definitionen stehen in der Applikation zur Verfügung. Sie können dadurch je nach Bedarf festlegen, welche Ressourcen nur eingeschränkt und welche in mehreren Produkten zur Verfügung stehen sollen.

# 9.2 Einrichten globaler Ressourcen Teil 2

Im zweiten Teil der Konfiguration der globalen Ressourcen werden die Eigenschaften einer globalen Ressource im Dialogfeld **Globale Ressource** definiert. Die Eigenschaften sind von der Art der globalen Ressource abhängig (*siehe Unterabschnitte weiter unten*). Sie können das Dialogfeld **Globale Ressource** durch Klick auf die Schaltfläche **Hinzufügen** im <u>Dialogfeld "Globale Ressource verwalten"</u> (48) aufrufen.

Nähere Informationen über das Einrichten verschiedener Arten von globalen Ressourcen finden Sie in den folgenden Beispielen: <u>XML-Dateien als globale Ressourcen</u><sup>453</sup>, <u>Ordner als globale Ressourcen</u><sup>455</sup>.

#### Dateien

Die dateispezifischen Eigenschaften werden im Dialogfeld **Globale Ressource** unten angezeigt. Die Konfiguration besteht aus den folgenden drei Hauptteilen: (i) dem Namen der Datei, (ii) dem Pfad dieser Datei und (iii) der Liste der für diesen Dateialias definierten Konfigurationen.

| 😢 Globale Ressou               | rce                                                                                                    | $\times$ |
|--------------------------------|----------------------------------------------------------------------------------------------------|----------|
| Aliasname<br>Ressourcen-Alias: | MorningReports                                                                                                    |          |
| Konfigurationen                | Konfigurationseinstellungen "Default"<br>Datei<br>Ergebnis der MapForce-Transformation<br>Ergebnis der StyleVision-Transformation<br>Die Ressource bezieht sich auf diese Datei:<br>Tutorial\mf-ExpReport.xml |          |

#### Ordner

Die ordnerspezifischen Eigenschaften werden im Dialogfeld **Globale Ressource** unten angezeigt. Die Konfiguration besteht aus den folgenden drei Hauptbereichen: (i) dem Namen des Ordners, (ii) dem Pfad dieses Ordners und (iii) der Liste der für diesen Ordneralias definierten Konfigurationen.

| 😢 Globale Ressou                                               | rce                                              | × |
|----------------------------------------------------------------|--------------------------------------------------|---|
| Aliasname<br>Ressourcen-Alias:                                 | OutputDirectory                                  |   |
| Konfigurationen<br>+ + + M &<br>Default<br>Production Director | Konfigurationseinstellungen "Default"<br>C:\Test |   |

### Schaltflächen im Dialogfeld "Globale Ressource"

| ÷  | Konfiguration hinzufügen: Ruft das Dialogfeld "Konfiguration hinzufügen" auf, in das Sie den Namen der hinzuzufügenden Konfiguration eingeben.                                                                      |
|----|----------------------------------------------------------------------------------------------------|
| 10 | Konfiguration als Kopie hinzufügen: Ruft das Dialogfeld "Konfiguration hinzufügen" auf, in das Sie den Namen der Konfiguration, die als Kopie der ausgewählten Konfiguration erstellt werden soll, eingeben können. |
| *  | Löschen: Löscht die ausgewählte Konfiguration.                                                                                                    |
| ß  | Öffnen: Damit können Sie zur Datei navigieren, die als globale Ressource erstellt werden soll.                                                                                                    |
|    | Öffnen: Damit können Sie zum Ordner navigieren, der als globale Ressource erstellt werden soll.                                                                                                    |

### Globale Ressourcenkonfiguration: Allgemeine Verfahren

Im Folgenden wird das Erstellen und Konfigurieren von globalen Ressourcen in groben Zügen beschrieben.

- 1. Klicken Sie auf die Symbolleisten-Schaltfläche 🛃 (Globale Ressourcen verwalten). Gehen Sie alternativ dazu zum Menü Extras und klicken Sie auf Globale Ressourcen.
- 2. Klicken Sie auf **Hinzufügen** und wählen Sie den gewünschten Ressourcentyp aus (Datei, Ordner, Datenbank). Daraufhin wird das Dialogfeld **Globale Ressource** angezeigt.
- 3. Geben Sie in das Textfeld Ressourcen-Alias einen beschreibenden Namen ein (z.B. Input-Datei).
- 4. Die Konfiguration der Standardkonfiguration ist von der Art der globalen Ressource abhängig: (i) Navigieren Sie im Fall einer Datei oder eines Ordners zur Datei bzw. zum Ordner, auf die die Ressource standardmäßig verweisen soll; (ii) klicken Sie im Fall einer Datenbankverbindung auf Datenbank auswählen und befolgen Sie die Anweisungen des Datenbankverbindungsassistenten,

um eine Verbindung zur Datenbank herzustellen . Diese Datenbankverbindung wird standardmäßig verwendet, wenn Sie das Mapping ausführen.

- 5. Wenn Sie eine weitere Konfiguration benötigen (z.B. einen zusätzlichen Ausgabeordner), klicken Sie im Dialogfeld **Globale Ressource** auf die Schaltfläche 📩 , geben Sie den Namen dieser Konfiguration ein und definieren Sie den Pfad zu dieser Konfiguration.
- 6. Wiederholen Sie den vorherigen Schritt für jede weitere benötigte Konfiguration.
- Anmerkung: Datenbankverbindungen als globale Ressourcen werden nur in der MapForce Professional und Enterprise Edition unterstützt.

# 9.3 XML-Dateien als globale Ressourcen

In diesem Kapitel wird beschrieben, wie Sie XML-Dateien als globale Ressourcen verwenden. In manchen Fällen muss eine XML-Input-Datei mehrmals pro Tag geändert werden. Zum Beispiel, wenn Sie jeden Morgen ein bestimmtes Mapping ausführen müssen, um anhand einer bestimmten XML-Datei als Mapping Input einen Bericht zu generieren, derselbe Bericht aber jeden Abend anhand einer anderen XML-Datei generiert werden muss. Anstatt das Mapping mehrmals pro Tag zu bearbeiten (oder mehrere Kopien des Mappings zu verwenden), könnten Sie das Mapping so konfigurieren, dass eine als globale Ressource definierte Datei (ein so genannter *Datei-Alias*) ausgelesen wird. Unser Datei-Alias hat in diesem Beispiel zwei Konfigurationen:

- 1. mit der Default-Konfiguration wird eine XML-Datei für die Morgenausführung als Mapping Input bereitgestellt.
- 2. mit der Konfiguration EveningReports wird eine XML-Datei für die Abendausführung als Mapping Input bereitgestellt.

Um den Datei-Alias zu erstellen und zu konfigurieren, gehen Sie vor, wie unten beschrieben.

### Schritt 1: Erstellen einer globalen Ressource

Zuerst muss ein Datei-Alias erstellt werden. Gehen Sie folgendermaßen vor:

- 1. Klicken Sie auf die Symbolleisten-Schaltfläche 🛃 (Globale Ressourcen verwalten). Gehen Sie alternativ dazu zum Menü Extras und klicken Sie auf Globale Ressourcen.
- 2. Klicken Sie auf **Hinzufügen | Datei** und geben Sie in das Textfeld **Ressourcen-Alias** einen Namen ein. In diesem Beispiel nennen wir unsere Standardkonfiguration MorningReports.
- 3. Klicken Sie neben dem Textfeld **Die Ressource bezieht sich auf diese Datei** auf die **Durchsuchen**-Schaltfläche und wählen Sie die Datei Tutorial\mf-ExpReport.xml aus.
- 4. Klicken Sie im Abschnitt Konfigurationen auf 📩 und geben Sie der zweiten Konfiguration den Namen EveningReports.
- 5. Klicken Sie auf **Durchsuchen** und wählen Sie die Datei Tutorial\mf-ExpReport2.xml.

### Schritt 2: Verwenden der globalen Ressource im Mapping

Wir können die neu erstellte globale Ressource nun in unserem Mapping verwenden. Damit das Mapping die Daten aus der globalen Ressource liest, gehen Sie folgendermaßen vor:

- 1. Öffnen Sie das Mapping Tutorial\Tut-ExpReport.mfd.
- 2. Doppelklicken Sie auf die Titelleiste der Quellkomponente, um das Dialogfeld **Komponenteneinstellungen** zu öffnen.
- 3. Klicken Sie neben XML-Input-Datei auf Durchsuchen, anschließend auf Globale Ressourcen und wählen Sie den Datei-Alias MorningReports aus. Klicken Sie auf Öffnen.
- 4. Öffnen Sie das Dialogfeld **Komponenteneinsetllungen** erneut: Als XML-Input-Datei wird nun altova://file\_resource/MorningReports verwendet, d.h. für den Pfad wird eine globale Ressource verwendet.

### Schritt 3: Ausführen des Mappings mit der gewünschten Konfiguration

Sie können nun die XML-Input-Datei vor Ausführung des Mappings ganz einfach wechseln:

• Um mf-ExpReport.xml als Input zu verwenden, wählen Sie den Menübefehl Extras | Aktive Konfiguration | Default.

• Um mf-ExpReport2.xml als Input zu verwenden, wählen Sie den Menübefehl Extras | Aktive Konfiguration | EveningReports.

Alternativ dazu können Sie die gewünschte Konfiguration auch aus der Dropdown-Liste der **globalen Ressourcen** (*siehe Abbildung unten*) auswählen.

| Default 🔹 🛃 🖕 |
|---------------|
|---------------|

Um eine Vorschau auf das Mapping-Ergebnis mit einer der beiden Konfigurationen anzuzeigen, klicken Sie auf das Register **Ausgabe**.

# 9.4 Ordner als globale Ressourcen

In diesem Kapitel wird beschrieben, wie Sie Ordner als globale Ressourcen verwenden. Es kann vorkommen, dass dieselbe Ausgabe in verschiedenen Verzeichnissen generiert werden muss. Zu diesem Zweck erstellen wir einen Ordner-Alias mit zwei Konfigurationen:

- 1. Mit der Konfiguration Default wird die Ausgabe in C:\Test generiert.
- 2. Mit der Konfiguration Production wird die Ausgabe in C: \Production generiert.

Um den Ordner-Alias zu erstellen und zu konfigurieren, gehen Sie vor, wie unten beschrieben.

### Schritt 1: Erstellen einer globalen Ressource

Zuerst muss ein Ordner-Alias erstellt werden. Gehen Sie folgendermaßen vor:

- 1. Klicken Sie auf die Symbolleisten-Schaltfläche 🔜 (Globale Ressourcen verwalten). Gehen Sie alternativ dazu zum Menü Extras und klicken Sie auf Globale Ressourcen.
- 2. Klicken Sie auf **Hinzufügen | Ordner** und geben Sie in das Textfeld **Ressourcen-Alias** einen Namen ein. In diesem Beispiel nennen wir unsere Standardkonfiguration OutputDirectory.
- Klicken Sie neben dem Textfeld Konfigurationseinstellungen "Default" auf die Schaltfläche Durchsuchen und wählen Sie C:\Test aus. Stellen Sie sicher, dass dieser Ordner auf Ihrem Rechner vorhanden ist.
- 4. Klicken Sie auf 📩 und geben Sie den Namen der zweiten Konfiguration ein. In diesem Beispiel nennen wir unsere zweite Konfiguration ProductionDirectory.
- 5. Klicken Sie auf **Durchsuchen** und wählen Sie den Ordner C:\Production aus. Stellen Sie sicher, dass dieser Ordner auf Ihrem Rechner vorhanden ist.

### Schritt 2: Verwenden der globalen Ressource im Mapping

Im nächsten Schritt sorgen wir dafür, dass der soeben erstellte Ordner-Alias im Mapping verwendet wird. Gehen Sie folgendermaßen vor:

- 1. Öffnen Sie das Mapping Tutorial\Tut-ExpReport.mfd.
- 2. Doppelklicken Sie auf die Titelleiste der Zielkomponente, um das Dialogfeld **Komponenteneinstellungen** zu öffnen.
- 3. Klicken Sie auf Globale Ressourcen und anschließend auf Speichern.
- 4. Speichern Sie die XML-Ausgabedatei als Output.xml. Der Pfad der XML-Output-Datei lautet nun altova://folder\_resource/OutputDirectory/Output.xml, was darauf hinweist, dass der Pfad als globale Ressource definiert wurde.

### Schritt 3: Ausführen des Mappings mit der gewünschten Konfiguration

Sie können nun die Ausgabeordner vor Ausführung des Mappings ganz einfach wechseln:

- Um C:\Test als Ausgabeverzeichnis zu verwenden, wählen Sie den Menübefehl Extras | Aktive Konfiguration | Default.
- Um C:\Production als Ausgabeverzeichnis zu verwenden, wählen Sie den Menübefehl Extras | Aktive Konfiguration | ProductionDirectory.

Die Mapping-Ausgabe wird standardmäßig als temporäre Datei geschrieben, außer Sie haben in MapForce explizit konfiguriert, dass die Ausgabe in permanente Dateien geschrieben wird. Um MapForce so zu konfigurieren, dass permanente Dateien generiert werden, gehen Sie folgendermaßen vor:

- 1. Klicken Sie im Menü Extras auf Optionen.
- 2. Wählen Sie im Abschnitt Allgemein die Option Direkt in endgültige Output-Dateien schreiben.

# 10 Kataloge in MapForce

MapForce unterstützt einen Teil der OASIS XML-Kataloge. Mit Hilfe dieser Methode kann MapForce häufig verwendete Schemas (und andere Dateien) aus lokalen Benutzerordnern abrufen. Dies erhöht die Verarbeitungsgeschwindigkeit, Benutzer können dadurch auch offline arbeiten (d.h. ohne mit einem Netzwerk verbunden zu sein) und Dokumente werden leichter übertragbar (da die URIs dann nur in den Katalogdateien geändert werden müssten).

Der Katalogmechanismus in MapForce funktioniert, wie in diesem Abschnitt beschrieben:

- <u>Funktionsweise von Katalogen</u>
   <sup>458</sup>
- <u>Katalogstruktur in MapForce</u><sup>460</sup>
- Anpassen von Katalogen<sup>462</sup>
- Umgebungsvariablen
   464

Nähere Informationen zu Katalogen finden Sie in der <u>XML-Katalogspezifikation</u>.

## **10.1** Funktionsweise von Katalogen

Mit Hilfe von Katalogen können Umleitungen sowohl zu DTDs als auch XML-Schemas definiert werden. Das Prinzip des Mechanismus ist in beiden Fällen dasselbe, doch unterscheidet er sich in einigen weiter unten beschriebenen Details.

### DTDs

Kataloge dienen normalerweise dazu, einen Aufruf von einer DTD an eine lokale URI umzuleiten. Dies geschieht in der Katalogdatei durch Mappen von Public und System Identifiern auf die gewünschte lokale URI. Wenn also die poctype-Deklaration in einer XML-Datei gelesen wird, findet ihr Public oder System Identifier über das Katalogdatei-Mapping die gewünschte lokale Ressource.

Für gebräuchliche Schemas ist der PUBLIC Identifier normalerweise vordefiniert, sodass für die URI in der Katalogdatei nur der PUBLIC Identifier auf den korrekten lokalen Identifier gemappt werden muss. Wenn das XML-Dokument geparst wird, wird der PUBLIC Identifier darin gelesen. Wenn dieser Identifier in einer Katalogdatei gefunden wird, wird die entsprechende URL in der Katalogdatei nachgeschlagen und das Schema wird von dort aus gelesen. Wenn also die folgende SVG-Datei in MapForce geöffnet wird:

Der Katalog wird nach dem **PUBLIC** Identifier dieser SVG-Datei durchsucht. Angenommen, die Katalogdatei enthält den folgenden Eintrag:

In diesem Fall gibt es einen Treffer für den PUBLIC Identifier, sodass der Lookup-Mechanismus für die SVG DTD an die URL schemas/svg/svg11.dtd umgeleitet wird; (dieser Pfad ist relativ zur Katalogdatei). Diese lokale Datei wird dann als DTD für die SVG-Datei verwendet. Wenn im Katalog kein passender Treffer für den Public Identifier gefunden wird, wird die URL im XML-Dokument verwendet (im SVG Beispiel oben ist dies die Internet URL http://www.w3.org/Graphics/SVG/1.1/DTD/svg11.dtd).

### XML-Schemas

In MapForce können Sie eine **Umleitung zu einem XML-Schema** auch mit Hilfe von Katalogen durchführen. In der XML-Instanzdatei erfolgt die Referenz zum Schema im xsi:schemaLocation Attribut des Elements der obersten Ebene des XML-Dokuments. Beispiel:

#### xsi:schemaLocation="http://www.xmlspy.com/schemas/orgchart OrgChart.xsd"

Der Wert des xsi:schemaLocation-Attributs besteht aus zwei Teilen: einem Namespace-Teil (oben grün) und einem URI-Teil (markiert). Anhand des Namespace-Teils erfolgt im Katalog das Mapping auf die alternative Ressource. So erfolgt etwa im folgenden Katalogeintrag eine Umleitung der Schemareferenz oben auf ein Schema unter einem anderen Pfad.

<uri name="http://www.xmlspy.com/schemas/orgchart" uri="C:\MySchemas\OrgChart.xsd"/>

Normalerweise ist der URI-Teil des Attributwerts von xsi:schemaLocation ein Pfad zum aktuellen Schema. Wenn das Schema jedoch über einen Katalog referenziert wird, muss der URI-Teil nicht auf ein tatsächliches XML-Schema verweisen, muss aber vorhanden sein, damit das Attribut xsi:schemaLocation lexikalisch gültig ist. So würde z.B. der Wert foo als URI-Teil des Attributwerts genügen, um gültig zu sein.

# **10.2 Katalogstruktur in MapForce**

MapForce lädt beim Start eine Datei namens **RootCatalog.xml** (*Struktur siehe unten*), die eine Liste von Katalogdateien enthält, die durchsucht werden. Sie können diese Datei bearbeiten und beliebig viele Katalogdateien definieren, die durchsucht werden sollen. Jede davon wird in einem nextCatalog referenziert. Diese Katalogdateien werden durchsucht und die URIs darin werden entsprechend ihren Mappings aufgelöst.

```
Codefragment von RootCatalog.xml
<?xml version="1.0" encoding="UTF-8"?>
<catalog xmlns="urn:oasis:names:tc:entity:xmlns:xml:catalog"
    xmlns:spy="http://www.altova.com/catalog_ext"
    xmlns:xsi="http://www.w3.org/2001/XMLSchema-instance"
    xsi:schemaLocation="urn:oasis:names:tc:entity:xmlns:xml:catalog Catalog.xsd">
    </catalog catalog="%PersonalFolder%/Altova/%AppAndVersionName%/CustomCatalog.xml"/>
    </catalog catalog="%PersonalFolder%/Altova/%AppAndVersionName%/CustomCatalog.xml"/>
    </catalog spy:recurseFrom="%CommonSchemasFolder%" catalog="catalog.xml"
spy:depth="1"/>
    <nextCatalog spy:recurseFrom="%ApplicationWritableDataFolder%/pkgs/.cache"
catalog="remapping.xml" spy:depth="0"/>
    </catalog</pre>
```

Im obigen Codefragment wird ein benutzerdefinierter Katalog namens CustomCatalog.xml und eine Gruppe von Katalogen, die gebräuchliche Schemas (wie z.B. W3C XML-Schemas udn das SVG-Schema) referenzieren, referenziert.

- CustomCatalog.xml befindet sich in Ihrem persönlichen Ordner (der über die Variable % PersonalFolder%) gefunden wird. erstellen. Diese Datei ist eine Skelettdatei, in der Sie Ihre eigenen Mappings erstellen können. Sie können für jedes gewünschte Schema, das nicht in den Katalogdateien im Altova Ordner "Common Schemas" enthalten ist, Mappings zu CustomCatalog.xml hinzufügen. Verwenden Sie dazu die unterstützten Elemente des OASIS-Katalogmechanismus (siehe nächster Abschnitt).
- Der durch die Variable %commonschemasFolder% definierte Ordner "Common Schemas" enthält eine Reihe gebräuchlicher Schemas. Innerhalb dieser einzelnen Schema-Ordner befindet sich eine catalog.xml-Datei, die Public und/oder System Identifier auf URIs mappt, die auf lokal gespeicherte Kopien des jeweiligen Schemas verweisen.
- **CoreCatalog.xml** befindet sich im MapForce-Applikationsordner und dient zum Auffinden von Schemas und Stylesheets, die von MapForce-spezifischen Prozessen wie z.B. StyleVision Power Stylesheets, anhand derer die Altova-Authentic-Ansicht von XML-Dokumenten generiert wird.

#### <u>Pfadvariablen</u>

Die in RootCatalog.xml verwendeten Variablen (Codefragment oben) haben die folgenden Werte:

| %PersonalFolder%                        | Der persönliche Ordner des aktuellen Benutzers, z.B. C:<br>\Benutzer\ <name>\Dokumente</name> |
|-----------------------------------------|-----------------------------------------------------------------------------------------------|
| %CommonSchemasFolder%                   | C:\ProgramData\Altova\Common2023\Schemas                                                      |
| %<br>ApplicationWritableDataFolde<br>r% | C:\ProgramData\Altova                                                                         |

#### Speicherpfad von Katalogdateien und Schemas

Beachten Sie die Pfade der verschiedenen Katalogdateien.

- Die Dateien RootCatalog.xml und CoreCatalog.xml befinden sich im MapForce Applikationsordner.
- CustomCatalog.xml befindet sich in Ihrem Ordner EigeneDokumente\Altova\MapForce.
- Die catalog.xml-Dateien befinden sich jeweils in einem eigenen Schemaordner, wobei sich diese Schemaordner innerhalb des Ordners "Common Schemas" befinden:

# 10.3 Anpassen Ihrer Kataloge

Wenn Sie Einträge für CustomCatalog.xml (oder jede andere Katalogdatei, die von MapForce gelesen werden soll) erstellen, verwenden Sie nur die folgenden Elemente der OASIS-Katalogspezifikation. Jedes der unten angeführten Elemente wird mit einer Erläuterung der Attributwerte aufgelistet. Eine ausführlichere Beschreibung finden Sie in der XML Catalogs Specification. Beachten Sie, dass jedes Element das Attribut xml:base, mit dem die Basis-URI dieses Elements definiert wird, erhalten kann.

- o <public publicId="PublicID of Resource" uri="URL of local file"/>
- <system systemId="SystemID of Resource" uri="URL of local file"/>
- <uri name="filename" uri="URL of file identified by filename"/>
- <rewriteURI uriStartString="StartString of URI to rewrite" rewritePrefix="String to replace StartString"/>
- <rewriteSystem systemIdStartString="StartString of SystemID" rewritePrefix="Replacement string to locate resource locally"/>

Beachten Sie die folgenden Punkte:

- In Fällen, in denen es keinen Public Identifier gibt, kann der System Identifier einer URL wie z.B. bei den meisten Stylesheets über das system Element direkt auf eine URL gemappt werden.
- Eine URI kann über das uri Element auf eine andere URI gemappt werden.
- Mit Hilfe der Elemente rewriteURI und rewriteSystem kann der Anfangsteil einer URI bzw. eines System Identifiers neu geschrieben werden. Dadurch kann der Anfang eines Dateipfads ersetzt werden, sodass ein anderes Verzeichnis als Ziel gewählt werden kann. Nähere Informationen zu diesen Elementen finden Sie in der XML Catalogs Specification.

Ab Release 2014 entspricht MapForce weitgehend der <u>XML Catalogs Specification (OASIS Standard V1.1, 7</u> <u>Oktober 2005</u>). In dieser Spezifikation wird streng zwischen externen Identifier Look-ups (jenen mit einer öffentlichen ID oder einer System-ID) und URI Look-ups (URIs, die keine öffentlichen IDS oder System-IDs sind) getrennt. Namespace URIs müssen daher einfach als URIs - und nicht Public IDs oder System-IDs - behandelt werden und folglich als URI Look-ups anstelle von externen Identifier Look-ups verwendet werden. In MapForce Versionen vor Version 2014 wurden Schema Namespace URIs über public> Mappings übersetzt. Ab Version 2014 müssen <uri>uri> Mappings verwendet werden.

```
Vor v2014: <public publicID="http://www.MyMapping.com/ref"
uri="file:///C:/MyDocs/Catalog/test.xsd"/>
Ab V-2014: <uri name="http://www.MyMapping.com/ref"
uri="file:///C:/MyDocs/Catalog/test.xsd"/>
```

### Wie findet MapForce ein referenziertes Schema

Ein Schema wird in einem XML-Dokument über das Attribut xsi:scemaLocation (*siehe unten*) referenziert. Der Wert des xsi:schemaLocation-Attributs besteht aus zwei Teilen: einem Namespace-Teil (grün) und einem URI-Teil (markiert).

xsi:schemaLocation="http://www.xmlspy.com/schemas/orgchart OrgChart.xsd"

Im Folgenden wird Schritt für Schritt beschrieben, wie MapForce vorgeht, um ein referenziertes Schema zu finden: Das Schema wird beim ersten erfolgreichen Schritt geladen.

1. Durchsuchen des Katalogs nach dem URI-Teil des xsi:schemaLocation-Werts. Wenn ein Mapping

gefunden wird - darunter auch in rewriteurs Mappings wird die erzeugte URI verwendet, um das Schema zu laden.

- 2. Durchsuchen des Katalogs nach dem Namespace-Teil des xsi:schemaLocation-Werts. Wenn ein Mapping gefunden wird darunter auch in rewriteURI Mappings wird die erzeugte URI verwendet, um das Schema zu laden.
- 3. Der URI-Teil des xsi:schemaLocation-Werts wird zum Laden des Schemas verwendet.

### XML-Schema-Spezifikationen

Die XML-Schemaspezifikationsinformationen sind in MapForce integriert und die Gültigkeit von XML-Schema-(.xsd)-Dokumenten wird anhand dieser internen Informationen überprüft. Daher sollte in einem XML-Schema-Dokument kein Verweis auf ein Schema, das die XML-Schema-Spezifikation definiert, vorgenommen werden.

Die Datei catalog.xml im Ordner %AltovaCommonSchemasFolder%\Schemas\schema enthält Referenzen auf DTDs, die ältere XML-Schema-Spezifikationen implementieren. Sie sollten Ihre XML-Schema-Dokumente nicht anhand dieser Schemas validieren. Zweck dieser beiden DTDs ist es einzig und allein, für die Eingabehilfen von MapForce zu Bearbeitungszwecken Informationen bereitzustellen, falls Sie Dateien gemäß diesen älteren Empfehlungen erstellen wollen.

## 10.4 Umgebungsvariablen

Shell-Umgebungsvariablen können im nextCatalog Element verwendet werden, um den Pfad zu Systemordnern zu definieren (*siehe RootCatalog.xml-Liste oben*). Es werden die folgenden Shell-Umgebungsvariablen unterstützt:

```
Vollständiger Pfad zum persönlichen Ordner des aktuellen Benutzers, z.B. C:
%PersonalFolder% \Benutzer\<Name>\Dokumente
ò
CommonSchemasFol
der%
                   C:\ProgramData\Altova\Common2023\Schemas
%
ApplicationWrita
bleDataFolder%
                   C:\ProgramData\Altova
%
AltovaCommonFold
er%
                    C:\Programme\Altova\Common2023
%DesktopFolder%
                    Vollständiger Pfad des Desktop-Ordners des aktuellen Benutzers.
ò
ProgramMenuFolde
                    Vollständiger Pfad zum Ordner 'Programme" des aktuellen Benutzers.
r%
%StartMenuFolder
응
                    Vollständiger Pfad zum Startmenüordner des aktuellen Benutzers.
%StartUpFolder%
                    Vollständiger Pfad zum Startordner des aktuellen Benutzers.
%TemplateFolder%
                   Vollständiger Pfad des Template-Ordners des aktuellen Benutzers.
ò
                   Vollständiger Pfad zum Dateisystemverzeichnis, in dem Verwaltungstools des aktuellen
AdminToolsFolder
                    Benutzers gespeichert sind.
응
                    Vollständiger Pfad zum Ordner "Anwendungsdaten" des aktuellen Benutzers.
%AppDataFolder%
ò
CommonAppDataFol
                    Vollständiger Pfad zum Dateisystem, das die Applikationsdaten aller Benutzer enthält.
der%
%FavoritesFolder
                    Vollständiger Pfad zum Ordner 'Favoriten' des aktuellen Benutzers.
°
*PersonalFolder* Vollständiger Pfad zum Ordner "Personal" des aktuellen Benutzers.
                    Vollständiger Pfad zum SendTo-Ordner des aktuellen Benutzers.
%SendToFolder%
%FontsFolder%
                    Vollständiger Pfad zum Ordner "Systemschriftarten".
°
ProgramFilesFold
                    Vollständiger Pfad zum Ordner 'Programme" des aktuellen Benutzers.
er%
ò
CommonFilesFolde Vollständiger Pfad zum Ordner "Gemeinsame Dateien" des aktuellen Benutzers.
```

```
Altova MapForce 2023 Basic Edition
```

| r%                           |                                                                                                    |
|------------------------------|----------------------------------------------------------------------------------------------------|
| %WindowsFolder%              | Vollständiger Pfad zum Ordner "Windows" des aktuellen Benutzers.                                                         |
| %SystemFolder%               | Vollständiger Pfad zum Ordner "System" des aktuellen Benutzers.                                                          |
| %<br>LocalAppDataFold<br>er% | Vollständiger Pfad zum Dateisystemverzeichnis, das als Datenspeicher für lokale (nicht-<br>Roaming) Applikationen dient. |
| %<br>MyPicturesFolder<br>%   | Vollständiger Pfad zum Ordner "Meine Bilder".                                                                            |

#### Menübefehle 11

Der folgende Abschnitt enthält eine Beschreibung der MapForce-Menübefehle. Es stehen die folgenden Menübefehle zur Verfügung:

- Datei 467 •
- Bearbeiten<sup>470</sup> •
- Einfügen<sup>471</sup> •
- Komponente 474 Verbindung 476 Funktion 477 Ausgabe 478 Ansicht 480 •
- •
- •
- •
- •
- Extras<sup>482</sup> •
- Fenster<sup>493</sup>
- Hilfe 495
- •

# 11.1 Datei

Dieses Kapitel enthält eine Liste aller Menübefehle im Menü Datei.

#### Neu

Erstellt ein neues Mapping-Dokument. In der Professional und der Enterprise Edition können Sie auch ein Mapping-Projekt (.mfp) erstellen.

### Öffnen

Öffnet eine zuvor gespeicherte Mapping-Design-Datei (.mfd). In der Professional und der Enterprise Edition können Sie auch ein Mapping-Projekt (.mfp) öffnen.

#### Speichern/Speichern unter/Alles speichern

Mit der Option **Speichern** wird das gerade aktive Mapping unter seinem aktuellen Namen gespeichert. Mit der Option **Speichern unter** können Sie das gerade aktive Mapping unter einem anderen Namen speichern. Mit dem Befehl **Alles speichern** werden alle aktuell geöffneten Mapping-Dateien gespeichert.

#### Neu laden

Durch Neuladen des aktuell aktiven Mappings werden ihre letzten Änderungen rückgängig gemacht.

#### ■ Schließen/Alle schließen

Mit dem Befehl **Schließen** wird das aktuell aktive Mapping geschlossen. Mit dem Befehl **Alle schließen** werden alle gerade offenen Mappings geschlossen. Sie werden gefragt, ob Sie eine der nicht gespeicherten Dateien speichern möchten.

#### Drucken/Druckvorschau/Druckereinrichtung

Mit dem Befehl **Drucken** wird das Dialogfeld **Drucken** (*siehe unten*) aufgerufen, über das Sie Ihr Mapping ausdrucken können. Mit **Aktuelle** wird der aktuell definierte Zoom-Faktor des Mappings beibehalten. Bei Auswahl von **Optimale** wird das Mapping auf Seitengröße vergrößert/verkleinert. Sie können auch einen numerischen Zoom-Faktor angeben. Die Bildlaufleisten der Komponente werden nicht gedruckt. Außerdem können Sie festlegen, ob Grafiken auf mehrere Seiten umbrochen werden sollen oder nicht.

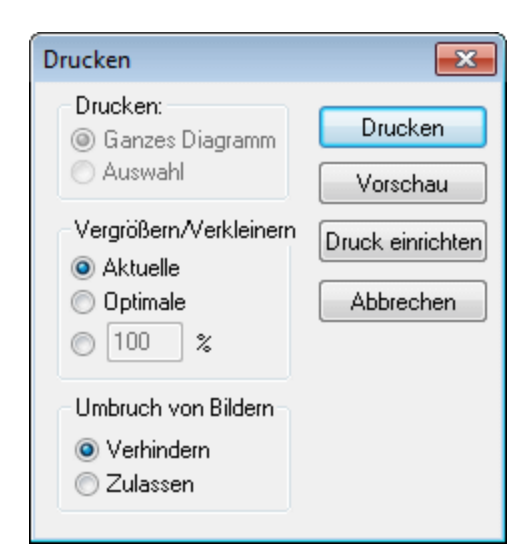

Mit dem Befehl **Druckvorschau** wird dasselbe **Druckdialogfeld** mit denselben Einstellungen wie oben beschrieben, aufgerufen. Mit dem Befehl **Druckereinrichtung** wird das Dialogfeld **Druckereinrichtung** geöffnet, in dem Sie einen Drucker auswählen und die Papiereinstellungen konfigurieren können.

Mapping validieren

Mit dem Befehl **Mapping validieren** wird überprüft, ob alle Mappings gültig sind und entsprechende Warn-, Informations- oder Fehlermeldungen angezeigt. Nähere Informationen dazu finden Sie unter <u>Validierung</u><sup>96</sup>.

Mapping-Einstellungen

Öffnet das Dialogfeld <u>Mapping-Einstellungen</u><sup>105</sup>, in dem Sie die dokumentspezifischen Einstellungen definieren können.

Anmeldeinformationen-Manager öffnen (Enterprise Edition)

Öffnet den **Anmeldeinformationen-Manager**, in dem Sie Anmeldeinformationen, die in Mappings mit HTTP-Authentifizierung oder OAuth 2.0-Autorisierung erforderlich sind, verwalten können.

□ Code in ausgewählter Sprache generieren/Code generieren in

Generiert Code in der aktuell ausgewählten Sprache. Nähere Informationen über die verfügbaren Transformationssprachen finden Sie unter Transformationssprachen<sup>17</sup>.

#### Code generieren in | XSLT (XSLT2, XSLT3)

Mit diesem Befehl wird/werden anhand der Quelldatei(en) die XSLT-Datei(en) generiert. Nach Auswahl dieser Option wird das Dialogfeld zum **Suchen des Ordners** geöffnet, in dem Sie den Speicherort der XSLT-Datei angeben müssen. Der Name der generierten XSLT-Datei(en) wird im <u>Dialogfeld "Mapping-Einstellungen"</u> definiert.

Code generieren in | XQuery | Java | C# | C++ (Professional und Enterprise Edition)

Mit diesem Befehl wird Quellcode in einer der ausgewählten Transformationssprachen generiert. Nach Auswahl dieser Option wird das Dialogfeld zum **Suchen des Ordners** geöffnet, in dem Sie den
Speicherort der generierten Dateien auswählen müssen. Die Namen der generierten Applikationsdateien (sowie die **\*.csproj**-C#-Projektdatei, die **\*.sln**-Datei sowie die **\*.vcproj** Visual C++-Projektdatei) werden im Dialogfeld <u>Mapping-Einstellungen</u><sup>(105)</sup> definiert.

Der durch den ausgeführten Code erstellte Dateiname wird im Feld **XML-Output-Datei** des Dialogfelds Komponenteneinstellungen angezeigt, wenn es sich beim Ziel um ein XML/Schema-Dokument handelt.

- Zu MapForce Server-Ausführungsdatei kompilieren (*Professional und Enterprise Edition*) Generiert eine Datei, die auf MapForce Server ausgeführt werden kann, um die Mapping-Transformation auszuführen
- Auf FlowForce Server bereitstellen (*Professional und Enterprise Edition*) Stellt das gerade aktive Mapping auf FlowForce Server bereit.
- Dokumentation generieren (*Professional und Enterprise Edition*)
   Generiert detaillierte Dokumentation zu Ihren Mapping-Projekten in verschiedenen Ausgabeformaten.
- Letzte Dateien

Zeigt eine Liste der zuletzt geöffneten Dateien an.

Beenden

Beendet die Applikation. Sie werden gefragt, ob Sie nicht gespeicherte Dateien speichern möchten.

# 11.2 Bearbeiten

Dieses Kapitel enthält eine Liste aller Menübefehle im Menü **Bearbeiten**. Die meisten der Befehle in diesem Menü werden erst aktiv, wenn Sie das Ergebnis eines Mappings im **Ausgabe**-Fenster bzw. Code z.B. im **XSLT**-Fenster ansehen.

Rückgängig

In MapForce steht eine unbegrenzte Anzahl an "Rückgängig"-Schritten zur Verfügung, mit denen Sie Ihr Mapping Schritt für Schritt wieder rückgängig machen können. Sie können Aktionen auch über die

Symbolleisten-Schaltfläche Liter rückgängig machen.

Wiederherstellen

Mit Hilfe des Befehls "Wiederherstellen" können Sie zuvor rückgängig gemachte Aktionen wiederholen. Sie können sich innerhalb des Verlaufs der rückgängig gemachten Schritte vorwärts und rückwärts

bewegen. Sie können Aktionen auch über die Symbolleisten-Schaltfläche 🔛 wiederherstellen.

Suchen

Dient zum Suchen von bestimmtem Text in den Fenstern XQuery (*Professional und Enterprise Edition*), XSLT, XLST2, XSLT3 und Ausgabe. Sie können die Suche auch über die Symbolleisten-Schaltfläche durchführen.

Weitersuchen

Sucht nach der nächsten Stelle, an der der Such-String vorkommt. Sie können dies auch über die Symbolleisten-Schaltfläche tun.

Vorheriges suchen

Sucht nach der vorherigen Stelle, an der der Such-String vorkommt. Dies lässt sich auch über die Symbolleisten-Schaltfläche bewerkstelligen.

Ausschneiden/Kopieren/Einfügen/Löschen

Mit den Windows-Standardbearbeitungsbefehlen können Sie beliebige im Mapping-Fenster angezeigte Komponenten oder Funktionen ausschneiden, kopieren, einfügen und löschen.

Alle auswählen

Markiert alle Komponenten im Fenster **Mapping** oder den Text/Code in den Fenstern **XQuery** (*Professional und Enterprise Edition*), **XSLT**, **XSLT2**, **XSLT3** und **Ausgabe**.

# 11.3 Einfügen

Dieses Kapitel enthält eine Liste aller Menübefehle im Menü Einfügen.

XML-Schema/Datei

Fügt eine XML-Schema- oder Instanzdatei zum Mapping hinzu. Wenn Sie eine XML-Datei ohne Schemareferenz auswählen, kann MapForce ein <u>passendes XML-Schema generieren</u><sup>(10)</sup>. Wenn Sie ein XML-Schema auswählen, werden Sie aufgefordert optional eine XML-Instanzdatei für die Vorschaudaten

zu inkludieren. Sie können eine XML/XSD-Datei auch über die Symbolleisten-Schaltfläche hinzufügen.

Datenbank (Professional und Enterprise Edition)

Fügt eine Datenbankkomponente hinzu. Sie können eine Datenbankkomponente auch über die

Symbolleisten-Schaltfläche hinzufügen. In der MapForce Enterprise Edition können auch NoSQL-Datenbanken als Komponenten hinzugefügt werden.

EDI (Enterprise Edition)

Fügt eins EDI-Dokument hinzu. Sie können eine EDI-Komponente auch über die Symbolleisten-Schaltfläche <sup>EIII</sup> hinzufügen.

E Textdatei (Professional und Enterprise Edition)

Fügt ein Flat File-Dokument, wie z.B. eine CSV- oder Textdatei ("FLF" Fixed Length File) hinzu. Sie

können eine Textdatei auch über die Symbolleisten-Schaltfläche Enterprise Edition können Textdateien mit Hilfe von FlexText verarbeitet werden.

■ Webservice-Funktion (*Enterprise Edition*)

Fügt den Aufruf eines Webservice hinzu. Sie können einen Webservice auch über die Symbolleisten-Schaltfläche Richard hinzufügen.

Excel 2007+-Datei (Enterprise Edition)

Fügt eine Microsoft Excel 2007+ (.xlsx)-Datei hinzu. Wenn Sie Excel 2007+ nicht installiert haben, können Sie Dateien trotzdem von/auf Excel 2007+-Dateien mappen. In diesem Fall können Sie zwar keine Vorschau des Ergebnisses im Fenster **Ausgabe** anzeigen, das Ergebnis aber dennoch speichern. Sie

können eine Excel-Datei auch über die Symbolleisten-Schaltfläche 🛄 hinzufügen.

State State State

Fügt eine XBRL-Instanz oder ein Taxonomiedokument hinzu. Sie können eine XBRL-Komponente auch über die Symbolleisten-Schaltfläche hinzufügen.

□ JSON-Schema/Datei (Enterprise Edition)

Fügt ein JSON-Schema- oder eine JSON-Datei hinzu. Sie können eine JSON-Komponente auch über die Symbolleisten-Schaltfläche hinzufügen.

Protocol Buffers-Datei (Enterprise Edition)

Fügt eine im Protocol Buffers-Format kodierte Binärdatei hinzu. Sie können eine Datei im Protocol

Buffers-Format auch über die Symbolleisten-Schaltfläche

#### Input-Komponente einfügen

Einfache Input-Komponenten können als für das gesamte Mapping relevante Input-Parameter oder nur im Kontext von benutzerdefinierten Funktionen verwendet werden. Nähere Informationen dazu finden Sie unter Einfache Input-Komponente<sup>[43]</sup> und Parameter in benutzerdefinierten Funktionen<sup>[21]</sup>. Sie können eine einfache Input-Komponente auch über die Symbolleisten-Schaltfläche 🖬 hinzufügen.

Output-Komponente einfügen

Einfache Output-Komponenten können als Output-Komponenten in Mappings und als Output-Parameter von benutzerdefinierten Funktionen verwendet werden. Nähere Informationen dazu finden Sie unter Einfache Output-Komponente<sup>150</sup> und Parameter in benutzerdefinierten Funktionen<sup>211</sup>. Sie können eine -

einfache Output-Komponente auch über die Symbolleisten-Schaltfläche hinzufüaen.

Konstante

Fügt eine Konstante ein, die Fixdaten für einen Input-Konnektor bereitstellt. Sie können die folgenden Datentypen wählen: String, Zahl und alle anderen. Sie können eine Konstante auch über die Symbolleisten-Schaltfläche einfügen.

Variable

Fügt eine Variable<sup>(153)</sup> ein, die einer regulären (nicht-inline gesetzten) benutzerdefinierten Funktion entspricht. Bei Variablen handelt es sich um eine spezielle Art von Komponente, in der ein Mapping-Zwischenergebnis für die weitere Verarbeitung gespeichert wird. Sie können eine Variable auch über die Symbolleisten-Schaltfläche einfügen.

■ Join (Professional und Enterprise Edition)

Mit Hilfe der Join-Komponente können Sie Daten im SQL- und Nicht-SQL-Modus verknüpfen. Sie können eine Join-Komponente auch über die Symbolleisten-Schaltfläche 🔯 hinzufügen.

Sortieren: Nodes/Zeilen

Fügt eine Komponente ein, über die Sie Nodes sortieren können (siehe Sortieren von Daten [67]). Sie können eine Sortierkomponente auch über die Symbolleisten-Schaltfläche

Filter: Nodes/Zeilen

Fügt eine Filter-Komponente ein, mit der Daten aus jeder anderen von MapForce unterstützten Komponentenstruktur - auch Datenbanken - gefiltert werden können. Nähere Informationen finden Sie unter <u>Filter und Bedingungen</u><sup>173</sup>. Sie können einen Filter auch über die Symbolleisten-Schaltfläche rinzufügen.

#### SQL/NoSQL-WHERE/ORDER (Professional und Enterprise Edition)

Fügte eine Komponente ein, mit der Sie Datenbankdaten auf Basis von Bedingungen filtern können. Sie

können die SQL/NoSQL-WHERE/ORDER-Komponente auch über die Symbolleisten-Schaltfläche aufrufen.

#### Wertezuordnung

Fügt eine Komponente ein, die einen Input-Wert mittels einer Lookup-Tabelle in einen Output-Wert transformiert. Diese Funktion eignet sich dazu, eine Gruppe von Werten auf eine andere Gruppe von Werten zu mappen (z.B. Zahlen für einen Monat auf Monatsnamen). Nähere Informationen dazu finden Sie unter Wertezuordnungen<sup>(179)</sup>. Sie können eine Wertezuordnung auch über die Symbolleisten-Schaltfläche einfügen.

#### ■ IF-Else-Bedingung

Fügt eine If-Else-Bedingung ein. Dies eignet sich für Szenarien, in denen ein einfacher Wert anhand einer Bedingung verarbeitet werden soll. Nähere Informationen finden Sie unter <u>Filter und Bedingungen</u><sup>773</sup>. Sie

können eine If-Else-Bedingung auch über die Symbolleisten-Schaltfläche inzufügen.

### Ausnahme (Professional und Enterprise Edition)

Mit Hilfe der Ausnahme-Komponente können Sie ein Mapping unterbrechen, wenn eine bestimmte Bedingung erfüllt wird. Sie können eine Ausnahmekomponente auch über die Symbolleisten-Schaltfläche

hinzufügen. In der MapForce Enterprise Edition können Sie mit Hilfe dieser Komponente auch Fehlermeldungen in WSDL-Mapping-Projekten definieren.

# 11.4 Komponente

Dieses Kapitel enthält eine Liste aller Menübefehle im Menü Komponente.

Root-Element ändern

Dient zum Ändern des Root-Elements eines XML-Instanzdokuments.

Schema-Definition in XMLSpy bearbeiten

Um ein Schema in <u>Altova XMLSpy</u> bearbeiten zu können, müssen Sie auf eine XML-Komponente klicken und die Option **Schema-Definition in XMLSpy bearbeiten** auswählen.

■ FlexText-Konfiguration bearbeiten (*Enterprise Edition*)

Mit diesem Befehl können Sie eine FlexText-Datei bearbeiten.

Datenbankobjekte hinzufügen/entfernen/bearbeiten (Professional und Enterprise Edition)

Dient zum Hinzufügen, Entfernen oder Ändern von Datenbankobjekten in einer Datenbankkomponente.

■ Mapping auf EDI X12 997 erstellen (Enterprise Edition)

Das X12 997 Functional Acknowledgment gibt über den Status des EDI-Datenaustauschs Auskunft. Alle Fehler, die bei der Verarbeitung des Dokuments auftreten, werden hier ausgegeben. MapForce kann automatisch ein X12 997-Dokument generieren, das Sie an den Empfänger senden können.

■ Mapping auf EDI X12 999 erstellen (Enterprise Edition)

Das X12 999 Implementation Acknowledgment Transaction Set meldet die Nichterfüllung von HIPAA-Implementierungsrichtlinien oder Applikationsfehler. MapForce kann automatisch eine X12 999-Komponente generieren und die erforderlichen Mapping-Verbindungen erstellen.

Aktualisieren (Professional und Enterprise Edition)

Lädt die Struktur der gerade aktiven Datenbankkomponente neu.

Duplikat davor/danach einfügen

Fügt eine Kopie des ausgewählten Datenelements vor/nach dem aktuell ausgewählten ein. Ein duplizierter Input kann nicht als Datenquelle verwendet werden. Nähere Informationen dazu finden Sie unter Input duplizieren<sup>[73]</sup>.

Duplikat löschen

Entfernt ein dupliziertes Datenelement.

■ Kommentar/Processing Instruction

Mit dieser Option können Sie <u>Kommentare und Processing Instructions</u><sup>(113)</sup> in XML-Komponenten einfügen.

Inhalt als CDATA-Abschnitt schreiben

Mit diesem Befehl wird ein <u>CDATA-Abschnitt</u><sup>(119)</sup> erstellt. CDATA-Abschnitte dienen dazu, Abschnitte eines Dokuments, die normalerweise als Markup interpretiert würden, als Zeichendaten darzustellen.

□ Datenbankaktionen (*Professional und Enterprise Edition*)

Dient zum Konfigurieren von Datenbankeinfüge-, -aktualisierungs- und -löschaktionen und anderer Optionen für Datenbankdatensätze.

Datenbank abfragen (Professional und Enterprise Edition)

Erstellt anhand der Tabelle bzw. des Felds, die bzw. das Sie in der Datenbankkomponente ausgewählt haben, eine SELECT -Anweisung. Wenn Sie auf eine Tabelle/ein Feld klicken, wird dieser Befehl aktiv und die SELECT -Anweisung wird automatisch in das **Select**-Fenster platziert.

Links ausrichten

Richtet die Struktur einer Komponenten linksbündig aus.

Rechts ausrichten

Richtet die Struktur einer Komponenten rechtsbündig aus.

Eigenschaften

Zeigt die Eigenschaften der aktuell ausgewählten Komponente an. Siehe auch Ändern der Komponenteneinstellungen<sup>[71]</sup>.

# 11.5 Verbindung

Dieses Kapitel enthält eine Liste aller Menübefehle im Menü Verbindung.

□ Idente Sub-Einträge automatisch verbinden

Aktiviert bzw. deaktiviert die Option **Idente Sub-Einträge automatisch verbinden**. Nähere Informationen zu Verbindungen und Verbindungsarten finden Sie unter <u>Verbindungen</u><sup>73</sup>.

Einstellungen für 'Idente Sub-Einträge verbinden'

Damit können Sie idente Sub-Einträge definieren. Nähere Informationen dazu finden Sie unter Verbindungen mit identen Sub-Einträgen

□ Idente Sub-Einträge verbinden

Mit diesem Befehl können Sie sowohl in Quell- als auch im Zielkomponenten mehrere Verbindungen für Datenelemente **desselben Namens** erzeugen. Die Einstellungen in diesem Dialogfeld werden

angewendet, wenn die Symbolleisten-Schaltfläche 🗎 (Idente Sub-Einträge automatisch verbinden) aktiv ist. Nähere Informationen dazu finden Sie unter Verbindungen mit identen Sub-Einträgen<sup>85</sup>.

■ Zielorientiert (Standard)

Ändert den Konnektortyp in ein Standard-Mapping. Nähere Informationen dazu finden Sie unter Zielorientierte im Vergleich zu quellorientierten Verbindungen<sup>62</sup>.

■ Alles kopieren (Sub-Einträge kopieren)

Erstellt Verbindungen für alle identen Subeinträge. Der Hauptvorteil von "Alles kopieren"-Verbindungen ist, dass der Mapping-Arbeitsbereich dadurch übersichtlicher wird: Anstelle mehrerer Verbindungen wird eine einzige durch eine dicke Linie dargestellte Verbindung erstellt. Nähere Informationen dazu finden Sie unter <u>"Alles kopieren"-Verbindungen</u><sup>66</sup>.

Quellorientiert (Mixed Content)

Ändert den Verbindungstyp in eine quellorientierte Verbindung. Dadurch kann gemischter Inhalt (Mixed Content) (Text- und Child-Nodes) automatisch in derselben Reihenfolge, wie er in der XML-Quelldatei vorkommt, gemappt werden. Nähere Informationen dazu finden Sie unter Quellorientierte Verbindungen

Eigenschaften

Öffnet das Dialogfeld **Verbindungseinstellungen**, in dem Sie Verbindungsarten und Annotationseinstellungen definieren können. Nähere Informationen dazu finden Sie unter <u>Verbindungseinstellungen</u><sup>(8)</sup>.

# 11.6 Funktion

Dieses Kapitel enthält eine Liste aller Menübefehle im Menü Funktion.

Benutzerdefinierte Funktion erstellen

Erstellt eine neue <u>benutzerdefinierte Funktion</u><sup>205</sup> (UDF). Sie können eine benutzerdefinierte Funktion auch über die Symbolleisten-Schaltfläche **d** erstellen.

Benutzerdefinierte Funktion von Auswahl erstellen

Erstellt auf Basis der aktuell im Mapping-Fenster ausgewählten Elemente eine benutzerdefinierte Funktion. Nähere Informationen dazu finden Sie unter <u>Erstellen benutzerdefinierter Funktionen</u><sup>203</sup>. Sie können eine benutzerdefinierte Funktion anhand der Auswahl auch über die Symbolleisten-Schaltfläche

E Funktionseinstellungen

Öffnet das Dialogfeld **Benutzerdefinierte Funktion bearbeiten**, wo Sie die aktuellen Einstellungen für die benutzerdefinierte Funktion ändern können. Nähere Informationen dazu finden Sie unter <u>Bearbeiten</u> benutzerdefinierter Funktionen<sup>210</sup>.

Funktion entfernen

Löscht die aktuell aktive benutzerdefinierte Funktion, wenn Sie in einem Kontext arbeiten, der dies erlaubt.

Input-Komponente einfügen

Einfache Input-Komponenten können als für das gesamte Mapping relevante Input-Parameter oder nur im Kontext von benutzerdefinierten Funktionen verwendet werden. Nähere Informationen dazu finden Sie unter Einfache Input-Komponente <sup>133</sup> und Parameter in benutzerdefinierten Funktionen <sup>211</sup>. Sie können eine einfache Input-Komponente auch über die Symbolleisten-Schaltfläche <sup>143</sup> hinzufügen.

Output-Komponente einfügen

Einfache Output-Komponenten können als Output-Komponenten in Mappings und als Output-Parameter von benutzerdefinierten Funktionen verwendet werden. Nähere Informationen dazu finden Sie unter Einfache Output-Komponente<sup>150</sup> und Parameter in benutzerdefinierten Funktionen<sup>211</sup>. Sie können eine einfache Output-Komponente auch über die Symbolleisten-Schaltfläche in hinzufügen.

# 11.7 Ausgabe

Dieses Kapitel enthält eine Liste aller Menübefehle im Menü Ausgabe.

SLT 1.0/XSLT 2.0/XSLT 3.0/XQuery/Java/C#/C++/Built-In

Dient zum Definieren der Transformationssprache, in der das Mapping ausgeführt werden soll. Welche Transformationssprachen zur Auswahl stehen, hängt von Ihrer MapForce Edition ab. Nähere Informationen dazu finden Sie unter <u>Transformationssprachen</u><sup>17</sup>. Die Transformationssprache kann auch über die Symbolleiste ausgewählt werden.

Ausgabedatei validieren

Validiert die XML-Ausgabedatei anhand des referenzierten Schemas. Siehe Validierung<sup>96</sup>.

Ausgabedatei speichern

Speichert die aktuell im Fenster Ausgabe angezeigten Daten in einer Datei.

- Alle Ausgabedateien speichern Speichert alle von dynamischen Mappings<sup>433</sup> generierten Ausgabedateien. Siehe auch <u>Tutorial 4</u><sup>57</sup>.
- Ausgabedatei neu generieren

Lädt die Daten im Fenster Ausgabe neu.

SQL/NoSQL-Script ausführen (Professional und Enterprise Edition)

Wenn im Fenster **Ausgabe** gerade ein SQL/NoSQL-Script angezeigt wird, wird das Mapping auf die Zieldatenbank unter Berücksichtigung der definierten Tabellenaktionen ausgeführt.

E Lesezeichen einfügen/löschen

Fügt im Fenster Ausgabe an der Cursorposition ein Lesezeichen ein bzw. löscht dieses.

■ Nächstes/Vorhergehendes Lesezeichen

Navigiert im Fenster Ausgabe zum nächsten/vorhergehenden Lesezeichen.

■ Alle Lesezeichen löschen

Entfernt im Fenster Ausgabe alle derzeit definierten Lesezeichen.

Pretty-Print

Formatiert Ihr XML-Dokument im Fenster **Ausgabe** neu, sodass Sie eine strukturierte Übersicht über das Dokument haben. Jedes Subelement ist einen Tabstopp vom übergeordneten Element eingerückt. Die im Dialogfeld <u>Einstellungen für Textansicht</u> definierten Tabulatoreinstellungen (Gruppe "Tabulatoren") werden im Fenster **Ausgabe** angewendet.

Einstellungen für Textansicht

Ruft das Dialogfeld **Einstellungen für Textansicht** auf. In diesem Dialogfeld können Sie die Textansichtseinstellungen in den Fenstern **XQuery** (*Professional und Enterprise Edition*), **Ausgabe** und **XSLT** anpassen. Außerdem sehen Sie darin die aktuell für das Fenster geltenden Tastaturkürzel. Nähere Informationen dazu finden Sie unter <u>Funktionalitäten der Textansicht</u><sup>(33)</sup>.

#### Ansicht 11.8

Dieses Kapitel enthält eine Liste aller Menübefehle im Menü Ansicht.

Annotationen anzeigen

Zeigt Annotationen in der Komponente an. Sie können diese Option auch über die Symbolleisten-

Schaltfläche 🛅 aktivieren. Wenn auch das Symbol Datentypen anzeigen aktivist, werden beide Informationen in Tabellenform angezeigt (siehe Abbildung unten). Sie können Verbindungen auch mit Hilfe von Annotationen beschriften. Nähere Informationen dazu finden Sie unter Verbindungseinstellungen 1999.

|  | = F1060 |                     |  |  |  |  |  |  |  |
|--|---------|---------------------|--|--|--|--|--|--|--|
|  | type    | string              |  |  |  |  |  |  |  |
|  | ann.    | Revision identifier |  |  |  |  |  |  |  |

Datentypen anzeigen

Zeigt die Datentypen in einer Komponente an. Sie können diese Option auch über die Symbolleisten-

Schaltfläche Informationen in Tabellenform angezeigt (siehe "Annotationen anzeigen" oben).

Bibliothek in Funktionstitelleiste anzeigen

Zeigt den Namen der Bibliothek in der Funktionsüberschrift an. Sie können diese Option auch über die Symbolleisten-Schaltfläche aktivieren.

Tipps anzeigen

Zeigt einen Tooltip mit erklärendem Text an, wenn Sie den Mauszeiger über eine Funktionsüberschrift platzieren. Wenn die Option Tipps anzeigen aktivist, werden auch Informationen über Datentypen in einer Komponente angezeigt.

Section Strategy Strategy Stra

Sie können in MapForce die folgenden XBRL-Einstellungen konfigurieren:

- die Label-Sprache für die XBRL Items und ihre Annotationen ٠
- die bevorzugten Label-Roles für XBRL Item-Namen
- den spezifischen Typ von Label-Roles von Annotationen für XBRL Items •
- Benutzerdefinierte XBRL-Taxonomiepakete •
- Ausgewählte Komponentenkonnektoren anzeigen/Quell- und Zielkonnektoren anzeigen

Mit Hilfe dieser Optionen können Verbindungen selektiv hervorgehoben werden. Eine Erläuterung dazu finden Sie unter <u>Verbindungen</u><sup>80</sup>.

Vergrößern/Verkleinern

Öffnet das Dialogfeld Vergrößern/Verkleinern, Sie können entweder einen numerischen Zoom-Faktor eingeben oder den Zoom-Faktor mit Hilfe des Schiebereglers interaktiv einstellen.

#### ■ Zurück/Vorwärts

Mit den Befehlen **Zurück** und **Vorwärts** können Sie zum vorherigen und nächsten Mapping, an dem Sie relativ zu aktuell geöffneten Mapping gearbeitet haben, wechseln.

#### Statusleiste

Blendet die unterhalb des Fensters Meldungen angezeigte Statusleiste ein oder aus.

Bibliotheken/Bibliotheken verwalten

Klicken Sie auf **Bibliotheken**, um das **Bibliotheksfenster** ein- bzw. auszublenden. Klicken Sie auf **Bibliotheken verwalten**, um das Fenster **Bibliotheken verwalten** ein- oder auszublenden.

Meldungen

Blendet das <u>Fenster "Meldungen"</u> ein oder aus. Bei Generierung von Code wird das Fenster **Meldungen** automatisch aktiviert, um das Ergebnis der Validierung anzuzeigen.

## Übersicht

Blendet das <u>Übersichtsfenster</u><sup>26</sup> ein oder aus. Ziehen Sie das Rechteck mit der Maus, um in Ihrem Mapping zu navigieren.

Projektfenster (*Professional und Enterprise Edition*)

Blendet das Projektfenster ein oder aus.

Debug-Fenster (*Professional und Enterprise Edition*)

Im Debug-Modus können Sie den Kontext, in dem ein bestimmter Wert erzeugt wird, analysieren. Diese Informationen stehen direkt im Mapping und in den Fenstern **Werte**, **Kontext** und **Breakpoints** zur Verfügung.

# 11.9 Extras

Dieses Kapitel enthält eine Liste aller Menübefehle im Menü Extras.

■ Globale Ressourcen

Öffnet das Dialogfeld **Globale Ressourcen verwalten**, in dem Sie Einstellungen, die für mehrere Altova-Applikationen verwendet werden können, hinzufügen, bearbeiten und löschen können (siehe <u>Globale</u> <u>Altova-Ressourcen</u><sup>447</sup>).

Aktive Konfiguration

Dient zum Auswählen der aktuell aktiven globalen Ressourcenkonfiguration aus einer Liste von Konfigurationen. Informationen zum Erstellen und Konfigurieren verschiedener Arten von globalen Ressourcen finden Sie unter <u>Globale Altova-Ressourcen</u><sup>447</sup>.

□ Umgekehrtes Mapping erstellen

Erstellt anhand des gerade in MapForce aktiven Mappings ein "umgekehrtes" Mapping, d.h. die Quellkomponente wird zur Zielkomponente und die Zielkomponente zur Quellkomponente. Beachten Sie, dass im umgekehrten Mapping nur direkte Verbindungen zwischen Komponenten beibehalten werden. Das neue Mapping wird wahrscheinlich nicht gültig sein und kann wahrscheinlich nicht im Fenster **Ausgabe** angezeigt werden. Das neue Mapping müsste vorher manuell bearbeitet werden.

Die folgenden Daten bleiben erhalten:

- direkte Verbindungen zwischen Komponenten
- direkte Verbindungen zwischen Komponenten in einem verketteten Mapping
- die <u>Art der Verbindung</u><sup>(82)</sup>: Standard, gemischter Inhalt, Alles kopieren
- Einstellungen für die Weiterleitung einer Komponente
- Datenbankkomponenten (Professional und Enterprise Edition)

Die folgenden Daten bleiben nicht erhalten:

- Verbindungen über Funktionen, Filter, usw.
- Benutzerdefinierte Funktionen
- Webservice-Komponenten (*Enterprise Edition*)
- Subscription XBRL-Taxonomie-Manager (*Enterprise Edition*)

Der XBRL-Taxonomie-Manager ist ein Tool, mit dem Sie XBRL-Taxonomien installieren und verwalten können.

SML-Schema-Manager

Der XML-Schema-Manager ist ein Altova-Tool, mit dem Sie XML-Schemas (DTDs für XML-Dateien und XML-Schemas) zentral installieren und verwalten können, um diese in allen XML-fähigen Applikationen von Altova verwenden zu können. Nähere Informationen dazu finden Sie unter <u>Schema-Manager</u><sup>(26)</sup>.

Anpassen

Über diese Option können Sie die grafische Benutzeroberfläche von MapForce anpassen. So können Sie hier etwa Symbolleisten ein- und ausblenden und die <u>Menüs</u><sup>433</sup> und <u>Tastaturkürzel</u><sup>434</sup> bearbeiten.

Symbolleisten und Fenster wiederherstellen

Setzt die Symbolleisten, Eingabehilfefenster, angedockten Fenster usw. wieder auf ihre Standardeinstellung zurück. MapForce muss neu gestartet werden, damit die Änderungen wirksam werden.

Optionen

Ruft das Dialogfeld **Optionen** auf, in dem Sie die Standardeinstellungen von MapForce ändern können. Nähere Informationen dazu finden Sie unter <u>Optionen</u><sup>486</sup>.

# 11.9.1 Anpassen von Menüs

Sie können MapForce-Standardmenüs und Kontextmenüs anpassen (um z.B. Befehle hinzufügen, ändern oder entfernen). Sie können Ihre Änderungen auch in den Standardzustand zurücksetzen (**Zurücksetzen**). Um Menüs anzupassen, klicken Sie auf **Extras | Anpassen** und anschließend auf das Register **Menü** (*siehe Abbildung unten*).

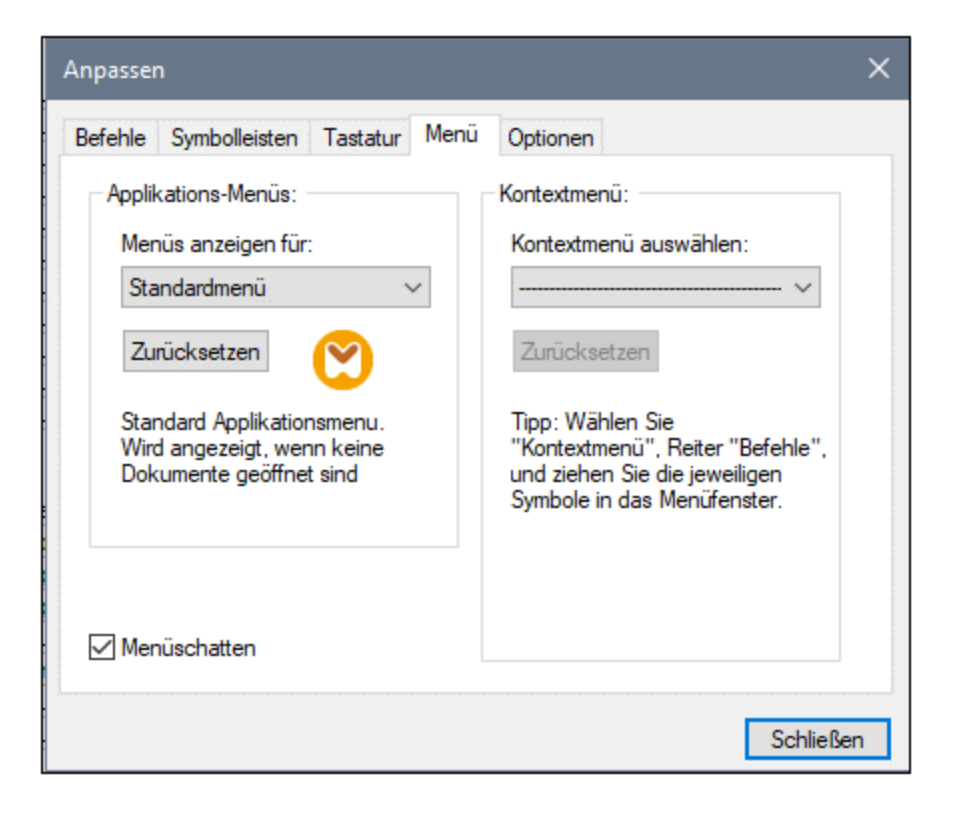

#### Standardmenü vs. MapForce Design

Das *Standardmenü* ist die Menüleiste, die angezeigt wird, wenn kein Dokument im Hauptfenster geöffnet ist. Das *MapForce Design*-Menü ist die Menüleiste, die angezeigt wird, wenn ein oder mehrere Mappings geöffnet sind. Jede der beiden Menüleisten kann separat angepasst werden. Änderungen, die an einer Menüleiste vorgenommen wurden, haben keine Auswirkung auf die andere Menüleiste. Um eine Menüleiste anzupassen, wählen Sie diese in der Auswahlliste *Menüs anzeigen für* aus. Klicken Sie anschließend auf das Register **Befehle** und ziehen Sie die Befehle aus dem Listenfeld *Befehle* in die Menüleiste oder in eines der Menüs.

#### Löschen von Befehlen aus Menüs

So löschen Sie ein ganzes Menü oder einen Befehl in einem Menü:

- 1. Wählen Sie aus der Dropdown-Liste *Menüs anzeigen für Standardmenü* oder *MapForce* Design aus.
- 2. Während das Dialogfeld **Anpassen** geöffnet ist, wählen Sie einen Symbolleisten-Befehl aus, den Sie löschen möchten oder wählen Sie einen Befehl aus, den Sie aus einem der Menüs löschen möchten.
- 3. Ziehen Sie den Symbolleisten-Befehl mit der Maus aus der Symbolleiste bzw. aus dem Menü. Klicken Sie alternativ dazu mit der rechten Maustaste auf den Symbolleisten-Befehl oder den Menübefehl und wählen Sie Löschen aus.

Sie können jede Menüleiste in den Standardzustand zurücksetzen. Wählen Sie sie dazu aus der Dropdown-Liste *Menüs anzeigen für* aus und klicken Sie anschließend auf die Schaltfläche **Zurücksetzen**.

### Anpassen von Kontextmenüs

Kontextmenüs sind die Menüs, die angezeigt werden, wenn Sie mit der rechten Maustaste auf bestimmte Objekte auf der Benutzeroberfläche der Applikation klicken. Jedes dieser Kontextmenüs kann folgendermaßen angepasst werden:

- 1. Wählen Sie das Kontextmenü in der Dropdown-Liste Kontextmenü auswählen aus. Daraufhin wird das entsprechende Kontextmenü geöffnet.
- 2. Klicken Sie auf das Register **Befehle** und ziehen Sie den gewünschten Befehl aus dem Listenfeld *Befehle* in das Kontextmenü.
- Um einen Befehl aus dem Kontextmenü zu löschen, klicken Sie mit der rechten Maustaste darauf und wählen Sie den Befehl Löschen. Ziehen Sie den Befehl alternativ dazu mit der Maus aus dem Kontextmenü heraus.

Sie können jedes Kontextmenü in den Standardzustand zurücksetzen. Wählen Sie es dazu aus der Dropdown-Liste *Kontextmenü auswählen* aus und klicken Sie anschließend auf die Schaltfläche **Zurücksetzen**.

#### <u>Menüschatten</u>

Aktivieren Sie das Kontrollkästchen Menüschatten, wenn Menüs mit Schatten dargestellt werden sollen.

# 11.9.2 Anpassen von Tastaturkürzeln

Sie können Tastaturkürzel in MapForce folgendermaßen definieren oder ändern: Wählen Sie den Befehl **Extras** | **Anpassen** und klicken Sie auf das Register **Tastatur**. Um einem Befehl ein neues Tastaturkürzel zuzuweisen, gehen Sie folgendermaßen vor:

- 1. Wählen Sie den Befehl **Extras | Anpassen** und klicken Sie auf das Register **Tastatur** (*siehe Abbildung unten*).
- 2. Klicken Sie auf die Auswahlliste Kategorie, um den Menünamen auszuwählen.
- 3. Wählen Sie in der Liste Befehle den Befehl aus, dem Sie ein neues Tastenkürzel zuweisen möchten.
- 4. Geben Sie in das Textfeld *Tastaturkürzel drücken* die neuen Tastaturkürzel ein und klicken Sie auf **Zuordnen**.

| Anpassen                                                                                                    |                                                                                                    | ×                                          |
|----------------------------------------------------------------------------------------------------|----------------------------------------------------------------------------------------------------|--------------------------------------------|
| Befehle       Symbolleisten         Kategorie:       Datei         Datei       Befehle:         C# (Shap)       C++         Code in ausgewählter       Dokumentation gener         Drucken       >         Beschreibung:       Code in C# generieren | Tastatur       Menü       Optionen         Kürzel setzen für:          Standardeinstellung          Aktuelle Tasten:          Tastaturkürzel drücken: | Zuordnen<br>Entfemen<br>Alles Zurücksetzen |
|                                                                                                    |                                                                                                    | Schließen                                  |

Um den Eintrag im Textfeld *Tastaturkürzel drücken* zu löschen, drücken Sie eine der Steuerungstasten **Strg**, **Alt** oder **Umschalt**. Um eine Tastenzuweisung zu löschen, klicken Sie unter *Aktuelle Tasten* auf das gewünschte Tastaturkürzel und anschließend auf **Entfernen**.

Anmerkung: Die Option Kürzel setzen für hat derzeit keine Funktion.

# Tastaturkürzel

MapForce bietet standardmäßig die folgenden Tastaturkürzel:

| F1            | Hilfe                                |
|---------------|--------------------------------------|
| F2            | Nächstes Lesezeichen (im Fenster     |
|               | "Ausgabe")                           |
| F3            | Weitersuchen                         |
| F10           | Menüleiste aktivieren                |
| Num +         | Aktuellen Node erweitern             |
| Num -         | Node reduzieren                      |
| Num *         | Alle unterhalb des aktuellen Node    |
|               | erweitern                            |
| STRG + TAB    | Wechselt zwischen offenen Mappings   |
| STRG + F6     | Wechselt zwischen offenen Fenstern   |
| STRG + F4     | Schließt das aktive Mapping-Dokument |
| Alt + F4      | Schließt MapForce                    |
| Alt + F, F, 1 | Öffnet die letzte Datei              |
| Alt + F, T, 1 | Öffnet das letzte Projekt            |
|               |                                      |

| STRG + N<br>STRG + O<br>STRG + S<br>STRG + P                                                                                                    | Datei neu<br>Datei öffnen<br>Datei speichern<br>Datei drucken                                                                                                    |
|----------------------------------------------------------------------------------------------------|----------------------------------------------------------------------------------------------------|
| STRG + A<br>STRG + X<br>Strg + C<br>STRG + V<br>STRG + Z<br>STRG + Y                                                                                | Alles markieren<br>Ausschneiden<br>Kopieren<br>Einfügen<br>Rückgängig machen<br>Wiederherstellen                                                                                                    |
| Entf                                                                                                    | Komponente löschen (mit                                                                                                    |
| Umschalt + Entf                                                                                                    | Betatigungsmeldung)<br>Komponente löschen (ohne<br>Bestätigungsmeldung)                                                                                                    |
| STRG + F                                                                                                    | Suchen                                                                                                    |
| F3<br>Umschalt+F3                                                                                                    | Weitersuchen<br>Vorheriges suchen                                                                                                    |
| Df. Heada                                                                                                    |                                                                                                    |
| Prelitasten                                                                                                    |                                                                                                    |
| (nach oben / nach unten)                                                                                                    | Nächstes Datenelement der Komponente<br>auswählen                                                                                                    |
| (nach oben / nach unten)<br>Esc                                                                                                    | Nächstes Datenelement der Komponente<br>auswählen<br>Bearbeitungen verwerfen/Dialogfeld                                                                                                    |
| (nach oben / nach unten)<br>Esc<br>Rückgabewert                                                                                                    | Nächstes Datenelement der Komponente<br>auswählen<br>Bearbeitungen verwerfen/Dialogfeld<br>schließen<br>Bestätigt eine Auswahl                                                                                                    |
| <pre>relitasten (nach oben / nach unten) Esc Rückgabewert Tastaturkürzel im Fenster "Ausgabe" STRG + F2 F2 Umschalt + F2 Strg + Umschalt + F2</pre> | Nächstes Datenelement der Komponente<br>auswählen<br>Bearbeitungen verwerfen/Dialogfeld<br>schließen<br>Bestätigt eine Auswahl<br>Lesezeichen einfügen/löschen<br>Nächstes Lesezeichen<br>Vorheriges Lesezeichen<br>Alle Lesezeichen löschen |

# 11.9.3 Optionen

Sie können die allgemeinen Einstellungen und anderen Einstellungen in MapForce mit dem Befehl **Extras** | **Optionen** ändern. Weiter unten finden Sie eine Beschreibung der verfügbaren Optionen.

### Allgemein

Im Abschnitt Allgemein können Sie die folgenden Optionen definieren:

• Logo anzeigen | Beim Start anzeigen: Hier können Sie definieren, ob ein Bild (Willkommensbildschirm) beim Start von MapForce angezeigt werden soll oder nicht.

- *Mapping-Ansicht.* Sie können die Anzeige des schattierten Hintergrunds im Fenster **Mapping** aktivieren/deaktivieren (*Schattierten Hintergrund anzeigen*). Außerdem können Sie die Anzeige von Annotationen auf Wunsch auf N Zeilen begrenzen. Wenn der Annotationstext aus mehreren Zeilen besteht, so werden bei Aktivierung dieser Option in der Komponente nur die ersten N Zeilen angezeigt, wobei N der von Ihnen definierte Wert ist. Diese Einstellung gilt auch für SELECT-Anweisungen, die in einer Komponente angezeigt werden.
- Standardk odierung für neue Komponenten.

Kodierungsname: Die Standardkodierung für neue XML-Dateien kann durch Auswahl einer Option aus der Dropdown-Liste festgelegt werden. Wird eine 2- oder 4-Byte-Kodierung als standardmäßige Kodierung ausgewählt (z.B. UTF-16, UCS-2 oder UCS-4) können Sie weiters wählen, ob die Byteordnung für XML-Dokumente Little Endian oder Big Endian sein soll. Diese Einstellung kann auch für jede Komponente einzeln geändert werden (siehe Ändern der Komponenteneinstellungen <sup>[71]</sup>).

*Bytefolge:* Wenn ein Dokument mit einer 2-Byte- oder 4-Byte-Zeichenkodierung gespeichert wird, kann es entweder mit der Byteordnung Little-Endian oder Big-Endian gespeichert werden. Außerdem kann festgelegt werden, ob eine Bytefolge-Markierung inkludiert werden soll.

- *Einstellungen Vorschau:* Mit der Option *Timeout benutzen* wird ein Ausführungs-Timeout für die Vorschau auf das Mapping-Ergebnis im Fenster **Ausgabe** definiert.
- Bei Aktivieren des Ausgaberegisters: Sie können die Ausgabe in temporären Dateien generieren oder sie direkt in eine Ausgabedatei schreiben (*siehe unten*).

*Output-Datei als temporäre Datei generieren:* Dies ist die Standardoption. Wenn der Ausgabepfad Ordner enthält, die noch nicht vorhanden sind, erstellt MapForce diese. Für die Professional und Enterprise Edition: Falls Sie beabsichtigen, das Mapping für die Ausführung auf einem Server bereitzustellen, müssen die Verzeichnisse im Pfad auf dem Server vorhanden sein, da bei der Ausführung sonst ein Fehler auftritt.

*Direkt in die endgültigen Output-Dateien schreiben* Wenn der Ausgabepfad Ordner enthält, die noch nicht vorhanden sind, kommt es zu einem Fehler. Mit dieser Option werden vorhandene Ausgabedateien ohne vorherige Bestätigung überschrieben.

 Text in Schritten von N Millionen Zeichen anzeigen: Definiert die maximale Größe von Text, der im Fenster Ausgabe angezeigt wird, wenn eine Vorschau auf Mappings, mit denen große XMLund Textdateien generiert werden, angezeigt wird. Wenn der Ausgabetext diesen Wert übersteigt, müssen Sie auf die Schaltfläche Mehr laden klicken, um den nächsten Block zu laden. Nähere Informationen dazu finden Sie unter <u>Vorschau und Validieren der Ausgabe</u><sup>16</sup>.

#### Bearbeiten

Im Abschnitt Bearbeiten können Sie Optionen für die Anzeige von Mappings definieren:

 Komponenten beim Ziehen mit der Maus aneinander ausrichten: Hier wird definiert, ob Komponenten oder Funktionen im Mapping-Fenster beim Ziehen mit der Maus an anderen Komponenten ausgerichtet werden sollen (siehe <u>Ausrichten von Komponenten</u><sup>(72)</sup>). Intelligente Komponentenlöschung: Sie können Verbindungen in MapForce auch nach Löschung einiger <u>Transformationskomponenten</u> <sup>67</sup> beibehalten. Vor allem die Beibehaltung von Verbindungen mit mehreren Child-Verbindungen kann sich als nützlich erweisen, da Sie dadurch nach Löschung einer Transformationskomponente nicht jede einzelne Child-Verbindung manuell wiederherstellen müssen. Nähere Informationen dazu finden Sie unter <u>Beibehalten von Konnektoren nach Löschen von Komponenten</u> <sup>94</sup>.

### Meldungen

Im Abschnitt *Meldungen* können Sie die Anzeige von Meldungen wie z.B. den Vorschlag übergeordnete Datenelemente zu verbinden, eine Meldung über die Erstellungen mehrerer Zielkomponenten anzuzeigen, usw. aktivieren.

# □ Code-Generierung (Professional und Enterprise Edition)

Im Abschnitt *Code-Generierung* können Sie die Einstellungen für die Generierung von Programmcode und MapForce Server-Ausführungsdateien definieren.

### 🗉 Java

Wenn Sie eine Java Virtual Machine verwenden, die keinen Installer hat und keine Registry-Einträge erstellt (z.B. OpenJDK von Oracle), müssen Sie eventuell einen benutzerdefinierten Java VM-Pfad angeben. Auch wenn Sie automatisch von MapForce ermittelte Java VM-Pfade außer Kraft setzen müssen, müssen Sie diesen Pfad eventuell definieren. Nähere Informationen dazu finden Sie unter Java

# STARL (Enterprise Edition)

Sie können in MapForce die folgenden allgemeinen applikationsweiten XBRL-Einstellungen konfigurieren:

- die Label-Sprache für die XBRL Items und ihre Annotationen
- die bevorzugten Label-Roles für XBRL Item-Namen
- den spezifischen Typ von Label-Roles von Annotationen für XBRL Items
- Benutzerdefinierte XBRL-Taxonomiepakete

# Debugger (*Professional und Enterprise Edition*)

Im Abschnitt Debugger können Sie die folgenden Debugeinstellungen definieren:

- Maximale Länge gespeicherter Werte: Definiert die String-Länge von Werten, die im Fenster Werte angezeigt werden (mindestens 15 Zeichen). Beachten Sie, dass es zu Arbeitsspeicherproblemen kommen kann, wenn Sie die Länge der gespeicherten Werte auf einen hohen Wert setzen.
- Vollständigen Verlauf der Ablaufverfolgung behalten: Wenn Sie diese Option aktivieren, speichert MapForce während des Debuggens den Verlauf aller Werte, die von allen Konnektoren aller Komponenten im Mapping verarbeitet wurden. In diesem Fall werden alle von Beginn des Debuggens an verarbeiteten Werte im Arbeitsspeicher gespeichert, so dass diese für Ihre Analyse im Fenster Werte zur Verfügung stehen, bis Sie den Debug-Vorgang beenden. Es ist nicht empfehlenswert, diese Option beim Debuggen von Mappings mit vielen Daten zu aktivieren, da dies den Debug-Vorgang verlangsamen und zu viel Arbeitsspeicher beanspruchen könnte. Wenn diese Option deaktiviert ist, speichert MapForce nur den jüngsten Debug-Verlauf für Nodes, die mit der aktuellen Ausführungsposition in Zusammenhang stehen.

■ Datenbank (*Professional und Enterprise Edition*)

Im Abschnitt Datenbank können Sie Datenbankabfrageeinstellungen definieren.

Netzwerk-Proxy

Im Abschnitt *Netzwerk-Proxy* können Sie die benutzerdefinierten Proxy-Einstellungen konfigurieren. Diese Einstellungen legen fest, wie sich die Applikation mit dem Internet verbindet. Standardmäßig werden die Proxy-Einstellungen des Systems verwendet, d.h. die Einstellungen funktionieren, ohne dass der Benutzer etwas daran ändern muss. Nähere Informationen dazu finden Sie unter <u>Netzwerk-Proxy</u><sup>490</sup>.

# 11.9.3.1 Java

Im Abschnitt Java (siehe Abbildung unten) haben Sie die Möglichkeit, den Pfad zu einer Java VM (Virtual Machine) auf Ihrem Dateisystem einzugeben. Beachten Sie, dass dies nicht immer notwendig ist. MapForce versucht standardmäßig den Java VM-Pfad automatisch zu ermitteln. Dazu wird zuerst die Windows Registry und anschließend die JAVA\_HOME-Umgebungsvariable gelesen. Ein in dieses Dialogfeld eingegebener benutzerdefinierter Pfad hat Vorrang vor allen automatisch ermittelten Java VM-Pfaden.

Wenn Sie eine Java Virtual Machine verwenden, die keinen Installer hat und keine Registry-Einträge erstellt (z.B. OpenJDK von Oracle), müssen Sie eventuell einen benutzerdefinierten Java VM-Pfad angeben. Auch wenn Sie automatisch von MapForce ermittelte Java VM-Pfade aus irgendeinem Grund außer Kraft setzen müssen, müssen Sie diesen Pfad eventuell definieren.

| Pfad der VM-Bibliothek                                                                                                    | 1 |
|----------------------------------------------------------------------------------------------------|---|
| Pfad zur jvm.dll:                                                                                                    |   |
| E.g., C:\Program Files (x86)\Java\jdk-11.0.9\bin\server\jvm.dll Durchsuchen                                                                                                |   |
| Lassen Sie das Feld leer, um die JVM automatisch zu ermitteln.                                                                                                    |   |
| Wichtig: Die Java-Bit-Version muss mit der der Altova Applikation (32-Bit) identisch sein.                                                                                 |   |
| Anmerkung: Wenn JVM bereits innerhalb der aktuellen Applikationsinstanz gestartet war, werden die<br>Änderungen am VM-Pfad erst nach dem Neustart der Applikation wirksam. |   |

Beachten Sie dazu Folgendes:

- Der Java VM-Pfad wird gemeinsam von allen Altova Desktop-Applikationen (nicht aber den Server-Applikationen) verwendet. Wenn Sie den Pfad daher in einer Applikation ändern, gilt dies automatisch auch für alle anderen Altova-Applikationen.
- Der Pfad muss auf die Datei jvm.dll im Verzeichnis \bin\server oder \bin\client (relativ zum Verzeichnis, in dem JDK installiert ist) verweisen.
- Die MapForce-Plattform (32-Bit, 64-Bit) muss mit der des JDK identisch sein.

• Nachdem Sie den Java VM-Pfad geändert haben, müssen Sie MapForce eventuell neu starten, damit die neuen Einstellungen wirksam werden.

# 11.9.3.2 Netzwerk-Proxy

Im Abschnitt *Netzwerk-Proxy* können Sie die benutzerdefinierten Proxy-Einstellungen konfigurieren. Diese Einstellungen beeinflussen, wie die Applikation eine Verbindung mit dem Internet herstellt (z.B. zur XML-Validierung). Standardmäßig werden die Proxy-Einstellungen des Systems verwendet, d.h. die Einstellungen funktionieren, ohne dass der Benutzer etwas daran ändern muss. Falls nötig, können Sie jedoch einen anderen Netzwerk-Proxy-Server definieren. Wählen Sie dazu in der Auswahlliste *Proxy-Konfiguration* entweder die Option *Automatisch* oder *Manuell*, um die Einstellungen entsprechend zu konfigurieren.

Anmerkung: Die Nethwerk-Proxy-Einstellungen werden von allen Altova MissionKit-Applikationen gemeinsam verwendet. Wenn Sie daher die Einstellungen in einer Applikation ändern, wirkt sich dies automatisch auf alle anderen Applikationen aus.

| Netzwerk-Proxy                                                                                                    |  |  |  |  |  |  |  |  |  |
|----------------------------------------------------------------------------------------------------|--|--|--|--|--|--|--|--|--|
| Proxy-Konfiguration System ~                                                                                                    |  |  |  |  |  |  |  |  |  |
| Aktuelle Proxy-Einstellungen                                                                                                    |  |  |  |  |  |  |  |  |  |
| Test-URL       http://www.example.com         IE Auto-Proxy Configuration gefunden.         Methoden WPAD (mit der Text-URL http://www.example.com)         Die URL der Proxy Auto-Configuration (PAC)-Datei wurde nicht erkannt. (Code 12180)         Es wurde keine IE Proxy-Konfiguration gefunden.         Es wurde keine WinHTTP Proxy-Konfiguration gefunden. |  |  |  |  |  |  |  |  |  |
|                                                                                                    |  |  |  |  |  |  |  |  |  |

#### System-Proxy-Einstellungen verwenden

Dadurch werden die über die System-Proxy-Einstellungen konfigurierbaren Internet Explorer (IE)-Einstellungen verwendet. Führt außerdem eine Abfrage der mit netshexe winhttp konfigurierten Einstellungen durch.

#### Automatische Proxy-Konfiguration

Es stehen die folgenden Optionen zur Verfügung:

- Einstellungen automatisch ermitteln: Verwendet ein WPAD-Skript (http://wpad.LOCALDOMAIN/wpad.dat) über DHCP oder DNS, um die Einrichtung des Proxy-Servers zu konfigurieren.
- *Skript-URL:* Definieren Sie eine HTTP URL zu einem automatischen Proxy-Konfigurationsskript (.pac), mit dem der Proxy-Server eingerichtet wird.
- *Neu laden:* Setzt die aktuelle automatische Proxy-Konfiguration zurück und lädt sie neu. Dafür ist Windows 8 oder neuer erforderlich. Die Rücksetzung kann bis zu 30 Sekunden dauern.

#### Manuelle Proxy-Konfiguration

Definieren Sie den vollständig qualifizierten Host-Namen und Port für die Proxy-Server der jeweiligen Protokolle manuell. Im Host-Namen kann ein unterstütztes Schema inkludiert werden (z.B.: http://hostname). Das Schema muss nicht mit dem entsprechenden Protokoll übereinstimmen, wenn der Proxy-Server das Schema unterstützt.

| Netzwerk-Proxy                     |                                                   |     |   |  |  |  |  |  |
|------------------------------------|---------------------------------------------------|-----|---|--|--|--|--|--|
| Proxy-Konfigurat                   | tion Manuell 🗸 🗸                                  |     |   |  |  |  |  |  |
| HTTP-Proxy                         | P                                                 | ort | 0 |  |  |  |  |  |
|                                    | Diesen Proxy-Server für alle Protokolle verwenden |     |   |  |  |  |  |  |
| SSL-Proxy                          | P                                                 | ort | 0 |  |  |  |  |  |
| Kein Proxy für                     |                                                   |     |   |  |  |  |  |  |
|                                    | Proxy-Server nicht für lokale Adressen verwenden  |     |   |  |  |  |  |  |
| Aktuelle Proxy-                    | Einstellungen                                     |     | 5 |  |  |  |  |  |
| (mit der Text-I<br>Es wird kein Pi | URL http://www.example.com)<br>roxy verwendet.    |     |   |  |  |  |  |  |

Es stehen die folgenden Optionen zur Verfügung:

- *HTTP-Proxy:* Verwendet den angegebenen Host-Namen und Port für das HTTP-Protokoll. Wenn *Diesen Proxy-Server für alle Protokolle verwenden* aktiviert ist, wird der angegebene HTTP-Proxy-Server für alle Protokolle verwendet.
- SSL-Proxy: Verwendet den angegebenen Host-Namen und Port für das SSL-Protokoll.
- Kein Proxy für: eine durch Semikola (;) getrennte Liste von voll qualifizierten Host-Namen, Domain-Namen oder IP-Adressen für Hosts, die ohne einen Proxy-Server verwendet werden sollen. IP-Adressen dürfen nicht abgeschnitten werden und IPv6-Adressen müssen innerhalb von eckige Klammern gesetzt werden (z.B.: [2606:2800:220:1:248:1893:25c8:1946]). Domain-Namen muss ein Punkt vorangestellt werden (z.B: .example.com).
- Proxy-Server nicht f
  ür lokale Adressen verwenden: Falls dieses Kontrollkästchen aktiviert ist, wird <local> zur Kein Proxy f
  ür-Liste hinzugef
  ügt. Falls diese Option ausgewählt ist, wird f
  ür die folgenden Adressen kein Proxy-Server verwendet: (i) 127.0.0.1, (ii) [::1], (iii) alle Host-Namen, die kein Punktzeichen (.) enthalten.

Anmerkung: Wenn ein Proxy-Server definiert wurde und Sie ein Mapping auf <u>Altova FlowForce Server</u> bereitstellen möchten, müssen Sie die Option *Proxy-Server nicht für lokale Adressen verwenden* 

### aktivieren

### Aktuelle Proxy-Einstellungen

Stellt ein ausführliches Protokoll der Proxy-Ermittlung bereit. Es kann über die Schaltfläche **Aktualisieren** rechts vom Feld *Test-URL* aktualisiert werden (z.B. bei Wechsel zu einer anderen Test-URL oder wenn die Proxy-Einstellungen geändert wurden).

• *Test-URL:* Anhand einer Test-URL kann ermittelt werden, welcher Proxy-Server für diese bestimmte URL verwendet wird. Mit dieser URL erfolgt kein I/O. Dieses Feld darf nicht leer sein, wenn die automatische Proxy-Konfiguration verwendet wird (entweder über *System-Proxy-Einstellungen verwenden* oder *Automatische Proxy-Konfiguration*).

# 11.10 Fenster

Dieses Kapitel enthält eine Liste aller Menübefehle im Menü Fenster.

Überlappend

Mit diesem Befehl werden alle offenen Dokumentenfenster so angeordnet, dass sie einander überlappend angezeigt werden.

Horizontal anordnen

Mit diesem Befehl ordnen Sie alle offenen Dokumentfenster horizontal nebeneinander an, sodass alle gleichzeitig sichtbar sind.

Vertikal anordnen

Mit diesem Befehl werden alle offenen Dokumentenfenster vertikal übereinander angeordnet, sodass alle gleichzeitig sichtbar sind.

Klassisches/Helles/Dunkles Design

In MapForce stehen die folgenden Designs zur Auswahl: *Klassisch, Hell* und *Dunkel*. Beispiele für diese Designs finden Sie in den Abbildungen weiter unten. Die Standardoption ist das klassische Design.

| <b>5</b> | D <u>a</u> tei | <u>B</u> earb | eiten | Einf <u>ü</u> ger | ı | <u>P</u> roje | kt | <u>K</u> om | npone | ente        | <u>V</u> er | rbind | ung |
|----------|----------------|---------------|-------|-------------------|---|---------------|----|-------------|-------|-------------|-------------|-------|-----|
| 1        | ) 🧀 🖪          | 1 🗐           | ₽     | S CI              | Ж |               | Ê  | ×           | 餶     | <u>i</u> ii | 7<br>88     | ₩     | -   |

Klassisches Design

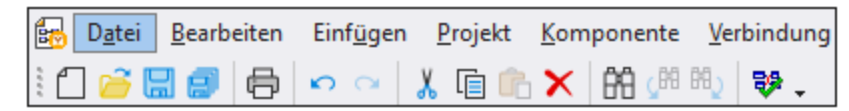

Helles Design

| <b>6</b> | D <u>a</u> tei | <u>B</u> earb | eiten | Einf <u>í</u> | <u>ig</u> en | <u>P</u> roje | kt <u>K</u> om | npone | nte | <u>V</u> erl | bindu | ung      |
|----------|----------------|---------------|-------|---------------|--------------|---------------|----------------|-------|-----|--------------|-------|----------|
| ľ        | ] 🗃 🕻          | 3 🔊           | 8     | <b>6</b>      | ~            | K 🗋           | în 🗙           | 68    |     | Hي           | v,    | <b>•</b> |

Dunkles Design

1 <MappingName>

Bezieht sich auf das erste offene Mapping-Design. Wenn mehrere Mappings gleichzeitig offen sind, werden diese ebenfalls im Kontextmenü aufgelistet.

Fenster

In der Liste sehen Sie alle offenen Fenster und Sie können jederzeit zwischen diesen Fenstern wechseln. Um zwischen den Fenstern zu wechseln, können Sie auch die Tastaturkürzel **Strg+Tab** oder **Strg+F6** verwenden.

# 11.11 Hilfe

Dieses Kapitel enthält eine Liste aller Menübefehle im Menü Hilfe.

### Inhaltsverzeichnis

Mit dem Befehl "Inhaltsverzeichnis" wird die Bildschirmhilfe für MapForce geöffnet, wobei das Inhaltsverzeichnis auf der linken Seite des Hilfefensters angezeigt wird. Das Inhaltsverzeichnis bietet eine Übersicht über das gesamte Hilfedokument. Wenn Sie auf einen Eintrag im Inhaltsverzeichnis klicken, gelangen Sie zu diesem Thema.

### Index

Mit dem Befehl Index wird die Bildschirmhilfe für MapForce geöffnet, wobei auf der linken Seite des Hilfefensters der Stichwortindex angezeigt wird. Im Index werden Stichwörter aufgelistet und Sie können durch Doppelklick auf das Stichwort zum jeweiligen Thema navigieren. Wenn ein Stichwort mit mehr als einem Thema verknüpft ist, können Sie das Thema aus einer Liste von Themen auswählen.

### Suchen

Mit dem Befehl Suchen wird die Bildschirmhilfe für MapForce geöffnet, wobei auf der linken Seite des Hilfefensters das Suchdialogfeld angezeigt wird. Um nach einem Begriff zu suchen, geben Sie ihn in das Eingabefeld ein und drücken Sie die **Eingabetaste** oder klicken Sie auf **Kapitel auflisten**. Das Hilfesystem führt eine Volltextsuche am gesamten Hilfedokument durch und gibt eine Trefferliste zurück. Doppelklicken Sie auf einen Eintrag, um das Thema anzuzeigen.

#### Software-Aktivierung

# Lizenzieren Ihres Produkts

Nachdem Sie Ihre Altova-Software heruntergeladen haben, können Sie sie entweder mit Hilfe eines kostenlosen Evaluierungs-Keycode oder eines käuflich erworbenen permanenten Lizenzkeycode lizenzieren oder aktivieren.

 Kostenlose Evaluierungs-Lizenz. Wenn Sie die Software zum ersten Mal starten, wird das Dialogfeld Software-Aktivierung angezeigt. Es enthält eine Schaltfläche, über die Sie eine kostenlose Evaluierungs-Lizenz anfordern können. Geben Sie in das Dialogfeld Ihren Namen, den Namen Ihrer Firma und Ihre E-Mail-Adresse ein und klicken Sie auf Anfordern. Daraufhin wird an die von Ihnen angegebene E-Mail-Adresse eine Lizenz gesendet und sollte in wenigen Minuten eintreffen. Speichern Sie die Lizenzdatei in einem geeigneten Ordner.

Wenn Sie auf **Anfordern** klicken, wird am unteren Rand des Dialogfelds ein Eingabefeld angezeigt. Über dieses Feld gelangen Sie zum Pfad der Lizenzdatei. Navigieren Sie zur Lizenzdatei oder geben Sie den Pfad dazu ein und klicken Sie auf **OK**. (Sie können im Dialogfeld **Software-Aktivierung** auch auf **Neue Lizenz hochladen** klicken, um das Dialogfeld, in das der Pfad zur Lizenzdatei eingegeben wird, aufzurufen). Die Software wird für einen Zeitraum von 30 Tagen aktiviert.

• **Permanenter Lizenz-Keycode.** Über das Dialogfeld **Software-Aktivierung** können Sie einen permanenten Lizenz-Keycode erwerben. Wenn Sie auf diese Schaltfläche klicken, gelangen Sie zum Altova Online Shop, in dem Sie einen permanenten Lizenzschlüssel für Ihr Produkt erwerben können. Ihre Lizenz wird Ihnen in Form einer Lizenzdatei, die Ihre Lizenzdaten enthält, per E-Mail zugesendet.

Es gibt drei Arten von permanenten Lizenzen: *Einzelplatzlizenzen, Parallellizenzen* und *Named User-Lizenzen* (benutzerdefinierte Nutzung). Mit einer Einzelplatzlizenz wird die Software auf einem einzigen Rechner freigeschaltet. Wenn Sie eine Einzelplatzlizenz für *N* Rechner erwerben, gestattet Ihnen die Lizenz, die Software auf bis zu *N* Rechnern zu verwenden. Mit einer Parallellizenz für *N* Parallelbenutzer dürfen *N* Benutzer die Software gleichzeitig ausführen. (Die Software darf auf 10N Rechnern installiert sein.) Mit einer Named User-Lizenz darf ein bestimmter Benutzer die Software auf bis zu 5 verschiedenen Rechnern verwenden. Um Ihre Software zu aktivieren, klicken Sie auf **Neue Lizenz hochladen** und geben Sie im daraufhin angezeigten Dialogfeld den Pfad zur Lizenzdatei ein und klicken Sie auf **OK**.

Anmerkung: Bei Mehrplatzlizenzen wird jeder Benutzer aufgefordert, seinen eigenen Namen einzugeben.

Ihre Lizenz-E-Mail und die verschiedenen Methoden, Ihr Altova-Produkt zu lizenzieren Die Lizenz-E-Mail, die Sie von Altova erhalten, enthält Ihre Lizenzdatei im Anhang. Die Lizenzdatei hat die Dateierweiterung .altova\_licenses.

Sie haben folgende Möglichkeiten, Ihr Altova-Produkt zu aktivieren:

- Speichern Sie die Lizenzdatei (.altova\_licenses) in einem geeigneten Ordner, doppelklicken Sie auf die Lizenzdatei, geben Sie etwaige erforderliche Informationen in das Dialogfeld ein, das daraufhin angezeigt wird und beenden Sie den Vorgang durch Klicken auf Lizenzschlüssel anwenden.
- Speichern Sie die Lizenzdatei (.altova\_licenses) in einem geeigneten Ordner.
   Wählen Sie in Ihrem Altova-Produkt den Menübefehl Hilfe | Software-Aktivierung und klicken Sie anschließend auf Neue Lizenz hochladen. Navigieren Sie zur Lizenzdatei oder geben Sie den Pfad dazu ein und klicken Sie auf OK.
- Speichern Sie die Lizenzdatei (.altova\_licenses) in einem geeigneten Ordner und laden Sie diese von dort aus in den Lizenz-Pool Ihres <u>Altova LicenseServer</u> hoch. Sie können die Lizenz anschließend (i) entweder von Ihrem Altova-Produkt über das Dialogfeld "Software-Aktivierung" abrufen (*siehe unten*) oder (ii) dem Produkt die Lizenz von Altova LicenseServer aus zuweisen. *Nähere Informationen zur Lizenzierung über LicenseServer finden Sie weiter unten in diesem Kapitel.*

Das Dialogfeld **Software-Aktivierung** (*Abbildung unten*) kann über den Befehl **Hilfe | Software-Aktivierung** aufgerufen werden.

#### Aktivieren Ihrer Software

Sie können die Software durch Registrieren der Lizenz im Dialogfeld "Software-Aktivierung" oder durch Lizenzierung über <u>Altova LicenseServer</u> (*nähere Informationen siehe unten*) aktivieren.

- Registrierung der Lizenz im Dialogfeld "Software-Aktivierung". Klicken Sie im Dialogfeld auf **Neue** Lizenz hochladen und navigieren Sie zur Lizenzdatei. Klicken Sie auf **OK**, um den Pfad zur Lizenzdatei und alle eingegebenen Daten (im Fall einer Mehrplatzlizenz Ihren Namen) zu bestätigen und abschließend auf **Speichern**.
- Lizenzierung über einen Altova LicenseServer in Ihrem Netzwerk: Um eine Lizenz über einen Altova LicenseServer in Ihrem Netzwerk abzurufen, (klicken Sie am unteren Rand des Dialogfelds Software-Aktivierung auf Altova LicenseServer verwenden). Wählen Sie den Rechner aus,

auf dem der gewünschte LicenseServer installiert wurde. Beachten Sie, dass die automatische Ermittlung von License Servern durch die Aussendung eines Signals ins LAN erfolgt. Da diese Aussendung auf ein Subnetz beschränkt ist, muss sich der LicenseServer im selben Subnetz wie der Client-Rechner befinden, damit die Ermittlung von License Servern funktioniert. Falls die automatische Ermittlung nicht funktioniert, geben Sie den Namen des Servers ein. Der Altova LicenseServer muss in seinem Lizenzpool eine Lizenz für Ihre Altova-Produkt haben. Wenn im LicenseServer-Pool eine Lizenz verfügbar ist, wird dies im Dialogfeld **Software-Aktivierung** angezeigt (*siehe Abbildung unten, in der Sie das Dialogfeld in Altova XMLSpy sehen*) und Sie können auf **Speichern** klicken, um die Lizenz abzurufen.

| Altova XMLSpy Enterprise Edition 2020 Software-Aktivierung                                                                                                    |                                                                                                    |                                                                        |                |  |  |  |  |  |  |  |
|----------------------------------------------------------------------------------------------------|----------------------------------------------------------------------------------------------------|------------------------------------------------------------------------|----------------|--|--|--|--|--|--|--|
| Danke, dass Sie sich für Altova XMLSpy Enterprise Edition 2020 entschieden haben und willkommen bei der Software-Aktivierung. Sie<br>können die Ihnen zugewiesene Lizenz anzeigen oder einen Altova LicenseServer auswählen, der Ihnen eine Lizenz zur Verfügung stellt.<br>(ACHTUNG: Um diese Software verwenden zu können, muss diese über Altova LicenseServer oder durch eine gültige Lizenz von Altova<br>lizenziert werden.) |                                                                                                    |                                                                        |                |  |  |  |  |  |  |  |
| Wenn Sie Altova Licens                                                                                                    | Wenn Sie Altova LicenseServer nicht verwenden möchten, klicken Sie hier, um eine Lizenz manuell hochzuladen Lizenz hochladen |                                                                        |                |  |  |  |  |  |  |  |
| =>                                                                                                    |                                                                                                    |                                                                        |                |  |  |  |  |  |  |  |
| Geben Sie bitte zur Akt                                                                                                    | ivierung der Software                                                                                                    | den Namen des Altova LicenseServers in Ihrem Netzwerk an oder wahlen S | ie diesen aus. |  |  |  |  |  |  |  |
| Alberta Linner Communi                                                                                                    |                                                                                                    |                                                                        |                |  |  |  |  |  |  |  |
| Altova LicenseServer:                                                                                                    | DEV02                                                                                                    |                                                                        | ~ 2            |  |  |  |  |  |  |  |
| 🗆 🖸 Auf dem License                                                                                                    | Server unter DEV02                                                                                                    | befindet sich eine Ihnen zugewiesene Lizenz                            |                |  |  |  |  |  |  |  |
| Name                                                                                                    |                                                                                                    |                                                                        |                |  |  |  |  |  |  |  |
| Firma                                                                                                    | Altova GmbH                                                                                                    |                                                                        |                |  |  |  |  |  |  |  |
| Benutzeranzahl                                                                                                    | 50                                                                                                    |                                                                        |                |  |  |  |  |  |  |  |
| Lizenztyp                                                                                                    | Parallelbetrieb                                                                                                    |                                                                        |                |  |  |  |  |  |  |  |
| Ablauf in                                                                                                    | 703                                                                                                    |                                                                        |                |  |  |  |  |  |  |  |
| SMP                                                                                                    | 703 restliche Tage                                                                                                    |                                                                        |                |  |  |  |  |  |  |  |
|                                                                                                    |                                                                                                    |                                                                        |                |  |  |  |  |  |  |  |
|                                                                                                    |                                                                                                    |                                                                        |                |  |  |  |  |  |  |  |
|                                                                                                    |                                                                                                    |                                                                        |                |  |  |  |  |  |  |  |
|                                                                                                    |                                                                                                    |                                                                        |                |  |  |  |  |  |  |  |
|                                                                                                    |                                                                                                    |                                                                        | _              |  |  |  |  |  |  |  |
|                                                                                                    | *                                                                                                    |                                                                        |                |  |  |  |  |  |  |  |
| Lizenz zurückgeben                                                                                                    | Lizenz ausched                                                                                                    | ken Support-Code kopieren Speicher                                     | n Schließen    |  |  |  |  |  |  |  |
|                                                                                                    | Verbund                                                                                                    | n mit Altova LicenseServer unter DEV02                                 |                |  |  |  |  |  |  |  |

Eine rechnerspezifische Lizenz (Einzelplatzlizenz) kann erst nach Ablauf von sieben Tagen wieder an LicenseServer zurückgegeben werden. Danach können Sie die rechnerspezifische Lizenz durch Klick auf **Lizenz zurückgeben** an den Server zurückgeben, sodass sie von einem anderen Client vom LicenseServer abgerufen werden kann. Ein LicenseServer-Administrator kann die Zuweisung einer abgerufenen Lizenz jedoch über die Web-Benutzeroberfläche von LicenseServer jederzeit aufheben. Beachten Sie, dass eine Rückgabe von Lizenzen nur bei rechnerspezifischen Lizenzen, nicht aber bei Parallellizenzen möglich ist.

#### Lizenz-Check-Out

Über den Lizenzpool können Sie eine Lizenz für einen Zeitraum von bis zu 30 Tagen auschecken, sodass die Lizenz auf dem lokalen Rechner gespeichert wird. Dadurch können Sie offline arbeiten, was nützlich ist, wenn Sie z.B. in einer Umgebung arbeiten möchten, in der Sie keinen Zugriff auf Ihren Altova LicenseServer haben (z.B. wenn Ihr Altova-Produkt auf einem Laptop installiert ist und Sie gerade unterwegs sind). Solange die Lizenz ausgecheckt ist, zeigt LicenseServer die Lizenz als in Verwendung an. Diese Lizenz kann dann von keinem anderen Rechner verwendet werden. Die Lizenz wird nach Ablauf des Check-Out-Zeitraums automatisch wieder eingecheckt. Alternativ dazu kann eine ausgecheckte Lizenz jederzeit über die Schaltfläche **Einchecken** des Dialogfelds **Software-Aktivierung** wieder eingecheckt werden.

Um eine Lizenz auszuchecken, gehen Sie folgendermaßen vor: (i) Klicken Sie im Dialogfeld **Software-Aktivierung** auf **Lizenz auschecken** (*siehe Abbildung oben*); (ii) Wählen Sie im daraufhin angezeigten Dialogfeld **Lizenz-Check-Out** den gewünschten Check-Out-Zeitraum aus und klicken Sie auf **Auschecken**. Daraufhin wird die Lizenz ausgecheckt. Nachdem Sie eine Lizenz ausgecheckt haben, geschehen zwei Dinge: (i) Die Check-Out-Informationen und das Ende des Check-Out-Zeitraums werden im Dialogfeld **Software-Aktivierung** angezeigt; (ii) Die Schaltfläche **Lizenz auschecken** im Dialogfeld ändert sich nun in **Einchecken**. Sie können die Lizenz jederzeit durch Klicken auf **Einchecken** einchecken. Da die Lizenz nach Ablauf des Check-Out-Zeitraums automatisch wieder in den Zustand "Eingecheckt" zurück wechselt, sollte der von Ihnen ausgewählte Zeitraum für das Check-Out den gewünschten Zeitraum, in dem Sie offline arbeiten möchten, entsprechend abdecken.

Wenn eine Lizenz wieder eingecheckt wird, muss diese Lizenz für dieselbe Hauptversion eines Altova-Produkts ausgestellt sein, wie die Lizenz, die ausgecheckt wurde. Stellen Sie daher sicher, dass die Lizenz eingecheckt ist, bevor Sie für Ihr Altova-Produkt ein Upgrade auf die nächste Hauptversion installieren.

**Anmerkung:** Damit Lizenzen ausgecheckt werden können, muss die Check-Out-Funktion auf dem LicenseServer aktiviert werden. Wenn diese Funktion nicht aktiviert wurde, erhalten Sie eine entsprechende Fehlermeldung, wenn Sie versuchen die Lizenz auszuchecken. Wenden Sie sich in diesem Fall an Ihren LicenseServer-Administrator.

#### Support-Code kopieren

Klicken Sie auf **Support-Code kopieren**, um Lizenzinformationen in die Zwischenablage zu kopieren. Dies sind die Daten, die Sie bei einer Support-Anfrage über das <u>Online Support-Formular</u> benötigen.

Altova LicenseServer bietet IT-Administratoren einen Echtzeitüberblick über alle Altova-Lizenzen in einem Netzwerk. Dazu werden die Einzelheiten zu jeder Lizenz sowie Client-Zuweisungen und die Verwendung von Lizenzen durch Clients angezeigt. Der Vorteil der Verwendung von LicenseServer liegt in seinen Funktionen zur Verwaltung großer Altova-Lizenzpools. Altova LicenseServer steht kostenlos auf der <u>Altova</u> <u>Website</u> zur Verfügung. Nähere Informationen zu Altova LicenseServer und der Lizenzierung mittels Altova LicenseServer finden Sie in der <u>Dokumentation zu Altova LicenseServer</u>.

Bestellformular

Sobald Sie eine lizenzierte Version des Software-Produkts bestellen möchten, klicken Sie im Dialogfeld **Software-Aktivierung** (*siehe oben*) auf die Schaltfläche **Permanenten Key-Code erwerben...** oder wählen Sie den Befehl **Bestellformular**, um zum sicheren Online-Shop von Altova weitergeleitet zu werden.

Registrierung

Bei Aufruf dieses Befehls wird die Altova-Produktregistrierungsseite auf einem Register Ihres Browsers geöffnet. Durch Registrierung Ihrer Altova-Software stellen Sie sicher, dass Sie immer die neuesten Produktinformationen erhalten.

#### Auf Updates überprüfen

Überprüft, ob am Altova Server eine neuere Version Ihres Produkts vorhanden ist und zeigt eine entsprechende Meldung an.

#### Support Center

Der Befehl "Support Center" ist ein Link zum Altova Support Center im Internet. Im Support Center finden Sie Antworten auf häufig gestellt Fragen, Diskussionsforen, in denen Sie Software-Probleme besprechen können und ein Formular, um unsere Mitarbeiter vom technischen Support zu kontaktieren.

#### Fragen und Antworten im Web

Der Befehl "Fragen und Antworten im Web" ist ein Link zur Altova-Fragen- und Antworten-Datenbank im Internet. Diese Datenbank wird ständig aktualisiert, wenn die Mitarbeiter von Altova von unseren Kunden mit neuen Fragen konfrontiert werden.

#### Somponenten und Gratistools downloaden

Dieser Befehl ist ein Link zum Komponenten Download Center von Altova im Internet. Von hier können Sie Software-Komponenten verschiedener anderer Anbieter herunterladen, die Sie mit Altova Produkten verwenden können. Dabei handelt es sich um XSLT- und XSL-FO-Prozessoren, Applikationsserverplattformen usw. Die im Komponenten Download Center verfügbare Software ist normalerweise kostenlos.

#### MapForce im Internet

Der Befehl MapForce im Internet ist ein Link zur <u>Altova Website</u> im Internet. Hier erfahren Sie mehr über MapForce und verwandte Technologien und Produkte auf der <u>Altova Website</u>.

MapForce Training

Ein Link zur Online Training-Seite der <u>Altova Website</u>. Hier können Sie zwischen den von Altova-Experten gehaltenen Online-Kursen wählen.

Über MapForce

Mit dem Befehl Über MapForce wird das Willkommensfenster und die Versionsnummer Ihres Produkts angezeigt. Wenn Sie die 64-Bit-Verson von MapForce verwenden, wird dies durch das Suffix (x64) nach dem Applikationsnamen angezeigt. Die 32-Bit-Version hat kein Suffix.

# 12 Die MapForce API

Über die COM-basierte API von MapForce können Clients die Funktionalitäten von MapForce von benutzerdefiniertem Code oder einer benutzerdefinierten Applikation aus aufrufen. Auf diese Art kann nun ein breites Spektrum an Aufgaben automatisiert werden.

In der MapForce COM API finden die allgemeinen von Microsoft vorgegebenen Spezifikationen für Automation Server Anwendung. MapForce wird bei der Installation automatisch als COM-Server-Objekt registriert. Sobald das COM-Server-Objekt registriert wurde, können Sie es von Applikationen und Skriptsprachen mit Programmierunterstützung für COM-Aufrufe aufrufen. Dadurch haben Sie nicht nur von Entwicklungsumgebungen, in denen .NET, C++ und Visual Basic verwendet wird, sondern auch von Skriptsprachen wie JScript und VBScript Zugriff auf die MapForce API.

Beachten Sie die folgenden Punkte:

- Wenn Sie mit Hilfe der MapForce API eine Applikation erstellen, die mit anderen Clients verteilt werden soll, muss MapForce auf jedem Client-Rechner installiert sein. Auch Ihr benutzerdefinierter Integrationscode (bzw. Ihr Applikation) muss auf den einzelnen Client-Rechnern bereitgestellt bzw. installiert werden.
- Bei bestimmten API-Methoden wie Document.GenerateOutput muss das Hauptfenster von MapForce sichtbar sein oder MapForce muss (bei Ausführung als COM-Server) in eine grafische Benutzeroberflächer eingebettet sein. Wenn Mappings komplett ohne Benutzerinteraktion plattformunabhängig ausgeführt werden soll, empfiehlt sich die Verwendung von MapForce Server (https://www.altova.com/de/mapforce-server).

# 12.1 Aufruf der API

Um die MapForce COM API aufrufen zu können, muss in Ihrer Applikation (oder Ihrem Skript) eine neue Instanz des Application-Objekts erstellt werden. Anschließend haben Sie über dieses Objekt durch Aufruf der benötigten Methoden und Eigenschaften (z.B. Erstellen eines neuen Dokuments, Öffnen eines vorhandenen Dokuments, Generieren von Mapping-Code usw.) Zugriff auf MapForce.

# Voraussetzungen

Um das MapForce COM-Objekt in Ihrem Visual Studio-Projekt verfügbar zu machen, fügen Sie eine Referenz zur MapForce Typbibliotheksdatei (.tlb) hinzu. Die folgende Anleitung gilt für 2013, ist aber auch bei anderen Visual Studio-Versionen ähnlich:

- 1. Klicken Sie im Menü Projekt auf Verweis hinzufügen.
- 2. Klicken Sie auf **Durchsuchen** und wählen Sie die Datei **MapForce.tlb** im MapForce-Installationsordner aus.

Unter C:\Benutzer\<Benutzername>\Dokumente\Altova\MapForce2023\MapForceExamples\API\C# steht ein MapForce API-Beispiel-Client in C# zur Verfügung.

In Java steht die MapForce API über Java-COM Bridge-Bibliotheken zur Verfügung. Sie finden diese Bibliotheken im MapForce Installationsordner: **C:\Programme (x86)\Altova\MapForce2022\JavaAPI** (Beachten Sie, dass dieser Pfad gilt, wenn ein 32-Bit-MapForce auf 64-Bit-Windows ausgeführt wird. Passen Sie den Pfad andernfalls entsprechend an).

- AltovaAutomation.dll: ein JNI Wrapper für Altova Automation Server
- AltovaAutomation.jar: Java-Klassen für den Zugriff auf Altova Automation Server
- MapForceAPI.jar: Java-Klassen, die den Wrap für die MapForce Automatisch-Schnittstelle bilden
- MapForceAPI\_JavaDoc.zip: eine Javadoc-Datei mit der Hilfe zur Java API

Um direkt vom Java-Code aus Zugriff auf den MapForce Automation Server zu erhalten, müssen sich die Bibliotheken im Java classpath befinden.

Unter C:\Benutzer\<Benutzername>\Dokumente\Altova\MapForce2023\MapForceExamples\API\Java steht ein MapForce API-Beispiel-Client in Java zur Verfügung.

In Skriptsprachen wie JScript oder VBScript kann das MapForce COM-Objekt über den Microsoft Windows Script Host aufgerufen werden (siehe <u>https://msdn.microsoft.com/en-us/library/9bbdkx3k.aspx</u>). Solche Skripts können mit einem Text-Editor geschrieben werden und müssen nicht kompiliert werden, da sie von dem mit Windows verpackten Windows Script Host ausgeführt werden. (Um zu überprüfen, ob der Windows Script Host ausgeführt wird, geben Sie in der Befehlszeile <code>wscript.exe /? ein</code>). Unter **C**:

\Benutzer\<Benutzername>\Dokumente\Altova\MapForce2023\MapForceExamples\API\JScript steht ein MapForce API-Beispiel-Client in JScript zur Verfügung.

Anmerkung: Für die 32-Bit-Version von MapForce ist der registrierte Name oder der programmatische Identifier (Progld) des COM-Objekts . Für die 64-Bit-Version von MapForce ist der Name . Beachten Sie jedoch, dass das aufrufende Programm die CLASSES Registry-Einträge in seiner eigenen Registry Hive oder -Gruppe (32-Bit oder 64-Bit) aufruft. Wenn Sie daher Skripts über die Standardbefehlszeileneingabe und mit Windows Explorer auf einem 64-Bit-Windows-System ausführen, werden die 64-Bit-Registry-Einträge, welche auf die 64-Bit-Version von MapForce verweisen, aufgerufen. Wenn daher sowohl MapForce 32-Bit als auch die 64-Bit-Version installiert ist, ist eine spezielle Behandlung erforderlich, damit die 32-Bit-Version von MapForce aufgerufen wird. Angenommen, der Windows Skripting Host ist das aufrufende Programm, so gehen Sie folgendermaßen vor:

- 1. Wechseln Sie in das Verzeichnis C:\Windows\SysWOW64.
- 2. Geben Sie in der Befehlszeile wscript.exe gefolgt vom Pfad zum gewünschten Skript ein, z.B:

### Richtlinien

Es sollten in Ihrem Client Code die folgenden Richtlinien beachtet werden:

- Behalten Sie Referenzen auf Objekte nicht länger im Arbeitsspeicher, als notwendig. Wenn ein Benutzer zwischen zwei Calls Ihres Client eine Eingabe macht, besteht keine Garantie, dass diese Referenzen noch gültig sind.
- Denken Sie daran, dass bei einem Absturz Ihres Client Code Instanzen von MapForce möglicherweise noch im System verbleiben.
- Nähere Informationen, wie man lästige Fehlermeldungen vermeidet, finden Sie unter <u>Behandlung von</u> <u>Fehlern</u><sup>505</sup>.
- Geben Sie Referenzen explizit frei, wenn Sie Sprachen wie C++ verwenden.

# Erstellen des Application-Objekts

Die Syntax zur Erstellung des Application-Objekts hängt von der Programmiersprache ab, wie in den Beispielen unten gezeigt:

#### C#

// Create a new instance of MapForce via its automation interface.
MapForceLib.Application objMapForce = new MapForceLib.Application();

#### Java

// Start MapForce as COM server.
com.altova.automation.MapForce.Application objMapForce = new Application();
// COM servers start up invisible so we make it visible
objMapForce.setVisible(true);

## JScript

```
// Access a running instance, or create a new instance of MapForce.
try
{
        objMapForce = WScript.GetObject ("", "MapForce.Application");
        // unhide application if it is a new instance
        objMapForce.Visible = true;
}
catch(err) { WScript.Echo ("Can't access or create MapForce.Application"); }
```

### VBA

```
' Create a new instance of MapForce.
Dim objMapForce As Application
Set objMapForce = CreateObject("MapForce.Application")
```

### VBScript

```
' Access a running instance, or create a new instance of MapForce.
Set objMapForce = GetObject("MapForce.Application");
```

#### Visual Basic

Dim objMapForce As MapForceLib.Application = New MapForceLib.Application

# 12.2 Das Objektmodell

Der Ausgangspunkt für jede Applikation, die die MapForce API verwendet, ist das <u>Application</u> Objekt. Alle anderen Schnittstellen werden über andere Objekte aufgerufen, wobei das <u>Application</u> Objekt den Ausgangspunkt bildet.

Das Application-Objekt besteht aus den folgenden Teilen (jede Einrückung zeigt an, das es sich dabei um eine Child-Parent-Beziehung zur Ebene unmittelbar oberhalb davon handelt):

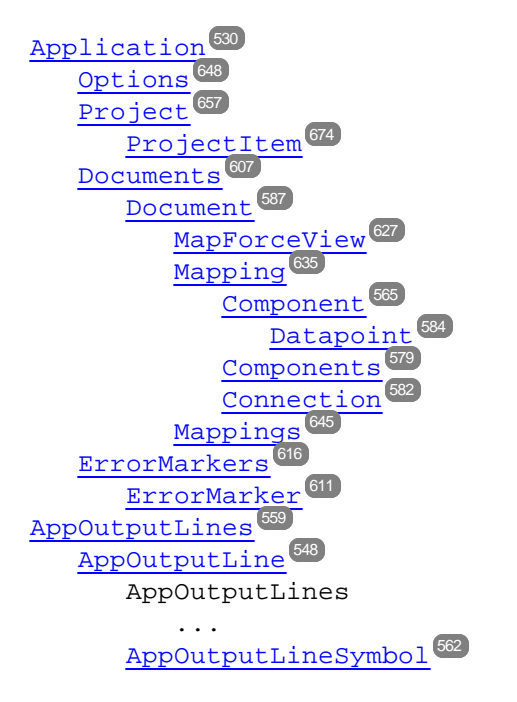

Informationen zur Erstellung einer Instanz des Application-Objekts finden Sie unter <u>Aufruf der API</u><sup>501</sup>. Informationen zu den von der API bereitgestellten Objekten finden Sie in der <u>Objektreferenz</u><sup>530</sup>.
# 12.3 Behandlung von Fehlern

Die MapForce API gibt Fehler auf zwei verschiedene Arten zurück. Jede API-Methode gibt ein HRESULT zurück. Dieser Rückgabewert informiert den Caller über etwaige Fehlfunktionen während der Ausführung dieser Methode. Wenn der Call erfolgreich ausgeführt wurde, ist der Rückgabewert gleich s\_OK. C/C++-Programmierer verwenden im Allgemeinen HRESULT zum Ausfindingmachen von Fehlern.

Visual Basic, Script-Sprachen und andere komplexe Entwicklungsumgebungen geben dem Programmierer keinen Zugriff auf das zurückgegebene HRESULT eines COM Call. Sie verwenden den zweiten Mechanismus zur Auslösung von Fehlern, der von der MapForce API unterstützt wird, die IErrorInfo Schnittstelle. Wenn ein Fehler auftritt, erstellt die API ein neues Objekt, das die IErrorInfo Schnittstelle implementiert. Die Entwicklungsumgebung nimmt diese Schnittstelle und befüllt ihren Fehlerbehandlungsmechanismus mit den erhaltenen Informationen.

Im folgenden Text wird beschrieben, wie man von der MapForce API ausgelöste Fehler in verschiedenen Entwicklungsumgebungen behandelt.

### VisualBasic

Eine häufige Methode zur Fehlerbehandlung in Visual Basic ist, einen Fehler-Handler zu definieren. Dieser Fehler-Handler kann mit der On Error Anweisung definiert werden. Normalerweise zeigt der Fehler-Handler eine Fehlermeldung an und bereinigt den Code um überflüssige Referenzen und alle Arten von Resource Leaks zu vermeiden. Visual Basic befüllt sein eigenes Err Objekt mit den Informationen aus der IErrorInfo Schnittstelle.

```
Sub Validate()
   'place variable declarations here
   'set error handler
   On Error GoTo ErrorHandler
   'if generation fails, program execution continues at ErrorHandler:
   objMapForce.ActiveDocument.GenerateXSLT()
   'additional code comes here
   'exit
   Exit Sub
   ErrorHandler:
   MsgBox("Error: " & (Err.Number - vbObjectError) & Chr(13) &
      "Description: " & Err.Description)
End Sub
```

## JavaScript

Die Microsoft Implementierung von JavaScript (JScript) bietet einen try-catch Mechanismus zur Behandlung von Fehlern, die von COM Calls ausgegeben werden. Er ähnelt der Methode von VisualBasic insofern, als ein Fehlerobjekt deklariert wird, das die nötigen Informationen enthält.

```
function Generate() {
    // please insert variable declarations here
    try {
        objMapForce.ActiveDocument.GenerateXSLT();
    }
    catch (Error) {
        sError = Error.description;
        nErrorCode = Error.number & 0xffff;
        return false;
    }
    return true;
}
```

## C/C++

C/C++ gibt Ihnen einfachen Zugriff auf das HRESULT des COM Call und das IErrorInterface.

```
HRESULT hr;
// Call GenerateXSLT() from the MapForce API
if(FAILED(hr = ipDocument->GenerateXSLT()))
{
   IErrorInfo *ipErrorInfo = Null;
   if(SUCCEEDED(::GetErrorInfo(0, &ipErrorInfo)))
   {
      BSTR bstrDescr;
     ipErrorInfo->GetDescription(&bstrDescr);
      // handle Error information
      wprintf(L"Error message:\t%s\n",bstrDescr);
     ::SysFreeString(bstrDescr);
      // release Error info
      ipErrorInfo->Release();
   }
}
```

# 12.4 C#-Beispielprojekt

Nach Installation von MapForce steht ein MapForce API Client-Projekt für C# im folgenden Verzeichnis zur Verfügung: C:\Benutzer\<Benutzername>\Dokumente\Altova\MapForce2023\MapForceExamples\API.

Um das Beispiel zu kompilieren und auszuführen, öffnen Sie die Projektmappendatei (.sln) in Visual Studio und führen Sie den Befehl **Debugging | Debugging starten** oder **Debugging | Starten ohne Debugging** aus.

Anmerkung: Wenn Sie ein 64-Bit-Betriebssystem haben und eine 32-Bit-Version von MapForce verwenden, fügen Sie die x86-Plattform im Konfigurations-Manager der Projektmappe hinzu und erstellen Sie das Beispiel mittels "Build" mit dieser Konfiguration. Im Dialogfeld "Neue Projektmappenplattform" (Build | Konfigurations-Manager | Aktive Projektmappenplattform | <Neu...>) kann eine neue x86-Plattform (für die aktive Projektmappe in Visual Studio) erstellt werden.

Wenn Sie das Beispiel ausführen, wird ein Windows-Formular mit Schaltflächen zum Aufrufen der grundlegenden MapForce-Operationen angezeigt:

- Starten von MapForce
- Erstellen eines neuen Mapping-Designs
- Öffnen der Datei CompletePO.mfd aus dem Ordner ...\MapForceExamples (möglicherweise müssen Sie den Pfad für den Ordner \MapForceExamples auf Ihrem Rechner anpassen)
- Generieren von C#-Code in einem Temp-Verzeichnis
- Beenden von MapForce

| 🖳 Form1                                  | _ | × |
|------------------------------------------|---|---|
| Start MapForce<br>Create new mapping     |   |   |
| Open Complete PO.mfd<br>Generate C# code |   |   |
| OnDocumentOpened Event On/Off            |   |   |
| Shutdown MapForce                        |   |   |

## Codefragment

Das Codefragment enthält zum besseren Verständnis Kommentare. Vom Aufbau her besteht der Code aus einer Reihe von Handlern für die Schaltflächen auf der oben gezeigten Benutzeroberfläche.

```
using System;
using System.Collections.Generic;
```

```
using System.ComponentModel;
using System.Data;
using System.Drawing;
using System.Ling;
using System.Text;
using System.Windows.Forms;
namespace WindowsFormsApplication2
{
    public partial class Form1 : Form
    {
        public Form1()
        {
            InitializeComponent();
        }
        // An instance of MapForce accessed via its automation interface.
        MapForceLib.Application MapForce;
        // Location of examples installed with MapForce
        String strExamplesFolder;
        private void Form1_Load(object sender, EventArgs e)
        // handler for the "Start MapForce" button
        private void StartMapForce_Click(object sender, EventArgs e)
            if (MapForce == null)
            {
                Cursor.Current = Cursors.WaitCursor;
                // if we have no MapForce instance, we create one a nd make it visible.
                MapForce = new MapForceLib.Application();
                MapForce.Visible = true;
                // locate examples installed with MapForce.
                int majorVersionYear = MapForce.MajorVersion + 1998;
                strExamplesFolder = Environment.GetEnvironmentVariable("USERPROFILE") +
"\\My Documents\\Altova\\MapForce" + Convert.ToString(majorVersionYear) + "\
\MapForceExamples\\";
                Cursor.Current = Cursors.Default;
            }
            else
            {
                // if we have already an MapForce instance running we toggle its
visibility flag.
                MapForce.Visible = !MapForce.Visible;
            }
        }
        // handler for the "Open CompletePO.mfd" button
```

```
private void openCompletePO_Click(object sender, EventArgs e)
            if (MapForce == null)
                StartMapForce_Click(null, null);
            // Open one of the sample files installed with the product.
            MapForce.OpenDocument(strExamplesFolder + "CompletePO.mfd");
        }
        // handler for the "Create new mapping" button
        private void newMapping_Click(object sender, EventArgs e)
            if (MapForce == null)
                StartMapForce_Click(null, null);
            // Create a new mapping
            MapForce.NewMapping();
        }
        // handler for the "Shutdown MapForce" button
        // shut-down application instance by explicitly releasing the COM object.
        private void shutdownMapForce_Click(object sender, EventArgs e)
            if (MapForce != null)
            {
                // allow shut-down of MapForce by releasing UI
                MapForce.Visible = false;
                // explicitly release COM object
                try
                ł
                    while
(System.Runtime.InteropServices.Marshal.ReleaseComObject(MapForce) > 0) ;
                }
                finally
                {
                    // avoid later access to this object.
                    MapForce = null;
                }
            }
        }
        // handler for button "Generate C# Code"
        private void generateCppCode_Click(object sender, EventArgs e)
        {
            if (MapForce == null)
                listBoxMessages.Items.Add("start MapForce first.");
            // COM errors get returned to C# as exceptions. We use a try/catch block to
handle them.
            try
            {
                MapForceLib.Document doc = MapForce.ActiveDocument;
```

```
listBoxMessages.Items.Add("Active document " + doc.Name);
                doc.GenerateCHashCode();
            catch (Exception ex)
            ł
                // The COM call was not successful.
                // Probably no application instance has been started or no document is
open.
                MessageBox.Show("COM error: " + ex.Message);
            }
        }
        delegate void addListBoxItem_delegate(string sText);
        // called from the UI thread
        private void addListBoxItem(string sText)
        {
            listBoxMessages.Items.Add(sText);
        }
        // wrapper method to allow to call UI controls methods from a worker thread
        void syncWithUIthread(Control ctrl, addListBoxItem_delegate methodToInvoke,
String sText)
            // Control.Invoke: Executes on the UI thread, but calling thread waits for
completion before continuing.
            // Control.BeginInvoke: Executes on the UI thread, and calling thread doesn't
wait for completion.
            if (ctrl.InvokeRequired)
                ctrl.BeginInvoke(methodToInvoke, new Object[] { sText });
        }
        // event handler for OnDocumentOpened event
        private void handleOnDocumentOpened(MapForceLib.Document i ipDocument)
        {
            String sText = "";
            if (i_ipDocument.Name.Length > 0)
                sText = "Document " + i_ipDocument.Name + " was opened!";
            else
                sText = "A new mapping was created.";
            // we need to synchronize the calling thread with the UI thread because
            // the COM events are triggered from a working thread
            addListBoxItem_delegate methodToInvoke = new
addListBoxItem_delegate(addListBoxItem);
            // call syncWithUIthread with the following arguments:
            // 1 - listBoxMessages - list box control to display messages from COM events
            // 2 - methodToInvoke - a C# delegate which points to the method which will
be called from the UI thread
            // 3 - sText
                                   - the text to be displayed in the list box
            syncWithUIthread(listBoxMessages, methodToInvoke, sText);
        }
```

```
private void checkBoxEventOnOff_CheckedChanged(object sender, EventArgs e)
{
    if (MapForce != null)
    {
        if (checkBoxEventOnOff.Checked)
            MapForce.OnDocumentOpened += new
MapForceLib._IApplicationEvents_OnDocumentOpenedEventHandler(handleOnDocumentOpened);
        else
            MapForceLib._IApplicationEvents_OnDocumentOpened -= new
MapForceLib._IApplicationEvents_OnDocumentOpenedEventHandler(handleOnDocumentOpened);
        }
    }
}
```

# 12.5 Java-Beispielprojekt

Nach Installation von MapForce steht ein MapForce API Client-Projekt für Java im folgenden Verzeichnis zur Verfügung: C:\Benutzer\<Benutzername>\Dokumente\Altova\MapForce2023\MapForceExamples\API.

Sie können das Java-Beispielprojekt mit Hilfe der Batch-Datei BuildAndRun.bat direkt über die Befehlszeile testen oder Sie können es in Eclipse kompilieren und ausführen. Anleitungen dafür finden Sie weiter unten.

#### Dateiliste

Der Ordner für die Java-Beispiele enthält alle zum Ausführen des Beispielprojekts erforderlichen Dateien. Diese Dateien sind unten aufgelistet:

| AltovaAutomation.dll    | Java-COM Bridge: DLL-Teil                                                                                                    |
|-------------------------|----------------------------------------------------------------------------------------------------|
| AltovaAutomation.jar    | Java-COM Bridge: Java-Bibliotheksteil                                                                                                    |
| XMLSpyAPI.jar           | Java-Klassen der MapForce API                                                                                                    |
| RunXMLSpy.java          | Java-Beispielquellcode                                                                                                    |
| BuildAndRun.bat         | Batch-Datei zum Kompilieren und Ausführen des Beispielcodes über die<br>Befehlszeile. Es wird ein Ordner benötigt, in dem sich die Java Virtual<br>Machine als Parameter befindet. |
| .classpath              | Hilfedatei Eclipse-Projekt                                                                                                    |
| .project                | Eclipse-Projektdatei                                                                                                    |
| MapForceAPI_JavaDoc.zip | Javadoc Datei, die die Hilfedokumentation für die Java API enthält                                                                                                    |

## Funktionen in diesem Beispiel

In diesem Beispielprojekt wird MapForce gestartet und einige Operationen wie das Öffnen und Schließen von Dokumenten werden ausgeführt. MapForce bleibt danach geöffnet. Sie müssen die Applikation manuell schließen.

#### Ausführen des Beispiels über die Befehlszeile

Um das Beispiel von der Befehlszeile aus auszuführen, öffnen Sie ein Eingabeaufforderungsfester, gehen Sie zum Ordner Java des Ordners API Examples (*Pfad siehe oben*) und geben Sie folgende Zeile ein:

buildAndRun.bat "<Path-to-the-Java-bin-folder>"

Der Java Binary-Ordner muss von einer JDK 1.5 oder höheren Version auf Ihrem Rechner sein.

Drücken Sie die **Eingabetaste.** Der Java-Quellcode in RunMapForce. java wird kompiliert und anschließend ausgeführt.

#### Laden des Beispiels in Eclipse

Öffnen Sie Eclipse und wählen Sie den Befehl **Import | Existing Projects into Workspace** um die Eclipse-Projektdatei (.project) im Ordner Java des Ordners API Examples (*Pfad siehe oben*) zu Eclipse hinzuzufügen. Daraufhin wird das Projekt RunMapForce in Ihrem Package Explorer oder Navigator angezeigt. Wählen Sie das Projekt aus und klicken Sie anschließend auf **Run as | Java Application** um das Beispiel auszuführen.

Anmerkung: Sie können einen Klassennamen oder eine Methode der Java API auswählen und F1 drücken, um Hilfe zu dieser Klasse oder Methode zu erhalten.

#### Java-Quellcode

Im Folgenden finden Sie den mit Kommentaren versehenen Java-Quellcode aus der Beispieldatei RunMapForce.java.

```
// access general JAVA-COM bridge classes
import java.util.Iterator;
import com.altova.automation.libs.*;
// access XMLSpy Java-COM bridge
import com.altova.automation.MapForce.*;
import com.altova.automation.MapForce.Enums.ENUMProgrammingLanguage;
/**
 * A simple example that starts the COM server and performs a few operations on it.
 * Feel free to extend.
 */
public class RunMapForce
ł
   public static void main(String[] args)
      // an instance of the application.
      Application mapforce = null;
      // instead of COM error handling use Java exception mechanism.
      try
      {
         // Start MapForce as COM server.
         mapforce = new Application();
         // COM servers start up invisible so we make it visible
         mapforce.setVisible(true);
         // The following lines attach to the application events using a default
implementation
         // for the events and override one of its methods.
         // If you want to override all document events it is better to derive your
listener class
         // from DocumentEvents and implement all methods of this interface.
         mapforce.addListener(new ApplicationEventsDefaultHandler()
         ł
            @Override
            public void onDocumentOpened(Document i_ipDoc) throws AutomationException
            {
               String name = i_ipDoc.getName();
               if (name.length() > 0)
```

```
System.out.println("Document " + name + " was opened.");
               else
                  System.out.println("A new mapping was created.");
         });
         // Locate samples installed with the product.
         int majorVersionYear = mapforce.getMajorVersion() + 1998;
         String strExamplesFolder = System.getenv("USERPROFILE") + "\\Documents\\Altova\
\MapForce" + Integer.toString(majorVersionYear) + "\\MapForceExamples\\";
         // create a new MapForce mapping and generate c++ code
         Document newDoc = mapforce.newMapping();
        ErrorMarkers err1 = newDoc.generateCodeEx(ENUMProgrammingLanguage.eCpp);
         display(err1);
         // open CompletePO.mfd and generate c++ code
        Document doc = mapforce.openDocument(strExamplesFolder + "CompletePO.mfd");
        ErrorMarkers err2 = doc.generateCodeEx(ENUMProgrammingLanguage.eCpp);
        display(err2);
         doc.close();
         doc = null;
         System.out.println("Watch MapForce!");
      }
      catch (AutomationException e)
         // e.printStackTrace();
      finally
      {
         // Make sure that MapForce can shut down properly.
         if (mapforce != null)
           mapforce.dispose();
         // Since the COM server was made visible and still is visible, it will keep
running
         // and needs to be closed manually.
         System.out.println("Now close MapForce!");
      }
   }
   public static void display(ErrorMarkers err) throws AutomationException
   ł
      Iterator<ErrorMarker> itr = err.iterator();
      if (err.getCount() == 0)
          System.out.print("Code generation completed successfully.\n");
      while (itr.hasNext())
      {
         String sError = "";
         Object element = itr.next();
          if (element instanceof ErrorMarker)
             sError = ((ErrorMarker)element).getText();
```

}

System.out.print("Error text: " + sError + "\n");
}

# 12.6 JScript-Beispiele

Nach Installation von MapForce steht eine Reihe von JScript-Beispieldateien im Verzeichnis C: \Benutzer\<Benutzername>\Dokumente\Altova\MapForce2023\MapForceExamples\API zur Verfügung.

Die Beispieldateien können auf zwei Arten ausgeführt werden:

- Über die Befehlszeile: Öffnen Sie ein Eingabeaufforderungsfenster und geben Sie den Namen eines der Beispiel-Skripts ein (z.B. start.js). Der mit Windows mitgelieferte Windows Scripting Host führt das Skript aus.
- Über den Windows Explorer: Navigieren Sie im Windows Explorer zur JScript-Datei und doppelklicken Sie darauf. Der mit Windows mitgelieferte Windows Scripting Host führt das Skript aus. Die Befehlskonsole wird nach Ausführung des Skript automatisch geschlossen.

Die folgenden Beispieldateien sind inkludiert:

| Start.js              | Startet das als Automation Server registrierte MapForce oder stellt eine Verbindung zu einer laufenden Instanz her (siehe <u>Applikation starten</u> <sup>516</sup> ). |
|-----------------------|----------------------------------------------------------------------------------------------------|
| DocumentAccess<br>.js | Hier wird gezeigt, wie man Dokumente öffnet, durch diese iteriert und sie schließt (siehe<br><u>Einfacher Dokumentaufruf</u> <sup>617</sup> )                          |
| GenerateCode.j<br>s   | Hier wird gezeigt, wie man die Codegenerierung über JScript aufruft (siehe <u>Code</u> generieren <sup>618</sup> ).                                                    |
| Readme.txt            | Enthält eine Hilfe zur Ausführung der Skripts.                                                                                                    |

Außerdem enthält diese Dokumentation einige zusätzliche JScript-Codebeispiele:

- Beispiel: Codegenerierung<sup>520</sup>
- Beispiel: Mapping-Ausführung<sup>522</sup>
- <u>Beispiel: Projektunterstützung</u><sup>525</sup>

## **12.6.1** Applikation starten

Mit dem unten aufgeführten JScript-Code wird die Applikation gestartet und beendet. Wenn bereits eine Instanz der Applikation ausgeführt wird, so wird diese Instanz aufgerufen. Um das Skript auszuführen, starten Sie es von der Befehlszeileneingabe oder von Windows Explorer aus, siehe auch <u>Aufruf der API</u><sup>501</sup>.

```
// Initialize application's COM object. This will start a new instance of the application
and
// return its main COM object. Depending on COM settings, a the main COM object of an
already
// running application might be returned.
try {    objMapForce = WScript.GetObject("", "MapForce.Application");  }
```

```
catch(err) {}
if( typeof( objMapForce ) == "undefined" )
ł
   try { objMapForce = WScript.GetObject("", "MapForce_x64.Application") }
   catch(err)
   {
      WScript.Echo( "Can't access or create MapForce.Application" );
      WScript.Quit();
   }
}
// if newly started, the application will start without its UI visible. Set it to
visible.
objMapForce.Visible = true;
WScript.Echo(objMapForce.Edition + " has successfully started. ");
objMapForce.Visible = false; // will shutdown application if it has no more COM
connections
//objMapForce.Visible = true; // will keep application running with UI visible
```

# 12.6.2 Einfacher Dokumentaufruf

Im unten aufgelisteten JScript-Code wird gezeigt, wie man Dokumente öffnet, ein Dokument zum aktiven Dokument macht, durch die offenen Dokumente iteriert und Dokumente schließt.

```
// Initialize application's COM object. This will start a new instance of the application
and
// return its main COM object. Depending on COM settings, a the main COM object of an
alreadv
// running application might be returned.
try { objMapForce = WScript.GetObject("", "MapForce.Application"); }
catch(err) {}
if( typeof( objMapForce ) == "undefined" )
ł
   try {
           objMapForce = WScript.GetObject("", "MapForce_x64.Application")
                                                                               }
   catch(err)
   {
      WScript.Echo( "Can't access or create MapForce.Application" );
      WScript.Quit();
   }
}
// if newly started, the application will start without its UI visible. Set it to
visible.
objMapForce.Visible = true;
// ********************************** code snippet for "Simple Document Access"
```

```
*****
```

```
// Locate examples via USERPROFILE shell variable. The path needs to be adapted to major
release versions.
objWshShell = WScript.CreateObject("WScript.Shell");
majorVersionYear = objMapForce.MajorVersion + 1998
strExampleFolder = objWshShell.ExpandEnvironmentStrings("%USERPROFILE%") + "\\Documents\
\Altova\\MapForce" + majorVersionYear + "\\MapForceExamples\\";
objMapForce.Documents.OpenDocument(strExampleFolder + "CompletePO.mfd");
objMapForce.Documents.OpenDocument(strExampleFolder + "Altova_Hierarchical_DB.mfd");
// ******************************** code snippet for "Iteration"
// go through all open documents using a JScript Enumerator
for (var iterDocs = new Enumerator(objMapForce.Documents); !iterDocs.atEnd();
iterDocs.moveNext())
{
  objName = iterDocs.item().Name;
  WScript.Echo("Document name: " + objName);
}
// go through all open documents using index-based access to the document collection
for (i = objMapForce.Documents.Count; i > 0; i--)
  objMapForce.Documents.Item(i).Close();
// ************************** code snippet for "Iteration"
//objMapForce.Visible = false; // will shutdown application if it has no more COM
connections
objMapForce.Visible = true; // will keep application running with UI visible
```

Der oben angeführte Code steht in Form einer Beispieldatei zur Verfügung (siehe <u>JScript-Beispiele</u><sup>510</sup>). Um das Skript auszuführen, starten Sie es über ein Eingabeaufforderungsfenster oder über den Windows Explorer.

## 12.6.3 Code generieren

Im unten stehenden JScript-Code wird gezeigt, wie man Dokumente öffnet, ein Dokument zum aktiven macht, durch die offenen Dokumente iteriert und C++-Code generiert.

```
// Initialize application's COM object. This will start a new instance of the application
and
// return its main COM object. Depending on COM settings, a the main COM object of an
already
// running application might be returned.
```

```
objMapForce = WScript.GetObject("", "MapForce.Application"); }
try {
catch(err) {}
if( typeof( objMapForce ) == "undefined" )
{
  try { objMapForce = WScript.GetObject("", "MapForce_x64.Application") }
  catch(err)
  {
     WScript.Echo( "Can't access or create MapForce.Application" );
     WScript.Quit();
  }
}
// if newly started, the application will start without its UI visible. Set it to
visible.
objMapForce.Visible = true;
// Locate examples via USERPROFILE shell variable. The path needs to be adapted to major
release versions.
objWshShell = WScript.CreateObject("WScript.Shell");
majorVersionYear = objMapForce.MajorVersion + 1998
strExampleFolder = objWshShell.ExpandEnvironmentStrings("%USERPROFILE%") + "\\Documents\
\Altova\\MapForce" + majorVersionYear + "\\MapForceExamples\\";
objMapForce.Documents.OpenDocument(strExampleFolder + "CompletePO.mfd");
//objMapForce.Documents.OpenDocument(strExampleFolder + "Altova_Hierarchical_DB.mfd");
objMapForce.Documents.NewDocument();
// ********************************* code snippet for "Iteration"
*******
objText = "";
// go through all open documents using a JScript Enumerator and generate c++ code
for (var iterDocs = new Enumerator(objMapForce.Documents); !iterDocs.atEnd();
iterDocs.moveNext())
ł
  objText += "Generated c++ code result for document " + iterDocs.item().Name + " :\n";
  objErrorMarkers = iterDocs.item().generateCodeEx(1); // ENUMProgrammingLanguage.eCpp =
1
  bSuccess = true;
  for (var iterErrorMarkers = new
Enumerator(objErrorMarkers); !iterErrorMarkers.atEnd(); iterErrorMarkers.moveNext())
  {
     bSuccess = false;
    objText += "\t" + iterErrorMarkers.item().Text + "\n";
  }
```

Der oben angeführte Code steht in Form einer Beispieldatei zur Verfügung (siehe <u>JScript-Beispiele</u><sup>510</sup>). Um das Skript auszuführen, starten Sie es über ein Eingabeaufforderungsfenster oder über den Windows Explorer.

## 12.6.4 Codegenerierung (alternative Methode)

Im folgenden JScript-Beispiel wird gezeigt, wie man ein vorhandenes Dokument lädt und verschiedene Arten von Mapping-Code dafür generiert.

```
// ----- begin JScript example ------
// Generate Code for existing mapping.
// works with Windows scripting host.
// ----- helper function ------
function Exit(strErrorText)
{
  WScript.Echo(strErrorText);
  WScript.Quit(-1);
}
function ERROR(strText, objErr)
{
  if (objErr != null)
     Exit ("ERROR: (" + (objErr.number & 0xfff) + ")" + objErr.description + " - " +
strText);
  else
    Exit ("ERROR: " + strText);
}
// ------
// ----- MAIN -----
// ----- create the Shell and FileSystemObject of the windows scripting
```

```
try
{
   objWshShell = WScript.CreateObject("WScript.Shell");
  objFSO = WScript.CreateObject("Scripting.FileSystemObject");
}
catch(err)
   { Exit("Can't create WScript.Shell object"); }
// ---- open MapForce or access running instance and make it visible
try
ł
   objMapForce = WScript.GetObject ("", "MapForce.Application");
  objMapForce.Visible = true; // remove this line to perform background processing
catch(err) { WScript.Echo ("Can't access or create MapForce.Application"); }
// ----- open an existing mapping. adapt this to your needs!
objMapForce.OpenDocument(objFSO.GetAbsolutePathName ("Test.mfd"));
// ----- access the mapping to have access to the code generation methods
var objDoc = objMapForce.ActiveDocument;
// ----- set the code generation output properties and call the code generation methods.
// ---- adapt the output directories to your needs
try
{
   // ---- code generation uses some of these options
  var objOptions = objMapForce.Options;
   // ----- generate XSLT -----
  objOptions.XSLTDefaultOutputDirectory = "C:\\test\\TestCOMServer\\XSLT;
   objDoc.GenerateXSLT();
  // ----- generate Java Code -----
   objOptions.CodeDefaultOutputDirectory = "C:\\test\\TestCOMServer\\Java";
  objDoc.GenerateJavaCode();
  // ----- generate CPP Code, use same cpp code options as the last time -----
  objOptions.CodeDefaultOutputDirectory = "C:\\test\\TestCOMServer\\CPP";
  objDoc.GenerateCppCode();
   // ----- generate C# Code, use options C# code options as the last time -----
   objOptions.CodeDefaultOutputDirectory = "C:\\test\\TestCOMServer\\CHash";
  objDoc.GenerateCHashCode();
}
catch (err)
   { ERROR ("while generating XSL or program code", err); }
// hide MapForce to allow it to shut down
objMapForce.Visible = false;
// ----- end example -----
```

## 12.6.5 Ausführen eines Mappings

Im folgenden JScript-Beispiel wird gezeigt, wie Sie ein bestehendes Dokument mit einem einfachen Mapping laden, seine Komponenten aufrufen, Input- und Output-Instanzdateinamen definieren und das Mapping ausführen.

```
/*
   This sample file performs the following operations:
  Load existing MapForce mapping document.
  Find source and target component.
  Set input and output instance filenames.
   Execute the transformation.
  Works with Windows scripting host.
*/
// ---- general helpers -
function Exit( message )
{
   WScript.Echo( message );
   WScript.Quit(-1);
}
function ERROR( message, err )
{
   if( err != null )
     Exit( "ERROR: (" + (err.number & 0xfff) + ") " + err.description + " - " + message
);
  else
     Exit( "ERROR: " + message );
}
// ---- MapForce constants -----
var eComponentUsageKind_Unknown
                                  = 0;
var eComponentUsageKind_Instance = 1;
var eComponentUsageKind_Input
                                = 2;
var eComponentUsageKind_Output
                                 = 3;
// ---- MapForce helpers ------
// Searches in the specified mapping for a component by name and returns it.
// If not found, throws an error.
function FindComponent( mapping, component_name )
ł
  var components = mapping.Components;
   for( var i = 0 ; i < components.Count ; ++i )</pre>
```

```
{
      var component = components.Item( i + 1 );
      if( component.Name == component_name )
         return component;
   throw new Error( "Cannot find component with name " + component_name );
}
// Browses components in a mapping and returns the first one found acting as
// source component (i.e. having connections on its right side).
function GetFirstSourceComponent( mapping )
   var components = mapping.Components;
   for( var i = 0 ; i < components.Count ; ++i )</pre>
   {
      var component = components.Item( i + 1 );
      if ( component.UsageKind == eComponentUsageKind Instance &&
         component.HasOutgoingConnections )
      {
         return component;
   throw new Error( "Cannot find a source component" );
}
// Browses components in a mapping and returns the first one found acting as
// target component (i.e. having connections on its left side).
function GetFirstTargetComponent( mapping )
ł
   var components = mapping.Components;
   for( var i = 0 ; i < components.Count ; ++i )</pre>
      var component = components.Item( i + 1 );
      if ( component.UsageKind == eComponentUsageKind_Instance &&
         component.HasIncomingConnections )
      {
         return component;
      }
   throw new Error( "Cannot find a target component" );
}
function IndentTextLines( s )
{
   return "\t" + s.replace( /\n/g, "\n\t" );
}
function GetAppoutputLineFullText( oAppoutputLine )
ł
   var s = oAppoutputLine.GetLineText();
```

```
var oAppoutputChildLines = oAppoutputLine.ChildLines;
   var i;
   for( i = 0 ; i < oAppoutputChildLines.Count ; ++i )</pre>
   {
      oAppoutputChildLine = oAppoutputChildLines.Item( i + 1 );
      sChilds = GetAppoutputLineFullText( oAppoutputChildLine );
      s += "\n" + IndentTextLines( sChilds );
   }
   return s;
}
// Create a nicely formatted string from AppOutputLines
function GetResultMessagesString( oAppoutputLines )
ł
   var s1 = "Transformation result messages:\n";
  var oAppoutputLine;
   var i;
  for( i = 0 ; i < oAppoutputLines.Count ; ++i )</pre>
   {
      oAppoutputLine = oAppoutputLines.Item( i + 1 );
      s1 += GetAppoutputLineFullText( oAppoutputLine );
      s1 += "\n";
  return s1;
}
// ---- MAIN -----
var wshShell;
var fso;
var mapforce;
// create the Shell and FileSystemObject of the windows scripting system
try
{
   wshShell = WScript.CreateObject( "WScript.Shell" );
   fso = WScript.CreateObject( "Scripting.FileSystemObject" );
}
catch( err )
   { ERROR( "Can't create windows scripting objects", err ); }
// open MapForce or access currently running instance
try
{
  mapforce = WScript.GetObject( "", "MapForce.Application" );
}
catch( err )
   { ERROR( "Can't access or create MapForce.Application", err ); }
```

```
try
ł
   // Make MapForce UI visible. This is an API requirement for output generation.
 mapforce.Visible = true;
  // open an existing mapping.
   // **** adjust the examples path to your needs ! *************
  var sMapForceExamplesPath = fso.BuildPath(
            wshShell.SpecialFolders( "MyDocuments" ),
            "Altova\\MapForce2023\\MapForceExamples" );
  var sDocFilename = fso.BuildPath( sMapForceExamplesPath, "PersonList.mfd" );
  var doc = mapforce.OpenDocument( sDocFilename );
   // Find existing components by name in the main mapping.
   // Note, the names of components may not be unique as a schema component's name
   // is derived from its schema file name.
  var source_component = FindComponent( doc.MainMapping, "Employees" );
  var target_component = FindComponent( doc.MainMapping, "PersonList" );
   // If you do not know the names of the components for some reason, you could
  // use the following functions instead of FindComponent.
  //var source_component = GetFirstSourceComponent( doc.MainMapping );
  //var target_component = GetFirstTargetComponent( doc.MainMapping );
   // specify the desired input and output files.
   source_component.InputInstanceFile = fso.BuildPath( sMapForceExamplesPath,
"Employees.xml" );
   target_component.OutputInstanceFile = fso.BuildPath( sMapForceExamplesPath,
"test_transformation_results.xml" );
   // Perform the transformation.
   // You can use doc.GenerateOutput() if you do not need result messages.
   // If you have a mapping with more than one target component and you want
   // to execute the transformation only for one specific target component,
   // call target_component.GenerateOutput() instead.
  var result_messages = doc.GenerateOutputEx();
  var summary_info =
         "Transformation performed from " + source_component.InputInstanceFile + "\n" +
         "to " + target_component.OutputInstanceFile + "\n\n" +
         GetResultMessagesString( result_messages );
   WScript.Echo( summary_info );
}
catch( err )
{
   ERROR( "Failure", err );
}
```

# 12.6.6 Projektaufgaben

Im folgenden JScript-Beispiel wird gezeigt, wie Sie mit Hilfe der MapForce API komplexe Aufgaben im Zusammenhang mit MapForce-Projekten automatisieren. Stellen Sie vor Ausführung des Mappings sicher,

dass der Inhalt der Variablen strSamplePath auf den folgenden Ordner Ihrer MapForce-Installation verweist: C:\Benutzer\<Benutzername>\Dokumente\Altova\MapForce2023\MapForceExamples.

Um alle Operationen im nachfolgenden Beispiel erfolgreich ausführen zu können, benötigen Sie die Enterprise Edition von MapForce. Wenn Sie mit der Professional Edition arbeiten, sollten Sie die Zeilen, in denen das Webservice-Projekt eingefügt wird, auskommentieren.

```
var objMapForce = null;
var objWshShell = null;
var objFSO = null;
// !!! adapt the following path to your needs. !!!
var strSamplePath = "C:\\Users\\<username>\\Documents\\Altova\\MapForce2023\
\MapForceExamples\\";
function Exit(strErrorText)
ł
  WScript.Echo(strErrorText);
  WScript.Quit(-1);
}
function ERROR(strText, objErr)
{
  if (objErr != null)
     Exit ("ERROR: (" + (objErr.number & 0xfff) + ")" + objErr.description + " - " +
strText);
  else
     Exit ("ERROR: " + strText);
}
function CreateGlobalObjects ()
{
  // the Shell and FileSystemObject of the windows scripting host often useful
  try
   ł
     objWshShell = WScript.CreateObject("WScript.Shell");
     objFS0 = WScript.CreateObject("Scripting.FileSystemObject");
  }
  catch(err)
     { Exit("Can't create WScript.Shell object"); }
  // create the MapForce connection
  // if there is a running instance of MapForce (that never had a connection) - use it
  // otherwise, we automatically create a new instance
  try
     objMapForce = WScript.GetObject("", "MapForce.Application");
   }
  catch(err)
   {
     { Exit("Can't access or create MapForce.Application"); }
```

```
}
}
// -----
// print project tree items and their properties recursively.
// -----
                                       _____
function PrintProjectTree( objProjectItemIter, strTab )
{
   while ( ! objProjectItemIter.atEnd() )
   {
     // get current project item
     objItem = objProjectItemIter.item();
     try
      {
        // ---- print common properties
        strGlobalText += strTab + "[" + objItem.Kind + "]" + objItem.Name + "\n";
        // ---- print code generation properties, if available
        try
        {
           if ( objItem.CodeGenSettings_UseDefault )
              strGlobalText += strTab + " Use default code generation settings\n";
           else
              strGlobalText += strTab + " code generation language is " +
                                                objItem.CodeGenSettings_Language +
                              " output folder is " +
objItem.CodeGenSettings_OutputFolder + "\n";
        }
        catch( err ) {}
        // ----- print WSDL settings, if available
        try
        {
           strGlobalText += strTab + " WSDL File is " + objItem.WSDLFile +
                           " Qualified Name is " + objItem.QualifiedName + "\n";
        }
        catch( err ) {}
     }
     catch( ex )
         { strGlobalText += strTab + "[" + objItem.Kind + "]\n" }
     // ---- recurse
     PrintProjectTree( new Enumerator( objItem ), strTab + ' ' );
     objProjectItemIter.moveNext();
  }
}
// ------
// Load example project installed with MapForce.
// -----
                                         _____
function LoadSampleProject()
{
```

```
// close open project
  objProject = objMapForce.ActiveProject;
  if ( objProject != null )
      objProject.Close();
  // open sample project and iterate through it.
  objProject = objMapForce.OpenProject(strSamplePath + "MapForceExamples.mfp");
  // dump properties of all project items
  strGlobalText = '';
  PrintProjectTree( new Enumerator (objProject), ' ' )
  WScript.Echo( strGlobalText );
  objProject.Close();
}
// -----
                                    _____
// Create a new project with some folders, mappings and a
// Web service project.
// -----
function CreateNewProject()
{
  try
   {
     // create new project and specify file to store it.
     objProject = objMapForce.NewProject(strSamplePath + "Sample.mfp");
     // create a simple folder structure
     objProject.CreateFolder( "New Folder 1");
     objFolder1 = objProject.Item(1);
      objFolder1.CreateFolder( "New Folder 2");
     objFolder2 = ( new Enumerator( objFolder1 ) ).item(); // an alternative to
Item(0)
     // add two different mappings to folder structure
     objFolder1.AddFile( strSamplePath + "DB_Altova_SQLXML.mfd");
     objMapForce.Documents.OpenDocument(strSamplePath + "InspectionReport.mfd");
     objFolder2.AddActiveFile();
     // override code generation settings for this folder
     objFolder2.CodeGenSettings_UseDefault = false;
     objFolder2.CodeGenSettings_OutputFolder = strSamplePath + "SampleOutput"
     objFolder2.CodeGenSettings_Language = 1;
                                                   //C++
      // insert Web service project based on a wsdl file from the installed examples
     objProject.InsertWebService( strSamplePath + "TimeService/TimeService.wsdl",
                                 "{http://www.Nanonull.com/TimeService/}TimeService",
                           "TimeServiceSoap",
                          true );
     objProject.Save();
     if ( ! objProject.Saved )
        WScript.Echo("problem occurred when saving project");
     // dump project tree
     strGlobalText = '';
     PrintProjectTree( new Enumerator (objProject), ' ' )
```

```
WScript.Echo( strGlobalText );
  }
  catch (err)
   { ERROR("while creating new project", err ); }
}
// -----
// Generate code for a project's sub-tree. Mix default code
// generation parameters and overloaded parameters.
// ------
function GenerateCodeForNewProject()
{
  // since the Web service project contains only initial mappings,
  // we generate code only for our custom folder.
  // code generation parameters from project are used for Folder1,
  // whereas Folder2 provides overwritten values.
  objFolder = objProject.Item(1);
  objFolder1.GenerateCode();
}
CreateGlobalObjects();
objMapForce.Visible = true;
LoadSampleProject();
CreateNewProject();
GenerateCodeForNewProject();
// uncomment to shut down application when script ends
// objMapForce.Visible = false;
```

# 12.7 Objektreferenz

Dieser Abschnitt enthält Informationen zu den Objekten der MapForce COM API. Die Objekte sind allgemein beschrieben, da die API mit praktisch jeder Sprache, die den Aufruf eines COM-Objekts unterstützt, verwendet werden kann. Sprachspezifische Beispiele finden Sie unter:

- C#-Beispielprojekt 507
- Java-Beispielprojekt 512
- JScript-Beispiele<sup>516</sup>

Die API-Referenz besteht aus zwei Hauptabschnitten, in denen die in der jeweiligen API verwendeten Schnittstellen und Enumerationstypen beschrieben sind. Die Enumerationswerte enthalten sowohl den String-Namen als auch einen numerischen Wert. Wenn Ihre Skripting-Umgebung Enumerationen nicht unterstützt, verwenden Sie stattdessen die numerischen Werte.

In .NET gibt es für jede Schnittstelle der MapForce COM Automation Interface eine .NET-Klasse mit demselben Namen. Auch COM-Typen werden in den entsprechenden .NET-Typ konvertiert. So wird etwa ein Typ wie Long aus der COM API in .NET als System.Int32 angezeigt.

Beachten Sie in Java die folgenden Syntaxvarianten:

- Klassen und Klassennamen Für jede Schnittstelle des MapForce Automation Interface gibt es eine Java-Klasse mit dem Namen der Schnittstelle.
- Methodennamen Die Methodennamen im Java Interface sind dieselben wie die in den COM Interfaces, beginnen aber aufgrund der Java-Namenskonventionen mit einem Kleinbuchstaben. Zum Aufrufen von COM-Eigenschaften können Java-Methoden verwendet werden, deren Eigenschaftsname das Präfix get und set erhalten. Wenn eine Eigenschaft keinen Schreibzugriff ermöglicht, steht keine Setter-Methode zur Verfügung. So stehen z.B. für die Eigenschaft Name des Document Interface stehen die Java-Methoden getName und setName zur Verfügung.
- **Enumerationen** Für jede im Automation Interface definierte Enumeration ist eine Java-Enumeration desselben Namens und mit denselben Werten definiert.
- Events und Event Handler Für jedes Interface im Automation Interface, das Events unterstützt, steht ein Java-Interface desselben Namens plus 'Event' zur Verfügung. Um das Überladen von Einzel-Events zu vereinfachen, gibt es eine Java-Klasse mit Standardimplementierungen für alle Events. Der Name dieser Java-Klasse ist der Name des Event Interface plus 'DefaultHandler'. Beispiel:

Application // Java class to access the application ApplicationEvents // Events interface for the application ApplicationEventsDefaultHandler // Default handler for "ApplicationEvents"

# 12.7.1 Schnittstellen

## 12.7.1.1 Application

Die Application-Schnittstelle ist die Schnittstelle zu einem MapForce application-Objekt. Sie bildet den Hauptzugriffspunkt für die MapForce-Applikation selbst. Diese Schnittstelle ist der Ausgangspunkt für alle weiteren Operationen mit MapForce oder für das Abrufen oder Erstellen anderer Automation-Objekte im

Zusammenhang mit MapForce. Informationen zur Erstellung einer Instanz des Application-Objekts finden Sie unter <u>Aufruf der API</u><sup>601</sup>.

Eigenschaften zum Navigieren im Objektmodell:

- Application
- Parent
- Options
- Project
- Documents

#### Applikationsstatus:

- Visible
- Name
- Quit
- Status
- WindowHandle

#### MapForce-Designs:

- NewDocument
- OpenDocument
- OpenURL
- ActiveDocument

#### MapForce-Projekte:

- NewProject
- OpenProject
- ActiveProject

#### MapForce-Codegenerierung:

• HighlightSerializedMarker

#### Globale Ressourcen:

- GlobalResourceConfig
- GlobalResourceFile

#### Versionsinformationen:

- Edition
- IsAPISupported
- MajorVersion
- MinorVersion

#### Eigenschaften

| Name               | Beschreibung      |
|--------------------|-------------------|
| ActiveDocument 535 | Schreibgeschützt. |

| Name                                | Beschreibung                                                                                                    |  |  |  |
|-------------------------------------|----------------------------------------------------------------------------------------------------|--|--|--|
|                                     | Gibt das Automation-Objekt des gerade aktiven Dokuments<br>zurück. Diese Eigenschaft gibt denselben Wert zurück wie<br>Documents.ActiveDocument.                                                                                                    |  |  |  |
| ActiveProject 535                   | Schreibgeschützt.<br>Gibt das Automation Objekt des gerade aktiven Projekts zurück.                                                                                                    |  |  |  |
| Application <sup>536</sup>          | Schreibgeschützt.<br>Ruft das Objekt auf oberster Ebene einer Applikation ab.                                                                                                    |  |  |  |
| Documents 536                       | Schreibgeschützt.<br>Gibt eine Sammlung aller gerade offenen Dokumente zurück.                                                                                                    |  |  |  |
| Edition <sup>636</sup>              | Schreibgeschützt.<br>Gibt die Version (Edition) der Applikation, z.B. "Altova<br>MapForce Enterprise Edition" für die Enterprise Edition, zurück.                                                                                                    |  |  |  |
| GlobalResourceConfig <sup>637</sup> | Ruft den Namen der aktiven Konfigurationsdatei für die globalen<br>Ressourcen ab oder setzt ihn. Standardmäßig trägt die Datei<br>den Namen <b>GlobalResources.xml</b> .                                                                                                    |  |  |  |
|                                     | Die Konfigurationsdatei kann umbenannt und unter einem<br>beliebigen Pfad gespeichert werden. Sie können daher mehrere<br>XML-Dateien für globale Ressourcen haben. Allerdings kann<br>immer nur eine dieser Dateien pro Applikation aktiv sein und nur<br>die in dieser Datei enthaltenen Definitionen stehen der<br>Applikation zur Verfügung. |  |  |  |
| <u>GlobalResourceFile</u> 537       | Ruft die Definitionsdatei für globale Ressourcen ab oder definiert sie. Standardmäßig trägt die Datei den Namen GlobalResources.xml.                                                                                                    |  |  |  |
| IsAPISupported <sup>533</sup>       | Schreibgeschützt.<br>Gibt "true" zurück, wenn die API in dieser Version von<br>MapForce unterstützt wird.                                                                                                    |  |  |  |
| LibraryImports <sup>538</sup>       | Schreibgeschützt.<br>Ruft eine Sammlung importierter Bibliotheken ab. Diese<br>entsprechen auf der grafischen MapForce-Benutzeroberfläche<br>den auf Applikationsebene hinzugefügten Einträgen im Fenster<br><b>Bibliotheken verwalten</b> .                                                                                                    |  |  |  |
| MajorVersion <sup>539</sup>         | Schreibgeschützt.<br>Ruft die Hauptversionsnummer von MapForce ab. Die Version<br>wird ab 1998 berechnet und wird jedes Jahr um 1 erhöht. So ist<br>die Hauptversion für die Release 2016 z.B. "18".                                                                                                    |  |  |  |
| MinorVersion <sup>539</sup>         | Schreibgeschützt.<br>Die Zusatznummer zur Hauptversion des Produkts z.B. 2 für<br>2006 R2 SP1.                                                                                                    |  |  |  |
| Name <sup>(540)</sup>               | Schreibgeschützt.                                                                                                    |  |  |  |

| Name                              | Beschreibung                                                                                                    |  |  |  |
|-----------------------------------|----------------------------------------------------------------------------------------------------|--|--|--|
|                                   | Der Name der Applikation.                                                                                                    |  |  |  |
| Options <sup>540</sup>            | Schreibgeschützt.<br>Mit dieser Eigenschaft haben Sie Zugriff auf Optionen zum<br>Konfigurieren der Codegenerierung.                                                                                                    |  |  |  |
| Parent <sup>541</sup>             | Schreibgeschützt.<br>Das Parent-Objekt laut Objektmodell.                                                                                                    |  |  |  |
| ServicePackVersion <sup>541</sup> | Schreibgeschützt.<br>Die Service Pack-Versionsnummer des Produkts, z.B. 1 für<br>2016 R2 SP1.                                                                                                    |  |  |  |
| Status <sup>542</sup>             | Schreibgeschützt.<br>Der Status der Applikation. Es ist einer der Werte der<br>ENUMApplicationStatus Enumeration.                                                                                                    |  |  |  |
| Visible <sup>542</sup>            | <b>True</b> , wenn MapForce auf dem Bildschirm angezeigt wird (unter Umständen wird es von anderen Applikationen verdeckt oder als Symbol angezeigt).                                                                                                    |  |  |  |
|                                   | <b>False</b> , wenn MapForce ausgeblendet ist. Der Standardwert für<br>MapForce, wenn es automatisch aufgrund eines Request der<br>Automation Server Application gestartet wird, ist false. In allen<br>anderen Fällen wird die Eigenschaft als <b>true</b> initialisiert.                                                                                                    |  |  |  |
|                                   | Eine Applikationsinstanz, die sichtbar ist, gilt als vom Benutzer<br>(und möglicherweise von Clients, die über die Automation-<br>Schnittstelle verbunden sind) gesteuert. Sie wird nur auf einen<br>expliziten Benutzer-Request hin beendet. Um eine<br>Applikationsinstanz zu beenden, setzen Sie ihre Sichtbarkeit<br>auf false und entfernen Sie alle Referenzen auf diese Instanz<br>aus Ihrem Programm. Die Applikationsinstanz wird automatisch<br>beendet, wenn keine weiteren COM-Clients Referenzen darauf<br>enthalten. |  |  |  |
| WindowHandle 543                  | Schreibgeschützt.<br>Ruft den Fenster-Handle der Applikation ab.                                                                                                    |  |  |  |

## Methoden

| Name                                     | Beschreibung                                                                                                    |
|------------------------------------------|----------------------------------------------------------------------------------------------------|
| HighlightSerializedMarker <sup>543</sup> | Verwenden Sie diese Methode, um einen Pfad in einer Mapping-<br>Datei zu markieren, die zuvor serialisiert wurde. Wenn das<br>entsprechende Dokument noch nicht geladen ist, wird es zuerst<br>geladen. Eine Methode zum Aufrufen eines serialisierten<br>Markers finden Sie unter Document.GenerateCodeEx. |

| Name                       | Beschreibung                                                                                                    |
|----------------------------|----------------------------------------------------------------------------------------------------|
| NewDocument 544            | Erstellt ein neues leeres Dokument. Das neu geöffnete<br>Dokument wird das ActiveDocument. Diese Methode ist die<br>Kurzform von Documents.NewDocument.                                                                                                    |
| NewProject <sup>544</sup>  | Erstellt ein neues leeres Projekt. Das aktuelle Projekt wird geschlossen. Das neue Projekt kann unter ActiveProject aufgerufen werden.                                                                                                    |
| NewWebServiceProject 545   | Erstellt ein neues leeres Webservice-Projekt. Das neue Projekt<br>kann unter ActiveProject aufgerufen werden. Diese Methode<br>steht nur in der MapForce Enterprise Edition zur Verfügung.                                                                                                    |
| OpenDocument 545           | Lädt eine zuvor gespeicherte Dokumentdatei und setzt die<br>Bearbeitung fort. Das neu geöffnete Dokument wird das<br>ActiveDocument. Diese Methode ist eine Kurzform von<br>Documents.OpenDocument.                                                                                                    |
| OpenProject <sup>546</sup> | Öffnet ein vorhandenes MapForce Projekt (*.mfp). Das aktuelle<br>Projekt wird geschlossen. Das neu geöffnete Projekt kann unter<br>ActiveProject aufgerufen werden.                                                                                                    |
| OpenURL 546                | Lädt eine zuvor gespeicherte Dokumentdatei von einem URL-<br>Pfad. Ermöglicht die Eingabe von Benutzername und Passwort.                                                                                                    |
| Quit 547                   | Trennt die Verbindung zu MapForce, um die Applikation<br>beenden zu können. Der Aufruf dieser Methode ist optional, da<br>MapForce alle externen COM-Verbindungen aufzeichnet und<br>getrennte Verbindungen automatisch erkennt. Nähere<br>Informationen zum automatischen Beenden finden Sie unter der<br>Eigenschaft Visible. |

## Events

| Name                           | Beschreibung                                                                                                    |
|--------------------------------|----------------------------------------------------------------------------------------------------|
| OnDocumentOpened 548           | Das Event wird ausgelöst, wenn ein vorhandenes oder neues<br>Dokument geöffnet wird. Das entsprechende Event zum<br>Schließen ist Document.OnDocumentClosed.                |
| OnProjectOpened <sup>548</sup> | Das Event wird ausgelöst, wenn ein vorhandenes oder neues<br>Projekt in die Applikation geladen wird. Das entsprechende<br>Event zum Schließen ist Project.OnProjectClosed. |
| OnShutdown <sup>548</sup>      | Dieses Event wird ausgelöst, wenn die Applikation beendet wird.                                                                                                    |

## 12.7.1.1.1 Eigenschaften

## 12.7.1.1.1.1 ActiveDocument

Gibt das Automation-Objekt des gerade aktiven Dokuments zurück. Diese Eigenschaft gibt denselben Wert zurück wie Documents. ActiveDocument.

### Signatur

| ActiveDocument : Document |  |
|---------------------------|--|
| Allgemeine Signatur       |  |

### Fehler

| Fehlercode | Beschreibung                                                      |
|------------|-------------------------------------------------------------------|
| 1000       | Das application-Objekt ist nicht mehr gültig.                     |
| 1001       | Für den Rückgabeparameter wurde eine ungültige Adresse angegeben. |

## 12.7.1.1.1.2 ActiveProject

Gibt das Automation Objekt des gerade aktiven Projekts zurück.

## Signatur

| ActiveProject | : Project |  |  |  |
|---------------|-----------|--|--|--|
|               |           |  |  |  |

Allgemeine Signatur

| Fehlercode | Beschreibung                                                      |
|------------|-------------------------------------------------------------------|
| 1000       | Das application-Objekt ist nicht mehr gültig.                     |
| 1001       | Für den Rückgabeparameter wurde eine ungültige Adresse angegeben. |

## 12.7.1.1.1.3 Application

Ruft das Objekt auf oberster Ebene einer Applikation ab.

#### Signatur

Application : Application

Allgemeine Signatur

#### Fehler

| Fehlercode | Beschreibung                                                      |
|------------|-------------------------------------------------------------------|
| 1000       | Das application-Objekt ist nicht mehr gültig.                     |
| 1001       | Für den Rückgabeparameter wurde eine ungültige Adresse angegeben. |

#### 12.7.1.1.1.4 Documents

Gibt eine Sammlung aller gerade offenen Dokumente zurück.

#### Signatur

Documents : Documents

Allgemeine Signatur

### Fehler

| Fehlercode | Beschreibung                                                      |
|------------|-------------------------------------------------------------------|
| 1000       | Das application-Objekt ist nicht mehr gültig.                     |
| 1001       | Für den Rückgabeparameter wurde eine ungültige Adresse angegeben. |

### 12.7.1.1.1.5 Edition

Gibt die Version (Edition) der Applikation, z.B. "Altova MapForce Enterprise Edition" für die Enterprise Edition, zurück.

#### Signatur

Edition : String

Allgemeine Signatur

#### Fehler

| Fehlercode | Beschreibung                                                      |
|------------|-------------------------------------------------------------------|
| 1000       | Das application-Objekt ist nicht mehr gültig.                     |
| 1001       | Für den Rückgabeparameter wurde eine ungültige Adresse angegeben. |

## 12.7.1.1.1.6 GlobalResourceConfig

Ruft den Namen der aktiven Konfigurationsdatei für die globalen Ressourcen ab oder setzt ihn. Standardmäßig trägt die Datei den Namen **GlobalResources.xml**.

Die Konfigurationsdatei kann umbenannt und unter einem beliebigen Pfad gespeichert werden. Sie können daher mehrere XML-Dateien für globale Ressourcen haben. Allerdings kann immer nur eine dieser Dateien pro Applikation aktiv sein und nur die in dieser Datei enthaltenen Definitionen stehen der Applikation zur Verfügung.

#### Signatur

GlobalResourceConfig : String

Allgemeine Signatur

## Fehler

| Fehlercode | Beschreibung                                                      |
|------------|-------------------------------------------------------------------|
| 1000       | Das application-Objekt ist nicht mehr gültig.                     |
| 1001       | Für den Rückgabeparameter wurde eine ungültige Adresse angegeben. |

## 12.7.1.1.1.7 GlobalResourceFile

Ruft die Definitionsdatei für globale Ressourcen ab oder definiert sie. Standardmäßig trägt die Datei den Namen GlobalResources.xml.

#### Signatur

GlobalResourceFile : String

Allgemeine Signatur

#### Fehler

| Fehlercode | Beschreibung                                                      |
|------------|-------------------------------------------------------------------|
| 1000       | Das application-Objekt ist nicht mehr gültig.                     |
| 1001       | Für den Rückgabeparameter wurde eine ungültige Adresse angegeben. |

## 12.7.1.1.1.8 IsAPISupported

Gibt "true" zurück, wenn die API in dieser Version von MapForce unterstützt wird.

#### Signatur

IsAPISupported : Boolean

Allgemeine Signatur

#### Fehler

| Fehlercode | Beschreibung                                                      |
|------------|-------------------------------------------------------------------|
| 1001       | Für den Rückgabeparameter wurde eine ungültige Adresse angegeben. |

## 12.7.1.1.1.9 LibraryImports

Ruft eine Sammlung importierter Bibliotheken ab. Diese entsprechen auf der grafischen MapForce-Benutzeroberfläche den auf Applikationsebene hinzugefügten Einträgen im Fenster **Bibliotheken verwalten**.

#### Signatur

LibraryImports : LibraryImports

Allgemeine Signatur

| Fehlercode | Beschreibung                                                      |
|------------|-------------------------------------------------------------------|
| 1200       | Das Objekt ist nicht mehr gültig.                                 |
| 1201       | Für den Rückgabeparameter wurde eine ungültige Adresse angegeben. |

## 12.7.1.1.1.10 MajorVersion

Ruft die Hauptversionsnummer von MapForce ab. Die Version wird ab 1998 berechnet und wird jedes Jahr um 1 erhöht. So ist die Hauptversion für die Release 2016 z.B. "18".

#### Signatur

MajorVersion : Long

Allgemeine Signatur

#### Fehler

| Fehlercode | Beschreibung                                                      |
|------------|-------------------------------------------------------------------|
| 1000       | Das application-Objekt ist nicht mehr gültig.                     |
| 1001       | Für den Rückgabeparameter wurde eine ungültige Adresse angegeben. |

## 12.7.1.1.1.1 MinorVersion

Die Zusatznummer zur Hauptversion des Produkts z.B. 2 für 2006 R2 SP1.

### Signatur

MinorVersion : Long

Allgemeine Signatur

| Fehlercode | Beschreibung                                                      |
|------------|-------------------------------------------------------------------|
| 1000       | Das application-Objekt ist nicht mehr gültig.                     |
| 1001       | Für den Rückgabeparameter wurde eine ungültige Adresse angegeben. |

### 12.7.1.1.1.12 Name

Der Name der Applikation.

#### Signatur

Name : String

Allgemeine Signatur

#### Fehler

| Fehlercode | Beschreibung                                                      |
|------------|-------------------------------------------------------------------|
| 1000       | Das application-Objekt ist nicht mehr gültig.                     |
| 1001       | Für den Rückgabeparameter wurde eine ungültige Adresse angegeben. |

## 12.7.1.1.1.13 Options

Mit dieser Eigenschaft haben Sie Zugriff auf Optionen zum Konfigurieren der Codegenerierung.

## Signatur

Options : Options

Allgemeine Signatur

| Fehlercode | Beschreibung                                                      |
|------------|-------------------------------------------------------------------|
| 1000       | Das application-Objekt ist nicht mehr gültig.                     |
| 1001       | Für den Rückgabeparameter wurde eine ungültige Adresse angegeben. |
# 12.7.1.1.1.14 Parent

Das Parent-Objekt laut Objektmodell.

## Signatur

Parent : Application

Allgemeine Signatur

### Fehler

| Fehlercode | Beschreibung                                                      |  |
|------------|-------------------------------------------------------------------|--|
| 1000       | Das application-Objekt ist nicht mehr gültig.                     |  |
| 1001       | Für den Rückgabeparameter wurde eine ungültige Adresse angegeben. |  |

# 12.7.1.1.1.15 ServicePackVersion

Die Service Pack-Versionsnummer des Produkts, z.B. 1 für 2016 R2 SP1.

# Signatur

ServicePackVersion : Long

#### Allgemeine Signatur

| Fehlercode | Beschreibung                                                      |  |
|------------|-------------------------------------------------------------------|--|
| 1000       | Das application-Objekt ist nicht mehr gültig.                     |  |
| 1001       | Für den Rückgabeparameter wurde eine ungültige Adresse angegeben. |  |

### 12.7.1.1.1.16 Status

Der Status der Applikation. Es ist einer der Werte der ENUMApplicationStatus Enumeration.

#### Signatur

Status : ENUMApplicationStatus 690

Allgemeine Signatur

#### Fehler

| Fehlercode | Beschreibung                                                      |
|------------|-------------------------------------------------------------------|
| 1001       | Für den Rückgabeparameter wurde eine ungültige Adresse angegeben. |

### 12.7.1.1.1.17 Visible

**True**, wenn MapForce auf dem Bildschirm angezeigt wird (unter Umständen wird es von anderen Applikationen verdeckt oder als Symbol angezeigt).

**False**, wenn MapForce ausgeblendet ist. Der Standardwert für MapForce, wenn es automatisch aufgrund eines Request der Automation Server Application gestartet wird, ist false. In allen anderen Fällen wird die Eigenschaft als **true** initialisiert.

Eine Applikationsinstanz, die sichtbar ist, gilt als vom Benutzer (und möglicherweise von Clients, die über die Automation-Schnittstelle verbunden sind) gesteuert. Sie wird nur auf einen expliziten Benutzer-Request hin beendet. Um eine Applikationsinstanz zu beenden, setzen Sie ihre Sichtbarkeit auf false und entfernen Sie alle Referenzen auf diese Instanz aus Ihrem Programm. Die Applikationsinstanz wird automatisch beendet, wenn keine weiteren COM-Clients Referenzen darauf enthalten.

#### Signatur

Visible : Boolean

Allgemeine Signatur

| Fehlercode | Beschreibung                                                      |  |
|------------|-------------------------------------------------------------------|--|
| 1000       | Das application-Objekt ist nicht mehr gültig.                     |  |
| 1001       | Für den Rückgabeparameter wurde eine ungültige Adresse angegeben. |  |

# 12.7.1.1.1.18 WindowHandle

Ruft den Fenster-Handle der Applikation ab.

## Signatur

WindowHandle : Long

Allgemeine Signatur

### Fehler

| Fehlercode | Beschreibung                                                      |  |
|------------|-------------------------------------------------------------------|--|
| 1000       | Das application-Objekt ist nicht mehr gültig.                     |  |
| 1001       | Für den Rückgabeparameter wurde eine ungültige Adresse angegeben. |  |

# 12.7.1.1.2 Methoden

# 12.7.1.1.2.1 HighlightSerializedMarker

Verwenden Sie diese Methode, um einen Pfad in einer Mapping-Datei zu markieren, die zuvor serialisiert wurde. Wenn das entsprechende Dokument noch nicht geladen ist, wird es zuerst geladen. Eine Methode zum Aufrufen eines serialisierten Markers finden Sie unter Document.GenerateCodeEx.

### Signatur

```
HighlightSerializedMarker(in i_strSerializedMarker:String) -> Void
```

Allgemeine Signatur

### Parameter

| Name                  | Тур    | Beschreibung                                                                                                   |
|-----------------------|--------|----------------------------------------------------------------------------------------------------|
| i_strSerializedMarker | String | Das zu markierende ErrorMarker-<br>Objekt. Diesen Wert erhalten Sie<br>mit Hilfe von<br>ErrorMaker.Serialized. |

| Fehlercode | Beschreibung                                                                                                 |  |
|------------|----------------------------------------------------------------------------------------------------|--|
| 1000       | Das application-Objekt ist nicht mehr gültig.                                                                |  |
| 1001       | Für den Rückgabeparameter wurde eine ungültige Adresse angegeben.                                            |  |
| 1007       | Der in <b>i_strSerializedMarker</b> übergebene String wird nicht als serialisierter MapForce Marker erkannt. |  |
| 1008       | Der Marker verweist auf einen nicht mehr gültigen Pfad.                                                      |  |

# 12.7.1.1.2.2 NewDocument

Erstellt ein neues leeres Dokument. Das neu geöffnete Dokument wird das ActiveDocument. Diese Methode ist die Kurzform von Documents.NewDocument.

### Signatur

NewDocument() -> Document

Allgemeine Signatur

### Fehler

| Fehlercode | Beschreibung                                                      |  |
|------------|-------------------------------------------------------------------|--|
| 1000       | Das application-Objekt ist nicht mehr gültig.                     |  |
| 1001       | Für den Rückgabeparameter wurde eine ungültige Adresse angegeben. |  |

# 12.7.1.1.2.3 NewProject

Erstellt ein neues leeres Projekt. Das aktuelle Projekt wird geschlossen. Das neue Projekt kann unter ActiveProject aufgerufen werden.

### Signatur

NewProject() -> Project

Allgemeine Signatur

| Fehlercode | Beschreibung                                                      |  |
|------------|-------------------------------------------------------------------|--|
| 1000       | Das application-Objekt ist nicht mehr gültig.                     |  |
| 1001       | Für den Rückgabeparameter wurde eine ungültige Adresse angegeben. |  |

# 12.7.1.1.2.4 NewWebServiceProject

Erstellt ein neues leeres Webservice-Projekt. Das neue Projekt kann unter ActiveProject aufgerufen werden. Diese Methode steht nur in der MapForce Enterprise Edition zur Verfügung.

## Signatur

NewWebServiceProject() -> Project

Allgemeine Signatur

### Fehler

| Fehlercode | Beschreibung                                  |
|------------|-----------------------------------------------|
| 1004       | Fehler bei der Erstellung des neuen Projekts. |
| 1005       | Falsche MapForce-Edition.                     |

# 12.7.1.1.2.5 OpenDocument

Lädt eine zuvor gespeicherte Dokumentdatei und setzt die Bearbeitung fort. Das neu geöffnete Dokument wird das ActiveDocument. Diese Methode ist eine Kurzform von Documents.OpenDocument.

### Signatur

```
OpenDocument(in i_strFileName:String) -> Document
```

Allgemeine Signatur

### Parameter

| Name          | Тур    | Beschreibung                              |
|---------------|--------|-------------------------------------------|
| i_strFileName | String | Der Pfad zu dem zu öffnenden<br>Dokument. |

| Fehlercode | Beschreibung                                                      |  |
|------------|-------------------------------------------------------------------|--|
| 1000       | Das application-Objekt ist nicht mehr gültig.                     |  |
| 1001       | Für den Rückgabeparameter wurde eine ungültige Adresse angegeben. |  |

# 12.7.1.1.2.6 OpenProject

Öffnet ein vorhandenes MapForce Projekt (\*.mfp). Das aktuelle Projekt wird geschlossen. Das neu geöffnete Projekt kann unter ActiveProject aufgerufen werden.

### Signatur

OpenProject(in i\_strFileName:String) -> Project

Allgemeine Signatur

### Parameter

| Name          | Тур    | Beschreibung                             |
|---------------|--------|------------------------------------------|
| i_strFileName | String | Der Pfad zu dem zu öffnenden<br>Projekt. |

### Fehler

| Fehlercode | Beschreibung                                                      |
|------------|-------------------------------------------------------------------|
| 1000       | Das application-Objekt ist nicht mehr gültig.                     |
| 1001       | Für den Rückgabeparameter wurde eine ungültige Adresse angegeben. |
| 1002       | Der bereitgestellte Dateiname ist nicht gültig.                   |

# 12.7.1.1.2.7 OpenURL

Lädt eine zuvor gespeicherte Dokumentdatei von einem URL-Pfad. Ermöglicht die Eingabe von Benutzername und Passwort.

### Signatur

OpenURL(in strURL:String, in strUser:String, in strPassword:String) -> Void

### Allgemeine Signatur

## Parameter

| Name        | Тур    | Beschreibung                                                     |
|-------------|--------|------------------------------------------------------------------|
| strURL      | String | Die URL, von der das Dokument geladen werden soll.               |
| strUser     | String | Der Benutzername, der für den Zugriff auf die URL benötigt wird. |
| strPassword | String | Das Passwort, das für den Zugriff<br>auf die URL benötigt wird.  |

## Fehler

| Fehlercode | Beschreibung                                                      |
|------------|-------------------------------------------------------------------|
| 1000       | Das application-Objekt ist nicht mehr gültig.                     |
| 1001       | Für den Rückgabeparameter wurde eine ungültige Adresse angegeben. |
| 1002       | Die bereitgestellte URL ist nicht gültig.                         |
| 1006       | Fehler beim Öffnen der URL-Datei.                                 |

# 12.7.1.1.2.8 Quit

Trennt die Verbindung zu MapForce, um die Applikation beenden zu können. Der Aufruf dieser Methode ist optional, da MapForce alle externen COM-Verbindungen aufzeichnet und getrennte Verbindungen automatisch erkennt. Nähere Informationen zum automatischen Beenden finden Sie unter der Eigenschaft visible.

## Signatur

| Quit() -> Void |  |  |  |
|----------------|--|--|--|
|                |  |  |  |

Allgemeine Signatur

| Fehlercode | Beschreibung                                                      |
|------------|-------------------------------------------------------------------|
| 1000       | Das application-Objekt ist nicht mehr gültig.                     |
| 1001       | Für den Rückgabeparameter wurde eine ungültige Adresse angegeben. |

## 12.7.1.1.3 Events

### 12.7.1.1.3.1 OnDocumentOpened

Das Event wird ausgelöst, wenn ein vorhandenes oder neues Dokument geöffnet wird. Das entsprechende Event zum Schließen ist Document.OnDocumentClosed.

#### Signatur

```
OnDocumentOpened(in i_ipDocument:Document) : Void
```

### 12.7.1.1.3.2 OnProjectOpened

Das Event wird ausgelöst, wenn ein vorhandenes oder neues Projekt in die Applikation geladen wird. Das entsprechende Event zum Schließen ist Project.OnProjectClosed.

#### Signatur

```
OnProjectOpened(in i_ipProject:Project) : Void
```

### 12.7.1.1.3.3 OnShutdown

Dieses Event wird ausgelöst, wenn die Applikation beendet wird.

#### Signatur

OnShutdown : Void

# 12.7.1.2 AppOutputLine

Repräsentiert eine Meldungszeile. Seine Struktur ist im Gegensatz zu ErrorMarker detaillierter und kann eine Sammlung von untergeordneten Zeilen, die eine hierarchische Struktur von Meldungszeilen bilden, enthalten.

Eigenschaften zum Navigieren im Objektmodell:

- Application
- Parent

Zeilenzugriff:

- GetLineSeverity
- GetLineSymbol
- GetLineText

- GetLineTextEx
- GetLineTextWithChildren
- GetLineTextWithChildrenEx

Eine einzelne AppOutputLine besteht aus einer oder mehreren untergeordneten Zeilen. Zugriff auf untergeordnete Zeilen:

• GetLineCount

Eine untergeordnete Zeile besteht aus einer oder mehreren Zellen. Zellenzugriff:

- GetCellCountInLine
- GetCellIcon
- GetCellSymbol
- GetCellText
- GetCellTextDecoration
- GetIsCellText

Unterhalb einer AppOutputLine können null, eine oder mehrere untergeordnete Zeilen vorhanden sein, die selbst den Typ AppOutputLine haben und somit eine hierarchische Struktur bilden.

#### Zugriff auf untergeordnete Zeilen:

• ChildLines

### Eigenschaften

| Name                       | Beschreibung                                                                                                    |
|----------------------------|----------------------------------------------------------------------------------------------------|
| Application <sup>550</sup> | Schreibgeschützt.<br>Ruft das Objekt auf oberster Ebene einer Applikation ab.                                    |
| ChildLines <sup>551</sup>  | Schreibgeschützt.<br>Gibt eine Sammlung der Zeilen zurück, die der aktuellen Zeile<br>direkt untergeordnet sind. |
| Parent <sup>551</sup>      | Schreibgeschützt.<br>Das Parent-Objekt laut Objektmodell.                                                        |

### Methoden

| Name                              | Beschreibung                                                                                                    |
|-----------------------------------|----------------------------------------------------------------------------------------------------|
| GetCellCountInLine <sup>552</sup> | Ruft die Anzahl der Zellen in der Subzeile ab, die durch nLine in der aktuellen AppOutputLine angegeben ist.                            |
| GetCellIcon <sup>652</sup>        | Ruft das Symbol der Zelle ab, die in der durch nLine<br>bezeichneten Subzeile der aktuellen AppOutputLine durch<br>nCell angegeben ist. |
| GetCellSymbol 553                 | Ruft das Symbol der Zelle ab, das in der durch nLine<br>bezeichneten Subzeile der aktuellen AppOutputLine durch<br>nCell angegeben ist. |

| Name                          | Beschreibung                                                                                                    |
|-------------------------------|----------------------------------------------------------------------------------------------------|
| GetCellText <sup>553</sup>    | Ruft den Text der Zelle ab, die in der durch nLine bezeichneten<br>Subzeile der aktuellen AppOutputLine durch nCell bezeichnet<br>ist.                                                                                   |
| GetCellTextDecoration 554     | Ruft die Verzierung der Textzelle ab, die in der durch nLine<br>bezeichneten Subzeile der aktuellen AppOutputLine durch<br>nCell bezeichnet ist. Der Wert kann einer der<br>ENUMAppOutputLine_TextDecoration Werte sein. |
| GetIsCellText 555             | Gibt true zurück, wenn die Zelle, die in der durch nLine<br>bezeichneten Subzeile der aktuellen AppOutputLine durch<br>nCell bezeichnet ist, eine Textzelle ist.                                                         |
| GetLineCount <sup>556</sup>   | Ruft die Anzahl der Subzeilen ab, aus denen die aktuelle Zeile besteht.                                                                                                    |
| GetLineSeverity 556           | Ruft den Schweregrad der Zeile ab. Der Wert kann einer der ENUMAppOutputLine_Severity Werte sein.                                                                                                    |
| GetLineSymbol 557             | Ruft das Symbol ab, das der gesamten Zeile zugewiesen ist.                                                                                                    |
| GetLineText 557               | Ruft den Inhalt der Zeile als Text ab.                                                                                                    |
| GetLineTextEx 558             | Ruft unter Verwendung der angegebenen Part- und Zeilentrennzeichen den Inhalt der Zeile als Text ab.                                                                                                    |
| GetLineTextWithChildren 558   | Ruft den Inhalt der Zeile inklusive aller untergeordneten Zeilen als Text ab.                                                                                                    |
| GetLineTextWithChildrenEx 559 | Ruft den Inhalt der Zeile inklusive aller untergeordneten Zeilen<br>als Text ab, wobei die angegebenen Trennzeichen für Teile,<br>Zeilen, Tabulatoren und Elemente verwendet werden.                                     |

# 12.7.1.2.1 Eigenschaften

# 12.7.1.2.1.1 Application

Ruft das Objekt auf oberster Ebene einer Applikation ab.

# Signatur

Application : Application

Allgemeine Signatur

| Fehlercode | Beschreibung                                                      |
|------------|-------------------------------------------------------------------|
| 4100       | Das Objekt ist nicht mehr gültig.                                 |
| 4101       | Für den Rückgabeparameter wurde eine ungültige Adresse angegeben. |

# 12.7.1.2.1.2 ChildLines

Gibt eine Sammlung der Zeilen zurück, die der aktuellen Zeile direkt untergeordnet sind.

# Signatur

ChildLines : AppOutputLines

Allgemeine Signatur

## Fehler

| Fehlercode | Beschreibung                                                      |
|------------|-------------------------------------------------------------------|
| 4100       | Das Objekt ist nicht mehr gültig.                                 |
| 4101       | Für den Rückgabeparameter wurde eine ungültige Adresse angegeben. |

# 12.7.1.2.1.3 Parent

Das Parent-Objekt laut Objektmodell.

## Signatur

Parent : AppOutputLines

Allgemeine Signatur

| Fehlercode | Beschreibung                                                      |
|------------|-------------------------------------------------------------------|
| 4100       | Das Objekt ist nicht mehr gültig.                                 |
| 4101       | Für den Rückgabeparameter wurde eine ungültige Adresse angegeben. |

## 12.7.1.2.2 Methoden

### 12.7.1.2.2.1 GetCellCountInLine

Ruft die Anzahl der Zellen in der Subzeile ab, die durch nLine in der aktuellen AppOutputLine angegeben ist.

### Signatur

| etCellCountInLine( <b>in nLine:Long</b> ) -> Long |  |
|---------------------------------------------------|--|

Allgemeine Signatur

### Parameter

| Name  | Тур  | Beschreibung                                 |
|-------|------|----------------------------------------------|
| nLine | Long | Definiert den nullbasierten Index der Zeile. |

### Fehler

| Fehlercode | Beschreibung                                                      |  |
|------------|-------------------------------------------------------------------|--|
| 4100       | Das Objekt ist nicht mehr gültig.                                 |  |
| 4101       | Für den Rückgabeparameter wurde eine ungültige Adresse angegeben. |  |

### 12.7.1.2.2.2 GetCellIcon (obsolete)

Ruft das Symbol der Zelle ab, die in der durch nLine bezeichneten Subzeile der aktuellen AppOutputLine durch nCell angegeben ist.

#### Signatur

```
GetCellIcon(in nLine:Long, in nCell:Long) -> Long
```

Allgemeine Signatur

#### Parameter

| Name  | Тур  | Beschreibung |
|-------|------|--------------|
| nLine | Long |              |

| Name  | Тур  | Beschreibung |
|-------|------|--------------|
| nCell | Long |              |

| Fehlercode | Beschreibung                                                      |  |
|------------|-------------------------------------------------------------------|--|
| 4100       | Das Objekt ist nicht mehr gültig.                                 |  |
| 4101       | Für den Rückgabeparameter wurde eine ungültige Adresse angegeben. |  |

# 12.7.1.2.2.3 GetCellSymbol

Ruft das Symbol der Zelle ab, das in der durch nLine bezeichneten Subzeile der aktuellen AppOutputLine durch nCell angegeben ist.

## Signatur

GetCellSymbol(in nLine:Long, in nCell:Long) -> AppOutputLineSymbol

Allgemeine Signatur

### Parameter

| Name  | Тур  | Beschreibung                                 |
|-------|------|----------------------------------------------|
| nLine | Long | Definiert den nullbasierten Index der Zeile. |
| nCell | Long | Definiert den nullbasierten Index der Zelle. |

## Fehler

| Fehlercode | Beschreibung                                                      |  |
|------------|-------------------------------------------------------------------|--|
| 4100       | Das Objekt ist nicht mehr gültig.                                 |  |
| 4101       | Für den Rückgabeparameter wurde eine ungültige Adresse angegeben. |  |

# 12.7.1.2.2.4 GetCellText

Ruft den Text der Zelle ab, die in der durch nLine bezeichneten Subzeile der aktuellen AppOutputLine durch nCell bezeichnet ist.

## Signatur

```
GetCellText(in nLine:Long, in nCell:Long) -> String
```

Allgemeine Signatur

### Parameter

| Name  | Тур  | Beschreibung                                 |
|-------|------|----------------------------------------------|
| nLine | Long | Definiert den nullbasierten Index der Zeile. |
| nCell | Long | Definiert den nullbasierten Index der Zelle. |

# Fehler

| Fehlercode | Beschreibung                                                      |  |
|------------|-------------------------------------------------------------------|--|
| 4100       | Das Objekt ist nicht mehr gültig.                                 |  |
| 4101       | Für den Rückgabeparameter wurde eine ungültige Adresse angegeben. |  |

# 12.7.1.2.2.5 GetCellTextDecoration

Ruft die Verzierung der Textzelle ab, die in der durch nLine bezeichneten Subzeile der aktuellen AppOutputLine durch nCell bezeichnet ist. Der Wert kann einer der ENUMAppOutputLine\_TextDecoration Werte sein.

### Signatur

```
GetCellTextDecoration(in nLine:Long, in nCell:Long) -> Long
```

Allgemeine Signatur

### Parameter

| Name  | Тур  | Beschreibung                                 |
|-------|------|----------------------------------------------|
| nLine | Long | Definiert den nullbasierten Index der Zeile. |
| nCell | Long | Definiert den nullbasierten Index der Zelle. |

| Fehlercode | Beschreibung                                                      |
|------------|-------------------------------------------------------------------|
| 4100       | Das Objekt ist nicht mehr gültig.                                 |
| 4101       | Für den Rückgabeparameter wurde eine ungültige Adresse angegeben. |

# 12.7.1.2.2.6 Get/sCellText

Gibt true zurück, wenn die Zelle, die in der durch nLine bezeichneten Subzeile der aktuellen AppOutputLine durch nCell bezeichnet ist, eine Textzelle ist.

# Signatur

GetIsCellText(in nLine:Long, in nCell:Long) -> Boolean

Allgemeine Signatur

### Parameter

| Name  | Тур  | Beschreibung                                 |
|-------|------|----------------------------------------------|
| nLine | Long | Definiert den nullbasierten Index der Zeile. |
| nCell | Long | Definiert den nullbasierten Index der Zelle. |

| Fehlercode | Beschreibung                                                      |
|------------|-------------------------------------------------------------------|
| 4100       | Das Objekt ist nicht mehr gültig.                                 |
| 4101       | Für den Rückgabeparameter wurde eine ungültige Adresse angegeben. |

# 12.7.1.2.2.7 GetLineCount

Ruft die Anzahl der Subzeilen ab, aus denen die aktuelle Zeile besteht.

### Signatur

GetLineCount() -> Long

Allgemeine Signatur

### Fehler

| Fehlercode | Beschreibung                                                      |
|------------|-------------------------------------------------------------------|
| 4100       | Das Objekt ist nicht mehr gültig.                                 |
| 4101       | Für den Rückgabeparameter wurde eine ungültige Adresse angegeben. |

### 12.7.1.2.2.8 GetLineSeverity

Ruft den Schweregrad der Zeile ab. Der Wert kann einer der ENUMAppOutputLine\_Severity Werte sein.

# Signatur

GetLineSeverity() -> Long

#### Allgemeine Signatur

| Fehlercode | Beschreibung                                                      |
|------------|-------------------------------------------------------------------|
| 4100       | Das Objekt ist nicht mehr gültig.                                 |
| 4101       | Für den Rückgabeparameter wurde eine ungültige Adresse angegeben. |

# 12.7.1.2.2.9 GetLineSymbol

Ruft das Symbol ab, das der gesamten Zeile zugewiesen ist.

## Signatur

GetLineSymbol() -> AppOutputLineSymbol

Allgemeine Signatur

### Fehler

| Fehlercode | Beschreibung                                                      |
|------------|-------------------------------------------------------------------|
| 4100       | Das Objekt ist nicht mehr gültig.                                 |
| 4101       | Für den Rückgabeparameter wurde eine ungültige Adresse angegeben. |

# 12.7.1.2.2.10 GetLineText

Ruft den Inhalt der Zeile als Text ab.

# Signatur

GetLineText() -> String

Allgemeine Signatur

| Fehlercode | Beschreibung                                                      |
|------------|-------------------------------------------------------------------|
| 4100       | Das Objekt ist nicht mehr gültig.                                 |
| 4101       | Für den Rückgabeparameter wurde eine ungültige Adresse angegeben. |

# 12.7.1.2.2.11 GetLineTextEx

Ruft unter Verwendung der angegebenen Part- und Zeilentrennzeichen den Inhalt der Zeile als Text ab.

### Signatur

GetLineTextEx(in psTextPartSeperator:String, in psLineSeperator:String) -> String

Allgemeine Signatur

### Parameter

| Name                | Тур    | Beschreibung |
|---------------------|--------|--------------|
| psTextPartSeperator | String |              |
| psLineSeperator     | String |              |

### Fehler

| Fehlercode | Beschreibung                                                      |
|------------|-------------------------------------------------------------------|
| 4100       | Das Objekt ist nicht mehr gültig.                                 |
| 4101       | Für den Rückgabeparameter wurde eine ungültige Adresse angegeben. |

# 12.7.1.2.2.12 GetLineTextWithChildren

Ruft den Inhalt der Zeile inklusive aller untergeordneten Zeilen als Text ab.

### Signatur

GetLineTextWithChildren() -> String

Allgemeine Signatur

| Fehlercode | Beschreibung                                                      |
|------------|-------------------------------------------------------------------|
| 4100       | Das Objekt ist nicht mehr gültig.                                 |
| 4101       | Für den Rückgabeparameter wurde eine ungültige Adresse angegeben. |

# 12.7.1.2.2.13 GetLineTextWithChildrenEx

Ruft den Inhalt der Zeile inklusive aller untergeordneten Zeilen als Text ab, wobei die angegebenen Trennzeichen für Teile, Zeilen, Tabulatoren und Elemente verwendet werden.

### Signatur

GetLineTextWithChildrenEx(in psPartSep:String, in psLineSep:String, in psTabSep:String, in psItemSep:String) -> String

Allgemeine Signatur

### Parameter

| Name      | Тур    | Beschreibung |
|-----------|--------|--------------|
| psPartSep | String |              |
| psLineSep | String |              |
| psTabSep  | String |              |
| psItemSep | String |              |

### Fehler

| Fehlercode | Beschreibung                                                      |
|------------|-------------------------------------------------------------------|
| 4100       | Das Objekt ist nicht mehr gültig.                                 |
| 4101       | Für den Rückgabeparameter wurde eine ungültige Adresse angegeben. |

# 12.7.1.3 AppOutputLines

Repräsentiert eine Sammlung von AppOutputLine-Meldungszeilen.

Eigenschaften zum Navigieren im Objektmodell:

- Application
- Parent

Iterierend durch die Sammlung:

- Count
- Item

# Eigenschaften

| Name                       | Beschreibung                                                                                  |
|----------------------------|-----------------------------------------------------------------------------------------------|
| Application <sup>560</sup> | Schreibgeschützt.<br>Ruft das Objekt auf oberster Ebene einer Applikation ab.                 |
| Count <sup>561</sup>       | Schreibgeschützt.<br>Ruft die Anzahl der Zeilen in der Sammlung ab.                           |
| Item <sup>561</sup>        | Schreibgeschützt.<br>Ruft die Zeile am Index $n$ aus der Sammlung ab. Indizes beginnen mit 1. |
| Parent <sup>562</sup>      | Schreibgeschützt.<br>Das Parent-Objekt laut Objektmodell.                                     |

# 12.7.1.3.1 Eigenschaften

# 12.7.1.3.1.1 Application

Ruft das Objekt auf oberster Ebene einer Applikation ab.

# Signatur

Application : Application

Allgemeine Signatur

| Fehlercode | Beschreibung                                                      |
|------------|-------------------------------------------------------------------|
| 4000       | Das Objekt ist nicht mehr gültig.                                 |
| 4001       | Für den Rückgabeparameter wurde eine ungültige Adresse angegeben. |

# 12.7.1.3.1.2 Count

Ruft die Anzahl der Zeilen in der Sammlung ab.

### Signatur

Count : Integer

Allgemeine Signatur

### Fehler

| Fehlercode | Beschreibung                                                      |
|------------|-------------------------------------------------------------------|
| 4000       | Das Objekt ist nicht mehr gültig.                                 |
| 4001       | Für den Rückgabeparameter wurde eine ungültige Adresse angegeben. |

## 12.7.1.3.1.3 Item

Ruft die Zeile am Index n aus der Sammlung ab. Indizes beginnen mit 1.

# Signatur

Item(in n:Integer) : AppOutputLine

#### Allgemeine Signatur

| Fehlercode | Beschreibung                                                      |
|------------|-------------------------------------------------------------------|
| 4000       | Das Objekt ist nicht mehr gültig.                                 |
| 4001       | Für den Rückgabeparameter wurde eine ungültige Adresse angegeben. |

### 12.7.1.3.1.4 Parent

Das Parent-Objekt laut Objektmodell.

### Signatur

Parent : AppOutputLine

Allgemeine Signatur

### Fehler

| Fehlercode | Beschreibung                                                      |
|------------|-------------------------------------------------------------------|
| 4000       | Das Objekt ist nicht mehr gültig.                                 |
| 4001       | Für den Rückgabeparameter wurde eine ungültige Adresse angegeben. |

# 12.7.1.4 AppOutputLineSymbol

Ein AppOutputLineSymbol stellt einen Link in einer AppOutputLine-Meldungszeile dar, der im MapForce Meldungsfenster angeklickt werden kann. Wird auf eine Zelle einer AppOutputLine oder auf die gesamte Zeile angewendet.

Eigenschaften zum Navigieren im Objektmodell:

- Application
- Parent

Zugriff auf die AppOutputLineSymbol-Methoden:

- GetSymbolHREF
- GetSymbolID
- IsSymbolHREF

### Eigenschaften

| Name                       | Beschreibung                                                                  |
|----------------------------|-------------------------------------------------------------------------------|
| Application <sup>563</sup> | Schreibgeschützt.<br>Ruft das Objekt auf oberster Ebene einer Applikation ab. |
| Parent <sup>563</sup>      | Schreibgeschützt.<br>Das Parent-Objekt laut Objektmodell.                     |

# Methoden

| Name                         | Beschreibung                                                            |
|------------------------------|-------------------------------------------------------------------------|
| GetSymbolHREF <sup>564</sup> | Wenn das Symbol vom Typ URL ist, wird die URL als String zurückgegeben. |
| GetSymbolID 564              | Ruft die ID des Symbols ab.                                             |
| ISSymbolHREF 565             | Gibt an, ob das Symbol vom Typ URL ist.                                 |

# 12.7.1.4.1 Eigenschaften

# 12.7.1.4.1.1 Application

Ruft das Objekt auf oberster Ebene einer Applikation ab.

### Signatur

Application : Application

Allgemeine Signatur

## Fehler

| Fehlercode | Beschreibung                                                      |
|------------|-------------------------------------------------------------------|
| 4200       | Das Objekt ist nicht mehr gültig.                                 |
| 4201       | Für den Rückgabeparameter wurde eine ungültige Adresse angegeben. |

# 12.7.1.4.1.2 Parent

Das Parent-Objekt laut Objektmodell.

# Signatur

Parent : Application

Allgemeine Signatur

| Fehlercode | Beschreibung                                                      |
|------------|-------------------------------------------------------------------|
| 4200       | Das Objekt ist nicht mehr gültig.                                 |
| 4201       | Für den Rückgabeparameter wurde eine ungültige Adresse angegeben. |

# 12.7.1.4.2 Methoden

# 12.7.1.4.2.1 GetSymbolHREF

Wenn das Symbol vom Typ URL ist, wird die URL als String zurückgegeben.

### Signatur

GetSymbolHREF() -> String

Allgemeine Signatur

## Fehler

| Fehlercode | Beschreibung                                                      |
|------------|-------------------------------------------------------------------|
| 4200       | Das Objekt ist nicht mehr gültig.                                 |
| 4201       | Für den Rückgabeparameter wurde eine ungültige Adresse angegeben. |

# 12.7.1.4.2.2 GetSymbolID

Ruft die ID des Symbols ab.

## Signatur

GetSymbolID() -> Long

Allgemeine Signatur

| Fehlercode | Beschreibung                      |
|------------|-----------------------------------|
| 4200       | Das Objekt ist nicht mehr gültig. |

| Fehlercode | Beschreibung                                                      |
|------------|-------------------------------------------------------------------|
| 4201       | Für den Rückgabeparameter wurde eine ungültige Adresse angegeben. |

# 12.7.1.4.2.3 IsSymbolHREF

Gibt an, ob das Symbol vom Typ URL ist.

### Signatur

IsSymbolHREF() -> Boolean

Allgemeine Signatur

### Fehler

| Fehlercode | Beschreibung                                                      |
|------------|-------------------------------------------------------------------|
| 4200       | Das Objekt ist nicht mehr gültig.                                 |
| 4201       | Für den Rückgabeparameter wurde eine ungültige Adresse angegeben. |

# 12.7.1.5 Component

Eine Komponente stellt eine MapForce-Komponente dar.

Mit Hilfe der Eigenschaften Application und Parent können Sie durch das Control navigieren.

#### Komponenteneigenschaften:

- HasIncomingConnections
- HasOutgoingConnections
- CanChangeInputInstanceFile
- CanChangeOutputInstanceFile
- ComponentName.
- ID
- IsParameterInputRequired
- IsParameterSequence
- Name
- Preview
- Schema
- SubType
- Туре

#### Eigenschaften im Zusammenhang mit Instanzen:

- InputInstanceFile
- OutputInstanceFile

## Datapoints:

• GetRootDatapoint

## Ausführung:

• GenerateOutput

# Eigenschaften

| Name                                      | Beschreibung                                                                                                    |
|-------------------------------------------|----------------------------------------------------------------------------------------------------|
| Application 568                           | Schreibgeschützt.<br>Ruft das Objekt auf oberster Ebene einer Applikation ab.                                                                                                    |
| CanChangeInputInstanceFile <sup>668</sup> | Schreibgeschützt.<br>Gibt an, ob der Name der Input-Instanzdatei geändert werden<br>kann.                                                                                                    |
|                                           | Gibt "false" zurück, wenn die Komponente einen Dateinamen-<br>Node hat und dieser Node eine Verbindung auf seiner linken<br>(Input-) Seite hat. Andernfalls wird "true" zurückgegeben. Wenn<br>die Komponente keinen Dateinamen-Node hat, wird "false"<br>zurückgegeben. |
| CanChangeOutputInstanceFile 669           | Schreibgeschützt.<br>Gibt an, ob der Name der Output-Instanzdatei geändert werden kann.                                                                                                    |
|                                           | Gibt "false" zurück, wenn die Komponente einen Dateinamen-<br>Node hat und dieser Node eine Verbindung auf seiner linken<br>(Input-) Seite hat. Andernfalls wird "true" zurückgegeben.<br>Wenn die Komponente keinen Dateinamen-Node hat, wird<br>"false" zurückgegeben. |
| ComponentName 570                         | Ruft den Namen der Komponente ab oder definiert ihn.                                                                                                    |
| HasIncomingConnections 570                | Schreibgeschützt.<br>Gibt an, ob die Komponente (auf der linken Seite) mit<br>Ausnahme des Dateinamen-Node eingehende Verbindungen<br>hat. Eine eingehende Verbindung am Dateinamen-Node hat<br>keine Auswirkung auf den zurückgegebenen Wert.                           |
| HasOutgoingConnections <sup>571</sup>     | Schreibgeschützt.<br>Gibt an, ob die Komponente (auf der rechten Seite) ausgehende<br>Verbindungen hat.                                                                                                    |
| <u>ID</u> <sup>571</sup>                  | Schreibgeschützt.<br>Ruft die ID der Komponente ab.                                                                                                    |
| InputInstanceFile 572                     | Ruft die Input-Instanzdatei der Komponente ab oder definiert sie.                                                                                                    |

| Name                                    | Beschreibung                                                                                                    |
|-----------------------------------------|----------------------------------------------------------------------------------------------------|
| IsParameterInputRequired <sup>572</sup> | Ruft ab oder definiert, ob für die Input-Parameterkomponente in<br>der Funktionsaufruf-Komponente der benutzerdefinierten<br>Funktion, in der sich diese Input-Parameterkomponente<br>befindet, eine eingehende Verbindung erforderlich ist. Diese<br>Eigenschaft funktioniert nur bei Komponenten, die Input-<br>Parameterkomponenten sind. |
| IsParameterSequence 573                 | Ruft ab oder definiert, ob die Input- oder Output-<br>Parameterkomponente Sequenzen unterstützt. Diese<br>Eigenschaft funktioniert nur bei Komponenten, die Input- oder<br>Output-Parameterkomponenten sind.                                                                                                    |
| Name 573                                | Schreibgeschützt.<br>Ruft den Namen der Komponente ab.                                                                                                    |
| OutputInstanceFile <sup>573</sup>       | Ruft die Output-Instanzdatei der Komponente ab oder definiert sie.                                                                                                    |
|                                         | Wenn der "Datei"-Konnektor einer Komponente mit einem<br>anderen Datenelement im Mapping verbunden wurde, erhalten<br>Sie beim Versuch die Ausgabeinstanzdatei einer Komponente<br>mittels OutputInstanceFile über die API aufzurufen, keine<br>Daten.                                                                                       |
| Parent <sup>574</sup>                   | Schreibgeschützt.<br>Das Parent-Objekt laut Objektmodell.                                                                                                    |
| Preview <sup>574</sup>                  | Ruft ab oder definiert, ob die Komponente die aktuelle<br>Vorschaukomponente ist.                                                                                                    |
|                                         | Diese Eigenschaft funktioniert nur bei Komponenten, bei denen<br>es sich um Zielkomponenten im Hauptmapping des Dokuments<br>handelt. Es kann im Hauptmapping immer nur eine<br>Zielkomponente gleichzeitig als Vorschaukomponente verwendet<br>werden.                                                                                      |
|                                         | Wenn Sie diese Eigenschaft definieren, kann sie nur auf "true"<br>gesetzt werden. Damit wird dann die Eigenschaft Preview bei<br>allen anderen Komponenten implizit auf "false" gesetzt.                                                                                                    |
|                                         | Wenn es im Hauptmapping nur eine einzige Zielkomponente gibt, so ist diese auch die Vorschaukomponente.                                                                                                    |
| Schema <sup>575</sup>                   | Schreibgeschützt.<br>Ruft den Schemadateinamen der Komponente ab.                                                                                                    |
| SubType <sup>576</sup>                  | Schreibgeschützt.<br>Ruft den Subtyp der Komponente ab.                                                                                                    |
| <u>Type</u> 576                         | Schreibgeschützt.<br>Ruft den Typ der Komponente ab.                                                                                                    |

| Name                     | Beschreibung                                                    |
|--------------------------|-----------------------------------------------------------------|
| UsageKind <sup>576</sup> | Schreibgeschützt.<br>Ruft die Verwendungsart der Komponente ab. |

### Methoden

| Name                            | Beschreibung                                                                                                    |
|---------------------------------|----------------------------------------------------------------------------------------------------|
| GenerateOutput 577              | Generiert mit Hilfe einer MapForce-internen Mapping-Sprache<br>die Ausgabedatei(en), die im Mapping nur für die aktuelle<br>Komponente definiert sind. Der Name/Die Namen der<br>Ausgabedatei(en) sind als Eigenschaft der aktuellen<br>Komponente definiert, welche im Mapping für diese Generierung<br>das Ausgabeelement ist. |
| GetRootDatapoint <sup>578</sup> | Ruft einen Root-Datapoint auf der linken (Input) oder rechten<br>(Output)-Seite einer Komponente ab. Um Subelemente und<br>untergeordnete Elemente davon aufzurufen, stellt das<br>Datapoint-Objekt weitere Methoden bereit.                                                                                                    |

# 12.7.1.5.1 Eigenschaften

# 12.7.1.5.1.1 Application

Ruft das Objekt auf oberster Ebene einer Applikation ab.

# Signatur

Application : Application

Allgemeine Signatur

## Fehler

| Fehlercode | Beschreibung                                                      |
|------------|-------------------------------------------------------------------|
| 1200       | Das Objekt ist nicht mehr gültig.                                 |
| 1201       | Für den Rückgabeparameter wurde eine ungültige Adresse angegeben. |

# 12.7.1.5.1.2 CanChangeInputInstanceFile

Gibt an, ob der Name der Input-Instanzdatei geändert werden kann.

Gibt "false" zurück, wenn die Komponente einen Dateinamen-Node hat und dieser Node eine Verbindung auf seiner linken (Input-) Seite hat. Andernfalls wird "true" zurückgegeben. Wenn die Komponente keinen Dateinamen-Node hat, wird "false" zurückgegeben.

## Signatur

CanChangeInputInstanceFile : Boolean

Allgemeine Signatur

### Fehler

| Fehlercode | Beschreibung                                                      |
|------------|-------------------------------------------------------------------|
| 1200       | Das Objekt ist nicht mehr gültig.                                 |
| 1201       | Für den Rückgabeparameter wurde eine ungültige Adresse angegeben. |

# 12.7.1.5.1.3 CanChangeOutputInstanceFile

Gibt an, ob der Name der Output-Instanzdatei geändert werden kann.

Gibt "false" zurück, wenn die Komponente einen Dateinamen-Node hat und dieser Node eine Verbindung auf seiner linken (Input-) Seite hat. Andernfalls wird "true" zurückgegeben. Wenn die Komponente keinen Dateinamen-Node hat, wird "false" zurückgegeben.

### Signatur

CanChangeOutputInstanceFile : Boolean

Allgemeine Signatur

| Fehlercode | Beschreibung                                                      |
|------------|-------------------------------------------------------------------|
| 1200       | Das Objekt ist nicht mehr gültig.                                 |
| 1201       | Für den Rückgabeparameter wurde eine ungültige Adresse angegeben. |

# 12.7.1.5.1.4 ComponentName

Ruft den Namen der Komponente ab oder definiert ihn.

### Signatur

ComponentName : String

Allgemeine Signatur

#### Fehler

| Fehlercode | Beschreibung                                                      |
|------------|-------------------------------------------------------------------|
| 1200       | Das Objekt ist nicht mehr gültig.                                 |
| 1201       | Für den Rückgabeparameter wurde eine ungültige Adresse angegeben. |
| 1246       | Die Komponente unterstützt die Definition ihres Namens nicht.     |
| 1247       | Ungültiger Komponentenname.                                       |

# 12.7.1.5.1.5 HasIncomingConnections

Gibt an, ob die Komponente (auf der linken Seite) mit Ausnahme des Dateinamen-Node eingehende Verbindungen hat. Eine eingehende Verbindung am Dateinamen-Node hat keine Auswirkung auf den zurückgegebenen Wert.

### Signatur

HasIncomingConnections : Boolean

Allgemeine Signatur

| Fehlercode | Beschreibung                                                      |
|------------|-------------------------------------------------------------------|
| 1200       | Das Objekt ist nicht mehr gültig.                                 |
| 1201       | Für den Rückgabeparameter wurde eine ungültige Adresse angegeben. |

# 12.7.1.5.1.6 HasOutgoingConnections

Gibt an, ob die Komponente (auf der rechten Seite) ausgehende Verbindungen hat.

## Signatur

HasOutgoingConnections : Boolean

Allgemeine Signatur

### Fehler

| Fehlercode | Beschreibung                                                      |
|------------|-------------------------------------------------------------------|
| 1200       | Das Objekt ist nicht mehr gültig.                                 |
| 1201       | Für den Rückgabeparameter wurde eine ungültige Adresse angegeben. |

## 12.7.1.5.1.7 ID

Ruft die ID der Komponente ab.

# Signatur

ID : Long

Allgemeine Signatur

| Fehlercode | Beschreibung                                                      |
|------------|-------------------------------------------------------------------|
| 1200       | Das Objekt ist nicht mehr gültig.                                 |
| 1201       | Für den Rückgabeparameter wurde eine ungültige Adresse angegeben. |

## 12.7.1.5.1.8 InputInstanceFile

Ruft die Input-Instanzdatei der Komponente ab oder definiert sie.

### Signatur

InputInstanceFile : String

Allgemeine Signatur

#### Fehler

| Fehlercode | Beschreibung                                                      |
|------------|-------------------------------------------------------------------|
| 1200       | Das Objekt ist nicht mehr gültig.                                 |
| 1201       | Für den Rückgabeparameter wurde eine ungültige Adresse angegeben. |

# 12.7.1.5.1.9 IsParameterInputRequired

Ruft ab oder definiert, ob für die Input-Parameterkomponente in der Funktionsaufruf-Komponente der benutzerdefinierten Funktion, in der sich diese Input-Parameterkomponente befindet, eine eingehende Verbindung erforderlich ist. Diese Eigenschaft funktioniert nur bei Komponenten, die Input-Parameterkomponenten sind.

### Signatur

IsParameterInputRequired : Boolean

Allgemeine Signatur

| Fehlercode | Beschreibung                                                             |
|------------|--------------------------------------------------------------------------|
| 1200       | Das Objekt ist nicht mehr gültig.                                        |
| 1201       | Für den Rückgabeparameter wurde eine ungültige Adresse angegeben.        |
| 1232       | Diese Operation funktioniert nur bei einer Input-Parameterkomponente     |
| 1240       | Eine Änderung des Dokuments ist nicht zulässig. Es ist schreibgeschützt. |

# 12.7.1.5.1.10 IsParameterSequence

Ruft ab oder definiert, ob die Input- oder Output-Parameterkomponente Sequenzen unterstützt. Diese Eigenschaft funktioniert nur bei Komponenten, die Input- oder Output-Parameterkomponenten sind.

### Signatur

IsParameterSequence : Boolean

Allgemeine Signatur

### Fehler

| Fehlercode | Beschreibung                                                                      |
|------------|-----------------------------------------------------------------------------------|
| 1200       | Das Objekt ist nicht mehr gültig.                                                 |
| 1201       | Für den Rückgabeparameter wurde eine ungültige Adresse angegeben.                 |
| 1233       | Diese Operation funktioniert nur bei einer Input- oder Output-Parameterkomponente |
| 1240       | Eine Änderung des Dokuments ist nicht zulässig. Es ist schreibgeschützt.          |

## 12.7.1.5.1.11 Name

Ruft den Namen der Komponente ab.

### Signatur

| Name : String       |  |  |
|---------------------|--|--|
| Allgemeine Signatur |  |  |

## Fehler

| Fehlercode | Beschreibung                                                      |
|------------|-------------------------------------------------------------------|
| 1200       | Das Objekt ist nicht mehr gültig.                                 |
| 1201       | Für den Rückgabeparameter wurde eine ungültige Adresse angegeben. |

# 12.7.1.5.1.12 OutputInstanceFile

Ruft die Output-Instanzdatei der Komponente ab oder definiert sie.

Wenn der "Datei"-Konnektor einer Komponente mit einem anderen Datenelement im Mapping verbunden wurde, erhalten Sie beim Versuch die Ausgabeinstanzdatei einer Komponente mittels OutputInstanceFile über die API aufzurufen, keine Daten.

### Signatur

OutputInstanceFile : String

Allgemeine Signatur

### Fehler

| Fehlercode | Beschreibung                                                      |
|------------|-------------------------------------------------------------------|
| 1200       | Das Objekt ist nicht mehr gültig.                                 |
| 1201       | Für den Rückgabeparameter wurde eine ungültige Adresse angegeben. |

### 12.7.1.5.1.13 Parent

Das Parent-Objekt laut Objektmodell.

### Signatur

| Parent | : | Mapping |  |  |  |  |  |
|--------|---|---------|--|--|--|--|--|
|        |   |         |  |  |  |  |  |

Allgemeine Signatur

## Fehler

| Fehlercode | Beschreibung                                                      |
|------------|-------------------------------------------------------------------|
| 1200       | Das Objekt ist nicht mehr gültig.                                 |
| 1201       | Für den Rückgabeparameter wurde eine ungültige Adresse angegeben. |

# 12.7.1.5.1.14 Preview

Ruft ab oder definiert, ob die Komponente die aktuelle Vorschaukomponente ist.

Diese Eigenschaft funktioniert nur bei Komponenten, bei denen es sich um Zielkomponenten im Hauptmapping des Dokuments handelt. Es kann im Hauptmapping immer nur eine Zielkomponente gleichzeitig als Vorschaukomponente verwendet werden.

Wenn Sie diese Eigenschaft definieren, kann sie nur auf "true" gesetzt werden. Damit wird dann die Eigenschaft Preview bei allen anderen Komponenten implizit auf "false" gesetzt.

Wenn es im Hauptmapping nur eine einzige Zielkomponente gibt, so ist diese auch die Vorschaukomponente.

### Signatur

Preview : Boolean

Allgemeine Signatur

# Fehler

| Fehlercode | Beschreibung                                                                                                    |
|------------|----------------------------------------------------------------------------------------------------|
| 1200       | Das Objekt ist nicht mehr gültig.                                                                                                    |
| 1201       | Für den Rückgabeparameter wurde eine ungültige Adresse angegeben.                                                                                       |
| 1234       | Nur eine Zielkomponente im Hauptmapping kann als Vorschaukomponente definiert werden.                                                                   |
| 1235       | Eine Komponente kann nicht als Nicht-Vorschaukomponente definiert werden.<br>Definieren Sie statt dessen eine andere Komponente als Vorschaukomponente. |

# 12.7.1.5.1.15 Schema

Ruft den Schemadateinamen der Komponente ab.

# Signatur

Schema : String

Allgemeine Signatur

| Fehlercode | Beschreibung                                                      |
|------------|-------------------------------------------------------------------|
| 1200       | Das Objekt ist nicht mehr gültig.                                 |
| 1201       | Für den Rückgabeparameter wurde eine ungültige Adresse angegeben. |

# 12.7.1.5.1.16 SubType

Ruft den Subtyp der Komponente ab.

### Signatur

SubType : <u>ENUMComponentSubType</u><sup>692</sup>

Allgemeine Signatur

### Fehler

| Fehlercode | Beschreibung                                                      |
|------------|-------------------------------------------------------------------|
| 1200       | Das Objekt ist nicht mehr gültig.                                 |
| 1201       | Für den Rückgabeparameter wurde eine ungültige Adresse angegeben. |

# 12.7.1.5.1.17 Type

Ruft den Typ der Komponente ab.

### Signatur

Type : ENUMComponentType <sup>693</sup>

Allgemeine Signatur

# 12.7.1.5.1.18 UsageKind

Ruft die Verwendungsart der Komponente ab.

### Signatur

UsageKind : ENUMComponentUsageKind 693

Allgemeine Signatur

| Fehlercode | Beschreibung                      |
|------------|-----------------------------------|
| 1200       | Das Objekt ist nicht mehr gültig. |
| Fehlercode | Beschreibung                                                      |
|------------|-------------------------------------------------------------------|
| 1201       | Für den Rückgabeparameter wurde eine ungültige Adresse angegeben. |

### 12.7.1.5.2 Methoden

### 12.7.1.5.2.1 GenerateOutput

Generiert mit Hilfe einer MapForce-internen Mapping-Sprache die Ausgabedatei(en), die im Mapping nur für die aktuelle Komponente definiert sind. Der Name/Die Namen der Ausgabedatei(en) sind als Eigenschaft der aktuellen Komponente definiert, welche im Mapping für diese Generierung das Ausgabeelement ist.

### Signatur

GenerateOutput(out pbError:Boolean) -> AppOutputLines

Allgemeine Signatur

#### Parameter

| Name    | Тур     | Beschreibung                                                                                                    |
|---------|---------|----------------------------------------------------------------------------------------------------|
| pbError | Boolean | Die ist ein Parameter, der nur für<br>die Ausgabe verwendet wird. Sie<br>erhalten nur dann einen Wert,<br>wenn die aufrufende Sprache<br>Ausgabeparameter unterstützt.<br>Falls nicht, bleibt der hier<br>übergebene Wert unverändert,<br>wenn die Funktion fertig ist. |

| Fehlercode | Beschreibung                                                                                       |
|------------|----------------------------------------------------------------------------------------------------|
| 1200       | Das Objekt ist nicht mehr gültig.                                                                  |
| 1201       | Für den Rückgabeparameter wurde eine ungültige Adresse angegeben.                                  |
| 1248       | Die Ausgabegenerierung wird nur unterstützt, wenn die grafische Benutzeroberfläche angezeigt wird. |

## 12.7.1.5.2.2 GetRootDatapoint

Ruft einen Root-Datapoint auf der linken (Input) oder rechten (Output)-Seite einer Komponente ab. Um Subelemente und untergeordnete Elemente davon aufzurufen, stellt das Datapoint-Objekt weitere Methoden bereit.

#### Signatur

| GetRootDatapoint(in             | side: <u>ENUMComponentDatapointSide<sup>692</sup>, in strNamespace:String, in</u> |  |
|---------------------------------|-----------------------------------------------------------------------------------|--|
| <pre>strLocalName:String,</pre> | in strParameterName:String) -> Datapoint                                          |  |

Allgemeine Signatur

#### Parameter

| Name         | Тур                        | Beschreibung                                                                                                    |
|--------------|----------------------------|----------------------------------------------------------------------------------------------------|
| side         | ENUMComponentDatapointSide | Der Parameter "side" gibt an, ob<br>ein Input oder Output Datapoint<br>einer Komponente abgerufen<br>werden soll.                                                                                                    |
| strNamespace | String                     | Der angegebene Namespace und<br>der lokale Name geben den<br>spezifischen Namen des Node an,<br>dessen Datapoint abgerufen<br>werden soll. Bei Komponenten mit<br>Strukturinformationen wie z.B.<br>Schemakomponenten muss der<br>Namespace zusammen mit dem<br>lokalen Namen angegeben<br>werden, oder Sie übergeben<br>einfach einen leeren String für den<br>Namespace. |
|              |                            | Dateibasierte Komponenten wie<br>die Schemakomponente enthalten<br>einen speziellen Node an ihrer<br>Root, den Dateinamen-Node. Hier<br>findet GetRootDatapoint nur den<br>Dateinamen-Node. Sie müssen<br>den Namespace<br>"http://www.altova.com/mapfo<br>rce" und lokalen Namen<br>"FileInstance" übergeben, um<br>einen Datapoint dieses Node<br>abzurufen.             |
| strLocalName | String                     | Siehe oben.                                                                                                    |

| Name             | Тур    | Beschreibung                                                                                                    |
|------------------|--------|----------------------------------------------------------------------------------------------------|
| strParameterName | String | Der angegebene Parametername<br>sollte ein leerer String sein, es sei<br>denn, es handelt sich bei der<br>betreffenden Komponente um eine<br>Funktionsaufrufskomponente. Da<br>eine benutzerdefinierte Funktion<br>Input- oder Output-Parameter mit<br>derselben Struktur enthalten kann,<br>kann die<br>Funktionsaufrufskomponente, die<br>diese benutzerdefinierte Funktion<br>aufruft, mehr als einen Root-Node<br>mit einem identischen Namespace<br>und lokalen Namen haben. |
|                  |        | Diese unterscheiden sich dann nur<br>anhand ihrer Parameternamen, die<br>eigentlich die Namen der<br>jeweiligen Parameterkomponenten<br>im Mapping der<br>benutzerdefinierten Funktion<br>selbst sind.<br>Der Parametername muss jedoch<br>nicht definiert werden. In diesem<br>Fall gibt die Methode den ersten<br>Root-Datapoint, der mit dem<br>angegebenen Namespace und<br>lokalen Namen übereinstimmt,<br>zurück.                                                           |

## Fehler

| Fehlercode | Beschreibung                                                      |
|------------|-------------------------------------------------------------------|
| 1200       | Das Objekt ist nicht mehr gültig.                                 |
| 1201       | Für den Rückgabeparameter wurde eine ungültige Adresse angegeben. |
| 1248       | Datapoint wurde nicht gefunden.                                   |

# 12.7.1.6 Components

Repräsentiert eine Sammlung von Component-Objekten.

Verwenden Sie für die Navigation im Objektmodell die folgenden Eigenschaften:

• Application

• Parent

Zum Iterieren durch die Sammlung:

- Count
- Item

## Eigenschaften

| Name                       | Beschreibung                                                                                          |
|----------------------------|----------------------------------------------------------------------------------------------------|
| Application <sup>580</sup> | Schreibgeschützt.<br>Ruft das Objekt auf oberster Ebene einer Applikation ab.                         |
| Count <sup>581</sup>       | Schreibgeschützt.<br>Ruft die Anzahl der Komponenten in der Sammlung ab.                              |
| Item <sup>581</sup>        | Schreibgeschützt. Ruft die Komponente am Index ${\rm n}$ aus der Sammlung ab. Indizes beginnen mit 1. |
| Parent <sup>582</sup>      | Schreibgeschützt.<br>Das Parent-Objekt laut Objektmodell.                                             |

# 12.7.1.6.1 Eigenschaften

## 12.7.1.6.1.1 Application

Ruft das Objekt auf oberster Ebene einer Applikation ab.

### Signatur

Application : Application

Allgemeine Signatur

| Fehlercode | Beschreibung                                                      |
|------------|-------------------------------------------------------------------|
| 1200       | Das Objekt ist nicht mehr gültig.                                 |
| 1201       | Für den Rückgabeparameter wurde eine ungültige Adresse angegeben. |

## 12.7.1.6.1.2 Count

Ruft die Anzahl der Komponenten in der Sammlung ab.

### Signatur

Count : Integer

Allgemeine Signatur

### Fehler

| Fehlercode | Beschreibung                                                      |
|------------|-------------------------------------------------------------------|
| 1200       | Das Objekt ist nicht mehr gültig.                                 |
| 1201       | Für den Rückgabeparameter wurde eine ungültige Adresse angegeben. |

### 12.7.1.6.1.3 Item

Ruft die Komponente am Index n aus der Sammlung ab. Indizes beginnen mit 1.

## Signatur

Item(in n:Integer) : Component

Allgemeine Signatur

| Fehlercode | Beschreibung                                                      |
|------------|-------------------------------------------------------------------|
| 1200       | Das Objekt ist nicht mehr gültig.                                 |
| 1201       | Für den Rückgabeparameter wurde eine ungültige Adresse angegeben. |

### 12.7.1.6.1.4 Parent

Das Parent-Objekt laut Objektmodell.

### Signatur

Parent : Mapping

Allgemeine Signatur

#### Fehler

| Fehlercode | Beschreibung                                                      |
|------------|-------------------------------------------------------------------|
| 1200       | Das Objekt ist nicht mehr gültig.                                 |
| 1201       | Für den Rückgabeparameter wurde eine ungültige Adresse angegeben. |

# 12.7.1.7 Connection

Ein Connection-Objekt steht für einen Konnektor zwischen zwei Komponenten.

Verwenden Sie für die Navigation im Objektmodell die folgenden Eigenschaften:

- Application
- Parent

Verwenden Sie zum Abrufen oder Definieren des Verbindungstyps ConnectionType.

### Eigenschaften

| Name                       | Beschreibung                                                                  |
|----------------------------|-------------------------------------------------------------------------------|
| Application <sup>583</sup> | Schreibgeschützt.<br>Ruft das Objekt auf oberster Ebene einer Applikation ab. |
| ConnectionType 583         | Ruft den Verbindungstyp ab oder definiert ihn.                                |
| Parent <sup>584</sup>      | Schreibgeschützt.<br>Das Parent-Objekt laut Objektmodell.                     |

# 12.7.1.7.1 Eigenschaften

## 12.7.1.7.1.1 Application

Ruft das Objekt auf oberster Ebene einer Applikation ab.

#### Signatur

| Application : Application |  |
|---------------------------|--|
| Allgemeine Signatur       |  |

#### Fehler

| Fehlercode | Beschreibung                                                      |
|------------|-------------------------------------------------------------------|
| 2100       | Das Objekt ist nicht mehr gültig.                                 |
| 2101       | Für den Rückgabeparameter wurde eine ungültige Adresse angegeben. |

## 12.7.1.7.1.2 ConnectionType

Ruft den Verbindungstyp ab oder definiert ihn.

### Signatur

ConnectionType : ENUMConnectionType

Allgemeine Signatur

| Fehlercode | Beschreibung                                                             |
|------------|--------------------------------------------------------------------------|
| 2100       | Das Objekt ist nicht mehr gültig.                                        |
| 2101       | Für den Rückgabeparameter wurde eine ungültige Adresse angegeben.        |
| 2102       | Eine Änderung des Dokuments ist nicht zulässig. Es ist schreibgeschützt. |
| 2103       | Der Verbindungstyp konnte nicht geändert werden.                         |

## 12.7.1.7.1.3 Parent

Das Parent-Objekt laut Objektmodell.

### Signatur

Parent : Mapping

Allgemeine Signatur

### Fehler

| Fehlercode | Beschreibung                                                      |
|------------|-------------------------------------------------------------------|
| 2100       | Das Objekt ist nicht mehr gültig.                                 |
| 2101       | Für den Rückgabeparameter wurde eine ungültige Adresse angegeben. |

# 12.7.1.8 Datapoint

Ein Datapoint-Objekt repräsentiert ein Input- oder Output-Symbol einer Komponente.

## Eigenschaften

| Name                       | Beschreibung                                                                  |
|----------------------------|-------------------------------------------------------------------------------|
| Application <sup>585</sup> | Schreibgeschützt.<br>Ruft das Objekt auf oberster Ebene einer Applikation ab. |
| Parent <sup>585</sup>      | Schreibgeschützt.<br>Das Parent-Objekt laut Objektmodell.                     |

## Methoden

| Name                    | Beschreibung                                                                                                    |
|-------------------------|----------------------------------------------------------------------------------------------------|
| GetChild <sup>586</sup> | Sucht nach einem direkten Child Datapoint des aktuellen Datapoint. Sucht nach Namespace und lokalem Namen.                                                                                                    |
|                         | Wenn eine Schemakomponente Elemente, die mixed Content<br>enthalten, hat, wird für jedes ein zusätzlicher Child Node, der so<br>genannte <b>text()</b> Node, angezeigt. Um einen Datapoint eines<br><b>text()</b> Node abzurufen, müssen Sie in strNamespace einen<br>leeren String sowie in strLocalName und<br>eSearchDatapointElement in searchFlags #text übergeben. |

# 12.7.1.8.1 Eigenschaften

## 12.7.1.8.1.1 Application

Ruft das Objekt auf oberster Ebene einer Applikation ab.

### Signatur

| Application : Application |  |
|---------------------------|--|
| Allgemeine Signatur       |  |

### Fehler

| Fehlercode | Beschreibung                                                      |
|------------|-------------------------------------------------------------------|
| 2000       | Das Objekt ist nicht mehr gültig.                                 |
| 2001       | Für den Rückgabeparameter wurde eine ungültige Adresse angegeben. |

## 12.7.1.8.1.2 Parent

Das Parent-Objekt laut Objektmodell.

### Signatur

Parent : Component

Allgemeine Signatur

| Fehlercode | Beschreibung                                                      |
|------------|-------------------------------------------------------------------|
| 2000       | Das Objekt ist nicht mehr gültig.                                 |
| 2001       | Für den Rückgabeparameter wurde eine ungültige Adresse angegeben. |

### 12.7.1.8.2 Methoden

#### 12.7.1.8.2.1 GetChild

Sucht nach einem direkten Child Datapoint des aktuellen Datapoint. Sucht nach Namespace und lokalem Namen.

Wenn eine Schemakomponente Elemente, die mixed Content enthalten, hat, wird für jedes ein zusätzlicher Child Node, der so genannte **text()** Node, angezeigt. Um einen Datapoint eines **text()** Node abzurufen, müssen Sie in strNamespace einen leeren String sowie in strLocalName und eSearchDatapointElement in searchFlags #text übergeben.

#### Signatur

GetChild(in strNamespace:String, in strLocalName:String, in searchFlags:ENUMSearchDatapointFlags<sup>636</sup>) -> Datapoint

Allgemeine Signatur

#### Parameter

| Name         | Тур                      | Beschreibung                                                                                                    |
|--------------|--------------------------|----------------------------------------------------------------------------------------------------|
| strNamespace | String                   | Der Namespace des direkten<br>Child-Datapoint.                                                                                                    |
| strLocalName | String                   | Der Name direkten Child-<br>Datapoint.                                                                                                    |
| searchFlags  | ENUMSearchDatapointFlags | Such-Flags können als<br>Kombination von Werten der<br>ENUMSearchDatapointFlags<br>Enumeration übergeben werden<br>(kombiniert mittels binärem OR). |

| Fehlercode | Beschreibung                                                      |
|------------|-------------------------------------------------------------------|
| 2000       | Das Objekt ist nicht mehr gültig.                                 |
| 2001       | Für den Rückgabeparameter wurde eine ungültige Adresse angegeben. |
| 2002       | Datapoint wurde nicht gefunden.                                   |

# 12.7.1.9 Document

Ein Document-Objekt repräsentiert ein MapForce-Dokument (eine geladene MFD-Datei). Ein Dokument enthält ein Hauptmapping und null oder mehr lokale benutzerdefinierte Funktionsmappings.

Verwenden Sie für die Navigation im Objektmodell die folgenden Eigenschaften:

- Application
- Parent

Verwenden Sie zur Behandlung von Dateien:

- Activate
- Close
- FullName
- Name
- Path
- Saved
- Save
- SaveAs

Verwenden Sie zur Behandlung des Mappings:

- MainMapping
- Mappings
- CreateUserDefinedFunction

#### Verwenden Sie zur Behandlung von Komponenten:

• FindComponentByID

#### Verwenden Sie zur Codegenerierung:

- OutputSettings\_ApplicationName
- JavaSettings\_BasePackageName
- GenerateCHashCode
- GenerateCodeEx
- GenerateCppCode
- GenerateJavaCode
- GenerateXQuery
- GenerateXSLT
- GenerateXSLT2
- GenerateXSLT3
- HighlightSerializedMarker

#### Verwenden Sie zur Ausführung von Mappings:

- GenerateOutput
- GenerateOutputEx

#### Aufruf der Ansicht:

• MapForceView

#### Veraltet:

• OutputSettings\_Encoding

## Eigenschaften

| Name                           | Beschreibung                                                                                                    |
|--------------------------------|----------------------------------------------------------------------------------------------------|
| Application <sup>591</sup>     | Schreibgeschützt.<br>Ruft das Objekt auf oberster Ebene einer Applikation ab.                                                                                                    |
| FullName <sup>591</sup>        | Pfad und Name der Dokumentdatei.                                                                                                    |
| JavaSettings_BasePackageName   | Setzt den beim Generieren von Java-Code verwendeten Base<br>Package-Namen oder ruft ihn ab. Auf der grafischen MapForce-<br>Benutzeroberfläche steht diese Eigenschaft im Dialogfeld<br><b>Mapping-Einstellungen</b> (Aufruf durch Rechtsklick in das<br>Mapping und Auswahl des Kontextmenüeintrags <b>Mapping-</b><br><b>Einstellungen</b> zur Verfügung). |
| LibraryImports <sup>592</sup>  | Schreibgeschützt.<br>Ruft eine Sammlung importierter Bibliotheken ab. Diese<br>entsprechen auf der grafischen MapForce-Benutzeroberfläche<br>den auf Dokumentebene hinzugefügten Einträgen im Fenster<br><b>Bibliotheken verwalten</b> .                                                                                                    |
| MainMapping <sup>533</sup>     | Schreibgeschützt.<br>Ruft das Hauptmapping des Dokuments auf.                                                                                                    |
| MapForceView <sup>593</sup>    | Schreibgeschützt.<br>Mit dieser Eigenschaft erhalten Sie Zugriff auf die<br>Funktionalitäten der MapForce-Ansicht.                                                                                                    |
| Mappings <sup>594</sup>        | Schreibgeschützt.<br>Gibt eine Sammlung der im Dokument enthaltenen Mappings<br>zurück.                                                                                                    |
| Name <sup>594</sup>            | Schreibgeschützt.<br>Name der Dokumentdatei ohne Dateipfad.                                                                                                    |
| OutputSettings_ApplicationName | Setzt den im Dialogfeld <b>Mapping-Einstellungen</b> verfügbaren<br>Applikationsnamen bzw. ruft diesen ab. (Um dieses Dialogfeld in<br>MapForce aufzurufen, klicken Sie mit der rechten Maustaste in<br>das Mapping und wählen Sie im Kontextmenü den Befehl<br><b>Mapping-Einstellungen</b> ).                                                              |
| OutputSettings_Encoding        | Diese Eigenschaft wird nicht mehr unterstützt. Es gibt keine<br>Kodierungseinstellungen mehr für die Mapping-Ausgabe. Die<br>Kodierungseinstellungen werden jeweils für die einzelnen<br>Komponenten festgelegt.                                                                                                    |
| Parent <sup>595</sup>          | Schreibgeschützt.<br>Das Parent-Objekt laut Objektmodell.                                                                                                    |

| Name                | Beschreibung                                                                                                    |
|---------------------|----------------------------------------------------------------------------------------------------|
| Path <sup>596</sup> | Schreibgeschützt.<br>Pfad der Dokumentdatei ohne Namen.                                                                         |
| Saved 596           | Schreibgeschützt.<br><b>True,</b> wenn das Dokument seit dem letzten Speichern nicht geändert wurde, andernfalls <b>false</b> . |

## Methoden

| Name                             | Beschreibung                                                                                                    |
|----------------------------------|----------------------------------------------------------------------------------------------------|
| Activate <sup>597</sup>          | Macht dieses Dokument zum aktiven Dokument.                                                                                                    |
| Close <sup>597</sup>             | Schließt das Dokument, ohne es zu speichern.                                                                                                    |
| CreateUserDefinedFunction 598    | Erstellt eine benutzerdefinierte Funktion im aktuellen Dokument.                                                                                                    |
| FindComponentByID <sup>599</sup> | Durchsucht das gesamte Dokument und alle seine Mappings nach der Komponente mit der angegebenen ID.                                                                                                    |
| GenerateCHashCode 599            | Generiert C#-Code, der das Mapping ausführt. Verwendet zur<br>Konfigurierung der Codegenerierung die in<br>Application.Options definierten Eigenschaften.                                                                                                    |
| GenerateCodeEx                   | Generiert Code, der das Mapping ausführt. Der Parameter<br><b>i_nLanguage</b> definiert die Zielsprache. Die Methode gibt ein<br>Objekt zurück, das verwendet werden kann, um alle vom<br>Codegenerator erstellten Meldungen aufzuzählen. Dabei handelt<br>es sich um dieselben Meldungen, die im Meldungsfenster von<br>MapForce angezeigt werden. |
| GenerateCppCode 600              | Generiert C++-Code, der das Mapping ausführt. Verwendet zur<br>Konfigurierung der Codegenerierung die in<br>Application.Options definierten Eigenschaften.                                                                                                    |
| GenerateJavaCode <sup>601</sup>  | Generiert Java-Code, der das Mapping ausführt. Verwendet zur<br>Konfigurierung der Codegenerierung die in<br>Application.Options definierten Eigenschaften.                                                                                                    |
| GenerateOutput <sup>601</sup>    | Generiert alle im Mapping definierten Ausgabedateien mittels<br>einer MapForce-internen Mapping-Sprache. Die Namen der<br>Ausgabedateien werden als Eigenschaften der<br>Ausgabeelemente im Mapping definiert.                                                                                                    |
|                                  | <b>Anmerkung:</b> Diese Methode kann nur verwendet werden, wenn<br>das (als COM-Server ausgeführte) MapForce-Hauptfenster zu<br>sehen ist oder in eine grafische Benutzeroberfläche eingebettet<br>ist. Wenn die Methode aufgerufen wird, während MapForce nicht<br>angezeigt wird, wird ein Fehler ausgegeben.                                     |

| Name                          | Beschreibung                                                                                                    |
|-------------------------------|----------------------------------------------------------------------------------------------------|
| GenerateOutputEx 602          | Generiert alle im Mapping definierten Ausgabedateien mittels<br>einer MapForce-internen Mapping-Sprache. Die Namen der<br>Ausgabedateien werden als Eigenschaften der<br>Ausgabeelemente im Mapping definiert. Diese Methode ist mit<br>Ausnahme des Rückgabewerts, der die erzeugten Meldungen,<br>Warnmeldungen und Fehler in Form einer Baumstruktur von<br>AppOutputLines enthält, identisch mit GenerateOutput.<br>Anmerkung: Diese Methode kann nur verwendet werden, wenn<br>das (als COM-Server ausgeführte) MapForce-Hauptfenster zu<br>sehen ist oder in eine grafische Benutzeroberfläche eingebettet<br>ist. Wenn die Methode aufgerufen wird, während MapForce nicht<br>angezeigt wird, wird ein Fehler ausgegeben. |
| GenerateXQuery <sup>602</sup> | Generiert Mappingcode als XQuery. Verwendet zur<br>Konfigurierung der Codegenerierung die in<br>Application.Options definierten Eigenschaften.                                                                                                    |
| GenerateXSLT <sup>603</sup>   | Generiert Mappingcode als XSLT. Verwendet zur Konfigurierung der Codegenerierung die in Application.Options definierten Eigenschaften.                                                                                                    |
| GenerateXSLT2 <sup>603</sup>  | Generiert Mappingcode als XSLT2. Verwendet zur<br>Konfigurierung der Codegenerierung die in<br>Application.Options definierten Eigenschaften.                                                                                                    |
| GenerateXSLT3 <sup>604</sup>  | Generiert XSLT 3.0 Mapping-Code. Verwendet zur<br>Konfigurierung der Codegenerierung die in<br>Application.Options definierten Eigenschaften.                                                                                                    |
| HighlightSerializedMarker 604 | Verwenden Sie diese Methode, um einen Pfad in einer Mapping-<br>Datei zu markieren, die zuvor serialisiert wurde. Wenn das<br>entsprechende Dokument noch nicht geladen ist, wird es zuerst<br>geladen. Eine Methode zum Aufrufen eines serialisierten<br>Markers finden Sie unter GenerateCodeEx.                                                                                                    |
| Save 605                      | Speichert das Dokument in der durch Document.FullName definierten Datei.                                                                                                    |
| SaveAs <sup>605</sup>         | Speichert das Dokument unter dem angegebenen Dateinamen<br>und setzt Document.FullName auf diesen Wert, wenn die<br>Operation erfolgreich war.                                                                                                    |

### **Events**

| Name                 | Beschreibung                                                                                                    |
|----------------------|----------------------------------------------------------------------------------------------------|
| OnDocumentClosed 606 | Dieses Event wird ausgelöst, wenn ein Dokument geschlossen<br>wird. Das an den Event Handler übergebene Dokumentobjekt<br>sollte nicht aufgerufen werden. Das entsprechenden Event zum<br>Öffnen ist Application.OnDocumentOpened. |

| Name                      | Beschreibung                                                                       |
|---------------------------|------------------------------------------------------------------------------------|
| OnModifiedFlagChanged 606 | Dieses Event wird ausgelöst, wenn sich der Änderungsstatus eines Dokuments ändert. |

## 12.7.1.9.1 Eigenschaften

## 12.7.1.9.1.1 Application

Ruft das Objekt auf oberster Ebene einer Applikation ab.

### Signatur

Application : Application

#### Allgemeine Signatur

#### Fehler

| Fehlercode | Beschreibung                                                      |
|------------|-------------------------------------------------------------------|
| 1200       | Das Objekt ist nicht mehr gültig.                                 |
| 1201       | Für den Rückgabeparameter wurde eine ungültige Adresse angegeben. |

### 12.7.1.9.1.2 FullName

Pfad und Name der Dokumentdatei.

### Signatur

| FullName : | String |  |
|------------|--------|--|
|            |        |  |

Allgemeine Signatur

| Fehlercode | Beschreibung                                                      |
|------------|-------------------------------------------------------------------|
| 1200       | Das Objekt ist nicht mehr gültig.                                 |
| 1201       | Für den Rückgabeparameter wurde eine ungültige Adresse angegeben. |

### 12.7.1.9.1.3 JavaSettings\_BasePackageName

Setzt den beim Generieren von Java-Code verwendeten Base Package-Namen oder ruft ihn ab. Auf der grafischen MapForce-Benutzeroberfläche steht diese Eigenschaft im Dialogfeld **Mapping-Einstellungen** (Aufruf durch Rechtsklick in das Mapping und Auswahl des Kontextmenüeintrags **Mapping-Einstellungen** zur Verfügung).

#### Signatur

JavaSettings\_BasePackageName : String

Allgemeine Signatur

#### Fehler

| Fehlercode | Beschreibung                                                      |
|------------|-------------------------------------------------------------------|
| 1200       | Das Objekt ist nicht mehr gültig.                                 |
| 1201       | Für den Rückgabeparameter wurde eine ungültige Adresse angegeben. |

### 12.7.1.9.1.4 LibraryImports

Ruft eine Sammlung importierter Bibliotheken ab. Diese entsprechen auf der grafischen MapForce-Benutzeroberfläche den auf Dokumentebene hinzugefügten Einträgen im Fenster **Bibliotheken verwalten**.

#### Signatur

LibraryImports : LibraryImports

Allgemeine Signatur

| Fehlercode | Beschreibung                                                      |
|------------|-------------------------------------------------------------------|
| 1200       | Das Objekt ist nicht mehr gültig.                                 |
| 1201       | Für den Rückgabeparameter wurde eine ungültige Adresse angegeben. |

## 12.7.1.9.1.5 MainMapping

Ruft das Hauptmapping des Dokuments auf.

### Signatur

MainMapping : Mapping

Allgemeine Signatur

### Fehler

| Fehlercode | Beschreibung                                                      |
|------------|-------------------------------------------------------------------|
| 1200       | Das Objekt ist nicht mehr gültig.                                 |
| 1201       | Für den Rückgabeparameter wurde eine ungültige Adresse angegeben. |

### 12.7.1.9.1.6 MapForceView

Mit dieser Eigenschaft erhalten Sie Zugriff auf die Funktionalitäten der MapForce-Ansicht.

## Signatur

MapForceView : MapForceView

Allgemeine Signatur

| Fehlercode | Beschreibung                                                      |
|------------|-------------------------------------------------------------------|
| 1200       | Das Objekt ist nicht mehr gültig.                                 |
| 1201       | Für den Rückgabeparameter wurde eine ungültige Adresse angegeben. |

## 12.7.1.9.1.7 Mappings

Gibt eine Sammlung der im Dokument enthaltenen Mappings zurück.

#### Signatur

| Mappings : Mappings |  |
|---------------------|--|
| Allgemeine Signatur |  |

#### Fehler

| Fehlercode | Beschreibung                                                      |
|------------|-------------------------------------------------------------------|
| 1200       | Das Objekt ist nicht mehr gültig.                                 |
| 1201       | Für den Rückgabeparameter wurde eine ungültige Adresse angegeben. |

#### 12.7.1.9.1.8 Name

Name der Dokumentdatei ohne Dateipfad.

#### Signatur

Name : String

Allgemeine Signatur

### Fehler

| Fehlercode | Beschreibung                                                      |
|------------|-------------------------------------------------------------------|
| 1200       | Das Objekt ist nicht mehr gültig.                                 |
| 1201       | Für den Rückgabeparameter wurde eine ungültige Adresse angegeben. |

## 12.7.1.9.1.9 OutputSettings\_ApplicationName

Setzt den im Dialogfeld **Mapping-Einstellungen** verfügbaren Applikationsnamen bzw. ruft diesen ab. (Um dieses Dialogfeld in MapForce aufzurufen, klicken Sie mit der rechten Maustaste in das Mapping und wählen Sie im Kontextmenü den Befehl **Mapping-Einstellungen**).

### Signatur

```
OutputSettings_ApplicationName : String
```

Allgemeine Signatur

### Fehler

| Fehlercode | Beschreibung                                                      |
|------------|-------------------------------------------------------------------|
| 1200       | Das Objekt ist nicht mehr gültig.                                 |
| 1201       | Für den Rückgabeparameter wurde eine ungültige Adresse angegeben. |

## 12.7.1.9.1.10 OutputSettings\_Encoding (obsolete)

Diese Eigenschaft wird nicht mehr unterstützt. Es gibt keine Kodierungseinstellungen mehr für die Mapping-Ausgabe. Die Kodierungseinstellungen werden jeweils für die einzelnen Komponenten festgelegt.

### Signatur

OutputSettings\_Encoding : String

Allgemeine Signatur

# 12.7.1.9.1.11 Parent

Das Parent-Objekt laut Objektmodell.

### Signatur

Parent : Documents

Allgemeine Signatur

| Fehlercode | Beschreibung                                                      |
|------------|-------------------------------------------------------------------|
| 1200       | Das Objekt ist nicht mehr gültig.                                 |
| 1201       | Für den Rückgabeparameter wurde eine ungültige Adresse angegeben. |

## 12.7.1.9.1.12 Path

Pfad der Dokumentdatei ohne Namen.

#### Signatur

Path : String

Allgemeine Signatur

#### Fehler

| Fehlercode | Beschreibung                                                      |
|------------|-------------------------------------------------------------------|
| 1200       | Das Objekt ist nicht mehr gültig.                                 |
| 1201       | Für den Rückgabeparameter wurde eine ungültige Adresse angegeben. |

### 12.7.1.9.1.13 Saved

True, wenn das Dokument seit dem letzten Speichern nicht geändert wurde, andernfalls false.

## Signatur

| Saved : Boolean     |  |
|---------------------|--|
| Allgemeine Signatur |  |

| Fehlercode | Beschreibung                                                      |
|------------|-------------------------------------------------------------------|
| 1200       | Das Objekt ist nicht mehr gültig.                                 |
| 1201       | Für den Rückgabeparameter wurde eine ungültige Adresse angegeben. |

## 12.7.1.9.2 Methoden

### 12.7.1.9.2.1 Activate

Macht dieses Dokument zum aktiven Dokument.

### Signatur

| Activate() -> Void  |  |
|---------------------|--|
| Allgemeine Signatur |  |

### Fehler

| Fehlercode | Beschreibung                      |
|------------|-----------------------------------|
| 1200       | Das Objekt ist nicht mehr gültig. |

### 12.7.1.9.2.2 Close

Schließt das Dokument, ohne es zu speichern.

### Signatur

Close() -> Void

Allgemeine Signatur

| Fehlercode | Beschreibung                                                      |
|------------|-------------------------------------------------------------------|
| 1200       | Das Objekt ist nicht mehr gültig.                                 |
| 1201       | Für den Rückgabeparameter wurde eine ungültige Adresse angegeben. |

### 12.7.1.9.2.3 CreateUserDefinedFunction

Erstellt eine benutzerdefinierte Funktion im aktuellen Dokument.

#### Signatur

CreateUserDefinedFunction(in strFunctionName:String, in strLibraryName:String, in strSyntax:String, in strDetails:String, in bInlinedUse:Boolean) -> Mapping

Allgemeine Signatur

#### Parameter

| Name            | Тур     | Beschreibung                                                                                         |
|-----------------|---------|----------------------------------------------------------------------------------------------------|
| strFunctionName | String  | Der Name der Funktion.                                                                               |
| strLibraryName  | String  | Der Name der Bibliothek, zu der diese Funktion gehört.                                               |
| strSyntax       | String  | Ein String, der die Syntax dieser<br>Funktion beschreibt (dies dient nur<br>zu Informationszwecken). |
| strDetails      | String  | Eine Beschreibung dieser<br>Funktion.                                                                |
| bInlinedUse     | Boolean | Boolesches Flag, das angibt, ob<br>die Funktion eine inline-<br>Verwendung aufweist.                 |

| Fehlercode | Beschreibung                                                             |
|------------|--------------------------------------------------------------------------|
| 1200       | Das Objekt ist nicht mehr gültig.                                        |
| 1201       | Für den Rückgabeparameter wurde eine ungültige Adresse angegeben.        |
| 1208       | Benutzerdefinierte Funktion konnte nicht erstellt werden.                |
| 1209       | Eine Änderung des Dokuments ist nicht zulässig. Es ist schreibgeschützt. |

## 12.7.1.9.2.4 FindComponentByID

Durchsucht das gesamte Dokument und alle seine Mappings nach der Komponente mit der angegebenen ID.

### Signatur

FindComponentByID(in nID:Unsigned Long) -> Component

Allgemeine Signatur

#### Parameter

| Name | Тур           | Beschreibung                           |
|------|---------------|----------------------------------------|
| nID  | Unsigned Long | Die ID der zu suchenden<br>Komponente. |

#### Fehler

| Fehlercode | Beschreibung                                                      |
|------------|-------------------------------------------------------------------|
| 1200       | Das Objekt ist nicht mehr gültig.                                 |
| 1201       | Für den Rückgabeparameter wurde eine ungültige Adresse angegeben. |

## 12.7.1.9.2.5 GenerateCHashCode

Generiert C#-Code, der das Mapping ausführt. Verwendet zur Konfigurierung der Codegenerierung die in Application.Options definierten Eigenschaften.

### Signatur

GenerateCHashCode() -> Void

Allgemeine Signatur

| Fehlercode | Beschreibung                                                      |
|------------|-------------------------------------------------------------------|
| 1200       | Das Objekt ist nicht mehr gültig.                                 |
| 1201       | Für den Rückgabeparameter wurde eine ungültige Adresse angegeben. |
| 1205       | Fehler bei der Codegenerierung.                                   |

### 12.7.1.9.2.6 GenerateCodeEx

Generiert Code, der das Mapping ausführt. Der Parameter **i\_nLanguage** definiert die Zielsprache. Die Methode gibt ein Objekt zurück, das verwendet werden kann, um alle vom Codegenerator erstellten Meldungen aufzuzählen. Dabei handelt es sich um dieselben Meldungen, die im Meldungsfenster von MapForce angezeigt werden.

#### Signatur

| GenerateCodeEx(in i_nLanguage:ENUMProgrammingLanguage | 694) -> ErrorMarkers |
|-------------------------------------------------------|----------------------|
|                                                       |                      |

Allgemeine Signatur

#### Parameter

| Name        | Тур                     | Beschreibung                                             |
|-------------|-------------------------|----------------------------------------------------------|
| i_nLanguage | ENUMProgrammingLanguage | Definiert die Zielsprache für den zu generierenden Code. |

#### Fehler

| Fehlercode | Beschreibung                                                      |
|------------|-------------------------------------------------------------------|
| 1200       | Das Objekt ist nicht mehr gültig.                                 |
| 1201       | Für den Rückgabeparameter wurde eine ungültige Adresse angegeben. |
| 1205       | Fehler bei der Codegenerierung.                                   |

#### 12.7.1.9.2.7 GenerateCppCode

Generiert C++-Code, der das Mapping ausführt. Verwendet zur Konfigurierung der Codegenerierung die in Application.Options definierten Eigenschaften.

#### Signatur

GenerateCppCode() -> Void

Allgemeine Signatur

| Fehlercode | Beschreibung                      |
|------------|-----------------------------------|
| 1200       | Das Objekt ist nicht mehr gültig. |

| Fehlercode | Beschreibung                                                      |
|------------|-------------------------------------------------------------------|
| 1201       | Für den Rückgabeparameter wurde eine ungültige Adresse angegeben. |
| 1205       | Fehler bei der Codegenerierung.                                   |

## 12.7.1.9.2.8 GenerateJavaCode

Generiert Java-Code, der das Mapping ausführt. Verwendet zur Konfigurierung der Codegenerierung die in Application.Options definierten Eigenschaften.

### Signatur

GenerateJavaCode() -> Void

#### Allgemeine Signatur

#### Fehler

| Fehlercode | Beschreibung                                                      |
|------------|-------------------------------------------------------------------|
| 1200       | Das Objekt ist nicht mehr gültig.                                 |
| 1201       | Für den Rückgabeparameter wurde eine ungültige Adresse angegeben. |
| 1205       | Fehler bei der Codegenerierung.                                   |

### 12.7.1.9.2.9 GenerateOutput

Generiert alle im Mapping definierten Ausgabedateien mittels einer MapForce-internen Mapping-Sprache. Die Namen der Ausgabedateien werden als Eigenschaften der Ausgabeelemente im Mapping definiert.

**Anmerkung:** Diese Methode kann nur verwendet werden, wenn das (als COM-Server ausgeführte) MapForce-Hauptfenster zu sehen ist oder in eine grafische Benutzeroberfläche eingebettet ist. Wenn die Methode aufgerufen wird, während MapForce nicht angezeigt wird, wird ein Fehler ausgegeben.

#### Signatur

```
GenerateOutput() -> Void
```

Allgemeine Signatur

#### Fehler

| Fehlercode | Beschreibung                                                                                       |
|------------|----------------------------------------------------------------------------------------------------|
| 1200       | Das Objekt ist nicht mehr gültig.                                                                  |
| 1201       | Für den Rückgabeparameter wurde eine ungültige Adresse angegeben.                                  |
| 1206       | Fehler bei der Ausführung eines Mapping-Algorithmus.                                               |
| 1210       | Die Ausgabegenerierung wird nur unterstützt, wenn die grafische Benutzeroberfläche angezeigt wird. |

### 12.7.1.9.2.10 GenerateOutputEx

Generiert alle im Mapping definierten Ausgabedateien mittels einer MapForce-internen Mapping-Sprache. Die Namen der Ausgabedateien werden als Eigenschaften der Ausgabeelemente im Mapping definiert. Diese Methode ist mit Ausnahme des Rückgabewerts, der die erzeugten Meldungen, Warnmeldungen und Fehler in Form einer Baumstruktur von AppOutputLines enthält, identisch mit GenerateOutput.

**Anmerkung:** Diese Methode kann nur verwendet werden, wenn das (als COM-Server ausgeführte) MapForce-Hauptfenster zu sehen ist oder in eine grafische Benutzeroberfläche eingebettet ist. Wenn die Methode aufgerufen wird, während MapForce nicht angezeigt wird, wird ein Fehler ausgegeben.

#### Signatur

GenerateOutputEx() -> AppOutputLines

Allgemeine Signatur

### Fehler

| Fehlercode | Beschreibung                                                                                       |  |
|------------|----------------------------------------------------------------------------------------------------|--|
| 1200       | Das Objekt ist nicht mehr gültig.                                                                  |  |
| 1201       | Für den Rückgabeparameter wurde eine ungültige Adresse angegeben.                                  |  |
| 1206       | Fehler bei der Ausführung eines Mapping-Algorithmus.                                               |  |
| 1210       | Die Ausgabegenerierung wird nur unterstützt, wenn die grafische Benutzeroberfläche angezeigt wird. |  |

## 12.7.1.9.2.11 GenerateXQuery

Generiert Mappingcode als XQuery. Verwendet zur Konfigurierung der Codegenerierung die in Application.Options definierten Eigenschaften.

#### Signatur

GenerateXQuery() -> Void

#### Allgemeine Signatur

#### Fehler

| Fehlercode | Beschreibung                                                      |  |
|------------|-------------------------------------------------------------------|--|
| 1200       | Das Objekt ist nicht mehr gültig.                                 |  |
| 1201       | Für den Rückgabeparameter wurde eine ungültige Adresse angegeben. |  |
| 1204       | Fehler bei der XSLT/XSLT2/XSLT3/XQuery-Codegenerierung.           |  |

## 12.7.1.9.2.12 GenerateXSLT

Generiert Mappingcode als XSLT. Verwendet zur Konfigurierung der Codegenerierung die in Application.Options definierten Eigenschaften.

### Signatur

GenerateXSLT() -> Void

#### Allgemeine Signatur

### Fehler

| Fehlercode | Beschreibung                                                      |  |
|------------|-------------------------------------------------------------------|--|
| 1200       | Das Objekt ist nicht mehr gültig.                                 |  |
| 1201       | Für den Rückgabeparameter wurde eine ungültige Adresse angegeben. |  |
| 1204       | Fehler bei der XSLT/XSLT2/XSLT3/XQuery-Codegenerierung.           |  |

### 12.7.1.9.2.13 GenerateXSLT2

Generiert Mappingcode als XSLT2. Verwendet zur Konfigurierung der Codegenerierung die in Application.Options definierten Eigenschaften.

### Signatur

GenerateXSLT2() -> **Void** 

#### Allgemeine Signatur

#### Fehler

| Fehlercode | Beschreibung                                                      |  |
|------------|-------------------------------------------------------------------|--|
| 1200       | Das Objekt ist nicht mehr gültig.                                 |  |
| 1201       | Für den Rückgabeparameter wurde eine ungültige Adresse angegeben. |  |
| 1204       | Fehler bei der XSLT/XSLT2/XSLT3/XQuery-Codegenerierung.           |  |

## 12.7.1.9.2.14 GenerateXSLT3

Generiert XSLT 3.0 Mapping-Code. Verwendet zur Konfigurierung der Codegenerierung die in Application.Options definierten Eigenschaften.

#### Signatur

GenerateXSLT3() -> **Void** 

Allgemeine Signatur

#### Fehler

| Fehlercode | Beschreibung                                                      |  |
|------------|-------------------------------------------------------------------|--|
| 1200       | Das Objekt ist nicht mehr gültig.                                 |  |
| 1201       | Für den Rückgabeparameter wurde eine ungültige Adresse angegeben. |  |
| 1204       | Fehler bei der XSLT/XSLT2/XSLT3/XQuery-Codegenerierung.           |  |

### 12.7.1.9.2.15 HighlightSerializedMarker

Verwenden Sie diese Methode, um einen Pfad in einer Mapping-Datei zu markieren, die zuvor serialisiert wurde. Wenn das entsprechende Dokument noch nicht geladen ist, wird es zuerst geladen. Eine Methode zum Aufrufen eines serialisierten Markers finden Sie unter GenerateCodeEx.

#### Signatur

HighlightSerializedMarker(in i\_strSerializedMarker:String) -> Void

Allgemeine Signatur

### Parameter

| Name                  | Тур    | Beschreibung                                                                                                   |
|-----------------------|--------|----------------------------------------------------------------------------------------------------|
| i_strSerializedMarker | String | Das zu markierende ErrorMarker-<br>Objekt. Diesen Wert erhalten Sie<br>mit Hilfe von<br>ErrorMaker.Serialized. |

### Fehler

| Fehlercode | Beschreibung                                                                                             |
|------------|----------------------------------------------------------------------------------------------------|
| 1000       | Das Objekt ist nicht mehr gültig.                                                                        |
| 1001       | Für den Rückgabeparameter wurde eine ungültige Adresse angegeben.                                        |
| 1007       | Der in i_strSerializedMarker übergebene String wird nicht als serialisierter<br>MapForce Marker erkannt. |
| 1008       | Der Marker verweist auf einen nicht mehr gültigen Pfad.                                                  |

## 12.7.1.9.2.16 Save

Speichert das Dokument in der durch Document.FullName definierten Datei.

### Signatur

Save() -> Void

Allgemeine Signatur

### Fehler

| Fehlercode | Beschreibung                                                      |  |
|------------|-------------------------------------------------------------------|--|
| 1200       | Das Objekt ist nicht mehr gültig.                                 |  |
| 1201       | Für den Rückgabeparameter wurde eine ungültige Adresse angegeben. |  |

## 12.7.1.9.2.17 SaveAs

Speichert das Dokument unter dem angegebenen Dateinamen und setzt Document.FullName auf diesen Wert, wenn die Operation erfolgreich war.

#### Signatur

```
SaveAs(in i_strFileName:String) -> Void
```

Allgemeine Signatur

#### Parameter

| Name          | Тур    | Beschreibung                                                              |
|---------------|--------|---------------------------------------------------------------------------|
| i_strFileName | String | Definiert den Pfad, unter dem das<br>Dokument gespeichert werden<br>soll. |

#### Fehler

| Fehlercode | Beschreibung                                                      |  |
|------------|-------------------------------------------------------------------|--|
| 1200       | Das Objekt ist nicht mehr gültig.                                 |  |
| 1201       | Für den Rückgabeparameter wurde eine ungültige Adresse angegeben. |  |

### 12.7.1.9.3 Events

### 12.7.1.9.3.1 OnDocumentClosed

Dieses Event wird ausgelöst, wenn ein Dokument geschlossen wird. Das an den Event Handler übergebene Dokumentobjekt sollte nicht aufgerufen werden. Das entsprechenden Event zum Öffnen ist Application.OnDocumentOpened.

#### Signatur

```
OnDocumentClosed(in i_ipDocument:Document) : Void
```

## 12.7.1.9.3.2 OnModifiedFlagChanged

Dieses Event wird ausgelöst, wenn sich der Änderungsstatus eines Dokuments ändert.

#### Signatur

```
OnModifiedFlagChanged(in i_blsModified:Boolean) : Void
```

# 12.7.1.10 Documents

Repräsentiert eine Sammlung von Document-Objekten.

Eigenschaften zum Navigieren im Objektmodell:

- Application
- Parent

Öffnen und Erstellen von Mappings:

- OpenDocument
- NewDocument

#### Iterieren durch die Sammlung:

- Count
- Item
- ActiveDocument

## Eigenschaften

| Name                          | Beschreibung                                                                                                |
|-------------------------------|----------------------------------------------------------------------------------------------------|
| ActiveDocument <sup>608</sup> | Schreibgeschützt.<br>Ruft das aktive Dokument ab. Wenn kein Dokument offen ist,<br>wird null zurückgegeben. |
| Application <sup>608</sup>    | Schreibgeschützt.<br>Ruft das Objekt auf oberster Ebene einer Applikation ab.                               |
| Count <sup>609</sup>          | Schreibgeschützt.<br>Ruft die Anzahl der Dokumente in der Sammlung ab.                                      |
| Item <sup>609</sup>           | Schreibgeschützt. Ruft das Dokument am Index $n$ aus der Sammlung ab. Indizes beginnen mit 1.               |
| Parent <sup>610</sup>         | Schreibgeschützt.<br>Das Parent-Objekt laut Objektmodell.                                                   |

## Methoden

| Name                        | Beschreibung                                                                                                    |
|-----------------------------|----------------------------------------------------------------------------------------------------|
| NewDocument <sup>610</sup>  | Erstellt ein neues Dokument, fügt es zum Ende der Sammlung hinzu und machte es zum aktiven Dokument.                                                  |
| OpenDocument <sup>610</sup> | Öffnet ein vorhandenes Mapping-Dokument (*.mfd). Fügt das<br>neu geöffnete Dokument zum Ende der Sammlung hinzu und<br>macht es zum aktiven Dokument. |

## 12.7.1.10.1 Eigenschaften

#### 12.7.1.10.1.1 ActiveDocument

Ruft das aktive Dokument ab. Wenn kein Dokument offen ist, wird null zurückgegeben.

#### Signatur

| ActiveDocument : Document |  |
|---------------------------|--|
| Allgemeine Signatur       |  |

#### Fehler

| Fehlercode | Beschreibung                                                      |
|------------|-------------------------------------------------------------------|
| 1600       | Das Objekt ist nicht mehr gültig.                                 |
| 1601       | Für den Rückgabeparameter wurde eine ungültige Adresse angegeben. |

## 12.7.1.10.1.2 Application

Ruft das Objekt auf oberster Ebene einer Applikation ab.

## Signatur

Application : Application

Allgemeine Signatur

| Fehlercode | Beschreibung                                                      |
|------------|-------------------------------------------------------------------|
| 1600       | Das Objekt ist nicht mehr gültig.                                 |
| 1601       | Für den Rückgabeparameter wurde eine ungültige Adresse angegeben. |

## 12.7.1.10.1.3 Count

Ruft die Anzahl der Dokumente in der Sammlung ab.

### Signatur

Count : Integer

Allgemeine Signatur

### Fehler

| Fehlercode | Beschreibung                                                      |  |
|------------|-------------------------------------------------------------------|--|
| 1600       | Das Objekt ist nicht mehr gültig.                                 |  |
| 1601       | Für den Rückgabeparameter wurde eine ungültige Adresse angegeben. |  |

### 12.7.1.10.1.4 Item

Ruft das Dokument am Index n aus der Sammlung ab. Indizes beginnen mit 1.

## Signatur

Item(in n:Integer) : Document

Allgemeine Signatur

| Fehlercode | Beschreibung                                                      |
|------------|-------------------------------------------------------------------|
| 1600       | Das Objekt ist nicht mehr gültig.                                 |
| 1601       | Für den Rückgabeparameter wurde eine ungültige Adresse angegeben. |

### 12.7.1.10.1.5 Parent

Das Parent-Objekt laut Objektmodell.

### Signatur

Parent : Application

Allgemeine Signatur

#### Fehler

| Fehlercode | Beschreibung                                                      |
|------------|-------------------------------------------------------------------|
| 1600       | Das Objekt ist nicht mehr gültig.                                 |
| 1601       | Für den Rückgabeparameter wurde eine ungültige Adresse angegeben. |

### 12.7.1.10.2 Methoden

### 12.7.1.10.2.1 NewDocument

Erstellt ein neues Dokument, fügt es zum Ende der Sammlung hinzu und machte es zum aktiven Dokument.

#### Signatur

NewDocument() -> Document

Allgemeine Signatur

### Fehler

| Fehlercode | Beschreibung                                                      |  |
|------------|-------------------------------------------------------------------|--|
| 1600       | Das Objekt ist nicht mehr gültig.                                 |  |
| 1601       | Für den Rückgabeparameter wurde eine ungültige Adresse angegeben. |  |

### 12.7.1.10.2.2 OpenDocument

Öffnet ein vorhandenes Mapping-Dokument (\*.mfd). Fügt das neu geöffnete Dokument zum Ende der Sammlung hinzu und macht es zum aktiven Dokument.

### Signatur

OpenDocument(in strPath:String) -> Document

Allgemeine Signatur

### Parameter

| Name    | Тур    | Beschreibung                |
|---------|--------|-----------------------------|
| strPath | String | Der Pfad zur Mapping-Datei. |

#### Fehler

| Fehlercode | Beschreibung                                                      |
|------------|-------------------------------------------------------------------|
| 1600       | Das Objekt ist nicht mehr gültig.                                 |
| 1601       | Für den Rückgabeparameter wurde eine ungültige Adresse angegeben. |

# 12.7.1.11 ErrorMarker

Repräsentiert eine einfache Meldungszeile. Im Unterschied zu  ${\tt AppOutputLine}$  haben errorMarkers keine hierarchische Struktur.

Eigenschaften zum Navigieren im Objektmodell:

- Application
- Parent

Zugriff auf die Meldungsinformationen:

- DocumentFileName
- ErrorLevel
- Highlight
- Serialization
- Text

## Eigenschaften

| Name                            | Beschreibung                                                                                           |
|---------------------------------|----------------------------------------------------------------------------------------------------|
| Application <sup>612</sup>      | Schreibgeschützt.<br>Ruft das Objekt auf oberster Ebene einer Applikation ab.                          |
| DocumentFileName <sup>613</sup> | Schreibgeschützt.<br>Ruft den Namen der Mapping-Datei ab, mit der der Fehler-<br>Marker verknüpft ist. |

| Name                         | Beschreibung                                                                                                    |
|------------------------------|----------------------------------------------------------------------------------------------------|
| ErrorLevel <sup>613</sup>    | Schreibgeschützt.<br>Ruft den Schweregrad des Fehlers ab.                                                                                                    |
| Parent <sup>614</sup>        | Schreibgeschützt.<br>Das Parent-Objekt laut Objektmodell.                                                                                                    |
| Serialization <sup>614</sup> | Schreibgeschützt.<br>Serialisiert den Fehlermarker in einen String. Verwenden Sie<br>diesen String in Aufrufen von<br>Application.HighlightSerializedMarker oder<br>Document.HighlightSerializedMarker zum Hervorheben des<br>markierten Elements im Mapping. Der String kann in anderen<br>Instantiierungen von MapForce oder seinem Control<br>weiterverwendet werden. |
| <u>Text</u> 615              | Schreibgeschützt.<br>Ruft den Meldungstext ab.                                                                                                    |

## Methoden

| Name                     | Beschreibung                                                                                                    |
|--------------------------|----------------------------------------------------------------------------------------------------|
| Highlight <sup>615</sup> | Markiert das Element, mit dem der Fehler-Marker verknüpft ist.<br>Wenn das entsprechende Dokument nicht offen ist, wird es<br>geöffnet. |

## 12.7.1.11.1 Eigenschaften

## 12.7.1.11.1.1 Application

Ruft das Objekt auf oberster Ebene einer Applikation ab.

#### Signatur

Application : Application

Allgemeine Signatur

| Fehlercode | Beschreibung                                                      |
|------------|-------------------------------------------------------------------|
| 1900       | Das Objekt ist nicht mehr gültig.                                 |
| 1901       | Für den Rückgabeparameter wurde eine ungültige Adresse angegeben. |
# 12.7.1.11.1.2 DocumentFileName

Ruft den Namen der Mapping-Datei ab, mit der der Fehler-Marker verknüpft ist.

## Signatur

DocumentFileName : String

Allgemeine Signatur

#### Fehler

| Fehlercode | Beschreibung                                                      |
|------------|-------------------------------------------------------------------|
| 1900       | Das Objekt ist nicht mehr gültig.                                 |
| 1901       | Für den Rückgabeparameter wurde eine ungültige Adresse angegeben. |

## 12.7.1.11.1.3 ErrorLevel

Ruft den Schweregrad des Fehlers ab.

# Signatur

ErrorLevel : ENUMCodeGenErrorLevel 692

Allgemeine Signatur

| Fehlercode | Beschreibung                                                      |
|------------|-------------------------------------------------------------------|
| 1900       | Das Objekt ist nicht mehr gültig.                                 |
| 1901       | Für den Rückgabeparameter wurde eine ungültige Adresse angegeben. |

# 12.7.1.11.1.4 Parent

Das Parent-Objekt laut Objektmodell.

## Signatur

Parent : ErrorMarkers

Allgemeine Signatur

#### Fehler

| Fehlercode | Beschreibung                                                      |
|------------|-------------------------------------------------------------------|
| 1900       | Das Objekt ist nicht mehr gültig.                                 |
| 1901       | Für den Rückgabeparameter wurde eine ungültige Adresse angegeben. |

# 12.7.1.11.1.5 Serialization

Serialisiert den Fehlermarker in einen String. Verwenden Sie diesen String in Aufrufen von Application.HighlightSerializedMarker Oder Document.HighlightSerializedMarker zum Hervorheben des markierten Elements im Mapping. Der String kann in anderen Instantiierungen von MapForce oder seinem Control weiterverwendet werden.

## Signatur

Serialization : String

Allgemeine Signatur

| Fehlercode | Beschreibung                                                      |
|------------|-------------------------------------------------------------------|
| 1900       | Das Objekt ist nicht mehr gültig.                                 |
| 1901       | Für den Rückgabeparameter wurde eine ungültige Adresse angegeben. |

# 12.7.1.11.1.6 Text

Ruft den Meldungstext ab.

## Signatur

Text : String

Allgemeine Signatur

#### Fehler

| Fehlercode | Beschreibung                                                      |
|------------|-------------------------------------------------------------------|
| 1900       | Das Objekt ist nicht mehr gültig.                                 |
| 1901       | Für den Rückgabeparameter wurde eine ungültige Adresse angegeben. |

# 12.7.1.11.2 Methoden

# 12.7.1.11.2.1 Highlight

Markiert das Element, mit dem der Fehler-Marker verknüpft ist. Wenn das entsprechende Dokument nicht offen ist, wird es geöffnet.

# Signatur

Highlight() -> Void

## Allgemeine Signatur

| Fehlercode | Beschreibung                                                      |
|------------|-------------------------------------------------------------------|
| 1900       | Das Objekt ist nicht mehr gültig.                                 |
| 1901       | Für den Rückgabeparameter wurde eine ungültige Adresse angegeben. |
| 1008       | Der Marker verweist auf einen nicht mehr gültigen Pfad.           |

# 12.7.1.12 ErrorMarkers

Repräsentiert eine Sammlung von ErrorMarker-Objekten.

Eigenschaften zum Navigieren im Objektmodell:

- Application
- Parent

Iterierend durch die Sammlung:

- Count
- Item

#### Eigenschaften

| Name                       | Beschreibung                                                                                           |
|----------------------------|----------------------------------------------------------------------------------------------------|
| Application <sup>616</sup> | Schreibgeschützt.<br>Ruft das Objekt auf oberster Ebene einer Applikation ab.                          |
| Count <sup>617</sup>       | Schreibgeschützt.<br>Ruft die Anzahl der Fehler-Marker in der Sammlung auf.                            |
| Item <sup>617</sup>        | Schreibgeschützt.<br>Ruft den Fehler-Marker am Index n aus der Sammlung ab.<br>Indizes beginnen mit 1. |
| Parent <sup>618</sup>      | Schreibgeschützt.<br>Das Parent-Objekt laut Objektmodell.                                              |

## 12.7.1.12.1 Eigenschaften

# 12.7.1.12.1.1 Application

Ruft das Objekt auf oberster Ebene einer Applikation ab.

#### Signatur

Application : Application

Allgemeine Signatur

| Fehlercode | Beschreibung                                                      |
|------------|-------------------------------------------------------------------|
| 1800       | Das Objekt ist nicht mehr gültig.                                 |
| 1801       | Für den Rückgabeparameter wurde eine ungültige Adresse angegeben. |

# 12.7.1.12.1.2 Count

Ruft die Anzahl der Fehler-Marker in der Sammlung auf.

# Signatur

|--|

Allgemeine Signatur

## Fehler

| Fehlercode | Beschreibung                                                      |
|------------|-------------------------------------------------------------------|
| 1800       | Das Objekt ist nicht mehr gültig.                                 |
| 1801       | Für den Rückgabeparameter wurde eine ungültige Adresse angegeben. |

# 12.7.1.12.1.3 Item

Ruft den Fehler-Marker am Index n aus der Sammlung ab. Indizes beginnen mit 1.

## Signatur

Item(in n:Integer) : ErrorMarker

Allgemeine Signatur

| Fehlercode | Beschreibung                                                      |
|------------|-------------------------------------------------------------------|
| 1800       | Das Objekt ist nicht mehr gültig.                                 |
| 1801       | Für den Rückgabeparameter wurde eine ungültige Adresse angegeben. |

# 12.7.1.12.1.4 Parent

Das Parent-Objekt laut Objektmodell.

## Signatur

Parent : Application

Allgemeine Signatur

#### Fehler

| Fehlercode | Beschreibung                                                      |
|------------|-------------------------------------------------------------------|
| 1800       | Das Objekt ist nicht mehr gültig.                                 |
| 1801       | Für den Rückgabeparameter wurde eine ungültige Adresse angegeben. |

# 12.7.1.13 LibraryImport

Ein LibraryImport-Objekt repräsentierte eine importierte Bibliotheksdatei (einen Eintrag im Fenster Bibliotheken verwalten).

# Eigenschaften

| Name                       | Beschreibung                                                                                                    |
|----------------------------|----------------------------------------------------------------------------------------------------|
| Application <sup>619</sup> | Schreibgeschützt.<br>Ruft das Objekt auf oberster Ebene einer Applikation ab.                                                                                                    |
| Parent <sup>619</sup>      | Schreibgeschützt.<br>Ruft das Parent-Objekt laut Objektmodell auf.                                                                                                    |
| Path <sup>620</sup>        | Schreibgeschützt.<br>Ruft den Pfad der importierten Bibliothek auf.                                                                                                    |
| SaveRelativePath 620       | Wenn Sie das Dokument speichern, gibt diese Eigenschaft an,<br>ob der Bibliothekspfad als absoluter oder relativer Pfad<br>gespeichert werden soll. Bei <b>true</b> ist der Pfad der Bibliothek<br>relativ zum Dokument. Bei <b>false</b> ist der Bibliothekspfad absolut.<br>Verwenden Sie diese Eigenschaft nicht, um zu ermittlen, ob der<br>Pfad absolut oder relativ ist, da der Pfad möglicherweise<br>geändert wurde, seitdem das Dokument (entweder über die<br>Benutzeroberfläche oder über die API) aus der .mfd-Datei<br>geladen wurde. |

| Name | Beschreibung                                                                                                    |
|------|----------------------------------------------------------------------------------------------------|
|      | Wenn Sie diese Eigenschaft (entweder über die API oder die<br>Benutzeroberfläche) definieren, wird auf der Benutzeroberfläche<br>im Fenster "Bibliotheken verwalten" sofort der korrekte Status<br>des Pfads angezeigt. Intern ändert sich der Path des Objekts<br>ImportedLibrary jedoch erst, wenn das Dokument gespeichert<br>wird. |
|      | Global importierte Bibliotheken können nicht mit einem relativen Pfad gespeichert werden. Dies ist nur bei auf Dokumentebene importierten Bibliotheken möglich.                                                                                                    |

# 12.7.1.13.1 Eigenschaften

# 12.7.1.13.1.1 Application

Ruft das Objekt auf oberster Ebene einer Applikation ab.

## Signatur

Application : Application

Allgemeine Signatur

## Fehler

| Fehlercode | Beschreibung                                                      |
|------------|-------------------------------------------------------------------|
| 2500       | Das Objekt ist nicht mehr gültig.                                 |
| 2501       | Für den Rückgabeparameter wurde eine ungültige Adresse angegeben. |

# 12.7.1.13.1.2 Parent

Ruft das Parent-Objekt laut Objektmodell auf.

## Signatur

Parent : LibraryImports

Allgemeine Signatur

| Fehlercode | Beschreibung                                                      |
|------------|-------------------------------------------------------------------|
| 2500       | Das Objekt ist nicht mehr gültig.                                 |
| 2501       | Für den Rückgabeparameter wurde eine ungültige Adresse angegeben. |

# 12.7.1.13.1.3 Path

Ruft den Pfad der importierten Bibliothek auf.

#### Signatur

| Path | : | : String |  |
|------|---|----------|--|
|------|---|----------|--|

Allgemeine Signatur

#### Fehler

| Fehlercode | Beschreibung                                                      |
|------------|-------------------------------------------------------------------|
| 2500       | Das Objekt ist nicht mehr gültig.                                 |
| 2501       | Für den Rückgabeparameter wurde eine ungültige Adresse angegeben. |

# 12.7.1.13.1.4 SaveRelativePath

Wenn Sie das Dokument speichern, gibt diese Eigenschaft an, ob der Bibliothekspfad als absoluter oder relativer Pfad gespeichert werden soll. Bei **true** ist der Pfad der Bibliothek relativ zum Dokument. Bei **false** ist der Bibliothekspfad absolut.

Verwenden Sie diese Eigenschaft nicht, um zu ermittlen, ob der Pfad absolut oder relativist, da der Pfad möglicherweise geändert wurde, seitdem das Dokument (entweder über die Benutzeroberfläche oder über die API) aus der .mfd-Datei geladen wurde.

Wenn Sie diese Eigenschaft (entweder über die API oder die Benutzeroberfläche) definieren, wird auf der Benutzeroberfläche im Fenster "Bibliotheken verwalten" sofort der korrekte Status des Pfads angezeigt. Intern ändert sich der Path des Objekts ImportedLibrary jedoch erst, wenn das Dokument gespeichert wird.

Global importierte Bibliotheken können nicht mit einem relativen Pfad gespeichert werden. Dies ist nur bei auf Dokumentebene importierten Bibliotheken möglich.

#### Signatur

SaveRelativePath : Boolean

#### Allgemeine Signatur

### Fehler

| Fehlercode | Beschreibung                                                                              |
|------------|-------------------------------------------------------------------------------------------|
| 2500       | Das Objekt ist nicht mehr gültig.                                                         |
| 2501       | Für den Rückgabeparameter wurde eine ungültige Adresse angegeben.                         |
| 2502       | Global importierte Bibliotheken können nicht mit einem relativen Pfad gespeichert werden. |

# 12.7.1.14 LibraryImports

Repräsentiert eine Sammlung importierter Bibliotheken (LibraryImport-Objekte). Mit Hilfe der Eigenschaften Application und Parent können Sie im Objektmodell navigieren. Mit Hilfe der Eigenschaften Count und Item können Sie durch die Sammlung iterieren. Sie können diese Sammlung folgendermaßen abrufen:

- lokal (auf Dokumenebene) über die Eigenschaft Document.LibraryImports
- global (auf Applikationsebene) über die Eigenschaft Application.LibraryImports.

Wenn Sie die Sammlung LibraryImports über das Applikationsobjekt abrufen, ist die Eigenschaft Parent der Sammlung Null.

## Eigenschaften

| Name                       | Beschreibung                                                                                                    |
|----------------------------|----------------------------------------------------------------------------------------------------|
| Application <sup>622</sup> | Schreibgeschützt.<br>Ruft das Objekt auf oberster Ebene einer Applikation ab.                                                    |
| Count                      | Schreibgeschützt.<br>Ruft die Anzahl der LibraryImport-Objekte in dieser<br>Sammlung ab.                                         |
| Item <sup>623</sup>        | Schreibgeschützt.<br>Ruft einen Bibliothekseintrag am Index <i>n</i> dieser Sammlung ab.<br>Der Index ist 1-basiert.             |
| Parent <sup>623</sup>      | Schreibgeschützt.<br>Ruft das Parent-Dokument für lokale Bibliotheksimporte ab.<br>Wenn Sie die Sammlung LibraryImports über das |

| Name | Beschreibung                                                              |
|------|---------------------------------------------------------------------------|
|      | Applikationsobjekt abrufen, ist die Eigenschaft Parent der Sammlung Null. |

## Methoden

| Name                  | Beschreibung                                                                                                    |
|-----------------------|----------------------------------------------------------------------------------------------------|
| Add 624               | Fügt eine neue Bibliothek zu diesem LibraryImports-Objekt<br>hinzu. Die neue Bibliothek erhält den durch den Parameter<br>i_strFileName angegebenen Pfad. |
| Find <sup>625</sup>   | Gibt eine Bibliotheksreferenz mit dem Pfad der Bibliotheksdatei zurück.                                                                                   |
| Remove <sup>626</sup> | Entfernt eine Bibliotheksreferenz aus dem Fenster<br>Bibliotheken verwalten.                                                                              |

# 12.7.1.14.1 Eigenschaften

# 12.7.1.14.1.1 Application

Ruft das Objekt auf oberster Ebene einer Applikation ab.

## Signatur

Application : Application

Allgemeine Signatur

| Fehlercode | Beschreibung                                                      |
|------------|-------------------------------------------------------------------|
| 2400       | Das Objekt ist nicht mehr gültig.                                 |
| 2401       | Für den Rückgabeparameter wurde eine ungültige Adresse angegeben. |

## 12.7.1.14.1.2 Count

Ruft die Anzahl der LibraryImport-Objekte in dieser Sammlung ab.

## Signatur

| Count | : | Integer |
|-------|---|---------|
|       |   |         |

Allgemeine Signatur

#### Fehler

| Fehlercode | Beschreibung                                                      |  |
|------------|-------------------------------------------------------------------|--|
| 2400       | Das Objekt ist nicht mehr gültig.                                 |  |
| 2401       | Für den Rückgabeparameter wurde eine ungültige Adresse angegeben. |  |

## 12.7.1.14.1.3 Item

Ruft einen Bibliothekseintrag am Index n dieser Sammlung ab. Der Index ist 1-basiert.

## Signatur

Item(in n:Integer) : LibraryImport

Allgemeine Signatur

## Fehler

| Fehlercode                                                             | Beschreibung                      |  |
|------------------------------------------------------------------------|-----------------------------------|--|
| 2400                                                                   | Das Objekt ist nicht mehr gültig. |  |
| 2401 Für den Rückgabeparameter wurde eine ungültige Adresse angegeben. |                                   |  |

# 12.7.1.14.1.4 Parent

Ruft das Parent-Dokument für lokale Bibliotheksimporte ab. Wenn Sie die Sammlung LibraryImports über das Applikationsobjekt abrufen, ist die Eigenschaft Parent der Sammlung Null.

## Signatur

|--|--|

#### Allgemeine Signatur

## Fehler

| Fehlercode                                                             | Beschreibung                      |  |
|------------------------------------------------------------------------|-----------------------------------|--|
| 2400                                                                   | Das Objekt ist nicht mehr gültig. |  |
| 2401 Für den Rückgabeparameter wurde eine ungültige Adresse angegeben. |                                   |  |

## 12.7.1.14.2 Methoden

## 12.7.1.14.2.1 Add

Fügt eine neue Bibliothek zu diesem LibraryImports-Objekt hinzu. Die neue Bibliothek erhält den durch den Parameter **i\_strFileName** angegebenen Pfad.

#### Signatur

```
Add(in i_strFileName:String) -> LibraryImport
```

Allgemeine Signatur

#### Parameter

| Name          | Тур    | Beschreibung                                                                                                    |
|---------------|--------|----------------------------------------------------------------------------------------------------|
| i_strFileName | String | Definiert den Pfad der<br>Bibliotheksdatei. Dieser Pfad<br>kann, je nach Status, in dem er an<br>das Objekt übergeben wurde,<br>entweder absolut oder relativ zum<br>Mapping sein. Wenn ein<br>Dokument gespeichert wird, wird<br>der Pfad relativ gemacht, wenn<br>das Flag<br>LibraryImport.SaveRelativePa<br>th <b>true</b> ist; andernfalls wird er<br>absolut gemacht. |

| Fehlercode | Beschreibung                      |
|------------|-----------------------------------|
| 2400       | Das Objekt ist nicht mehr gültig. |

| Fehlercode | Beschreibung                                                      |  |
|------------|-------------------------------------------------------------------|--|
| 2401       | Für den Rückgabeparameter wurde eine ungültige Adresse angegeben. |  |
| 2402       | Die Bibliothek konnte nicht hinzugefügt werden.                   |  |

# 12.7.1.14.2.2 Find

Gibt eine Bibliotheksreferenz mit dem Pfad der Bibliotheksdatei zurück.

## Signatur

|--|

Allgemeine Signatur

## Parameter

| Der Prad der zu suchenden<br>Bibliotheksdatei. Bei lokal<br>importierten Bibliotheken können<br>Sie entweder den absoluten oder<br>den relativen Pfad zur<br>Bibliotheksdatei definieren (Im<br>Gegensatz dazu muss bei der<br>Remove-Methode der exakte Pfad<br>angegeben werden).<br>Bei global importierten<br>Bibliotheken muss der Pfad immer<br>absolut sein (da global importierte<br>Bibliotheken keinen relativen Pfad<br>haben können). |
|----------------------------------------------------------------------------------------------------|
|                                                                                                    |

| Fehlercode | Beschreibung                                                      |  |
|------------|-------------------------------------------------------------------|--|
| 2400       | Das Objekt ist nicht mehr gültig.                                 |  |
| 2401       | Für den Rückgabeparameter wurde eine ungültige Adresse angegeben. |  |

## 12.7.1.14.2.3 Remove

Entfernt eine Bibliotheksreferenz aus dem Fenster Bibliotheken verwalten.

## Signatur

Remove(in i\_strFileName:String) -> Void

Allgemeine Signatur

| Name          | Тур    | Beschreibung                                                                                                    |
|---------------|--------|----------------------------------------------------------------------------------------------------|
| i_strFileName | String | Der Pfad der zu entfernenden<br>Bibliotheksdatei. Beachten Sie,<br>dass der Pfad genau dem<br>aktuellen (neuesten) Status des<br>LibraryImport-Objekts<br>entsprechen muss. Denken Sie<br>daran, dass der Pfad entweder<br>relativ oder absolut sein kann und<br>sich eventuell je nach<br>LibraryImport.SaveRelativePa<br>th-Flag geändert hat, wenn Sie<br>das Dokument gespeichert haben.<br>Wenn das Objekt LibraryImport<br>daher derzeit einen relativen Pfad<br>enthält, sollten Sie einen relativen<br>Pfad als Wert dieses Parameters<br>angeben. Andernfalls wird die<br>Bibliothek nicht gefunden und die<br>Methode Remove schlägt fehl. |
|               |        | Obige Anmerkung gilt nur für<br>lokal importierte Bibliotheken.<br>Bei global importierten<br>Bibliotheken muss der Pfad<br>immer absolut sein (da global<br>importierte Bibliotheken<br>keinen relativen Pfad haben<br>können).                                                                                                    |

| Fehlercode | Beschreibung                      |
|------------|-----------------------------------|
| 2400       | Das Objekt ist nicht mehr gültig. |

# 12.7.1.15 MapForceView

Repräsentiert die aktuelle Ansicht eines Dokument auf dem MapForce-Register "Mapping". Ein Dokument hat genau eine MapForce-Ansicht (MapForceView), in der das aktuell aktive Mapping angezeigt wird.

Eigenschaften zum Navigieren im Objektmodell:

- Application
- Parent

Aktivierung der Ansicht und Ansichtseigenschaften:

- Active
- ShowItemTypes
- ShowLibraryInFunctionHeader
- HighlightMyConnections
- HighlightMyConnectionsRecursivly

#### Eigenschaften im Zusammenhang mit dem Mapping:

- ActiveMapping
- ActiveMappingName

#### Hinzufügen von Datenelementen:

- InsertWSDLCall
- InsertXMLFile
- InsertXMLSchema
- InsertXMLSchemaWithSample

#### Eigenschaften

| Name                             | Beschreibung                                                                                                    |
|----------------------------------|----------------------------------------------------------------------------------------------------|
| Active 628                       | Mit Hilfe dieser Eigenschaft können Sie abfragen, ob die<br>Mapping-Ansicht die aktive Ansicht ist oder Sie können diese<br>Ansicht zur aktiven machen. |
| ActiveMapping <sup>629</sup>     | Ruft das aktuell aktive Mapping im Dokument auf, zu dem diese<br>MapForce-Ansicht (MapForceView) gehört, bzw. definiert es.                             |
| ActiveMappingName <sup>629</sup> | Ruft das aktuell aktive Mapping nach seinem Namen im<br>Dokument, zu dem diese MapForce-Ansicht (MapForceView)<br>gehört, ab bzw. definiert es.         |

| Name                                  | Beschreibung                                                                                                    |
|---------------------------------------|----------------------------------------------------------------------------------------------------|
| Application <sup>630</sup>            | Schreibgeschützt.<br>Ruft das Objekt auf oberster Ebene einer Applikation ab.                                                                             |
| HighlightMyConnections <sup>630</sup> | Mit dieser Eigenschaft wird definiert, ob nur Verbindungen vom ausgewählten Element aus markiert werden sollen.                                           |
| HighlightMyConnectionsRecursively     | Mit dieser Eigenschaft wird definiert, ob nur die Verbindungen,<br>die direkt von und zu dem ausgewählten Datenelement führen,<br>markiert werden sollen. |
| Parent <sup>631</sup>                 | Schreibgeschützt.<br>Das Parent-Objekt laut Objektmodell.                                                                                                 |
| ShowItemTypes <sup>632</sup>          | Mit dieser Eigenschaft wird definiert, ob Elementtypen im Mapping-Diagramm angezeigt werden sollen.                                                       |
| ShowLibraryInFunctionHeader 632       | Mit dieser Eigenschaft wird definiert, ob der Name der Funktionsbibliothek Teil von Funktionsnamen sein soll.                                             |

## Methoden

| Name                           | Beschreibung                                                                                                    |
|--------------------------------|----------------------------------------------------------------------------------------------------|
| InsertWSDLCall <sup>633</sup>  | Fügt eine neue WSDL Call-Komponente zum Mapping hinzu.                                                                                                    |
| InsertXMLFile 633              | MapForceView.InsertXMLFile wird nicht mehr verwendet.<br>Verwenden Sie stattdessen Mapping.InsertXMLFile.                                                                                                    |
| InsertXMLSchema <sup>634</sup> | MapForceView.InsertXMLSchema wird nicht mehr verwendet.<br>Verwenden Sie stattdessen Mapping.InsertXMLSchema.                                                                                                    |
| InsertXMLSchemaWithSample      | MapForceView.InsertXMLSchemaWithSample wird nicht mehr<br>verwendet. Verwenden Sie stattdessen<br>Mapping.InsertXMLFile. Beachten Sie, dass zur Übergabe<br>des Root-Elements kein Parameter für Mapping.InsertXMLFile<br>erforderlich ist. Das Root-Element wird automatisch als Root-<br>Elementname der XML-Datei definiert. |

# 12.7.1.15.1 Eigenschaften

## 12.7.1.15.1.1 Active

Mit Hilfe dieser Eigenschaft können Sie abfragen, ob die Mapping-Ansicht die aktive Ansicht ist oder Sie können diese Ansicht zur aktiven machen.

## Signatur

Active : Boolean

#### Allgemeine Signatur

#### Fehler

| Fehlercode | Beschreibung                                                      |  |
|------------|-------------------------------------------------------------------|--|
| 1300       | Das Objekt ist nicht mehr gültig.                                 |  |
| 1301       | Für den Rückgabeparameter wurde eine ungültige Adresse angegeben. |  |

# 12.7.1.15.1.2 ActiveMapping

Ruft das aktuell aktive Mapping im Dokument auf, zu dem diese MapForce-Ansicht (MapForceView) gehört, bzw. definiert es.

## Signatur

ActiveMapping : Mapping

Allgemeine Signatur

# Fehler

| Fehlercode | Beschreibung                                                      |  |
|------------|-------------------------------------------------------------------|--|
| 1300       | Das Objekt ist nicht mehr gültig.                                 |  |
| 1301       | Für den Rückgabeparameter wurde eine ungültige Adresse angegeben. |  |

# 12.7.1.15.1.3 ActiveMappingName

Ruft das aktuell aktive Mapping nach seinem Namen im Dokument, zu dem diese MapForce-Ansicht (MapForceView) gehört, ab bzw. definiert es.

## Signatur

ActiveMappingName : String

Allgemeine Signatur

| Fehlercode | Beschreibung                                                      |  |
|------------|-------------------------------------------------------------------|--|
| 1300       | Das Objekt ist nicht mehr gültig.                                 |  |
| 1301       | Für den Rückgabeparameter wurde eine ungültige Adresse angegeben. |  |

## 12.7.1.15.1.4 Application

Ruft das Objekt auf oberster Ebene einer Applikation ab.

#### Signatur

Application : Application

Allgemeine Signatur

## Fehler

| Fehlercode | Beschreibung                                                      |
|------------|-------------------------------------------------------------------|
| 1300       | Das Objekt ist nicht mehr gültig.                                 |
| 1301       | Für den Rückgabeparameter wurde eine ungültige Adresse angegeben. |

# 12.7.1.15.1.5 HighlightMyConnections

Mit dieser Eigenschaft wird definiert, ob nur Verbindungen vom ausgewählten Element aus markiert werden sollen.

#### Signatur

HighlightMyConnections : Boolean

Allgemeine Signatur

| Fehlercode | Beschreibung                                                      |  |
|------------|-------------------------------------------------------------------|--|
| 1300       | Das Objekt ist nicht mehr gültig.                                 |  |
| 1301       | Für den Rückgabeparameter wurde eine ungültige Adresse angegeben. |  |

# 12.7.1.15.1.6 HighlightMyConnectionsRecursively

Mit dieser Eigenschaft wird definiert, ob nur die Verbindungen, die direkt von und zu dem ausgewählten Datenelement führen, markiert werden sollen.

#### Signatur

HighlightMyConnectionsRecursively : Boolean

Allgemeine Signatur

#### Fehler

| Fehlercode | Beschreibung                                                      |
|------------|-------------------------------------------------------------------|
| 1300       | Das Objekt ist nicht mehr gültig.                                 |
| 1301       | Für den Rückgabeparameter wurde eine ungültige Adresse angegeben. |

# 12.7.1.15.1.7 Parent

Das Parent-Objekt laut Objektmodell.

## Signatur

| Parent | : | Document |
|--------|---|----------|
|        |   |          |

Allgemeine Signatur

| Fehlercode | Beschreibung                                                      |
|------------|-------------------------------------------------------------------|
| 1300       | Das Objekt ist nicht mehr gültig.                                 |
| 1301       | Für den Rückgabeparameter wurde eine ungültige Adresse angegeben. |

# 12.7.1.15.1.8 ShowItemTypes

Mit dieser Eigenschaft wird definiert, ob Elementtypen im Mapping-Diagramm angezeigt werden sollen.

## Signatur

ShowItemTypes : Boolean

Allgemeine Signatur

#### Fehler

| Fehlercode | Beschreibung                                                      |  |
|------------|-------------------------------------------------------------------|--|
| 1300       | Das Objekt ist nicht mehr gültig.                                 |  |
| 1301       | Für den Rückgabeparameter wurde eine ungültige Adresse angegeben. |  |

## 12.7.1.15.1.9 ShowLibraryInFunctionHeader

Mit dieser Eigenschaft wird definiert, ob der Name der Funktionsbibliothek Teil von Funktionsnamen sein soll.

## Signatur

ShowLibraryInFunctionHeader : Boolean

#### Allgemeine Signatur

| Fehlercode | Beschreibung                                                      |
|------------|-------------------------------------------------------------------|
| 1300       | Das Objekt ist nicht mehr gültig.                                 |
| 1301       | Für den Rückgabeparameter wurde eine ungültige Adresse angegeben. |

# 12.7.1.15.2 Methoden

## 12.7.1.15.2.1 InsertWSDLCall

Fügt eine neue WSDL Call-Komponente zum Mapping hinzu.

#### Signatur

```
InsertWSDLCall(in i_strWSDLFileName:String) -> Void
```

Allgemeine Signatur

## Parameter

| Name              | Тур    | Beschreibung                                                                       |
|-------------------|--------|------------------------------------------------------------------------------------|
| i_strWSDLFileName | String | Definiert den Pfad der WSDL-<br>Datei, die zum Mapping<br>hinzugefügt werden soll. |

#### Fehler

| Fehlercode | Beschreibung                                                      |
|------------|-------------------------------------------------------------------|
| 1300       | Das Objekt ist nicht mehr gültig.                                 |
| 1301       | Für den Rückgabeparameter wurde eine ungültige Adresse angegeben. |

## 12.7.1.15.2.2 InsertXMLFile (obsolete)

MapForceView.InsertXMLFile wird nicht mehr verwendet. Verwenden Sie stattdessen Mapping.InsertXMLFile.

## Signatur

InsertXMLFile(in i\_strFileName:String, in i\_strXMLRootName:String) -> Void

#### Allgemeine Signatur

| Name          | Тур    | Beschreibung |
|---------------|--------|--------------|
| i_strFileName | String |              |

| Name             | Тур    | Beschreibung |
|------------------|--------|--------------|
| i_strXMLRootName | String |              |

## 12.7.1.15.2.3 InsertXMLSchema (obsolete)

MapForceView.InsertXMLSchema wird nicht mehr verwendet. Verwenden Sie stattdessen Mapping.InsertXMLSchema.

#### Signatur

```
InsertXMLSchema(in i_strSchemaFileName:String, in i_strXMLRootName:String) -> Void
```

Allgemeine Signatur

#### Parameter

| Name                | Тур    | Beschreibung |
|---------------------|--------|--------------|
| i_strSchemaFileName | String |              |
| i_strXMLRootName    | String |              |

## 12.7.1.15.2.4 InsertXMLSchemaWithSample (obsolete)

MapForceView.InsertXMLSchemaWithSample wird nicht mehr verwendet. Verwenden Sie stattdessen Mapping.InsertXMLFile. Beachten Sie, dass zur Übergabe des Root-Elements kein Parameter für Mapping.InsertXMLFile erforderlich ist. Das Root-Element wird automatisch als Root-Elementname der XML-Datei definiert.

#### Signatur

```
InsertXMLSchemaWithSample(in i_strSchemaFileName:String, in i_strXMLExampleFile:String,
in i_strXMLRootName:String) -> Void
```

Allgemeine Signatur

| Name                | Тур    | Beschreibung |
|---------------------|--------|--------------|
| i_strSchemaFileName | String |              |
| i_strXMLExampleFile | String |              |
| i_strXMLRootName    | String |              |

# 12.7.1.16 Mapping

Ein Mapping-Objekt repräsentiert ein Mapping in einem Dokument, also das Hauptmapping oder ein benutzerdefiniertes Funktionsmapping.

Eigenschaften zum Navigieren im Objektmodell:

- Application
- Parent

#### Mapping-Eigenschaften:

- IsMainMapping
- Name

#### Komponenten im Mapping:

• Components

#### Hinzufügen von Datenelementen:

- CreateConnection
- InsertFunctionCall
- InsertXMLFile
- InsertXMLSchema
- InsertXMLSchemaInputParameter
- InsertXMLSchemaOutputParameter

#### Eigenschaften

| Name                         | Beschreibung                                                                                                    |
|------------------------------|----------------------------------------------------------------------------------------------------|
| Application <sup>637</sup>   | Schreibgeschützt.<br>Ruft das Objekt auf oberster Ebene einer Applikation ab.                                                                                                    |
| Components <sup>638</sup>    | Schreibgeschützt.<br>Gibt eine Sammlung aller Komponenten im aktuellen Mapping<br>zurück.                                                                                                    |
| IsMainMapping <sup>638</sup> | Schreibgeschützt.<br>Gibt an, ob das aktuelle Mapping das Hauptmapping des<br>Dokuments ist, in dem sich das Mapping befindet.<br><b>True</b> bedeutet, dass es sich um das Hauptmapping handelt.<br><b>False</b> bedeutet, es ist eine benutzerdefinierte Funktion (UDF). |
| Name                         | Schreibgeschützt.<br>Der Name des Mappings oder der benutzerdefinierten Funktion<br>(UDF).                                                                                                    |
| Parent <sup>639</sup>        | Schreibgeschützt.<br>Das Parent-Objekt laut Objektmodell.                                                                                                    |

# Methoden

| Name                              | Beschreibung                                                                                                    |
|-----------------------------------|----------------------------------------------------------------------------------------------------|
| CreateConnection <sup>639</sup>   | Erstellt zwischen den beiden bereitgestellten Datapoints (DatapointFrom & DatapointTo) eine Verbindung.                                                                                                    |
|                                   | Es kann keine Verbindung erstellt werden, wenn<br>DatapointFrom kein Datapoint auf der Output-Seite ist,<br>DatapointTo kein Datapoint auf der Input-Seite ist oder bereits<br>eine Verbindung zwischen diesen beiden Datapoints besteht.                                                                                           |
| InsertFunctionCall <sup>640</sup> | Fügt eine Funktionsaufruf-Komponente in das aktuelle Mapping ein.                                                                                                    |
|                                   | Die angegebenen Bibliotheks- und Funktionsnamen geben die aufzurufende Funktion bzw. benutzerdefinierte Funktion an.                                                                                                    |
| InsertXMLFile 641                 | Fügt eine neue XML-Schemakomponente zum Mapping hinzu.                                                                                                    |
|                                   | Die interne Struktur der Komponente wird vom Schema<br>bestimmt, das in der angegebenen XML-Datei (i_strFileName)<br>referenziert wird oder, wenn die XML-Datei keine Schemadatei<br>referenziert, von einer separat definierten Schemadatei<br>(i_strSchemaFileName).                                                              |
|                                   | Wenn die XML-Datei eine Schemadatei referenziert, wird der Parameter i_strSchemaFileName ignoriert.                                                                                                    |
|                                   | Das Root-Element der XML-Datei wird in der Komponente verwendet.                                                                                                    |
|                                   | Die angegebene XML-Datei wird als Input-Beispieldatei zur<br>Überprüfung des Mappings verwendet.                                                                                                    |
| InsertXMLSchema <sup>642</sup>    | Fügt eine neue XML-Schemakomponente zum Mapping hinzu.                                                                                                    |
|                                   | Die interne Struktur der Komponente hängt von der Schemadatei ab, die im ersten Parameter definiert ist.                                                                                                    |
|                                   | Der zweite Parameter definiert das Root-Element dieses<br>Schemas, wenn mehr als eines zur Auswahl steht.                                                                                                    |
|                                   | Wenn das übergebene Root-Element ein leerer String ist und<br>mehr Auswahlmöglichkeiten zur Verfügung stehen, wird das<br>Dialogfeld <b>Root-Element auswählen</b> angezeigt, wenn<br>MapForce sichtbar ist. Wenn MapForce im Hintergrund läuft,<br>wird kein Dialogfeld angezeigt und es wird eine Fehlermeldung<br>zurückgegeben. |
|                                   |                                                                                                    |

| Name                                          | Beschreibung                                                                                                    |
|-----------------------------------------------|----------------------------------------------------------------------------------------------------|
|                                               | Dieser Komponente ist keine Input-XML-Beispieldatei zugewiesen.                                                                                                    |
| InsertXMLSchemaInputParameter 643             | Fügt eine XML-Schema-Input-Parameterkomponente in das aktuelle Mapping ein.                                                                                                    |
|                                               | Beim aktuellen Mapping muss es sich um eine<br>benutzerdefinierte Funktion handeln. Ein Versuch ihn (den<br>Schema-Input-Parameter) in das Hauptmapping einzufügen, wird<br>fehlschlagen.  |
| InsertXMLSchemaOutputParameter <sup>644</sup> | Fügt einen XML-Schema-Output-Parameter in das aktuelle Mapping ein.                                                                                                    |
|                                               | Beim aktuellen Mapping muss es sich um eine<br>benutzerdefinierte Funktion handeln. Ein Versuch ihn (den<br>Schema-Output-Parameter) in das Hauptmapping einzufügen,<br>wird fehlschlagen. |

# 12.7.1.16.1 Eigenschaften

# 12.7.1.16.1.1 Application

Ruft das Objekt auf oberster Ebene einer Applikation ab.

## Signatur

Application : Application

Allgemeine Signatur

| Fehlercode | Beschreibung                                                      |
|------------|-------------------------------------------------------------------|
| 1200       | Das Objekt ist nicht mehr gültig.                                 |
| 1201       | Für den Rückgabeparameter wurde eine ungültige Adresse angegeben. |

# 12.7.1.16.1.2 Components

Gibt eine Sammlung aller Komponenten im aktuellen Mapping zurück.

#### Signatur

Components : Components

Allgemeine Signatur

#### Fehler

| Fehlercode | Beschreibung                                                      |
|------------|-------------------------------------------------------------------|
| 1200       | Das Objekt ist nicht mehr gültig.                                 |
| 1201       | Für den Rückgabeparameter wurde eine ungültige Adresse angegeben. |

## 12.7.1.16.1.3 IsMainMapping

Gibt an, ob das aktuelle Mapping das Hauptmapping des Dokuments ist, in dem sich das Mapping befindet.

**True** bedeutet, dass es sich um das Hauptmapping handelt. **False** bedeutet, es ist eine benutzerdefinierte Funktion (UDF).

#### Signatur

IsMainMapping : Boolean

Allgemeine Signatur

| Fehlercode | Beschreibung                                                      |  |
|------------|-------------------------------------------------------------------|--|
| 1200       | Das Objekt ist nicht mehr gültig.                                 |  |
| 1201       | Für den Rückgabeparameter wurde eine ungültige Adresse angegeben. |  |

## 12.7.1.16.1.4 Name

Der Name des Mappings oder der benutzerdefinierten Funktion (UDF).

## Signatur

Name : String

Allgemeine Signatur

#### Fehler

| Fehlercode | Beschreibung                                                      |  |
|------------|-------------------------------------------------------------------|--|
| 1200       | Das Objekt ist nicht mehr gültig.                                 |  |
| 1201       | Für den Rückgabeparameter wurde eine ungültige Adresse angegeben. |  |

## 12.7.1.16.1.5 Parent

Das Parent-Objekt laut Objektmodell.

# Signatur

| Parent | : | Document |
|--------|---|----------|
|        |   |          |

Allgemeine Signatur

## Fehler

| Fehlercode | Beschreibung                                                      |  |
|------------|-------------------------------------------------------------------|--|
| 1200       | Das Objekt ist nicht mehr gültig.                                 |  |
| 1201       | Für den Rückgabeparameter wurde eine ungültige Adresse angegeben. |  |

# 12.7.1.16.2 Methoden

## 12.7.1.16.2.1 CreateConnection

Erstellt zwischen den beiden bereitgestellten Datapoints (DatapointFrom & DatapointTo) eine Verbindung.

Es kann keine Verbindung erstellt werden, wenn DatapointFrom kein Datapoint auf der Output-Seite ist, DatapointTo kein Datapoint auf der Input-Seite ist oder bereits eine Verbindung zwischen diesen beiden Datapoints besteht.

#### Signatur

CreateConnection(in DatapointFrom:Datapoint, in DatapointTo:Datapoint) -> Connection

Allgemeine Signatur

#### Parameter

| Name          | Тур       | Beschreibung                                                |
|---------------|-----------|-------------------------------------------------------------|
| DatapointFrom | Datapoint | Der Datapoint, von dem aus die<br>Verbindung erstellt wird. |
| DatapointTo   | Datapoint | Der Ziel-Datapoint.                                         |

#### Fehler

| Fehlercode | Beschreibung                                                             |
|------------|--------------------------------------------------------------------------|
| 1200       | Das Objekt ist nicht mehr gültig.                                        |
| 1201       | Für den Rückgabeparameter wurde eine ungültige Adresse angegeben.        |
| 1240       | Eine Änderung des Dokuments ist nicht zulässig. Es ist schreibgeschützt. |
| 1241       | Die Verbindung konnte nicht erstellt werden.                             |

## 12.7.1.16.2.2 InsertFunctionCall

Fügt eine Funktionsaufruf-Komponente in das aktuelle Mapping ein.

Die angegebenen Bibliotheks- und Funktionsnamen geben die aufzurufende Funktion bzw. benutzerdefinierte Funktion an.

#### Signatur

InsertFunctionCall(in strFunctionName:String, in strLibraryName:String) -> Component

Allgemeine Signatur

#### Parameter

| Name            | Тур    | Beschreibung                                       |
|-----------------|--------|----------------------------------------------------|
| strFunctionName | String | Der Name der einzufügenden<br>Funktion.            |
| strLibraryName  | String | Der Bibliotheksname der<br>einzufügenden Funktion. |

## Fehler

| Fehlercode | Beschreibung                                                             |  |
|------------|--------------------------------------------------------------------------|--|
| 1200       | Das Objekt ist nicht mehr gültig.                                        |  |
| 1201       | Für den Rückgabeparameter wurde eine ungültige Adresse angegeben.        |  |
| 1240       | Eine Änderung des Dokuments ist nicht zulässig. Es ist schreibgeschützt. |  |
| 1242       | Die Funktionsaufruf-Komponente konnte nicht erstellt werden.             |  |

## 12.7.1.16.2.3 InsertXMLFile

Fügt eine neue XML-Schemakomponente zum Mapping hinzu.

Die interne Struktur der Komponente wird vom Schema bestimmt, das in der angegebenen XML-Datei (i\_strFileName) referenziert wird oder, wenn die XML-Datei keine Schemadatei referenziert, von einer separat definierten Schemadatei (i\_strSchemaFileName).

Wenn die XML-Datei eine Schemadatei referenziert, wird der Parameter i\_strSchemaFileName ignoriert.

Das Root-Element der XML-Datei wird in der Komponente verwendet.

Die angegebene XML-Datei wird als Input-Beispieldatei zur Überprüfung des Mappings verwendet.

## Signatur

InsertXMLFile(in i\_strFileName:String, in i\_strSchemaFileName:String) -> Component

Allgemeine Signatur

| Name          | Тур    | Beschreibung                                                   |
|---------------|--------|----------------------------------------------------------------|
| i_strFileName | String | Der Pfad der XML-Instanzdatei, die<br>hinzugefügt werden soll. |

| Name                | Тур    | Beschreibung                                                                 |
|---------------------|--------|------------------------------------------------------------------------------|
| i_strSchemaFileName | String | Der Pfad der XML-<br>Schemadefinitionsdatei, die<br>hinzugefügt werden soll. |

| Fehlercode | Beschreibung                                                             |
|------------|--------------------------------------------------------------------------|
| 1200       | Das Objekt ist nicht mehr gültig.                                        |
| 1201       | Für den Rückgabeparameter wurde eine ungültige Adresse angegeben.        |
| 1240       | Eine Änderung des Dokuments ist nicht zulässig. Es ist schreibgeschützt. |
| 1244       | Die Komponente konnte nicht erstellt werden.                             |

# 12.7.1.16.2.4 InsertXMLSchema

Fügt eine neue XML-Schemakomponente zum Mapping hinzu.

Die interne Struktur der Komponente hängt von der Schemadatei ab, die im ersten Parameter definiert ist.

Der zweite Parameter definiert das Root-Element dieses Schemas, wenn mehr als eines zur Auswahl steht.

Wenn das übergebene Root-Element ein leerer String ist und mehr Auswahlmöglichkeiten zur Verfügung stehen, wird das Dialogfeld **Root-Element auswählen** angezeigt, wenn MapForce sichtbar ist. Wenn MapForce im Hintergrund läuft, wird kein Dialogfeld angezeigt und es wird eine Fehlermeldung zurückgegeben.

Dieser Komponente ist keine Input-XML-Beispieldatei zugewiesen.

#### Signatur

InsertXMLSchema(in i\_strSchemaFileName:String, in i\_strXMLRootName:String) -> Component

Allgemeine Signatur

| Name                | Тур    | Beschreibung                                                                                   |
|---------------------|--------|------------------------------------------------------------------------------------------------|
| i_strSchemaFileName | String | Der Pfad der XML-<br>Schemadefinitionsdatei, die<br>hinzugefügt werden soll.                   |
| i_strXMLRootName    | String | Das Root-Element des Schemas<br>(anwendbar, wenn das Schema<br>mehr als ein Root-Element hat). |

| Fehlercode | Beschreibung                                                             |
|------------|--------------------------------------------------------------------------|
| 1200       | Das Objekt ist nicht mehr gültig.                                        |
| 1201       | Für den Rückgabeparameter wurde eine ungültige Adresse angegeben.        |
| 1240       | Eine Änderung des Dokuments ist nicht zulässig. Es ist schreibgeschützt. |
| 1244       | Die Komponente konnte nicht erstellt werden.                             |

# 12.7.1.16.2.5 InsertXMLSchemaInputParameter

Fügt eine XML-Schema-Input-Parameterkomponente in das aktuelle Mapping ein.

Beim aktuellen Mapping muss es sich um eine benutzerdefinierte Funktion handeln. Ein Versuch ihn (den Schema-Input-Parameter) in das Hauptmapping einzufügen, wird fehlschlagen.

# Signatur

InsertXMLSchemaInputParameter(in strParamName:String, in strSchemaFileName:String, in
strXMLRootElementName:String) -> Component

Allgemeine Signatur

| Name                  | Тур    | Beschreibung                                                                                                    |
|-----------------------|--------|----------------------------------------------------------------------------------------------------|
| strParamName          | String | Der Name der Input-Parameter-<br>Komponente, die erstellt werden soll.                                                                                                    |
| strSchemaFileName     | String | Der Pfad der XML-<br>Schemadefinitionsdatei, die<br>hinzugefügt werden soll.                                                                                                    |
| strXMLRootElementName | String | Das Root-Element des Schemas<br>(anwendbar, wenn das Schema<br>mehr als ein Root-Element hat).<br>Wenn das übergebene Root-<br>Element ein leerer String ist und<br>mehr Auswahlmöglichkeiten zur<br>Verfügung stehen, wird das<br>Dialogfeld <b>Root-Element</b><br><b>auswählen</b> angezeigt, wenn<br>MapForce sichtbar ist. Wenn |

| Name | Тур | Beschreibung                                                                                                    |
|------|-----|----------------------------------------------------------------------------------------------------|
|      |     | MapForce im Hintergrund läuft,<br>wird kein Dialogfeld angezeigt und<br>es wird eine Fehlermeldung<br>zurückgegeben. |

| Fehlercode | Beschreibung                                                             |
|------------|--------------------------------------------------------------------------|
| 1200       | Das Objekt ist nicht mehr gültig.                                        |
| 1201       | Für den Rückgabeparameter wurde eine ungültige Adresse angegeben.        |
| 1240       | Eine Änderung des Dokuments ist nicht zulässig. Es ist schreibgeschützt. |
| 1243       | Die Parameterkomponente konnte nicht erstellt werden.                    |
| 1245       | Diese Operation wird für das Hauptmapping nicht unterstützt.             |

# 12.7.1.16.2.6 InsertXMLSchemaOutputParameter

Fügt einen XML-Schema-Output-Parameter in das aktuelle Mapping ein.

Beim aktuellen Mapping muss es sich um eine benutzerdefinierte Funktion handeln. Ein Versuch ihn (den Schema-Output-Parameter) in das Hauptmapping einzufügen, wird fehlschlagen.

#### Signatur

```
InsertXMLSchemaOutputParameter(in strParamName:String, in strSchemaFileName:String, in
strXMLRootElementName:String) -> Component
```

Allgemeine Signatur

| Name                  | Тур    | Beschreibung                                                                 |
|-----------------------|--------|------------------------------------------------------------------------------|
| strParamName          | String | Der Name der Output-Parameter-<br>Komponente, die erstellt werden soll.      |
| strSchemaFileName     | String | Der Pfad der XML-<br>Schemadefinitionsdatei, die<br>hinzugefügt werden soll. |
| strXMLRootElementName | String | Das Root-Element des Schemas<br>(anwendbar, wenn das Schema                  |

| Name | Тур | Beschreibung                                                                                                    |
|------|-----|----------------------------------------------------------------------------------------------------|
|      |     | mehr als ein Root-Element hat).<br>Wenn das übergebene Root-<br>Element ein leerer String ist und<br>mehr Auswahlmöglichkeiten zur<br>Verfügung stehen, wird das<br>Dialogfeld <b>Root-Element</b><br><b>auswählen</b> angezeigt, wenn<br>MapForce sichtbar ist. Wenn<br>MapForce im Hintergrund läuft,<br>wird kein Dialogfeld angezeigt und<br>es wird eine Fehlermeldung<br>zurückgegeben. |

| Fehlercode | Beschreibung                                                             |
|------------|--------------------------------------------------------------------------|
| 1200       | Das Objekt ist nicht mehr gültig.                                        |
| 1201       | Für den Rückgabeparameter wurde eine ungültige Adresse angegeben.        |
| 1240       | Eine Änderung des Dokuments ist nicht zulässig. Es ist schreibgeschützt. |
| 1243       | Die Parameterkomponente konnte nicht erstellt werden.                    |
| 1245       | Diese Operation wird für das Hauptmapping nicht unterstützt.             |

# 12.7.1.17 Mappings

Repräsentiert eine Sammlung von Mapping-Objekten.

Eigenschaften zum Navigieren im Objektmodell:

- Application
- Parent

Iterierend durch die Sammlung:

- Count
- Item

# Eigenschaften

| Name                       | Beschreibung                                                                  |
|----------------------------|-------------------------------------------------------------------------------|
| Application <sup>646</sup> | Schreibgeschützt.<br>Ruft das Objekt auf oberster Ebene einer Applikation ab. |

| Name                  | Beschreibung                                                                                       |
|-----------------------|----------------------------------------------------------------------------------------------------|
| Count <sup>646</sup>  | Schreibgeschützt.<br>Ruft die Anzahl der Mappings in der Sammlung ab.                              |
| Item <sup>647</sup>   | Schreibgeschützt. Ruft das Mapping am Index ${\bf n}$ aus der Sammlung ab. Indizes beginnen mit 1. |
| Parent <sup>647</sup> | Schreibgeschützt.<br>Das Parent-Objekt laut Objektmodell.                                          |

# 12.7.1.17.1 Eigenschaften

## 12.7.1.17.1.1 Application

Ruft das Objekt auf oberster Ebene einer Applikation ab.

#### Signatur

Application : Application

Allgemeine Signatur

## Fehler

| Fehlercode | Beschreibung                                                      |
|------------|-------------------------------------------------------------------|
| 1200       | Das Objekt ist nicht mehr gültig.                                 |
| 1201       | Für den Rückgabeparameter wurde eine ungültige Adresse angegeben. |

# 12.7.1.17.1.2 Count

Ruft die Anzahl der Mappings in der Sammlung ab.

## Signatur

Count : Integer

Allgemeine Signatur

| Fehlercode | Beschreibung                                                      |
|------------|-------------------------------------------------------------------|
| 1200       | Das Objekt ist nicht mehr gültig.                                 |
| 1201       | Für den Rückgabeparameter wurde eine ungültige Adresse angegeben. |

# 12.7.1.17.1.3 Item

Ruft das Mapping am Index n aus der Sammlung ab. Indizes beginnen mit 1.

# Signatur

Item(in n:Integer) : Mapping

#### Allgemeine Signatur

## Fehler

| Fehlercode | Beschreibung                                                      |
|------------|-------------------------------------------------------------------|
| 1200       | Das Objekt ist nicht mehr gültig.                                 |
| 1201       | Für den Rückgabeparameter wurde eine ungültige Adresse angegeben. |

# 12.7.1.17.1.4 Parent

Das Parent-Objekt laut Objektmodell.

## Signatur

Parent : Document

Allgemeine Signatur

| Fehlercode | Beschreibung                                                      |
|------------|-------------------------------------------------------------------|
| 1200       | Das Objekt ist nicht mehr gültig.                                 |
| 1201       | Für den Rückgabeparameter wurde eine ungültige Adresse angegeben. |

# 12.7.1.18 Options

Über dieses Objekt haben Sie Zugriff auf alle im Dialogfeld Extras | Optionen verfügbaren MapForce-Optionen.

Eigenschaften zum Navigieren im Objektmodell:

- Application •
- Parent •

#### Allgemeine Optionen:

- ShowLogoOnPrint ٠
- ShowLogoOnStartup ٠
- UseGradientBackground

#### Optionen für die Codegenerierung:

- DefaultOutputEncoding
- DefaultOutputByteOrder
- DefaultOutputByteOrderMark
- XSLTDefaultOutputDirectory
- CodeDefaultOutputDirectoryCPPSettings\_DOMType
- CPPSettings\_GenerateVC6ProjectFile
- CppSettings\_GenerateVSProjectFile
- CPPSettings\_LibraryType
- CPPSettings\_UseMFC
- CSharpSettings\_ProjectType

## Eigenschaften

| Name                                      | Beschreibung                                                                                                    |
|-------------------------------------------|----------------------------------------------------------------------------------------------------|
| Application <sup>649</sup>                | Schreibgeschützt.<br>Ruft das Objekt auf oberster Ebene einer Applikation ab.                                                                                                    |
| CodeDefaultOutputDirectory <sup>660</sup> | Definiert das Zielverzeichnis, in das von<br>Document.GenerateCppCode, Document.GenerateJavaCode<br>und Document.GenerateCHashCode generierte Dateien platziert<br>werden sollen. |
| CPPSettings_DOMType 650                   | Definiert den von Document.GenerateCppCode verwendeten DOM-Typ.                                                                                                    |
| CPPSettings_GenerateVC6ProjectFile        | Definiert, ob von Document.GenerateCppCode VisualC++ 6.0-<br>Projektdateien generiert werden sollen.                                                                              |
| CppSettings_GenerateVSProjectFile         | Definiert, welche Version von VisualStudio-Projektdateien von<br>Document.GenerateCppCode generiert werden soll.                                                                  |
| CPPSettings_LibraryType 652               | Definiert den von Document.GenerateCppCode verwendeten<br>Bibliothekstyp.                                                                                                    |
| Name                                      | Beschreibung                                                                                                    |
|-------------------------------------------|----------------------------------------------------------------------------------------------------|
| CPPSettings_UseMFC <sup>652</sup>         | Definiert, ob von C++-Code, der von<br>Document.GenerateCppCode generiert wurde, MFC-<br>Unterstützung verwendet werden soll.    |
| CSharpSettings_ProjectType 653            | Definiert die Art des von Document.GenerateCHashCode verwendeten C#-Projekts.                                                    |
| DefaultOutputByteOrder 653                | Bytefolge für die für Ausgabedateien verwendete Dateikodierung.                                                                  |
| DefaultOutputByteOrderMark <sup>653</sup> | Gibt an, ob eine Bytefolgemarkierung (Byte Order Mark = BOM)<br>in die Dateikodierung der Ausgabedateien inkludiert werden soll. |
| DefaultOutputEncoding <sup>654</sup>      | Für Ausgabedateien verwendete Dateikodierung.                                                                                    |
| GenerateWrapperClasses <sup>654</sup>     | Gibt an, ob bei der Codegenerierung auch Wrapper-Klassen generiert werden sollen.                                                |
| JavaSettings_ApacheAxisVersion 655        | Diese Eigenschaft wird nicht mehr verwendet.                                                                                     |
| Parent <sup>655</sup>                     | Schreibgeschützt.<br>Das Parent-Objekt laut Objektmodell.                                                                        |
| ShowLogoOnPrint 656                       | MapForce-Logo in der Druckausgabe ein- oder ausblenden.                                                                          |
| ShowLogoOnStartup 656                     | MapForce-Logo beim Start der Applikation ein- oder ausblenden.                                                                   |
| UseGradientBackground <sup>657</sup>      | Hintergrundfarbmodus für ein Mapping-Fenster definieren oder abrufen.                                                            |
| XSLTDefaultOutputDirectory <sup>67</sup>  | Definiert das Zielverzeichnis, in das von<br>Document.GenerateXSLT generierte Dateien platziert werden<br>sollen.                |

# 12.7.1.18.1 Eigenschaften

# 12.7.1.18.1.1 Application

Ruft das Objekt auf oberster Ebene einer Applikation ab.

# Signatur

Application : Application

Allgemeine Signatur

| Fehlercode | Beschreibung                                                      |
|------------|-------------------------------------------------------------------|
| 1400       | Das Objekt ist nicht mehr gültig.                                 |
| 1401       | Für den Rückgabeparameter wurde eine ungültige Adresse angegeben. |

# 12.7.1.18.1.2 CodeDefaultOutputDirectory

Definiert das Zielverzeichnis, in das von Document.GenerateCppCode, Document.GenerateJavaCode und Document.GenerateCHashCode generierte Dateien platziert werden sollen.

## Signatur

CodeDefaultOutputDirectory : String

Allgemeine Signatur

#### Fehler

| Fehlercode | Beschreibung                                                      |
|------------|-------------------------------------------------------------------|
| 1400       | Das Objekt ist nicht mehr gültig.                                 |
| 1401       | Für den Rückgabeparameter wurde eine ungültige Adresse angegeben. |

# 12.7.1.18.1.3 CPPSettings\_DOMType

 $Definiert \ den \ von \ {\tt Document.GenerateCppCode} \ verwendeten \ DOM-Typ.$ 

#### Signatur

CPPSettings\_DOMType : ENUMDOMType <sup>694</sup>

Allgemeine Signatur

| Fehlercode | Beschreibung                                                      |
|------------|-------------------------------------------------------------------|
| 1400       | Das Objekt ist nicht mehr gültig.                                 |
| 1401       | Für den Rückgabeparameter wurde eine ungültige Adresse angegeben. |

| Fehlercode | Beschreibung                                               |
|------------|------------------------------------------------------------|
| 1402       | Der Parameter befindet sich außerhalb des Geltungsbereichs |
| 1403       | Der Parameterwert steht nicht mehr zur Verfügung           |

# 12.7.1.18.1.4 CPPSettings\_GenerateVC6ProjectFile (obsolete)

Definiert, ob von Document.GenerateCppCode VisualC++ 6.0-Projektdateien generiert werden sollen.

#### Signatur

CPPSettings\_GenerateVC6ProjectFile : Boolean

Allgemeine Signatur

#### Fehler

| Fehlercode | Beschreibung                                                      |
|------------|-------------------------------------------------------------------|
| 1400       | Das Objekt ist nicht mehr gültig.                                 |
| 1401       | Für den Rückgabeparameter wurde eine ungültige Adresse angegeben. |
| 1402       | Der Parameter befindet sich außerhalb des Geltungsbereichs        |
| 1403       | Der Parameterwert steht nicht mehr zur Verfügung                  |

# 12.7.1.18.1.5 CppSettings\_GenerateVSProjectFile

 $\label{eq:constraint} Definiert, welche Version von VisualStudio-Projekt date ien von {\tt Document.GenerateCppCode} generiert werden soll.$ 

### Signatur

```
CppSettings_GenerateVSProjectFile : <u>ENUMProjectType</u>695
```

Allgemeine Signatur

| Fehlercode | Beschreibung                                                      |
|------------|-------------------------------------------------------------------|
| 1400       | Das Objekt ist nicht mehr gültig.                                 |
| 1401       | Für den Rückgabeparameter wurde eine ungültige Adresse angegeben. |

| Fehlercode | Beschreibung                                               |
|------------|------------------------------------------------------------|
| 1402       | Der Parameter befindet sich außerhalb des Geltungsbereichs |
| 1403       | Der Parameterwert steht nicht mehr zur Verfügung           |

# 12.7.1.18.1.6 CPPSettings\_LibraryType

Definiert den von Document.GenerateCppCode verwendeten Bibliothekstyp.

#### Signatur

| CPPSettings_LibraryType | : | ENUMLibType <sup>694</sup> |
|-------------------------|---|----------------------------|
|-------------------------|---|----------------------------|

#### Allgemeine Signatur

#### Fehler

| Fehlercode | Beschreibung                                                      |
|------------|-------------------------------------------------------------------|
| 1400       | Das Objekt ist nicht mehr gültig.                                 |
| 1401       | Für den Rückgabeparameter wurde eine ungültige Adresse angegeben. |

# 12.7.1.18.1.7 CPPSettings\_UseMFC

 $\label{eq:constraint} \begin{array}{l} \text{Definiert, ob von $C$++-Code, der von $Document.GenerateCppCode generiert wurde, MFC-Unterstützung verwendet werden soll.} \end{array}$ 

#### Signatur

CPPSettings\_UseMFC : Boolean

#### Allgemeine Signatur

| Fehlercode | Beschreibung                                                      |
|------------|-------------------------------------------------------------------|
| 1400       | Das Objekt ist nicht mehr gültig.                                 |
| 1401       | Für den Rückgabeparameter wurde eine ungültige Adresse angegeben. |

# 12.7.1.18.1.8 CSharpSettings\_ProjectType

Definiert die Art des von Document.GenerateCHashCode verwendeten C#-Projekts.

## Signatur

CSharpSettings\_ProjectType : ENUMProjectType

Allgemeine Signatur

#### Fehler

| Fehlercode | Beschreibung                                                      |
|------------|-------------------------------------------------------------------|
| 1400       | Das Objekt ist nicht mehr gültig.                                 |
| 1401       | Für den Rückgabeparameter wurde eine ungültige Adresse angegeben. |
| 1402       | Der Parameter befindet sich außerhalb des Geltungsbereichs        |
| 1403       | Der Parameterwert steht nicht mehr zur Verfügung                  |

# 12.7.1.18.1.9 DefaultOutputByteOrder

Bytefolge für die für Ausgabedateien verwendete Dateikodierung.

#### Signatur

DefaultOutputByteOrder : String

Allgemeine Signatur

## Fehler

| Fehlercode | Beschreibung                                                      |  |
|------------|-------------------------------------------------------------------|--|
| 1400       | Das Objekt ist nicht mehr gültig.                                 |  |
| 1401       | Für den Rückgabeparameter wurde eine ungültige Adresse angegeben. |  |

# 12.7.1.18.1.10 DefaultOutputByteOrderMark

Gibt an, ob eine Bytefolgemarkierung (Byte Order Mark = BOM) in die Dateikodierung der Ausgabedateien inkludiert werden soll.

# Signatur

DefaultOutputByteOrderMark : Boolean

Allgemeine Signatur

#### Fehler

| Fehlercode | Beschreibung                                                      |  |
|------------|-------------------------------------------------------------------|--|
| 1400       | Das Objekt ist nicht mehr gültig.                                 |  |
| 1401       | Für den Rückgabeparameter wurde eine ungültige Adresse angegeben. |  |

# 12.7.1.18.1.11 DefaultOutputEncoding

Für Ausgabedateien verwendete Dateikodierung.

#### Signatur

DefaultOutputEncoding : String

Allgemeine Signatur

#### Fehler

| Fehlercode | Beschreibung                                                      |
|------------|-------------------------------------------------------------------|
| 1400       | Das Objekt ist nicht mehr gültig.                                 |
| 1401       | Für den Rückgabeparameter wurde eine ungültige Adresse angegeben. |

# 12.7.1.18.1.12 GenerateWrapperClasses

Gibt an, ob bei der Codegenerierung auch Wrapper-Klassen generiert werden sollen.

### Signatur

GenerateWrapperClasses : Boolean

Allgemeine Signatur

| Fehlercode | Beschreibung                                                      |  |
|------------|-------------------------------------------------------------------|--|
| 1400       | Das Objekt ist nicht mehr gültig.                                 |  |
| 1401       | Für den Rückgabeparameter wurde eine ungültige Adresse angegeben. |  |

# 12.7.1.18.1.13 JavaSettings\_ApacheAxisVersion (obsolete)

Diese Eigenschaft wird nicht mehr verwendet.

## Signatur

JavaSettings\_ApacheAxisVersion : ENUMApacheAxisVersion 690

Allgemeine Signatur

# 12.7.1.18.1.14 Parent

Das Parent-Objekt laut Objektmodell.

# Signatur

Parent : Application

Allgemeine Signatur

| Fehlercode | Beschreibung                                                      |  |
|------------|-------------------------------------------------------------------|--|
| 1400       | Das Objekt ist nicht mehr gültig.                                 |  |
| 1401       | Für den Rückgabeparameter wurde eine ungültige Adresse angegeben. |  |

# 12.7.1.18.1.15 ShowLogoOnPrint

MapForce-Logo in der Druckausgabe ein- oder ausblenden.

#### Signatur

ShowLogoOnPrint : Boolean

Allgemeine Signatur

#### Fehler

| Fehlercode | Beschreibung                                                      |  |
|------------|-------------------------------------------------------------------|--|
| 1400       | Das Objekt ist nicht mehr gültig.                                 |  |
| 1401       | Für den Rückgabeparameter wurde eine ungültige Adresse angegeben. |  |

## 12.7.1.18.1.16 ShowLogoOnStartup

MapForce-Logo beim Start der Applikation ein- oder ausblenden.

# Signatur

ShowLogoOnStartup : Boolean

Allgemeine Signatur

| Fehlercode | Beschreibung                                                      |  |
|------------|-------------------------------------------------------------------|--|
| 1400       | Das Objekt ist nicht mehr gültig.                                 |  |
| 1401       | Für den Rückgabeparameter wurde eine ungültige Adresse angegeben. |  |

# 12.7.1.18.1.17 UseGradientBackground

Hintergrundfarbmodus für ein Mapping-Fenster definieren oder abrufen.

## Signatur

UseGradientBackground : Boolean

Allgemeine Signatur

#### Fehler

| Fehlercode | Beschreibung                                                      |  |
|------------|-------------------------------------------------------------------|--|
| 1400       | Das Objekt ist nicht mehr gültig.                                 |  |
| 1401       | Für den Rückgabeparameter wurde eine ungültige Adresse angegeben. |  |

# 12.7.1.18.1.18 XSLTDefaultOutputDirectory

Definiert das Zielverzeichnis, in das von Document.GenerateXSLT generierte Dateien platziert werden sollen.

### Signatur

XSLTDefaultOutputDirectory : String

Allgemeine Signatur

## Fehler

| Fehlercode | Beschreibung                                                      |  |
|------------|-------------------------------------------------------------------|--|
| 1400       | Das Objekt ist nicht mehr gültig.                                 |  |
| 1401       | Für den Rückgabeparameter wurde eine ungültige Adresse angegeben. |  |

# 12.7.1.19 Project

Ein Project-Objekt repräsentiert ein Projekt und seine Projektelementstruktur in MapForce.

Eigenschaften zum Navigieren im Objektmodell:

- Application
- Parent

#### Behandlung von Dateien:

- FullName
- Name
- Path
- Saved
- Save
- Close

#### Navigation in der Projektstruktur:

- Count
- Item
- \_NewEnum

#### Bearbeitung der Projektstruktur

- AddActiveFile
- AddFile
- InsertWebService (nur Enterprise Edition)
- CreateFolder

#### Codegenerierung:

- Output\_Folder
- Output\_Language
- Output\_TextEncoding
- Java\_BasePackageName
- GenerateCode
- GenerateCodeEx
- GenerateCodeIn
- GenerateCodeInEx

Beispiele zur Verwendung der oben aufgelisteten Eigenschaften und Methoden finden Sie unter <u>Beispiel</u><sup>525</sup>: <u>Projektaufgaben</u><sup>525</sup>. Zur Durchführung von Operationen, an denen Webservices beteiligt sind, wird die MapForce Enterprise Edition benötigt.

#### Eigenschaften

| Name                       | Beschreibung                                                                                                    |
|----------------------------|----------------------------------------------------------------------------------------------------|
| _NewEnum <sup>661</sup>    | Schreibgeschützt.<br>Diese Eigenschaft unterstützt die sprachspezifische<br>Standardenumeration.                                           |
| Application <sup>662</sup> | Schreibgeschützt.<br>Ruft das oberste Applikationsobjekt ab.                                                                               |
| Count <sup>662</sup>       | Schreibgeschützt.<br>Ruft die Anzahl der Children des Root-Elements des Projekts<br>ab. Beispiele dazu finden Sie unter Item oder _NewEnum |
| FullName <sup>663</sup>    | Pfad und Name der Projektdatei.                                                                                                    |

| Name                         | Beschreibung                                                                                                    |
|------------------------------|----------------------------------------------------------------------------------------------------|
| <u>Item</u> 663              | Schreibgeschützt.<br>Gibt das Child an der Position <i>n</i> der Projekt-Root zurück. Der<br>Index ist 1-basiert (der erste Index ist 1). Der größte gültige<br>Index ist Count. Alternativen dazu finden Sie unter _NewEnum.                                                              |
| Java_BasePackageName         | Definiert den Basispaketnamen der Java-Pakete, die generiert<br>werden, bzw. ruft diesen ab. Diese Eigenschaft wird nur beim<br>Generieren von Java-Code verwendet.                                                                                                    |
| Name 664                     | Schreibgeschützt.<br>Name der Projektdatei ohne Dateipfad.                                                                                                    |
| Output_Folder <sup>665</sup> | Definiert den Standardausgabeordner, der mit GenerateCode<br>und GenerateCodeIn verwendet wird, bzw. ruft diesen ab.<br>Projektelemente können diesen Wert in ihrer Eigenschaft<br>CodeGenSettings_OutputFolder überschreiben, wenn<br>CodeGenSettings_UseDefault auf false gesetzt wurde. |
| Output_Language              | Definiert die Standardsprache für die Codegenerierung bei<br>Verwendung von GenerateCode bzw. ruft diese ab.<br>Projektelemente können diesen Wert in ihrer Eigenschaft<br>CodeGenSettings_OutputLanguage überschreiben, wenn<br>CodeGenSettings_UseDefault auf false gesetzt wurde.       |
| Output_TextEncoding 666      | Definiert die beim Generieren von XML-basiertem Code verwendete Textkodierung bzw. ruft diese ab.                                                                                                    |
| Parent <sup>666</sup>        | Schreibgeschützt.<br>Das Parent-Objekt laut Objektmodell.                                                                                                    |
| Path <sup>667</sup>          | Schreibgeschützt.<br>Pfad der Projektdatei ohne Namen.                                                                                                    |
| Saved 667                    | Schreibgeschützt.<br><b>True,</b> wenn das Projekt seit der letzten Speicherung mit <sub>Save</sub><br>nicht geändert wurde, andernfalls <b>false</b> .                                                                                                    |

# Methoden

| Name                        | Beschreibung                                                                      |
|-----------------------------|-----------------------------------------------------------------------------------|
| AddActiveFile               | Fügt das gerade offene Dokument zum Mapping-Ordner der Root des Projekts hinzu.   |
| AddFile <sup>668</sup>      | Fügt das angegebene Dokument zum Mapping-Ordner oder zur Root des Projekts hinzu. |
| Close                       | Schließt das Projekt ohne es zu speichern.                                        |
| CreateFolder <sup>669</sup> | Erstellt einen neuen Ordner als Child des Root-Elements des Projekts.             |

| Name                                 | Beschreibung                                                                                                    |
|--------------------------------------|----------------------------------------------------------------------------------------------------|
| GenerateCode <sup>670</sup>          | Generiert Code für alle Projektelemente des Projekts. Die<br>Codesprache und der Ausgabepfad werden von den<br>Eigenschaften des Projekts und der Projektelemente bestimmt.                                                                                                    |
| GenerateCodeEx <sup>670</sup>        | Generiert Code für alle Projektelemente des Projekts. Die<br>Codesprache und der Ausgabepfad werden von den<br>Eigenschaften des Projekts und der Projektelemente bestimmt.<br>Bei der Codegenerierung wird ein Objekt zurückgegeben, mit<br>dem Sie durch alle ausgegebenen Meldungen iterieren können.<br>Diese Meldungen sind dieselben wie die im Fenster<br>"Meldungen" von MapForce angezeigten.           |
| <u>GenerateCodeIn</u> <sup>671</sup> | Generiert Code für alle Projektelemente des Projekts in der<br>angegebenen Sprache. Der Ausgabepfad wird von den<br>Eigenschaften des Projekts und der Projektelemente bestimmt.                                                                                                    |
| GenerateCodeInEx <sup>671</sup>      | Generiert Code für alle Projektelemente des Projekts in der<br>angegebenen Sprache. Der Ausgabepfad wird von den<br>Eigenschaften des Projekts und der Projektelemente bestimmt.<br>Bei der Codegenerierung wird ein Objekt zurückgegeben, mit<br>dem Sie durch alle ausgegebenen Meldungen iterieren können.<br>Diese Meldungen sind dieselben wie die im Fenster <b>Meldungen</b><br>von MapForce angezeigten. |
| InsertWebService <sup>672</sup>      | Fügt ein neues Webservice Projekt in den Webservice-Ordner<br>des Projekts ein. Wenn <b>i_bGenerateMappings</b> true ist, werden<br>die Mapping-Anfangsdokumente für alle Ports automatisch<br>generiert.                                                                                                    |
| Save 673                             | Speichert das Projekt in der durch FullName definierten Datei.                                                                                                    |

# **Events**

| Name                           | Beschreibung                                                                                                    |
|--------------------------------|----------------------------------------------------------------------------------------------------|
| OnProjectClosed <sup>673</sup> | Dieses Event wird beim Schließen des Projekts ausgelöst. Das<br>an den Event Handler übergebene Projektobjekt sollte nicht<br>aufgerufen werden. Das entsprechende Event zum Öffnen ist<br>Application.OnProjectOpened. |

# 12.7.1.19.1 Eigenschaften

# 12.7.1.19.1.1 \_NewEnum

Diese Eigenschaft unterstützt die sprachspezifische Standardenumeration.

#### Signatur

| _NewEnum : | : | IUnknown |
|------------|---|----------|
|            |   |          |

Allgemeine Signatur

## Fehler

| Fehlercode | Beschreibung                      |
|------------|-----------------------------------|
| 1500       | Das Objekt ist nicht mehr gültig. |

## **Beispiele**

```
// ----
                           -----
// JScript sample - enumeration of a project's project items.
function AllChildrenOfProjectRoot()
{
   objProject = objMapForce.ActiveProject;
   if ( objProject != null )
    {
for ( objProjectIter = new Enumerator(objProject); ! objProjectIter.atEnd(); objProjectIt
er.moveNext() )
       {
           objProjectItem = objProjectIter.item();
           // do something with project item here
       }
    }
}
```

```
// -----
// JScript sample - iterate all project items, depth first.
function IterateProjectItemsRec(objProjectItemIter)
{
    while ( ! objProjectItemIter.atEnd() )
    {
        objProjectItem = objProjectItemIter.item();
        // do something with project item here
        IterateProjectItemsRec( new Enumerator(objProjectItem) );
    }
}
```

```
objProjectItemIter.moveNext();
}
function IterateAllProjectItems()
{
    objProject = objMapForce.ActiveProject;
    if ( objProject != null )
    {
        IterateProjectItemsRec( new Enumerator(objProject) );
    }
}
```

# 12.7.1.19.1.2 Application

Ruft das oberste Applikationsobjekt ab.

#### Signatur

Application : Application

Allgemeine Signatur

#### Fehler

| Fehlercode | Beschreibung                                                      |
|------------|-------------------------------------------------------------------|
| 1500       | Das Objekt ist nicht mehr gültig.                                 |
| 1501       | Für den Rückgabeparameter wurde eine ungültige Adresse angegeben. |

### 12.7.1.19.1.3 Count

Ruft die Anzahl der Children des Root-Elements des Projekts ab. Beispiele dazu finden Sie unter Item oder \_NewEnum

#### Signatur

Count : Integer

Allgemeine Signatur

| Fehlercode | Beschreibung                      |
|------------|-----------------------------------|
| 1500       | Das Objekt ist nicht mehr gültig. |

# 12.7.1.19.1.4 FullName

Pfad und Name der Projektdatei.

## Signatur

FullName : String

Allgemeine Signatur

## Fehler

| Fehlercode | Beschreibung                                                      |
|------------|-------------------------------------------------------------------|
| 1500       | Das Objekt ist nicht mehr gültig.                                 |
| 1501       | Für den Rückgabeparameter wurde eine ungültige Adresse angegeben. |

# 12.7.1.19.1.5 Item

Gibt das Child an der Position *n* der Projekt-Root zurück. Der Index ist 1-basiert (der erste Index ist 1). Der größte gültige Index ist Count. Alternativen dazu finden Sie unter \_NewEnum.

### Signatur

Item(in n:Integer) : ProjectItem

Allgemeine Signatur

## Fehler

| Fehlercode | Beschreibung                      |
|------------|-----------------------------------|
| 1500       | Das Objekt ist nicht mehr gültig. |

### Beispiele

// -----

```
// JScript code snippet - enumerate children using Count and Item.
for( nItemIndex = 1; nItemIndex <= objProject.Count; nItemIndex++ )
{
    objProjectItem = objProject.Item(nItemIndex);
    // do something with project item here
}</pre>
```

# 12.7.1.19.1.6 Java\_BasePackageName

Definiert den Basispaketnamen der Java-Pakete, die generiert werden, bzw. ruft diesen ab. Diese Eigenschaft wird nur beim Generieren von Java-Code verwendet.

#### Signatur

Java\_BasePackageName : String

Allgemeine Signatur

#### Fehler

| Fehlercode | Beschreibung                                                                                                   |
|------------|----------------------------------------------------------------------------------------------------|
| 1500       | Das Objekt ist nicht mehr gültig.                                                                              |
| 1501       | Es wurde ein ungültiger Paketname definiert. Für den Rückgabeparameter wurde eine ungültige Adresse angegeben. |

#### 12.7.1.19.1.7 Name

Name der Projektdatei ohne Dateipfad.

#### Signatur

Name : String

Allgemeine Signatur

| Fehlercode | Beschreibung                                                      |
|------------|-------------------------------------------------------------------|
| 1500       | Das Objekt ist nicht mehr gültig.                                 |
| 1501       | Für den Rückgabeparameter wurde eine ungültige Adresse angegeben. |

# 12.7.1.19.1.8 Output\_Folder

Definiert den Standardausgabeordner, der mit GenerateCode und GenerateCodeIn verwendet wird, bzw. ruft diesen ab. Projektelemente können diesen Wert in ihrer Eigenschaft CodeGenSettings\_OutputFolder überschreiben, wenn CodeGenSettings\_UseDefault auf false gesetzt wurde.

# Signatur

Output\_Folder : String

Allgemeine Signatur

## Fehler

| Fehlercode | Beschreibung                                                                                                    |
|------------|----------------------------------------------------------------------------------------------------|
| 1500       | Das Objekt ist nicht mehr gültig.                                                                               |
| 1501       | Es wurde ein ungültiger Ordnername definiert. Für den Rückgabeparameter wurde eine ungültige Adresse angegeben. |

# 12.7.1.19.1.9 Output\_Language

Definiert die Standardsprache für die Codegenerierung bei Verwendung von GenerateCode bzw. ruft diese ab. Projektelemente können diesen Wert in ihrer Eigenschaft CodeGenSettings\_OutputLanguage überschreiben, wenn CodeGenSettings\_UseDefault auf false gesetzt wurde.

# Signatur

| Output Language : | ENUMProgrammingLanguage <sup>694</sup> |
|-------------------|----------------------------------------|
| Julpul_Danguage . | ENOMETOGTAIIIIITIGDAIIguage —          |

Allgemeine Signatur

| Fehlercode | Beschreibung                                                                                                 |  |
|------------|----------------------------------------------------------------------------------------------------|--|
| 1500       | Das Objekt ist nicht mehr gültig.                                                                            |  |
| 1501       | Es wurde eine ungültige Sprache definiert. Für den Rückgabeparameter wurde eine ungültige Adresse angegeben. |  |

# 12.7.1.19.1.10 Output\_TextEncoding

Definiert die beim Generieren von XML-basiertem Code verwendete Textkodierung bzw. ruft diese ab.

#### Signatur

Output\_TextEncoding : String

Allgemeine Signatur

#### Fehler

| Fehlercode | Beschreibung                                                                                                    |
|------------|----------------------------------------------------------------------------------------------------|
| 1500       | Das Objekt ist nicht mehr gültig.                                                                                  |
| 1501       | Es wurde eine ungültige Textkodierung definiert. Für den Rückgabeparameter wurde eine ungültige Adresse angegeben. |

# 12.7.1.19.1.11 Parent

Das Parent-Objekt laut Objektmodell.

## Signatur

|--|

Allgemeine Signatur

| Fehlercode | Beschreibung                                                      |  |
|------------|-------------------------------------------------------------------|--|
| 1500       | Das Objekt ist nicht mehr gültig.                                 |  |
| 1501       | Für den Rückgabeparameter wurde eine ungültige Adresse angegeben. |  |

# 12.7.1.19.1.12 Path

Pfad der Projektdatei ohne Namen.

# Signatur

Path : String

Allgemeine Signatur

### Fehler

| Fehlercode | Beschreibung                                                      |  |
|------------|-------------------------------------------------------------------|--|
| 1500       | Das Objekt ist nicht mehr gültig.                                 |  |
| 1501       | Für den Rückgabeparameter wurde eine ungültige Adresse angegeben. |  |

# 12.7.1.19.1.13 Saved

True, wenn das Projekt seit der letzten Speicherung mit save nicht geändert wurde, andernfalls false.

# Signatur

| Saved :   | : Boolean     |  |
|-----------|---------------|--|
| Allgemeir | eine Signatur |  |

| Fehlercode | Beschreibung                                                      |  |
|------------|-------------------------------------------------------------------|--|
| 1500       | Das Objekt ist nicht mehr gültig.                                 |  |
| 1501       | Für den Rückgabeparameter wurde eine ungültige Adresse angegeben. |  |

## 12.7.1.19.2 Methoden

#### 12.7.1.19.2.1 AddActiveFile

Fügt das gerade offene Dokument zum Mapping-Ordner der Root des Projekts hinzu.

#### Signatur

AddActiveFile() -> ProjectItem

Allgemeine Signatur

# Fehler

| Fehlercode | Beschreibung                                                                                                   |  |
|------------|----------------------------------------------------------------------------------------------------|--|
| 1500       | Das Objekt ist nicht mehr gültig.                                                                              |  |
| 1501       | Für den Rückgabeparameter wurde eine ungültige Adresse angegeben.                                              |  |
| 1503       | Es ist kein aktives Dokument verfügbar.                                                                        |  |
| 1504       | Das aktive Dokument muss einen Pfadnamen erhalten, bevor es zum Projekt hinzugefügt werden kann.               |  |
| 1705       | Das Mapping konnte dem Projekt nicht zugewiesen werden. Möglicherweise ist es bereits im Zielordner vorhanden. |  |

# 12.7.1.19.2.2 AddFile

Fügt das angegebene Dokument zum Mapping-Ordner oder zur Root des Projekts hinzu.

#### Signatur

AddFile(in i\_strFileName:String) -> ProjectItem

Allgemeine Signatur

#### Parameter

| Name          | Тур    | Beschreibung                                           |
|---------------|--------|--------------------------------------------------------|
| i_strFileName | String | Definiert den Pfad zu dem<br>hinzuzufügenden Dokument. |

| Fehlercode | Beschreibung                                                                                                    |  |
|------------|----------------------------------------------------------------------------------------------------|--|
| 1500       | Das Objekt ist nicht mehr gültig.                                                                                                    |  |
| 1501       | Für den Rückgabeparameter wurde eine ungültige Adresse angegeben.                                                                                                    |  |
| 1705       | Das Mapping konnte dem Projekt nicht zugewiesen werden. Entweder die Datei existiert nicht oder ist kein MapForce-Mapping. Möglicherweise wurde die Datei dem Zielordner bereits zugewiesen. |  |

# 12.7.1.19.2.3 Close

Schließt das Projekt ohne es zu speichern.

### Signatur

Close() -> Void

Allgemeine Signatur

### Fehler

| Fehlercode | Beschreibung                      |
|------------|-----------------------------------|
| 1500       | Das Objekt ist nicht mehr gültig. |

# 12.7.1.19.2.4 CreateFolder

Erstellt einen neuen Ordner als Child des Root-Elements des Projekts.

## Signatur

```
CreateFolder(in i_strFolderName:String) -> ProjectItem
```

Allgemeine Signatur

# Parameter

| Name            | Тур    | Beschreibung                             |
|-----------------|--------|------------------------------------------|
| i_strFolderName | String | Der Name des zu erstellenden<br>Ordners. |

| Fehlercode | Beschreibung                                                                                     |
|------------|--------------------------------------------------------------------------------------------------|
| 1500       | Das Objekt ist nicht mehr gültig.                                                                |
| 1501       | Für den Rückgabeparameter wurde ein ungültiger Ordnername oder eine ungültige Adresse angegeben. |

# 12.7.1.19.2.5 GenerateCode

Generiert Code für alle Projektelemente des Projekts. Die Codesprache und der Ausgabepfad werden von den Eigenschaften des Projekts und der Projektelemente bestimmt.

#### Signatur

GenerateCode() -> Void

Allgemeine Signatur

### Fehler

| Fehlercode | Beschreibung                      |
|------------|-----------------------------------|
| 1500       | Das Objekt ist nicht mehr gültig. |
| 1706       | Fehler bei der Codegenerierung.   |

# 12.7.1.19.2.6 GenerateCodeEx

Generiert Code für alle Projektelemente des Projekts. Die Codesprache und der Ausgabepfad werden von den Eigenschaften des Projekts und der Projektelemente bestimmt. Bei der Codegenerierung wird ein Objekt zurückgegeben, mit dem Sie durch alle ausgegebenen Meldungen iterieren können. Diese Meldungen sind dieselben wie die im Fenster "Meldungen" von MapForce angezeigten.

#### Signatur

GenerateCodeEx() -> ErrorMarkers

Allgemeine Signatur

| Fehlercode | Beschreibung                                                      |
|------------|-------------------------------------------------------------------|
| 1500       | Das Objekt ist nicht mehr gültig.                                 |
| 1501       | Für den Rückgabeparameter wurde eine ungültige Adresse angegeben. |
| 1706       | Fehler bei der Codegenerierung.                                   |

# 12.7.1.19.2.7 GenerateCodeIn

Generiert Code für alle Projektelemente des Projekts in der angegebenen Sprache. Der Ausgabepfad wird von den Eigenschaften des Projekts und der Projektelemente bestimmt.

### Signatur

GenerateCodeIn(in i\_nLanguage:ENUMProgrammingLanguage<sup>694</sup>) -> Void

Allgemeine Signatur

#### Parameter

| Name        | Тур                         | Beschreibung                                                                   |
|-------------|-----------------------------|--------------------------------------------------------------------------------|
| i_nLanguage | ENUMProgrammingLanguage 684 | Definiert die Programmiersprache,<br>in der der Code generiert werden<br>soll. |

#### Fehler

| Fehlercode | Beschreibung                      |  |
|------------|-----------------------------------|--|
| 1500       | Das Objekt ist nicht mehr gültig. |  |
| 1706       | Fehler bei der Codegenerierung.   |  |

# 12.7.1.19.2.8 GenerateCodeInEx

Generiert Code für alle Projektelemente des Projekts in der angegebenen Sprache. Der Ausgabepfad wird von den Eigenschaften des Projekts und der Projektelemente bestimmt. Bei der Codegenerierung wird ein Objekt zurückgegeben, mit dem Sie durch alle ausgegebenen Meldungen iterieren können. Diese Meldungen sind dieselben wie die im Fenster **Meldungen** von MapForce angezeigten.

#### Signatur

GenerateCodeInEx(in i\_nLanguage:ENUMProgrammingLanguage<sup>694</sup>) -> ErrorMarkers

Allgemeine Signatur

#### Parameter

| Name        | Тур                         | Beschreibung                                                                   |
|-------------|-----------------------------|--------------------------------------------------------------------------------|
| i_nLanguage | ENUMProgrammingLanguage 694 | Definiert die Programmiersprache,<br>in der der Code generiert werden<br>soll. |

#### Fehler

| Fehlercode | Beschreibung                                                      |
|------------|-------------------------------------------------------------------|
| 1500       | Das Objekt ist nicht mehr gültig.                                 |
| 1501       | Für den Rückgabeparameter wurde eine ungültige Adresse angegeben. |
| 1706       | Fehler bei der Codegenerierung.                                   |

# 12.7.1.19.2.9 InsertWebService

Fügt ein neues Webservice Projekt in den Webservice-Ordner des Projekts ein. Wenn **i\_bGenerateMappings** true ist, werden die Mapping-Anfangsdokumente für alle Ports automatisch generiert.

## Signatur

```
InsertWebService(in i_strWSDLFile:String, in i_strService:String, in i_strPort:String, in
i_bGenerateMappings:Boolean) -> ProjectItem
```

Allgemeine Signatur

### Parameter

| Name          | Тур    | Beschreibung                                             |
|---------------|--------|----------------------------------------------------------|
| i_strWSDLFile | String | Definiert den Pfad zu der<br>hinzuzufügenden WSDL-Datei. |
| i_strService  | String | Definiert den Namen des<br>hinzuzufügenden Webservice.   |

| Name                | Тур     | Beschreibung                                                                                                    |
|---------------------|---------|----------------------------------------------------------------------------------------------------|
| i_strPort           | String  | Definiert den Port des<br>hinzuzufügenden Webservice.                                                               |
| i_bGenerateMappings | Boolean | Wenn dieser Parameter true ist,<br>werden die Mapping-<br>Anfangsdokumente für alle Ports<br>automatisch generiert. |

| Fehlercode | Beschreibung                                                                                                    |
|------------|----------------------------------------------------------------------------------------------------|
| 1500       | Das Objekt ist nicht mehr gültig.                                                                                                    |
| 1501       | WSDL-Datei wurde nicht gefunden oder ist ungültig. Service- oder Port-Namen sind ungültig. Für den Rückgabeparameter wurde eine ungültige Adresse angegeben. |
| 1503       | Die Operation wird von der aktuellen Edition nicht unterstützt.                                                                                              |

# 12.7.1.19.2.10 Save

Speichert das Projekt in der durch FullName definierten Datei.

## Signatur

Save() -> Void

Allgemeine Signatur

# Fehler

| Fehlercode | Beschreibung                            |
|------------|-----------------------------------------|
| 1500       | Das Objekt ist nicht mehr gültig.       |
| 1502       | Kann nicht in Datei gespeichert werden. |

# 12.7.1.19.3 Events

# 12.7.1.19.3.1 OnProjectClosed

Dieses Event wird beim Schließen des Projekts ausgelöst. Das an den Event Handler übergebene Projektobjekt sollte nicht aufgerufen werden. Das entsprechende Event zum Öffnen ist Application.OnProjectOpened.

#### Signatur

```
OnProjectClosed(in i_ipProject:Project) : Void
```

# 12.7.1.20 ProjectItem

Ein ProjectItem-Objekt repräsentiert einen Eintrag in der Projektstruktur.

Eigenschaften zum Navigieren im Objektmodell:

- Application
- Parent

Navigation in der Projektstruktur:

- Count
- Item
- \_NewEnum

Eigenschaften des Projektelements:

- Kind
- Name
- WSDLFile (steht nur bei Webservice-Projektelementen zur Verfügung)
- QualifiedName (steht nur bei Webservice-Projektelementen zur Verfügung)

#### Bearbeitung der Projektstruktur:

- AddActiveFile (steht nur für Ordnerelemente zur Verfügung)
- AddFile (steht nur für Ordnerelemente zur Verfügung)
- CreateFolder (steht nur für Ordnerelemente zur Verfügung)
- CreateMappingForProject (steht nur für Webservice-Operationen zur Verfügung)
- Remove

#### Dokumentzugriff:

• Open (steht nur für Mapping-Elemente und Webservice-Operationen zur Verfügung)

#### Codegenerierung:

- CodeGenSettings\_UseDefault
- CodeGenSettings\_OutputFolder
- CodeGenSettings\_Language
- GenerateCode
- GenerateCodeEx
- GenerateCodeIn
- GenerateCodeInEx

Beispiele zur Verwendung der oben aufgelisteten Eigenschaften und Methoden finden Sie unter <u>Beispiel:</u> <u>Projektaufgaben</u><sup>525</sup>. Für Operationen mit Webservices benötigen Sie die MapForce Enterprise Edition.

# Eigenschaften

| Name                             | Beschreibung                                                                                                    |
|----------------------------------|----------------------------------------------------------------------------------------------------|
| _NewEnum <sup>677</sup>          | Schreibgeschützt.<br>Diese Eigenschaft unterstützt die sprachspezifische<br>Standardenumeration. Beispiele dazu finden Sie unter<br>Project.Item Oder ProjectNewEnum.                                                                                                    |
| Application <sup>678</sup>       | Schreibgeschützt.<br>Ruft das oberste Applikationsobjekt ab.                                                                                                    |
| CodeGenSettings_Language         | Definiert die mit GenerateCode oder Project.GenerateCode zu<br>verwendende Sprache oder ruft diese ab. Diese Eigenschaft wird<br>nur benötigt, wenn CodeGenSettings_UseDefault auf false<br>gesetzt ist.                                                                                                    |
| CodeGenSettings_OutputFolder 679 | Definiert das mit GenerateCode, GenerateCodeIn,<br>Project.GenerateCode Oder Project.GenerateCodeIn ZU<br>verwendende Ausgabeverzeichnis oder ruft dieses ab. Diese<br>Eigenschaft wird nur benötigt, wenn<br>CodeGenSettings_UseDefault auf false gesetzt ist.                                                                                                    |
| CodeGenSettings_UseDefault 679   | Definiert bzw. ruft ab, ob das Ausgabeverzeichnis und die<br>Codesprache, wie von (a) den Parent-Ordnern oder (b) der<br>Projekt-Root definiert, verwendet werden sollen. Diese<br>Eigenschaft wird bei Aufrufen von GenerateCode,<br>GenerateCodeIn, Project.GenerateCode und<br>Project.GenerateCodeIn verwendet. Wenn diese Eigenschaft<br>auf false gesetzt ist, werden die Werte von<br>CodeGenSettings_OutputFolder und<br>CodeGenSettings_Language verwendet, um Code für dieses<br>Projektelement zu generieren. |
| Count <sup>680</sup>             | Schreibgeschützt.<br>Ruft die Anzahl der Children dieses Projektelements ab. Siehe<br>auch Item. Beispiele dazu finden Sie unter Project.Item oder<br>ProjectNewEnum.                                                                                                    |
| <u>Item</u> 680                  | Schreibgeschützt.<br>Gibt das Child an der Position n dieses Projektelements zurück.<br>Der Index ist 1-basiert (der erste Index ist 1). Der größte gültige<br>Index ist ProjectItem.Count. Alternativen dazu finden Sie<br>unter ProjectItemNewEnum. Beispiele dazu finden Sie unter<br>Project.Item Oder ProjectNewEnum.                                                                                                    |
| <u>Kind</u> 681                  | Schreibgeschützt.<br>Ruft die Art des Projektelements ab. Die Verfügbarkeit einiger<br>Eigenschaften und die Anwendbarkeit bestimmter Methoden ist<br>auf bestimmte Arten von Projektelementen beschränkt. Die<br>Beschreibung aller Methoden und Eigenschaften enthält<br>Informationen über diese Einschränkungen.                                                                                                    |

| Name                         | Beschreibung                                                                                                    |
|------------------------------|----------------------------------------------------------------------------------------------------|
| Name 681                     | Ruft den Namen eines Projektelements ab oder definiert diesen.<br>Der Name der meisten Elemente ist schreibgeschützt.<br>Ausnahmen sind vom Benutzer erstellte Ordner. Die Namen<br>solcher Ordner können nach der Erstellung geändert werden. |
| Parent <sup>682</sup>        | Schreibgeschützt.<br>Ruft das Projekt ab, von dem dieses Element ein Child-Element<br>ist. Hat dieselbe Wirkung wie Application.ActiveProject.                                                                                                 |
| QualifiedName <sup>682</sup> | Schreibgeschützt.<br>Ruft den qualifizierten Namen eines Webservice-Elements ab.                                                                                                    |
| WSDLFile <sup>662</sup>      | Schreibgeschützt.<br>Ruft den Dateinamen der WSDL-Datei ab, die den Webservice<br>definiert, der das aktuelle Projektelement enthält.                                                                                                    |

# Methoden

| Name                                   | Beschreibung                                                                                                    |
|----------------------------------------|----------------------------------------------------------------------------------------------------|
| AddActiveFile 683                      | Fügt das gerade aktive Dokument zu diesem Projektelement<br>hinzu, wenn es ein gültiges Child ist. Andernfalls wird das<br>Dokument zum Mapping-Ordner der Projekt-Root hinzugefügt.                                                                                                    |
| AddFile <sup>684</sup>                 | Fügt des angegebene Dokument zu diesem Projektelement<br>hinzu, wenn es ein gültiges Child-Dokument ist. Andernfalls wird<br>das Dokument zum Mapping-Ordner der Projekt-Root<br>hinzugefügt.                                                                                                    |
| CreateFolder <sup>684</sup>            | Erstellt einen neuen Ordner als Child dieses Projektelements.                                                                                                    |
| CreateMappingForProject <sup>685</sup> | Erstellt ein Mapping-Anfangsdokument für eine Webservice-<br>Operation und speichert es unter <b>i_strFileName</b> . Bei<br>Verwendung von Project.InsertWebService können Sie das<br>Flag <b>i_bGenerateMappings</b> verwenden, damit MapForce<br>automatisch Anfangsmappings für alle Ports erstellt.                                                 |
| GenerateCode                           | Generiert Code für dieses Projektelement und seine Children.<br>Die Codesprache und das Ausgabeverzeichnis werden durch<br>CodeGenSettings_UseDefault, CodeGenSettings_Language<br>und CodeGenSettings_OutputFolder definiert. Child-Elemente<br>dieses Projektelements können ihre eigenen<br>Eigenschaftseinstellungen für die Codegenerierung haben. |
| GenerateCodeEx <sup>686</sup>          | Generiert Code für dieses Projektelement und seine Children.<br>Die Codesprache und das Ausgabeverzeichnis werden durch<br>CodeGenSettings_UseDefault, CodeGenSettings_Language<br>und CodeGenSettings_OutputFolder definiert. Child-Elemente<br>dieses Projektelements können ihre eigenen<br>Eigenschaftseinstellungen für die Codegenerierung haben. |

| Name                          | Beschreibung                                                                                                    |
|-------------------------------|----------------------------------------------------------------------------------------------------|
| GenerateCodeIn <sup>687</sup> | Generiert in der angegebenen Sprache Code für dieses<br>Projektelement und seine Child-Elemente. Das<br>Ausgabeverzeichnis wird durch CodeGenSettings_UseDefault<br>und CodeGenSettings_OutputFolder definiert. Child-Elemente<br>dieses Projektelements können ihre eigenen<br>Eigenschaftseinstellungen für die Codegenerierung haben.                                                                                                    |
| GenerateCodeInEx 687          | Generiert in der angegebenen Sprache Code für dieses<br>Projektelement und seine Child-Elemente. Das<br>Ausgabeverzeichnis wird durch CodeGenSettings_UseDefault<br>und CodeGenSettings_OutputFolder definiert. Child-Elemente<br>dieses Projektelements können ihre eigenen<br>Eigenschaftseinstellungen für die Codegenerierung haben.<br>Bei der Codegenerierung wird ein Objekt zurückgegeben, mit<br>dem Sie durch alle ausgegebenen Meldungen iterieren können.<br>Diese Meldungen sind dieselben wie die im Fenster<br>"Meldungen" von MapForce angezeigten. |
| Open 688                      | Öffnet das Projektelement als Dokument oder macht das<br>entsprechende Dokument zum aktiven, wenn es bereits geöffnet<br>ist. Das Projektelement muss ein MapForce-Mapping sein oder<br>- nur bei der Enterprise Edition - eine Webservice-Operation.                                                                                                    |
| Remove <sup>689</sup>         | Entfernt dieses Projektelement und alle seine Child-Elemente aus der Projektstruktur.                                                                                                    |

# Events

| Name                                 | Beschreibung                                                                                                    |
|--------------------------------------|----------------------------------------------------------------------------------------------------|
| OnModifiedFlagChanged <sup>689</sup> | Kommt vor, wenn sich der Änderungsstatus von ProjectItem ändert.                                                                                                    |
| OnProjectClosed <sup>689</sup>       | Dieses Event wird beim Schließen des Projekts ausgelöst. Das<br>an den Event Handler übergebene Projektobjekt sollte nicht<br>aufgerufen werden. Das entsprechende Event zum Öffnen ist<br>Application.OnProjectOpened. |

# 12.7.1.20.1 Eigenschaften

# 12.7.1.20.1.1 \_NewEnum

Diese Eigenschaft unterstützt die sprachspezifische Standardenumeration. Beispiele dazu finden Sie unter Project.ltem Oder Project.\_NewEnum.

#### Signatur

\_NewEnum : IUnknown

Allgemeine Signatur

#### Fehler

| Fehlercode | Beschreibung                      |
|------------|-----------------------------------|
| 1700       | Das Objekt ist nicht mehr gültig. |

# 12.7.1.20.1.2 Application

Ruft das oberste Applikationsobjekt ab.

#### Signatur

Application : Application

Allgemeine Signatur

#### Fehler

| Fehlercode | Beschreibung                                                      |
|------------|-------------------------------------------------------------------|
| 1700       | Das Objekt ist nicht mehr gültig.                                 |
| 1701       | Für den Rückgabeparameter wurde eine ungültige Adresse angegeben. |

# 12.7.1.20.1.3 CodeGenSettings\_Language

Definiert die mit GenerateCode oder Project.GenerateCode zu verwendende Sprache oder ruft diese ab. Diese Eigenschaft wird nur benötigt, wenn CodeGenSettings\_UseDefault auf false gesetzt ist.

### Signatur

CodeGenSettings\_Language : ENUMProgrammingLanguage 694

Allgemeine Signatur

| Fehlercode | Beschreibung                                                                                     |
|------------|--------------------------------------------------------------------------------------------------|
| 1700       | Das Objekt ist nicht mehr gültig.                                                                |
| 1701       | Es wurde für den Rückgabeparameter eine ungültige Sprache oder eine ungültige Adresse angegeben. |

# 12.7.1.20.1.4 CodeGenSettings\_OutputFolder

Definiert das mit GenerateCode, GenerateCodeIn, Project.GenerateCode Oder Project.GenerateCodeIn zu verwendende Ausgabeverzeichnis oder ruft dieses ab. Diese Eigenschaft wird nur benötigt, wenn CodeGenSettings\_UseDefault auf false gesetzt ist.

### Signatur

CodeGenSettings\_OutputFolder : String

Allgemeine Signatur

### Fehler

| Fehlercode | Beschreibung                                                                                           |
|------------|----------------------------------------------------------------------------------------------------|
| 1700       | Das Objekt ist nicht mehr gültig.                                                                      |
| 1701       | Es wurde für den Rückgabeparameter ein ungültiger Ausgabeordner oder eine ungültige Adresse angegeben. |

# 12.7.1.20.1.5 CodeGenSettings\_UseDefault

Definiert bzw. ruft ab, ob das Ausgabeverzeichnis und die Codesprache, wie von (a) den Parent-Ordnern oder (b) der Projekt-Root definiert, verwendet werden sollen. Diese Eigenschaft wird bei Aufrufen von GenerateCode, GenerateCodeIn, Project.GenerateCode und Project.GenerateCodeIn verwendet. Wenn diese Eigenschaft auf false gesetzt ist, werden die Werte von CodeGenSettings\_OutputFolder und CodeGenSettings\_Language verwendet, um Code für dieses Projektelement zu generieren.

### Signatur

CodeGenSettings\_UseDefault : Boolean

Allgemeine Signatur

| Fehlercode | Beschreibung                                                      |
|------------|-------------------------------------------------------------------|
| 1700       | Das Objekt ist nicht mehr gültig.                                 |
| 1701       | Für den Rückgabeparameter wurde eine ungültige Adresse angegeben. |

# 12.7.1.20.1.6 Count

Ruft die Anzahl der Children dieses Projektelements ab. Siehe auch Item. Beispiele dazu finden Sie unter Project. Item Oder Project.\_NewEnum.

### Signatur

Count : Integer

Allgemeine Signatur

#### Fehler

| Fehlercode | Beschreibung                      |
|------------|-----------------------------------|
| 1700       | Das Objekt ist nicht mehr gültig. |

# 12.7.1.20.1.7 Item

Gibt das Child an der Position n dieses Projektelements zurück. Der Index ist 1-basiert (der erste Index ist 1). Der größte gültige Index ist ProjectItem.Count. Alternativen dazu finden Sie unter ProjectItem.\_NewEnum. Beispiele dazu finden Sie unter Project.Item oder Project.\_NewEnum.

#### Signatur

Item(in n:Integer) : ProjectItem

Allgemeine Signatur

| Fehlercode | Beschreibung                      |
|------------|-----------------------------------|
| 1700       | Das Objekt ist nicht mehr gültig. |

# 12.7.1.20.1.8 Kind

Ruft die Art des Projektelements ab. Die Verfügbarkeit einiger Eigenschaften und die Anwendbarkeit bestimmter Methoden ist auf bestimmte Arten von Projektelementen beschränkt. Die Beschreibung aller Methoden und Eigenschaften enthält Informationen über diese Einschränkungen.

# Signatur

Kind : ENUMProjectItemType 695

Allgemeine Signatur

## Fehler

| Fehlercode | Beschreibung                                                      |
|------------|-------------------------------------------------------------------|
| 1700       | Das Objekt ist nicht mehr gültig.                                 |
| 1701       | Für den Rückgabeparameter wurde eine ungültige Adresse angegeben. |

# 12.7.1.20.1.9 Name

Ruft den Namen eines Projektelements ab oder definiert diesen. Der Name der meisten Elemente ist schreibgeschützt. Ausnahmen sind vom Benutzer erstellte Ordner. Die Namen solcher Ordner können nach der Erstellung geändert werden.

# Signatur

| Name : String       |  |
|---------------------|--|
| Allgemeine Signatur |  |

| Fehlercode | Beschreibung                                                      |
|------------|-------------------------------------------------------------------|
| 1700       | Das Objekt ist nicht mehr gültig.                                 |
| 1701       | Für den Rückgabeparameter wurde eine ungültige Adresse angegeben. |
| 1702       | Der Name des Projektelements kann nicht geändert werden.          |

### 12.7.1.20.1.10 Parent

Ruft das Projekt ab, von dem dieses Element ein Child-Element ist. Hat dieselbe Wirkung wie Application.ActiveProject.

#### Signatur

Allgemeine Signatur

#### Fehler

| Fehlercode | Beschreibung                                                      |
|------------|-------------------------------------------------------------------|
| 1700       | Das Objekt ist nicht mehr gültig.                                 |
| 1701       | Für den Rückgabeparameter wurde eine ungültige Adresse angegeben. |

# 12.7.1.20.1.11 QualifiedName

Ruft den qualifizierten Namen eines Webservice-Elements ab.

#### Signatur

QualifiedName : String

Allgemeine Signatur

#### Fehler

| Fehlercode | Beschreibung                                                      |
|------------|-------------------------------------------------------------------|
| 1700       | Das Objekt ist nicht mehr gültig.                                 |
| 1701       | Für den Rückgabeparameter wurde eine ungültige Adresse angegeben. |
| 1702       | Das Projektelement ist nicht Teil eines Webservice.               |

## 12.7.1.20.1.12 WSDLFile

Ruft den Dateinamen der WSDL-Datei ab, die den Webservice definiert, der das aktuelle Projektelement enthält.

# Signatur

WSDLFile : String

Allgemeine Signatur

### Fehler

| Fehlercode | Beschreibung                                                      |
|------------|-------------------------------------------------------------------|
| 1700       | Das Objekt ist nicht mehr gültig.                                 |
| 1701       | Für den Rückgabeparameter wurde eine ungültige Adresse angegeben. |
| 1702       | Das Projektelement ist nicht Teil eines Webservice.               |

# 12.7.1.20.2 Methoden

# 12.7.1.20.2.1 AddActiveFile

Fügt das gerade aktive Dokument zu diesem Projektelement hinzu, wenn es ein gültiges Child ist. Andernfalls wird das Dokument zum Mapping-Ordner der Projekt-Root hinzugefügt.

### Signatur

AddActiveFile() -> **ProjectItem** 

Allgemeine Signatur

| Fehlercode | Beschreibung                                                                                                    |
|------------|----------------------------------------------------------------------------------------------------|
| 1700       | Das Objekt ist nicht mehr gültig.                                                                                                    |
| 1701       | Der Dateiname ist leer. Für den Rückgabeparameter wurde eine ungültige Adresse angegeben.                                                                                                    |
| 1703       | Es ist kein aktives Dokument verfügbar.                                                                                                    |
| 1704       | Das aktive Dokument muss einen Pfadnamen erhalten, bevor es zum Projekt hinzugefügt werden kann.                                                                                             |
| 1705       | Das Mapping konnte dem Projekt nicht zugewiesen werden. Entweder die Datei existiert nicht oder ist kein MapForce-Mapping. Möglicherweise wurde die Datei dem Zielordner bereits zugewiesen. |

# 12.7.1.20.2.2 AddFile

Fügt des angegebene Dokument zu diesem Projektelement hinzu, wenn es ein gültiges Child-Dokument ist. Andernfalls wird das Dokument zum Mapping-Ordner der Projekt-Root hinzugefügt.

#### Signatur

| AddFile(in i_strFilePath:String) -> ProjectItem |
|-------------------------------------------------|
|-------------------------------------------------|

Allgemeine Signatur

#### Parameter

| Name          | Тур    | Beschreibung                                 |
|---------------|--------|----------------------------------------------|
| i_strFilePath | String | Der Pfad zu dem hinzuzufügenden<br>Dokument. |

#### Fehler

| Fehlercode | Beschreibung                                                                                                    |
|------------|----------------------------------------------------------------------------------------------------|
| 1700       | Das Objekt ist nicht mehr gültig.                                                                                                    |
| 1701       | Der Dateiname ist leer. Für den Rückgabeparameter wurde eine ungültige Adresse angegeben.                                                                                                    |
| 1705       | Das Mapping konnte dem Projekt nicht zugewiesen werden. Entweder die Datei existiert nicht oder ist kein MapForce-Mapping. Möglicherweise wurde die Datei dem Zielordner bereits zugewiesen. |

# 12.7.1.20.2.3 CreateFolder

Erstellt einen neuen Ordner als Child dieses Projektelements.

#### Signatur

CreateFolder(in i\_strFolderName:String) -> ProjectItem

Allgemeine Signatur
### Parameter

| Name            | Тур    | Beschreibung                             |
|-----------------|--------|------------------------------------------|
| i_strFolderName | String | Der Name des zu erstellenden<br>Ordners. |

### Fehler

| Fehlercode | Beschreibung                                                                                     |
|------------|--------------------------------------------------------------------------------------------------|
| 1700       | Das Objekt ist nicht mehr gültig.                                                                |
| 1701       | Für den Rückgabeparameter wurde ein ungültiger Ordnername oder eine ungültige Adresse angegeben. |
| 1702       | Das Projektelement unterstützt keine Child-Elemente.                                             |

## 12.7.1.20.2.4 CreateMappingForProject

Erstellt ein Mapping-Anfangsdokument für eine Webservice-Operation und speichert es unter **i\_strFileName**. Bei Verwendung von Project.InsertWebService können Sie das Flag **i\_bGenerateMappings** verwenden, damit MapForce automatisch Anfangsmappings für alle Ports erstellt.

### Signatur

CreateMappingForProject(in i\_strFileName:String) -> ProjectItem

Allgemeine Signatur

### Parameter

| Name          | Тур    | Beschreibung                                                          |
|---------------|--------|-----------------------------------------------------------------------|
| i_strFileName | String | Definiert den Pfad, unter dem das<br>Mapping gespeichert werden soll. |

### Fehler

| Fehlercode | Beschreibung                                                                                                    |
|------------|----------------------------------------------------------------------------------------------------|
| 1700       | Das Objekt ist nicht mehr gültig.                                                                                                    |
| 1701       | Für den Rückgabeparameter wurde eine ungültige Adresse angegeben.                                                                                               |
| 1707       | Neues Mapping kann nicht erstellt werden. Das Projektelement unterstützt entweder die automatische Erstellung von Anfangsmappings nicht oder es ist bereits ein |

| Fehlercode | Beschreibung                                                   |
|------------|----------------------------------------------------------------|
|            | Mapping vorhanden.                                             |
| 1708       | Die Operation wird in der aktuellen Edition nicht unterstützt. |

### 12.7.1.20.2.5 GenerateCode

Generiert Code für dieses Projektelement und seine Children. Die Codesprache und das Ausgabeverzeichnis werden durch CodeGenSettings\_UseDefault, CodeGenSettings\_Language und CodeGenSettings\_OutputFolder definiert. Child-Elemente dieses Projektelements können ihre eigenen Eigenschaftseinstellungen für die Codegenerierung haben.

#### Signatur

GenerateCode() -> Void

Allgemeine Signatur

#### Fehler

| Fehlercode | Beschreibung                      |
|------------|-----------------------------------|
| 1700       | Das Objekt ist nicht mehr gültig. |
| 1706       | Fehler bei der Codegenerierung.   |

## 12.7.1.20.2.6 GenerateCodeEx

Generiert Code für dieses Projektelement und seine Children. Die Codesprache und das Ausgabeverzeichnis werden durch CodeGenSettings\_UseDefault, CodeGenSettings\_Language und CodeGenSettings\_OutputFolder definiert. Child-Elemente dieses Projektelements können ihre eigenen Eigenschaftseinstellungen für die Codegenerierung haben.

#### Signatur

GenerateCodeEx() -> ErrorMarkers

Allgemeine Signatur

#### Fehler

| Fehlercode | Beschreibung                      |
|------------|-----------------------------------|
| 1700       | Das Objekt ist nicht mehr gültig. |

| Fehlercode | Beschreibung                                                      |
|------------|-------------------------------------------------------------------|
| 1701       | Für den Rückgabeparameter wurde eine ungültige Adresse angegeben. |
| 1706       | Fehler bei der Codegenerierung.                                   |

## 12.7.1.20.2.7 GenerateCodeIn

Generiert in der angegebenen Sprache Code für dieses Projektelement und seine Child-Elemente. Das Ausgabeverzeichnis wird durch CodeGenSettings\_UseDefault und CodeGenSettings\_OutputFolder definiert. Child-Elemente dieses Projektelements können ihre eigenen Eigenschaftseinstellungen für die Codegenerierung haben.

### Signatur

GenerateCodeIn(in i\_nLanguage:ENUMProgrammingLanguage<sup>694</sup>) -> Void

Allgemeine Signatur

#### Parameter

| Name        | Тур                     | Beschreibung                                              |
|-------------|-------------------------|-----------------------------------------------------------|
| i_nLanguage | ENUMProgrammingLanguage | Definiert die Programmiersprache für die Codegenerierung. |

### Fehler

| Fehlercode | Beschreibung                               |
|------------|--------------------------------------------|
| 1700       | Das Objekt ist nicht mehr gültig.          |
| 1701       | Es wurde eine ungültige Sprache definiert. |
| 1706       | Fehler bei der Codegenerierung.            |

## 12.7.1.20.2.8 GenerateCodeInEx

Generiert in der angegebenen Sprache Code für dieses Projektelement und seine Child-Elemente. Das Ausgabeverzeichnis wird durch CodeGenSettings\_UseDefault und CodeGenSettings\_OutputFolder definiert. Child-Elemente dieses Projektelements können ihre eigenen Eigenschaftseinstellungen für die Codegenerierung haben.

Bei der Codegenerierung wird ein Objekt zurückgegeben, mit dem Sie durch alle ausgegebenen Meldungen iterieren können. Diese Meldungen sind dieselben wie die im Fenster "Meldungen" von MapForce angezeigten.

### Signatur

GenerateCodeInEx(in i\_nLanguage: ENUMProgrammingLanguage 694) -> ErrorMarkers

Allgemeine Signatur

#### Parameter

| Name        | Тур                         | Beschreibung                                                 |
|-------------|-----------------------------|--------------------------------------------------------------|
| i_nLanguage | ENUMProgrammingLanguage 694 | Definiert die Programmiersprache<br>für die Codegenerierung. |

### Fehler

| Fehlercode | Beschreibung                                                                                     |
|------------|--------------------------------------------------------------------------------------------------|
| 1700       | Das Objekt ist nicht mehr gültig.                                                                |
| 1701       | Es wurde für den Rückgabeparameter eine ungültige Sprache oder eine ungültige Adresse angegeben. |
| 1706       | Fehler bei der Codegenerierung.                                                                  |

## 12.7.1.20.2.9 Open

Öffnet das Projektelement als Dokument oder macht das entsprechende Dokument zum aktiven, wenn es bereits geöffnet ist. Das Projektelement muss ein MapForce-Mapping sein oder - nur bei der Enterprise Edition - eine Webservice-Operation.

### Signatur

```
Open() -> Document
```

#### Allgemeine Signatur

#### Fehler

| Fehlercode | Beschreibung                                                      |
|------------|-------------------------------------------------------------------|
| 1700       | Das Objekt ist nicht mehr gültig.                                 |
| 1701       | Für den Rückgabeparameter wurde eine ungültige Adresse angegeben. |
| 1702       | Das Projektelement bezieht sich auf keine MapForce Mapping-Datei. |

| Fehlercode | Beschreibung                                                   |
|------------|----------------------------------------------------------------|
| 1708       | Die Operation wird in der aktuellen Edition nicht unterstützt. |

### 12.7.1.20.2.10 Remove

Entfernt dieses Projektelement und alle seine Child-Elemente aus der Projektstruktur.

### Signatur

| Remove() -> Void    |  |  |
|---------------------|--|--|
| Allgemeine Signatur |  |  |

#### Fehler

| Fehlercode | Beschreibung                      |
|------------|-----------------------------------|
| 1700       | Das Objekt ist nicht mehr gültig. |

## 12.7.1.20.3 Events

## 12.7.1.20.3.1 OnModifiedFlagChanged

Kommt vor, wenn sich der Änderungsstatus von ProjectItem ändert.

### Signatur

```
OnModifiedFlagChanged(in i_blsModified:Boolean) : Void
```

## 12.7.1.20.3.2 OnProjectClosed

Dieses Event wird beim Schließen des Projekts ausgelöst. Das an den Event Handler übergebene Projektobjekt sollte nicht aufgerufen werden. Das entsprechende Event zum Öffnen ist Application.OnProjectOpened.

### Signatur

```
OnProjectClosed(in i_ipProject:Project) : Void
```

## 12.7.2 Enumerationen

## 12.7.2.1 ENUMApacheAxisVersion (obsolete)

Dieser Enumerationstyp wird nicht mehr verwendet.

#### Members

eApacheAxisVersion\_Axis = 1

eApacheAxisVersion\_Axis2 = 2

# 12.7.2.2 ENUMApplicationStatus

Enumerationswerte zur Angabe des Status der Applikation.

#### Members

eApplicationRunning = 0 eApplicationAfterLicenseCheck = 1 eApplicationBeforeLicenseCheck = 2 eApplicationConcurrentLicenseCheckFailed = 3 eApplicationProcessingCommandLine = 4

# 12.7.2.3 ENUMAppOutputLine\_Severity

Enumerationswerte zur Angabe des Schweregrads einer AppOutputLine.

### Members

eSeverity\_Undefined = -1 eSeverity\_Info = 0 eSeverity\_Warning = 1 eSeverity\_Error = 2 eSeverity\_CriticalError = 3 eSeverity\_Success = 4 eSeverity\_Summary = 5

```
eSeverity_Progress = 6
eSeverity_DataEdit = 7
eSeverity ParserInfo = 8
eSeverity_PossibleInconsistencyWarning = 9
eSeverity_Message = 10
eSeverity_Document = 11
eSeverity_Rest = 12
eSeverity_NoSelect = 13
eSeverity_Select = 14
eSeverity_Autoinsertion = 15
eSeverity_GlobalResources_DefaultWarning = 16
eSeverity_XPath_Styles_Changed = 17
eSeverity_XPath_Styles_Unchanged = 18
eSeverity_XPath_Styles_Skipped = 19
eSeverity_XPath_ComboBox_Values_Changed = 20
eSeverity_XPath_ComboBox_Values_Unchanged = 21
eSeverity_XPath_ComboBox_Values_Skipped = 22
eSeverity_XPath_Assertions_Changed = 23
eSeverity XPath Assertions Unchanged = 24
eSeverity XPath Assertions Skipped = 25
```

# 12.7.2.4 ENUMAppOutputLine\_TextDecoration

Enumerationswerte für die verschiedenen Arten der Textdekoration eines AppOutputLine.

### Members

- eTextDecorationDefault = 0
- eTextDecorationBold = 1

eTextDecorationDebugValues = 2

eTextDecorationDB\_ObjectName = 3

eTextDecorationDB\_ObjectLink = 4

eTextDecorationDB\_ObjectKind = 5 eTextDecorationDB\_TimeoutValue = 6 eTextDecorationFind\_MatchingString = 7 eTextDecorationValidation\_Speclink = 8 eTextDecorationValidation\_ErrorPosition = 9 eTextDecorationValidation\_UnkownParam = 10

# 12.7.2.5 ENUMCodeGenErrorLevel

Enumerationswerte zur Angabe des Schweregrads von Codegenerierungsmeldungen.

#### Members

eCodeGenErrorLevel\_Information = 0 eCodeGenErrorLevel\_Warning = 1 eCodeGenErrorLevel\_Error = 2 eCodeGenErrorLevel\_Undefined = 3

# 12.7.2.6 ENUMComponentDatapointSide

Enumerationswerte zur Angabe der Seite eines Datapoint in seiner Komponente. Siehe auch Component.GetRootDatapoint.

### Members

eDatapointSideInput = 0

eDatapointSideOutput = 1

# 12.7.2.7 ENUMComponentSubType

Enumerationswerte zur Angabe der Komponentensubtypen.

### Members

eComponentSubType\_None = 0

eComponentSubType\_Text\_EDI = 1

eComponentSubType\_Text\_Flex = 2

eComponentSubType\_Text\_CSVFLF = 3

# 12.7.2.8 ENUMComponentType

Enumerationswerte zur Angabe der Komponententypen.

### Members

eComponentType\_Unknown = 0 eComponentType\_XML = 1 eComponentType\_DB = 2 eComponentType\_Text = 3 eComponentType\_Excel = 4 eComponentType\_WSDL = 5 eComponentType\_XBRL = 6 eComponentType\_Input = 7 eComponentType\_JSON = 8

# 12.7.2.9 ENUMComponentUsageKind

Enumerationswerte zur Angabe der Komponentenverwendungsart.

## Members

eComponentUsageKind\_Unknown = 0

eComponentUsageKind\_Instance = 1

eComponentUsageKind\_Input = 2

eComponentUsageKind\_Output = 3

eComponentUsageKind\_Variable = 4

eComponentUsageKind\_String = 5

# 12.7.2.10 ENUMConnectionType

Enumerationswerte zur Angabe des Verbindungstyps. Siehe auch Connection.ConnectionType.

### Members

eConnectionTypeTargetDriven = 0

eConnectionTypeSourceDriven = 1

eConnectionTypeCopyAll = 2

# 12.7.2.11 ENUMDOMType

Enumerationswerte zur Definition des vom generierten C++ Mapping-Code verwendeten DOM-Typs.

ANMERKUNG: Der Wert eDOMType\_xerces wird nicht mehr verwendet. eDOMType\_xerces3 zeigt an, dass Xerces 3.x verwendet wird. "Nicht mehr verwendet" bedeutet in diesem Zusammenhang, dass dieser Wert nicht unterstützt wird und nicht verwendet werden sollte.

#### Members

eDOMType\_xerces = 1 (obsolete) eDOMType\_xerces3 = 2 eDOMType\_msxml6 = 3

# 12.7.2.12 ENUMLibType

Enumerationswerte zur Definition des vom generierten C++ Mapping-Code verwendeten Bibliothekstyps.

### Members

eLibType\_static = 0

eLibType\_dll = 1

# 12.7.2.13 ENUMProgrammingLanguage

Enumerationswerte zur Auswahl einer Programmiersprache.

#### Members

eUndefinedLanguage = -1

eJava = 0 eCpp = 1 eCSharp = 2 eXSLT = 3 eXSLT2 = 4 eXQuery = 5 eXSLT3 = 6

# 12.7.2.14 ENUMProjectItemType

Enumerationswerte zur Angabe der verschiedenen Arten von Projektelementen, die Children von Project oder ordnerähnlichen ProjectItems sein können. Siehe auch ProjectItem.Kind.

### Members

eProjectItemType\_MappingFolder = 0 eProjectItemType\_Mapping = 1 eProjectItemType\_WebServiceFolder = 2 eProjectItemType\_WebServiceRoot = 3 eProjectItemType\_WebServiceService = 4 eProjectItemType\_WebServicePort = 5 eProjectItemType\_WebServiceOperation = 6 eProjectItemType\_ExternalFolder = 7 eProjectItemType\_LibraryFolder = 8 eProjectItemType\_ResourceFolder = 9 eProjectItemType\_VirtualFolder = 10 eProjectItemType\_Invalid = -1

# 12.7.2.15 ENUMProjectType

Enumerationswerte zur Auswahl eines Projekttyps für generierten C#- und C++-Mapping-Code.

#### Members

eVisualStudio2010Project = 6

- eVisualStudio2013Project = 7
- eVisualStudio2015Project = 8
- eVisualStudio2017Project = 9
- eVisualStudio2019Project = 10
- eDotNetCore3\_1 = 11

 $eDotNet5_0 = 12$ 

# 12.7.2.16 ENUMSearchDatapointFlags

Enumerationswerte, die als Bit-Flags verwendet werden; zur Verwendung als Kombination von Flags beim Suchen nach einem Datapoint. Siehe auch GetChild.

#### Members

eSearchDatapointElement = 1

```
eSearchDatapointAttribute = 2
```

# 12.7.2.17 ENUMViewMode

Enumerationswerte zur Auswahl einer MapForce-Ansicht.

#### Members

```
eMapForceView = 0
```

eXSLView = 1

eOutputView = 2

# **13** ActiveX Integration

Die in diesem Abschnitt beschriebene MapForce-Benutzeroberfläche und deren Funktionalitäten können in benutzerdefinierte Applikationen integriert werden, die ActiveX Controls verwenden können. Mit Hilfe der ActiveX-Technologie können die verschiedensten Programmiersprachen wie z.B. C++, C#, VB.NET oder HTML für die Integration verwendet werden. (Beachten Sie, dass in HTML integrierte ActiveX-Komponenten mit Microsoft Internet Explorer-Versionen und Plattformen, die ActiveX unterstützen, ausgeführt werden müssen). Alle Komponenten sind vollständige OLE Controls, Die Integration in Java wird durch Wrapper-Klassen möglich gemacht.

Um ActiveX Controls in Ihren benutzerdefinierten Code zu integrieren, müssen Sie das MapForce-Integrationspaket installieren (siehe <u>https://www.altova.com/de/components/download</u>). Stellen Sie sicher, dass Sie zuerst MapForce installieren und dann erst das MapForce-Integrationspaket. Je nach Sprache und Plattform gelten andere Voraussetzungen (siehe <u>Voraussetzungen</u><sup>633</sup>).

Sie haben die Wahl zwischen zwei verschiedenen Ebenen der Integration: auf Applikations- und auf Dokumentebene.

Bei einer Integration auf Applikationsebene wird die komplette Benutzeroberfläche von MapForce (einschließlich aller Menüs, Symbolleisten, Fenster usw.) als ActiveX Control in Ihre benutzerdefinierte Applikation eingebettet. So könnte Ihre benutzerdefinierte Applikation im einfachsten Szenario z.B. aus nur einem Formular bestehen, in das die grafische Benutzeroberfläche von MapForce eingebettet ist. Diese Methode ist einfacher zu implementieren als die Integration auf Dokumentebene, ist aber möglicherweise nicht geeignet, wenn Sie die grafische Benutzeroberfläche von MapForce Ihren Anforderungen gemäß flexibel konfigurieren möchten.

Bei der Integration auf Dokumentebene wird MapForce Stück für Stück in Ihre eigene Applikation eingebettet. Dabei werden nicht nur das MapForce Haupt-Control, sondern auch das Dokument-Editor-Hauptfenster und optional zusätzliche Fenster implementiert. Bei dieser Methode haben Sie größere Flexibilität beim Konfigurieren der grafischen Benutzeroberfläche, es ist aber mehr Interaktion mit den ActiveX Controls der Sprache Ihrer Wahl erforderlich.

In den Abschnitten <u>Integration auf Applikationsebene</u><sup>(701)</sup> und <u>Integration auf Dokumentebene</u><sup>(703)</sup> werden die grundlegenden Schritte auf diesen Ebenen beschrieben. Im Abschnitt <u>Beispiele zur ActiveX-Integration</u><sup>(707)</sup> finden Sie Beispiele in C#, HTML und Java. Diese sollen Ihnen dabei helfen, rasch die richtige Entscheidung zu treffen. Der Abschnitt <u>Objektreferenz</u><sup>(714)</sup> enthält eine Beschreibung aller für die Integration verwendbaren COM-Objekte mit ihren Eigenschaften und Methoden.

Informationen zur Verwendung von MapForce als Visual Studio Plug-in finden Sie unter

# 13.1 Voraussetzungen

Um das MapForce ActiveX Control in eine benutzerdefinierte Applikation zu integrieren, müssen die folgenden Programme auf Ihre Computer installiert sein:

- MapForce
- Das MapForce Integrationspaket, das Sie von <u>https://www.altova.com/de/components/download</u> herunterladen können.

Um das 64-Bit ActiveX Control zu integrieren, installieren Sie die 64-Bit-Version von MapForce und dem MapForce Integrationspaket. Für Applikationen, die mit Hilfe von Visual Studio unter der Microsoft .NET-Plattform entwickelt wurden, müssen, wie unten erläutert, die 32- und die 64-Bit-Version von MapForce und dem MapForce Integrationspaket installiert sein.

## Microsoft .NET (C#, VB.NET) mit Visual Studio

Um das MapForce ActiveX Control in eine unter Microsoft .NET entwickelte 32-Bit-Applikation zu integrieren, müssen die folgenden Programme auf Ihrem Computer installiert sein:

- Microsoft .NET Framework 4.0 oder höher
- Visual Studio 2012/2013/2015/2017/2019/2022
- MapForce 32-Bit und MapForce Integrationspaket 32-Bit
- Die ActiveX Controls müssen zur Visual Studio Toolbox hinzugefügt werden (siehe <u>Hinzufügen der</u> <u>ActiveX Controls zur Toolbox</u><sup>700</sup>).

Falls Sie das 64-Bit ActiveX Control integrieren möchten, sind zusätzlich zu den oben erwähnten Voraussetzungen die folgenden erforderlich:

- MapForce 32-Bit und das MapForce Integrationspaket 32-Bit müssen weiterhin installiert sein (dies ist erforderlich, damit das 32-Bit ActiveX Control dem Visual Studio Designer zur Verfügung steht, da Visual Studio unter 32-Bit läuft)
- MapForce 64-Bit und das MapForce Integrationspaket 64-Bit müssen installiert sein (stellt Ihrer benutzerdefinierten Applikation zur Laufzeit das eigentliche 64-Bit ActiveX Control zur Verfügung)
- Erstellen Sie in Visual Studio eine 64-Bit Build-Konfiguration und bauen Sie Ihre Applikation mit Hilfe dieser Konfiguration. Ein Beispiel dazu finden Sie unter Ausführen der C#-Beispiellösung<sup>707</sup>.

#### Java

Um das MapForce ActiveX Control über die Eclipse-Entwicklungsumgebung in die Java-Applikation zu integrieren, müssen die folgenden Programme auf Ihrem Computer installiert sein:

- Java Runtime Environment (JRE) oder Java Development Kit (JDK) 7 oder höher
- Eclipse
- MapForce und das MapForce Integrationspaket

Anmerkung: Verwenden Sie zur Ausführung der 64-Bit-Version des MapForce ActiveX Control eine 64-Bit-Version von Eclipse sowie eine 64-Bit-Version von MapForce und dem MapForce Integrationspaket.

## MapForce Integration und Bereitstellung auf Client-Rechnern

Wenn Sie eine .NET-Applikation erstellen und beabsichtigen, diese auf anderen Client-Rechnern zur Verfügung zu stellen, müssen auf dem/den Client-Rechner(n) die folgenden Programme installiert sein:

- MapForce
- Das MapForce Integrationspaket
- Der benutzerdefinierte Integrationscode oder die benutzerdefinierte Applikation.

# **13.2** Hinzufügen der ActiveX Controls zur Toolbox

Um die MapForce ActiveX Controls in einer mit Visual Studio entwickelten Applikation verwenden zu können, fügen Sie diese folgendermaßen zu Ihrer Visual Studio Toolbox hinzu:

- 1. Klicken Sie im Menü Tools von Visual Studio auf Choose Toolbox Items.
- 2. Aktivieren Sie auf dem Register **COM Components** die Kontrollkästchen neben dem MapForceControl, dem MapForceControl-Dokument und dem MapForceControl-Platzhalter.

Falls die oben erwähnten Controls nicht zur Verfügung stehen, gehen Sie folgendermaßen vor:

- Klicken Sie auf dem Register COM Components auf Browse und wählen Sie die Datei aus dem MapForce-Installationsordner aus. Beachten Sie, dass das MapForce-Integrationspaket installiert sein muss, da die Datei sonst nicht zur Verfügung steht (siehe <u>Voraussetzungen</u><sup>608</sup>).
- 3. Sobald Sie aufgefordert werden, Visual Studio mit erweiterten Berechtigungen zu starten, klicken Sie auf **Restart under different credentials**.

| Microso                                                    | ft Visual Studio                                                                                                    | × |  |
|------------------------------------------------------------|----------------------------------------------------------------------------------------------------|---|--|
| +                                                          | This task requires the application to have elevated permissions.                                                                                                 |   |  |
| Why is using the Administrator or other account necessary? |                                                                                                    |   |  |
|                                                            | Restart under different credentials<br>Saves the current changes and then restarts Microsoft Visual Studio. You will be<br>prompted to change your user account. |   |  |
|                                                            | Cancel the task and return to Microsoft Visual Studio                                                                                                    |   |  |
| View error information Cancel                              |                                                                                                    |   |  |

Wenn die obigen Schritte erfolgreich ausgeführt wurden, stehen die MapForce ActiveX Controls in der Visual Studio Toolbox zur Verfügung.

Anmerkung: Bei einer Integration auf Applikationsebene wird nur das MapForceControl ActiveX Control verwendet (siehe Integration auf Applikationsebene<sup>(101)</sup>). Die Controls MapForceControl Document und MapForceControl Placeholder werden für die Integration auf Dokumentebene verwendet (siehe Integration auf Dokumentebene<sup>(103)</sup>).

# **13.3** Integration auf Applikationsebene

Bei der Integration auf Applikationsebene können Sie die gesamte Benutzeroberfläche von MapForce in ein Fenster Ihrer Applikation einbetten. Bei dieser Art von Integration steht Ihnen die gesamte Benutzeroberfläche von MapForce einschließlich aller Menüs, Symbolleisten, der Statusleiste, der Dokumentfenster und Eingabehilfen zur Verfügung. Die Anpassung der Benutzeroberfläche der Applikation ist auf die Optionen eingeschränkt, die MapForce bietet. Dazu gehören die Neuanordnung und Anpassung der Größe der Eingabehilfen und die Anpassung von Menüs und Symbolleisten.

Das einzige ActiveX Control, das Sie integrieren müssen, ist <u>MapForceControl</u><sup>717</sup>. Bei Integration auf Applikationsebene dürfen <u>MapForceControlDocument</u><sup>724</sup> oder <u>MapForceControlPlaceHolder</u><sup>731</sup> ActiveX Controls nicht instantiiert oder aufgerufen werden.

Wenn Sie Initialisierungen vornehmen müssen oder ein bestimmtes Verhalten von MapForce automatisieren wollen, verwenden Sie die für <u>MapForceControl</u><sup>717</sup> beschriebenen Eigenschaften, Methoden und Events. Um komplexere MapForce Funktionsaufrufe auszuführen, sollten Sie eventuell <u>MapForceControl.Application</u><sup>718</sup> verwenden.

Gehen Sie in C# oder VB.NET bei Verwendung von Visual Studio folgendermaßen vor, um eine aus einem Formular bestehende Applikation zu erstellen, in der die MapForce ActiveX Controls auf Applikationsebene integriert sind:

- 1. Überprüfen Sie, ob alle Voraussetzungen erfüllt werden (siehe Voraussetzungen 698).
- 2. Erstellen Sie ein Visual Studio Windows Forms-Projekt mit einem neuen leeren Formular.
- 3. Fügen Sie die ActiveX Controls zur Toolbox hinzu, falls Sie das noch nicht getan haben (siehe <u>Hinzufügen der ActiveX Controls zur Toolbox</u><sup>700</sup>).
- 4. Ziehen Sie das **MapForceControl** aus der Toolbox in Ihr neues Formular.
- 5. Wählen Sie das **MapForceControl** im Formular aus und definieren Sie im Fenster "Properties" für die Eigenschaft **IntegrationLevel** den Wert **ICActiveXIntegrationOnApplicationLevel**.
- 6. Erstellen Sie eine Build-Plattform-Konfiguration für die Plattform, unter der Sie die Projektmappe erstellen möchten (x86, x64). So erstellen Sie die Build-Konfiguration:
  - a. Klicken Sie mit der rechten Maustaste in Visual Studio auf die Projektmappen und wählen Sie **Configuration Manager**.
  - b. Wählen Sie unter **Active solution platform** den Befehl **New...** und wählen Sie anschließend die x86- oder x64-Konfiguration aus (in diesem Beispiel **x86**).

| New Solution Platform                    |  |  |  |  |
|------------------------------------------|--|--|--|--|
| Type or select the new <u>p</u> latform: |  |  |  |  |
| x86 🗸                                    |  |  |  |  |
| Copy <u>s</u> ettings from:              |  |  |  |  |
| Any CPU 👻                                |  |  |  |  |
| ✓ Create new project platforms           |  |  |  |  |
| OK Cancel                                |  |  |  |  |

Sie sind nun fertig und können die Projektmappe in Visual Studio erstellen und ausführen. Denken Sie daran, die Projektmappe mit der richtigen Konfiguration für Ihre Zielplattform (x86, x64) zu erstellen.

# **13.4** Integration auf Dokumentebene

Im Vergleich zur Integration auf Applikationsebene ist die Integration auf Dokumentebene komplexer, bietet aber dafür mehr Flexibilität beim Einbetten von MapForce-Funktionalitäten in Ihre Applikation mit Hilfe von ActiveX Controls. Auf diese Art haben Sie selektiven Zugriff auf die folgenden Teile der MapForce-Benutzeroberfläche:

- Dokument-Bearbeitungsfenster
- Projektfenster

Wie bereits im Abschnitt Integration auf Applikationsebene<sup>700</sup> erwähnt, ist für eine ActiveX-Integration auf Applikationsebene nur ein Control, nämlich das **MapForceControl**, erforderlich. Für eine ActiveX-Integration auf Dokumentebene werden die MapForce-Funktionalitäten jedoch durch die folgenden ActiveX Controls zur Verfügung gestellt:

- MapForceControl
- MapForceControl Document<sup>724</sup>
- <u>MapForceControl Placeholder</u><sup>731</sup>

Diese Controls werden durch die Datei aus dem Applikationsinstallationsordner von MapForce zur Verfügung gestellt. Wenn Sie die ActiveX-Integration mit Hilfe von Visual Studio erstellen, benötigen Sie über die Visual Studio Toolbox Zugriff auf diese Controls (siehe <u>Hinzufügen der ActiveX Controls zur Toolbox</u><sup>700</sup>).

Die grundlegenden Schritte, um die ActiveX Controls auf Dokumentebene in Ihre Applikation zu integrieren sind die folgenden:

- Instantiieren Sie in Ihrer Applikation zuerst MapForceControl. Die Instantiierung dieses Control ist obligatorisch; Es ermöglicht die Unterstützung für die oben erwähnten Controls MapForceControl Document und MapForceControl Placeholder. Die Eigenschaft <u>IntegrationLevel</u> muss auf ICActiveXIntegrationOnDocumentLevel (oder "1") gesetzt werden. Um das Control für den Benutzer auszublenden, setzen Sie seine Eigenschaft Visible auf False.
- Anmerkung: Verwenden Sie für die Integration auf Dokumentebene nicht die Open-Methode des MapForceControl, da dies zu unerwünschten Ergebnissen führen könnte. Verwenden Sie stattdessen die entsprechenden open-Methoden von MapForceControl Document und MapForceControl PlaceHolder.
  - 2. Erstellen Sie mindestens eine Instanz von **MapForceControl Document** in Ihrer Applikation. Dieses Control stellt Ihrer Applikation das Dokumentbearbeitungsfenster von MapForce zur Verfügung und kann bei Bedarf mehrmals instantiiert werden.

Verwenden Sie die Methode **Open**, um eine vorhandene Datei zu laden. Um Funktionen im Zusammenhang mit einem Dokument aufzurufen, verwenden Sie die Methoden **Path** und **Save** oder Methoden und Eigenschaften, die über die Eigenschaft **Document** zur Verfügung stehen.

- Anmerkung: Das Control unterstützt keinen schreibgeschützten Modus. Der Wert der Eigenschaft ReadOnly wird ignoriert.
  - 3. Fügen Sie optional für jedes weitere Fenster (bei dem es sich nicht um das Dokumentfenster handelt) und das Ihrer Applikation zur Verfügung stehen soll, den **MapForceControl Placeholder** zur Ihrer Applikation hinzu.

Mit Hilfe von Instanzen von **MapForceControl PlaceHolder** können Sie selektiv zusätzliche Fenster von MapForce in Ihre Applikation einbetten. Die Art des Fensters (z.B. Projektfenster) wird durch die Eigenschaft **PlaceholderWindowID** definiert. Um daher die Art des Fensters zu definieren, definieren Sie die Eigenschaft **PlaceholderWindowID**. Gültige Fenster-IDs finden Sie unter .

Anmerkung: Verwenden Sie für jeden Windows Identifier nur einen MapForceControl PlaceHolder.

Für Placeholder Controls, die das MapForce-Projektfenster auswählen, stehen zusätzliche Methoden zur Verfügung. Mit Hilfe von **OpenProject** können Sie ein MapForce-Projekt laden. Mit Hilfe der Eigenschaft "Project" und der Methoden und Eigenschaften aus der MapForce Automation-Schnittstelle können Sie andere Operationen im Zusammenhang mit einem Projekt durchführen.

Ein Beispiel, wie Sie in C# oder VB.NET mit Visual Studio eine einfache, aus einem Formular bestehende Applikation, in der die MapForce ActiveX Controls auf Dokumentebene integriert sind, erstellen, sehen Sie in der Beschreibung unten. Beachten Sie, dass Ihre Applikation bei Bedarf auch komplexer sein kann. In der Anleitung unten sehen Sie jedoch, welche Voraussetzungen mindestens gegeben sein müssen, damit eine ActiveX-Integration auf Dokumentebene erfolgen kann.

- 1. Erstellen Sie ein neues Visual Studio Windows Forms-Projekt mit einem neuen leeren Formular.
- 2. Fügen Sie die ActiveX Controls zur Toolbox hinzu, falls dies noch nicht geschehen ist (siehe <u>Hinzufügen der ActiveX Controls zur Toolbox</u><sup>700</sup>).
- 3. Ziehen Šie das <u>MapForceControl</u> aus der Toolbox in Ihr neues Formular.
- Setzen Sie die Eigenschaft IntegrationLevel des MapForceControl auf ICActiveXIntegrationOnDocumentLevel und die Eigenschaft Visible auf False. Sie können dies entweder über den Code oder über das Fenster\_Properties tun.
- 5. Ziehen Sie das <u>MapForceControl Document</u> aus der Toolbox in das Formular. Dieses Control stellt das Dokument-Hauptfenster von MapForce für Ihre Applikation zur Verfügung. Eventuell müssen Sie die Größe des Fensters an die Ihres Dokuments anpassen.
- 6. Fügen Sie optional ein oder mehrere <u>MapForceControl Placeholder</u><sup>(731)</sup> Controls zum Formular hinzu (eines für jeden zusätzlichen Fenstertyp, der für Ihre Applikation benötigt wird, z.B. das Projektfenster). Solche zusätzlichen Placeholder Controls werden normalerweise entweder unterhalb oder rechts oder links vom Dokument-Haupt-Control platziert z.B.:

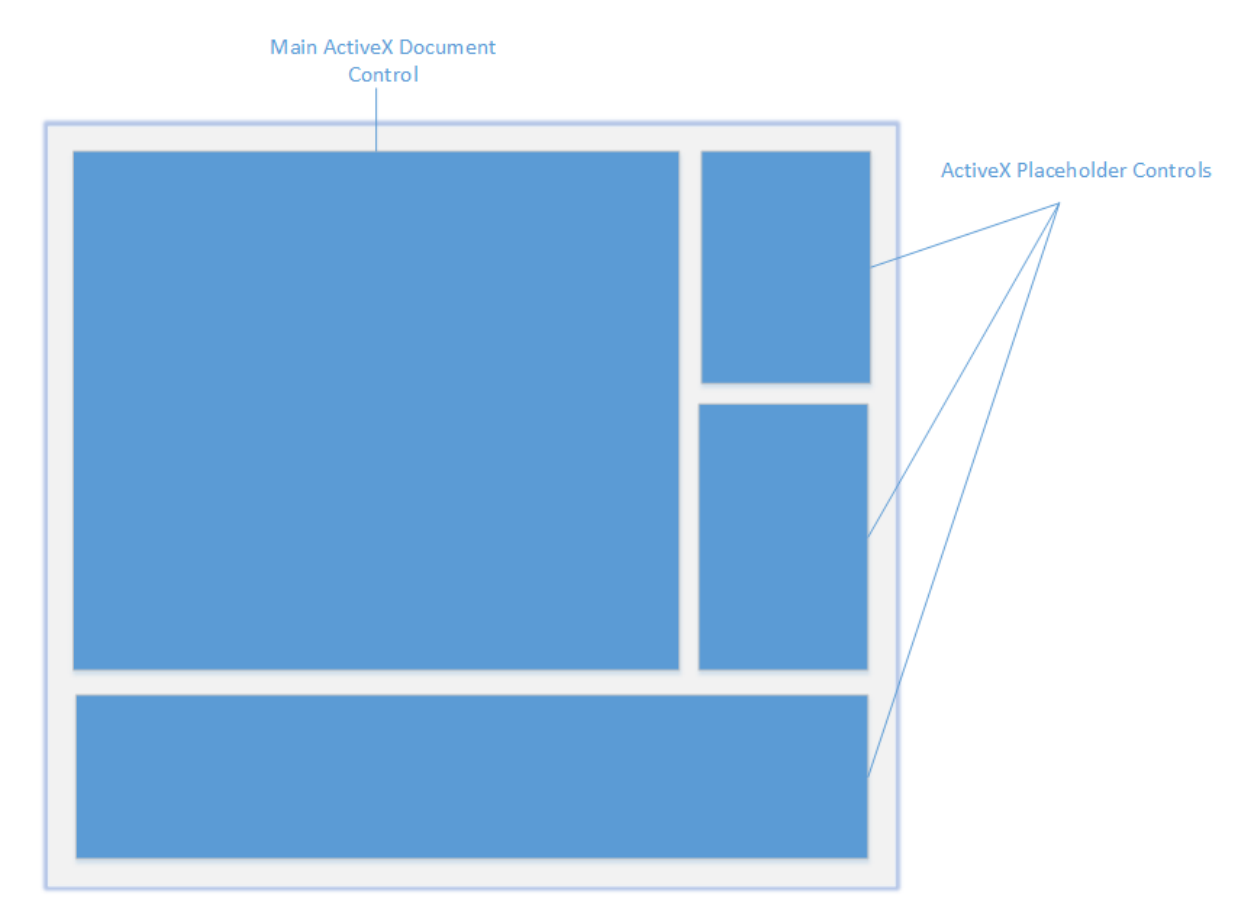

- 7. Setzen Sie die Eigenschaft **PlaceholderWindowID** jedes **MapForceControl Placeholder** auf einen gültigen Fenster-Identifier. Eine Liste der gültigen Werte finden Sie unter .
- 8. Fügen Sie, wie unten gezeigt, Befehle zu Ihrer Applikation hinzu (Sie benötigen zumindest Befehle zum Öffnen, Speichern und Schließen von Dokumenten).

## Abfragen von MapForce-Befehlen

Bei einer Integration auf Dokumentebene stehen in Ihrer Applikation kein MapForce-Menü- und keine MapForce-Symbolleiste zur Verfügung. Sie können statt dessen die benötigten Befehle aufrufen, deren Status anzeigen und diese programmatisch ausführen, wie folgt:

- Um alle verfügbaren Befehle abzurufen, verwenden Sie die Eigenschaft <u>CommandsList</u><sup>(19)</sup> des **MapForceControl**.
- Um die Befehle, geordnet nach ihrer Menüstruktur abzurufen, verwenden Sie die Eigenschaft MainMenu<sup>719</sup>.
- Um die Befehle, geordnet nach der Symbolleiste, in der sie vorkommen, abzurufen, verwenden Sie die Eigenschaft Toolbars
- Um Befehle an MapForce zu senden, verwenden Sie die Methode Exec<sup>720</sup>.
- Um abzufragen, ob ein Befehl gerade aktiviert oder deaktiviert ist, verwenden Sie die Methode <u>QueryStatus</u><sup>721</sup>.

Auf diese Art können Sie MapForce-Befehle flexibel in die Menüs und Symbolleisten Ihrer Applikation integrieren.

Über Ihre Installation von MapForce stehen Ihnen auch Symbole für in MapForce verwendete Befehle zur Verfügung. Im Ordner < Applicationsordner>\Examples\ActiveX\Images Ihrer MapForce-Installation finden Sie Symbole im GIF-Format. Die Dateinamen entsprechen den im Abschnitt <u>Befehlsreferenz</u><sup>713</sup> aufgelisteten Befehlsnamen.

### Allgemeines

Um das Verhalten von MapForce zu automatisieren, verwenden Sie die für MapForceControl MapForceControl Document<sup>724</sup> und MapForceControl Placeholder<sup>731</sup> beschriebenen Eigenschaften, Methoden und Ereignisse.

Für einen komplexeren Zugriff auf MapForce-Funktionalitäten sollten Sie die folgenden Eigenschaften verwenden:

- MapForceControl.Application<sup>718</sup> •
- MapForceControlDocument.Document MapForceControlPlaceHolder.Project

Über diese Eigenschaften erhalten Sie Zugriff auf die MapForce Automation-Schnittstelle (<%APPAPI%)

Anmerkung: Verwenden zum Öffnen eines Dokuments immer MapForceControlDocument.Open<sup>727</sup> oder MapForceControlDocument.New<sup>727</sup> für das entsprechenden Dokument-Control. Verwenden Sie zum Öffnen eines Projekts immer MapForceControlPlaceHolder.OpenProject<sup>732</sup> in einem Placeholder Control, das ein MapForce-Projektfenster einbettet.

Beispiele, wie Sie die erforderlichen Controls in unterschiedlichen Programmierumgebungen instantiieren und aufrufen finden Sie unter Beispiele zur ActiveX-Integration<sup>707</sup>.

# **13.5** Beispiele zur ActiveX-Integration

Dieser Abschnitt enthält Beispiele für die Integration von MapForce auf Dokumentebene über unterschiedliche Container-Umgebungen und Programmiersprachen. Der Quellcode für alle Beispiele steht im Ordner <ApplicationFolder>\Examples\ActiveX Ihrer MapForce Installation zur Verfügung.

# 13.5.1 C#

Im Ordner <ApplicationFolder>\Examples\ActiveX\C# finden Sie ein einfaches Beispiel für eine ActiveX-Integration mittels C# und Visual Studio. Bevor Sie den Quellcode kompilieren und das Beispiel ausführen, stellen Sie sicher, dass alle Voraussetzungen erfüllt werden (siehe <u>Ausführen der C#-Beispiellösung</u><sup>707</sup>).

# 13.5.1.1 Ausführen der C#-Beispiellösung

In der Visual Studio-Beispielprojektmappe im Ordner **<ApplicationFolder>\Examples\ActiveX\C#** wird gezeigt, wie die MapForce ActiveX Controls verwendet werden. Beachten Sie die folgenden Schritte, bevor Sie versuchen, diese Projektmappen zu erstellen und auszuführen:

## Schritt 1: Überprüfen Sie die Voraussetzungen

Um die Beispielprojektmappen öffnen zu können, benötigen Sie Visual Studio 2010 oder höher. Eine Liste der Voraussetzungen finden Sie unter <u>Voraussetzungen</u><sup>633</sup>.

## Schritt 2: Kopieren Sie das Beispiel in ein Verzeichnis, auf das Sie Schreibzugriff haben

Um Visual Studio nicht als Administrator ausführen zu müssen, kopieren Sie den Quellcode in ein Verzeichnis, auf das Sie Schreibzugriff haben, anstatt ihn vom Standardverzeichnis aus auszuführen.

## Schritt 3: Überprüfen und definieren Sie alle erforderlichen Control-Eigenschaften

Die Beispielapplikation enthält eine Instanz von <u>MapForceControlDocument</u><sup>(724)</sup> und mehrere Instanzen von <u>MapForceControlPlaceHolder</u><sup>(731)</sup> Controls. Überprüfen Sie noch einmal, ob die folgenden Eigenschaften dieser Controls, wie in der Tabelle unten angegeben, konfiguriert sind:

So können Sie die Eigenschaften eines ActiveX Control anzeigen oder definieren:

- 1. Öffnen Sie das Formular **MDIMain.cs** im Designer-Fenster.
- Anmerkung: Unter 64-Bit Windows müssen Sie die Build-Konfiguration der Visual Studio-Projektmappen eventuell in "x86" ändern, **bevor** Sie das Designer-Fenster öffnen. Wenn Sie das Beispiel als 64-Bit-Applikation erstellen müssen, schlagen Sie nach unter <u>Voraussetzungen</u><sup>699</sup>.

| Debug        | • | x64                    | •   | 🕨 St | art 👻 |
|--------------|---|------------------------|-----|------|-------|
| Object Brows |   | x64                    |     |      |       |
| Browse:      | M | X80<br>Configuration M | lan | ager |       |

- 2. Öffnen Sie das **Document Outline**-Fenster von Visual Studio (Klicken Sie im Menü **View** auf **Other Windows | Document Outline**).
- 3. Klicken Sie im Fenster **Document Outline** auf ein ActiveX Control und bearbeiten Sie die benötigte Eigenschaft im Fenster **Properties**, z.B.:

#### Schritt 4: Definieren Sie die Build-Plattform

- Erstellen Sie eine Build-Plattform-Konfiguration für die Plattform, unter der Sie die Projektmappe erstellen möchten (x86, x64). So erstellen Sie die Build-Konfiguration:
  - a. Klicken Sie mit der rechten Maustaste auf die Projektmappe in Visual Studio und wählen Sie **Configuration Manager**.
  - b. Wählen Sie unter **Active solution platform** den Befehl **New...** und wählen Sie anschließend die x86- oder x64-Konfiguration (in diesem Beispiel **x86**).

| New Solution Platform                    |  |  |  |  |
|------------------------------------------|--|--|--|--|
| Type or select the new <u>p</u> latform: |  |  |  |  |
| x86 🗸                                    |  |  |  |  |
| Copy <u>s</u> ettings from:              |  |  |  |  |
| Any CPU 👻                                |  |  |  |  |
| ☑ Create new project platforms           |  |  |  |  |
| OK Cancel                                |  |  |  |  |

Sie sind nun fertig und können die Projektmappe in Visual Studio erstellen und ausführen. Denken Sie daran, die Projektmappe mit der richtigen Konfiguration für Ihre Zielplattform (x86, x64) zu erstellen, da es sonst zu Laufzeitfehlern kommen kann.

# 13.5.2 Java

MapForce ActiveX-Komponenten können von Java-Code aus aufgerufen werden. Die Java-Integration wird von den unten aufgelisteten Bibliotheken zur Verfügung gestellt. Diese Bibliotheken stehen im Ordner <a href="https://www.applicationFolder>\Examples\JavaAPI">https://www.applicationFolder>\Examples\JavaAPI</a> Ihrer MapForce Installation zur Verfügung, nachdem Sie MapForce und das MapForce Integrationspaket installiert haben (siehe auch <u>Voraussetzungen</u> 600).

• AltovaAutomation.dll: ein JNI Wrapper für Altova Automation Server (bei 32-Bit-Installationen von MapForce)

- AltovaAutomation\_x64.dll: ein JNI-Wrapper für Altova Automation Server (bei 64-Bit-Installationen von MapForce)
- AltovaAutomation.jar: Java-Klassen zum Aufrufen von Altova Automation Servern

Anmerkung: Um die Java ActiveX Integration verwenden zu können, müssen sich die .dll- und .jar-Dateien im Java Class-Suchpfad befinden.

#### Java-Beispielprojekt

Im Lieferumfang Ihres Produkts ist ein Java-Beispielprojekt enthalten. Sie können das Java-Projekt nach Belieben testen und verwenden. Nähere Informationen finden Sie im Abschnitt Java-Beispielprojekt<sup>710</sup>.

### Regeln für das Mappen der ActiveX Control-Namen auf Java

Eine Dokumentation zu den ActiveX Controls finden Sie in der <u>Objektreferenz</u><sup>1719</sup>. Beachten Sie, dass sich die Objektbenennungskonventionen in Java etwas von anderen Sprachen unterscheiden. Für das Mapping zwischenden ActiveX Controls und dem Java Wrapper gelten die folgenden Regeln:

#### • Klassen und Klassennamen

Für jede Komponente des MapForce ActiveX Interface gibt es eine Java-Klasse mit dem Namen der Komponente.

#### • Methodennamen

Die Methodennamen im Java Interface sind dieselben wie die in den COM Interfaces, beginnen aber aufgrund der Java-Namenskonventionen mit einem Kleinbuchstaben. Zum Aufrufen von COM-Eigenschaften können dem Eigenschaftsnamen vorangestellte Java-Methoden mit get und set verwendet werden. Wenn eine Eigenschaft keinen Schreibzugriff ermöglicht, steht keine Setter-Methode zur Verfügung. Beispiel: Für die Eigenschaft IntegrationLevel des MapForceControl stehen die Java-Methoden getIntegrationLevel und setIntegrationLevel zur Verfügung.

#### Enumerationen

Für jede im ActiveX Interface definierte Enumeration ist eine Java-Enumeration desselben Namens und mit denselben Werten definiert.

#### • Events und Event Handler

Für jedes Interface im Automation Interface, das Events unterstützt, steht ein Java-Interface desselben Namens plus 'Event' zur Verfügung. Um das Überladen von Einzel-Events zu vereinfachen, gibt es eine Java-Klasse mit Standardimplementierungen für alle Events. Der Name dieser Java-Klasse ist der Name des Event Interface plus 'DefaultHandler'. Beispiel: MapForceControl: Java-Klasse zum Aufrufen der Applikation MapForceControlEvents: Events Interface für das MapForceControl Control MapForceControlEventsDefaultHandler: Standard-Handler für MapForceControlEvents

### Ausnahmen für Mapping-Regeln

Zu den oben aufgelisteten Regeln gibt es die folgenden Ausnahmen:

### **Dieser Abschnitt**

In diesem Abschnitt wird erklärt, wie einige grundlegende MapForce ActiveX-Funktionen über Java-Code aufgerufen werden können. Der Abschnitt ist in die folgenden Unterabschnitte gegliedert:

- Java-Beispielprojekt<sup>710</sup>
- Erstellen der ActiveX Controls
   <sup>711</sup>
- Laden der Daten in die Controls
   <sup>711</sup>
- Behandlung von Events
   <sup>712</sup>
- <u>Menüs</u><sup>712</sup>
- Behandlung von UI Update Events
   712

# 13.5.2.1 Java-Beispielprojekt

Das MapForce-Installationspaket enthält ein Java-Beispielprojekt, das Sie Ordner "ActiveX Examples" des Applikationsordners <a href="https://www.applicationFolder-lexamples/ActiveX/Java/">Applikationsordners</a>

Im Java-Beispiel wird gezeigt, wie Sie das MapForceControl in eine mit Java erstellte Desktop Applikation integrieren können. Sie können das Beispielprojekt mit Hilfe der Batch-Datei BuildAndRun.bat, direkt über die Befehlszeile testen oder Sie können es in Eclipse kompilieren und ausführen. Anleitungen dafür finden Sie weiter unten.

### Dateiliste

Der Ordner für die Java-Beispiele enthält alle zum Ausführen des Beispielprojekts erforderlichen Dateien. Diese Dateien sind unten aufgelistet:

### Funktionen in diesem Beispiel

Sie können das Beispiel nach Ihren Wünschen modifizieren.

In den Codefragmenten werden die folgenden spezifischen Schritte beschrieben:

- <u>Erstellen der ActiveX Controls</u><sup>(711)</sup>: Startet MapForce, das als Automation Server registriert ist, bzw. aktiviert das Programm, wenn MapForce bereits ausgeführt wird.
- <u>Laden der Daten in die Controls</u><sup>(711)</sup>: Navigiert zu einem der mit MapForce installierten Beispieldokumente und öffnet es.
- <u>Grundlegendes zur Event-Behandlung</u><sup>712</sup>: Wechselt von der Ansicht aller offenen Dokumente in die Textansicht. Im Code wird auch gezeigt, wie man durch offene Dokumente iteriert.
- <u>Menüs</u><sup>712</sup>: Validiert das aktive Dokument und zeigt das Ergebnis in einem Meldungsfeld an. Im Code wird gezeigt, wie Ausgabeparameter verwendet werden.
- <u>Behandlung von UI Update Events</u><sup>712</sup>: Zeigt, wie MapForce Events behandelt werden.

•

### Aktualisieren des Pfads zum Ordner "Examples"

Bevor Sie das zur Verfügung gestellte Beispiel ausführen, müssen Sie die **MapForceContainer.java**-Datei möglicherweise bearbeiten und überprüfen, ob der folgende Pfad auf den tatsächlichen Ordner verweist, in dem die MapForce Beispieldateien auf Ihrem Betriebssystem gespeichert sind.

```
// Locate samples installed with the product.
final String strExamplesFolder = System.getenv( "USERPROFILE" ) + "\\Documents\\Altova\
\MapForce2023\\MapForceExamples\\";
```

### Ausführen des Beispiels über die Befehlszeile

So führen Sie das Beispiel über die Befehlszeile aus:

- 1. Überprüfen Sie, ob alle Voraussetzungen erfüllt werden (siehe Voraussetzungen<sup>600</sup>).
- 2. Öffnen Sie ein Eingabeaufforderungsfester, wechseln Sie in den Java-Beispielprojektordner und geben Sie folgende Zeile ein:

buildAndRun.bat "<Pfad-zum-Java-bin-Ordner>"

1. Drücken Sie die Eingabetaste.

Der Java-Quellcode in MapForceContainer. java wird kompiliert und anschließend ausgeführt.

### Kompilieren und Ausführen des Beispiels in Eclipse

So importieren Sie das Java-Beispielprojekt in Eclipse:

- 3. Überprüfen Sie, ob alle Voraussetzungen erfüllt werden (siehe Voraussetzungen 683).
- 1. Klicken Sie im Menü File auf Import.
- 2. Wählen Sie **Existing Projects into Workspace** und navigieren Sie zur Eclipse-Projektdatei unter <ApplicationFolder>\Examples\ActiveX\Java\. Da Sie möglicherweise keinen Schreibzugriff auf diesen Ordner haben, wird empfohlen, im Importdialogfeld das Kontrollkästchen **Copy projects into** workspace zu aktivieren.

Um die Beispielapplikation zu starten, klicken Sie mit der rechten Maustaste im Package Explorer auf das Paket und wählen Sie den Befehl **Run as | Java Application**.

Hilfe zu Java API-Klassen steht in Form von Kommentaren im Code sowie als Javadoc-Ansicht von Eclipse zur Verfügung. Um die Javadoc-Ansicht in Eclipse zu aktivieren, wählen Sie den Menübefehl **Window | Show View | JavaDoc**.

# 13.5.2.2 Erstellen der ActiveX Controls

Im unten gezeigten Code sehen Sie wie ActiveX Controls erstellt werden. Die Konstruktoren erstellen die Java Wrapper-Objekte. Durch Hinzufügen dieser aus Canvas stammenden Objekte zu einem Bereich oder Rahmen wird die Erstellung des in Wrapper verpackten ActiveX-Objekts ausgelöst. ).

# 13.5.2.3 Laden der Daten in die Controls

Im unten gezeigten Code sehen Sie wie Daten in ActiveX Controls geladen werden können.

# 13.5.2.4 Grundlegendes zur Event-Behandlung

Im unten gezeigten Code sehen Sie wie grundlegende Events behandelt werden. Bei Aufruf der MapForceControl-Methode open oder beim Öffnen einer Datei über das Menü oder die Projektstruktur wird das onOpenedOrFocused Event an den dazugehörigen Event Handler gesendet. Im Prinzip wird dieses Event behandelt, indem die Datei durch Aufruf der open-Methode des MapForceDocumentControl geöffnet wird.

# 13.5.2.5 Menüs

Im unten gezeigten Code sehen Sie, wie Menüeinträge erstellt werden können. Jedes MapForceCommand Objekt holt ein entsprechendes MenuItem Objekt, wobei der ActionCommand auf die ID des Befehls gesetzt wird. Die von allen Menüeinträgen generierten Aktionen werden von derselben Funktion gehandelt. Diese kann bestimmte Handlings (wie z.B. Neuinterpretieren der Schließfunktion) durchführen oder die Ausführung durch Aufruf seiner exec-Methode an das MapForceControl Objekt delegieren. Das menuMap Objekt, das bei der Menüerstellung befüllt wird, wird später verwendet (siehe Abschnitt Behandlung von UI Update Events<sup>(12)</sup>).

# 13.5.2.6 Behandlung von UI Update Events

Im unten gezeigten Code, sehen Sie wie ein UI-Update Event Handler erstellt werden kann.

# 13.6 Befehlsreferenz

In diesem Abschnitt werden die Namen und Identifier aller Menübefehle aufgelistet, die in MapForce zur Verfügung stehen. In den einzelnen Unterabschnitten werden jeweils die Befehle aus dem entsprechenden Menü von MapForce aufgelistet. Die Befehlstabellen sind folgendermaßen gegliedert:

- In der Spalte "Menübefehl" sehen Sie den Menütext des Befehls, wie er in MapForce, angezeigt wird, damit Sie die dem Befehl zugrunde liegende Funktionalität leichter erkennen.
- In der Spalte "Befehlsname" ist der String angegeben, anhand dessen ein Symbol desselben Namens aus dem Ordner ActiveX\Images des MapForce Installationsverzeichnis aufgerufen werden kann.
- In den "ID"-Spalten sehen Sie die numerischen Identifier der Spalte, die als Argument an die Methoden geliefert wird, die diesen Befehl ausführen oder abfragen.

Um einen Befehl auszuführen, verwenden Sie die Methoden <u>MapForceControl.Exec</u><sup>720</sup> oder <u>MapForceControlDocument.Exec</u><sup>727</sup>. Um den Status eines Befehls abzufragen, verwenden Sie die Methoden <u>MapForceControl.QueryStatus</u><sup>721</sup> oder <u>MapForceControlDocument.QueryStatus</u><sup>727</sup>.

Einige dieser Befehle werden je nach installierter MapForce Edition eventuell nicht unterstützt.

# 13.7 Objektreferenz

#### Objekte:

MapForceCommand<sup>714</sup> MapForceCommands<sup>716</sup> MapForceControl<sup>717</sup> MapForceControlDocument<sup>724</sup> MapForceControlPlaceHolder<sup>731</sup>

Um Zugriff auf die MapForce Standardfunktionalitäten zu erhalten, können auch Objekte des **MapForce Automation Interface** aufgerufen werden. Nähere Informationen dazu finden Sie unter <u>MapForceControl.Application</u><sup>(718)</sup>, <u>MapForceControlDocument.Document</u><sup>(725)</sup> und <u>MapForceControlPlaceHolder.Project</u><sup>(732)</sup>.

# 13.7.1 MapForceCommand

| Eigenschaften:             |
|----------------------------|
| <u>ID</u> <sup>715</sup>   |
| Label <sup>715</sup>       |
| Name <sup>716</sup>        |
| IsSeparator <sup>715</sup> |
| ToolTip <sup>716</sup>     |
| StatusText <sup>716</sup>  |
| Accelerator <sup>715</sup> |
| SubCommands <sup>716</sup> |

#### Beschreibung:

Jedes Command Objekt kann einer von drei möglichen Typen sein: ein ausführbarer Befehl, ein Befehlscontainer (z.B. ein Menü, ein Untermenü oder eine Symbolleiste) oder ein Menütrennzeichen. Um herauszufinden, welche Art von Informationen im aktuellen Command-Objekt gespeichert sind, fragen Sie seine Eigenschaften ID, IsSeparator und SubCommands folgendermaßen ab.

| Das Befehlsobjekt ist   | wenn                                                                                                    |  |  |
|-------------------------|----------------------------------------------------------------------------------------------------|--|--|
| ein ausführbarer Befehl | <ul> <li>ID größer als Null ist</li> <li>IsSeparator "false" ist</li> <li>SubCommands leer ist</li> </ul>                            |  |  |
| ein Befehlscontainer    | <ul> <li>ID Null ist</li> <li>IsSeparator "false" ist</li> <li>SubCommands eine Sammlung von Command<br/>Objekten enthält</li> </ul> |  |  |
| ein Trennzeichen        | <ul> <li>ID Null ist</li> <li>IsSeparator "true" ist</li> </ul>                                                                      |  |  |

# 13.7.1.1 Accelerator

*Eigenschaft:* Accelerator als string

#### Beschreibung:

Gibt die für den Befehl definierte Zugriffstaste zurück. Wenn dem Befehl keine Zugriffstaste zugewiesen wurde, gibt diese Eigenschaft den leeren String zurück. Die String-Darstellung der Zugriffstaste hat das folgenden Format:

[ALT+][CTRL+][SHIFT+]key

key wird mittels der Windows Plattform SDK-Funktion GetKeyNameText konvertiert.

# 13.7.1.2 ID

Eigenschaft: ID als long

#### Beschreibung:

Mit dieser Eigenschaft wird der eindeutige Identifier des Befehls abgerufen. Die ID eines Befehls wird benötigt, um den Befehl (mittels <u>Exec</u><sup>720</sup>) auszführen oder seinen Status (mittels <u>QueryStatus</u><sup>721</sup>) abzurufen. Wenn der Befehl ein Container für andere Befehle (z.B. für ein Menü der obersten Ebene) oder ein Trennzeichen ist, ist die ID 0.

# 13.7.1.3 IsSeparator

**Eigenschaft:** IsSeparator als boolean

#### Beschreibung:

Die Eigenschaft gibt true zurück, wenn das Befehlsobjekt ein Menütrennzeichen ist; andernfalls wird false zurückgegebven. Siehe auch <u>Command</u><sup>714</sup>.

## 13.7.1.4 Label

Eigenschaft: Label als string

#### Beschreibung:

Diese Eigenschaft ruft den Text des Befehls, wie er auf der grafischen Benutzeroberfläche von MapForce angezeigt wird, ab. Wenn der Befehl ein Trennzeichen ist, ist "Label" ein leerer String. Diese Eigenschaft kann für einige Symbolleistenbefehle, zu denen es keinen GUI-Text gibt, auch einen leeren String zurückgeben.

## 13.7.1.5 Name

Eigenschaft: Name als string

#### Beschreibung:

Diese Eigenschaft ruft den eindeutigen Namen des Befehls ab. Anhand dieses Werts kann die Symboldatei das Befehls, falls verfügbar, abgerufen werden. Die verfügbaren Symboldateien befinden sich im Ordner **<ApplicationFolder>\Examples\ActiveX\Images** Ihrer MapForce-Installation.

## 13.7.1.6 StatusText

Eigenschaft: Label als string

#### Beschreibung:

Der Statustext ist der Text, der in der Statusleiste von MapForce angezeigt wird, wenn der Befehl ausgewählt wird. Dies gilt nur für Befehlsobjekte, die keine Trennzeichen oder Container von anderen Befehlen sind. Andernfalls ist die Eigenschaft ein leerer String.

## 13.7.1.7 SubCommands

Eigenschaft: SubCommands als Commands 716

#### Beschreibung:

Die Eigenschaft SubCommands ruft die Sammlung von <u>Command</u><sup>[714]</sup>-Objekten, die dem aktuellen Befehl untergeordnet sind, auf. Die Eigenschaft gilt nur für Befehle, die Container für andere Befehle sind (Menüs, Untermenüs oder Symbolleisten). Bei solchen Container-Befehlen ist die ID auf 0 gesetzt und die Eigenschaft IsSeparator auf false.

# 13.7.1.8 ToolTip

*Eigenschaft:* ToolTip als string

#### Beschreibung:

Diese Eigenschaft ruft den Text, der als Tooltipp zu den einzelnen Befehlen angezeigt wird, ab. Wenn der Befehl keinen Tooltipp-Text hat, so gibt die Eigenschaft einen leeren String zurück.

# 13.7.2 MapForceCommands

Eigenschaften: Count<sup>717</sup> Item<sup>717</sup>

Beschreibung:

Sammlung von <u>Command</u><sup>714</sup>-Objekten für den Zugriff auf Befehlsbezeichnungen und IDs des MapForceControl. Diese Befehle können mit der <u>Exec</u><sup>720</sup> Methode ausgeführt werden und ihr Status kann mittels <u>QueryStatus</u><sup>721</sup> abgefragt werden.

# 13.7.2.1 Count

Eigenschaft: Count als long

**Beschreibung:** Anzahl der <u>Command</u> Objekte auf dieser Ebene der Collection

## 13.7.2.2 Item

Eigenschaft: Item (n als long) als Command [714]

Beschreibung: Ruft den Befehl mit den Index n in dieser Sammlung auf. Der Index basiert auf 1.

# 13.7.3 MapForceControl

#### Eigenschaften:

IntegrationLevel <sup>(719)</sup> Appearance <sup>(718)</sup> Application <sup>(718)</sup> BorderStyle <sup>(718)</sup> CommandsList <sup>(719)</sup> EnableUserPrompts <sup>(719)</sup> MainMenu <sup>(719)</sup> Toolbars <sup>(720)</sup>

## Methoden:

Open<sup>721</sup> Exec QueryStatus<sup>721</sup>

#### Events:

OnUpdateCmdUI OnOpenedOrFocused OnCloseEditingWindow OnFileChangedAlert OnContextChanged OnDocumentOpened OnValidationWindowUpdated (72) OnValidationWindowUpdated

Dieses Objekt ist ein vollständiges ActiveX Control und sollte nur sichtbar sein, wenn die MapForce Bibliothek im Applikationsebenenmodus verwendet wird.

# 13.7.3.1 Eigenschaften

Es sind die folgenden Eigenschaften definiert:

IntegrationLevel<sup>719</sup> EnableUserPrompts<sup>719</sup> Appearance<sup>718</sup> BorderStyle<sup>718</sup>

Befehlsbezogene Eigenschaften: <u>CommandsList</u> (19) <u>MainMenu</u> (19) <u>Toolbars</u> (70)

Zugriff auf die MapForceAPI: Application<sup>718</sup>

### 13.7.3.1.1 Appearance

Eigenschaft: Appearance als short

#### Dispatch Id: -520

#### Beschreibung:

Bei einem Wert, der nicht gleich 0 ist, wird ein Client-Rand rund um das Control angezeigt. Der Standardwert ist 0.

### 13.7.3.1.2 Application

**Eigenschaft:** Application als Application

#### Dispatch Id: 1

#### Beschreibung:

Mit der Eigenschaft Application erhalten Sie Zugriff auf das Application Objekt der vollständigen MapForce Automation Server API. Die Eigenschaft ist schreibgeschützt.

### 13.7.3.1.3 BorderStyle

Eigenschaft: BorderStyle als short

#### Dispatch Id: -504

#### Beschreibung:

Bei einem Wert 1 wird das Control mit einer dünnen Umrandung angezeigt. Der Standardwert ist 0.

### 13.7.3.1.4 CommandsList

*Eigenschaft:* CommandList als <u>Commands</u><sup>716</sup> (schreibgeschützt)

Dispatch Id: 1004

#### Beschreibung:

Diese Eigenschaft gibt eine flache Liste aller Befehle zurück, die mit MapForceControl verfügbar sind. Um Befehle, geordnet nach Menüstruktur, abzurufen, verwenden Sie <u>MainMenu</u><sup>719</sup>. Um Symbolleistenbefehle abzurufen, verwenden Sie <u>Toolbars</u><sup>720</sup>.

C#-Beispiel

### 13.7.3.1.5 EnableUserPrompts

**Eigenschaft:** EnableUserPrompts als boolean

#### Dispatch Id: 1006

#### Beschreibung:

Wenn Sie diese Eigenschaft auf *false* setzen, wird die Eingabeaufforderung im Control deaktiviert. Der Standardwert ist *true*.

### 13.7.3.1.6 IntegrationLevel

**Eigenschaft:** IntegrationLevel als <u>ICActiveXIntegrationLevel</u><sup>733</sup>

#### Dispatch Id: 1000

#### Beschreibung:

Die Eigenschaft IntegrationLevel bestimmt den Operationsmodus des Control. Nähere Informationen dazu siehe auch Integration auf Applikationsebene<sup>701</sup> und Integration auf Dokumentebene<sup>703</sup>.

Anmerkung: Diese Eigenschaft muss unbedingt sofort nach Erstellung des MapForceControl Objekts definiert werden.

### 13.7.3.1.7 MainMenu

Eigenschaft: MainMenu al s <u>Command</u><sup>[14]</sup> (schreibgeschützt)

#### Dispatch Id: 1003

#### Beschreibung:

Diese Eigenschaft enthält Informationen über die Struktur und die Befehle im MapForceControl-Hauptmenü als command-Objekt. Das command-Objekt enthält alle verfügbaren Untermenüs von MapForce (z.B. Datei, Bearbeiten, Ansicht, usw.). Verwenden Sie die Eigenschaft SubCommands der Eigenschaft MainMenu, um die Untermenüobjekte abzurufen. Jedes Untermenü ist ebenfalls ein Command-Objekt. Sie können bei jedem Untermenü weiter durch dessen SubCommands-Eigenschaft iterieren, um die jeweiligen Child-Befehle und Trennzeichen dieser Untermenüs abzurufen (Auf diese Art können Sie z.B. das Applikationsmenü programmatisch erstellen). Beachten Sie, dass einige Menübefehle als Container ("Parents") für andere Menübefehle dienen. In diesen Fällen haben diese ebenfalls eine Eigenschaft subCommands. Um die Struktur aller Menübefehle programmatisch abzurufen, müssen Sie wahrscheinlich eine rekursive Funktion erstellen.

C# example

### 13.7.3.1.8 Toolbars

*Eigenschaft:* Toolbars als <u>Commands</u><sup>716</sup> (schreibgeschützt)

Dispatch Id: 1005

#### Beschreibung:

Diese Eigenschaft enthält Informationen über die Struktur von MapForceControl-Symbolleisten, als Command-Objekt. Das Command-Objekt enthält alle verfügbaren Symbolleisten von MapForce. Verwenden Sie die Eigenschaft SubCommands der Eigenschaft Toolbars, um die Symbolleisten abzurufen. Jede Symbolleiste ist ebenfalls ein Command-Objekt. Sie können bei jeder Symbolleiste weiter durch deren SubCommands-Eigenschaft iterieren, um deren Befehle abzurufen (Auf diese Art können Sie z.B. die Symbolleisten der Applikation programmatisch erstellen).

C# example

# 13.7.3.2 Methoden

Es sind die folgenden Methoden definiert:

Open<sup>721</sup> Exec<sup>720</sup> QueryStatus<sup>721</sup>

### 13.7.3.2.1 Exec

Methode: Exec (nCmdID als long) als boolean

Dispatch Id: 6

#### Beschreibung:

Exec ruft den MapForce Befehl mit der ID nCmdID auf. Wenn der Befehl ausgeführt werden kann, gibt die Methode true zurück. Eine Liste aller verfügbaren Befehle finden Sie unter <u>CommandsList</u><sup>(19)</sup>. Um den Status eines Befehls abzurufen, verwenden Sie <u>QueryStatus</u><sup>(21)</sup>.
## 13.7.3.2.2 Open

Methode: Open (strFilePath als string) als boolean

Dispatch Id: 5

### Beschreibung:

Das Ergebnis der Methode ist von der Erweiterung abhängig, die im Argument strFilePath übergeben wird. Ist die Dateierweiterung .sps, wird ein neues Dokument geöffnet. Ist die Dateierweiterung .svp, wird das entsprechende Projekt geöffnet. Wird eine andere Dateierweiterung in die Methode übergeben, versucht das Control, die Datei als neue Komponente in das aktive Dokument zu laden.

Verwenden Sie diese Methode nicht, um Dokumente oder Projekte bei Verwendung des Control auf Dokumentebene zu laden. Verwenden Sie statt dessen <u>MapForceControlDocument.Open</u><sup>727</sup> und <u>MapForceControlPlaceHolder.OpenProject</u><sup>732</sup>.

## 13.7.3.2.3 QueryStatus

Methode: QueryStatus (nCmdID als long) als long

### Dispatch Id: 7

#### Beschreibung:

QueryStatus gibt den Status "enabled/disabled" und "checked/unchecked" des von nCmdID. definierten Befehls zurück. Der Status wird als Bitmaske zurückgegeben.

| Bit | Wert | Name           | Bedeutung                                               |
|-----|------|----------------|---------------------------------------------------------|
| 0   | 1    | Supported      | Setzen, wenn der Befehl unterstützt wird.               |
| 1   | 2    | EnabledSetzen, | wenn der Befehl aktiviert ist (ausgeführt werden kann). |
| 2   | 4    | Checked        | Setzen, wenn der Befehl angehakt ist.                   |

Das bedeutet, dass die Befehls-ID bei Rückgabe von 0 durch QueryStatus nicht als gültiger MapForce Befehl erkannt wird. Wenn QueryStatus einen Wert 1 oder 5 zurückgibt, wird der Befehl deaktiviert.

## 13.7.3.3 Events

Das MapForceControl ActiveX Control stellt die folgenden Verbindungspunkt-Events bereit:

OnUpdateCmdUI<sup>723</sup> OnOpenedOrFocused<sup>723</sup> OnCloseEditingWindow<sup>722</sup> OnFileChangedAlert<sup>722</sup> OnContextChanged<sup>722</sup> <u>OnDocumentOpened</u><sup>722</sup> OnValidationWindowUpdated<sup>724</sup>

## 13.7.3.3.1 OnCloseEditingWindow

**Event:** OnCloseEditingWindow (i\_strFilePath als String) als boolean

Dispatch Id: 1002

#### Beschreibung:

Dieses Event wird ausgelöst, wenn MapForce ein bereits geöffnetes Dokument schließen muss. Als Antwort auf dieses Event müssen Clients das mit *i\_strFilePath* verknüpfte Bearbeitungsfenster schließen. Bei Rückgabe von *true* von diesem Event, wird angezeigt, dass der Client das Dokument geschlossen hat. Clients können *false* zurückgeben, wenn keine bestimmte Behandlung erforderlich ist und MapForceControl versuchen soll, das Bearbeitungsfenster zu schließen und das damit verknüpfte Dokument-Control zu zerstören.

## 13.7.3.3.2 OnContextChanged

**Event:** OnContextChanged (i\_strContextName als String, i\_bActive als bool) als bool

Dispatch Id: 1004

Beschreibung:

## 13.7.3.3.3 OnDocumentOpened

**Event:** OnDocumentOpened (objDocument als Document)

#### Dispatch Id: 1

#### Beschreibung:

Dieses Event wird immer, wenn ein Dokument geöffnet wird, ausgelöst. Das Argument objDocument ist ein Document Objekt aus dem MapForce Automation Interface und kann dazu verwendet werden, weitere Details zum Dokument abzurufen oder weitere Operationen durchzuführen. Bei Integration auf Dokumentebene ist es oft besser, stattdessen das Event MapForceControlDocument.OnDocumentOpened<sup>729</sup> zu verwenden.

## 13.7.3.3.4 OnFileChangedAlert

**Event:** OnFileChangedAlert (i\_strFilePath als String) als bool

Dispatch Id: 1001

#### Beschreibung:

Dieses Event wird ausgelöst, wenn eine mit MapForceControl geladene Datei auf der Festplatte von einer anderen Applikation geändert wurde. Clients sollten true zurückgeben, wenn Sie das Event behandelt haben oder false, wenn MapForce es auf die übliche Art behandeln soll, also fragen soll, ob das Dokument neu geladen werden soll.

## 13.7.3.3.5 OnLicenseProblem

**Event:** OnLicenseProblem (i\_strLicenseProblemText als String)

#### Dispatch Id: 1005

#### Beschreibung:

Dieses Event wird ausgelöst, wenn MapForceControl feststellt, dass für dieses Control keine gültige Lizenz vorhanden ist. Wenn die Lizenz auf eine bestimmte Anzahl an Benutzern beschränkt ist, kann dies auch einige Zeit nach Initialisierung des Control geschehen. Dieses Event sollte dazu verwendet werden, um den Zugriff auf die Funktionalität dieses Control zu deaktivieren. Nach diesem Event blockiert dieses Control den Zugriff auf seine Funktionalitäten (und zeigt z.B. leere Fenster in seinen Controls an und gibt bei Anfragen Fehlermeldungen zurück).

## 13.7.3.3.6 OnOpenedOrFocused

**Event:** OnOpenedOrFocused (i\_strFilePath als String, i\_bOpenWithThisControl als bool)

#### Dispatch Id: 1000

#### Beschreibung:

Bei Integration auf Applikationsebene informiert dieses Event Clients, dass ein Dokument von MapForce geöffnet oder aktiv gemacht wurde.

Bei Integration auf Dokumentebene gibt dieses Event dem Client die Anweisung, die Datei i\_strFilePath in einem Dokumentfenster zu öffnen. Wenn die Datei bereits offen ist, sollte das entsprechende Dokumentfenster zum aktiven Fenster gemacht werden.

Wenn i\_bOpenWithThisControl true ist, muss das Dokument mit MapForceControl geöffnet werden, da ein interner Zugriff erforderlich ist. Andernfalls kann die Datei mit anderen Editoren geöffnet werden.

## 13.7.3.3.7 OnToolWindowUpdated

**Event:** OnToolWindowUpdated(pToolWnd als long )

#### Dispatch Id: 1006

**Beschreibung:** Dieses Event wird ausgelöst, wenn das Fenster "Extras" aktualisiert wird.

## 13.7.3.3.8 OnUpdateCmdUI

**Event:** OnUpdateCmdUI ()

#### Dispatch Id: 1003

©2016-2022 Altova GmbH

#### Beschreibung:

Wird häufig aufgerufen, um dem Programmierer die Möglichkeit zu geben, den Status von MapForce Befehls mittels <u>MapForceControl.QueryStatus</u> zu überprüfen. Führen Sie an diesem Callback keine langen Operationen durch.

## 13.7.3.3.9 OnValidationWindowUpdated

**Event:** OnValidationWindowUpdated ()

Dispatch Id: 3

#### Beschreibung:

Dieses Event wird ausgelöst, wenn das Fenster "Validierungsausgabe" mit neuen Informationen aktualisiert wird.

## 13.7.4 MapForceControlDocument

Eigenschaften:

Appearance<sup>725</sup> BorderStyle<sup>725</sup> Document<sup>725</sup> IsModified<sup>726</sup> Path<sup>726</sup> ReadOnly<sup>726</sup>

Methoden:

Exec<sup>727</sup> New<sup>727</sup> Open<sup>727</sup> QueryStatus<sup>727</sup> Reload<sup>728</sup> Save<sup>728</sup> SaveAs<sup>728</sup>

#### Events:

OnDocumentOpened<sup>729</sup> OnDocumentClosed<sup>729</sup> OnModifiedFlagChanged<sup>730</sup> OnContextChanged<sup>729</sup> OnFileChangedAlert<sup>730</sup> OnActivate<sup>729</sup>

Wenn das MapForceControl im Modus auf Dokumentebene integriert ist, wird jedes Dokument in einem eigenen Objekt vom Typ MapForceControlDocument angezeigt. Das MapForceControlDocument enthält immer nur ein Dokument, kann aber wiederverwendet werden, um hintereinander mehrere Dateien anzuzeigen.

Dieses Objekt ist ein komplettes ActiveX Control.

## 13.7.4.1 Eigenschaften

Es sind die folgenden Eigenschaften definiert:

ReadOnly<sup>726</sup> IsModified<sup>726</sup> Path<sup>726</sup> Appearance<sup>725</sup> BorderStyle<sup>725</sup>

Zugriff auf die MapForceAPI:

## 13.7.4.1.1 Appearance

*Eigenschaft:* Appearance als short

Dispatch Id: -520

#### Beschreibung:

Bei einem Wert, der nicht gleich 0 ist, wird ein Client-Rand rund um das Control angezeigt. Der Standardwert ist 0.

## 13.7.4.1.2 BorderStyle

Eigenschaft: BorderStyle als short

Dispatch Id: -504

#### Beschreibung:

Bei einem Wert 1 wird das Control mit einer dünnen Umrandung angezeigt. Der Standardwert ist 0.

## 13.7.4.1.3 Document

Eigenschaft: Document als Document

#### Dispatch Id: 3

#### Beschreibung:

Mit der Eigenschaft Document erhalten Sie Zugriff auf das Document Objekt der MapForce Automation Server API. Diese Schnittstelle bietet zusätzliche Funktionalitäten, die mit dem im Control geladenen Dokument verwendet werden können. Die Eigenschaft ist schreibgeschützt.

## 13.7.4.1.4 IsModified

Eigenschaft: IsModified als boolean (schreibgeschützt)

#### Dispatch Id: 1006

#### Beschreibung:

IsModified ist *true,* wenn der Dokumentinhalt seit dem letzten Öffnen, Neuladen oder Speichern geändert wurde. Andernfalls ist es *false*.

### 13.7.4.1.5 Path

Eigenschaft: Path als String

Dispatch Id: 1005

### Beschreibung: Definiert den vollständigen Pfadnamen des im Control geladenen Dokuments bzw. ruft diesen ab.

## 13.7.4.1.6 ReadOnly

Eigenschaft: ReadOnly als boolean

Dispatch Id: 1007

#### Beschreibung:

Mit Hilfe dieser Eigenschaft können Sie den schreibgeschützten Status des Dokuments aktivieren und deaktivieren. Wenn ReadOnly true ist, können keine Änderungen vorgenommen werden.

## 13.7.4.2 Methoden

Es sind die folgenden Methoden definiert:

Behandlung von Dokumenten: <u>New</u> <u>Open</u> <u>727</u> <u>Reload</u> <u>Save</u> <u>Save</u> <u>Save</u> <u>728</u> <u>SaveAs</u> <u>728</u>

Behandlung von Befehlen: Exec QueryStatus

## 13.7.4.2.1 Exec

Methode: Exec (nCmdID as long) als boolean

#### Dispatch Id: 8

#### Beschreibung:

Exec ruft den MapForce Befehl mit der ID nCmdID auf. Wenn der Befehl ausgeführt werden kann, gibt die Methode true zurück. Diese Methode sollte nur dann aufgerufen werden, wenn in der Applikation gerade ein aktives Dokument verfügbar ist.

Um Befehle, geordnet nach Menüstruktur, abzurufen, verwenden Sie die Eigenschaft MainMenu<sup>719</sup> von MapForceControl. Um Symbolleistenbefehle abzurufen, verwenden Sie die Eigenschaft <u>Toolbars</u><sup>720</sup> von MapForceControl.

### 13.7.4.2.2 New

Methode: New () als boolean

Dispatch Id: 1000

#### Beschreibung:

Diese Methode initialisiert ein neues Mapping innerhalb des Control.

## 13.7.4.2.3 Open

Methode: Open (strFilePath als string) als boolean

#### Dispatch Id: 1001

#### Beschreibung:

Open lädt die Datei strFileName als das neue Dokument in das Control.

### 13.7.4.2.4 QueryStatus

Methode: QueryStatus (nCmdID als long) als long

#### Dispatch Id: 9

#### Beschreibung:

QueryStatus gibt den Status "enabled/disabled" und "checked/unchecked" des von nCmdID. definierten Befehls zurück. Der Status wird als Bitmaske zurückgegeben.

Bit Wert Name Bedeutung

| 0 | 1 | Supported      | Setzen, wenn der Befehl unterstützt wird.               |
|---|---|----------------|---------------------------------------------------------|
| 1 | 2 | EnabledSetzen, | wenn der Befehl aktiviert ist (ausgeführt werden kann). |
| 2 | 4 | Checked        | Setzen, wenn der Befehl angehakt ist.                   |

Das bedeutet, dass die Befehls-ID bei Rückgabe von 0 durch QueryStatus nicht als gültiger MapForce Befehl erkannt wird. Wenn QueryStatus einen Wert 1 oder 5 zurückgibt, ist der Befehl deaktiviert. Der Client sollte die QueryStatus Methode des Dokument-Control aufrufen, wenn in der Applikation gerade ein aktives Dokument vorhanden ist.

## 13.7.4.2.5 Reload

Methode: Reload () als boolean

Dispatch Id: 1002

#### Beschreibung: Reload aktualisiert den Dokumentinhalt aus dem Dateisystem.

## 13.7.4.2.6 Save

Methode: Save () als boolean

#### Dispatch Id: 1003

Beschreibung: Save speichert das aktuelle Dokument unter dem Pfad Path<sup>26</sup>.

## 13.7.4.2.7 SaveAs

Methode: SaveAs (strFileName als string) als boolean

#### Dispatch Id: 1004

Beschreibung: SaveAs setzt Path auf strFileName und speichert das Dokument anschließend unter diesem Pfad.

## 13.7.4.3 Events

Das MapForceControlDocument ActiveX Control stellt die folgenden Verbindungspunkt-Events zur Verfügung:

OnDocumentOpened<sup>729</sup> OnDocumentClosed<sup>729</sup> OnModifiedFlagChanged<sup>730</sup> OnContextChanged<sup>729</sup> OnFileChangedAlert<sup>730</sup> OnActivate<sup>729</sup> OnSetEditorTitle<sup>730</sup>

## 13.7.4.3.1 OnActivate

**Event:** OnActivate ()

Dispatch Id: 1005

#### Beschreibung:

Dieses Event wird ausgelöst, wenn das Dokument-Control aktiviert ist, den Fokus hat und bereit für die Benutzereingabe ist.

## 13.7.4.3.2 OnContextChanged

**Event:** OnContextChanged (i\_strContextName als String, i\_bActive als bool) als bool

Dispatch Id: 1004

Beschreibung:

## 13.7.4.3.3 OnDocumentClosed

**Event:** OnClosed ()

Dispatch Id: 1001

#### Beschreibung:

Dieses Event wird immer dann ausgelöst, wenn das in dieses Control geladene Event geschlossen wird. Das Argument objDocument ist ein Document Objekt aus dem MapForce Automation Interface und sollte mit Vorsicht verwendet werden.

## 13.7.4.3.4 OnDocumentOpened

**Event:** OnDocumentOpened (objDocument als Document)

#### Dispatch Id: 1000

#### Beschreibung:

Dieses Event wird immer dann ausgelöst, wenn ein Dokument in diesem Control geöffnet wird. Das Argument objDocument ist ein Document Objekt aus dem MapForce Automation Interface und dient dazu, nähere Informationen über das Dokument abzurufen oder weitere Operationen auszuführen.

## 13.7.4.3.5 OnDocumentSaveAs

**Event:** OnContextDocumentSaveAs (i\_strFileName als String)

#### Dispatch Id: 1007

#### Beschreibung:

Dieses Event wird ausgelöst, wenn dieses Dokument intern unter einem neuen Namen gespeichert wird.

## 13.7.4.3.6 OnFileChangedAlert

**Event:** OnFileChangedAlert () als bool

#### Dispatch Id: 1003

#### Beschreibung:

Dieses Event wird ausgelöst, wenn eine in dieses Control geladene Datei auf der Festplatte von einer anderen Applikation geändert wurde. Clients sollten true zurückgeben, wenn Sie das Event behandelt haben oder false, wenn MapForce es auf die übliche Art behandeln soll, also fragen soll, ob das Dokument neu geladen werden soll.

## 13.7.4.3.7 OnModifiedFlagChanged

**Event:** OnModifiedFlagChanged (i\_bIsModified als boolean)

Dispatch Id: 1002

#### Beschreibung:

Dieses Event wird immer dann ausgelöst, wenn das Dokument zwischen dem Status "geändert" und "nicht geändert" wechselt. Der Parameter *i\_blsModifed* ist *true,* wenn sich der Inhalt des Dokuments vom ursprünglichen Inhalt unterscheidet und ist andernfalls *false.* 

### 13.7.4.3.8 OnSetEditorTitle

Event: OnSetEditorTitle ()

Dispatch Id: 1006

#### Beschreibung:

Dieses Event wird ausgelöst, wenn das enthaltene Dokument intern umbenannt wird.

## 13.7.5 MapForceControlPlaceHolder

**Eigenschaften für alle Arten von Platzhalterfenstern:**PlaceholderWindowID

Eigenschaften für das Projekt-Platzhalterfenster: Project<sup>732</sup>

### Methoden für das Projekt-Platzhalterfenster: OpenProject CloseProject

Das MapForceControlPlaceHolder Control dient dazu, die zusätzlichen MapForce Fenster, wie Übersicht, Bibliothek oder das Projektfenster anzuzeigen. Es wird wie jedes andere ActiveX Control verwendet und kann überall in die Client-Applikation platziert werden.

## 13.7.5.1 Eigenschaften

Es sind die folgenden Eigenschaften definiert:

PlaceholderWindowID<sup>731</sup>

Zugriff auf die MapForceAPI: Project<sup>732</sup>

## 13.7.5.1.1 Label

Eigenschaft: Label als String (schreibgeschützt)

Dispatch Id: 1001

**Beschreibung:** Mit dieser Eigenschaft erhalten Sie Zugriff auf den Titel des Platzhalters. Diese Eigenschaft ist schreibgeschützt.

## 13.7.5.1.2 PlaceholderWindowID

**Eigenschaft:** PlaceholderWindowID als

Dispatch Id: 1

Beschreibung:

Mit Hilfe dieser Eigenschaft weiß das Objekt, welches MapForce Fenster im Client-Bereich des Control angezeigt werden soll. Die PlaceholderWindowID kann jederzeit auf jeden gültigen Wert der Enumeration gesetzt werden. Das Control ändert seinen Status sofort und zeigt das neue MapForce Fenster an.

## 13.7.5.1.3 Project

Eigenschaft: Project als Project (schreibgeschützt)

#### Dispatch Id: 2

#### Beschreibung:

Mit der Eigenschaft Project erhalten Sie Zugriff auf das Project Objekt der MapForce Automation Server API. Diese Schnittstelle bietet zusätzliche Funktionalitäten, die mit dem in das Control geladenen Projekt verwendet werden können. Die Eigenschaft gibt nur dann eine gültige Projektschnittstelle zurück, wenn das Platzhalterfenster <u>PlaceholderWindowID</u> mit einem Wert von MapForceXProjectWindow (=3) hat. Die Eigenschaft ist schreibgeschützt.

## 13.7.5.2 Methoden

Es sind die folgenden Methoden definiert:

OpenProject<sup>732</sup> CloseProject<sup>732</sup>

## 13.7.5.2.1 OpenProject

Methode: OpenProject (strFileName als string) als boolean

Dispatch Id: 3

#### Beschreibung:

OpenProject lädt die Datei strFileName als das neue Projekt in das Control. Wenn das Platzhalterfenster eine <u>PlaceholderWindowID</u> hat, die nicht mit XMLSpyXProjectWindow (=3) übereinstimmt, schlägt die Methode fehl.

## 13.7.5.2.2 CloseProject

Methode: CloseProject ()

Dispatch Id: 4

#### Beschreibung:

CloseProject schließt das in das Control geladene Projekt. Wenn das Platzhalterfenster eine <u>PlaceholderWindowID</u> hat, die nicht mit MapForceXProjectWindow (=3) übereinstimmt, schlägt die Methode fehl.

## 13.7.5.3 Events

Das MapForceControlPlaceholder ActiveX Control stellt die folgenden Verbindungspunkt-Events zur Verfügung: <u>OnModifiedFlagChanged</u><sup>733</sup>

## 13.7.5.3.1 OnModifiedFlagChanged

**Event:** OnModifiedFlagChanged (i\_bIsModified als boolean)

### Dispatch Id: 1

### Beschreibung:

Dieses Event wird nur bei Platzhalter-Controls mit einer <u>PlaceholderWindowID</u> von MapForceXProjectWindow (=3) ausgelöst. Das Event wird immer dann ausgelöst, wenn der Projektinhalt sich zwischen dem Status "geändert" und "nicht geändert" ändert. Der Parameter *i\_blsModifed* ist *true,* wenn sich der Projektinhalt vom ursprünglichen Inhalt unterscheidet und *false*, wenn dies nicht der Fall ist.

## 13.7.5.3.2 OnSetLabel

Event: OnSetLabel (i\_strLabel als String)

Dispatch Id: 1000

### Beschreibung:

Dieses Event wird immer dann ausgelöst, wenn die Bezeichnung eines Platzhalter-Control-Fensters geändert wird.

## 13.7.6 Enumerationen

Es sind die folgenden Enumerationen definiert:

```
ICActiveXIntegrationLevel<sup>733</sup>
```

## 13.7.6.1 ICActiveXIntegrationLevel

Mögliche Werte für die Eigenschaft IntegrationLevel <sup>719</sup> für das MapForceControl.

ICActiveXIntegrationOnApplicationLevel = 0
ICActiveXIntegrationOnDocumentLevel = 1

## 14 Anhänge

Diese Anhänge enthalten technische Informationen über MapForce, seine Aspekte und die Lizenzierung. Des Weiteren finden Sie darin eine Liste von Schlüsselbegriffen in MapForce und mit MapForce in Zusammenhang stehenden Produkten. Dieser Abschnitt ist in die folgenden Unterabschnitte gegliedert:

- <u>Anmerkungen zur Unterstützung</u>735
- Prozessoren<sup>737</sup>
- Technische Daten<sup>842</sup>
- Lizenzinformationen
   <sup>845</sup>

## 14.1 Anmerkungen zur Unterstützung

MapForce® ist eine 32/64-Bit-Windows-Applikation, die auf den folgenden Betriebssystemen läuft:

- Windows 7 SP1 mit Plattformupdate, Windows 8, Windows 10, Windows 11
- Windows Server 2008 R2 SP1 mit Plattformupdate oder höher

64-Bit-Unterstützung steht für die Enterprise und die Professional Edition zur Verfügung.

## 14.1.1 Unterstützte Quellen und Ziele

Wenn Sie die Transformationssprache eines MapForce-Mappings ändern, kann es vorkommen, dass bestimmte Funktionalitäten für diese spezifische Sprache nicht zur Verfügung stehen. Die folgende Tabelle enthält eine Übersicht über die Kompatibilität von Mapping-Formaten und Transformationssprachen in **MapForce Basic Edition**.

Anmerkungen:

• *Built-in* bedeutet, dass Sie das Mapping durch Klick auf das Register **Ausgabe** in MapForce oder mit MapForceServer ausführen können.

## 14.1.2 Unterstützte Funktionalitäten im generierten Code

In der folgenden Tabelle finden Sie eine Liste der Funktionalitäten, die für die Codegenerierung relevant sind und Informationen dazu, inwieweit diese in der **MapForce Basic Edition** in der jeweiligen Sprache unterstützt werden.

| Funktion                                                                                   | XSLT<br>1.0 | XSLT<br>2.0 | XSLT<br>3.0 |
|--------------------------------------------------------------------------------------------|-------------|-------------|-------------|
| Bereitstellung von Parametern für das Mapping <sup>143</sup>                               | ۲           | ۲           | ۲           |
| Dynamische Bereitstellung der Input-Dateinamen über das Mapping                            | ۲           | ۲           | ۲           |
| Dynamische Bereitstellung von Platzhalterdateinamen als Mapping-<br>Input <sup>433</sup> 1 |             | ۲           | ۲           |
| Dynamische Generierung der Ausgabedateinamen anhand des<br>Mappings <sup>433</sup>         |             | ۲           | •           |
| Rückgabe von String-Werten aus einem Mapping <sup>150</sup>                                | ۲           | ۲           | ۲           |
| Variablen <sup>154</sup>                                                                   |             | ۲           | ۲           |
| Sortierkomponenten <sup>167</sup>                                                          |             | ۲           | ۲           |
| Gruppierungsfunktionen <sup>189</sup>                                                      |             | ۲           | ۲           |

#### 736 Anhänge

| Funktion                                  | XSLT<br>1.0 | XSLT<br>2.0 | XSLT<br>3.0 |
|-------------------------------------------|-------------|-------------|-------------|
| Filter <sup>173</sup>                     | ۲           | ۲           | ۲           |
| Wertezuordnungskomponenten <sup>179</sup> | ۲           | ۲           | ۲           |
| Dynamische Node-Namen 335                 |             | ۲           | ۲           |

Fußnoten:

 Für XSLT 2.0, XSLT 3.0 und XQuery wird die Funktion fn:collection verwendet. In der Implementierung im Altova XSLT 2.0-, XSLT 3.0- und XQuery-Prozessor werden Platzhalter aufgelöst. Andere Prozessoren verhalten sich eventuell anders.

## 14.2 Informationen zu den Prozessoren

Dieser Abschnitt enthält Informationen über implementierungsspezifische Funktionen des Altova XML Validators, des Altova XSLT 1.0-Prozessors, des Altova XSLT 2.0-Prozessors und des Altova XQuery-Prozessors.

## 14.2.1 Informationen zum XSLT- und XQuery-Prozessor

Der XSLT- und der XQuery-Prozessor von MapForce hält sich genau an die W3C-Spezifikationen und ist daher strenger als die früheren Altova-Prozessoren, wie z.B. die in frühere Versionen von XMLSpy integrierten . Infolgedessen werden auch leichte Fehler, die von früheren Prozessoren ignoriert wurden, von MapForce als Fehler gekennzeichnet.

Zum Beispiel:

- Wenn das Ergebnis eines Pfad-Operators sowohl Nodes als auch Nicht-Nodes enthält, wird ein Typfehler (err:XPTY0018) ausgegeben.
- Wenn E1 in einem Pfadausdruck E1/E2 nicht zu einer Node-Sequenz ausgewertet wird, wird ein Typfehler (err:XPTY0019) ausgegeben.

Ändern Sie bei Auftreten eines solchen Fehlers je nach Bedarf, entweder das XSLT/XQuery-Dokument oder das Instanzdokument.

In diesem Abschnitt sind implementierungsspezifische Funktionalitäten der Prozessoren geordnet nach Spezifikation beschrieben:

- <u>XSLT 1.0</u>737
- <u>XSLT 2.0</u><sup>738</sup>
- XQuery 1.0<sup>739</sup>

## 14.2.1.1 XSLT 1.0

Der XSLT 1.0-Prozessor von MapForce entspricht der <u>XSLT 1.0 Recommendation vom 16. November 1999</u> und der <u>XPath 1.0 Recommendation vom 16. November 1999</u> des World Wide Web Consortium (W3C). Beachten Sie die folgenden Informationen zur Implementierung.

## Anmerkungen zur Implementierung

Wenn das method-Attribut von xsl:output auf HTML gesetzt ist oder wenn standardmäßig die HTML-Ausgabe ausgewählt ist, werden Sonderzeichen in der XML- oder XSLT-Datei als HTML-Zeichenreferenzen in das HTML-Ausgabedokument eingefügt. So wird z.B. das Zeichen U+00A0 (die hexadezimale Zeichenreferenz für ein geschütztes Leerzeichen) entweder als Zeichenreferenz ( or ) oder als Entity-Referenz in den HTML-Code eingefügt.

## 14.2.1.2 XSLT 2.0

### In diesem Abschnitt:

- <u>Prozessorkonformität</u><sup>738</sup>
- Rückwärtskompatibilität
   <sup>738</sup>
- Namespaces<sup>738</sup>
- Schema-Fähigkeit<sup>739</sup>
- Implementierungsspezifisches Verhalten<sup>739</sup>

## Standardkonformität

Der XSLT 2.0-Prozessor von MapForce entspricht der <u>XSLT 2.0 Recommendation vom 23. Jänner 2007</u> und der <u>XPath 2.0 Recommendation vom 14. Dezember 2010</u> des World Wide Web Consortium (W3C).

## Rückwärtskompatibilität

Der XSLT 2.0-Prozessor ist rückwärtskompatibel. Die Rückwärtskompatibilität des XSLT 2.0.-Prozessors kommt nur dann zum Einsatz, wenn Sie den XSLT 2.0-Prozessor zur Verarbeitung eines XSLT 1.0 Stylesheets verwenden. Beachten Sie, dass sich das Ergebnis des XSLT 1.0-Prozessors und des rückwärtskompatiblen XSLT 2.0.Prozessors unter Umständen unterscheiden kann.

### Namespaces

In Ihrem XSLT 2.0 Stylesheet sollten die folgenden Namespaces deklariert sein, damit Sie die in XSLT 2.0 verfügbaren Typ-Konstruktoren und Funktionen verwenden können. Normalerweise werden die unten aufgelisteten Präfixe verwendet; bei Bedarf können Sie auch andere Präfixe verwenden.

| Namespace Name       | Präfix | Namespace URI                          |
|----------------------|--------|----------------------------------------|
| XML Schema-Typen     | xs:    | http://www.w3.org/2001/XMLSchema       |
| XPath 2.0-Funktionen | fn:    | http://www.w3.org/2005/xpath-functions |

Normalerweise werden diese Namespaces im Element xsl:stylesheet oder xsl:transform deklariert, wie unten gezeigt:

```
<xsl:stylesheet version="2.0"
xmlns:xsl="http://www.w3.org/1999/XSL/Transform"
xmlns:xs="http://www.w3.org/2001/XMLSchema"
xmlns:fn="http://www.w3.org/2005/xpath-functions"
...</pre>
```

### </xsl:stylesheet>

Beachten Sie die folgenden Punkte:

Der XSLT 2.0-Prozessor verwendet als Standard-Funktions-Namespace den Namespace für XPath 2.0- und XQuery 1.0-Funktionen (siehe Tabelle oben). Sie können daher XPath 2.0- und XSLT 2.0-Funktionen in Ihrem Stylesheet ohne Präfix verwenden. Wenn Sie den Namespace für XPath 2.0-Funktionen in Ihrem Stylesheet mit einem Präfix deklarieren, können Sie zusätzlich dazu das in der Deklaration zugewiesene Präfix verwenden.

- Bei Verwendung von Typ-Konstruktoren und Typen aus dem XML Schema-Namespace, muss bei Aufruf des Typ-Konstruktors (z.B. xs:date) das in der jeweiligen Namespace-Deklaration verwendeten Präfix verwendet werden.
- Einige XPath 2.0-Funktionen haben denselben Namen wie XML Schema-Datentypen. So gibt es z.B. für die XPath-Funktionen fn:string und fn:boolean XML-Schema-Datentypen mit demselben lokalen Namen: xs:string und xs:boolean. Wenn Sie daher den XPath-Ausdruck string('Hello') verwenden, wird der Ausdruck als fn:string('Hello') ausgewertet und nicht als xs:string('Hello').

## Schemafähigkeit

Der XSLT 2.0-Prozessor ist schemafähig. Sie können daher benutzerdefinierte Schematypen und die xsl:validate-Anweisung verwenden.

## Implementierungsspezifisches Verhalten

Im Folgenden finden Sie eine Beschreibung, wie der XSLT 2.0-Prozessor implementierungsspezifische Aspekte des Verhaltens bestimmter XSLT 2.0-Funktionen behandelt.

### xsl:result-document

Zusätzlich werden die folgenden Kodierungen unterstützt: x-base16tobinary und x-base64tobinary.

#### function-available

Die Funktion überprüft, ob in-scope-Funktionen (XSLT, XPath und Erweiterungsfunktionen) verfügbar sind.

#### unparsed-text

Das Attribut href akzeptiert (i) relative Pfade für Dateien im Basis-URI-Ordner und (ii) absolute Pfade mit oder ohne das file://-Protokoll. Zusätzlich werden die folgenden (Altova-spezifischen) Kodierungen unterstützt: binarytobase16 und binarytobase64.

#### unparsed-text-available

Das Attribut href akzeptiert (i) relative Pfade für Dateien im Basis-URI-Ordner und (ii) absolute Pfade mit oder ohne das file://-Protokoll. Zusätzlich werden die folgenden (Altova-spezifischen) Kodierungen unterstützt: binarytobase16 und binarytobase64.

Anmerkung: Die folgenden Kodierungswerte, die in früheren Versionen von AltovaXML, dem Vorgängerprodukt von RaptorXML, verwendet wurden, werden nun nicht mehr verwendet:basel6tobinary, base64tobinary, binarytobasel6 und binarytobase64.

## 14.2.1.3 XQuery 1.0

#### In diesem Abschnitt:

- <u>Standardkonformität</u><sup>740</sup>
- Schema-Fähigkeit<sup>740</sup>
- Kodierung<sup>740</sup>
- Namespaces<sup>738</sup>
- XML-Quelle und Validierung<sup>741</sup>
- Statische und dynamische Typüberprüfung<sup>741</sup>
- Bibliotheksmodule
   <sup>741</sup>

- Externe Funktionen<sup>742</sup>
- <u>Collations</u><sup>742</sup>
- Präzision von numerischen Daten<sup>742</sup>
- <u>Unterstützung für XQuery-Anweisungen</u><sup>742</sup>

## Standardkonformität

Der XQuery 1.0-Prozessor von MapForce entspricht der <u>XQuery 1.0 Recommendation vom 14. Dezember 2010</u> des W3C. Der Query-Standard stellt bei vielen Funktionen frei, wie viele diese zu implementieren sind. Im Folgenden finden Sie eine Liste, wie der Altova XQuery 1.0-Prozessor diese Funktionen implementiert.

## Schemafähigkeit

Der Altova XQuery 1.0-Prozessor ist schemafähig.

## Kodierung

Die UTF-8 und die UTF-16 Zeichen-Kodierungen werden unterstützt.

## Namespaces

Die folgenden Namespace-URIs und die damit verknüpften Bindings sind vordefiniert.

| Namespace-Name              | Präfix | Namespace URI                                 |
|-----------------------------|--------|-----------------------------------------------|
| XML Schema-Typen            | xs:    | http://www.w3.org/2001/XMLSchema              |
| Schema-Instanz              | xsi:   | http://www.w3.org/2001/XMLSchema-instance     |
| Vordefinierte<br>Funktionen | fn:    | http://www.w3.org/2005/xpath-functions        |
| Lokale Funktionen           | local: | http://www.w3.org/2005/xquery-local-functions |

Beachten Sie bitte die folgenden Punkte:

- Der Altova XQuery 1.0-Prozessor ist so konfiguriert, dass die oben aufgelisteten Präfixe an die entsprechenden Namespaces gebunden sind.
- Da der oben angeführte Namespace für vordefinierte Funktionen der Standard-Funktions-Namespace in XQuery ist, muss beim Aufruf von vordefinierten Funktionen das Präfix fn: nicht verwendet werden (string("Hello") ruft z.B. die Funktion fn:string auf). Das Präfix fn: kann jedoch verwendet werden, um eine vordefinierte Funktion aufzurufen, ohne die Namespace im Abfrage-Prolog deklarieren zu müssen (z.B.: fn:string("Hello")).
- Sie können den Standard-Funktions-Namespace durch Deklarierung des default function namespace-Ausdrucks im Abfrageprolog ändern.
- Bei Verwendung von Typen aus dem XML Schema-Namespace kann das Präfix xs: verwendet werden, ohne dass Sie den Namespace explizit deklarieren müssen und dieses Präfix im Abfrageprolog daran binden müssen. (Beispiele: xs:date und xs:yearMonthDuration.) Wenn Sie ein anderes Präfix verwenden möchten, muss dieses im Abfrageprolog für die Namespaces explizit deklariert werden. (Beispiel declare namespace alt = "http://www.w3.org/2001/XMLSchema"; alt:date("2004-10-04").)

• Beachten Sie, dass die Datentypen untypedAtomic, dayTimeDuration und yearMonthDuration mit den Candidate Recommendations vom 23 January 2007 aus dem XPath Datentypen-Namespace in den XML-Schema Namespace verschoben wurden, d.h. xs:yearMonthDuration.

Wenn Namespaces für Funktionen, Typ-Konstruktoren, Node Tests usw. falsch zugewiesen wurden, wird ein Fehler ausgegeben. Beachten Sie jedoch, dass einige Funktionen denselben Namen wie Schema-Datentypen haben, z.B. fn:string und fn:boolean. (Sowohl xs:string als auch xs:boolean ist definiert.) Das Namespace-Präfix legt fest, ob die Funktion oder der Typ-Konstruktor verwendet wird.

## XML-Quelldokument und Validierung

XML-Dokumente, die bei der Ausführung eines XQuery-Dokuments mit dem Altova XQuery 1.0-Prozessor verwendet werden, müssen wohlgeformt sein. Sie müssen jedoch nicht gemäß einem XML-Schema gültig sein. Wenn die Datei nicht gültig ist, wird die ungültige Datei ohne Schemainformationen geladen. Wenn die XML-Datei mit einem externen Schema verknüpft ist und gemäß diesem Schema gültig ist, werden für die XML-Daten nachträglich Validierungsinformationen generiert und für die Auswertung der Abfrage verwendet.

## Statische und dynamische Typ-Überprüfung

In der statischen Analysephase werden Aspekte der Abfrage überprüft wie z.B. die Syntax, ob externe Referenzen (z.B. für Module) vorhanden sind, ob aufgerufene Funktionen und Variablen definiert sind, usw. Wenn in dieser Phase ein Fehler gefunden wird, wird eine Meldung ausgegeben und die Ausführung wird gestoppt.

Die dynamische Typ-Überprüfung wird in Laufzeit durchgeführt, während die Abfrage ausgeführt wird. Wenn ein Typ mit den Anforderungen einer Operation nicht kompatibel ist, wird ein Fehler ausgegeben. So gibt z.B. der Ausdruck xs:string("1") + 1 einen Fehler zurück, weil die Operation "Addition" nicht an einem Operanden vom Typ xs:string ausgeführt werden kann.

## Bibliotheksmodule

Bibliotheksmodule dienen zum Speichern von Funktionen und Variablen, damit diese wiederverwendet werden können. Der Altova XQuery 1.0-Prozessor unterstützt Module, die in einer **einzigen externen XQuery-Datei** gespeichert sind. Eine solche Moduldatei muss im Prolog eine module-Deklaration enthalten, in der ein Target Namespace zugewiesen wird. Hier ein Beispielmodul:

```
module namespace libns="urn:module-library";
declare variable $libns:company := "Altova";
declare function libns:webaddress() { "http://www.altova.com" };
```

Alle im Modul deklarierten Funktionen und Variablen gehören zu dem mit dem Modul verknüpften Namespace. Das Modul wird durch Import in eine XQuery-Datei mittels der import module-Anweisung im Abfrageprolog verwendet. Die import module-Anweisung importiert nur Funktionen und Variablen, die direkt in der Bibliotheksmodul-Datei deklariert sind:

```
import module namespace modlib = "urn:module-library" at "modulefilename.xq";
if ($modlib:company = "Altova")
then modlib:webaddress()
else error("No match found.")
```

## Externe Funktionen

Externe Funktionen, d.h. diejenigen Funktionen, die das Schlüsselwort external verwenden, werden nicht unterstützt:

declare function hoo(\$param as xs:integer) as xs:string external;

## Collations

Die Standard-Collation ist die Unicode Codepoint Collation, die Strings auf Basis ihrer Unicode-Codepunkte vergleicht. Andere unterstützte Collations sind die <u>hier</u><sup>742</sup> aufgelisteten <u>ICU-Collations</u>. Um eine bestimmte Collation zu verwenden, geben Sie ihre in der <u>Liste der unterstützten Collations</u><sup>742</sup> angeführte URI an. String-Vergleiche, wie die Funktionen fn:max und fn:min werden anhand der angegebenen Collation durchgeführt. Wenn die Collation-Option nicht definiert ist, wird die Standard-Unicode Codepoint Collation verwendet.

## Präzision von numerischen Typen

- Der Datentyp xs:integer hat eine beliebige Präzision, d.h. er kann beliebig viele Stellen haben.
- Der Datentyp xs:decimal kann nach dem Dezimalpunkt maximal 20 Stellen haben.
- Die Datentypen xs:float und xs:double sind auf 15 Stellen beschränkt.

## Unterstützung für XQuery-Anweisungen

Die Pragma Anweisung wird nicht unterstützt. Gegebenenfalls wird sie ignoriert und der Fallback-Ausdruck wird evaluiert.

## 14.2.2 XSLT- und XPath/XQuery-Funktionen

Dieser Abschnitt enthält eine Liste von Altova-Erweiterungsfunktionen und anderen Erweiterungsfunktionen, die in XPath und/oder XQuery-Ausdrücken verwendet werden können. Altova-Erweiterungsfunktionen können mit dem XSLT- und XQuery-Prozessor von Altova verwendet werden und bieten zusätzliche Funktionalitäten zu den in den W3C-Standards definierten Funktionsbibliotheken.

## Allgemeine Punkte

Beachten Sie bitte die folgenden allgemeinen Punkte:

- Funktionen aus den in den W3C-Spezifikationen definierten core-Funktionsbibliotheken können ohne Präfix aufgerufen werden, da der XSLT- und XQuery-Prozessor Funktionen, die kein Präfix haben, als Funktionen des Standard-Funktions-Namespace liest. Der Standard-Funktions-Namespace ist derjenige, der in den XPath/XQuery-Funktionsspezifikationen definiert ist http://www.w3.org/2005/xpath-functions. Wenn dieser Namespace in einem XSLT- oder XQuery-Dokument explizit deklariert ist, kann das in der Namespace-Deklaration definierte Präfix optional auch in Funktionsnamen verwendet werden.
- Grundsätzlich gilt: Wenn bei einer Funktion eine Sequenz von einem Datenelement als Argument erwartet wird und eine Sequenz von mehr als einem Datenelement gesendet wird, wird ein Fehler zurückgegeben.

- Alle String-Vergleiche werden unter Verwendung der Unicode Codepoint Collation ausgeführt.
- Ergebnisse, bei denen es sich um QNames handelt, werden in der Form [prefix:]localname serialisiert.

### Präzision von xs:decimal

Die Präzision bezieht sich auf die Anzahl der Stellen in einer Zahl. Laut Spezifikation sind mindestens 18 Stellen erforderlich. Bei Divisionen, bei denen ein Ergebnis vom Typ xs:decimal erzeugt wird, beträgt die Präzision 19 Kommastellen ohne Runden.

### <u>Implizite Zeitzone</u>

Beim Vergleich zweier date, time, oder dateTime Werte müssen die Zeitzonen der verglichenen Werte bekannt sein. Wenn die Zeitzone in einem solchen Wert nicht explizit angegeben ist, wird die implizite Zeitzone verwendet. Als implizite Zeitzone wird die der Systemuhr verwendet. Der Wert kann mit Hilfe der Funktion implicit-timezone() überprüft werden.

## <u>Collations</u>

Die Standard-Collation ist die Unicode Codepoint Collation, die Strings auf Basis ihrer Unicode-Codepunkte vergleicht. Es wird der Unicode Collation Algorithmus verwendet. Andere unterstützte Collations sind die unten aufgelisteten <u>ICU-Collations</u>. Um eine bestimmte dieser Collations zu verwenden, geben Sie ihre in der nachstehenden Tabelle angegebene URI an. String-Vergleiche, wie die Funktionen max und min werden anhand der angegebenen Collation durchgeführt. Wenn die Collation-Option nicht definiert ist, wird die Standard-Unicode Codepoint Collation verwendet.

| Sprache                    | URIs                                                                                                    |
|----------------------------|----------------------------------------------------------------------------------------------------|
| da: Dänisch                | da_DK                                                                                                    |
| de: Deutsch                | de_AT, de_BE, de_CH, de_DE, de_LI, de_LU                                                                                                    |
| en: Englisch               | en_AS, en_AU, en_BB, en_BE, en_BM, en_BW, en_BZ, en_CA, en_GB,<br>en_GU, en_HK, en_IE, en_IN, en_JM, en_MH, en_MP, en_MT, en_MU,<br>en_NA, en_NZ, en_PH, en_PK, en_SG, en_TT, en_UM, en_US, en_VI,<br>en_ZA, en_ZW                             |
| es: Spanisch               | es_419, es_AR, es_BO, es_CL, es_CO, es_CR, es_DO, es_EC,<br>es_ES, es_GQ, es_GT, es_HN, es_MX, es_NI, es_PA, es_PE, es_PR,<br>es_PY, es_SV, es_US, es_UY, es_VE                                                                                |
| fr: Französisch            | <pre>fr_BE, fr_BF, fr_BI, fr_BJ, fr_BL, fr_CA, fr_CD, fr_CF, fr_CG,<br/>fr_CH, fr_CI, fr_CM, fr_DJ, fr_FR, fr_GA, fr_GN, fr_GP, fr_GQ,<br/>fr_KM, fr_LU, fr_MC, fr_MF, fr_MG, fr_ML, fr_MQ, fr_NE, fr_RE,<br/>fr_RW, fr_SN, fr_TD, fr_TG</pre> |
| it: Italienisch            | it_CH, it_IT                                                                                                    |
| ja: <b>Japanisch</b>       | ja_JP                                                                                                    |
| nb: Norwegisch<br>(Bokmal) | nb_NO                                                                                                    |
| nl: Holländisch            | nl_AW, nl_BE, nl_NL                                                                                                    |

| nn: Norwegisch<br>(Nynorsk) | nn_NO                                    |
|-----------------------------|------------------------------------------|
| pt: Portugiesisch           | pt_AO, pt_BR, pt_GW, pt_MZ, pt_PT, pt_ST |
| ru: Russisch                | ru_MD, ru_RU, ru_UA                      |
| sv: Schwedisch              | sv_FI, sv_SE                             |

### <u>Namespace-Achse</u>

Die Namespace-Achse wird in XPath 2.0 nicht mehr verwendet, wird aber weiterhin unterstützt. Um Namespace-Informationen mit XPath 2.0-Mechanismen aufzurufen, verwenden Sie die Funktionen in-scope-prefixes(), namespace-uri() und namespace-uri-for-prefix().

## 14.2.2.1 Altova-Erweiterungsfunktionen

Altova-Erweiterungsfunktionen können in XPath/XQuery-Ausdrücken verwendet werden. Dadurch stehen neben den Funktionen in der Standardbibliothek der XPath-, XQuery- und XSLT-Funktionen zusätzliche Funktionen zur Verfügung. Die Altova-Erweiterungsfunktionen befinden sich im **Altova-Erweiterungsfunktions-Namespace**, http://www.altova.com/xslt-extensions und sind in diesem Abschnitt mit dem Präfix altova:, das als an diesen Namespace gebunden angenommen wird, gekennzeichnet. Beachten Sie, dass manche Funktionen in zukünftigen Versionen Ihres Produkts eventuell nicht mehr unterstützt werden oder dass sich das Verhalten einzelner Funktionen ändern kann. Um zu sehen, welche Altova-Erweiterungsfunktionen unterstützt werden, lesen Sie bitte die Dokumentation zur jeweiligen Release.

Die in der "XPath/XQuery Functions"-Spezifikation des W3C definierten Funktionen können (i) in einem XSLT-Kontext in XPath-Ausdrücken und (ii) in einem XQuery-Dokument in XQuery-Ausdrücken verwendet werden. In dieser Dokumentation sind die Funktionen, die im Zusammenhang mit XPath in XSLT verwendet werden können, mit einem **xp**-Symbol und Funktionen, die im Zusammenhang mit XQuery verwendet werden können, mit einem **xq**-Symbol markiert; sie fungieren als XQuery-Funktionen. In den XSLT-Spezifikationen des W3C (nicht in den "XPath/XQuery Functions"-Spezifikationen) sind außerdem Funktionen definiert, die in XSLT-Dokumenten in XPath-Ausdrücken verwendet werden können. Diese Funktionen sind mit dem Symbol **xsLT** gekennzeichnet und werden als XSLT-Funktionen bezeichnet. In welcher XPath/XQuery- und XSLT-Version eine Funktion verwendet werden kann, wird in der Beschreibung der Funktion (*siehe Symbole unten*) angegeben. Funktionen aus der XPath/XQuery- und XSLT-Funktionsbibliothek werden ohne Präfix aufgelistet. Erweiterungsfunktionen aus anderen Bibliotheken wie z.B. Altova-Erweiterungsfunktionen werden mit einem Präfix angegeben.

| XPath-Funktionen (in XPath-Ausdrücken in XSLT verwendet):     | XP1 XP2 XP3.1     |
|---------------------------------------------------------------|-------------------|
| XSLT-Funktionen (in XPath-Ausdrücken in XSLT verwendet):      | XSLT1 XSLT2 XSLT3 |
| XQuery-Funktionen (in XQuery-Ausdrücken in XQuery verwendet): | XQ1 XQ3.1         |

## XSLT-Funktionen<sup>745</sup>

XSLT-Funktionen können in XPath-Ausdrücken nur im XSLT-Kontext verwendet werden (ähnlich wie die XSLT 2.0-Funktionen current-group() oder key()). Diese Funktionen sind nicht für Nicht-XSLT-Kontext gedacht

und funktionieren in einem solchen Kontext (z.B. in einem XQuery-Kontext) nicht. Beachten Sie, dass XSLT-Funktionen für XBRL nur mit Altova Produkteditionen verwendet werden können, die XBRL unterstützen.

## XPath/XQuery-Funktionen

XPath/XQuery-Funktionen können sowohl in XPath-Ausdrücken im XSLT-Kontext als auch in XQuery-Ausdrücken verwendet werden.

- Datum/Uhrzeit<sup>748</sup>
- Standort 766
- Bildbezogene<sup>778</sup>
- <u>Numerisch</u><sup>783</sup>
- <u>Sequenz</u><sup>805</sup>
- String<sup>814</sup>
- Verschiedenes
   <sup>820</sup>

## 14.2.2.1.1 XSLT-Funktionen

**XSLT-Erweiterungsfunktionen** können in XPath-Ausdrücken in einem XSLT-Kontext verwendet werden. In einem Nicht-XSLT-Kontext (z.B. in einem XQuery-Kontext) funktionieren sie nicht.

Anmerkung zur Benennung von Funktionen und zur Anwendbarkeit der Sprache

Altova-Erweiterungsfunktionen können in XPath/XQuery-Ausdrücken verwendet werden. Dadurch stehen neben den Funktionen in der Standardbibliothek der XPath-, XQuery- und XSLT-Funktionen zusätzliche Funktionen zur Verfügung. Die Altova-Erweiterungsfunktionen befinden sich im **Altova-Erweiterungsfunktions-Namespace**, http://www.altova.com/xslt-extensions und sind in diesem Abschnitt mit dem Präfix altova:, das als an diesen Namespace gebunden angenommen wird, gekennzeichnet. Beachten Sie, dass manche Funktionen in zukünftigen Versionen Ihres Produkts eventuell nicht mehr unterstützt werden oder dass sich das Verhalten einzelner Funktionen ändern kann. Um zu sehen, welche Altova-Erweiterungsfunktionen unterstützt werden, lesen Sie bitte die Dokumentation zur jeweiligen Release.

| XPath-Funktionen (in XPath-Ausdrücken in XSLT verwendet):     | XP1 XP2 XP3.1     |
|---------------------------------------------------------------|-------------------|
| XSLT-Funktionen (in XPath-Ausdrücken in XSLT verwendet):      | XSLT1 XSLT2 XSLT3 |
| XQuery-Funktionen (in XQuery-Ausdrücken in XQuery verwendet): | XQ1 XQ3.1         |

## Allgemeine Funktionen

distinct-nodes [altova:]

altova:distinct-nodes(node()\*) als node()\* XSLT1 XSLT2 XSLT3

Erhält eine Gruppe von einem oder mehreren Nodes als Input und gibt dieselbe Gruppe ohne Nodes mit doppelt vorhandenen Werten zurück. Der Vergleich wird mittels der XPath/XQuery-Funktion fn:deep-equal durchgeführt.

- Beispiele
  - altova:distinct-nodes(country) gibt alle Child country Nodes ohne diejenigen mit doppelt vorhandenen Werten zurück.

#### evaluate [altova:]

altova:evaluate(XPathExpression as xs:string[, ValueOf\$p1, ... ValueOf\$pN]) XSLT1 XSLT2 XSLT3

Erhält einen XPath-Ausdruck als obligatorisches Argument, der als String übergeben wird, und gibt das Resultat des ausgewerteten Ausdrucks zurück. Beispiel: altova:evaluate('//Name[1]') gibt den Inhalt des ersten Name Elements im Dokument zurück. Beachten Sie, dass der Ausdruck //Name[1] durch Einschließen in einfache Anführungszeichen als String übergeben wird.

Die Funktion altova:evaluate kann zusätzliche (optionale) Argumente erhalten. Diese Argumente sind die Werte der einzelnen im Geltungsbereich befindlichen Variablen und haben die Namen p1, p2, p3... pN. Beachten Sie zur Verwendung die folgenden Punkte: (i) Die Variablennamen müssen die Form px haben, wobei x eine Ganzzahl ist; (ii) die Argumente der Funktion altova:evaluate (*siehe Signatur oben*) liefern vom zweiten Argument an die Werte der Variablen, wobei die Reihenfolge der Argumente der numerisch geordneten Variablensequenz entspricht: p1 bis pN. Das zweite Argument wird der Wert der Variablen p1, das dritte Argument der der Variablen p2, usw.; (iii) Die Werte der Variablen müssen vom Typ item\* sein

#### <u> Beispiel</u>

```
<xsl:variable name="xpath" select="'$p3, $p2, $p1'" />
<xsl:value-of select="altova:evaluate($xpath, 10, 20, 'hi')" />
gibt aus "hi 20 10"
```

Beachten Sie im obigen Beispiel folgende Punkte:

- Das zweite Argument des Ausdrucks altova:evaluate ist der der Variablen \$p1 zugewiesene Wert, das dritte Argument ist das der Variablen \$p2 zugewiesene usw.
- Beachten Sie, dass das vierte Argument der Funktion ein String-Wert ist. Als String-Wert wird dieser innerhalb von Anführungszeichen gesetzt.
- Das select Attribut des Elements xs:variable liefert den XPath-Ausdruck. Da dieser Ausdruck den Typ xs:string, haben muss, wird er in einfache Anführungszeichen gesetzt.

#### Weitere Beispiele f ür die Verwendung der Variablen

Die altova:evaluate() Erweiterungsfunktion ist in Situationen nützlich, in denen ein XPath-Ausdruck im XSLT-Stylesheet einen oder mehrere Teile enthält, die dynamisch ausgewertet werden müssen. Angenommen ein Benutzer gibt seinen Request für das Sortierkriterium ein und das Sortierkriterium ist im Attribut UserReq/@sortkey\_gespeichert. Im Stylesheet könnten Sie den folgenden Ausdruck haben: <xsl:sort select="altova:evaluate(../UserReq/@sortkey)" order="ascending"/> Die altova:evaluate() Funktion liest das sortkey Attribut des UserReq Child-Elements des Parent des Kontext-Node. Angenommen der Wert des sortkey Attributs ist Price, dann wird von der altova:evaluate() Funktion Price zurückgegeben und wird zum Wert des select Attributs: <xsl:sort select="**Price**" order="ascending"/>. Wenn diese sort Anweisung im Kontext eines Elements namens Order vorkommt, dann werden die Order Elemente nach den Werten Ihrer Price Children sortiert. Alternativ dazu, wenn der Wert von @sortkey Z.B. Date ist, werden die Order Elemente nach den Werten ihrer Date Children sortiert. Das Sortierkriterium für Order wird also zur Laufzeit aus dem sortkey Attribut ausgewählt. Diese hätte man mit einem Ausdruck wie dem folgenden nicht bewerkstelligen können: <xsl:sort select="../UserReq/@sortkey" order="ascending"/>. Im oben gezeigten Beispiel wäre das Sortierkriterium das sortkey Attribut selbst, nicht Price oder Date (oder jeder beliebige andere Inhalt von sortkey)

### Hinweis:

Der statische Kontext enthält Namespaces, Typen und Funktionen - aber keine Variablen - aus der aufrufenden Umgebung. Die Basis-URI und der Standard-Namespace werden vererbt.

- Weitere Beispiele
  - Statische Variablen: <xsl:value-of select="\$i3, \$i2, \$i1" /> Gibt die Werte von drei Variablen aus.
  - Dynamischer XPath-Ausdruck mit dynamischen Variablen:
     <xsl:variable name="xpath" select="'\$p3, \$p2, \$p1'" />
     <xsl:value-of select="altova:evaluate(\$xpath, 10, 20, 30)" />
     Gibt "30 20 10" aus
  - Dynamischer XPath-Ausdruck ohne dynamische Variable:
     <xsl:variable name="xpath" select="'\$p3, \$p2, \$p1'" />
     <xsl:value-of select="altova:evaluate(\$xpath)" />
     Gibt einen Fehler aus.: Es wurde keine Variable für \$p3 definiert.
- encode-for-rtf [altova:]

altova:encode-for-rtf(input als xs:string, preserveallwhitespace als xs:boolean, preservenewlines als xs:boolean) als xs:string XSLT2 XSLT3 Konvertiert den Input-String in Code für RTF. Whitespaces und neue Zeilen werden gemäß dem für die entsprechenden Parameter definierten Booleschen Wert beibehalten.

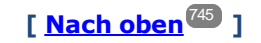

## **XBRL-Funktionen**

Altova XBRL-Funktionen können nur mit Editionen von Altova-Produkten verwendet werden, die XBRL unterstützen.

xbrl-footnotes [altova:]

altova:xbrl-footnotes(node()) als node()\* XSLT2 XSLT3 Erhält einen Node als Input-Argument und gibt die durch den Input-Node referenzierte Gruppe der XBRL-Fußnoten-Nodes zurück. xbrl-labels [altova:]

altova:xbrl-labels(xs:QName, xs:string) als node()\* XSLT2 XSLT3 Erhält zwei Input-Argumente: einen Node-Namen und den Pfad der Taxonomiedatei, die den Node enthält. Die Funktion gibt die XBRL Labels zurück, die mit dem Input-Node verknüpft sind.

## 14.2.2.1.2 XPath/XQuery-Funktionen: Datum und Uhrzeit

Die Datums- und Uhrzeit-Erweiterungsfunktionen von Altova können im Zusammenhang mit XPath- und XQuery-Ausdrücken verwendet werden und bieten zusätzliche Funktionalitäten für die Verarbeitung von Daten, die in Form von XML-Schema-Datums- und Uhrzeit-Datentypen zur Verfügung stehen. Die Funktionen in diesem Abschnitt können mit dem **XPath 3.0** - und dem **XQuery 3.0** -Prozessor von Altova verwendet werden. Sie stehen in verschiedenen XPath/XQuery-Kontexten zur Verfügung.

Anmerkung zur Benennung von Funktionen und zur Anwendbarkeit der Sprache

Altova-Erweiterungsfunktionen können in XPath/XQuery-Ausdrücken verwendet werden. Dadurch stehen neben den Funktionen in der Standardbibliothek der XPath-, XQuery- und XSLT-Funktionen zusätzliche Funktionen zur Verfügung. Die Altova-Erweiterungsfunktionen befinden sich im **Altova-**

**Erweiterungsfunktions-Namespace**, <u>http://www.altova.com/xslt-extensions</u> und sind in diesem Abschnitt mit dem Präfix <u>altova</u>, das als an diesen Namespace gebunden angenommen wird, gekennzeichnet. Beachten Sie, dass manche Funktionen in zukünftigen Versionen Ihres Produkts eventuell nicht mehr unterstützt werden oder dass sich das Verhalten einzelner Funktionen ändern kann. Um zu sehen, welche Altova-Erweiterungsfunktionen unterstützt werden, lesen Sie bitte die Dokumentation zur jeweiligen Release.

| XPath-Funktionen (in XPath-Ausdrücken in XSLT verwendet):     | XP1 XP2 XP3.1     |
|---------------------------------------------------------------|-------------------|
| XSLT-Funktionen (in XPath-Ausdrücken in XSLT verwendet):      | XSLT1 XSLT2 XSLT3 |
| XQuery-Funktionen (in XQuery-Ausdrücken in XQuery verwendet): | XQ1 XQ3.1         |

#### Nach Funktionalität gruppiert

- Hinzufügen einer Zeitdauer zu xs:dateTime und Rückgabe von xs:dateTime<sup>749</sup>
- Hinzufügen einer Zeitdauer zu xs:date und Rückgabe von xs:date<sup>751</sup>
- Hinzufügen einer Zeitdauer zu xs:time und Rückgabe von xs:time<sup>753</sup>
- Formatieren und Abrufen einer Zeitdauer<sup>752</sup>
- Entfernen der Zeitzone aus Funktionen, die das aktuelle Datum/die aktuelle Uhrzeit generieren<sup>754</sup>
- <u>Rückgabe von Tagen, Stunden, Minuten und Sekunden anhand einer Zeitdauer</u>
- <u>Rückgabe des Wochentags anhand des Datums als Ganzzahl</u>
- <u>Rückgabe eines Wochentags als Ganzzahl anhand eines Datums</u>
- Erstellen des Datums, der Uhrzeit oder des Zeitdauertyps anhand der lexikalischen Komponenten der einzelnen Typen<sup>700</sup>
- Konstruieren des Typs "Datum", "Datum und Uhrzeit" oder "Uhrzeit" anhand eines String Input<sup>761</sup>
- Funktionen zur Berechnung des Alters<sup>763</sup>

- Epochen-Zeit (Unix-Zeit)-Funktionen<sup>764</sup>
- in alphabetischer Reihenfolge

altova:add-days-to-date 751 altova:add-days-to-dateTime<sup>749</sup> altova:add-hours-to-dateTime<sup>749</sup> altova:add-hours-to-time 753 altova:add-minutes-to-dateTime<sup>749</sup> altova:add-minutes-to-time 753 altova:add-months-to-date<sup>751</sup> altova:add-months-to-dateTime<sup>749</sup> altova:add-seconds-to-dateTime<sup>749</sup> altova:add-seconds-to-time<sup>753</sup> altova:add-years-to-date<sup>751</sup> altova:add\_years-to-dateTime<sup>749</sup> altova:age<sup>763</sup> <u>altov</u>a:age-details<sup>763</sup> altova:build-date<sup>760</sup> altova:build-duration<sup>760</sup> altova:build-time<sup>760</sup> altova:current-dateTime-no-TZ<sup>754</sup> altova:current-date-no-TZ altova:current-time-no-TZ<sup>754</sup> altova:date-no-TZ<sup>754</sup> altova:dateTime-from-epoch<sup>764</sup> altova:dateTime-from-epoch-no-TZ<sup>764</sup> altova:dateTime-no-TZ altova:days-in-month<sup>755</sup> altova:epoch-from-dateTime<sup>764</sup> altova:hours-from-dateTimeDuration-accumulated<sup>755</sup> altova:minutes-from-dateTimeDuration-accumulated altova:seconds-from-dateTimeDuration-accumulated<sup>755</sup> altova:format-duration<sup>752</sup> altova:parse-date<sup>761</sup> altova:parse-dateTime<sup>761</sup> altova:parse-duration<sup>752</sup> altova:parse-time 761 <u>altova:time-no-TZ<sup>754</sup></u> altova:weekday-from-date<sup>757</sup> altova:weekday-from-dateTime 757 altova:weeknumber-from-date 758 altova:weeknumber-from-dateTime<sup>758</sup>

[ <u>Nach oben<sup>748</sup> ]</u>

## Hinzufügen einer Zeitdauer zu xs:dateTime xP3.1 xQ3.1

Mit diesen Funktionen werden Zeitdauerwerte zu xs:dateTime hinzugefügt, bevor xs:dateTime zurückgegeben wird. Der Typ xs:dateTime hat das Format JJJJ-MM-TTZhh:mm:ss.sss. Es handelt sich hierbei um eine Verkettung des xs:date und xs:time Formats, getrennt durch den Buchstaben z. Ein Zeitzonensuffix (wie z.B. +01:00) ist optional.

add-years-to-dateTime [altova:]

```
altova:add-years-to-dateTime(DateTime als xs:dateTime, Years als xs:integer) als
xs:dateTime XP3.1 XQ3.1
```

Fügt eine Zeitdauer in Jahren zu einem xs:dateTime Wert (*siehe Beispiele unten*) hinzu. Beim zweiten Argument handelt es sich um die Anzahl der Jahre, die zu dem im ersten Parameter angegebenen xs:dateTime Wert hinzugefügt werden sollen. Das Ergebnis ist vom Typ xs:dateTime.

Beispiele

- altova:add-years-to-dateTime(xs:dateTime("2014-01-15T14:00:00"), 10) gibt 2024-01-15T14:00:00 zurück
- altova:add-years-to-dateTime(xs:dateTime("2014-01-15T14:00:00"), -4) gibt 2010-01-15T14:00:00 zurück
- add-months-to-dateTime [altova:]

altova:add-months-to-dateTime(DateTime als xs:dateTime, Months als xs:integer) als xs:dateTime XP3.1 XQ3.1

Fügt eine Zeitdauer in Monaten zu einem xs:dateTime Wert (*siehe Beispiele unten*) hinzu. Beim zweiten Argument handelt es sich um die Anzahl der Monate, die zu dem im ersten Argument angegebenen xs:dateTime Wert hinzugefügt werden sollen. Das Ergebnis ist vom Typ xs:dateTime.

- Beispiele
  - altova:add-months-to-dateTime(xs:dateTime("2014-01-15T14:00:00"), 10) gibt 2014-11-15T14:00:00 zurück
  - altova:add-months-to-dateTime(xs:dateTime("2014-01-15T14:00:00"), -2) gibt 2013-11-15T14:00:00 zurück
- add-days-to-dateTime [altova:]

#### altova:add-days-to-dateTime(DateTime als xs:dateTime, Days als xs:integer) als xs:dateTime XP3.1 XQ3.1

Fügt eine Zeitdauer in Tagen zu einem xs:dateTime Wert (*siehe Beispiel unten*) hinzu. Beim zweiten Argument handelt es sich um die Anzahl der Tage, die zu dem im ersten Argument angegebenen xs:dateTime Wert hinzugefügt werden sollen. Das Ergebnis ist vom Typ xs:dateTime.

- Beispiele
  - altova:add-days-to-dateTime(xs:dateTime("2014-01-15T14:00:00"), 10) gibt 2014-01-25T14:00:00 zurück
  - altova:add-days-to-dateTime(xs:dateTime("2014-01-15T14:00:00"), -8) gibt 2014-01-07T14:00:00 zurück
- add-hours-to-dateTime [altova:]

altova:add-hours-to-dateTime(DateTime als xs:dateTime, Hours als xs:integer) als
xs:dateTime XP3.1 XQ3.1

Fügt eine Zeitdauer in Stunden zu einem xs:dateTime Wert (*siehe Beispiel unten*) hinzu. Beim zweiten Argument handelt es sich um die Anzahl der Stunden, die zu dem im ersten Argument angegebenen xs:dateTime Wert hinzugefügt werden sollen. Das Ergebnis ist vom Typ xs:dateTime.

#### Beispiele

- altova:add-hours-to-dateTime(xs:dateTime("2014-01-15T13:00:00"), 10) gibt 2014-01-15T23:00:00 zurück
- altova:add-hours-to-dateTime(xs:dateTime("2014-01-15T13:00:00"), -8) gibt 2014-01-15T05:00:00 zurück
- add-minutes-to-dateTime [altova:]

altova:add-minutes-to-dateTime(DateTime als xs:dateTime, Minutes als xs:integer) als xs:dateTime XP3.1 XQ3.1

Fügt eine Zeitdauer in Minuten zu einem xs:dateTime Wert (*siehe Beispiele unten*) hinzu. Beim zweiten Argument handelt es sich um die Anzahl der Minuten, die zu dem im ersten Argument angegebenen xs:dateTime Wert hinzugefügt werden sollen. Das Ergebnis ist vom Typ xs:dateTime.

- *⊟ <u>Beispiele</u>* 
  - altova:add-minutes-to-dateTime(xs:dateTime("2014-01-15T14:10:00"), 45) gibt 2014-01-15T14:55:00 zurück
  - altova:add-minutes-to-dateTime(xs:dateTime("2014-01-15T14:10:00"), -5) gibt 2014-01-15T14:05:00 zurück
- add-seconds-to-dateTime [altova:]

altova:add-seconds-to-dateTime(DateTime als xs:dateTime, Seconds als xs:integer) als xs:dateTime XP3.1 XQ3.1

Fügt eine Zeitdauer in Sekunden zu einem xs:dateTime Wert (*siehe Beispiele unten*) hinzu. Beim zweiten Argument handelt es sich um die Anzahl der Sekunden, die zu dem im ersten Argument angegebenen xs:dateTime Wert hinzugefügt werden sollen. Das Ergebnis ist vom Typ xs:dateTime.

- Beispiele
  - altova:add-seconds-to-dateTime(xs:dateTime("2014-01-15T14:00:10"), 20) gibt 2014-01-15T14:00:30 zurück
  - altova:add-seconds-to-dateTime(xs:dateTime("2014-01-15T14:00:10"), -5) gibt 2014-01-15T14:00:05 zurück

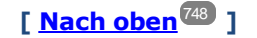

### Hinzufügen einer Zeitdauer zu xs:date xP3.1 xQ3.1

Mit diesen Funktionen werden Zeitdauerwerte zu xs:date hinzugefügt, bevor xs:date zurückgegeben wird. Der Typ xs:date hat das Format JJJJ-MM-TT.

add-years-to-date [altova:]

altova:add-years-to-date(Date als xs:date, Years als xs:integer) als xs:date XP3.1 XQ3.1 Fügt eine Zeitdauer in Jahren zu einem Datumswert hinzu. Beim zweiten Argument handelt es sich um die Anzahl der Jahre, die zu dem im ersten Argument angegebenen xs:date Wert hinzugefügt werden sollen. Das Ergebnis ist vom Typ xs:date.

Beispiele

• altova:add-years-to-date(xs:date("2014-01-15"), 10) gibt 2024-01-15 zurück

- altova:add-years-to-date(xs:date("2014-01-15"), -4) gibt 2010-01-15 zurück
- add-months-to-date [altova:]

altova:add-months-to-date(Date als xs:date, Months als xs:integer) als xs:date XP3.1 XQ3.1 Fügt eine Zeitdauer in Monaten zu einem Datumswert hinzu. Beim zweiten Argument handelt es sich um die Anzahl der Monate, die zu dem im ersten Argument angegebenen xs:date Wert hinzugefügt werden sollen. Das Ergebnis ist vom Typ xs:date.

Beispiele

```
    altova:add-months-to-date(xs:date("2014-01-15"), 10) gibt 2014-11-15 zurück
    altova:add-months-to-date(xs:date("2014-01-15"), -2) gibt 2013-11-15 zurück
```

add-days-to-date [altova:]

altova:add-days-to-date(Date als xs:date, Days als xs:integer) als xs:date XP3.1 XQ3.1 Fügt eine Zeitdauer in Tagen zu einem Datumswert hinzu. Beim zweiten Argument handelt es sich um die Anzahl der Tage, die zu dem im ersten Argument angegebenen xs:date Wert hinzugefügt werden sollen. Das Ergebnis ist vom Typ xs:date.

Beispiele

- altova:add-days-to-date(xs:date("2014-01-15"), 10) gibt 2014-01-25 zurück
- altova:add-days-to-date(xs:date("2014-01-15"), -8) gibt 2014-01-07 zurück

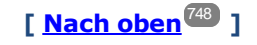

### Formatieren und Abrufen einer Zeitdauer xP3.1 xQ3.1

Mit diesen Funktionen wird ein Input xs:duration- oder xs:string-Wert geparst und ein xs:string- bzw. xs:duration-Wert zurückgegeben.

format-duration [altova:]

altova:format-duration(Duration als xs:duration, Picture als xs:string) als xs:string XP3.1 XQ3.1

Formatiert eine Zeitdauer, die als erstes Argument bereitgestellt wird, gemäß einem Muster-String, der als zweites Argument bereitgestellt wird. Die Ausgabe ist ein Textstring, der dem Muster-String entsprechend formatiert ist.

<u>Beispiele</u>

- altova:format-duration(xs:duration("P2DT2H53M11.7S"), "Days:[D01] Hours:[H01] Minutes:[m01] Seconds:[s01] Fractions:[f0]") gibt "Days:02 Hours:02 Minutes:53 Seconds:11 Fractions:7" gibt
- altova:format-duration(xs:duration("P3M2DT2H53M11.7S"), "Months:[M01] Days:[D01] Hours:[H01] Minutes:[m01]") gibt "Months:03 Days:02 Hours:02 Minutes:53" gibt

parse-duration [altova:]

altova:parse-duration(InputString als xs:string, Picture als xs:string) als xs:duration XP3.1 XQ3.1

Erhält einen Pattern-String als erstes Argument und eine Muster-String als zweites Argument. Der Input-Strings wird auf Basis des Muster-Strings geparst und ein xs:duration wird zurückgegeben.

- altova:parse-duration("Days:02 Hours:02 Minutes:53 Seconds:11 Fractions:7"), "Days:[D01] Hours:[H01] Minutes:[m01] Seconds:[s01] Fractions:[f0]") gibt "P2DT2H53M11.7S" ZURÜCK
- altova:parse-duration("Months:03 Days:02 Hours:02 Minutes:53 Seconds:11 Fractions:7", "Months:[M01] Days:[D01] Hours:[H01] Minutes:[m01]") gibt "P3M2DT2H53M" ZURÜCK

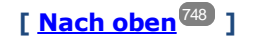

## Hinzufügen einer Zeitdauer zu xs:time xP3.1 xQ3.1

Diese Funktionen fügen einen Zeitdauerwert zu xs:time hinzu und geben xs:time zurück. Der Typ xs:time entspricht in seiner lexikalischen Form hh:mm:ss.sss. Eine optionale Zeitzone kann angehängt werden. Der Buchstabe z steht für Coordinated Universal Time (UTC). Alle anderen Zeitzonen werden in Form des Zeitunterschieds zur UTC im Format +hh:mm, oder -hh:mm dargestellt. Wenn kein Wert für die Zeitzone vorhanden ist, wird sie als unbekannt und nicht als UTC angenommen.

add-hours-to-time [altova:]

altova:add-hours-to-time(Time als xs:time, Hours als xs:integer) als xs:time XP3.1 XQ3.1 Fügt eine Zeitdauer in Stunden zu einem Uhrzeitwert hinzu. Beim zweiten Argument handelt es sich um die Anzahl der Stunden, die zu dem im ersten Argument angegebenen xs:time Wert hinzugefügt werden sollen. Das Ergebnis ist vom Typ xs:time.

Beispiele

- altova:add-hours-to-time(xs:time("11:00:00"), 10) gibt 21:00:00 zurück
- altova:add-hours-to-time(xs:time("11:00:00"), -7) gibt 04:00:00 zurück
- add-minutes-to-time [altova:]

#### altova:add-minutes-to-time(Time als xs:time, Minutes als xs:integer) als xs:time XP3.1 XQ3.1

Fügt eine Zeitdauer in Minuten zu einem xs:time Wert hinzu. Beim zweiten Argument handelt es sich um die Anzahl der Minuten, die zu dem im ersten Argument angegebenen xs:time Wert hinzugefügt werden sollen. Das Ergebnis ist vom Typ xs:time.

Beispiele

- altova:add-minutes-to-time(xs:time("14:10:00"), 45) gibt 14:55:00 zurück
- altova:add-minutes-to-time(xs:time("14:10:00"), -5) gibt 14:05:00 zurück
- add-seconds-to-time [altova:]

altova:add-seconds-to-time(Time as xs:time, Minutes als xs:integer) als xs:time XP3.1 XQ3.1

Fügt eine Zeitdauer in Sekunden zu einem Uhrzeitwert hinzu. Beim zweiten Argument handelt es sich um

die Anzahl der Sekunden, die zu dem im ersten Argument angegebenen xs:time Wert hinzugefügt werden sollen. Das Ergebnis ist vom Typ xs:time. Die Seconds Komponenten kann sich im Bereich von 0 bis 59.999 befinden.

- Beispiele
  - altova:add-seconds-to-time(xs:time("14:00:00"), 20) gibt 14:00:20 zurück
  - altova:add-seconds-to-time(xs:time("14:00:00"), 20.895) gibt 14:00:20.895 zurück

[Nach oben<sup>748</sup>]

### Entfernen der Zeitzone aus date/time-Datentypen xP3.1 xQ3.1

Diese Funktionen entfernen die Zeitzone aus den aktuellen xs:dateTime, xs:date bzw. xs:time Werten. Beachten Sie, dass im Unterschied zu xs:dateTime bei xs:dateTimeStamp die Zeitzone erforderlich ist (während sie im ersteren Fall optional ist). Das Format eines xs:dateTimeStamp Werts lautet daher: JJJJ-MM-TTZhh:mm:ss.sss±hh:mm. oder JJJJ-MM-TTZhh:mm:ss.sssZ. Wenn das Datum und die Uhrzeit von der Systemuhr als xs:dateTimeStamp ausgelesen wird, können Sie die Zeitzone, falls erforderlich, mit der Funktion current-dateTime-no-TZ() entfernen.

current-date-no-TZ [altova:]

#### altova:current-date-no-TZ() als xs:date XP3.1 XQ3.1

Die Funktion hat kein Argument. Sie entfernt die Zeitzone aus dem current-date() Wert (welcher das aktuelle Datum laut Systemuhr ist) und gibt einen xs:date Wert zurück.

Beispiele

Wenn das aktuelle Datum 2014-01-15+01:00 lautet:

• altova:current-date-no-TZ() gibt 2014-01-15 zurück

current-dateTime-no-TZ [altova:]

#### altova:current-dateTime-no-TZ() als xs:dateTime XP3.1 XQ3.1

Die Funktion hat kein Argument. Sie entfernt die Zeitzone aus dem current-dateTime() Wert (welcher das aktuelle Datum und die aktuelle Uhrzeit laut Systemuhr ist) und gibt einen xs:dateTime Wert zurück.

Wenn der aktuelle Datums- und Uhrzeitwert 2014-01-15T14:00:00+01:00 lautet:

• altova:current-dateTime-no-TZ() gibt 2014-01-15T14:00:00 zurück

current-time-no-TZ [altova:]

altova:current-time-no-TZ() als xs:time XP3.1 XQ3.1

Die Funktion hat kein Argument. Sie entfernt die Zeitzone aus dem current-time() Wert (welcher die aktuelle Uhrzeit laut Systemuhr ist) und gibt einen xs:time Wert zurück.

Beispiele

Wenn der aktuelle Uhrzeitwert 14:00:00+01:00 lautet:

- altova:current-time-no-TZ() gibt 14:00:00 zurück
- date-no-TZ [altova:]

altova:date-no-TZ(InputDate as xs:date) als xs:date XP3.1 XQ3.1 Diese Funktion verwendet ein xs:date Argument, entfernt den Zeitzonenteil daraus und gibt einen xs:date Wert zurück. Beachten Sie, dass das Datum nicht geändert wird.. Beispiele

• altova:date-no-TZ(xs:date("2014-01-15+01:00")) gibt 2014-01-15 zurück

dateTime-no-TZ [altova:]

altova:dateTime-no-TZ(InputDateTime als xs:dateTime) als xs:dateTime XP3.1 XQ3.1 Diese Funktion verwendet ein xs:dateTime Argument, entfernt den Zeitzonenteil daraus und gibt einen xs:dateTime Wert zurück. Beachten Sie, dass weder Datum noch Uhrzeit geändert werden. Beispiele

- altova:dateTime-no-TZ(xs:date("2014-01-15T14:00:00+01:00")) gibt 2014-01-15T14:00:00 zurück
- time-no-TZ [altova:]

altova:time-no-TZ(InputTime als xs:time) als xs:time XP3.1 XQ3.1 Diese Funktion verwendet ein xs:time Argument, entfernt den Zeitzonenteil daraus und gibt einen xs:time Wert zurück. Beachten Sie, dass die Uhrzeit nicht geändert wird. Beispiele

• altova:time-no-TZ(xs:time("14:00:00+01:00")) gibt 14:00:00 zurück

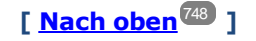

# Rückgabe der Anzahl von Tagen, Stunden, Minuten, Sekunden anhand einer Zeitdauer xp3.1

Diese Funktionen geben die Anzahl der Tage in einem Monat bzw. die Anzahl der Stunden, Minuten und Sekunden anhand einer Zeitdauer zurück.

days-in-month [altova:]

altova:days-in-month(Year als xs:integer, Month als xs:integer) als xs:integer XP3.1 XQ3.1 Gibt die Anzahl der Tage im angegebenen Monat zurück. Der Monat wird mit Hilfe der Argumente Year und Month angegeben.

- Beispiele
  - altova:days-in-month(2018, 10) gibt 31 zurück
  - altova:days-in-month(2018, 2) gibt 28 zurück
  - altova:days-in-month(2020, 2) gibt 29 zurück

#### hours-from-dayTimeDuration-accumulated

altova:hours-from-dayTimeDuration-accumulated(DayAndTime als xs:duration) als xs:integer XP3.1 XQ3.1

Gibt die Gesamtzahl der Stunden in der durch das Argument DayAndTime bereitgestellten Zeitdauer (vom Typ xs:duration) zurück. Die Stunden in den Komponenten Day und Time werden addiert, um ein Ergebnis in Form einer Ganzzahl zu erhalten. Nur für volle 60 Minuten wird eine neue Stunde berechnet. Negative Zeitdauerergebnisse ergeben einen negativen Stundenwert.

- Beispiele
  - altova:hours-from-dayTimeDuration-accumulated(xs:duration("P5D")) gibt 120 zurück, d.h. die Gesamtanzahl der Stunden in 5 Tagen.
  - altova:hours-from-dayTimeDuration-accumulated(xs:duration("P5DT2H")) gibt 122 zurück, d.h. die Gesamtzahl der Stunden in 5 Tagen plus 2 Stunden.
  - **altova:hours-from-dayTimeDuration-accumulated**(xs:duration("P5DT2H60M")) gibt 123 zurück, d.h. die Gesamtzahl der Stunden in 5 Tagen plus 2 Stunden und 60 Minuten.
  - altova:hours-from-dayTimeDuration-accumulated(xs:duration("P5DT2H119M")) gibt 123 zurück, d.h. die Gesamtzahl der Stunden in 5 Tagen plus 2 Stunden und 119 Minuten.
  - **altova:hours-from-dayTimeDuration-accumulated**(xs:duration("P5DT2H120M")) gibt 124 zurück, d.h. die Gesamtzahl der Stunden in 5 Tagen plus 2 Stunden und 120 Minuten.
  - altova:hours-from-dayTimeDuration-accumulated(xs:duration("-P5DT2H")) gibt -122 zurück.

#### minutes-from-dayTimeDuration-accumulated

# altova:minutes-from-dayTimeDuration-accumulated(DayAndTime als xs:duration) als xs:integer XP3.1 XQ3.1

Gibt die Gesamtzahl der Minuten in der durch das Argument DayAndTime bereitgestellten Zeitdauer (vom Typ xs:duration) zurück. Die Minuten in den Komponenten Day und Time werden addiert, um ein Ergebnis in Form einer Ganzzahl zu erhalten. Negative Zeitdauerergebnisse ergeben einen negativen Minutenwert.

- Beispiele
  - altova:minutes-from-dayTimeDuration-accumulated(xs:duration("PT60M")) gibt 60 zurück.
  - altova:minutes-from-dayTimeDuration-accumulated(xs:duration("PT1H")) gibt 60 zurück, d.h. die Gesamtzahl der Minuten in 1 Stunde.
  - altova:minutes-from-dayTimeDuration-accumulated(xs:duration("PT1H40M") gibt 100 zurück.
  - **altova:minutes-from-dayTimeDuration-accumulated**(xs:duration("P1D")) gibt 1440 zurück, d.h. die Gesamtzahl der Minuten an einem Tag.
  - altova:minutes-from-dayTimeDuration-accumulated(xs:duration("-P1DT60M")) gibt -1500 zurück.
- seconds-from-dayTimeDuration-accumulated

altova:seconds-from-dayTimeDuration-accumulated(DayAndTime als xs:duration) als xs:integer XP3.1 XQ3.1
Gibt die Gesamtzahl der Sekunden in der durch das Argument DayAndTime bereitgestellten Zeitdauer (vom Typ xs:duration) zurück. Die Sekunden in den Komponenten Day und Time werden addiert, um ein Ergebnis in Form einer Ganzzahl zu erhalten. Negative Zeitdauerergebnisse ergeben einen negativen Sekundenwert.

<u>Examples</u>

- altova:seconds-from-dayTimeDuration-accumulated(xs:duration("PT1M")) gibt 60 zurück, d.h. die Gesamtzahl der Sekunden in 1 Minute.
- altova:seconds-from-dayTimeDuration-accumulated(xs:duration("PT1H")) gibt 3600 zurück, d.h. die Gesamtzahl der Sekunden in 1 Stunde.
- altova:seconds-from-dayTimeDuration-accumulated(xs:duration("PT1H2M")) gibt 3720 zurück.
- **altova:seconds-from-dayTimeDuration-accumulated**(xs:duration("P1D"))gibt 86400 zurück, d.h. die Gesamtzahl der Sekunden an 1 Tag.
- altova:seconds-from-dayTimeDuration-accumulated(xs:duration("-P1DT1M")) gibt -86460 zurück.

# Rückgabe des Wochentages anhand von xs:dateTime oder xs:date xp3.1 xq3.1

Diese Funktionen geben anhand des xs:dateTime oder xs:date Werts den Wochentag in Form einer Ganzzahl zurück. Die Tage der Woche sind (im amerikanischen Format) von 1 bis 7 nummeriert, wobei sonntag=1. Im europäischen Format beginnt die Woche am Montag (=1). Das amerikanische Format, in dem sonntag=1, kann mittels der Ganzzahl 0 definiert werden, wenn das Format mittels einer Ganzzahl angegeben werden kann.

weekday-from-dateTime [altova:]

altova:weekday-from-dateTime(DateTime als xs:dateTime) als xs:integer XP3.1 XQ3.1 Erhält ein Datum mit einer Uhrzeit als einziges Argument und gibt den Tag der Woche dieses Datums in Form einer Ganzzahl zurück. Die Wochentage sind beginnend mit Sonntag=1 nummeriert. Wenn das europäische Format benötigt wird (wo Montag=1), verwenden Sie die andere Signatur dieser Funktion (siehe nächste Signatur unten).

Beispiele

• altova:weekday-from-dateTime(xs:dateTime("2014-02-03T09:00:00")) gibt 2 zurück, wobei 2 für Montag steht.

# altova:weekday-from-dateTime(DateTime als xs:dateTime, Format als xs:integer) als xs:integer XP3.1 XQ3.1

Erhält ein Datum mit einer Uhrzeit als erstes Argument und gibt den Tag der Woche dieses Datums in Form einer Ganzzahl zurück. Die Wochentage sind beginnend mit Montag=1 nummeriert. Wenn das zweite (Integer)-Argument 0 ist, werden die Wochentage beginnend mit Sonntag=1 von 1 bis 7 nummeriert. Wenn das zweite Argument eine andere Ganzzahl als 0 ist, so ist Montag=1. Wenn es kein zweites Argument gibt, wird die Funktion gelesen, als ob sie die andere Signatur dieser Funktion hätte (*siehe vorherige Signatur*).

Beispiele

- altova:weekday-from-dateTime(xs:dateTime("2014-02-03T09:00:00"), 1) gibt 1, zurück, wobei 1 für Montag steht
- altova:weekday-from-dateTime(xs:dateTime("2014-02-03T09:00:00"), 4) gibt 1, zurück,

wobei 1 für Montag steht

- altova:weekday-from-dateTime(xs:dateTime("2014-02-03T09:00:00"), 0) gibt 2, zurück, wobei 2 für Montag steht
- weekday-from-date [altova:]

altova:weekday-from-date(Date als xs:date) als xs:integer XP3.1 XQ3.1

Erhält ein Datum als einziges Argument und gibt den Tag der Woche dieses Datums in Form einer Ganzzahl zurück. Die Wochentage sind beginnend mit Sonntag=1 nummeriert. Wenn das europäische Format benötigt wird (wo Montag=1), verwenden Sie die andere Signatur dieser Funktion (*siehe nächste Signatur unten*).

- *∃ <u>Beispiele</u>* 
  - altova:weekday-from-date(xs:date("2014-02-03+01:00")) gibt 2 zurück, wobei 2 für Montag steht.

#### altova:weekday-from-date(Date als xs:date, Format als xs:integer) als xs:integer XP3.1 XQ3.1

Erhält ein Datum als erstes Argument und gibt den Tag der Woche dieses Datums in Form einer Ganzzahl zurück. Die Wochentage sind beginnend mit Montag=1 nummeriert. Wenn das zweite Argument (Format) 0 ist, werden die Wochentage beginnend mit Sonntag=1 von 1 bis 7 nummeriert. Wenn das zweite Argument eine andere Ganzzahl als 0 ist, so ist Montag=1. Wenn es kein zweites Argument gibt, wird die Funktion gelesen, als ob sie die andere Signatur dieser Funktion hätte (*siehe vorherige Signatur*).

Beispiele

- altova:weekday-from-date(xs:date("2014-02-03"), 1) gibt 1, zurück, wobei 1 für Montag steht
- altova:weekday-from-date(xs:date("2014-02-03"), 4) gibt 1, zurück, wobei 1 für Montag steht
- altova:weekday-from-date(xs:date("2014-02-03"), 0) gibt 2, zurück, wobei 2 für Montag steht

[<u>Nach oben<sup>748</sup></u>]

## Rückgabe der Wochennummer anhand von xs:dateTime oder xs:date xP2 xQ1 xP3.1 xQ3.1

Diese Funktionen geben anhand von xs:dateTime oder xs:date die Wochennummer als Ganzzahl zurück. Die Wochennummer steht in den Kalenderformaten US, ISO/European und Islamic zur Verfügung. Die Wochennummerierung unterscheidet sich in diesen Kalenderformaten, da die Woche in diesen Formaten an unterschiedlichen Tagen beginnt (Im Format US am Sonntag, im Format ISO/European am Montag und im Format Islamic am Samstag).

weeknumber-from-date [altova:]

altova:weeknumber-from-date(Date als xs:date, Calendar als xs:integer) als xs:integer XP2 XQ1 XP3.1 XQ3.1

Gibt die Wochennummer des bereitgestellten Date Arguments als Ganzzahl zurück. Das zweite Argument (Calendar) definiert das zu verwendende Kalendersystem.

Unterstützte Calendar Werte sind:

- 0 = US-Kalender (Woche beginnt am Sonntag)
- 1 = ISO-Standard, Europäischer Kalender (Woche beginnt am Montag)
- 2 = Islamischer Kalender (Woche beginnt am Samstag)

Der Standardwert ist o.

- Beispiele
  - altova:weeknumber-from-date(xs:date("2014-03-23"), 0) gibt 13 zurück
  - altova:weeknumber-from-date(xs:date("2014-03-23"), 1) gibt 12 ZUrück
  - altova:weeknumber-from-date(xs:date("2014-03-23"), 2) gibt 13 zurück
  - altova:weeknumber-from-date(xs:date("2014-03-23") ) gibt 13 zurück

Der Tag des Datums in den obigen Beispielen (2014–03–23) ist ein Sonntag. Daher ist der US- und der islamische Kalender dem europäischen Kalender an diesem Tag eine Woche voraus.

#### weeknumber-from-dateTime [altova:]

altova:weeknumber-from-dateTime(DateTime als xs:dateTime, Calendar als xs:integer) als
xs:integer XP2 XQ1 XP3.1 XQ3.1

Gibt die Wochennummer des bereitgestellten DateTime Arguments als Ganzzahl zurück. Das zweite Argument (Calendar) definiert das zu verwendende Kalendersystem. Unterstützte Calendar Werte sind:

- 0 = US-Kalender (Woche beginnt am Sonntag)
- 1 = ISO-Standard, Europäischer Kalender (Woche beginnt am Montag)
- 2 = Islamischer Kalender (Woche beginnt am Samstag)

Der Standardwert ist o.

#### Beispiele

- altova:weeknumber-from-dateTime(xs:dateTime("2014-03-23T00:00:00"), 0) gibt 13 zurück
- altova:weeknumber-from-dateTime(xs:dateTime("2014-03-23T00:00:00"), 1) gibt 12 zurück
- altova:weeknumber-from-dateTime(xs:dateTime("2014-03-23T00:00:00"), 2) gibt 13 zurück
- altova:weeknumber-from-dateTime(xs:dateTime("2014-03-23T00:00:00") ) gibt 13 zurück

Der Tag des Datums- und Uhrzeitwerts in den obigen Beispielen (2014-03-23T00:00:00) ist ein Sonntag. Daher ist der US- und der islamische Kalender dem europäischen Kalender an diesem Tag eine Woche voraus.

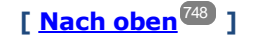

# Erstellen des Datums-, Uhrzeit- oder Zeitdauer-Datentyps anhand der lexikalischen Komponenten der einzelnen Typen xP3.1 xQ3.1

Die Funktionen erhalten die lexikalischen Komponenten des xs:date, xs:time oder xs:duration-Datentyps als Input-Argumente und kombinieren diese zum entsprechenden Datentyp.

build-date [altova:]

altova:build-date(Year als xs:integer, Month als xs:integer, Date als xs:integer) als
xs:date XP3.1 XQ3.1

Das erste, zweite und dritte Argument steht für das Jahr, bzw. den Monat bzw. das Datum. Sie werden zu einem Wert vom Typ xs:date kombiniert. Die Werte der Ganzzahlen müssen sich innerhalb des korrekten Bereichs dieses jeweiligen Datumsteils befinden. So sollte z.B. das zweite Argument nicht größer als 12 sein.

- Beispiele
  - altova:build-date(2014, 2, 03) gibt 2014-02-03 zurück
- build-time [altova:]

altova:build-time(Hours als xs:integer, Minutes als xs:integer, Seconds als xs:integer)
als xs:time XP3.1 XQ3.1

Das erste, zweite und dritte Argument steht für die Stunde (0 bis 23), bzw. die Minuten (0 bis 59) bzw. die Sekunden (0 bis 59). Sie werden zu einem Wert von Typ xs:time kombiniert. Die Werte der Ganzzahlen müssen sich innerhalb des korrekten Bereichs dieses jeweiligen Uhrzeitteils befinden. So sollte z.B. der zweite Parameter nicht größer als 59 sein. Um eine Zeitzone zum Wert hinzuzufügen, verwenden Sie die andere Signatur der Funktion (*siehe nächste Signatur*).

- Beispiele
  - altova:build-time(23, 4, 57) gibt 23:04:57 zurück

altova:build-time(Hours als xs:integer, Minutes als xs:integer, Seconds als xs:integer, TimeZone als xs:string) als xs:time XP3.1 XQ3.1

Das erste, zweite und dritte Argument steht für die Stunde (0 bis 23), bzw. die Minuten (0 bis 59) bzw. die Sekunden (0 bis 59). Das vierte Argument ist ein String, der den Zeitzonenteil des Werts liefert. Die vier Argumente werden zu einem Wert vom Typ xs:time kombiniert. Die Werte der Ganzzahlen müssen sich innerhalb des korrekten Bereichs dieses jeweiligen Uhrzeitteils befinden. So sollte z.B. das zweite Argument (Minuten) nicht größer als 59 sein.

Beispiele

- altova:build-time(23, 4, 57, '+1') gibt 23:04:57+01:00 zurück
- build-duration [altova:]

altova:build-duration(Years als xs:integer, Months als xs:integer) als xs:yearMonthDuration XP3.1 XQ3.1

Setzt aus zwei Argumenten einen Wert vom Typ xs:yearMonthDuration zusammen. Das erste Argument liefert den Jahr-Teil des Zeitdauerwerts, während das zweite Argument den Monat-Teil liefert. Wenn der zweite Parameter (Monate) größer oder gleich 12 ist, so wird die Ganzzahl durch 12 dividiert. Der Quotient wird zum ersten Argument hinzugefügt, um den Jahr-Teil des Zeitdauerwerts zu liefern, während der Rest (der Division) den Monat-Teil liefert. Eine Beschreibung zur Erstellung einer Zeitdauer vom Typ xs:dayTimeDuration finden Sie in der nächsten Signatur.

Beispiele

- altova:build-duration(2, 10) gibt P2Y10M ZURÜCK
- altova:build-duration(14, 27) gibt P16Y3M zurück
- altova:build-duration(2, 24) gibt P4Y zurück

altova:build-duration(Days als xs:integer, Hours als xs:integer, Minutes als

xs:integer, Seconds als xs:integer) als xs:dayTimeDuration XP3.1 XQ3.1

Kombiniert vier Argumente zu einem Wert vom Typ xs:dayTimeDuration. Das erste Argument liefert den Tage-Teil, das zweite die Stunden, das dritte die Minuten und das vierte die Sekunden des Zeitdauerwerts. Die einzelnen Uhrzeitparameter werden in den entsprechenden Wert für die nächsthöhere Einheit konvertiert und das Ergebnis wird zur Berechnung der Gesamtdauer weitergegeben. So werden z.B. 72 Sekunden in 1M(inute)12S(ekunden) konvertiert. Dieser Wert wird zur Berechnung der Gesamtdauer weitergegeben. Um eine Zeitdauer vom Typ xs:yearMonthDuration zu berechnen, verwenden Sie die vorherige Signatur.

Beispiele

- altova:build-duration(2, 10, 3, 56) gibt P2DT10H3M56S zurück
- altova:build-duration(1, 0, 100, 0) gibt P1DT1H40M ZURÜCK
- altova:build-duration(1, 0, 0, 3600) gibt P1DT1H zurück

[<u>Nach oben<sup>748</sup></u>]

## Konstruieren von Datum, Datum und Uhrzeit und Zeit-Datentypen anhand des String-Input xp2 xq1 xp3.1 xq3.1

Diese Funktionen erhalten Strings als Argumente und konstruieren anhand dieser die Datentypen xs:date, xs:dateTime oder xs:time. Der String wird anhand eines bereitgestellten Pattern-Arguments nach Komponenten des Datentyps analysiert.

parse-date [altova:]

altova:parse-date(Date als xs:string, DatePattern als xs:string) als xs:date XP2 XQ1 XP3.1 XQ3.1

Gibt den Input-String Date als xs:date Wert zurück. Das zweite Argument DatePattern definiert das Pattern (die Komponentensequenz) des Input-String. DatePattern wird durch die unten aufgelisteten Komponenten-Specifier beschrieben. Als Komponententrennzeichen kann jedes beliebige Zeichen verwendet werden. Siehe Beispiele unten.

- D Datum
- M Monat
- Y Jahr

Das Pattern in DatePattern muss mit dem Pattern in Date übereinstimmen. Da die Ausgabe vom Typ xs:date ist, hat sie immer das lexikalische Format YYYY-MM-DD.

Beispiele

```
• altova:parse-date(xs:string("09-12-2014"), "[D]-[M]-[Y]") gibt 2014-12-09 zurück
```

```
• altova:parse-date(xs:string("09-12-2014"), "[M]-[D]-[Y]") gibt 2014-09-12 ZUrück
```

```
• altova:parse-date("06/03/2014", "[M]/[D]/[Y]") gibt 2014-06-03 Zurück
```

- altova:parse-date("06 03 2014", "[M] [D] [Y]") gibt 2014-06-03 zurück
- altova:parse-date("6 3 2014", "[M] [D] [Y]") gibt 2014-06-03 zurück
- parse-dateTime [altova:]

```
altova:parse-dateTime(DateTime als xs:string, DateTimePattern als xs:string) als
xs:dateTime XP2 XQ1 XP3.1 XQ3.1
```

Gibt den Input-String DateTime als xs:dateTime Wert zurück. Das zweite Argument DateTimePattern definiert das Pattern (die Komponentensequenz) des Input-String. DateTimePattern wird durch die unten aufgelisteten Komponenten-Specifier beschrieben. Als Komponententrennzeichen kann jedes beliebige Zeichen verwendet werden. Siehe Beispiele unten.

| D | Datum    |
|---|----------|
| м | Monat    |
| Y | Jahr     |
| н | Stunde   |
| m | Minuten  |
| s | Sekunden |
|   |          |

Das Pattern in DateTimePattern muss mit dem Pattern in DateTime übereinstimmen. Da die Ausgabe vom Typ xs:dateTime ist, hat sie immer das lexikalische Format yyyy-MM-DDTHH:mm:ss.

- Beispiele
  - altova:parse-dateTime(xs:string("09-12-2014 13:56:24"), "[M]-[D]-[Y] [H]:[m]:
     [s]") gibt 2014-09-12T13:56:24 zurück
  - altova:parse-dateTime("time=13:56:24; date=09-12-2014", "time=[H]:[m]:[s]; date=[D]-[M]-[Y]") gibt 2014-12-09T13:56:24 zurück
- parse-time [altova:]

altova:parse-time(Time als xs:string, TimePattern als xs:string) als xs:time XP2 XQ1 XP3.1 XQ3.1

Gibt den Input-String Time als xs:time Wert zurück. Das zweite Argument TimePattern definiert das Pattern (die Komponentensequenz) des Input-String. TimePattern wird durch die unten aufgelisteten Komponenten-Specifier beschrieben. Als Komponententrennzeichen kann jedes beliebige Zeichen verwendet werden. Siehe Beispiele unten.

- н Stunde
- m Minuten
- s Sekunden

Das Pattern in TimePattern muss mit dem Pattern in Time übereinstimmen. Da die Ausgabe vom Typ xs:Time ist, hat sie immer das lexikalische Format HH:mm:ss.

#### Beispiele

• altova:parse-time(xs:string("13:56:24"), "[H]:[m]:[s]") gibt 13:56:24 ZURÜCK

```
• altova:parse-time("13-56-24", "[H]-[m]") gibt 13:56:00 zurück
```

```
• altova:parse-time("time=13h56m24s", "time=[H]h[m]m[s]s") gibt 13:56:24 zurück
```

```
• altova:parse-time("time=24s56m13h", "time=[s]s[m]m[H]h") gibt 13:56:24 zurück
```

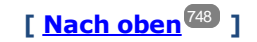

## Funktionen zur Berechnung des Alters XP3.1 XQ3.1

Diese Funktionen geben das Alter berechnet (i) anhand von einem Input-Argument und dem aktuellen Datum oder (ii) anhand zweier Input-Argumentdaten zurück. Die Funktion altova:age gibt das Alter in Jahren zurück, die Funktion altova:age-details gibt das Alter als Sequenz von drei Ganzzahlen zurück, die die Jahre, Monate und Tage des Alters angeben.

```
 age [altova:]
```

#### altova:age(StartDate als xs:date) als xs:integer XP3.1 XQ3.1

Gibt eine Ganzzahl zurück, die das Alter eines Objekts in *Jahren* angibt. Berechnet wird das Alter anhand des durch das Argument gelieferten Startdatums endend mit dem aktuellen Datum (laut Systemuhr). Wenn das Input-Argument eines Datums größer oder gleich einem Jahr in der Zukunft ist, ist der Rückgabewert negativ.

## Beispiele

Wenn das aktuelle Datum 2014-01-15 lautet:

- **altova:age**(xs:date("2013-01-15")) gibt 1 zurück
- **altova:age**(xs:date("2013-01-16")) gibt 0 zurück
- **altova:age**(xs:date("2015-01-15")) gibt -1 zurück
- **altova:age**(xs:date("2015-01-14")) gibt 0 zurück

altova:age(StartDate als xs:date, EndDate als xs:date) als xs:integer XP3.1 XQ3.1

Gibt eine Ganzzahl zurück, die das Alter eines Objekts in *Jahren* angibt. Berechnet wird das Alter anhand des durch das erste Argument gelieferten Startdatums endend mit dem als zweites Datum gelieferten Enddatum. Wenn das erste Argument ein Jahr oder mehr nach dem zweiten Argument liegt, ist der Rückgabewert negativ.

Beispiele

Wenn das aktuelle Datum 2014-01-15 lautet:

- altova:age(xs:date("2000-01-15"), xs:date("2010-01-15")) gibt 10 zurück
- altova:age(xs:date("2000-01-15"), current-date()) gibt 14 zurück, wenn das aktuelle Datum 2014-01-15 ist
- altova:age(xs:date("2014-01-15"), xs:date("2010-01-15")) gibt -4 zurück

age-details [altova:]

```
altova:age-details(InputDate als xs:date) als (xs:integer)* xP3.1 xQ3.1
Gibt drei Ganzzahlen zurück. Dabei handelt es sich um die Jahre, Monate bzw. Tage zwischen dem als
```

Argument angegebenen Datum und dem aktuellen Datum (laut Systemuhr). Die Summe der zurückgegebenen years+months+days gibt zusammen die Gesamtzeitdifferenz zwischen den beiden Datumswerten (dem Input-Datum und dem aktuellen Datum) an. Das Input-Datum hat eventuell einen Wert, der vor oder nach dem aktuellen Datum liegt, doch wird dies nicht aus dem Vorzeichen der Rückgabewerte ersichtlich; die Rückgabewerte sind immer positiv.

#### Beispiele

Wenn das aktuelle Datum 2014-01-15 lautet:

- altova:age-details(xs:date("2014-01-16")) gibt (0 0 1) zurück
- altova:age-details(xs:date("2014-01-14")) gibt (0 0 1) zurück
- altova:age-details(xs:date("2013-01-16")) gibt (1 0 1) zurück
- **altova:age-details**(current-date()) gibt (0 0 0) zurück

altova:age-details(Date-1 als xs:date, Date-2 als xs:date) als (xs:integer)\* XP3.1 XQ3.1 Gibt drei Ganzzahlen zurück. Dabei handelt es sich um die Jahre, Monate bzw. Tage zwischen den beiden Argumentdaten. Die Summe der zurückgegebenen years+months+days gibt zusammen die Gesamtzeitdifferenz zwischen den beiden Input-Datumswerten an. Es ist unerheblich, ob das frühere oder spätere Datum als erstes Argument angegeben wird. Die Rückgabewerte geben nicht an, ob das Input-Datum vor oder nach dem aktuellen Datum liegt. Die Rückgabewerte sind immer positiv.

- Beispiele
  - altova:age-details(xs:date("2014-01-16"), xs:date("2014-01-15")) gibt (0 0 1) Zurück
  - altova:age-details(xs:date("2014-01-15"), xs:date("2014-01-16")) gibt (0 0 1) zurück

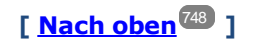

## Epochen-Zeit (Unix-Zeit)-Funktionen xP3.1 xQ3.1

Die Epochenzeit ist ein auf Unix-Systemen verwendetes Zeitsystem. Darin wird jeder Zeitpunkt als Anzahl der Sekunden seit 00:00:00 UTC des 1. Januar 1970 definiert. Diese Epochenzeitfunktionen konvertieren xs:dateTime-Werte in Epochenzeitwerte und umgekehrt.

dateTime-from-epoch [altova:]

altova:dateTime-from-epoch(Epoch als xs:decimal als xs:dateTime XP3.1 XQ3.1 Die Epochenzeit ist ein auf Unix-Systemen verwendetes Zeitsystem. Darin wird jeder Zeitpunkt als Anzahl der Sekunden seit 00:00:00 UTC des 1. Januar 1970 definiert. Die Funktion dateTime-from-epoch gibt das xs:dateTime-Äquivalent einer Epochenzeit zurück, passt die lokale Zeitzone an und inkludiert die Zeitzoneninformation im Ergebnis.

Die Funktion erhält ein xs:decimal-Argument und gibt einen xs:dateTime-Wert, der einen zz-Teil (Zeitzone) enthält, zurück. Das Ergebnis wird durch Berechnung des UTC dateTime-Äquivalents der Epochenzeit und Hinzufügen der (anhand der Systemuhr ermittelten) lokalen Zeitzone ermittelt. Wenn die Funktion z.B. auf einem Rechner, der in der Zeitzone +01:00 (relativ zur UTC) konfiguriert wurde, ausgeführt wird, so wird nach Berechnung des UTC-dateTime-Äquivalents eine Stunde zum Ergebnis addiert. Auch die Zeitzoneninformation, die einen optionalen lexikalischen Bestandteil des xs:dateTime-Ergebnisses bildet, wird im dateTime-Ergebnis ausgegeben. Vergleichen Sie dieses Ergebnis mit dem von dateTime-from-epoch-no-Tz und auch der Funktion epoch-from-dateTime.

#### Beispiele

In den Beispielen unten wird eine lokale Zeitzone von UTC +01:00 angenommen. Das UTC dateTime-Äquivalent der angegebenen Epochenzeit wird folglich um eine Stunde erhöht. Die Zeitzone wird im Ergebnis ausgegeben.

- altova:dateTime-from-epoch(34) gibt 1970-01-01T01:00:34+01:00 zurück.
- altova:dateTime-from-epoch(62) gibt 1970-01-01T01:01:02+01:00 zurück.

dateTime-from-epoch-no-TZ [altova:]

altova:dateTime-from-epoch-no-TZ(Epoch als xs:decimal als xs:dateTime XP3.1 XQ3.1 Die Epochenzeit ist ein auf Unix-Systemen verwendetes Zeitsystem. Darin wird jeder Zeitpunkt als Anzahl der Sekunden seit 00:00:00 UTC des 1. Januar 1970 definiert. Die Funktion dateTime-from-epoch-no-TZ gibt das xs:dateTime-Äquivalent einer Epochenzeit zurück, passt es an die lokale Zeitzone an, inkludiert die Zeitzoneninformation jedoch nicht im Ergebnis.

Die Funktion erhält ein xs:decimal-Argument und gibt einen xs:dateTime-Wert, der keinen zz-Teil (Zeitzone) enthält, zurück. Das Ergebnis wird durch Berechnung des UTC dateTime-Äquivalents der Epochenzeit und Hinzufügen der (anhand der Systemuhr ermittelten) lokalen Zeitzone ermittelt. Wenn die Funktion z.B. auf einem Rechner, der in der Zeitzone +01:00 (relativ zur UTC) konfiguriert wurde, ausgeführt wird, so wird nach Berechnung des UTC-dateTime-Äquivalents eine Stunde zum Ergebnis addiert. Die Zeitzoneninformation, die einen optionalen lexikalischen Bestandteil des xs:dateTime-Ergebnisses bildet, wird nicht im dateTime-Ergebnis ausgegeben. Vergleichen Sie dieses Ergebnis mit dem von dateTime-from-epoch und auch der Funktion epoch-from-dateTime.

### Beispiele

In den Beispielen unten wird eine lokale Zeitzone von UTC +01:00 angenommen. Das UTC dateTime-Äquivalent der angegebenen Epochenzeit wird folglich um eine Stunde erhöht. Die Zeitzone wird nicht im Ergebnis ausgegeben.

- altova:dateTime-from-epoch(34) gibt 1970-01-01T01:00:34 zurück.
- altova:dateTime-from-epoch(62) gibt 1970-01-01T01:01:02 zurück.

### epoch-from-dateTime [altova:]

altova:epoch-from-dateTime(dateTimeValue als xs:dateTime) als xs:decimal XP3.1 XQ3.1 Die Epochenzeit ist ein auf Unix-Systemen verwendetes Zeitsystem. Darin wird jeder Zeitpunkt als Anzahl der Sekunden seit 00:00:00 UTC des 1. Januar 1970 definiert. Die Funktion epoch-from-dateTime gibt das Epochenzeitäquivalent von xs:dateTime zurück, welches als Argument der Funktion bereitgestellt wird. Beachten Sie, dass Sie den xs:dateTime-Wert eventuell explizit konstruieren müssen. Der angegebene xs:dateTime-Wert kann den optionalen zz (Zeitzonen)-Wert enthalten, muss ihn aber nicht enthalten.

Unabhängig davon, ob der Zeitzonenteil als Bestandteil des Arguments angegeben wird oder nicht, wird der (anhand der Systemuhr ermittelte) lokale Zeitzonenunterschied vom angegebenen dateTimeValue-Argument subtrahiert. Dadurch wird das UTC-Zeit-Äquivalent erzeugt, anhand dessen die entsprechende Epochenzeit berechnet wird. Wenn die Funktion z.B. auf einem Rechner, der für die Zeitzone +01:00 (relativ zur UTC) konfiguriert wurde, ausgeführt wird, so wird vor Berechnung des Epochenzeitwerts eine Stunde vom angegebenen dateTimeValue subtrahiert. Siehe dazu auch die Funktion dateTime-from-

#### epoch.

#### Beispiele

In den Beispielen unten wird eine lokale Zeitzone von UTC +01:00 angenommen. Daher wird vor Berechnung der Epochenzeit eine Stunde vom angegebenen dateTime-Wert subtrahiert.

- altova:epoch-from-dateTime(xs:dateTime("1970-01-01T01:00:34+01:00")) gibt 34 zurück.
- **altova:epoch-from-dateTime**(xs:dateTime("1970-01-01T01:00:34")) gibt 34 zurück.
- altova:epoch-from-dateTime(xs:dateTime("2021-04-01T11:22:33")) gibt 1617272553 zurück.

[<u>Nach oben<sup>748</sup></u>]

# 14.2.2.1.3 XPath/XQuery-Funktionen: Standort

Die folgenden XPath/XQuery-Erweiterungsfunktionen zu Standortdaten werden in der aktuellen Version von MapForce unterstützt und können in (i) in einem XSLT-Kontext in XPath-Ausdrücken oder (ii) in einem XQuery-Dokument in einem XQuery-Ausdruck verwendet werden.

Anmerkung zur Benennung von Funktionen und zur Anwendbarkeit der Sprache

Altova-Erweiterungsfunktionen können in XPath/XQuery-Ausdrücken verwendet werden. Dadurch stehen neben den Funktionen in der Standardbibliothek der XPath-, XQuery- und XSLT-Funktionen zusätzliche Funktionen zur Verfügung. Die Altova-Erweiterungsfunktionen befinden sich im **Altova-Erweiterungsfunktions-Namespace**, http://www.altova.com/xslt-extensions und sind in diesem Abschnitt mit dem Präfix altova:, das als an diesen Namespace gebunden angenommen wird, gekennzeichnet. Beachten Sie, dass manche Funktionen in zukünftigen Versionen Ihres Produkts eventuell nicht mehr unterstützt werden oder dass sich das Verhalten einzelner Funktionen ändern kann. Um zu sehen, welche Altova-Erweiterungsfunktionen unterstützt werden, lesen Sie bitte die Dokumentation zur jeweiligen Release.

| XPath-Funktionen (in XPath-Ausdrücken in XSLT verwendet):     | XP1 XP2 XP3.1     |
|---------------------------------------------------------------|-------------------|
| XSLT-Funktionen (in XPath-Ausdrücken in XSLT verwendet):      | XSLT1 XSLT2 XSLT3 |
| XQuery-Funktionen (in XQuery-Ausdrücken in XQuery verwendet): | XQ1 XQ3.1         |

### format-geolocation [altova:]

altova:format-geolocation(Latitude als xs:decimal, Longitude als xs:decimal, GeolocationOutputStringFormat als xs:integer) als xs:string XP3.1 XQ3.1

Erhält als die ersten beiden Argumente die geografische Breite und Länge und gibt den Standort als String zurück. Das dritte Argument, GeolocationOutputStringFormat, ist das Format des Ausgabestring für den Standort; darin werden zum Identifizieren des Ausgabestringformats Ganzzahlwerte von 1 bis 4 verwendet (*siehe 'Format des Ausgabestrings für die geografische Position' weiter unten*). Die Werte für die Breite liegen im Bereich von +90 bis -90 (N nach s). Die Werte für die Länge liegen im Bereich von +180 bis -180 (o nach W).

Anmerkung: Zur Bereitstellung der Input-Strings können die Funktion <u>image-exif-data</u><sup>778</sup> und die

Attribute der Exif-Metadaten verwendet werden.

#### Beispiele

1

2

3

- altova:format-geolocation(33.33, -22.22, 4) gibt xs:string "33.33 -22.22" zurück
- altova:format-geolocation(33.33, -22.22, 2) gibt xs:string "33.33N 22.22W" ZURÜCK
- altova:format-geolocation(-33.33, 22.22, 2) gibt xs:string "33.33S 22.22E" ZURÜCK
- altova:format-geolocation(33.33, -22.22, 1) gibt xs:string "33°19'48.00"S 22°
- 13'12.00"E" **zurück**

#### Ausgabestringformate für die geografische Position:

Die bereitgestellte Breite und Länge ist in einem der unten aufgelisteten Ausgabeformate formatiert. Das gewünschte Format wird anhand seiner Ganzzahl-ID (1 bis 4) identifiziert. Die Breitenwerte liegen im Bereich von +90 bis -90 (N nach S). Die Längenwerte liegen im Bereich von +180 bis -180 (O nach W).

Grad, Minuten, Dezimalsekunden, mit nachgestellter Orientierung (N/S, E/W) p°M's.ss"N/S D°M's.ss"E/W Beispiel: 33°55'11.11"N 22°44'66.66"W

Dezimalgrad, mit nachgestellter Orientierung (N/S, E/W) D.DDN/S D.DDE/W <u>Beispiel</u>: 33.33N 22.22W

Grad, Minuten, Dezimalsekunden mit Vorzeichen (+/-); Plus-Zeichen für (n/ɛ) ist optional +/-DºM's.ss" +/-DºM's.ss" <u>Beispiel</u>: 33°55'11.11" -22°44'66.66"

4 Dezimalgrad, mit Vorzeichen (+/-); Plus-Zeichen für (N/E) ist optional +/-D.DD +/-D.DD <u>Beispiel</u>: 33.33 -22.22

#### Altova Exif-Attribut: Geolocation

Der Altova XPath/XQuery-Prozessor generiert anhand der Exif-Standard-Metadaten-Tags das benutzerdefinierte Attribut Geolocation. Geolocation ist eine Verkettung von vier Exif-Tags: GPSLatitude, GPSLatitudeRef, GPSLongitude, GPSLongitudeRef mit hinzugefügten Werten (siehe Tabelle unten).

| GPSLatitude | GPSLatitudeRe | GPSLongitude | GPSLongitudeRe | Geolocation |
|-------------|---------------|--------------|----------------|-------------|
|             | f             |              | f              |             |

| 33 51 21.91 <mark>s</mark> | 151 13 11.73 | Е | 33°51'21.91" <mark>8</mark> 151° |
|----------------------------|--------------|---|----------------------------------|
|                            |              |   | 13'11.73"E                       |

#### parse-geolocation [altova:]

altova:parse-geolocation(GeolocationInputString als xs:string) als xs:decimal+ XP3.1 XQ3.1 Parst das bereitgestellte GeolocationInputString-Argument und gibt die geografische Breite und Länge (in dieser Reihenfolge) als Sequenz aus zwei xs:decimal Elementen zurück. Die Formate, in denen der Input-String für die geografische Position bereitgestellt werden kann, sind unten aufgelistet.

Anmerkung: Zur Bereitstellung des Input-String für die geografische Position können die Funktion <u>image-</u> <u>exif-data</u> und das <u>@Geolocation</u> -Attribut der Exif-Metadaten verwendet werden (*siehe Beispiel unten*).

## Beispiele

- altova:parse-geolocation("33.33 -22.22") gibt die Sequenz bestehend aus zwei xs:decimals (33.33, 22.22) Elementen zurück
- altova:parse-geolocation("48°51'29.6""N 24°17'40.2""") gibt die Sequenz bestehend aus zwei xs:decimals (48.858222222222, 24.2945) Elementen zurück
- altova:parse-geolocation('48°51' 29.6"N 24°17' 40.2"') gibt die Sequenz bestehend aus zwei xs:decimals (48.858222222222, 24.2945) Elementen zurück
- altova:parse-geolocation( image-exifdata(//MyImages/Image20141130.01)/@Geolocation ) gibt die Sequenz bestehend aus zwei xs:decimals Elementen zurück

### ■ Input-String-Formate der Standortdaten:

Der Input-String für die geografische Position muss die Breite und Länge (in dieser Reihenfolge) getrennt durch ein Leerzeichen enthalten. Beide Werte können jedes der folgenden Formate haben. Auch Kombinationen sind zulässig, d.h. die Breite kann in einem anderen Format als die Länge angegeben werden. Die Breitenwerte liegen im Bereich +90 bis -90 (N nach S). Die Längenwerte liegen im Bereich von +180 bis -180 (o nach W).

Anmerkung: Wenn als Trennzeichen für den Input-String einfache oder doppelte Anführungszeichen verwendet werden, kann dies zu einer Fehlinterpretation der einfachen bzw. doppelten Anführungszeichen als Minuten- bzw. Sekundenwerte führen. In solchen Fällen müssen die zur Angabe der Minuten- und Sekundenwerte verwendeten Anführungszeichen durch Verdoppelung mit einem Escape-Zeichen versehen werden. In den Beispielen in diesem Abschnitt sind Anführungszeichen, die als Trennzeichen für den Input-String dienen, gelb markiert ("), während Maßeinheitsangaben blau ("") markiert sind.

- Grad, Minuten, Dezimalsekunden, mit nachgestellter Orientierung (N/S, O/W) D°M'S.SS"N/S D°M'S.SS"W/E <u>Beispiel</u>: 33°55'11.11"N 22°44'55.25"W
- Grad, Minuten, Dezimalsekunden mit Vorzeichen (+/-); das Plus-Zeichen f
  ür (x/o) ist optional

```
+/-D°M'S.SS" +/-D°M'S.SS"
       Beispiel: 33°55'11.11" -22°44'55.25"
       Grad, Dezimalminuten mit nachgestellter Orientierung (N/S, O/W)
   •
       D°M.MM'N/S D°M.MM'W/E
       Beispiel: 33°55.55'N 22°44.44'W
       Grad, Dezimalminuten mit Vorzeichen (+/-); das Plus-Zeichen für (n/o) ist optional
   •
       +/-D°M.MM' +/-D°M.MM'
       Beispiel: +33°55.55' -22°44.44'
       Dezimalgrade, mit nachgestellter Orientierung (N/S, O/W)
   •
       D.DDN/S D.DDW/E
       Beispiel: 33.33N 22.22W
       Dezimalgrade mit Vorzeichen (+/-); das Plus-Zeichen für (x/s o/w) ist optional
       +/-D.DD +/-D.DD
       Beispiel: 33.33 -22.22
Beispiele für Formatkombinationen:
33.33N -22°44'55.25"
33.33 22°44'55.25"W
33.33 22.45
```

Altova Exif-Attribut: Geolocation

Der Altova XPath/XQuery-Prozessor generiert anhand der Exif-Standard-Metadaten-Tags das benutzerdefinierte Attribut Geolocation. Geolocation ist eine Verkettung von vier Exif-Tags: GPSLatitude, GPSLatitudeRef, GPSLongitude, GPSLongitudeRef mit hinzugefügten Werten (siehe Tabelle unten).

| GPSLatitude | GPSLatitudeRe<br>f | GPSLongitude | GPSLongitudeRe<br>f | Geolocation                      |
|-------------|--------------------|--------------|---------------------|----------------------------------|
| 33 51 21.91 | S                  | 151 13 11.73 | E                   | 33°51'21.91"S 151°<br>13'11.73"E |

### geolocation-distance-km [altova:]

altova:geolocation-distance-km(GeolocationInputString-1 als xs:string, GeolocationInputString-2 als xs:string) als xs:decimal XP3.1 XQ3.1 Berechnet die Entfernung zwischen zwei geografischen Positionen in Kilometern. Die Formate, in denen der Input-String für die geografischen Position angegeben werden kann, sind unten aufgelistet. Die Breitenwerte liegen im Bereich von +90 bis -90 (N nach s). Die Längenwerte liegen im Bereich von +180 bis -180 (o nach W).

Anmerkung: Zur Bereitstellung des Input-String für die geografische Position können die Funktion <u>image-</u> <u>exif-data</u> und das <u>@Geolocation</u> -Attribut der Exif-Metadaten verwendet werden.

Beispiele

- altova:geolocation-distance-km("33.33 -22.22", "48°51'29.6""N 24°17'40.2"") gibt xs:decimal 4183.08132372392 ZUrück
- Input-String-Formate der Standortdaten:

Der Input-String für die geografische Position muss die Breite und Länge (in dieser Reihenfolge) getrennt durch ein Leerzeichen enthalten. Beide Werte können jedes der folgenden Formate haben. Auch Kombinationen sind zulässig, d.h. die Breite kann in einem anderen Format als die Länge angegeben werden. Die Breitenwerte liegen im Bereich +90 bis -90 (N nach S). Die Längenwerte liegen im Bereich von +180 bis -180 (o nach W).

Anmerkung: Wenn als Trennzeichen für den Input-String einfache oder doppelte Anführungszeichen verwendet werden, kann dies zu einer Fehlinterpretation der einfachen bzw. doppelten Anführungszeichen als Minuten- bzw. Sekundenwerte führen. In solchen Fällen müssen die zur Angabe der Minuten- und Sekundenwerte verwendeten Anführungszeichen durch Verdoppelung mit einem Escape-Zeichen versehen werden. In den Beispielen in diesem Abschnitt sind Anführungszeichen, die als Trennzeichen für den Input-String dienen, gelb markiert ("), während Maßeinheitsangaben blau ("") markiert sind.

- Grad, Minuten, Dezimalsekunden, mit nachgestellter Orientierung (N/S, O/W) D°M'S.SS"N/S D°M'S.SS"W/E <u>Beispiel</u>: 33°55'11.11"N 22°44'55.25"W
- Grad, Minuten, Dezimalsekunden mit Vorzeichen (+/-); das Plus-Zeichen für (n/o) ist optional +/-D°M'S.SS" +/-D°M'S.SS"
   <u>Beispiel</u>: 33°55'11.11" -22°44'55.25"
- Grad, Dezimalminuten mit nachgestellter Orientierung (N/S, O/W) D°M.MM'N/S D°M.MM'W/E <u>Beispiel</u>: 33°55.55'N 22°44.44'W
- Grad, Dezimalminuten mit Vorzeichen (+/-); das Plus-Zeichen für (n/o) ist optional +/-D°M.MM' +/-D°M.MM'
   <u>Beispiel</u>: +33°55.55' -22°44.44'
- Dezimalgrade, mit nachgestellter Orientierung (N/S, O/W)
   D.DDN/S D.DDW/E
   Beispiel: 33.33N 22.22W
- Dezimalgrade mit Vorzeichen (+/-); das Plus-Zeichen f
  ür (N/S 0/W) ist optional +/-D.DD +/-D.DD
   Beispiel: 33.33 -22.22

```
Beispiele für Formatkombinationen:
```

```
      33.33N
      -22°44'55.25"

      33.33
      22°44'55.25"W

      33.33
      22.45
```

Altova Exif-Attribut: Geolocation

Der Altova XPath/XQuery-Prozessor generiert anhand der Exif-Standard-Metadaten-Tags das

benutzerdefinierte Attribut Geolocation. Geolocation ist eine Verkettung von vier Exif-Tags: GPSLatitude, GPSLatitudeRef, GPSLongitude, GPSLongitudeRef mit hinzugefügten Werten (siehe Tabelle unten).

| GPSLatitude | GPSLatitudeRe<br>f | GPSLongitude | GPSLongitudeRe<br>f | Geolocation                      |
|-------------|--------------------|--------------|---------------------|----------------------------------|
| 33 51 21.91 | S                  | 151 13 11.73 | Е                   | 33°51'21.91"S 151°<br>13'11.73"E |

## geolocation-distance-mi [altova:]

altova:geolocation-distance-mi(GeolocationInputString-1 als xs:string, GeolocationInputString-2 als xs:string) als xs:decimal XP3.1 XQ3.1 Berechnet die Entfernung zwischen zwei geografischen Positionen in Meilen. Die Formate, in denen der Input-String für die geografischen Position angegeben werden kann, sind unten aufgelistet. Die Breitenwerte liegen im Bereich von +90 bis -90 (N nach s). Die Längenwerte liegen im Bereich von +180 bis -180 (o nach N).

Anmerkung: Zur Bereitstellung des Input-String für die geografische Position können die Funktion <u>image-</u> <u>exif-data</u> <sup>778</sup> und das <u>@Geolocation</u> <sup>778</sup>-Attribut der Exif-Metadaten verwendet werden.

- Beispiele
  - altova:geolocation-distance-mi("33.33 -22.22", "48°51'29.6""N 24°17'40.2""") gibt xs:decimal 2599.40652340653 zurück

■ Input-String-Formate der Standortdaten:

Der Input-String für die geografische Position muss die Breite und Länge (in dieser Reihenfolge) getrennt durch ein Leerzeichen enthalten. Beide Werte können jedes der folgenden Formate haben. Auch Kombinationen sind zulässig, d.h. die Breite kann in einem anderen Format als die Länge angegeben werden. Die Breitenwerte liegen im Bereich +90 bis -90 (N nach s). Die Längenwerte liegen im Bereich von +180 bis -180 (o nach W).

Anmerkung: Wenn als Trennzeichen für den Input-String einfache oder doppelte Anführungszeichen verwendet werden, kann dies zu einer Fehlinterpretation der einfachen bzw. doppelten Anführungszeichen als Minuten- bzw. Sekundenwerte führen. In solchen Fällen müssen die zur Angabe der Minuten- und Sekundenwerte verwendeten Anführungszeichen durch Verdoppelung mit einem Escape-Zeichen versehen werden. In den Beispielen in diesem Abschnitt sind Anführungszeichen, die als Trennzeichen für den Input-String dienen, gelb markiert ("), während Maßeinheitsangaben blau ("") markiert sind.

- Grad, Minuten, Dezimalsekunden, mit nachgestellter Orientierung (N/S, O/W) D°M'S.SS"N/S D°M'S.SS"W/E <u>Beispiel</u>: 33°55'11.11"N 22°44'55.25"W
- Grad, Minuten, Dezimalsekunden mit Vorzeichen (+/-); das Plus-Zeichen f
  ür (x/o) ist optional

```
+/-D°M'S.SS" +/-D°M'S.SS"
<u>Beispiel</u>: 33°55'11.11" -22°44'55.25"
```

- Grad, Dezimalminuten mit nachgestellter Orientierung (N/S, O/W) D°M.MM'N/S D°M.MM'W/E <u>Beispiel</u>: 33°55.55'N 22°44.44'W
- Grad, Dezimalminuten mit Vorzeichen (+/-); das Plus-Zeichen f
  ür (N/O) ist optional +/-D<sup>O</sup>M.MM' +/-D<sup>O</sup>M.MM' <u>Beispiel</u>: +33<sup>o</sup>55.55<sup>i</sup> -22<sup>o</sup>44.44<sup>i</sup>
- Dezimalgrade, mit nachgestellter Orientierung (N/S, O/W)
   D.DDN/S D.DDW/E
   <u>Beispiel</u>: 33.33N 22.22W
- Dezimalgrade mit Vorzeichen (+/-); das Plus-Zeichen f
  ür (N/S 0/W) ist optional +/-D.DD +/-D.DD
   <u>Beispiel</u>: 33.33 -22.22

Beispiele für Formatkombinationen:

33.33N -22°44'55.25" 33.33 22°44'55.25"W 33.33 22.45

Altova Exif-Attribut: Geolocation

Der Altova XPath/XQuery-Prozessor generiert anhand der Exif-Standard-Metadaten-Tags das benutzerdefinierte Attribut Geolocation. Geolocation ist eine Verkettung von vier Exif-Tags: GPSLatitude, GPSLatitudeRef, GPSLongitude, GPSLongitudeRef mit hinzugefügten Werten (siehe Tabelle unten).

| GPSLatitude | GPSLatitudeRe<br>f | GPSLongitude | GPSLongitudeRe<br>f | Geolocation                      |
|-------------|--------------------|--------------|---------------------|----------------------------------|
| 33 51 21.91 | S                  | 151 13 11.73 | Е                   | 33°51'21.91"S 151°<br>13'11.73"E |

geolocations-bounding-rectangle [altova:]

altova:geolocations-bounding-rectangle(Geolocations als xs:sequence,

GeolocationOutputStringFormat als xs:integer) als xs:string XP3.1 XQ3.1

Erhält als erstes Argument eine Sequenz von Strings, wobei es sich bei jedem String in der Sequenz um eine geografische Position handelt. Die Funktion gibt eine Sequenz von zwei Strings zurück, die die geografischen Positionskoordinaten der linken oberen bzw. rechten unteren Ecke eines Rechtecks bilden, dessen Größe so angepasst ist, dass es alle im ersten Argument angegebenen Positionskoordinaten enthält. Die Formate, in denen der Input-String für die geografischen Position angegeben werden kann, sind unten aufgelistet (*siehe 'Input-String-Formate der Standortdaten*). Die Breitenwerte liegen im Bereich von +90 bis -90 (N nach S). Die Längenwerte liegen im Bereich von +180 bis -180 (o nach W).

Im zweiten Argument der Funktion ist das Format der beiden Geolocation-Strings in der Ausgabesequenz angegeben. Das Argument erhält einen Ganzzahlwert von 1 bis 4, wobei die einzelnen Werte ein jeweils unterschiedliches String-Format definieren (*siehe 'Ausgabestringsformate für die geografische Position' weiter unten*).

Anmerkung: Zur Bereitstellung der Input-Strings können die Funktion <u>image-exif-data</u><sup>778</sup> und die Attribute der Exif-Metadaten verwendet werden.

- Beispiele
  - altova:geolocations-bounding-rectangle(("48.2143531 16.3707266", "51.50939 0.11832"), 1) gibt die Sequenz ("51°30'33.804"N 0°7'5.952"W", "48°12'51.67116"N 16°
    22'14.61576"E")zurück.
  - altova:geolocations-bounding-rectangle(("48.2143531 16.3707266", "51.50939 0.11832", "42.5584577 -70.8893334"), 4) gibt die Sequenz ("51.50939 -70.8893334",
    "42.5584577 16.3707266") zurück.

■ Input-String-Formate der Standortdaten:

Der Input-String für die geografische Position muss die Breite und Länge (in dieser Reihenfolge) getrennt durch ein Leerzeichen enthalten. Beide Werte können jedes der folgenden Formate haben. Auch Kombinationen sind zulässig, d.h. die Breite kann in einem anderen Format als die Länge angegeben werden. Die Breitenwerte liegen im Bereich +90 bis -90 (N nach S). Die Längenwerte liegen im Bereich von +180 bis -180 (o nach W).

Anmerkung: Wenn als Trennzeichen für den Input-String einfache oder doppelte Anführungszeichen verwendet werden, kann dies zu einer Fehlinterpretation der einfachen bzw. doppelten Anführungszeichen als Minuten- bzw. Sekundenwerte führen. In solchen Fällen müssen die zur Angabe der Minuten- und Sekundenwerte verwendeten Anführungszeichen durch Verdoppelung mit einem Escape-Zeichen versehen werden. In den Beispielen in diesem Abschnitt sind Anführungszeichen, die als Trennzeichen für den Input-String dienen, gelb markiert ("), während Maßeinheitsangaben blau ("") markiert sind.

- Grad, Minuten, Dezimalsekunden, mit nachgestellter Orientierung (N/S, O/W) D°M'S.SS"N/S D°M'S.SS"W/E <u>Beispiel</u>: 33°55'11.11"N 22°44'55.25"W
- Grad, Minuten, Dezimalsekunden mit Vorzeichen (+/-); das Plus-Zeichen für (n/o) ist optional +/-D°M'S.SS" +/-D°M'S.SS" Beispiel: 33°55'11.11" -22°44'55.25"
- Grad, Dezimalminuten mit nachgestellter Orientierung (N/S, O/W) D°M.MM'N/S D°M.MM'W/E <u>Beispiel</u>: 33°55.55'N 22°44.44'W
- Grad, Dezimalminuten mit Vorzeichen (+/-); das Plus-Zeichen f
  ür (N/o) ist optional +/-D°M.MM' +/-D°M.MM' <u>Beispiel</u>: +33°55.55' -22°44.44'
- Dezimalgrade, mit nachgestellter Orientierung (N/S, O/W)
   D.DDN/S D.DDW/E

```
Beispiel: 33.33N 22.22W
```

 Dezimalgrade mit Vorzeichen (+/-); das Plus-Zeichen f
ür (N/S 0/W) ist optional +/-D.DD +/-D.DD
 Beispiel: 33.33 -22.22

```
Beispiele für Formatkombinationen:
```

```
33.33N -22°44'55.25"
33.33 22°44'55.25"W
33.33 22.45
```

### Ausgabestringformate für die geografische Position:

Die bereitgestellte Breite und Länge ist in einem der unten aufgelisteten Ausgabeformate formatiert. Das gewünschte Format wird anhand seiner Ganzzahl-ID (1 bis 4) identifiziert. Die Breitenwerte liegen im Bereich von +90 bis -90 (N nach S). Die Längenwerte liegen im Bereich von +180 bis -180 (O nach W).

Grad, Minuten, Dezimalsekunden, mit nachgestellter Orientierung (N/S, E/W) D°M'S.SS"N/S D°M'S.SS"E/W <u>Beispiel</u>: 33°55'11.11"N 22°44'66.66"W

2

3

4

1

Dezimalgrad, mit nachgestellter Orientierung (N/S, E/W) D.DDN/S D.DDE/W <u>Beispiel</u>: 33.33N 22.22W

Grad, Minuten, Dezimalsekunden mit Vorzeichen (+/-); Plus-Zeichen für (м/в) ist optional +/-D°м's.ss" +/-D°м's.ss" <u>Beispiel</u>: 33°55'11.11" -22°44'66.66"

```
Dezimalgrad, mit Vorzeichen (+/-); Plus-Zeichen für (N/E) ist optional
+/-D.DD +/-D.DD
<u>Beispiel</u>: 33.33 -22.22
```

### Altova Exif-Attribut: Geolocation

Der Altova XPath/XQuery-Prozessor generiert anhand der Exif-Standard-Metadaten-Tags das benutzerdefinierte Attribut Geolocation. Geolocation ist eine Verkettung von vier Exif-Tags: GPSLatitude, GPSLatitudeRef, GPSLongitude, GPSLongitudeRef mit hinzugefügten Werten (siehe Tabelle unten).

| GPSLatitude | GPSLatitudeRe<br>f | GPSLongitude | GPSLongitudeRe<br>f | Geolocation                      |
|-------------|--------------------|--------------|---------------------|----------------------------------|
| 33 51 21.91 | S                  | 151 13 11.73 | Е                   | 33°51'21.91"5 151°<br>13'11.73"E |

## geolocation-within-polygon [altova:]

altova:geolocation-within-polygon(Geolocation als xs:string, ((PolygonPoint als xs:string)+)) als xs:boolean XP3.1 XQ3.1

Ermittelt ob sich Geolocation (das erste Argument) innerhalb des durch die PolygonPoint-Argumente beschriebenen Polygonbereichs befindet. Wenn die PolygonPoint-Argumente keine geschlossene Form (wenn der erste und der letzte Punkt identisch sind) bilden, so wird der erste Punkt implizit zum letzten Punkt hinzugefügt, um die Form zu schließen. Alle Argumente (Geolocation und PolygonPoint+) werden durch Input-Strings für die geografische Position (*Formatliste siehe unten*) angegeben. Wenn sich das Geolocation Argument innerhalb des Polygons befindet, gibt die Funktion true()zurück; andernfalls gibt sie false() zurück. Die Breitenwerte liegen im Bereich von +90 bis -90 (N nach s). Die Längenwerte liegen im Bereich von +180 bis -180 (o nach W).

Anmerkung: Zur Bereitstellung des Input-String für die geografische Position können die Funktion <u>image-</u> <u>exif-data</u><sup>(778)</sup> und das <u>@Geolocation</u><sup>(778)</sup>-Attribut der Exif-Metadaten verwendet werden.

### Beispiele

- altova:geolocation-within-polygon("33 -22", ("58 -32", "-78 -55", "48 24", "58 32")) gibt true() zurück
- altova:geolocation-within-polygon("33 -22", ("58 -32", "-78 -55", "48 24")) gibt true() Zurück
- altova:geolocation-within-polygon("33 -22", ("58 -32", "-78 -55", "48°51'29.6""N 24°17'40.2""")) gibt true() zurück

### Input-String-Formate der Standortdaten:

Der Input-String für die geografische Position muss die Breite und Länge (in dieser Reihenfolge) getrennt durch ein Leerzeichen enthalten. Beide Werte können jedes der folgenden Formate haben. Auch Kombinationen sind zulässig, d.h. die Breite kann in einem anderen Format als die Länge angegeben werden. Die Breitenwerte liegen im Bereich +90 bis -90 (N nach S). Die Längenwerte liegen im Bereich von +180 bis -180 (o nach W).

Anmerkung: Wenn als Trennzeichen für den Input-String einfache oder doppelte Anführungszeichen verwendet werden, kann dies zu einer Fehlinterpretation der einfachen bzw. doppelten Anführungszeichen als Minuten- bzw. Sekundenwerte führen. In solchen Fällen müssen die zur Angabe der Minuten- und Sekundenwerte verwendeten Anführungszeichen durch Verdoppelung mit einem Escape-Zeichen versehen werden. In den Beispielen in diesem Abschnitt sind Anführungszeichen, die als Trennzeichen für den Input-String dienen, gelb markiert ("), während Maßeinheitsangaben blau ("") markiert sind.

Grad, Minuten, Dezimalsekunden, mit nachgestellter Orientierung (N/S, O/W)
 D°M'S.SS"N/S D°M'S.SS"W/E

```
<u>Beispiel</u>: 33°55'11.11"N 22°44'55.25"W
```

- Grad, Minuten, Dezimalsekunden mit Vorzeichen (+/-); das Plus-Zeichen f
  ür (N/O) ist optional +/-D<sup>O</sup>M'S.SS" +/-D<sup>O</sup>M'S.SS" <u>Beispiel</u>: 33°55'11.11" -22°44'55.25"
- Grad, Dezimalminuten mit nachgestellter Orientierung (N/S, O/W) D°M.MM'N/S D°M.MM'W/E <u>Beispiel</u>: 33°55.55'N 22°44.44'W
- Grad, Dezimalminuten mit Vorzeichen (+/-); das Plus-Zeichen für (N/O) ist optional +/-D<sup>o</sup>M.MM' +/-D<sup>o</sup>M.MM' <u>Beispiel</u>: +33<sup>o</sup>55.55<sup>i</sup> -22<sup>o</sup>44.44<sup>i</sup>
- Dezimalgrade, mit nachgestellter Orientierung (N/S, O/W)
   D.DDN/S D.DDW/E
   <u>Beispiel</u>: 33.33N 22.22W
- Dezimalgrade mit Vorzeichen (+/-); das Plus-Zeichen f
  ür (x/s o/w) ist optional +/-D.DD +/-D.DD
   Beispiel: 33.33 -22.22

Beispiele für Formatkombinationen:

33.33N -22°44'55.25" 33.33 22°44'55.25"W 33.33 22.45

Altova Exif-Attribut: Geolocation

Der Altova XPath/XQuery-Prozessor generiert anhand der Exif-Standard-Metadaten-Tags das benutzerdefinierte Attribut Geolocation. Geolocation ist eine Verkettung von vier Exif-Tags: GPSLatitude, GPSLatitudeRef, GPSLongitude, GPSLongitudeRef mit hinzugefügten Werten (siehe Tabelle unten).

| GPSLatitude | GPSLatitudeRe<br>f | GPSLongitude | GPSLongitudeRe<br>f | Geolocation                      |
|-------------|--------------------|--------------|---------------------|----------------------------------|
| 33 51 21.91 | S                  | 151 13 11.73 | Е                   | 33°51'21.91"S 151°<br>13'11.73"E |

geolocation-within-rectangle [altova:]

altova:geolocation-within-rectangle(Geolocation als xs:string, RectCorner-1 als xs:string, RectCorner-2 als xs:string) als xs:boolean XP3.1 XQ3.1 Ermittelt, ob sich Geolocation (das erste Argument) innerhalb des durch das zweite und dritte Argument, RectCorner-1 und RectCorner-2, definierten Rechtecks befindet. RectCorner-1 und RectCorner-2

definieren gegenüberliegende Eckpunkte des Rechtecks. Alle Argumente (Geolocation, RectCorner-1 und RectCorner-2) werden durch Input-Strings für die geografische Position (*Formatliste siehe unten*) angegeben. Wenn sich das Geolocation-Argument innerhalb des Rechtecks befindet, gibt die Funktion true() zurück; andernfalls gibt sie false() zurück. Die Breitenwerte liegen im Bereich von +90 bis -90 (N nach s). Die Längenwerte liegen im Bereich von +180 bis -180 (o nach W).

Anmerkung: Zur Bereitstellung des Input-String für die geografische Position können die Funktion <u>image-</u> <u>exif-data</u> <sup>778</sup> und das <u>@Geolocation</u> <sup>778</sup>-Attribut der Exif-Metadaten verwendet werden.

Beispiele

- altova:geolocation-within-rectangle("33 -22", "58 -32", "-48 24") gibt true() ZURÜCK
- altova:geolocation-within-rectangle("33 -22", "58 -32", "48 24") gibt false() ZUrück
- altova:geolocation-within-rectangle("33 -22", "58 -32", "48°51'29.6""S 24° 17'40.2""") gibt true() zurück

■ Input-String-Formate der Standortdaten:

Der Input-String für die geografische Position muss die Breite und Länge (in dieser Reihenfolge) getrennt durch ein Leerzeichen enthalten. Beide Werte können jedes der folgenden Formate haben. Auch Kombinationen sind zulässig, d.h. die Breite kann in einem anderen Format als die Länge angegeben werden. Die Breitenwerte liegen im Bereich +90 bis -90 (N nach S). Die Längenwerte liegen im Bereich von +180 bis -180 (o nach W).

Anmerkung: Wenn als Trennzeichen für den Input-String einfache oder doppelte Anführungszeichen verwendet werden, kann dies zu einer Fehlinterpretation der einfachen bzw. doppelten Anführungszeichen als Minuten- bzw. Sekundenwerte führen. In solchen Fällen müssen die zur Angabe der Minuten- und Sekundenwerte verwendeten Anführungszeichen durch Verdoppelung mit einem Escape-Zeichen versehen werden. In den Beispielen in diesem Abschnitt sind Anführungszeichen, die als Trennzeichen für den Input-String dienen, gelb markiert ("), während Maßeinheitsangaben blau ("") markiert sind.

- Grad, Minuten, Dezimalsekunden, mit nachgestellter Orientierung (N/S, O/W) D°M'S.SS"N/S D°M'S.SS"W/E <u>Beispiel</u>: 33°55'11.11"N 22°44'55.25"W
- Grad, Minuten, Dezimalsekunden mit Vorzeichen (+/-); das Plus-Zeichen für (N/O) ist optional +/-D<sup>o</sup>M'S.SS" +/-D<sup>o</sup>M'S.SS" <u>Beispiel</u>: 33°55'11.11" -22°44'55.25"
- Grad, Dezimalminuten mit nachgestellter Orientierung (N/S, O/W) D°M.MM'N/S D°M.MM'W/E <u>Beispiel</u>: 33°55.55'N 22°44.44'W
- Grad, Dezimalminuten mit Vorzeichen (+/-); das Plus-Zeichen f
  ür (N/O) ist optional +/-D<sup>o</sup>M.MM' +/-D<sup>o</sup>M.MM' <u>Beispiel</u>: +33°55.55' -22°44.44'
- Dezimalgrade, mit nachgestellter Orientierung (N/S, O/W)
   D.DDN/S D.DDW/E
   Beispiel: 33.33N 22.22W

 Dezimalgrade mit Vorzeichen (+/-); das Plus-Zeichen f
ür (x/s o/w) ist optional +/-D.DD +/-D.DD
 Beispiel: 33.33 -22.22

Beispiele für Formatkombinationen:

```
33.33N -22°44'55.25"
33.33 22°44'55.25"W
33.33 22.45
```

Altova Exif-Attribut: Geolocation

Der Altova XPath/XQuery-Prozessor generiert anhand der Exif-Standard-Metadaten-Tags das benutzerdefinierte Attribut Geolocation. Geolocation ist eine Verkettung von vier Exif-Tags: GPSLatitude, GPSLatitudeRef, GPSLongitude, GPSLongitudeRef mit hinzugefügten Werten (siehe Tabelle unten).

| GPSLatitude | GPSLatitudeRe<br>f | GPSLongitude | GPSLongitudeRe<br>f | Geolocation                      |
|-------------|--------------------|--------------|---------------------|----------------------------------|
| 33 51 21.91 | S                  | 151 13 11.73 | E                   | 33°51'21.91"S 151°<br>13'11.73"E |

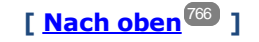

# 14.2.2.1.4 XPath/XQuery-Funktionen: Bildbezogene

Die folgenden XPath/XQuery-Erweiterungsfunktionen im Zusammenhang mit Bildern werden in der aktuellen Version von MapForce unterstützt und können in (i) in einem XSLT-Kontext in XPath-Ausdrücken oder (ii) in einem XQuery-Dokument in einem XQuery-Ausdruck verwendet werden.

Anmerkung zur Benennung von Funktionen und zur Anwendbarkeit der Sprache

Altova-Erweiterungsfunktionen können in XPath/XQuery-Ausdrücken verwendet werden. Dadurch stehen neben den Funktionen in der Standardbibliothek der XPath-, XQuery- und XSLT-Funktionen zusätzliche Funktionen zur Verfügung. Die Altova-Erweiterungsfunktionen befinden sich im **Altova-Erweiterungsfunktions-Namespace**, http://www.altova.com/xslt-extensions und sind in diesem Abschnitt mit dem Präfix altova:, das als an diesen Namespace gebunden angenommen wird, gekennzeichnet. Beachten Sie, dass manche Funktionen in zukünftigen Versionen Ihres Produkts eventuell

nicht mehr unterstützt werden oder dass sich das Verhalten einzelner Funktionen ändern kann. Um zu sehen, welche Altova-Erweiterungsfunktionen unterstützt werden, lesen Sie bitte die Dokumentation zur jeweiligen Release.

| XPath-Funktionen (in XPath-Ausdrücken in XSLT verwendet):     | XP1 XP2 XP3.1     |
|---------------------------------------------------------------|-------------------|
| XSLT-Funktionen (in XPath-Ausdrücken in XSLT verwendet):      | XSLT1 XSLT2 XSLT3 |
| XQuery-Funktionen (in XQuery-Ausdrücken in XQuery verwendet): | XQ1 XQ3.1         |

suggested-image-file-extension [altova:]

altova:suggested-image-file-extension(Base64String als string) als string? XP3.1 XQ3.1 Erhält die Base64-Kodierung einer Bilddatei als Argument und gibt die darin enthaltene Dateierweiterung des Bilds zurück. Der Rückgabewert ist ein Vorschlag, basierend auf den in der Kodierung enthaltenen Bilddateitypinformationen. Wenn diese Informationen nicht verfügbar sind, wird ein leerer String zurückgegeben. Diese Funktion ist nützlich, wenn Sie ein Base64-Bild als Datei speichern und die entsprechende Dateierweiterung dynamisch abrufen möchten.

- Beispiele
  - **altova:suggested-image-file-extension**(/MyImages/MobilePhone/Image20141130.01) gibt 'jpg' ZUrück
  - **altova:suggested-image-file-extension**(\$XML1/Staff/Person/@photo) gibt ' Zurück

In den Beispielen oben wird von den als Argument der Funktion bereitgestellten Nodes angenommen, dass sie ein Base64-kodiertes Bild enthalten. Im ersten Beispiel wird jpg als Dateityp bzw. Dateierweiterung abgerufen. Im zweiten Beispiel enthält die angegebene Base54-Kodierung keine brauchbaren Dateierweiterungsinformationen.

image-exif-data [altova:]

altova:image-exif-data(Base64BinaryString als string) als element? XP3.1 XQ3.1 Erhält ein Base64-kodiertes JPEG-Bild als Argument und gibt ein Element namens Exif zurück, das die Exif-Metadaten des Bilds enthält. Die Exif-Metadaten werden als Attribut-Wert-Paare des Exif-Elements erstellt. Bei den Attributnamen handelt es sich um die Exif-Daten-Tags aus der Base64-Kodierung. Weiter unten sehen Sie eine Liste der Exif-Tags. Wenn die Exif-Daten einen anbieterspezifischen Tag enthalten, so wird auch dieser Tag und sein Wert als Attribut-Wert-Paar zurückgegeben. Zusätzlich zu den Standard-Exif-Metadatentags (*siehe Liste unten*) werden auch Altova-spezifische Attribut-Wert-Paare generiert. Diese Altova Exif-Attribute sind unten aufgelistet.

## Beispiele

- Um ein einziges Attribut abzurufen, verwenden Sie die Funktion folgendermaßen: image-exif-data(//MyImages/Image20141130.01)/@GPSLatitude image-exif-data(//MyImages/Image20141130.01)/@Geolocation
- Um alle Attribute abzurufen, verwenden Sie die Funktion folgendermaßen: image-exif-data(//MyImages/Image20141130.01)/@\*
- Um die Namen aller Attribute abzurufen, verwenden Sie den folgenden Ausdruck: for \$i in image-exif-data(//MyImages/Image20141130.01)/@\* return name(\$i) Auf diese Art können Sie die Namen der von der Funktion zurückgegebenen Attribute eruieren.

## Altova Exif-Attribut: Geolocation

Der Altova XPath/XQuery-Prozessor generiert anhand der Exif-Standard-Metadaten-Tags das benutzerdefinierte Attribut Geolocation. Geolocation ist eine Verkettung von vier Exif-Tags: GPSLatitude, GPSLatitudeRef, GPSLongitude, GPSLongitudeRef mit hinzugefügten Werten (siehe Tabelle unten).

| GPSLatitude | GPSLatitudeRe<br>f | GPSLongitude | GPSLongitudeRe<br>f | Geolocation                      |
|-------------|--------------------|--------------|---------------------|----------------------------------|
| 33 51 21.91 | S                  | 151 13 11.73 | Е                   | 33°51'21.91"S 151°<br>13'11.73"E |

#### ■ <u>Altova Exif-Attribut: OrientationDegree</u>

Der Altova XPath/XQuery-Prozessor generiert anhand des Exif-Metadaten-Tags orientation das benutzerdefinierte Attribut OrientationDegree.

**OrientationDegree** übersetzt den Standard-Exif-Tag Orientation von einem Ganzzahlwert (1, 8, 3 oder 6) in die entsprechenden Gradwerte dafür (0, 90, 180, 270) (*siehe Abbildung unten*). Beachten Sie dass es keine Übersetzung der Orientation-Werte 2, 4, 5, 7 gibt. (Diese Ausrichtungen werden durch Spiegelung des Bilds 1 an seiner senkrechten Mittelachse zur Erzeugung des Bilds mit dem Wert 2 und anschließende Drehung dieses Bilds um jeweils 90 Grad zur Erzeugung der Werte 7 bzw. 4 bzw. 5 erzielt).

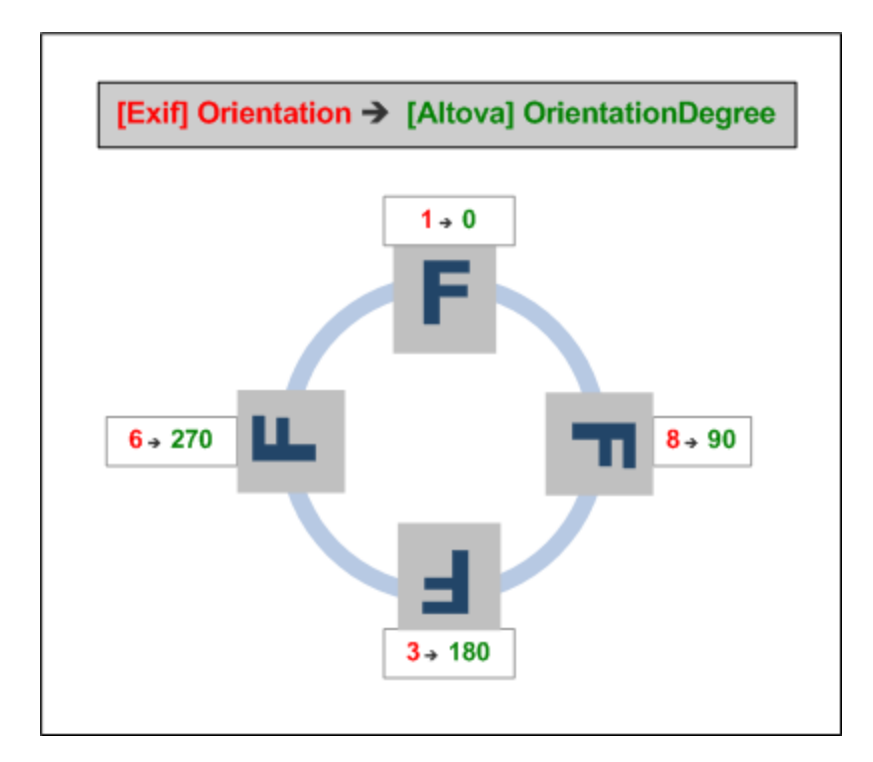

#### Liste der Standard-Exif-Metatags

- ImageWidth
- ImageLength
- BitsPerSample
- Compression
- PhotometricInterpretation
- Orientation
- SamplesPerPixel

- PlanarConfiguration
- YCbCrSubSampling
- YCbCrPositioning
- XResolution
- YResolution
- ResolutionUnit
- StripOffsets
- RowsPerStrip
- StripByteCounts
- JPEGInterchangeFormat
- JPEGInterchangeFormatLength
- TransferFunction
- WhitePoint
- PrimaryChromaticities
- YCbCrCoefficients
- ReferenceBlackWhite
- DateTime
- ImageDescription
- Make
- Model
- Software
- Artist
- Copyright

-----

- ExifVersion
- FlashpixVersion
- ColorSpace
- ComponentsConfiguration
- CompressedBitsPerPixel
- PixelXDimension
- PixelYDimension
- MakerNote
- UserComment
- RelatedSoundFile
- DateTimeOriginal
- DateTimeDigitized
- SubSecTime
- SubSecTimeOriginal
- SubSecTimeDigitized
- ExposureTime
- FNumber
- ExposureProgram
- SpectralSensitivity
- ISOSpeedRatings
- OECF
- ShutterSpeedValue
- ApertureValue
- BrightnessValue
- ExposureBiasValue
- MaxApertureValue
- SubjectDistance
- MeteringMode
- LightSource
- Flash

- FocalLength
- SubjectArea
- FlashEnergy
- SpatialFrequencyResponse
- FocalPlaneXResolution
- FocalPlaneYResolution
- FocalPlaneResolutionUnit
- SubjectLocation
- ExposureIndex
- SensingMethod
- FileSource
- SceneType
- CFAPattern
- CustomRendered
- ExposureMode
- WhiteBalance
- DigitalZoomRatio
- FocalLengthIn35mmFilm
- SceneCaptureType
- GainControl
- Contrast
- Saturation
- Sharpness
- DeviceSettingDescription
- SubjectDistanceRange
- ImageUniqueID

------

- GPSVersionID
- GPSLatitudeRef
- GPSLatitude
- GPSLongitudeRef
- GPSLongitude
- GPSAltitudeRef
- GPSAltitude
- GPSTimeStamp
- GPSSatellites
- GPSStatus
- GPSMeasureMode
- GPSDOP
- GPSSpeedRef
- GPSSpeed
- GPSTrackRef
- GPSTrack
- GPSImgDirectionRef
- GPSImgDirection
- GPSMapDatum
- GPSDestLatitudeRef
- GPSDestLatitude
- GPSDestLongitudeRef
- GPSDestLongitude
- GPSDestBearingRef
- GPSDestBearing
- GPSDestDistanceRef
- GPSDestDistance

- GPSProcessingMethod
- GPSAreaInformation
- GPSDateStamp
- GPSDifferential

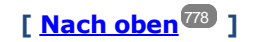

# 14.2.2.1.5 XPath/XQuery-Funktionen: Numerische

Die numerischen Erweiterungsfunktionen von Altova können in XPath- und XQuery-Ausdrücken verwendet werden und stellen zusätzliche Funktionen für die Verarbeitung von Daten zur Verfügung. Die Funktionen in diesem Abschnitt können mit dem **XPath 3.0- und XQuery 3.0**-Prozessor von Altova verwendet werden. Sie stehen im Zusammenhang mit XPath/XQuery zur Verfügung.

Anmerkung zur Benennung von Funktionen und zur Anwendbarkeit der Sprache

Altova-Erweiterungsfunktionen können in XPath/XQuery-Ausdrücken verwendet werden. Dadurch stehen neben den Funktionen in der Standardbibliothek der XPath-, XQuery- und XSLT-Funktionen zusätzliche Funktionen zur Verfügung. Die Altova-Erweiterungsfunktionen befinden sich im **Altova-Erweiterungsfunktions-Namespace**, http://www.altova.com/xslt-extensions und sind in diesem Abschnitt mit dem Präfix altova:, das als an diesen Namespace gebunden angenommen wird, gekennzeichnet. Beachten Sie, dass manche Funktionen in zukünftigen Versionen Ihres Produkts eventuell nicht mehr unterstützt werden oder dass sich das Verhalten einzelner Funktionen ändern kann. Um zu sehen, welche Altova-Erweiterungsfunktionen unterstützt werden, lesen Sie bitte die Dokumentation zur jeweiligen Release.

| XPath-Funktionen (in XPath-Ausdrücken in XSLT verwendet):     | XP1 XP2 XP3.1     |
|---------------------------------------------------------------|-------------------|
| XSLT-Funktionen (in XPath-Ausdrücken in XSLT verwendet):      | XSLT1 XSLT2 XSLT3 |
| XQuery-Funktionen (in XQuery-Ausdrücken in XQuery verwendet): | XQ1 XQ3.1         |

# Funktionen zur automatischen Nummerierung

generate-auto-number [altova:]

altova:generate-auto-number(ID als xs:string, StartsWith als xs:double, Increment als xs:double, ResetOnChange als xs:string) als xs:integer XP1 XP2 XQ1 XP3.1 XQ3.1 Generiert jedes Mal, wenn die Funktion aufgerufen wird, eine Zahl. Die erste Zahl, die beim ersten Aufruf der Funktion generiert wird, wird durch das Argument startsWith definiert. Bei jedem erneuten Aufruf der Funktion wird eine neue Zahl generiert. Diese Zahl wird durch den im Argument Increment definierten Wert anhand der zuvor generierten Zahl inkrementiert. Auf diese Art erstellt die Funktion altova:generate-auto-number einen Zähler, dessen Name durch das Argument ID definiert wird und der jedes Mal, wenn die Funktion aufgerufen wird, inkrementiert wird. Wenn sich der Wert des Arguments ResetOnChange seit dem vorherigen Funktionsaufruf geändert hat, so wird der Wert der zu generierenden Zahl auf den Wert startsWith zurückgesetzt. Die Automatische Nummerierung kann auch mit der Funktion altova:reset-auto-number Zurückgesetzt werden.

Beispiele

- altova:generate-auto-number("ChapterNumber", 1, 1, "SomeString") gibt bei jedem Aufruf der Funktion eine einzige Zahl beginnend mit 1 zurück, die bei jedem Aufruf der Funktion um 1 inkrementiert wird. Solange das vierte Argument in jedem anschließenden Aufruf "SomeString" bleibt, wird die Inkrementierung fortgesetzt. Wenn sich der Wert des vierten Arguments ändert, wird der Zähler (namens ChapterNumber) auf 1 zurückgesetzt. Der Wert von ChapterNumber kann auch folgendermaßen durch Aufruf der Funktion altova:reset-auto-number zurückgesetzt werden: altova:reset-auto-number("ChapterNumber").
- reset-auto-number [altova:]

altova:reset-auto-number(ID als xs:string) XP1 XP2 XQ1 XP3.1 XQ3.1 Diese Funktion setzt die Zahl des im ID-Argument angegebenen Zählers zur automatischen Nummerierung zurück. Die Zahl wird auf die Zahl zurückgesetzt, die durch das Argument StartsWith der Funktion altova:generate-auto-number, die den im ID-Argument genannten Zähler erstellt hat, definiert ist

Beispiele

• altova:reset-auto-number("ChapterNumber") setzt die Zahl des Zählers zur automatischen Nummerierung (ChapterNumber), der durch die Funktion altova:generate-auto-number erstellt wurde, zurück. Die Zahl wird auf den Wert des Arguments StartsWith der Funktion altova:generate-auto-number, die ChapterNumber erstellt hat, zurückgesetzt.

[<u>Nach oben</u><sup>783</sup>]

# Numerische Funktionen

hex-string-to-integer [altova:]

altova:hex-string-to-integer(HexString als xs:string) als xs:integer XP3.1 XQ3.1 Verwendet ein String-Argument, das das Base-16-Äquivalent einer Ganzzahl im Dezimalsystem (Base-10) ist, und gibt die dezimale Ganzzahl zurück.

Beispiele

- altova:hex-string-to-integer('1') gibt 1 zurück
- altova:hex-string-to-integer('9') gibt 9 zurück
- altova:hex-string-to-integer('A') gibt 10 zurück
- altova:hex-string-to-integer('B') gibt 11 ZURÜCK
- altova:hex-string-to-integer('F') gibt 15 zurück
- altova:hex-string-to-integer('G') gibt einen Fehler zurück
- altova:hex-string-to-integer('10') gibt 16 zurück
- **altova:hex-string-to-integer**('01') gibt 1 zurück
- altova:hex-string-to-integer('20') gibt 32 zurück
- altova:hex-string-to-integer('21') gibt 33 zurück
- altova:hex-string-to-integer('5A') gibt 90 zurück
- altova:hex-string-to-integer('USA') gibt einen Fehler zurück
- integer-to-hex-string [altova:]

altova:integer-to-hex-string(Integer as xs:integer) as xs:string XP3.1 XQ3.1

Verwendet ein Ganzzahlargument und gibt das Base-16-Äquivalent als String zurück.

- Beispiele
  - **altova:integer-to-hex-string**(1) gibt 1 zurück
  - **altova:integer-to-hex-string**(9) gibt '9' zurück
  - altova:integer-to-hex-string(10) gibt 'A' ZURÜCK
  - altova:integer-to-hex-string(11) gibt 'B' ZURÜCK
  - **altova:integer-to-hex-string**(15) gibt 'F' zurück
  - altova:integer-to-hex-string(16) gibt '10' ZURÜCK
  - altova:integer-to-hex-string(32) gibt '20' ZUrück
  - altova:integer-to-hex-string(33) gibt '21' ZURÜCK
  - altova:integer-to-hex-string(90) gibt '5A' ZURÜCK

[<u>Nach oben</u><sup>783</sup>]

Funktionen zur Formatierung von Zahlen

[ nach oben ]

# 14.2.2.1.6 XPath/XQuery-Funktionen: Schema

Die unten aufgelisteten Altova-Erweiterungsfunktionen geben Schemainformationen zurück. Weiter unten finden Sie Beschreibungen der Funktionen zusammen mit (i) Beispielen und (ii) einer Liste von Schemakomponenten und den dazugehörigen Eigenschaften. Diese Funktionen können mit dem **XPath 3.0-** und dem **XQuery 3.0-** Prozessor von Altova verwendet werden und stehen im Zusammenhang mit XPath/XQuery zur Verfügung.

### Schemainformationen aus Schema-Dokumenten

Die Funktion altova:schema hat zwei Argumente: eines mit null Argumenten und das andere mit zwei Argumenten. Die Funktion mit null Argumenten gibt das gesamte Schema zurück. Sie können anschließend von diesem Ausgangspunkt aus durch das Schema navigieren und zu den gewünschten Schemakomponenten gehen. Die Funktion mit zwei Argumenten gibt eine bestimmte, durch Ihren QName identifizierte Komponentenart zurück. Der Rückgabewert ist in beiden Fällen eine Funktion. Um durch die zurückgegebene Komponente zu navigieren, müssen Sie eine Eigenschaft dieser spezifischen Komponente auswählen. Wenn es sich bei der Eigenschaft um ein nicht atomares Element handelt (d.h. wenn es sich um eine Komponente handelt), können Sie weiter navigieren, indem Sie eine Eigenschaft dieser Komponente auswählen. Wenn es sich bei der ausgewählten Eigenschaft um ein atomares Element handelt, wird der Wert des Elements zurückgegeben und Sie können nicht weiter navigieren.

Anmerkung: In XPath-Ausdrücken muss das Schema in die Verarbeitungsumgebung, z.B. in XSLT mit der Anweisung <u>xslt:import-schema</u> importiert werden. In XQuery-Ausdrücken muss das Schema explizit mit Hilfe eines <u>Schemaimports</u> importiert werden.

### Schemainformationen aus XML-Nodes

Die Funktion altova:type übermittelt den Node eines XML-Dokuments und gibt die Typinformationen des Node aus dem PSVI zurück.

Anmerkung zur Benennung von Funktionen und zur Anwendbarkeit der Sprache

Altova-Erweiterungsfunktionen können in XPath/XQuery-Ausdrücken verwendet werden. Dadurch stehen neben den Funktionen in der Standardbibliothek der XPath-, XQuery- und XSLT-Funktionen zusätzliche Funktionen zur Verfügung. Die Altova-Erweiterungsfunktionen befinden sich im **Altova-**

**Erweiterungsfunktions-Namespace**, http://www.altova.com/xslt-extensions und sind in diesem Abschnitt mit dem Präfix altova:, das als an diesen Namespace gebunden angenommen wird, gekennzeichnet. Beachten Sie, dass manche Funktionen in zukünftigen Versionen Ihres Produkts eventuell nicht mehr unterstützt werden oder dass sich das Verhalten einzelner Funktionen ändern kann. Um zu sehen, welche Altova-Erweiterungsfunktionen unterstützt werden, lesen Sie bitte die Dokumentation zur jeweiligen Release.

| XPath-Funktionen (in XPath-Ausdrücken in XSLT verwendet):     | XP1 XP2 XP3.1     |
|---------------------------------------------------------------|-------------------|
| XSLT-Funktionen (in XPath-Ausdrücken in XSLT verwendet):      | XSLT1 XSLT2 XSLT3 |
| XQuery-Funktionen (in XQuery-Ausdrücken in XQuery verwendet): | XQ1 XQ3.1         |

#### Schema (null Argumente)

altova:schema() als (function(xs:string) als item()\*)? XP3.1 XQ3.1

Gibt die **schema**-Komponente als ganzes zurück. Durch Auswahl einer der Eigenschaften der **schema**-Komponente können Sie weiter in die **schema**-Komponente navigieren.

- Wenn es sich bei dieser Eigenschaft um eine Komponente handelt, können Sie durch Auswahl einer dieser Komponenteneigenschaften einen Schritt tiefer navigieren. Dieser Schritt kann wiederholt werden, um weiter in das Schema zu navigieren.
- Wenn es sich bei der Komponente um einen atomaren Wert handelt, wird der atomare Wert zurückgegeben und Sie können nicht tiefer navigieren.

Die Eigenschaften der schema-Komponente sind:

```
"type definitions"
"attribute declarations"
"element declarations"
"attribute group definitions"
"model group definitions"
"notation declarations"
"identity-constraint definitions"
```

Die Eigenschaften aller anderen Komponentenarten (neben schema) sind unten aufgelistet.

**Anmerkung:** In XQuery-Ausdrücken muss das Schema explizit importiert werden. In XPath-Ausdrücken muss das Schema in die Verarbeitungsumgebung, z.B. in XSLT mit der Anweisung xslt:import importiert worden sein.

Beispiele

```
• import schema "" at "C:\Test\ExpReport.xsd"; for $typedef in altova:schema()
("type definitions")
return $typedef ("name") gibt die Namen aller simpleTypes oder complexTypes im Schema
zurück.
```

• import schema "" at "C:\Test\ExpReport.xsd"; altova:schema() ("type definitions")[1]("name") gibt den Namen des ersten aller simpleTypes oder complexTyps im Schema zurück.

## Komponenten und ihre Eigenschaften

#### Assertion

| Eigenschaftsname | Eigenschaftstyp             | Eigenschaftswert |
|------------------|-----------------------------|------------------|
| kind             | String                      | "Assertion"      |
| test             | XPath-Eigenschaftsdatensatz |                  |

## ■ Attribute Declaration

| Eigenschaftsname | Eigenschaftstyp                                                                                                    | Eigenschaftswert            |
|------------------|----------------------------------------------------------------------------------------------------|-----------------------------|
| kind             | String                                                                                                    | "Attribute Declaration"     |
| name             | String                                                                                                    | Lokaler Name des Attributs  |
| target namespace | String                                                                                                    | Namespace URI des Attributs |
| type definition  | SimpleType oder ComplexType                                                                                                    |                             |
| scope            | Eine Funktion mit Eigenschaften<br>("class":"Scope", "variety": "global" oder<br>"local", "parent": der enthaltende<br>ComplexTyp bzw. die enthaltende<br>Attributgruppe)                                                                                                    |                             |
| value constraint | Falls vorhanden, eine Funktion mit<br>Eigenschaften ("class": "Value<br>Constraint", "variety": "fixed" oder<br>"default", "value": atomarer Wert,<br>"lexical form": String. Beachten Sie,<br>dass die Eigenschaft "value" für<br>Namespace-sensitive Typen nicht zur<br>Verfügung steht. |                             |
| inheritable      | Boolean                                                                                                    |                             |

## ■ Attribute Group Declaration

| Eigenschaftsname   | Eigenschaftstyp             | Eigenschaftswert                    |
|--------------------|-----------------------------|-------------------------------------|
| kind               | String                      | "Attribute Group Definition"        |
| name               | String                      | Lokaler Name der Attributgruppe     |
| target namespace   | String                      | Namespace URI der<br>Attributgruppe |
| attribute uses     | Sequenz von (Attribute Use) |                                     |
| attribute wildcard | Optionale Attribut-Wildcard |                                     |

# Attribute Use

| Eigenschaftsname | Eigenschaftstyp             | Eigenschaftswert                                                              |
|------------------|-----------------------------|-------------------------------------------------------------------------------|
| kind             | String                      | "Attribute Use"                                                               |
| required         | Boolean                     | true, wenn das Attribut<br>obligatorisch ist, false, wenn es<br>optional ist. |
| value constraint | Siehe Attribute Declaration |                                                                               |
| inheritable      | Boolean                     |                                                                               |

## ■ Attribute Wildcard

| Eigenschaftsname     | Eigenschaftstyp                                                                                                    | Eigenschaftswert |
|----------------------|----------------------------------------------------------------------------------------------------|------------------|
| kind                 | string                                                                                                    | "Wildcard"       |
| namespace constraint | Funktion mit Eigenschaften ("class":<br>"Namespace Constraint", "variety":<br>"any" "enumeration" "not",<br>"namespaces": Sequenz von xs:anyURI,<br>"disallowed names": Liste mit QNames<br>und/oder den Strings "defined" und<br>"definedSiblings" |                  |
| process contents     | String ("strict" "lax" "skip")                                                                                                    |                  |

# Complex Type

| Eigenschaftsname     | Eigenschaftstyp                                                                        | Eigenschaftswert                              |
|----------------------|----------------------------------------------------------------------------------------|-----------------------------------------------|
| kind                 | String                                                                                 | "Complex Type"                                |
| name                 | String                                                                                 | Lokaler Name des Typs (leer,<br>wenn anonym)  |
| target namespace     | String                                                                                 | Namespace URI des Typs (leer,<br>wenn anonym) |
| base type definition | Complex Type Definition                                                                |                                               |
| final                | String-Sequenz<br>("restriction" "extension")                                          |                                               |
| context              | Leere Sequenz (nicht implementiert)                                                    |                                               |
| derivation method    | String ("restriction" "extension")                                                     |                                               |
| abstract             | Boolean                                                                                |                                               |
| attribute uses       | Attribute Use-Sequenz                                                                  |                                               |
| attribute wildcard   | Optionale Attribute Wildcard                                                           |                                               |
| content type         | Funktion mit Eigenschaften:<br>("class":"Content Type", "variety":string<br>("element- |                                               |

|                             | only" "empty" "mixed" "simple"), particle:<br>optionales Partikel, "open content":<br>Funktion mit Eigenschaften<br>("class":"Open Content", "mode": string<br>("interleave" "suffix"), "wildcard":<br>Wildcard), "simple type definition":<br>Simple Type) |  |
|-----------------------------|----------------------------------------------------------------------------------------------------|--|
| prohibited<br>substitutions | String-Sequenz<br>("restriction" "extension")                                                                                                    |  |
| assertions                  | Assertion-Sequenz                                                                                                    |  |

## Element Declaration

| Eigenschaftsname                   | Eigenschaftstyp                                                                                                    | Eigenschaftswert                              |
|------------------------------------|----------------------------------------------------------------------------------------------------|-----------------------------------------------|
| kind                               | String                                                                                                    | "Complex Type"                                |
| name                               | String                                                                                                    | Lokaler Name des Typs (leer,<br>wenn anonym)  |
| target namespace                   | String                                                                                                    | Namespace URI des Typs (leer,<br>wenn anonym) |
| type definition                    | Simple Type oder Complex Type                                                                                                    |                                               |
| type table                         | Funktion mit Eigenschaften<br>("class":"Type Table", "alternatives":<br>Type Alternative-Sequenz, "default type<br>definition": Simple Type oder Complex<br>Type) |                                               |
| scope                              | Funktion mit Eigenschaften<br>("class":"Scope", "variety":<br>("global" "local"), "parent": optionaler<br>Complex Type)                                           |                                               |
| value constraint                   | siehe Attribute Declaration                                                                                                    |                                               |
| nillable                           | Boolean                                                                                                    |                                               |
| identity-constraint<br>definitions | Identity Constraint-Sequenz                                                                                                    |                                               |
| substitution group<br>affiliations | Element Declaration-Sequenz                                                                                                    |                                               |
| substitution group<br>exclusions   | String-Sequenz ("restriction" "extension")                                                                                                    |                                               |
| disallowed<br>substitutions        | String-Sequenz<br>("restriction" "extension" "substitution")                                                                                                    |                                               |
| abstract                           | Boolean                                                                                                    |                                               |

Element Wildcard

| Eigenschaftsname Eigenschaftstyp | Eigenschaftswert |
|----------------------------------|------------------|
|----------------------------------|------------------|

| kind                 | String                                                                                                    | "Wildcard" |
|----------------------|----------------------------------------------------------------------------------------------------|------------|
| namespace constraint | Funktion mit Eigenschaften ("class":<br>"Namespace Constraint", "variety":<br>"any" "enumeration" "not",<br>"namespaces": xs:anyURI-Sequenz,<br>"disallowed names": Liste mit QNames<br>und/oder den Strings "defined" und<br>"definedSiblings" |            |
| process contents     | String ("strict" "lax" "skip")                                                                                                    |            |

#### Facet

| Eigenschaftsname | Eigenschaftstyp                                            | Eigenschaftswert                                                                                                    |
|------------------|------------------------------------------------------------|----------------------------------------------------------------------------------------------------|
| kind             | String                                                     | Der Name des Facet, z.B.<br>"minLength" oder "enumeration"                                                                                                    |
| value            | abhängig vom Facet                                         | Der Wert des Facet                                                                                                    |
| fixed            | Boolean                                                    |                                                                                                    |
| typed-value      | Nur für das Enumeration Facet,<br>Array(xs:anyAtomicType*) | Ein Array, das Enumeration-<br>Werte, von denen jeder im<br>Allgemeinen eine Sequenz<br>atomarer Werte sein kann,<br>enthält. (Anmerkung: Die<br>Eigenschaft "value" ist unabhängig<br>vom tatsächlichen Typ für das<br>Enumeration Facet eine String-<br>Sequenz) |

# ■ Identity Constraint

| Eigenschaftsname             | Eigenschaftstyp                               | Eigenschaftswert                 |
|------------------------------|-----------------------------------------------|----------------------------------|
| kind                         | String                                        | "Identity-Constraint Definition" |
| name                         | String                                        | Lokaler Name des Constraint      |
| target namespace             | String                                        | Namespace URI des Constraint     |
| identity-constraint category | String ("key" "unique" "keyRef")              |                                  |
| selector                     | XPath-Eigenschaftsdatensatz                   |                                  |
| fields                       | Sequenz von XPath-<br>Eigenschaftsdatensätzen |                                  |
| referenced key               | (nur für keyRef): Identity Constraint         | Der entsprechende Key Constraint |

# Model Group

| Property name | Eigenschaftstyp | Eigenschaftswert |
|---------------|-----------------|------------------|
| kind          | String          | "Model Group"    |

| compositor | String ("sequence" "choice" "all") |  |
|------------|------------------------------------|--|
| particles  | Partikel-Sequenz                   |  |

# Model Group Definition

| Eigenschaftsname | Eigenschaftstyp | Eigenschaftswert              |
|------------------|-----------------|-------------------------------|
| kind             | String          | "Model Group Definition"      |
| name             | String          | Lokaler Name der Model Group  |
| target namespace | String          | Namespace URI der Model Group |
| model group      | Model Group     |                               |

## Notation

| Eigenschaftsname  | Eigenschaftstyp | Eigenschaftswert           |
|-------------------|-----------------|----------------------------|
| kind              | String          | "Notation Declaration"     |
| name              | String          | Lokaler Name der Notation  |
| target namespace  | String          | Namespace URI der Notation |
| system identifier | anyURI          |                            |
| public identifier | String          |                            |

## Particle

| Eigenschaftsname | Eigenschaftstyp                                          | Eigenschaftswert |
|------------------|----------------------------------------------------------|------------------|
| kind             | String                                                   | "Particle"       |
| min occurs       | Integer                                                  |                  |
| max occurs       | Integer oder String("unbounded")                         |                  |
| term             | Element Declaration, Element Wildcard<br>oder ModelGroup |                  |

# Simple Type

| Eigenschaftsname | Eigenschaftstyp                                                  | Eigenschaftswert                              |
|------------------|------------------------------------------------------------------|-----------------------------------------------|
| kind             | String                                                           | "Simple Type Definition"                      |
| name             | String                                                           | Lokaler Name des Typs (leer,<br>wenn anonym)  |
| target namespace | String                                                           | Namespace URI des Typs (leer,<br>wenn anonym) |
| final            | String-<br>Sequenz("restriction" "extension" "list" "u<br>nion") |                                               |
| context          | enthaltende Komponente                                           |                                               |

| base type definition         | Simple Type                                   |  |
|------------------------------|-----------------------------------------------|--|
| facets                       | Facet-Sequenz                                 |  |
| fundamental facets           | Leere Sequenz (nicht implementiert)           |  |
| variety                      | String ("atomic" "list" "union")              |  |
| primitive type<br>definition | Simple Type                                   |  |
| item type definition         | (nur für Listentypen) Simple Type             |  |
| member type<br>definitions   | (nur für Union-Typen) Simple Type-<br>Sequenz |  |

### ■ Type Alternative

| Eigenschaftsname | Eigenschaftstyp               | Eigenschaftswert   |
|------------------|-------------------------------|--------------------|
| kind             | String                        | "Type Alternative" |
| test             | XPath-Eigenschaftsdatensatz   |                    |
| type definition  | Simple Type oder Complex Type |                    |

### Second XPath Property Record

| Eigenschaftsname   | Eigenschaftstyp                                                                        | Eigenschaftswert                               |
|--------------------|----------------------------------------------------------------------------------------|------------------------------------------------|
| namespace bindings | Sequenz von Funktionen mit<br>Eigenschaften ("prefix": string,<br>"namespace": anyURI) |                                                |
| default namespace  | anyURI                                                                                 |                                                |
| base URI           | anyURI                                                                                 | Die statische Basis-UI des XPath-<br>Ausdrucks |
| expression         | String                                                                                 | Der XPath-Ausdruck als String                  |

### Schema (zwei Argumente)

altova:schema(ComponentKind als xs:string, Name als xs:QName) als (function(xs:string)
als item()\*)? XP3.1 XQ3.1

Gibt die im ersten Argument angegebene Komponentenart zurück, welche einen Namen hat, der mit dem im zweiten Argument angegebenen Namen übereinstimmt. Durch Auswahl einer der Eigenschaften der Komponente können Sie weiter navigieren.

- Wenn es sich bei dieser Eigenschaft um eine Komponente handelt, können Sie durch Auswahl einer dieser Komponenteneigenschaften einen Schritt tiefer navigieren. Dieser Schritt kann wiederholt werden, um weiter in das Schema zu navigieren.
- Wenn es sich bei der Komponente um einen atomaren Wert handelt, wird der atomare Wert zurückgegeben und Sie können nicht tiefer navigieren.

**Anmerkung:** In XQuery-Ausdrücken muss das Schema explizit importiert werden. In XPath-Ausdrücken muss das Schema in die Verarbeitungsumgebung, z.B. in XSLT mit der Anweisung xslt:import
importiert worden sein.

#### Beispiele

- import schema "" at "C:\Test\ExpReport.xsd"; altova:schema("element declaration", xs:QName("OrgChart"))("type definition") ("content type")("particles")[3]!.("term")("kind") gibt die kind-Eigenschaft des Terms der dritten particles-Komponente zurück. Diese particles-Komponente ist ein Nachfahr der Element-Deklaration mit dem QName QName OrgChart.
- import schema "" at "C:\Test\ExpReport.xsd"; let \$typedef := altova:schema("type definition", xs:QName("emailType")) for \$facet in \$typedef ("facets") return [\$facet ("kind"), \$facet("value")] gibt für jedes facet jeder emailType-Komponente ein Array mit der Art und dem Wert des Facet zurück.

## Komponenten und ihre Eigenschaften

#### Assertion

| Eigenschaftsname | Eigenschaftstyp             | Eigenschaftswert |
|------------------|-----------------------------|------------------|
| kind             | String                      | "Assertion"      |
| test             | XPath-Eigenschaftsdatensatz |                  |

## Attribute Declaration

| Eigenschaftsname | Eigenschaftstyp                                                                                                    | Eigenschaftswert            |
|------------------|----------------------------------------------------------------------------------------------------|-----------------------------|
| kind             | String                                                                                                    | "Attribute Declaration"     |
| name             | String                                                                                                    | Lokaler Name des Attributs  |
| target namespace | String                                                                                                    | Namespace URI des Attributs |
| type definition  | SimpleType oder ComplexType                                                                                                    |                             |
| scope            | Eine Funktion mit Eigenschaften<br>("class":"Scope", "variety": "global" oder<br>"local", "parent": der enthaltende<br>ComplexTyp bzw. die enthaltende<br>Attributgruppe)                                                                                                    |                             |
| value constraint | Falls vorhanden, eine Funktion mit<br>Eigenschaften ("class": "Value<br>Constraint", "variety": "fixed" oder<br>"default", "value": atomarer Wert,<br>"lexical form": String. Beachten Sie,<br>dass die Eigenschaft "value" für<br>Namespace-sensitive Typen nicht zur<br>Verfügung steht. |                             |
| inheritable      | Boolean                                                                                                    |                             |

#### ■ Attribute Group Declaration

| Eigenschaftsname   | Eigenschaftstyp             | Eigenschaftswert                    |
|--------------------|-----------------------------|-------------------------------------|
| kind               | String                      | "Attribute Group Definition"        |
| name               | String                      | Lokaler Name der Attributgruppe     |
| target namespace   | String                      | Namespace URI der<br>Attributgruppe |
| attribute uses     | Sequenz von (Attribute Use) |                                     |
| attribute wildcard | Optionale Attribut-Wildcard |                                     |

#### ⊟ Attribute Use

| Eigenschaftsname | Eigenschaftstyp             | Eigenschaftswert                                                              |
|------------------|-----------------------------|-------------------------------------------------------------------------------|
| kind             | String                      | "Attribute Use"                                                               |
| required         | Boolean                     | true, wenn das Attribut<br>obligatorisch ist, false, wenn es<br>optional ist. |
| value constraint | Siehe Attribute Declaration |                                                                               |
| inheritable      | Boolean                     |                                                                               |

#### ■ Attribute Wildcard

| Eigenschaftsname     | Eigenschaftstyp                                                                                                    | Eigenschaftswert |
|----------------------|----------------------------------------------------------------------------------------------------|------------------|
| kind                 | string                                                                                                    | "Wildcard"       |
| namespace constraint | Funktion mit Eigenschaften ("class":<br>"Namespace Constraint", "variety":<br>"any" "enumeration" "not",<br>"namespaces": Sequenz von xs:anyURI,<br>"disallowed names": Liste mit QNames<br>und/oder den Strings "defined" und<br>"definedSiblings" |                  |
| process contents     | String ("strict" "lax" "skip")                                                                                                    |                  |

## Complex Type

| Eigenschaftsname     | Eigenschaftstyp                               | Eigenschaftswert                              |
|----------------------|-----------------------------------------------|-----------------------------------------------|
| kind                 | String                                        | "Complex Type"                                |
| name                 | String                                        | Lokaler Name des Typs (leer,<br>wenn anonym)  |
| target namespace     | String                                        | Namespace URI des Typs (leer,<br>wenn anonym) |
| base type definition | Complex Type Definition                       |                                               |
| final                | String-Sequenz<br>("restriction" "extension") |                                               |

| context                     | Leere Sequenz (nicht implementiert)                                                                                                    |  |
|-----------------------------|----------------------------------------------------------------------------------------------------|--|
| derivation method           | String ("restriction" "extension")                                                                                                    |  |
| abstract                    | Boolean                                                                                                    |  |
| attribute uses              | Attribute Use-Sequenz                                                                                                    |  |
| attribute wildcard          | Optionale Attribute Wildcard                                                                                                    |  |
| content type                | Funktion mit Eigenschaften:<br>("class":"Content Type", "variety":string<br>("element-<br>only" "empty" "mixed" "simple"), particle:<br>optionales Partikel, "open content":<br>Funktion mit Eigenschaften<br>("class":"Open Content", "mode": string<br>("interleave" "suffix"), "wildcard":<br>Wildcard), "simple type definition":<br>Simple Type) |  |
| prohibited<br>substitutions | String-Sequenz<br>("restriction" "extension")                                                                                                    |  |
| assertions                  | Assertion-Sequenz                                                                                                    |  |

## Element Declaration

| Eigenschaftsname                   | Eigenschaftstyp                                                                                                    | Eigenschaftswert                              |
|------------------------------------|----------------------------------------------------------------------------------------------------|-----------------------------------------------|
| kind                               | String                                                                                                    | "Complex Type"                                |
| name                               | String                                                                                                    | Lokaler Name des Typs (leer,<br>wenn anonym)  |
| target namespace                   | String                                                                                                    | Namespace URI des Typs (leer,<br>wenn anonym) |
| type definition                    | Simple Type oder Complex Type                                                                                                    |                                               |
| type table                         | Funktion mit Eigenschaften<br>("class":"Type Table", "alternatives":<br>Type Alternative-Sequenz, "default type<br>definition": Simple Type oder Complex<br>Type) |                                               |
| scope                              | Funktion mit Eigenschaften<br>("class":"Scope", "variety":<br>("global" "local"), "parent": optionaler<br>Complex Type)                                           |                                               |
| value constraint                   | siehe Attribute Declaration                                                                                                    |                                               |
| nillable                           | Boolean                                                                                                    |                                               |
| identity-constraint<br>definitions | Identity Constraint-Sequenz                                                                                                    |                                               |
| substitution group<br>affiliations | Element Declaration-Sequenz                                                                                                    |                                               |

| substitution group<br>exclusions | String-Sequenz ("restriction" "extension")                   |  |
|----------------------------------|--------------------------------------------------------------|--|
| disallowed<br>substitutions      | String-Sequenz<br>("restriction" "extension" "substitution") |  |
| abstract                         | Boolean                                                      |  |

## Element Wildcard

| Eigenschaftsname     | Eigenschaftstyp                                                                                                    | Eigenschaftswert |
|----------------------|----------------------------------------------------------------------------------------------------|------------------|
| kind                 | String                                                                                                    | "Wildcard"       |
| namespace constraint | Funktion mit Eigenschaften ("class":<br>"Namespace Constraint", "variety":<br>"any" "enumeration" "not",<br>"namespaces": xs:anyURI-Sequenz,<br>"disallowed names": Liste mit QNames<br>und/oder den Strings "defined" und<br>"definedSiblings" |                  |
| process contents     | String ("strict" "lax" "skip")                                                                                                    |                  |

#### Facet

| Eigenschaftsname | Eigenschaftstyp                                            | Eigenschaftswert                                                                                                    |
|------------------|------------------------------------------------------------|----------------------------------------------------------------------------------------------------|
| kind             | String                                                     | Der Name des Facet, z.B.<br>"minLength" oder "enumeration"                                                                                                    |
| value            | abhängig vom Facet                                         | Der Wert des Facet                                                                                                    |
| fixed            | Boolean                                                    |                                                                                                    |
| typed-value      | Nur für das Enumeration Facet,<br>Array(xs:anyAtomicType*) | Ein Array, das Enumeration-<br>Werte, von denen jeder im<br>Allgemeinen eine Sequenz<br>atomarer Werte sein kann,<br>enthält. (Anmerkung: Die<br>Eigenschaft "value" ist unabhängig<br>vom tatsächlichen Typ für das<br>Enumeration Facet eine String-<br>Sequenz) |

## ■ Identity Constraint

| Eigenschaftsname             | Eigenschaftstyp                  | Eigenschaftswert                 |
|------------------------------|----------------------------------|----------------------------------|
| kind                         | String                           | "Identity-Constraint Definition" |
| name                         | String                           | Lokaler Name des Constraint      |
| target namespace             | String                           | Namespace URI des Constraint     |
| identity-constraint category | String ("key" "unique" "keyRef") |                                  |
| selector                     | XPath-Eigenschaftsdatensatz      |                                  |

| fields         | Sequenz von XPath-<br>Eigenschaftsdatensätzen |                                  |
|----------------|-----------------------------------------------|----------------------------------|
| referenced key | (nur für keyRef): Identity Constraint         | Der entsprechende Key Constraint |

## Model Group

| Property name | Eigenschaftstyp                    | Eigenschaftswert |
|---------------|------------------------------------|------------------|
| kind          | String                             | "Model Group"    |
| compositor    | String ("sequence" "choice" "all") |                  |
| particles     | Partikel-Sequenz                   |                  |

## Model Group Definition

| Eigenschaftsname | Eigenschaftstyp | Eigenschaftswert              |
|------------------|-----------------|-------------------------------|
| kind             | String          | "Model Group Definition"      |
| name             | String          | Lokaler Name der Model Group  |
| target namespace | String          | Namespace URI der Model Group |
| model group      | Model Group     |                               |

## Notation

| Eigenschaftsname  | Eigenschaftstyp | Eigenschaftswert           |
|-------------------|-----------------|----------------------------|
| kind              | String          | "Notation Declaration"     |
| name              | String          | Lokaler Name der Notation  |
| target namespace  | String          | Namespace URI der Notation |
| system identifier | anyURI          |                            |
| public identifier | String          |                            |

## Particle

| Eigenschaftsname | Eigenschaftstyp                                          | Eigenschaftswert |
|------------------|----------------------------------------------------------|------------------|
| kind             | String                                                   | "Particle"       |
| min occurs       | Integer                                                  |                  |
| max occurs       | Integer oder String("unbounded")                         |                  |
| term             | Element Declaration, Element Wildcard<br>oder ModelGroup |                  |

## Simple Type

| Eigenschaftsname | Eigenschaftstyp | Eigenschaftswert         |
|------------------|-----------------|--------------------------|
| kind             | String          | "Simple Type Definition" |

| name                         | String                                                           | Lokaler Name des Typs (leer,<br>wenn anonym)  |
|------------------------------|------------------------------------------------------------------|-----------------------------------------------|
| target namespace             | String                                                           | Namespace URI des Typs (leer,<br>wenn anonym) |
| final                        | String-<br>Sequenz("restriction" "extension" "list" "u<br>nion") |                                               |
| context                      | enthaltende Komponente                                           |                                               |
| base type definition         | Simple Type                                                      |                                               |
| facets                       | Facet-Sequenz                                                    |                                               |
| fundamental facets           | Leere Sequenz (nicht implementiert)                              |                                               |
| variety                      | String ("atomic" "list" "union")                                 |                                               |
| primitive type<br>definition | Simple Type                                                      |                                               |
| item type definition         | (nur für Listentypen) Simple Type                                |                                               |
| member type<br>definitions   | (nur für Union-Typen) Simple Type-<br>Sequenz                    |                                               |

#### ■ Type Alternative

| Eigenschaftsname | Eigenschaftstyp               | Eigenschaftswert   |
|------------------|-------------------------------|--------------------|
| kind             | String                        | "Type Alternative" |
| test             | XPath-Eigenschaftsdatensatz   |                    |
| type definition  | Simple Type oder Complex Type |                    |

#### Seath Property Record

| Eigenschaftsname   | Eigenschaftstyp                                                                        | Eigenschaftswert                               |
|--------------------|----------------------------------------------------------------------------------------|------------------------------------------------|
| namespace bindings | Sequenz von Funktionen mit<br>Eigenschaften ("prefix": string,<br>"namespace": anyURI) |                                                |
| default namespace  | anyURI                                                                                 |                                                |
| base URI           | anyURI                                                                                 | Die statische Basis-UI des XPath-<br>Ausdrucks |
| expression         | String                                                                                 | Der XPath-Ausdruck als String                  |

🔻 Тур

altova:type(Node als item?) als (function(xs:string) als item()\*)? XP3.1 XQ3.1 Die Funktion altova:type übermittelt einen Element- oder Attribut-Node eines XML-Dokuments und gibt die Typinformationen des Node aus dem PSVI zurück. **Anmerkung:** Das XML-Dokument muss eine Schema-Deklaration haben, damit das Schema referenziert werden kann.

```
Beispiele
```

```
• for $element in //Email
let $type := altova:type($element)
return $type
gibt eine Funktion zurück, die die Typinformationen des Node Email enthält.
```

```
• for $element in //Email
    let $type := altova:type($element)
    return $type ("kind")
    ermittelt anhand der Typ-Komponente des
```

ermittelt anhand der Typ-Komponente des Node (Simple Type oder Complex Type) den Wert der Eigenschaft kind der Komponente.

Der Parameter "\_props" gibt die Eigenschaften der ausgewählten Komponente zurück, z.B:

```
• for $element in //Email
let $type := altova:type($element)
return ($type ("kind"), $type ("_props"))
```

nimmt die Typkomponente des Node Email (Simple Type oder Complex Type) und gibt (i) den Wert der Eigenschaft kind der Komponente zurück und anschließend (ii) die Eigenschaften dieser Komponente.

#### Komponenten und ihre Eigenschaften

#### Assertion

| Eigenschaftsname | Eigenschaftstyp             | Eigenschaftswert |
|------------------|-----------------------------|------------------|
| kind             | String                      | "Assertion"      |
| test             | XPath-Eigenschaftsdatensatz |                  |

#### Attribute Declaration

| Eigenschaftsname | Eigenschaftstyp                                                                                                    | Eigenschaftswert            |
|------------------|----------------------------------------------------------------------------------------------------|-----------------------------|
| kind             | String                                                                                                    | "Attribute Declaration"     |
| name             | String                                                                                                    | Lokaler Name des Attributs  |
| target namespace | String                                                                                                    | Namespace URI des Attributs |
| type definition  | SimpleType oder ComplexType                                                                                                    |                             |
| scope            | Eine Funktion mit Eigenschaften<br>("class":"Scope", "variety": "global" oder<br>"local", "parent": der enthaltende<br>ComplexTyp bzw. die enthaltende<br>Attributgruppe) |                             |
| value constraint | Falls vorhanden, eine Funktion mit<br>Eigenschaften ("class": "Value                                                                                                    |                             |

|             | Constraint", "variety": "fixed" oder<br>"default", "value": atomarer Wert,<br>"lexical form": String. Beachten Sie,<br>dass die Eigenschaft "value" für<br>Namespace-sensitive Typen nicht zur<br>Verfügung steht. |  |
|-------------|----------------------------------------------------------------------------------------------------|--|
| inheritable | Boolean                                                                                                    |  |

#### ■ Attribute Group Declaration

| Eigenschaftsname   | Eigenschaftstyp             | Eigenschaftswert                    |
|--------------------|-----------------------------|-------------------------------------|
| kind               | String                      | "Attribute Group Definition"        |
| name               | String                      | Lokaler Name der Attributgruppe     |
| target namespace   | String                      | Namespace URI der<br>Attributgruppe |
| attribute uses     | Sequenz von (Attribute Use) |                                     |
| attribute wildcard | Optionale Attribut-Wildcard |                                     |

#### Attribute Use

| Eigenschaftsname | Eigenschaftstyp             | Eigenschaftswert                                                              |
|------------------|-----------------------------|-------------------------------------------------------------------------------|
| kind             | String                      | "Attribute Use"                                                               |
| required         | Boolean                     | true, wenn das Attribut<br>obligatorisch ist, false, wenn es<br>optional ist. |
| value constraint | Siehe Attribute Declaration |                                                                               |
| inheritable      | Boolean                     |                                                                               |

#### ⊟ Attribute Wildcard

| Eigenschaftsname     | Eigenschaftstyp                                                                                                    | Eigenschaftswert |
|----------------------|----------------------------------------------------------------------------------------------------|------------------|
| kind                 | string                                                                                                    | "Wildcard"       |
| namespace constraint | Funktion mit Eigenschaften ("class":<br>"Namespace Constraint", "variety":<br>"any" "enumeration" "not",<br>"namespaces": Sequenz von xs:anyURI,<br>"disallowed names": Liste mit QNames<br>und/oder den Strings "defined" und<br>"definedSiblings" |                  |
| process contents     | String ("strict" "lax" "skip")                                                                                                    |                  |

## Complex Type

| Eigenschaftsname | Eigenschaftstyp | Eigenschaftswert |
|------------------|-----------------|------------------|
|------------------|-----------------|------------------|

| kind                        | String                                                                                                    | "Complex Type"                                |
|-----------------------------|----------------------------------------------------------------------------------------------------|-----------------------------------------------|
| name                        | String                                                                                                    | Lokaler Name des Typs (leer,<br>wenn anonym)  |
| target namespace            | String                                                                                                    | Namespace URI des Typs (leer,<br>wenn anonym) |
| base type definition        | Complex Type Definition                                                                                                    |                                               |
| final                       | String-Sequenz<br>("restriction" "extension")                                                                                                    |                                               |
| context                     | Leere Sequenz (nicht implementiert)                                                                                                    |                                               |
| derivation method           | String ("restriction" "extension")                                                                                                    |                                               |
| abstract                    | Boolean                                                                                                    |                                               |
| attribute uses              | Attribute Use-Sequenz                                                                                                    |                                               |
| attribute wildcard          | Optionale Attribute Wildcard                                                                                                    |                                               |
| content type                | Funktion mit Eigenschaften:<br>("class":"Content Type", "variety":string<br>("element-<br>only" "empty" "mixed" "simple"), particle:<br>optionales Partikel, "open content":<br>Funktion mit Eigenschaften<br>("class":"Open Content", "mode": string<br>("interleave" "suffix"), "wildcard":<br>Wildcard), "simple type definition":<br>Simple Type) |                                               |
| prohibited<br>substitutions | String-Sequenz<br>("restriction" "extension")                                                                                                    |                                               |
| assertions                  | Assertion-Sequenz                                                                                                    |                                               |

### Element Declaration

| Eigenschaftsname | Eigenschaftstyp                                                                                                    | Eigenschaftswert                              |
|------------------|----------------------------------------------------------------------------------------------------|-----------------------------------------------|
| kind             | String                                                                                                    | "Complex Type"                                |
| name             | String                                                                                                    | Lokaler Name des Typs (leer,<br>wenn anonym)  |
| target namespace | String                                                                                                    | Namespace URI des Typs (leer,<br>wenn anonym) |
| type definition  | Simple Type oder Complex Type                                                                                                    |                                               |
| type table       | Funktion mit Eigenschaften<br>("class":"Type Table", "alternatives":<br>Type Alternative-Sequenz, "default type<br>definition": Simple Type oder Complex<br>Type) |                                               |
| scope            | Funktion mit Eigenschaften<br>("class":"Scope", "variety":                                                                                                    |                                               |

|                                    | ("global" "local"), "parent": optionaler<br>Complex Type)    |  |
|------------------------------------|--------------------------------------------------------------|--|
| value constraint                   | siehe Attribute Declaration                                  |  |
| nillable                           | Boolean                                                      |  |
| identity-constraint<br>definitions | Identity Constraint-Sequenz                                  |  |
| substitution group<br>affiliations | Element Declaration-Sequenz                                  |  |
| substitution group<br>exclusions   | String-Sequenz ("restriction" "extension")                   |  |
| disallowed<br>substitutions        | String-Sequenz<br>("restriction" "extension" "substitution") |  |
| abstract                           | Boolean                                                      |  |

## Element Wildcard

| Eigenschaftsname     | Eigenschaftstyp                                                                                                    | Eigenschaftswert |
|----------------------|----------------------------------------------------------------------------------------------------|------------------|
| kind                 | String                                                                                                    | "Wildcard"       |
| namespace constraint | Funktion mit Eigenschaften ("class":<br>"Namespace Constraint", "variety":<br>"any" "enumeration" "not",<br>"namespaces": xs:anyURI-Sequenz,<br>"disallowed names": Liste mit QNames<br>und/oder den Strings "defined" und<br>"definedSiblings" |                  |
| process contents     | String ("strict" "lax" "skip")                                                                                                    |                  |

#### Facet

| Eigenschaftsname | Eigenschaftstyp                                            | Eigenschaftswert                                                                                                    |
|------------------|------------------------------------------------------------|----------------------------------------------------------------------------------------------------|
| kind             | String                                                     | Der Name des Facet, z.B.<br>"minLength" oder "enumeration"                                                                                                    |
| value            | abhängig vom Facet                                         | Der Wert des Facet                                                                                                    |
| fixed            | Boolean                                                    |                                                                                                    |
| typed-value      | Nur für das Enumeration Facet,<br>Array(xs:anyAtomicType*) | Ein Array, das Enumeration-<br>Werte, von denen jeder im<br>Allgemeinen eine Sequenz<br>atomarer Werte sein kann,<br>enthält. (Anmerkung: Die<br>Eigenschaft "value" ist unabhängig<br>vom tatsächlichen Typ für das<br>Enumeration Facet eine String-<br>Sequenz) |

## ■ Identity Constraint

| Eigenschaftsname             | Eigenschaftstyp                               | Eigenschaftswert                 |
|------------------------------|-----------------------------------------------|----------------------------------|
| kind                         | String                                        | "Identity-Constraint Definition" |
| name                         | String                                        | Lokaler Name des Constraint      |
| target namespace             | String                                        | Namespace URI des Constraint     |
| identity-constraint category | String ("key" "unique" "keyRef")              |                                  |
| selector                     | XPath-Eigenschaftsdatensatz                   |                                  |
| fields                       | Sequenz von XPath-<br>Eigenschaftsdatensätzen |                                  |
| referenced key               | (nur für keyRef): Identity Constraint         | Der entsprechende Key Constraint |

#### Model Group

| Property name | Eigenschaftstyp                    | Eigenschaftswert |
|---------------|------------------------------------|------------------|
| kind          | String                             | "Model Group"    |
| compositor    | String ("sequence" "choice" "all") |                  |
| particles     | Partikel-Sequenz                   |                  |

## Model Group Definition

| Eigenschaftsname | Eigenschaftstyp | Eigenschaftswert              |
|------------------|-----------------|-------------------------------|
| kind             | String          | "Model Group Definition"      |
| name             | String          | Lokaler Name der Model Group  |
| target namespace | String          | Namespace URI der Model Group |
| model group      | Model Group     |                               |

#### Notation

| Eigenschaftsname  | Eigenschaftstyp | Eigenschaftswert           |
|-------------------|-----------------|----------------------------|
| kind              | String          | "Notation Declaration"     |
| name              | String          | Lokaler Name der Notation  |
| target namespace  | String          | Namespace URI der Notation |
| system identifier | anyURI          |                            |
| public identifier | String          |                            |

#### Particle

| Eigenschaftsname | Eigenschaftstyp | Eigenschaftswert |
|------------------|-----------------|------------------|
| kind             | String          | "Particle"       |
| min occurs       | Integer         |                  |

| max occurs | Integer oder String("unbounded")                         |  |
|------------|----------------------------------------------------------|--|
| term       | Element Declaration, Element Wildcard<br>oder ModelGroup |  |

## ■ Simple Type

| Eigenschaftsname             | Eigenschaftstyp                                                  | Eigenschaftswert                              |
|------------------------------|------------------------------------------------------------------|-----------------------------------------------|
| kind                         | String                                                           | "Simple Type Definition"                      |
| name                         | String                                                           | Lokaler Name des Typs (leer,<br>wenn anonym)  |
| target namespace             | String                                                           | Namespace URI des Typs (leer,<br>wenn anonym) |
| final                        | String-<br>Sequenz("restriction" "extension" "list" "u<br>nion") |                                               |
| context                      | enthaltende Komponente                                           |                                               |
| base type definition         | Simple Type                                                      |                                               |
| facets                       | Facet-Sequenz                                                    |                                               |
| fundamental facets           | Leere Sequenz (nicht implementiert)                              |                                               |
| variety                      | String ("atomic" "list" "union")                                 |                                               |
| primitive type<br>definition | Simple Type                                                      |                                               |
| item type definition         | (nur für Listentypen) Simple Type                                |                                               |
| member type<br>definitions   | (nur für Union-Typen) Simple Type-<br>Sequenz                    |                                               |

## ■ Type Alternative

| Eigenschaftsname | Eigenschaftstyp               | Eigenschaftswert   |
|------------------|-------------------------------|--------------------|
| kind             | String                        | "Type Alternative" |
| test             | XPath-Eigenschaftsdatensatz   |                    |
| type definition  | Simple Type oder Complex Type |                    |

### Seath Property Record

| Eigenschaftsname   | Eigenschaftstyp                                                                        | Eigenschaftswert                               |
|--------------------|----------------------------------------------------------------------------------------|------------------------------------------------|
| namespace bindings | Sequenz von Funktionen mit<br>Eigenschaften ("prefix": string,<br>"namespace": anyURI) |                                                |
| default namespace  | anyURI                                                                                 |                                                |
| base URI           | anyURI                                                                                 | Die statische Basis-UI des XPath-<br>Ausdrucks |

| expression String | Der XPath-Ausdruck als String |
|-------------------|-------------------------------|
|-------------------|-------------------------------|

## 14.2.2.1.7 XPath/XQuery-Funktionen: Sequenz

Die Sequenz-Erweiterungsfunktionen von Altova können in XPath- und XQuery-Ausdrücken verwendet werden und stellen zusätzliche Funktionen für die Verarbeitung von Daten zur Verfügung. Die Funktionen in diesem Abschnitt können mit dem **XPath 3.0-** und **XQuery 3.0-**Prozessor von Altova verwendet werden. Sie stehen im Zusammenhang mit XPath/XQuery zur Verfügung.

Anmerkung zur Benennung von Funktionen und zur Anwendbarkeit der Sprache

Altova-Erweiterungsfunktionen können in XPath/XQuery-Ausdrücken verwendet werden. Dadurch stehen neben den Funktionen in der Standardbibliothek der XPath-, XQuery- und XSLT-Funktionen zusätzliche Funktionen zur Verfügung. Die Altova-Erweiterungsfunktionen befinden sich im **Altova-Erweiterungsfunktions-Namespace**, http://www.altova.com/xslt-extensions und sind in diesem Abschnitt mit dem Präfix altova:, das als an diesen Namespace gebunden angenommen wird, gekennzeichnet. Beachten Sie, dass manche Funktionen in zukünftigen Versionen Ihres Produkts eventuell nicht mehr unterstützt werden oder dass sich das Verhalten einzelner Funktionen ändern kann. Um zu sehen, welche Altova-Erweiterungsfunktionen unterstützt werden, lesen Sie bitte die Dokumentation zur jeweiligen Release.

| XPath-Funktionen (in XPath-Ausdrücken in XSLT verwendet):     | XP1 XP2 XP3.1     |
|---------------------------------------------------------------|-------------------|
| XSLT-Funktionen (in XPath-Ausdrücken in XSLT verwendet):      | XSLT1 XSLT2 XSLT3 |
| XQuery-Funktionen (in XQuery-Ausdrücken in XQuery verwendet): | XQ1 XQ3.1         |

attributes [altova:]

altova:attributes(AttributeName als xs:string) als attribute()\* XP3.1 XQ3.1 Gibt alle Attribute zurück, die einen lokalen Namen haben, der mit dem im Input-Argument AttributeName angegebenen Namen identisch ist. Die Groß- und Kleinschreibung wird bei der Suche, die entlang der attribute:: Achse durchgeführt wird, beachtet. Das bedeutet, dass der Kontext-Node der Parent-Element-Node sein muss.

Beispiele

• altova:attributes("MyAttribute") gibt MyAttribute()\* ZURÜCK

#### altova:attributes(AttributeName als xs:string, SearchOptions als xs:string) als attribute()\* XP3.1 XQ3.1

Gibt alle Attribute zurück, die einen lokalen Namen haben, der mit dem im Input-Argument AttributeName angegebenen Namen identisch ist. Die Groß- und Kleinschreibung wird bei der Suche, die entlang der attribute:: Achse durchgeführt wird, beachtet. Der Kontext-Node muss der Parent-Element-Node sein. Das zweite Argument ist ein String, der Options-Flags enthält. Zur Verfügung stehen die folgenden Flags:

r = wechselt zu einer Suche mittels Regular Expression; bei AttributeName muss es sich in diesem Fall

um einen Regular Expression-Suchstring handeln;

**f** = Wenn diese Option definiert ist, liefert AttributeName eine vollständige Übereinstimmung; andernfalls muss AttributeName nur teilweise mit einem Attributnamen übereinstimmen, damit dieses Attribut zurückgegeben wird. Wenn **f** z.B. nicht definiert ist, gibt MyAtt MyAttribute zurück;

i = wechselt zu einer Suche ohne Berücksichtigung der Groß- und Kleinschreibung;

**p** = inkludiert das Namespace-Präfix in die Suche; AttributeName sollte in diesem Fall das Namespace-Präfix enthalten, z.B.: altova:MyAttribute.

Die Flags können in jeder Reihenfolge angegeben werden. Ungültige Flags erzeugen eine Fehlermeldung. Sie können ein oder mehrere Flags weglassen. Es ist auch der leere String zulässig. Das Resultat ist dasselbe wie bei Verwendung der Funktion mit nur einem Argument (*siehe vorherige Signatur*). Unzulässig ist jedoch die Verwendung einer leeren Sequenz als zweites Argument.

- Beispiele
  - altova:attributes("MyAttribute", "rfip") gibt MyAttribute()\* ZURÜCK
  - **altova:attributes**("MyAttribute", "pri") **gibt** MyAttribute()\* **ZURÜCK**
  - altova:attributes("MyAtt", "rip") gibt MyAttribute()\* zurück
  - altova:attributes("MyAttributes", "rfip") gibt keine Übereinstimmung zurück
  - altova:attributes("MyAttribute", "") gibt MyAttribute()\* zurück
  - altova:attributes("MyAttribute", "Rip") gibt einen Fehler zurück, dass das Flag unbekannt ist.
  - altova:attributes("MyAttribute", ) gibt den Fehler zurück, dass das zweite Argument fehlt.
- elements [altova:]

altova:elements(ElementName als xs:string) als element()\* XP3.1 XQ3.1 Gibt alle Elemente zurück, die einen lokalen Namen haben, der mit dem im Input-Argument ElementName angegebenen Namen identisch ist. Die Groß- und Kleinschreibung wird bei der Suche, die entlang der child:: Achse durchgeführt wird, beachtet. Der Kontext-Node muss der Parent-Node des gesuchten Elements sein.

Beispiele

• altova:elements("MyElement") gibt MyElement()\* zurück

## altova:elements(ElementName als xs:string, SearchOptions als xs:string) als element()\* XP3.1 XQ3.1

Gibt alle Elemente zurück, die einen lokalen Namen haben, der mit dem im Input-Argument ElementName angegebenen Namen identisch ist. Die Groß- und Kleinschreibung wird bei der Suche, die entlang der child:: Achse durchgeführt wird, beachtet. Der Kontext-Node muss der Parent-Node des gesuchten Elements sein. Das zweite Argument ist ein String, der Options-Flags enthält. Zur Verfügung stehen die folgenden Flags:

**r** = wechselt zu einer Suche mittels Regular Expression; bei ElementName muss es sich in diesem Fall um einen Regular Expression-Suchstring handeln;

**f** = Wenn diese Option definiert ist, liefert ElementName eine vollständige Übereinstimmung; andernfalls muss ElementName nur teilweise mit einem Elementnamen übereinstimmen, damit dieses Element zurückgegeben wird. Wenn **f** z.B. nicht definiert ist, gibt MyElem MyElement zurück;

i = wechselt zu einer Suche ohne Berücksichtigung der Groß- und Kleinschreibung;

**p** = inkludiert das Namespace-Präfix in die Suche; ElementName sollte in diesem Fall das Namespace-Präfix enthalten, z.B.: altova:MyElement.

Die Flags können in jeder Reihenfolge angegeben werden. Ungültige Flags erzeugen eine Fehlermeldung. Sie können ein oder mehrere Flags weglassen. Es ist auch der leere String zulässig. Das Resultat ist dasselbe wie bei Verwendung der Funktion mit nur einem Argument (siehe vorherige Signatur). Unzulässig ist jedoch die Verwendung einer leeren Sequenz.

- Beispiele
  - altova:elements("MyElement", "rip") gibt MyElement()\* ZURÜCK
  - altova:elements("MyElement", "pri") gibt MyElement()\* zurück
  - altova:elements("MyElement", "") gibt MyElement()\* zurück
  - altova:elements("MyElem", "rip") gibt MyElement()\* ZURÜCK
  - altova:elements("MyElements", "rfip") gibt keine Übereinstimmung zurück
  - altova:elements ("MyElement", "Rip") gibt einen Fehler zurück, dass das Flag unbekannt ist.
  - altova:elements("MyElement", ) gibt den Fehler zurück, dass das zweite Argument fehlt.
- find-first [altova:]

altova:find-first( (item()\*), (CheckFunction( item() als xs:boolean) ) als item()? XP3.1
XQ3.1

Diese Funktion verwendet zwei Argumente. Das erste Argument ist eine Sequenz von einem oder mehreren Elementen eines beliebigen Datentyps. Das zweite Argument, Condition, ist eine Referenz zu einer XPath-Funktion, die ein Argument erhält. (hat einen Stellenwert 1) und einen Booleschen Wert zurückgibt. Jedes Element von sequence wird der Reihe nach der in Condition referenzierten Funktion bereitgestellt. (*Beachten Sie:* Die Funktion hat ein einziges Argument.) Das erste sequence Element, bei dem das Resultat von condition true() ist, wird als das Ergebnis von altova:find-first zurückgegeben. Anschließend wird die Iteration gestoppt.

Beispiele

• altova:find-first(5 to 10, function(\$a) {\$a mod 2 = 0}) gibt xs:integer 6 ZUrück Das Argument Condition referenziert die XPath 3.0 Inline-Funktion, function(), welche eine Inline-Funktion \$a deklariert und diese anschließend definiert. Die einelnen Elemente im Argument Sequence VON altova:find-first werden der Reihe nach an \$a als sein Input-Wert übergeben. Der Input-Wert wird an der Bedingung in der Funktionsdefinition (\$a mod 2 = 0) überprüft. Der erste Input-Wert, der diese Bedingung erfüllt, wird als das Ergebnis von altova:find-first (in diese Fall 6) zurückgegeben.

• altova:find-first((1 to 10), (function(\$a) {\$a+3=7})) gibt xs:integer 4 ZURÜCK

#### Weitere Beispiele

Wenn die Datei C:\Temp\Customers.xml vorhanden ist:

 altova:find-first(("C:\Temp\Customers.xml", "http://www.altova.com/index.html"), (doc-available#1)) gibt C:\Temp\Customers.xml zurück

Wenn die Datei C:\Temp\Customers.xml nicht vorhanden ist und http://www.altova.com/index.html vorhanden ist:

 altova:find-first(("C:\Temp\Customers.xml", "http://www.altova.com/index.html"), (doc-available#1)) gibt http://www.altova.com/index.html ZUrück

Wenn weder die Datei C:\Temp\Customers.xml NOCh http://www.altova.com/index.html vorhanden ist:

• altova:find-first( ("C:\Temp\Customers.xml", "http://www.altova.com/index.html"),

(doc-available#1) ) gibt kein Ergebnis zurück

#### Anmerkungen zu den obigen Beispielen

- Die XPath 3.0-Funktion, doc-available, erhält ein einziges Argument, das als URI verwendet wird. Sie gibt nur dann true zurück, wenn unter der angegebenen URI ein Dokument-Node gefunden wird. Das Dokument unter der angegebenen URI muss daher ein XML-Dokument sein.
- Die Funktion doc-available kann für condition, das zweite Argument von altova:findfirst verwendet werden, da sie nur ein Argument erhält (Stelligkeit=1), da sie ein Element item() als Input erhält (ein String, der als URI verwendet wird) und einen Booleschen Wert zurückgibt.
- Beachten Sie, dass doc-available nur referenziert und nicht direkt aufgerufen wird. Das angehängte Suffix #1 gibt eine Funktion mit einer Stelligkeit 1 an. Als Ganzes bedeutet docavailable#1: Verwende die Funktion doc-availabe(), welche die Stelligkeit=1 hat und übergib die einzelnen Elemente in der ersten Sequenz der Reihe nach als einziges Argument an die Funktion. Als Ergebnis wird jeder der beiden Strings an doc-available() übergeben. Die Funktion verwendet den String als URI und überprüft, ob unter der URI ein Dokument-Node vorhanden ist. Wenn dies der Fall ist, wird doc-available() zu true() ausgewertet und der String wird als Ergebnis der Funktion altova:find-first zurückgegeben. Beachten Sie zur Funktion doc-available(), dass relative Pfade relativ zu aktuellen Basis-URI aufgelöst werden. Die Basis-URI ist standardmäßig die URI des XML-Dokuments, von dem aus die Funktion geladen wird.
- find-first-combination [altova:]

```
altova:find-first-combination((Seq-01 as item()*), (Seq-02 as item()*),
(Condition( Seq-01-Item, Seq-02-Item as xs:boolean)) as item()* XP3.1 XQ3.1
Diese Funktion verwendet drei Argumente:
```

- Die ersten beiden Argumente, seq-01 und seq-02, sind Sequenzen von einem oder mehreren Elementen eines beliebigen Datentyps.
- Das dritte Argument, condition, ist eine Referenz auf eine XPath-Funktion, die zwei Argumente erhält (d.h. eine Stelligkeit 2 hat) und einen Booleschen Wert zurückgibt.

Die Elemente von seq-01 und seq-02 werden als die Argumente der Funktion condition in geordneten Paaren übergeben (je ein Element aus jeder Sequenz bildet ein Paar). Die Paare sind folgendermaßen geordnet.

```
If Seq-01 = X1, X2, X3 ... Xn
And Seq-02 = Y1, Y2, Y3 ... Yn
Then (X1 Y1), (X1 Y2), (X1 Y3) ... (X1 Yn), (X2 Y1), (X2 Y2) ... (Xn Yn)
```

Das erste geordnete Paar, bei dem die Funktion condition zu true() ausgewertet wird, wird als Ergebnis von altova:find-first-combination zurückgegeben. Beachten Sie: (i) Wenn die Funktion condition durch die bereitgestellten Argumentpaare iteriert und nicht ein einziges Mal zu true() ausgewertet wird, so gibt altova:find-first-combination *Keine Ergebnisse* zurück; (ii) Das Ergebnis von altova:find-first-combination ist immer ein Elementpaar (eines beliebigen Datentyps) oder gar kein Element.

Beispiele

- altova:find-first-combination(11 to 20, 21 to 30, function(\$a, \$b) {\$a+\$b = 32}) gibt die Sequenz xs:integers (11, 21) zurück
- altova:find-first-combination(11 to 20, 21 to 30, function(\$a, \$b) {\$a+\$b = 33}) gibt die Sequenz xs:integers (11, 22) zurück
- altova:find-first-combination(11 to 20, 21 to 30, function(\$a, \$b) {\$a+\$b = 34}) gibt die Sequenz xs:integers (11, 23) zurück
- find-first-pair [altova:]

altova:find-first-pair((Seq-01 als item()\*), (Seq-02 als item()\*), (Condition( Seq-01-Item, Seq-02-Item als xs:boolean)) als item()\* XP3.1 XQ3.1 Diese Funktion erhält drei Argumente:

- Die ersten beiden Argumente, seq-01 und seq-02, sind Sequenzen von einem oder mehreren Elementen eines beliebigen Datentyps.
- Das dritte Argument, condition, ist eine Referenz auf eine XPath-Funktion, die zwei Argumente erhält (d.h. eine Stelligkeit 2 hat) und einen Booleschen Wert zurückgibt.

Die Elemente von seq-01 und seq-02 werden als die Argumente der Funktion condition in geordneten Paaren übergeben. Die Paare sind folgendermaßen geordnet.

If Seq-01 = X1, X2, X3 ... Xn
And Seq-02 = Y1, Y2, Y3 ... Yn
Then (X1 Y1), (X2 Y2), (X3 Y3) ... (Xn Yn)

Das erste geordnete Paar, bei dem die Funktion condition zu true() ausgewertet wird, wird als Ergebnis von altova:find-first-pair zurückgegeben. Beachten Sie: (i) Wenn die Funktion condition durch die bereitgestellten Argumentpaare iteriert und nicht ein einziges Mal zu true() ausgewertet wird, so gibt altova:find-first-pair Keine Ergebnisse zurück; (ii) Das Ergebnis von altova:find-firstpair ist immer ein Elementpaar (eines beliebigen Datentyps) oder gar kein Element.

```
Beispiele
```

- altova:find-first-pair(11 to 20, 21 to 30, function(\$a, \$b) {\$a+\$b = 32}) gibt die Sequenz xs:integers (11, 21) zurück
- altova:find-first-pair(11 to 20, 21 to 30, function(\$a, \$b) {\$a+\$b = 33}) gibt Keine Ergebnisse zurück

Beachten Sie anhand der zwei Beispiel oben, dass die Paare folgendermaßen geordnet sind: (11, 21) (12, 22) (13, 23)...(20, 30). Aus diesem Grund gibt das zweite Beispiel *Keine Ergebnisse* zurück (da keine geordnetes Paar die Summe 33 ergibt).

find-first-pair-pos [altova:]

altova:find-first-pair-pos((Seq-01 as item()\*), (Seq-02 as item()\*), (Condition( Seq-01-Item, Seq-02-Item as xs:boolean)) as xs:integer XP3.1 XQ3.1 Diese Funktion erhält drei Argumente:

• Die ersten beiden Argumente, seq-01 und seq-02, sind Sequenzen von einem oder mehreren Elementen eines beliebigen Datentyps.

• Das dritte Argument, condition, ist eine Referenz auf eine XPath-Funktion, die zwei Argumente erhält (d.h. eine Stelligkeit 2 hat) und einen Booleschen Wert zurückgibt.

Die Elemente von seq-01 und seq-02 werden als die Argumente der Funktion condition in geordneten Paaren übergeben. Die Paare sind folgendermaßen geordnet.

If Seq-01 = X1, X2, X3 ... Xn
And Seq-02 = Y1, Y2, Y3 ... Yn
Then (X1 Y1), (X2 Y2), (X3 Y3) ... (Xn Yn)

Als Ergebnis von altova:find-first-pair-pos wird die Indexposition des ersten geordneten Paars, bei dem die Funktion condition zu true() ausgewertet wird, zurückgegeben. Beachten Sie: Wenn die Funktion condition durch die bereitgestellten Argumentpaare iteriert und kein einziges Mal zu true() ausgewertet wird, so gibt altova:find-first-pair-pos Keine Ergebnisse zurück.

```
Beispiele
```

- altova:find-first-pair-pos(11 to 20, 21 to 30, function(\$a, \$b) {\$a+\$b = 32}) gibt
  1 zurück
- altova:find-first-pair-pos(11 to 20, 21 to 30, function(\$a, \$b) {\$a+\$b = 33}) gibt Keine Ergebnisse zurück

Beachten Sie anhand der zwei Beispiel oben, dass die Paare folgendermaßen geordnet sind: (11, 21) (12, 22) (13, 23)...(20, 30). Im ersten Beispiel gibt die Funktion condition bei Auswertung des ersten Paars true() zurück, daher wird dessen Indexposition in der Sequenz, 1, zurückgegeben. Das zweite Beispiel gibt *Keine Ergebnisse* zurück (da keine geordnetes Paar die Summe 33 ergibt).

find-first-pos [altova:]

```
altova:find-first-pos( (item()*), (CheckFunction( item() als xs:boolean) ) als
xs:integer? XP3.1 XQ3.1
```

Diese Funktion verwendet zwei Argumente. Das erste Argument ist eine Sequenz von einem oder mehreren Elementen eines beliebigen Datentyps. Das zweite Argument, Condition, ist eine Referenz zu einer XPath-Funktion, die ein Argument erhält. (hat einen Stellenwert 1) und einen Booleschen Wert zurückgibt. Jedes Element von sequence wird der Reihe nach der in Condition referenzierten Funktion bereitgestellt. (*Beachten Sie:* Die Funktion hat ein einziges Argument.) Das erste sequence Element, bei dem das Resultat von Condition true() ist, wird als das Ergebnis von altova:find-first-pos zurückgegeben. Anschließend wird die Iteration gestoppt.

- Beispiele
  - altova:find-first-pos(5 to 10, function(\$a) {\$a mod 2 = 0}) gibt xs:integer 2 zurück

Das Argument condition referenziert die XPath 3.0 Inline-Funktion, function(), welche eine Inline-Funktion \$a deklariert und diese anschließend definiert. Die einelnen Elemente im Argument sequence von altova:find-first-pos werden der Reihe nach an \$a als sein Input-Wert übergeben. Der Input-Wert wird an der Bedingung in der Funktionsdefinition (\$a mod 2 = 0) überprüft. Die Indexposition in der Sequenz des ersten Input-Werts, die diese Bedingung erfüllt, wird als das Ergebnis von altova:find-first-pos zurückgegeben (in diesem Fall 2, da 6, der erste Wert in der Sequenz, der die Bedingung erfüllt, sich in der Sequenz an der Indexposition 2 befindet).

#### Weitere Beispiele

Wenn die Datei C:\Temp\Customers.xml vorhanden ist:

```
    altova:find-first-pos(("C:\Temp\Customers.xml",
"http://www.altova.com/index.html"), (doc-available#1)) gibt 1 zurück
```

Wenn die Datei C:\Temp\Customers.xml nicht vorhanden ist und http://www.altova.com/index.html vorhanden ist:

```
    altova:find-first-pos(("C:\Temp\Customers.xml",
"http://www.altova.com/index.html"), (doc-available#1)) gibt 2 zurück
```

Wenn weder die Datei C:\Temp\Customers.xml NOCh http://www.altova.com/index.html vorhanden ist:

```
• altova:find-first-pos( ("C:\Temp\Customers.xml",
"http://www.altova.com/index.html"), (doc-available#1) ) gibt kein Ergebnis zurück
```

#### Anmerkungen zu den obigen Beispielen

- Die XPath 3.0-Funktion, doc-available, erhält ein einziges Argument, das als URI verwendet wird. Sie gibt nur dann true zurück, wenn unter der angegebenen URI ein Dokument-Node gefunden wird. (Das Dokument unter der angegebenen URI muss daher ein XML-Dokument sein.)
- Die Funktion doc-available kann für condition, das zweite Argument von altova:findfirst-pos verwendet werden, da sie nur ein Argument erhält (Stelligkeit=1), da sie ein Element item() als Input erhält (ein String, der als URI verwendet wird) und einen Booleschen Wert zurückgibt.
- Beachten Sie, dass doc-available nur referenziert und nicht direkt aufgerufen wird. Das angehängte Suffix #1 gibt eine Funktion mit einer Stelligkeit 1 an. Als Ganzes bedeutet docavailable#1: Verwende die Funktion doc-availabe(), welche die Stelligkeit=1 hat und übergib die einzelnen Elemente in der ersten Sequenz der Reihe nach als einziges Argument an die Funktion. Als Ergebnis wird jeder der beiden Strings an doc-available() übergeben. Die Funktion verwendet den String als URI und überprüft, ob unter der URI ein Dokument-Node vorhanden ist. Wenn dies der Fall ist, wird doc-available() zu true() ausgewertet und der String wird als Ergebnis der Funktion altova:find-first zurückgegeben. Beachten Sie zur Funktion doc-available(), dass relative Pfade relativ zu aktuellen Basis-URI aufgelöst werden. Die Basis-URI ist standardmäßig die URI des XML-Dokuments, von dem aus die Funktion geladen wird.
- for-each-attribute-pair [altova:]

altova:for-each-attribute-pair(Seq1 als element()?, Seq2 als element()?, Function als
function()) als item()\* XP3.1 XQ3.1

Die beiden ersten Argumente identifizieren zwei Elemente, anhand deren Attribute Attributpaare gebildet werden, wobei das eine Attribut eines Paars aus dem ersten Element und das andere aus dem zweiten Element stammt. Die Attributpaare werden auf Basis ihres übereinstimmenden Namens ausgewählt und alphabetisch (nach ihren Namen) zu einer Gruppe geordnet. Falls es zu einem Attribut im anderen Element keine Entsprechung gibt, ist das Paar "nicht verbunden", d.h. es besteht nur aus einem Mitglied. Das Funktionselement (das dritte Argument Function) wird auf die einzelnen Paare (verbundene und nicht

verbundene) in der Sequenz der Paare separat angewendet, wodurch als Ausgabe eine Sequenz von Einträgen erzeugt wird.

```
Beispiele
```

• **altova:for-each-attribute-pair**(/Example/Test-A, /Example/Test-B, function(\$a, \$b) {\$a+b}) gibt zurück ...

```
(2, 4, 6) wenn
<Test-A att1="1" att2="2" att3="3" />
<Test-B att1="1" att2="2" att3="3" />
(2, 4, 6) wenn
<Test-A att2="2" att1="1" att3="3" />
<Test-B att3="3" att2="2" att1="1" />
(2, 6) wenn
<Test-A att4="4" att1="1" att3="3" />
<Test-B att3="3" att2="2" att1="1" />
```

<u>Anmerkung</u>: Das Ergebnis (2, 6) wird mit Hilfe der folgenden Aktion ermittelt: (1+1, ()+2, 3+3, 4+()). Wenn einer der Operanden eine leere Sequenz ist, wie dies bei Eintrag 2 und 4 der Fall ist, so ist das Ergebnis der Addition eine leere Sequenz.

```
    altova:for-each-attribute-pair(/Example/Test-A, /Example/Test-B, concat#2) gibt
zurück ...
```

```
(11, 22, 33) wenn
<Test-A att1="1" att2="2" att3="3" />
<Test-B att1="1" att2="2" att3="3" />
(11, 2, 33, 4) wenn
<Test-A att4="4" att1="1" att3="3" />
<Test-B att3="3" att2="2" att1="1" />
```

for-each-combination [altova:]

```
altova:for-each-combination(FirstSequence als item()*, SecondSequence als item()*,
Function($i,$j){$i || $j} ) als item()* XP3.1 XQ3.1
Die Elemente der zwei Sequenzen in den ersten beiden Argumenten werden miteinander kombiniert, so
dass jedes Element in der ersten Sequenz der Reihe nach einmal mit jedem Element in der zweiten
Sequenz kombiniert wird. Die als drittes Argument angegebene Funktion wird auf die einzelnen
Kombinationen in der erzeugten Sequenz angewendet, wodurch als Ausgabe eine Sequenz von
Elementen erzeugt wird (siehe Beispiel).
```

```
Beispiele
```

• altova:for-each-combination( ('a', 'b', 'c'), ('1', '2', '3'), function(\$i, \$j) {\$i || \$j} ) gibt ('a1', 'a2', 'a3', 'b1', 'b2', 'b3', 'c1', 'c2', 'c3') zurück

u

for-each-matching-attribute-pair [altova:]

```
altova:for-each-matching-attribute-pair(Seq1 als element()?, Seq2 als element()?,
Function als function()) als item()* XP3.1 XQ3.1
```

Die beiden ersten Argumente identifizieren zwei Elemente, anhand deren Attribute Attributpaare gebildet werden, wobei das eine Attribut eines Paars aus dem ersten Element und das andere aus dem zweiten Element stammt. Die Attributpaare werden auf Basis ihres übereinstimmenden Namens ausgewählt und alphabetisch (nach ihren Namen) zu einer Gruppe geordnet. Falls es zu einem Attribut im anderen Element keine Entsprechung gibt, wird kein Paar gebildet. Das Funktionselement (das dritte Argument Function) wird auf die einzelnen Paare in der Sequenz der Paare separat angewendet, wodurch als Ausgabe eine Sequenz von Einträgen erzeugt wird.

```
Beispiele
```

• altova:for-each-matching-attribute-pair(/Example/Test-A, /Example/Test-B, function(\$a, \$b){\$a+b}) gibt zurück ...

```
(2, 4, 6) wenn

<Test-A att1="1" att2="2" att3="3" />

<Test-B att1="1" att2="2" att3="3" />

(2, 4, 6) wenn

<Test-A att2="2" att1="1" att3="3" />

<Test-B att3="3" att2="2" att1="1" />

(2, 6) wenn

<Test-A att4="4" att1="1" att3="3" />

<Test-B att3="3" att2="2" att3="1" />
```

• altova:for-each-matching-attribute-pair(/Example/Test-A, /Example/Test-B, concat#2) gibt zurück ....

```
(11, 22, 33) wenn
<Test-A att1="1" att2="2" att3="3" />
<Test-B att1="1" att2="2" att3="3" />
(11, 33) wenn
<Test-A att4="4" att1="1" att3="3" />
<Test-B att3="3" att2="2" att1="1" />
```

substitute-empty [altova:]

```
altova:substitute-empty(FirstSequence als item()*, SecondSequence als item()) als item()*
XP3.1 XQ3.1
```

Wenn FirstSequence leer ist, wird SecondSequence zurückgegeben. Wenn FirstSequence nicht leer ist, wird FirstSequence zurückgegeben.

- Beispiele
  - altova:substitute-empty( (1,2,3), (4,5,6) ) gibt (1,2,3) zurück
  - altova:substitute-empty( (), (4,5,6) ) gibt (4,5,6) zurück

## 14.2.2.1.8 XPath/XQuery-Funktionen: String

Die folgenden XPath/XQuey-Erweiterungsfunktionen für Strings werden in der aktuellen Version Ihres Altova-Produkts unterstützt und bieten Zusatzfunktionalitäten für die Verarbeitung von Daten. Die Funktionen in diesem Abschnitt können mit dem **XPath 3.0-** und **XQuery 3.0-**Prozessor von Altova verwendet werden. Sie stehen im Zusammenhang mit XPath/XQuery zur Verfügung.

Anmerkung zur Benennung von Funktionen und zur Anwendbarkeit der Sprache

Altova-Erweiterungsfunktionen können in XPath/XQuery-Ausdrücken verwendet werden. Dadurch stehen neben den Funktionen in der Standardbibliothek der XPath-, XQuery- und XSLT-Funktionen zusätzliche Funktionen zur Verfügung. Die Altova-Erweiterungsfunktionen befinden sich im **Altova-Erweiterungsfunktions-Namespace**, http://www.altova.com/xslt-extensions und sind in diesem Abschnitt mit dem Präfix altova:, das als an diesen Namespace gebunden angenommen wird, gekennzeichnet. Beachten Sie, dass manche Funktionen in zukünftigen Versionen Ihres Produkts eventuell nicht mehr unterstützt werden oder dass sich das Verhalten einzelner Funktionen ändern kann. Um zu sehen, welche Altova-Erweiterungsfunktionen unterstützt werden, lesen Sie bitte die Dokumentation zur jeweiligen Release.

| XPath-Funktionen (in XPath-Ausdrücken in XSLT verwendet):     | XP1 XP2 XP3.1     |
|---------------------------------------------------------------|-------------------|
| XSLT-Funktionen (in XPath-Ausdrücken in XSLT verwendet):      | XSLT1 XSLT2 XSLT3 |
| XQuery-Funktionen (in XQuery-Ausdrücken in XQuery verwendet): | XQ1 XQ3.1         |

#### camel-case [altova:]

altova:camel-case(InputString als xs:string) als xs:string XP3.1 XQ3.1

Gibt den Input-String InputString in CamelCase zurück. Der String wird mit Hilfe der Regular Expression '\s' (welches ein Kürzel für das Leerzeichen ist) analysiert. Das erste Zeichen nach einem Leerzeichen oder einer Sequenz aufeinander folgender Leerzeichen, das kein Leerzeichen ist, wird mit einem Großbuchstaben geschrieben. Das erste Zeichen im Ausgabestring wird mit einem Großbuchstaben geschrieben.

Beispiele

- altova:camel-case("max") gibt Max zurück
- altova:camel-case("max max") gibt Max Max Zurück
- **altova:camel-case**("file01.xml") gibt File01.xml zurück
- altova:camel-case("file01.xml file02.xml") gibt File01.xml File02.xml Zurück
- altova:camel-case("file01.xml file02.xml") gibt File01.xml File02.xml Zurück
- altova:camel-case("file01.xml -file02.xml") gibt File01.xml -file02.xml ZURÜCK

## altova:camel-case(InputString als xs:string, SplitChars als xs:string, IsRegex als xs:boolean) als xs:string XP3.1 XQ3.1

Konvertiert den Input-String Inputstring in CamelCase, indem anhand von splitchars festgelegt wird, welche(s) Zeichen die nächste Konvertierung in Großbuchstaben auslöst. splitchars wird als Regular Expression verwendet, wenn IsRegex = true() oder als einfache Zeichen, wenn IsRegex = false(). Das erste Zeichen im Ausgabestring wird mit einem Großbuchstaben geschrieben.

Beispiele

• altova:camel-case("setname getname", "set|get", true()) gibt setName getName ZUIÜCK

- **altova:camel-case**("altova\documents\testcases", "\", false()) gibt Altova\Documents\Testcases Zurück
- char [altova:]

altova:char(Position as xs:integer) als xs:string XP3.1 XQ3.1 Gibt einen String zurück, der das Zeichen an der durch das Argument Position definierten Position enthält. Dieses Zeichen wird durch Konvertierung des Werts des Kontextelements in xs:string ermittelt. Der Ergebnisstring ist leer, wenn an dem durch das Position Argument gelieferten Index kein Zeichen vorhanden ist.

Beispiele

Wenn das Kontextelement 1234ABCD lautet:

- **altova:char**(2) gibt 2 zurück
- **altova:char**(5) gibt A zurück
- **altova:char**(9) gibt den leeren String zurück.
- **altova:char**(-2) gibt den leeren String zurück.

altova:char(InputString als xs:string, Position als xs:integer) als xs:string XP3.1 XQ3.1 Gibt einen String zurück, der das Zeichen enthält, das sich in dem als InputString Argument gelieferten String an der durch das Argument Position definierten Position befindet. Der Ergebnisstring ist leer, wenn an dem durch das Position Argument gelieferten Index kein Zeichen vorhanden ist.

Beispiele

- **altova:char**("2014-01-15", 5) gibt zurück
- altova:char("USA", 1) gibt U zurück
- **altova:char**("USA", 1) gibt den leeren String zurück.
- **altova:char**("USA", -2) gibt den leeren String zurück.
- create-hash-from-string[altova:]

altova:create-hash-from-string(InputString als xs:string) als xs:string XP2 XQ1 XP3.1 XQ3.1

altova:create-hash-from-string(InputString als xs:string, HashAlgo als xs:string) als xs:string XP2 XQ1 XP3.1 XQ3.1

Generiert anhand von InputString mit Hilfe des durch das Argument HashAlgo definierten Hash-Algorithmus einen Hash-String. Es können die folgenden Hash-Algorithmen definiert werden (in Groß- oder Kleinbuchstaben): MD5, SHA-1, SHA-224, SHA-256, SHA-384, SHA-512. Wenn das zweite Argument nicht definiert ist (*siehe erste Signatur oben*), wird der Hash-Algorithmus SHA-256 verwendet.

Beispiele

- altova:create-hash-from-string('abc') gibt einen Hash-String zurück, der mit Hilfe des Hash-Algorithmus sHA-256 generiert wurde.
- altova:create-hash-from-string('abc', 'md5') gibt einen Hash-String zurück, der mit Hilfe des Hash-Algorithmus MD5 generiert wurde.
- altova:create-hash-from-string('abc', 'MD5') gibt einen Hash-String zurück, der mit Hilfe des Hash-Algorithmus MD5 generiert wurde.

first-chars [altova:]

altova:first-chars(X-Number as xs:integer) als xs:string XP3.1 XQ3.1 Gibt einen String zurück, der die ersten x Zeichen (bezeichnet durch X-Number) des String enthält, der durch Konvertierung des Werts des Kontextelements in xs:string erzeugt wird.

```
Beispiele
```

Wenn das Kontextelement 1234ABCD lautet:

- **altova:first-chars**(2) gibt 12 zurück
- altova:first-chars(5) gibt 1234A zurück
- altova:first-chars(9) gibt 1234ABCD zurück

altova:first-chars(InputString als xs:string, X-Number als xs:integer) als xs:string XP3.1 XQ3.1

Gibt einen String zurück, der die ersten x Zeichen (bezeichnet durch X-Number) des String enthält, das als das Argument InputString angegeben ist.

*∃ <u>Beispiele</u>* 

- altova:first-chars("2014-01-15", 5) gibt 2014- zurück
- **altova:first-chars**("USA", 1) gibt U zurück
- format-string [altova:]

altova:format-string(InputString als xs:string, FormatSequence als item()\*) als xs:string
XP3.1 XQ3.1

Der Input String (erstes Argument) enthält Positionsparameter (%1, %2, usw.). Jeder Parameter wird durch das String-Element ersetzt, das sich in der (als zweites Argument bereitgestellten) Formatsequenz an der entsprechenden Position befindet. Daher ersetzt des erste Element in der Formatsequenz den Positionsparameter %1, das zweite den Positionsparameter %2, usw. Die Funktion gibt diesen formatierten String zurück, der die Ersetzungen enthält. Wenn für einen Positionsparameter kein String existiert, wird der Positionsparameter selbst zurückgegeben. Dies kommt vor, wenn der Index eines Positionsparameters größer als die Anzahl der Elemente in der Formatsequenz ist.

Beispiele

- altova:format-string('Hello %1, %2, %3', ('Jane','John','Joe')) gibt "Hello Jane, John, Joe" ZURÜCK.
- altova:format-string('Hello %1, %2, %3', ('Jane','John','Joe', 'Tom')) gibt "Hello Jane, John, Joe" ZURÜCK.
- altova:format-string('Hello %1, %2, %4', ('Jane','John','Joe', 'Tom')) gibt "Hello Jane, John, Tom" ZUTÜCK.
- altova:format-string('Hello %1, %2, %4', ('Jane','John','Joe')) gibt "Hello Jane, John, %4" ZURÜCK.

last-chars [altova:]

altova:last-chars(X-Number als xs:integer) als xs:string XP3.1 XQ3.1
Gibt einen String zurück, der die letzten x Zeichen (bezeichnet durch X-Number) des String enthält, der
durch Konvertierung des Werts des Kontextelements in xs:string erzeugt wird.

Wenn das Kontextelement 1234ABCD lautet:

- altova:last-chars(2) gibt CD zurück
- altova:last-chars(5) gibt 4ABCD zurück
- altova:last-chars(9) gibt 1234ABCD zurück

altova:last-chars(InputString als xs:string, X-Number als xs:integer) als xs:string XP3.1 XQ3.1

Gibt einen String zurück, der die letzten x Zeichen (bezeichnet durch x-Number) des String enthält, das als das Argument InputString angegeben ist.

Beispiele

- altova:last-chars("2014-01-15", 5) gibt 01-15- zurück
- altova:last-chars("USA", 10) gibt USA zurück
- pad-string-left [altova:]

altova:pad-string-left(StringToPad als xs:string, Repeats als xs:integer, PadCharacter
als xs:string) als xs:string XP3.1 XQ3.1

Das Argument PadCharacter ist ein einzelnes Zeichen. Es wird links vom String als Auffüllzeichen eingefügt, um die Anzahl der Zeichen in StringToPad zu erhöhen, damit diese Anzahl dem Ganzzahlwert des Arguments StringLength entspricht. Das Argument StringLength kann jeden beliebigen (positiven oder negativen) Ganzzahlwert haben, Auffüllzeichen werden aber nur verwendet, wenn der Wert von StringLength größer als die Anzahl der Zeichen in StringToPad ist. Wenn StringToPad mehr Zeichen als der Wert von StringLength hat, bleibt StringToPad unverändert.

*∃ <u>Beispiele</u>* 

- altova:pad-string-left('AP', 1, 'Z') gibt 'AP' ZURÜCK
- altova:pad-string-left('AP', 2, 'Z') gibt 'AP' ZUrück
- altova:pad-string-left('AP', 3, 'Z') gibt 'ZAP' ZURÜCK
- altova:pad-string-left('AP', 4, 'Z') gibt 'ZZAP' ZURÜCK
- altova:pad-string-left('AP', -3, 'Z') gibt 'AP' zurück
- **altova:pad-string-left**('AP', 3, 'YZ')gibt einen Fehler zurück, dass das Auffüllzeichen zu lang ist

#### pad-string-right [altova:]

altova:pad-string-right(StringToPad als xs:string, Repeats als xs:integer, PadCharacter als xs:string) als xs:string XP3.1 XQ3.1

Das Argument PadCharacter ist ein einzelnes Zeichen. Es wird rechts vom String als Auffüllzeichen eingefügt, um die Anzahl der Zeichen in StringToPad zu erhöhen, damit diese Anzahl dem Ganzzahlwert des Arguments StringLength entspricht. Das Argument StringLength kann jeden beliebigen (positiven oder negativen) Ganzzahlwert haben, Auffüllzeichen werden aber nur verwendet, wenn der Wert von StringLength größer als die Anzahl der Zeichen in StringToPad ist. Wenn StringToPad mehr Zeichen als der Wert von StringLength hat, bleibt StringToPad unverändert.

```
Beispiele
```

- altova:pad-string-right('AP', 1, 'Z') gibt 'AP' ZUrück
- altova:pad-string-right('AP', 2, 'Z') gibt 'AP' zurück

- altova:pad-string-right('AP', 3, 'Z') gibt 'ZAP' ZURÜCK
- altova:pad-string-right('AP', 4, 'Z') gibt 'ZZAP' zurück
- altova:pad-string-right('AP', -3, 'Z') gibt 'AP' zurück
- altova:pad-string-right('AP', 3, 'YZ')gibt einen Fehler zurück, dass das Auffüllzeichen zu lang ist
- repeat-string [altova:]

altova:repeat-string(InputString als xs:string, Repeats als xs:integer) <mark>als xs:string XP2</mark> XQ1 XP3.1 XQ3.1

Generiert einen String, der sich zusammensetzt aus dem ersten InputString-Argument, das die Anzahl der Repeats wiederholt wird.

- Beispiele
  - altova:repeat-string("Altova #", 3) gibt "Altova #Altova #Altova #" ZURÜCK
- substring-after-last [altova:]

altova:substring-after-last(MainString als xs:string, CheckString als xs:string) als xs:string XP3.1 XQ3.1

Falls in MainString CheckString gefunden wird, so wird der Substring zurückgegeben, der in MainString nach CheckString steht. Falls CheckString in MainString nicht gefunden wird, so wird der leere String zurückgegeben. Wenn CheckString ein leerer String ist, so wird der gesamte MainString zurückgegeben. Falls CheckString mehrmals in MainString, vorkommt, so wird der Substring nach der letzten Instanz von CheckString zurückgegeben.

- Beispiele
  - altova:substring-after-last('ABCDEFGH', 'B') gibt 'CDEFGH' ZURÜCK
  - altova:substring-after-last('ABCDEFGH', 'BC') gibt 'DEFGH'ZURÜCK
  - altova:substring-after-last('ABCDEFGH', 'BD') gibt '' zurück
  - altova:substring-after-last('ABCDEFGH', 'Z') gibt '' zurück
  - altova:substring-after-last('ABCDEFGH', '') gibt 'ABCDEFGH' ZURÜCK
  - altova:substring-after-last('ABCD-ABCD', 'B') gibt 'CD' zurück
  - altova:substring-after-last('ABCD-ABCD-ABCD', 'BCD') gibt '' zurück

#### substring-before-last [altova:]

altova:substring-before-last(MainString as xs:string, CheckString as xs:string) as xs:string XP3.1 XQ3.1

Falls in MainString CheckString gefunden wird, so wird der Substring zurückgegeben, der in MainString vor CheckString steht. Falls CheckString in MainString nicht gefunden wird, so wird der leere String zurückgegeben. Wenn CheckString ein leerer String ist, so wird der gesamte MainString zurückgegeben. Falls CheckString mehrmals in MainString, vorkommt, so wird der Substring vor der letzten Instanz von CheckString zurückgegeben.

Beispiele

- altova:substring-before-last('ABCDEFGH', 'B') gibt 'A' ZURÜCK
- altova:substring-before-last('ABCDEFGH', 'BC') gibt 'A' zurück

- altova:substring-before-last('ABCDEFGH', 'BD') gibt '' ZURÜCK
- altova:substring-before-last('ABCDEFGH', 'Z') gibt '' ZURÜCK
- altova:substring-before-last('ABCDEFGH', '') gibt '' ZURÜCK
- altova:substring-before-last('ABCD-ABCD', 'B') gibt 'ABCD-A' ZURÜCK
- altova:substring-before-last('ABCD-ABCD-ABCD', 'ABCD') gibt 'ABCD-ABCD-' ZURÜCK
- substring-pos [altova:]

altova:substring-pos(StringToCheck als xs:string, StringToFind als xs:string) als xs:integer XP3.1 XQ3.1

Gibt die Zeichenposition der ersten Instanz von StringToFind im StringStringToCheck zurück. Die Zeichenposition wird in Form einer Ganzzahl angegeben. Das erste Zeichen von StringToCheck hat die Position 1. Wenn StringToFind in StringToCheck nicht vorkommt, wird die Ganzzahl 0 zurückgegeben. Um den String auf eine zweite oder eine weiter hinten folgende Instanz von StringToCheck zu überprüfen, verwenden Sie die nächste Signatur dieser Funktion.

Beispiele

- altova:substring-pos('Altova', 'to') gibt 3 zurück
- altova:substring-pos('Altova', 'tov') gibt 3 Zurück
- altova:substring-pos('Altova', 'tv') gibt 0 zurück
- altova:substring-pos('AltovaAltova', 'to') gibt 3 zurück

altova:substring-pos(StringToCheck als xs:string, StringToFind als xs:string, Integer als xs:integer) Als xs:integer XP3.1 XQ3.1

Gibt die Zeichenposition von StringToFind im String StringToCheck zurück. Die Suche nach StringToFind beginnt an der durch das Argument Integer angegebenen Zeichenposition; der Zeichen-Substring vor dieser Position wird nicht durchsucht. Die zurückgegebene Ganzzahl gibt jedoch die Position des gefundenen String innerhalb des *gesamten* String StringToCheck an. Diese Signatur dient dazu, die zweite oder eine weiter hinten folgende Position eines String zu finden, der mehrmals in StringToCheck vorkommt. Wenn StringToFind in StringToCheck nicht vorkommt, wird die Ganzzahl 0 zurückgegeben.

- *∃ <u>Beispiele</u>* 
  - altova:substring-pos('Altova', 'to', 1) gibt 3 zurück
  - altova:substring-pos('Altova', 'to', 3) gibt 3 zurück
  - altova:substring-pos('Altova', 'to', 4) gibt 0 zurück
  - altova:substring-pos('Altova-Altova', 'to', 0) gibt 3 zurück
  - altova:substring-pos('Altova-Altova', 'to', 4) gibt 10 zurück
- trim-string [altova:]

altova:trim-string(InputString als xs:string) als xs:string XP3.1 XQ3.1 Diese Funktion verwendet ein xs:string Argument, entfernt alle voran- und nachgestellten Leerzeichen und gibt einen "getrimmten" xs:string Zurück.

- Beispiele
  - altova:trim-string(" Hello World ") gibt "Hello World" ZUFÜCK
  - altova:trim-string("Hello World ") gibt "Hello World" zurück
  - altova:trim-string(" Hello World") gibt "Hello World" zurück

- altova:trim-string("Hello World") gibt "Hello World" ZURÜCK
- altova:trim-string("Hello World") gibt "Hello World" ZURÜCK
- trim-string-left [altova:]

altova:trim-string-left(InputString als xs:string) als xs:string XP3.1 XQ3.1 Diese Funktion verwendet ein xs:string Argument, entfernt alle vorangestellten Leerzeichen und gibt einen "links getrimmten" xs:string Zurück.

Beispiele

- altova:trim-string-left(" Hello World ") gibt "Hello World " ZURÜCK
- altova:trim-string-left("Hello World ") gibt "Hello World " ZURÜCK
- altova:trim-string-left(" Hello World") gibt "Hello World" ZURÜCK
- altova:trim-string-left("Hello World") gibt "Hello World" zurück
- altova:trim-string-left("Hello World") gibt "Hello World" ZURÜCK
- trim-string-right [altova:]

altova:trim-string-right(InputString als xs:string) als xs:string XP3.1 XQ3.1 Diese Funktion verwendet ein xs:string Argument, entfernt alle nachgestellten Leerzeichen und gibt einen "rechts getrimmten" xs:string zurück.

- Beispiele
  - altova:trim-string-right(" Hello World ") gibt " Hello World" ZURÜCK
  - altova:trim-string-right("Hello World ") gibt "Hello World" ZURÜCK
  - altova:trim-string-right(" Hello World") gibt " Hello World" ZURÜCK
  - altova:trim-string-right("Hello World") gibt "Hello World" zurück
  - altova:trim-string-right("Hello World") gibt "Hello World" ZURÜCK

## 14.2.2.1.9 XPath/XQuery-Funktionen: Diverse Funktionen

Die folgenden XPath/XQuery-Funktionen für allgemeine Zwecke werden in der aktuellen Version von MapForce unterstützt und können in (i) in einem XSLT-Kontext in XPath-Ausdrücken oder (ii) in einem XQuery-Dokument in XQuery-Ausdrücken verwendet werden.

Anmerkung zur Benennung von Funktionen und zur Anwendbarkeit der Sprache

Altova-Erweiterungsfunktionen können in XPath/XQuery-Ausdrücken verwendet werden. Dadurch stehen neben den Funktionen in der Standardbibliothek der XPath-, XQuery- und XSLT-Funktionen zusätzliche Funktionen zur Verfügung. Die Altova-Erweiterungsfunktionen befinden sich im **Altova-Erweiterungsfunktions-Namespace**, <u>http://www.altova.com/xslt-extensions</u> und sind in diesem Abschnitt mit dem Präfix <u>altova</u>;, das als an diesen Namespace gebunden angenommen wird, gekennzeichnet. Beachten Sie, dass manche Funktionen in zukünftigen Versionen Ihres Produkts eventuell nicht mehr unterstützt werden oder dass sich das Verhalten einzelner Funktionen ändern kann. Um zu sehen, welche Altova-Erweiterungsfunktionen unterstützt werden, lesen Sie bitte die Dokumentation zur jeweiligen Release.

| XPath-Funktionen (in XPath-Ausdrücken in XSLT verwendet):     | XP1 XP2 XP3.1     |
|---------------------------------------------------------------|-------------------|
| XSLT-Funktionen (in XPath-Ausdrücken in XSLT verwendet):      | XSLT1 XSLT2 XSLT3 |
| XQuery-Funktionen (in XQuery-Ausdrücken in XQuery verwendet): | XQ1 XQ3.1         |

#### decode-string [altova:]

altova:decode-string(Input als xs:base64Binary) als xs:string XP3.1 XQ3.1

altova:decode-string(Input als xs:base64Binary, Encoding als xs:string) als xs:string
XP3.1 XQ3.1

Dekodiert den angegebenen base64Binary-Input anhand der definierten Kodierung zu einem String. Wenn keine Kodierung definiert ist, wird die UTF-8-Kodierung verwendet. Die folgenden Kodierungen werden unterstützt: US-ASCII, ISO-8859-1, UTF-16, UTF-16LE, UTF-16BE, ISO-10646-UCS2, UTF-32, UTF-32LE, UTF-32BE, ISO-10646-UCS4

#### Beispiele

- **altova:decode-string**(\$XML1/MailData/Meta/b64B) gibt den base64Binary-Input als UTF-8kodierten String zurück.
- altova:decode-string(\$XML1/MailData/Meta/b64B, "UTF-8") gibt den base64Binary-Input als UTF-8-kodierten String zurück.
- altova:decode-string(\$XML1/MailData/Meta/b64B, "ISO-8859-1") gibt den base64Binary-Input als ISO-8859-1-kodierten String zurück.
- encode-string [altova:]

altova:encode-string(InputString als xs:string) als xs:base64Binaryinteger XP3.1 XQ3.1
altova:encode-string(InputString als xs:string, Encoding als xs:string) als
xs:base64Binaryinteger XP3.1 XQ3.1

Kodiert den angegebenen String gemäß der definierten Kodierung, falls eine angegeben wird. Wenn keine Kodierung definiert ist, wird die UTF-8-Kodierung verwendet. Der kodierte String wird in base64Binary-Zeichen konvertiert und es wird der konvertierte base64Binary-Wert zurückgegeben. Anfangs wird die UTF-8-Kodierung unterstützt. Die Unterstützung wird auf die folgenden Kodierungen ausgeweitet werden: US-ASCII, ISO-8859-1, UTF-16, UTF-16LE, UTF-16BE, ISO-10646-UCS2, UTF-32, UTF-32LE, UTF-32BE, ISO-10646-UCS4

- Beispiele
  - **altova:encode-string**("Altova") gibt das base64Binary-Äquivalent des UTF-8-kodierten String "Altova" zurück.
  - altova:encode-string("Altova", "UTF-8") gibt das base64Binary-Äquivalent des UTF-8kodierten String "Altova" zurück.
- get-temp-folder [altova:]

```
altova:get-temp-folder() als xs:string XP2 XQ1 XP3.1 XQ3.1
```

Diese Funktion hat kein Argument. Sie gibt den Pfad zum temporären Ordner des aktuellen Benutzers zurück.

#### Beispiele

• **altova:get-temp-folder**() würde auf einem Windows-Rechner z.B. den folgenden Pfad als xs:string zurückgeben: C:\Users\<UserName>\AppData\Local\Temp\.

generate-guid [altova:]

altova:generate-guid() als xs:string XP2 XQ1 XP3.1 XQ3.1 Generiert einen eindeutigen String GUID-String. Beispiele

- altova:generate-guid() gibt (z.B.) 85F971DA-17F3-4E4E-994E-99137873ACCD zurück
- high-res-timer [altova:]

altova:high-res-timer() als xs:double XP3.1 XQ3.1 Gibt einen hochauflösenden System-Timer-Wert in Sekunden zurück. Wenn in einem System ein

hochauflösender Timer zur Verfügung steht, können bei Bedarf (z.B. bei Animationen und zur Ermittlung des exakten Codeausführungszeitpunkts) hochauflösende Zeitmessungen vorgenommen werden. Diese Funktion stellt die Auflösung des Hochauflösungs-Timers des Systems zur Verfügung.
 Beispiele

- **altova:high-res-timer**() gibt eine Wert wie '1.16766146154566E6' zurück.
- parse-html [altova:]

altova:parse-html(HTMLText als xs:string) als node() XP3.1 XQ3.1

Das Argument HTMLText ist ein String, der den Text eines HTML-Dokuments enthält. Die Funktion erstellt anhand des Strings eine HTML-Struktur. Der bereitgestellte String kann das HTML-Element enthalten, muss dies aber nicht tun. In beiden Fällen ist das Root-Element der Struktur ein Element namens HTML. Sie sollten sicher stellen, dass der HTML-Code im bereitgestellten String gültiger HTML-Code ist. *Beispiel* 

- altova:parse-html("<html><head/><body><h1>Header</h1></body></html>") erstellt anhand des bereitgestellten Strings eine HTML-Struktur.
- sleep[altova:]

altova:sleep(Millisecs als xs:integer) als empty-sequence() XP2 XQ1 XP3.1 XQ3.1 Unterbricht die Ausführung der aktuellen Operation für die Anzahl der durch das Argument Millisecs angegebenen Millisekunden.

Beispiel

• altova:sleep(1000) unterbricht die Ausführung der aktuellen Operation für 1000 Millisekunden.

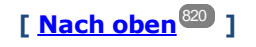

## 14.2.2.2 Diverse Erweiterungsfunktionen

Es gibt in Programmiersprachen wie Java und C# eine Reihe von fertigen Funktionen, die nicht als XQuery / XPath 2.0- oder XSLT-Funktionen zur Verfügung stehen. Ein gutes Beispiel dafür sind die mathematischen in Java verfügbaren Funktionen wie z.B. sin() und cos(). Stünden diese Funktionen für die Erstellung von XSLT Stylesheets und XQuery-Abfragen zur Verfügung, würde sich der Einsatzbereich von Stylesheets und Abfragen erweitern und die Erstellung von Stylesheets wäre viel einfacher. Der in einer Reihe von Altova-Produkten verwendete XSLT- und XQuery-Prozessor von Altova unterstützt die Verwendung von Erweiterungsfunktionen in Java<sup>(32)</sup> und <u>.NET</u><sup>(33)</sup> sowie <u>MSXSL Skripts für XSLT</u><sup>(33)</sup>. <u>MSXSL-Skripts für XSLT</u><sup>(33)</sup> und die <u>Altova-Erweiterungsfunktionen</u><sup>744</sup>. In diesem Abschnitt wird beschrieben, wie Sie Erweiterungsfunktionen und MSXSL-Skripts in Ihren XSLT Stylesheets und XQuery-Dokumenten verwenden können. Diese Beschreibungen finden Sie in den folgenden Abschnitten:

- Java-Erweiterungsfunktionen<sup>823</sup>
- INET-Erweiterungsfunktionen
   833
- MSXSL-Skripts für XSLT<sup>839</sup>

Hauptsächlich werden dabei die folgenden beiden Punkte behandelt: (i) Wie Funktionen in den entsprechenden Bibliotheken aufgerufen werden; und (ii) welche Regeln beim Konvertieren von Argumenten in einem Funktionsaufruf in das erforderliche Format der Funktion befolgt werden und welche Regeln bei der Rückwärtskonvertierung (Funktionsresultat in XSLT/XQuery Datenobjekt) befolgt werden.

## Voraussetzungen

Damit die Erweiterungsfunktionen unterstützt werden, muss auf dem Rechner, auf dem die XSLT-Transformation oder die XQuery-Ausführung stattfindet, eine Java Runtime-Umgebung (zum Aufrufen der Java-Funktionen) und ein .NET Framework 2.0 (Mindestvoraussetzung für Zugriff auf .NET-Funktionen) installiert sein oder es muss Zugriff auf eine solche bestehen.

## 14.2.2.2.1 Java-Erweiterungsfunktionen

Eine Java-Erweiterungsfunktion kann in einem XPath- oder XQuery-Ausdruck verwendet werden, um einen Java-Konstruktor oder eine Java-Methode (statisch oder Instanz) aufzurufen.

Ein Feld in einer Java-Klasse wird als Methode ohne Argument betrachtet. Bei einem Feld kann es sich um ein statisches Feld oder eine Instanz handeln. Wie man Felder aufruft, wird in den entsprechenden Unterabschnitten zu statischen Feldern und Instanzen beschrieben.

Dieser Abschnitt enthält die folgenden Unterabschnitte:

- Java: Konstruktoren<sup>829</sup>
- Java: Statische Methoden und statische Felder<sup>830</sup>
- Java: Instanzmethoden und Instanzfelder<sup>830</sup>
- Datentypen: XPath/XQuery in Java<sup>831</sup>
- Datentypen: Java in XPath/XQuery<sup>832</sup>

#### Beachten Sie die folgenden Punkte

• Wenn Sie ein Altova Desktop-Produkt verwenden, versucht die Altova-Applikation, den Pfad zur Java

Virtual Machine automatisch zu ermitteln. Dazu wird zuerst (i) die Windows Registry und dann (ii) die JAVA\_HOME-Umgebungsvariable gelesen. Sie können im Dialogfeld "Optionen" der Applikation auch einen benutzerdefinierten Pfad hinzufügen. Dieser Eintrag hat Vorrang vor allen anderen automatisch ermittelten Java VM-Pfaden.

- Wenn Sie ein Altova Server-Produkt auf einem Windows-Rechner ausführen, wird der Pfad zur Java Virtual Machine zuerst aus der Windows Registry ausgelesen. Falls dies nicht gelingt, wird die Java\_HOME-Umgebungsvariable verwendet.
- Wenn Sie ein Altova Server-Produkt auf einem Linux- oder macOS-Rechner ausführen, sollten Sie sicherstellen, dass die JAVA\_HOME-Umgebungsvariable ordnungsgemäß definiert ist und dass sich die Java Virtual Machine-Bibliothek (unter Windows die Datei jvm.dll) entweder im Verzeichnis \bin\server oder \bin\client befindet.

## Form der Erweiterungsfunktion

Die Erweiterungsfunktion im XPath/XQuery-Ausdruck muss die folgenden Form haben präfix:fname().

• Der Teil präfix: kennzeichnet die Erweiterungsfunktion als Java-Funktion, indem er die Erweiterungsfunktion mit einer in-scope Namespace-Deklaration verknüpft, deren URI mit java: beginnen muss (*Beispiele siehe unten*). Die Namespace-Deklaration sollte eine Java-Klasse bezeichnen, z.B:

xmlns:myns="java:java.lang.Math". Sie könnte aber auch einfach lauten: xmlns:myns="java" (ohne Doppelpunkt), wobei die Identifizierung der Java-Klasse dem fname() Teil der Erweiterungsfunktion überlassen bleibt.

• Der Teil fname() identifiziert die aufgerufene Java-Methode und liefert die Argumente für die Methode (*Beispiele siehe unten*). Wenn die durch das prefix: Teil identifizierte Namespace URI jedoch keine Java-Klasse bezeichnet (*siehe vorheriger Punkt*), dann sollte die Java-Klasse im fname() Teil vor der Klasse identifiziert werden und von der Klasse durch einen Punkt getrennt sein (*siehe zweites XSLT-Beispiel unten*).

Anmerkung: Die aufgerufene Klasse muss sich unter dem Klassenpfad des Rechners befinden.

## **XSLT-Beispiel**

Hier sehen Sie zwei Beispiele dafür, wie eine statische Methode aufgerufen werden kann. Im ersten Beispiel ist der Klassenname (java.lang.Math) in der Namespace URI enthalten und darf daher nicht im fname() Teil enthalten sein. Im zweiten Beispiel liefert der prefix: Teil das Präfix java:, während der fname() Teil die Klasse sowie die Methode identifiziert.

Die in der Erweiterungsfunktion (im Beispiel oben cos()) angegebene Methode muss mit dem Namen einer öffentlichen statischen Methode in der angegebenen Java-Klasse (im Beispiel oben java.lang.Math) übereinstimmen.

## XQuery-Beispiel

Hier sehen Sie ein XQuery-Beispiel, das dem XSLT-Beispiel oben ähnlich ist:

```
<cosine xmlns:jMath="java:java.lang.Math">
{jMath:cos(3.14)}
</cosine>
```

## Benutzerdefinierte Java-Klassen

Wenn Sie Ihre eigenen Java-Klassen erstellt haben, werden die Methoden in diesen Klassen unterschiedlich aufgerufen, je nachdem: (i) ob die Klassen über eine JAR-Datei oder eine Klassendatei aufgerufen werden, und (ii) ob sich diese Dateien (JAR oder Klasse) im aktuellen Verzeichnis befinden (im selben Verzeichnis wie das XSLT- oder XQuery-Dokument) oder nicht. Wie Sie diese Dateien finden, wird in den Abschnitten Benutzerdefinierte Klassendateien<sup>(25)</sup> und Benutzerdefinierte Jar-Dateien<sup>(23)</sup> beschrieben. Pfade zu Klassendateien, die sich nicht im aktuellen Verzeichnis befinden, und Pfade zu allen JAR-Dateien müssen jedoch angegeben werden.

## 14.2.2.2.1.1 Benutzerdefinierte Klassendateien

Wenn der Zugriff über eine Klassendatei erfolgt, gibt es vier Möglichkeiten:

- Die Klassendatei befindet sich in einem Paket. Die XSLT-oder XQuery-Datei befindet sich im selben Ordner wie das Java-Paket. (<u>Siehe Beispiel unten</u><sup>626</sup>.)
- Die Klassendatei befindet sich nicht in einem Paket. Die XSLT-oder XQuery-Datei befindet sich im selben Ordner wie die Klassendatei. (<u>Siehe Beispiel unten</u><sup>626</sup>.)
- Die Klassendatei befindet sich in einem Paket. Die XSLT-oder XQuery-Datei befindet sich in irgendeinem beliebig gewählten Ordner. (<u>Siehe Beispiel unten</u><sup>827</sup>.)
- Die Klassendatei befindet sich nicht in einem Paket. Die XSLT-oder XQuery-Datei befindet sich in irgendeinem beliebig gewählten Ordner. (<u>Siehe Beispiel unten</u><sup>827</sup>.)

Gesetzt der Fall, die Klassendatei befindet sich nicht in einem Paket, sondern im selben Ordner wie das XSLToder XQuery-Dokument, so muss der Dateipfad nicht angegeben werden, da alle Klassen im Ordner gefunden werden. Die Syntax zum Identifizieren einer Klasse lautet:

java:classname

wobei

java: angibt, dass eine benutzerdefinierte Java-Funktion aufgerufen wird; (Java-Klassen im aktuellen Verzeichnis werden standardmäßig geladen) classname der Name der Klasse der erforderlichen Methode ist

die Klasse in einer Namespace URI identifiziert wird und der Namespace einem Methodenaufruf als Präfix vorangestellt wird.

# Klassendatei in einem Paket, XSLT/XQuery-Datei befindet sich im selben Ordner wie das Java-Paket

Im Beispiel unten wird die Methode getVehicleType()der Klasse Car des Pakets com.altova.extfunc aufgerufen. Das Paket com.altova.extfunc befindet sich im Ordner JavaProject. Die XSLT-Datei befindet sich ebenfalls im Ordner JavaProject.

```
<xsl:stylesheet version="2.0"
    xmlns:xsl="http://www.w3.org/1999/XSL/Transform"
    xmlns:xs="http://www.w3.org/2001/XMLSchema"
    xmlns:fn="http://www.w3.org/2005/xpath-functions"
    xmlns:car="java:com.altova.extfunc.Car" >
    <xsl:output exclude-result-prefixes="fn car xsl fo xs"/>
    <xsl:template match="/">
        <a>
            <rsl:template match="/">
            <a>
            <rsl:template match="/">
            </a>
        </xsl:template>
        <//xsl:template>
```

# Die Klassendatei wird referenziert, die XSLT/XQuery-Datei befindet sich im selben Ordner wie die Klassendatei

Im Beispiel unten wird die Methode getVehicleType() der Klasse Car des Pakets com.altova.extfunc aufgerufen. Angenommen, (i) die Klassendatei Car class befindet sich im folgenden Ordner: JavaProject/com/altova/extfunc und (ii) dieser Ordner ist der aktuelle Ordner im Beispiel unten. Die XSLT-Datei befindet sich ebenfalls im Ordner JavaProject/com/altova/extfunc.

```
<xsl:stylesheet version="2.0"
    xmlns:xsl="http://www.w3.org/1999/XSL/Transform"
    xmlns:xs="http://www.w3.org/2001/XMLSchema"
    xmlns:fn="http://www.w3.org/2005/xpath-functions"
    xmlns:car="java:Car" >
<xsl:output exclude-result-prefixes="fn car xsl fo xs"/>
<xsl:template match="/">
    <a>
    <xsl:template match="/">
    <a>
    <xsl:value-of select="car:getVehicleType()"/>
    </a>
</xsl:template>
```

# Die Klassendatei befindet sich in einem Paket, die XSLT/XQuery-Datei befindet sich in einem beliebigen Ordner

Im Beispiel unten wird die Methode getCarColor()der Klasse Car des Pakets com.altova.extfunc aufgerufen. Das Paket com.altova.extfunc befindet sich im Ordner JavaProject. Die XSLT-Datei befindet sich in einem beliebigen Ordner. In diesem Fall muss der Pfad des Pakets mit der URI als Abfragestring definiert werden. Die Syntax lautet:

java:classname[?path=uri-of-classfile]

#### wobei

java: angibt, dass eine benutzerdefinierte Java-Funktion aufgerufen wird uri-of-classfile die URI der Klassendatei ist classname der Name der Klasse der benötigten Methode ist

die Klasse in einer Namespace URI identifiziert wird und der Namespace einem Methodenaufruf als Präfix vorangestellt wird. Im Beispiel unten sehen Sie, wie eine Klassendatei aufgerufen wird, die sich in einem anderen als dem aktuellen Verzeichnis befindet.

```
<xsl:stylesheet version="2.0"
    xmlns:xsl="http://www.w3.org/1999/XSL/Transform"
    xmlns:xs="http://www.w3.org/2001/XMLSchema"
    xmlns:fn="http://www.w3.org/2005/xpath-functions"
    xmlns:car="java:com.altova.extfunc.Car?path=file:///C:/JavaProject/" >
<xsl:output exclude-result-prefixes="fn car xsl xs"/>
<xsl:output exclude-result-prefixes="fn car xsl xs"/>
<xsl:template match="/">
    <xsl:variable name="myCar" select="car:new('red')" />
    <a><xsl:value-of select="car:getCarColor($myCar)"/></a>
</xsl:template>
```

## Die Klassendatei wird referenziert, die XSLT/XQuery-Datei befindet sich in einem beliebigen Ordner

Im Beispiel unten wird die Methode getCarColor()der Klasse Car aufgerufen. Angenommen, die Klassendatei Car befindet sich im Ordner C:/JavaProject/com/altova/extfunc. Die XSLT-Datei befindet sich in einem beliebigen Ordner. Der Pfad der Klassendatei muss dann in der Namespace-URI als Abfragestring definiert werden. Die Syntax lautet:

java:classname[?path=<uri-of-classfile>]

#### wobei

java: angibt, dass eine benutzerdefinierte Java-Funktion aufgerufen wird uri-of-classfile die URI der Klassendatei ist classname der Name der Klasse der benötigten Methode ist die Klasse in einer Namespace URI identifiziert wird und der Namespace einem Methodenaufruf als Präfix vorangestellt wird. Im Beispiel unten sehen Sie, wie eine Klassendatei aufgerufen wird, die sich in einem anderen als dem aktuellen Verzeichnis befindet.

```
<xsl:stylesheet version="2.0"
    xmlns:xsl="http://www.w3.org/1999/XSL/Transform"
    xmlns:xs="http://www.w3.org/2001/XMLSchema"
    xmlns:fn="http://www.w3.org/2005/xpath-functions"
    xmlns:car="java:Car?path=file:///C:/JavaProject/com/altova/extfunc/" >
    <xsl:output exclude-result-prefixes="fn car xsl xs"/>
    <xsl:template match="/">
        <xsl:template match="/">
        <xsl:template match="/">
        <xsl:template match="/">
        <xsl:template match="/">
        </xsl:template match="/">
        </xsl:template match="/">
        </xsl:template match="/">
        </xsl:template match="/">
        </xsl:template match="/">
        </xsl:template match="/">
        </xsl:template match="/">
        </xsl:template match="/">
        </xsl:template match="/">
        </xsl:template match="/">
        </xsl:template match="/">
        </xsl:template match="/">
        </xsl:template match="/">
        </xsl:template match="/">
        </xsl:template match="/">
        </xsl:template match="/">
        </xsl:template match="/">
        </xsl:template match="/">
        </xsl:template match="/">
        </xsl:template match="/">
        </xsl:template</pre>
```

```
</xsl:stylesheet>
```

Anmerkung: Wenn ein Pfad über eine Erweiterungsfunktion angegeben wird, wird er zum ClassLoader hinzugefügt.

#### 14.2.2.2.1.2 Benutzerdefinierte Jar-Dateien

#### JAR-Dateien

Wenn der Zugriff über eine JAR-Datei erfolgt, muss die URI der JAR-Datei mit Hilfe der folgenden Syntax definiert werden:

xmlns:classNS="java:classname?path=jar:uri-of-jarfile!/"

Die Methode wird anschließend durch Verwendung des Präfix der Namespace URI aufgerufen, der die Klasse bezeichnet: classNS:method()

wobei im obigen Beispiel:

java: angibt, dass eine Java-Funktion aufgerufen wird classname der Name der Klasse der benutzerdefinierten Klasse ist ? das Trennzeichen zwischen dem Klassennamen und dem Pfad ist path=jar: angibt, dass es sich um einen Pfad zu einer JAR-Datei handelt uri-of-jarfile die URI der jar-Datei angibt !/ das Trennzeichen am Ende des Pfades ist classNS:method() der Aufruf der Methode ist

Alternativ dazu kann der Klassenname mit dem Methodenaufruf angegeben werden. Hier sehen Sie zwei Beispiele für die Syntax:

```
xmlns:ns1="java:docx.layout.pages?
path=jar:file:///c:/projects/docs/docx.jar!/"
ns1:main()
```

xmlns:ns2="java?path=jar:file:///c:/projects/docs/docx.jar!/"
ns2:docx.layout.pages.main()

Hier sehen Sie ein komplettes XSLT-Beispiel, in dem eine JAR-Datei verwendet wird, um eine Java-Erweiterungsfunktion aufzurufen.:

Anmerkung: Wenn ein Pfad über eine Erweiterungsfunktion angegeben wird, wird er zum ClassLoader hinzugefügt.

### 14.2.2.2.1.3 Java: Konstruktoren

Eine Erweiterungsfunktion kann dazu verwendet werden, um einen Java-Konstruktor aufzurufen. Alle Konstruktoren werden mit der Pseudofunktion new() aufgerufen.

Wenn das Ergebnis eines Java-Konstruktors <u>implizit in XPath/XQuery-Datentypen konvertiert werden kann</u><sup>632</sup>, dann gibt die Java-Erweiterungsfunktion eine Sequenz zurück, bei der es sich um einem XPath/XQuery-Datentyp handelt. Wenn das Ergebnis eines Konstruktoraufrufs nicht in einen passenden XPath/XQuery-Datentyp konvertiert werden kann, dann erstellt der Konstruktor ein wrapped Java-Objekt mit einem Typ, der den Namen der Klasse hat, die dieses Java-Objekt zurückgibt. Wenn z.B. ein Konstruktor für die Klasse java.util.Date aufgerufen wird (java.util.Date.new()), so wird ein Objekt vom Typ java.util.Date zurückgegeben. Das lexikalische Format des zurückgegebenen Objekts stimmt unter Umständen nicht mit dem lexikalischen Format des XPath-Datentyps überein und der Wert müsste daher in das lexikalische Format des erforderlichen XPath-Datentyps konvertiert werden.

Ein von einem Konstruktor erstelltes Java-Objekt kann für zwei Zwecke verwendet werden:

- Es kann einer Variable zugewiesen werden:
   <xsl:variable name="currentdate" select="date:new()"
   xmlns:date="java:java.util.Date" />
- Es kann an eine Erweiterungsfunktion übergeben werden (siehe <u>Instanzmethode und Instanzfelder</u><sup>830</sup>):

```
<xsl:value-of select="date:toString(date:new())" xmlns:date="java:java.util.Date" />
```

#### 14.2.2.2.1.4 Java: Statische Methoden und statische Felder

Eine statische Methode wird direkt über ihren Java-Namen und durch Angabe der Argumente für die Methode aufgerufen. Statische Felder (Methoden, die keine Argumente haben), wie z.B. die Konstantenwertfelder E und PI werden ohne Angabe eines Arguments aufgerufen.

### XSLT-Beispiele

Hier sehen Sie einige Beispiele dafür, wie statische Methoden und Felder aufgerufen werden können:

Beachten Sie, dass die Erweiterungsfunktionen die Form prefix:fname() haben. Das Präfix ist in allen drei Fällen jMath:. Es ist mit der Namespace URI java:java.lang.Math verknüpft. (Die Namespace URI muss mit java:. beginnen. In den obigen Beispielen wurde es um den Klassennamen erweitert (java.lang.Math).) Der Teil fname() der Erweiterungsfunktionen muss mit dem Namen der öffentlichen Klasse (z.B. java.lang.Math) gefolgt vom Namen einer öffentlichen statischen Methode mit ihrem/ihren Argument(en) (wie z.B.(3.14)) oder einem öffentlichen statischen Feld (z.B. PI()) übereinstimmen.

In den obigen Beispielen wurde der Klassenname in die Namespace URI inkludiert. Wäre sie nicht in der Namespace URI enthalten, müsste sie in den fname() Teil der Erweiterungsfunktion inkludiert werden. Z.B:

```
<xsl:value-of xmlns:java="java:"
    select="java:java.lang.Math.cos(3.14)" />
```

### XQuery-Beispiel

Ein ähnliches Beispiel in XQuery wäre:

```
<cosine xmlns:jMath="java:java.lang.Math">
{jMath:cos(3.14)}
</cosine>
```

#### 14.2.2.2.1.5 Java: Instanzmethoden und Instanzfelder

Bei einer Instanzmethode wird als erstes Argument eines Methodenaufrufs ein Java-Objekt an die Methode übergeben. Ein solches Java-Objekt würde normalerweise mit Hilfe einer Erweiterungsfunktion (z.B. eines Konstruktoraufrufs) oder eines Stylesheet-Parameters/einer Stylesheet-Variablen erstellt. Ein XSLT-Beispiel dafür wäre:

Im Beispiel oben wird der Wert des Node enrollment/@type folgendermaßen erstellt:

- 1. Es wird ein Objekt mit einem Konstruktor für die Klasse java.util.Date (mit dem Konstruktor date:new()) erstellt.
- 2. Dieses Java-Objekt wird als das Argument der Methode jlang.Object.getClass übergeben.
- 3. Das mit der Methode getClass abgerufene Objekt wird als das Argument an die Methode jlang.Object.toString übergeben.

Das Ergebnis (der Wert von @type) ist ein String, der den Wert java.util.Date hat.

Ein Instanzfeld unterscheidet sich theoretisch insofern von einer Instanzmethode, als es sich nicht um ein Java-Objekt per se handelt, das als Argument an das Instanzfeld übergeben wird. Stattdessen wird ein Parameter oder eine Variable als Argument übergeben. Der Parameter/die Variable kann allerdings selbst den Wert enthalten, der von einem Java-Objekt zurückgegeben wird. So erhält z.B. der Parameter CurrentDate den Wert, der von einem Konstruktor für die Klasse java.util.Date zurückgegeben wird. Dieser Wert wird anschließend als Argument an die Instanzmethode date:toString übergeben, um den Wert von /enrollment/@date bereitzustellen.

### 14.2.2.2.1.6 Datentypen: XPath/XQuery in Java

Wenn von einem XPath/XQuery-Ausdruck aus eine Java-Funktion aufgerufen wird, spielt der Datentyp der Argumente der Funktion eine wichtige Rolle, welche von mehreren Java-Klassen desselben Namens aufgerufen wird.

In Java gelten die folgenden Regeln:

- Wenn es mehr als eine Java-Methode mit demselben Namen gibt, jede aber eine andere Anzahl von Argumenten als die andere(n) hat, so wird die Java-Methode ausgewählt, die der Anzahl der Argumente im Funktionsaufruf am ehesten entspricht.
- Die XPath/XQuery-Datentypen "string", "number" und "boolean" (*siehe Liste unten*) werden implizit in einen entsprechenden Java-Datentyp konvertiert. Wenn der bereitgestellte XPath/XQuery-Datentyp in mehr als einen Java-Typ konvertiert werden kann (z.B: xs:integer), so wird jener Java-Typ ausgewählt, der für die ausgewählte Methode deklariert wurde. Wenn die aufgerufene Java-Methode z.B. fx(decimal) und der bereitgestellte XPath/XQuery-Datentyp xs:integer ist, so wird xs:integer in den Java-Datentyp decimal konvertiert.

In der Tabelle unten sehen Sie eine Liste der impliziten Konvertierungen der XPath/XQuery-Datentypen "string", "number" und "boolean"in Java-Datentypen.

| xs:string  | java.lang.String                                                                                     |  |
|------------|----------------------------------------------------------------------------------------------------|--|
| xs:boolean | boolean <b>(primitive)</b> , java.lang.Boolean                                                       |  |
| xs:integer | int, long, short, byte, float, double und die<br>Wrapper-Klassen davon wie z.B.<br>java.lang.Integer |  |
| xs:float   | float <b>(primitive)</b> , java.lang.Float, double<br><b>(primitive)</b>                             |  |
| xs:double  | double (primitive), java.lang.Double                                                                 |  |
| xs:decimal | float (primitive), java.lang.Float,<br>double(primitive), java.lang.Double                           |  |

Die oben aufgelisteten Subtypen von XML-Schema-Datentypen (die in XPath und XQuery verwendet werden) werden ebenfalls in den/die Java-Typ(en), der/die dem übergeordneten Subtyp entsprechen, konvertiert.

In einigen Fällen ist es nicht möglich, auf Basis der verfügbaren Informationen die richtige Java-Methode auszuwählen. Nehmen Sie als Beispiel den folgenden Fall.

- Das bereitgestellte Argument ist ein xs:untypedAtomic Wert 10 und ist für die Methode mymethod(float) bestimmt.
- Es gibt jedoch eine weitere Methode in der Klasse, die ein Argument eines anderen Datentyps erhält: mymethod(double).
- Da die Methodennamen dieselben sind und der bereitgestellte Typ (xs:untypedAtomic) sowohl in float als auch double korrekt konvertiert werden könnte, kann es geschehen, dass xs:untypedAtomic in double anstelle von float konvertiert wird.
- Infolgedessen handelt es sich dann bei der ausgewählten Methode nicht um die benötigte Methode, sodass nicht das erwartete Ergebnis erzielt wird. Als Umgehungslösung können Sie eine benutzerdefinierte Methode mit einem anderen Namen erstellen und diese Methode verwenden.

Typen, die in der Liste oben nicht enthalten sind (z.B. xs:date), werden nicht konvertiert und generieren einen Fehler. Beachten Sie jedoch, dass es in einigen Fällen unter Umständen möglich ist, den benötigten Java-Typ mittels eines Java-Konstruktors zu erstellen.

### 14.2.2.2.1.7 Datentypen: Java in XPath/XQuery

Wenn eine Java-Methode einen Wert zurückgibt und der Datentyp des Werts "string", "numeric" oder "boolean" ist, wird anschließend in den entsprechenden XPath/XQuery-Typ konvertiert. So werden z.B. die Java-Datentypen javaa.lang.Boolean und boolean in xsd:boolean konvertiert.

Von Funktionen zurückgegebene eindimensionale Arrays werden zu einer Sequenz erweitert. Mehrdimensionale Arrays werden nicht konvertiert und sollten daher in einen Wrapper gesetzt werden.

Wenn ein wrapped Java-Objekt oder ein Datentyp zurückgegeben wird, bei dem es sich nicht um den Typ "string", "numeric" oder "boolean" handelt, können Sie sicherstellen, dass die Konvertierung in den benötigten XPath/XQuery-Typ erfolgt, indem Sie zuerst eine Java-Methode (e.g toString) verwenden, um das Java-Objekt in einen String zu konvertieren. In XPath/XQuery kann der String geändert werden, damit er der lexikalischen Darstellung des benötigten Typs entspricht, und anschließend z.B. mit Hilfe des Ausdrucks cast as in den benötigten Typ konvertiert werden.

### 14.2.2.2.2 .NET-Erweiterungsfunktionen

Wenn Sie auf einem Windows-Rechner mit der .NET-Plattform arbeiten, können Sie Erweiterungsfunktionen verwenden, die in jeder beliebigen der .NET-Sprachen geschrieben wurden (z.B. C#). Eine .NET Erweiterungsfunktion kann in einem XPath- oder XQuery-Ausdruck verwendet werden, um einen Konstruktor, eine Eigenschaft oder Methode (statische oder Instanz) in einer .NET-Klasse aufzurufen.

Eine Eigenschaft einer .NET-Klasse wird mit der Syntax get\_PropertyName() aufgerufen.

Dieser Abschnitt ist in die folgenden Unterabschnitte gegliedert:

- <u>.NET: Konstruktoren</u><sup>835</sup>
- .NET: Statische Methoden und statische Felder
   <sup>836</sup>
- .NET: Instanzmethoden und Instanzfelder<sup>837</sup>
- Datentypen: XPath/XQuery in .NET<sup>838</sup>
- Datentypen: .NET in XPath/XQuery<sup>839</sup>

#### Form der Erweiterungsfunktion

Die Erweiterungsfunktion im XPath/XQuery-Ausdruck muss die folgende Form haben präfix:fname().

- Der Teil präfix: ist mit einer URI verknüpft, die die benötigte .NET-Klasse definiert.
- Der Teil fname() identifiziert den Konstruktor, die Eigenschaft oder die Methode (statisch oder Instanz) innerhalb der .NET-Klasse und liefert alle gegebenenfalls benötigten Argumente.
- Die URI muss mit clitype: beginnen (welches die Funktion als .NET-Erweiterungsfunktion kennzeichnet).
- Die Form prefix:fname() der Erweiterungsfunktion kann mit Systemklassen und mit Klassen in einer geladenen Assembly verwendet werden. Wenn eine Klasse allerdings geladen werden muss, müssen zusätzliche Parameter mit den benötigten Informationen bereitgestellt werden.

#### Parameter

Zum Laden einer Assembly werden die folgenden Parameter verwendet:

| asm  | Der Name der zu ladenden Assembly                                                                                                    |
|------|----------------------------------------------------------------------------------------------------|
| ver  | Die Versionsnummer: eine Maximalzahl von vier Ganzzahlen, die durch Punkte getrennt sind                                                                                                    |
| sn   | Das Key Token des Strong Name der Assembly (16 Hex-Stellen).                                                                                                    |
| from | Eine URI gibt den Pfad der zu ladenden Assembly (DLL) an. Wenn<br>die URI relativ ist, ist sie relativ zum XSLT- oder XQuery-Dokument.<br>Wenn dieser Parameter vorhanden ist, werden alle anderen Parameter<br>ignoriert. |

| partialname | Der partielle Name der Assembly. Er wird für                |
|-------------|-------------------------------------------------------------|
|             | Assembly.LoadWith.PartialName() bereitgestellt, welches     |
|             | versuchen wird, die Assembly zu laden. Wenn partialname     |
|             | vorhanden ist, werden alle anderen Parameter ignoriert.     |
| loc         | Die Locale, z.B. en-US. Die Standardeinstellung ist neutral |

Wenn die Assembly aus einer DLL geladen werden soll, verwenden Sie den from Parameter und lassen Sie den sn Parameter weg. Wenn die Assembly aus dem Global Assembly Cache (GAC) geladen werden soll, verwenden Sie den sn Parameter und lassen Sie den from Parameter weg.

Vor dem ersten Parameter muss ein Fragezeichen eingefügt werden. Parameter müssen durch ein Semikolon getrennt werden. Der Wert des Parameternamens wird durch ein Ist-Gleich-Zeichen angegeben (*siehe Beispiele unten*).

#### Beispiele für Namespace-Deklarationen

Ein Beispiel für eine Namespace Deklaration in XSLT, die die Systemklasse System. Environment: identifiziert.

xmlns:myns="clitype:System.Environment"

Ein Beispiel für eine Namespace Deklaration in XSLT, die die zu ladende Klasse als Trade.Forward.Scrip: identifiziert.

xmlns:myns="clitype:Trade.Forward.Scrip?asm=forward;version=10.6.2.1"

Ein Beispiel für eine Namespace-Deklaration in XQuery, die die Systemklasse MyManagedDLL.testClass identifiziert. Es werden zwei Klassen unterschieden:

- 1. Wenn die Assembly aus dem GAC geladen wird: declare namespace cs="clitype:MyManagedDLL.testClass?asm=MyManagedDLL; ver=1.2.3.4;loc=neutral;sn=b9f091b72dccfba8";
- 2. Wenn die Assembly aus der DLL geladen wird (vollständige und partielle Referenzen unten): declare namespace cs="clitype:MyManagedDLL.testClass?from=file:///C:/Altova Projects/extFunctions/MyManagedDLL.dll;

declare namespace cs="clitype:MyManagedDLL.testClass?from=MyManagedDLL.dll;

#### **XSLT-Beispiel**

Hier sehen Sie ein vollständiges XSLT-Beispiel, in dem Funktionen in der Systemklasse System.Math: aufgerufen werden:

```
<xsl:stylesheet version="2.0"
xmlns:xsl="http://www.w3.org/1999/XSL/Transform"
xmlns:xs="http://www.w3.org/2001/XMLSchema"
xmlns:fn="http://www.w3.org/2005/xpath-functions">
<xsl:output method="xml" omit-xml-declaration="yes" />
<xsl:template match="/">
        <math xmlns:math="clitype:System.Math">
```

```
<sqrt><xsl:value-of select="math:Sqrt(9)"/></sqrt>
<pi><xsl:value-of select="math:PI()"/></pi>
<e><xsl:value-of select="math:E()"/></e>
<pow><xsl:value-of select="math:Pow(math:PI(), math:E())"/></pow>
</math>
</xsl:template>
</xsl:stylesheet>
```

Die Namespace-Deklaration für das Element math verknüpft das Präfix math: mit der URI clitype:System.Math. Der Beginn der URI clitype: gibt an, dass danach entweder eine Systemklasse oder eine geladene Klasse definiert wird. Das Präfix math: im XPath-Ausdruck verknüpft die Erweiterungsfunktionen mit der URI (und durch Erweiterung der Klasse) System.Math. Die Erweiterungsfunktionen identifizieren Methoden in der Klasse System.Math und stellen Argumente bereit, wo dies erforderlich ist.

### XQuery-Beispiel

Hier sehen Sie ein XQuery-Beispielfragment ähnlich dem XSLT-Beispiel oben:

```
<math xmlns:math="clitype:System.Math">
{math:Sqrt(9)}
</math>
```

Wie beim XSLT-Beispiel weiter oben identifiziert die Namespace-Deklaration die .NET-Klasse, in diesem Fall eine Systemklasse. Der XQuery-Ausdruck identifiziert die aufzurufenden Methode und liefert das Argument.

### 14.2.2.2.2.1 .NET: Konstruktoren

Eine Erweiterungsfunktion kann verwendet werden, um einen .NET-Konstruktor aufzurufen. Alle Konstruktoren werden mit der Pseudofunktion new() aufgerufen. Wenn es mehrere Konstruktoren für eine Klasse gibt, wird der Konstruktor ausgewählt, der der Anzahl der bereitgestellten Argumente am ehesten entspricht. Wenn kein passender Konstruktor gefunden wird, der den bereitgestellten Argumenten entspricht, wird die Fehlermeldung 'No constructor found' zurückgegeben.

#### Konstruktoren, die XPath/XQuery-Datentypen zurückgeben

Wenn das Ergebnis eines .NET-Konstruktors <u>implizit in XPath/XQuery-Datentypen konvertiert werden kann</u><sup>682</sup>, gibt die .NET-Erweiterungsfunktion eine Sequenz zurück, bei der es sich um einen XPath/XQuery-Datentyp handelt.

#### Konstruktoren, die .NET-Objekte zurückgeben

Wenn das Ergebnis eines .NET-Konstruktoraufrufs nicht in einen passenden XPath/XQuery-Datentyp konvertiert werden kann, erstellt der Konstruktor ein wrapped .NET-Objekt mit einem Typ, der der Name der Klasse ist, die dieses Objekt zurückgibt. Wenn z.B. ein Konstruktor für die Klasse System.DateTime aufgerufen wird (mit System.DateTime.new()), so wird ein Objekt mit dem Typ System.DateTime zurückgegeben.

#### 836 Anhänge

Das lexikalische Format des zurückgegebenen Objekts stimmt unter Umständen nicht mit dem lexikalischen Format eines erforderlichen XPath-Datentyps überein. In solchen Fällen müsste der zurückgegebene Wert: (i) in das lexikalische Format des benötigten XPath-Datentyps konvertiert werden; und (ii) in den erforderlichen XPath-Datentyp konvertiert werden.

Ein von einem Konstruktor erstelltes .NET-Objekt kann für drei Zwecke verwendet werden:

- Es kann innerhalb einer Variable verwendet werden:
   <xsl:variable name="currentdate" select="date:new(2008, 4, 29)"</li>
   xmlns:date="clitype:System.DateTime" />
- Es kann an eine Erweiterungsfunktion übergeben werden (siehe <u>Instanzmethode und Instanzfelder</u><sup>[330]</sup>):
   <xsl:value-of select="date:ToString(date:new(2008, 4, 29))"</li>

```
xmlns:date="clitype:System.DateTime" />
```

- Es kann in einen String, eine Zahl oder einen Booleschen Ausdruck konvertiert werden:
- <xsl:value-of select="xs:integer(date:get\_Month(date:new(2008, 4, 29)))"
  xmlns:date="clitype:System.DateTime" />

### 14.2.2.2.2.2 .NET: Statische Methoden und statische Felder

Eine statische Methode wird direkt über ihren Namen und durch Angabe der Argumente für die Methode aufgerufen. Der im Aufruf verwendete Name muss exakt mit einer öffentlichen statischen Methode in der angegebenen Klasse übereinstimmen. Wenn der Methodenname und die Anzahl der in der Funktion angegebenen Argumente mit mehr als einer Methode in einer Klasse übereinstimmen, werden die Typen der bereitgestellten Argumente nach der besten Übereinstimmung überprüft. Wenn keine eindeutig passende Methode gefunden werden kann, wird ein Fehler ausgegeben.

Anmerkung: Ein Feld in einer .NET-Klasse wird als Methode ohne Argument betrachtet. Eine Eigenschaft wird mit der Syntax get\_PropertyName() aufgerufen.

#### **Beispiele**

Ein XSLT-Beispiel, in dem Sie einen Methodenaufruf mit einem Argument (System.Math.Sin(arg)) sehen:

<xsl:value-of select="math:Sin(30)" xmlns:math="clitype:System.Math"/>

Ein XSLT-Beispiel, in dem Sie einen Aufruf eines Felds (wird als Methode ohne Argument betrachtet) sehen (System.Double.MaxValue()):

```
<xsl:value-of select="double:MaxValue()" xmlns:double="clitype:System.Double"/>
```

Ein XSLT-Beispiel, in dem Sie einen Aufruf einer Eigenschaft (Syntax ist get\_PropertyName()) (System.String()) sehen:

```
<xsl:value-of select="string:get_Length('my string')"
xmlns:string="clitype:System.String"/>
```

Ein XQuery-Beispiel, in dem Sie einen Aufruf einer Methode mit einem Argument (System.Math.Sin(arg)) sehen:

```
<sin xmlns:math="clitype:System.Math">
    { math:Sin(30) }
</sin>
```

### 14.2.2.2.2.3 .NET: Instanzmethoden und Instanzfelder

Bei einer Instanzmethode wird als erstes Argument des Methodenaufrufs ein .NET-Objekt an die Methode übergeben. Dieses .NET-Objekt wird normalerweise mit Hilfe einer Erweiterungsfunktion (z.B. durch einen Konstruktoraufruf) oder einen Stylesheet-Parameter/eine Stylesheet-Variable erstellt. Ein XSLT-Beispiel dieser Art wäre:

```
<xsl:stylesheet version="2.0"</pre>
   xmlns:xsl="http://www.w3.org/1999/XSL/Transform"
   xmlns:xs="http://www.w3.org/2001/XMLSchema"
   xmlns:fn="http://www.w3.org/2005/xpath-functions">
   <xsl:output method="xml" omit-xml-declaration="yes"/>
   <xsl:template match="/">
      <xsl:variable name="releasedate"</pre>
         select="date:new(2008, 4, 29)"
         xmlns:date="clitype:System.DateTime"/>
      <doc>
         <date>
            <xsl:value-of select="date:ToString(date:new(2008, 4, 29))"</pre>
               xmlns:date="clitype:System.DateTime"/>
         </date>
         <date>
            <xsl:value-of select="date:ToString($releasedate)"</pre>
               xmlns:date="clitype:System.DateTime"/>
         </date>
      </doc>
   </xsl:template>
</xsl:stylesheet>
```

Im Beispiel oben wird ein System.DateTime Konstruktor (new(2008, 4, 29)) verwendet, um ein .NET-Objekt vom Typ System.DateTime zu erstellen. Diese Objekt wird zweimal erstellt, einmal als Wert der Variablen releasedate, ein zweites Mal als das erste und einzige Argument der Methode System.DateTime.ToString(). Die Instanzmethode System.DateTime.ToString() wird zwei Mal aufgerufen, beide Male mit dem System.DateTime Konstruktor (new(2008, 4, 29)) als erstem und einzigem Argument. In einer dieser Instanzen wird die Variable releasedate verwendet, um das .NET-Objekt abzurufen.

#### Instanzmethoden und Instanzfelder

Der Unterschied zwischen einer Instanzmethode und einem Instanzfeld ist ein theoretischer. In einer Instanzmethode wird ein .NET-Objekt direkt als Argument übergeben; in einem Instanzfeld wird stattdessen ein Parameter oder eine Variable übergeben - auch wenn der Parameter bzw. die Variable selbst ein .NET-Objekt enthalten kann. So enthält z.B. die Variable releasedate im Beispiel oben ein .NET-Objekt und es ist diese Variable, die als das Argument von ToString() an den zweiten date Elementkonstruktor übergeben wird. Die ToString() Instanz im ersten date Element ist daher eine Instanzmethode, während die zweite als Instanzfeld betrachtet wird. Das in beiden Instanzen erzeugte Ergebnis ist jedoch dasselbe.

### 14.2.2.2.2.4 Datentypen: XPath/XQuery in .NET

Wenn in einem XPath/XQuery-Ausdruck eine .NET-Erweiterungsfunktion verwendet wird, spielen die Datentypen der Argumente der Funktion eine wichtige Rolle bei der Entscheidung, welche der vielen .NET-Methoden mit demselben Namen aufgerufen werden soll.

In .NET gelten die folgenden Regeln:

- Wenn es mehr als eine Methode mit demselben Namen in einer Klasse gibt, so stehen nur die Methoden zur Auswahl, die dieselbe Anzahl von Argumenten wie der Funktionsaufruf haben.
- Die XPath/XQuery-Datentypen "string", "number" und "boolean" (*siehe Liste unten*) werden implizit in einen entsprechenden .NET-Datentyp konvertiert. Wenn der bereitgestellte XPath/XQuery-Datentyp in mehr als einen .NET-Typ konvertiert werden kann (z.B: xs:integer), so wird jener .NET-Typ ausgewählt, der für die ausgewählte Methode deklariert wurde. Wenn die aufgerufene .NET-Methode z.B. fx(double) und der bereitgestellte XPath/XQuery-Datentyp xs:integer ist, so wird xs:integer in den .NET-Datentyp double

In der Tabelle unten sehen Sie eine Liste der impliziten Konvertierungen der XPath/XQuery-Datentypen "string", "number" und "boolean"in .NET-Datentypen.

| xs:string  | StringValue, string                                                 |
|------------|---------------------------------------------------------------------|
| xs:boolean | BooleanValue, bool                                                  |
| xs:integer | IntegerValue, decimal, long, integer,<br>short, byte, double, float |
| xs:float   | FloatValue, float, double                                           |
| xs:double  | DoubleValue, double                                                 |
| xs:decimal | DecimalValue, decimal, double, float                                |

Die oben aufgelisteten Subtypen von XML-Schema-Datentypen (die in XPath und XQuery verwendet werden) werden ebenfalls in den/die .NET-Typ(en), der/die dem übergeordneten Subtyp entsprechen, konvertiert.

In einigen Fällen ist es nicht möglich, auf Basis der verfügbaren Informationen die richtige .NET-Methode auszuwählen. Nehmen Sie als Beispiel den folgenden Fall.

- Das bereitgestellte Argument ist ein xs:untypedAtomic Wert 10 und ist für die Methode mymethod(float) bestimmt.
- Es gibt jedoch eine weitere Methode in der Klasse, die ein Argument eines anderen Datentyps erhält: mymethod(double).
- Da die Methodennamen dieselben sind und der bereitgestellte Typ (xs:untypedAtomic) sowohl in float als auch double korrekt konvertiert werden könnte, kann es geschehen, dass xs:untypedAtomic in double anstelle von float konvertiert wird.

• Infolgedessen handelt es sich dann bei der ausgewählten Methode nicht um die benötigte Methode, sodass nicht das erwartete Ergebnis erzielt wird. Als Umgehungslösung können Sie eine benutzerdefinierte Methode mit einem anderen Namen erstellen und diese Methode verwenden.

Typen, die in der Liste oben nicht enthalten sind (z.B. xs:date), werden nicht konvertiert und generieren einen Fehler.

## 14.2.2.2.2.5 Datentypen: .NET in XPath/XQuery

Wenn eine .NET-Methode einen Wert zurückgibt und der Datentyp des Werts "string", "numeric" oder "boolean" ist, wird er anschließend in den entsprechenden XPath/XQuery-Typ konvertiert. So wird z.B. der .NET-Datentyp decimal in xsd:decimal konvertiert.

Wenn ein .NET-Objekt oder ein Datentyp zurückgegeben wird, bei dem es sich nicht um den Typ "string", "numeric" oder "boolean" handelt, können Sie sicherstellen, dass die Konvertierung in den benötigten XPath/XQuery-Typ erfolgt, indem Sie zuerst eine .NET-Methode (z.B. System.DateTime.ToString()) verwenden, um das .NET-Objekt in einen String zu konvertieren. In XPath/XQuery kann der String geändert werden, damit er der lexikalischen Darstellung des benötigten Typs entspricht, und anschließend z.B. mit Hilfe des Ausdrucks cast as in den benötigten Typ konvertiert werden.

### 14.2.2.2.3 MSXSL-Skripts für XSLT

Das Element <msxsl:script> enthält benutzerdefinierte Funktionen und Variablen, die von XPath-Ausdrücken im XSLT-Stylesheet aufgerufen werden können. Das Element <msxsl:script> ist ein Element der obersten Ebene, d.h. es muss ein Child-Element von <xsl:stylesheet> oder <xsl:transform> sein.

Das Element <msxsl:script> muss sich im Namespace urn:schemas-microsoft-com:xslt (*siehe Beispiel unten*) befinden.

### Scripting-Sprache und Namespace

Die im Block verwendete Scripting-Sprache wird im Attribut language des Elements <msssl:script> definiert und der für Funktionsaufrufe von XPath-Ausdrücken aus zu verwendende Namespace wird durch das Attribut implements-prefix (*siehe unten*) identifiziert.

```
<msxsl:script language="scripting-language implements-prefix="user-namespace-prefix">
```

```
function-1 or variable-1
...
function-n or variable-n
```

```
</msxsl:script>
```

Das Element <msxsl:script> interagiert mit der Windows Scripting Runtime. Daher können nur Sprachen, die auf Ihrem Rechner installiert sind, im Element <msxsl:script> verwendet werden. Um MXSL Scripts verwenden zu können muss die Plattform .NET Framework 2.0 oder höher installiert sein. Folglich können die .NET Scripting Sprachen innerhalb des Elements <msxsl:script> verwendet werden.

Das Attribut language akzeptiert dieselben Werte wie das Attribut language des HTML <script> Elements. Wenn das Attribut language nicht definiert ist, wird als Standardsprache Microsoft JScript verwendet.

Das Attribut implements-prefix erhält einen Wert, der ein Präfix eines deklarierten in-scope Namespace ist. Bei diesem Namespace handelt es sich normalerweise um einen Benutzer-Namespace, der für eine Funktionsbibliothek reserviert ist. Alle Funktionen und Variablen, die im Element <msssl:script> definiert sind, werden sich im Namespace befinden, der durch das im Attribut implements-prefix definierte Präfixe identifiziert wird. Wenn eine Funktion von einem XPath-Ausdruck aus aufgerufen wird, muss sich der vollständig qualifizierte Funktionsname im selben Namespace wie die Funktionsdefinition befinden.

### **Beispiel**

Hier sehen Sie ein Beispiel für ein vollständiges XSLT Stylesheet, in dem eine Funktion verwendet wird, die in einem <msssl:script> Element definiert ist.

```
<?xml version="1.0" encoding="UTF-8"?>
<xsl:stylesheet version="2.0" xmlns:xsl="http://www.w3.org/1999/XSL/Transform"</pre>
  xmlns:xs="http://www.w3.org/2001/XMLSchema"
  xmlns:fn="http://www.w3.org/2005/xpath-functions"
  xmlns:msxsl="urn:schemas-microsoft-com:xslt"
  xmlns:user="http://mycompany.com/mynamespace">
  <msxsl:script language="VBScript" implements-prefix="user">
   <![CDATA[
    ' Input: A currency value: the wholesale price
    ' Returns: The retail price: the input value plus 20% margin,
    ' rounded to the nearest cent
   dim a as integer = 13
   Function AddMargin(WholesalePrice) as integer
     AddMargin = WholesalePrice * 1.2 + a
   End Function
 11>
  </msxsl:script>
  <xsl:template match="/">
   <html>
     <body>
        <b>Total Retail Price =
            $<xsl:value-of select="user:AddMargin(50)"/>
          </b>
          <br/>
          <b>Total Wholesale Price =
            $<xsl:value-of select="50"/>
          </b>
        </body>
   </html>
  </xsl:template>
</xsl:stylesheet>
```

### Datentypen

Die Werte von Parametern, die an und aus dem Script-Block heraus übergeben werden, sind auf XPath-Datentypen beschränkt. Diese Einschränkung gilt nicht für Daten, die zwischen Funktionen und Variablen innerhalb des Script-Blocks übergeben werden.

### Assemblies

Eine Assembly kann über das Element msxsl:assembly in das Script importiert werden. Die Assembly wird über einen Namen oder eine URL identifiziert. Die Assembly wird beim Kompilieren des Stylesheet importiert. Hier sehen Sie ein einfaches Beispiel, wie das Element msxsl:assembly zu verwenden ist.

```
<msxsl:script>
        <msxsl:assembly name="myAssembly.assemblyName" />
        <msxsl:assembly href="pathToAssembly" />
        ...
```

</msxsl:script>

Der Assembly-Name kann ein vollständiger Name sein, wie z.B.:

"system.Math, Version=3.1.4500.1 Culture=neutral PublicKeyToken=a46b3f648229c514"

oder ein Kurzname wie z.B. "myAssembly.Draw".

#### Namespaces

Namespaces können mit dem Element msxsl:using deklariert werden. Auf diese Art können Assembly-Klassen ohne ihre Namespaces in das Script geschrieben werden, wodurch Sie sich das mühsame Eintippen ersparen. Hier sehen Sie, wie das Element msxsl:using verwendet wird, um Namespaces zu deklarieren.

```
<msxsl:script>
<msxsl:using namespace="myAssemblyNS.NamespaceName" />
```

</msxsl:script>

. . .

Der Wert des namespace Attributs ist der Name des Namespace.

# 14.3 Technische Daten

Dieses Kapitel enthält Informationen zu einigen technischen Aspekten Ihrer Software. Es ist in die folgenden Abschnitte gegliedert:

- OS- und Arbeitsspeicheranforderungen<sup>842</sup>
- <u>Altova-Prozessoren</u><sup>842</sup>
- Unicode-Unterstützung<sup>843</sup>
- Internet-Verwendung<sup>843</sup>

# 14.3.1 OS- und Arbeitsspeicheranforderungen

#### Betriebssystem

Die Altova-Software-Applikationen stehen für die folgenden Plattformen zur Verfügung:

- Windows 7 SP1 mit Plattformupdate, Windows 8, Windows 10, Windows 11
- Windows Server 2008 R2 SP1 mit Plattformupdate oder höher

#### Arbeitsspeicher

Da die Software in C++ geschrieben wurde, wird dafür nicht so viel Platz wie in einer Java Runtime Umgebung benötigt und normalerweise wird dafür weniger Arbeitsspeicher als bei einer vergleichbaren Java-basierten Applikation benötigt. Es ist notwendig, dass die einzelnen Dokumente in den Hauptarbeitsspeicher geladen werden, damit jedes Dokument zur Gänze geparst und analysiert werden kann und die Anzeige- und Bearbeitungsgeschwindigkeit während der normalen Arbeit verbessert wird. Daher steigt mit der Größe des Dokuments auch der Arbeitsspeicherbedarf.

Auch die unbegrenzte Rückgängig-Funktion kann einiges an Arbeitsspeicher in Anspruch nehmen. Wenn Sie große Abschnitte in großen Dokumenten immer wieder ausschneiden und einfügen, kann dies enorm viel Speicherplatz verbrauchen.

## 14.3.2 Altova-Prozessoren

#### XML Validator

Wenn Sie ein XML-Dokument öffnen, verwendet die Applikation den integrierten XML Validator, um das Dokument auf Wohlgeformtheit zu prüfen, es anhand eines Schemas zu validieren (falls eines angegeben wurde) und Baumstrukturen und Infosets zu erstellen. Der Altova XML Validator dient auch dazu, beim Editieren von Dokumenten intelligente Eingabehilfen zur Verfügung zu stellen und etwaige Validierungsfehler dynamisch anzuzeigen.

Im integrierten XML Validator ist die Final Recommendation der W3C XML Schema Spezifikationen 1.0 und 1.1 implementiert. Neue Entwicklungen, die von der XML Schema-Arbeitsgruppe empfohlen werden, werden ständig in den XML Validator integriert, sodass Ihnen mit Altova-Produkten immer eine Entwicklungsumgebung auf dem neuesten Stand der Technik zur Verfügung steht.

### XSLT- und XQuery-Prozessor

Die Altova Produkte arbeiten mit dem Altova XSLT 1.0, 2.0 und 3.0-Prozessor und dem Altova XQuery 1.0 und 3.1-Prozessor. Falls einer dieser Prozessoren im Produkt enthalten ist, finden Sie die Dokumentation zurm implementierungsspezifischen Verhalten der einzelnen Prozessoren in den Anhängen zu dieser Dokumentation.

**Anmerkung:** Altova MapForce verwendet den XSLT 1.0-, 2.0- und XQuery 1.0-Prozessor zur Codegenerierung.

# 14.3.3 Unicode-Unterstützung

Die XML-Produkte von Altova bieten vollständige Unicode-Unterstützung. Um ein XML-Dokument benötigen Sie eine Schriftart, die die von diesem Dokument verwendeten Unicode-Zeichen unterstützt.

Beachten Sie bitte, dass die meisten Schriftarten nur eine bestimmte Untergruppe des gesamten Unicode-Bereichs enthalten und normalerweise für das entsprechende Schriftsystem ausgelegt sind. Wenn Zeichen falsch dargestellt werden, könnte der Grund darin liegen, dass die gewählte Schriftart die erforderlichen Glyphen nicht enthält. Es ist daher nützlich, eine Schriftart zu verwenden, die den gesamten Unicode-Bereich abdeckt - v.a. wenn Sie XML-Dokumente in unterschiedlichen Sprachen oder Schriftsystemen editieren. Ein typische auf Windows PCs installierte Unicode-Schriftart ist Arial Unicode MS.

Im Ordner/Examples Ihres Applikationsordners finden Sie eine XHTML-Datei mit dem Namen UnicodeUTF-8.html, die den folgenden Satz in verschiedenen Sprachen und Schriftsystemen enthält:

- When the world wants to talk, it speaks Unicode
- Wenn die Welt miteinander spricht, spricht sie Unicode
- 。世界的に話すなら、Unicode です。)

Wenn Sie diese XHTML-Datei öffnen, erhalten Sie einen kurzen Eindruck davon, was mit Unicode möglich ist und welche Schriftsysteme von den auf Ihrem PC verfügbaren Schriftarten unterstützt werden.

# 14.3.4 Internet-Verwendung

Altova-Applikationen können für Sie auch eine Verbindung mit dem Internet herstellen. Dies geschieht in den folgenden Fällen:

- Wenn Sie im Registrierungsdialogfeld (Hilfe | Software-Aktivierung) auf "Kostenlosen Evaluierungs-Key anfordern" klicken, werden die drei Felder im Registrierungsdialogfeld über eine normale HTTP-Verbindung (Port 80) an unseren Webserver übertragen. Sie erhalten dann per E-Mail (normales SMTP) den kostenlosen Evaluierungs-Keycode zugesandt.
- In einige Altova-Produkten können Sie eine Datei über das Internet öffnen (Datei | Öffnen | Zu URL wechseln). In diesem Fall wird das Dokument mittels einer der folgenden Protokollmethoden und Verbindungen aufgerufen: HTTP (normalerweise Port 80), FTP (nomalerweise Port 20/21), HTTPS (normalerweise Port 443). Sie können auch einen HTTP-Server auf Port 8080 verwendden. (Definieren Sie den Port im Dialogfeld "URL", indem Sie ihn durch ein Komma getrennt nach dem Servernamen angeben.)

- Wenn Sie ein XML-Dokument öffnen, das sich auf ein XML-Schema oder eine DTD bezieht und das Dokument durch eine URL definiert wird, wird das referenzierte Schema-Dokument ebenfalls über eine HTTP-Verbindung (Port 80) oder ein anderes in der URL definiertes Protokoll (siehe Punkt 2 oben) aufgerufen. Ebenso wird ein Schema-Dokument aufgerufen, wenn eine XML-Datei validiert wird. Beachten Sie, dass die Validierung automatisch beim Öffnen des Dokuments erfolgen kann, wenn Sie dies in der Applikation so konfiguriert haben (Register "Datei" des Dialogfelds "Optionen" Extras | Optionen).
- Webservice-Verbindungen werden in Altova Applikationen, die WSDL und SOAP verwenden, mittels WSDL-Dokumenten definiert.
- Wenn Sie den Befehl "Als Mail senden..." (Datei | Als Mail senden) in XMLSpy verwenden, wird die aktuelle Auswahl bzw. Datei über ein MAPI-kompatibles Mail-Programm, das auf dem PC des Benutzers installiert ist, versendet
- Im Rahmen der Altova-Software-Lizenzvereinbarung beschriebenen Software-Aktivierung und beim Live-Update.

# 14.4 Lizenzinformationen

Dieser Anhang enthält die folgenden Informationen:

- Informationen über den Vertrieb dieses Software-Produkts
- Informationen zur Software-Aktivierung und Lizenzüberwachung
- die Lizenzvereinbarung zu diesem Software-Produkt

Lesen Sie die Informationen bitte sorgfältig - sie sind rechtlich bindend, da Sie sich bei der Installation dieses Software-Produkts damit einverstanden erklärt haben.

Den Inhalt aller Altova-Lizenzenvereinbarungen finden Sie auf der Altova Website unter Rechtliches.

# **14.4.1** Electronic Software Distribution

Dieses Produkt ist über EDS (Electronic Software Distribution), also auf elektronischem Weg erhältlich, eine Methode, die die folgenden einzigartigen Vorteile bietet:

- Sie können die Software kostenlos 30 Tage lang testen, bevor Sie sich zu einem Kauf entscheiden. (*Anmerkung: Die Lizenz für MobileTogether Designer ist kostenlos.*)
- Wenn Sie sich entschieden haben, die Software zu kaufen, können Sie Ihre Bestellung online auf der <u>Altova Website</u> tätigen. Sie erhalten dann innerhalb weniger Minuten ein vollständig lizenziertes Produkt.
- Sie erhalten immer die neueste Version unserer Software
- Die Software enthält ein umfassendes Hilfesystem, das Sie von der Benutzeroberfläche der Appikation aus aufrufen können. Die neueste Version des Benutzerhandbuchs steht auf unserer Website <u>www.altova.com</u> (i) im HTML-Format zum Aufrufen online und (ii) im PDF-Format zum Download und Ausdrucken zur Verfügung.

#### 30-Tage-Evaluierungszeitraum

Nachdem Sie dieses Software-Produkt heruntergeladen haben, können Sie es 30 Tage lang kostenlos testen. Während dieses Zeitraums werden Sie nach etwa 20 Tagen in regelmäßigen Abständen daran erinnert, dass die Software noch nicht lizenziert wurde. Diese Erinnerungsmeldung wird allerdings nur einmal, nämlich bei jedem Start des Programms, angezeigt. Wenn Sie das Programm nach Ablauf des 30-tägigen Evaluierungszeitraums weiterhin verwenden möchten, müssen Sie eine Produktlizenz erwerben, die Sie in Form einer Lizenzdatei mit einem Keycode erhalten. Laden Sie die Lizenzdatei über das Dialogfeld "Software-Aktivierung" Ihres Produkts hoch, um das Produkt freizuschalten.

Sie können Ihre Produktlizenz über https://shop.altova.com/ erwerben.

#### Weitergabe der Software an andere Mitarbeiter in Ihrem Unternehmen zu Testzwecken

Wenn Sie die Evaluierungsversion der Software auch anderen Personen in Ihrem Unternehmen über das Netzwerk zur Verfügung stellen möchten oder wenn Sie sie auf einem PC installieren möchten, der nicht mit dem Internet verbunden ist, dürfen Sie nur das Installationsprogramm weitergeben, vorausgesetzt es wurde nicht modifiziert. Jeder, der das von Ihnen zur Verfügung gestellte Installationsprogramm aufruft, muss einen eigenen Evaluierungs-Keycode für 30 Tage anfordern. Nach Ablauf des Testzeitraums, muss eine Lizenz erworben werden, damit das Produkt weiter verwendet werden kann.

# 14.4.2 Software-Aktivierung und Lizenzüberwachung

Im Rahmen der Aktivierung der Software durch Altova, verwendet die Software unter Umständen Ihr internes Netzwerk und Ihre Internetverbindung, um die Lizenzdaten während der Installation, Registrierung, der Verwendung oder der Aktualisierung an einen von Altova betriebenen Lizenzserver zu übertragen und die Authentizität der Lizenzdaten zu überprüfen, damit Altova-Software nicht ohne Lizenz oder auf unzulässige Art und Weise verwendet werden kann und um den Kundenservice gleichzeitig zu verbessern. Bei der Aktivierung werden zwischen Ihrem Computer und dem Altova-Lizenzserver für die Lizenzierung erforderliche Daten wie Informationen über Betriebssystem, IP-Adresse, Datum/Uhrzeit, Software-Version und Computername sowie andere Informationen ausgetauscht.

Ihr Altova-Produkt verfügt über ein integriertes Lizenzüberwachungsmodul, das ebenfalls dazu beiträgt, unbeabsichtigte Verletzungen der Lizenzvereinbarung zu vermeiden. Ihr Produkt kann entweder mit einer Einzelplatzlizenz oder einer Mehrfachlizenz erworben werden. Je nach Lizenz stellt das Lizenzüberwachungsmodul sicher, dass nicht mehr als die lizenzierte Anzahl an Benutzern die Applikation gleichzeitig verwendet.

Bei dieser Lizenzüberwachungsmethode wird Ihr LAN-Netzwerk verwendet, um die Kommunikation zwischen Instanzen der Applikation, die auf verschiedenen Computern laufen, zu überwachen.

#### Einzelplatzlizenz

Beim Start der Applikation wird im Rahmen der Lizenzüberprüfung ein kurzes Broadcast-Datagramm abgesendet, um andere Instanzen des Produkts, die auf anderen Computern im selben Netzwerk laufen, zu finden. Wenn keine Antwort einlangt, wird ein Port geöffnet, der Informationen von anderen Instanzen der Applikation empfangen kann.

#### Mehrplatzlizenz

Wenn Sie im selben LAN mehrere Instanzen der Applikation verwenden, kommunizieren diese beim Start kurz miteinander, um Keycode-Informationen auszutauschen, damit Sie sicher sein können, dass nicht mehr als die lizenzierte Anzahl an Lizenzen gleichzeitig in Verwendung ist. Dieselbe Lizenzüberwachungstechnologie wird auch bei Unix und vielen anderen Datenbankentwicklungstools verwendet. Sie gestattet Benutzern den Erwerb von Parallellizenzen für mehrere Benutzer zu vernünftigen Preisen.

Wir sind außerdem bestrebt, nur wenige, kleine Netzwerkpakete zu versenden, um Ihr Netzwerk nicht zu überlasten. Die von Ihrem Altova Produkt verwendeten TCP/IP Ports (2799) sind offiziell bei IANA registriert, (nähere Informationen siehe <u>IANA Service Name Registry</u>) und unser Lizenzüberwachungsmodul basiert auf einer bewährten und erprobten Technologie.

Wenn Sie eine Firewall verwenden, werden Sie unter Umständen feststellen, dass die Computer, auf denen Altova-Produkte laufen, über Port 2799 miteinander kommunizieren. Sie können diesen Netzwerkverkehr

zwischen verschiedenen Gruppen in Ihrem Unternehmen natürlich blockieren, solange Sie mit anderen Mitteln sicherstellen können, dass Ihre Lizenzvereinbarung eingehalten wird.

### Anmerkung zu Zertifikaten

Ihre Altova Applikation kontaktiert den Altova Lizenzierungsserver über HTTPS (link.altova.com). Für diese Kommunikation verwendet Altova ein registriertes SSL-Zertifikat. Wenn dieses Zertifikat ersetzt wird (z.B. von Ihrer IT-Abteilung oder einer externen Agentur), werden Sie von Ihrer Altova Applikation gewarnt, dass die Verbindung nicht sicher ist. Sie könnten Ihre Altova Applikation mit dem Ersetzungszertifikat starten. Dies würde jedoch auf Ihr eigenes Risiko geschehen. Wenn Sie eine Warnung sehen, dass die *Verbindung nicht sicher* ist, überprüfen Sie den Ursprung des Zertifikats und wenden Sie sich an Ihr IT-Team (die in der Lage sein sollten, zu entscheiden, ob das Abfangen und die Ersetzung des Altova-Zertifikats fortgesetzt werden soll).

Wenn Ihr Unternehmen sein eigenes Zertifikat verwenden muss (z.B. um die Kommunikation zu und von Client-Rechnern zu überwachen), empfehlen wir Ihnen, <u>Altova LicenseServer</u>, die kostenlose Lizenzverwaltungssoftware von Altova in Ihrem Netzwerk zu installieren. Client-Rechner verwenden mit dieser Konfiguration weiterhin die Zertifikate Ihres Unternehmens, während der Altova LicenseServer für die Kommunikation mit Altova das Altova-Zertifikat das Altova-Zertifikat verwenden kann.

# 14.4.3 Altova Endbenutzer-Lizenzvereinbarung

- Die Altova-Endbenutzer-Lizenzvereinbarung kann unter <u>https://www.altova.com/de/legal/eula</u> eingesehen werden.
- Die Altova-Datenschutzbestimmungen finden Sie unter https://www.altova.com/de/privacy.

#### 

#### .NET Erweiterungsfunktionen,

Datentypkonvertierungen, .NET in XPath/XQuery, 839 Datentypkonvertierungen, XPath/XQuery in .NET, 838 für XSLT und XQuery, 833 Instanzmethoden, Instanzfelder, 837 Konstruktoren, 835 statische Methoden, statische Felder, 836 Übersicht, 833

# A

A bis Z, Sortierkomponente, 167 Abgeleitete Typen, mappen von/auf, 114 xsi:type, 114 abs, als MapForce-Funktion (in xpath2 | numeric functions), 350 ActiveX, Integration auf Applikationsebene, 701 Integration auf Dokumentebene, 703 Voraussetzungen für die Integration, 698 ActiveX Controls, zur Visual Studio Toolbox hinzufügen, 700 add, als MapForce-Funktion (in core | math functions), 267 Aktionen, im Zusammenhang mit Verbindungen, 78 Altova XML Parser, Info, 842 Altova-Erweiterungen, Diagrammfunktionen(siehe Diagrammfunktionen), 744 Anpassen, Befehle, 483 Befehle löschen, 483 Kontextmenüs, 483 Kürzel, 484 Menüleisten zurücksetzen, 483

Menüs, 483 Menüschatten, 483 Standardmenü vs. MapForce Design, 483 Tastatur, 484 Ansicht. Annotationen anzeigen, 480 Ausgewählte Komponentenkonnektoren anzeigen, 480 Bibliothek in Funktionstitelleiste anzeigen, 480 Bibliotheken, 480 Bibliotheken verwalten, 480 Datentypen anzeigen, 480 Debug-Fenster, 480 Meldungen, 480 Menübefehl, 480 Projekt-Fenster, 480 Quell- und Zielkonnektoren anzeigen, 480 Statusleiste, 480 Tipps anzeigen, 480 Übersicht, 480 Vergrößern/Verkleinern, 480 Vorwärts, 480 XBRL-Anzeigeoptionen, 480 Zurück, 480 API, Dokumentation, 500 Applikationsobjekt, 504 Arbeitsspeicher-Anforderungen, 842 ATTLIST, DTD Namespace URIs, 109 Ausgabe, Alle Ausgabedateien speichern, 478 Alle Lesezeichen löschen, 478 Ausgabedatei neu generieren, 478 Ausgabedatei speichern, 478 Ausgabedatei validieren, 478 Built-In Ausführungsprozessor, 478 C#, 478 C++, 478 Einstellungen für die Textansicht, 478 Java, 478 Lesezeichen einfügen/löschen, 478 Nächstes Lesezeichen, 478 Pretty-Print, 478 speichern, 96 SQL/NoSQL-Script ausführen, 478 validieren, 96 Vorheriges Lesezeichen, 478

Vorschau anzeigen, 96

#### Ausgabe,

XQuery, 478 XSLT 1.0, 478 XSLT 2.0, 478 XSLT 3.0, 478

#### auto-number,

als MapForce-Funktion (in core | generator functions), 258

#### avg,

als MapForce-Funktion (in core | aggregate-Funktionen), 237

# B

#### base-uri,

als MapForce-Funktion (in xpath2 | accessors-Bibliothek), 319 **Bearbeiten,** Alle auswählen, 470 Ausschneiden/Kopieren/Einfügen/Löschen, 470 Rückgängig, 470 Suchen, 470

Vorheriges suchen, 470 Weitersuchen, 470 Wiederherstellen, 470 **Benutzerdefinierte Funktionen,** aufrufen, 206 bearbeiten, 206 Beispiel, 205 Beispiele, 216, 218

erstellen, 206 importieren, 206 inline, 206 Input-Parameter, 206 kopieren und einfügen, 206 Look-up, 218 löschen, 206 Navigation, 206 Output-Parameter, 206 Parameter, 211 Parameter hinzufügen, 211 Parameterreihenfolge, 211 reguläre, 206 rekursiv, 216 rekursiv aufrufen, 216 rekursive Suche, 216 Strukturen von komplexen Typen (complexTypes), 211

```
Übersicht, 205
vom Typ complexType, 211
vom Typ simpleType, 211
Vorteile, 205
Benutzeroberfläche, 22
Bereiche,
Ausgabe, 28
DB-Abfrage, 28
DB-Abfrage, 28
Mapping, 28
StyleVision-Ausgabe, 28
XQuery, 28
XSLT, 28
Betriebssysteme für Altova-Produkte, 842
boolean,
```

als MapForce-Funktion (in core | conversion functions), 244

# C

# C#,

Fehlerbehandlung, 505 Integration von MapForce, 707 C++, Fehlerbehandlung, 505 CDATA, Abschnitt, 119 ceiling, als MapForce-Funktion (in core | math functions), 268 char-from-code, als MapForce-Funktion (in core | string functions), 307 Code Point, Collation, 167 code-from-char, als MapForce-Funktion (in core | string functions), 307 Codegenerierung, 98, 105 Beispiel, 520 Collation, Locale Collation, 167 Sortierkomponente, 167 Unicode Code Point, 167 COM-API, Dokumentation, 500 ComplexType, sortieren, 167 concat, als MapForce-Funktion (in core | string functions), 308 contains,

#### contains,

als MapForce-Funktion (in core | string functions), 309

#### Copyright-Informationen, 845

#### count,

als MapForce-Funktion (in core | aggregate-Funktionen), 238

#### current,

als MapForce-Funktion (in xslt | xslt Funktionsbibliothek), 380

#### current-date,

als MapForce-Funktion (in xpath2 | context functions), 324 current-dateTime,

als MapForce-Funktion (in xpath2 | context functions), 324 **current-time**,

als MapForce-Funktion (in xpath2 | context functions), 324

# D

#### Datei,

Alle schließen, 467 Alles speichern, 467 als Schaltfläche in einer Komponente, 71 als Schaltfläche in Komponenten, 433 Anmeldeinformationen-Manager öffnen, 467 Auf FlowForce Server bereitstellen, 467 Beenden, 467 Code generieren, 467 Dokumentation generieren, 467 Drucken, 467 Druckereinrichtung, 467 Druckvorschau, 467 Letzte Dateien, 467 Mapping validieren, 467 Mapping-Einstellungen, 467 Neu, 467 Neu laden, 467 Öffnen, 467 Schließen, 467 Speichern, 467 Speichern unter, 467 Zu MapForce Server-Ausführungsdatei kompilieren, 467 Datei/String. als Schaltfläche in einer Komponente, 71 als Schaltfläche in Komponenten, 433 Datei: (Standard), als Name des Root-Node, 433

#### Datei: <dynamisch>,

als Name des Root-Node, 433

#### Dateien,

mehrere Dateien anhand einer Datenbank, 439

#### Dateinamen,

als Mapping-Input-Parameter bereitstellen, 438

#### Dateipfade,

absolute, 73, 74 falsche, 74 falsche Referenzen korrigieren, 74 im generierten Code, 76

in Ausführungsumgebungen, 76

relative, 73, 74

relative im Gegensatz zu absoluten, 76

von dateibasierten Datenbanken, 74

#### Daten sortieren,

Sortierkomponente, 167

#### Datenelement,

fehlendes, 92

#### Datenstreaming,

Definition, 69

#### default-collation,

als MapForce-Funktion (in xpath2 | context functions), 324

#### distinct-values,

als MapForce-Funktion (in core | sequence functions), 280 divide,

als MapForce-Funktion (in core | math functions), 268

## document,

als MapForce-Funktion (in xslt | xslt Funktionsbibliothek), 380

#### **Dokumentebene**, Beispiele für die Integration von XMLSpy, 707

beispiele für die integration von AMLSpy, /(

#### **DoTransform.bat,** mit RaptorXML Server ausführen, 443

DTD,

Quelle und Ziel, 109 Duplikat erzeugen, 43

# Ε

#### Einstellungen,

für die Ausgabedatei, 105 für Mappings, 105 für Webservice-Operation, 105 element-available, element-available, als MapForce-Funktion (in xslt | xslt Funktionsbibliothek), 380 Endbenutzer-Lizenzvereinbarung, 845, 847 Enumerationen. in MapForceControl, 733 equal, als MapForce-Funktion (in core | logical functions), 261 equal-or-greater, als MapForce-Funktion (in core | logical functions), 262 equal-or-less, als MapForce-Funktion (in core | logical functions), 262 Erweiterungsfunktionen für XSLT und XQuery, 823 Erweiterungsfunktionen in .NET für XSLT und XQuery, siehe .NET Erweiterungsfunktionen, 833 Erweiterungsfunktionen in Java für XSLT und XQuery, siehe Java-Erweiterungsfunktionen, 823 Erweiterungsfunktionen in MSXSL Scripts, 839 Evaluierungszeitraum, für Altova-Software-Produkte, 845 von Altova Software-Produkten, 845 exists. als MapForce-Funktion (in core | sequence functions), 282 Extras. Aktive Konfiguration, 482 Anpassen, 482 Globale Ressourcen, 482 Menübefehl, 482 Optionen, 482 Symbolleisten und Fenster wiederherstellen, 482 Umgekehrtes Mapping erstellen, 482 XBRL-Taxonomiepakete, 482 Extras | Optionen, Allgemein, 486 Bearbeiten, 486 Code-Generierung, 486 Datenbank, 486 Debugger, 486 Java. 486 Meldungen, 486 Netzwerk-Proxy, 486 XBRL, 486 H

Fehlende Datenelemente, 92 Fehler, Behebung, 69 zu wenig Speicher, 69 Fehlerbehandlung, allgemeine Beschreibung, 505 Fehlerhafte Verbindungen, in Datenbanken, 92 in XML-Dateien, 92 nach Ändern des Schemas. 92 Fenster. Bibliotheken, 23 Bibliotheken verwalten, 23 Design, 493 Dialogfeld "Fenster", 493 Dunkles Design, 493 Helles Design, 493 Horizontal/Vertikal anordnen, 493 Klassisches Design, 493 Mapping, 23 Mehrere Mapping-Fenster, 23 Meldungen, 27 Projekt, 23 Überlappend, 493 Übersicht, 23 Filter, zum Mapping hinzufügen, 173 Filtern. Daten aus Komponenten, 173 Datenbanktabellen, 173 first-items, als MapForce-Funktion (in core | sequence functions), 284 floor, als MapForce-Funktion (in core | math functions), 269 format-date, als MapForce-Funktion (in core | conversion functions), 244 format-dateTime, als MapForce-Funktion (in core | conversion functions), 246 format-number, als MapForce-Funktion (in core | conversion functions), 249 format-time, als MapForce-Funktion (in core | conversion functions), 252 Fragezeichen, fehlende Datenelemente, 92 function-available, als MapForce-Funktion (in xslt | xslt Funktionsbibliothek), 381

als MapForce-Funktion (in xpath2 | boolean functions), 322

false,

#### Funktionen, 196

Argumentdatentyp, 197 Benutzerdefinierte Funktion erstellen, 477 Benutzerdefinierte Funktion von Auswahl erstellen, 477 Beschreibung, 197 durchsuchen, 197 Funktion entfernen, 477 Funktionseinstellungen, 477 Grundlagen, 197 hinzufügen, 197 im Fenster "Bibliotheken" suchen, 197 Input-Komponente einfügen, 477 Instanzen im aktiven Mapping suchen, 197 Konstanten, 197 Output-Komponente einfügen, 477 Parameter, 197 Parameter hinzufügen, 197 Parameter löschen, 197

# G

generate-id, als MapForce-Funktion (in xslt | xslt Funktionsbibliothek), 381 HRESULT, generate-sequence, als MapForce-Funktion (in core | sequence functions), 285 get-fileext, als MapForce-Funktion (in core | file path functions), 254 get-folder, als MapForce-Funktion (in core | file path functions), 255 Global, 843 Globale Ressourcen, Definitionsdatei, 448 Einführung, 447 Input, einrichten. 448 erstellen, 448 Ordner, 455 XML-Dateien als, 453 Grafische Benutzeroberfläche, 22 greater, als MapForce-Funktion (in core | logical functions), 263 group-adjacent, als MapForce-Funktion (in core | sequence functions), 286 group-by, als MapForce-Funktion (in core | sequence functions), 288 group-ending-with,

als MapForce-Funktion (in core | sequence functions), 290 group-into-blocks, als MapForce-Funktion (in core | sequence functions), 292 group-starting-with, als MapForce-Funktion (in core | sequence functions), 294

# н

#### Hilfe.

Auf Updates überprüfen, 495 Bestellformular, 495 Fragen und Antworten im Web, 495 Index, 495 Inhaltsverzeichnis, 495 Komponenten und Gratistools downloaden, 495 MapForce im Internet, 495 MapForce Training, 495 Registrierung, 495 Software-Aktivierung, 495 Suchen, 495 Support Center, 495 Über MapForce, 495 Hintergrundinformationen, 842

## und Fehlerbehandlung, 505

If-Else-Bedingungen, zum Mapping hinzufügen, 173 implicit-timezone, als MapForce-Funktion (in xpath2 | context functions), 325 duplizieren, 71 Input mappen, mehrere Dateien bereitstellen als Input, 435 Integrating, MapForce in Applikationen, 697 Integration, mit Altova-Produkten, 20 Intelligente Komponentenlöschung, 94 Internet-Verwendung, in Altova-Produkten, 843

is-xsi-nil, als MapForce-Funktion (in core | node functions), 273
item-at, als MapForce-Funktion (in core | sequence functions), 296
items-from-till, als MapForce-Funktion (in core | sequence functions), 297

# J

Java, 708 VM-Bibliothekspfad, 489 Java Erweiterungsfunktionen, Datentypkonvertierungen, Java in Xpath/XQuery, 832 Instanzmethoden, Instanzfelder, 830 Konstruktoren, 829 statische Methoden, statische Felder, 830 Java-Erweiterungsfunktionen, benutzerdefinierte JAR-Dateien, 828 benutzerdefinierte Klassendateien, 825 Datentyp-Konvertierungen, XPath/XQuery in Java, 831 für XSLT und XQuery, 823 Übersicht, 823 JavaScript, Fehlerbehandlung, 505 JScript, Beispiel für Codegenerierung, 520

# Κ

Kataloge, 457 anpassen, 462 in DTD, 458 in XML-Schema, 458 Struktur, 460 Umgebungsvariablen, 464 Kommentare, zu Zieldateien hinzufügen, 118 Komponente, Daten sortieren, 167 Komponenten, Aktualisieren, 474 Ausnahme, 471 ausrichten, 71 Datenbank, 471 Datenbank abfragen, 474 Datenbankaktionen, 474 Datenbankobjekte hinzufügen/entfernen/bearbeiten, 474 Duplikat danach einfügen, 474 Duplikat davor einfügen, 474 Duplikat löschen, 474 durchsuchen, 71 EDI, 471 Eigenschaften, 474 Einfache Input-Komponente, 471 Einfache Output-Komponente, 471 Einstellungen, 71 Einstellungen ändern, 71 Excel 2007+-Datei, 471 Filter: Nodes/Zeilen, 471 FlexText-Konfiguration bearbeiten, 474 gelöschte Datenelemente, 92 Grundlagen, 71 IF-Else-Bedingung, 471 Inhalt als CDATA-Abschnitt schreiben, 474 Input-Komponente einfügen, 471 Join, 471 JSON-Schema/Datei, 471 Konstante, 471 Links ausrichten, 474 löschen, 94 Mapping auf EDI X12 997 erstellen, 474 Mapping auf EDI X12 999 erstellen, 474 Menübefehle, 474 Output-Komponente einfügen, 471 Protocol Buffers-Datei, 471 Rechts ausrichten, 474 Root-Element ändern, 474 Schema-Definition in XMLSpy bearbeiten, 474 Sortieren: Nodes/Zeilen, 471 SQL/NoSQL-WHERE/ORDER, 471 Strukturkomponenten, 67, 108, 109 Textdatei, 471 Transformation, 67 Übersicht, 67 Variable, 471 Webservice-Funktion, 471 Wertezuordnung, 471 XBRL-Dokument, 471 XML, 110 XML und XML-Schema, 110, 114, 116, 118, 119, 120, 123 XML-Schema, 110 XML-Schema/Datei, 471

Komponenten,

zum Mapping hinzufügen, 69

Konstanten, hinzufügen, 197 Konventionen, 15 last. als MapForce-Funktion (in xpath2 | context functions), 325 last-items, als MapForce-Funktion (in core | sequence functions), 298 Leisten, Applikationsstatus, 23 Menü, 23 Symbolleisten, 23 less, als MapForce-Funktion (in core | logical functions), 263 Lizenz, 847 Informationen, 845 Lizenzierung, 495 Lizenzüberwachung, in Altova-Produkten, 846 Locale Collation, 167 local-name-from-QName, als MapForce-Funktion (in lang | QName functions), 278 logical-and, als MapForce-Funktion (in core | logical functions), 264 logical-not, als MapForce-Funktion (in core | logical functions), 264 logical-or, als MapForce-Funktion (in core | logical functions), 265 Lookup-Tabellen, im Mapping verwenden, 179 Löschen, fehlende Datenelemente, 92

# Μ

main-mfd-filepath,
als MapForce-Funktion (in core | file path functions), 255
MapForce,
API, 500
Integration, 697

Übersicht, 15 MapForce API, 500 MapForceCommand, in MapForceControl, 714 MapForceCommands, in MapForceControl, 716 MapForceControl, 717 Beispiele für die Integration auf Dokumentebene, 707 Dokumentation, 697 Integration mittels C#, 707 Objektreferenz, 714 MapForceControlDocument, 724 MapForceControlPlaceHolder, 731 Mapping, Begriffe, 65 Bestandteile, 65 Einstellungen, 105 erstellen, 65 Grundlagen, 65 Komponenten, 65 Konnektoren, 65 quellorientiert - Mixed Content, 82 Terminologie, 65 validieren, 96 Verbindungen, 65 Mapping Input, benutzerdefinierte Dateinamen bereitstellen als, 438 mehrere Dateien bereitstellen als, 437 Mapping Output, mehrere Dateien generieren als, 437 Mapping-Input, Mehrere Dateien bereitstellen als, 433 Mapping-Kontext, 415 Mapping-Output, Mehrere Dateien generieren als, 433 Mapping-Szenarien, 18 max, als MapForce-Funktion (in core | aggregate-Funktionen), 239 max-string, als MapForce-Funktion (in core | aggregate-Funktionen), 240 Mehrere XML-Dateien, anhand einer einzigen XML-Quelle, 439 Menübefehle, 466 Anpassen, 483, 484 Ansicht, 480

Ausgabe, 478

Menübefehle, 466 Bearbeiten, 470 Datei, 467 Einfügen, 471 Extras, 482 Extras | Anpassen, 483 Extras | Optionen, 486 Extras | Optionen | Java, 489 Extras | Optionen | Netzwerk-Proxy, 490 Extras | Tastatur, 484 Fenster, 493 Funktion, 477 Hilfe, 495 Komponente, 474 Verbindung, 476 Menüreferenz, 466 mfd-filepath, als MapForce-Funktion (in core | file path functions), 255 Microsoft SharePoint Server, Dateien als Komponenten hinzufügen über, 69 min, als MapForce-Funktion (in core | aggregate-Funktionen), 240 min-string, als MapForce-Funktion (in core | aggregate-Funktionen), 241 Mixed, Content mappen, 82 quellorientiertes Mapping, 82 Mixed Content, mappen, 82 mit Standardverbindungen, 82 mit zielorientierten Verbindungen, 82 modulus, als MapForce-Funktion (in core | math functions), 269 msxsl:Script, 839 multiply, als MapForce-Funktion (in core | math functions), 270

# Ν

Namespace URI, DTD, 109 Namespaces, benutzerdefinierte, 123 manuell deklarieren, 123

#### namespace-uri-form-QName, als MapForce-Funktion (in lang | QName functions), 279 Netzwerk-Proxy, automatisch, 490 Einstellungen, 490 Konfiguration, 490 manuell, 490 System, 490 Neue Funktionen, 12 Version 2019, 14 Version 2020, 13 Version 2021, 13 Version 2022, 12 Version 2023. 12 node-name, als MapForce-Funktion (in core | node functions), 275 als MapForce-Funktion (in xpath2 | accessors-Bibliothek), 319 node-name (Funktion), Alternativen, 395 Node-Namen, Daten mappen von/auf, 395 normalize-space, als MapForce-Funktion (in core | string functions), 310 not-equal, als MapForce-Funktion (in core | logical functions), 266 not-exists, als MapForce-Funktion (in core | sequence functions), 299 NULL, Attribut, 116 Werte, 116 Werte in Datenbanken, 116 number,

als MapForce-Funktion (in core | conversion functions), 253

# 0

Objektmodell,

Übersicht, 504 **Ordner**,

als globale Ressourcen, 455

# Ρ

Parameter,

Parameter, für das Mapping bereitstellen, 143, 147 Parent-Kontext, Beispiel, 420 Parser, in Altova-Produkte integrierter, 842 Pfade, absolut machen, 105 im generierten Code, 105 Plattformen für Altova-Produkte, 842 position. als MapForce-Funktion (in core | sequence functions), 299 Prioritätskontext, 424 Beispiel, 426 Processing Instructions, zu Zieldateien hinzufügen, 118 Processing Instructions und Kommentare, mappen, 82

# Q

QName, als MapForce-Funktion (in lang | QName functions), 278
Quelldatei, in mehrere Zieldateien aufteilen, 439
Quelle, 16
Quellorientiertes Mapping, Mixed Content Mapping, 82

# R

RaptorXML Server, Transformation ausführen, 443 Rechtliches, 845 Referenz der Komponentensymbole, 67 Regular Expressions, in Mappings verwenden, 230 remove-fileext, als MapForce-Funktion (in core | file path functions), 256 remove-folder, als MapForce-Funktion (in core | file path functions), 256 replace-fileext, als MapForce-Funktion (in core | file path functions), 257 replicate-item, als MapForce-Funktion (in core | sequence functions), 302 replicate-sequence, als MapForce-Funktion (in core | sequence functions), 304 resolve-filepath, als MapForce-Funktion (in core | file path functions), 257 resolve-uri, als MapForce-Funktion (in xpath2 | any URI functions), 321 round, als MapForce-Funktion (in core | math functions), 270 round-half-to-even, als MapForce-Funktion (in xpath2 | numeric functions), 350 round-precision, als MapForce-Funktion (in core | math functions), 271

# S

Schema,

Branchenstandard, 109 generieren, 109 vorverpackt, 109 Schema-Manager,

CLI-Befehl Help, 135 CLI-Befehl Info, 135 CLI-Befehl Initialize, 136 CLI-Befehl Install, 136 CLI-Befehl List, 137 CLI-Befehl Reset, 138 CLI-Befehl Uninstall, 139 CLI-Befehl Update, 140 CLI-Befehl Upgrade, 140 CLI-Übersicht, 134 Patch für Schema installieren, 132 Schema deinstallieren, 133 Schema installieren, 132 Schemas nach Status auflisten in, 131 starten, 129 Status von Schemas, 131 Übersicht, 126 Upgrade für Schema installieren, 132 zurücksetzen, 133 Schlüssel, Sortierschlüssel, 167 Scripts in XSLT/XQuery, siehe Erweiterungsfunktionen, 823

Sequenz, 413 set-empty,

#### set-empty, Suchen, als MapForce-Funktion (in core | sequence functions), 305 set-xsi-nil, als MapForce-Funktion (in core | node functions), 276 sum, SimpleType, 243 sortieren, 167 skip-first-items, als MapForce-Funktion (in core | sequence functions), 305 382 Software-Produktlizenz, 847 Sortieren, Sortierkomponente, 167 Sortierreihenfolge, ändern, 167 Sortierschlüssel, Tabellendaten, Sortierkomponente, 167 sortieren, 167 SQLite, Datenbankpfad im generierten Code in einen absoluten Textansicht. ändern, 76 durchsuchen, 102 starts-with, Einrücklinien, 99 als MapForce-Funktion (in core | string functions), 311 Klappleiste, 99 static-node-annotation, Klappleisten, 99 als MapForce-Funktion (in core | node functions), 276 Lesezeichen, 99 static-node-name, Pretty-Print-Anzeige, 99 als MapForce-Funktion (in core | node functions), 277 Syntaxfärbung, 99 Textmarkierung, 99 als MapForce-Funktion (in core | conversion functions), 254 Vergrößern/Verkleinern, 99 als MapForce-Funktion (in xpath2 | accessors-Bibliothek), Whitespace-Markierungen, 99 320 Zeilenendemarkierungen, 99 Zeilennummerierung, 99 als MapForce-Funktion (in core | aggregate-Funktionen), Zeilenumbruch, 99 242 tokenize, als MapForce-Funktion (in core | string functions), 314 als MapForce-Funktion (in core | string functions), 311 tokenize-by-length, Strukturkomponenten, als MapForce-Funktion (in core | string functions), 315 XML. 109 tokenize-regexp, XML und XML-Schema, 109 als MapForce-Funktion (in core | string functions), 316 XML-Schema, 109 Transformationen, RaptorXML Server, 443 als MapForce-Funktion (in core | sequence functions), 306 Transformationssprachen, substitute-missing-with-xsi-nil, BUILT-IN, 17 als MapForce-Funktion (in core | node functions), 277 C#.17 substring, C++, 17 als MapForce-Funktion (in core | string functions), 312 Java, 17 substring-after, XQuery, 17 als MapForce-Funktion (in core | string functions), 313 XSLT 1.0, 17 substring-before, XSLT 2.0, 17 als MapForce-Funktion (in core | string functions), 313 XSLT 3.0, 17

#### als MapForce-Funktion (in core | math functions), 271

Datenelemente in Mapping-Komponenten, 71

als MapForce-Funktion (in core | aggregate-Funktionen),

#### system-property,

als MapForce-Funktion (in xslt | xslt Funktionsbibliothek),

#### **Technische Informationen, 842**

#### string,

#### string-join,

string-length,

#### substitute-missing,

subtract.

| translate (in core   string functions),                      | beibehalten nach Lösche   |
|--------------------------------------------------------------|---------------------------|
| als MapForce-Funktion, 317                                   | Eigenschaften, 476        |
| true,                                                        | Einstellungen, 88         |
| als MapForce-Funktion (in xpath2   boolean functions), 322   | Einstellungen für 'Idente |
|                                                              | erstellen, 78             |
|                                                              | fehlende übergeordnete    |
|                                                              | Fehler nach Bearbeitung   |
| U                                                            | Idente Sub-Einträge auto  |
|                                                              | Idente Sub-Einträge verl  |
|                                                              | Kontextmenü, 90           |
|                                                              | kopieren, 78              |
| UDFS,                                                        | löschen, 78               |
| and mapping context, 417                                     | mixed, 82                 |
| Unicode,                                                     | obligatorische Inputs, 73 |
| Code Point Collation, 167                                    | quellorientiert, 82       |
| Konsortium, 843                                              | Quellorientiert (Mixed O  |
| Standard, 843                                                | reparieren, 92            |
| unparsed-entity-uri,                                         | selektiv markieren, 78    |
| als M apForce-Funktion (in xslt   xslt Funktionsbibliothek), | Standard, 82              |
| 582                                                          | Sub-Einträge kopieren, 8  |
| $in DTD_{c}$ 100                                             | Tooltips zu Verbindung    |
|                                                              | Typen, 88                 |
| Deteien als Komponenten hinzufügen von 60                    | verschieben, 78, 92       |
| ITE-8 843                                                    | zielorientiert, 82        |
|                                                              | Zielorientiert (Standard) |

# V

Validator, in Altova-Produkten, 842 Validieren, Mapping-Ausgabe, 96 Mapping-Design, 96 Variablen, Beispiel für die Verwendung, 164 Beispiele für die Verwendung, 163 DB-basiert. 154 einfache, 154 Geltungsbereich ändern, 160 komplexe, 154 zum Mapping hinzufügen, 156 Verbindungen, alles kopieren, 82, 86 Alles kopieren (Sub-Einträge kopieren), 476 ändern, 78 Annotation, 88 Arten, 82

en von Komponenten, 94 e Sub-Einträge verbinden', 476 Verbindungen, 78 g des Schemas beheben, 92 omatisch verbinden, 476 binden, 476 8 Content), 476 82.85 gen anzeigen, 78 ), 476 Verbindungsart, alles kopieren, 86 mixed, 82 quellorientiert, 82 Standard, 82 Standard mit Mixed Content, 82 Sub-Einträge kopieren, 85 zielorientiert, 82 zielorientiert mit Mixed Content, 82 zielorientierte im Vergleich zu quellorientierten Verbindungen, 82 Vertrieb, von Altova Software-Produkten, 845 von Altova-Software-Produkten, 845 Visual Basic, Fehlerbehandlung, 505 Visual Studio, die MapForce ActiveX Controls zur Toolbox hinzufügen, 700

# W

WebDAV Server, Dateien als Komponenten hinzufügen von, 69
Wertezuordnung, als Mapping-Komponente, 179
Beispiele, 183, 185
Wert-Schlüssel-Paare, im Mapping verwenden, 179
Wildcards, Auswahl, 120
Schema importieren, 120
Wrapper-Schema, 120
xs:any/xs:any Atrribute, 120
Windows, Unterstützung für Altova-Produkte, 842

# X

#### XML, 843 Deklaration, 110

digitale Signatur, 110 Kodierungseinstellungen, 110 Komponenteneinstellungen, 110 Schema-Version, 105 XML Parser, Info, 842 XML-Dateien, als globale Ressourcen, 453 anhand einer einzigen XML-Quelle, 439 XML-Schema-Manager, 109 XQuery, Erweiterungsfunktionen, 823 xs: any, 120 xs:anyAttribute, 120 xsi:nil, als Attribut in einer XML-Instanz, 116 XSLT, benutzerdefinierte Funktionen entfernen, 223 benutzerdefinierte Funktionen hinzufügen, 223 Erweiterungsfunktionen, 823 Template Namespace, 223

# Ζ

Z bis A, Sortierkomponente, 167 Ziel, 16 Zieldatei, mehrere Zieldateien anhand einer einzigen Quelldatei, 439 Zielkomponente,

Verarbeitungsreihenfolge ändern, 429